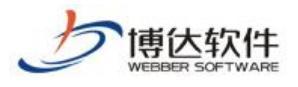

# 全媒体网站群 V12 操作手册

# (对内版本 V10.4)

西安博达软件股份有限公司

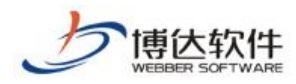

# 目录

| 一、 DIV+CSS 建站17                                                                                                    |
|----------------------------------------------------------------------------------------------------|
| 1. DREAMWEAVER 扩展插件的安装17                                                                                                    |
| 1.1 安装 Dreamweaver 扩展管理器17                                                                                                    |
| 2. 样式组件的基本认识17                                                                                                    |
| <ol> <li>几种常见功能的样式翻译19</li> </ol>                                                                                                    |
| 3.1 翻译步骤                                                                                                    |
| 3.2 常用组件代码翻译23                                                                                                    |
| 二、 创建网站概述                                                                                                    |
| 1. 创建网站流程                                                                                                    |
| 三、创建网站之快速建站                                                                                                    |
| 1.快速建站                                                                                                    |
| 2.网站修改                                                                                                    |
| 2.1 修改网站 logo31                                                                                                    |
| 2.2 修改网站栏目                                                                                                    |
| 2.3 修改页面展示内容34                                                                                                    |
| 四、创建网站之模板页制作36                                                                                                    |
| 1. 模板页制作                                                                                                    |
| 1.1 如何导入页面?                                                                                                    |
| 1.2 如何拖拽组件?40                                                                                                    |
| <b>西安博达软件股份有限公司</b><br>XI'AN WEBBER SOFTWARE CO., LTD.<br>地址: 中国・西安市高新区锦业路 125 号第 201 幢 13 层 01 号 邮编:710077<br>电话:+86-29-81021800 传真:+86-29-81021820 网址:www.chinawebber.com |

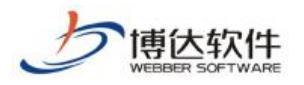

| 五、创建网站之栏目建立   | 45 |
|---------------|----|
| 六、创建网站之资料源建立  | 52 |
| 1.资料源的建立      | 52 |
| 2.资料源建立原则     | 53 |
| 七、创建网站之资料来源设置 | 54 |
| 1.资料来源设置      | 54 |
| 八、创建网站总结      | 55 |
| 1. 预览网站       | 56 |
| 2. 引用/复制组件    | 57 |
| 3. 栏目管理       | 58 |
| 九、网站管理之安全中心   | 59 |
| 1.安全中心概述      | 59 |
| 2.安全中心操作过程    | 59 |
| 2.1 安全预警      | 59 |
| 2.2 安全防护控制    | 61 |
| 2.3 系统运维监控    | 61 |
| 2.4 重保工作台     | 63 |
| (1) 全局查询      | 67 |
| (2) 高级查询      | 68 |
| (3) 重置        | 69 |
| (4)分类查询       | 69 |

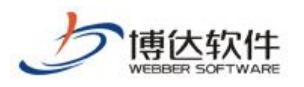

| 十、网站管理之备份恢复               | 72                |
|---------------------------|-------------------|
| 1.备份恢复概述                  | .72               |
| 2.备份恢复操作过程                | 73                |
| <b>2.1</b> 从站群备份包恢复站点     | 73                |
| <b>2.2</b> 网站包导出(站点备份)    | .74               |
| 2.3 网站包导入(站点恢复)           | .75               |
| 2.4 导出页面模板包               | 79                |
| 2.5 清空站点                  | 80                |
| 十一、网站管理之网站安全              | .81               |
| 1.网站安全概述                  | .81               |
| 2.网站安全操作过程                | 81                |
| 2.1 IP 规则管理               | 81                |
| 2.2 管理员 IP 限定             | 83                |
| 2.3 工作日志                  | 84                |
| 2.4 入侵防护日志                | 85                |
| 十二、网站管理之内容安全              | . <mark>85</mark> |
| 1.内容安全概述                  | . <mark>85</mark> |
| <b>2.</b> 事前检测告警          | . <mark>85</mark> |
| 2.1 文章发布前的智能校对            | <mark>86</mark>   |
| <b>2.2</b> 网站建设敏感信息检测     | 90                |
| 2.3 其他资料来源敏感信息检测          | 94                |
| 2.4 新媒体内容敏感信息检测(无新媒体则不考虑) | .97               |

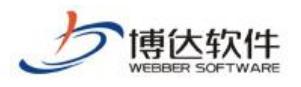

| 3.事中校对提醒                                                                                                    | <mark>104</mark>  |
|----------------------------------------------------------------------------------------------------|-------------------|
| <b>3.1</b> 文章审核时敏感信息提醒                                                                                                    | 104               |
| 3.2 外来文章审核敏感信息提示                                                                                                    |                   |
| 4.事后扫描处置-系统端                                                                                                    | 108               |
| <b>4.1</b> 敏感信息词库设置                                                                                                    |                   |
| <b>4.2</b> 内容扫描处理                                                                                                    |                   |
| 4.3 日志中心                                                                                                    | 135               |
| 4.4 检测设置                                                                                                    | 136               |
| 5.事后扫描处置-站点端                                                                                                    | 137               |
| 5.1 告警提示                                                                                                    | 137               |
| 5.2 内容扫描处理                                                                                                    |                   |
| <b>F</b> 2 <del>如</del> 坐口士                                                                                                    |                   |
| 5.3 熈友日心                                                                                                    | <mark> 145</mark> |
| 5.3                                                                                                    | 145<br>146        |
| 5.3 融反日志<br>5.4 敏感信息词库<br>十三、网站管理之网站统计                                                                                                    | 145<br>146<br>149 |
| <ul> <li>5.3 融反日志</li> <li>5.4 敏感信息词库</li> <li>十三、网站管理之网站统计</li> <li>1.网站统计概述</li> </ul>                                                                                                    |                   |
| <ul> <li>5.3 融反日志</li> <li>5.4 敏感信息词库</li> <li>十三、网站管理之网站统计</li> <li>1.网站统计概述</li> <li>2.网站统计使用介绍</li> </ul>                                                                                              |                   |
| <ul> <li>5.3 融反日志</li> <li>5.4 敏感信息词库</li> <li>十三、网站管理之网站统计</li> <li>1.网站统计概述</li> <li>2.网站统计使用介绍</li> <li>2.1 访问量统计</li> </ul>                                                                           |                   |
| <ul> <li>5.3 融及日志</li> <li>5.4 敏感信息词库</li> <li>十三、网站管理之网站统计</li> <li>1.网站统计概述</li> <li>2.网站统计使用介绍</li> <li>2.1 访问量统计</li> <li>2.2 内容统计</li> </ul>                                                         |                   |
| <ul> <li>5.3 融及日志</li> <li>5.4 敏感信息词库</li> <li>十三、网站管理之网站统计</li> <li>1.网站统计概述</li> <li>2.网站统计使用介绍</li> <li>2.1 访问量统计</li> <li>2.2 内容统计</li> <li>十四、网站管理之我的桌面</li> </ul>                                   |                   |
| <ul> <li>5.3 融及口志</li> <li>5.4 敏感信息词库</li> <li>十三、网站管理之网站统计</li> <li>1.网站统计概述</li> <li>2.网站统计使用介绍</li> <li>2.1 访问量统计</li> <li>2.2 内容统计</li> <li>十四、网站管理之我的桌面</li> <li>1.公告信息</li> </ul>                   |                   |
| <ul> <li>5.3 融及口志</li> <li>5.4 敏感信息词库</li> <li>十三、网站管理之网站统计</li> <li>1.网站统计概述</li> <li>2.网站统计使用介绍</li> <li>2.1 访问量统计</li> <li>2.2 内容统计</li> <li>十四、网站管理之我的桌面</li> <li>1.公告信息</li> <li>1.1.今日统计</li> </ul> |                   |

| 1.3.服务信息156         |
|---------------------|
| 1.4.友情链接156         |
| 1.5.版本信息157         |
| 2.快捷方式157           |
| 3.卡片信息158           |
| 3.1.我的文章159         |
| 3.2.文章管理166         |
| 3.3.我的消息            |
| 3.4.最新文章170         |
| 3.5.系统状态            |
| 3.6.访问量统计171        |
| 十五、网站管理之用户和权限172    |
| 1. 用户和权限概述172       |
| 2.用户和权限操作过程172      |
| 2.1 网站管理员分组和权限分配172 |
| 2.2 网站管理员角色管理180    |
| 2.3 网站会员及会员角色管理182  |
| 十六、网站管理之网站会员186     |
| 1.网站会员概述186         |
| 2.会员添加              |
| 3.会员实施              |
| 4.会员删除              |

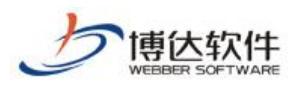

| 十七、网站后期修改189       |
|--------------------|
| 1.栏目相关修改189        |
| 1.1 增加栏目           |
| 1.2 栏目的删除及修改191    |
| 2.修改模块191          |
| 3.网站基础信息修改192      |
| 4.网站置灰操作193        |
| 十八、网站内容维护194       |
| 1.登陆网站群后台194       |
| 1.1 如何进入后台194      |
| 1.2 如何登陆 194       |
| 2.网站新闻195          |
| 2.1 修改管理员账号密码195   |
| 2.2 文章管理 196       |
| 十九、文章采集            |
| 1.从网页采集功能说明211     |
| 1.1 从网页采集概述211     |
| 1.2 从网页采集主要功能特点211 |
| 2.从网页采集使用说明212     |
| 2.1 任务设置           |
| 2.2 任务控制台237       |
| 2.3 任务日志           |
|                    |

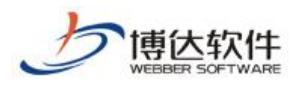

| 2.4 回收站                                                               |                                                                                                    |
|-----------------------------------------------------------------------|----------------------------------------------------------------------------------------------------|
| 3.从数据库采集管理的巧                                                          | 力能说明239                                                                                                    |
| 3.1 从数据库采集管理                                                          | 概述239                                                                                                    |
| 3.2 任务设置                                                              |                                                                                                    |
| 3.3 任务控制台                                                             |                                                                                                    |
| 3.4 任务日志                                                              |                                                                                                    |
| 3.5 回收站                                                               |                                                                                                    |
| 二十、文章审核-部门审核                                                          | 流                                                                                                    |
| 1.设置部门管理员                                                             |                                                                                                    |
| 2.审核流设置                                                               |                                                                                                    |
| 2.1 文章审核流设置                                                           |                                                                                                    |
| 2.2 文章审核流页面功                                                          | 能介绍255                                                                                                    |
| 二十一、文章审核流                                                             |                                                                                                    |
| 1.审核流概述                                                               |                                                                                                    |
| 2.添加审核流                                                               |                                                                                                    |
| 二十二、系统管理之防篡                                                           | 改                                                                                                    |
| 1.防篡改概述                                                               |                                                                                                    |
| 2.防篡改功能                                                               |                                                                                                    |
| 2.1 方案管理                                                              |                                                                                                    |
| 3.站点设置                                                                |                                                                                                    |
| 3.1 批量配置防篡改服                                                          | 务器                                                                                                    |
| 3.2 发布设置                                                              |                                                                                                    |
| <b>西安博达软件股份有限公司</b> <sup>地</sup><br>XI'AN WEBBER SOFTWARE CO., LTD. 电 | 地: 中国・西安市高新区锦业路 125 号第 201 幢 13 层 01 号 邮编:710077<br>1话:+86-29-81021800 传真:+86-29-81021820 网址:www.chinawebber.com |

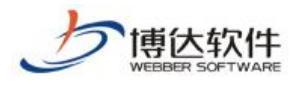

| 3.3 实时防篡改设置         | 270 |
|---------------------|-----|
| 二十三、系统管理之站点管理       | 273 |
| 1. 站群管理             | 273 |
| 1.1 新增站点            | 273 |
| 1.2 站点管理(删除、停止、发布等) | 274 |
| 1.3 排序              | 275 |
| 1.4 全选              | 275 |
| 1.5 批量发布            | 275 |
| 1.6 批量配置防篡改服务器      | 276 |
| 2.站点管理              |     |
| 2.1 子站点             |     |
| 2.2 基本信息            | 277 |
| 2.3 管理员             | 277 |
| 2.4 发布设置            | 278 |
| 2.5 实时防篡改设置         | 279 |
| 2.6 子站管理权           | 279 |
| 2.7 投递设置            | 280 |
| 2.8 网站属性            | 281 |
| 二十四、系统管理之站群备份       | 283 |
| 1.站群备份恢复            |     |
| 1.1 平台备份            | 283 |
| 1.2 站群恢复            | 284 |

| 1.3 平台导出                                            |           |
|-----------------------------------------------------|-----------|
| 1.4 平台导入                                            | 289       |
| 2.远备配置及使用                                           |           |
| 2.1 远备配置                                            | 290       |
| 2.2 远备备份列表                                          |           |
| 二十五、数据统计                                            |           |
| 1.平台概览                                              |           |
| 2.数据统计                                              |           |
| 2.1 内容发布统计和热门文章统计                                   |           |
| 二十六、新媒体统计                                           | 293       |
| 1 新媒体概况                                             |           |
| 1.1 运营概况                                            | 294       |
| 1.2 账号总览                                            | 294       |
| 1.3 微博、微信矩阵                                         |           |
| 二十七、账号绑定及新媒体管理                                      |           |
| 1.全媒体概述                                             | 295       |
| 1.1 全媒体简介                                           | 295       |
| 1.2 全媒体特性                                           | 295       |
| 2.账号管理                                              |           |
| 2.1 账号管理                                            | 296       |
| 2.2 回收站                                             |           |
| 3.新浪微博号                                             | 301       |
| 西安博达软件股份有限公司 地址:中国・西安市高新区锦业路 125 号第 201 幢 13 层 01 号 | 邮编:710077 |

| 3.1 发微博          |
|------------------|
| 3.2 发布历史         |
| 3.3 头条微博         |
| 二十八、微信助手         |
| 1.网站群微信助手概述      |
| 1.1 认识网站微信群助手307 |
| 1.2 网站群微信助手特性307 |
| 2.微信助手           |
| 2.1 企业微信接口配置说明   |
| 2.2 公众号接口配置说明    |
| 2.3 功能试用说明       |
| 二十九、多屏展示         |
| 1.多屏展示版网站概述      |
| 2.创建多屏展示版网站      |
| 2.1 创建多屏网站       |
| 2.2 开启多屏版本       |
| 3.制作分屏模板         |
| 3.1 创建私有模板       |
| 3.2 使用组件实施       |
| 3.3 设置组件关联       |
| 4.创建通用栏目         |
| 4.1 新建栏目         |

| <b>西安博达软件股份有限公司</b><br><sup> </sup> 地址:中国・西安市高新区锦业路 125 号第 201 幢 13 层 01 号 邮编:710077<br>XI'AN WEBBER SOFTWARE CO., LTD.<br><sup> </sup> 电话:+86-29-81021800 传真:+86-29-81021820 网址:www.chinawebber.com |   |
|----------------------------------------------------------------------------------------------------|---|
| 2.4 一键撤稿                                                                                                    | 7 |
| 2.3 查看资源子版本                                                                                                    | 7 |
| 2.2 来源筛选                                                                                                    | 6 |
| 2.1 资源库列表                                                                                                    | 6 |
| 2.资源库                                                                                                    | 5 |
| 1.资源库概述                                                                                                    | 5 |
| 三十二、资源库                                                                                                    | 5 |
| 2.2 文章管理                                                                                                    | 4 |
| 2.1 修改管理员账号密码                                                                                                    | 3 |
| 2.网站新闻                                                                                                    | 3 |
| 1.2 如何登陆                                                                                                    | 2 |
| 1.1 如何进入后台                                                                                                    | 2 |
| 1.登陆网站群后台                                                                                                    | 2 |
| 三十一、内容维护                                                                                                    | 2 |
| 2.2 问卷调查建设——问卷调查展现形式二(问卷列表)34                                                                                                    | 8 |
| 2.1 问卷调查建设——问卷调查展现形式一(单题调查)34                                                                                                    | 5 |
| 2.问卷调查建设                                                                                                    | 4 |
| 1.问卷调查概述                                                                                                    | 4 |
| 三十、调查问卷34                                                                                                    | 4 |
| 6.预览多屏网站                                                                                                    | 1 |
| 5.维护通用资料库                                                                                                    | 0 |
| 4.2 配置资料来源                                                                                                    | 9 |

| 三十三、用户行为分析系统               |
|----------------------------|
| <b>1</b> .用户行为分析系统概述       |
| <b>2</b> .用户行为分析系统操作过程369  |
| 2.1 网站概况                   |
| 2.2 访问趋势                   |
| 2.3 访客分析                   |
| 2.4 受访分析                   |
| 2.5 来源分析                   |
| 2.6 访问日志                   |
| 三十四、WORD 编辑                |
| 1.表格不居中                    |
| 1.1 原因分析                   |
| <b>1.2</b> 解决方案:将表格设置为居中对齐 |
| <b>2</b> .表格内的信息不换行了       |
| 2.1 原因分析                   |
| <b>2.2</b> 解决方案:对文字进行换行    |
| <b>3</b> .导入表格,信息显示不全      |
| 3.1 原因分析                   |
| 3.2 解决方案:纸张方向设置为纵向,调整表格宽度  |
| 4.段首缩进效果丢失                 |
| 4.1 原因分析                   |
| 4.2 解决方案: 使用首行缩进           |

| 5.文字、图片的居中效果                                             | 丢失                                                                                                    |
|----------------------------------------------------------|----------------------------------------------------------------------------------------------------|
| 5.1 原因分析                                                 |                                                                                                    |
| 5.2 解决方案:将文字、                                            | 图片设置为居中对齐                                                                                                    |
| 6.图片不居中,而且都显                                             | 示在一行了 <b>395</b>                                                                                                |
| 6.1 原因分析                                                 |                                                                                                    |
| 6.2 解决方案:使用换行                                            | <b></b>                                                                                                    |
| 7.导入公文类型文件,排                                             | 版变乱了                                                                                                    |
| 7.1 原因分析                                                 |                                                                                                    |
| 7.2 解决方案:使用 W                                            | ORD 转 FLASH 功能400                                                                                               |
| 三十五、云文件库                                                 |                                                                                                    |
| 1.云文件库概述                                                 |                                                                                                    |
| 2.云文件库功能                                                 | 401                                                                                                    |
| 2.1 节点管理                                                 |                                                                                                    |
| 2.2 文件列表                                                 |                                                                                                    |
| 三十六、政务公开之公开基                                             | 基础数据                                                                                                    |
| 1.公开基础数据概述                                               |                                                                                                    |
| <b>2</b> .具体功能                                           |                                                                                                    |
| 3.内容维护                                                   |                                                                                                    |
| 三十七、政务公开之公众参                                             | 参与                                                                                                    |
| 1.公众参与功能使用                                               |                                                                                                    |
| 1.1 站群管理中设置信息                                            | 急维护人员权限407                                                                                                    |
| 1.2 公众参与之功能建计                                            | 殳409                                                                                                    |
| <b>西安博达软件股份有限公司</b><br>XI'AN WEBBER SOFTWARE CO., LTD. 电 | 止: 中国・西安市高新区锦业路 125 号第 201 幢 13 层 01 号 邮编:710077<br>舌:+86-29-81021800 传真:+86-29-81021820 网址:www.chinawebber.com |

第14页共482页

| 2.公众参与内容维护       |
|------------------|
| 三十八、政务公开之申请公开416 |
| 1.申请公开概述416      |
| 2.依申请公开具体功能417   |
| 2.1 站群管理         |
| 2.2 网站创建         |
| 2.3 内容维护         |
| 2.4.依申请公开内容维护425 |
| 三十九、政务公开之在线访谈426 |
| 1.在线访谈概述426      |
| 2.在线访谈建设426      |
| 2.1 创建模板 426     |
| 2.2 创建在线访谈栏目428  |
| 2.3 在线访谈内容管理429  |
| 四十、政务公开之智能互动 431 |
| 1.智能互动概述431      |
| 2.具体功能           |
| 2.1 网站创建         |
| 2.2 内容维护         |
| 四十一、智能设计         |
| 1.智能设计概述         |

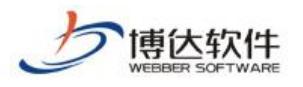

| 2. 智能设计中新名词介绍         | 435 |
|-----------------------|-----|
| <b>2.1</b> dom 选择器    | 435 |
| <b>2.2</b> dom 树      | 435 |
| 2.3 标记面板              | 435 |
| <b>3</b> . 智能设计翻译过程   | 436 |
| 3.1 智能翻译过程            | 437 |
| 3.2 手动翻译过程            | 450 |
| 4. DOM 树中操作方法         | 452 |
| 5. 智能设计使用注意事项         | 455 |
| 四十二、智能搜索系统            | 457 |
| 1.智能搜索系统概述            | 457 |
| 2.智能搜索系统操作过程          | 458 |
| 2.1 智能搜索系统前台功能        | 458 |
| <b>2.2</b> 智能搜索系统后台功能 | 460 |

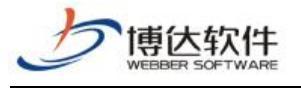

# 一、DIV+CSS 建站

# 1. Dreamweaver 扩展插件的安装

DIV+CSS 是网站标准(或称"WEB标准")中常用术语之一,DIV+CSS 是一种网页的布局 方法,这一种网页布局方法有别于传统的 HTML 网页设计语言中的表格(table)定位方式, 可实现网页页面内容与表现相分离。在 XHTML 网站设计标准中,不再使用表格定位技术,而 是采用 DIV+CSS 的方式实现各种定位。

为了更好的在网站群产品中使用 DIV+CSS 创建网站,建议首先安装 Dreamweaver 扩展插件。下面介绍如何安装插件:

# 1.1 安装 Dreamweaver 扩展管理器

- ▶ Dreamweaver 版本: 建议 Dreamweaver 8 以上官方完整版。
- ▶ 登陆到站点管理平台→切换到网站管理→网站建设,查看 Dreamweaver 扩展插件使用帮助,根据帮助文档安装扩展管理及插件,如图 1-1 所示:

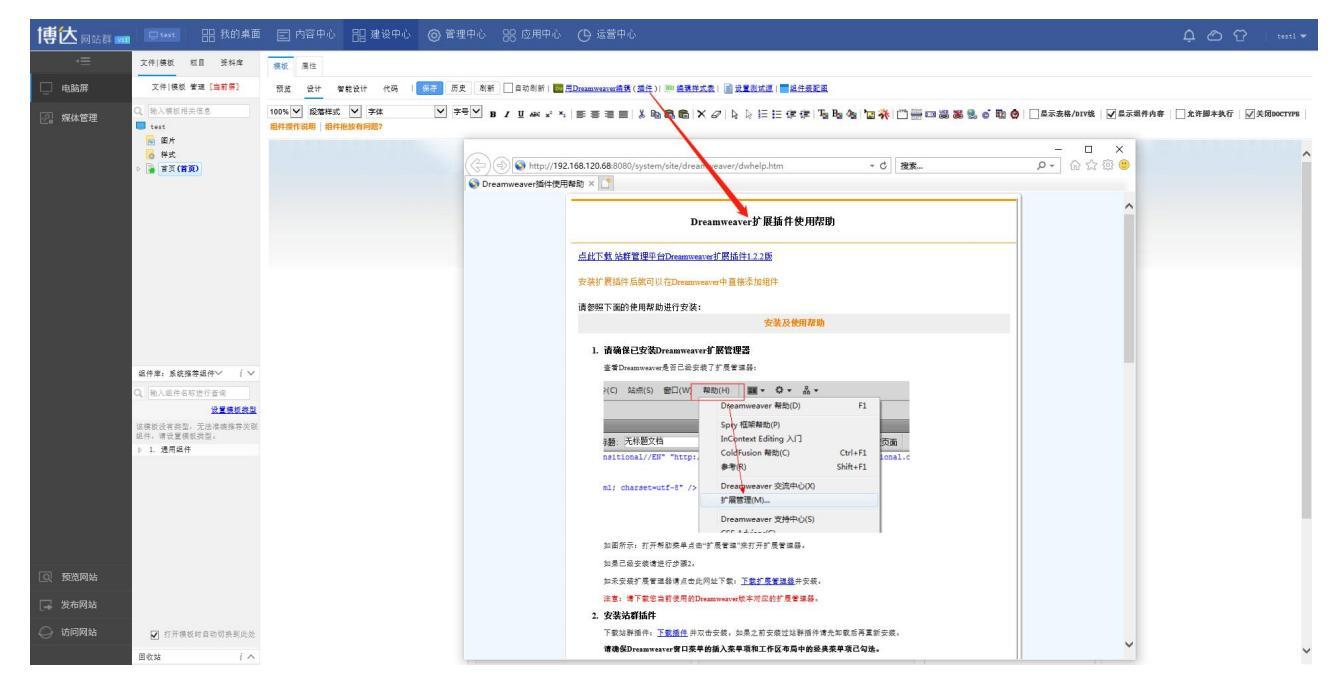

图 1-1

# 2. 样式组件的基本认识

上面介绍了实施前的准备工作,下面我们就要针对实施过程中,如何使用样式组件进行 **西安博达软件股份有限公司** XI'AN WEBBER SOFTWARE CO., LTD. 地址: 中国・西安市高新区锦业路 125 号第 201 幢 13 层 01 号 邮编:710077 电话:+86-29-81021800 传真:+86-29-81021820 网址:www.chinawebber.com

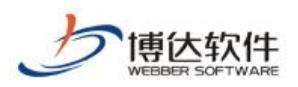

网站实施进行详细的讲解了。我们来认识一下样式组件:

▶ 在文件|模板左下方的组件库中,组件缩略图旁边有个紫色的"div"标记,表示该组件为样式组件,如图 2-1

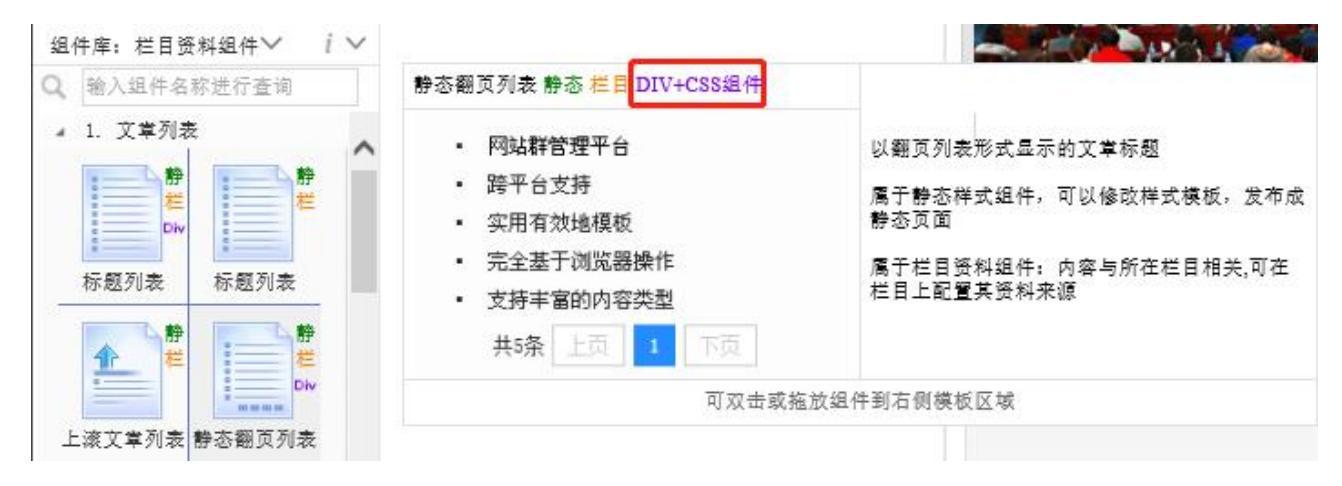

图 2-1

▶ 拖拽样式组件到模板页面上保存后,点击组件的样式配置( ( ),如图 2-2

| 牛品件使用原题具件原题 場別無当點件                                                                                                    |                    | <b>保存并应用样式</b> 切换样式                                                                                                    |    |
|----------------------------------------------------------------------------------------------------|--------------------|----------------------------------------------------------------------------------------------------|----|
| ・ [新闻报道] 网站综合管理平台 2009年05月05日 点击:[0] 次                                                                                                    | ~                  | ▶1. 界面语种配置                                                                                                    | ٦. |
| • [新闻报道] 跨平台支持 2009年05月05日 点击: [0] 次                                                                                                    |                    | ▲ 2. 基础配置                                                                                                    |    |
|                                                                                                    |                    | 显示文章类型:<br>显示所有文章 ✔ 2                                                                                                    |    |
|                                                                                                    |                    | 每页文章乐数(默认10条);                                                                                                    |    |
| • [新闻扳道] 强人的信息宣调和位案 2009年05月05日 息击: [0] 次 7                                                                                                    |                    | - 10<br>息云坛朝辺玄教(1辺玄_2英文)。                                                                                                    | -  |
| • [新闻报道] 灵活方便的内容创作 2009年05月05日 点击:[0] 次                                                                                                    |                    |                                                                                                    |    |
| •[新闻报道]支持丰富的内容类型 2009年05月05日 点击:[0] 次                                                                                                    |                    | 显示副标题汉字数(1汉字=2英文):                                                                                                    | 1  |
| <ul> <li>[新闻报道] 完全基于浏览器操作 2009年05月05日 点击: [0] 次</li> </ul>                                                                                                    |                    | 显示引题汉字数(1汉字=2英文):                                                                                                    | 1  |
| <ul> <li>[新闻报道] 实用有效地模板 2009年05月05日 点击: [0] 次</li> </ul>                                                                                                    |                    | □ 显示摘要汉字数(1汉字=2英文):                                                                                                    |    |
| • [新闻报道] Support for display of multiple languages 2009年05月05日 点击:[0] 次                                                                                                    | ~                  | 省略号配置项:                                                                                                    |    |
| 组件模板 样式表 │□ 着色 □ 换行 转到 查找/替换 📾 链接 💶 图片 💶 视频 🏧 Flash                                                                                                    | •                  | 参数说明:                                                                                                    | -  |
|                                                                                                    | ~                  | □ 组件输出参数                                                                                                    | ٦, |
| (flict list news as news)                                                                                                    | 100                | 回归国进用梦叙                                                                                                    |    |
| Veriat list news as news?                                                                                                    |                    | 一回 组件id A                                                                                                    |    |
| <pre></pre> (#ist fist_news as news/<br><li><a href="% [news. columnUrl}">[% [news. showColumnName}]</a><br/><a href="% [news.urll" style="% [news.cssTitleColor}" target="blank" title="% [news.tipsTitle}">% [n</a></li>                                                                                                    | ews.               | — □ 组件id <b>4</b><br>— □ 组件uid                                                                                                    |    |
| <pre>(iist fist_ines_as hews/</pre>                                                                                                    | ews.<br>L>         |                                                                                                    |    |
| <pre>(#list list_iness as inves/</pre>                                                                                                    | ews.<br>L>         | - □ 銀件id 4<br>- □ 銀件uid<br>- □ 私有样式类名 样例<br>- □ 引入jQuery类库 样例                                                                                                    |    |
| <pre>(Hist Tist_Less as hess/</pre>                                                                                                    | ews.<br>i>         | - □ 銀件id 4<br>□ □ 銀件uid - □ 私有样式类名 样例<br>□ □ 引入jQuery类库 样例<br>□ CSS分页栏 样例 配置样式                                                                                                    |    |
| <pre>(Hist fist_iness as invs/</pre>                                                                                                    | ews.<br>i>         | <ul> <li>□ 銀件id 4</li> <li>□ 銀件uid</li> <li>□ 銀代uid</li> <li>□ 副 和有样式类名 样例</li> <li>□ 副 引入jQuery类库 样例</li> <li>□ CSS分页栏 样例 配置样式</li> <li>○ 副 文堂列表 样例</li> </ul>                       |    |
| <pre>(Hist Inits invs/clears as invs/</pre>                                                                                                    | ews.<br>i><br>ob_: | <ul> <li>□ 组件id 4</li> <li>□ 组件uid</li> <li>□ 副石样式类名 样例</li> <li>□ 引入jQuery类库 样例</li> <li>□ CSS分页栏 样例 配置样式</li> <li>□ EX文字列表 样例</li> <li>● □ 列表位置参数</li> </ul>                        |    |
| <pre>(Hist inits invs/</pre>                                                                                                    | ews.<br>i><br>bb_: | <ul> <li>□ 组件id 4</li> <li>□ 组件uid</li> <li>□ 副行林式类名 样例</li> <li>□ 引入jQuery类库 样例</li> <li>□ CSS分页栏 样例 配置样式</li> <li>○ 証 文革列表 样例</li> <li>● 配列表位置参数</li> <li>□ ○ 文革行显示控制 样例</li> </ul> |    |
| <pre>(#ist inst_iness as invs/</pre>                                                                                                    | ews.<br>L>         |                                                                                                    |    |
| <pre>(Hist Hist Jess as hess/<br/>(li&gt;ka href="\$ (news. columnUrl) "&gt;[\$ (news. showColumnName}]</pre>                                                                                                    | ews.<br>L><br>Db_: |                                                                                                    |    |
| <pre>(Hist Hist_Less as hess/<br/>(li)<a href="\$ (news. columnUr1) ">[\$ (news. showColumnName}]</a><br/>(a href="\$ (news. columnUr1) "&gt;[\$ (news. showColumnName}] {/a&gt;<br/>(a href="\$ (news. ur1)" target=_blank title="\$ (news. tipsTitle}" style="\$ (news. cssTitleColor}"&gt;\$ (n<br/>  \$ (news. showDate)   点击: [\$ (news. showClickTimes)] 次(#if news. isNew&gt; :new<!--#if--><!--1<br-->(#列基分段用的分隔符,可在配置栏分段相关配置中设置分段条数&gt;<br/>(span&gt;(hr style="neight:lpx;border:none;border-top:lpx dashed #CCCCCC;"&gt;<br/>(/#list)<br/>(/UL&gt;<br/>\$ (includePageBarCss}</pre> (div style="margin-top:10px;text-align:center;" class="pb_sys_common pb_sys_normal f<br>//div><br>3 | ews.<br>i><br>bb_: |                                                                                                    |    |

图 2-2

可以看到样式组件分为"1""2""3""4"四个区域。

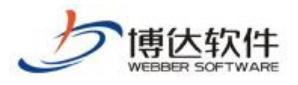

1: 样式预览区; 2: 样式配置区; 3: 代码输出区; 4: 参数拖拽区。

★保密资料,禁止外传

在1区,可以看到这样的功能 **(使用模板环境预览(详情) 塑编辑样式表)**。如勾选了"使用模板 环境预览"功能前方复选框,即可引入所在模板的相关环境进行预览,包括模板的 doctype 设置,引用的 css 样式表和 js 脚本。鼠标移动到右侧的"详情"可查看引入的环境,

在2区,可以设置一些组件的配置属性等。

在进行组件功能编码的时候,主要在3、4区进行操作。

# 3. 几种常见功能的样式翻译

认识样式组件后,我们就结合实际的网站进行样式组件实施网站的翻译工作了。因为网 站功能千变万化,在这里不能一一讲解,我们以导航,文章列表,链接列表这几个常用的样 式组件为例进行详细演示。

#### 3.1 翻译步骤

|                                                                   | → 文件 模板 栏目 资料库                                                                                                    | 模板 属性                                                                                  |                                                 |                                                                                      |
|-------------------------------------------------------------------|----------------------------------------------------------------------------------------------------|----------------------------------------------------------------------------------------|-------------------------------------------------|--------------------------------------------------------------------------------------|
|                                                                   | 电脑屏 文件 模板 管理 [当前屏]                                                                                                    | 预览设计智能设计代码。保存历史》最                                                                      | 新 📄 自动刷新 🚺 用Dreamweave编辑(插件) 📟 编辑样式表 📄 设置       |                                                                                      |
|                                                                   | 多屏管理 理学院<br>□ css<br>□ 問片<br>□ js<br>○ 样式<br>▲ (論页)                                                                                                    | 100% • 戌落祥式 • 字排 • 字号 •<br>- 字号 •<br>                                                  | BJUAN X N E T T T N N N N N N N N N N N N N N N | [ [ 伊 伊 <mark>阳 <mark>阳 </mark> <b>阳  阳</b>   <mark>四<br/>  有问题?</mark><br/> </mark> |
| Dw 🗴                                                              | 2件(E) 编辑(E) 查看(V) 插入(1) 修改(M) 格式                                                                                                    | ( <u>O</u> ) 命令( <u>C</u> ) 站点( <u>S</u> ) 窗口( <u>W</u> ) 帮助( <u>H</u> ) <b>Ⅲ</b> ▼ ✿▼ | <sup>2</sup> <sub>nn</sub> ▼                    |                                                                                      |
| 常用                                                                | 布局 表单 数据 Spry jQuery Mobile InContext Ec                                                                                                    | iting 文本 收藏夹 站群组件                                                                      |                                                 |                                                                                      |
| 1 No E                                                            | 2 🍓 🚟 🗐 🖬 💶 · 🍓 · 🧔 📅 🔒 🕻                                                                                                    | 🌶 🗅 🔹 🗇 🔹 🗊 🖕 添加组件 🛛 📾 添加链接 👒 排                                                        | 上交模板 😪 预览模板                                     |                                                                                      |
| index.dwf                                                         | rt ×                                                                                                    |                                                                                        | C:\Users\Administrator\AppData\Roaming\VSBIEH   | elper\DWEdit\192.168.130.3_8080\lxy\                                                 |
| (原代码)                                                             | style.css jquery.min.js jquery-1.7.2.min.js                                                                                                    | jQuery-jcMarquee.js                                                                    |                                                 |                                                                                      |
| 代码                                                                | 拆分设计 实时视图 🙀 ⑤、 🕅、 🗠                                                                                                    | 🤾 🗟、 🕐 标题: 西安博达高校模板                                                                    |                                                 |                                                                                      |
| 日<br>参<br>50<br>51<br>参<br>52<br>53<br>54<br>55<br>55<br>55<br>55 | kdiv class="top">                                                                                                    | <pre>jes/banner.jpg" /&gt; /a&gt;//ll&gt;</pre>                                        | 我校举办"安全生产大讲堂"活动<br>我校举办"安全生产大讲堂"活动              | 更多>><br>3月26日<br>3月26日                                                               |
| * 57<br>* 58<br>59<br>(i)                                         | <pre><li><a <li="" http:="" www.setainst.html"=""><a <li="" http:="" www.setainst.html"=""><a a="" http:="" www.setainst.html"<=""></a></a></a></li></pre> | ◎~/11/<br>学校観Z/a> 1i<br>/管理机构 1i<br>学校設Z/a> 1i                                         | 我校举办"安全生产大讲堂"活动                                 | 3月26日<br>3月26日<br>3月26日                                                              |
| 60<br>61<br>62<br>62<br>63                                        | <pre><li><li><a <="" href="list.html" td=""><td>ハブ培养</td></a></li> 、科学研究</li> 。招生執いく/a&gt; 。招生執いく/a&gt; 「語した町1"3国际交流</pre>                                 | ハブ培养                                                                                   | 我校举办"安全生产大讲堂"活动<br>我校举办"安全生产大讲堂"活动              | 3月26日<br>3月26日                                                                       |
| 64<br>65<br>66                                                    |                                                                                                    |                                                                                        | 我校举办"安全生产大讲堂"活动<br>我校举办"安全生产大讲堂"活动              | 3月26日<br>3月26日                                                                       |

图 3-1

◆ 步骤 2: 以网站导航为例——选中要翻译的导航静态页面代码并添加对应的组件,如图

#### 3-2

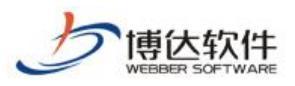

★保密资料,禁止外传

| DW 文件(E) 编辑(E) 查看(Y) 插入(I) 修改(M) 格式(Q) 命令(C) 站点(S) 窗口()                                                                                                    | <u>₩)</u> 蓉助(H) <b>翻▼ ◇▼</b> 品▼                                                           |
|----------------------------------------------------------------------------------------------------|-------------------------------------------------------------------------------------------|
| 常用 布局 表单 数据 Spry jQuery Mobile InContext Editing 文本 收藏夹 站群组件                                                                                                    |                                                                                           |
| 🔍 🖬 👶 🎬 🗄 🖬 💶 🛷 🚳 📅 🔛 🖢 🚸 🖘 🞼 👰                                                                                                    | 添加组件 🖓 添加链接 🚱 提交模板 📢 预览模板                                                                 |
| index.dwt ×                                                                                                    | C:\Users\Administrator\AppData\Roaming\VSBIEHelper\DWEdit\192.168.130.3_8080\ky\index.dwt |
| 🕼 🕼 style. css jquery. min. js jquery-1. 7. 2. min. js jQuery-jcMarquee. js                                                                                                    |                                                                                           |
| 代码 拆分 设计 实时视图 💁 🕄 🕅 💐 🔜 🕝 🗯 西安博达                                                                                                    | 高校模板                                                                                      |
| 54 <div class="menu b">           55         <ul> <li><ul> <li><ul> <li><ul> <li><ul> <li><ul> <li><ul> <li><ul></ul></li></ul></li></ul></li></ul></li></ul></li></ul></li></ul></li></ul></div> |                                                                                           |

图 3-2

步骤 3:在 Dreamweaver 中单击 🥯 添加组件, 弹出图 3-3:

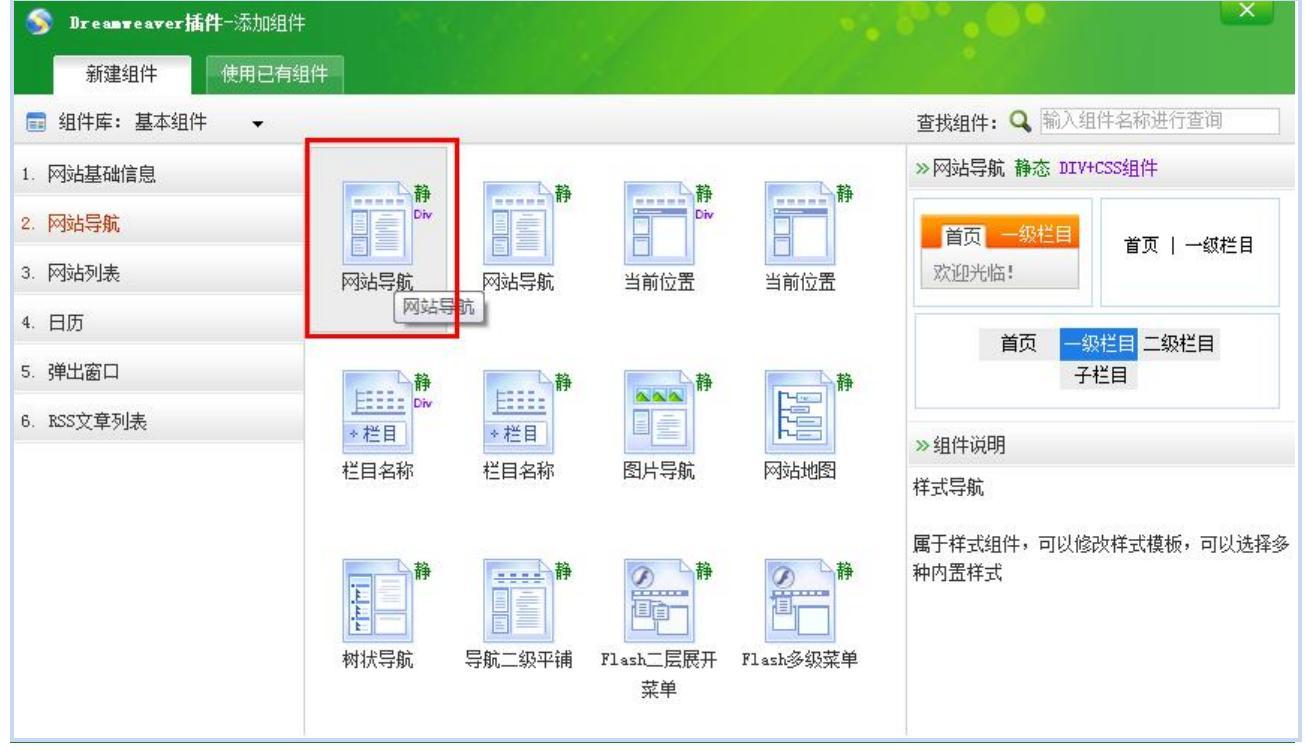

图 3-3

单击选中的组件, 弹出图 3-4:

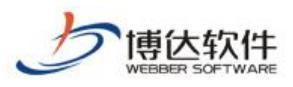

| ◎添加DIV+CSS组件                     |                                                                                                    |   |
|----------------------------------|----------------------------------------------------------------------------------------------------|---|
| 组件名称: 网站导航                       | 可以由中文、英文、数字、"丨"、""和"_"组成,不能与页面中已有的组件重名                                                                         |   |
| 您新增的是DIV+CSS组件:点击要使用的样式进)        | 下一步。                                                                                                    |   |
| 首页   一级栏目   一级栏目                 | 一级栏目<br>首页   一级栏目   一级栏目   一级栏目<br>首页   一级栏目   一级栏目   一级栏目                                                     | E |
| 1级横向( <mark>首选</mark> )          | 1級橫向2行                                                                                                    |   |
| <ul> <li>首页</li> <li>一</li></ul> | 首页     一级栏目     一级栏目       子栏目     子栏目       子栏目     子栏目       子栏目     子栏目       子栏目     子栏目       子栏目     子栏目 |   |
| •一级栏目                            | 子栏目                                                                                                    | - |

图 3-4

双击要选择的样式, 弹出图 3-5:

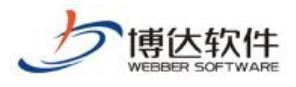

★保密资料,禁止外传

| 添加DIV+CSS组件                                                                                                    |                                 |             |                                                                                 |                       |                                  |
|----------------------------------------------------------------------------------------------------|---------------------------------|-------------|---------------------------------------------------------------------------------|-----------------------|----------------------------------|
| 预览组件 预览代码 预览样式表 原始代码 刷新 本组件是DIV+0                                                                                   | SS组件,可编辑                        | 其组          | 件模板                                                                             |                       | 5/ <i>2</i>                      |
| 页面模板中选中的代码:                                                                                                    |                                 |             | 预                                                                               | 览                     | 插入页面                             |
| <pre>1 <ul> 2 <li><li><li><li><li><li><li><li><li><li></li></li></li></li></li></li></li></li></li></li></ul></pre> | 2<br>3<br>3<br>5<br>5<br>t<br>t | ·<br>交      | <ul> <li>▲ 1. 网站</li> <li>显示多约<br/>仅显示</li> <li>是否提用</li> <li>@ 是</li> </ul>    | <del>;导航层级<br/></del> | 配盖<br>图片和装饰文字:                   |
| Ⅲ<br>位置: 1行,1列 总计: 10行,515字符                                                                                        | 历史样                             | ,<br>、<br>式 |                                                                                 | <del>~ 1</del> 1      | <b>**</b> DE _                   |
| <pre></pre>                                                                                                    | 预览                              |             | <b>同</b> 组件输出                                                                   | <b>参数</b>             | 06479-                           |
| <pre>\$ {menu. showTitle} </pre>                                                                                    |                                 |             | <ul> <li>■通用</li> <li>● 通用</li> <li>● 通知</li> <li>● 回知</li> <li>● 回列</li> </ul> | ◎<br>件 i d            | 4 <mark>样例</mark><br>5 库 样例<br>数 |

图 3-5

在'组件模板'代码区域参照'原始代码'对组件进行翻译,实现现有功能后点击'插入页 面',该组件将会替换模板原代码,如图 3-6:

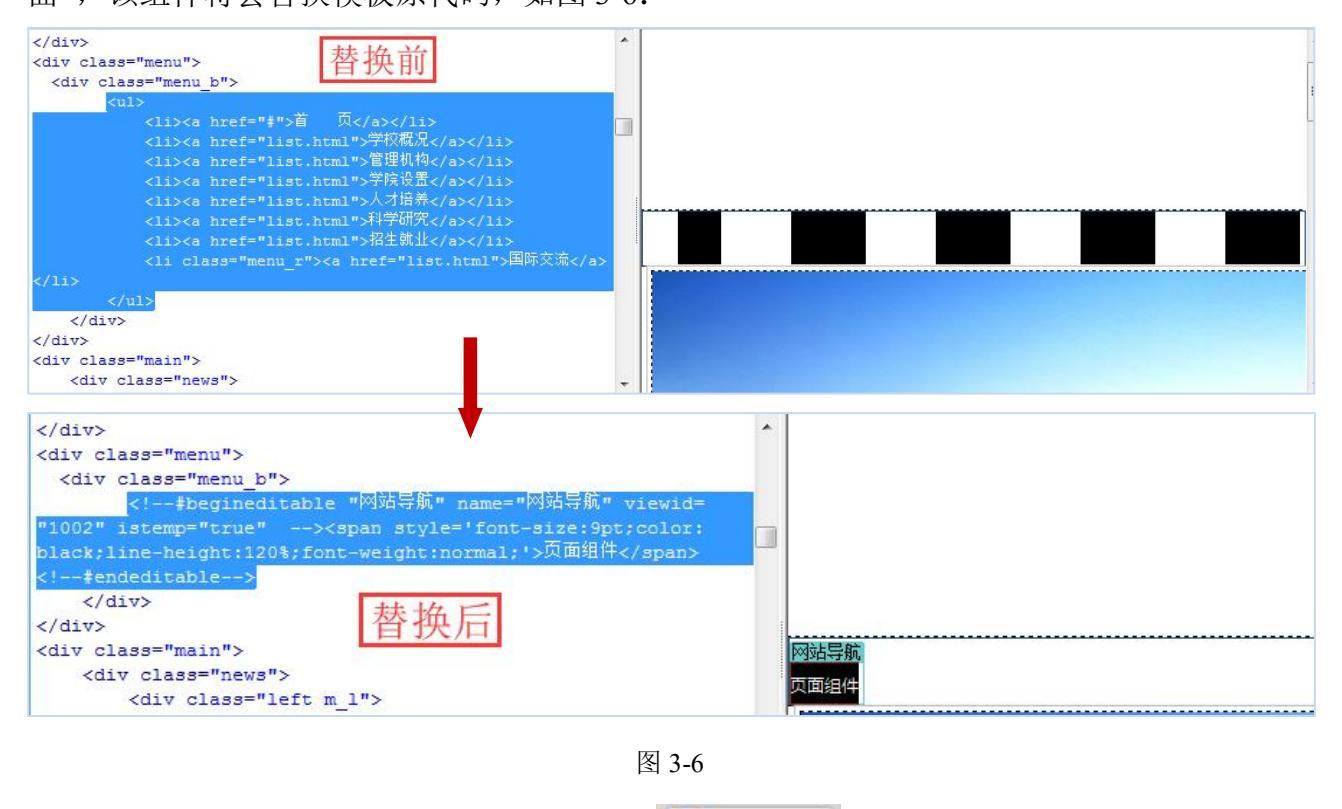

步骤 4: 查看预览——在 Dreamweaver 中点击 🤦 预览模板 或在站点管理平台进行预览, 如图 3-7:

| 使<br>使<br>大<br>软<br>件<br>WEBBER SOFTWARE | ★保密资料,禁止外传 | 专业的网站群产品和解决方案提供商          |
|------------------------------------------|------------|---------------------------|
| 预览组件 预览代码 预览样式表                          | 原始代码       | 刷新 本组件是DIV+CSS组件,可编辑其组件模板 |
| 请勿点击组件                                   |            | ☑使用模板环境预览(详情) ■ 编辑样式表)    |
| 首页   学校概况                                | 管理机构   学   | 院设置   人才培养   科学研究         |

图 3-7

如图 3-3 至图 3-6 所示,在 Dreamweaver 中的静态模板页面中找到需要用样式组件实施的模块,使用网站群扩展插件( >> 添加组件 >>> 提交模板 >>>> 选择对应功能的样式 组件插入至模板中,此时,页面上会如图 3-7 所示生成的相应的组件代码。保存修改,点击 '提交模板'即可预览实际功能样式。

# 3.2 常用组件代码翻译

3.2.1 网站导航

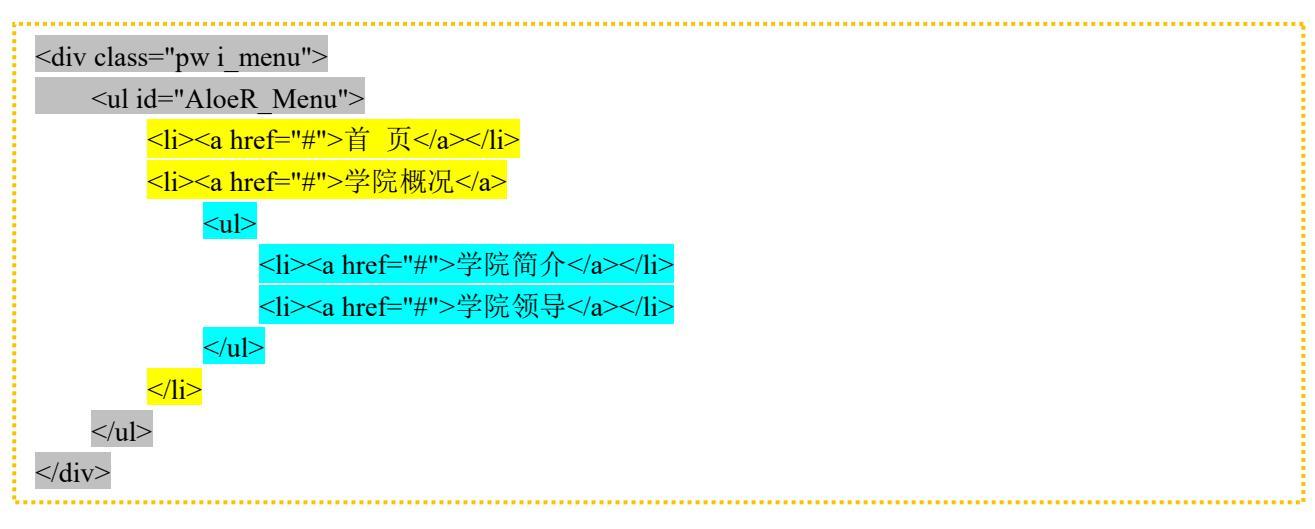

翻译后

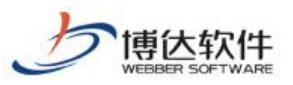

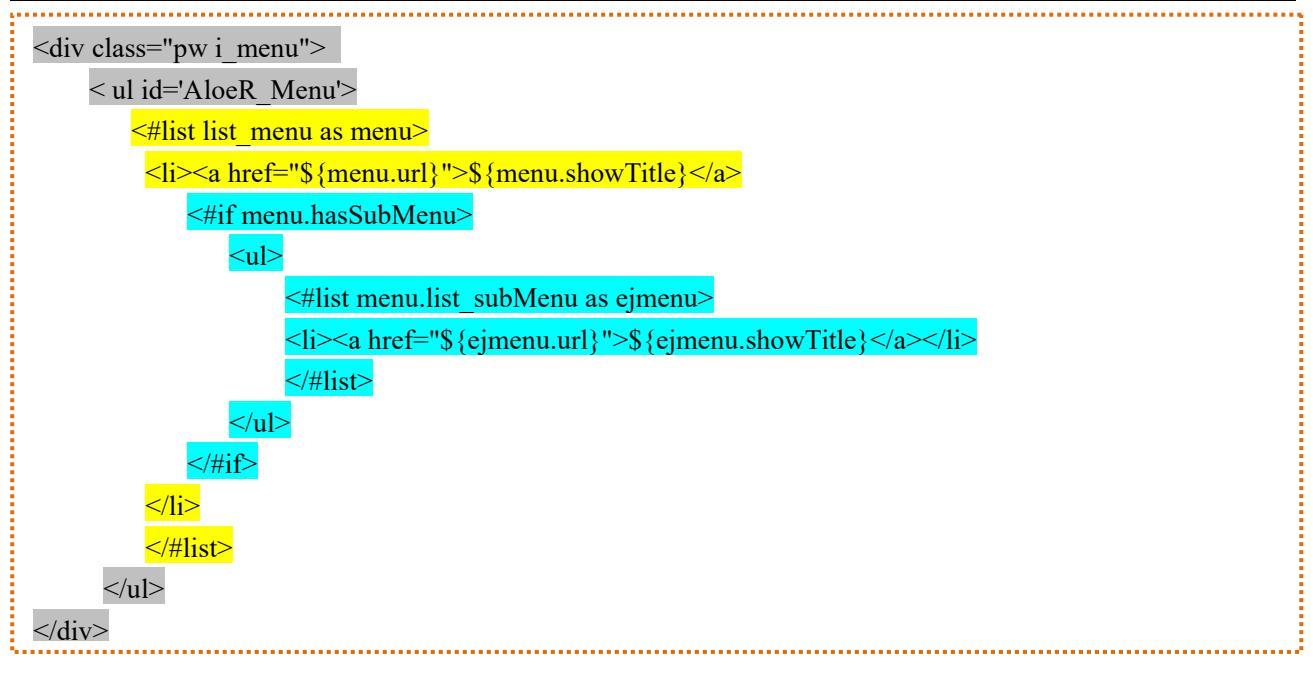

1、灰色的部分是原导航的样式属性,保留;

2、黄色的部分是一级导航,使用 list 循环指令;

#### <#list list\_menu as menu>

</#list>

接下来,栏目的显示直接使用代码拖拽

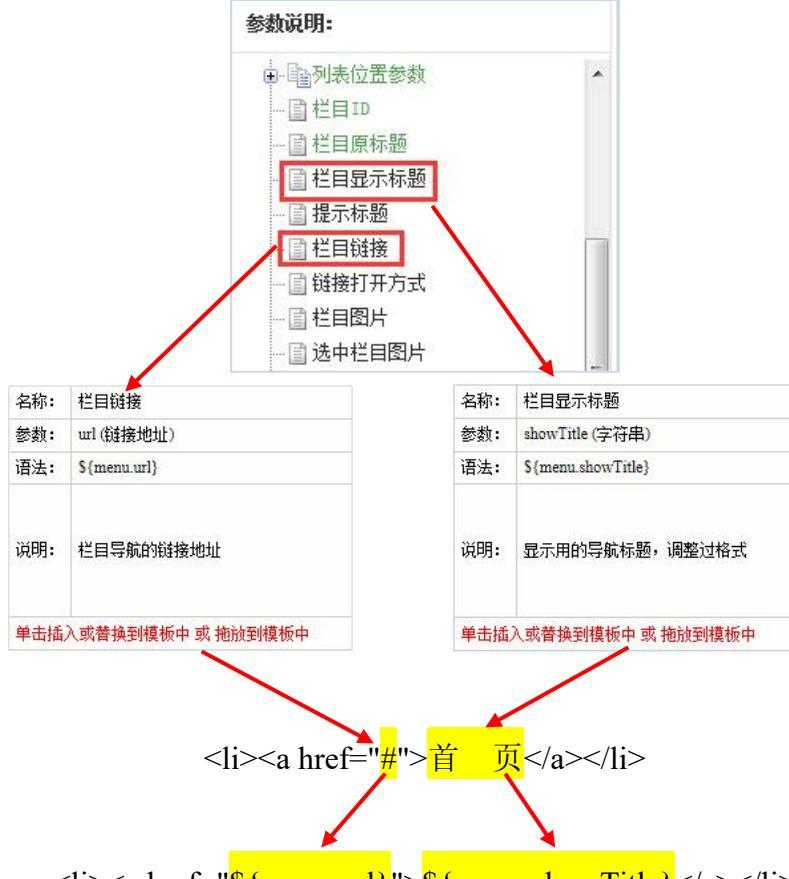

<a href="\${menu.url}">\${menu.showTitle}</a>

3、蓝色的部分是一级栏目的子栏目,首先判断是否有子栏目,这时需要用 if 判断指令;

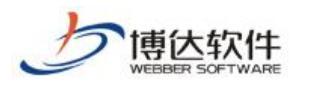

<#if menu.hasSubMenu>

</#if>

然后,子栏目列表的显示再嵌套用 list 循环指令

<#list menu.list\_subMenu as ejmenu>

</#list>

在 list 中显示子栏目的语句可以直接使用代码拖拽, 方法同上, 需要注意的是变量一致。

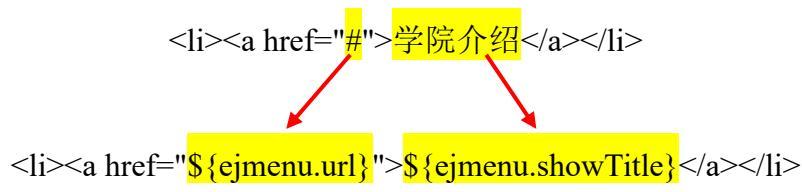

## 3.2.2 文章列表

| <ul><li><ul class="i_xwdt"></ul></li></ul>                                                     |
|------------------------------------------------------------------------------------------------|
| <li><li class="i_xwdt"><a class="i_xwdt" href="detail.html">关于统一身份认证系统升级和服务备案的</a></li></li>   |
| <cite>2012-05-12</cite>                                                                        |
| <li class="i_xwdt"><a class="i_xwdt" href="detail.html">科学道德和学风建设宣讲系列报告</a></li>               |
| < <u>cite&gt;2012-05-12</u>                                                                    |
|                                                                                                |
| <cite>2012-05-12</cite>                                                                        |
| <li class="i_xwdt"><a class="i_xwdt" href="detail.html">关于开展 2012 西安交通大学本科生就读体</a></li>        |
| <mark> <cite>2012-05-12</cite></mark>                                                          |
| <pre><li class="i_xwdt"><a class="i_xwdt" href="detail.html">西安交通大学东西校区老化架空线路改造</a></li></pre> |
| <cite>2012-05-12</cite>                                                                        |
| <li class="i_xwdt"><a class="i_xwdt" href="detail.html"> 关于杨瑞英等同志任职的公示</a></li>                |
| <cite>2012-05-12</cite>                                                                        |
|                                                                                                |
| 和这户                                                                                            |

翻译后

<#list list\_news as news>

<mark></#list></mark>

1、灰色的部分是原列表的样式属性,保留;

2、黄色的部分是文章列表的显示,使用 list 循环指令;

<#list list\_news as news>

</#list>

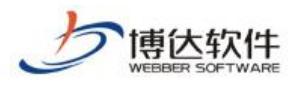

接下来,标题和时间的显示直接使用代码拖拽

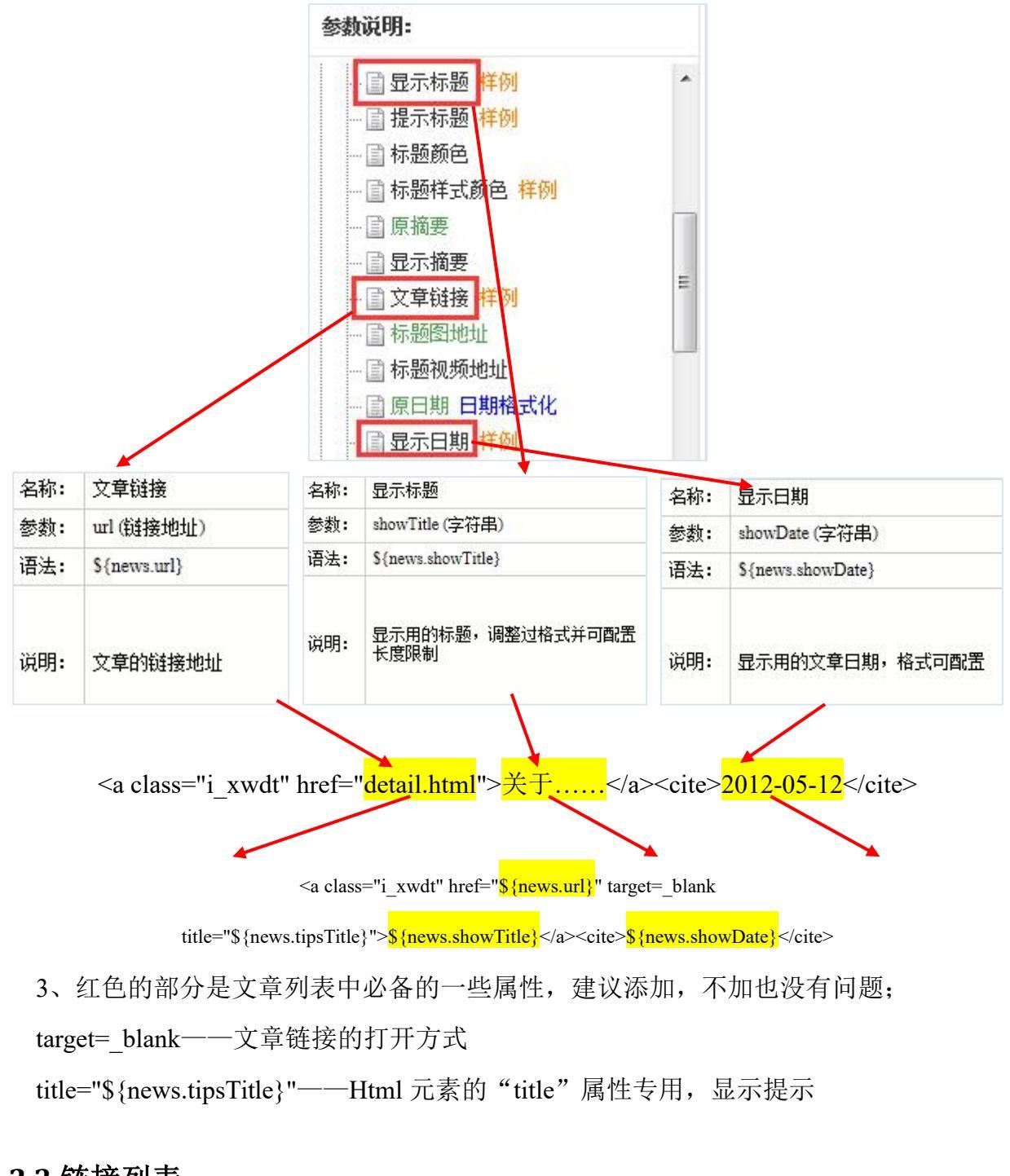

## 3.2.3 链接列表

 <a class="i\_yqlj" href="#">教师个人主页</a>
 &nbsp;
 <a class="i\_yqlj" href="#">校内门户</a>
 <a class="i\_yqlj" href="#">校内门户</a>
 &nbsp;
 <a class="i\_yqlj" href="#">#">較内门户</a>
 <a class="i\_yqlj" href="#">較内门户</a>
 <a class="i\_yqlj" href="#">#">較内门户</a>

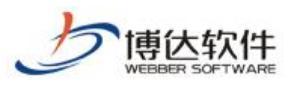

#### 翻译后

| <ul> <li><ul class="i yqlj"></ul></li> </ul>                                             |  |
|------------------------------------------------------------------------------------------|--|
| <#list list_link as link>                                                                |  |
| <li class="i_yqlj"><a class="i_yqlj" href="\${link.hrefUrl}">\${link.showTitle}</a></li> |  |
| <#if !link.isLast> <li class="i_yqlj_split"> </li> #if                                   |  |
| #list                                                                                    |  |
|                                                                                          |  |

1、灰色的部分是原链接的样式属性,保留;

2、黄色的部分是链接循环,使用 list 循环指令;

<#list list\_link as list>

</#list>

接下来,链接标题的显示直接使用代码拖拽

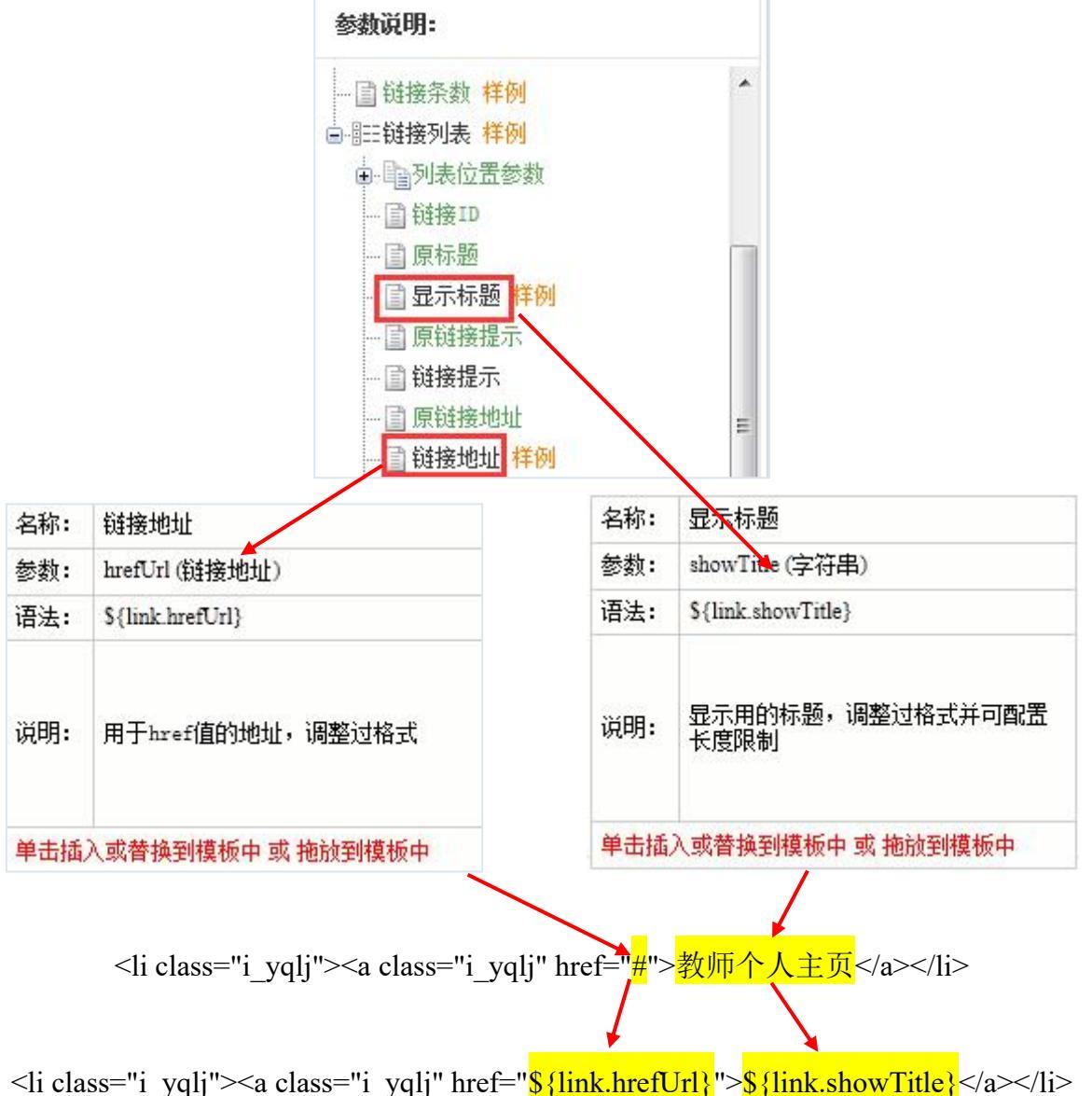

3、绿色的部分是在链接列表中间插入的间隔线,这时需要用 if 指令判断一下是否尾条;

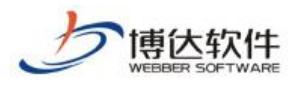

<#if link.isLast>&nbsp;</#if>

加了"!"号,表示如果是尾条,不加间隔,不是尾条加间隔。

★保密资料,禁止外传

通过网站导航,文章列表,链接列表的简单介绍,相信大家已经基本了解了样式组件的 初级用法,也能够建设简单的网站了。如果需要做更复杂的,需要更深入的研究 FreeMarker 语言的使用方法。在这里就不多做讲解了!

# 二、创建网站概述

# 1. 创建网站流程

利用网站群产品创建网站的流程分为四个步骤,如图 1-1 所示:

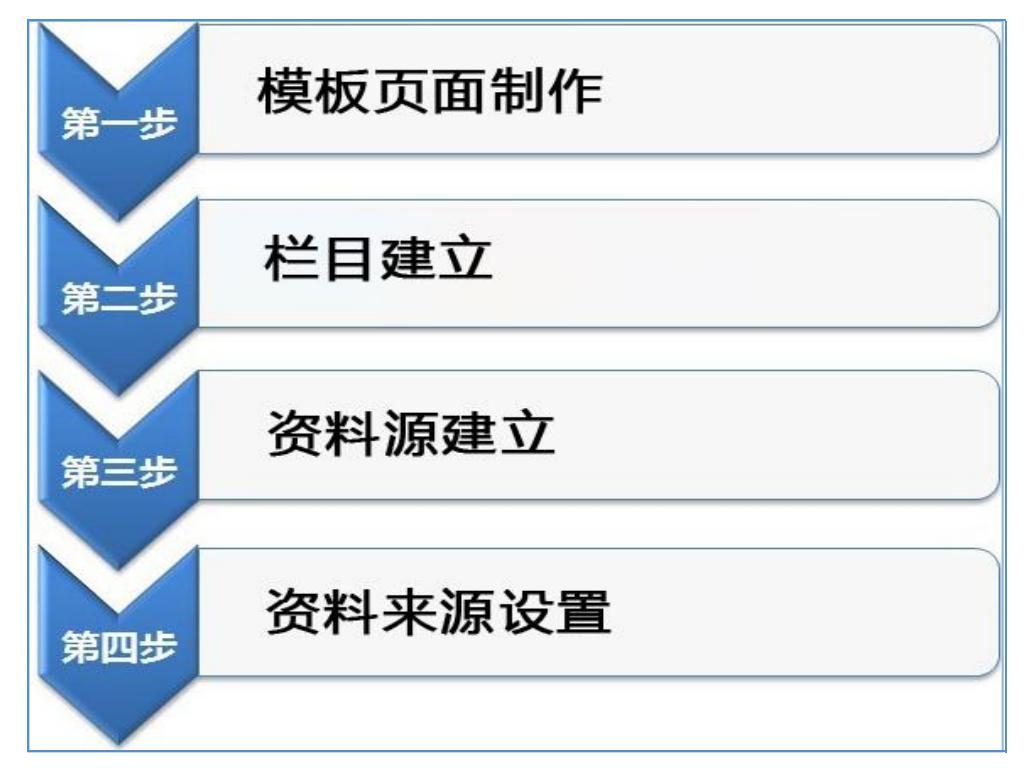

图 1-1

创建自行设计页面的网站必备条件:准备好已经设计好的静态页面,如图 1-2 所示:

| 📕 images | 2018/5/21 16:51 | 文件夹     |       |
|----------|-----------------|---------|-------|
| js       | 2018/5/21 16:51 | 文件夹     |       |
| index    | 2018/5/21 16:51 | HTML文件  | 38 KB |
| info     | 2018/5/21 16:51 | HTML文件  | 6 KB  |
| 🖹 list   | 2018/5/21 16:51 | HTML 文件 | 4 KB  |

图 1-2

页面分别包含网站最基础的三个页面,如图 1-3 至图 1-5 所示:

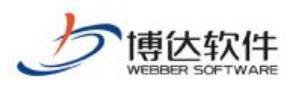

首页:

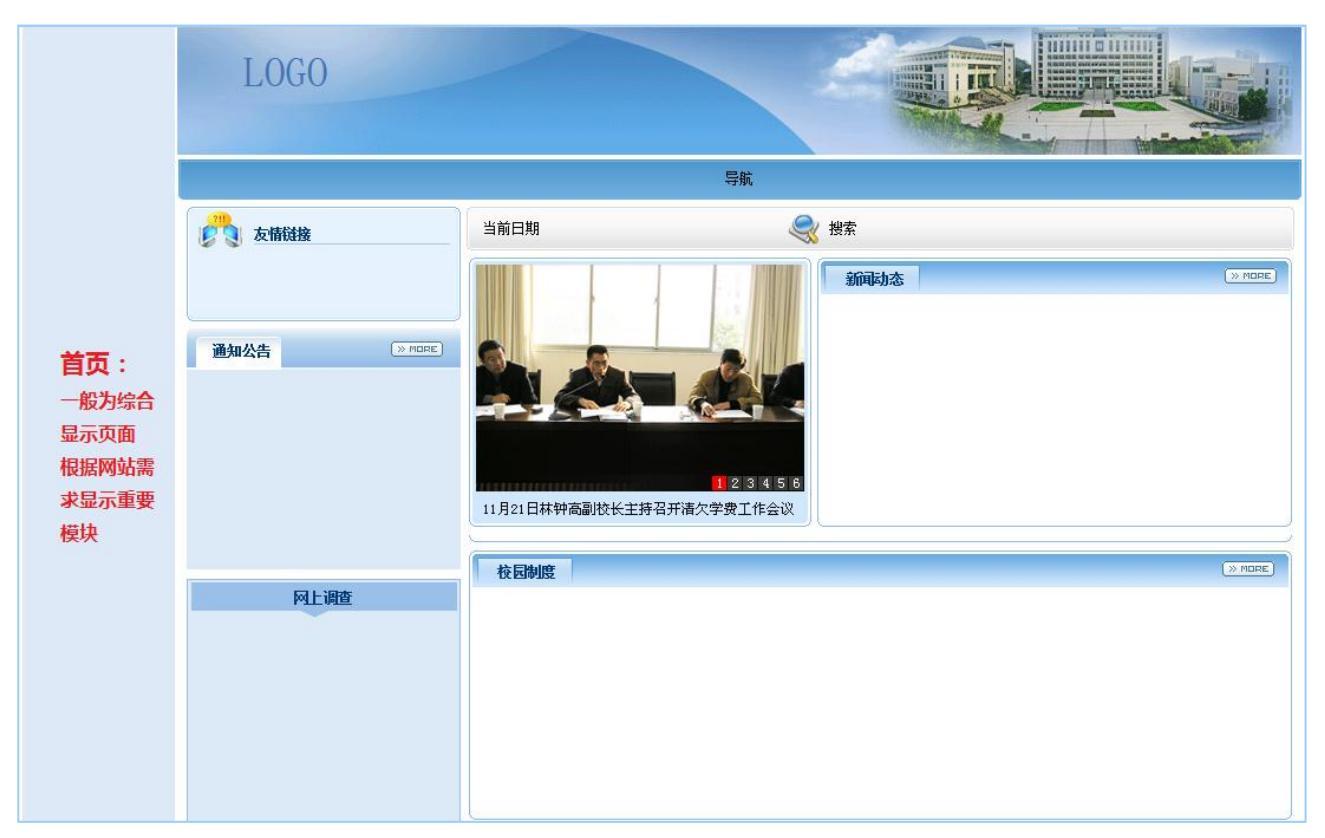

图 1-3

# 栏目页:

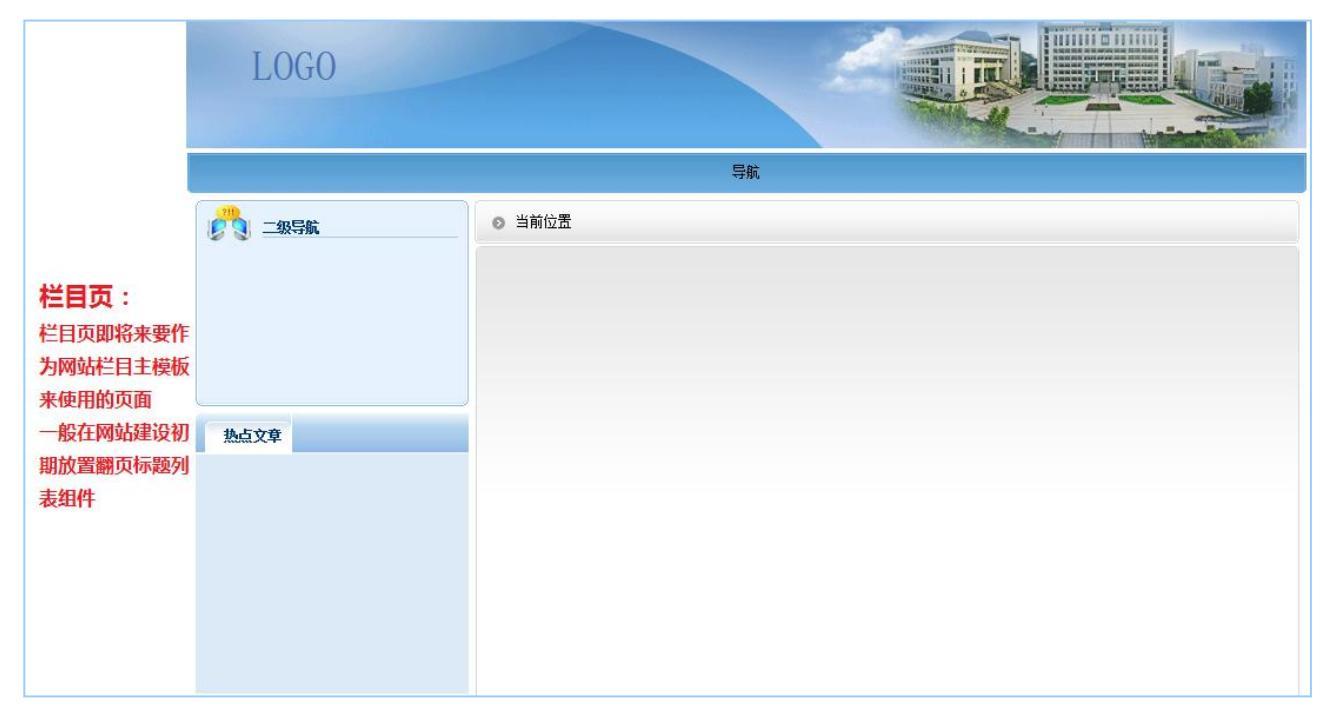

图 1-4

# 内容页:

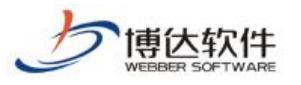

★保密资料,禁止外传

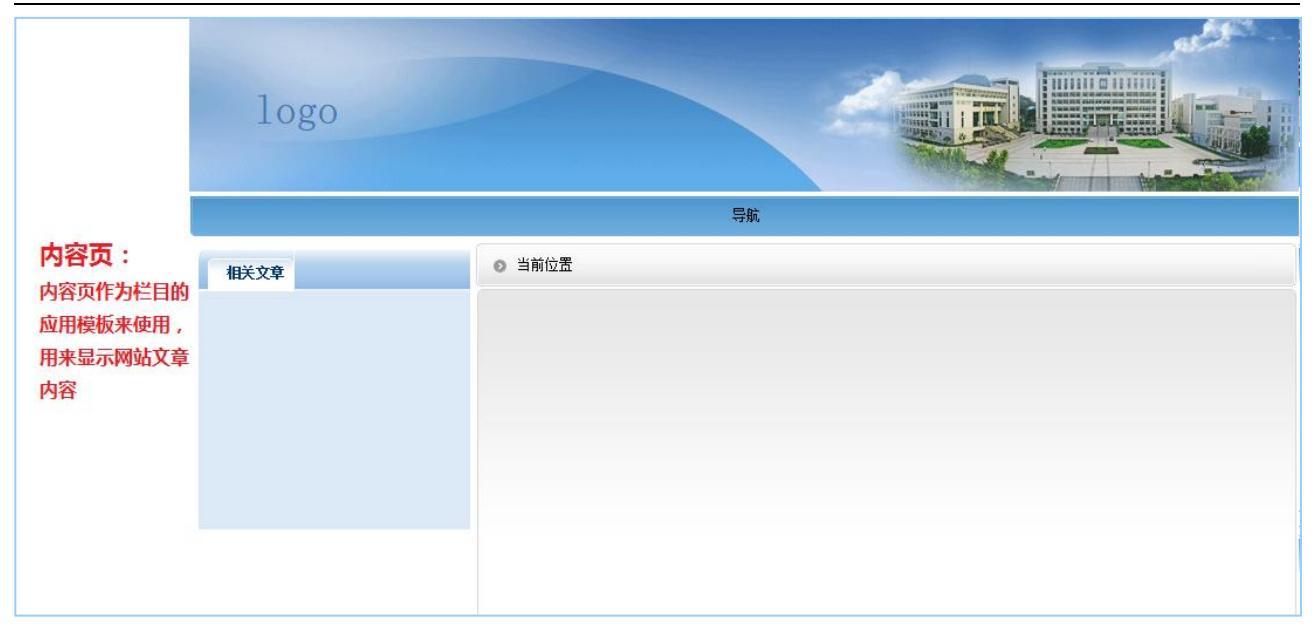

图 1-5

# 三、创建网站之快速建站

# 1.快速建站

进入站点管理界面,点击网站建设模块,会提示您导入网站包,需要注意的是,保证您 当前站点为空站点,如图 1-1 所示:

| 博      | 达 网站群 🚥 |                                                                       | 昍 我的桌面   |                        | 믬 建设中心     | ◎ 管理中心                    |                            | ① 运营中心 |
|--------|---------|-----------------------------------------------------------------------|----------|------------------------|------------|---------------------------|----------------------------|--------|
|        |         | 文件 模板 栏目 计                                                            | 资料库 文件 模 | <b>反管理</b>             |            |                           |                            |        |
| E¥.    | 网站建设    | 文件 模板 管理                                                              |          |                        |            |                           |                            |        |
| 2      | 媒体管理    | <ul> <li>Q 输入搜板相关信息</li> <li>新媒体教育</li> <li>図片</li> <li>オ式</li> </ul> | 提示信息     | ——个空网站,您是否要<br>——确定 取》 | 使用已有模板来帮助您 | ×<br>5建站?<br>计好印列<br>中前能制 | 等态页面导入到博达高校<br>作动态页面模板。以44 | 河动站群   |
| g<br>P |         | Q 输入组件名称进行<br>尚未送定模板页<br>请打开要编辑的模板页                                   |          | 网站栏目时采用相应              | 的模板。       |                           |                            |        |
|        |         | 回收站                                                                   | i ^      |                        |            |                           |                            |        |

图 1-1

然后点击确定,可以看到目前系统集成的网站包中,还有各个模板包的简单介绍以及效

果图,如图 1-2 所示:

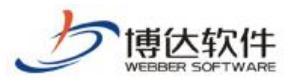

| 选择网站包                                           |              |                              |                               |                                        |                  |                 |                                        | ×           |
|-------------------------------------------------|--------------|------------------------------|-------------------------------|----------------------------------------|------------------|-----------------|----------------------------------------|-------------|
| 全新Div网站包                                        | 高校主站         | 党群部门                         | 行政部门                          | 教学部门                                   | 其他               | 网站群运维网          | 本地网站                                   |             |
| Careana Shilit.                                 | 监察处 (1       | 475KB)                       |                               |                                        |                  |                 |                                        | ~           |
|                                                 | 网站包适用        | 月范围:                         | الأخرا يحتم المحتم            | 110 14 59 334 14 1                     |                  | <b>`</b> ⊓      |                                        |             |
| Transfer Frances                                | 道用-<br>网站句特- | ナ大字、字院、1<br>5描述・             | 研究生院、増↓                       | 机构等字校办2                                | 公室网站建            | 伐°              |                                        |             |
| LEADER LEADER. MANY                             | 113411313    | 、油圧・<br>液据高校监察处(             | 的工作性质设置                       | 昆。 页面主色调                               | 采用红色调            | 副, 首页主要展示了      | 图片新闻、工作动态                              | 、诵          |
| HOUS- HOUS- HOV                                 | 知公告、出        | 监察信息、政策》                     | 去规、廉政建设                       | 、理论研究、资                                | §料下载、(           | 言访工作等信息。网       | 站包中对于logo、版                            | 叔、          |
| an ANY ALPONA                                   | 网站名称等        | 宇常用模块都采用                     | 用组件实现,用                       | 户只需上传相关                                | 《图片信息》           | 或修改文字信息,就       | 1.能够方便的修改网站                            | i资料         |
|                                                 | 成为自己割        | 需要的信息,高刻<br><sup>古人</sup> 纫・ | 效率的提高了⊠                       | 孙的易用性。                                 |                  |                 |                                        |             |
|                                                 |              | 実/1/泊・<br>沾包设有: 首页           | 、工作动态、相                       | 1.构职能、监察(                              | 言息、政策·           | 法规、信访工作、履       | 事政建设、理论研究、                             | 资源          |
|                                                 | 下载等8个        | 一级栏目。                        |                               |                                        |                  |                 |                                        |             |
| 浏览该网站                                           | 采用该套         | 模板                           |                               |                                        |                  |                 |                                        |             |
| And and a subscription of the local division of | 学校办公室        | (1808KB)                     |                               |                                        |                  |                 |                                        |             |
| - Mi Live                                       | 网站包适用        | 月范围:                         |                               |                                        |                  |                 |                                        |             |
|                                                 | 适用           | 于大学、学院、                      | 研究生院等教育                       | 有类学院学校办么                               | 公室网站建            | 设。              |                                        |             |
| A Contractor                                    | 网站包特点        | 〔抽述:<br>2注[]):唐朝风权:          | 为主、 喻中言#                      | ************************************** | 计监、救休;           | 実新、大方ワスケー       | - 气鸦香,非常话个劝                            | 、安生         |
|                                                 | 中小型网站        | 2015月初风侣.<br>占的宣传推广。         | /J主,天山高1.<br>网站包中对于           | Cの公室信息的5<br>logo、版权、网                  | 〒1, 亜仲<br> 站名称等常 | \$月模块都采用组件      | 、 148重,非常适日处<br>实现,用户只需上传 <sup>;</sup> | - 至 守<br>相关 |
| HE WANTED BE                                    | 图片信息或        | 成修改文字信息,                     | 就能够方便的                        | 的修改网站资料成                               | 成为自己需要           | 要的信息,高效率的       | 加提高了网站的易用性                             | •           |
|                                                 | 网站包规机        | 摸介绍:<br>又曰、匕士之…              |                               |                                        | 1                |                 |                                        | _           |
|                                                 | 网站<br>本。这此t  | E目王旨在突出;<br>≚日郫具作为此;         | 本类型网站的#<br>*·网站的#化3           | ≣思友布、刀字3<br>↓罢、网社ピロ0                   | E传递教子:<br>5利用此组7 | 寺万面信息,网站−<br>古。 | -級程目9个,二級程                             | ∃14         |
|                                                 | 1 2 2 1      |                              | жтэхци (148- <del>14</del> -6 | сш, миласан                            | זאר ברמיניינ     |                 |                                        |             |
| 浏览该网站                                           | 采用该套         | 模板                           |                               |                                        |                  |                 |                                        |             |

图 1-2

假如目前我们要建立一个"党政部门"的网站,那么就选"采用该套模板",紧接着弹出如图 1-3 所示界面点击确定即可:

| 提示信息    |         |           | ×              |
|---------|---------|-----------|----------------|
| ② 您选择网站 | '监察处'作为 | 本网站的网站模板, | 确认导入吗 <b>?</b> |
|         | 确定      | 取消        |                |
|         | 冬       | 1-3       |                |

等待网站包恢复完成后,就可以预览或者修改网站了,修改主要包括以下几个方面:

# 2.网站修改

# 2.1 修改网站 logo

网站包恢复成功后,我们首先可以换掉网站的 Logo,切换到"文件|模板"处,点击 章 首页(首页),我们可以看到整个首页模板的编辑界面,然后点击图 2.1-1 中红色标记的按 钮:

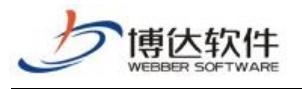

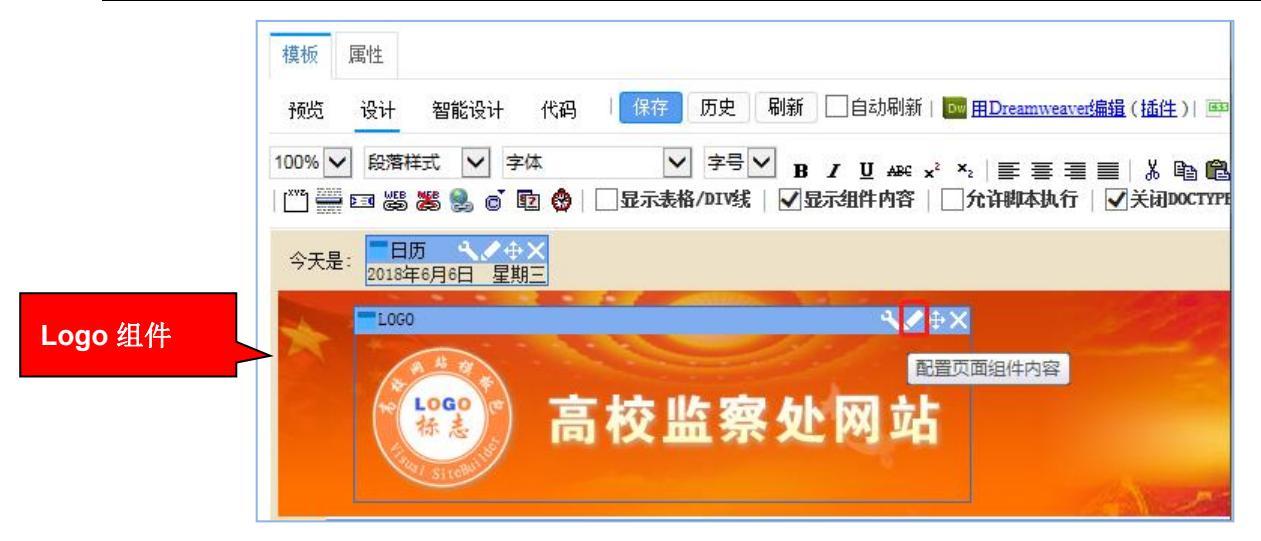

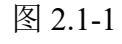

如下图,将原来 logo 删除,然后把事先准备好的 logo 替换即可,如图图 2.1-2 所示:

| ₩ 其他设置<br>● 网站基础信息                                                      | 网站基础信息  |                                 |                            |
|-------------------------------------------------------------------------|---------|---------------------------------|----------------------------|
|                                                                         | 网站标题:   | 高校监察处网站                         | * 这是网站首页的标题,可以被搜索引擎搜索到     |
| <ul> <li>■ 网站受灰设置</li> <li>▲ Q 站内全文检索</li> </ul>                        | 网站关键字:  | 高校监察处网站                         | * 便于其他网站搜索到的关键字,多个关键字用逗号分割 |
| <ul> <li>Q 检索栏目设置</li> <li>Q 重建索引</li> <li>Q 热门关键词管理</li> </ul>         | 网站敏感词:  | 先删除原来的 logo,再                   | 再上传新的 logo                 |
| <ul><li>Ⅲ 站点内置样式管理</li><li>◀</li><li>2 文章审核流设定</li><li>☑ 计划管理</li></ul> | 网站logo: | 网站用户输入信息中禁止包含的词(在评论<br>logo.png | 、留言、访谈等互动、 之),多个敏感词之间用逗号分隔 |
|                                                                         | 网站广告:   | 添加广告 [此广告为文章正文页内嵌               | 广告,将会自动变换显示,最多可以选择10个图片。]  |

图 2.1-2

替换好 logo 后,预览网站,即可看到 logo 已替换。

# 2.2 修改网站栏目

修改完网站 logo 后,我们对整个网站进行浏览,根据我们具体的需求删除及修改一些不 需要的栏目,比如我们要删除"纪检新闻"这个栏目,直接到"栏目管理"处将其删除,选 中"纪检新闻",然后删除,如图 2.2-1 所示:

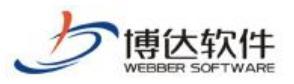

| 栏目  | 管理                                                         | 缺省资料来源      | 装饰    | 弦访问控制 | 网站属性        |                |             |                    |  |  |
|-----|------------------------------------------------------------|-------------|-------|-------|-------------|----------------|-------------|--------------------|--|--|
| 新建  | 目                                                          | 快速新建栏目      | 刪除    | 批量删除  | 复制 剪        | 切粘贴            | 排序          | 检测未配置的资料源          |  |  |
| 提示: | 提示:本栏目有资料组件没有指定其资料来源(左侧树上栏目名称后会加*号)。可在[ <b>资料来源</b> ]处进行处理 |             |       |       |             |                |             |                    |  |  |
|     |                                                            | 显示名称 [13栏目] | 栏目代码  | 类型    |             |                |             | 主模板 链接             |  |  |
|     |                                                            | 网站首页 (首页)   | index | 首页    | /index.jsp  | ☑ 编辑模板         |             |                    |  |  |
|     | 0                                                          | 单位概况        | dwgk  | 链接    | /zwdh_list. | jsp?urltype=tr | ee. TreeTem | pUrl&wbtreeid=1111 |  |  |
|     |                                                            | 工作动态        | gzdt  | 基本    | /list.jsp   | 图 编辑模板         |             |                    |  |  |
|     |                                                            | 通知公告        | tzgg  | 基本    | /list.jsp   | 回编辑模板          |             |                    |  |  |
|     |                                                            | 纪检新闻        | jjxw  | 基本    | /list.jsp   | 回 <u>编辑模板</u>  |             |                    |  |  |
|     | 0                                                          | 宣传教育        | хсју  | 链接    | /dh_list.js | p?urltype=tree | .TreeTempU  | rl&wbtreeid=1114   |  |  |

★保密资料,禁止外传

图 2.2-1

如果要增加一个栏目,其在网页上也是以文章列表的方式显示新闻,我们可以直接复制 某个相同展示方式的栏目,如增加"领导讲话"栏目,那么我们可以直接复制"工作动态" 栏目,然后将其改名为"领导讲话"即可。如图 2.2-2 和图 2.2-3 所示:

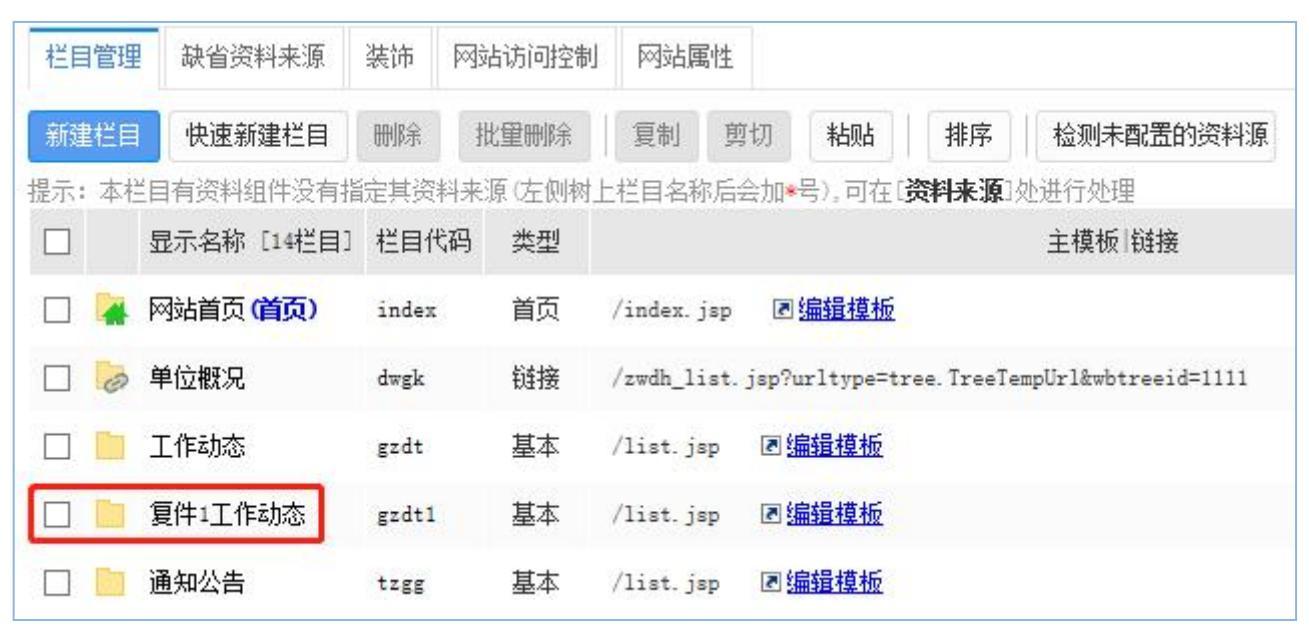

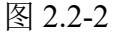

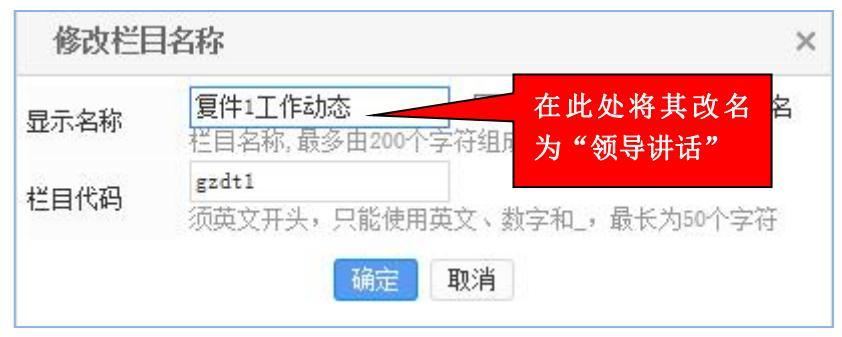

西安博达软件股份有限公司 XI'AN WEBBER SOFTWARE CO., LTD.

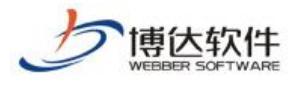

图 2.2-3

经过反复操作后,栏目结构已经调整为我们所需要的结构,如图图 2.2-4 所示:

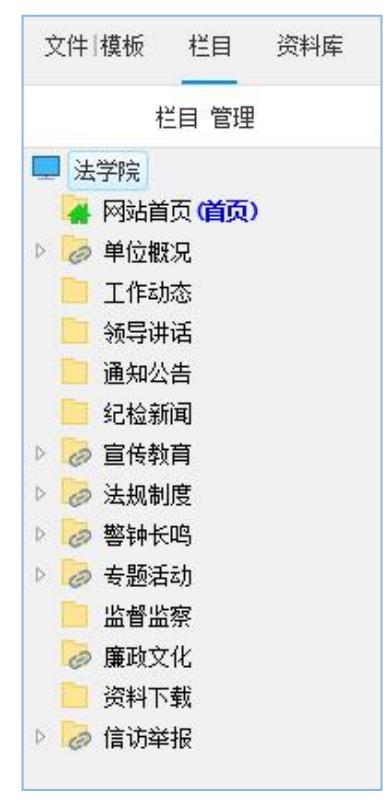

图 2.2-4

## 2.3 修改页面展示内容

如果我们想将"领导讲话"放到首页上展示并去掉"通知公告",那么我们可以直接在首 页模板上编辑将"通知公告"改为"领导讲话",对应的组件名也改为"领导讲话",如图 2.3-1 所示:

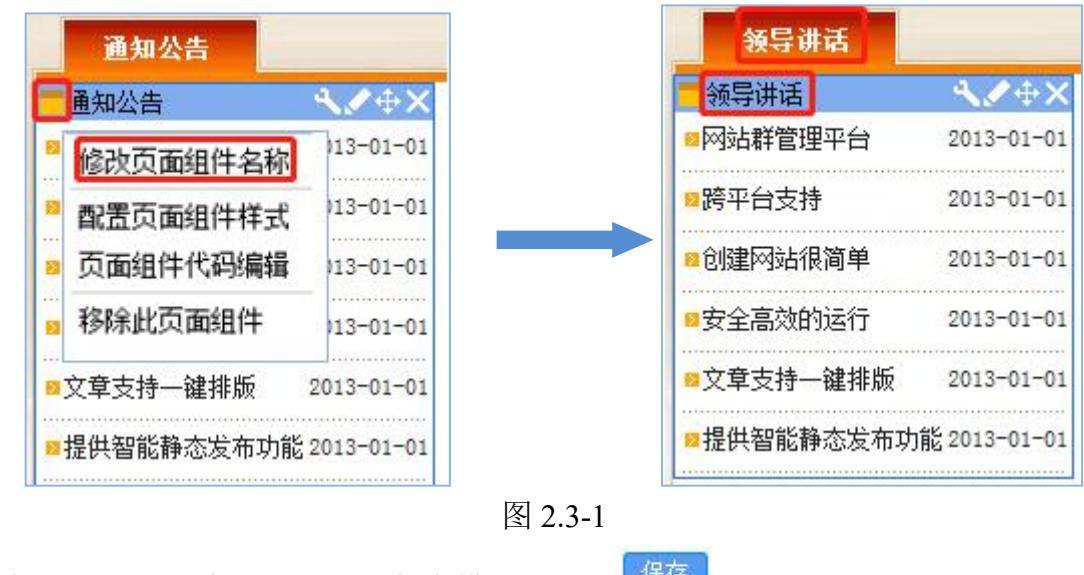

编辑完成后,注意一定要进行保存模板,点击

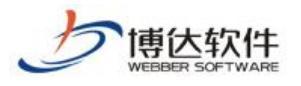

★保密资料,禁止外传

然后我们再切换到栏目管理处,点击 《 网站首页 (首页),然后点击右侧上方的资料来源选项卡,找到"通知公告"组件名称,选择后面的 设置资料来源 ,将资料源设置为"领导讲话"栏目下的即可,如图 2.3-2:

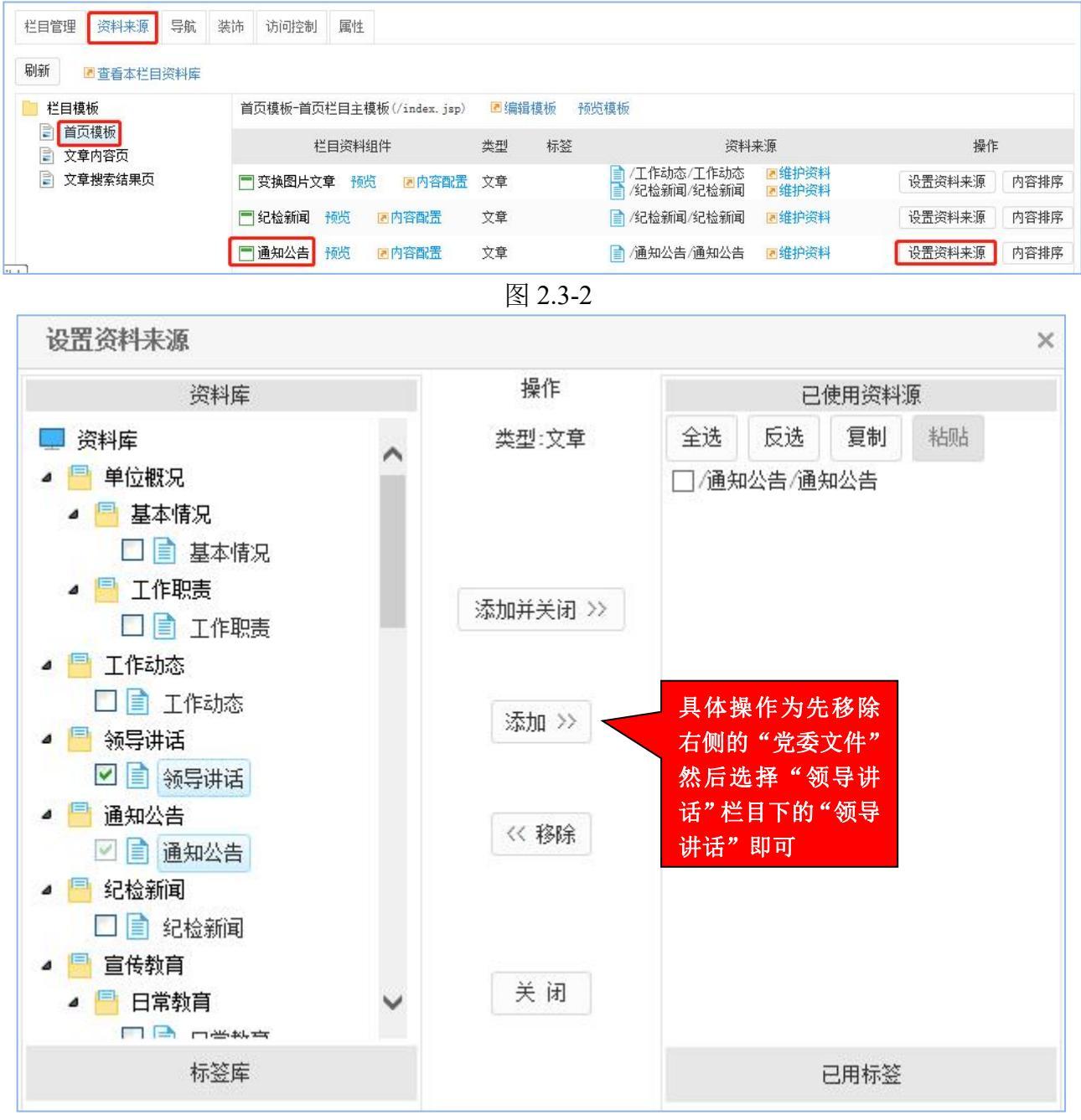

图 2.3-3

如图 2.3-3 修改完成后,我们根据实际情况加入相应的资料,根据添加文章章节中的介绍 即可完成网站资料更新,这个时候,一个完整的网站就建成了。

备注:网站包可以自主定制。

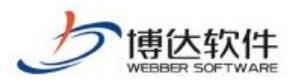

# 四、创建网站之模板页制作

## 1. 模板页制作

#### 模板页面制作包含两个步骤:

1.模板页导入;

2.组件拖拽;

模板页制作阶段目标,首先需要制作出一个网站最基础的三个页面,即首页,栏目页, 内容页。

### 具体操作步骤:

# 1.1 如何导入页面?

#### 1.1.1 首页模板导入

进入网站建设模块,在文件模板选项卡下进行模板页的制作,我们点击网站根节点, 开始导入模板页面,如图 1.1.1-1 所示:

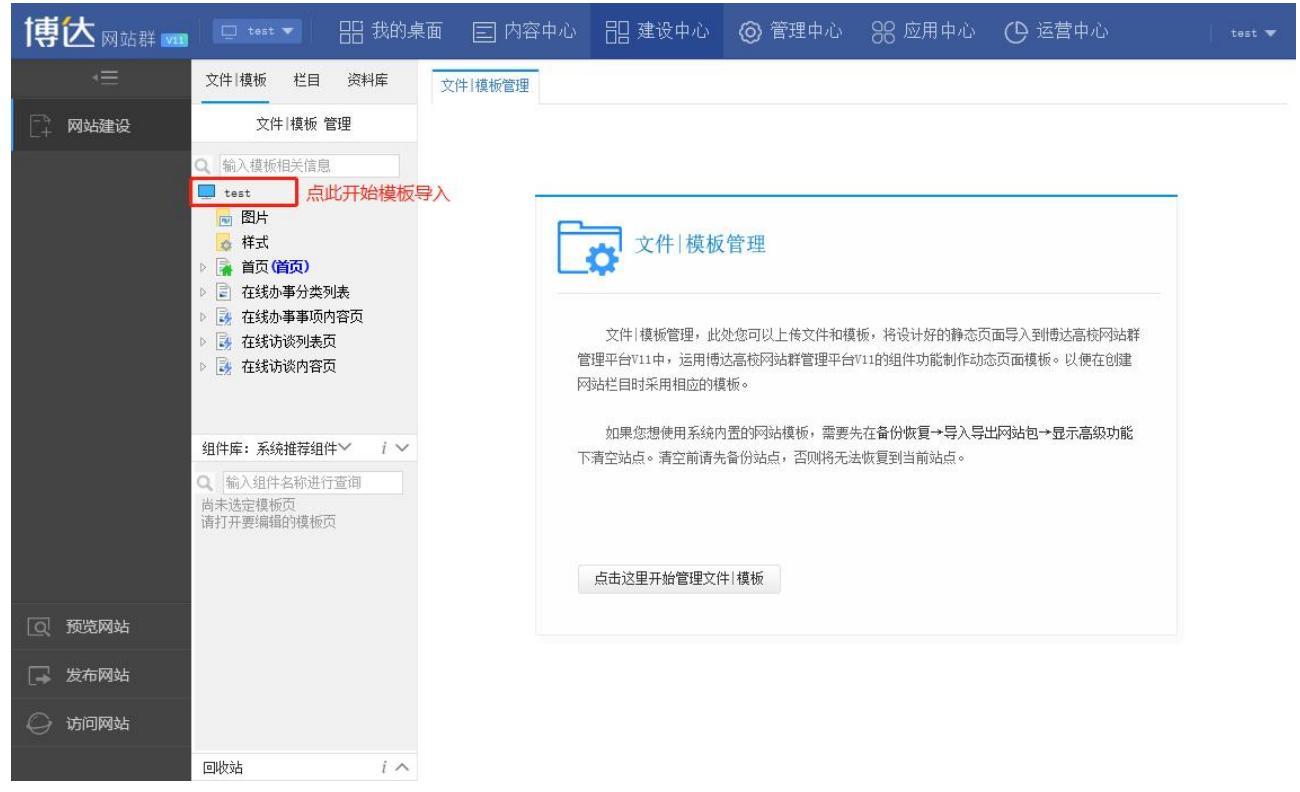

图 1.1.1-1
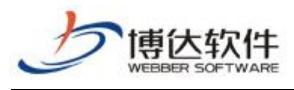

点击"

新建模板

按钮进行模板页面上传,如图 1.1.1-2 所示:

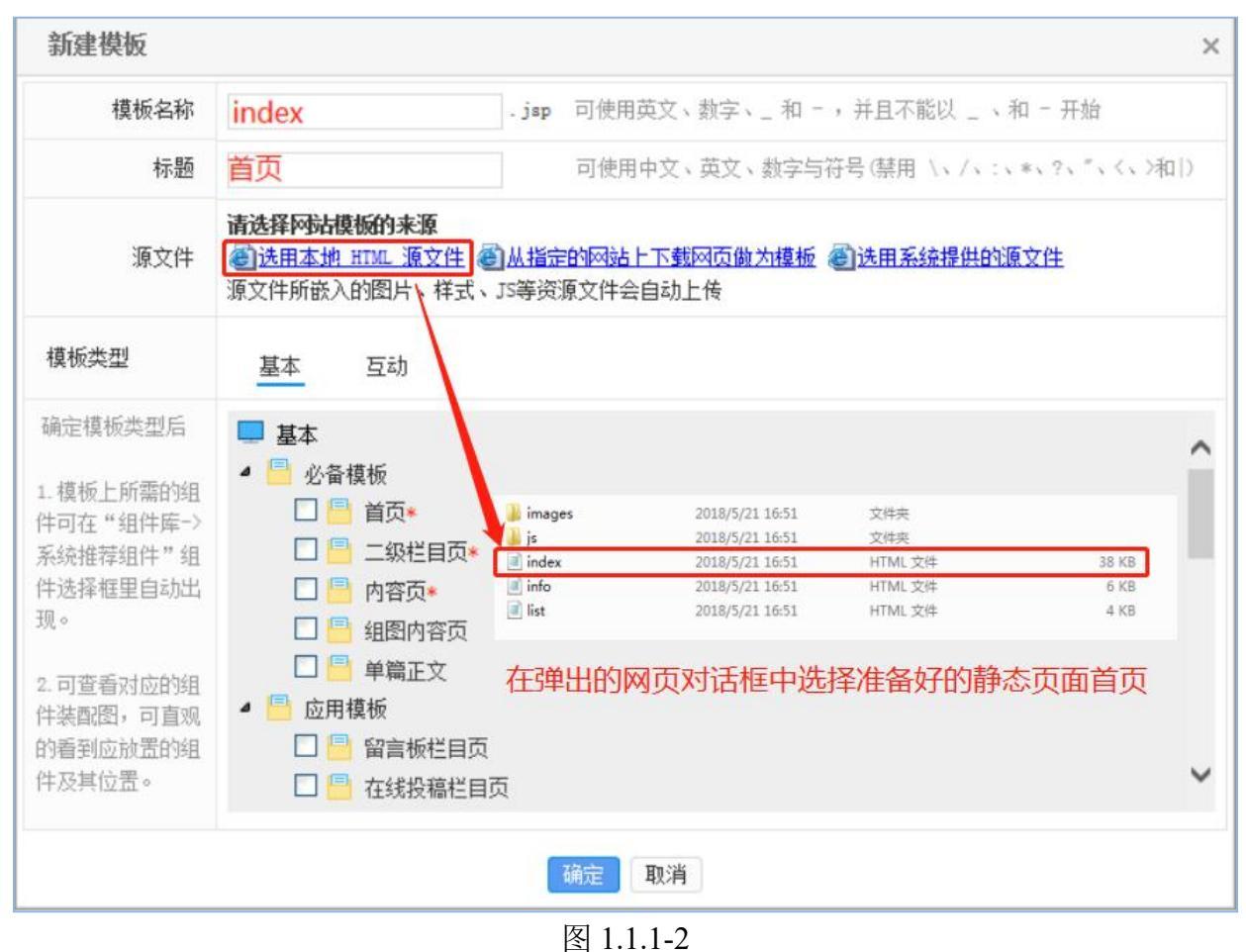

点击"<sup>确定</sup>"按钮即可成功上传页面,模板页面上的图片,样式等均会自动上传到系统中,无需再手动添加,如图 1.1.1-3 所示:

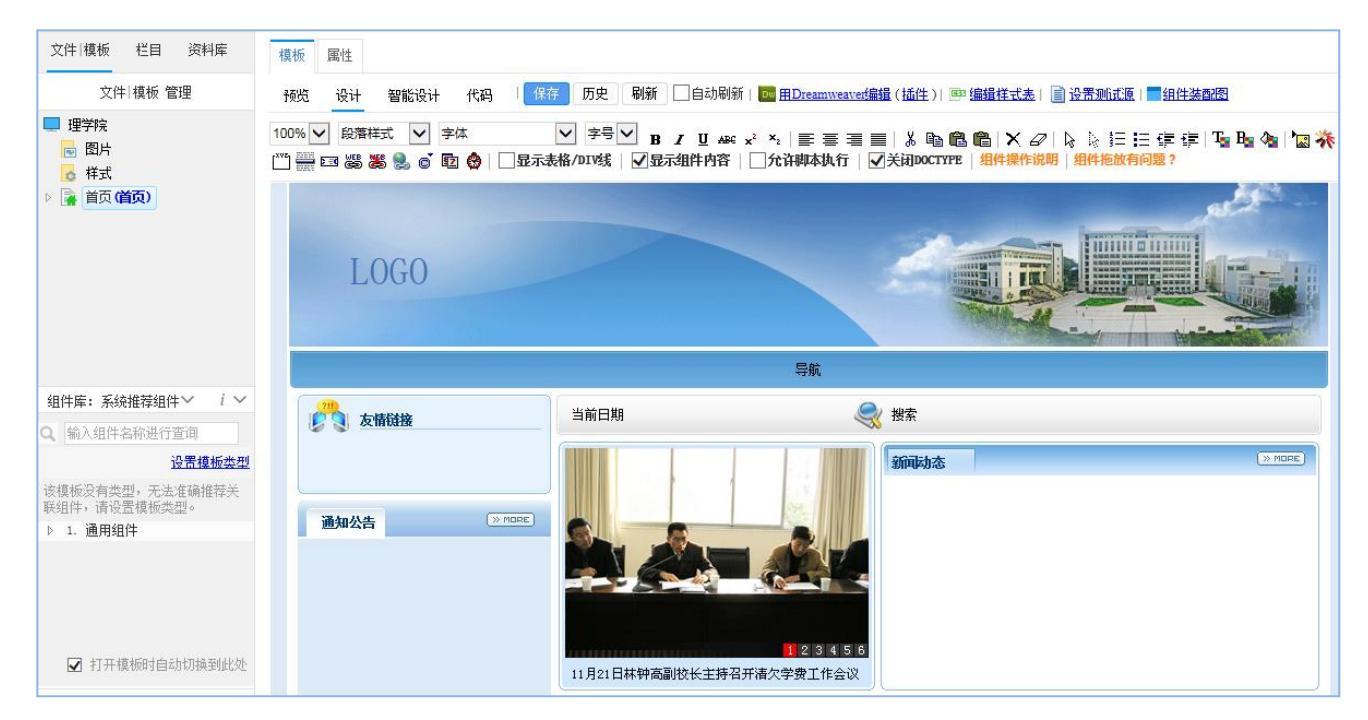

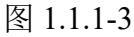

**西安博达软件股份有限公司** 地址:中国・西安市高新区锦业路 125 号第 201 幢 13 层 01 号 邮编:710077 XI'AN WEBBER SOFTWARE CO., LTD. 电话:+86-29-81021800 传真:+86-29-81021820 网址:www.chinawebber.com

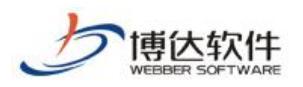

### 1.1.2 栏目页模板导入

通过同样的方式,我们可将栏目页与内容页面分别上传,如图 1.1.2-1 和图 1.1.3-1 所示:

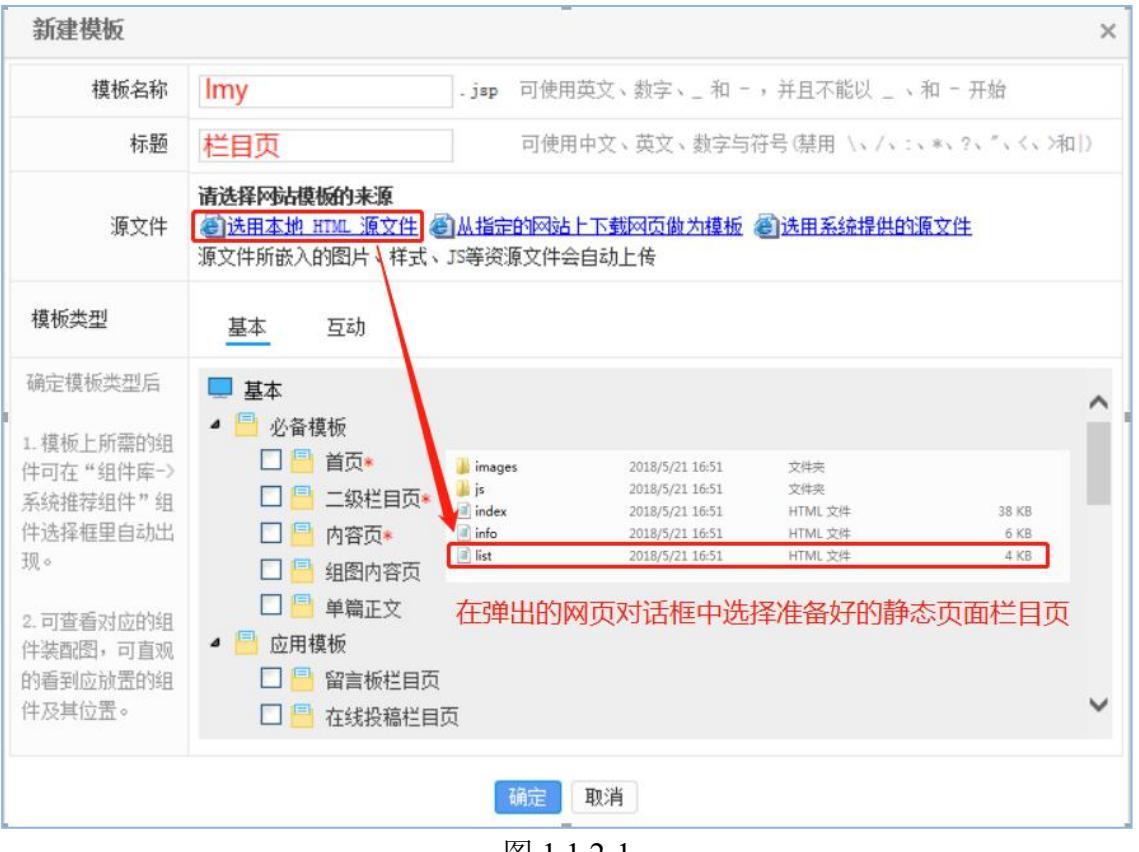

图 1.1.2-1

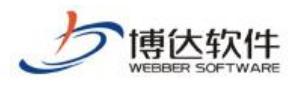

### 1.1.3 内容页模板导入

| 新建模板                                                                                                    |                                                                                                    |                                                                                                    |                                                                                                    |                                                            | ×                             |
|----------------------------------------------------------------------------------------------------|----------------------------------------------------------------------------------------------------|----------------------------------------------------------------------------------------------------|----------------------------------------------------------------------------------------------------|------------------------------------------------------------|-------------------------------|
| 模板名称                                                                                                    | nry                                                                                                    | .jsp 可使用                                                                                                    | 英文、数字、_ 和 - ,                                                                                                  | 并且不能以 _ 、和 ·                                               | - 开始                          |
| 标题                                                                                                    | 内容页                                                                                                    | 可使用                                                                                                    | 中文、英文、数字与符号                                                                                                    | 号(禁用 ∖、/、:、*、                                              | ?、″、<、>和 )                    |
| 源文件                                                                                                    | 请选择网站模板的来源<br>③ 选用本地 HTML 源<br>源文件所嵌入的图片、                                                                                                   | ▼<br>文件 ⑧从指定的网站<br>样式、JS等资源文件会                                                                                                    | <u>- 下载网页做为模板</u> 🧉<br>自动上传                                                                                    | )选用系统提供的源文                                                 | 住                             |
| 模板类型                                                                                                    | 基本 互动                                                                                                    |                                                                                                    |                                                                                                    |                                                            |                               |
| <ul> <li>确定模板类型后</li> <li>1. 模板上所需的组</li> <li>件可在"组件库-&gt;系统推荐组件"组</li> <li>件选择框里自动出现。</li> <li>2. 可查看对应的组</li> <li>件装配图,可直观的看到应放置的组</li> <li>件及其位置。</li> </ul> | <ul> <li>基本</li> <li>必备模板</li> <li>点 近条</li> <li>点 近条</li> <li>点 近条</li> <li>点 近条</li> <li>点 近界模板</li> <li>点 留言板</li> <li>点 在线投资</li> </ul> | ■ images<br>■ js<br>■ index<br>■ index<br>■ i | 2018/5/21 16:51<br>2018/5/21 16:51<br>2018/5/21 16:51<br>2018/5/21 16:51<br>2018/5/21 16:51<br>2018/5/21 16:51 | 文件共<br>文件共<br>HTML文件<br>HTML文件<br>HTML文件<br><b>住备好的静态页</b> | 38 KB<br>6 KB<br>4 KB<br>面内容页 |
|                                                                                                    |                                                                                                    | 确定                                                                                                    | 取消                                                                                                    |                                                            |                               |

图 1.1.3-1

如果需要其他页面,同样的方法上传即可。

此时,我们就上传好了一个网站最基础的三个页面,在文章模板位置我们就可以看到如图 1.1.3-2 所示页面:

| 新建模板 | 1 上传文件 批量上      | 传文件 新建目录   删 除 | 复行      | 制 剪切 粘贴 | <ul> <li>● ■ 列表 〇 ■</li> </ul> | 缩略图 |
|------|-----------------|----------------|---------|---------|--------------------------------|-----|
|      | 标题 [3目录,3文件 模板] | 文件 模板名称        | 大小      | 类型      | 修改时间                           | 操作  |
|      | 图片              | images         | 文件夹     |         | 2018/05/22 11:32               | 改名  |
|      | js              | js             | 文件夹     |         | 2018/05/22 11:31               | 改名  |
|      | 样式              | style          |         | 文件夹     | 2018/05/22 11:31               | 改名  |
|      | 首页( <b>首页)</b>  | index.jsp      | 38KB 模板 |         | 2018/05/22 11:32               | 改名  |
|      | 列表页             | lby.jsp        | 4KB     | 模板      | 2018/05/22 11:32               | 改名  |
|      | 内容页             | nry. jsp       | 6KB 模板  |         | 2018/05/22 11:32               | 改名  |

图 1.1.3-2

### 注意:

1. 模板名称,标题,源文件为必选项;

2. 网站首页模板页面的名称必须为 index,其他页面可根据标题首拼的方式填写,标题的填 **西安博达软件股份有限公司** 地址:中国・西安市高新区锦业路 125 号第 201 幢 13 层 01 号 邮编:710077 XI'AN WEBBER SOFTWARE CO., LTD. 电话:+86-29-81021800 传真:+86-29-81021820 网址:www.chinawebber.com 写规则是按照页面功能或者特点进行填写,方便建立栏目过程中进行选择;

 模板类型可选可不选,如果选择,那么会在组件库中有所选模板类型相关的推荐组件,此 功能适用于不经常使用该系统建站的人员使用,方便从庞大组件库中拖拽需要组件到模板 页面上。

### 1.2 如何拖拽组件?

### 1.2.1 首页制作方法:

拖拽组件之前,需要先选择"显示表格 div 线"目的是辅助拖拽者将组件拖拽到对应位置,如图 1.2.1-1 所示:

| 模板     | 属性 |                                                                                                    |
|--------|----|----------------------------------------------------------------------------------------------------|
| 预览     | 设计 | 智能设计 代码 【保存】历史 刷新 【自动刷新   🧰 用Dreamweaves编辑 (插性 )   🕮 编辑样式表   📄 设置测试源   🔤 组件装配图                                                                                                |
| 100% 🕚 |    | t ∨ 字体 ∨ 字号∨ B Z U AAK x <sup>2</sup> ×2   副 国 国 圖 圖   X 2   以   以   以   に 译 译   U B 4   2  <br>S & © 図 令   √显示表格/DIV线   √显示组件内容   □ 允许脚本执行   √关闭DOCTYPE   组件操作说明   组件拖放有问题 ? |

图 1.2.1-1

拖拽组件到页面对应模块之前,如果页面的对应模块有美工方便我们拖拽组件所预留的 文字图片信息,需要将其删除掉,然后再进行组件拖拽,比如变换图片位置,我们就需要将 原有图片删除,如图 1.2.1-2 所示:

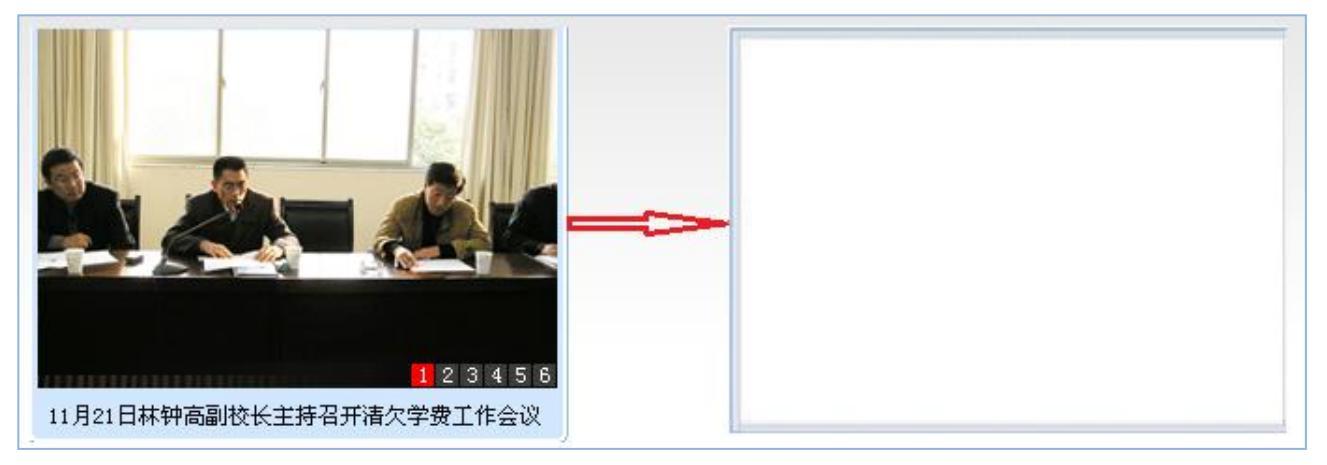

图 1.2.1-2

然后我们从页面左下角的组件库中拖拽对应组件到页面中即可,拖拽组件的时候,鼠标放 到组件上面,变成十字花可拖拽状态的时候,按住鼠标左键不放(或双击组件),将组件拖放到 页面对应位置即可,如图 1.2.1-3 所示:

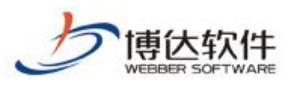

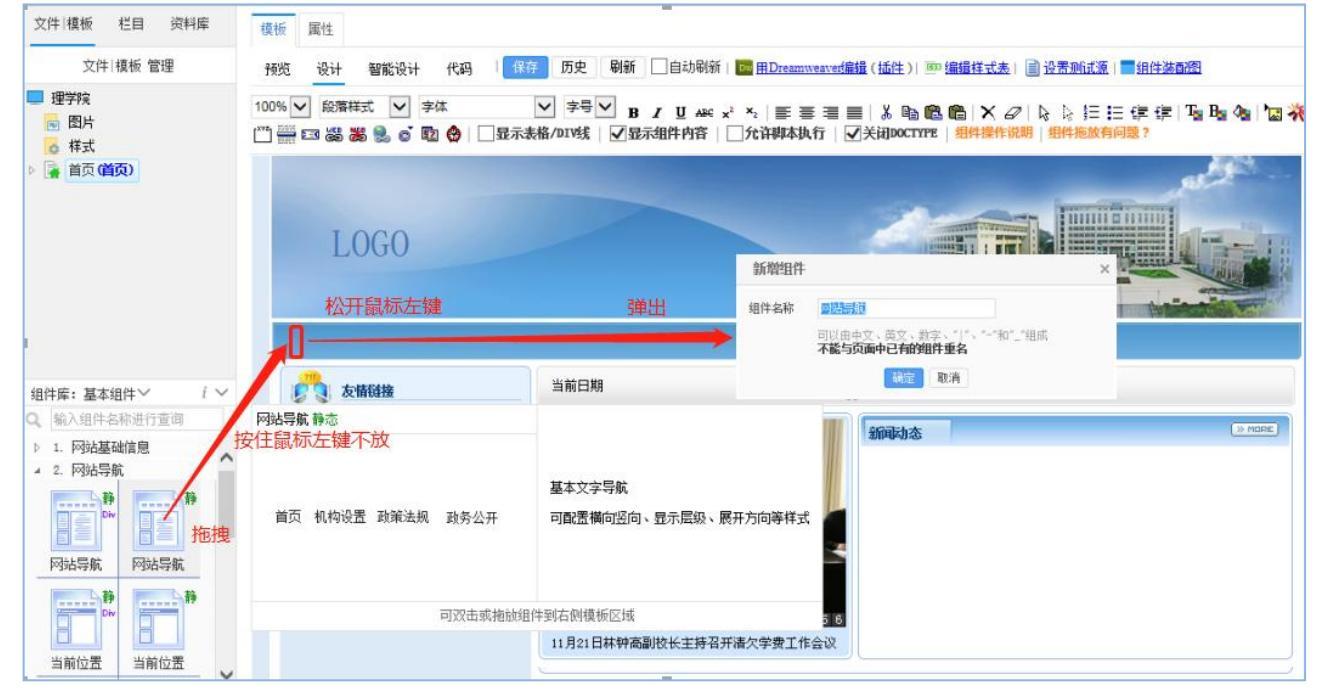

图 1.2.1-3

此时,在弹出的网页对话框中,我们可以对组件进行重命名,重命名完毕后,点击确定 按钮,会出现如下图所示的组件状态,如图 1.2.1-4 所示:

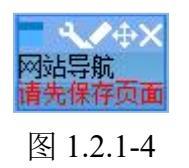

根据提示,点击" 保存 "按钮保存整个模板页面即可。

通过同样的方式,我们将首页模板页面上需要用组件替换掉的地方全部用组件替换掉, 如图 1.2.1-5 所示:

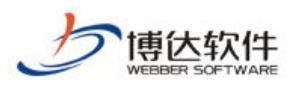

专业的网站群产品和解决方案提供商

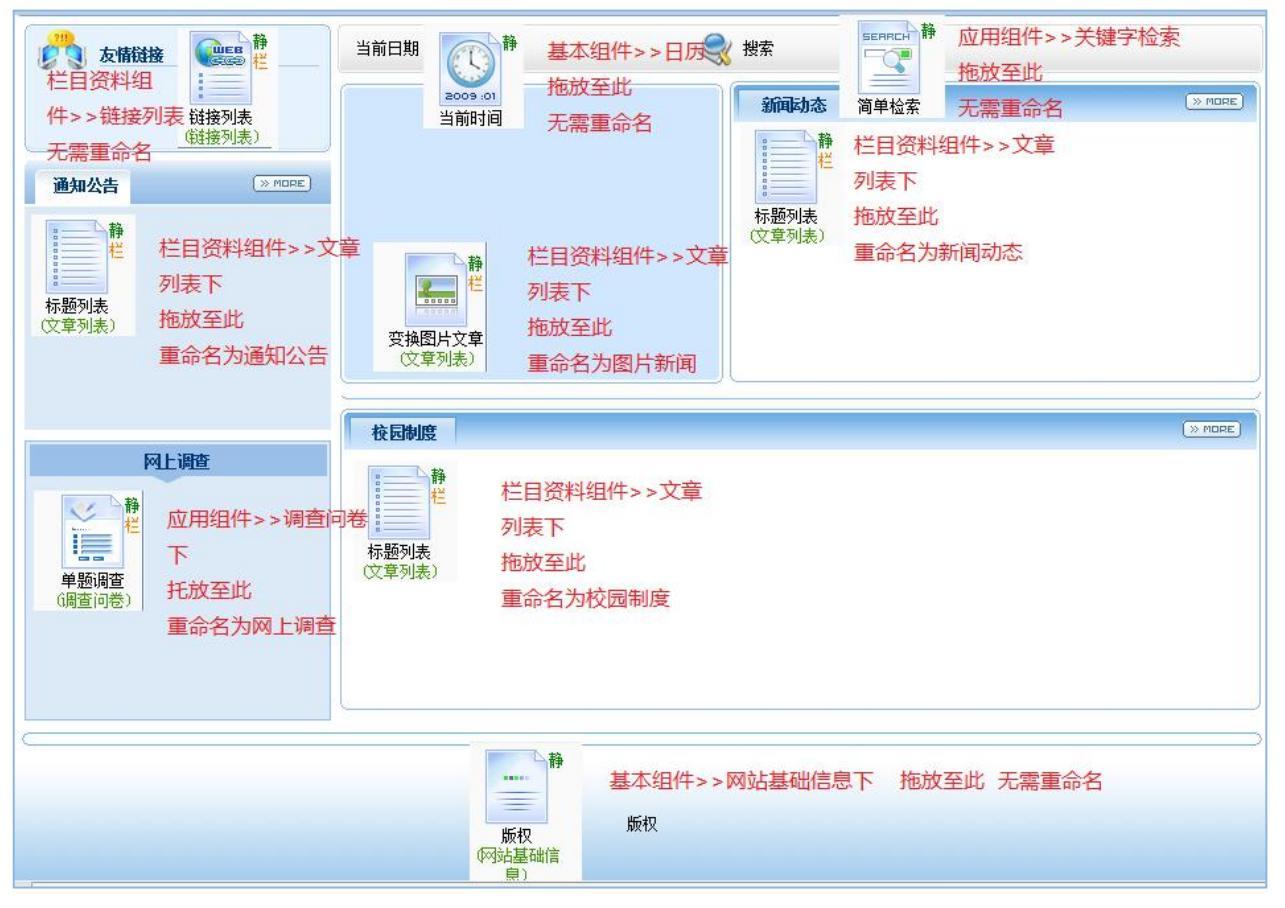

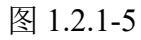

拖拽完组件的首页应该如图 1.2.1-6 所示:

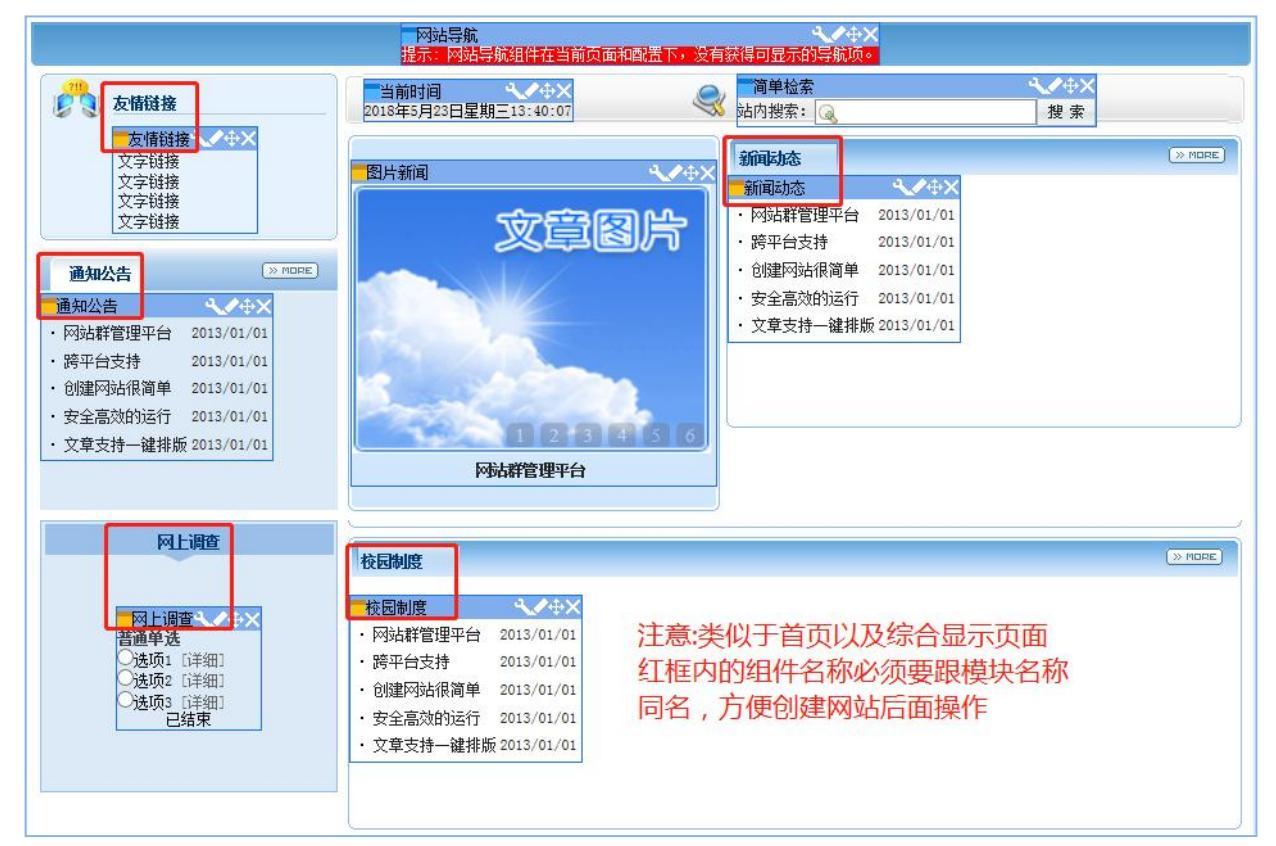

同样的方法,我们需要将栏目页,内容页需要用组件替换的地方都用组件替换掉,如图

**西安博达软件股份有限公司** 地址: 中国・西安市高新区锦业路 125 号第 201 幢 13 层 01 号 邮编:710077 XI'AN WEBBER SOFTWARE CO., LTD. 电话:+86-29-81021800 传真:+86-29-81021820 网址:www.chinawebber.com

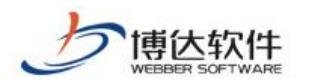

1.2.2-1 至图 1.2-9 所示:

## 1.2.2 栏目页制作方法:

| 由于栏目页与首页导航位置线                                                    | 组件模式等一样,我们把首页页面已用的导航组件引用过来                                                                                                    |  |
|------------------------------------------------------------------|----------------------------------------------------------------------------------------------------|--|
| 2000 二級导航                                                        | ◎ 当前位置 网站导航下的当前位置组件                                                                                                    |  |
| 静       基本组件 > > 网站导航         拖放至此         网站导航         重命名为二级导航 | <ul> <li>         静<br/>栏         台         前         単         単         ・         ・         ・         ・         ・         ・         ・         ・         ・         ・         ・         ・         ・         ・         ・         ・         ・         ・         ・         ・         ・         ・         ・         ・         ・         ・         ・         ・         ・         ・         ・         ・         ・         ・         ・         ・         ・         ・         ・         ・         ・         ・         ・         ・         ・         ・         ・         ・         ・         ・         ・         ・         ・         ・         ・         ・         ・         ・         ・         ・         ・         ・         ・         ・         ・         ・         ・         ・         ・         ・         ・         ・         ・         ・         ・         ・         ・         ・         ・         ・         ・         ・         ・         ・          ・         ・         ・         ・         ・         ・         ・         ・         ・         ・         ・         ・         ・         ・          ・         ・         ・          ・          ・          ・          ・          ・           ・</li></ul> |  |
| 热点文章                                                             |                                                                                                    |  |
| ● 栏目资料组件>>文                                                      | <b>(章列表</b> )                                                                                                    |  |
| 热点文章<br>(文章列表) 托放至此                                              |                                                                                                    |  |
| 无需重命名                                                            |                                                                                                    |  |
|                                                                  | 1                                                                                                    |  |

#### 图 1.2.2-1

拖好组件后,应该是如图 1.2.2-2 所示:

|                                            | <mark>网站导航</mark><br>提示:网站导航组件在当前页面和         | ▲▲◆◆★ • 四號下,沒有获得可显示的导航顶。 |  |
|--------------------------------------------|----------------------------------------------|--------------------------|--|
| 2000 二级导航                                  | ● 当前位置 · · · · · · · · · · · · · · · · · · · | ★                        |  |
|                                            | 静态翻页列表                                       |                          |  |
| 二级导航 · · · · · · · · · · · · · · · · · · · | ・网站综合管理平台                                    | 2009/05/05               |  |
| 提示:网站导航组件在当前央面和配置下,<br>没有获得可昆示的导航师。        | ・跨平台支持                                       | 2009/05/05               |  |
|                                            | ・角色化的权限管理                                    | 2009/05/05               |  |
|                                            | ・强大的信息查询和检索                                  | 2009/05/05               |  |
| L                                          | ・灵活方便的内容创作                                   | 2009/05/05               |  |
| 热点文章                                       | ・支持丰富的内容类型                                   | 2009/05/05               |  |
| 熱点文章、ノーン                                   | ・完全基于浏览器操作                                   | 2009/05/05               |  |
| 没有记录                                       | ・实用有效地模板                                     | 2009/05/05               |  |
|                                            | · Support for display of multiple la         | anguages 2009/05/05      |  |
|                                            | <ul> <li>支持多国语同屏显示</li> </ul>                | 2009/05/05               |  |
|                                            | 共12条 1/2 首页 上页 下页 尾页                         | 转到页                      |  |
|                                            |                                              |                          |  |
|                                            |                                              |                          |  |
|                                            |                                              |                          |  |
|                                            |                                              |                          |  |
|                                            |                                              |                          |  |

#### 图 1.2.2-2

**西安博达软件股份有限公司** XI'AN WEBBER SOFTWARE CO., LTD. 地址: 中国・西安市高新区锦业路 125 号第 201 幢 13 层 01 号 邮编:710077 电话:+86-29-81021800 传真:+86-29-81021820 网址:www.chinawebber.com

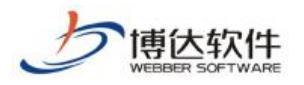

### 1.2.3 内容页制作方法:

内容页同样的方式,拖拽完成后,如图 1.2.3-1 所示:

|                                                                                                    | 网站导航<br>提示:网站导航组件在当前页面和配置下,没有获得可显示的导航页。 导航组件直接引用自首页                                                                                                    |
|----------------------------------------------------------------------------------------------------|----------------------------------------------------------------------------------------------------|
| 相关文章                                                                                                    | ◎ 当前位置 (14) (14) (14) (14) (14) (14) (14) (14)                                                                                                    |
| <ul> <li>・ [栏目名称] 网站群管理平台2013/01/01</li> <li>・ [栏目名称] 跨平台支持 2013/01/01</li> <li>・ [栏目名称] 跨平台支持 2013/01/01</li> <li>・ [栏目名称] 602603±4203单2012/01/01</li> </ul> | 文章內容<br><b>网站群管理平台</b><br>2013-01-01 00:00 件名                                                                                                    |
| · [栏目名称] 包建内如限间半2013/01/01<br>· [栏目名称] 安全高效的运行 2013/01/01<br>· [栏目名称] 文章支持一键排<br>2013/01/01<br>版                                                              | 网站群管理平台是一款基于B/S架构的站群建设和管理软件。可以使用纯浏览器进行网站创建和内容管理,产品将模板、栏目、<br>资料三者相互分离,可以让用户对网站进行灵活的定制。产品拥有500多个完整封装的组件,具备强大的多站点管理功能,提供了企<br>业级协作管理环境及多种安全服务体系,保证系统正常安全运行。 |
| 栏目资料组件>>文章内容<br>拖拽至此                                                                                                    | 站群管理平台功能具备高度的集成性,功能覆盖了网站建设、站群管理、内容管理、安全管理、系统管理、数据备份、应用集成<br>等多个方面,在功能上可以满足用户绝大部分站群建设、管理的需求。<br>网站群管理平台广泛应用政府、高校、集团型企业、研究所等行业,高效、安全的帮助客户解决一群网站的建设和管理问题。    |
| 无需重命名                                                                                                    | 文章内容组件可从栏目资料组件>>文章内容下拖拽,无需重命名                                                                                                    |

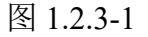

此时,三个最基础的页面就做好了,我们可以进行网站创建第二步了。

### 附加:

1. 引用组件与复制组件区别,如图 1.2.3-2 所示::

| 引用/复制组件                                        | ×    |
|------------------------------------------------|------|
| <b>引用组件:</b> 与原组件相关联,修改任何一个其他的会跟着              | 变化   |
| 创建副本:生成一个与原组件一模一样的组件,与原组件<br>注意:创建副本时不会复制组件的内容 | 不关联: |
| 引用这个组件创建组件的副本 取消                               |      |

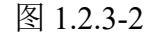

2. 组件右上角"静","动","栏","DIV"是什么意思?如图 1.2.3-3 所示:

| 静态组件说明:                                                    | 动态组件说明:                                   |
|------------------------------------------------------------|-------------------------------------------|
| 属于内容非实时更新或非交互型的组件; 如果<br>模板上只有静态组件,那么在静态发布时可被<br>发布成htm页面。 | 属于内容实时更新的组件或交互型的组件; 所<br>在模板不可被发布成Atm页面。  |
| 栏目组件说明:                                                    | DIV+CSS组件说明:                              |
| 组件内容与栏目相关,可在栏目上配置其资料<br>来源。                                | 在组件样式配置处可以修改其组件模板,通过<br>组件模板可以完全控制组件的显示代码 |
|                                                            | 适合放置到采用DIV+CSS方式设计的页面模板<br>上。             |
|                                                            |                                           |

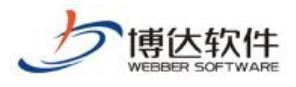

3. 组件上面这些按钮是什么意思? 如图 1.2.3-4 所示:

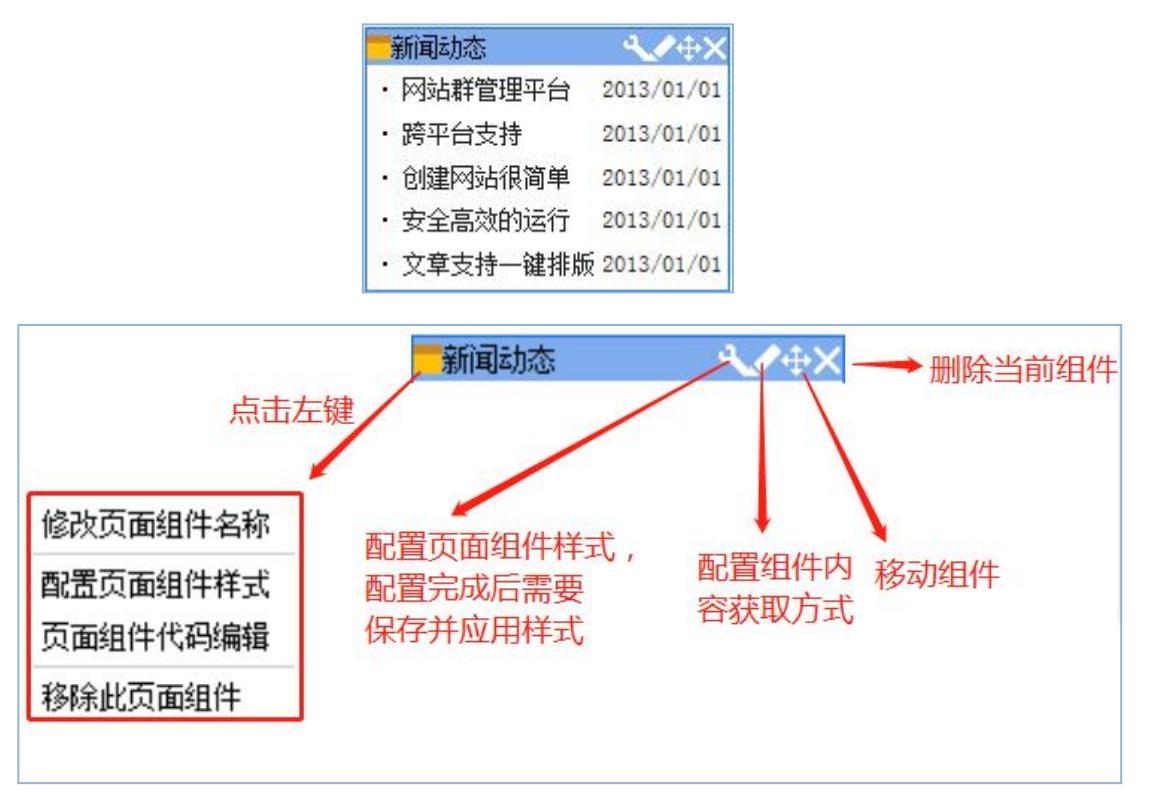

图 1.2.3-4

# 五、创建网站之栏目建立

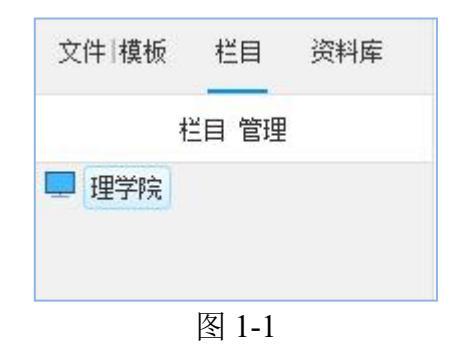

如图 1-1 所示,点击栏目选项卡,进行栏目建立。

栏目层级需求,我们模拟如下所示:

网站一级栏目: 首页, 新闻动态, 工作准则, 法律法规, 图片展示, 关于我们

网站二级栏目:首页栏目有子栏目通知公告;新闻动态有两个子栏目分别为:国内新闻, 国际新闻

点击网站根节点,此处点击理学院,点击右侧的新建栏目按钮,就可以进行栏目的建立 了,如图 1-2 所示:

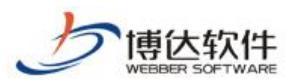

| 文件 模板 | 栏目    | 资料库 | 栏目管理  | 缺省资料来源     | 装饰   | 网站访问控制      | 网站   | 属性 |     |    |           |
|-------|-------|-----|-------|------------|------|-------------|------|----|-----|----|-----------|
| ŧ     | 兰目 管理 |     | 新建栏目  | 快速新建栏目     | 删除   | 批量删除        | 复制   | 剪切 | 粘则占 | 排序 | 检测未配置的资料源 |
| - 理学院 |       |     | 提示:没有 | 前面栏目,无法正   | 常预览和 | 访问网站。请建立    | 立首页档 | 目  |     |    |           |
|       |       |     |       | 显示名称 [0栏目] | 栏目代  | <b>冯</b> 类型 |      |    |     |    | 主模板 链接    |

### 图 1-2

点击后进入如下页面,也就是说建立栏目的时候,首先要选择栏目类型,一般会有以下 栏目可供选择,如图 1-3 所示:

| 栏目管理   | 资料来源  | 5 导航 | 装饰 | 访问控制     | 属性                     |
|--------|-------|------|----|----------|------------------------|
| 请点击您要创 | 刘建的栏目 | 类型;  |    |          |                        |
| (      | 〕基    | 本    |    | 基本 - 基本( | 的栏目类型,栏目下可建立其他类型的栏目    |
| <      | 》 锚   | 接    |    | 链接 - 可以  | 链接到任意的位置,栏目下可建立其他类型的栏目 |
| 取消     |       |      |    |          |                        |

图 1-3 此处我们首先要建立的是"**首页"**栏目,进入图 1-4 所示页面:

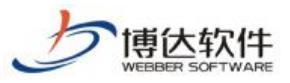

| 名称:     | 显示名称:         | 首页           | <ul> <li>* 显示在网站</li> </ul> | 导航上的名称,最多由200个字符组成         |
|---------|---------------|--------------|-----------------------------|----------------------------|
|         | 栏目代码:         | index 首页栏目的  | N栏目代码必须为inde                | Σ.                         |
| 关键字:    |               |              | 便于搜索引擎收录的                   | 关键字,多个关键字用逗号分割             |
| 主模板:    | /index.jsp 首页 | ī栏目的模板必须是/in | ıdex. jsp                   |                            |
|         | 模板上的应用需要      | 以下关联模板,建议进   | 行设置 应                       | 用模板内容页面点此选择                |
|         | 文章内容页:        | /nry.jsp     | Ê                           | 显示栏目文章内容的模板                |
| ÷m1#16  | 组图内容页:        |              | ප්                          | 显示栏目组图内容的模板,若不使用组图类文章则无需设置 |
| 立用 惧 怓: | 文章搜索结果页:      |              | ප්                          | 显示搜索到的文章                   |
|         | 调查问卷结果页:      |              | ප්                          | 调查问卷结果的模板                  |
|         | 向券进而详细,       |              | Ŕ                           | 词卷洗顶详细的模板                  |

#### 图 1-4

通过图 1-4 可以看出:显示名称,栏目代码,主模板为必填项,应用模板需要根据页面 组件进行选择,此处我们优先选择最常用的内容页面,点击创建栏目并继续,首页栏目就创 建完成了。

接下来我们来创建网站其他栏目。

其他栏目在创建的时候,只需要把握住栏目的主模板即可,主模板即可理解为点击栏目 进入的页面,当然页面是包含功能的,比如翻页标题列表功能,图片文章翻页列表功能以及 单篇文字介绍功能。

#### 通知公告:

选择基本类型栏目,主模板选择翻页标题列表组件所在页面,如图 1-5 所示:

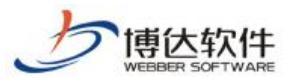

| 文件 模板 栏目 资料库     | 栏目管理 资料:                                            | 来源 导航 装饰                                                                            | 访问控制 属性       |                          |  |  |  |  |
|------------------|-----------------------------------------------------|-------------------------------------------------------------------------------------|---------------|--------------------------|--|--|--|--|
| 栏目 管理            | 新建基本栏目 第1                                           | 步/共2步: 确定栏目的                                                                        | 的名称、关键字与模板    |                          |  |  |  |  |
| ▲ 首页 <b>(首页)</b> |                                                     | 显示名称: 通知公告 * 显示在网站导航上的名称,最多由200个字符组成                                                |               |                          |  |  |  |  |
|                  | 名称:                                                 | <b>栏目代码:</b> <ul> <li>* 同目录下名称不可重复,必须以英文开始,只能使用</li> <li>英文、数字和_最长为50个字符</li> </ul> |               |                          |  |  |  |  |
|                  | 关键字:                                                |                                                                                     | 便于搜索          | 25]擎收录的关键字,多个关键字用逗号分割    |  |  |  |  |
|                  | 文章扩展字段: 未定义扩展字段 可选择系统定义的方案。您可以登录站群管理平台,在"站群设置>>文章扩展 |                                                                                     |               |                          |  |  |  |  |
|                  |                                                     |                                                                                     |               |                          |  |  |  |  |
|                  | 主模版:                                                | /Imy.jsp                                                                            |               | 5择半社目的王侯恢                |  |  |  |  |
|                  |                                                     | 模板上的应用需要<br>板或默认模板                                                                  | 以下关联模板,建议进行设置 | ;若不设置则会自动使用上级栏目、首页栏目的对应模 |  |  |  |  |
|                  | 应用模板:                                               | 文章内容页:                                                                              | /nry.jsp      | 显示栏目文章内容的模板              |  |  |  |  |
|                  |                                                     | 组图内容页:                                                                              | 图类文章则无需设置     | 总 显示栏目组图内容的模板,若不使用组      |  |  |  |  |
|                  | 创建栏目并继续                                             | 取消                                                                                  |               |                          |  |  |  |  |

图 1-5

#### 新闻动态:

选择基本的栏目类型,主模板选择 lmy.jsp,即选择带翻页标题列表的页面,如图 1-6 所示:

| 文件 模板 栏目          | 资料库 | 栏目管理                                                                  | 缺省资料来源                                                  | 装饰                                                 | 网站访问控制   | 网站属性 |                           |  |  |  |  |
|-------------------|-----|-----------------------------------------------------------------------|---------------------------------------------------------|----------------------------------------------------|----------|------|---------------------------|--|--|--|--|
| 栏目 管理             |     | 新建基本栏                                                                 | 目 第1步/共2步:                                              | 确定栏                                                | 目的名称、关键字 | 与模板  |                           |  |  |  |  |
| ▲ 首页( <b>首页</b> ) |     |                                                                       | 显示名                                                     | 称:                                                 | 新闻动态     |      | ☀ 显示在网站导航上的名称,最多由200个字符组成 |  |  |  |  |
|                   |     | 名称:                                                                   | 栏目代                                                     | 栏目代码: xwdt ● 同目录下名称不可重复,必须以英文开始<br>英文、数字和_最长为50个字符 |          |      |                           |  |  |  |  |
|                   |     | 关键字:                                                                  |                                                         | 便于搜索引擎收录的关键字,多个关键字用逗号分割                            |          |      |                           |  |  |  |  |
|                   |     | <b>文章扩展字段: 未定义扩展字段 →</b> 可选择系统定义的方案。您可以登录站群管理平台,在"站群设置>>文章扩展字段方案设置"设置 |                                                         |                                                    |          |      |                           |  |  |  |  |
|                   |     | <b>主模板:</b> /1my.jap () * 选择本栏目的主模板                                   |                                                         |                                                    |          |      |                           |  |  |  |  |
|                   |     |                                                                       | 模板上的应用需要以下关联模板,建议进行设置;若不设置则会自动使用上级栏目、首页栏目的对应模<br>板或默认模板 |                                                    |          |      |                           |  |  |  |  |
|                   |     | 应用模板:                                                                 | 文章内                                                     | 容页:                                                | /nry.jsp |      | <b>送</b> 显示栏目文章内容的模板      |  |  |  |  |
|                   |     |                                                                       | 组图内                                                     | 容页:                                                | 图类文章则    | 无需设置 | 🖻 显示栏目组图内容的模板,若不使用组       |  |  |  |  |
|                   |     | 创建栏目并                                                                 | 继续 取消                                                   |                                                    |          |      |                           |  |  |  |  |

图 1-6

国内新闻:点击新闻动态栏目,在右侧点击新建栏目按钮创建,主模板选择带翻页标题

列表的页面,如图 1-7 所示:

**西安博达软件股份有限公司** 地址: 中国・西安市高新区锦业路 125 号第 201 幢 13 层 01 号 邮编:710077 XI'AN WEBBER SOFTWARE CO., LTD. 地址: 中国・西安市高新区锦业路 125 号第 201 幢 13 层 01 号 邮编:710077

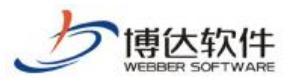

| 文件 模板 栏目 资料库      | 栏目管理 资料                                                 | 斗来源 导航                                                            | 装饰 访问控制                                                | 」属性   |                         |  |  |  |  |
|-------------------|---------------------------------------------------------|-------------------------------------------------------------------|--------------------------------------------------------|-------|-------------------------|--|--|--|--|
| 栏目 管理             | 新建基本栏目 第                                                | §1步/共2步: 确定                                                       | 宦栏目的名称、关键                                              | 建字与模板 |                         |  |  |  |  |
| ▲ 首页( <b>首页</b> ) |                                                         | 显示名称:                                                             | 国内新闻                                                   |       | 显示在网站导航上的名称,最多由200个字符组成 |  |  |  |  |
| 新闻动态              | 名称:                                                     | 栏目代码:                                                             | <b>栏目代码:</b> 第 同目录下名称不可重复,必须以英文开始,<br>用英文、数字和_最长为50个字符 |       |                         |  |  |  |  |
|                   | 关键字:                                                    |                                                                   | 便于搜索引擎收录的关键字,多个关键字用逗号分割                                |       |                         |  |  |  |  |
|                   | 文章扩展字段:                                                 | <b>未定义扩展字段 →</b> 可选择系统定义的方案。您可以登录站群管理平台,在"站群设置>>文章扩展<br>字段方案设置"设置 |                                                        |       |                         |  |  |  |  |
|                   | 主模板:                                                    | /lmy.jsp                                                          | /1my.jsp 送择本栏目的主模板                                     |       |                         |  |  |  |  |
|                   | 模板上的应用需要以下关联模板,建议进行设置;若不设置则会自动使用上级栏目、首页栏目的对应模<br>板或默认模板 |                                                                   |                                                        |       |                         |  |  |  |  |
|                   | 应用模板:                                                   | 文章内容页                                                             | : /nry.js                                              | p     | 显示栏目文章内容的模板             |  |  |  |  |
|                   |                                                         | 组图内容页                                                             | :<br>图类文章                                              | 则无需设置 | 显示栏目组图内容的模板。若不使用组       |  |  |  |  |
|                   | 创建栏目并继续                                                 | 取消                                                                |                                                        |       |                         |  |  |  |  |

图 1-7

**国际新闻**:点击新闻动态栏目,在右侧点击新建栏目按钮进行创建,方法与国内新闻一致。

**工作准则:**点击网站根节点,点击右侧新建栏目按钮进行创建,主模板选择带翻页标题 列表的页面,如图 1-8 所示:

| 文件 模板 栏目 资料库      | 栏目管理 缺省      | 资料来源 装饰                        | 网站访问控制                      | 网站属性                                                                                                    |                                 |  |  |  |  |  |
|-------------------|--------------|--------------------------------|-----------------------------|----------------------------------------------------------------------------------------------------|---------------------------------|--|--|--|--|--|
| 栏目 管理             | 新建基本栏目 第     | 新建基本栏目 第1步/共2步: 确定栏目的名称、关键字与模板 |                             |                                                                                                    |                                 |  |  |  |  |  |
| ▲ 首页( <b>首页</b> ) |              | 显示名称:                          | 工作准则                        | * 显示在网站导航                                                                                                    | 上的名称,最多由200个字符组成                |  |  |  |  |  |
| 🦲 新闻动态            | 名称:          | 栏目代码:                          | <mark>gzzz</mark><br>用英文、数  | ▲ 同目录下名称不<br>字和_ 最长为50个字符                                                                                                    | · 同目录下名称不可重复,必须以英文开始,只能使<br>个字符 |  |  |  |  |  |
|                   | 关 <b>键字:</b> | 便于搜索引擎收录的关键字,多个关键字用逗号分割        |                             |                                                                                                    |                                 |  |  |  |  |  |
|                   | 文章扩展字段:      | 未定义扩展字题<br>字段方案设置"             | 段 <mark>♥</mark> 可选择系<br>设置 | 統定义的方案。您可以登录站群管                                                                                                    | 管理平台,在"站群设置>>文章扩展               |  |  |  |  |  |
|                   | 主模板:         | /lmy.jsp 选择本栏目的主模板             |                             |                                                                                                    |                                 |  |  |  |  |  |
|                   |              | 模板上的应用需<br>板或默认模板              | 雲以下关联模板,                    | 建议进行设置;若不设置则会自                                                                                                    | 动使用上级栏目、首页栏目的对应模                |  |  |  |  |  |
|                   | 应用模板:        | 文章内容页:                         | /nry.jsp                    | t in the second second | 显示栏目文章内容的模板                     |  |  |  |  |  |
|                   |              | 组图内容页:                         | 图类文章则                       | <b>庐</b> 5<br>无需设置                                                                                                    | 記示栏目组图内容的模板。若不使用组               |  |  |  |  |  |
|                   | 创建栏目并继续      | 取消                             |                             |                                                                                                    |                                 |  |  |  |  |  |

法律法规: 点击网站根节点,点击右侧新建栏目按钮进行创建,主模板选择带翻页标题 西安博达软件股份有限公司 地址:中国・西安市高新区锦业路 125 号第 201 幢 13 层 01 号 邮编:710077 XI'AN WEBBER SOFTWARE CO., LTD. 电话:+86-29-81021800 传真:+86-29-81021820 网址:www.chinawebber.com 列表的页面,方法与工作准则相同。

博伏软件

**图片展示:**由于此栏目属于纯图片展示页面,所以主模板需选择带图片翻页列表的页面, 而此时我们模板页面每页可用的模板页面,所以我们需要回到网站创建第一步,进行页面建 立,可以采用复制已有模板页面,改名,换组件的方式实现,如图 1-9 所示:

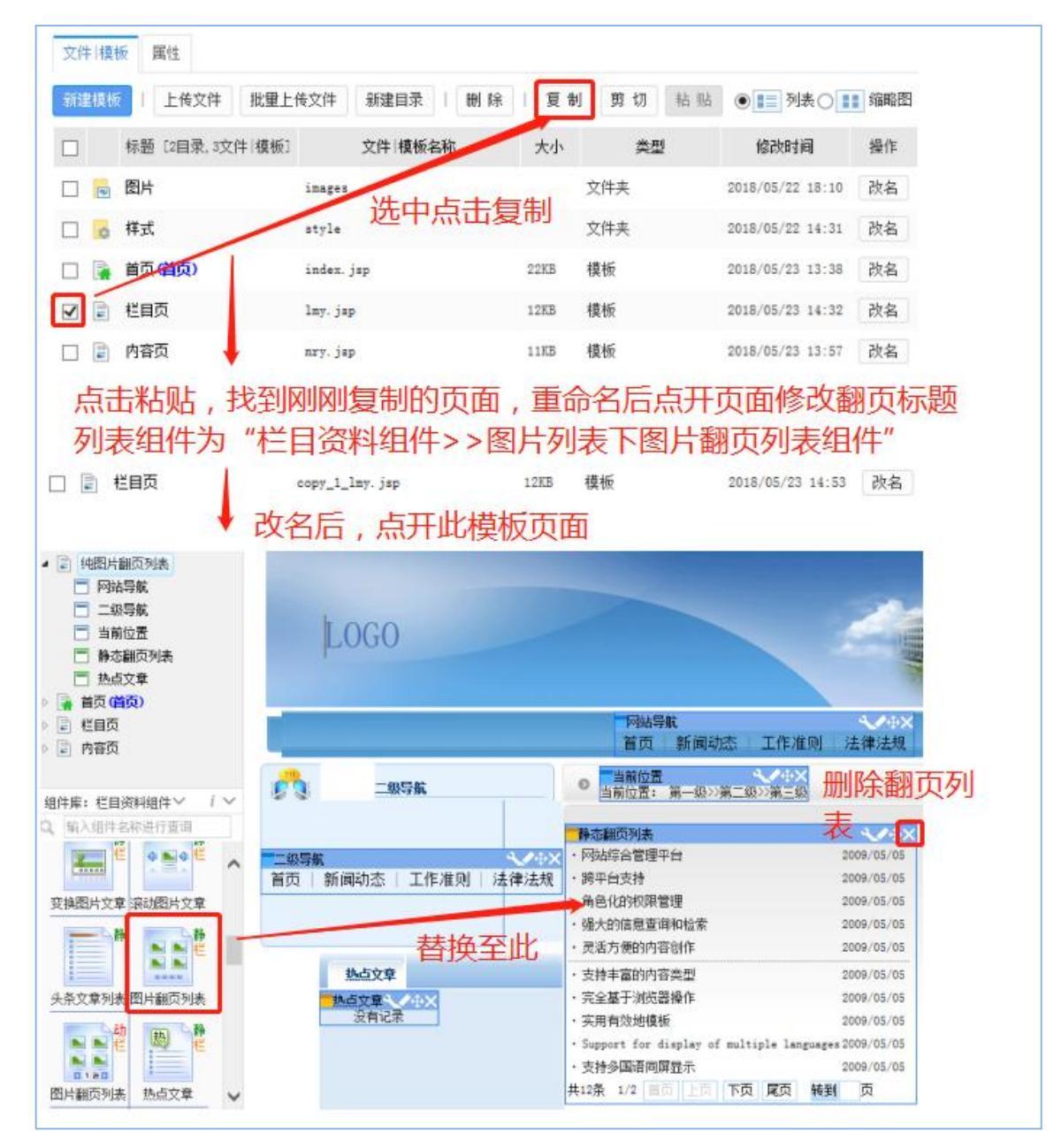

图 1-9

模板制作好后,新建栏目,如图 1-10 所示:

**西安博达软件股份有限公司** 地址: 中国・西安市高新区锦业路 125 号第 201 幢 13 层 01 号 邮编:710077 XI'AN WEBBER SOFTWARE CO., LTD. 电话:+86-29-81021800 传真:+86-29-81021820 网址:www.chinawebber.com

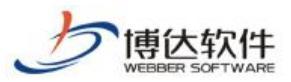

| 文件  模板   栏目   资料库                                            | 栏目管理 缺省                                                 | <b>省资料来源</b>                                                              | 装饰                                                                     | 网站访问控制   | 网站属性                             |                           |  |  |  |
|--------------------------------------------------------------|---------------------------------------------------------|---------------------------------------------------------------------------|------------------------------------------------------------------------|----------|----------------------------------|---------------------------|--|--|--|
| 栏目 管理                                                        | 新建基本栏目 第                                                | 1步/共2步: 矿                                                                 | 角定栏目的                                                                  | 的名称、关键字  | 与模板                              |                           |  |  |  |
| ▲ 首页( <b>首页</b> )                                            |                                                         | 显示名称                                                                      | :                                                                      | 图片展示     |                                  | * 显示在网站导航上的名称,最多由200个字符组成 |  |  |  |
| <ul> <li>▶ ■ 新闻动态</li> <li>■ 工作准则</li> <li>■ 法律法规</li> </ul> | 名称:                                                     | 栏目代码                                                                      | 社目代码:         tpzs         *         同目录下名称不           英文、数字和_最长为50个字符 |          | ★ 同目录下名称不可重复,必须以英文开始,只能使用<br>个字符 |                           |  |  |  |
|                                                              | 关键字 <b>:</b>                                            | 关键字: 便于搜索引擎收录的关键字,多个关键字用逗号分割                                              |                                                                        |          |                                  |                           |  |  |  |
|                                                              | 文章扩展字段:                                                 | <b>文章扩展字段: 未定义扩展字段 →</b> 可选择系统定义的方案。您可以登录站群管理平台,在"站群设置>>文章扩展<br>字段方案设置"设置 |                                                                        |          |                                  |                           |  |  |  |
|                                                              | 主模板:                                                    | /ctpfylb.jsp 送择本栏目的主模板                                                    |                                                                        |          |                                  |                           |  |  |  |
|                                                              | 模板上的应用需要以下关联模板,建议进行设置;若不设置则会自动使用上级栏目、首页栏目的对应模<br>板或默认模板 |                                                                           |                                                                        |          |                                  |                           |  |  |  |
|                                                              | 应用模板:                                                   | 文章内容                                                                      | 页 <b>:</b>                                                             | /nry.jsp |                                  | 显示栏目文章内容的模板               |  |  |  |
|                                                              |                                                         | 组图内容]                                                                     | 页 <b>:</b>                                                             | 图类文章则    | 无需设置                             | 🖻 显示栏目组图内容的模板。若不使用组       |  |  |  |
|                                                              | 创建栏目并继续                                                 | <b>续</b> 取消                                                               |                                                                        |          |                                  |                           |  |  |  |

### 图 1-10

关于我们:关于我们一般点击栏目后进入概况介绍页面,所以主模板需要新建,我们依 然采用复制栏目页面或者内容页面方式完成,页面放置如图 1-11 所示:

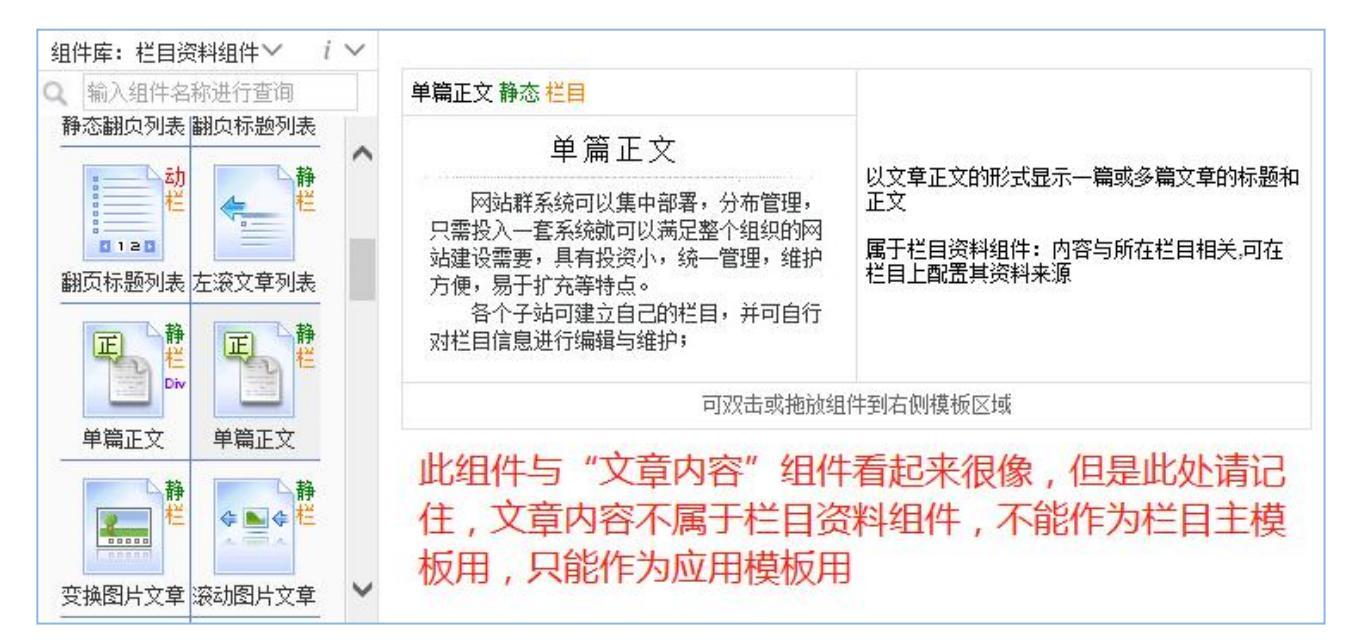

### 图 1-11

页面做好后新建栏目,选择刚刚做好的页面作为关于我们的主模板即可,如图 1-12 所示:

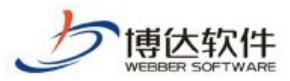

| 文件 模板 栏目 资料库                                                               | 栏目管理 缺省                        | 资料来源 装饰                     | 网站访问控制 网站属性                                           |                           |  |  |  |  |
|----------------------------------------------------------------------------|--------------------------------|-----------------------------|-------------------------------------------------------|---------------------------|--|--|--|--|
| 栏目 管理                                                                      | 新建基本栏目 第1步/共2步: 确定栏目的名称、关键字与模板 |                             |                                                       |                           |  |  |  |  |
| ▲ 首页(首页)                                                                   |                                | 显示名称:                       | 关于我们                                                  | * 显示在网站导航上的名称,最多由200个字符组成 |  |  |  |  |
| <ul> <li>▶ 新闻动态</li> <li>▲ 打作淮则</li> <li>▲ 法律法规</li> <li>● 图片展示</li> </ul> | 名称:                            | 栏目代码:                       | <b>栏目代码:</b> * 同目录下名称不可重复,必须以英文开始,只能使用英文、数字和_最长为50个字符 |                           |  |  |  |  |
|                                                                            | 关键字:                           |                             | 便于搜索引擎收录的关键字,多个关键字用逗号分割                               |                           |  |  |  |  |
|                                                                            | <b>文章扩展字段:</b>                 |                             |                                                       |                           |  |  |  |  |
|                                                                            | 主模板:                           | /jjy.jsp // 选择本栏目的主模板       |                                                       |                           |  |  |  |  |
|                                                                            |                                | 2置; 若不设置则会自动使用上级栏目、首页栏目的对应模 |                                                       |                           |  |  |  |  |
|                                                                            | 应用模板:                          | 文章内容页:                      |                                                       | 🖻 显示栏目文章内容的模板             |  |  |  |  |
|                                                                            |                                | 组图内容页:                      | 图类文章则无需设置                                             | 总示栏目组图内容的模板,若不使用组         |  |  |  |  |
|                                                                            | 创建栏目并继续                        | 取消                          |                                                       |                           |  |  |  |  |

### 图 1-12

此时我们的栏目就建立完毕了,如图 1-13 所示:

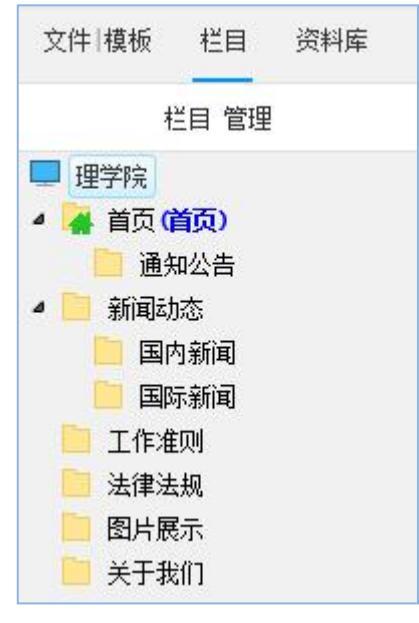

图 1-13

# 六、创建网站之资料源建立

### 1.资料源的建立

栏目建立好之后,就需要进行栏目资料源的建立了,我们建立资料源的目的实际上是为 **西安博达软件股份有限公司** 地址:中国・西安市高新区锦业路 125 号第 201 幢 13 层 01 号 邮编:710077 XI'AN WEBBER SOFTWARE CO., LTD. 电话:+86-29-81021800 传真:+86-29-81021820 网址:www.chinawebber.com

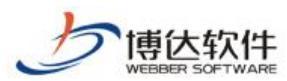

需要的栏目建立一个文件夹,用来存放栏目下的文章或者图片链接等资料。在 vsb 中称为资料源,资料源包括:文章源,链接源,图片源,超文本源,公开信息源等如图 1-1 所示:

| 文件 模板 栏目 资料库  | 资料库管理                                          |
|---------------|------------------------------------------------|
| 资料库 管理 [多屏通用] | 添加文章源 添加图片源 添加链接源 添加超文本源 添加公开信息源 I 删除 复制 剪切 粘贴 |
| Q 请输入相关信息     | □                                              |
| 🛄 站点168       |                                                |
| ▶ 📑 首页        | □ 章 学校概况                                       |
| ▶ 📑 新闻速递      |                                                |
| ▷ 📑 学校概况      |                                                |
| ▶ 🧧 校内组织      |                                                |
| ▶ = 校外合作      |                                                |

#### 图 1-1

那么具体哪个栏目建立什么类型的资料源,取决于此栏目主模板上实现的是什么功能, 按照栏目建立时主模板的选择,对于网站目前的栏目,建立如图 1-2 所示资料源即可:

| 文件 模板 栏目 资料库                                                                                                    |
|----------------------------------------------------------------------------------------------------|
| 资料库 管理                                                                                                    |
| 東学院         ●         ●         ●         ●         ●         ●         ●         ●         ●         ●         ●         ●         ●         ●         ●         ●         ●         ●         ●         ●         ●         ●         ●         ●         ●         ●         ●         ●         ●         ●         ●         ●         ●         ●         ●         ●         ●         ●         ●         ●         ●         ●         ●         ●         ●         ●         ●         ●         ●         ●         ●         ●         ●         ●         ●       <                                                                                                    |
| <ul> <li>国内新闻</li> <li>三国际新闻</li> <li>注意:</li> <li>四际新闻</li> <li>四下新闻</li> <li>次料源名</li> <li>四下新闻</li> <li>本律注则</li> <li>金称同名</li> <li>二作准则</li> <li>二作准则</li> <li>二作准则</li> <li>二作准则</li> <li>三、法律法规</li> <li>三、法律法规</li> <li>三、法律法</li> <li>三、法律法</li> <li>三、法律法</li> <li>三</li></ul> |

图 1-2

### 2.资料源建立原则

1. 必须与栏目名称或者前台组件名称同名;

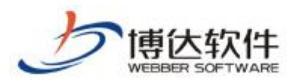

- 2. 一般从底层栏目建立起;
- 3. 文章源一个栏目下只能建立一个,其他类型的资料源可以建立多个。

# 七、创建网站之资料来源设置

### 1.资料来源设置

在网站建设>>栏目处,点击"首页(需要设置资料的栏目名称)"栏目,选择"资料来源",则如图 1-1 所示:

| 博达网站群 🚥     | □ test ▼ 目日 我的。 | 桌面 🖃 内容中心                 | <b>吕</b> 建设中心 | ◎ 管理中心 | 88 应用中心 | ● 运营中心 |
|-------------|-----------------|---------------------------|---------------|--------|---------|--------|
| 1           | 文件 模板 栏目 资料库    |                           |               |        |         |        |
| □<br>↓ 网站建设 | 栏目 管理           | :置资料来源的栏目资料组件             | ŧ             |        |         |        |
|             | 9、輸入栏目相关信息      | 板(/index.jsp) 🛛 偏報        | 輯模板 预览模板      |        |         |        |
|             | test 首页 (首页)    | - 类型                      | 标签            | 资料     | 科来源     | 操作     |
|             | 在线访谈            | 內容配置 调查问卷                 | 未设置 未         | 设置     |         | 设置资料来源 |
|             |                 | 未设置资料来源时,继承上<br>配置可设置继承规则 | 级栏目同组件所指定的》   | 资料来源   |         |        |
| Q 预览网站      |                 |                           |               |        |         |        |
| 🕞 发布网站      |                 |                           |               |        |         |        |
| 🔾 访问网站      |                 |                           |               |        |         |        |
|             |                 | <                         |               |        |         | >      |

图 1-1

点击上图中"新闻动态>>通知公告"栏目资料组件后的"<sup>设置资料来源</sup>"按钮,弹出设 置资料来源对话框,如图 1-2 所示:

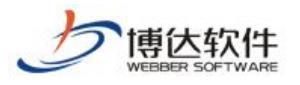

| 资料库                                                                              | 操作       |    | 2  | 使用资料 | 源  |
|----------------------------------------------------------------------------------|----------|----|----|------|----|
| <ul> <li>资料库</li> <li>● 首页</li> <li>● 通知公告</li> <li>● 通知公告</li> </ul>            | 类型:文章    | 全选 | 反选 | 复制   | 粘则 |
| <ul> <li>【■】 通知公告</li> <li>■ 新闻动态</li> <li>▲ ■ 国内新闻</li> <li>□ ■ 国内新闻</li> </ul> | 添加并关闭 >> |    |    |      |    |
|                                                                                  | 添加 >>    |    |    |      |    |
| □ □ 工作准则<br>□ 法律法规<br>□ □ 法律法规                                                   | << 移除    |    |    |      |    |
| <ul> <li>□ 美于我们</li> <li>□ 〕 关于我们</li> <li>□ 〕 关于我们</li> </ul>                   | 关闭       |    |    |      |    |
| 标签库                                                                              |          |    |    | 已用标签 |    |

图 1-2

选择需要配置的资料源前面的复选框,点击对应的按钮,即可对添加并关闭、删除或移除对应的资料源。

| 栏目管理 资料来源 导航 🔮                             | 装饰 访问控制    | 属性              |            |                            |             |
|--------------------------------------------|------------|-----------------|------------|----------------------------|-------------|
| <ul> <li>● 栏目模板</li> <li>● 栏目模板</li> </ul> | 首页模板一首页栏   | 目主模板(/index.j   | sp) II编辑模板 | 预览模板                       |             |
| <ul><li>■ 自贝視板</li><li>■ 文章内容页</li></ul>   | 栏目资        | 料组件             | 类型 标签      | 资料来源                       | 操作          |
|                                            | 🖻 友情链接   预 | 览 <b>区</b> 内容配置 | 链接         | 本栏目/管理机构                   | 设置资料来源      |
| 司机清进仁次到维护                                  | 🔳 图片新闻 🍈   | じ<br>じ ■内容配置    | 文章         | ☐ /新闻动态/国际新闻/国际新闻          | 设置资料来源 内容排序 |
| 可伏速近11页杆纽//                                | 📄 通知公告  预  | じ ■内容配置         | 文章         | ️ /首页/通知公告/通知公告            | 设置资料来源 内容排序 |
|                                            | 📄 单题调查   预 | 览 同内容配置         | 调查问卷       | ▶ 本栏目/在线调查 ■ 建护资料          | 设置资料来源      |
| 可重新进行资料来源设置 🗲                              | 📄 新闻动态 🍈   | 览 同内容配置         | 文章         | 📄 /新闻动态/国内新闻/国内新闻 🛛 💽 维护资料 | 设置资料来源内容排序  |
|                                            | 🔄 校园制度 预   | じ<br>じ ■内容配置    | 文章         | 1/工作准则/工作准则 区维护资料          | 设置资料来源内容排序  |

图 1-3

如图 1-3,首页栏目资料组件较多,组件名称对应的都是栏目名称,选择对应组件,默认就是本栏目下的资料源,选择即可。其他基本栏目,如果不进行设置,默认选择的该栏目对应的资料源。

# 八、创建网站总结

在创建网站的过程中,首先要将自己的网站规划好,然后按照需求一步步进行创建,在

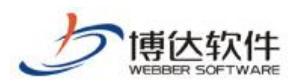

创建网站的过程中,也有一些经验和技巧供大家使用,这里总结几点:

## 1. 预览网站

网站创建好(<sup>文件|模板</sup> → 栏目 → 资料来源 → 预览网站)之后,即可点击左 下角的预览网站看到自己创建的网站,如图 1.1-1 和图 1.1-2 所示:

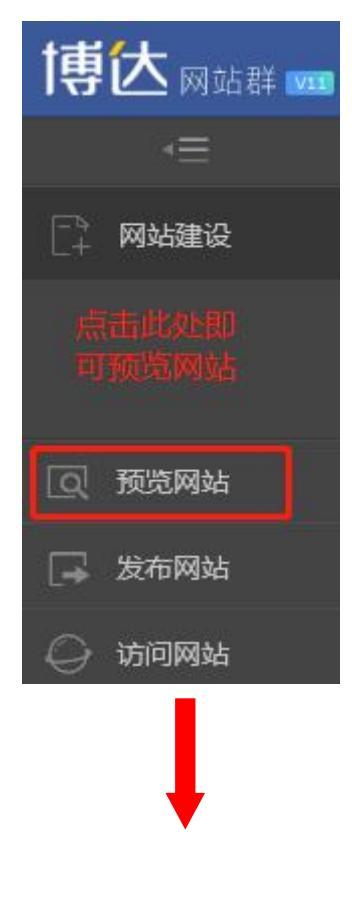

图 1.1-1

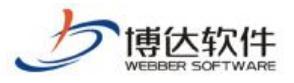

#### 专业的网站群产品和解决方案提供商

|                                                                                                    | <b>首页 新闻动态 工作准则 法律法规 图</b>                                                                                                    | 図片展示 关于我们                                                                                                    |                                                                                                    |
|----------------------------------------------------------------------------------------------------|----------------------------------------------------------------------------------------------------|----------------------------------------------------------------------------------------------------|----------------------------------------------------------------------------------------------------|
| <b>友情链接</b>                                                                                                    | 2018年5月23日星期三18:10:29 🔍 站                                                                                                    | i內搜索: 🔍 搜索                                                                                                    |                                                                                                    |
| 谷歌<br>百度<br>通知公告 ② mone<br>○ mone<br>○ mone | Ft       Ft         My       Ft         My       Ft | 间场态         区           关于做好暑假前几项工作的通知         201           关于做好暑假前几项工作的通知         201           关于2016届毕业研究生人事档案整理         201           关于2016届毕业研究生人事档案整理         201           关于如好端午节小长假及毕业生离校         201           关于做好端午节小长假及毕业生离校         201           关于做好端午节小长假及毕业生离校         201           关于研展"寄情于林,难忘师恩"研         201           关于开展、"寄情于林,难忘师恩"研         201           关于举办研究生 "为青春添彩,与竟         201           关于举办研究生 "为青春添彩,与竟         201           关于平展研究生品牌活动之心理趣味         201           关于研展研究生品牌活动之心理趣味         201           关于做好期末及寒假研究生教育管理         201           关于做好期末及寒假研究生教育管理         201           关于继续保持研究生教室青洁的通知         201 | ► MERE<br>16/07/07<br>16/06/12<br>16/06/12<br>16/06/08<br>16/06/08<br>16/06/07<br>16/06/07<br>16/06/03<br>16/06/03<br>16/06/03<br>16/05/09<br>16/05/09<br>16/05/09<br>16/01/11<br>16/01/11<br>15/10/23 |
| <ul> <li>一般 C不满意<br/>请输入验证码: joV8</li> <li>● 投票</li> <li>● 查 看</li> </ul>                                                                                                    | <ul> <li>校园制度</li> <li>关于制定2016-2017-1上半学期任务书</li> <li>大学英语四六级考试课程调整通知</li> <li>2016年端午节放假研究生教学调整通</li> <li>全国工程专业学位研究生教育国家级</li> <li>关于开展第三届"研究生双语课程教</li> <li>大学英语四六级考试课程调整通知</li> <li>关于做好中秋、国庆双节期间研究生</li> </ul>                                                                                                    | 201<br>201<br>201<br>201<br>201<br>201<br>201<br>201                                                                                                    | NDRE<br>16/06/08<br>16/06/06<br>16/05/17<br>16/04/25<br>15/11/10<br>15/09/22                                                                                                    |

图 1.1-2

## 2. 引用/复制组件

首页上面的文章列表组件,大多样式相同,可以先配置好一个组件的样式,其他组件,可以从模版上拖组件,然后复制组件,可以减少配置组件样式的时间,如图 1.2-1 所示:

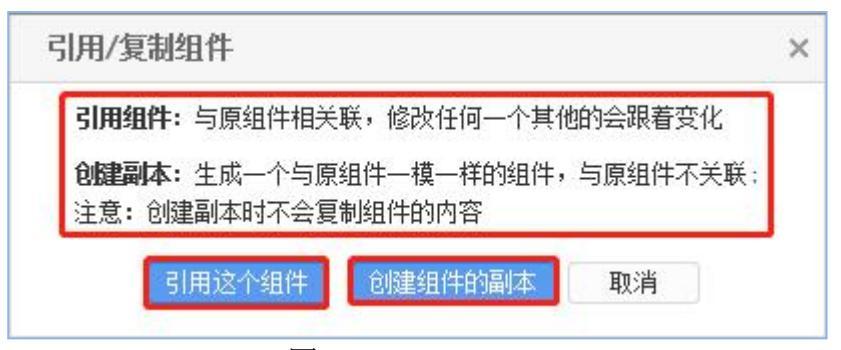

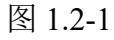

版权、导航、天气预报等组件,不需要修改组件名称,内容页一样的,直接可以引用组

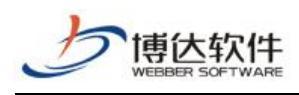

件。

## 3. 栏目管理

可以对建好的栏目进行排序,如图 1.3-1:

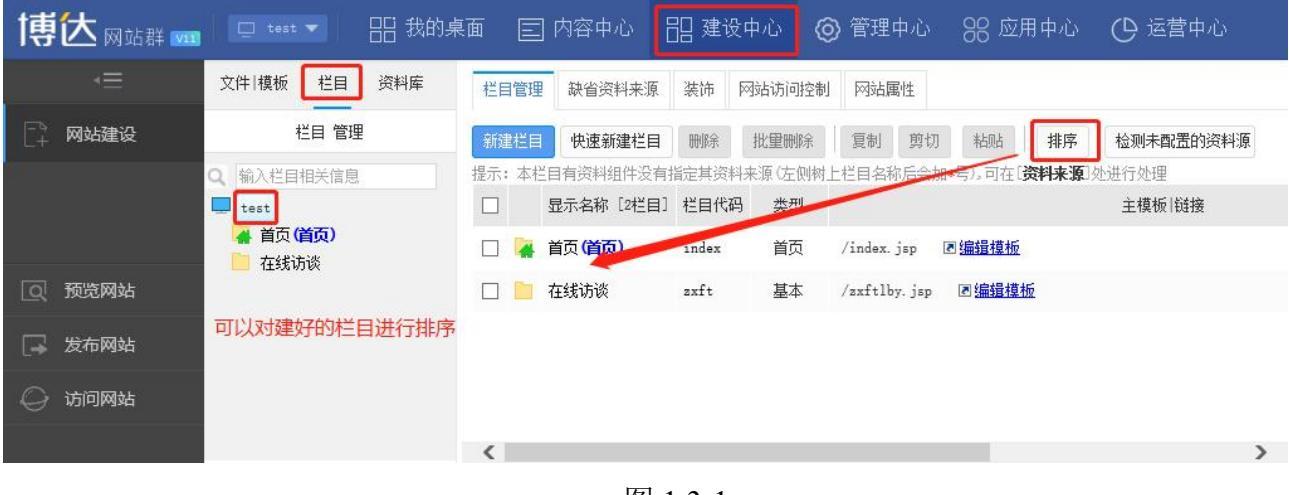

图 1.3-1

可以隐藏不需要在页面中显示的栏目,如图 1.3-2:

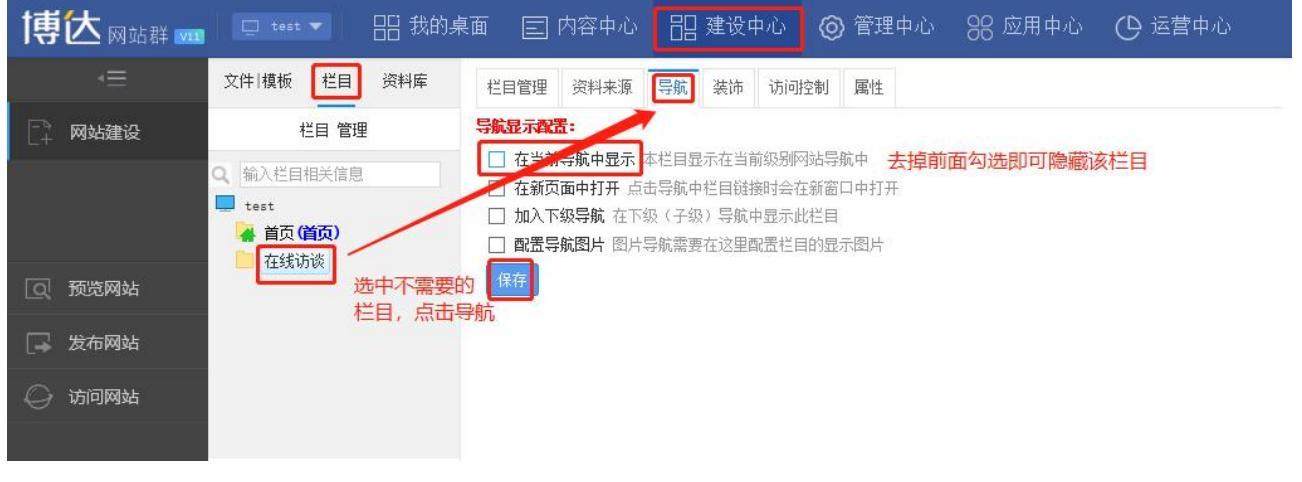

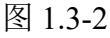

| diversite a decimit - |      |     |    |   |
|-----------------------|------|-----|----|---|
|                       | 电脑屏  | 手机屏 |    |   |
| 在当前导航中显示              | :    | ~   |    |   |
| 在新页面中打开               | :    |     |    |   |
| 加入下级导航                | :    |     |    |   |
|                       | 栏目图片 |     | Ê  | - |
| 电脑屏导航图片:              | 选中图片 |     | É  | ; |
| 手机屏导航图片:              | 栏目图片 |     | ස් | - |
|                       | 选中图片 |     | Ê  | ; |
|                       |      |     |    |   |

保存

已给日子和里。

西安博达软件股份有限公司 XI'AN WEBBER SOFTWARE CO., LTD. 地址: 中国•西安市高新区锦业路 125 号第 201 幢 13 层 01 号 邮编:710077 电话:+86-29-81021800 传真:+86-29-81021820 网址:www.chinawebber.com

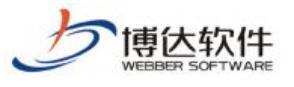

# 九、网站管理之安全中心

### 1.安全中心概述

安全中心就是用一些防护措施来保障我们网站持续运行,阻止非法入侵者进入,同时记录网站的一些操作及防护信息。主要包括安全预警、安全防护控制、系统运维监控、日志分析功能。

## 2.安全中心操作过程

### 2.1 安全预警

(1) 点击页面右上角"安全中心"按钮, 左侧导航第一个按钮"安全预警"。

安全中心拓扑图修改管理服务器的信息展示,能展示所有管理服务器以及后台代理服务器、前台代理服务器、redis 服务器、应用中心服务器、数据库链接信息。

如图 2.1-1

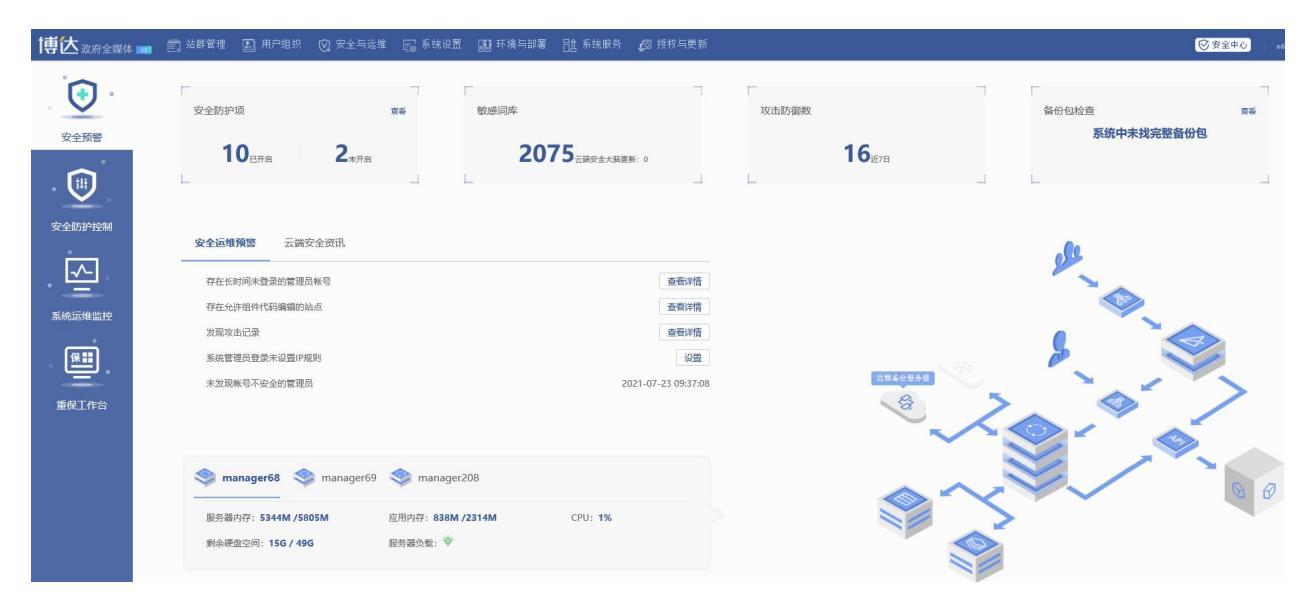

图 2.1-1

(2) 查看安全防护项,敏感词库,攻击防御数,备份包检查。如图 2.1-2:

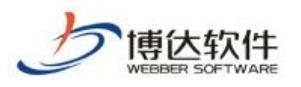

专业的网站群产品和解决方案提供商

| 8780940 TH                                                          | ₩近同時<br>1           | 12.19.05個的      | 等份包检查<br>系统中未到                                                                                                    |
|---------------------------------------------------------------------|---------------------|-----------------|----------------------------------------------------------------------------------------------------|
| 10 сле 2+ля                                                         | 2075_AREARAN +      | 16 <sub>m</sub> |                                                                                                    |
|                                                                     |                     |                 |                                                                                                    |
| Research Success                                                    |                     |                 | .01                                                                                                    |
| 存在当时间未要某的管理的制作                                                      | 6-40.45             |                 | and the second second s |
| 存在完计的中代和编辑的社会                                                       | <b>新和学校</b>         |                 |                                                                                                    |
| 35股级由近望                                                             | <b>亚和洋镇</b>         |                 | 0                                                                                                    |
| 系統實踐的世景年設備中規制                                                       | (CB                 |                 | P                                                                                                    |
| 本派现解动手安全的管理员                                                        | 2021-07-25 08:37:08 | A               | · `A                                                                                                    |
|                                                                     |                     |                 |                                                                                                    |
|                                                                     | sagar208            |                 |                                                                                                    |
| 🥞 manager68 🦃 manager69 🥞 mar                                       |                     |                 |                                                                                                    |
| 🔵 manager68 🤝 manager69 🦃 mar<br>RENEINT: S244M /S205M (0.01/14): 1 | 131M /2314M CPU: 1% |                 | >                                                                                                    |

图 2.1-2

(3) 查看安全运行预警及云端安全资讯。如图 2.1-3:

| <b>()</b><br>安全預幣                                                                                                    | 安全防护项 型6 敏感词库<br>10 <sub>已开告</sub> 2 <sub>*开告</sub> 2075 <sub>三块东全大城医新:0</sub>                                                                                                    | 攻击防御数 |
|----------------------------------------------------------------------------------------------------|----------------------------------------------------------------------------------------------------|-------|
| Contraction<br>Contraction<br>Contra | 安全运绳预管         乙線安全页用           TCPIP协议存在系列感觉漏明的预整         2020-06-30           【安全道街】WebSpherei起程代码执行漏明风险通告 (CVE-2020-4450)         2020-06-30           【补丁承过】CVE-2020-1448: Apache Dubbo 逻程代码执行漏明感告更新         2020-06-30           关于IGC DINOF存在即勉强增弱的安全公告         2020-06-30 |       |
| 重促工作台                                                                                                    | 关于Apache Spurk开在記載代码执行漏洞的设金公告<br>2020-06-30                                                                                                    |       |

图 2.1-3

(4) 查看数据库,管理机,发布机服务器相关信息。如图 2.1-4:

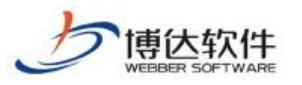

专业的网站群产品和解决方案提供商

|                                    | 敏速同库                                 | 70.11.01曲柄  | 發份包拉查<br>家族中未找完整备份 |
|------------------------------------|--------------------------------------|-------------|--------------------|
| 10 <sub>086</sub> 2 <sub>*88</sub> | 2075_REC. NRN 1                      | <b>16</b> m |                    |
|                                    |                                      |             |                    |
| 安全运输局部 云湖安全的风                      |                                      |             | -01                |
| 存在当时间未要某的管理的制可                     | <b>由市に住</b>                          |             | -                  |
| <b>在19</b> 15年1月1日代目的構成的方式         | #####                                |             |                    |
| 30820602                           | <b>由和2位</b>                          |             |                    |
| 系統實現的歷史來設置中期的                      | 620                                  |             |                    |
| 非派现解华下安全的管理员                       | 2021-07-20 09:37:08                  | (TRANSPORT  | ~ /                |
|                                    |                                      | 8           | 2. 9               |
|                                    |                                      |             |                    |
|                                    |                                      | ~           |                    |
| S managerist S managerist S        | r manager208                         | ~~          |                    |
| managertit S managerti S           | managar205<br>19: 838M/2314M CPU: 1% |             |                    |

图 2.1-4

### 2.2 安全防护控制

点左侧导航上的"安全防护控制"。如图 2.2-1:

| 博达改府全媒体        | 📷 💼 站群管理 🔝 用户组织 🔘 安全与远维 🕞 新 | 湖设置 🛄 环境与部署 🔃 系统服务 🌈 授权 | 更新 |                         |      |                         | <br>② 安全中心 athir |
|----------------|-----------------------------|-------------------------|----|-------------------------|------|-------------------------|------------------|
| ( <del>)</del> | 全部: 12 日开启: 10 未开启: 2       |                         |    |                         |      |                         |                  |
| 安全预警           | 系统防火墙                       |                         |    |                         |      |                         |                  |
|                | 文件防火墙                       | sql语法检测                 |    | <b>新教</b> 政             |      |                         |                  |
| 安全防护控制         | • B开启                       | • B开启                   |    | • B开启                   |      |                         |                  |
|                | web应用防火墒                    |                         |    |                         |      |                         |                  |
| 系統运用监控         | sql注入防火造                    | xss防火墙                  |    | webservices防火墙          |      | 异步请求防火墙                 |                  |
|                | • BTTR                      | • B开启                   |    | • B开启                   | (2)E | • 巳开启                   |                  |
| 里铁工作台          | 用户访问控制                      |                         |    |                         |      |                         |                  |
|                | 回 网络访问IP封续                  | 长号族结                    |    | 定时强制修改密码                |      | <b></b> 弱密 <del>日</del> |                  |
|                | • E开启                       | · 已开启                   | 设置 | <ul> <li>未开启</li> </ul> | 设置   | • 已开启                   | 设置               |
|                |                             |                         |    |                         |      |                         |                  |
|                | 人間以閉壁坡                      |                         |    |                         |      |                         |                  |
|                | • 未开启                       | 设置                      |    |                         |      |                         |                  |
|                |                             |                         |    |                         |      |                         |                  |
|                |                             |                         |    |                         |      |                         |                  |

图 2.2-1

### 2.3 系统运维监控

(1)点左侧导航上的"系统运维监控",安全中心运维监控功能有服务器选择功能,在任意一 台管理服务器上查看所有服务器的运维监控信息。如图 2.3-1

**西安博达软件股份有限公司** 地址: 中国・西安市高新区锦业路 125 号第 201 幢 13 层 01 号 邮编:710077 XI'AN WEBBER SOFTWARE CO., LTD. 电话:+86-29-81021800 传真:+86-29-81021820 网址:www.chinawebber.com

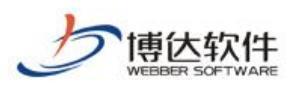

#### 专业的网站群产品和解决方案提供商

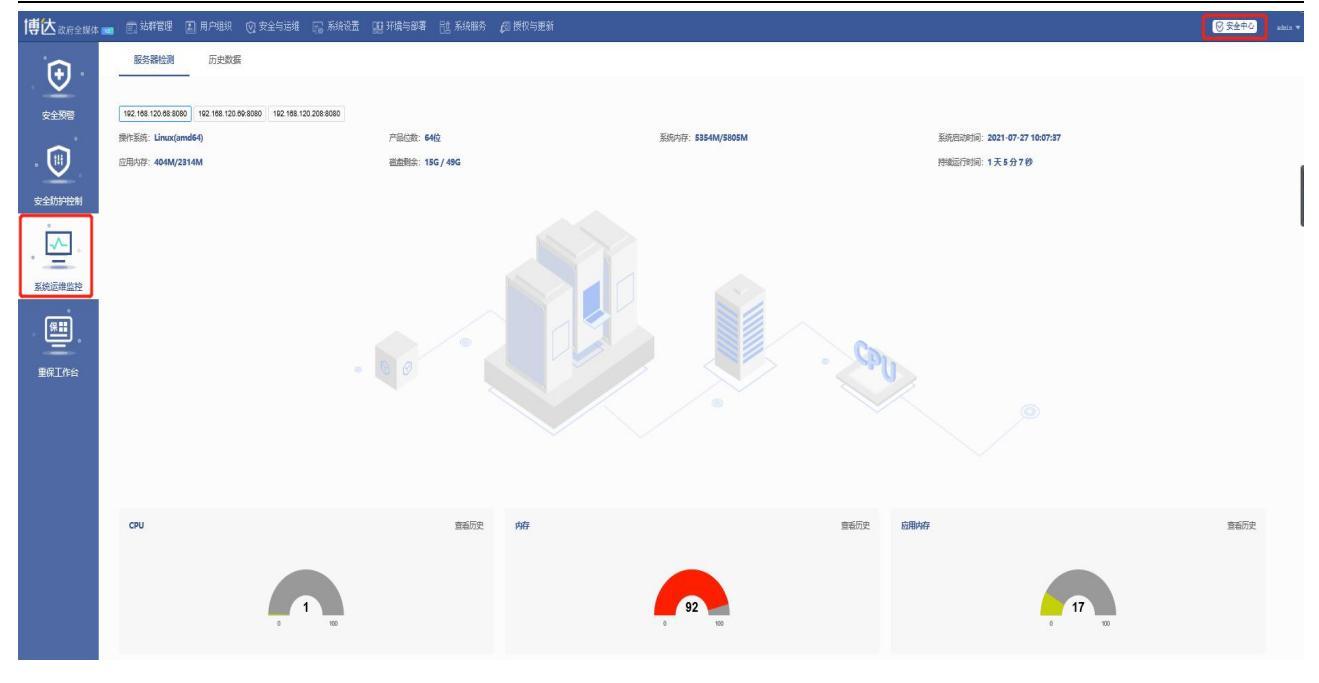

图 2.3-1

(2) 服务器检测,查看操作系统、产品位数、系统内存,系统启动时间、应用内存、磁 盘剩余、cpu、内存、应用内存使用情况如图 2.3-2

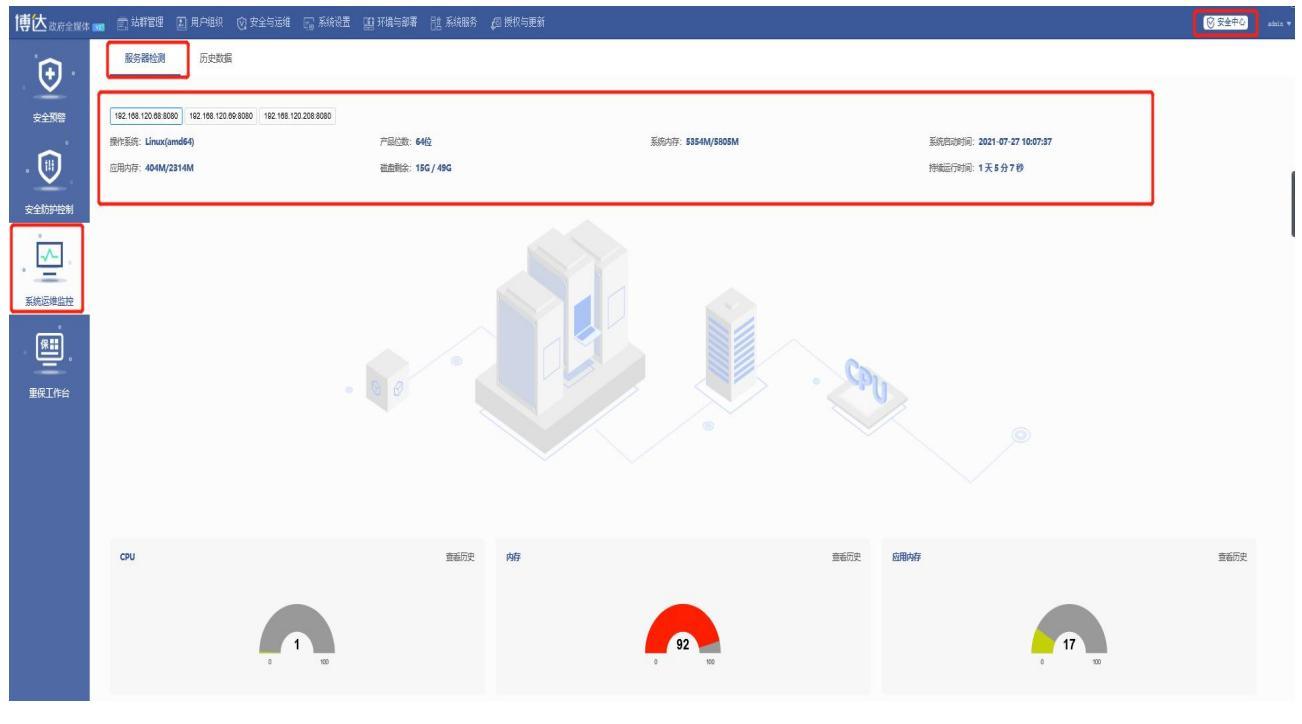

图 2.3-2

(3) 查看系统运维监控的历史数据, 如图 2.3-3

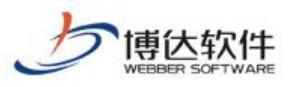

#### 专业的网站群产品和解决方案提供商

| 博达政府全媒体  | 1 🗊 站群管理               | 国 用户组织 · ②          | 安全与运维 🐻                 | 系统设置 🛛 111 环境 | Q54階 詰系统  | 服务 💋 授权与 | 更新 |    |     |    |     |      | ◎ 安全中心 🗠            |  |  |
|----------|------------------------|---------------------|-------------------------|---------------|-----------|----------|----|----|-----|----|-----|------|---------------------|--|--|
| <b>(</b> | 服务器检测                  | 历史数据                |                         |               |           |          |    |    |     |    |     |      |                     |  |  |
| 安全预警     | 192, 168, 120, 68:8080 | 192.168.120.69:8080 | 192, 168, 120, 208;8080 |               |           |          |    |    |     |    |     |      | 医霍兰前线颈 更多历史         |  |  |
| . 🗊      | CPU                    | P                   | 17                      | JW的存          | jwga kata |          |    |    |     |    |     | 後罪状态 |                     |  |  |
| $\sim$   | 占有率(%)                 | 別余值(00              | 使用值(10)                 | 使用值()/0       | 总数        | 部台       | 后台 | 定时 | 关他  | 运行 | 等作  | 風裏   | 记录时间                |  |  |
| 安全防护控制   | 1.0                    | 451                 | 5354                    | 654           | 190       | 50       | 16 | 10 | 114 | 59 | 104 | 0    | 2021-07-28 10:12:44 |  |  |
|          | 1.0                    | 451                 | 5354                    | 395           | 191       | 50       | 16 | 10 | 115 | 59 | 104 | 0    | 2021-07-28 10:07:44 |  |  |
| ~        | 1.0                    | 452                 | 5353                    | 175           | 190       | 50       | 16 | 10 | 114 | 59 | 104 | 0    | 2021-07-28 10:02:44 |  |  |
| • =      | 1.0                    | 455                 | 5350                    | 720           | 190       | 50       | 16 | 10 | 114 | 59 | 104 | 0    | 2021-07-28 09:57:44 |  |  |
| 系统运维监控   | 1.0                    | 453                 | 5352                    | 514           | 190       | 50       | 16 | 10 | 114 | 59 | 104 | 0    | 2021-07-28 09:52:44 |  |  |
|          | 1.0                    | 456                 | 5349                    | 280           | 190       | 50       | 16 | 10 | 114 | 59 | 104 | 0    | 2021-07-28 09:47:44 |  |  |
| 保計       | 1.0                    | 461                 | 5344                    | 829           | 190       | 50       | 16 | 10 | 114 | 59 | 104 | 0    | 2021-07-28 09:42:44 |  |  |
|          | 1.0                    | 459                 | 5346                    | 598           | 190       | 50       | 16 | 10 | 114 | 60 | 104 | 0    | 2021-07-28 09:37:44 |  |  |
| 重保工作台    | 1.0                    | 463                 | 5342                    | 399           | 190       | 50       | 16 | 10 | 114 | 59 | 104 | 0    | 2021-07-28 09:32:44 |  |  |
|          | 1.0                    | 464                 | 5341                    | 200           | 190       | 50       | 16 | 10 | 114 | 59 | 104 | 0    | 2021-07-28 09:27:44 |  |  |
|          | 1.0                    | 467                 | 5338                    | 618           | 190       | 50       | 16 | 10 | 114 | 59 | 104 | 0    | 2021-07-28 09:22:44 |  |  |
|          | 1.0                    | 466                 | 5339                    | 418           | 190       | 50       | 16 | 10 | 114 | 59 | 104 | 0    | 2021-07-28 09:17:44 |  |  |
|          | 1.0                    | 468                 | 5337                    | 218           | 190       | 50       | 16 | 10 | 114 | 59 | 104 | 0    | 2021-07-28 09:12:44 |  |  |
|          | 1.0                    | 468                 | 5337                    | 172           | 191       | 50       | 16 | 10 | 115 | 59 | 104 | 0    | 2021-07-28 09:07:44 |  |  |
|          | 1.0                    | 469                 | 5336                    | 559           | 190       | 50       | 16 | 10 | 114 | 59 | 104 | 0    | 2021-07-28 09:02:44 |  |  |
|          | 1.0                    | 471                 | 5334                    | 354           | 190       | 50       | 16 | 10 | 114 | 59 | 104 | 0    | 2021-07-28 08:57:44 |  |  |
|          | 1.0                    | 474                 | 5331                    | 866           | 190       | 50       | 16 | 10 | 114 | 59 | 104 | 0    | 2021-07-28 08:52:44 |  |  |
|          | 1.0                    | 474                 | 5331                    | 671           | 190       | 50       | 16 | 10 | 114 | 59 | 104 | 0    | 2021-07-28 08:47:44 |  |  |
|          | 1.0                    | 476                 | 5329                    | 476           | 190       | 50       | 16 | 10 | 114 | 59 | 104 | 0    | 2021-07-28 08:42:44 |  |  |
|          |                        |                     |                         |               |           |          |    |    |     |    |     |      |                     |  |  |

图 2.3-3

### 2.4 重保工作台

在面对重保场景时,网站群提供保护网时期的工作台,实现重点操作监控及详情的日志 跟踪,方便护网工作人员及时发现问题,提升护网效率。在面对重保场景时,网站群系统文 件检测对网站群系统文件进行监控,及时发现对网站群系统文件的修改,防止对系统的篡改。

### 2.4.1 日志监控

### 2.4.1.1 设置日志查看范围

在使用日志监控之前,需要提前设置好相关内容,登录系统管理端,进入系统管理端> 安全中心>重保工作台,点击日志监控,切换至设置页面,设置相关内容。如图 1.1-1 所示:

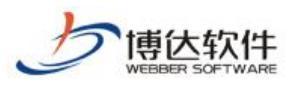

| 博达网站群 🚥 |                                                                     | 🔝 用户组 |                  | 税置 🔝 环境与部署 🛗 系统服务 🗔 授权与更新                        | ◎ 安全中心                           |  |
|---------|---------------------------------------------------------------------|-------|------------------|--------------------------------------------------|----------------------------------|--|
| €       | <ul> <li>重保工作台</li> <li>日志监控</li> <li>实时监控</li> <li>東遊道踪</li> </ul> |       | 工作台 设置<br>日志查看范围 |                                                  |                                  |  |
| 安全预警    | ▲ 箇 文件监控<br>③ 实时监控<br>☑ 信任记录                                        |       | 时间:              | ®∻∃ Ojītu⊒ Ojītim⊟                               |                                  |  |
| 安全防护控制  |                                                                     |       | 关注项:<br>中主律题时间   | 用户量录日志 用户管理日志 全份收重日志 内容储护日志 网络捕捉日志 <sup>编编</sup> |                                  |  |
|         |                                                                     |       | 时间:              | ○現由水 ●項一枚                                        |                                  |  |
| 系统运维监控  |                                                                     |       |                  |                                                  |                                  |  |
| 重保工作台   |                                                                     |       |                  |                                                  |                                  |  |
|         |                                                                     |       |                  |                                                  |                                  |  |
|         |                                                                     |       |                  |                                                  |                                  |  |
|         |                                                                     |       |                  |                                                  | 激活 Windows<br>转到"设置"以激活 Windows。 |  |
|         |                                                                     |       |                  |                                                  |                                  |  |

#### 图 1.1-1

可设置日志查看范围,选择今日、近7日、近30日。选择完成后,工作台中的日志内容, 展示当前所选时间范围内的日志数据。如图1.1-2所示:

| 工作台 设置 |                                       |  |  |  |  |  |  |  |
|--------|---------------------------------------|--|--|--|--|--|--|--|
| 日志查看范围 |                                       |  |  |  |  |  |  |  |
| 时间:    | ●今日 ○近7日 ○近30日                        |  |  |  |  |  |  |  |
| 关注项:   | 用戶登录日志 用戶管理日志 备份恢复日志 內容維护日志 网站建设日志 编辑 |  |  |  |  |  |  |  |
| 日志保留时间 |                                       |  |  |  |  |  |  |  |
| 时间:    | ○近半年 ●近一年                             |  |  |  |  |  |  |  |

图 1.1-2

可设置日志关注项,点击编辑按钮,弹出关注项设置对话框,在可添加日志内容中,添加所需日志,添加完成之后,工作台以及日志查询当中,展示的日志项为当前所添加的内容。 具体如图 1.1-3 所示:

| 日志管理中心                | I作拍   检查                         |                                                                                                    |  |  |  |  |  |  |  |  |  |
|-----------------------|----------------------------------|----------------------------------------------------------------------------------------------------|--|--|--|--|--|--|--|--|--|
|                       | 日志查看范围                           |                                                                                                    |  |  |  |  |  |  |  |  |  |
|                       | 时间:                              | ●今日 ○近7日 ○近80日                                                                                                    |  |  |  |  |  |  |  |  |  |
|                       | 关注项:                             | 用户登录日志 用户管理日志 备份恢复日志 内容维护日志 II 举封日志 系统设置日志 绝性给放日志 安全防护日志 数据库操作日志 文件上传日志 网络建设日志 网络发布日志 编档                                         |  |  |  |  |  |  |  |  |  |
|                       | 日志保留时间                           |                                                                                                    |  |  |  |  |  |  |  |  |  |
|                       | 时间:                              | ○近100天 @近一年                                                                                                    |  |  |  |  |  |  |  |  |  |
|                       |                                  |                                                                                                    |  |  |  |  |  |  |  |  |  |
| 西安博达软<br>XI'AN WEBBER | <b>件股份有限公</b><br>SOFTWARE CO., L | 地址: 中国•西安市高新区锦业路 125 号第 201 幢 13 层 01 号 邮编:710077         TD.       电话:+86-29-81021800 传真:+86-29-81021820 网址:www.chinawebber.com |  |  |  |  |  |  |  |  |  |

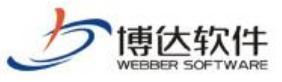

关注项设置 × ■ 已添加 拖动可以排序 用户登录日志 用户管理日志 备份恢复日志 内容维护日志 IP禁封日志 系统设置日志 组件修改日志 安全防护日志 数据库操作日志 文件上传日志 网站建设日志 网站发布日志 可添加 系统监控日志 接口调用日志 文章操作日志 入侵防护日志 账号冻结日志 危险文件扫描日志 敏感词监测日志

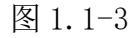

可设置日志保留时间,选择近180天、近一年,选择完成后,当前系统日志保留时间为 当前所选时间范围。具体如图1.1-4所示:

| 日志保留时间 |        |      |
|--------|--------|------|
| 时间:    | ○近180天 | ●近一年 |

图 1.1-4

2.4.1.2 工作台

在完成日志管理中心设置后,即可进入工作台,工作台中展示日志分类以及日志记录, 日志分类中展示设置好的日志关注项,单个日志项目中展示当前日志名称以及日志数据量。 具体如图 1.2-1 所示:

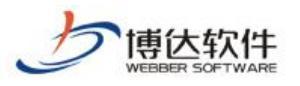

专业的网站群产品和解决方案提供商

| 守  〇 网站群 🚥     | □ □ □ □ □ □ □ □ □ □ □ □ □ □ □ □ □ □ □                                        |                     | 116年 日日 赤印                 | 攻鼻 器 环境与        | 可者 日本玩服分             | (四) 反似与更新              |                |                         | ● 安全中心 admin ▼ |
|----------------|------------------------------------------------------------------------------|---------------------|----------------------------|-----------------|----------------------|------------------------|----------------|-------------------------|----------------|
| •              | <ul> <li>重保工作台</li> <li>日志监控</li> <li>第时监控</li> <li>第該追踪</li> </ul>          | 工作台 设置<br>【日志分类 · 点 | 击查看详情                      |                 |                      |                        |                |                         |                |
| 安全预警           | <ul> <li>▲ 図 文件监控</li> <li>③ 采时监控</li> <li>◎ 采时监控</li> <li>◎ 信任记录</li> </ul> |                     | <sup>用户登录日志</sup><br>7037  | <b>&gt;</b> (   | 9户管理日志<br>516        | 音份恢复日志     130     130 | →音端护日志<br>2953 | <b>国</b> 网络建设日志<br>1741 |                |
| 安全防护控制         |                                                                              | 日志记录 * 展用户登录日志      | 示今日教 <b>援</b><br>用户管理日志 奋份 | 恢复日志 内容维护E      | 1志 网站建设日志            |                        |                |                         |                |
| I              |                                                                              |                     | 8 4 6 ···· 7               | 下页 共66条 每页 1    | 20 20 100 条 共7页 🦳 跳射 | 10 (1-1-1)             |                | 18 (6-16) 77            | 重調             |
| • 💆            |                                                                              | 用尸骸亏▼               | 用戶名称                       | 网络香粉            | TABIT                | 操作时间                   |                | 操作央型                    | i#相描)2         |
| 5/// - Million |                                                                              | 111                 | IIX                        | IIRCS           | 192.168.150.37       | 2021-04-27 10:38:30 登入 |                |                         | 登入网站管理         |
| 系统运维监控         |                                                                              | 222                 | IIX                        | zzzes           | 192. 168. 150. 37    | 2021-04-27 09:53:20 登出 |                |                         | 登出系统           |
|                |                                                                              | 222                 | IIX                        | IIIOS           | 192. 168. 150. 37    | 2021-04-27 09:51:57 登入 |                |                         | 翌入阿站管理         |
| . 🕮 .          |                                                                              | zhang               | SHORT N                    | searchcomponent | 192.168.160.23       | 2021-04-27 10:18:33 豊入 |                |                         | 登入网站管理         |
| -              |                                                                              | wyo                 | wyo                        | zdi             | 192.168.150.3        | 2021-04-27 10:27:31 登出 |                |                         | 登出系统           |
| 重保工作台          |                                                                              | wyc                 | wyo                        | zd1             | 192. 168. 150. 3     | 2021-04-27 09:57:25 登入 |                |                         | 登入网站管理         |
|                |                                                                              | wyc                 | wyc                        | rd1             | 192. 168. 150. 3     | 2021-04-27 09:55:01 登出 |                |                         | 登出系统           |
|                |                                                                              | sye                 | wye                        | zd1             | 192. 168. 150. 3     | 2021-04-27 09:24:21 登入 |                |                         | 登入网站管理         |
|                |                                                                              | wangzi ao           | wangziao                   | xob             | 192.168.150.13       | 2021-04-27 09:25:15 登入 |                |                         | 翌入网站管理         |
|                |                                                                              | lineng              | 普通管理员                      | oszd2           | 192. 168. 150. 34    | 2021-04-27 10:12:23 登出 |                |                         | 登出系统           |
|                |                                                                              |                     |                            |                 |                      |                        |                |                         |                |

图 1.2-1

选中某一项,鼠标单击跳转至日志查询详情页,即可查看当前日志的所有数据内容。具体内容如图 1.2-2 所示:

| 博达网站群 🚥         | 🔄 站群管理                                  | 🛃 用户组织 | 😨 安全与运  | 维 🔤 系统    | 受置 🔡 环境与       | 部署 🔡 系统服务 🎜 授権         | 双与更新                |    |      | 0                        | 安全中心        | ednin 🔻 |
|-----------------|-----------------------------------------|--------|---------|-----------|----------------|------------------------|---------------------|----|------|--------------------------|-------------|---------|
| · 🔶 📕           | ■ 重保工作台<br>■ 日本监控                       | 日志選    | END .   |           |                |                        |                     |    |      |                          |             |         |
| •               | 第二十二十二十二十二十二十二十二十二十二十二十二十二十二十二十二十二十二十二十 |        |         |           | <b>查询</b> 高级查询 | 重责                     |                     |    |      |                          |             |         |
| 安全硕整            | ■ 無空息が<br>文件监控                          | 用户     | 登录日志 用户 | 「管理日志 备份」 | 恢复日志 内容维护日     | 日志 网站建设日志              |                     |    |      |                          |             |         |
| <u>و</u> بريد ي |                                         |        | 1 2 3   | 4 5 704   | 下页 共7037条 每    | 页 10 20 100 条 共704页 跳转 |                     |    |      |                          |             | 查询      |
| . 🔝             |                                         | Ħ      | 月戶账号 ▼  | 用户名称      | 网站名称           | IP地址                   | 操作时间                |    | 操作类型 |                          | 详细指         | liđ     |
|                 |                                         | zzy123 | 3 3     | tty       | rryos          | 192. 168. 150. 44      | 2021-04-23 17:33:58 | 登入 |      |                          | 登入网站管理      |         |
| 安全防护控制          |                                         | zzy123 | 3 1     | tty       | IIYOS          | 192. 168. 150. 44      | 2021-04-21 10:05:36 | 豐入 |      |                          | 登入网站管理      |         |
| •               |                                         | rty123 | 3 1     | tty       | IIYOS          | 192. 168. 150. 44      | 2021-04-21 09:33:25 | 登入 |      |                          | 登入网站管理      |         |
| <b>√</b>        |                                         | rry123 | 3 1     | try       | rryes          | 192. 168. 150. 44      | 2021-04-20 17:14:56 | 登入 |      |                          | 登入网站管理      |         |
| • =             |                                         | zzy123 | 1       | try       | zzycs          | 192. 168. 150. 44      | 2021-04-20 16:59:19 | 登入 |      |                          | 切損站点:zzy测   | 陚       |
| 系统运维监控          |                                         | zzy123 | 3 1     | riy       | zhangz2        | 192. 168. 150. 44      | 2021-04-20 16:46:38 | 登入 |      |                          | 翌入网站管理      |         |
| •               |                                         | zzy123 | 3 1     | try       | zhangz2        | 192. 168. 150. 44      | 2021-04-20 16:11:00 | 聖入 |      |                          | 登入网站管理      |         |
| 保計              |                                         | rny123 | 3 1     | try       | zhangz2        | 192. 168. 150. 44      | 2021-04-20 16:00:55 | 登入 |      |                          | 切换站点: zzyes | 2       |
| <u> </u>        |                                         | rry123 | 3 1     | try       | IIYOS          | 192. 168. 150. 44      | 2021-04-20 16:00:48 | 豊入 |      |                          | 登入网站管理      |         |
| 重保工作台           |                                         | rry123 | 3 1     | tty       | zzycs          | 192. 168. 150. 44      | 2021-04-19 16:52:03 | 登入 |      |                          | 切損站点: zzy测  | hit     |
|                 |                                         |        |         |           |                |                        |                     |    |      |                          |             |         |
|                 |                                         |        |         |           |                |                        |                     |    |      |                          |             |         |
|                 |                                         |        |         |           |                |                        |                     |    |      |                          |             |         |
|                 |                                         |        |         |           |                |                        |                     |    |      |                          |             |         |
|                 |                                         |        |         |           |                |                        |                     |    |      |                          |             |         |
|                 |                                         |        |         |           |                |                        |                     |    |      |                          |             |         |
|                 |                                         |        |         |           |                |                        |                     |    |      |                          |             |         |
|                 |                                         |        |         |           |                |                        |                     |    |      | Subset M.C. alar         |             |         |
|                 |                                         |        |         |           |                |                        |                     |    |      | 成in WIRICON<br>转到"设置"以激活 | i Windows,  |         |
|                 |                                         |        |         |           |                |                        |                     |    |      |                          |             |         |
|                 |                                         |        |         |           |                |                        |                     |    |      |                          |             |         |

图 1.2-2

日志记录中展示设置好的日志关注项的数据详情,时间范围为当前已经设置好的时间范围, 例如在设置项中日志查看范围中选择今日,则展示该类别下今日的日志数据内容,具体内容 如图 1.2-3 所示:

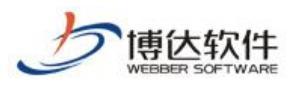

| 日谷区図站群図          |                                                                                                    |                        |                      |              |                   |                                           |          |               | OXETTE CALL                           |
|------------------|----------------------------------------------------------------------------------------------------|------------------------|----------------------|--------------|-------------------|-------------------------------------------|----------|---------------|---------------------------------------|
| <b>(</b><br>安全预警 | <ul> <li>重保工作台</li> <li>司志出控</li> <li>梁时监控</li> <li>東亞信錄</li> <li>文件监控</li> <li>文件监控</li> <li>采时监控</li> </ul> | 【作台 设置<br>【日志分类 ★      | 点击查看详情<br>用户登录日志     |              | 利户管理日志            | ▲<br><br><br><br><br><br><br><br><br><br> | ▲ 内容僅护日志 |               |                                       |
| (1)<br>安全筋护控制    | ☑ 信任记录                                                                                                    | □□<br>日志记录 ×<br>月户登录日志 | 7037<br><del> </del> | ww.go志 内容维护  | 516<br>It Maight  | <b>1</b> 30                               | 2953     | <b>1</b> 741  |                                       |
| I                |                                                                                                    | 上页 1 2                 | 3 4 5 7              | 下页 共66条 每页 1 | 0 20 100 条 共顶 📃 跳 | 47 (mar)22                                |          | 10 - 11 m     | ····································· |
| • =              |                                                                                                    | 用戶歌号▼                  | 用户名称                 | 四边当时         | 100 100 170 07    | W1F0JH                                    |          | <b>撤</b> 1F央国 | 「中間相比                                 |
| 系统运维监控           |                                                                                                    | 111                    | 118                  | IIROS        | 192 168 150 37    | 2021-04-27 09:53:30 👾                     |          |               | 並入門的自陸<br>際中系統                        |
| 0                |                                                                                                    |                        |                      | 11403        | 192, 168, 150, 37 | 2021-04-27 09-51-57 (8)                   |          |               | Se & With Percell                     |
| 保〓               |                                                                                                    | abaaa                  | 21.588*Tk            |              | 192 168 160 22    | 2021-04-27 10:10:33 (2)                   |          |               | 型/Unpd Elize                          |
| · <u> </u>       |                                                                                                    | analy with             | 3948 4               | rd1          | 192 168 150 3     | 2021-04-27 10:27:31 登出                    |          |               | 臺北系统                                  |
| 重保工作台            |                                                                                                    |                        | ****                 | rdi          | 192 168 150 3     | 2021-04-27 09-57-25 業入                    |          |               | 臺入网站管理                                |
|                  |                                                                                                    | -91                    | www.                 | rdi          | 192 168 150 3     | 2021-04-27 09 55 01 副光                    |          |               | 型出系统                                  |
|                  |                                                                                                    | ***                    |                      | rdi          | 192 168 150 3     | 2021-04-27 09:24:21 登入                    |          |               | 登入网站管理                                |
|                  |                                                                                                    | vangziao               | wangziao             | xcb          | 192. 168. 150. 13 | 2021-04-27 09:25:15 登入                    |          |               | 型入网站管理                                |
|                  |                                                                                                    | lineng                 | 普通管理员                | eszd2        | 192. 168. 150. 34 | 2021-04-27 10:12:23 登出                    |          |               | 發出系統                                  |
|                  |                                                                                                    |                        |                      |              |                   |                                           |          |               |                                       |
|                  |                                                                                                    |                        |                      |              |                   |                                           |          |               |                                       |
|                  |                                                                                                    | 1.0                    |                      |              |                   |                                           |          |               |                                       |

图 1.2-3

### 2.4.1.3 痕迹追踪

当用户想要查看日志详情数据时,点击痕迹追踪即可进入日志查询详情页。具体内容如 图 1.3-1:

| 博达网站群 🚥    |                                                                                                    | ]用户组织   😨 安全                      |                        | 设置 🔛 环境与                            | 新部署 詰 系统服务 🧯                            |                        |      | 🕲 安全中心 🔰 admin ▼                 |
|------------|----------------------------------------------------------------------------------------------------|-----------------------------------|------------------------|-------------------------------------|-----------------------------------------|------------------------|------|----------------------------------|
| 安全預警       | <ul> <li>重保工作台</li> <li>日志监控</li> <li>英时监控</li> <li>英时监控</li> <li>英时监控</li> <li>英时监控</li> <li>英时监控</li> <li>英时监控</li> <li>英时监控</li> <li>第二、英时监控</li> <li>第一、第一、第一、第一、第一、第一、第一、第一、第一、第一、第一、第一、第一、第</li></ul> | 日志変術<br>用 <b>庁</b> 破录田志<br>上页 1 2 | 用户管理日志 备份<br>3 4 5 704 | 查询 高級查询<br>恢复日志 內容維护<br>下页 共7037条 者 | 重型<br>旧志 网络建设日志<br>6页 10 20 100 条 共704页 | Щŧ                     |      | <u>Ť</u> te                      |
|            |                                                                                                    | 用户账号 ▼                            | 用户名称                   | 网站名称                                | IP地址                                    | 操作时间                   | 操作类型 | 详细描述                             |
|            |                                                                                                    | zzy123                            | zzy                    | rryes                               | 192. 168. 150. 44                       | 2021-04-23 17:33:58 登入 |      | 登入网站管理                           |
| 安全防护控制     |                                                                                                    | rzy123                            | rry                    | zzycs                               | 192. 168. 150. 44                       | 2021-04-21 10:05:36 登入 |      | 登入网站管理                           |
| •          |                                                                                                    | zzy123                            | zzy                    | IIYOS                               | 192.168.150.44                          | 2021-04-21 09:33:25 聖入 |      | 翌入网站管理                           |
| ~          |                                                                                                    | zzy123                            | IIY                    | IIVOS                               | 192.168.150.44                          | 2021-04-20 17:14:56 螢入 |      | 登入网站管理                           |
|            |                                                                                                    | nny123                            | IIY                    | IIVOS                               | 192. 168. 150. 44                       | 2021-04-20 16:59:19 登入 |      | 切换站点:xxy测试                       |
| 系统运维监控     |                                                                                                    | nny123                            | rry                    | zhangz2                             | 192. 168. 150. 44                       | 2021-04-20 16:46:38 登入 |      | 登入网站管理                           |
| •          |                                                                                                    | rry123                            | rry                    | zhangz2                             | 192.168.150.44                          | 2021-04-20 16:11:00 登入 |      | 登入网站管理                           |
| 保計         |                                                                                                    | rry123                            | zzy                    | zhangz2                             | 192.168.150.44                          | 2021-04-20 16:00:55 登入 |      | 切换站点:zzyes2                      |
| · <u> </u> |                                                                                                    | rzy123                            | zzy                    | rryos                               | 192.168.150.44                          | 2021-04-20 16:00:48 螢入 |      | 登入阿站管理                           |
| 軍保工作台      |                                                                                                    | rny123                            | IIY                    | IIYOS                               | 192.168.150.44                          | 2021-04-19 18:52:03 螢入 |      | 切换站点:zzy测试                       |
|            |                                                                                                    |                                   |                        |                                     |                                         |                        |      | 激活 Windows<br>转引"说篇"以题话 Windows, |

图 1.3-1

### (1) 全局查询

进入日志查询详情页当中,用户可以在顶部查询输入框中,输入想要查询的内容,对所 有日志进行全局查询,查询当前于输入内容所关联的所有日志。具体内容如图 1.3-2 所示:

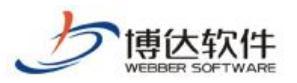

|                               | 日志萱调    |       |                  |                   |                        |            |                    |                |      |
|-------------------------------|---------|-------|------------------|-------------------|------------------------|------------|--------------------|----------------|------|
|                               | 2       |       | 查询 高级查询          | 重要                |                        |            |                    |                |      |
| ▲ M 文件监控                      | 用户登录日志  |       |                  |                   |                        |            |                    |                |      |
|                               | 2 用户账号  | 用户名称  | 网站名称             | IP地址▼             | 操作时间                   | 操作类型       |                    | 详细描述           |      |
| <ul> <li>W 101±903</li> </ul> | R admin | 系统管理员 | 系统管理             | 192.168.150.15    | 2021-04-27<br>10:41:42 | <u>留</u> 入 | 登入系统管理             |                |      |
|                               | IIN     | X IX  | TIXES            | 192. 168. 150. 37 | 2021-04-27<br>10:38:30 | <u>₩</u> λ | 登入网站管理             |                |      |
| - °                           | wye     | wye   | zdl              | 192.168.150.3     | 2021-04-27<br>10:27:31 | 登出         | 登出系统               |                |      |
| 控制                            | adain   | 系统管理员 | 系统管理             | 192.168.150.36    | 2021-04-27<br>10:25:06 | 登入         | 登入系统管理             |                |      |
|                               | admin   | 系统管理员 | 系统管理             | 192.168.150.1     | 2021-04-27<br>10:23:25 | 登入         | 登入系统管理             |                |      |
|                               | on      | 帮歌    | nryn             | 192.168.150.36    | 2021-04-27<br>10:23:17 | 登出         | 豐出系統               |                |      |
| -                             | adain   | 系统管理员 | 系統管理             | 192.168.150.15    | 2021-04-27<br>10:21:23 | 聖入         | 登入系统管理             |                |      |
| 监控                            | adain   | 系统管理员 | 系统管理             | 192.168.150.1     | 2021-04-27<br>10:20:15 | <u>₩</u> 入 | 登入系统管理             |                |      |
| 0                             | cyn     | 陈玉民   | zdl              | 192.168.150.1     | 2021-04-27<br>10:20:12 | 登出         | 登出系统               |                |      |
|                               | 89      | 高倩    | esz42            | 192.168.150.34    | 2021-04-27<br>10:20:11 | 登入         | 登入网站管理             |                |      |
| -                             | zhang   | 了翻派   | sear choomponent | 192.168.160.23    | 2021-04-27<br>10:18:33 | 登入         | 登入网站管理             |                |      |
| 作台                            | cyn.    | 陈玉民   | zdl              | 192. 168. 150. 1  | 2021-04-27<br>10:18:28 | 登入         | 登入网站管理             |                |      |
|                               | adain   | 系统管理员 | 系統管理             | 192.168.150.1     | 2021-04-27<br>10:18:26 | 靈出         | 豐出系統               |                |      |
|                               | adain   | 系统管理员 | 系统管理             | 192.168.150.1     | 2021-04-27<br>10:16:50 | 聖入         | 登入系统管理             |                |      |
|                               | cyn     | 陈玉民   | rdl              | 192.168.150.1     | 2021-04-27<br>10:16:44 | 邀出         | 登出系统               |                |      |
|                               |         |       |                  |                   |                        | 点击加载更多     |                    |                |      |
|                               | 用户管理日志  |       |                  |                   |                        |            |                    |                |      |
|                               | 用户账号    | 用户名称  | 网站名称             | IP地址 ▼            | 操作时间                   | 操作类型       |                    | 详细描述           |      |
|                               | lineng  | 普通管理员 | oszd2            | 192. 168. 150. 34 | 2021-04-27<br>09:22:46 | 更新         | 被强制修改密码            |                |      |
|                               | 61      | 高倩    | oszd2            | 192. 168. 150. 34 | 2021-04-27<br>09:20:46 | 插入         | 新增管理员:lineng       | 激活 Windows     |      |
|                               | 51      | 高倩    | eszd2            | 192.168.150.34    | 2021-04-27<br>09:18:47 | 時除         | 移脉网站管理员,帐号: asabbb | 转到"设置"以激活 Wind | lows |

图 1.3-2

#### 当日志展示内容不够多时,点击加载更多按钮,查看更多日志数据,具体内容如图 1.3-3 所示:

| 44.2     | 名称        | IP地址              | 操作时间 ▼              | 操作类型 | 详细描述              | 站点   |
|----------|-----------|-------------------|---------------------|------|-------------------|------|
|          | 陈玉民       | 192. 168. 150. 1  | 2021-04-09 15:08:09 | 登出   | 登出系统              | zdl  |
| an       | sunnan    | 192. 168. 150. 32 | 2021-04-09 15:08:07 | 登入   | 登入网站管理            | ×cb  |
| ngriao   | wangxiao  | 192. 168. 150. 13 | 2021-04-09 15:01:06 | 登出   | 登出系统              | xcb  |
| min      | 系统管理员     | 192. 168. 150. 15 | 2021-04-09 14:57:41 | 登入   | 登入系统管理            | 系统管理 |
| min      | 系统管理员     | 192. 168. 150. 3  | 2021-04-09 14:57:06 | 登入   | 登入系统管理            | 系统管理 |
| lain     | 系统管理员     | 192. 168. 150. 3  | 2021-04-09 14:55:33 | 登入   | 登入系统管理            | 系统管理 |
| dmin     | 系统管理员     | 192. 168. 150. 3  | 2021-04-09 14:54:43 | 登入   | 登入系统管理            | 系统管理 |
| dmin     | 系统管理员     | 192. 168. 150. 3  | 2021-04-09 14:52:25 | 登入   | 登入系统管理            | 系统管理 |
| lmin     | 系统管理员     | 192. 168. 150. 3  | 2021-04-09 14:52:01 | 登入   | 登入系统管理            | 系统管理 |
| dein     | 系统管理员     | 192. 168. 150. 3  | 2021-04-09 14:50:32 | 登入   | 登入系统管理            | 系统管理 |
| lmin     | 系统管理员     | 192. 168. 150. 15 | 2021-04-09 14:43:31 | 登入   | 登入系统管理            | 系统管理 |
|          | 楚敏        | 192. 168. 150. 36 | 2021-04-09 14:43:12 | 登出   | 登出系统              | xnal |
| hangtong | zhangtong | 192, 168, 150, 11 | 2021-04-09 14:42:27 | 登入   | 登入网站管理            | xeb  |
| lain     | 系统管理员     | 192. 168. 150. 3  | 2021-04-09 14:41:29 | 登入   | 登入系统管理            | 系统管理 |
|          | 897       | 192, 168, 150, 14 | 2021-04-09 14:37:56 | 登入   | 切换站点:宣传部-应用开放平台测试 | xcb  |

图 1.3-3

### (2) 高级查询

当查询内容较多时,即可选择高级查询,点击高级查询按钮,弹出高级查询对话框,输入查询内容,点击确认即可进行查询。具体内容如图 1.3-4 所示:

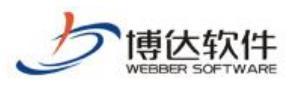

| 博达网站群 🗰           |                                                         |           |       |                      |                  |    |                        |        |                              |      | ⓒ 安全中心 edmin ▼              |
|-------------------|---------------------------------------------------------|-----------|-------|----------------------|------------------|----|------------------------|--------|------------------------------|------|-----------------------------|
| <b>(+)</b>        | <ul> <li>重保工作台</li> <li>目志监控</li> <li>第1日志监控</li> </ul> | 日志室词      |       |                      |                  |    |                        |        |                              |      |                             |
| $\sim$            | 東陸道辟                                                    | 田白穀茶日末    |       | 原间 增加原则              | WH.              |    |                        |        |                              |      |                             |
|                   | <ul> <li>▲ 図 文件监控</li> <li>③ 实时监控</li> </ul>            | 用户账号      | 用户名称  | 网站名称                 | IP地址 V           |    | 操作时间                   | 操作类    | 쾨                            | 详细描述 |                             |
|                   | 💟 信任记录                                                  | adain     | 系统管理员 | 系统管理                 | 192 168 150 15   |    | 2021-04-27             | 臺入     | 登入系统管理                       |      |                             |
| . 🔃               |                                                         | IIN       | ZZX   | ZZXCS                | 192 168 150 37   |    | 2021-04-27             | 靈入     | 登入网站管理                       |      |                             |
| $\mathbf{\Sigma}$ |                                                         | жус       | жус   | zdl                  | 192.168.150.3    |    | 2021-04-27             | 登出     | 登出系统                         |      |                             |
|                   |                                                         | adain     | 系统管理员 | 系統實理                 | 192-168-150-36   |    | 2021-04-07             | ¥.k    | <b>₩</b> 人 <mark></mark> 続管理 |      |                             |
|                   |                                                         | advin     | 系统管理员 | 高级查询                 |                  |    |                        |        | × 人名格雷理                      |      |                             |
|                   |                                                         | on        | 基敏    | wryn 账号:             |                  |    | 用户名称:                  |        | 1. <mark>Fé</mark> té        |      |                             |
| · =               |                                                         | adain     | 系统管理员 | <sup>系統1</sup> 开始时间: |                  |    | 结束时间:                  |        | 100                          |      |                             |
|                   |                                                         | adain     | 系统管理员 | 系統1<br>TPHtht.       |                  |    |                        |        | 系统管理                         |      |                             |
| 0                 |                                                         | cya       | 陈玉民   | zdi                  |                  |    |                        |        | : <mark>Fi</mark> t          |      |                             |
| (保計)              |                                                         | 89        | 高清    | eszel                |                  |    |                        |        | (网站管理                        |      |                             |
| <u> </u>          |                                                         | rhang     | 张鹏飞   | 详情描述:                |                  |    |                        |        | ( <mark>)</mark> 列站管理        |      |                             |
| 重保工作台             |                                                         | oya       | 陈玉民   | zdl                  |                  |    |                        |        | ()                           |      |                             |
|                   |                                                         | admin     | 系统管理员 | 系統                   |                  | 确认 | 取消                     |        | 1 <mark>7</mark> 40          |      |                             |
|                   |                                                         | adain     | 系统管理员 | 系統 <mark>Lave</mark> | 102.100.100.1    |    | 10:16:50               | 2/     | 立人                           |      |                             |
|                   |                                                         | cyn       | 除玉民   | rdl                  | 192. 168. 150. 1 |    | 2021-04-27<br>10:16:44 | 登出     | 登出系统                         |      |                             |
|                   |                                                         |           |       |                      |                  |    |                        | 点击加载更多 |                              |      |                             |
|                   |                                                         | 用户管理日志    |       |                      |                  |    |                        |        |                              |      |                             |
|                   |                                                         | 用户账号      | 用户名称  | 网站名称                 | IP地址 ▼           |    | 操作时间                   | 操作类    | 2                            | 详细描述 |                             |
|                   |                                                         | lineng    | 普通管理员 | 05282                | 192.168.150.34   |    | 2021-04-27             | 更新     | 被强制修改密码                      |      |                             |
|                   |                                                         | 62        | 高倩    | oszd2                | 192.168.150.34   |    | 2021-04-27<br>09:20:46 | 插入     | 新增管理员:lineng                 |      |                             |
|                   |                                                         | <b>61</b> | 高倩    | c5142                | 192 168 150 34   |    | 2021-04-27<br>09:18:47 | HIN.   | 移除网站管理员,帐号: anabbb           |      | militiows<br>雷"以激活 Windows, |
|                   |                                                         |           |       |                      |                  |    |                        |        |                              |      |                             |

图 1.3-4

### (3) 重置

点击重置按钮,清空当前所有查询条件,日志查询详情页中展示默认状态。具体内容如图 1.3-5 所示:

| 博达网站群 🚥         | - 「二 站群管理                                   | 🗈 用户组织  🔞 安全的 | 5运维 🕞 系统                | 航过置 🔡 环境        | 与部署 📑 系统服务        | <b>《</b> 团 授权与更新       |            |                                    |          | ◎ 安全中心           | ednin 🔻 |
|-----------------|---------------------------------------------|---------------|-------------------------|-----------------|-------------------|------------------------|------------|------------------------------------|----------|------------------|---------|
| <b>f</b>        | <ul> <li>■ 重保工作台</li> <li>▲ 目志监控</li> </ul> | 日志萱询          |                         |                 |                   |                        |            |                                    |          |                  |         |
|                 | □ 東西温控                                      |               |                         | 查询 高级查询         | 重置                |                        |            |                                    |          |                  |         |
| 安全预警            | ▲ ▶ 文件监控                                    | 用户登录日志        | 用白皮粉                    | 1014-0710       | TRADAS 🖤          | 45,8534173             | (四/F·米田)   |                                    | (#####!# |                  |         |
|                 | ☑ 共内置控                                      |               | 707~4949<br>222+00000 R | 22.6+08100      | 1100 100 100 10   | 2021-04-27             | TRIFFE A   | 35 \ 27.4+0001B                    | ++aumor  |                  |         |
| <b>(11)</b>     |                                             | adella        | 赤线晶硅贝                   | がはて目生           | 192.168.150.15    | 10:41:42<br>2021-04-27 | 91)<br>91) | 空入市线管理<br>2011日                    |          |                  |         |
|                 |                                             | IIX           | IIX                     | TIXES           | 192, 168, 150, 37 | 10:38:30<br>2021-04-27 | <u>@</u> A | 金八P544官理                           |          |                  | _       |
| th A Philosophi |                                             | wye           | wye                     | zdl             | 192.168.150.3     | 10:27:31               | 95CL       | 登出系统                               |          |                  |         |
| 安全防护控制          |                                             | adain         | 系统管理员                   | 系统管理            | 192.168.150.36    | 10:25:06               | 登入         | 登入系统管理                             |          |                  | -       |
| •<br>•          |                                             | admin         | 系统管理员                   | 系統管理            | 192.168.150.1     | 2021-04-27<br>10:23:25 | 登入         | 翌入系统管理                             |          |                  |         |
| <u>~</u>        |                                             | on            | 基敏                      | nryn            | 192, 168, 150, 36 | 2021-04-27<br>10:23:17 | 登出         | 豐出系統                               |          |                  |         |
| · 💻             |                                             | admin.        | 系统管理员                   | 系统管理            | 192.168.150.15    | 2021-04-27<br>10:21:23 | 肇入         | 登入系统管理                             |          |                  |         |
| 系统运维监控          |                                             | adain         | 系统管理员                   | 系统管理            | 192.168.150.1     | 2021-04-27<br>10:20:15 | 登入         | 登入系统管理                             |          |                  |         |
| 0               |                                             | cym           | 陈玉民                     | rdl             | 192.168.150.1     | 2021-04-27<br>10:20:12 | 臺出         | 登出系统                               |          |                  |         |
| 保計              |                                             | 89            | 高倩                      | eszd2           | 192.168.150.34    | 2021-04-27<br>10:20:11 | 登入         | 登入网站管理                             |          |                  |         |
|                 |                                             | zhang         | が開て                     | searchcomponent | 192.168.160.23    | 2021-04-27<br>10:18:33 | 登入         | 登入网站管理                             |          |                  |         |
| 軍保工作台           |                                             | oya           | 陈玉民                     | zdl             | 192.168.150.1     | 2021-04-27             | 登入         | 受入网站管理                             |          |                  |         |
|                 |                                             | admin         | 系统管理员                   | 系统管理            | 192.168.150.1     | 2021-04-27             | 靈出         | 豐出系統                               |          |                  |         |
|                 |                                             | adain         | 系统管理员                   | 系统管理            | 192.168.150.1     | 2021-04-27             | <u>馨</u> 入 | 登入系统管理                             |          |                  |         |
|                 |                                             | cya           | 陈玉民                     | zdl             | 192.168.150.1     | 2021-04-27<br>10:16:44 | 登出         | 登出系统                               |          |                  |         |
|                 |                                             |               |                         |                 |                   |                        | 点击加载更多     |                                    |          |                  |         |
|                 |                                             | 用户管理日志        |                         |                 |                   |                        |            |                                    |          |                  |         |
|                 |                                             | 用户账号          | 用户名称                    | 网站名称            | IP地址 ▼            | 操作时间                   | 操作类型       |                                    | 详细描述     |                  |         |
|                 |                                             | lineng        | 普通管理员                   | oszd2           | 192.168.150.34    | 2021-04-27             | 更新         | 被强制修改密码                            |          |                  |         |
|                 |                                             | 59            | 高佳                      | 03242           | 192, 168, 150, 34 | 2021-04-27             | 插入         | 新燈管理员lineng                        |          |                  |         |
|                 |                                             |               | 直体                      |                 | 192 168 150 34    | 09:20:46<br>2021-04-27 | BR9        | 我给网站管理员,能是· saabbb                 | 激活 \     | Vindows          |         |
|                 |                                             | 01            | 101177                  |                 | 100.100.100.01    | 09:18:47               | 48.80      | Davids Determination of the ground | \$620 RC | 風 らん思い白 Windows。 |         |

图 1.3-5

### (4) 分类查询

**西安博达软件股份有限公司** XI'AN WEBBER SOFTWARE CO., LTD. 地址: 中国・西安市高新区锦业路 125 号第 201 幢 13 层 01 号 邮编:710077 电话:+86-29-81021800 传真:+86-29-81021820 网址:www.chinawebber.com

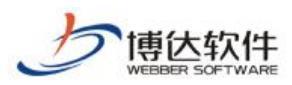

激活 Windows 转到"设置"以激活 Wi

日志查询详情页中展示设置好的日志关注项,选择其中某一项后,可查看该项日志数据 内容,在日志右上方,输入查询内容,即可对当前日志进行检索,具体内容如图 1.3-6 所示:

|        | <ul> <li>日志温控</li> <li>二 日志温控</li> <li>二 実时监控</li> <li>二 東遊道踪</li> </ul> |                  |                        | 查询 高级查询                  | 重责                                  |                        |      |             |
|--------|--------------------------------------------------------------------------|------------------|------------------------|--------------------------|-------------------------------------|------------------------|------|-------------|
| 安全预警   | ▲ 2 文件监控<br>3 文件监控<br>3 文时监控<br>2 信任记录                                   | 用户登录日志<br>上页 1 2 | 用户管理日志 备份<br>3 4 5 704 | 恢夏日志 内容维护<br>下页 共7038条 & | 日志 网站建设日志<br>页 10 20 100 条 共704页 跳转 |                        |      | 查询          |
|        |                                                                          | 用户账号 ▼           | 用户名称                   | 网站名称                     | rr#tit                              | 操作时间                   | 操作类型 | 详细描述        |
|        |                                                                          | zzy123           | rry                    | rryos                    | 192. 168. 150. 44                   | 2021-04-23 17:33:58 登入 |      | 登入阿站管理      |
| 安全防护控制 |                                                                          | rny123           | IIY                    | IIYOS                    | 192. 168. 150. 44                   | 2021-04-21 10:05:36 登入 |      | 登入网站管理      |
|        |                                                                          | nny123           | III                    | xxyes                    | 192.168.150.44                      | 2021-04-21 09:33:25 登入 |      | 登入网站管理      |
| ~      |                                                                          | rny123           | zzy                    | rryes                    | 192.168.150.44                      | 2021-04-20 17:14:56 登入 |      | 登入网站管理      |
|        |                                                                          | zzy123           | zzy                    | rryes                    | 192.168.150.44                      | 2021-04-20 16:59:19 登入 |      | 切換站点:zzy测试  |
| 系统运维监控 |                                                                          | zzy123           | IIY                    | zhangz2                  | 192.168.150.44                      | 2021-04-20 16:46:38 登入 |      | 登入网站管理      |
|        |                                                                          | 11y123           | IIY                    | zhangz2                  | 192.168.150.44                      | 2021-04-20 16:11:00 登入 |      | 登入网站管理      |
| 保計     |                                                                          | nny123           | IIY                    | zhangz2                  | 192, 168, 150, 44                   | 2021-04-20 16:00:55 登入 |      | 切换站点:zzyes2 |
| · 🖃 .  |                                                                          | rsy123           | zzy                    | rryes                    | 192. 168. 150. 44                   | 2021-04-20 16:00:48 登入 |      | 登入网站管理      |
| 素但工作な  |                                                                          | rry123           | IIY                    | zzycs                    | 192.168.150.44                      | 2021-04-19 16:52:03 登入 |      | 切换站点:zzymit |
|        |                                                                          |                  |                        |                          |                                     |                        |      |             |

图 1.3-6

### 2.4.2 系统文件监控

### 2.4.2.1 系统文件监控状态

进入系统管理端>安全中心>重保工作台,点击文件监控,进入系统系统文件扫描详情页,具体内容如图 2.1-1 所示:

| 博达网站群 🚥                     |                                                                                                    | 🗈 用户组织 🔞 | 🕽 安全与运维 🛛 系统设置 🔛 环境                                                                                                    | 急与部署 🔠 系统服务 🎜 授权与更新                                                         |                    | <u></u>                  | 安全中心 edmin マ            |
|-----------------------------|----------------------------------------------------------------------------------------------------|----------|----------------------------------------------------------------------------------------------------|-----------------------------------------------------------------------------|--------------------|--------------------------|-------------------------|
| 安全預警       (1)       安全防护控制 | <ul> <li>重保工作台</li> <li>目忠监控</li> <li>双封监控</li> <li>承珍监控</li> <li>承珍监控</li> <li>梁 双封监控</li> <li>梁 双封监控</li> <li>梁 双封监控</li> <li>《 双封监控</li> </ul> | 系统文件     | 3項     53     53     53     53     53     53     53     53     53     53     53     53     53     53     53     53     53     53     53     53     53     53     53     53     53     53     53     53     53     53     53     53     53     53     53     53     53     53     53     53     53     53     53     53     53     53     53     53     53     53     53     53     53     53     53     53     53     53     53     53     53     53     53     53     53     53     53     53     53     53     53     53     53     53     53     53     53     53     53     53     53     53     53     53     53     53     53     53     53     53     53     53     53     53     53     53     53     53     53     53     53     53     53     53     53     53     53     53     53     53     53     53     53     53     53     53     53     53     53     53     53     53     53     53     53     53     53     53     53     53     53     53     53     53     53     53     53     53     53     53     53     53     53     53     53     53     53     53     53     53     53     53     53     53     53     53     53     53     53     53     53     53     53     53     53     53     53     53     53     53     53     53     53     53     53     53     53     53     53     53     53     53     53     53     53     53     53     53     53     53     53     53     53     53     53     53     53     53     53     53     53     53     53     53     53     53     53     53     53     53     53     53     53     53     53     53     53     53     53     53     53     53     53     53     53     53     53     53     53     53     53     53     53     53     53     53     53     53     53     53     53     53     53     53     53     53     53     53     53     53     53     53     53     53     53     53     53     53     53     53     53     53     53     53     53     53     53     53     53     53     53     53     53     53     53     53     53     53     53     53     53     53     53     53     53     53     53     53     53     53     53 | 18. 2012 电对应电子 持续监控中                                                        |                    |                          |                         |
| <u>•</u>                    |                                                                                                    | TW.      | 2 3 4 6 16 P.M 941003W                                                                                                    | 10 20 100 % +100 M                                                          |                    | 1001                     | 121日                    |
|                             |                                                                                                    | 0        | 又件名称                                                                                                    | 又伴摘这                                                                        | 又件所在服务器IP▼         | 修改日期                     | 操作                      |
| · —                         |                                                                                                    | 0        | Lisboanb. pag                                                                                                    | /opt/wsb/manager/system/exporttemp/img/ll1996990p.png                       | 192, 168, 120, 142 | 2021-04-27 10:23         | 深圳省社火件                  |
| 系统运维监控                      |                                                                                                    |          | freedly 16842754 dat                                                                                                    | /opt/who/towert/011/1744305_10042/00.04t                                    | 192 168 120 142    | 2021-04-27 10:23         | 39300首任又1+<br>3月40位45文件 |
|                             |                                                                                                    | 0        | iresu-1002/04.04t                                                                                                    | /opt/wh/paneary/metag/anorethag/ins/laws/07688 vn.r                         | 192 168 120 142    | 2021-04-27 10:17         | 汤加油红火件                  |
| 。 保計                        |                                                                                                    | 0        | SearchComponent clarr                                                                                                    | /opt/ws/manager/system/enjor.comp/ing/iver/20000.png                        | 192 168 120 142    | 2021-04-27 10:17         | 添加值任文件                  |
|                             |                                                                                                    | 0        | searchite for                                                                                                    | /opt/wh/panagar/metaa/merinit tot                                           | 192, 168, 120, 142 | 2021-04-27 10:16         | 添加值任文件                  |
| 重保工作台                       |                                                                                                    |          | FBC5F559-FBBD-4828-8007-F34F76448212 val                                                                                                    | /ont/wh/nanawar/www.sa/flaw/wal/98/TEFERO-FERD-42278-0007-#748766448212_wal | 192 168 120 142    | 2021-04-27 10:09         | 法加值任文件                  |
|                             |                                                                                                    |          | lanéndénany nag                                                                                                    | /opt/veb/nainages/system/stan/ses/section/content/tan/def/env nov           | 192, 168, 120, 142 | 2021-04-27 10:03         | 添加信任文件                  |
|                             |                                                                                                    |          | 10bbrslau0 nng                                                                                                    | /mt/xh/nanazer/susten/amaztten/inz/10hhztlan0 nnz                           | 192 148 120 142    | 2021-04-27 10:02         | 活动的公共                   |
|                             |                                                                                                    |          | 1va9807ar7 ppg                                                                                                    | /ont/veb/panarov/svstem/sumorttemp/jmr/1vs@07or7 nor                        | 192 168 120 142    | 2021-04-27 09 59         | 添加條任文件                  |
|                             |                                                                                                    |          |                                                                                                    |                                                                             |                    | 激活 Window<br>转到"设置"以激活 \ | s<br>Windows,           |

### 图 2.1-1

初始化状态时,存在扫描按钮,点击开始扫描,对当前系统文件进行检测,检测完成后,扫

**西安博达软件股份有限公司** 地址:中国・西安市高新区锦业路 125 号第 201 幢 13 层 01 号 邮编:710077 XI'AN WEBBER SOFTWARE CO., LTD. 电话:+86-29-81021800 传真:+86-29-81021820 网址:www.chinawebber.com

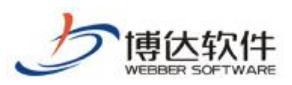

描结果展示在下方列表当中,具体内容如图 2.1-2 所示:

| 博达网站群 🚥 🛯 | 📑 站群管理                                                                     | 🗈 用户组织 ( | 😧 安全与运维 🛛 系统设置 🔛 环                                                                                                    | 兔与鄙暑 🔡 系统服务 <b>《</b> 团 授权与更新                                              |                    | (Ø 9                      | R全中心 dmin ▼   |
|-----------|----------------------------------------------------------------------------|----------|----------------------------------------------------------------------------------------------------|---------------------------------------------------------------------------|--------------------|---------------------------|---------------|
|           | 重保工作台<br>□日志监控<br>□ 突时监控<br>□ 突时监控<br>□ 交件监控<br>○ 实时监控<br>○ 实时监控<br>○ 信任记录 | NXXIX    |                                                                                                    | 20- <b>2015年3月94日系统被因及的文件</b>                                             |                    |                           |               |
| 安全防护控制    |                                                                            | 添加信任     | 主辞服务器:         192.168.120.142         192.1           1         2         3         4         5         …         16         下页         共159条 | 88 120 144 192.168.120.143<br>每页 10 20 100 条 共16页                         |                    |                           | <b>查询</b>     |
|           |                                                                            |          | 文件名称                                                                                                    | 文件路径                                                                      | 文件所在服务器IP▼         | 修改日期                      | 操作            |
|           |                                                                            | 0        | 11i9b69nbp.png                                                                                                    | /opt/wsb/manager/system/exporttemp/ing/11i9b69nbp.png                     | 192. 168. 120. 142 | 2021-04-27 10:23          | 添加信任文件        |
|           |                                                                            | 0        | freesdk_16842758. dat                                                                                                    | /opt/vsb/toncat/bin/freesdk_16842758.dat                                  | 192. 168. 120. 142 | 2021-04-27 10:23          | 添加信任文件        |
| 系统运维监控    |                                                                            | 0        | freesdk_16842754. dut                                                                                                    | /opt/vsb/toncat/bin/freesdk_16842754.dat                                  | 192, 168, 120, 142 | 2021-04-27 10:23          | 添加信任文件        |
| (@==)     |                                                                            | 0        | 1vevj20m68.pmg                                                                                                    | /opt/vsb/manager/system/exporttemp/ing/lvevj20n68.png                     | 192, 168, 120, 142 | 2021-04-27 10:17          | 添加信任文件        |
| • 🛄 .     |                                                                            | 0        | SearchComponent.class                                                                                                    | /opt/wsb/tomoat/lib/webber/wsb/luceme/SearchComponent.class               | 192, 168, 120, 142 | 2021-04-27 10:17          | 添加信任文件        |
|           |                                                                            | 0        | sys-init.tst                                                                                                    | /opt/vsb/nanager/system/sys-init txt                                      | 192. 168. 120. 142 | 2021-04-27 10:16          | 添加信任文件        |
| 重保工作台     |                                                                            | 0        | EBC5F559-EBBD-482B-6007-F3AF76AA8212. 201                                                                                                    | /opt/wsb/nanager/system/flow/xml/EECEFE59-EBED-482B-6BD7-F3AF76AA8212.xml | 192.168.120.142    | 2021-04-27 10:09          | 添加信任文件        |
|           |                                                                            | 0        | 1 ande45eur. prog                                                                                                    | /opt/vsb/nanager/system/exporttemp/ing/lande45mur.png                     | 192.168.120.142    | 2021-04-27 10:03          | 添加信任文件        |
|           |                                                                            | 0        | 10bbrslmu0.png                                                                                                    | /opt/vsb/nanager/system/exporttemp/ing/10bbrshu0.png                      | 192.168.120.142    | 2021-04-27 10:02          | 添加信任文件        |
|           |                                                                            | 0        | 1ya9807mr7.png                                                                                                    | /opt/vsb/nanager/system/exporttemp/ing/1ya9807mr7.png                     | 192.168.120.142    | 2021-04-27 09:59          | 添加信任文件        |
|           |                                                                            |          |                                                                                                    |                                                                           |                    | 激活 Windows<br>转到"设置"以激活 W | š<br>Vindows, |

图 2.1-2

初始化操作完成后,系统进行持续监控,每隔三分钟,自动扫描一次。(当存在被修改的文件时,无人处理的情况下,此文件会被持续检测出来)

### 2.4.2.2 监控结果操作

当用户扫描完成后,列表展示监控结果(被修改的文件内容),勾选需要进行设置的文件, 可以对该文件进行查询、删除、添加信任文件等操作。信任文件添加完成后,在继续扫描的 过程中,则不检测该文件。支持切换不同服务器,查询当前服务器下的,被篡改文件。具体 内容如图 2.2-1 所示:

| 博达网站群 🚥                              |                                                                                                    | 🔝 用户组织                                              |                                                                                                    |                                                                 | 🏨 环境与部署                             | 詰 系统服务                         |                                         |                       |                    | 0                      | 安全中心   edmin ▼ |
|--------------------------------------|----------------------------------------------------------------------------------------------------|-----------------------------------------------------|----------------------------------------------------------------------------------------------------|-----------------------------------------------------------------|-------------------------------------|--------------------------------|-----------------------------------------|-----------------------|--------------------|------------------------|----------------|
| 安全預整           安全預整           支全防却空利 | <ul> <li>重保工作台</li> <li>目击监控</li> <li>第日击监控</li> <li>深け监控</li> <li>承益旅程</li> <li>次け监控</li> <li>文件出控</li> <li>文件出控</li> <li>文件出控</li> <li>文件出控</li> <li>文件出控</li> <li>文件出控</li> <li>文件出控</li> </ul> | <b>英</b> 始天<br>大<br>大<br>大<br>大<br>の<br>の<br>、<br>大 | 2件扫描<br>2011日<br>1011日<br>10 | 系统文件扫<br><sup>與明:</sup> 3 <b>日</b> 站都系统3<br>答着: 192.168.120.142 | 3描<br>2件进行监控。20时<br>192.108.120.144 | 发现这种站着系统著<br>1 192.168.120.143 | 1 <b>11</b> 00 274                      | 持续监控中                 |                    | Г                      |                |
| •                                    |                                                                                                    |                                                     | 1 2 3 75                                                                                                    | 2 共28条 毎页 10 20                                                 | 100 棄 共3页                           | 20134                          |                                         |                       |                    | L                      | 聖田             |
| -~                                   |                                                                                                    | 0                                                   |                                                                                                    | 文件名称                                                            |                                     |                                | 文件路径                                    |                       | 文件所在服务器IP▼         | 修改日期                   | 操作             |
| ° 💻                                  |                                                                                                    | L                                                   | EBC5F559-EBBD                                                                                                    | -4828-6007-F3AF76AA821:                                         | 2. ml /oj                           | yt/wsb/nanager/syste           | tem/flow/xm1/EBC5P559-EEBD-482B-6D07-F3 | AF76AA8212.xml        | 192. 168. 120. 143 | 2021-04-27 10:09       | 漆加信任文件         |
| 系统运维监控                               |                                                                                                    |                                                     | treesdk_16842                                                                                                    | 764. dat                                                        | 701                                 | pt/wsb/toncat/bin/fr           | treesdk_16842764.det                    |                       | 192. 168. 120. 143 | 2021-04-27 10:01       | 添加信任文件         |
|                                      |                                                                                                    | L                                                   | treesdk_16842                                                                                                    | 766. dat                                                        | /0]                                 | pt/wsb/toncat/bin/fr           | treesdk_16842/b8.dat                    |                       | 192.168.120.143    | 2021-04-27 10:01       | 添加價任又件         |
| . 保計                                 |                                                                                                    | L                                                   | vsb. ini                                                                                                    |                                                                 | /01                                 | )t/wsb/webbercont/vs           | vsb/vsb. 181                            |                       | 192.168.120.143    | 2021-04-26 21:32       | 添加價任文件         |
|                                      |                                                                                                    | L                                                   | temp.in0                                                                                                    |                                                                 | /0]                                 | pt/wsb/webberconf/vs           | rsb/temp.inD                            |                       | 192.168.120.143    | 2021-04-26 21:32       | 漆加信任文件         |
| 重保工作台                                |                                                                                                    |                                                     | 1. jpg                                                                                                    |                                                                 | /oj                                 | pt/wsb/nanager/syste           | tem/login/new/img/backgrounds/1.jpg     |                       | 192. 168. 120. 143 | 2021-04-26 20:47       | 漆加信任文件         |
|                                      |                                                                                                    | C                                                   | webbervsb+hot                                                                                                    | fix run                                                         | /0]                                 | pt/wsb/toncat/lib/we           | «ebbervsb-hotfix run                    |                       | 192. 168. 120. 143 | 2021-04-26 19:46       | 添加信任文件         |
|                                      |                                                                                                    | 0                                                   | lefgrvarud vn                                                                                                    | Ŷ                                                               | /0]                                 | pt/vsb/nanager/syste           | ten/site/column/news/newstransnit/dowlo | adfila/1efgzvxzud vnp | 192. 168. 120. 143 | 2021-04-26 17:30       | 添加信任文件         |
|                                      |                                                                                                    | C                                                   | ] 1g7ndyazid vo                                                                                                    | ¢                                                               | /01                                 | pt/vsb/nanager/syste           | tes/site/column/news/newstransmit/dowlo | adfila/1g7ndyazid vnp | 192. 168. 120. 143 | 2021-04-26 17:15       | 添加信任文件         |
|                                      |                                                                                                    | C                                                   | ip.json                                                                                                    |                                                                 | /01                                 | pt/wsb/webberconf/vs           | /sb/ip.json                             |                       | 192. 168. 120. 143 | 2021-04-26 17:00       | 添加信任文件         |
|                                      |                                                                                                    |                                                     |                                                                                                    |                                                                 |                                     |                                |                                         |                       |                    | 激活 Window<br>转到"设置"以激活 | vs<br>Windows, |
|                                      |                                                                                                    |                                                     |                                                                                                    |                                                                 |                                     | ज्ञ                            | <u>स्रिग</u>                            |                       |                    |                        |                |

图 2.1-1

西安博达软件股份有限公司 XI'AN WEBBER SOFTWARE CO., LTD. 地址:中国•西安市高新区锦业路 125 号第 201 幢 13 层 01 号 邮编:710077 电话:+86-29-81021800 传真:+86-29-81021820 网址:www.chinawebber.com

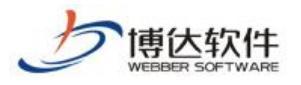

### 2.4.2.3 信任文件记录

当用户想要查看信任文件数据时,,点击信任记录即可进入信任文件详情页,在详情页中 可查看当前已经被信任的文件内容。如图 2.3-1:

| 博达网站群 🔜                     |                                                        | 🛃 用户组织 🛛 安全与运维          | 🕞 系统设置 🔛 环境与部署 🔡 系统服务                 |                               |   |                 | <u></u>                   | <del>段全中心</del> edmin <del>▼</del> |
|-----------------------------|--------------------------------------------------------|-------------------------|---------------------------------------|-------------------------------|---|-----------------|---------------------------|------------------------------------|
| •                           | <ul> <li>重保工作台</li> <li>日志监控</li> <li>第3时监控</li> </ul> | 信任文件记录<br>上页 1 下页 共6条 每 | 頭 10   20   100 条 共1页 親精              |                               |   | 查询              |                           |                                    |
|                             | <ul> <li>東遊道踪</li> <li></li></ul>                      | 文件名称                    | 8                                     | 文件路径                          |   | 修改日期            | 文件所屬Ip ▼                  | 操作Ip                               |
| 安全预警                        | ● 实时监控                                                 | 2. txt                  | /opt/vsb/manager/system/2.txt         |                               | 2 | 021-04-25 09:31 | 192. 168. 120. 144        | 192.168.160.10                     |
| $\frown$                    | V. Introx                                              | 123. txt                | /opt/vsb/manager/system/123.txt       |                               | 2 | 021-04-25 09:30 | 192. 168. 120. 143        | 192.168.150.10                     |
|                             |                                                        | sitenews.jsp            | /opt/vsb/manager/system/newmedia/bizw | eibo/sitenews.jsp             | 2 | 021-04-23 15:13 | 192.168.120.142           | 192.168.150.10                     |
|                             |                                                        | 1. txt                  | /opt/vsb/manager/system/1.txt         |                               | 2 | 021-04-23 13:50 | 192. 168. 120. 142        | 192.168.150.10                     |
| 安全防护控制                      |                                                        | SqliteHelper.class      | /opt/vsb/tomcat/lib/webber/vsb/sysFil | eScam/util/SqliteHelper.class | 2 | 021-04-23 13:43 | 192.168.120.142           | 192, 168, 150, 10                  |
| 系统运维监控                      |                                                        |                         |                                       |                               |   |                 |                           |                                    |
| 。<br>《 <b>课</b> 》。<br>重保工作台 |                                                        |                         |                                       |                               |   |                 |                           |                                    |
|                             |                                                        |                         |                                       |                               |   |                 | 激活 Windows<br>转到"设置"以题言 V | 5<br>Vindows,                      |

图 2.3-1

支持查询、查看信息文件。

# 十、网站管理之备份恢复

### 1.备份恢复概述

备份恢复就是对网站数据等信息进行备份、恢复操作,我们要做备份的目的很简单,就 是要在关键时刻能够快速的、完整的恢复。如果某一天,网站出现了问题,我们能够依靠备 份包,恢复到以前的版本,让我们网站正常的运行。
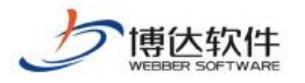

## 2.备份恢复操作过程

## 2.1 从站群备份包恢复站点

(1)点左侧目录树的"从站群备份包恢复",查看此备份包里是否包含当前站点,如图2.1-1:

| 博达网站群 🚥 | 🖵 test 🔻 🔠 铝 我的桌                           | 面 🖃 内容中心                        | 田 建设中心 💿 管理中心         | 88 应用中心 🕒 运营中心 |    |
|---------|--------------------------------------------|---------------------------------|-----------------------|----------------|----|
| ÷Ξ      | 备份恢复                                       | 从站群备份包恢复                        |                       |                |    |
| 门 备份恢复  |                                            | 从平台备份包恢复本站点                     |                       |                |    |
| A。用户和权限 | <ul><li>➡ 每八每山內站包</li><li>参 远程备份</li></ul> | 选择                              | 平台备份包名称               | 大小             | 曰期 |
| 🕑 站点安全  |                                            | <mark>说明:</mark><br>1、平台备份包是由平台 | 白超级管理员手工创建的, 或者是由系统备  | 份计划创建的         |    |
| ② 其他设置  |                                            | 2、恢复后全文检索索。                     | 別会清空, 请到 其他设置→站内全文检索- | ->重建索引 处手动重建索引 |    |
|         |                                            |                                 |                       |                |    |
|         |                                            |                                 |                       |                |    |

图 2.1-1

(2) 如果包含,则选中此备份包,点"从站群备份包恢复本站点",如图 2.1-2:

| 备份恢复                                                               | 从包含本站点的<br>站群备份包里恢<br>复本站点      |
|--------------------------------------------------------------------|---------------------------------|
| <ul> <li>→ 从站群备份包恢复</li> <li>⇒ 导入导出网站包</li> <li>→ についたが</li> </ul> | 从站群备份包恢复本站点                     |
| ≥ 远柱备份                                                             | 选择 站群备份包名称                      |
|                                                                    | <b>vsb_media_180604.000.zip</b> |

图 2.1-2

(3) 弹出如下"确认恢复"窗口,点"确定",如图 2.1-3:

| 提示信 | 息                 | ×                                 |
|-----|-------------------|-----------------------------------|
| ?   | 您确定要用指定的备份包恢复站点吗? | '您选择的备份包为vsb_media_180604.000.zip |
|     | 确定                | 取消                                |
|     | 确定                | 取消                                |

图 2.1-3

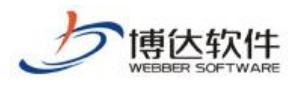

(4) 弹出如下再次确认恢复窗口,点"确定"开始恢复(此过程可能需要几分钟,请耐 心等待)如图 2.1-4:

| 提示信息         |              |                  | ×                 |
|--------------|--------------|------------------|-------------------|
| (?) 恢复将使您站点现 | 观有数据全部<br>确定 | 丢失!!!请您再次矿<br>取消 | 承认要恢复站点吗 <b>?</b> |

图 2.1-4

(5) 界面显示如下状态时,表示从站群备份包恢复站点完成,如图 2.1-5:

| 当前状态: |                     |                            |
|-------|---------------------|----------------------------|
| 任务信息: | 从站群备份包恢复本站点         | (vsb_media_180604.000.zip) |
| 开始时间: | 2018年6月11日 19:18:45 |                            |
| 结束时间: | 2018年6月11日 19:20:33 |                            |
| 当前进度: |                     |                            |
| 当前状态: | 恢复完成                |                            |
| 返回    |                     |                            |

图 2.1-5

## 2.2 网站包导出(站点备份)

(1) 鼠标点击备份恢复下的"导入导出网站包",再点"导出网站包",如图 2.2-1:

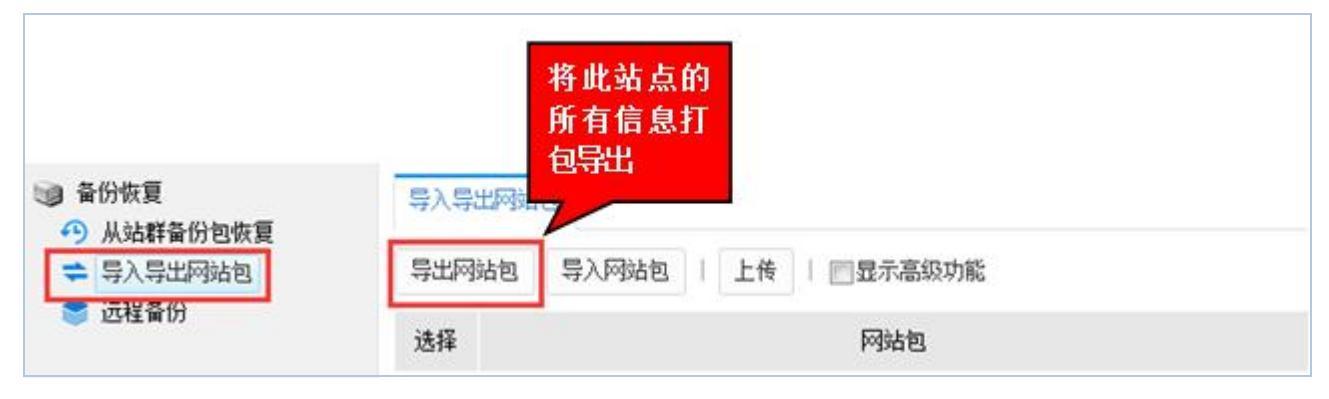

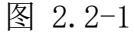

(2) 弹出提示窗口,点"确定",如图 2.2-2:

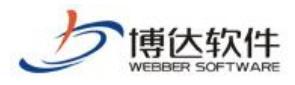

| 提示信息       |        |          | ×    |
|------------|--------|----------|------|
| <b>?</b> 🖗 | 定要把当前站 | 点数据导出为网站 | 站包吗? |
|            | 确定     | 取消       |      |

图 2.2-2

(3) 导出完成界面如下,点"返回",如图 2.2-3:

| 当前状态:               |                     |
|---------------------|---------------------|
| 任务信息:               | 导出网站包               |
| 开始时间:               | 2018-06-11 19:24:30 |
| 结束时间:               | 2018-06-11 19:28:11 |
| 当前进度:               |                     |
| 当前状态 <mark>:</mark> | 网站导出完成              |
| 返回                  |                     |

图 2.2-3

(4)在如下界面,备份包包含两个,分别是"网站包"和"云存储备份包",点"下载", 将网站中已有的站点备份包下载到本地,如图 2.2-4:

| 选择 | 网站包                                                   | 类型     |
|----|-------------------------------------------------------|--------|
| 0  | lixueyuan_all_180611. vsbsitepackage 下载 删除            | 网站包    |
|    | lixueyuan_all_180611_local.sto 节点位置:本地 <u>下载</u> 重新上传 | 云存储备份包 |
|    |                                                       |        |

图 2.2-4

## 2.3 网站包导入(站点恢复)

### 2.3.1 备份包中不包含云存储包

(1)如果此时站点里没有备份包,通过"上传"可将本地备份包上传至站点,如图2.3.1-1:

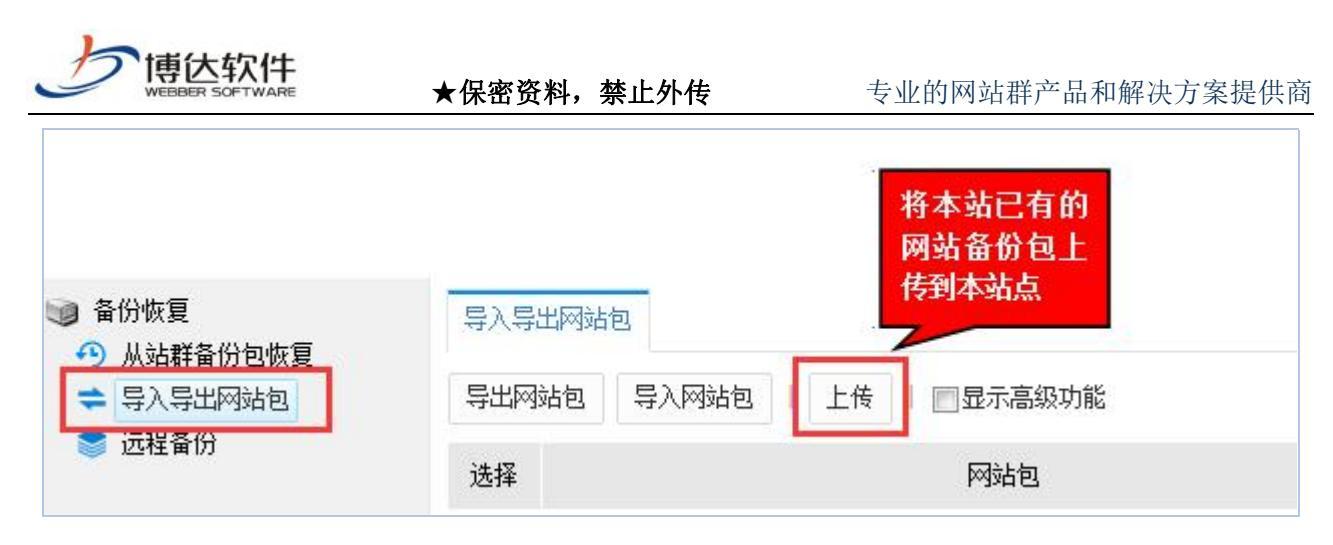

图 2.3.1-1

(2)点"上传",弹出如下对话框,点"预览"在本机找到想要恢复网站的备份包,如 图 2.3.1-2:

| 上传文作 | 本<br>(<br>)<br>(<br>) | 网站已有<br>备份包  | > |
|------|-----------------------|--------------|---|
| 立件勾护 | 选择文件                  | 未选择文件        |   |
| 文件名称 | .+                    | 的立件 文件复杂活为苦文 |   |

图 2.3.1-2

(3) 点"确定"上传备份包,如图 2.3.1-3:

| 立体力物 | 选择文件   | lixueyuan_all_180611.vsb: |
|------|--------|---------------------------|
| 又什有你 | 请选择要上位 | 韵文件 <b>文件名必须为英文</b>       |
|      |        |                           |
|      | 723    | <b>田</b> 取当               |

图 2.3.1-3

(4) 上传后有如下备份包信息, 选中备份包, 点"导入网站包", 如图 2.3.1-4:

|                                                   | ★保密资  | <del>〔</del> 料,禁止外传 | 专业的网站群产品和解决方案提供商        |
|---------------------------------------------------|-------|---------------------|-------------------------|
| ····································              |       | 导入站包该网              | 备份包的网<br>,重新生成<br>站     |
| <ul> <li>→ 从站群备份包恢复</li> <li>⇒ 导入导出网站包</li> </ul> | 导出网站包 | 导入网站包               | 上传 同显示高级功能              |
| ● 远程备份                                            | 选择    |                     | 网站包                     |
|                                                   | Iixu  | eyuan_all_180611.v  | sbsitepackage <u>下载</u> |

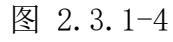

(5) 弹出如下确认导入对话框,点"确定",如图 2.3.1-5:

| 提示信 | 息                          |                               |                                                 | ×           |
|-----|----------------------------|-------------------------------|-------------------------------------------------|-------------|
| ?   | 您确定要把》<br>导入后当前3<br>您选择的网络 | 网站包导入当<br>沾点会被替换<br>沾包为lixuey | 前站点吗 <b>?</b><br>为网站包的内容<br>uan_all_180611.vsb; | sitepackage |
|     |                            | 确定                            | 取消                                              |             |

图 2.3.1-5

(6) 弹出如下再次确认导入提示框,点"确定",导入开始(此过程可能需要几分钟, 请耐心等待),如图 2.3.1-6:

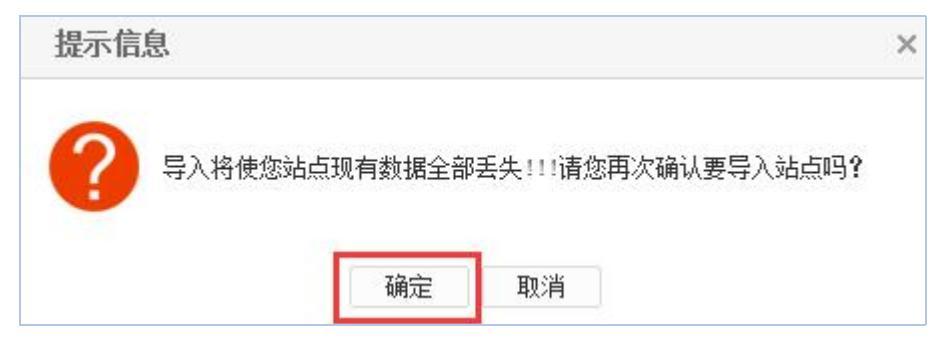

图 2.3.1-6

(7)界面显示如下状态时,表示站点备份包导入完成,如图 2.3.1-7:

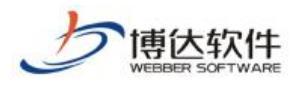

| 自則状态 |                                              |
|------|----------------------------------------------|
| 任务信息 | : 导入网站包(lixueyuan_all_180611.vsbsitepackage) |
| 开始时间 | 3: 2018-06-11 19:44:59                       |
| 结束时间 | 3: 2018-06-11 19:45:49                       |
| 当前进度 | ₹:                                           |
| 当前状态 | 5: 导入完成                                      |
| 返回   |                                              |
|      |                                              |

图 2.3.1-7

### 2.3.2 备份包中包含云存储包

(1)前三步详见 2.3.1节的(1)(2)(3),当网站包有关联的云存储备份包时,会提示缺失分包,点击"上传",如图 2.3.2-1:

| 选择 | 网站包                                                          |
|----|--------------------------------------------------------------|
| C  | <del>limueyuan_all_180611.vəbəitepackag</del> e <u>下载</u> 删除 |
|    | lixueyuan_all_180611_local.sto 状态: 缺失分包 操作: 上传               |

图 2.3.2-1

(2) 弹出如下云存储节点选择对话框,点"选择",如图 2.3.2-2:

| 选择节点 | <u>,</u>              |                                   | × |
|------|-----------------------|-----------------------------------|---|
| 文件名称 | 选择文件                  | 未选择文件                             |   |
|      | 请选择云存做<br>lixueyuan_a | <b>者文件</b><br>11_180611_local.sto |   |
|      | 确定                    | 取消                                |   |

图 2.3.2-2

(3)点"选择",在本机找到相应的云存储备份包,再点击"上传",如图 2.3.2-3:

| 文件名称 | 选择文件                  | lixueyuan_all_180611_loc: |
|------|-----------------------|---------------------------|
|      | 请选择云存储<br>lixueyuan a | 計 180611 local.sto        |

图 2.3.2-3

(4)上传后有如下备份包信息,选中备份包,点"导入网站包",如图 2.3.2-4: 其他操作与 2.3.1 节相同不再详述。

| 导出网 | 站包    | 导入网站包          | 上传   ■显示高级功能                       |
|-----|-------|----------------|------------------------------------|
| 选择  |       |                | 网站包                                |
| ۲   | lixue | yuan_all_18061 | 1.vsbsitepackage <u>下载</u> 删除      |
|     | lixue | yuan_all_18061 | 1_local.sto 节点位置:本地 <u>下载 重新上传</u> |

图 2.3.2-4

## 2.4 导出页面模板包

(1) 选中"显示高级功能",点"导出网站包(仅含页面模板)",如下图所示:

| <ul> <li>备份恢复</li> <li>外站群备份包恢复</li> <li>与入导出网站包</li> </ul> | 导入导出网站包                                     | 只备份网站模<br>板框架,不备份<br>数据 |
|-------------------------------------------------------------|---------------------------------------------|-------------------------|
|                                                             | 导出网站包 导入网站包   上後   ☑ ♀ 示高级功能 → 导出网站包        | 1(仅含页面模板) 清空站点          |
| ● 远程备份                                                      | 选择 网站包                                      |                         |
|                                                             | ② lixueyuan_tpl_180611.vsbsitepackage 下館 開発 |                         |

图 2.4-1

(2) 弹出如下提示框,点"确定"即开始导出页面模板包,如下图所示:

| 证小旧念     |           |          | ,          |
|----------|-----------|----------|------------|
| ? 导出网站包的 | 打仅导出页面模板: | 文件,不会导出网 | 对站的数据,继续吗? |
|          | 728-000   | 田N省      |            |

图 2.4-2

(3) 导出完成状态如下,点"返回",如图:

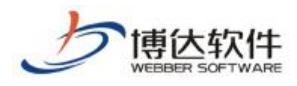

| 当前状态: |                     |
|-------|---------------------|
| 任务信息: | 导出模板                |
| 开始时间: | 2018-06-11 19:52:38 |
| 结束时间: | 2018-06-11 19:52:39 |
| 当前进度: |                     |
| 当前状态: | 网站导出完成              |
| 返回    |                     |

#### 图 2.4-3

(4) 进入如下界面,可以看到模板包类型为"页面模板包",点"下载",如下图所示:

| 选择 | 网站包                                                      | 类型    |
|----|----------------------------------------------------------|-------|
| 0  | lixueyuan_tpl_180611-1.vsbsitepackage <mark>下载</mark> 删除 | 页面模板包 |

#### 图 2.4-4

(5) 弹出如下对话框,点"保存",选择存储路径,即可将此页面模板包保存在本机存储设备上,如图 2.4-5:

| 您是要打开还是保存来自 <b>192.168.130.3</b> 的 lixueyuan_tpl_180611-1.vsbsitepackage (791 KB)? | 打开(O) | 保存(S) 🔻 | 取消(C) | × |
|------------------------------------------------------------------------------------|-------|---------|-------|---|
| 团 0.4 5                                                                            |       |         | -     |   |

#### 图 2.4-5

## 2.5 清空站点

(1) 选中"显示高级功能",点"清空站点",如下图所示:

|       |       |   |    |            |               | 清空站点所有<br>文件和数据 |
|-------|-------|---|----|------------|---------------|-----------------|
|       |       |   |    | _          |               |                 |
| 导出网站包 | 导入网站包 | 1 | 上传 | ▼显示高级功能 -> | 导出网站包(仅含页面模板) | 清空站点            |

图 2.5-1

(2) 弹出如下对话框,点"确定",如图 2.5-2:

| 提示信 | 息       |            |        |                  | × |
|-----|---------|------------|--------|------------------|---|
| ?   | 确定要清空站点 | 吗? 这将使您站点现 | 有数据全部县 | 丢失! 建议在清空前做一次导出! |   |
|     |         | 确定         | 取消     |                  |   |

**西安博达软件股份有限公司** 地址: 中国・西安市高新区锦业路 125 号第 201 幢 13 层 01 号 邮编:710077 XI'AN WEBBER SOFTWARE CO., LTD. 电话:+86-29-81021800 传真:+86-29-81021820 网址:www.chinawebber.com

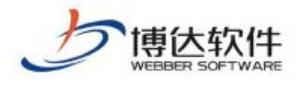

图 2.5-2

(3) 弹出如下对话框,点"确定",即可清空站点,如图 2.5.1-3:

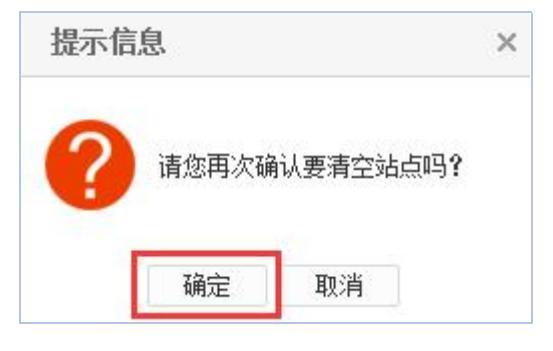

图 2.5-3

(4) 清空站点完成,如图 2.5-4

| 当前状态: |                     |
|-------|---------------------|
| 任务信息: | 清空站点                |
| 开始时间: | 2018-06-11 19:57:45 |
| 结束时间: | 2018-06-11 19:57:46 |
| 当前进度: |                     |
| 当前状态: | 清空完毕,已恢复为空站         |
| 返回    |                     |
| ·     |                     |

图 2.5-4

# 十一、网站管理之网站安全

## 1.网站安全概述

网站安全就是用一些防护措施来保障我们网站持续运行,阻止非法入侵者进入,同时记录网站的一些操作及防护信息。VSB站群管理系统提供的安全防护措施及防护记录有:控制访问 IP,限定管理员 IP,记录工作日志,记录入侵防护日志。

## 2.网站安全操作过程

### 2.1 IP 规则管理

(1) 点左侧目录树上的"IP 规则管理", 点右侧界面的"添加 IP 规则"。如图 2.1-1

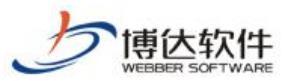

专业的网站群产品和解决方案提供商

| 博达网站群 🚥             | 🗆 test 🔻 🔠 我的身                                                                                                    | 湎 🖃 内容中心 🔡 建设中心 💿 管                                                                                    | 理中心 윉 应用中心 🕒 运营中心   |    |
|---------------------|----------------------------------------------------------------------------------------------------|----------------------------------------------------------------------------------------------------|---------------------|----|
| →Ξ 合份恢复 ペ、用户和权限     | <ul> <li>? 站点安全</li> <li>? IT规则管理</li> <li></li></ul>                                                                                                    | IP规则管理       添加IP规则       計页     1       下页     共0条       毎页     10       20     100 条       共0页     1 | 跳转                  | 查询 |
| ⊙ 站点安全              | 入侵防护日志 第三方ji管理                                                                                                    |                                                                                                    | P规则名称               | 操作 |
| <ul> <li></li></ul> | <ul> <li>&lt; 站点敏感词库设置</li> <li></li> <li></li> </ul> | <b>说明:</b><br>1、每个IP规则对应一组 <b>允许被访问</b> 的IP范围设置,用∃<br>2、系统默认允许本服务器登录本站点管理平台                            | 于站点管理员登录、站点浏览IP控制等处 |    |

图 2.1-1

(2) 在如图 2.1-2 界面, 填写 IP 规则名称, 点"保存", 即可添加 IP 规则。如图 2.1-2:

| ◆ 站点安全 ▶ IP规则管理                                                                                                    | 添加IP规则 |             |  |
|----------------------------------------------------------------------------------------------------|--------|-------------|--|
| <ul> <li>☑ 管理员IP限定</li> <li>☑ 工作日志</li> </ul>                                                                                                    | 名 称    | * 请填写IF规则名称 |  |
| <ul> <li>          文章操作日志      <li>         入侵防护日志          第三方;*管理      </li> <li>         第三方;*管理      <li>         、站点敏感词库设置         </li> <li>         、敏感词检测设置         </li> <li>         並点敏感词检测日志         </li> </li></li></ul> | 保存返回   |             |  |

图 2.1-2

(3) 点 IP 规则名称后的"修改",可修改 IP 规则名,点"删除",可删除此 IP 规则, 点已添加的 IP 规则名称,进入添加 IP 界面。如图 2.1-3:

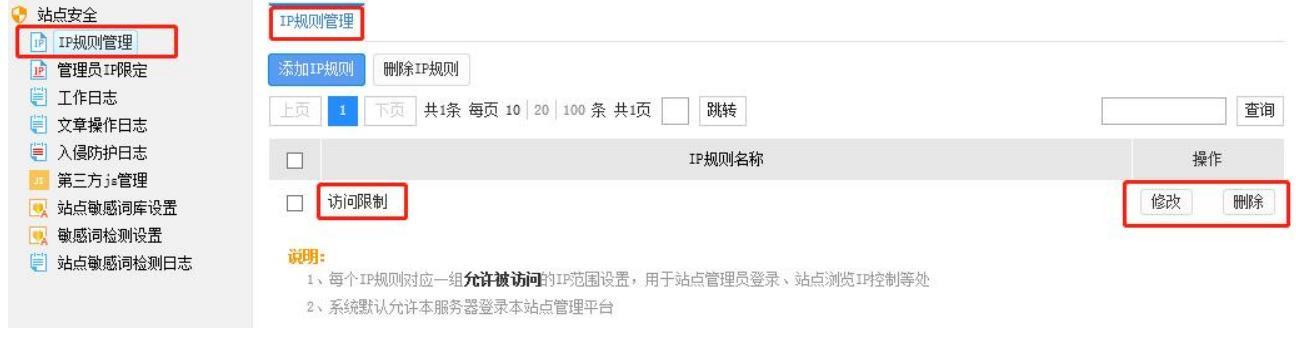

图 2.1-3

(4) 在添加 IP 界面,点"添加允许 IP",进入输入 IP 地址段界面。如图 2.1-4:

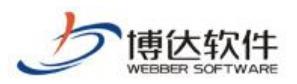

专业的网站群产品和解决方案提供商

| 博达网站群 🚥 | 🖵 test 🔪 🔡 铝 我的身                                               | 桌面 🖃 内容中心                  | 18] 建设中心                              | ⊚ 管理中心             | 器 应用中心 | 🕒 运营中心 | Ą      | Ô | Ϋ́ |                |
|---------|----------------------------------------------------------------|----------------------------|---------------------------------------|--------------------|--------|--------|--------|---|----|----------------|
| <<br>   | <ul> <li>         · 站点安全         <ul> <li></li></ul></li></ul> | 网站安全       添加允许IP       し页 | 允许IP │ 设定本规则所<br>共0条 每页 10 │ 20 │ 100 | 允许的IP或IP段<br>条 共0页 | 2      |        | 所属IF规则 |   | ž  | 返回<br>查询<br>操作 |
| ② 其他设置  | <ul> <li>● 敏感词检测设置</li> <li>● 站点敏感词检测日志</li> </ul>             |                            |                                       |                    |        |        |        |   |    |                |

图 2.1-4

(5) 输入 IP 地址段,点"保存",即成功添加了允许访问 IP 地址段。图 2.1-5:

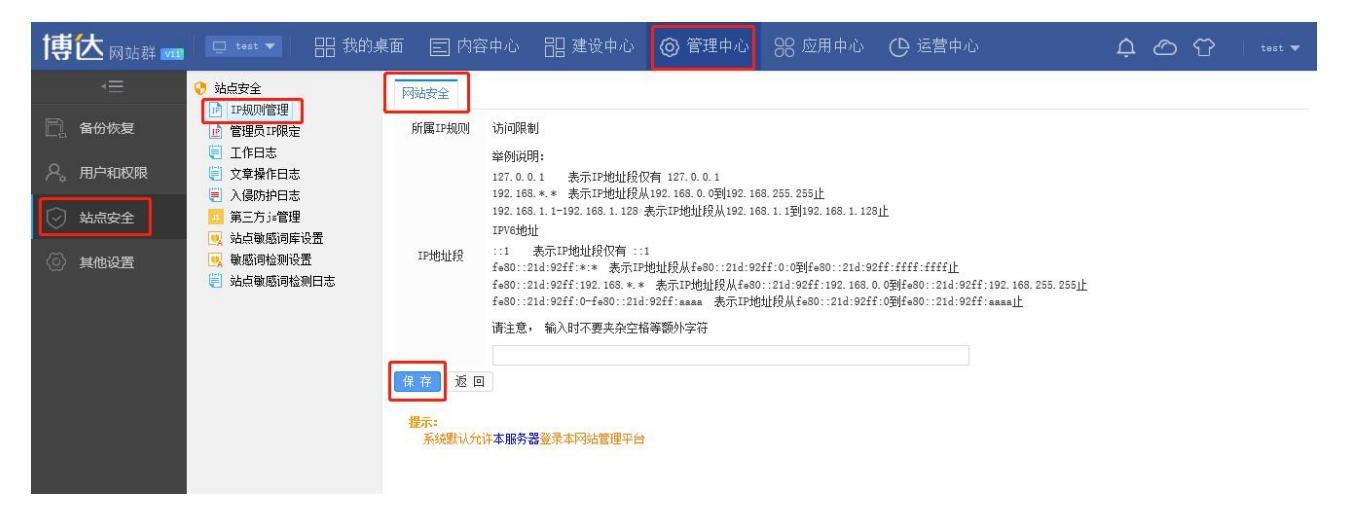

图 2.1-5

(6)选中添加的 IP 地址段,点"删除允许 IP",即可将不用的 IP 地址段删除。如图 2.1-6:

| 博达网站群 🚥                                               | 🖵 test 🔻 🔠 我的身                                                                                                    | 桌面 🖃 内容中心 🔡 建设                                                                                      | 段中心 🔘 管理中心                              | 器 应用中心 C | ) 运营中心 | 다. 🗠 🗘   test ▼ |
|-------------------------------------------------------|----------------------------------------------------------------------------------------------------|----------------------------------------------------------------------------------------------------|-----------------------------------------|----------|--------|-----------------|
| <ul> <li>√Ξ</li> <li>合份恢复</li> <li>ペ、用户和权限</li> </ul> | <ul> <li>・ 法占安全</li> <li>● 丁丹贝/管理</li> <li>● 管理項□採定</li> <li>● 工作日志</li> <li>● 文章様作日志</li> <li>● 文章様作日志</li> </ul> | 网站安全           添加方许IP         删除允许IP         设定           上页         1         下页         共1条 每页 10 | 本规则所允许的IP或IP段<br>20 100 条 共1页 <b>跳转</b> |          |        | 近回<br>董询        |
| <ul> <li>&gt; 站点安全</li> <li>③ 其他设置</li> </ul>         | <ul> <li>八周小川山</li> <li>第三方:會理</li> <li>或点敏感詞库设置</li> <li>域点敏感詞作设置</li> <li>敏感词检测日志</li> </ul>                     | 192.163.*.*                                                                                         | 方式详 <i>用31P/1P地</i> 地批                  |          | 所讓工程如利 | 操作<br>修改 制除     |

图 2.1-6

## 2.2 管理员 IP 限定

管理中心下点左侧目录树上的"管理员 IP 限定",在页面右侧的下拉菜单中选中 IP 规则, 点"保存",即可限定管理员 IP。如图 2.2-1:

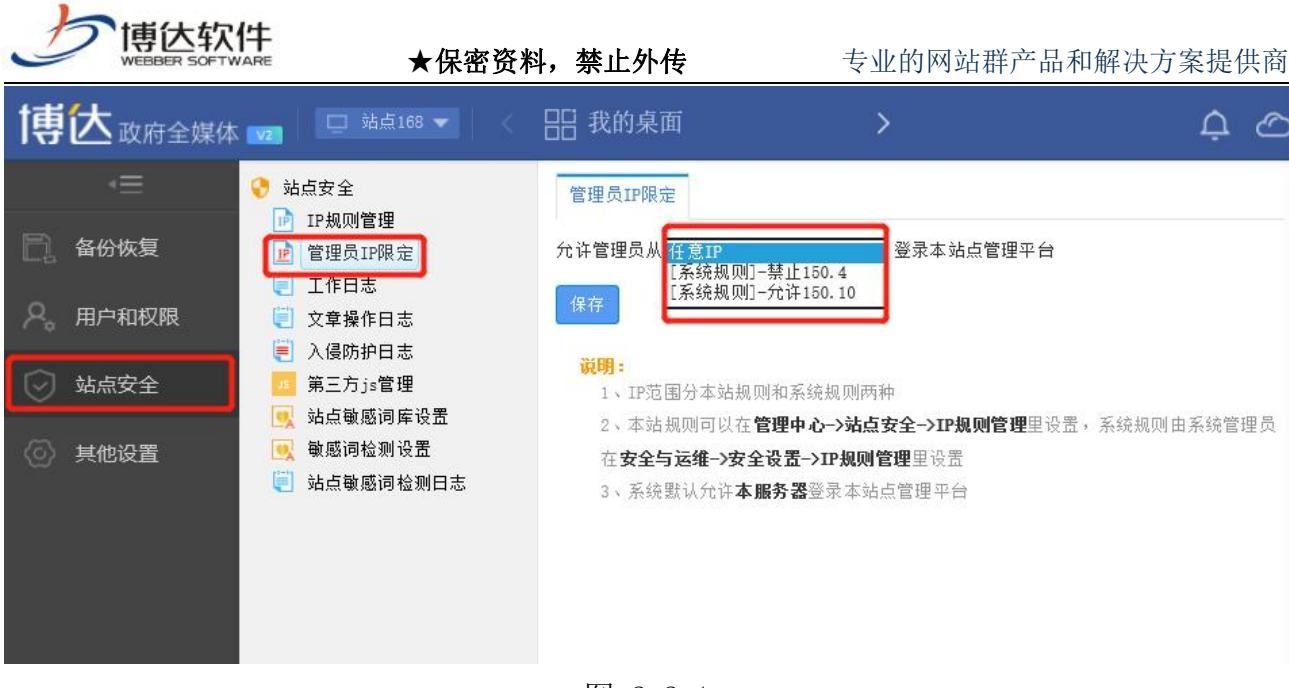

图 2.2-1

## 2.3 工作日志

(1) 点左侧目录树上的"工作日志", 点页面右侧"导出", 即可以. x1s 格式导出工作日志, 如图 2.3-1

| <ul> <li>◇ 站点安全</li> <li>№ IP規则管理</li> <li>№ 管理员IP限定</li> <li>○ 工作日志</li> <li>○ 文章操作日志</li> </ul> | 工作日志<br>按分类查看 | 5<br>雪:全部分<br>1 2 | 类 ✔ 导出<br>3 下页 共50条号 | 页 10   20   100 夫      | 43页 跳转                    | 查询   |
|---------------------------------------------------------------------------------------------------|---------------|-------------------|----------------------|------------------------|---------------------------|------|
| 〇〇〇〇〇〇〇〇〇〇〇〇〇〇〇〇〇〇〇〇〇〇〇〇〇〇〇〇〇〇〇〇〇〇〇〇                                                              | 帐号            | 名称                | IP地址                 | 操作时间                   | 详细描述                      | 操作类型 |
| 弗二万]∍管埋<br>站点敏感词库设置                                                                               | test          | test              | 192. 168. 160. 216   | 2020-06-03<br>17:15:56 | 删除ip规则:规则编号:1002规则名称:2323 | ip规则 |
| ● 敏感词检测设置                                                                                         | test          | test              | 192. 168. 160. 216   | 2020-06-03<br>17:15:52 | 新増ip规则:规则名称:2323          | ip规则 |
|                                                                                                   | test          | test              | 192. 168. 160. 216   | 2020-06-03<br>17:13:58 | 新增ip规则:规则名称:访问限制          | ip规则 |
|                                                                                                   | test          | test              | 192. 168. 160. 216   | 2020-06-03<br>17:11:49 | 登入网站管理                    | 登入   |

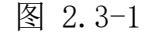

#### (2) 按分类查看日志,如图 2.3-2

|                                                                                                    | 工作日志      |                           |                        |                        |                           |      |
|----------------------------------------------------------------------------------------------------|-----------|---------------------------|------------------------|------------------------|---------------------------|------|
|                                                                                                    | 按分类查看     | : 全部分类                    | 导出                     |                        |                           |      |
| <ul> <li>三</li> <li>二</li> <li>千</li> <li>二</li> <li>千</li> <li>千</li></ul> | 上页        | 1 一登人登出<br>1 用户管理<br>备份恢复 | 页 共50条每                | 页 10 20 100 共          | 查询                        |      |
| 〇〇〇〇〇〇〇〇〇〇〇〇〇〇〇〇〇〇〇〇〇〇〇〇〇〇〇〇〇〇〇〇〇〇〇〇                                                                                                    | 5 帐号 []   | 安全防护                      | P地址                    | 操作时间                   | 详细描述                      | 操作类型 |
| III 第三万〕■管埋 III 站点敏感词库设置                                                                                                    | test      | est t 系统设置                | t t 式 新設置 88.160.216 2 | 2020-06-03<br>17:15:56 | 删除ip规则:规则编号:1002规则名称:2323 | ip规则 |
| ● 敏感词检测设置 ● 站占敏感词检测中支                                                                                                    | test      | t 公众参与<br>新媒体管理           | 68. 160. 216           | 2020-06-03<br>17:15:52 | 新増ip规则:规则名称:2323          | ip规则 |
| 41.2. 如果報路内预测口心                                                                                                    | test test | test 192                  | 2. 168. 160. 216       | 2020-06-03<br>17:13:58 | 新增ip规则:规则名称:访问限制          | ip规则 |
|                                                                                                    |           | test 192                  | 2. 168. 160. 216       | 2020-06-03<br>17:11:49 | 登入网站管理                    | 登入   |
|                                                                                                    | test      | test 192                  | 2. 168. 160. 216       | 2020-06-03<br>17:05:21 | 登出系统                      | 登出   |

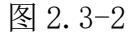

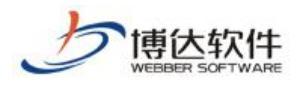

### 2.4 入侵防护日志

点左侧目录树上的"入侵防护日志",页面中展示了日志信息。如图 4-1:

| <ul> <li>◇ 站点安全</li> <li>▶ IF规则管理</li> <li>▶ 管理员IF限定</li> <li>➡ 工作日志</li> </ul>                                                                                                    | 入 <b>侵防护日志</b><br>上页 1 | 下页 共0条 每页 10 | 20 100条共0页 [ | 跳转   | 查询         |
|----------------------------------------------------------------------------------------------------|------------------------|--------------|--------------|------|------------|
| <ul> <li>              文章操作日志      </li> <li>             入侵防护日志         </li> <li>             第三方;章管理         </li> <li>             就点敏感词库设置         </li> <li>             私点敏感词检测设置         </li> <li>             私点敏感词检测日志         </li> </ul> |                        | 攻击者IP        | 归属地          | 详细信息 | 攻击类型 攻击时间▼ |

图 2.4-1

# 十二、网站管理之内容安全

### 1.内容安全概述

为解决网站群频繁出现内容安全问题,现全媒体网站群加入内容安全治理与处置的完整 体系。通过"事前、事中、事后"全闭环管理手段,构建"能预防,扫得出,检得到,快处 置"完善的内容安全治理体系,有效提升学校内容发布的治理水平,实现"全校治理,放心 发布"的目标。

### 2.事前检测告警

网站群新增事前检测告警,在添加文章时检测敏感信息、在网站建设时检测敏感信息、在 添加新媒体内容时检测敏感信息、在添加其他资料时检测敏感信息。针对于发布内容之前, 网站群制定了全方位多维度的内容安全监测手段,在内容发布前保障客户内容安全。

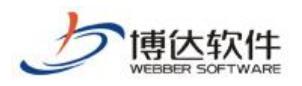

## 2.1 文章发布前的智能校对

进入站点管理端>内容中心/建设中心,点击栏目或资料库下的文章列表,开始新增文章。 如图所示:

| 博达网站群 🚥 | □‱▼ 噐秇                                                                           | 的桌面 🛛 内容中心                    | 🔡 建设中心 🔘 管理中/        | > 28 网站应用 | 詰 应用中心 | 🕒 运营中心 | ☆ 强军网 | 〇 公安网 |   |     | Ø  | ¢ ⊘ ♡ ∣ *** •       |
|---------|----------------------------------------------------------------------------------|-------------------------------|----------------------|-----------|--------|--------|-------|-------|---|-----|----|---------------------|
|         | 文件目模板 栏目 资料库                                                                     | <b>最新文章</b> 全部文章              | 评论管理 归档文章            |           |        |        |       |       |   |     |    |                     |
| 🗌 电脑屏   | 資料庫 管理 [多屏通用]                                                                    | + 新增文章 发布                     | <u>撤稿</u> 排序 复制 剪切 私 | 貼 専入 専出 ! | 更多     |        |       |       |   |     |    |                     |
| . 手机麻   | Q、   南北人相关信息<br>■ 站点1                                                            | 0                             | 1                    | 語         |        |        |       |       | í | 建建人 | 状态 | 发布时间                |
|         | <ul> <li>■ ○ 校内链接     <li>○ 校内链接</li> <li>○ 校小链接</li> <li>○ 未粉粉体</li> </li></ul> | (2000) 法轮功<br>点击型:0           |                      |           |        |        |       |       |   | хру | 发布 | 2022-03-17 17:27:40 |
|         | ■ 電磁時級 ● 快递通道 ■ 1                                                                | □ <mark>後援 学生</mark><br>点击里:0 |                      |           |        |        |       |       |   | nin | 发布 | 2022-03-01 13:41:28 |
|         | <ul> <li>■ 超文本</li> <li>▶ ● 学校概況</li> </ul>                                      |                               |                      |           |        |        | 已全部加载 |       |   |     |    |                     |
|         | <ul> <li>問 机构设置</li> <li>局 新闻中心</li> </ul>                                       |                               |                      |           |        |        |       |       |   |     |    |                     |
|         | <ul> <li>○ ● 教育教学</li> <li>○ ● 招生就业</li> <li>○ □ 1000000</li> </ul>              |                               |                      |           |        |        |       |       |   |     |    |                     |
|         | <ul> <li>○ 种子研究</li> <li>○ 校園文化</li> <li>○ 学生管理</li> </ul>                       |                               |                      |           |        |        |       |       |   |     |    |                     |
|         | <ul> <li>▶ ● 信息服务</li> <li>▶ ● 校園活动</li> </ul>                                   |                               |                      |           |        |        |       |       |   |     |    |                     |
|         | <ul> <li>〇 阿站信息</li> <li>〇 積品課程</li> </ul>                                       |                               |                      |           |        |        |       |       |   |     |    |                     |
|         |                                                                                  |                               |                      |           |        |        |       |       |   |     |    |                     |
|         |                                                                                  |                               |                      |           |        |        |       |       |   |     |    |                     |
|         |                                                                                  |                               |                      |           |        |        |       |       |   |     |    |                     |
|         |                                                                                  |                               |                      |           |        |        |       |       |   |     |    |                     |
| ① 预觉网站  |                                                                                  |                               |                      |           |        |        |       |       |   |     |    |                     |
| 📮 发布网站  |                                                                                  |                               |                      |           |        |        |       |       |   |     |    |                     |
| ⊖ 访问网站  |                                                                                  |                               |                      |           |        |        |       |       |   |     |    |                     |
|         |                                                                                  |                               |                      |           |        |        |       |       |   |     |    |                     |

(1) 点击"\*新增文章"按钮后, 进入文章编辑器内新增文章,在编辑完成文章后,点

#### 击敏感信息检测按钮。如图所示:

| 新常下一条    从月始采集     历史    操作日志                                                                                                    |                                       |
|----------------------------------------------------------------------------------------------------|---------------------------------------|
| ○第時 機能 = ○ ○ 第非 ● 1元号(14p2) - B I I I = ● 予 《 🛱 ▲· ♥·   E・E・ ▲· ₹· [E・E ● 吾 君 目 自主X指題・ 脱落 ● ● 3. E 目 三 ■ 目 三 ■ 目 三 ■ 目 目 2 目目 ● 3. | ■ 更多 > = 基本属性                         |
|                                                                                                    | 发布日期                                  |
|                                                                                                    | 发布时间 20                               |
| * 第 12 世紀 日本語 日本語 日本語 日本語 日本語 日本語 日本語 日本語 日本語 日本語                                                                                  | 下线时间                                  |
| 作者 编辑神经 来源 [法保定]                                                                                                    | 注意:如雷定发布时间/下》                         |
| 10022等入 附件管理 当前附件 0 个 【点击上条】 【云文件释】                                                                                                | ↓ 少10分钟<br>展开                         |
| ● 1 1 1 1 1 1 1 1 1 1 1 1 1 1 1 1 1 1 1                                                                                            |                                       |
| NOTI/ITS\$                                                                                                    |                                       |
|                                                                                                    | 成次 田 派 李 义                            |
|                                                                                                    | · · · · · · · · · · · · · · · · · · · |
|                                                                                                    | 添加投递                                  |
|                                                                                                    | + 其他设置                                |
| 一緒市府                                                                                                    |                                       |
|                                                                                                    |                                       |
|                                                                                                    |                                       |
|                                                                                                    |                                       |
|                                                                                                    |                                       |
|                                                                                                    |                                       |
|                                                                                                    |                                       |
|                                                                                                    |                                       |
|                                                                                                    |                                       |
|                                                                                                    |                                       |
|                                                                                                    |                                       |
|                                                                                                    |                                       |
|                                                                                                    | -                                     |
| Toular*                                                                                                    |                                       |
| *在時<br>(                                                                                                    | 分割页面                                  |
|                                                                                                    | 第1页                                   |
| 资面: 1/1                                                                                                    | 当前已输入2个字符 更改记录                        |

**西安博达软件股份有限公司** 地址: 中国・西安市高新区锦业路 125 号第 201 幢 13 层 01 号 邮编:710077 XI'AN WEBBER SOFTWARE CO., LTD. 电话:+86-29-81021800 传真:+86-29-81021820 网址:www.chinawebber.com

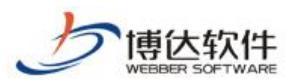

(2)当文章中存在敏感词、敏感人物、非法链接、隐私信息、错别字、外链时,则弹框告警 用户,敏感词、敏感人物、隐私信息错别字支持定位,非法链接、外链支持定位和删除。如 图所示:

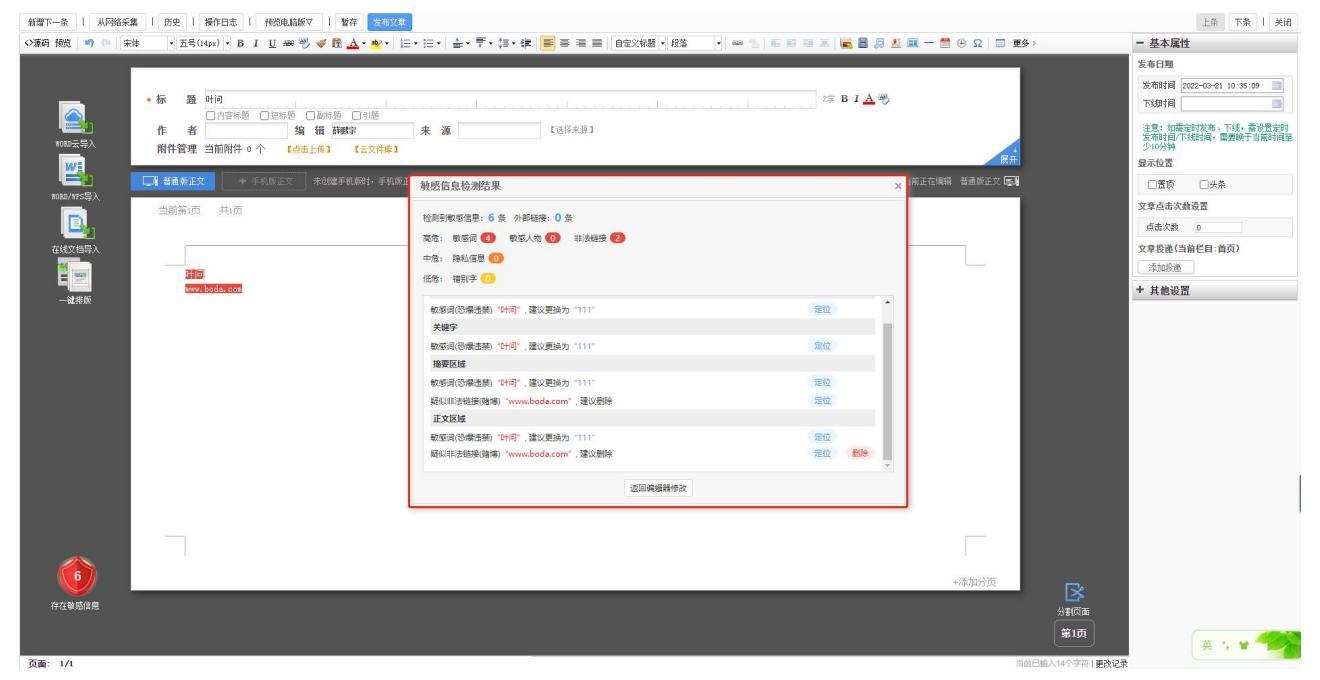

(3)点击返回编辑器修改,正文区域敏感信息标红提示,鼠标移入时,显示当前敏感信息类

### 型,以及修改建议。如图所示:

| ( <b>19</b> (* ) 3 | 游 • 五号(14p2) • B I U 編 🥙 🛷 読 🛆 • 💇 • 信 • 三 • 🛓 • 平 • 語 • 伊 📓 吾 君 三 自定义特徴 • 段盤 🔹 🖛 🐁 🔚 亜 三 🗮 🗮 🔒 🥫                                                                                                    | 🔨 🎫 — 🛗 ⊕ Ω 🔲 🗮&> | - 基本属性                           |
|--------------------|----------------------------------------------------------------------------------------------------|-------------------|----------------------------------|
|                    |                                                                                                    |                   | 发布日期                             |
|                    |                                                                                                    |                   | 发布时间 2022-03-21 10:35:09         |
|                    | <ul> <li>「标 題 叶间</li> <li>二</li> <li>二</li> <li></li></ul> |                   | 下線时间                             |
|                    | 作者 编辑 開時 来源 [选择来源]                                                                                                    |                   | 注意:加需定时发布、下线,需设置发布时间/下线时间,需要除于当前 |
| 医导入                | 附件管理 当前附件 0 个 【点击上传】 【云文件焊】                                                                                                    | <b>#</b> #        | 少10分钟                            |
| -                  |                                                                                                    | 当前正在编辑 普通版正文 💶    | 並不反直<br>□言語 □注条                  |
| /1175导入            |                                                                                                    |                   | 文章占击次教设署                         |
|                    |                                                                                                    |                   | 点击次数 0                           |
| 文档导入               |                                                                                                    |                   | 文章授递(当前栏目:首页)                    |
| 1000               | ITC I                                                                                                    |                   | 添加投递                             |
| 4+0.65             | www.boda.com                                                                                                    |                   | + 其他设置                           |
| 維排版                |                                                                                                    |                   |                                  |
|                    |                                                                                                    |                   |                                  |
|                    |                                                                                                    |                   |                                  |
|                    |                                                                                                    |                   |                                  |
|                    |                                                                                                    |                   |                                  |
|                    |                                                                                                    |                   |                                  |
|                    |                                                                                                    |                   |                                  |
|                    |                                                                                                    |                   |                                  |
|                    |                                                                                                    |                   |                                  |
|                    |                                                                                                    |                   |                                  |
|                    |                                                                                                    |                   |                                  |
|                    |                                                                                                    |                   |                                  |
|                    |                                                                                                    |                   |                                  |
| <u>•</u>           |                                                                                                    | +添加分页             | ~                                |
|                    |                                                                                                    |                   | <u> </u>                         |
| 敏感信息               |                                                                                                    |                   | (仮面                              |

(4)上传附件时,对附件内容进行检测,发现问题,弹框告警用户。用户可以直接删除附件, 也可对问题附件进行忽略,如图所示:

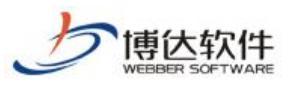

#### 专业的网站群产品和解决方案提供商

| 新增下一条   从网络采                                                                            | 二葉   历史   操作日志   预览电脑版▽   暂存 发布文章  |                                                                                                    |                   |           | 上资 下条 关闭                                           |
|-----------------------------------------------------------------------------------------|------------------------------------|----------------------------------------------------------------------------------------------------|-------------------|-----------|----------------------------------------------------|
| <> 源码 預览 👘 📪 🗇                                                                          | 時 ・五号(149x)・ B I U 総 🖑 🛷 🏗 🔬・ 🕸・ 🗦 | • 注• 盖• 〒• 注• 律 📑 吾 吾 自定X标题 • 683 🔹 • 445 15 15 15 15 15 15 16 15 16 15 16 15 16 15 16 16 16 16 16 16 16 16 16 16 16 16 16 | 📰 — 🛗 🕒 🔉 📄 🗮 🖗 > |           | - 基本属性                                             |
|                                                                                         |                                    |                                                                                                    |                   |           | 发布日期                                               |
|                                                                                         | • 标 题 叶间<br>- 印刷:                  | \$\$ B I ▲ \$                                                                                                    |                   |           | 发布时间 2022-03-21 10:35:09 10<br>下线时间                |
| <b>10</b><br>10<br>10<br>10<br>10<br>10<br>10<br>10<br>10<br>10<br>10<br>10<br>10<br>10 | 作者<br>崩損前期件 0 个 【点走上集】 【法文件集】      | 来 藩 [[法禄未演]                                                                                                    |                   |           | 注意:如需按时发布、下线,需设置按时<br>发布时间/下线时间,需要晚于当前时间至<br>少10分钟 |
| <u>W</u> 1                                                                              |                                    |                                                                                                    |                   |           | 显示位置                                               |
| ₩080/925∰ λ                                                                             | ↓ # 普密版正文 + ÷叭欣正文 未闭继手机助的,手纸砍      | 敏感信息检测结果 ×                                                                                                    | 有止在時間 普通快止又 長期    |           | □置顶  □头条                                           |
|                                                                                         | 当前第1页 共1页                          | 检测电脑等信意:2 各 外部指导:0 各                                                                                                    |                   |           | 文章点击次魏设置                                           |
|                                                                                         |                                    | 高急: 数原词 11 数原人物 00 非法链接 11                                                                                                 |                   |           | 点击次数 0                                             |
| 在线文指导入                                                                                  |                                    | 中意: 隐私信思 🕕                                                                                                    |                   |           | 文章授谦(当前栏目:首页)                                      |
| Ê                                                                                       | IIS                                | 低電: 機関李 🕖                                                                                                    |                   |           | 添加投递                                               |
| 一键排版                                                                                    | ww.boda.com                        |                                                                                                    |                   |           | + 其他设置                                             |
|                                                                                         |                                    | 时间.docx文件内容中包含以下敏感信息                                                                                                    |                   |           |                                                    |
|                                                                                         |                                    | 較感過(2)機構連構 · □+问" 建议更换为 *111*<br>Wi(2)注注注意/I的(#1) · wave bods com" 建议制致                                                    |                   |           |                                                    |
|                                                                                         |                                    | MENALIZY REPORTED 1 1 SECOND                                                                                               |                   |           |                                                    |
|                                                                                         |                                    |                                                                                                    |                   |           |                                                    |
|                                                                                         |                                    |                                                                                                    |                   |           |                                                    |
|                                                                                         |                                    |                                                                                                    |                   |           |                                                    |
|                                                                                         |                                    |                                                                                                    |                   |           |                                                    |
|                                                                                         |                                    |                                                                                                    |                   |           |                                                    |
|                                                                                         |                                    | 2016 关闭                                                                                                    |                   |           |                                                    |
|                                                                                         |                                    |                                                                                                    |                   |           |                                                    |
|                                                                                         |                                    |                                                                                                    |                   |           |                                                    |
|                                                                                         |                                    |                                                                                                    |                   |           |                                                    |
| 6                                                                                       |                                    |                                                                                                    |                   |           |                                                    |
|                                                                                         |                                    |                                                                                                    | +添加分页             | $\bowtie$ |                                                    |
| 存在敏感信息                                                                                  |                                    |                                                                                                    |                   | 分割页面      |                                                    |
|                                                                                         |                                    |                                                                                                    |                   | 第1页       |                                                    |
|                                                                                         |                                    |                                                                                                    |                   |           |                                                    |

(5)针对于上传后的附件,如果存在问题,点击云文件库,用户可在云文件库内进行删除。 如图所示:

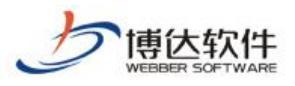

#### 专业的网站群产品和解决方案提供商

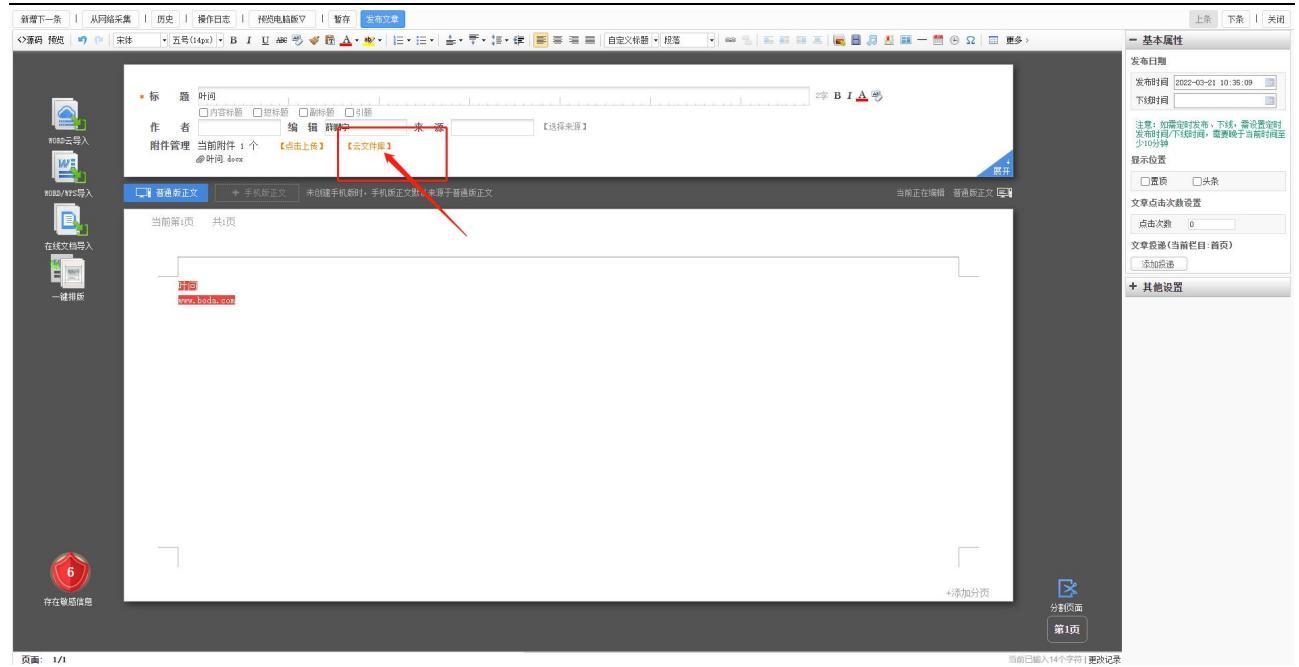

选择文件 × 🛫 当前网站: zzx测试 🥽 云文件库 向上合丨 添加文件 批量添加 删除 关闭 ■ 列表 📲 缩略图 🔺 📚 我的文件🔺 共1条 每页 10 20 100 条 共1页 跳转 查询 Þ 📙 2022🔺 🔮 公共文件 📄 当前资料🔺 叶问. docx 🔺

(6)点击发布文章按钮,系统自动对当前文章进行敏感信息检测,发现问题进行弹框告警, 用户可返回编辑器修改,也可对误报内容进行忽略,忽略后可直接进行发布。如图所示:

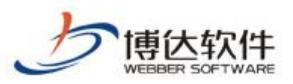

#### 专业的网站群产品和解决方案提供商

| 新增下一条   从网络я          | 兵集 Ⅰ 历史 Ⅰ 操作日志 Ⅰ 预迟电脑版▽ Ⅰ 暫存 发布文      |                                   |                                                                                                    |             | 上条 下条   关闭                                 |
|-----------------------|---------------------------------------|-----------------------------------|----------------------------------------------------------------------------------------------------|-------------|--------------------------------------------|
| ◇源码 預览 ● ●   :        | 末纬 • 五号(14px) • B I U 200 🖑 👹 🚣 • 🖄 • | □・曰・ ▲・ ▼・ 譚・ 譚 ■ ■ 自定文林語 ・ 税落 ・  | 🛥 🥱 🖬 🖬 🖬 🖉 📓 🖉 💷 —                                                                                            | 🛗 🕀 Ω 📄 重多> | - 基本属性                                     |
|                       |                                       |                                   |                                                                                                    |             | 发布日期                                       |
|                       | • 标 题 叶问                              |                                   | □ ====================================                                                                         |             | 发布时间 2022-03-21 10:35:09 📷<br>下线时间 🔤       |
| <b>1080</b> 云导入       |                                       | 来源 [法探朱源]                         |                                                                                                    |             | 注意:如雷迎时发布、下线,雷设置定时发布时间/下级时间,雷要晚于当前时间至少10分钟 |
| WE                    | @叶间.docx (下就OR)                       |                                   |                                                                                                    |             | 显示位置                                       |
| (1995)<br>1080/1125票入 | □ 普通委正文 + 手机质正文 未创建手机,颜材, 手机          | 敏感信息检测结果                          | ×<br>約正有                                                                                                    | 朝: 普通版正文 厚! | □置顷 □头条                                    |
|                       |                                       |                                   |                                                                                                    |             | 文章点击次鼓设置                                   |
|                       | 当前第1页 共1页                             | 新作: 新原目 5 新原人物 0 非法辩释 0           |                                                                                                    |             | 点击次数 0                                     |
| 在线文档导入                |                                       |                                   |                                                                                                    |             | 文章授謙(当前栏目:首页)                              |
|                       |                                       |                                   |                                                                                                    |             | 添加投送                                       |
|                       | 310                                   | 15.2.: 18.517 U                   |                                                                                                    |             | + 其他设置                                     |
|                       |                                       | 标题区域                              | · ·                                                                                                    |             |                                            |
|                       |                                       | 敏感词(恐爆连禁)"叶问",建议更换为"111"          | 定位                                                                                                    |             |                                            |
|                       |                                       | 关键字                               |                                                                                                    |             |                                            |
|                       |                                       | 敏感词(恐惧违禁)" <b>计问</b> ",建议更换为"111" | 定位                                                                                                    |             |                                            |
|                       |                                       | 播要区域                              |                                                                                                    |             |                                            |
|                       |                                       | 敏感词(恐爆速禁)"叶问",建议更换为"111"          | 定位                                                                                                    |             |                                            |
|                       |                                       | 附件区域 (附件名称)                       |                                                                                                    |             |                                            |
|                       |                                       | 敏感词(恐爆法慧)"叶问",建议更换为"111"          |                                                                                                    |             |                                            |
|                       |                                       | 正文臣城 金添加鄉井发布 返回编唱器传动              |                                                                                                    |             |                                            |
|                       |                                       |                                   | The second second second second second second second second second second second second second second second s |             |                                            |
|                       |                                       |                                   |                                                                                                    |             |                                            |
|                       |                                       |                                   |                                                                                                    |             |                                            |
|                       |                                       |                                   |                                                                                                    |             | -                                          |
| 存在敏感信息                |                                       |                                   |                                                                                                    | +添加分页       | LX                                         |
|                       |                                       |                                   |                                                                                                    |             | 均制页面                                       |
|                       |                                       |                                   |                                                                                                    |             | 第1页                                        |
| 西西: 1/1               |                                       |                                   |                                                                                                    | 新設田橋の       | 2.4.5.5.1 再为记录                             |

(7)发布后,在文章列表中显示当前文章的风险状态。如图所示:

| 博达网站群 🚥                                                                            | □ ∞ आ ▼ 日日 我的                                                                              | 的桌面 🖃 内容中心 🔡 建设中心 🎯 管理中心 🕺 网站应用 🔠 应用中心 🕑 运营中心 🏠 强军网 🔘 公安网 | Q Ļ |                       |
|------------------------------------------------------------------------------------|--------------------------------------------------------------------------------------------|-----------------------------------------------------------|-----|-----------------------|
| -≡                                                                                 | 文章 审核 设置                                                                                   | 最新文章 全部文章 评论管理 归档文章                                       |     |                       |
| 🕢 网站资料管理                                                                           | 文章管理                                                                                       | ★新用文章 发布 数据 排序 頁制 剪切 礼品 导入 导出 更多                          |     |                       |
| 🗔 新媒体资源库                                                                           | <ul> <li>zzx测试</li> <li>小条文章</li> </ul>                                                    | · · · · · · · · · · · · · · · · · · ·                     | 状态  | 发布时间                  |
| ?。内容审核                                                                             | <ul> <li>▲ 文章检索</li> <li>☆ 个人收職実</li> <li>✓ 首页</li> </ul>                                  | (更重 0+1)<br>点由量: ○                                        | 发布  | 2022-03-21 10:35:09   |
|                                                                                    | ■ 測试                                                                                       | 開作     近面里:0     〇     一     一     一     11     11        | 发布  | 2022-03-21 09:46:38   |
|                                                                                    | <ul> <li>■ 友情链接</li> <li>■ 电子期刊</li> <li>■ も子期代</li> </ul>                                 |                                                           | 发布  | 2022-03-17 18:07:38   |
|                                                                                    | <ul> <li>■ 8型推行・</li> <li>● 考題推荐2</li> <li>● 文字链接</li> <li>● 加切姿面</li> </ul>               | · <b>语文整体平稳</b> 关注社会热点<br>点击量: 1377                       | 发布  | 2010-12-26 16:26:00   |
|                                                                                    | <ul> <li>■ 超文本源</li> <li>● 链接源</li> <li>● 簡片源</li> </ul>                                   | □ 記葉关于严格禁止利用期势上的便利译和不正当利益的若干规定                            | 发布  | 2010-12-26 16:19:52   |
|                                                                                    | <ul> <li>▶ ■ 电台新闻</li> <li>▶ ■ 电台文化</li> <li>▶ ■ 关于我们</li> </ul>                           | 和主及教业推荐工作廉政告知书<br>后击罢:24                                  | 发布  | 2010-12-26 16:17:04   |
| <ul> <li>▷ 三 天士戎川</li> <li>▷ 三 电台播音</li> <li>▷ 三 祝婚政策</li> <li>▷ 二 校園以米</li> </ul> | <ul> <li>▶ </li> <li>▶ </li> <li>■ 祝頻资源</li> <li>▶ </li> <li>▶ </li> <li>■ 校園风光</li> </ul> | □ 点击罢: □ □                                                | 发布  | 2010-12-26 16:15:41   |
| ① 预览网站                                                                             | <ul> <li>▶ ➡ 联系我们</li> <li>▶ ➡ 网站地图</li> <li>▶ ➡ 委题推荐2</li> </ul>                          | □ <mark>从真学习具彻觉的十七届回中全会</mark><br>后击里: 497                | 发布  | 2010-12-26 16:14:31   |
| □ 发布网站 ○ 访问网站                                                                      | <ul> <li> <del>言</del></li></ul>                                                           | 关于开展3010年少保修课件制作规则的通知<br>后击型:14                           | 发布  | 2010-12-26 16:09:53   |
| 0 07 11 24                                                                         |                                                                                            | 关于2010届毕业主英语应用能力证书、计算机应用能力证书及职业资格证书的验证通知                  | 发布  | 2010-12-26 16:07:14 - |

## 2.2 网站建设敏感信息检测

进入站点管理端>建设中心>文件模板,点击树状栏站点,查看当前模板列表。如图所示:

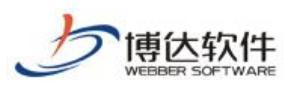

#### 专业的网站群产品和解决方案提供商

| ◆三 文件 欄板 住目 浜料库 文件 欄板 幅性                                                                                                    |                  |        |
|----------------------------------------------------------------------------------------------------|------------------|--------|
| 电脑屏         文件 橫板 管理 [当前屏]         錢建栽添         1         上検文件         紙型上検文件         銹建目录         1         則除         1         貝 切         払 由                                                                                                    | ● 📑 列表 〇         | 11 缩略图 |
| 子幻屏         Q 输入模断相关信息         内 播 【4目录.13文件模板】         文件模板名称         大小         类型                                                                                                    | 修改时间             | 操作     |
| x marine inages 2/1+,                                                                                                    | 2021/11/11 10:01 | 改名     |
| → TRECKYFAME. I stript 2/F共                                                                                                    | 2022/03/17 16:18 | 改名     |
| ジ 天衣肉風催乎      マ 構式     ロ      「      SpryAssets SpryAssets 文件共                                                                                                    | 2021/11/11 10:01 | 改名     |
| 文件共         ○目 内型の         ○目 内型の        ○目 内型の        ○I D | 2021/11/11 10:01 | 改名     |
| 1 通 首页(首页) 1 型 文主内会会接触武学型的tat文任 ▲ bachandwarkmepingazzizzidetutvenjian. trt 110 tett/plain                                                                                                    | 2022/03/09 13:51 | 改名     |
| ▶ ② 秋何就在 ② 內百页 ▲ content.jup 2223 供纸                                                                                                    | 2021/11/11 10:01 | 改名     |
| ▶ ② 列续页 □ ② 电子地图 ▲ encep jap 1803 供紙                                                                                                    | 2021/11/11 10:01 | 改名     |
| <ul> <li>▶○ 開員以</li> <li>▶○ 目前以利素</li> <li>□ 論 首页(首页) ▲ index.jsp</li> <li>2003</li> <li>●</li> </ul>                                                                                                    | 2021/11/11 10:01 | 改名     |
| <ul> <li>▶ 20. 接來結果</li> <li>□ □ 机均设置 ▲ jgrr.jpp</li> <li>1903 供任</li> </ul>                                                                                                    | 2021/11/11 10:01 | 改名     |
| · · · · · · · · · · · · · · · · · · ·                                                                                                    | 2021/11/11 10:01 | 改名     |
| ▶ □ 正文页 □ □ 列表页 ▲ 11ist jap 1903 便低                                                                                                    | 2021/11/11 10:01 | 改名     |
| <ul> <li>副 留告板 nessee.jop</li> <li>1803 供任</li> </ul>                                                                                                    | 2021/11/11 10:01 | 改名     |
| □ 🔄 開外列表 🔺 pic_litt jup 1003 俄任                                                                                                    | 2021/11/11 10:01 | 改名     |
| □ 🔐 被索结果 🔺 search_infa jup 1003 供任                                                                                                    | 2021/11/11 10:01 | 改名     |
| <ul> <li>         一</li></ul>                                                                                                    | 2021/11/11 10:01 | 改名     |
| ② 聚成局法                                                                                                    | 2021/11/11 10:01 | 改名     |
| □ 章 正文页 ▲ z_info.jsp 1773 機振                                                                                                    | 2021/11/11 10:01 | 改名     |
|                                                                                                    |                  |        |
|                                                                                                    |                  |        |
|                                                                                                    |                  |        |

(1) 点新建模板"<sup>新建模板</sup>"、上传文件"<sup>上传文件</sup>",系统自动对模板,文件进行 检测,发现问题,弹框告警用户,用户可以选择删除当前模板、文件或选择忽略 直接上传。如图所示:

| 敏感信息检测结果                                                            | × |
|---------------------------------------------------------------------|---|
| 检测到敏感信息: 0 条 外部链接: 1 条                                              |   |
| 高危: 敏感词 🕕 敏感人物 🕕 非法链接 🕕                                             |   |
| 中危: 隐私信息 🚺                                                          |   |
| 低危: 错别字 1                                                           |   |
| 模板代码                                                                |   |
| 疑似外链 "http://www.w3.org/TR/xhtml1/DTD/xhtml1-transitional.dtd",建议删除 |   |
|                                                                     |   |
|                                                                     |   |
|                                                                     |   |
|                                                                     |   |
|                                                                     |   |
|                                                                     |   |
| 返回修改                                                                |   |
|                                                                     |   |

(2) 进入单个模板编辑器内,点击敏感信息检测按钮,可对当前模板进行敏感信息检测,发现问题弹框告警用户。如图所示:

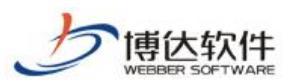

#### 专业的网站群产品和解决方案提供商

| 文件目模板 栏目 资料库                                                                                                    | 福板 属性                                                                                   |                                                                                  |
|----------------------------------------------------------------------------------------------------|-----------------------------------------------------------------------------------------|----------------------------------------------------------------------------------|
| □ 电脑屏 文件Ⅰ模板 管理 [当前屏]                                                                                                    | 预先智能设计代码 「历史 敏感信息检测 刷新 」 国田Dreamveorar编组(插注)   回编组                                      | <u>样式去   📄 设置测试瓶   📕组件装置图</u> 🗌 显示页面树状结构 🔲 30分钟内跳过敏感信息检测                         |
| 手利用       第二人生活用         (1) 約月20日       第二人生活用         (2) 約月20日       第二人生活用         (2) 約月20日       第二人生活用         (2) 約月20日       第二人生活用         (2) 約月20日       第二人生活用         (3) 次次有用       第一人生活用         (3) 次次有力       第一人生活用         (3) 次次有力       第一人生活用         (4) 次次有力       第一人生活用         (5) 次成力       第一人生活用         (5) 次成力       第一人生活用         (5) 次次有力       第人均生活用         (5) 水和       第一人生活用         (5) 水和       第一人生活用         (5) 水和       第一人生活用         (5) 水和       第一人生活用         (5) 水和       第一人生活用         (5) 水和       第一人生活用         (5) 水和       第一人生活用         (5) 水和       第一人生活用         (5) 小和       第一人生活用         (5) 小和       第一人生活用         (5) 小和       第一人生活用         (5) 小和       第一人生活用         (5) 小和       第一人生活用         (5) 小和       第一人生活用         (5) 小和       第一人生活用         (5) 小和       第一人生活用         (5) 小和       第一人生活用 | 諸書授宗: 在敏能快计模式下: 页面的集肉化能效理: 使是不多的情质模式提示效果, 请赦心使用: 金 生生 生 生 生 生 生 生 生 生 生 生 生 生 生 生 生 生 生 | P#田田 1 20.49年 1 984年年<br>                                                        |
| ● 15 预先端来<br>● ■ 网站地图                                                                                                    |                                                                                         | <u>出来主义中。利以文化的行动</u> 模进行网站创建和内容管理,产品将                                            |
| ↓ □ 000                                                                                                    | 科学研究 個氣 栏目、当科二面相互分离,可以让用户对网始<br>按置文化 多始点管理功能,提供了企业级协作管理环境及多种                            |                                                                                  |
| ○ 访问网站<br>组件库:系统推荐组件> / へ<br>回收站 / へ                                                                                                    | 学生管理 经新增速平台加速局备有变应最优性、功能要选                                                              | 了內國建設,站時電理,內容管理,安全管理,其的管理,数据管<br>大部分站時建设、管理的展示。<br>4)可以時時14、高快、安全的新助点中能由一期因以於建设和 |

(3) 进入单个组件编辑器内,点击敏感信息检测按钮,可对当前组件进行敏感信息检测,发现问题弹框告警用户。如图所示:

| 博达网站群 🚥                                 | 🗆 端紅 🔻 🕹 🔠 我                                  | 的桌面 🗉 内容中心 🔡 建设中心 🔘 管理中心 🕺 网站应用 🔡 应用中心 🕒 运营中心 🏠 强多                                                                                                    | 〒阿                                              |
|-----------------------------------------|-----------------------------------------------|----------------------------------------------------------------------------------------------------|-------------------------------------------------|
| *=                                      | 文件  模板 栏目 资料库                                 | 样或配置 内容配置 代码编辑 屬性                                                                                                    |                                                 |
| □ 电脑屏                                   | 文件 模板 管理 [当前屏]                                | 接近组件 接近代码 接近样式表 原始代码                                                                                                    |                                                 |
| 手机屏                                     | Q 输入模板相关信息<br><b>站</b> 占1                     | 请勿点击组件 🛛 🖉 使用                                                                                                    | 積板环境预览(洋情 == <mark>编辑样式表</mark> )□ 保存并应用样式 切换样式 |
| ② 微信公众号<br>③ <b>插达软件品质</b> …            | 图片                                            | 敏感信息检测结果                                                                                                    | ×组件无案配责                                         |
| (1) (1) (1) (1) (1) (1) (1) (1) (1) (1) | SpryAssets                                    | 检测到敏感信息: 0 条 外部链接: 2 条                                                                                                    |                                                 |
| ② 媒体管理                                  | ● <b>科式</b><br>● ] 内容页                        | 福定: 数型词 () 数型人物 () 非法结接 ()                                                                                                    |                                                 |
| C.0                                     | ■ 阿站导航 ■ 主页 收藏                                | +7/2: 標和温泉 ●● (低急: 増別字 ●)                                                                                                    | 1                                               |
|                                         | ☑ 简单检索 ■ 版权                                   | 组织现场                                                                                                    |                                                 |
|                                         | <ul> <li>栏目名称</li> <li>当前位置</li> </ul>        | 疑似外链"window.net",建议愈除                                                                                                    |                                                 |
|                                         | <ul> <li>网站二级导航</li> <li>文章内容</li> </ul>      | 疑似外链"mozilla.org",建议删除                                                                                                    |                                                 |
|                                         | □ 装饰图片2                                       | 细件模板 样式表 I□蔷龟                                                                                                    | □ 参数说明:                                         |
|                                         |                                               | 1 (4                                                                                                    | ▲ 開始体験出参数<br>→ □□通用参数                           |
|                                         | ▶ ■ 相风(首页)                                    | 3 1. jsウス小能続け<br>4 2. 网站地图连接里<br>5 ←→                                                                                                    | — 通 细件i d<br>— 通 细件ui d                         |
|                                         | <ul> <li>▶ ■ 领导照片</li> <li>▶ ■ 列表页</li> </ul> | 6 <script )="" 4="" 4<="" 5="" else="" language=".&lt;br&gt;7 function dosub\${jsn&lt;/th&gt;&lt;th&gt;- 國私有样式类名 样例&lt;br&gt;- 同己》:Down学校 并列&lt;/th&gt;&lt;/tr&gt;&lt;tr&gt;&lt;th&gt;&lt;/th&gt;&lt;th&gt;&lt;ul&gt;     &lt;li&gt;▶ 留言板&lt;/li&gt;     &lt;li&gt;▶ 圖 图片列表&lt;/li&gt; &lt;/ul&gt;&lt;/th&gt;&lt;th&gt;◎ 1&lt;br&gt;9 try{&lt;br&gt;10 if (docume)&lt;/th&gt;&lt;th&gt;直唯一性标识 样例&lt;/th&gt;&lt;/tr&gt;&lt;tr&gt;&lt;th&gt;[] 2004-023.).&lt;/th&gt;&lt;th&gt;&lt;ul&gt;     &lt;li&gt;▶ 課業結果&lt;/li&gt;     &lt;li&gt;▶ □ 网訪地際&lt;/li&gt; &lt;/ul&gt;&lt;/th&gt;&lt;th&gt;11 window.external.Addravorite(document.location.href, document.title);&lt;br&gt;12 else if (window.sidebar)&lt;/th&gt;&lt;th&gt;&lt;/th&gt;&lt;/tr&gt;&lt;tr&gt;&lt;th&gt;LOC BUSHING&lt;/th&gt;&lt;th&gt;▶ ■ 枝历&lt;/th&gt;&lt;th&gt;vincov.sidecar.addPanel(document.title, document.location.href, " th=""></script> |                                                 |

(4) 进入单个 JS、CSS 文件编辑器内,点击敏感信息检测按钮,可对当前 JS、CSS 文件进行敏感信息检测,发现问题弹框告警用户。如图所示:

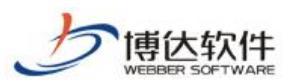

#### 专业的网站群产品和解决方案提供商

|                               | 文件 模板 栏目 资料库                            | 在线期间                                                                                                    |                                                                                                    |                                                                                                    |
|-------------------------------|-----------------------------------------|----------------------------------------------------------------------------------------------------|----------------------------------------------------------------------------------------------------|----------------------------------------------------------------------------------------------------|
| 屛                             | 文件   模板 管理 [当前屏]                        | 保存 历史 下载 敏感信息检测 适回  文件: jquery.ain.js                                                                                                    |                                                                                                    |                                                                                                    |
| 穽                             | Q 输入植板相关信息                              | /*                                                                                                    |                                                                                                    |                                                                                                    |
|                               | □ 站点1                                   | * jQuery JavaScript Library v1.3.2                                                                                                    |                                                                                                    |                                                                                                    |
| (众号<br>(女供日)()                | 图片                                      | * http://jquer 敏感信息检测结果                                                                                                    | ×                                                                                                    |                                                                                                    |
| 仄忏自迫良                         | soript                                  | * Copyright (c                                                                                                    |                                                                                                    |                                                                                                    |
| ू<br>इ<br>स्थापन /क्षाचार चार | SpryAssets                              | * Dual livense 检测到敏感信息: 0 条 外部链接: 11 条                                                                                                    |                                                                                                    |                                                                                                    |
| 17/032-33-                    | 「日本の一                                   | * http://docs. 高危: 敏感词 🕕 敏感人物 🕕 非法链接 🕕                                                                                                    |                                                                                                    |                                                                                                    |
| 管理                            | * 图 内省风                                 | * 中方: 時利信息 ①                                                                                                    |                                                                                                    |                                                                                                    |
|                               | 一 主面 收藤                                 | * Revision: 62 was unvested                                                                                                    |                                                                                                    |                                                                                                    |
|                               | 同節単枪索                                   | */ "做吃: 增别子 "                                                                                                    |                                                                                                    |                                                                                                    |
|                               | □ 版权                                    | (function() [var                                                                                                    | <b>₽=/^.[^</b> :‡                                                                                                    | <pre>\[\., ]*\$/;o.fn=o.prototype={init:function(E, H) {E=E     document;</pre>                                                                   |
|                               | ■ 栏目名称                                  | if(E. nodeType)t 内容<br>[2])/fractions ()                                                                                                    | Lean(LGL)                                                                                                    | <pre>[],H)}else(var I=document.getElementById(G[3]);if(I&amp;&amp;I.id!=G<br/>b)b.(v)));f(v =1</pre>                                              |
|                               | 🔲 当前位置                                  | tor; this_contex 疑似外链 "http://jquery.com/", 建议删除                                                                                                    | th], get:                                                                                                    | function(E) [return E=g?Array, prototype, slice, call(this):th                                                                                    |
|                               | ▶ 网站二级导航                                | s[2], pushStack 疑似外链"http://docs.jquery.com/License",建议删除                                                                                                    | · · · · · · · · · · · · · · · · · · ·                                                                                                    | E}else{if(H){G.selector=this.selector+"."+H+"("+E+")"}}reture                                                                                     |
|                               | ▶ 文章内容                                  | G), setArray fun 疑似外链 "http://sizzlejs.com/",建议删除                                                                                                    | totion(E)                                                                                                    | <pre>[return o. inArray(E&amp;WE. jquery?E[0]:E, this)], attr:function(F,</pre>                                                                   |
|                               | □ 装饰图片2                                 | nt 6/ tvar E=F:1t<br>netion(F F) f: F( 疑似外链 "document.documentElement.com",建议删除                                                                                                    | in E/10                                                                                                    | .attr(G/this.style:this,F,o.prop(this,E[F],G,1,F))}}); ossitu<br>sturn this empty() ennend((this[D]@@this[D] evnerDernent[]de                     |
|                               | □ 装饰图片1                                 | unent).createTe 经似外链 "U.com" 建议删除                                                                                                    | s. nodeVe                                                                                                    | <pre>lue:o.fn.text([this])});return E},wrapAll=function(E){if()</pre>                                                                             |
|                               | ◎ 电于观图                                  | his[0]) {var F=0<br>研究外籍 "V.com" 建议研修                                                                                                    | nild) (G=0                                                                                                    | firstChild}return G}).append(this)}return this},wrapInner:fy                                                                                      |
|                               | ▶ 副 和物语罢                                | notion(E) [returned and a second of a second of a seco | append: fu                                                                                                    | <pre>notion()[return this.domManip(arguments, true, function(E)[if(t</pre>                                                                        |
|                               | ▶ 圖 领导照片                                | (arguments, fails                                                                                                    | parentl                                                                                                    | <pre>ins. first.mid////// before function() [return this domanip<br/>(ode insertBefore(E, this nextSibling)])], end function() [return</pre>      |
|                               | ▶ 📄 列表页                                 | this prevObject                                                                                                    | <ul> <li>/.length</li> </ul>                                                                                                    | 0: o. find(E. this[0], F);return F}else{return this pushStack(o. )                                                                                |
|                               | ▷ 🛃 留言板                                 | nique(o.map(thi                                                                                                    | =XMLDoo                                                                                                    | this)) [var I=this outerHTML; if (!I) [var J=this ownerDocument of                                                                                |
|                               | ▷ 📄 图片列表                                | reateElement("d                                                                                                    | \s*/, ~)                                                                                                    | ])[0]}else{return this.cloneNode(true)]});if(G==true)[var H=<br>= T)[fer(urn T in T[V])[e succes add(shis V T[V][T] T[V][T] d                     |
|                               | ▷ 🛃 機索結果                                | <pre>tail: find: * /</pre>                                                                                                    | dl(G,F)})  o.multiFilter(E,o.gr                                                                                                    | ep(this, function(F) {return F. nodeType===1}), "filter", E)}, cl-                                                                                |
| 网站                            | ▷ 📄 网站地图                                | <pre>sest:function(E) {var G=0.expr.match.POS.test(E)?o(E) null.F=0.return this.map(function() {var H=this;while(H&amp;MH.owner</pre>                                                                                                    | Document) {if(G?G.index(H)>-1:o                                                                                                    | H).is(E)){o.data(H, "closest",F);return H}H=H.parentNode;F+                                                                                       |
|                               | ▶ 圓 校历                                  | +}])], not function(E) {if(typeof E="string") [if(f.test(E)) [return this pushStack(o.multiFilter(E, this, true), "not", E                                                                                                    | <pre>!)]else{E=o.nultiFilter(E, this)]</pre>                                                                                                    | <pre>}var F=E length@0E[E length=1]!=g000!E nodeType:return this f</pre>                                                                          |
| 网站                            | ▷ 国 正文页                                 | <pre>ilter(function())return F7c inArray(this,E/O)this!=Ej)]; add function(E) [return this puthStack(c unique(c.merge(this (F this) lamethy() has(laws function(F))return ('FA0this is(" "+F)) val function(F)[if(F===)]var F=this[0];if(F)[if</pre>                                                                                                    | : get(), typeof E=="string"?o(E)<br>(o podeWaps(F_"option"))/return                                                                                   | <pre>(0 makeArray(E)))); is tunction(E) [return !!E&amp;&amp;o.multiFilter<br/>(F attributer value])); enacified?F value F textlif(a modeW)</pre> |
|                               |                                         | ne(E, "select")) [var I=E. selectedIndex, L=[], M=E. options, H=E. type="select-one"; if(I <o) [return="" f="M7I:O," for(var="" j="&lt;/td" null]=""><td>M?I*1:M.length:F<j:f++) [var="" g-m<="" td=""><td><pre>[F]; if(G. selected) {K=o(G), val(); if(H) {return K]L push(K)} return K]</pre></td></j:f++)></td></o)>                                                                                                    | M?I*1:M.length:F <j:f++) [var="" g-m<="" td=""><td><pre>[F]; if(G. selected) {K=o(G), val(); if(H) {return K]L push(K)} return K]</pre></td></j:f++)> | <pre>[F]; if(G. selected) {K=o(G), val(); if(H) {return K]L push(K)} return K]</pre>                                                              |
| 例站                            | (1) (1) (1) (1) (1) (1) (1) (1) (1) (1) | urn L]return(E.vslue  "").replace(//r/g."")]return g]if(typeof K=="number"){K+=""}return this.esch(function(){if(th                                                                                                    | is.nodeType!=1){return}if(o.is/                                                                                                    | rrsy(K)&M/rsdio checkbox/.test(this.type)){this.checked=(o.ii                                                                                     |

(5) 进入对应模板、文件列表页,展示当前模板文件的敏感信息检测状态,状态分为 忽略和敏感,点击对应状态按钮,弹出提示对话框,提示当前存在的敏感信息以 及被忽略的内容。如图所示:

| 博达网站群 🚥    | 🖵 號 🔻 < 🗄 我                                      | 的桌面   | ■ 内容中心 🔡 建设中心 🎯    | ) 管理中心 🛛 윉 网站应用 🔡 应用中心                     | ● 运营中心 ◇ 强 | 阿爾 > 🖓     | 400° -           |        |
|------------|--------------------------------------------------|-------|--------------------|--------------------------------------------|------------|------------|------------------|--------|
| -≡         | 文件   横板   栏目   资料库                               | 文件 模板 | 属性                 |                                            |            |            |                  |        |
| □ 电脑屏      | 文件 模板 管理 [当前屏]                                   | 新建模板  | 上传文件 批量上传文件 新建目录   | 删除   夏制 剪切 粘贴                              |            |            | ● 📰 列表 〇         | 11 缩略图 |
| ,手机屏       | Q 输入模板相关信息                                       |       | 标题 [4目录, 13文件 模板]  | 文件   模板名称                                  | 大小         | 类型         | 修改时间             | 操作     |
| (2) 微信公众号  |                                                  |       | 图片 🔺               | inages                                     |            | 文件夹        | 2021/11/11 10:01 | 改名     |
| ── 18达软件品质 | script<br>SprvAssets                             |       | script 🔺           | script                                     |            | 文件夹        | 2022/03/21 16:25 | 改名     |
| 一 天衣有风傻乎乎  | ◎ 样式                                             |       | SpryAssets         | SpryAssets                                 |            | 文件夹        | 2021/11/11 10:01 | 改名     |
| ② 媒体管理     | ▶ ■ 内容页 ▶ ■ 电子地图                                 |       | 样式 🛕               | style                                      |            | 文件夹        | 2021/11/11 10:01 | 改名     |
|            | ▶ 🕞 首页 <b>(首页)</b>                               |       | 文本包含多种敏感信息的txt文件 ▲ | baohanduozhongminganzinzidetztwenjian. tzt | 1 KB       | text/plain | 2022/03/09 13:51 | 改名     |
|            | <ul> <li>▶ ■ 机构设置</li> <li>▶ ■ 领导照片</li> </ul>   |       | 内容页 🔺              | copy_1_content.jsp                         | 22EB       | 模板         | 2022/03/21 16:20 | 改名     |
|            | ▶ 📄 列表页                                          |       | 电子地图 🔺             | enap. jsp                                  | 18KB       | 模板         | 2021/11/11 10:01 | 改名     |
|            | <ul> <li>▶ ■ 图片列表</li> </ul>                     |       | 首页 <b>(首页) 🔺</b>   | index.jsp                                  | 20KB       | 模板         | 2021/11/11 10:01 | 改名     |
|            | ▶ → 授索结果 ▶ → ○ ○○○○○○○○○○○○○○○○○○○○○○○○○○○○○○○○○ |       | 机构设置 🔺             | jgzz. jzp                                  | 19EB       | 模板         | 2021/11/11 10:01 | 改名     |
|            | <ul> <li>▶ </li> <li>▶ </li> <li>■ 校历</li> </ul> |       | 领导照片 ▲             | lead_list.jsp                              | 18KB       | 模板         | 2021/11/11 10:01 | 改名     |
|            | ▷ 🔄 正文页                                          |       | 列表页 🔺              | list.jsp                                   | 19KB       | 模板         | 2021/11/11 10:01 | 改名     |
|            |                                                  |       | 留言板 🔺              | nessage. jsp                               | 18KB       | 模板         | 2021/11/11 10:01 | 改名     |
|            |                                                  |       | 图片列表 🔺             | pic_list.jsp                               | 18KB       | 模板         | 2021/11/11 10:01 | 改名     |
|            |                                                  |       | 授素结果 🛕             | search_info.jsp                            | 18KB       | 模板         | 2021/11/11 10:01 | 改名     |
|            |                                                  |       | 网站地图 🛕             | site_nap.jsp                               | 17KB       | 模板         | 2021/11/11 10:01 | 改名     |
| ① 预览网站     |                                                  |       | 稜历 🔺               | xiaoli.jsp                                 | 16KB       | 模板         | 2021/11/11 10:01 | 改名     |
| 📮 发布网站     |                                                  |       | 正文页 🔺              | z_info. jsp                                | 1783       | 模板         | 2021/11/11 10:01 | 改名     |
| 📿 访问网站     | 组件座,系给推带组件√ / ∧                                  |       |                    |                                            |            |            |                  |        |
|            | 回收站 iへ                                           |       |                    |                                            |            |            |                  |        |

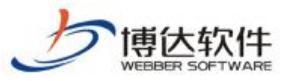

| 敏感信  | 息详情                          | × |
|------|------------------------------|---|
| 敏感信息 | 疑似非法链接(其他)": baidu.com",建议删除 |   |
|      | 关闭                           |   |

### 2.3 其他资料来源敏感信息检测

新增修改图片时:

进入站点管理端>建设中心>资料库,新增或修改图片时,点击发布按钮,系统对敏感信息进行检测,发现敏感信息弹框告警用户,用户可以返回修改,也可对问题内容进行忽略。如图 所示:

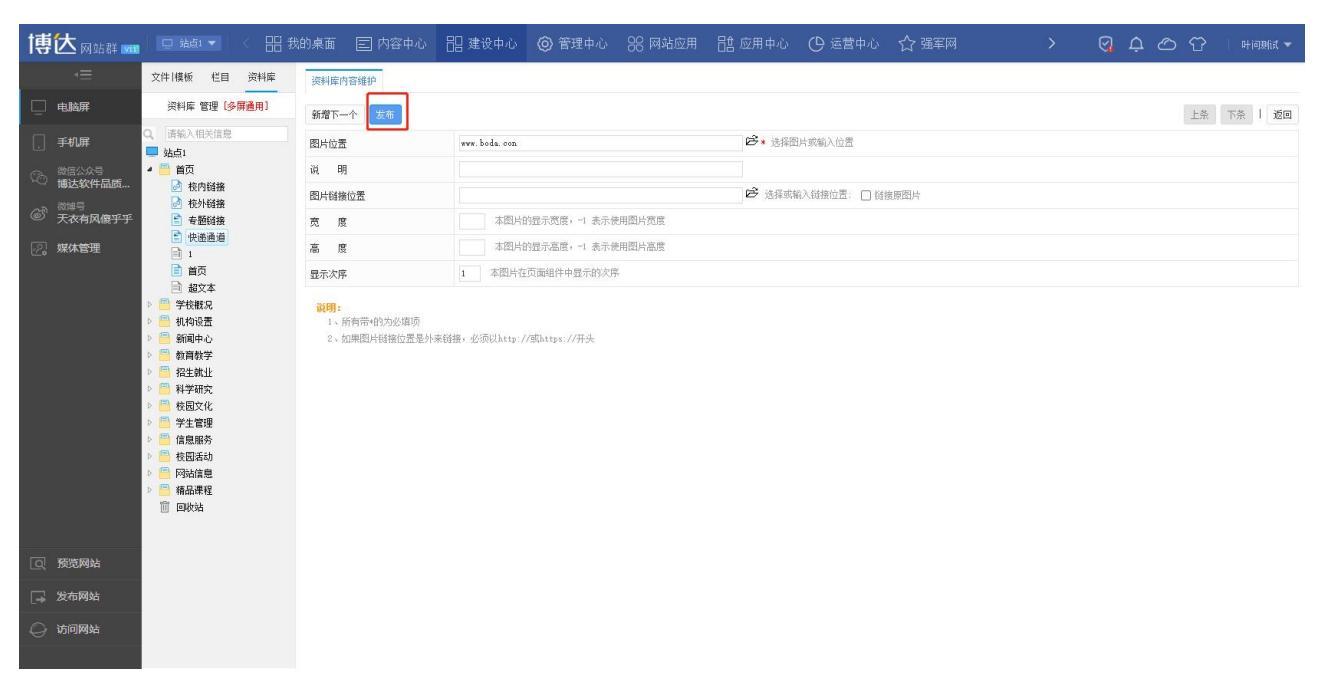

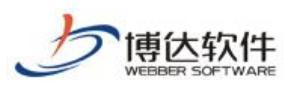

#### 专业的网站群产品和解决方案提供商

| 博达网站群 🚥                                                                                                    |                                                                                                    |                |                                  |           |        |    |         |
|----------------------------------------------------------------------------------------------------|----------------------------------------------------------------------------------------------------|----------------|----------------------------------|-----------|--------|----|---------|
| (≣                                                                                                    | 文件  模板 栏目 资料库                                                                                                    | 资料库内容维护        |                                  |           |        |    |         |
| 📃 电脑屏                                                                                                    | 資料库 管理 [多 <b>屏通</b> 用]                                                                                                    | 新增下一个          | 2年                               |           |        | 上条 | 下条   返回 |
| . 手机屏                                                                                                    | 2、 清输入相关信息<br>林占1                                                                                                    | 图片位置           | www.boda.con                     | 197 * 选择图 | 片或输入位置 |    |         |
| ⑦ 微信公众号<br>插计软件品质                                                                                                    |                                                                                                    | 说明             | 敏感信息检测结果                         |           | ×      |    |         |
|                                                                                                    | <ul> <li>● 夜内暗器</li> <li>● 夜外链接</li> </ul>                                                                                                    | 图片链接位置         | 检测到敏感信息: 0 条 外部链接: 1 条           |           |        |    |         |
| ● 大衣有风俱乎乎                                                                                                    | <ul> <li>麦類链接</li> <li>一、快递通道</li> </ul>                                                                                                    | 克度             | 高先: 敏感词 🚺 敏感人物 🚺 非法链接 🚺          |           |        |    |         |
| 123 煤体管理                                                                                                    | <ul> <li>□ 1</li> <li>□ 首页</li> </ul>                                                                                                    | 晶 度<br>        | 中危: 隐私信息 (0)                     |           |        |    |         |
|                                                                                                    | <ul> <li>□ 超文本</li> <li>▶ ■ 学校概况</li> </ul>                                                                                                    | 20 <b>00</b> - |                                  |           |        |    |         |
| <ul> <li>○ 学校取良</li> <li>○ 御代令法</li> <li>○ 机利中心</li> <li>○ 動利申少</li> <li>&gt; ◎ 教育教学</li> <li>&gt; ◎ 報告並出</li> <li>&gt; ◎ 報告求此</li> <li>&gt; ◎ 報告求此</li> <li>&gt; ○ 報告取ら</li> <li>&gt; ○ 報告取ら</li> <li>&gt; ○ 報告取ら</li> <li>&gt; ○ 報告報</li> <li>&gt; ○ 報告報</li> <li>&gt; ○ 報告報</li> <li>&gt; ○ 報告報</li> <li>○ ○ 報告報</li> <li>○ ○ 報告報</li> <li>○ ○ 報告報</li> <li>○ ○ 報告報</li> <li>○ ○ ○ ○ ○ ○ ○ ○ ○ ○ ○ ○ ○ ○ ○ ○ ○ ○ ○</li></ul> | <ul> <li>副前時後置</li> <li>新前時本</li> <li>新前時本</li> <li>新前時次</li> <li>新式生気化</li> <li>科生気化</li> <li>学生管理</li> <li>学生管理</li> <li>使起床向</li> <li>使起床向</li> <li>回路流程</li> <li>回於法</li> </ul> | 1、所有带相2、加弗图片   | 图外设置<br>模拟计链 "www.boda.con",建议删除 | 15 (195)  |        |    |         |
| ① 预览网站                                                                                                    |                                                                                                    |                |                                  |           |        |    |         |
| 🕞 发布网站                                                                                                    |                                                                                                    |                |                                  |           |        |    |         |
| 🔾 访问网站                                                                                                    |                                                                                                    |                |                                  |           |        |    |         |
| 正在等待 192.168.150.36 的。                                                                                                    |                                                                                                    |                |                                  |           |        |    |         |

新增修改链接时:

进入站点管理端>建设中心>资料库,新增或修改链接时,点击发布按钮,系统对敏感信息进行检测,发现敏感信息弹框告警用户,用户可以返回修改,也可对问题内容进行忽略。如图 所示:

| 博达网站群 🚥   |                                                                                                    | 的桌面 🖃 内容  | 仲心 믬 建设中心                | ⑦ 管理中心    | 88 网站应用                                                                                                    | 1996 - 1997 - 1997 - 19 | () 运营中心 | ☆ 强军网 | > | 0 | Д Ô ́ | 🖒 🗌 叶间期试 👻 |
|-----------|----------------------------------------------------------------------------------------------------|-----------|--------------------------|-----------|----------------------------------------------------------------------------------------------------|----------------------------------------------------------------------------------------------------|---------|-------|---|---|-------|------------|
| *=        | 文件   模板 栏目 资料库                                                                                                    | 资料库内容维护   |                          |           |                                                                                                    |                                                                                                    |         |       |   |   |       |            |
| 📃 电脑屏     | 资料库 管理 [多屏通用]                                                                                                    | 新增下一个发布   |                          |           |                                                                                                    |                                                                                                    |         |       |   |   |       | 150        |
| . 手机屏     | <ul> <li>Q, 请输入相关信息</li> <li>缺占1</li> </ul>                                                                                                    | 链接标题      | www.boda.con             |           |                                                                                                    |                                                                                                    |         |       |   |   |       |            |
| (2) 微信公众号 | ▲ 📑 首页                                                                                                    | 链接位置      | /system/go.jsp?site=zd16 | 3         | r<br>1944 - 1944 - | 输入超链接或选择的                                                                                                    | 储接位置    |       |   |   |       |            |
| 。 微調量     | <ul> <li></li></ul>                                                                                                    | 链接提示      |                          |           | 鼠标                                                                                                    | 指向时浮动的提示信                                                                                                    | 記       |       |   |   |       |            |
| ⑦ 天衣有风傻乎乎 | ◎ 天衣有风傻乎乎 ● 考题销报                                                                                                    |           | 已配置为默认方式 > 默;            | 、时以样式配置为准 |                                                                                                    |                                                                                                    |         |       |   |   |       |            |
| 2。媒体管理    | 1                                                                                                    | 显示次序      | 3 本链接在页面元素中              | 显示的次序     |                                                                                                    |                                                                                                    |         |       |   |   |       |            |
|           | - 「以取必置       - ● 机构设置       > ● 新闻時学       > ● 新闻時学       > ● 若控就儿       > ● 若空就儿       > ● 若空就儿       > ● 若空就儿       > ● 若空就心       > ● 有型式も       > ● 有型法       > ● 有型法       > ● 有型法       > ● 有型法       > ● 有型法       > ● 有型法       ● 「 和学法       ● 「 和学法 | 2、如果创播位置的 | 是外来创植。公须Ulity-//W        | ittp://用头 |                                                                                                    |                                                                                                    |         |       |   |   |       |            |
| [2] 预宽网站  |                                                                                                    |           |                          |           |                                                                                                    |                                                                                                    |         |       |   |   |       |            |
| 🕞 发布网站    |                                                                                                    |           |                          |           |                                                                                                    |                                                                                                    |         |       |   |   |       |            |
| 📿 访问网站    |                                                                                                    |           |                          |           |                                                                                                    |                                                                                                    |         |       |   |   |       |            |

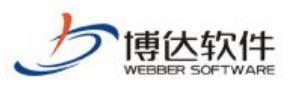

| 博达网站群 🚥           |                                                                                                    |                  |                       |                     |            |   |   |  |    |
|-------------------|----------------------------------------------------------------------------------------------------|------------------|-----------------------|---------------------|------------|---|---|--|----|
| -                 | 文件   模板 栏目 资料库                                                                                                    | 资料库内容维护          |                       |                     |            |   |   |  |    |
| 🗌 电脑屏             | 資料库 管理 [多屏通用]                                                                                                    | 新增下一个 发布         |                       |                     |            |   |   |  | ie |
| . 手机屏             | <ul> <li>Q 请输入相关信息</li> <li>助点1</li> </ul>                                                                                                    | 链接标题             | www.boda.con          |                     | *          |   |   |  |    |
| ② 微信公众号<br>博达软件品质 | <ul> <li>         · · · · · · · · · · · · · · ·</li></ul>                                                                                                    | 链接位置             | 敏感信息检测结果              |                     |            |   | × |  |    |
| ③                 | ○ 杭外链接 ● 未新好物                                                                                                    | (                | 检测到敏感信息: 0 条 外部組      | 摄: <mark>1</mark> 条 |            |   |   |  |    |
| - 八代日八福月 ]        | ■ 考测网接 ● 快递通道                                                                                                    | 班接方式<br>显示次序     | 電話: 敏感词 🕕 敏感人物        | a 🚺 非法链接 🚺          |            |   |   |  |    |
|                   |                                                                                                    | <b>逆用:</b>       | The: Hendlet U        |                     |            |   |   |  |    |
|                   | <ul> <li>□ 超又本</li> <li>▷ ● 学校概況</li> </ul>                                                                                                    | 1、所有带柏<br>2、如果链接 | 链接标题                  |                     |            |   | _ |  |    |
|                   | ○         執柄设置           ○         執柄支払           ○         執其執子           ○         執其執子           ○         執其執子           ○         執其執子           ○         執其執子           ○         執其執子           ○         執其執子           ○         報复次化           ○         常信電局所           ○         等信電局所           ○         契約通信           ○         編品書程 |                  | www.boda.com*<br>経続が経 | . 建议删除              |            |   |   |  |    |
|                   | 📋 回收站                                                                                                    |                  |                       |                     | 四略并继续 返回修得 | Ż | _ |  |    |
| ① 预览网站            |                                                                                                    |                  |                       |                     |            |   |   |  |    |
| 🕞 发布网站            |                                                                                                    |                  |                       |                     |            |   |   |  |    |
| 🔾 访问网站            |                                                                                                    |                  |                       |                     |            |   |   |  |    |
|                   |                                                                                                    |                  |                       |                     |            |   |   |  |    |

新增修改超文本时:

进入站点管理端>建设中心>资料库,新增或修改超文本时,点击发布按钮,系统对敏感信息 进行检测,发现敏感信息弹框告警用户,用户可以返回修改,也可对问题内容进行忽略。如 图所示:

| 博达网站群 🚥                                                             |                                                                                                    | 我的桌面                                  | 🖃 内容中心 | 믬 建设中心                                | 管理中心    | 88 网站应用    | 🔠 应用中心 | () 运营中心                     | ☆ 强军网                           | ŝ         | > 6 | Ļ | උ ෆි  | 叶间则试 🕶           |
|---------------------------------------------------------------------|----------------------------------------------------------------------------------------------------|---------------------------------------|--------|---------------------------------------|---------|------------|--------|-----------------------------|---------------------------------|-----------|-----|---|-------|------------------|
| -=                                                                  | 文件   模板 栏目 资料库                                                                                                    | 资料库内:                                 | 容维护    |                                       |         |            |        |                             |                                 |           |     |   |       |                  |
| □ 电脑屏                                                               | 资料库 管理 [多屏通用]                                                                                                    | 发布                                    |        |                                       |         |            |        |                             |                                 |           |     |   | w     | 导入 Word / WPS 文档 |
| 手北扉         心 施告公共号         施士软件品质         ご 洗衣有风像乎乎         ジ 煤体管理 | □         請求込入相然信息           □         請償           □         首償           □         首償           □         首償           □         有償           □         有償           □         前償           □         前償           □         ○           □         ○           □         ○           □         ○           □         □           □         □           □         □           □         □           □         □           □         □           □         □           □         □      □ | ■ ■ ■ ■ ■ ■ ■ ■ ■ ■ ■ ■ ■ ■ ■ ■ ■ ■ ■ |        | 16pu - 倪종<br>∞   <sup>9</sup> 2 小 國 王 | • A • • | B I U ee B |        | 12 - <mark>1</mark> 14 12 ; | <b>≟ • ₹ • ( =</b> •   <b>E</b> | Ω ♥ — ≦ ∄ |     |   | 4 8 8 | ÷* ¥             |
| 同 预览网站                                                              |                                                                                                    |                                       |        |                                       |         |            |        |                             |                                 |           |     |   |       |                  |
| 口 发布网站                                                              |                                                                                                    |                                       |        |                                       |         |            |        |                             |                                 |           |     |   |       |                  |
|                                                                     |                                                                                                    |                                       |        |                                       |         |            |        |                             |                                 |           |     |   |       |                  |
| ( ) 访问网站                                                            |                                                                                                    |                                       |        |                                       |         |            |        |                             |                                 |           |     |   |       |                  |

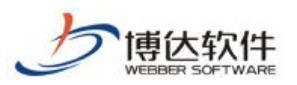

#### 专业的网站群产品和解决方案提供商

| 博达网站群 💴                                                                                                    |                                                                                                    |                                                                                                    |
|----------------------------------------------------------------------------------------------------|----------------------------------------------------------------------------------------------------|----------------------------------------------------------------------------------------------------|
| e                                                                                                    | 文件目模板 栏目 资料库                                                                                                    | · 茨利库内否理护                                                                                                    |
| 电脑屏                                                                                                    | 资料库 管理 [多屏通用]                                                                                                    | 发布 WHEAL Meet / MIS 文档                                                                                                    |
| <ul> <li>手切塀</li> <li>第三公本3</li> <li>第三公本3</li> <li>第三公本3(0倍)</li> <li>第三公本3(0倍)</li> <li>第三公本3(0信)</li> <li>第三公本3(0信)</li>     &lt;</ul> | ○ 読品や人供供供信           14.61           ● 首页           ● 首页           ● 首页           ● 常見           ● 常見           ● 「見見           ● 「見見           ● 「見見           ● 「見見           ● 「見見           ● 「見見           ● 「見見           ● 「見見           ● 「見見           ● 「見見           ● 「見見           ● 「見見           ● 「見見           ● 「見見           ● 「見見 | 111       1500       152       A + * · B I I I III       第 目 E · E · II · III · IIII · III · IIIII · III · IIII · III · III · IIII · III · III · IIII · I |
| Q 预览网站                                                                                                    |                                                                                                    |                                                                                                    |
| 🕞 发布网站                                                                                                    |                                                                                                    |                                                                                                    |
| 💭 访问网站                                                                                                    |                                                                                                    |                                                                                                    |

## 2.4 新媒体内容敏感信息检测(无新媒体则不考虑)

微信敏感信息检测:

进入站点管理端>内容中心/建设中心>微信公众号,点击群发功能,进入群发记录列表,如 图所示:

| 博达网站群 🚥                                                                                                    | 🖵 站点1 🔻 🧹                                                                                                    | 믬 我的桌面                                                                     | 🖃 内容中心         | 믬 建设中心                   | ◎ 管理中心 | 88 网站应用                         | 🔠 应用中心 | () 运营中心 | ☆ 强军网 |   | >    | 0 | ¢ ¢ | ර ර | — 叶间则试 🔻 |
|----------------------------------------------------------------------------------------------------|----------------------------------------------------------------------------------------------------|----------------------------------------------------------------------------|----------------|--------------------------|--------|---------------------------------|--------|---------|-------|---|------|---|-----|-----|----------|
| <ul> <li>・</li> <li>・</li></ul> | <ul> <li>過 博达软件品质中心</li> <li>⑦ 微信算理</li> <li>◎ 秋辺雨</li> <li>○ 自心の頁</li> <li>○ 自空义菜単</li> <li>● 素材管理</li> <li>○ 阿払違役</li> </ul> | 群技功加<br>(1)<br>(1)<br>(1)<br>(1)<br>(1)<br>(1)<br>(1)<br>(1)<br>(1)<br>(1) | 8<br>密文清星 下 文字 |                          |        |                                 |        |         |       |   |      |   |     |     |          |
|                                                                                                    |                                                                                                    | 群友吃來                                                                       | 1 下页 共0条 卷     | <b>顶 10</b>   20   100 条 | 共0页 跳转 |                                 |        |         |       |   |      |   |     |     | 查询       |
|                                                                                                    |                                                                                                    |                                                                            |                | 标题                       |        | 媒体文件类型                          | 时间     | t       | 发范围   | ł | 操作账号 |   |     | 操作  |          |
| <ul> <li>○ 預売网站</li> <li>□ 发布网站</li> <li>○ 访问网站</li> </ul>                                                                                                    |                                                                                                    |                                                                            |                |                          |        | 1<br>1<br>1<br>1<br>1<br>1<br>1 |        |         |       |   |      |   |     |     |          |

(1) 在新建图文消息时,当图文消息内容编辑完成后,点击敏感信息检测、提交审核、确 认按钮后,系统自动进行敏感信息检测,发现敏感信息弹框告警用户,用户可以返回 修改,也可对问题内容进行忽略。如图所示:

| 5                                                                                                    | 博达软件<br>WEBBER SOFTWARE                                                                                                    | ★保密资料,禁止外传                                                                                                    | 专业的网站群产品和解决方案提供商 |
|----------------------------------------------------------------------------------------------------|----------------------------------------------------------------------------------------------------|----------------------------------------------------------------------------------------------------|------------------|
| 博氏 Mailife<br>- Hulaur<br>- Hulaur<br>- Hulaur<br>の marks 200<br>- 新ため中の成本<br>で、<br>一<br>で、<br>の<br>- Hulaur<br>の<br>- 新ため中の成本<br>- 大の有の成年<br>-<br>-<br>-<br>-<br>-<br>-<br>-<br>-<br>-<br>- | 日       日文素材         日       日         日       日         < | 新選     重方和人工       作者     大米混体       「我名     大米混体       「我名     大米混体       「我名     大米混体       「我名     大米混体       「我名     大米混体       「我名     大米混体       「我名     大米混体       「我名     大米混体       「我名     大米混体       「我名     大米混体       「我名     大米混体       「我名     「我名       「我名     「我名       「我名 <th></th> |                  |
| ① 预览网站                                                                                                    |                                                                                                    |                                                                                                    | 虚线框内容,作为捕要或段落内容。 |
| 1. 发布网站                                                                                                    |                                                                                                    |                                                                                                    | 标题文字             |

(2) 在新建文字消息时,当内容编辑完成后,点击敏感信息检测按钮后,系统自动进行敏感信息检测,发现敏感信息弹框告警用户,用户可以返回修改,也可对问题内容进行忽略。如图所示:

| 博达网站群 🚥                                                                                                    |                                                                                                    |                                                                                                    |                                                                                                    |           |         | 🕆 🖓 🖓 🖓                               |
|----------------------------------------------------------------------------------------------------|----------------------------------------------------------------------------------------------------|----------------------------------------------------------------------------------------------------|----------------------------------------------------------------------------------------------------|-----------|---------|---------------------------------------|
| <ul> <li>博         ● 0 いたお 6000     <li>         ■ 电熱麻     </li> <li>         ■ 単机麻     </li> <li>         ● 1 和麻     </li> <li>         ● 1 和     </li> <li>         ● 1 和     </li> <li>         ● 1 和     </li> <li>         ● 1 和     </li> <li>         ● 1 和     </li> <li>         ● 1 和     </li> <li>         ● 1 和     </li> <li>         ● 1 和     </li> <li>         ● 1 和     </li> <li>         ● 1 和     </li> <li>         ● 1 和     </li> <li>         ● 1 和     </li> <li>         ● 1 和      </li> <li>         ● 1 和     </li> <li>         ● 1 和     </li></li></ul> | (回) 14401 (*)         (*)         (*)         (*)           (*)         (*)         (*)         (*)         (*)         (*)         (*)         (*)         (*)         (*)         (*)         (*)         (*)         (*)         (*)         (*)         (*)         (*)         (*)         (*)         (*)         (*)         (*)         (*)         (*)         (*)         (*)         (*)         (*)         (*)         (*)         (*)         (*)         (*)         (*)         (*)         (*)         (*)         (*)         (*)         (*)         (*)         (*)         (*)         (*)         (*)         (*)         (*)         (*)         (*)         (*)         (*)         (*)         (*)         (*)         (*)         (*)         (*)         (*)         (*)         (*)         (*)         (*)         (*)         (*)         (*)         (*)         (*)         (*)         (*)         (*)         (*)         (*)         (*)         (*)         (*)         (*)         (*)         (*)         (*)         (*)         (*)         (*)         (*)         (*)         (*)         (*)         (*)         (*)         (*)         (*) <t< td=""><td><ul> <li>(約束面 三 内容中心 記 建设中心 ④ 管理中心 </li> <li>(第2次第6)</li> <li>(第2次第6)</li> <li>(第2次第6)</li> <li>(第2)</li> <li>(第2)</li> <li>(第3)</li> <li>(第3)</li> <li>(第3)</li> <li>(第3)</li> <li>(第3)</li> <li>(10)</li> <li>(10)</li> <li>(1</li></ul></td><td>※ 同給应用 日注 应用中心 ① 送益 報源信息检测结果 检测频敏感器:1 条 外部機構:0 条 電話: 数据局 ① 数据人物 ② 非法链接 中語: 除私信意 ② 低流: 推制字 ③ 文字内容 繁荣用(成)计数象) "法轮", 建议更快力 ************************************</td><td>营中心 ☆ 强军网</td><td>&gt; Q Q @</td><td>☆ PHORE ▼ 近可以输入201个字 支可以输入201个字 支询 株年</td></t<> | <ul> <li>(約束面 三 内容中心 記 建设中心 ④ 管理中心 </li> <li>(第2次第6)</li> <li>(第2次第6)</li> <li>(第2次第6)</li> <li>(第2)</li> <li>(第2)</li> <li>(第3)</li> <li>(第3)</li> <li>(第3)</li> <li>(第3)</li> <li>(第3)</li> <li>(10)</li> <li>(10)</li> <li>(1</li></ul> | ※ 同給应用 日注 应用中心 ① 送益 報源信息检测结果 检测频敏感器:1 条 外部機構:0 条 電話: 数据局 ① 数据人物 ② 非法链接 中語: 除私信意 ② 低流: 推制字 ③ 文字内容 繁荣用(成)计数象) "法轮", 建议更快力 ************************************ | 营中心 ☆ 强军网 | > Q Q @ | ☆ PHORE ▼ 近可以输入201个字 支可以输入201个字 支询 株年 |
|                                                                                                    |                                                                                                    |                                                                                                    |                                                                                                    | 返回修改      |         |                                       |
| ① 预览网站                                                                                                    |                                                                                                    |                                                                                                    | 14                                                                                                    |           |         |                                       |
| 🕞 发布网站                                                                                                    |                                                                                                    |                                                                                                    |                                                                                                    |           |         |                                       |
| 📿 访问网站                                                                                                    |                                                                                                    |                                                                                                    |                                                                                                    |           |         |                                       |

微信素材管理敏感信息检测:

进入站点管理端>内容中心/建设中心>微信公众号,点击素材管理,进入素材管理详情,如 图所示:

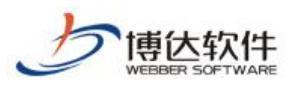

#### 专业的网站群产品和解决方案提供商

| 博达网站群 📷                                                                                                    |                                                                                                    | 铝 我的桌面                 | 🗐 内容中心                            | 믬 建设中心                      | ◎ 管理中心         | 읭 网站应用 | 🔠 应用中心           |                 | ☆ 强军网 | 🖓 🗘 d | ර හි 🛛 | 叶问题试 🔻 |
|----------------------------------------------------------------------------------------------------|----------------------------------------------------------------------------------------------------|------------------------|-----------------------------------|-----------------------------|----------------|--------|------------------|-----------------|-------|-------|--------|--------|
| <ul> <li>↓</li> <li>↓</li> <li>申続席</li> <li>〕</li> <li>・</li> <li>● 物価の</li> <li>● 物価の</li> <li>● 物価の</li> <li>● 効価の</li> <li>● 効価の</li> <li>● 効価の</li> <li>● 効価の</li> <li>● 効価の</li> <li>● 効価の</li> <li>● 効価の</li> <li>● 効価の</li> <li>● 効価の</li> <li>● 効価の</li> <li>● 効価の</li> <li>● 効価の</li> <li>● 効価の</li> <li>● 効用の</li> <li>● 効用の</li></ul> | <ul> <li>◎ 博达软件品商中心</li> <li>● ⑦ 简信管理</li> <li>● 曾动回夏</li> <li>● 自动回夏</li> <li>● 自动回夏</li> <li>● 自觉 ● 自定 &gt; 菜 + 8<sup>2</sup> · 10<sup>2</sup></li> <li>● 副 ● 二次 菜 中</li> <li>● 副 ● 二次 菜 中</li> <li>● 副 ● 二次 菜 中</li> <li>● 副 ● 二</li> <li>● 副 ● 二</li> <li>● 副 ● 二</li> <li>● 副 ● 二</li> <li>● 副 ● 二</li> <li>● 副 ● 二</li> <li>● ● □ ● 二</li> <li>● □ ● □</li> <li>● □</li> <li>● □</li></ul> | 2016年4<br>6月24日2<br>上方 | そ<br><b>2歳65</b><br>1<br>下页 共0条 6 | <b>雨雨</b> 10   20   100 条 ≜ | 40页 <u></u> 到转 |        | 1<br>1<br>1<br>1 | <b>Z</b><br>jät |       |       | 5      | Q      |
| 页 预览网站                                                                                                    |                                                                                                    |                        |                                   |                             |                |        |                  |                 |       |       |        |        |
| 📮 发布网站                                                                                                    |                                                                                                    |                        |                                   |                             |                |        |                  |                 |       |       |        |        |
| 访问网站                                                                                                    |                                                                                                    |                        |                                   |                             |                |        |                  |                 |       |       |        |        |

(1) 在新建图文素材时,当图文消息内容编辑完成后,点击敏感信息检测、暂存、提交审核、保存、保存并群发按钮后,系统自动进行敏感信息检测,发现敏感信息弹框告警用户,用户可以返回修改,也可对问题内容进行忽略。如图所示:

| 博达网站群 🚥                                                                                                    | 图文素材 X C                                                                                                    |            |
|----------------------------------------------------------------------------------------------------|----------------------------------------------------------------------------------------------------|------------|
| <ul> <li>・</li> <li>・</li></ul> | 水合         新題人作者名称,最多ロ字         計画           法令         新題人作者名称,最多ロ字         講題人作者名称,最多ロ字           請題人作者名称,最多ロ字         講題人作者名称,最多ロ字         講題人作者名称,最多ロ字           請題人推要(信息,講要只在送送単語文詞思想显示,如果不與与会就以該你正文的54个字,最         」作者         請親及表面子           近日         「日本」         」         」                                                                                                    | 后题/作者/旗要 Q |
| <ul> <li>① 天衣有风儀乎乎</li> <li>② 煤体管理</li> </ul>                                                                                                    | 細歌文       館園菜村       編香菜村       編香菜村         建築       ●       ●       ●       ●       ●       ●       ●       ●       ●       ●       ●       ●       ●       ●       ●       ●       ●       ●       ●       ●       ●       ●       ●       ●       ●       ●       ●       ●       ●       ●       ●       ●       ●       ●       ●       ●       ●       ●       ●       ●       ●       ●       ●       ●       ●       ●       ●       ●       ●       ●       ●       ●       ●       ●       ●       ●       ●       ●       ●       ●       ●       ●       ●       ●       ●       ●       ●       ●       ●       ●       ●       ●       ●       ●       ●       ●       ●       ●       ●       ●       ●       ●       ●       ●       ●       ●       ●       ●       ●       ●       ●       ●       ●       ●       ●       ●       ●       ●       ●       ●       ●       ●       ●       ●       ●       ●       ●       ●       ●       ●       ●       ● |            |
| ① 预览网站                                                                                                    | 唐线框内容,作为推要或购运内容。                                                                                                    |            |
| 🕞 发布网站                                                                                                    |                                                                                                    |            |
| 🔘 访问网站                                                                                                    | 标题文字                                                                                                    |            |
|                                                                                                    | 预造泵材 发送至手机预造 审构记录 敏感信息性别 暂存 雙女神經 保存 保存并教授                                                                                                    |            |

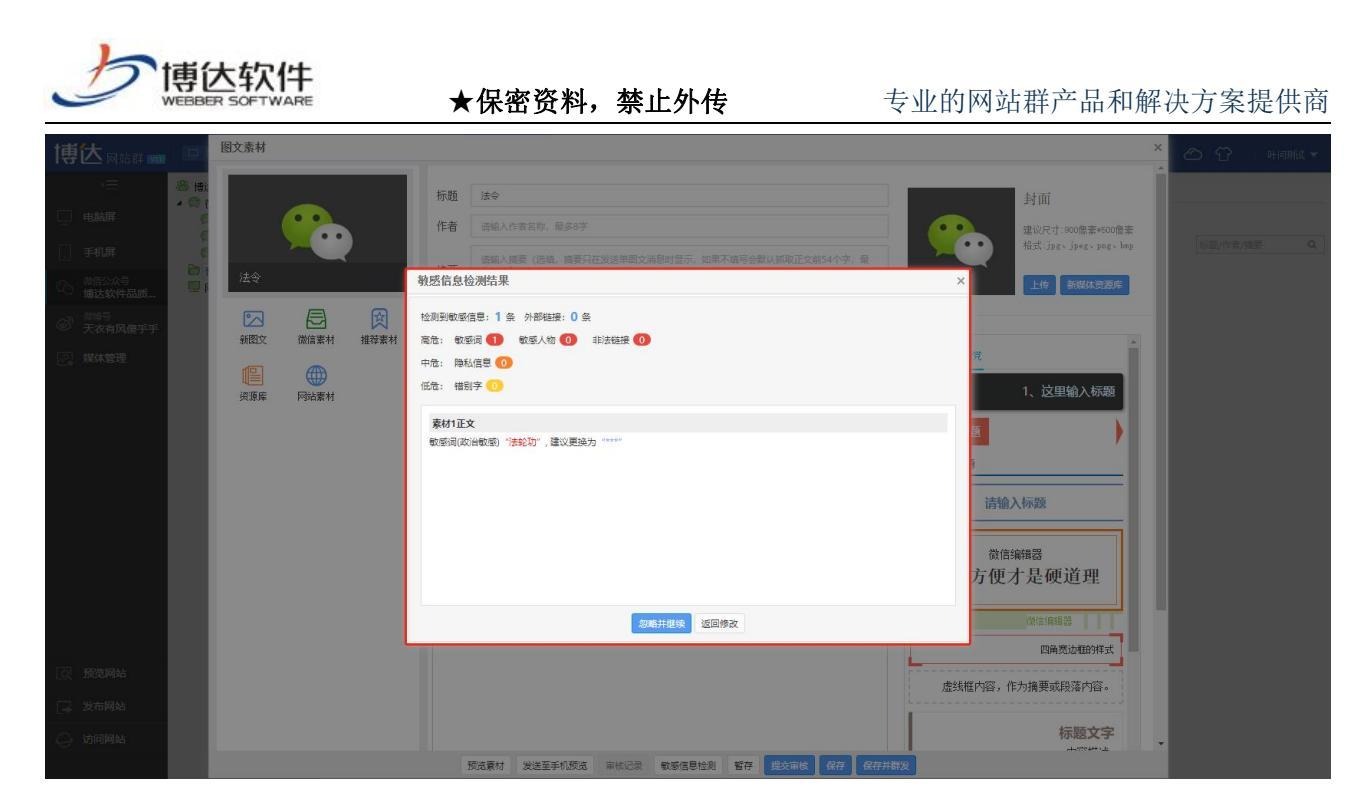

微博-发微博:

进入站点管理端>内容中心/建设中心>微博号,点击发微博,进入发微博详情,如图所示:

| 博达网站群 📷                                                         |                                                                    | 믬 我的桌面 | 🔲 内容中心                     | 믬 建设中心                                                     | ◎ 管理中心 | 읭 网站应用 | 🔠 应用中心                                                                                                    | () 运营中心 | ☆ 强军网 |    | Q 🗘 C  | D 🖸 🗆 🕬                     |            |
|-----------------------------------------------------------------|--------------------------------------------------------------------|--------|----------------------------|------------------------------------------------------------|--------|--------|----------------------------------------------------------------------------------------------------|---------|-------|----|--------|-----------------------------|------------|
| <ul> <li>         ・ 世齢屏         ・         ・         ・</li></ul> | ◆ 天衣有风健乎乎<br>(○ 次衛時)<br>(○ 次衛時)<br>(○ 次希所使<br>(○) 发布历史<br>(○) 微博測试 |        | ▶ 翻片<br>渡頭乗 网站<br>1 下页 井0条 | <ol> <li>定时</li> <li>案材</li> <li>匈页 10 20 100 条</li> </ol> | 共四页 网络 | ŝ      | 10                                                                                                    |         |       |    | 種感信思检测 | 已输入<br>警存 <u>推文审核</u><br>全部 | λ(0字<br>发布 |
|                                                                 |                                                                    |        |                            | 标题                                                         |        |        |                                                                                                    | 来源      |       | 时间 |        | 操作                          |            |
|                                                                 |                                                                    |        |                            |                                                            |        |        | The second second secon |         |       |    |        |                             |            |
| ① 预览网站                                                          |                                                                    |        |                            |                                                            |        |        |                                                                                                    |         |       |    |        |                             |            |
| 🕞 发布网站                                                          |                                                                    |        |                            |                                                            |        |        |                                                                                                    |         |       |    |        |                             |            |
| 🔾 访问网站                                                          |                                                                    |        |                            |                                                            |        |        |                                                                                                    |         |       |    |        |                             |            |

(1) 当微博内容编辑完成后,点击敏感信息检测、暂存、提交审核、发布按钮后,系统自动进行敏感信息检测,发现敏感信息弹框告警用户,用户可以返回修改,也可对问题内容进行忽略。如图所示:

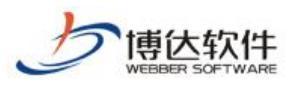

| 博达网站群 🚥             | 🔲 站点1 🔻 🛛 🗧        | 吕我的桌面 🖃     | 内容中心 🔡 建设中心                  | ◎ 管理中心      | 읭 网站应用     | <b>詰</b> 应用中心 | () 运营中心  | ☆ 强军网      | >     | 🛛 රූ උ ෆි | 中间则试 🔻       |
|---------------------|--------------------|-------------|------------------------------|-------------|------------|---------------|----------|------------|-------|-----------|--------------|
| ·≡                  |                    | 发微博         |                              |             |            |               |          |            |       |           |              |
| 🗌 电脑屏               | 公 头条徽博   (1) 发布历史  | 法轮功         |                              |             |            |               |          |            |       |           |              |
| ,手机屏                | () 微博浏览            |             |                              |             |            |               |          |            |       |           |              |
| ○○ 微信公众号<br>博达软件品质  |                    |             |                              |             |            |               |          |            |       |           |              |
|                     |                    |             |                              |             |            |               |          |            |       |           | 已输入3字        |
| 2. 媒体管理             |                    | 😳 表情        | 📂 图片 🕓 定时                    |             |            |               |          |            |       | 敏感信息检测 暫存 | 提交审核 发布      |
|                     |                    | 推荐素材 资      | 源库 网站素村                      |             |            |               |          |            |       |           |              |
|                     |                    | 上页1         | 下页 共0条 每页 10 20 100 条        | 共0页 跳转      | 查          | 旬             |          |            |       | 全部        | ~            |
|                     |                    |             | 标题                           |             |            |               | 来源       |            | 时间    | 操作        |              |
|                     |                    |             |                              |             |            |               |          |            |       |           |              |
|                     |                    |             |                              |             |            |               |          |            |       |           |              |
|                     |                    |             |                              |             |            |               |          |            |       |           |              |
|                     |                    |             |                              |             |            | 횁긋            |          |            |       |           |              |
| [                   |                    |             |                              |             |            |               |          |            |       |           |              |
|                     |                    |             |                              |             |            |               |          |            |       |           |              |
| () 访问网站             |                    |             |                              |             |            |               |          |            |       |           |              |
|                     |                    |             |                              |             |            |               |          |            |       |           |              |
| +書化-                |                    |             |                              | A 7778-1-1  | 00 mèleèrm | DA Production |          | A 10/10/10 |       |           | 1. Sec. 1997 |
| 時区网站群 📖             |                    |             | 内谷中心 口日建设中心                  | () BITHO    | 99 Martin  | 日日初日中心        | G 288410 | と、油井園      | ,     | g i c v   | u+iojųlia, 👻 |
|                     | ● 天秋有风度于于<br>□ 发微博 | 发微博         |                              |             |            |               |          |            |       |           |              |
|                     | (1) 发布历史           | 2248C-9J    |                              |             |            |               |          |            |       |           |              |
|                     | ADAL DRIVING       |             | 敏感信息检测结果                     |             |            |               |          | ×          |       |           |              |
| 御場号                 |                    |             | 检测到敏感信息: 1条 外部總              | 接: 0 祭      |            |               |          | _          |       |           |              |
| 大衣有风優 <del>丁丁</del> |                    |             |                              | か 🕕 非法链接 🚺  |            |               |          |            |       |           | 已输入3字        |
|                     |                    | ◎ 表情        | 476: 1844日意 00<br>低危: 错別字 00 |             |            |               |          |            |       | 敏感信息检测 暂存 | 提交审核 发布      |
|                     |                    | 1812 201 00 | 微博内容                         |             |            |               |          |            |       |           |              |
|                     |                    |             | 敏感词(政治敏感)"法轮功",              | 建议更换为 "***" |            |               |          |            | 04/23 | 全部        | ~            |
|                     |                    |             |                              |             |            |               |          |            | #31cl | 4198      |              |
|                     |                    |             |                              |             |            |               |          |            |       |           |              |
|                     |                    |             |                              |             |            |               |          |            |       |           |              |
|                     |                    |             |                              |             |            |               |          |            |       |           |              |
|                     |                    |             |                              |             | 返回修改       |               |          |            |       |           |              |
|                     |                    |             |                              |             |            |               |          |            |       |           |              |
|                     |                    |             |                              |             |            |               |          |            |       |           |              |
|                     |                    |             |                              |             |            |               |          |            |       |           |              |
|                     |                    |             |                              |             |            |               |          |            |       |           |              |

### 微博-头条微博:

进入站点管理端>内容中心/建设中心>微博号,点击头条微博,进入头条微博详情,如图所示:

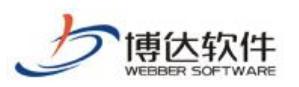

| 専区 网站群 🚃                          |                     |                                      |                                   |                            |
|-----------------------------------|---------------------|--------------------------------------|-----------------------------------|----------------------------|
| -=                                |                     | 发微博                                  |                                   |                            |
| □ 电脑屏                             |                     | 法轮功                                  | 3/64                              | 上後國片                       |
| . 手机屏                             | <ul> <li></li></ul> |                                      |                                   | 新媒体资源库                     |
| 《<br>》<br>(1) 微信公众号<br>(1) 通达软件品质 |                     | 与语(途頃)                               | 0/160                             | 从正文中选择                     |
| 资<br>资<br>于大方风牌平平                 |                     | 推荐素材 資源库 网站素材                        |                                   | 支持GMU以内的png、gif、jpg、jped图片 |
|                                   |                     | sma 🖛 🖬 B I U A · 🐦 · 段落 · arial · 1 | 6px - Ē ≡ ≡ ≡ ≟ · ₹ · ♯ · □ 🖬 Ω 🔗 |                            |
| C                                 |                     | 法徵加                                  |                                   |                            |
|                                   |                     |                                      |                                   |                            |
|                                   |                     |                                      |                                   |                            |
|                                   |                     |                                      |                                   |                            |
|                                   |                     |                                      |                                   |                            |
|                                   |                     |                                      |                                   |                            |
|                                   |                     |                                      |                                   |                            |
|                                   |                     |                                      |                                   |                            |
|                                   |                     |                                      |                                   |                            |
| ① 预览网站                            |                     |                                      |                                   |                            |
| □ 发布网站                            |                     |                                      |                                   |                            |
| 〇 访问网站                            |                     |                                      |                                   |                            |
|                                   |                     |                                      | 敏感信息检测 暫存 下一步                     |                            |

(1) 当微博内容编辑完成后,用户可直接点击敏感信息检测、暂存按钮进行敏感信息检测, 系统自动进行敏感信息检测,发现敏感信息弹框告警用户,用户可以返回修改,也可 对问题内容进行忽略。如图所示:

| 博达网站群 🚥                                                 | 口 站点 🔻 <                                                                                                    | 铝 我的桌面 🗉 内                                                                                                    | 容中心                                                                                                    | ◎ 管理中心                                                                                   | 88 网站应用 | 昌書 应用中心 | () 运营中心       | ☆ 强军网 | >                                                  | Q Ļ                        | උ අ        | ofiquiat 🗢 |
|---------------------------------------------------------|----------------------------------------------------------------------------------------------------|----------------------------------------------------------------------------------------------------|----------------------------------------------------------------------------------------------------|------------------------------------------------------------------------------------------|---------|---------|---------------|-------|----------------------------------------------------|----------------------------|------------|------------|
|                                                         | <ul> <li>天衣有风度乎乎</li> <li>文約時</li> <li>天木流時</li> <li>天木流時</li> <li>東木流時</li> <li>東本流時</li> <li>東本流時</li> <li>東本流時</li> <li>東本流時</li> </ul> | <ul> <li>2次間時</li> <li>1 次法に対し</li> <li>1 (法法に対)</li> <li>1 (法法(対)</li> <li>1 (法法(対)</li> <li>1 (法(対)</li> <li>1 (法(対)</li> <li>1 (法(対)</li> <li>1 (法(対)</li> <li>1 (法(対)</li> <li>1 (法(対)</li> <li>1 (法(対)</li> <li>1 (法(対)</li> <li>1 (法(対)</li> <li>1 (法(対)</li> <li>1 (法(対)</li> <li>1 (法(対)</li> <li>1 (法(対)</li> <li>1 (法(対)</li> <li>1 ((法(j))</li> <li>1 ((j))</li> <li>1 ((j)</li></ul> | <ul> <li>         敏密信息检测结果         <ul> <li>             を知道の数率信号:2条 外部項             それ信息(2)</li> <li>             秋奈人(4)</li> <li>             中告: 浄私信息(2)</li> <li>             低意(4)</li> <li>             ・(4)</li> <li>             ・(4)</li>             ・(4)</ul></li> <li>             ・(4)</li> <li>             ・(4)</li> <li>             ・(4)</li>             ・(4) <li>             ・(4)</li>             ・(4)             ・(4) <li>             ・(4)</li></ul> | <ul> <li>提: ① 祭</li> <li>物 ② 非法秘訣 ●</li> <li>建议更施为 *****</li> <li>建议更施为 *****</li> </ul> |         |         | 3/64          | ×     | 上 代 图 片<br>新译 计 支 济<br>人 正 文 中 述<br>文 济 kan (人 内 给 | 17<br>17<br>19 para e gife | jpe、jped的件 |            |
|                                                         |                                                                                                    |                                                                                                    |                                                                                                    |                                                                                          | 返回修改    |         |               |       |                                                    |                            |            |            |
| ⑦ 预览网站                                                  |                                                                                                    |                                                                                                    |                                                                                                    |                                                                                          |         |         |               |       |                                                    |                            |            |            |
| 🕞 发布网站                                                  |                                                                                                    |                                                                                                    |                                                                                                    |                                                                                          |         |         |               |       |                                                    |                            |            |            |
| <ul> <li>访问网站</li> <li>正在等待 192.168.150.36 的</li> </ul> | 向应                                                                                                    |                                                                                                    |                                                                                                    |                                                                                          |         | 敏感信息检测  | <b>斯林 下一步</b> |       |                                                    |                            |            |            |

(2) 用户也可直接点击下一步按钮,弹出发微博对话框,如图所示:

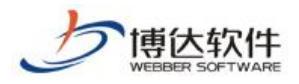

| <u>A</u> |  |
|----------|--|

(3) 点击敏感信息检测、暂存、提交审核、发布时,系统自动进行敏感信息检测,发现敏感信息弹框告警用户,用户可以返回修改,也可对问题内容进行忽略。如图所示:

| 博达网站群 📖            |                      |                 |                               |             |         |          |       |        |        |                 |             |  |
|--------------------|----------------------|-----------------|-------------------------------|-------------|---------|----------|-------|--------|--------|-----------------|-------------|--|
| e -                | 天衣有风度乎乎              | 发微博             |                               |             |         |          |       |        |        |                 |             |  |
| 🗌 电脑屏              | · 人东做博               | 人法轮功            |                               |             |         |          | 3/64  | 1      | 上俄     | 图片              |             |  |
| 手机屏                | 100 发布历史<br>(1) 微博浏览 | Commission of   |                               |             |         |          |       |        | 新媒体    | 资源库             |             |  |
| Co 微信公众号<br>博达软件品质 |                      | <b>新感信</b>      | 息检测结果                         |             |         |          |       | ×      | 从正文    | 中选择             |             |  |
| 御神号<br>⑥ 天衣有风像平平   |                      | 推荐素材            | 收慰信息:2条外部链                    | 接: 0 祭      |         |          |       |        | 支持500以 | (\$89png v gi f | ,jps、jpo的图片 |  |
| 河。 媒体管理            |                      | mm 14) (* B 高信: | 教感词 2 教感人物                    | 1 🕕 非法链接 🚺  |         |          |       |        |        |                 |             |  |
|                    |                      | (低危:            | 借别字 🕕                         |             |         |          |       |        | ×      |                 |             |  |
|                    |                      | 标题              |                               |             |         |          |       |        |        |                 |             |  |
|                    |                      | 敬忌              | 司(政治敏感) "法轮功",                | 建议更换为 ***** |         |          |       |        |        |                 |             |  |
|                    |                      | 止.S<br>敬愛       | 司(政治敏感) <mark>"法轮功</mark> ",} | 建议更换为 ***** |         |          |       |        |        |                 |             |  |
|                    |                      |                 |                               |             |         |          |       | 发布 已输入 | 0字     |                 |             |  |
|                    |                      |                 |                               |             |         |          |       | _      |        |                 |             |  |
|                    |                      |                 |                               |             |         |          |       |        |        |                 |             |  |
|                    |                      |                 |                               |             | 谈同修改    |          |       | _      |        |                 |             |  |
|                    |                      |                 |                               |             | ( ( / M |          |       |        |        |                 |             |  |
| ① 预览网站             |                      |                 |                               |             |         |          |       |        |        |                 |             |  |
| 🕞 发布网站             |                      |                 |                               |             |         |          |       |        |        |                 |             |  |
| 🔾 访问网站             |                      |                 |                               |             |         | 敏感信息检测 製 | 存 下一步 |        |        |                 |             |  |
|                    |                      |                 |                               |             |         |          |       |        |        |                 |             |  |

新媒体资源库:

进入站点管理端>内容中心>新媒体资源库,点击新媒体资源库,进入新媒体资源库详情,如 图所示:

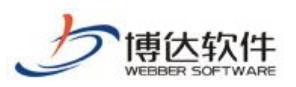

#### 专业的网站群产品和解决方案提供商

| 博达网站群 🚥                        |          | 믬 我的桌面 | 🖃 内容中心        | 昍 建设中心              | 管理中心   | 88 网站应用 | 詰 应用中心 |      | ☆ 强军网           |        | ସ୍ନ୍ଦଫ |          |
|--------------------------------|----------|--------|---------------|---------------------|--------|---------|--------|------|-----------------|--------|--------|----------|
| -≡                             | 新媒体管理    | 新媒体资   | 源库            |                     |        |         |        |      |                 |        |        |          |
| 💿 网站资料管理                       | ■ 和州仲久永丰 | 文章     | 图片 视频         | 音频                  |        |         |        |      |                 |        |        | 增加资源     |
| <sup>20</sup> 微信公众号<br>博达软件品质… |          | 一鍵撒種   | <b>未源:</b> 全部 | ×                   |        |         |        |      |                 |        |        | - Income |
| 微神号     天衣有风傻乎乎                |          | 上页     | 1 下页 井0条:     | 廣页 10   20   100 条: | 共0页 跳转 |         |        | ±100 | Van 12° vic mai | 4m)-11 |        | 查询       |
| 一、新媒体资源库                       |          | U      |               | 與源和                 | 6題     |         |        | 未原   | 與源英型            | 使用次数   | 町間     | ₩1⊧      |
| 回。 内容审核                        |          |        |               |                     |        |         |        |      |                 |        |        |          |
|                                |          |        |               |                     |        |         |        |      |                 |        |        |          |
|                                |          |        |               |                     |        |         |        |      |                 |        |        |          |
|                                |          |        |               |                     |        |         | *** ** |      |                 |        |        |          |
|                                |          |        |               |                     |        |         | 127    |      |                 |        |        |          |
|                                |          |        |               |                     |        |         |        |      |                 |        |        |          |
|                                |          |        |               |                     |        |         |        |      |                 |        |        |          |
|                                |          |        |               |                     |        |         |        |      |                 |        |        |          |
|                                |          |        |               |                     |        |         |        |      |                 |        |        |          |
|                                |          |        |               |                     |        |         |        |      |                 |        |        |          |
| ① 预览网站                         |          |        |               |                     |        |         |        |      |                 |        |        |          |
| 📮 发布网站                         |          |        |               |                     |        |         |        |      |                 |        |        |          |
| ○ 访问网站                         |          |        |               |                     |        |         |        |      |                 |        |        |          |
|                                |          |        |               |                     |        |         |        |      |                 |        |        |          |

(1) 当文章资源编辑完成后,点击保存按钮,系统自动进行敏感信息检测,发现敏感信息弹框告警用户,用户可以返回修改,也可对问题内容进行忽略。如图所示:

| 博达网站群 🚥           |            |      |                              |            |                  |                                      |      |      |       |                  |
|-------------------|------------|------|------------------------------|------------|------------------|--------------------------------------|------|------|-------|------------------|
|                   | □ 新媒体管理    | 新媒体资 | 沒源库                          |            |                  |                                      |      |      |       |                  |
| 网站资料管理            | 121 潮媒体大家库 | 文章   | 图片 视频 音频                     |            |                  |                                      |      |      |       | 增加资源             |
| ② 微信公众号<br>博达软件品质 |            | 一键批  | 文章资源                         |            |                  |                                      | ×    |      |       |                  |
| ② 満浦号 天衣有风優乎乎     |            |      | 法轮功                          | 3/6        | 64               | 上传图片                                 | Î    | 使用次约 | Btill | <u>当</u> 间<br>操作 |
| 📑 新媒体资源库          |            |      | 作者(法項)                       | 0,         | /8               | 新媒体资源库                               |      |      |       |                  |
| 2. 内容审核           |            |      | ┃ 摘要(送頃)                     | 0/6        | 80               | <u>从正文中选择</u><br>支持png、gif、jpg、bmp图片 |      |      |       |                  |
|                   |            |      | ыты 🛤 🍋 В І <u>Ш</u> А - 🐠 - | 段篇 • arial | • 16px • 🗉 🔳 🔳   | <br>≣ ≟ • ₹ • ‡≣ • Ⅲ 属 Ω 🧷           |      |      |       |                  |
|                   |            |      | 法轮功                          |            |                  |                                      |      |      |       |                  |
|                   |            |      |                              |            |                  |                                      |      |      |       |                  |
|                   |            |      |                              |            |                  |                                      |      |      |       |                  |
|                   |            |      |                              |            |                  |                                      |      |      |       |                  |
|                   |            |      |                              |            |                  |                                      |      |      |       |                  |
|                   |            |      |                              |            |                  |                                      |      |      |       |                  |
|                   |            |      |                              |            | 10 <del>**</del> |                                      |      |      |       |                  |
| ① 预览网站            |            |      |                              |            | 18分              | _                                    | - 11 |      |       |                  |
| 🕞 发布网站            |            |      |                              |            |                  |                                      |      |      |       |                  |
| 🔘 访问网站            |            |      |                              |            |                  |                                      |      |      |       |                  |
|                   |            |      |                              |            |                  |                                      |      |      |       |                  |

## 3.事中校对提醒

### 3.1 文章审核时敏感信息提醒

当文章审核管理员在审核文章时,进入站点管理端>内容中心>内容审核,查看当前待审 核文章列表,如图所示:

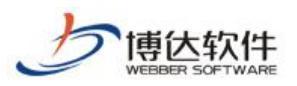

| 博达网站群 🚥     |           | 巼 我的桌 | 面 🖃 内容中心                 | 믬 建设中心               | 管理中心     | 88 网站应用 | 詰 应用 | 中心 🕒 运营  | 中心 🖒 强军网        | 🗘 公安网                   | ØĢ                  | න ස  |      |
|-------------|-----------|-------|--------------------------|----------------------|----------|---------|------|----------|-----------------|-------------------------|---------------------|------|------|
| -≡          | ▲ 内容审核    |       | 待审核的信息                   |                      |          |         |      |          |                 |                         |                     |      |      |
| 💿 网站资料管理    | ▲ 我审核过的信息 |       | 批重過回                     |                      |          |         |      |          |                 |                         |                     |      |      |
| 🗔 新媒体资源库    |           |       | 上页 1 下页 共10              | 条 每页 10   20   100 ; | 条 共1页 跳转 |         |      |          |                 |                         |                     |      |      |
| こう 内容审核     |           |       |                          | 标题                   |          | 1       | 「核类型 | 栏目/新媒体账号 | 审核              | ελ                      | 开始日期                | 操    | 作    |
| UC0 FILINIA |           |       | 规根结底 ( xpy )             |                      |          | Þ       | 附站文章 | 网站首页     | 当前防殺軍核人【zzx1(zz | <b>1</b> (x11) x2x(x1x) | 2022-03-17 16:07:18 | 操作日志 | 审核记录 |
|             |           |       | - (寥略) 敏感 (xpy)          |                      |          | Þ       | 附站文章 | 网站首页     | 当前阶段审核人【zzx1(zz | x1) zzx(zzx)]           | 2022-03-17 16:07:04 | 操作日志 | 审核记录 |
|             |           | 3     | - 「 <u>敏感</u> 」审核則试(zzx) |                      |          | Þ       | 附站文章 | 学院公告     | 当前防段审核人【zzx1(zz | 1) 22X(22X)]            | 2022-01-20 15:38:55 | 操作日志 | 审核记录 |
|             |           |       | 文章审核 修改原文 忽              | 略www.comeworker.com  |          | Þ       | 附站文章 | 学院公告     | 当前防段审核人【zzx1(zz | (121) 222 (222)         | 2022-01-12 14:02:48 | 操作日志 | 审核记录 |
|             |           |       | □ 文章审核 修改原文 已            | 检测 (zzx)             |          | P       | 附站文章 | 学院公告     | 当前防股审核人【zzx1(zz | 1) 228(228) <b>]</b>    | 2022-01-12 14:02:23 | 操作日志 | 审核记录 |
|             |           |       | ] 跳转链接3(zzx)             |                      |          | P       | 附站文章 | 学院公告     | 当前防股审核人【zzs1(zz | 1) 228(228) <b>]</b>    | 2022-01-12 11:49:22 | 操作日志 | 审核记录 |
|             |           |       | □ 截感 跳转链接 (zzz)          | )                    |          | P       | 附近文章 | 学院公告     | 当前防段审核人【zzz1(zz | 221) 222(222) <b>]</b>  | 2022-01-12 11:32:55 | 操作日志 | 审核记录 |
|             |           |       | 🗋 💽 金融 审核                | (222)                |          | Þ       | 附近文章 | 学院公告     | 当前阶段审核人【zzx1(zz | (121) 222(222)          | 2022-01-12 11:21:55 | 操作日志 | 审核记录 |
|             |           | 2     | □ 忽略提交审核 审核通过            | t 不含敏感信息(zzx)        |          | Þ       | 附近文章 | 学院公告     | 当前阶段审核人【zzx1(zz | 1) rrx(rrx) <b>1</b>    | 2022-01-12 11:19:50 | 操作日志 | 审核记录 |
|             |           |       | 一不包含敏感信息的文章              | ( 222)               |          | Þ       | 附近文章 | 学院公告     | 当前阶段审核人【zzs1(zz | 1) FIN(FIN) ]           | 2022-01-12 11:16:41 | 操作日志 | 审核记录 |
|             |           |       |                          |                      |          |         |      |          |                 |                         |                     |      |      |
| ① 预览网站      |           |       |                          |                      |          |         |      |          |                 |                         |                     |      |      |
| 📮 发布网站      |           |       |                          |                      |          |         |      |          |                 |                         |                     |      |      |
| ○ 访问网站      |           |       |                          |                      |          |         |      |          |                 |                         |                     |      |      |

(1) 列表展示当前文章的检测状态,状态分为忽略和敏感,点击对应状态按钮,弹出提示 对话框,提示当前存在的敏感信息以及被忽略的内容。如图所示:

| 敏感信  | 息详情                      | × |
|------|--------------------------|---|
| 敏感信息 | 敏感词(其他)":测试",建议更换为"不能测试" |   |
|      | 关闭                       |   |

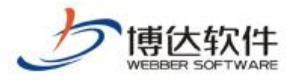

| 敏感信. | 息忽略详情                  | × |
|------|------------------------|---|
| 忽略用户 | хру                    |   |
| 忽略时间 | 2022-03-17 16:07:18    |   |
| 忽略原因 | 误报,非敏感信息               |   |
| 敏感信息 | 错别字":规根结底",建议更换为"归根结底" |   |
|      | 关闭                     |   |

(2) 进入单个文章内进行审核,可查看,当前文章敏感信息状态,点击状态按钮,可查看 当前敏感信息详情以及敏感信息忽略详情。如图所示:

| 博达网站群 📷  |                    | 田 我的桌面 🖃 内容中心      | 铝 建设中心 🛛 🎯 智  | 管理中心 🛛 🔐 网站应用          | 🔠 应用中心       | () 运营中心               | ☆ 强军网            | 🗘 公安网                                     | $\oslash$                                                                                                    | ර ක ර |  |
|----------|--------------------|--------------------|---------------|------------------------|--------------|-----------------------|------------------|-------------------------------------------|----------------------------------------------------------------------------------------------------|-------|--|
| +≡       | よ 内容审核             | 文章审核               |               |                        |              |                       |                  |                                           |                                                                                                    |       |  |
| 网站资料管理   | ➡ 待甲核的信息 ➡ 我审核过的信息 | 通过审核 退回   修改日      | 東文   弾出预览 预览引 | 手机版 返回                 |              |                       |                  |                                           |                                                                                                    |       |  |
| ① 新媒体資源库 |                    | 文章标题: 规根结底         |               |                        |              |                       |                  |                                           |                                                                                                    |       |  |
|          |                    | 敏感信息状态: 忽略         |               |                        |              |                       |                  |                                           |                                                                                                    |       |  |
| しと、内容审核  |                    | 甲核北宋: 智元。<br>宙然音曰: |               |                        |              |                       |                  |                                           |                                                                                                    |       |  |
|          |                    | 请填写审核意见            |               |                        |              |                       |                  |                                           |                                                                                                    |       |  |
|          |                    |                    |               |                        |              |                       |                  |                                           |                                                                                                    |       |  |
|          |                    |                    |               |                        |              |                       |                  |                                           |                                                                                                    |       |  |
|          |                    | 文章预览:              |               |                        |              |                       |                  |                                           |                                                                                                    |       |  |
|          |                    |                    | सुद्धाप्रसम्  |                        | - A H H H    |                       |                  |                                           | State of the second second second second second second second second second second second second second second |       |  |
|          |                    |                    |               |                        |              |                       |                  |                                           | - * -                                                                                                    |       |  |
|          |                    |                    | (m) 7         | <b>鸟梭戏曲学院</b>          | 刷            |                       |                  |                                           | 认内搜索                                                                                                    |       |  |
|          |                    |                    | $\sim$        | The opera school netwo | rk           |                       | *                |                                           | SHI S IN IN                                                                                                    |       |  |
|          |                    |                    |               |                        | 1 10 1020-25 | 1015010000 1 127/1-38 | Filk I Filtunder | 1 新次期 45 1 1 1 1 1 1                      | 3/15/F                                                                                                    |       |  |
|          |                    |                    | Maleia        |                        | WWHEN H      | WHW-F   TOTM          |                  | MAN AN AN AN AN AN AN AN AN AN AN AN AN A | 4-12/10                                                                                                    |       |  |
|          |                    |                    |               |                        | 规            | 见根结底                  |                  |                                           |                                                                                                    |       |  |
|          |                    |                    |               |                        | 2022-0       | 02-11 10:11           |                  |                                           |                                                                                                    |       |  |
|          |                    |                    | 規根结底          |                        |              |                       |                  | -                                         |                                                                                                    |       |  |
| [0] 预览网站 |                    |                    |               | the                    |              |                       |                  | L;                                        | 大府國口』                                                                                                    |       |  |
| 📮 发布网站   |                    |                    | 2             | ► Ÿ                    |              |                       |                  |                                           | 100                                                                                                    |       |  |
| ⊖ 访问网站   |                    |                    |               |                        |              |                       |                  |                                           | 0                                                                                                    |       |  |
|          |                    |                    |               |                        |              |                       |                  |                                           |                                                                                                    |       |  |

## 3.2 外来文章审核敏感信息提示

进入站点管理端>内容中心>网站资料管理,点击审核查看外来文章审核列表,开始审核外 来文章。如图所示:

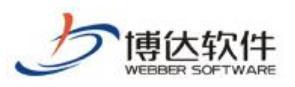

| 博达网站群 🚥         |                      | 我的桌面 🖃 内容中心 🔡 建设中心 🌀 管理                                                                                                    | 中心 🛛 🕺 网站应用 🔠 应用中心                         |                      | ☆ 强军网    |                     | ĄÔ         | 🙄 🔢 मांग्रसांस 🔻 |
|-----------------|----------------------|----------------------------------------------------------------------------------------------------|--------------------------------------------|----------------------|----------|---------------------|------------|------------------|
| -≡              | 文章 审核 设置             | 待处理文章                                                                                                    |                                            |                      |          |                     |            |                  |
| 🕢 网站资料管理        | 文章审核                 | 弃用 直接发布                                                                                                    |                                            |                      |          |                     |            |                  |
| 從信公众号<br>插法软件品质 | ■ 站点1                | 上页 1 2 下页 共22条 每页 10 20 100 条 共2页 [                                                                                                    | 践转                                         |                      |          |                     |            | 查询               |
| のう 微博号          | ● 10 外来又早言理<br>同 待处理 | 「「「」「「「」」「「」」「「」」「「」」「「」」「「」」「」」「」」「「」」「」」「」」「」」「」」「」」」「」」」「」」」「」」」」                                                                                                    | 所在栏目                                       | 来源服务器                | 文章来源     | 发布日期                | 预览         | 操作               |
| ② 天衣有风傻乎乎       | 🝺 已采用                | □ 2022年2月11日11:23:07                                                                                                    | 校园动态                                       | 本地服务器                | 本地测试     | 2022-02-11 11:22:59 | 电脑 手机      | 发布 操作日志          |
| 一,新媒体资源库        |                      | □ 飯飯 隐私信息从下往上                                                                                                    | 校园动态                                       | 本地服务器                | 本地测试     | 2022-01-12 14:58:12 | 电脑 手机      | 发布 操作日志          |
| 2 内容审核          |                      | □ 飯ड 全部忽略并发布 包含"敏感信息"(添加跳转链                                                                                                    | 校园动态                                       | 本地服务器                | 本地测试     | 2022-01-12 14:56:32 | 电脑 手机      | 发布 操作日志          |
|                 |                      | □ 截感 显示空白2                                                                                                    | 校园动态                                       | 本地服务器                | 本地测试     | 2022-01-12 14:51:31 | 电脑 手机      | 发布 操作日志          |
|                 |                      | □ 截屬 显示空白                                                                                                    | 校园动态                                       | 本地服务器                | 本地测试     | 2022-01-12 14:24:19 | 电脑 手机      | 发布 操作日志          |
|                 |                      | □ 🐨 测试北山移文山中发红萼枢从翩 山下tirelessl                                                                                                    | 校园动态                                       | 本地服务器                | 本地测试     | 2022-01-12 14:23:27 | 电脑目手机      | 发布 操作日志          |
|                 |                      | □ 數憂 文章中包含较多的銘感信息:设置投递关系二次                                                                                                    | 校园动态                                       | 本地服务器                | 本地测试     | 2022-01-12 14:14:57 | 电脑 手机      | 发布 操作日志          |
|                 |                      | 意志 常在特殊时刻给予人超越时空的力量和洞见未来                                                                                                    | 校园动态                                       | 本地服务器                | 本地测试     | 2022-01-12 13:50:31 | 电脑手机       | 发布 操作日志          |
|                 |                      | □ ● ◎ ◎ ◎ ◎ ◎ ◎ ◎ ◎ ◎ ◎ ◎ ◎ ◎ ◎ ◎ ◎ ◎ ◎                                                                                                    | 校园动态                                       | 本地服务器                | 本地测试     | 2022-01-12 13:28:33 | 电脑 手机      | 发布 操作日志          |
|                 |                      | □ 「數學」 修改原文二次投递发布,外来文章管理"忽略详                                                                                                    | 校园动态                                       | 本地服务器                | 本地测试     | 2022-01-12 13:17:15 | 电脑 手机      | 发布 操作日志          |
|                 |                      | 國家 百年援力心向党 风劲帆蒂再起航北山移文山中     ——     ——     ——     ——     ——     ——     ——     ——     ——     ——     ——     ——     ——     ——     ——     ——     ——     ——     ——     ——     ——     ——     ——     ——     ——     ——     ——     ——     ——     ——     ——     ——     ——     ——     ——     ——     ——     ——     ——     ——     ——     ——     ——     ——     ——     ——     ——     ——     ——     ——     ——     ——     ——     ——     ——     ——     ——     ——     ——     ——     ——     ——     ——     ——     ——     ——     ——     ——     ——     ——     ——     ——     ——     ——     ——     ——     ——     ——     ——     ——     ——     ——     ——     ——     ——     ——     ——     ——     ——     ——     ——     ——     ——     ——     ——     ——     ——     ——     ——     ——     ——     ——     ——     ——     ——     ——     ——     ——     ——     ——     ——     ——     ——     ——     ——     ——     ——     ——     ——     ——     ——     ——     ——     ——     ——     ——     ——     ——     ——     ——     ——     ——     ——     ——     ——     ——     ——     ——     ——     ——     ——     ——     ——     ——     ——     ——     ——     ——     ——     ——     ——     ——     ——     ——     ——     ——     ——     ——     ——     ——     ——     ——     ——     ——     ——     ——     ——     ——     ——     ——     ——     ——     ——     ——     ——     ——     ——     ——     ——     ——     ——     ——     ——     ——     ——     ——     ——     ——     ——     ——     ——     ——     ——     ——     ——     ——     ——     ——     ——     ——     ——     ——     ——     ——     ——     ——     ——     ——     ——     ——     ——     ——     ——     ——     ——     ——     ——     ——     ——     ——     ——     ——     ——     ——     ——     ——     ——     ——     ——     ——     ——     ——     ——     ——     ——     ——     ——     ——     ——     ——     ——     ——     ——     ——     ——     ——     ——     ——     ——     ——     ——     ——     ——     ——     ——     ——     ——     ——     ——     ——     ——     ——     ——     ——     ——     ——     ——     ——     ——     ——     ——     ——     ——     ——     ——     ——     ——     ——     ——     ——     ——     ——     ——     ——     ——     ——     ——— | 校园动态                                       | 本地服务器                | 本地测试     | 2022-01-12 13:13:34 | 电脑 手机      | 发布 操作日志          |
|                 |                      | □ 「「「「「」」」 ● 「「」」 ● 「「」 ● 「「」 ● 「」 ● 「」                                                                                                    | 校园动态                                       | 本地服务器                | 本地测试     | 2022-01-12 12:00:17 | 电脑 手机      | 发布 操作日志          |
|                 |                      | □ 「較感」 一直空白 也没见有报错别试                                                                                                    | 校园动态                                       | 本地服务器                | 本地测试     | 2022-01-12 11:32:27 | 电脑 手机      | 发布 操作日志          |
|                 |                      | □ 數圖 全部忽略并发布 包含有 "敏感信息"的文章北山                                                                                                    | 校园动态                                       | 本地服务器                | 本地测试     | 2022-01-12 10:55:18 | 电脑手机       | 发布 操作日志          |
| ① 预览网站          |                      | □ 投递不包含"敏感信息"的文章                                                                                                    | 校园动态                                       | 本地服务器                | 本地测试     | 2022-01-12 10:44:45 | 电脑 手机      | 发布 操作日志          |
| □ 发布网站          |                      | □ 文章内容=不包含"敏感信息" 文章投递="踌                                                                                                    | 国家级精品课程                                    | 本地服务器                | 本地测试     | 2022-01-11 17:38:42 | 电脑 手机      | 发布 操作日志          |
|                 |                      | 文章内容=包含"敏感信息" 修改"文章内容"                                                                                                    | 国家级精品课程                                    | 本地服务器                | 本地测试     | 2022-01-11 17:33:34 | 电脑 手机      | 发布 操作日志          |
|                 |                      | □ 1000 文章内容=包含"敏感信息" 文章投递="跨站                                                                                                    | 国家级精品课程                                    | 本地服务器                | 本地测试     | 2022-01-11 17:32:57 | 电脑 手机      | 发布 操作日志          |
|                 |                      | □ ☆奔市物」で怎么《条柄法典》 ☆奔机道_ 800                                                                                                    | 四月(1)(1)(1)(1)(1)(1)(1)(1)(1)(1)(1)(1)(1)( | ++ 100 00 10 mill ++ | +16990.+ | 0000 01 11 17:00:00 | rb 6±10040 | 华女 根本四十          |

(1) 文章列表站点当前文章敏感信息的检测状态,状态分为忽略和敏感,点击对应状态按钮,弹出提示对话框,提示当前存在的敏感信息以及被忽略的内容。如图所

示:

| <b>教感</b> 信。 | 息评情                                                                                                    | × |
|--------------|----------------------------------------------------------------------------------------------------|---|
| 敏感信息         | 疑似非法链接(赌博)": www.tsinghua.edu.on",建议删除<br>疑似非法链接(游戏)": 192.168.120.50:32567/dashboard",建议删除<br>疑似隐私信息": 17215216213",建议删除<br>疑似隐私信息": 19951212247",建议删除<br>疑似隐私信息": 192.168.120.50",建议删除<br>疑似隐私信息": 13114754098",建议删除 |   |

关闭

#### (2) 点击文章名称,可进入当前文章编辑器内进行内容审核。如图所示:

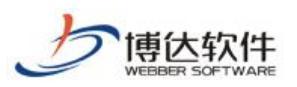

| 博达网站群 🚥                                                                         | 🗆 站点1 🔽 🧹 🔠 教                             | 始的桌面 🖃 内容中心 🔡 建设中心 🙆 管理                                                 | 中心 🕺 网站应用 🔡 应用中心      |           | 合 强军网   |                     | ¢ Ø          | Ϋ́    |        |
|---------------------------------------------------------------------------------|-------------------------------------------|-------------------------------------------------------------------------|-----------------------|-----------|---------|---------------------|--------------|-------|--------|
| -                                                                               | 文章 审核 设置                                  | 待处理文章                                                                   |                       |           |         |                     |              |       |        |
| 🕢 网站资料管理                                                                        | 文章审核                                      | 弃用 直接发布                                                                 |                       |           |         |                     |              |       |        |
| (次)<br>(次)<br>(市)<br>(市)<br>(市)<br>(市)<br>(市)<br>(市)<br>(市)<br>(市)<br>(市)<br>(市 | — 站点1                                     | 上页 1 2 下页 共22条 每页 10 20 100 条 共2页                                       | 践转                    |           |         |                     |              |       | 查询     |
| ~ IB达载计和ID风                                                                     | <ul> <li>為 外来又草管理</li> <li>待处理</li> </ul> | - 标题                                                                    | 所在栏目                  | 来源服务器     | 文章来源    | 发布日期                | 预览           | ;     | 操作     |
| <sup>⑥"</sup> 天衣有风傻乎乎                                                           | 😼 已采用                                     | 2022年2月11日11:23:07                                                      | 校园动态                  | 本地服务器     | 本地测试    | 2022-02-11 11:22:59 | 电脑 手机        | 发布    | 操作日志   |
| 🖳 新媒体资源库                                                                        |                                           | □ 飯飯 隐私信息从下往上                                                           | 校园动态                  | 本地服务器     | 本地测试    | 2022-01-12 14:58:12 | 电脑 手机        | 发布    | 操作日志   |
| 2. 内容审核                                                                         |                                           | □ 飯ड 全部忽略并发布 包含"敏感信息"(添加跳转链                                             | 校园动态                  | 本地服务器     | 本地测试    | 2022-01-12 14:56:32 | 电脑 手机        | 发布    | 操作日志   |
|                                                                                 |                                           | □ 飯屋 显示空白2                                                              | 校园动态                  | 本地服务器     | 本地测试    | 2022-01-12 14:51:31 | 电脑 手机        | 发布    | 操作日志   |
|                                                                                 |                                           | □ ● 显示空白                                                                | 校园动态                  | 本地服务器     | 本地测试    | 2022-01-12 14:24:19 | 电脑 手机        | 发布    | 操作日志   |
|                                                                                 |                                           | □ 「 「 」 ∭ 」 ∭ 」 「 」 「 」 」 「 」 」 ● ○ □ □ □ □ □ □ □ □ □ □ □ □ □ □ □ □ □ □ | 校园动态                  | 本地服务器     | 本地测试    | 2022-01-12 14:23:27 | 电脑 手机        | 发布    | 操作日志   |
|                                                                                 |                                           | 文章中包含较多的銘感信息:设置投递关系二次                                                   | 校园动态                  | 本地服务器     | 本地测试    | 2022-01-12 14:14:57 | 电脑目手机        | 发布    | 操作日志   |
|                                                                                 |                                           | □ 數憂 常在特殊时刻给予人超越时空的力量和洞见未来                                              | 校园动态                  | 本地服务器     | 本地测试    | 2022-01-12 13:50:31 | 电脑手机         | 发布    | 操作日志   |
|                                                                                 |                                           | □ 「數學」 忽略详情 和忽略状态 偶发不更新忽略详情 和                                           | 校园动态                  | 本地服务器     | 本地测试    | 2022-01-12 13:28:33 | 电脑 手机        | 发布    | 操作日志   |
|                                                                                 |                                           | □ 數憂 修改原文二次投递发布,外来文章管理"忽略详                                              | 校园动态                  | 本地服务器     | 本地测试    | 2022-01-12 13:17:15 | 电脑 手机        | 发布    | 操作日志   |
|                                                                                 |                                           | □ 數憂 百年接力心向党 风劲帆满再起航北山移文山中                                              | 校园动态                  | 本地服务器     | 本地测试    | 2022-01-12 13:13:34 | 电脑 手机        | 发布    | 操作日志   |
|                                                                                 |                                           | □ 數圖 百年接力心向党 风劲帆满再起航一一清华大学                                              | 校园动态                  | 本地服务器     | 本地测试    | 2022-01-12 12:00:17 | 电脑 手机        | 发布    | 操作日志   |
|                                                                                 |                                           | □ 敏感 一直空白 也没见有报错期试                                                      | 校园动态                  | 本地服务器     | 本地测试    | 2022-01-12 11:32:27 | 电脑 手机        | 发布    | 操作日志   |
|                                                                                 |                                           | □ 數圖 全部忽略并发布 包含有 "敏感信息"的文章北山.                                           | 校园动态                  | 本地服务器     | 本地测试    | 2022-01-12 10:55:18 | 电脑 手机        | 发布    | 操作日志   |
| ① 预览网站                                                                          |                                           | □ 投递不包含"敏感信息"的文章                                                        | 校园动态                  | 本地服务器     | 本地测试    | 2022-01-12 10:44:45 | <u>电脑 手机</u> | 发布    | 操作日志   |
| □ 发布网站                                                                          |                                           | □ 文章内容=不包含"敏感信息" 文章投递="踌                                                | 国家级精品课程               | 本地服务器     | 本地测试    | 2022-01-11 17:38:42 | 电脑 手机        | 发布    | 操作日志   |
|                                                                                 |                                           | □ 文章内容─包含"敏感信息" 修改"文章内容"                                                | 国家级精品课程               | 本地服务器     | 本地测试    | 2022-01-11 17:33:34 | 电脑 手机        | 发布    | 操作日志   |
|                                                                                 |                                           | □ 「歡感」文章內容=包含"敏感信息" 文章投递="誘站                                            | 国家级精品课程               | 本地服务器     | 本地测试    | 2022-01-11 17:32:57 | 电脑 手机        | 发布    | 操作日志   |
|                                                                                 |                                           | □ ☆奔市☆_〒与人 #柴芹佐冉 * ☆奔祝道_ # 08                                           | PP(40-20-44-12)(B-20- | 十1400名 98 | +1690.+ | 0000 01 11 17:00:00 | rh 61:10240  | 41.4- | 48/em+ |

## 4.事后扫描处置-系统端

## 4.1 敏感信息词库设置

进入系统管理端>内容安全>词库管理,左侧导航栏展示对应的敏感词库设置、错别字库设置、非法链接库设置、敏感人物库设置、误报库设置。如图所示:

| 博达网站群 🚥                                                                                                    | 💼 站群管理 📗                                                                                                    | 🛃 用户组织  🔞 🕏 | 全与运维 💿 内容安全 | 🔚 系统设置 | 199 环境与部署  |     | 💋 授权与更新 |  | ◎ 安全中心 |  |
|----------------------------------------------------------------------------------------------------|----------------------------------------------------------------------------------------------------|-------------|-------------|--------|------------|-----|---------|--|--------|--|
| <ul> <li>→三</li> <li>○</li> <li>○<th><ul> <li>● 敏感信息/時業</li> <li>● 敏感信息/時業</li> <li>● 敏感信息/時業</li> <li>● 報知/時後空後</li> <li>● 本法結婚病役</li> <li>● 私知/時期年役</li> <li>● 承知/明年役</li> </ul></th><th>系統管理</th><th></th><th>Ē</th><th>◆选择左边的子类别说</th><th>行管理</th><th></th><th></th><th></th><th></th></li></ul> | <ul> <li>● 敏感信息/時業</li> <li>● 敏感信息/時業</li> <li>● 敏感信息/時業</li> <li>● 報知/時後空後</li> <li>● 本法結婚病役</li> <li>● 私知/時期年役</li> <li>● 承知/明年役</li> </ul> | 系統管理        |             | Ē      | ◆选择左边的子类别说 | 行管理 |         |  |        |  |
|                                                                                                    |                                                                                                    |             |             |        |            |     |         |  |        |  |

敏感词库设置:

进入系统管理端>内容安全>词库管理,点击敏感词库设置,进入敏感词详情页,如图所示:
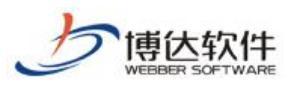

添加敏感词

专业的网站群产品和解决方案提供商

| 博达网站群 🚥 | 📄 站群管理 上 用                                                 |                                       |                                  | 🗊 内容安全                               | 🔚 系统设置                       | 1991 环境与部署    |        | @授  |      |         |          | 1    | 安全中心 |    |    |
|---------|------------------------------------------------------------|---------------------------------------|----------------------------------|--------------------------------------|------------------------------|---------------|--------|-----|------|---------|----------|------|------|----|----|
| *≡      | - 敏感信息词库                                                   | 敏感词设置                                 |                                  |                                      |                              |               |        |     |      |         |          |      |      |    |    |
| 🔄 内容扫描  | <ul> <li>國際同库设置</li> <li>         通 错别字库设置     </li> </ul> | 添加敏感词                                 | 删除敏感词                            | 启用敏感词 导)                             | (敏感词库) 点击下载                  | 敏感词库模板        |        |     |      |         |          |      |      |    |    |
| 日志中心    | 王 非法链接库设置 人 敏感人物词库设置                                       | 上页 1                                  | 2 3 4                            | 5 17 下页                              | 共164条 每页 10                  | 20 100 条 共17页 | 跳转     |     |      |         |          |      |      |    | 查询 |
|         | 展 误报词库设置                                                   |                                       |                                  | 敏感词                                  |                              | 替换词           |        | 类型  | 敏感原因 | 来源      | 上报站点     | 启用状态 |      | 操作 |    |
|         |                                                            |                                       | 习近平23                            |                                      |                              |               |        | 敏感词 | 恐爆违禁 |         | 站点1      | 未启用  | 修改   | 删除 | 启用 |
| ▲ 检测设置  |                                                            | 0                                     | 习近平1                             |                                      |                              |               |        | 敏感词 | 政治敏感 |         | 网站综合管理平台 | 启用   | 修改   | 删除 |    |
| 外部报告处理  |                                                            |                                       | 草莓                               |                                      | 草莓                           | 搖             |        | 敏感词 | 恶意宣传 |         | 网站综合管理平台 | 启用   | 修改   | 删除 |    |
|         |                                                            |                                       | 66666                            |                                      | 刘子                           |               |        | 敏感词 | 恐爆违禁 |         | 网站综合管理平台 | 启用   | 修改   | 删除 |    |
|         |                                                            |                                       | 习党中央                             |                                      | 党中5                          | 央             |        | 敏感词 | 恐爆违禁 | arura添加 | 网站综合管理平台 | 启用   | 修改   | 删除 |    |
|         |                                                            |                                       | 敏感词错别                            | 字风发链接敏感人物                            | **                           |               |        | 敏感词 | 恐爆速禁 | azura添加 | 网站综合管理平台 | 启用   | 修改   | 删除 |    |
|         |                                                            |                                       | china                            |                                      | 112                          |               |        | 敏感词 | 恶意宣传 | azura添加 | 网站综合管理平台 | 启用   | 修改   | 删除 |    |
|         |                                                            |                                       | 真政府                              |                                      | **                           |               |        | 敏感词 | 恐爆违禁 | azura添加 | 网站综合管理平台 | 启用   | 修改   | 删除 |    |
|         |                                                            |                                       | 市委                               |                                      | 市委員                          | 员会            |        | 敏感问 | 恐爆违禁 |         | 网站综合管理平台 | 启用   | 修改   | 删除 |    |
|         |                                                            |                                       | 涉政                               |                                      | 涉及政                          | 政治学           |        | 敏感问 | 其他   |         | 网站综合管理平台 | 启用   | 修改   | 删除 |    |
|         |                                                            | <b>說明:</b><br>1、系統在<br>2、站告電<br>3、敏感的 | E保存资料时,会<br>管理员上和符领场<br>可、错别字、非法 | 检测该并是否包含自同<br>词默认未启用,需要<br>胡接和敏度人物名称 | 相時敏感词<br>系統管理员 启用方可生<br>不能重复 | 效,自用后数认变成系统的  | 5.9筆感词 |     |      |         |          |      |      |    |    |
|         |                                                            |                                       |                                  |                                      |                              |               |        |     |      |         |          |      |      |    |    |

(1)点击添加敏感词"

所示:

"按钮,弹出添加敏感词弹框,选择敏感原因,输入敏 感词(必填项)、替换词、来源,当前敏感词添加成功。(敏感词不可重复添加)如图

|                                                                                                    |                                         |                                                           |                                  |                         |              |      |         |          | Ø    | 安全中心 |    |    |
|----------------------------------------------------------------------------------------------------|-----------------------------------------|-----------------------------------------------------------|----------------------------------|-------------------------|--------------|------|---------|----------|------|------|----|----|
|                                                                                                    | 敏感词设置                                   |                                                           |                                  |                         |              |      |         |          |      |      |    |    |
| 医                                                                                                    | 添加敏感词                                   | 册除敏感词 启用敏感词                                               | 导入敏感词库                           | 5击下载敏感词库模板              |              |      |         |          |      |      |    |    |
| <ul> <li>              #法辩接库设置      </li> <li>             H志中心      <li>             新感人物词库设置         </li> </li></ul> | 上页 1                                    | 2 3 4 5 17                                                | 下页 共164条 8                       | 頭 10 20 100 条 共17页 📃 跳转 |              |      |         |          |      |      |    | 查询 |
| 医 误报词库设置                                                                                                    |                                         | 敏感词                                                       |                                  | 普挨词                     | 类型           | 敏感原因 | 未源      | 上报站点     | 启用状态 |      | 操作 |    |
|                                                                                                    |                                         | 习近平23                                                     |                                  |                         | 敏感词          | 恐爆速禁 |         | 站点1      | 未启用  | 修改   | 删除 | 启用 |
| ◎ 检测设置                                                                                                    |                                         | 习近平1                                                      |                                  |                         | 敏感词          | 政治敏感 |         | 网站综合管理平台 | 启用   | 修改   | 删除 |    |
| ● 外部报告处理                                                                                                    |                                         | 草莓                                                        | 备感词                              | 芭菇族                     | 勸照词<br>×     | 恶意宣传 |         | 网站综合管理平台 | 启用   | 修改   | 删除 |    |
|                                                                                                    |                                         | 66666                                                     | JANGA P J                        | Al office               | 间            | 恐爆造禁 |         | 网站综合管理平台 | 启用   | 修改   | 聯除 |    |
|                                                                                                    |                                         | 习党中央                                                      | 英型                               | 戦勝回                     | 间            | 恐爆造禁 | azura流加 | 网站综合管理平台 | 启用   | 修改   | 删除 |    |
|                                                                                                    |                                         | 敏感词错别字风发链接敏感                                              |                                  | *50%CE277               | 间            | 恐爆违禁 | azura添加 | 网站综合管理平台 | 启用   | 修改   | 删除 |    |
|                                                                                                    |                                         | china                                                     | 業協同                              |                         | ( <b>D</b> ) | 恶意宣传 | azura洗加 | 网站综合管理平台 | 启用   | 修改   | 删除 |    |
|                                                                                                    |                                         | 真政府                                                       | 中 1615                           |                         | (D)          | 恐爆违禁 | azura流加 | 阿站综合管理平台 | 启用   | 修改   | 删除 |    |
|                                                                                                    |                                         | 市委                                                        | Juli                             | (0.772 Th /26           | 词            | 恐爆速禁 |         | 网站综合管理平台 | 启用   | 修改   | 翻涂 |    |
|                                                                                                    |                                         | 西北                                                        |                                  | 48.4                    | 间            | 其他   |         | 网站综合管理平台 | 启用   | 修改   | 删除 |    |
|                                                                                                    | <b>福期:</b><br>1、茶杯<br>2、始点<br>3、敏感<br>2 | 29年2月時1、会检察部科委書画。<br>1980年上級的範疇現以本書画。<br>5、福留学、事法封修和範疇人物。 | 5.点用的豪感问<br>唐更系统管理员 启印<br>经称不能重复 | 19万可主点,此用后数以艾克系化的单形用    |              |      |         |          |      |      |    |    |

(2) 在列表中选择需要删除的敏感词,点击删除敏感词按钮" 删除敏感词 ",弹出删除敏 感词确认框,可删除对应敏感词。如图所示:

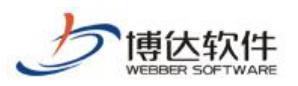

专业的网站群产品和解决方案提供商

| 博达网站群 🚥  |                                                 |                                       |                                                                     |                                   |     |      |         |          |      | 安全中心 |     |    |
|----------|-------------------------------------------------|---------------------------------------|---------------------------------------------------------------------|-----------------------------------|-----|------|---------|----------|------|------|-----|----|
|          | ■ 敏感信息词库                                        | 敏感词设置                                 |                                                                     |                                   |     |      |         |          |      |      |     |    |
| 國内容扫描    | <ul> <li>● 敏感词库设置</li> <li>● 错别字库设置</li> </ul>  | 添加敏感词                                 | 删除敏感词 启用敏感词 导入敏感                                                    | 同库 点击下载敏感词库模板                     |     |      |         |          |      |      |     |    |
| 📋 日志中心   | <ul> <li>非法链接库设置</li> <li>缸 敏感人物词库设置</li> </ul> | 上页 1                                  | 2 3 4 5 17 下页 共                                                     | 164条 每页 10 20 100 条 共17页 📃 跳转     |     |      |         |          |      |      |     | 查询 |
| 同時管理     | 通 误报词库设置                                        |                                       | 敏感词                                                                 | 普换词                               | 类型  | 敏感原因 | 来源      | 上报站点     | 启用状态 |      | 操作  |    |
|          |                                                 |                                       | 习近平23                                                               |                                   | 敏感词 | 恐爆违禁 |         | 站点1      | 未启用  | 修改   | 删除  | 启用 |
| ☆ 检测设置   |                                                 |                                       | 习近平1                                                                |                                   | 敏感词 | 政治敏感 |         | 网站综合管理平台 | 启用   | 修改   | 删除  |    |
| ● 外部报告处理 |                                                 |                                       | 草莓                                                                  | 草莓酱                               | 敏感词 | 恶意宣传 |         | 网站综合管理平台 | 启用   | 修改   | 删除  |    |
|          |                                                 |                                       | 66666                                                               | 刘子                                | 敏感词 | 恐爆速禁 |         | 网站综合管理平台 | 启用   | 修改   | 附标  |    |
|          |                                                 |                                       | 习觉中央                                                                | 提示信息 ×                            | 敏感词 | 恐爆速禁 | azura添加 | 网站综合管理平台 | 启用   | 修改   | 册标  |    |
|          |                                                 |                                       | 敏感词错别字风发链接敏感人物                                                      |                                   | 敏感词 | 恐爆速禁 | azura添加 | 网站综合管理平台 | 启用   | 修改   | 删除  |    |
|          |                                                 |                                       | china                                                               | 你确定要删除此数据吗?                       | 敏感词 | 恶意宣传 | azura添加 | 网站综合管理平台 | 启用   | 修改   | 册标  |    |
|          |                                                 |                                       | 真政府                                                                 |                                   | 敏感词 | 恐爆速禁 | azura添加 | 网站综合管理平台 | 启用   | 修改   | 册修余 |    |
|          |                                                 |                                       | 市委                                                                  | 蛸定 职冲                             | 敏感问 | 恐爆违禁 |         | 网站综合管理平台 | 启用   | 修改   | 删除  |    |
|          |                                                 |                                       | 涉政                                                                  | 涉及政治学                             | 敏感问 | 其他   |         | 网站综合管理平台 | 启用   | 修改   | 删除  |    |
|          |                                                 | <b>说明:</b><br>1、系统在<br>2、站场管<br>3、敏感词 | 保存原料料: 合位规筑料是否包含面用的增<br>通道上加的使质型从中和用。 帶要系統管<br>1、描码体、非法链接和重压人的名称不能量 | 馬向<br>惶负真用方可主众,真用氣酸以变成系统能够感過<br>夏 |     |      |         |          |      |      |     |    |

(3) 当站点提交敏感词后,系统可以对站点提交的敏感词进行启用,在列表中选择需要启用的敏感词,点击启用敏感词按钮"<sup>启用敏感词</sup>",弹出启用敏感词确认框,可启用对应敏感词。如图所示:

| 博达网站群 🚥  |                                                   |                                       |                                                                |                                        |     |      |         |          | 0    | 安全中心 |    | adnin 🔻 |
|----------|---------------------------------------------------|---------------------------------------|----------------------------------------------------------------|----------------------------------------|-----|------|---------|----------|------|------|----|---------|
| -=       | · 敏感信息词库                                          | 敏感词设置                                 |                                                                |                                        |     |      |         |          |      |      |    |         |
| 内容扫描     | <ul> <li>副 報告時序接近</li> <li>諸別字库设置</li> </ul>      | 添加敏感词                                 | 删除敏感词 启用敏感词 导入量                                                | 感词库 点击下载敏感词库模板                         |     |      |         |          |      |      |    |         |
| 📋 日志中心   | <ul> <li>主 非法链接库设置</li> <li>【 敏感人物词库设置</li> </ul> | 上页 1 2                                | 3 4 5 17 下页                                                    | 共164条 每页 10 20 100 条 共17页 3. 跳转        |     |      |         |          |      |      |    | 查询      |
| 词库管理     | 医 误报词库设置                                          |                                       | 敏感词                                                            | 着换词                                    | 类型  | 敏感原因 | 未源      | 上报站点     | 启用状态 |      | 操作 |         |
|          |                                                   |                                       | 习近平23                                                          |                                        | 敏感词 | 恐爆速禁 |         | 站点1      | 未启用  | 修改   | 删除 | 启用      |
| [4] 检测设置 |                                                   |                                       | 习近平1                                                           |                                        | 敏感词 | 政治驗感 |         | 网站综合管理平台 | 启用   | 修改   | 明综 |         |
| 外部报告处理   |                                                   |                                       | 草莓                                                             | 草莓菇                                    | 敏感词 | 恶意宣传 |         | 网站综合管理平台 | 启用   | 修改   | 删除 |         |
|          |                                                   |                                       | 66666                                                          | 刘子                                     | 敏感词 | 恐爆违禁 |         | 网站综合管理平台 | 启用   | 修改   | 册标 |         |
|          |                                                   |                                       | 习党中央                                                           | 提示信息 ×                                 | 敏感词 | 恐爆违禁 | azura添加 | 网站综合管理平台 | 启用   | 修改   | 删涂 |         |
|          |                                                   |                                       | 敏感词错别字风发链接敏感人物                                                 |                                        | 敏感词 | 恐爆违禁 | azura添加 | 网站综合管理平台 | 启用   | 修改   | 删除 |         |
|          |                                                   |                                       | china                                                          | 你确定要启用此数据吗?                            | 敏感词 | 恶意宣传 | azura添加 | 网站综合管理平台 | 启用   | 修改   | 删除 |         |
|          |                                                   |                                       | 真政府                                                            | 12-                                    | 敏感词 | 恐爆违禁 | azura添加 | 网站综合管理平台 | 启用   | 修改   | 删除 |         |
|          |                                                   |                                       | 市委                                                             | 1917E 917H                             | 敏感词 | 恐爆违禁 |         | 网站综合管理平台 | 启用   | 修改   | 翻涂 |         |
|          |                                                   |                                       | 涉政                                                             | 涉及政治学                                  | 敏感词 | 其他   |         | 网站综合管理平台 | 启用   | 修改   | 删除 |         |
|          |                                                   | <b>谢明:</b><br>1、系统在<br>2、站在图<br>3、敏感词 | 和在京科时,会检察京利基西包含意用<br>2011年29頃の高級以手合用,電源系<br>1世別字、未注目指和印度人称名称不计 | 9審返詞<br>總理改員用方可生效。自用茲對以交成系統級舉密詞<br>2審复 |     |      |         |          |      |      |    |         |

(4) 支持导入敏感词库,下载敏感词模板。如图所示:

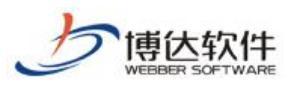

专业的网站群产品和解决方案提供商

| 博达网站群 🚥 | - 🔄 站群管理 🔝 用户:           | 组织 🖸 安                                 | 全与运维 🗊 内容安全 🕞                                                        | 系统设置 🔡 环境与部署 🛗 系统               | 漏务 👩 授 | 权与更新 |         |          | Ø    | 安全中心 |    | adnin 🔻 |
|---------|--------------------------|----------------------------------------|----------------------------------------------------------------------|---------------------------------|--------|------|---------|----------|------|------|----|---------|
| -≡      | 敏感信息词库<br>敏感信息词库         | 敏感词设置                                  |                                                                      |                                 |        |      |         |          |      |      |    |         |
| 🔜 内容扫描  | 1 48869年6五               | 添加敏感词                                  | 删除敏感词 启用敏感词 导入敏感词                                                    | 库点击下载敏感词库模板                     |        |      |         |          |      |      |    |         |
| 日志中心    | (里) 非法链接库设置 (乙) 敏感人物词库设置 | 上页 1 3                                 | 2 3 4 5 17 下页 共16                                                    | 34条 每页 10 20 100 条 共17页 33% 33% |        |      |         |          |      |      |    | 查询      |
| 同词库管理   | 医 误报词库设置                 |                                        | 敏感词                                                                  | 替换词                             | 类型     | 敏感原因 | 未源      | 上报站点     | 启用状态 |      | 操作 |         |
|         |                          |                                        | 习近平23                                                                |                                 | 敏感词    | 恐爆违禁 |         | 站点1      | 未启用  | 修改   | 删除 | 启用      |
| ▲ 检测设置  |                          |                                        | 习近平1                                                                 |                                 | 敏感词    | 政治敏感 |         | 网站综合管理平台 | 启用   | 修改   | 删除 |         |
| 新部报告处理  |                          |                                        | 草莓                                                                   | 草莓酱                             | 敏感词    | 恶意宣传 |         | 网站综合管理平台 | 启用   | 修改   | 删除 |         |
|         |                          |                                        | 66666                                                                | 刘子                              | 敏感词    | 恐爆违禁 |         | 网站综合管理平台 | 启用   | 修改   | 删除 |         |
|         |                          |                                        | 习党中央                                                                 | 党中央                             | 敏感词    | 恐爆速禁 | arura添加 | 网站综合管理平台 | 启用   | 修改   | 删除 |         |
|         |                          |                                        | 敏感词错别字风发链接敏感人物                                                       | **                              | 敏感词    | 恐爆速禁 | arura添加 | 网站综合管理平台 | 启用   | 修改   | 删除 |         |
|         |                          |                                        | china                                                                | 112                             | 敏感词    | 恶意宣传 | arura添加 | 网站综合管理平台 | 启用   | 修改   | 删除 |         |
|         |                          |                                        | 真政府                                                                  | **                              | 敏感词    | 恐爆违禁 | azura添加 | 网站综合管理平台 | 启用   | 修改   | 删除 |         |
|         |                          |                                        | 市委                                                                   | 市委员会                            | 敏感词    | 恐爆违禁 |         | 网站综合管理平台 | 启用   | 修改   | 删除 |         |
|         |                          |                                        | 港政                                                                   | 涉及政治学                           | 敏感词    | 其他   |         | 网站综合管理平台 | 启用   | 修改   | 删除 |         |
|         |                          | <b>议明:</b><br>1、系统在<br>2、站点管I<br>3、敏感词 | 保存資料时,会检测原料是否包金启用的地域<br>重先上程的物质则就认未高峰,重要系统管理<br>、镜码字、率法时接知电低人物会称不能重复 | 福<br>                           |        |      |         |          |      |      |    |         |

错别字库设置:

进入系统管理端>内容安全>词库管理,点击错别字库设置,进入错别字详情页,如图所示:

| 博达网站群 🚥 | 🔄 站群管理 🔝 用                                                                                                   |                                                 | 运维 🗊 内容安全                                                    | 🕞 系统设置                       | 🏥 环境与部署                     |       | 🕼 授权与更新 |         |          | Ø    | 安全中心 | adnin 🔻 |
|---------|----------------------------------------------------------------------------------------------------|-------------------------------------------------|--------------------------------------------------------------|------------------------------|-----------------------------|-------|---------|---------|----------|------|------|---------|
| →三 内容扫描 | <ul> <li>致感信息词库</li> <li>致感词库设置</li> <li>错别字库设置</li> <li>错别字库设置</li> <li>非法链播库设置</li> <li>和点链播库设置</li> </ul> | 瑞别字设置     添加諸别字     册除     上页     1     2     : | 端别字 自用識别字 导》<br>4 5 206 下成                                   | <ul> <li></li></ul>          | 攝刑字库模板<br>│20│100 条 共206页 [ | 跳转    |         |         |          |      |      | 查询      |
|         | 民 误报词库设置                                                                                                    |                                                 | 编羽印                                                          | ≩                            | 普接                          | (词    | 类型      | 来源      | 上报站点     | 启用状态 |      | 操作      |
|         |                                                                                                    |                                                 | 規崇                                                           |                              | 鬼祟                          |       | 错别字     |         | 网站综合管理平台 | 启用   | 修改   | 删除余     |
| ▲ 检测设置  |                                                                                                    |                                                 | 登陆                                                           |                              | 登录                          |       | 错别字     | arura导入 | 网站综合管理平台 | 启用   | 修改   | 删除      |
| 外部报告处理  |                                                                                                    |                                                 | 規規業業                                                         |                              | 鬼鬼祟祟                        |       | 错别字     |         | 网站综合管理平台 | 启用   | 修改   | 删除      |
|         |                                                                                                    | 0                                               | 規根结底                                                         |                              | 归根结底                        |       | 错别字     |         | z zu Wit | 启用   | 修改   | 删除      |
|         |                                                                                                    |                                                 | H z                                                          |                              | 英文带空格                       |       | 错别字     |         | zzn@htt  | 启用   | 修改   | 删除      |
|         |                                                                                                    |                                                 | Johannes Vermee                                              |                              | 英文名                         |       | 错别字     |         | zzninit  | 启用   | 修改   | 删除      |
|         |                                                                                                    |                                                 | Justinbbb                                                    |                              | Justinese                   |       | 错别字     |         | zznMiđ   | 启用   | 修改   | 删除      |
|         |                                                                                                    |                                                 | Justin' Birberl                                              |                              | Justin' Bieber              |       | 错别字     |         | 网站综合管理平台 | 启用   | 修改   | 删除      |
|         |                                                                                                    |                                                 | 密码账号                                                         |                              | 密码账号测试                      |       | 错别字     |         | 网站综合管理平台 | 启用   | 修改   | 删除余     |
|         |                                                                                                    |                                                 | 2022年1月10日15:37:34                                           |                              | 时间                          |       | 错别字     | Mid3    | 网站综合管理平台 | 启用   | 修改   | 删除      |
|         |                                                                                                    | <b>说明:</b><br>1、系统在保存员<br>2、站在管理恐涛<br>3、敏感词、借册  | 相同,会检测资料是否包含的<br>加加利品学家以本自用,需要<br>学、事法组接和敏感人物名称 <sup>。</sup> | 用的编码字<br>系统管理员自用方可生化<br>系统重复 | 39、直用后 <b>就</b> 认更成系统       | 段鐵明字: |         |         |          |      |      |         |

(1) 点击添加错别字"<sup>添加错别字</sup>"按钮,弹出添加错别字弹框,输入错别字(必填项)、 替换词、来源,当前错别字添加成功。(错别字不可重复添加)如图所示:

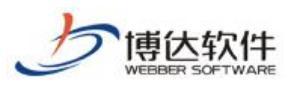

#### 专业的网站群产品和解决方案提供商

| 博达网站群 🚥 |                      |    |                                                       |                                          |                               |                         |                     |       |         |           | Ø    | 安全中心 | ) ( . |    |
|---------|----------------------|----|-------------------------------------------------------|------------------------------------------|-------------------------------|-------------------------|---------------------|-------|---------|-----------|------|------|-------|----|
|         | 敏感信息词库               | 错历 | <b>脖设</b> 置                                           |                                          |                               |                         |                     |       |         |           |      |      |       |    |
|         | 图 報题间库设置<br>图 错别字库设置 | tã | <b>) 借别字 册</b> 除错别                                    | 字 启用错别字                                  | 导入锚别字库 点击                     | 下载错别字库模板                |                     |       |         |           |      |      |       |    |
|         | 非法链接库设置 人 敏感人物词库设置   |    | 1 2 3                                                 | 4 5 206                                  | 下页 共2060条 每                   | 页 10   20   100 条 共206页 | 跳转                  |       |         |           |      |      |       | 查询 |
|         | 医 误报词库设置             |    |                                                       | ŝ                                        | 删字                            | 者                       | 换词                  | 类型    | 未源      | 上报站点      | 启用状态 |      | 操作    |    |
|         |                      |    |                                                       | 规崇                                       |                               | 鬼祟                      |                     | 错别字   |         | 网站综合管理平台  | 启用   | 修改   | 删涂    |    |
|         |                      |    |                                                       | 登陆                                       |                               | 登录                      |                     | 错别字   | szura导入 | 网站综合管理平台  | 启用   | 修改   | 删除    |    |
|         |                      |    |                                                       | 规规崇崇                                     |                               | 鬼鬼祟祟                    |                     | 错别字   |         | 网站综合管理平台  | 启用   | 修改   | 删涂    |    |
|         |                      |    |                                                       | 規根结底                                     | 错别字                           |                         | >                   | < 错别字 |         | xxxWiit   | 启用   | 修改   | 删除    |    |
|         |                      |    |                                                       | N s                                      | 类型                            | 错别字                     |                     | 错别字   |         | xxxmfit   | 启用   | 修改   | 删除    |    |
|         |                      |    |                                                       | Johannes Vermee                          | <b></b>                       |                         |                     | 错别字   |         | xxx10fift | 启用   | 修改   | 删除    |    |
|         |                      |    |                                                       | Justinbbb                                | 替换词                           |                         |                     | 错别字   |         | zzn@fit,  | 启用   | 修改   | 册除    |    |
|         |                      |    |                                                       | Justin' Birberl                          | 来源                            |                         |                     | 错别字   |         | 网站综合管理平台  | 启用   | 修改   | 静脉    |    |
|         |                      |    |                                                       | 密码账号                                     |                               | 保存取消                    |                     | 错别字   | -       | 网站综合管理平台  | 启用   | 修改   | 刑除    |    |
|         |                      |    |                                                       | 2022年1月10日15:37                          |                               |                         |                     | 错别字   | 测试3     | 网站综合管理平台  | 启用   | 修改   | 册除    |    |
|         |                      | ŭ  | <b>明:</b><br>1、系统在保存读标的<br>2、缺点管理员不知道<br>3、缺虑而改、错别字 、 | 5. 会检测流料是否包含<br>消极例实验认未启用。<br>常法错误和锻度人物会 | ;自用的强切字<br>運系統管理员自用方<br>線不能重复 | 司主教・由用馬数认真成素的           | 891890 <del>9</del> |       |         |           |      |      |       |    |

(2) 在列表中选择需要删除的错别字,点击删除错别字按钮"<sup>删除错别字</sup>",弹出删除错别字确认框,可删除对应错别字。如图所示:

| 博达网站群 🚥  |                                                 |                                     |                                                          |                                       |            |     |         |          | Ø    | 安全中心 | ad |    |
|----------|-------------------------------------------------|-------------------------------------|----------------------------------------------------------|---------------------------------------|------------|-----|---------|----------|------|------|----|----|
|          | ● 敏感信息词库                                        | 错别字设置                               |                                                          |                                       |            |     |         |          |      |      |    |    |
| 内容扫描     | 1908间库设置<br>111 错别字库设置                          | 添加错别字 明期                            | > 追用错别字 导入:                                              | 谱别字库 点击下载锚别字库模板                       |            |     |         |          |      |      |    |    |
| 📋 日志中心   | <ul> <li>車法链接库设置</li> <li>Δ、敏感人物词库设置</li> </ul> | 上页 1 2                              | 3 4 5 206 下页                                             | <u> </u>                              | 跳转         |     |         |          |      |      |    | 查询 |
| (国) 词库管理 | 图 误报词库设置                                        |                                     | 错别诗                                                      | 普換這                                   | 9          | 类型  | 未源      | 上报站点     | 启用状态 |      | 操作 |    |
|          |                                                 |                                     | 规崇                                                       | 鬼祟                                    |            | 错别字 |         | 网站综合管理平台 | 启用   | 修改   | 删涂 |    |
| ▲ 检测设置   |                                                 |                                     | 登陆                                                       | 登录                                    |            | 错别字 | szura导入 | 网站综合管理平台 | 启用   | 修改   | 删除 |    |
| 外部报告处理   |                                                 |                                     | 規規需業                                                     | 鬼鬼祟祟                                  |            | 错别字 |         | 网站综合管理平台 | 启用   | 修改   | 删除 |    |
|          |                                                 |                                     | 規根結底                                                     | 归根结底                                  |            | 错别字 |         | xxx@hit  | 启用   | 修改   | 册标 |    |
|          |                                                 |                                     | N s                                                      | 提示信息                                  | ×          | 错别字 |         | xxxMit   | 启用   | 修改   | 册标 |    |
|          |                                                 |                                     | Johannes Vermee                                          | A                                     |            | 错别字 |         | zzxWfiił | 启用   | 修改   | 删除 |    |
|          |                                                 |                                     | Justinbbb                                                | 请选择要删除的错别;                            | 2          | 错别字 |         | zzeWfiđ. | 启用   | 修改   | 册标 |    |
|          |                                                 |                                     | Justin' Birberl                                          | 724/22                                |            | 错别字 |         | 网站综合管理平台 | 启用   | 修改   | 删除 |    |
|          |                                                 |                                     | 密码账号                                                     | 04.12                                 | _          | 错别字 |         | 网站综合管理平台 | 启用   | 修改   | 删除 |    |
|          |                                                 |                                     | 2022年1月10日15:37:34                                       | 时间                                    |            | 错别字 | 刑信式3    | 网站综合管理平台 | 启用   | 修改   | 删除 |    |
|          |                                                 | (1) 系統在保存)<br>(2、統合管理成<br>(3、筆面高、橋) | 於時行。金拉406時月臺區也会高用<br>各加的48時交號以上高和,當要美<br>內容、非法國後和軍風人的名称了 | 的場例穿<br>網羅國為為明方司主效。 直用高數以克成系统的<br>能重要 | 1997)<br>7 |     |         |          |      |      |    |    |

(3) 当站点提交错别字后,系统可以对站点提交的错别字进行启用,在列表中选择需要启

用的错别字,点击启用错别字按钮"<sup>启用错别字</sup>",弹出启用错别字确认框,可启用 对应错别字。如图所示:

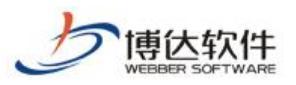

#### 专业的网站群产品和解决方案提供商

| 博达网站群 🚥  |                                               |                                                                                 |                                                   |                                     |                |         |         |             | Ø    | 安全中心 | ) ( . |    |
|----------|-----------------------------------------------|---------------------------------------------------------------------------------|---------------------------------------------------|-------------------------------------|----------------|---------|---------|-------------|------|------|-------|----|
|          | · 敏感信息词库                                      | 错别字设置                                                                           |                                                   |                                     |                |         |         |             |      |      |       |    |
|          | 10.0000年10点<br>11.11日本設置                      | 添加错别字 册除错                                                                       | 制字 启用谱别字 导〉                                       | (错别字库 点击下载错别字库模板                    |                |         |         |             |      |      |       |    |
| 📋 日志中心   | <ul> <li>主、非法链接库设置</li> <li>人物词库设置</li> </ul> | 上页 1 2 3                                                                        | 4 5 206 下彦                                        | 5 共2060条 每页 10 20 100 条 共           | 206页 跳转        |         |         |             |      |      |       | 查询 |
| (1) 词库管理 | 医 误报词库设置                                      |                                                                                 | 结别的                                               | <del>7</del>                        | 替换词            | 类型      | 未源      | 上报站点        | 启用状态 |      | 操作    |    |
|          |                                               |                                                                                 | 规崇                                                | 鬼祟                                  |                | 错别字     |         | 网站综合管理平台    | 启用   | 修改   | 删涂    |    |
|          |                                               |                                                                                 | 登陆                                                | 登录                                  |                | 错别字     | azura导入 | 网站综合管理平台    | 启用   | 修改   | 删涂    |    |
|          |                                               |                                                                                 | 规规需需                                              | 鬼鬼祟祟                                |                | 错别字     |         | 网站综合管理平台    | 启用   | 修改   | 删涂    |    |
|          |                                               |                                                                                 | 規根結底                                              | 明根结底                                |                | 错别字     |         | ***Dhit     | 启用   | 修改   | 删涂    |    |
|          |                                               |                                                                                 | N s                                               | 提示信息                                | ×              | 错别字     |         | xxx@fiif    | 启用   | 修改   | 删涂    |    |
|          |                                               |                                                                                 | Johannes Vermee                                   |                                     |                | 错别字     |         | xxx@fiif,   | 启用   | 修改   | 删涂    |    |
|          |                                               |                                                                                 | Justinbbb                                         | 请选择要#                               | 目用的错别字         | 错别字     |         | z zumpfiel, | 启用   | 修改   | 删除    |    |
|          |                                               |                                                                                 | Justin' Birberl                                   | 7200                                |                | 错别字     |         | 网站综合管理平台    | 启用   | 修改   | 删除    |    |
|          |                                               |                                                                                 | 密码账号                                              | (HDE                                |                | <b></b> |         | 网站综合管理平台    | 启用   | 修改   | 删除    |    |
|          |                                               |                                                                                 | 2022年1月10日15:37:34                                | 时间                                  |                | <b></b> | 测试3     | 网站综合管理平台    | 启用   | 修改   | 删除    |    |
|          |                                               | <ul> <li>說明:</li> <li>1、系統在保存原則</li> <li>2、結構管理员条由</li> <li>3、徹底商、植物</li> </ul> | 相计。会检查规定科基图的全面。<br>如何就到字型以未高用,需要<br>定,本金经验和预道人物会称 | 用的編纂字<br>系統管理负息用方可生改。 启用后数认<br>不能差更 | R.C.F.HERMADIC |         |         |             |      |      |       |    |

# (4) 支持导入错别字库,下载错别字模板。如图所示:

| 博达网站群 🚥                 | 📄 站群管理 🗈 用户                                                                                                    |                                                                                | 医白运维 🗊 内容安全                                            | 🕞 系统设置 🛛 🏥 环境                                                           | 京部署 🔡 系统服务 | 🕼 授权与更新 |         |           | 0    | 安全中心 | admin 🔫 |
|-------------------------|----------------------------------------------------------------------------------------------------|--------------------------------------------------------------------------------|--------------------------------------------------------|-------------------------------------------------------------------------|------------|---------|---------|-----------|------|------|---------|
| < Ξ<br>内容扫描<br>(三) 日志中心 | <ul> <li>● 敏感信息词库</li> <li>● 敏感信息词库设置</li> <li>(補助)字库设置</li> <li>(補助)字库设置</li> <li>(用 未法链接库设置</li> <li>(不 敏感人物)面影设置</li> </ul> | <ul> <li>議例字设置     <li>添加     <li>添加</li> <li>上页 1 2     </li> </li></li></ul> | #於講別字 自用講別字 専)<br>3 4 5 206 下引                         | <ul> <li>(講別字庫 点击下戦講別字庫模板</li> <li>5 共2060条 每页 10 20 100 条 3</li> </ul> | 200页 跳转    |         |         |           |      |      | 查询      |
|                         | 民 误报词库设置                                                                                                    |                                                                                | 编别                                                     | <b></b><br>字                                                            | 替换词        | 类型      | 未源      | 上报站点      | 启用状态 |      | 操作      |
|                         |                                                                                                    |                                                                                | 规崇                                                     | 鬼祟                                                                      |            | 错别字     |         | 网站综合管理平台  | 启用   | 修改   | 册修余     |
| ▲ 检测设置                  |                                                                                                    |                                                                                | 登陆                                                     | 登录                                                                      |            | 错别字     | szura导入 | 网站综合管理平台  | 启用   | 修改   | 删除      |
| 经 外部报告处理                |                                                                                                    |                                                                                | 規規崇崇                                                   | 鬼鬼祟祟                                                                    |            | 错别字     |         | 网站综合管理平台  | 启用   | 修改   | 删除      |
|                         |                                                                                                    |                                                                                | 規根结底                                                   | 归根结底                                                                    |            | 错别字     |         | zzz:@fiit | 启用   | 修改   | 删除      |
|                         |                                                                                                    |                                                                                | N s                                                    | 英文带空格                                                                   |            | 错别字     |         | xxx@fict  | 启用   | 修改   | 册都余     |
|                         |                                                                                                    |                                                                                | Johannes Vermee                                        | 英文名                                                                     |            | 错别字     |         | xxx@fiff  | 启用   | 修改   | 册都余     |
|                         |                                                                                                    |                                                                                | Justinbbb                                              | Justinaaa                                                               |            | 错别字     |         | zz=Miđ    | 启用   | 修改   | 册都余     |
|                         |                                                                                                    |                                                                                | Justin' Birberl                                        | Justin' Bieb                                                            | r          | 错别字     |         | 网站综合管理平台  | 启用   | 修改   | 删除      |
|                         |                                                                                                    |                                                                                | 密码账号                                                   | 密码账号测试                                                                  |            | 错别字     |         | 网站综合管理平台  | 启用   | 修改   | 册修      |
|                         |                                                                                                    |                                                                                | 2022年1月10日15:37:34                                     | 时间                                                                      |            | 错别字     | 测试3     | 网站综合管理平台  | 启用   | 修改   | 删除      |
|                         |                                                                                                    | <b>說明:</b><br>1、系统在保<br>2、始占管理<br>3、敏感词、f                                      | 存用和时,会检查你利益若知会意。<br>英志加的相邻字教认来意用,需要<br>最份字、本述相逢和项道人物态称 | 用的辅助学<br>系统管理员自用方可主效,自用后数认<br>不能重复                                      | ERFAMIL    |         |         |           |      |      |         |

非法链接库设置:

进入系统管理端>内容安全>词库管理,点击非法链接库设置,进入非法链接详情页,如图所示:

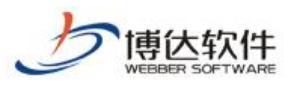

#### 专业的网站群产品和解决方案提供商

| 博达网站群 🚥  | 📄 站群管理 🗈 用户          | 中组织 💿 安全与运维 💿 内容安全 🕞 系                                                                                          | 统设置                | 29 环境与部署   | 🔡 系统服务 🏾 🧔 授权与更新                     |          |      | ◎ 安全中 | 心   |    |
|----------|----------------------|----------------------------------------------------------------------------------------------------|--------------------|------------|--------------------------------------|----------|------|-------|-----|----|
| +≡       | ■ 敏感信息词库             | 非法链摘设置                                                                                                    |                    |            |                                      |          |      |       |     |    |
| 🐻 内容扫描   | ● 敏感词库设置 6 错别字库设置    | 添加非法链接 删除非法链接 启用非法链接 导入非法                                                                                       | 去辦接库 点击            | 下载非法链接库模板  |                                      |          |      |       |     |    |
| ☐ 日志中心   | 王 非法链接库设置 风 敏感人物词库设置 | 上页 1 2 3 下页 共29条 每页 10 20 100 条                                                                                 | : 共3页 🗌 [          | 跳转         |                                      |          |      |       |     | 查询 |
|          | 送 误报词库设置             | [] 链接地址                                                                                                    | 类型                 | 非法链接分类     | 链接来源                                 | 上报站点     | 启用状态 |       | 操作  |    |
|          |                      | www.nbs.com                                                                                                    | 非法链接               | 色情         |                                      | 网站综合管理平台 | 启用   | 修改    | 删除  |    |
| ▲ 检测设置   |                      | 🗌 www.tsinghus.edu.on                                                                                           | 非法链接               | 随情         |                                      | 网站综合管理平台 | 启用   | 修改    | 删涂  |    |
| 🤄 外部报告处理 |                      | □ 【敏感词库,错别字库,非法链接库,敏感人物库中添加<br>〕 过的数据】                                                                          | 非法链接               | 随情         |                                      | 网站综合管理平台 | 启用   | 修改    | 删涂  |    |
|          |                      | 🗌 www.scac.edu.on                                                                                               | 非法链接               | 贿惯         | Dia                                  | 网站综合管理平台 | 启用   | 修改    | HIR |    |
|          |                      | test.com/URLEncodeabc'sex=male                                                                                  | 非法链接               | 涉政         |                                      | 网站综合管理平台 | 启用   | 修改    | 删涂  |    |
|          |                      | 🗌 test. com=#WRLEncodeabc'sex=male                                                                              | 非法链接               | 随情         | test.com=%URLEncodeabo' sex=male     | 网站综合管理平台 | 启用   | 修改    | HIR |    |
|          |                      | http://test.com=%URLEncode(abcsex=male)%                                                                        | 非法链接               | 赌博         | 1                                    | 网站综合管理平台 | 启用   | 修改    | 删涂  |    |
|          |                      | test.com=#URLEncodeabozex=male                                                                                  | 非法销援               | 赌博         | 观航式                                  | 网站综合管理平台 | 未启用  | 修改    | 删涂  | 启用 |
|          |                      | http://test.com=URLEncodeabczex=male                                                                            | 非法链接               | 赌博         | http://test.com=URLEncodeabcsex=male | 网站综合管理平台 | 启用   | 修改    | 刪除  |    |
|          |                      | http://192.168.120.96/bugfree/bug/list/7                                                                        | 非法链接               | 赌博         | 巫山巫峡气兼森                              | 网站综合管理平台 | 启用   | 修改    | 刪除  |    |
|          |                      | 3.(明:<br>1、系統在位等資料時,会社前每用是否包含由的等本估<br>率本估算<br>2、认為管理違為次如合等法包括限认未自用,需要系统管理<br>於率法估算<br>3、最低词,估别学、非法包括和最成人物态称不能重复 | 麼,除当前非法<br>员启用方可生效 | 磁振外,系統包含內置 | ł                                    |          |      |       |     |    |

(1) 点击添加非法链接"<sup>添加非法链接</sup>"按钮,弹出添加非法链接弹框,选择非法链接类别、输入非法链接(必填项)、来源,当前非法链接添加成功。(非法链接不可重复添加)如图所示:

| 博达网站群 🚥                                            |                                                                                                |                                                                                                    |                                   |                       |                        |                   |          | 1    | ◎ 安全中      | 2    | adnin 🔻 |
|----------------------------------------------------|------------------------------------------------------------------------------------------------|----------------------------------------------------------------------------------------------------|-----------------------------------|-----------------------|------------------------|-------------------|----------|------|------------|------|---------|
| <ul><li>・三</li><li>内容扫描</li><li>(三) 日志中心</li></ul> | <ul> <li>敏感信息词库</li> <li>敏感信息词库设置</li> <li>错别字库设置</li> <li>非法链接库设置</li> <li>本法链接库设置</li> </ul> | 率法銷損侵置         例外非法銷損         自用非法           1         2         3         下页         共29条         毎月 | (趙捷) 二号入非法<br>页 10   20   100 条   | 链接库 点击T<br>共3页 2      | 载非法链接库模板<br>I转         |                   |          |      |            |      | 查询      |
| □ 词库管理                                             | 医 误报词库设置                                                                                       | 1                                                                                                    |                                   | 类型                    | 非法链接分类                 | 链接未源              | 上报站点     | 启用状态 |            | 操作   |         |
| → 检测设置                                             |                                                                                                | www.nba.con                                                                                           |                                   | 非法链接                  | 色情                     |                   | 网站综合管理平台 | 启用   | 修改<br>4875 | 制涂   |         |
|                                                    |                                                                                                | Langen (福別字座,非法链接座, 年                                                                                 | 國人物庫中添加                           | 非法错误                  | · 通信<br>18日            |                   | 网络综合管理平台 | 自用   | 1802       | HILE |         |
| 外部被青处理                                             |                                                                                                | UIIIIIIIIIIIIIIIIIIIIIIIIIIIIIIIIIIII                                                                 | 非法济华                              | 1 74124 14            |                        | ×                 | 网站综合管理平台 | 启用   | 修改         | 刑除   |         |
|                                                    |                                                                                                | □ test.com/URLEncodeabo'sex=male                                                                      | HPANEDR                           | 46.11 104             | 12                     |                   | 网站综合管理平台 | 启用   | 修改         | 刪除   |         |
|                                                    |                                                                                                | 🔲 test. com=#URLEncodeabo' sex=male                                                                   | 类型                                | 非法链                   | 报<br>~                 | bo'zex=male       | 网站综合管理平台 | 启用   | 修改         | 瞅除   |         |
|                                                    |                                                                                                | http://test.com=#URLEncode(abcsex=m                                                                   | al。<br>非法链接                       | SHIW                  |                        |                   | 网站综合管理平台 | 启用   | 修改         | 翻涂   |         |
|                                                    |                                                                                                | test.com=%URLEncodeabcsex=male                                                                        | 来源                                |                       |                        |                   | 网站综合管理平台 | 未启用  | 修改         | 徐    | 启用      |
|                                                    |                                                                                                | http://test.com=URLEncodeabcsex=mal                                                                   | •                                 | 保存                    | 取消                     | incodeabcsex=male | 网站综合管理平台 | 启用   | 修改         | HIR  |         |
|                                                    |                                                                                                | http://192.168.120.96/bugfree/bug/l                                                                   | ist                               | _                     |                        |                   | 网站综合管理平台 | 启用   | 修改         | 刑除   |         |
|                                                    |                                                                                                | (1), 系統在保存更同時, 金融原原料是否有<br>率点的重<br>2、从空電理局系統的等法結構設计未起<br>原本点結構<br>3、電磁局、結合字、率法結構和電風人有                 | 四合周用的事法销措<br>用,需要系统管理师<br>防名称不能重复 | 8、除当前非法8<br>1.自用方可生效。 | 權外·系統包含內置<br>血用后對认交成系統 |                   |          |      |            |      |         |

(2) 在列表中选择需要删除的非法链接,点击删除非法链接按钮"<sup>删除非法链接</sup>",弹出删除非法链接确认框,可删除对应非法链接。如图所示:

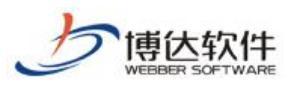

#### 专业的网站群产品和解决方案提供商

| 博达网站群 💴                                    |                                                              |                                                                                                    |                                      |                           |                                 |          | C    | ③ 安全中 | ß       |    |
|--------------------------------------------|--------------------------------------------------------------|----------------------------------------------------------------------------------------------------|--------------------------------------|---------------------------|---------------------------------|----------|------|-------|---------|----|
| 《三<br>一一一一一一一一一一一一一一一一一一一一一一一一一一一一一一一一一一一一 | ● 敏感信息词库<br>● 敏感词库设置<br>■ 错别写库设置<br>■ 非法链接库设置<br>77 命风 小词你沿来 | 非法目接识责           非法目接识责           法回报:         計算:           上页         1         2         3         下页         共29条         毎页         100 条 | 谢 按摩 点击     点击     共3页     一     二   | 下载非法链接库模板<br>跳转           |                                 |          |      |       |         | 查询 |
|                                            | 民 误报词库设置                                                     | □ 能接地址                                                                                                    | 类型                                   | 非法链接分类                    | 链接来源                            | 上报站点     | 启用状态 |       | 操作      |    |
|                                            |                                                              | www.nbs.con                                                                                                    | 非法链接                                 | 色情                        |                                 | 网站综合管理平台 | 启用   | 修改    | 王を見ていた。 |    |
| ☆ 检测设置                                     |                                                              | 🔲 www.txinghus.edu.on                                                                                                    | 非法链接                                 | 随情                        |                                 | 网站综合管理平台 | 启用   | 修改    | ₩除      |    |
| 至 外部报告处理                                   |                                                              | □ 【敏感词库,错别字库,非法链接库,敏感人物库中添加<br>过的数据】                                                                                                    | 非法链接                                 | 随情                        |                                 | 网站综合管理平台 | 启用   | 修改    | 制涂      |    |
|                                            |                                                              | 🔲 vxv. scac. edu. ca                                                                                                    | 非法链接                                 | 随情                        | Nia                             | 网站综合管理平台 | 启用   | 修改    | 删涂      |    |
|                                            |                                                              | 🔲 test. con/URLEncodeabo' sex=male                                                                                                    | 提示信息                                 | ļ.                        | ×                               | 网站综合管理平台 | 启用   | 修改    | HIR     |    |
|                                            |                                                              | 🔲 test. con=#WRLEncodeabc'sex=male                                                                                                    |                                      |                           | on=%URLEncodeabc' sex=male      | 网站综合管理平台 | 启用   | 修改    | 删除      |    |
|                                            |                                                              | http://test.com=NURLEncode(abcsex=male)%                                                                                                    |                                      | 请法择要删除的非法锁                | 撞                               | 阿站综合管理平台 | 启用   | 修改    | 制涂      |    |
|                                            |                                                              | test.com=#URLEncodeabcsex=male                                                                                                    |                                      | attach.                   |                                 | 网站综合管理平台 | 未启用  | 修改    | 刑除      | 启用 |
|                                            |                                                              | http://test.com=URLEncodeabcsex=male                                                                                                    |                                      | 峭定                        | //test.com=URLEncodeabosex=male | 网站综合管理平台 | 启用   | 修改    | 刑除      |    |
|                                            |                                                              | http://192.168.120.96/bugfree/bug/list/7                                                                                                    | 非法链接                                 | 赌博                        | 巫山巫峨气兼森                         | 网站综合管理平台 | 启用   | 修改    | 删除      |    |
|                                            |                                                              | <ul> <li>4. 系統在修序政制时,会检查成外操器包含面用的事法提择<br/>考达指摘</li> <li>2. 法点管理员员加的事法结核提认未由用,需要系统管理员<br/>原本通信</li> <li>3. 敏振河、提別学、非法结核和审视人物之称不能重复</li> </ul>   | <ul> <li>除当前非法<br/>直用方可生效</li> </ul> | 销统外,系统包含内置<br>。 直用后数认变成系统 |                                 |          |      |       |         |    |

(3) 当站点提交非法链接后,系统可以对站点提交的非法链接进行启用,在列表中选择需要启用的非法链接,点击启用非法链接按钮"<sup>启用非法链接</sup>",弹出启用非法链接确认框,可启用对应非法链接。如图所示:

| 博达网站群 💴          |                                                                  |                                                                                                    |                                                     |                      |                            |                                 |          | C    | 安全中心 | adnin 🔻 |
|------------------|------------------------------------------------------------------|----------------------------------------------------------------------------------------------------|-----------------------------------------------------|----------------------|----------------------------|---------------------------------|----------|------|------|---------|
|                  | <ul> <li>敏感信息词库</li> <li>敏感间库设置</li> </ul>                       | 非法链接设置                                                                                                    |                                                     |                      |                            |                                 |          |      |      |         |
|                  | <ul> <li>開, 错别字库设置</li> <li>非法链接库设置</li> <li>氨感人物词库设置</li> </ul> | ☆加非法組接 開除非法組<br>上页 1 2 3 下页                                                                                                    | 8 <u>自用非法链接</u> 导入非法<br>共29条 每页 10 20 100 条         | (結接摩) 点击<br>共3页 🔄 🗍  | 下數非法链接库模板<br>跳转            |                                 |          |      |      | 查询      |
|                  | 医 误报词库设置                                                         | 0                                                                                                    | 接地址                                                 | 类型                   | 非法链接分类                     | 链接来源                            | 上报站点     | 启用状态 |      | 操作      |
| [A] POLICE BROAD |                                                                  | 🔲 www.nba.com                                                                                                    |                                                     | 非法链接                 | 色情                         |                                 | 网站综合管理平台 | 启用   | 修改 H | ÎŔ      |
| 检测设置             |                                                                  | 🔲 www.tsinghua.edu.cn                                                                                                    |                                                     | 非法链接                 | 赌博                         |                                 | 网站综合管理平台 | 启用   | 修改 刑 | lŵ      |
| 外部报告处理           |                                                                  | 【敏感词库,错别字库,部<br>过的数据】                                                                                                    | 非法碰撞库,敏感人物库中添加                                      | 非法销接                 | 随博                         |                                 | 网站综合管理平台 | 启用   | 修改 刑 | lŵ      |
|                  |                                                                  | 🔲 www. scac. edu. on                                                                                                    |                                                     | 非法销接                 | 赌博                         | Mit                             | 网站综合管理平台 | 启用   | 修改 刑 | 除       |
|                  |                                                                  | 🔲 test. com/URLEncodeabo's                                                                                                    | exmale                                              | 提示信息                 | l.                         | ×                               | 网站综合管理平台 | 启用   | 修改 刑 | 除       |
|                  |                                                                  | test. con=#WRLEncodeabo                                                                                                    | sex=nale                                            |                      |                            | on=#URLEncodeabo' sex=male      | 网站综合管理平台 | 启用   | 修改 刑 | 除       |
|                  |                                                                  | http://test.com=#URLEncode(abosex=sale)%                                                                                                    |                                                     |                      | 请选择要启用的非法锁                 | 接                               | 网站综合管理平台 | 启用   | 修改 刑 | 除       |
|                  |                                                                  | test. con=#WRLEncodesbcs                                                                                                    | ex=nale                                             |                      |                            |                                 | 网站综合管理平台 | 未启用  | 修改 刑 | 除自用     |
|                  |                                                                  | http://test.com=URLEnco                                                                                                    | deabcsex=male                                       |                      | 确定                         | //test.com=URLEncodeabcsex=male | 网站综合管理平台 | 启用   | 修改 刑 | 除       |
|                  |                                                                  | http://192.168.120.96/b                                                                                                    | ugfree/bug/list/7                                   | 非法链接                 | 随情                         | 巫山巫峡气萧森                         | 网站综合管理平台 | 启用   | 修改 刑 | 除       |
|                  |                                                                  | <ul> <li>(4)</li> <li>(4)</li></ul> | 始明实科是否包含面明的字法秘密<br>發展到以未起時,需要系統管理仍<br>傳播和喻成人物名称不能重复 | 5. 除当前非法<br>1.启用方可生效 | 錢接外,系統包含內置<br>5、 由用后數认变成系统 |                                 |          |      |      |         |

(4) 支持导入非法链接库,下载非法链接模板。如图所示:

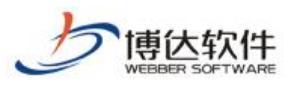

#### 专业的网站群产品和解决方案提供商

| 専 └─ 网站群 🚥 | <ul> <li>[2] 站群宮堆</li> <li>[2] 馬片</li> <li>[3] 敏感信息词库</li> </ul>                                         |                                                                                                    | 筑夜直 吉              | UE 外境与部者        | 口告系统服务 【四 授权与更新                      | Т        |      | (♥ 安全4) | 40)<br> | adnin 🔻 |
|------------|----------------------------------------------------------------------------------------------------|----------------------------------------------------------------------------------------------------|--------------------|-----------------|--------------------------------------|----------|------|---------|---------|---------|
| 内容扫描       | <ul> <li>● 敏感词库设置</li> <li>(請) 错别字库设置     <li>(請) 非法链接库设置     <li>(込) 敏感人物词库设置     </li> </li></li></ul> | 添加非去試換         酬除非法試換         直用非法试接         导入非法           上页         1         2         3         下页         共29条         每页 10         20         100 条 | 5. 供3页 🔡           | 下载非法链接库模板<br>跳转 | ]                                    |          |      |         |         | 查询      |
|            | 送 误报词库设置                                                                                                 | () 縦接地址                                                                                                    | 类型                 | 非法链接分类          | 链接来源                                 | 上报站点     | 启用状态 |         | 操作      |         |
|            |                                                                                                    | www.nbs.com                                                                                                    | 非法链接               | 色情              |                                      | 网站综合管理平台 | 启用   | 修改      | 删除      |         |
| ▲ 检测设置     |                                                                                                    | 🗌 www.tsinghus.edu.on                                                                                                    | 非法链接               | 随情              |                                      | 网站综合管理平台 | 启用   | 修改      | 删涂      |         |
| 新部报告处理     |                                                                                                    | <ul> <li>【敏感词库,错别字库,非法链接库,敏感人物库中添加<br/>过的数据】</li> </ul>                                                                                                    | 非法链接               | 赌博              |                                      | 网站综合管理平台 | 启用   | 修改      | 删涂      |         |
|            |                                                                                                    | 🔲 www.scac.edu.cn                                                                                                    | 非法链接               | 赌博              | Mit                                  | 网站综合管理平台 | 启用   | 修改      | 删涂      |         |
|            |                                                                                                    | test.com/URLEncodeabo'sex=male                                                                                                    | 非法链接               | 涉政              |                                      | 网站综合管理平台 | 启用   | 修改      | 删除      |         |
|            |                                                                                                    | 🗌 test.con=#URLEncodeabc'sex=male                                                                                                    | 非法链接               | 赌博              | test.com=WURLEncodeabo' sex=male     | 网站综合管理平台 | 启用   | 修改      | 删涂      |         |
|            |                                                                                                    | http://test.com=%URLEncode(abcsex=male)%                                                                                                    | 非法链接               | 赌博              | 1                                    | 网站综合管理平台 | 启用   | 修改      | 删除      |         |
|            |                                                                                                    | test.com=#URLEncodeabosex=male                                                                                                    | 非法链接               | 赌博              | Mit                                  | 网站综合管理平台 | 未启用  | 修改      | 删除      | 启用      |
|            |                                                                                                    | http://test.com=URLEncodeabosen=male                                                                                                    | 非法链接               | 赌博              | http://test.com=URLEncodeabcsex=male | 网站综合管理平台 | 启用   | 修改      | 删除      |         |
|            |                                                                                                    | http://192.168.120.96/bugfree/bug/list/7                                                                                                    | 非法链接               | 赌博              | 巫山巫峡气兼森                              | 网站综合管理平台 | 启用   | 修改      | 删除      |         |
|            |                                                                                                    | 2.明:<br>1、系法在位等方项目前,会在短期可用差否包含点用的事法信用<br>来活信度<br>2、达点管理型小约如常未经错误以未良用,需要系统管理<br>如果法信度<br>3、舉約/序、信别学、非法信赖和敏感人协态称不能重置                                          | 镶,除当前非法<br>员启用方可生效 | 链接外,系统包含内置      |                                      |          |      |         |         |         |

敏感人物库设置:

进入系统管理端>内容安全>词库管理,点击敏感人物库设置,进入敏感人物详情页,如图所示:

| 博达网站群 🚥 | 📄 站群管理 🗈 用户          |                                    | 安全与运维 🗊 内容安全                                                | : 🕞 系统设置 🏥 环境与部署 🔡 系统服务 🏼 《 授村                                |           |      | ⑦ 安全 | 中心 | adnin 🔻 |
|---------|----------------------|------------------------------------|-------------------------------------------------------------|---------------------------------------------------------------|-----------|------|------|----|---------|
| -≡      | 敏感信息词库 敏感信息词库设置      | 敏感人物设                              | 五                                                           |                                                               |           |      |      |    |         |
| 同 内容扫描  | III 错别字库设置           | 添加敏感人                              | 物 删除敏感人物 启用敏感人物                                             | 9 导入敏感人物库 点击下载敏感人物库模板                                         |           |      |      |    |         |
| 📋 日志中心  | 王 非法链播库收益 〇 敏感人物词库设置 | 上页 1                               | 2 3 4 5 197 T                                               | 5页 共1967条 毎页 10 20 100 条 共197页 跳转                             |           |      |      |    | 查询      |
|         | 🖳 误报词库设置             |                                    | 徹底人物名称                                                      | 敏感人物职位                                                        | 上报站点      | 启用状态 |      | 操作 |         |
|         |                      |                                    | 习近平                                                         | 现任中国共产党中央委员会总书记,中共中央军事委员会主席,中华人民共和国主席,<br>中华人民共和国中央军事委员会主席,主席 | 网站综合管理平台  | 启用   | 修改   | 删涂 |         |
| ▲ 检测设置  |                      |                                    | 你好                                                          | <b>洪</b> 22                                                   | 站点1       | 未启用  | 修改   | 翻涂 | 启用      |
| 》外部报告处理 |                      |                                    | 周杰出                                                         | 杰出工程师                                                         | zzzmlit   | 启用   | 修改   | 删除 |         |
|         |                      |                                    | 李4                                                          | 数字名                                                           | 网站综合管理平台  | 启用   | 修改   | 删除 |         |
|         |                      |                                    | 谢里夫·艾哈迈德·穆罕默德·马哈<br>穆德·夏姆斯                                  | 阿拉伯名                                                          | zzcQlif   | 启用   | 修改   | 删除 |         |
|         |                      |                                    | Сущёнл∘                                                     | 俄语名                                                           | zzzijit   | 启用   | 修改   | 删除 |         |
|         |                      |                                    | Miller                                                      | 德国人名                                                          | zzeDjiđ   | 启用   | 修改   | 删除 |         |
|         |                      |                                    | Ronald W. Reagan                                            | yhheshe大学校长                                                   | 222Djiđ   | 启用   | 修改   | 删除 |         |
|         |                      |                                    | šk+0j1*                                                     | 记者, 校长. bd则试部党委副主任                                            | zzz:Dliał | 启用   | 修改   | 删除 |         |
|         |                      |                                    | 山重水夏                                                        | 山重水夏                                                          | 网站综合管理平台  | 启用   | 修改   | 删涂 |         |
|         |                      | <b>說明:</b><br>1、系約<br>2、站点<br>3、辙配 | 在保存原料时,会检测原料是器包含。<br>管理仍然加密硬成人物器认来自用,<br>3四、错别字、本法团操和硬成人物名3 | 自用的敏感人物<br>需要系统管理员自用方可生效,直用后数认变成系统印敏感人物<br>体不能重复              |           |      |      |    |         |

(1) 点击添加敏感人物"<sup>添加敏感人物</sup>"按钮,弹出添加敏感人物弹框,输入敏感人物名称(必填项)、敏感人物职位,当前敏感人物添加成功。(敏感人物不可重复添加)如 图所示:

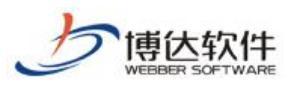

#### 专业的网站群产品和解决方案提供商

| 博达网站群 🚥 |                                                   |                          |                                                                    |                                               |                                               |           |      | ☑ 安全 | 中心 |    |
|---------|---------------------------------------------------|--------------------------|--------------------------------------------------------------------|-----------------------------------------------|-----------------------------------------------|-----------|------|------|----|----|
| -       | · 敏感信息词库                                          | 敏感人物                     | 初设置                                                                |                                               |                                               |           |      |      |    |    |
| 内容扫描    | 10 報題同座设置<br>11 错别字库设置                            | 添加到                      | ·<br>·<br>·<br>·<br>·<br>·<br>·<br>·<br>·<br>·<br>·<br>·<br>·<br>· | 用敏感人物 导入敏感人物库                                 | 点击下载敏感人物库模板                                   |           |      |      |    |    |
| 📄 日志中心  | <ul> <li>王、非法链接库设置</li> <li>因 敏感人物词库设置</li> </ul> |                          | 1 2 3 4 5                                                          | 197 下页 共1967条 每页                              | ā 10 20 100 条 共197页 跳转                        |           |      |      |    | 查询 |
|         | 送 误报词库设置                                          |                          | 敏感人物名称                                                             |                                               | 敏感人物职位                                        | 上报站点      | 启用状态 |      | 操作 |    |
|         |                                                   |                          | 习近平                                                                | 现任中国共产党中9<br>中华人民共和国中9                        | 央委员会总书记,中共中央军事委员会主席,中华人民共和国主席.<br>央军事委员会主席,主席 | 网站综合管理平台  | 启用   | 修改   | 删除 |    |
| ☆ 检测设置  |                                                   |                          | 你好                                                                 | <b>11</b> 22                                  |                                               | 站点1       | 未启用  | 修改   | 翻除 | 启用 |
| 外部报告处理  |                                                   |                          | 周杰出                                                                | 杰出工程师                                         |                                               | zzzDjiđ   | 启用   | 修改   | 翻涂 |    |
|         |                                                   |                          | 李4                                                                 | 敏感人物                                          | ×                                             | 网站综合管理平台  | 启用   | 修改   | 翻涂 |    |
|         |                                                   |                          | 谢里夫·艾哈迈德·穆罕娜<br>穆德·夏姆斯                                             | i德·马哈<br>敏感人物名称                               |                                               | rrxMit    | 启用   | 修改   | 删涂 |    |
|         |                                                   |                          | Сущёнл≎                                                            |                                               |                                               | zzz:Pfiđ  | 启用   | 修改   | 翻除 |    |
|         |                                                   |                          | Muller                                                             | 敏感人物职位                                        |                                               | zzz:Phił  | 启用   | 修改   | 刑除 |    |
|         |                                                   |                          | Ronald W. Reagan                                                   | C. 14 ACC R01 (2001) 2001                     | * 即位司以设要条个,算行一个                               | 222.Dhill | 倉用   | 修改   | 删除 |    |
|         |                                                   |                          | <u>5</u> €+0,11*                                                   |                                               |                                               | zzz.Miđ   | 启用   | 修改   | 删除 |    |
|         |                                                   |                          | 山重水复                                                               |                                               | 1次1子 402月                                     | 网站综合管理平台  | 启用   | 修改   | 删除 |    |
|         |                                                   | <b>說明:</b><br>1 ×<br>3 × | 系統在保存資料時,会检照時期<br>結合管理员 (大田の物)版人物數式<br>敏感河,提到字,非法经接印码              | 4是否包含点用的弹感人物<br>(未自由,带要系统管理最高的?<br>6成人物名称不能重要 | 5可生改。 會用后數认實成系統級徵風人物                          |           |      |      |    |    |

(2) 在列表中选择需要删除的敏感人物,点击删除敏感人物按钮"<sup>删除敏感人物</sup>",弹出删 除敏感人物确认框,可删除对应敏感人物。如图所示:

| 博达网站群 🚥  |                                                   |  | R 🕅                                | 安全与运维                            | 🗊 内容安全                              | 🕞 系统设                      | 置 🔡 环境                 | 与部署 🔡 系统          | 调务 🕼 授     | 又与更新     |      | ◎ 安全 | 中心  | adnin 🔻 |
|----------|---------------------------------------------------|--|------------------------------------|----------------------------------|-------------------------------------|----------------------------|------------------------|-------------------|------------|----------|------|------|-----|---------|
| e        | · 敏感信息词库<br>· 敏感信息词库                              |  | 敏感人物设计                             | Ŧ                                |                                     |                            |                        |                   |            |          |      |      |     |         |
| 内容扫描     | · 错别字库设置                                          |  | 添加敏感人物                             | · 删除敏感人                          | 物 启用敏感人物                            | 导入敏感人物的                    | 「「「」」「「」」「」」           | 物库模板              |            |          |      |      |     |         |
| 🔛 日志中心   | <ul> <li>主 非法随援库设置</li> <li>人 敏感人物词库设置</li> </ul> |  | 上页 1                               | 2 3 4                            | 5 197 Tri                           | 页 共1967条 每                 | 页 10   20   100 条      | 共197页 跳转          |            |          |      |      |     | 查询      |
| (国) 词库管理 | 建 误报词库设置                                          |  |                                    | 敏感                               | 人物名称                                |                            | 敏                      | 感人物职位             |            | 上报站点     | 启用状态 |      | 操作  |         |
|          |                                                   |  |                                    | 习近平                              |                                     | 现任中国共产党中中华人民共和国中           | 央委员会总书记,中<br>央军事委员会主席, | 共中央军事委员会主席。<br>主席 | 中华人民共和国主席, | 网站综合管理平台 | 启用   | 修改   | 刑除  |         |
| ☆ 检测设置   |                                                   |  |                                    | 你好                               |                                     | <b>111</b> 22              |                        |                   |            | 站点1      | 未启用  | 修改   | 翻涂  | 启用      |
| 🤄 外部报告处理 |                                                   |  |                                    | 周杰出                              |                                     | 杰出工程师                      |                        |                   |            | zzz:Mit  | 启用   | 修改   | ₩₩余 |         |
|          |                                                   |  |                                    | 李4                               |                                     | 敏感人物                       |                        |                   | ×          | 网站综合管理平台 | 启用   | 修改   | 翻涂  |         |
|          |                                                   |  |                                    | 谢里夫·艾哈迈(<br>穆德·夏姆斯               | 唐·穆罕默德·马哈                           | 敏感人物名称                     |                        |                   |            | xxxQhit  | 启用   | 修改   | 翻涂  |         |
|          |                                                   |  |                                    | Сущенло                          | 1                                   |                            |                        |                   |            | 22xDid   | 启用   | 修改   | 刑你  |         |
|          |                                                   |  |                                    | Muller                           |                                     | 敏感人物职位                     | zz:                    |                   | zzzDhił    | 启用       | 修改   | 刑除   |     |         |
|          |                                                   |  |                                    | Ronald W. Reag                   | m                                   |                            |                        |                   |            | zzzDiđ   | 启用   | 修改   | 刑除  |         |
|          |                                                   |  |                                    | ₹¥+0J1*                          |                                     |                            | 职位可以设置3                | 个,每行一个            | _          | zzzMiđ   | 启用   | 修改   | 翻涂  |         |
|          |                                                   |  |                                    | 山重水复                             |                                     |                            | 保存                     | 取消                |            | 网站综合管理平台 | 启用   | 修改   | 删除  |         |
|          |                                                   |  | <b>説明:</b><br>1、系統<br>2、站点<br>3、敏感 | 在保存遗科时,会<br>管理员添加的领观<br>词、错别学、非分 | 检测资料是否包含点<br>人物想认未良用,靠<br>词接和硬瓜人物名称 | 明的敏感人物<br>達系統管理员高明<br>不能重要 | 方可生改・適用后輩              | 化变成系统破壊压力的        |            |          |      |      |     |         |

(3) 当站点提交敏感人物后,系统可以对站点提交的敏感人物进行启用,在列表中选择需

要启用的敏感人物,点击启用敏感人物按钮"<sup>启用敏感人物</sup>",弹出启用敏感人物确认框,可启用对应敏感人物。如图所示:

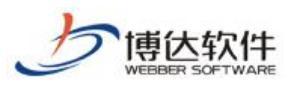

#### 专业的网站群产品和解决方案提供商

| 博达网站群 🚥 |                                               |                                 |                                           |                                                  |                                     |                |          |      | ♥ 安全 | 中心 |    |
|---------|-----------------------------------------------|---------------------------------|-------------------------------------------|--------------------------------------------------|-------------------------------------|----------------|----------|------|------|----|----|
| (≕      | · 敏感信息词库                                      | 敏感人物                            | 设置                                        |                                                  |                                     |                |          |      |      |    |    |
| 📰 内容扫描  | 图》 银版问库设置<br>[1] 错别字库设置                       | 法加制证                            | <del>入物 開除敏感</del> 人物                     | 启用敏感人物 导入敏感/                                     | 、物库 点击下载敏感人物库模板                     |                |          |      |      |    |    |
| 📋 日志中心  | <ul> <li>非法链接库设置</li> <li>敏感人物词库设置</li> </ul> | 上资                              | 1 2 3 4 5                                 | 197 下页 共1967氛                                    | 6 每页 10 │ 20 │ 100 条 共197页          | 跳转             |          |      |      |    | 查询 |
| 同時管理    | 民报词库设置                                        |                                 | 敏感人物                                      | 物名称                                              | 敏感人物职位                              |                | 上报站点     | 启用状态 |      | 操作 |    |
|         |                                               |                                 | 习近平                                       | 现任中国共产<br>中华人民共和                                 | 党中央委员会总书记,中共中央军事委员<br>国中央军事委员会主席,主席 | 会主席,中华人民共和国主席, | 网站综合管理平台 | 启用   | 修改   | 删除 |    |
| ▲ 检测设置  |                                               |                                 | 你好                                        | 1122                                             |                                     |                | 站点1      | 未启用  | 修改   | 删除 | 启用 |
| 外部报告处理  |                                               |                                 | 周杰出                                       | 杰出工程师                                            |                                     |                | 222Miđ   | 启用   | 修改   | ₩除 |    |
|         |                                               |                                 | 李4                                        | 数字名                                              |                                     |                | 网站综合管理平台 | 启用   | 修改   | 删除 |    |
|         |                                               |                                 | 谢里夫·艾哈迈德·<br>穆德·夏姆斯                       | 穆罕默德·马哈 阿拉伯名                                     | 提示信息                                | ×              | rr:Miđ   | 启用   | 修改   | 删除 |    |
|         |                                               |                                 | Сущёнл∘                                   | 供语名                                              |                                     |                | zzzDfiđ  | 启用   | 修改   | 制你 |    |
|         |                                               |                                 | Müller                                    | 德国人名                                             | 请选择要启用的敏感人物                         |                | zzz.Miił | 启用   | 修改   | 册除 |    |
|         |                                               |                                 | Ronald W. Reagan                          | yhhgshg大学                                        | 10.0                                |                | zzz.Miđ  | 启用   | 修改   | 删除 |    |
|         |                                               |                                 | 张+0月1*                                    | 记者, 校长, bo                                       | 網定                                  |                | zzz.Miđ  | 启用   | 修改   | 删除 |    |
|         |                                               |                                 | 山重水复                                      | 山重水夏                                             |                                     |                | 网站综合管理平台 | 启用   | 修改   | 删除 |    |
|         |                                               | <b>说明:</b><br>1、3<br>2、3<br>3、1 | 品标在保存选择时,会检<br>站合管理选为加密物理人<br>新闻词、错别学、事法时 | 班依科是否包含点角的敏感人物<br>物想认未自同,靠要系统管理负<br>操和确定人的名称不能重要 | 自用方可生效。 <b>用用后数认</b> 变成系统积极         | 和國人物           |          |      |      |    |    |

## (4) 支持导入敏感人物,下载敏感人物模板。如图所示:

| 博达网站群 🚥  | 📄 站群管理 🗈 用户约         |                                          | 安全与运维 💿 内容安全                                            | 🗈 🐻 系统设置 🔡 环境与部署 🔠 系统服务 💋 授税                                  |          |      |    | 中心 |    |
|----------|----------------------|------------------------------------------|---------------------------------------------------------|---------------------------------------------------------------|----------|------|----|----|----|
| +≡       | ■ 敏感信息词库             | 敏感人物设                                    | <b>a</b>                                                |                                                               |          |      |    |    |    |
| 🔄 内容扫描   | ● 東感词库设置<br>6 错别字库设置 | 添加敏感人                                    | 制除敏感人物 启用敏感人物                                           | 9 导入敏感人物库 点击下载敏感人物库模板                                         |          |      |    |    |    |
| 日志中心     | 非法链接库设置              | 上页 1                                     | 2 3 4 5 197 7                                           | 「页 共1967条 毎页 10 20 100 条 共197页 30装装                           |          |      |    |    | 查询 |
|          | 3 误报词库设置             |                                          | 敏感人物名称                                                  | 敏感人物职位                                                        | 上报站点     | 启用状态 |    | 操作 |    |
|          |                      |                                          | 习近平                                                     | 现任中国共产党中央委员会总书记,中共中央军事委员会主席,中华人民共和国主席,<br>中华人民共和国中央军事委员会主席,主席 | 网站综合管理平台 | 启用   | 修改 | 删涂 |    |
| ▲ 检测设置   |                      |                                          | 你好                                                      | 谢22                                                           | 站点1      | 未启用  | 修改 | 删除 | 启用 |
| 经 外部报告处理 |                      |                                          | 周杰出                                                     | 杰出工程师                                                         | zzzMiđ   | 启用   | 修改 | 翻涂 |    |
|          |                      |                                          | 李4                                                      | <b>救</b> 字名                                                   | 网站综合管理平台 | 启用   | 修改 | 翻除 |    |
|          |                      |                                          | 谢里夫·艾哈迈德·穆罕默德·马哈<br>穆德·夏姆斯                              | 阿拉伯名                                                          | zzzMiđ   | 启用   | 修改 | 删除 |    |
|          |                      |                                          | Сущёнло                                                 | 俄语名                                                           | zzzWiđ   | 启用   | 修改 | 翻除 |    |
|          |                      |                                          | Muller                                                  | 德国人名                                                          | zzx现fi武  | 启用   | 修改 | 删涂 |    |
|          |                      |                                          | Ronald W. Reagan                                        | yhhgshg大学校长                                                   | zzzmliť  | 启用   | 修改 | 删涂 |    |
|          |                      |                                          | 张+0J1*                                                  | 记者, 校长, bd现试部党委副主任                                            | zzzmlit  | 启用   | 修改 | 翻涂 |    |
|          |                      |                                          | 山重水复                                                    | 山重水夏                                                          | 网站综合管理平台 | 启用   | 修改 | 翻除 |    |
|          |                      | <mark>説明:</mark><br>1、系統<br>2、站点<br>3、徹底 | 在保存原則时,会检测原料是否包含<br>管理系统如领庭人物部认来自用,<br>词、值别字、本法链接和硬瓜人物名 | 與用的敏感人物<br>當美系統管理员與用方可生效。 <u>與用后</u> 數认变成系統與敏感人物<br>除不微重要     |          |      |    |    |    |

误报词库设置:

进入系统管理端>内容安全>词库管理,点击误报词库设置,进入误报词库详情页,如图所示:

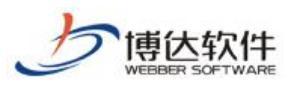

专业的网站群产品和解决方案提供商

| 博达网站群 🚥  | 🔄 站群管理               | 🔝 用户组织 🛛 🖸                            |                        | 🗊 内容安全                                              | 🔚 系统设置                  | 🏥 环境与部署              |               | 🕼 授权 |          |   |      | ☑ 安全 | 中心 |    |
|----------|----------------------|---------------------------------------|------------------------|-----------------------------------------------------|-------------------------|----------------------|---------------|------|----------|---|------|------|----|----|
| -≡       | 敏感信息词库<br>敏感信息词库沿费   | 误报词设                                  | <u></u>                |                                                     |                         |                      |               |      |          |   |      |      |    |    |
| 🔄 内容扫描   | 11 错别字库设置            | 添加误报                                  | 间删除误报词                 | 启用误报词 导入                                            | 误报词库 点击下载               | 吴报词库模板               |               |      |          |   |      |      |    |    |
| 日志中心     | 王 非法链接库设置 【 敏感人物词库设置 | 上页                                    | 1 2 3 4                | 下页 共40条 每页                                          | 10 20 100 条 共46         | 5 跳转                 |               |      |          |   |      |      |    | 查询 |
|          | 民 误报词库设置             |                                       |                        | 敏感词                                                 |                         |                      | 误报词           |      | 上报站点     |   | 启用状态 |      | 操作 |    |
|          |                      | 0                                     | 习近平总书                  |                                                     |                         | 习近平总书记               |               |      | 网站综合管理平台 | É | 闫用   | 修改   | 删除 |    |
| ▲ 检测设置   |                      |                                       | 习党中央                   |                                                     |                         | 学习党中央                |               |      | 网站综合管理平台 | É | 〕用   | 修改   | 删除 |    |
| 🧾 外部报告处理 |                      | 0                                     | 习习大大                   |                                                     |                         | 学习习大大                |               |      | 网站综合管理平台 | Ŕ | 当用   | 修改   | 删除 |    |
|          |                      |                                       | 涉政                     |                                                     |                         | 干涉政治,广泛涉政            |               |      | 网站综合管理平台 | É | 〕用   | 修改   | 删除 |    |
|          |                      |                                       | 村长                     |                                                     |                         | 村民委员会主任              |               |      | zzzMiđ   | É | 追用   | 修改   | 删除 |    |
|          |                      |                                       |                        |                                                     |                         | 高句丽                  |               |      | zzeMiđ   | É | 且用   | 修改   | 翻除 |    |
|          |                      | 0                                     | 杀                      |                                                     |                         | 宰杀                   |               |      | zzamlit  | £ | 出用   | 修改   | 刑除 |    |
|          |                      |                                       | 学生                     |                                                     |                         | 学生会                  |               |      | zzaMiđ   | Ŕ | 3用   | 修改   | 刑除 |    |
|          |                      | 0                                     | 张达勾                    |                                                     |                         | 张达勾                  |               |      | 网站综合管理平台 | É | 3用   | 修改   | 刑除 |    |
|          |                      | 0                                     | 灯月交辉                   |                                                     |                         | 灯月交辉1                |               |      | 网站综合管理平台 | É | 自用   | 修改   | 刑除 |    |
|          |                      | <mark>សិទ្</mark> សា<br>1.អ<br>2.អ្វី | 处管理常用的愿语拍<br>点管理员添加的误求 | 約頃, 安 <b>知 高 师</b> 决 指 息 朗<br>汤 谢 默 认 未 启 用 , 霍 要 并 | á,可在此处杰加<br>(续管理员启用方可生) | 法, 血用后就认 <b>更成系统</b> | ₩.4∰ <b>同</b> |      |          |   |      |      |    |    |

(1) 点击添加误报词库"添加误报词"按钮,弹出添加误报词弹框,输入敏感词(必填项)、误报词(必填项),当前误报词添加成功。如图所示:

| 博达网站群 🚥 |                                              |                            |                        |                               |                       |                 |   |          |      | ☑ 安全 | Più adain 🔻 |
|---------|----------------------------------------------|----------------------------|------------------------|-------------------------------|-----------------------|-----------------|---|----------|------|------|-------------|
| 1       | <ul> <li>敏感信息词库</li> <li>敏感信息词库设置</li> </ul> | 误报词设置                      |                        |                               |                       |                 |   |          |      |      |             |
| 内容扫描    | 11. 错别字库设置                                   | 添加误报词                      | 删除误报词                  | 启用误报词 导入误报                    | 國海库 点击下载误报词           | 幸模板             |   |          |      |      |             |
| 📋 日志中心  | 王 非法時務库设置 人 敏感人物词库设置                         | 上页 1                       | 2 3 4                  | 下页 共40条 每页 10                 | 20 100 条 共4页          | 跳转              |   |          |      |      | 查询          |
| 同時管理    | 误报词库设置                                       |                            |                        | 敏感词                           |                       | 误报              | 间 | 上报站点     | 启用状态 |      | 操作          |
|         |                                              |                            | 习近平总书                  |                               | 习近                    | 平总书记            |   | 网站综合管理平台 | 启用   | 修改   | 刑除          |
| ☆ 检测设置  |                                              |                            | 习觉中央                   |                               | 学习                    | 党中央             |   | 网站综合管理平台 | 启用   | 修改   | 翻涂          |
| 外部报告处理  |                                              |                            | 习习大大                   | 24                            | (反学)<br>(14)          | 9**             | × | 网站综合管理平台 | 启用   | 修改   | 删除          |
|         |                                              |                            | 港政                     | 氏派                            | ( IP]                 |                 | ^ | 网站综合管理平台 | 启用   | 修改   | mir         |
|         |                                              |                            | 村长                     | 敏感词                           | 9 新成市                 |                 |   | 222Miđ   | 启用   | 修改   | 翻錄          |
|         |                                              |                            | 高丽                     |                               |                       | CALIFORNIA I    |   | 22xWiit  | 启用   | 修改   | HIR         |
|         |                                              |                            | 杀                      | 19.40%                        | 2                     |                 |   | 22xMit   | 启用   | 修改   | 册印余         |
|         |                                              |                            | 学生                     | 映报词                           | 3                     |                 | • | 2.2mMicl | 启用   | 修改   | 刑保          |
|         |                                              |                            | 张达勾                    |                               | 多误报                   | <b>同用英文逗号隔开</b> |   | 网站综合管理平台 | 启用   | 修改   | 刑除          |
|         |                                              |                            | 灯月交辉                   |                               | 保存                    | 取消              |   | 网站综合管理平台 | 启用   | 修改   | 刑除          |
|         |                                              | <b>新明:</b><br>1、此近<br>2、始点 | 2當理常用的感染和<br>管理员。我加的決測 | 调,发现盖奶洗料的电后。=<br>问题认未高用,需要系统管 | 可在此处走加<br>器裡西與明方可主致,自 | 用品牌认定成某些的通信     | j |          |      |      |             |
|         |                                              |                            |                        |                               |                       |                 |   |          |      |      |             |

(2) 在列表中选择需要删除的误报词,点击删除误报词按钮"<sup>删除误报词</sup>",弹出删除误报 词确认框,可删除对应误报词。如图所示:

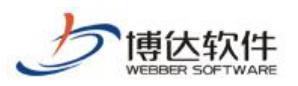

专业的网站群产品和解决方案提供商

| 博达网站群 🚥                                                                                                    |                                            |                            |                           |                                  |                        |        |          |          | 10 安全 | 恥 🚽 admin 🔻  |
|----------------------------------------------------------------------------------------------------|--------------------------------------------|----------------------------|---------------------------|----------------------------------|------------------------|--------|----------|----------|-------|--------------|
|                                                                                                    | <ul> <li>敏感信息词库</li> <li>敏感词库设置</li> </ul> | 误报词设置                      | 1                         |                                  |                        |        |          |          |       |              |
|                                                                                                    | 错别字库设置<br>非法链接库设置                          | 添加误报词                      | 開除误报词 启用                  | 误报调 导入误报词库 点击                    | 下载误报词库模板               |        |          |          |       |              |
| 日志中心                                                                                                    | △ 敏感人物词库设置                                 | ER 1                       | 2 3 4 下页                  | _ 共40条 每页 10 20 100 条            | 共4页 斑矮                 |        |          |          |       |              |
| ▲ 词库管理                                                                                                    | 四                                          |                            |                           | 敏感词                              |                        | 误报词    | 上报站点     | 启用状态<br> | 100   | 操作           |
| A 2000 C 2000 C 200 |                                            |                            | 习惯于中                      |                                  | 习近半思书记                 |        | 阿站综合管理平台 | 启用       | 修改    | 開除           |
|                                                                                                    |                                            |                            | 刘兄中央                      |                                  | 子习見中央                  |        | 四地运行管理中白 | 月用       | AB35  | 1197<br>1100 |
| 外部报告处理                                                                                                    |                                            |                            | 国内人人                      |                                  | ティオス人                  |        | 网站综合管理平台 | 白田       | 180X  | WR+          |
|                                                                                                    |                                            |                            | 村长                        |                                  | 提示信息                   | ×      | zax0fid  | 自用       | 能改    | HUR          |
|                                                                                                    |                                            |                            | 高丽                        |                                  | DE-1111.05             | ~      | zzz.Wiit | 启用       | 修改    | 删除           |
|                                                                                                    |                                            |                            | 杀                         |                                  | 🛕 请选择要删除的误报            | ផ      | 22xMit   | 启用       | 修改    | 刑诉           |
|                                                                                                    |                                            |                            | 学生                        |                                  | _                      |        | zzn.Phil | 启用       | 修改    | 刑除           |
|                                                                                                    |                                            |                            | 张达勾                       |                                  | 确定                     |        | 网站综合管理平台 | 启用       | 修改    | 刑除           |
|                                                                                                    |                                            |                            | 灯月交辉                      |                                  | 灯月交群1                  |        | 网站综合管理平台 | 启用       | 修改    | 刑除           |
|                                                                                                    |                                            | <b>說明:</b><br>1 此5<br>2、站5 | 地管理常用的原共称制。 发音理想成素加的关系问题认 | 現臺縣高新風后,司在此地志加<br>末島周,豊豊系統管理黄島南方 | 9 <u>19</u> , analying | 941608 |          |          |       |              |

(3) 当站点提交误报词后,系统可以对站点提交的误报词进行启用,在列表中选择需要启用的误报词,点击启用误报词按钮"<sup>启用误报词</sup>",弹出启用误报词确认框,可启用对应误报词。如图所示:

| 博达网站群 🚥  |                                                 |                         |            | 🗊 内容安全                            | 🕞 系统设置                |                 | BA 系统服务 | 💋 授权与更 |       |      |    | 中心  | adnin 🔻 |
|----------|-------------------------------------------------|-------------------------|------------|-----------------------------------|-----------------------|-----------------|---------|--------|-------|------|----|-----|---------|
|          | ■ 敏感信息词库                                        | 误报询讨                    | )五         |                                   |                       |                 |         |        |       |      |    |     |         |
| 🔜 内容扫描   | ·····································           | 添加误托                    | 间 删除误报词    | 启用误报词 导入                          | 误报词库 点击下载             | 《误报词库模板         |         |        |       |      |    |     |         |
| (首) 日志中心 | <ul> <li>非法链接库设置</li> <li>人 敏感人物词库设置</li> </ul> | 上页                      | 1 2 3 4    | 下页 共40条 每页                        | 10   20   100 条 共4    | 页 跳转            |         |        |       |      |    |     | 查询      |
|          | 误报词库设置                                          |                         |            | 敏感词                               |                       |                 | 误报词     |        | 上报站点  | 启用状态 |    | 操作  |         |
|          |                                                 |                         | 习近平总书      |                                   |                       | 习近平总书记          |         | 网站组    | 合管理平台 | 启用   | 修改 | 删涂  |         |
| ▲ 检测设置   |                                                 |                         | 习觉中央       |                                   |                       | 学习党中央           |         | 网站的    | 合管理平台 | 启用   | 修改 | ĦØŵ |         |
| 外部报告处理   |                                                 |                         | 习习大大       |                                   |                       | 学习习大大           |         | 网站的    | 合管理平台 | 启用   | 修改 | 翻除  |         |
|          |                                                 |                         | 涉政         |                                   |                       | 干涉政治,广泛涉政       |         | 网站的    | 洽管理平台 | 启用   | 修改 | 翻除  |         |
|          |                                                 |                         | 村长         |                                   | 提示                    | 示信息             | ×       | zzzM   | iđ    | 启用   | 修改 | 删除  |         |
|          |                                                 |                         | 高丽         |                                   |                       |                 |         | zzzM   | iđ    | 启用   | 修改 | 翻涂  |         |
|          |                                                 |                         | 杀          |                                   | - 4                   | 请选择要启用的误打       | 我问      | zzzM   | irt   | 启用   | 修改 | 翻涂  |         |
|          |                                                 |                         | 学生         |                                   |                       | 12:             |         | 222.Q] | iđ    | 启用   | 修改 | 删除  |         |
|          |                                                 |                         | 张达勾        |                                   |                       | TIDE            | _       | 网站组    | 合管理平台 | 启用   | 修改 | 删除  |         |
|          |                                                 |                         | 灯月交辉       |                                   |                       | 灯月交輝1           |         | 网站的    | 合管理平台 | 启用   | 修改 | 翻涂  |         |
|          |                                                 | <b>副時</b><br>1、1<br>2、5 | 此於管理常用的需求指 | 词。 <u>全现高</u> 频换积高度<br>问题认未启用,徽重系 | 5、可在此处添加<br>转管理员启用方可生 | 234 - 劇用后對认交成系统 | 64HIG   |        |       |      |    |     |         |

(4) 支持导入敏感人物,下载敏感人物模板。如图所示:

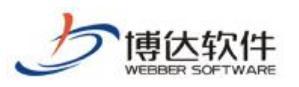

专业的网站群产品和解决方案提供商

| 博达网站群 📖  | 📄 站群管理 🗈 用              |                            |              | 🗊 内容安全                  | 🔚 系统设置        | 🏥 环境与部署     |      | 🕼 授权与更新  |      |      | 10 安全 | 中心 |    |
|----------|-------------------------|----------------------------|--------------|-------------------------|---------------|-------------|------|----------|------|------|-------|----|----|
| +≡       | 📃 敏感信息词库                | 误报词设置                      |              |                         |               |             |      |          |      |      |       |    |    |
| 同 内容扫描   | ● 敏感间库设置 6 错别字库设置       | 添加误报词                      | 删除误报词        | 启用误报词 导》                | 、误报词库 点击下载    | 误报词库模板      |      |          |      |      |       |    |    |
| 「目志中心    | 王 非法链接库设置<br>因 衡威人物词库设置 | 上页 1                       | 2 3 4        | 下页 共40条 每页              | 夏10 20 100条共4 | 页 跳转        |      |          |      |      |       |    | 查询 |
|          | 课 误报词库设置                |                            |              | 敏感词                     |               |             | 误报词  |          | 上报站点 | 启用状态 |       | 操作 |    |
|          |                         | 0                          | 习近平总书        |                         |               | 习近平总书记      |      | 网站综合管理平台 | 4    | 启用   | 修改    | 删除 |    |
| ▲ 检测设置   |                         | 0                          | 习党中央         |                         |               | 学习党中央       |      | 网站综合管理平台 | ±    | 启用   | 修改    | 删除 |    |
| 经 外部报告处理 |                         |                            | 习习大大         |                         |               | 学习习大大       |      | 网站综合管理平台 | à    | 启用   | 修改    | 删除 |    |
|          |                         |                            | 涉政           |                         |               | 干涉政治,广泛涉政   |      | 网站综合管理平台 | à    | 启用   | 修改    | 删除 |    |
|          |                         |                            | 村长           |                         |               | 村民委员会主任     |      | zzzDic   |      | 启用   | 修改    | 删除 |    |
|          |                         |                            | 高丽           |                         |               | 高句丽         |      | zzzAhi   |      | 启用   | 修改    | 翻涂 |    |
|          |                         |                            | 杀            |                         |               | 宰杀          |      | zzzDfict |      | 启用   | 修改    | 删除 |    |
|          |                         |                            | 学生           |                         |               | 学生会         |      | zzzDic   |      | 启用   | 修改    | 删除 |    |
|          |                         |                            | 张达勾          |                         |               | 张达勾         |      | 网站综合管理平台 | Ē    | 启用   | 修改    | 删除 |    |
|          |                         |                            | 灯月交辉         |                         |               | 灯月交辉1       |      | 网站综合管理平台 | Э.   | 启用   | 修改    | 删除 |    |
|          |                         | <b>说明:</b><br>1、此选<br>2、站员 | 1.管理常用的易进,振行 | 8,发现高频误报词<br>3数认未自用,需要3 | 后,可在此处贡加      | 效,直用后数认变成系统 | 级误招司 |          |      |      |       |    |    |

4.2 内容扫描处理

内容安全监测:

进入系统管理端>内容安全>内容扫描,点击内容扫描,进入内容扫描详情页,如图所示:

| 博达网站群 🚥                                                                                   | 🔄 站群管理                                                                                                 | 🔝 用户组织     |                                                                                                    | 🗊 内容安全               | 🔚 系统设置     | 🏥 环境与部署 |              | <b>(</b> 圖 授权与) |                                          | ◎ 安全中心    |    |
|-------------------------------------------------------------------------------------------|----------------------------------------------------------------------------------------------------|------------|----------------------------------------------------------------------------------------------------|----------------------|------------|---------|--------------|-----------------|------------------------------------------|-----------|----|
| <ul> <li>→ 二</li> <li>・ 内容扫描</li> <li>・ 日志中心</li> <li>(1) 词体管理</li> <li>・ 检测设置</li> </ul> | <ul> <li>内容扫描处理</li> <li>月容扫描</li> <li>站点视角</li> <li>风险视角</li> <li>忽略内容统计</li> <li>历史处理结果统计</li> </ul> | 内容<br>  内容 | 安全监测<br>5安全扫描                                                                                                    |                      |            | 0       |              | 扫描当前站群所一进扫描     | 海网站文章、资料、模板、附件<br>自定义持备                  |           |    |
| ≌ 外部被日20度                                                                                 |                                                                                                    | 3<br>HEE I | 一條扫描<br>当然約可下約5点<br>自然的可能公司<br>的<br>一條扫描<br>的<br>一條扫描<br>一條<br>日前<br>一條<br>日前<br>一<br>後<br>和<br>一<br>後<br>和<br>一<br>後<br>和<br>一<br>一<br>一<br>一<br>一<br>一<br>一<br>一<br>一<br>一<br>一<br>一<br>一 | 进行扫描绘列<br>文章、模板、附件、] | 同社资料、新媒体资料 | 中的筆感這里  |              | <b>ी</b><br>ज   | <b>1定义扫描</b><br>法保扫描所述站点文章、模板、前件、阿法原料、载弹 | 多河科中的鄉居信息 | 设置 |
|                                                                                           |                                                                                                    |            |                                                                                                    |                      |            |         | <b>若</b> 元・立 | 即开启             |                                          |           |    |

- (1) 点击一键扫描"<sup>-键扫描</sup>"按钮,开始对当前站群所有站点下的网站文章、资料、模板、附件进行敏感信息扫描,扫描内容中的敏感词、敏感人物、异常链接、隐私信息、错别字。
- (2) 点击自定义扫描"<sup>自定义扫描</sup>"按钮,弹出自定义扫描弹框,选择扫描类型、扫描站 点,开始对所选内容进行扫描。如图所示:

**西安博达软件股份有限公司** XI'AN WEBBER SOFTWARE CO., LTD. 地址: 中国・西安市高新区锦业路 125 号第 201 幢 13 层 01 号 邮编:710077 电话:+86-29-81021800 传真:+86-29-81021820 网址:www.chinawebber.com

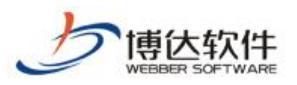

专业的网站群产品和解决方案提供商

| 博达网站群 🚥 🖬 站都                                                                                                    |                                                                                                    |                                           |                                                                                                    |                                                                                                    |                  |                         |                            | 中心 |  |
|----------------------------------------------------------------------------------------------------|----------------------------------------------------------------------------------------------------|-------------------------------------------|----------------------------------------------------------------------------------------------------|----------------------------------------------------------------------------------------------------|------------------|-------------------------|----------------------------|----|--|
| ····         ●         内容扫描         ●         内容           ····         ●         内容         ●         ●         ●         ●         ●         ●         ●         ●         ●         ●         ●         ●         ●         ●         ●         ●         ●         ●         ●         ●         ●         ●         ●         ●         ●         ●         ●         ●         ●         ●         ●         ●         ●         ●         ●         ●         ●         ●         ●         ●         ●         ●         ●         ●         ●         ●         ●         ●         ●         ●         ●         ●         ●         ●         ●         ●         ●         ●         ●         ●         ●         ●         ●         ●         ●         ●         ●         ●         ●         ●         ●         ●         ●         ●         ●         ●         ●         ●         ●         ●         ●         ●         ●         ●         ●         ●         ●         ●         ●         ●         ●         ●         ●         ●         ●         ●         ●         < | <ul> <li>読題 内容安全派</li> <li>3番 日 内容安全派</li> <li>3番 日 内容安全</li> <li>3番 日 内容安全</li> <li>3番 日 内容安全</li> <li>3番 日 内容安全</li> <li>3番 日 内容安全</li> <li>3番 日 内容安全</li> </ul> | 399<br><b>月編</b>                          | 自定义扫描                                                                                                    |                                                                                                    | ×                | 扫描当前站群新向网站文章、波杆<br>一社扫描 | 1、環紙、附件                    |    |  |
| 🔄 外部报告处理                                                                                                    | Ð                                                                                                    | 一號目編<br>於這樣下的這点這行指編检測<br>注編新育站這的文章、懷板、關件、 | 扫描类型选择:<br>文章 ○网站3<br>站点选择:<br>输入站点名称进行<br>@ ● 所有站<br>● 第一有站<br>● 11<br>● 11<br>● |                                                                                                    | 〕新媒体             | 自定义扫描<br>可选择扫描的选强点      | 122章、维振、附件、四起原料、新闻作用中的敏感情况 |    |  |
|                                                                                                    |                                                                                                    | ***                                       |                                                                                                    | 周囲社会部3<br>例式<br>例式<br>列号も測測式会社<br>報道。Automated test<br>報道。Automated test<br>和意思形式之社<br>可能形形式之社<br>可能形形式之社<br>可能形形式之社<br>可能形形式<br>上<br>和<br>行<br>日<br>日<br>日<br>日<br>日<br>日<br>日<br>日<br>日<br>日<br>日<br>日<br>日<br>日<br>日<br>日<br>日<br>日 | ng<br>ng<br>著无。立 | 的开在                     |                            |    |  |

(3) 点击扫描周期计划"<sup>设置</sup>""<sup>立即开启</sup>"按钮,弹出扫描计划弹框,可设置扫描周期, 设置完成后,开始对所有内容进行周期性扫描。如图所示:

| 博达网站群 📖  | 副 站群管理                           | 🛃 用户组织 | ⑦ 安全与运维   | 🗊 内容安全     | 🕞 系统设置     | 1999 环境与部署 | 詰 系统服务         | 🕼 授权与更新 |                                             | ◎ 安全中心 | ednin 🔻 |
|----------|----------------------------------|--------|-----------|------------|------------|------------|----------------|---------|---------------------------------------------|--------|---------|
| ·= 1     | 内容扫描处理<br>同 内容扫描                 | 内容     | 安全监测      |            |            |            |                |         |                                             |        |         |
| 國 内容扫描   | 站点视角                             | 内省     | 按全扫描      |            |            |            |                |         |                                             |        |         |
| 日志中心     | 四個人用<br>國 忽略内容统计<br>同 四曲片用件用件用件】 |        |           |            |            |            |                |         |                                             |        |         |
| ▲ 词库管理   | 四史文理编集统可                         |        |           |            |            |            |                | 扫描当前    | 前站即所有网站文章、资料、模板、附件                          |        |         |
| ☆ 检测设置   |                                  |        |           |            |            |            | $( \bigcirc )$ | -121    | 日通自定义扫描                                     |        |         |
| 产 外部报告处理 |                                  |        |           |            |            |            |                |         |                                             |        |         |
|          |                                  |        |           |            |            |            |                |         |                                             |        |         |
|          |                                  | .0     | 一緒扫描      | 语行扫描检测     |            |            |                | 5       | 自定义扫描<br>可选择扫描所该站占文章、核标、时件、网站资料、新煤体资料中的新家馆目 |        |         |
|          |                                  | r.     | 」 扫描所有站点的 | 文章、模板、附件、同 | ]沾沒料、新媒体资料 | 中的敏感信息     |                | U       |                                             |        |         |
|          |                                  | 【扫描    | ā周期计划     |            |            |            |                |         |                                             |        | 设置      |
|          |                                  |        |           |            |            |            |                |         |                                             |        |         |
|          |                                  |        |           |            |            |            |                |         |                                             |        |         |
|          |                                  |        |           |            |            |            |                |         |                                             |        |         |
|          |                                  |        |           |            |            |            |                | 暂无,立即开启 |                                             |        |         |
|          |                                  |        |           |            |            |            |                |         |                                             |        |         |
|          |                                  |        |           |            |            |            |                |         |                                             |        |         |
|          |                                  |        |           |            |            |            |                |         |                                             |        |         |
|          |                                  |        |           |            |            |            |                |         |                                             |        |         |
|          |                                  |        |           |            |            |            |                |         |                                             |        |         |
|          |                                  |        |           |            |            |            |                |         |                                             |        |         |

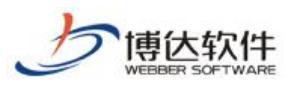

专业的网站群产品和解决方案提供商

| 博  | 大网站群 🚥 | 🔄 站群管理 🔳 用                                                 | 户组织 💿 安全与运维 😨 内容安全 🕞 系统设计  | 🖺 🧱 环境  | 与部署 🔡 系统服务 🎜 授权与更新       | 趼     |                                    | ♥ 安全中心 | adnin 🔻 |
|----|--------|------------------------------------------------------------|----------------------------|---------|--------------------------|-------|------------------------------------|--------|---------|
|    | -=     | 内容扫描处理                                                     | 内容安全监测                     |         |                          |       |                                    |        |         |
| 8  | 内容扫描   | 四 内容扫描<br>图 站点视角                                           | 内容安全扫描                     |         |                          |       |                                    |        |         |
| Ē  | 日志中心   | <ul> <li>风险视角</li> <li>忽略内容统计</li> <li>历史处理结果统计</li> </ul> |                            |         |                          |       |                                    |        |         |
| A  | 词库管理   | C. C. A. A. C. C. C. C. C. C. C. C. C. C. C. C. C.         |                            |         |                          | 扫描当前  | 站翻所有网站文章、资料、横板、附件                  |        |         |
| ₩. | 检测设置   |                                                            |                            |         |                          | -(計3) | 前自定义投稿                             |        |         |
|    | 外部报告处理 |                                                            |                            | 安全扫描计   | হা                       | ×     |                                    |        |         |
|    |        |                                                            | 一雜扫描                       | 任务名称:   | 内容安全扫描计划                 |       | 自定义扫描                              |        |         |
|    |        |                                                            | (か) おおお町下日336時港行行目前後期      | 扫描类型:   | <ul> <li>全壁扫描</li> </ul> | 0     | 可选择扫描所透站应文章、模板、附件、网站资料、新媒体资料中的敏感信息 |        |         |
|    |        |                                                            | 14抽所有近点的文章、模板、所任、网络关杆、编旗译》 | 计划开始时间: |                          |       |                                    |        |         |
|    |        |                                                            | 扫描周期计划                     | 现行时间:   | 0时 ▼ 0分 ▼                | - 60  |                                    |        | 设置      |
|    |        |                                                            |                            |         |                          |       |                                    |        |         |
|    |        |                                                            |                            |         | ○毎月 1日 ▼                 |       |                                    |        |         |
|    |        |                                                            |                            |         | ○細腸 ○天 ▼ ○小时 ▼ ○分 ▼      |       |                                    |        |         |
|    |        |                                                            |                            |         | 〇一次性执行                   |       |                                    |        |         |
|    |        |                                                            |                            |         | <b>藤龍</b> 取消             | 千启    |                                    |        |         |
|    |        |                                                            |                            |         |                          |       |                                    |        |         |
|    |        |                                                            |                            |         |                          |       |                                    |        |         |
|    |        |                                                            |                            |         |                          |       |                                    |        |         |
|    |        |                                                            |                            |         |                          |       |                                    |        |         |
|    |        |                                                            |                            |         |                          |       |                                    |        |         |
|    |        |                                                            |                            |         |                          |       |                                    |        |         |
|    |        |                                                            |                            |         |                          |       |                                    |        |         |
|    |        |                                                            |                            |         |                          |       |                                    |        |         |
|    |        |                                                            |                            |         |                          |       |                                    |        |         |

(4) 扫描完成后,展示扫描结果,解决显示扫描站点,内容概览(高危风险、中危风险、低危风险)、站点概览(高危站点、中危站点、低危站点)如图所示:

| 博达网站群 🚥                                                  | 🔄 站群管理 🔳 用                                                                  | 1户组织 💿 安全与运维 同 内容安全 🛽                                                | 🗟 系统设置 🔛 环境与部署                           | 🗄 系统服务 🛛 授权与更新                                       |               | ◎ 安全                       | 中心 edmin -                                  |
|----------------------------------------------------------|-----------------------------------------------------------------------------|----------------------------------------------------------------------|------------------------------------------|------------------------------------------------------|---------------|----------------------------|---------------------------------------------|
| <ul> <li>、一一一一一一一一一一一一一一一一一一一一一一一一一一一一一一一一一一一一</li></ul> | 四內容打攝处理<br>(國內容打損)<br>國、站在我面<br>國、站在我面<br>國、知能我面<br>國、思想內容統計<br>國、历史公理基準則統計 | 内容安全社会                                                               | ]描全部站点 ● <sub>发动物感流易</sub><br>始动和45章 : 0 | 检测概况                                                 |               | <b>开始检查规时间</b> :2022-      | <b>里新扫描</b><br>03-22 11:45:37<br>100%<br>更多 |
|                                                          |                                                                             | <b>क</b> स्रहेणिः <b>क</b> नविणाः <b>क</b> स्रहेणा                   | 54<br>我必须意见此故重<br>2<br>2                 | 局危风険 乾雪司 松振人物 昇報価値 18 9 9                            | 1 中危风险<br>9 9 | 1 <b>化化和</b><br>#100字<br>9 |                                             |
|                                                          |                                                                             | 站点圈筑                                                                 | 1                                        | <b>检测概况</b><br>所有这点 毫是这点 中危论点 低危论点<br>上页 1 下页 共1条共1页 |               |                            | 更多                                          |
|                                                          |                                                                             | <ul> <li>東京河北</li> <li>中市河北</li> <li>西市市河北</li> <li>西市市河北</li> </ul> | Right-Siz <b>i</b>                       | 序号 就命<br>1 (根板立                                      | 高称:<br>1997年  | 較學演藝数 ▼<br>54              | 攍作<br>洋 (物                                  |

(5) 支持重新扫描、查看内容概览详情(跳转至风险视角处理)、查看站点概览详情(跳转 至站点视角处理)。如图所示:

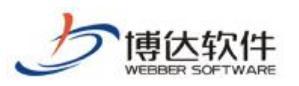

专业的网站群产品和解决方案提供商

| 🛛 🕂 🔁 网站群 🚥 🛛 二 站群管理 🗈 用户组                                                                                                    | 14. 😧 安全与运维 🔋 内容安全 🔚 系统设置 🔛 环境与部署                                                                                                    | 🟥 系统服务 🛛 授权与更新                                                                                                    | ② 安全中心 somin ▼                       |
|----------------------------------------------------------------------------------------------------|----------------------------------------------------------------------------------------------------|----------------------------------------------------------------------------------------------------|--------------------------------------|
| <ul> <li>(二) 内部日販物場</li> <li>(二) 内部日販</li> <li>(二) 内部日販</li> <li>(二) 内部日販</li> <li>(二) 内部日販</li> <li>(二) 内部日販</li> <li>(二) 内部日販</li> <li>(二) 内部日販</li> <li>(二) 内部日販</li> <li>(二) 内部日販</li> <li>(二) 内部日販</li> <li>(二) 内部日</li> <li>(二) 内部日</li> <li>(二</li></ul> | 20日本<br>20日本<br>20日本 |                                                                                                    | 医物口间<br>开始检测时间: 2022-03-22 11.45.37  |
|                                                                                                    | 均容概点<br>                                                                                                    | 検知概況         I 中危风险           新売风险         I 中危风险           戦歩雨 戦歩人地 异常提升         時払信号           18         9           9         1 | 1 (1/2/A/2<br>HBI/ <sup>2</sup><br>9 |
|                                                                                                    | <b>私が概念</b>                                                                                                    | 检測概況       所教払用     平信払用       1     下回       月     下回       月     秋田名称       1     後所立即地理                                          | ●記単位書数 ▼ 進作<br>54 洋 情                |

内容安全处理-站点视角:

在扫描完成后,进入系统管理端>内容安全>内容扫描,点击站点视角,进入站点视角处理详 情页,如图所示:

| 博达网站群 🚥                                | 🔄 站群管理 🔳 用                                                                                                    |                                     |     | 🗟 系统设置 🛛 🛄 环境                                                                                                    |                      |                | 🕼 授权与更新          |                |                |                 |      |                 | 6                      | 安全中心                     |    |
|----------------------------------------|----------------------------------------------------------------------------------------------------|-------------------------------------|-----|----------------------------------------------------------------------------------------------------|----------------------|----------------|------------------|----------------|----------------|-----------------|------|-----------------|------------------------|--------------------------|----|
| (三) 時間                                 | <ul> <li>内容扫描处理</li> <li>一</li> <li>内容扫描</li> <li></li> <li></li></ul> | 站击视角                                |     |                                                                                                    |                      |                |                  |                |                |                 |      |                 |                        |                          |    |
| <ul> <li>日志中心</li> <li>岡库管理</li> </ul> | 风险视角<br>32 四哈按计<br>32 历史处理结果统计                                                                                                    | 风险站点 1<br>搜索站点名称、城名                 | ۵   | ▲ 模板立即处理<br>http://www.mbljcl.com<br>最近检测时间: 2022-03                                                                                                    | m:8008<br>-22 告警情况:E | 日通知站点管理员       |                  |                |                |                 |      | 10×1            | <b>0/9</b><br>通过/敏感内容总 |                          |    |
| ☆ 检测设置                                 |                                                                                                    | ▲ 模板立即处理<br>http://www.mbljcl.com:f | 008 | 敏感词                                                                                                    |                      |                | ş                | ₽常链接           |                | 疑似隐私信息          |      |                 | 相别字                    |                          |    |
|                                        |                                                                                                    |                                     |     | 9<br>恐暴逃赎                                                                                                    | <b>0</b><br>恶意宣      | ( <del>0</del> | <b>0</b><br>文本色情 | 9<br>赌博        | <b>0</b><br>色情 | 0<br>身份证        | Æ    | <b>9</b><br>电话  |                        | <b>9</b><br>借别字          |    |
|                                        |                                                                                                    |                                     |     | 9<br>政治敏感                                                                                                    | <b>0</b><br>低俗零      | 15             | <b>9</b><br>敏感人物 | <b>0</b><br>涉政 | <b>0</b><br>营销 | <b>0</b><br>学生证 | E    | <b>0</b><br>6月相 |                        |                          |    |
|                                        |                                                                                                    |                                     |     | <b>0</b><br>其他                                                                                                    |                      |                |                  | <b>0</b><br>游戏 | <b>0</b><br>其他 | <b>0</b><br>内网的 | p    |                 |                        |                          |    |
|                                        |                                                                                                    |                                     |     | 文章 资料 橫板                                                                                                    | 附件新媒体                |                |                  |                |                |                 |      | -               |                        |                          |    |
|                                        |                                                                                                    |                                     |     | <ul> <li>○ 批量総備</li> <li>○ 批量総備</li> <li>○ 批量総備<td>略<br/>账每页 10 20 10</td><td>10 条 共0页</td><td>2549</td><td></td><td></td><td></td><td></td><td>2 Stilexcel</td><td>敏感类型</td><td><ul> <li>所有状态</li> </ul></td><td>查询</td></li></ul> | 略<br>账每页 10 20 10    | 10 条 共0页       | 2549             |                |                |                 |      | 2 Stilexcel     | 敏感类型                   | <ul> <li>所有状态</li> </ul> | 查询 |
|                                        |                                                                                                    |                                     |     |                                                                                                    | 位置                   | 文章标题           | 文章状态 敏感信息总       | 數 检测时间         | 验证时间           | 验证人             | 是否忽略 | 忽略原因            | 验证状态                   | 操作                       |    |
|                                        |                                                                                                    |                                     |     |                                                                                                    |                      |                |                  |                |                |                 |      |                 |                        |                          |    |
|                                        |                                                                                                    |                                     |     |                                                                                                    |                      |                |                  | 智无多            |                |                 |      |                 |                        |                          |    |

(1) 左侧展示风险站点列表,右侧展示当前站点内容安全风险情况,点击不同站点可切换 查看不同站点的风险内容,如图所示:

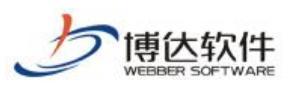

专业的网站群产品和解决方案提供商

| 目: 始辞管理 (2) 用户   |                                                                                                    | Eng 系统设直 🔡 环境与                                                                                                    | 前者 日本新版:                                                                                                    | み (2回 役权与更新                                                                                                    | T                                                                                                    |                                                                                                    |                        |                             | ●安全中心                                                                                                    | ednin 🔻         |
|------------------|----------------------------------------------------------------------------------------------------|----------------------------------------------------------------------------------------------------|----------------------------------------------------------------------------------------------------|----------------------------------------------------------------------------------------------------|----------------------------------------------------------------------------------------------------|----------------------------------------------------------------------------------------------------|------------------------|-----------------------------|----------------------------------------------------------------------------------------------------|-----------------|
| 内容扫描处理<br>同 内容扫描 | 站点视角                                                                                                    |                                                                                                    |                                                                                                    |                                                                                                    |                                                                                                    |                                                                                                    |                        |                             |                                                                                                    |                 |
| 111111           | 检测结果                                                                                                    |                                                                                                    |                                                                                                    |                                                                                                    |                                                                                                    |                                                                                                    |                        |                             |                                                                                                    |                 |
| 四 风险视响 医 忽略内容统计  | 风险站点 1                                                                                                    | ▲ 模板立即处理                                                                                                    |                                                                                                    |                                                                                                    |                                                                                                    |                                                                                                    |                        | 0                           | /9                                                                                                    |                 |
| 西史处理结果统计         | 搜索站点名称、城名 Q                                                                                                    | http://www.mbljcl.com.80                                                                                                    | 800                                                                                                    |                                                                                                    |                                                                                                    |                                                                                                    |                        | 验证通过/                       | 軟態内容总数                                                                                                    | 22              |
|                  | ▲ 模板立即处理<br>http://www.mblick.com/8008                                                                                                    | Metta Applie: 2022-03-22                                                                                                    |                                                                                                    | BREA                                                                                                    | Campital                                                                                                    |                                                                                                    | M2 for the C1 Advanter |                             |                                                                                                    |                 |
|                  |                                                                                                    | 朝X他到间                                                                                                    |                                                                                                    |                                                                                                    | 社址研修                                                                                                    |                                                                                                    | 知识问题和自己思               |                             | 10/97                                                                                                    |                 |
|                  |                                                                                                    | 9<br>恐暴违禁                                                                                                    | 0<br>恶意宣传                                                                                                    | 0<br>文本色情                                                                                                    | 9<br>赌博                                                                                                    | <b>0</b><br>色情                                                                                                    | <b>0</b><br>身份证        | <b>9</b><br>电话              | 9<br>惜别字                                                                                                    |                 |
|                  |                                                                                                    | 9<br>政治敏感                                                                                                    | <b>0</b><br>低俗辱略                                                                                                    | <b>9</b><br>敏感人物                                                                                                    | <b>0</b><br>涉政                                                                                                    | <b>0</b><br>营销                                                                                                    | <b>0</b><br>学生证        | <b>0</b><br>邮箱              |                                                                                                    |                 |
|                  |                                                                                                    | 0                                                                                                    |                                                                                                    |                                                                                                    | 0                                                                                                    | 0<br>Tran                                                                                                    | 0                      |                             |                                                                                                    |                 |
|                  |                                                                                                    | 文章 浜井 磯阪 約1<br>- 私品報() の 地名知道<br>- 一 秋月(年) () 地名知道<br>- 秋人                                                                                                    | 洋 新家体<br>(現 10   20   100 条共の同<br>(位置) 文章(6)                                                                                                    | <ul> <li>              ñu             ź</li></ul>                                                                                                    | <b>11日日 11日日</b><br>11日日<br>11日日<br>11日日<br>11日日<br>11日日<br>11日日                                                                                                    |                                                                                                    | 解综合量 人玩好               | [2] 時出excel (数字<br>参考度因 (数) | 第二日本                                                                                                    | (达 ><br>重調<br>年 |
|                  | <ul> <li>(一) 行音注意使现</li> <li>(二) 行音注意使现</li> <li>(二) 行音注意使现</li> <li>(二) 公司代表</li> <li>(二) 公司代表</li> <li>(</li></ul> | Physiology Appendix Appendix Ap | Physical Control Contro Control Control Control Control Control Control Control Contro | Comparison Comparison Comp | Priprise     Addata     Addatata     Addatata     Addatatata     Addatatatatatatatatatatatatatatatatatata | Imposed       Imposed       Imposed |                        |                             | Improved       Improved       Improved <td< td=""><td></td></td<> |                 |

(2) 点击文章,列表展示当前站点风险文章,支持对列表文章进行批量撤稿、批量忽略、 导出 Excel、敏感类型筛选、状态筛选等操作,支持对单篇文章进行撤稿、忽略、验 证等操作。如图所示:

| -=     | 内容扫描处理              | 站击现角                                    |            |                         |                  |                         |           |        |                        |                |          |                |                |         |       |         |
|--------|---------------------|-----------------------------------------|------------|-------------------------|------------------|-------------------------|-----------|--------|------------------------|----------------|----------|----------------|----------------|---------|-------|---------|
| 内容扫描   | L1 内谷扫描<br>186 站点视角 | 检测结果                                    |            |                         |                  |                         |           |        |                        |                |          |                |                |         |       |         |
| 日志中心   | 四 风险视角<br>30略内容统计   | 风险站点 1                                  | 🔺 q        | d测试                     |                  |                         |           |        |                        |                |          |                |                | 0/5     |       |         |
| 词库管理   | 🧾 历史处理结果统计          | 搜索站点名称、城名 (                             | http:      | //www.qxk               | s.com:8008       |                         |           |        |                        |                |          |                | 验证通            | 过/敏感内容! | 总数    | 一键绘证    |
| 检测设置   |                     | A qx130iit<br>http://www.qxlcs.com:8008 | 敏感         | a)                      | 22-03-22 89      |                         |           | 异常     | 链接                     |                | 疑似隐私信    |                |                | 福房      | 宇     |         |
| 外部报告处理 |                     | <u></u>                                 |            | <b>1</b><br>恐暴违禁        |                  | 0<br>恋意宣传               | 0<br>文本色情 |        | <b>0</b><br>赌博         | <b>1</b><br>色情 | )<br>Bit | <b>)</b><br>8证 | <b>0</b><br>电适 |         | 12    | 1<br>别字 |
|        |                     |                                         |            | <b>0</b><br>政治敏感        |                  | <b>6</b><br>低俗零略        | 1<br>敏感人物 |        | <b>1</b><br>涉政         | 0<br>茶纳        | (<br>*:  | )<br>E证        | <b>0</b><br>邮箱 |         |       |         |
|        |                     |                                         |            | 0                       |                  |                         |           |        | 0                      | 0              | (<br>#1  | D              |                |         |       |         |
|        |                     |                                         | 文章<br>→ 批録 | (2014) 18<br>(2014) 〇(1 | 版 附件 新<br>比显3306 | 媒体                      |           |        |                        |                |          | Г              | Co Statescel 6 | 以感受型    | ~     | 所有状态    |
|        |                     |                                         | 上页         | 1 下页                    | 共5条 每页 10        | 20 100 条共1页 8           | 548       |        |                        |                |          | _              |                |         |       | _       |
|        |                     |                                         |            | 录入人                     | 位置               | 文章标题                    | 文章状态      | 敏感信息总数 | 检测时间                   | 验证时间           | 验证人      | 是否忽略           | 忽略原因           | 验证状态    |       | 摄作      |
|        |                     |                                         |            | qxl1                    | 列表2              | 标题 学生                   | 暂存        | 2      | 2022-03-22<br>13:55:53 |                |          | ×.             |                | 未验证     | 撤稿    | 忽略      |
|        |                     |                                         |            | qxl1                    | 列表2              | <b>請</b> 子点灯, 白壽鑽       | 发布        | 1      | 2022-03-22<br>13:55:53 |                |          | Nor            |                | 未验证     | 撤稿    | 忽略      |
|        |                     |                                         |            | qxl1                    | 首页               | 15. 杜勤斯的《十条<br>诚命》 瞎子   | 暂存        | 5      | 2022-03-22<br>13:55:53 |                |          | 畜              |                | 未验证     | 撤稿    | 忽略      |
|        |                     |                                         |            | qxl1                    | 首页               | 14 A投递到B 杜勒斯<br>的《十条诫命》 | 发布        | 1      | 2022-03-22<br>13:55:53 |                |          | 畜              |                | 未验证     | 撤稿    | 忽略      |
|        |                     |                                         |            | qxl1                    | 列表页              | 瞎子<br>www.baidu.com     | (316      | a      | 2022-03-22             |                |          | M              |                | 未验证     | 20.65 | 删除      |

(3) 点击资料,列表展示当前站点风险资料,支持对列表资料进行批量忽略、敏感类型筛选、状态筛选等操作,支持对单篇资料进行忽略、验证等操作。如图所示:

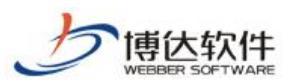

专业的网站群产品和解决方案提供商

| E         內容扫描           容扫描          站点视角 | 站点现角<br>检测结果        |                           |                    |                  |                 |                |                 |                |                 |
|--------------------------------------------|---------------------|---------------------------|--------------------|------------------|-----------------|----------------|-----------------|----------------|-----------------|
| 因 风险被角<br>透 短期内容统计<br>通 历史处理结果统计<br>阵管理    | 风险站点 1<br>建实站标名称、地名 | Q http://www.qxlcs.com/80 | 08                 |                  |                 |                |                 | 验证课            | 0/5<br>过/敏感内容与数 |
| 测设置<br>9247年4月78                           | A qxiWitt           | 報應回<br>報應词                | awight: Laboration | 5                | 异常链接            |                | 疑似隐私信息          |                | 植别字             |
| and K Li XLI E                             |                     | 1<br>恐暴速禁                 | 0<br>恶意宣传          | <b>0</b><br>文本色情 | <b>0</b><br>赌博  | 1<br>色情        | <b>0</b><br>身份证 | <b>0</b><br>电话 | 1<br>错别字        |
|                                            |                     | 0<br>政治敏感                 | <b>6</b><br>低俗辱略   | 1<br>敏感人物        | 1<br>涉政         | <b>0</b><br>营销 | <b>0</b><br>学生证 | 0<br>6580      |                 |
|                                            |                     | <b>0</b><br>其他            |                    |                  | <b>0</b><br>消死机 | <b>0</b><br>其他 | 0<br>内网IP       |                |                 |
|                                            |                     | 文章 资料 構板 附                | 件新媒体               |                  |                 |                |                 |                |                 |
|                                            |                     | ○批型2018 上页 1 下页 共0条 参     | ī页 10 20 100 条 共0页 | (D) (A+)         |                 |                |                 | 区 导出excel 图    | 如何発型 マ 所有状态     |
|                                            |                     |                           | 料位置 资料名            | 称 资料类型 敏感信息的     | 國政 检测时间         | 验证时间           | 验证人 是否忽略        | 忽略原因           | 验证状态 攝作         |
|                                            |                     |                           |                    |                  |                 |                |                 |                |                 |

(4) 点击模板,列表展示当前站点风险模板,支持对列表模板进行批量忽略、敏感类型筛选、状态筛选、导出 Excel 等操作,支持对单个模板进行忽略、验证等操作。如图所示:

| 博达网站群 🚥                                                                                                    | 📄 站群管理 🔳                                                                                                    | 用户组织 🛛 安全与运维 📋 内容安                      | 全 🗔 系统设计   | III 🛄 环境                                                                                                    | 約新署 🔡 系统服                   | 资务 👩 授权与更新       |                |                |                  |                | ◎ 安全中/         | odnin 🔻                                             |
|----------------------------------------------------------------------------------------------------|----------------------------------------------------------------------------------------------------|-----------------------------------------|------------|----------------------------------------------------------------------------------------------------|-----------------------------|------------------|----------------|----------------|------------------|----------------|----------------|-----------------------------------------------------|
| <ul> <li>→ ○</li> <li>→ ○</li> <li>→ ○<td><ul> <li>內容扫描处理</li> <li>內容扫描</li> <li>與合表()</li> <li>與合表()</li> <li>與心表()</li> <li>與心表()</li> <li>如應()</li> <li>如應()</li> <li>如()</li> <li>如應()</li> <li>如應()</li> <li>如應()</li> <li>如應()</li> <li>如應()</li> <li>如應()</li> <li>如應()</li> <li>如應()</li> <li>如應()</li> <li>如應()</li> <li>如應()</li> <li>如應()</li> <li>如應()</li> <li>如應()</li> <li>如應()</li> <li>如()</li> <li>如()</li> <li>()</li> <li>()</li> <li>()</li> <li>()</li> <li>()</li> <li>()</li> <li>()</li> <li>()</li> <li>()</li></ul></td><td><u><ul> <li>(金別4)原</li></ul></u></td></li> <li>(金別4)原</li> <li>(金別4)原&lt;</li></ul> | <ul> <li>內容扫描处理</li> <li>內容扫描</li> <li>與合表()</li> <li>與合表()</li> <li>與心表()</li> <li>與心表()</li> <li>如應()</li> <li>如應()</li> <li>如()</li> <li>如應()</li> <li>如應()</li> <li>如應()</li> <li>如應()</li> <li>如應()</li> <li>如應()</li> <li>如應()</li> <li>如應()</li> <li>如應()</li> <li>如應()</li> <li>如應()</li> <li>如應()</li> <li>如應()</li> <li>如應()</li> <li>如應()</li> <li>如()</li> <li>如()</li> <li>()</li> <li>()</li> <li>()</li> <li>()</li> <li>()</li> <li>()</li> <li>()</li> <li>()</li> <li>()</li></ul> | <u><ul> <li>(金別4)原</li></ul></u>        | Q http://  | [测试]<br>/www.qxlcs.com<br>则时间: 2022-03-                                                                                | -8008<br>-22 音響傳況: 已通知始     | 阿爾達员             |                |                |                  | 於正選出           | 0/5<br>红橄榄内容参数 | 95%I                                                |
| ☆ 检测设置                                                                                                    |                                                                                                    | A qxl39jit<br>http://www.qxlcs.com:8008 | 敏感词        | I                                                                                                    |                             |                  | 异常链接           |                | 疑似隐私信息           |                | 補別字            |                                                     |
| 经 外部报告处理                                                                                                    |                                                                                                    |                                         |            | <b>1</b><br>恐暴迹禁                                                                                                    | <b>0</b><br>愿意宣传            | <b>0</b><br>文本色情 | <b>0</b><br>赌博 | <b>1</b><br>色情 | <b>0</b><br>身份证  | <b>0</b><br>电话 | <b>1</b><br>他别 | ÷                                                   |
|                                                                                                    |                                                                                                    |                                         |            | <b>0</b><br>政治敏感                                                                                                    | <b>6</b><br>低俗辱略            | 1<br>敏感人物        | 1<br>涉政        | <b>0</b><br>营销 | <b>0</b><br>学生证  | 0<br>邮箱        |                |                                                     |
|                                                                                                    |                                                                                                    |                                         |            | <b>0</b><br>其他                                                                                                    |                             |                  | <b>0</b><br>游戏 | <b>0</b><br>其他 | <b>0</b><br>内网IP |                |                |                                                     |
|                                                                                                    |                                                                                                    |                                         | 文章         | 资料 模板                                                                                                    | 附件 新媒体                      |                  |                |                |                  |                |                |                                                     |
|                                                                                                    |                                                                                                    |                                         | ◎批報8<br>上页 | and<br>and the and the and the and the and the and the and the and the and the and the and the and the and the and the | 長 <b>御</b> 页 10 20 100 条 共0 | 页 創始             |                |                |                  | 区 导出excel 影    |                | <ul> <li>海状态 ×</li> <li>         查询     </li> </ul> |
|                                                                                                    |                                                                                                    |                                         |            | 上传人                                                                                                    | 文件位置 文件                     | 名称 文件类型 敏感信      | 息忠政 检测时间       | 验证时间           | 验证人 是否忽略         | 忽略原因 等         | 验证状态           | 操作                                                  |
|                                                                                                    |                                                                                                    |                                         |            |                                                                                                    |                             |                  | 37.<br>197     |                |                  |                |                |                                                     |

(5) 点击附件,列表展示当前站点风险附件,支持对列表附件进行批量忽略、敏感类型筛选、状态筛选、导出 Excel 等操作,支持对单个附件进行忽略、验证等操作。如图所示:

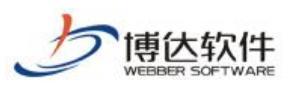

专业的网站群产品和解决方案提供商

|                                        | 内容扫描处理<br>同 内容扫描处理               | 私市印象                                   |                                                              |                         |                  |                |                |                       |                |                        |             |
|----------------------------------------|----------------------------------|----------------------------------------|--------------------------------------------------------------|-------------------------|------------------|----------------|----------------|-----------------------|----------------|------------------------|-------------|
| 🔄 内容扫描                                 | 区 站点视角                           | 检测结果                                   |                                                              |                         |                  |                |                |                       |                |                        |             |
| <ul> <li>目志中心</li> <li>岡岸管理</li> </ul> | 图 风险视角<br>器 忽略内音统计<br>器 历史处理结果统计 | 风险站点 1 建医验病名称、城名                       | ▲ 模板立即处理<br>Q. http://www.mbljcl.com/8<br>最近检测时间: 2022-03-22 | 008<br>告警情况:已通知站点想      | 5.理员             |                |                |                       | 脸证通            | <b>0/9</b><br>过/敬乐内容总数 | atou -      |
| ▲ 检测设置                                 |                                  | ▲ 模板立即处理<br>http://www.mbljcl.com:8008 | 敏感词                                                          |                         |                  | 异常链接           |                | 疑似隐私信息                |                | 補別字                    |             |
| 并部报告处理                                 |                                  |                                        | 9<br>恐暴速禁                                                    | <b>0</b><br>恶意宣传        | 0<br>文本色情        | <b>9</b><br>赌博 | <b>0</b><br>色情 | <mark>0</mark><br>身份证 | <b>9</b><br>电话 | 9<br>惜别字               |             |
|                                        |                                  |                                        | 9<br>武治敏感                                                    | <b>0</b><br>低俗辱骂        | <b>9</b><br>敏感人物 | <b>0</b><br>涉政 | 0<br>营销        | <b>0</b><br>学生证       | 0<br>邮箱        |                        |             |
|                                        |                                  |                                        | 0<br>其他                                                      |                         |                  | <b>0</b><br>游戏 | <b>0</b><br>其他 | <b>0</b><br>内网IP      |                |                        |             |
|                                        |                                  |                                        | 文章 资料 模板 附                                                   | 件新媒体                    |                  |                |                |                       |                |                        |             |
|                                        |                                  |                                        | ◎ 批量約略 上页 1 下页 共0条者                                          | 頭 <b>10</b> 20 100 条共0页 | 影响专              |                |                |                       | C Stijexcel    | な感染型 ~ 所有              | ■状态 ~<br>重調 |
|                                        |                                  |                                        | □ 上传人 文                                                      | (件位置 文件名                | 称 文件类型 數態信       | 自己的 全别时间       | 验证时间           | 验证人 是否忽略              | 忽略原因           | 验证状态                   | 操作          |
|                                        |                                  |                                        |                                                              |                         |                  | 智元             |                |                       |                |                        |             |
|                                        | (A)                              |                                        |                                                              |                         |                  |                |                |                       |                |                        |             |

(6) 点击新媒体,列表展示当前站点风险新媒体,支持对列表新媒体进行批量忽略、敏感 类型筛选、状态筛选、导出 Excel 等操作,支持对单个新媒体进行忽略、验证等操作。 如图所示:

| 博达网站群 🚥   | 📄 💼 站群管理 🔳 用         |                                        | 🕞 系统设置 🔛 环境与                                  |                   | 服务 🏿 🧔 授权与更新  |                |                |                 |                   | ◎ 安全中心       |                      |
|-----------|----------------------|----------------------------------------|-----------------------------------------------|-------------------|---------------|----------------|----------------|-----------------|-------------------|--------------|----------------------|
|           | 内容扫描处理               | 站点视角                                   |                                               |                   |               |                |                |                 |                   |              |                      |
| 🔄 内容扫描    | 13. 内谷扫描<br>18. 站点视角 | 检测结果                                   |                                               |                   |               |                |                |                 |                   |              |                      |
|           | 四監視角<br>國 忽略内容统计     | 风险站点 1                                 | ▲ 機板立即处理                                      |                   |               |                |                |                 | 0                 | /9           | _                    |
| □ □ □ 库管理 | 🧾 历史处理结果绕计           | 搜索站点名称, 城名 Q                           | http://www.mbljcl.com:8<br>最近检测时间: 2022-03-22 | 008<br>舌苔情况: 已通知站 | 点管理员          |                |                |                 | 验证通过              | ●1<br>軟態内容感数 | 総征                   |
| 检测设置      |                      | ▲ 樱板立即处理<br>http://www.mbljcl.com:8008 | 敏感词                                           |                   |               | 异常链接           |                | 疑似隐私信息          |                   | 補別字          |                      |
| 🧾 外部报告处理  |                      |                                        | 9<br>恐暴违禁                                     | 0<br>恶意宣传         | 0<br>文本色情     | <b>9</b><br>赌馆 | <b>0</b><br>色情 | <b>0</b><br>身份证 | <b>9</b><br>电话    | 9<br>错别字     |                      |
|           |                      |                                        | 9<br>政治敏感                                     | 0<br>低俗辱略         | 9<br>敏感人物     | <b>0</b><br>涉政 | <b>0</b><br>营销 | <b>0</b><br>学生证 | <b>0</b><br>邮箱    |              |                      |
|           |                      |                                        | <b>0</b><br>耳供:                               |                   |               | 0<br>(#92)     | <b>0</b><br>耳他 | <b>0</b><br>内网P |                   |              |                      |
|           |                      |                                        | 文章 资料 模板 附<br>〇 批星物略<br>上页 1 下页 共0条 6         | 件 新媒体<br>         | 页 <b>新</b> 动车 |                |                |                 | <b>区号ttiexcei</b> | 受型 マ 所有      | 大志 <b>&gt;</b><br>童询 |
|           |                      |                                        |                                               | 资源标题              | 资源类型 状态 敏感    | 信息总数 检测时间      | 验证时间           | 验证人 是否忽略        | 忽略原因              | 验证状态         | 操作                   |
|           |                      |                                        |                                               |                   |               | <u>व</u> त्र   |                |                 |                   |              |                      |

(7) 点击一键验证,对当前所有内容的处理情况进行验证,判断是否已经处理完成,验证 通过为处理完成。如图所示:

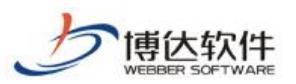

专业的网站群产品和解决方案提供商

| 容扫描 21 站点视角 22 风险视角 25 中心 26 分配 28 内容分让 | 检测结果<br> 风险站点   1                      |                                                |                      |                  |                |                |                  |                |                |
|-----------------------------------------|----------------------------------------|------------------------------------------------|----------------------|------------------|----------------|----------------|------------------|----------------|----------------|
| 中管理                                     | 搜索站点名称、城名                              | Q http://www.mbljcl.com8<br>最近检测时间: 2022-03-22 | 1008<br>: 告答情况:已遗知站点 | 管理员              |                |                |                  | 脸证通过           | 0/9<br>小敏感內容总数 |
| 则设置                                     | ▲ 模板立即处理<br>http://www.mbljcl.com:8008 | 敏感词                                            |                      |                  | 异常链接           |                | 疑似隐私信息           |                | 相别字            |
| 6498 C32C98                             |                                        | 9<br>恐暴违禁                                      | 0<br>恶意宣传            | 0<br>文本色情        | 9<br>赌博        | <b>0</b><br>色情 | <b>0</b><br>身份证  | <b>9</b><br>电话 | 9<br>惜别字       |
|                                         |                                        | 9<br>政治敏感                                      | <b>0</b><br>低俗辱骂     | <b>9</b><br>敏感人物 | <b>0</b><br>涉政 | <b>0</b><br>营纳 | <b>0</b><br>学生证  | <b>0</b><br>邮箱 |                |
|                                         |                                        | <b>0</b><br>其他                                 |                      |                  | <b>0</b><br>游戏 | <b>0</b><br>其他 | <b>0</b><br>内网IP |                |                |
|                                         |                                        | 文章 资料 模板 附                                     | 件新媒体                 |                  |                |                |                  |                |                |
|                                         |                                        | > 批星撤税 ○ 批星忽略<br>上页 1 下页 共0条 部                 | 要页 10│20│100 条 共0页   | [ 創始             |                |                |                  | 区 号ttjexcel 数  | 変換型 ・ 所有状态     |
|                                         |                                        |                                                | 位置 文章标               | 题 文章状态 敏感的       | 自己总数 检测时间      | 验证时间           | 验证人 是否忽略         | 忽略原因           | 迎状态 操作         |
|                                         |                                        |                                                |                      |                  |                |                |                  |                |                |

内容安全处理-风险视角:

在扫描完成后,进入系统管理端>内容安全>内容扫描,点击风险视角,进入风险视角处理详 情页,如图所示:

| 博达网站群 🚥 | 🔄 站群管理 🗜                                                                        | )用户组织 🛛 安全与运约 | 维 🗊 内容安全                       | 🔲 系统设置 🔡 | 日 环境与部署 日 | 售系统服务 🏼 🎜 授 | 权与更新       |         |                  |                  | ◎ 安全中心       | ednin 🔻 |
|---------|---------------------------------------------------------------------------------|---------------|--------------------------------|----------|-----------|-------------|------------|---------|------------------|------------------|--------------|---------|
|         | 内容扫描处理<br>同內容扫描                                                                 | 风险规制          |                                |          |           |             |            |         |                  |                  |              |         |
|         | <ul> <li>(四) 站点视角     <li>(四) 风险视角     <li>(四) 忽略内容统计     </li> </li></li></ul> | 恒湖临来          |                                | 敏感词      |           |             | 异常链接       |         | 疑似隐私信息           |                  | 错别字          |         |
| ☐ 词库管理  | 問 历史处理结果统计                                                                      | 0             | /0                             | 9        | 0         | 0           | 9<br>mkidt | 0       | 0<br>BRANT       | 9<br>m2=         | 9<br>(#17)** |         |
| ☆ 检测设置  |                                                                                 | 607<br>Note   | 臺內容总数                          | 9        | 0         | 9           | 0          | 0       | aetoniz<br>O     | -631A            | 協力ナ          |         |
| 丹都服告处理  |                                                                                 | -112          | 验证                             | 政治敏感     | 低俗辱瞎      | 敏感人物        | 涉政         | 营销      | 学生证              | 自己和              |              |         |
|         |                                                                                 |               |                                | 0<br>其他  |           |             | 0<br>1870  | 0<br>其他 | <b>0</b><br>内网IP |                  |              |         |
|         |                                                                                 | 文章 资料 模板      | 附件 新媒体                         |          |           |             |            |         |                  |                  |              |         |
|         |                                                                                 | >北量撤销 ◯ ○北量忽  | DBA                            |          |           |             |            |         |                  | C Stilexcel WS#3 | ▶ ✓ 所有状态     | ×       |
|         |                                                                                 | L页 1 页 类      | 条 每页 10 20 100 条 ;<br>((名称 录入人 | 共0页 别种   | 文章标题 文    | 朝秋志 敏感信息总数  | 检测时间       | 脸证时间 能  | 证人 是否忽略          | 忽略原因 脸记          | 状态 攝         | 查询<br>乍 |
|         |                                                                                 |               |                                |          |           |             |            |         |                  |                  |              |         |
|         |                                                                                 |               |                                |          |           |             |            |         |                  |                  |              |         |
|         |                                                                                 |               |                                |          |           |             | 智无资料       |         |                  |                  |              |         |
|         |                                                                                 |               |                                |          |           |             |            |         |                  |                  |              |         |
|         |                                                                                 |               |                                |          |           |             |            |         |                  |                  |              |         |
|         |                                                                                 |               |                                |          |           |             |            |         |                  |                  |              |         |

(1) 风险视角展示扫描完成后所有站点内容安全风险情况。如图所示:

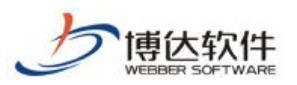

| <ul> <li>一百行君道処理</li> <li>百行君道</li> <li>百行君道</li> <li>百行君道</li> <li>西北市</li> <li>四度北南</li> <li>四度北南</li> <li>四度北南</li> <li>四度北南</li> <li>四度北南</li> <li>四度北南</li> <li>四度北南</li> <li>四度北南</li> <li>四度北南</li> <li>四度北南</li> <li>四度北南</li> </ul>                                                                                                    | RUHGD     RUHGR     1/1     NULLERAL REFERENCE     文庫 医科 都知 RUH 新編     シェル版的    のりぬかれ     のの                                                                                                    | <b>牧助師</b><br>0<br>予報価格<br>0<br>次に物感<br>0<br>其他 | 0<br>京都宣传<br>0<br>低田等項      | 0<br>文本色情<br>0<br>敏感人物 | <b>野常装絵</b><br>0<br>週編<br>0<br>逆収<br>単文      | 0<br>色情<br>了<br>普纳<br>0<br>其他            | <b>媒似為私信息</b><br>0<br>身份证<br>0<br>学生证<br>0<br>内阿P  | 0<br>电话<br>0<br>邮箱  | 145     | <b>∲</b><br>値別字 |
|----------------------------------------------------------------------------------------------------|----------------------------------------------------------------------------------------------------|-------------------------------------------------|-----------------------------|------------------------|----------------------------------------------|------------------------------------------|----------------------------------------------------|---------------------|---------|-----------------|
| <ul> <li>(本) 対点性(例、</li> <li>(水) 小(例、</li> <li>(水) 小(例 、</li> <li>(水) 小(例 、</li> <li>(水) 小(例 、</li> <li>(水) 小(例 、</li> <li>(水) 小(例 、</li> <li>(水) 小(例 、</li> <li>(水) 小(例 、</li> <li>(水) 小(例 、</li> <li>(水) 小(例 、</li> <li>(水) 小(例 、</li> <li>(水) 小(例 、</li> <li>(水) 小(例 、</li> <li>(水) 小(例 、</li> <li>(水) 小(例 、</li> <li>(水) 小() 小() 小() 小() 小() 小() 小() 小() 小() 小(</li></ul> | 1/1<br>近日前以後第小目日数<br>二種物語<br>文庫 設料 都知 約中 新編<br>う 記載時間 〇 記載時間                                                                                                    | 軟結研<br>0<br>2時通酬<br>0<br>次/術版語<br>0<br>其他       | 0<br>京衛宣神<br>0<br>低伯學等      | 0<br>文本色描<br>0<br>锁瑟人物 | <b>异常链接</b><br>0<br>現勝<br>0<br>沙衣<br>0<br>正式 | 0<br>色描<br>四<br>雪明<br>0<br>其地            | <b>延付為私信息</b><br>0<br>身份证<br>0<br>学生证<br>0<br>内网IP | 0<br>电话<br>0<br>邮稿  | 64150   | <b>○</b><br>樹別字 |
| ▲ 防先处理4用4时<br>病设置<br>容服告处理                                                                                                    | 1/1           設正通过/REA目の放           一種放送           文庫 安井 都坂 市中 新編           うた出版的 のたの方面                                                                                                    | 0<br>空磁改築<br>0<br>政治敏感<br>0<br>其他               | 0<br>志意宣修<br>0<br>低俗琴略      | 0<br>文本色情<br>0<br>板派人物 | 0<br>照線<br>0<br>沙政<br>0<br>避戏                | 0<br>色情<br>間明<br>0<br>其他                 | 0<br>身份证<br>0<br>学生证<br>0<br>内网P                   | 0<br>电话<br>邮稿       |         | <b>0</b><br>穩別字 |
| 附近置<br>部服告处理                                                                                                    | 社通信が数率が開めた<br>一種物理<br>文庫 安祥 都気 形性 新編<br>うた記録版 のたたのの                                                                                                    | 0<br>政治敏感<br>其他                                 | <b>0</b><br>低他帶略            | 0<br>敬诺人物              | 0<br>涉政<br>0<br>游戏                           | 0<br>當時<br>0<br>其他                       | 0<br>学生证<br>0<br>内网IP                              | 0<br>#0780          |         |                 |
| 96 告心之地                                                                                                    | <u>一</u> 建始近<br>文庫 近日 都知 和日 新編<br><u>&gt;記版新</u> (今記名)和                                                                                                    | 政治物態<br>0<br>其他                                 | 低伯學賜                        | 数据人物                   | 涉政<br>0<br>游戏                                | 营销<br>0<br>其他                            | 学生证<br>0<br>内网IP                                   | \$585               |         |                 |
|                                                                                                    | 文章 法科 儀板 別件 新編<br>つ 記録影响 の記録示明                                                                                                    | 0<br>其他                                         |                             |                        | <b>0</b><br>游戏                               | <b>0</b><br>其他                           | <b>0</b><br>内网IP                                   |                     |         |                 |
|                                                                                                    | 文庫 近料 積板 附件 新編<br>つ 敗 最新編 の 勤 最初 第                                                                                                    | AC<br>Rit                                       |                             |                        | 18730                                        | 其他                                       | DMIP                                               |                     |         |                 |
|                                                                                                    | 上页 1 下页 共1条每页 10 20                                                                                                    | 0 100 条共1页 創時                                   |                             |                        | 10,910+17                                    | 00/T0+/01 84                             | T. 8300                                            |                     | 10:742+ |                 |
|                                                                                                    | attention and a second attention attention at | マメ11 首页 14 A投                                   | X単示型 X<br>送到B 杜勤新的<br>成本3 2 | 1770 <b>1</b> 12915521 | 1222-03-22 14:09:29                          | 821289180 82<br>2022-03-22 14:15:21 qxl1 | 止入 量管心喻<br>量(忽略数<br>量:2)                           | ②略原因<br>正常公开内容,不做处理 | 验证规过    | (第11<br>服務      |
|                                                                                                    |                                                                                                    |                                                 |                             |                        |                                              |                                          |                                                    |                     |         |                 |

(2) 点击文章,列表展示当前所有风险文章,支持对列表文章进行批量撤稿、批量忽略、 导出 Excel、敏感类型筛选、状态筛选等操作,支持对单篇文章进行撤稿、忽略、验 证等操作。如图所示:

| 博达网站群 🚥                                  |                                                                       | 🗈 用户组织 🛛 😨 安   |                                                        |            |           | 🏥 环境与部署          |      | 务 🗔 措             |                |                |         |                        |                  | ◎ 安全中心         |                |
|------------------------------------------|-----------------------------------------------------------------------|----------------|--------------------------------------------------------|------------|-----------|------------------|------|-------------------|----------------|----------------|---------|------------------------|------------------|----------------|----------------|
|                                          | 内容扫描处理 内容扫描                                                           | 风绘现象           |                                                        |            |           |                  |      |                   |                |                |         |                        |                  |                |                |
|                                          | <ul> <li>34点视角</li> <li>风险视角</li> <li>风险视角</li> <li>短期内容统计</li> </ul> | 植湖西米           |                                                        |            | 敏感词       |                  |      |                   | 异常链接           |                | KERLINA | 私信息                    |                  | 错别字            |                |
| □ □ □ 庄管理                                | 西史处理结果统计                                                              |                | 0/9                                                    |            | 9<br>恐暴逃禁 | <b>0</b><br>恶意宣传 | ý.   | <b>0</b><br>\$1色情 | 9<br>赌博        | <b>0</b><br>色情 |         | <b>0</b><br>身份证        | <b>9</b><br>电话   | 5<br>锚用        | <b>)</b><br>川字 |
| <ul> <li>检测设置</li> <li>外部报告处理</li> </ul> |                                                                       | ł              | (正憲过/敬厳内容总数<br>(1) (1) (1) (1) (1) (1) (1) (1) (1) (1) | ά          | 9<br>政治敏感 | <b>0</b><br>低俗辱弩 | -    | <b>9</b><br>第人物   | <b>0</b><br>涉政 | 0<br>营销        |         | <b>0</b><br>学生证        | 0<br>8080        |                |                |
|                                          |                                                                       |                |                                                        |            | 0<br>其他   |                  |      |                   | <b>0</b><br>游戏 | <b>0</b><br>其他 |         | <mark>0</mark><br>内网IP |                  |                |                |
|                                          |                                                                       | 文章 资料          | 模板 附件                                                  | 新媒体        |           |                  |      |                   |                |                |         |                        |                  |                |                |
|                                          |                                                                       | ○ 批量撤稿<br>上页 1 | ○ 批量忽略<br>下页 共0条 每页 10                                 | 20 100 象共( | 顶 跳转      |                  |      |                   |                |                |         |                        | 12-Stijexcel 105 | ₩型 <b>v</b> 所有 | 状态 ><br>暨询     |
|                                          |                                                                       |                | 站底名称                                                   | 灵入人        | 位置        | 文章标题             | 文意状态 | 感信息总数             | 检测时间           | 脸证时间           | 脸证人     | 是否忽略                   | 忽略原因             | 脸证状态           | 操作             |
|                                          |                                                                       |                |                                                        |            |           |                  |      |                   | a              |                |         |                        |                  |                |                |
|                                          |                                                                       |                |                                                        |            |           |                  |      |                   | 智光支持           |                |         |                        |                  |                |                |
|                                          |                                                                       |                |                                                        |            |           |                  |      |                   |                |                |         |                        |                  |                |                |
|                                          |                                                                       |                |                                                        |            |           |                  |      |                   |                |                |         |                        |                  |                |                |

(3) 点击资料,列表展示所有站点风险资料,支持对列表资料进行批量忽略、敏感类型筛选、状态筛选等操作,支持对单篇资料进行忽略、验证等操作。如图所示:

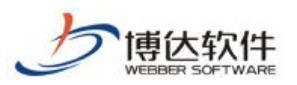

★保密资料,禁止外传

| 博达网站群 🚥  | 🔄 站群管理 🔳 用戶            |                                              | 🗊 内容安全                     | 🔚 系统设置        | 🏩 环境与部署   | 🗄 系统服务 🏼 🧔 : | 受权与更新           |                |                 |                      | ◎ 安全中心   |           |
|----------|------------------------|----------------------------------------------|----------------------------|---------------|-----------|--------------|-----------------|----------------|-----------------|----------------------|----------|-----------|
|          | 内容扫描处理<br>内容扫描         | 风险视角                                         |                            |               |           |              |                 |                |                 |                      |          |           |
| 🔄 内容扫描   | 111111                 | 检测结果                                         |                            |               |           |              |                 |                |                 |                      |          |           |
| 日志中心     | 四股刑用 回點內容统计 回 历史外理结果经计 |                                              |                            | 敏感词           |           |              | 异常链接            |                | 疑似隐私信息          |                      | 错别字      |           |
| ☐ 词库管理   |                        | 1/1                                          |                            | 0             | 0         | 0            | 0<br>mixing     | 0              | 0<br>Trouge     | 0                    | 0        |           |
| · 检测设置   |                        | 171<br>1211月12/187第5                         | 的容易数                       | ADVIDE CITATE | 10/8/217  | XACIN        | eibt            | CIN            | Serio AL        | 1949                 | 18.0/ 7  |           |
| 🧾 外部报告处理 |                        | 一键验证                                         | đ                          | 0<br>政治敏感     | 0<br>低俗辱骂 | 0<br>敏感人物    | <b>0</b><br>涉政  | <b>0</b><br>营销 | 0<br>学生证        | 0<br>#580            |          |           |
|          |                        |                                              |                            | 0<br>其他       |           |              | <b>0</b><br>说行戏 | <b>0</b><br>其他 | <b>0</b><br>内网印 |                      |          |           |
|          |                        | 文章 资料 標板 附<br><u>〇 新品版第</u><br>上页 1 下页 共0条 4 | 14 新媒体<br>等页 10 20 100 条 5 | 共0页 副种        |           |              |                 |                |                 | <b>区</b> 导出excel 数据类 | 型 > 所有状: | 态 ¥<br>童询 |
|          |                        |                                              | 称                          | 资料位置          | 资料名称      | 资料类型 数感信息总数  | 检测时间            | 脸证时间           | 验证人 是否忽略        | 忽略原因 脸边              | 正状态      |           |
|          |                        |                                              |                            |               |           |              | 国産              |                |                 |                      |          |           |

(4) 点击模板,列表展示所有站点风险模板,支持对列表模板进行批量忽略、敏感类型筛选、状态筛选、导出 Excel 等操作,支持对单个模板进行忽略、验证等操作。如图所示:

| 博达网站群 🚥                    | 📄 站群管理 🔳                                                                 | 用户组织 💿 安全与运维                                      | 🗊 内容安全      | 🖫 系统设置 🚦  | 🛚 环境与部署 🔡        | 🖞 系统服务 🛛 🕫 授 | 权与更新            |                |          |                    | 安全中心     schin     schin | - |
|----------------------------|--------------------------------------------------------------------------|---------------------------------------------------|-------------|-----------|------------------|--------------|-----------------|----------------|----------|--------------------|----------------------------------------------------------------------------------------------------|---|
| →三 同時 内容扫描                 | 内容扫描处理 内容扫描 内容扫描 站 站山视角                                                  | 风险视角                                              |             |           |                  |              |                 |                |          |                    |                                                                                                    |   |
| <ul> <li>目志中心</li> </ul>   | <ul> <li>风险视角</li> <li>风险视角</li> <li>透解内容统计</li> <li>历中外理结里终计</li> </ul> |                                                   |             | 敏感词       |                  |              | 异常链接            |                | 疑似隐私信息   |                    | 锚别字                                                                                                    |   |
| ▲ 词库管理                     |                                                                          | 1/1                                               |             | 0<br>恐暴迷禁 | <b>0</b><br>恶意宣传 | 0<br>文本色情    | 0<br>赌博         | <b>0</b><br>色情 | 0<br>身份证 | <b>0</b><br>电话     | <b>0</b><br>错别字                                                                                                    |   |
| 检测设置     分部报告处理     外部报告处理 |                                                                          | 验证通过/敏感内                                          | <b>察总数</b>  | 0         | 0                | 0            | 0               | 0              | 0        | 0                  |                                                                                                    |   |
|                            |                                                                          | 一键验证                                              |             | 政治撤退<br>0 | 低倍攀略             | 戰墜人物         | <b>沙</b> 政<br>0 | 雪铜<br>0        | 学生业<br>0 | 影相                 |                                                                                                    |   |
|                            |                                                                          |                                                   |             | 其他        |                  |              | 游戏              | 其他             | 内网IP     |                    |                                                                                                    |   |
|                            |                                                                          | 文章 资料 標板 附付                                       | ≠ 新媒体       |           |                  |              |                 |                |          |                    |                                                                                                    |   |
|                            |                                                                          | <ul> <li>○ 批量忽略</li> <li>上页 1 下页 共0条 每</li> </ul> | 页 10 20 100 | 页剧转       |                  |              |                 |                |          | <b>國导出excel 数据</b> | 型 ¥ 所有状态                                                                                                    | ど |
|                            |                                                                          | _ 14528                                           | 5 上侍人       | 文件位置      | 文件名称 文           | 中类型 敏感信息总数   | 检测时间            | 验证时间           | 验证人 是否忽略 | 忽略原因 能             | 证状态 操作                                                                                                    |   |
|                            |                                                                          |                                                   |             |           |                  |              | 智无資料            |                |          |                    |                                                                                                    |   |
|                            |                                                                          |                                                   |             |           |                  |              |                 |                |          |                    |                                                                                                    |   |

(5) 点击附件,列表展示所有站点风险附件,支持对列表附件进行批量忽略、敏感类型筛选、状态筛选、导出 Excel 等操作,支持对单个附件进行忽略、验证等操作。如图所示:

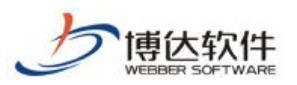

wascripte

★保密资料,禁止外传

| 博达网站群 🚥 | 💼 站群管理 🔳 用)                     |                      |                 |                  | ・环境与部署 日  | 自系统服务 🏼 🗔 授      |                |                |                  |                | ◎ 安全中心      |           |
|---------|---------------------------------|----------------------|-----------------|------------------|-----------|------------------|----------------|----------------|------------------|----------------|-------------|-----------|
|         | 内容扫描处理                          | 风险视角                 |                 |                  |           |                  |                |                |                  |                |             |           |
| 🔄 内容扫描  | 11 内台扫描<br>12 站点视角              | 检测结果                 |                 |                  |           |                  |                |                |                  |                |             |           |
|         | 风险视角<br>一层 忽略内容统计<br>网 历史处理结果统计 |                      |                 | 敏感词              |           |                  | 异常链接           |                | 疑似隐私信息           |                | 错别字         |           |
| ▲ 词库管理  |                                 | 1/1                  |                 | <b>0</b><br>祝墨迷慧 | 0<br>玉雪宣传 | <b>0</b><br>文本岳徳 | 0<br>DATE      | <b>0</b><br>色情 | 0<br>#@UF        | <b>0</b><br>曲话 | 0<br>##E114 | 2         |
| · 检测设置  |                                 | 验证通过/数据/             | 内容总数            |                  |           |                  | Auto           | - Cing         |                  |                | 1000 5      |           |
|         |                                 | 一鍵脸                  | Œ               | 0<br>政治敏感        | 0 低俗學聪    | 0 較感人物           | 0<br>涉政        | 0<br>营销        | <b>0</b><br>学生证  | 0<br>ADRO      |             |           |
|         |                                 |                      |                 | <b>0</b><br>其他   |           |                  | <b>0</b><br>游戏 | <b>0</b><br>其他 | <b>0</b><br>内网IP |                |             |           |
|         |                                 | 文章 资料 價板 解           | 3件 新媒体          |                  |           |                  |                |                |                  |                |             |           |
|         |                                 | ◎ 批量忽略 上页 1 下页 共0条 ( | 每页 10 20 100 条共 | 0页 剧转            |           |                  |                |                |                  | C Stiexcel WS# | 型 > 所有状:    | 态 ×<br>查询 |
|         |                                 |                      | 称 上传人           | 附件位置             | 附件名称 附付   | +类型 敏感信息总数       | 检测时间           | 脸证时间           | 验证人 是否忽略 忽略      | 原因 验证状态        |             |           |
|         |                                 |                      |                 |                  |           |                  | 国元前料           |                |                  |                |             |           |

(6) 点击新媒体,列表展示所有站点风险新媒体,支持对列表新媒体进行批量忽略、敏感 类型筛选、状态筛选、导出 Excel 等操作,支持对单个新媒体进行忽略、验证等操作。 如图所示:

| 博达网站群 🚥                                  | E 站群管理 E 用)                                                     | 户组织 😧 安全与运维 同 内容安       | 全 🔚 系统设置 🛄       | 环境与部署 日红         | 、系统服务 🏼 🧔 授      | 又与更新           |                |                    |                     | ◎ 安全中心          | ednin 🔻 |
|------------------------------------------|-----------------------------------------------------------------|-------------------------|------------------|------------------|------------------|----------------|----------------|--------------------|---------------------|-----------------|---------|
|                                          | 丙音扫描处理<br>日 内容扫描                                                | 风险现象                    |                  |                  |                  |                |                |                    |                     |                 |         |
|                                          | <ul> <li>3. 站点视角</li> <li>3. 风险视角</li> <li>3. 忽略内容统计</li> </ul> | 拉观哈米                    | 敏感词              |                  |                  | 异常链接           |                | 疑似隐私信息             |                     | 借别字             |         |
| □ 词库管理                                   | 历史处理结果统计                                                        | 1/1                     | <b>0</b><br>恐礙迷禁 | <b>0</b><br>恶意宣传 | <b>0</b><br>文本色情 | <b>0</b><br>赌博 | <b>0</b><br>色情 | <b>0</b><br>身份证    | <b>0</b><br>电话      | <b>0</b><br>错别字 |         |
| <ul> <li>检测设置</li> <li>外部报告处理</li> </ul> |                                                                 | 验证通过/敏感内容总数             | 0                | 0<br>(F(0) 99 55 | 0<br>Monto A don | 0              | 0              | 0<br>**#17         | 0<br>ecen           |                 |         |
|                                          |                                                                 | 一鍵發证                    | 0                | 14044            | 8480 (10         | 0              | 0              | 0                  | ALL R               |                 |         |
|                                          |                                                                 |                         | RE               |                  |                  | litr'A4        | 與他             | NAMIN              |                     |                 |         |
|                                          |                                                                 | 又重 资料 構改 附件 新陳体         |                  |                  |                  |                |                |                    | 区 导出excel 数要类       | 型 🗸 所有状态        | ~       |
|                                          |                                                                 | 上页 1 下页 共0条 每页 10 20 10 | ● 条 共0页 副转       | Bear of the Bear | -光明 助成信用台数       | 14-3(R+)-0     | 10-T0+0 1      | <b>いて」 日本市政 市政</b> | <b>百日 10:11:4</b> 本 |                 | 童词      |
|                                          |                                                                 | ALCOMPT 4               |                  | POINTNING POIN   |                  |                | 00240243140    |                    |                     |                 |         |
|                                          |                                                                 |                         |                  |                  |                  |                |                |                    |                     |                 |         |
|                                          |                                                                 |                         |                  |                  |                  | 智无资料           |                |                    |                     |                 |         |
|                                          |                                                                 |                         |                  |                  |                  |                |                |                    |                     |                 |         |
|                                          |                                                                 |                         |                  |                  |                  |                |                |                    |                     |                 |         |
|                                          |                                                                 |                         |                  |                  |                  |                |                |                    |                     |                 |         |

(7) 点击一键验证,对当前所有站点的所有内容内容的处理情况进行验证,判断是否已经 处理完成,验证通过为处理完成。如图所示:

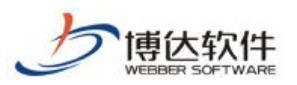

| 博达网站群 🚥                               |                                                                    | 🛃 用户组织 🛛 😨 安全与运维 |                  |             |         | 【系统服务 🏼 🧔 授 |       |      |            |                      | ◎ 安全中心   |     |
|---------------------------------------|--------------------------------------------------------------------|------------------|------------------|-------------|---------|-------------|-------|------|------------|----------------------|----------|-----|
| <= (                                  | 内容扫描处理<br>国内容扫描                                                    | 风险视角             |                  |             |         |             |       |      |            |                      |          |     |
| 日本 内容扫描                               | 站点视角                                                               | 检测结果             |                  |             |         |             |       |      |            |                      |          |     |
| 日志中心                                  | 四日本<br>四日本<br>四日本<br>四日本<br>四日本<br>四日本<br>四日本<br>四日本<br>四日本<br>四日本 |                  |                  | 敏感词         |         |             | 异常链接  |      | 疑似隐私信息     |                      | 错别字      |     |
| ☐ 词库管理                                | C. Manageration                                                    | 1/1              | _                | 0           | 0       | 0           | 0     | 0    | 0          | 0                    | 0        |     |
| ····································· |                                                                    | 验证通过/敏感内         | 容总数              | -Constitute | 0.00    | X4-DIN      | oibt  |      | Sectoral.  | 1610                 | 18,077   |     |
| 🧾 外部报告处理                              |                                                                    | 一键验证             | E                | 政治敏感        | 低俗學寫    | 敏感人物        | 涉政    | 营销   | 学生证        | 郎相                   |          |     |
|                                       |                                                                    |                  |                  | 0           |         |             | 0     | 0    | 0          |                      |          |     |
|                                       |                                                                    |                  |                  | 其他          |         |             | 18732 | 其他   | 内MIP       |                      |          |     |
|                                       |                                                                    | 文章 资料 價板 附       | 件新媒体             |             |         |             |       |      |            |                      |          |     |
|                                       |                                                                    | ◎ 批量忽略           |                  |             |         |             |       |      |            | <b>区</b> 导出excel 数感类 | 型 × 所有状态 | 5 4 |
|                                       |                                                                    | 上页 1 下页 共0条 卷    | ₩页 10 20 100 条 共 | 0页 影特       |         |             |       |      |            |                      |          | 查询  |
|                                       |                                                                    | 二 站示名            | 称上传人             | 附件位置        | 附件案称 附件 | 神樂型 敏感信息总数  | 检测时间  | 脸证时间 | 验证人 是否忽略 忽 | 略原因 验证状态             |          |     |
|                                       |                                                                    |                  |                  |             |         |             |       |      |            |                      |          |     |
|                                       |                                                                    |                  |                  |             |         |             | 智无资料  |      |            |                      |          |     |
|                                       |                                                                    |                  |                  |             |         |             |       |      |            |                      |          |     |
|                                       |                                                                    |                  |                  |             |         |             |       |      |            |                      |          |     |
|                                       |                                                                    |                  |                  |             |         |             |       |      |            |                      |          |     |
|                                       |                                                                    |                  |                  |             |         |             |       |      |            |                      |          |     |

忽略内容统计:

进入系统管理端>内容安全>内容扫描,点击忽略内容统计,进入忽略内容详情页,如图所示:

| 博达网站群 🚥                              |                      | 🔄 用户组织 |                                  |                       |                          |                    | III 环境与部署     |              | 🕼 授权与更新     |      |        |                     |                     |       | ◎ 安全中心      |    |
|--------------------------------------|----------------------|--------|----------------------------------|-----------------------|--------------------------|--------------------|---------------|--------------|-------------|------|--------|---------------------|---------------------|-------|-------------|----|
| , +≡ (0                              | 内容扫描处理               | 8      | 略内容统                             | +                     |                          |                    |               |              |             |      |        |                     |                     |       |             |    |
| 内容扫描                                 | [1] 內容扫描<br>[3] 站点视角 | 运      | 择站点:                             | 全部站点                  | ~                        |                    |               |              |             |      |        |                     |                     |       |             |    |
| □□□□□□□□□□□□□□□□□□□□□□□□□□□□□□□□□□□□ | 风险视角<br>图 忽略内容统计     | ×      | 資                                | 料 模板 附                | 件 新媒体                    | 取消忽略 忽略            | 内容检测          |              |             |      |        |                     |                     |       |             |    |
|                                      | 历史处理结果统计             | E      | 页 1                              | 2 3 4                 | 5 下页 共50条                | 每页 10 20 10        | 0条共5页 新转      |              |             |      |        |                     |                     |       |             | 壹询 |
|                                      |                      |        |                                  |                       | 站点名称                     | 人人景                | 所在栏目          | 文章           | 标题          | 文章状态 | 敏感信息数量 | 检测时间                | 忽略时间 ▼              | 忽略人   | 忽略原因        |    |
| ☆ 检测设置                               |                      |        |                                  | qxl测试                 |                          | qxl1               | 首页            | 14 A投递到B 杜勒斯 | 韵 (十条       | 发布   | 2      | 2022-03-22 14:15:00 | 2022-03-22 14:15:00 | qxl1  | 正常公开内容,不做处理 |    |
| 一 外部报告处理                             |                      |        |                                  | qxl测试                 |                          | qxd1               | 首页            | 15. 杜勒新的《十条  | 滅命》         | 智存   | 5      | 2022-03-22 14:03:01 | 2022-03-22 14:05:35 | qxd1  | 误报,非敏感信息    |    |
|                                      |                      |        |                                  | qxl創试                 |                          | qxd1               | 首页            | 16 杜勒斯的《十条》  | <b>我命</b> 》 | 发布   | 2      | 2022-03-22 13:29:54 | 2022-03-22 13:29:54 | qxl1  | 误报,非敏感信息    |    |
|                                      |                      |        |                                  | qxl测试                 |                          | qxd1               | 列表页           | 残废人          |             | 撤稿   | 1      | 2022-03-21 13:54:54 | 2022-03-21 13:55:19 | admin | 误报,非敏感信息    |    |
|                                      |                      |        |                                  | qxl测试                 |                          | qxl1               | 列表页           | 待审】          |             | 撤祸   | 14     | 2022-03-19 14:00:19 | 2022-03-19 14:28:50 | admin | 正常公开内容,不做处理 |    |
|                                      |                      |        |                                  | qxl测试                 |                          | qxl1               | 列表页           | 发布           |             | 撤稿   | 8      | 2022-03-19 11:46:59 | 2022-03-19 11:49:39 | admin | 误报,非敏感信息    |    |
|                                      |                      |        |                                  | 站底框1                  |                          | хру                | 首页            | 法轮动          |             | 发布   | 1      | 2022-03-17 17:29:00 | 2022-03-17 17:29:00 | хру   | 误报,非敏感信息    |    |
|                                      |                      |        |                                  | 站点1                   |                          | хру                | 学校概况/学校简介     | 审核测试         |             | 侍軍   | 1      | 2022-03-17 16:14:25 | 2022-03-17 16:14:25 | хру   | 误报,非敏感信息    |    |
|                                      |                      |        |                                  | zzx测试                 |                          | хру                | 网站首页          | 规根结底         |             | 侍审   | 1      | 2022-03-17 16:07:18 | 2022-03-17 16:07:18 | хру   | 误报,非敏感信息    |    |
|                                      |                      |        |                                  | zzx测试                 |                          | хру                | 网站首页          | 教藝           |             | 侍审   | 5      | 2022-03-17 16:07:04 | 2022-03-17 16:07:04 | хру   | 误报,非敏感信息    |    |
|                                      |                      | •      | <mark>党明:</mark><br>1、此刻<br>2、当家 | 显示被忽略的内容<br>師敵 感问发生变化 | 7、管理员可以取消已<br>后,可通过"颜艳内容 | 認能的內容<br>检查"对已發達的P | y az műrte ny |              |             |      |        |                     |                     |       |             |    |

(1) 可筛序所有站点的忽略内容,支持对切换不同站点下所忽略的文章、资料、模板、附件、新媒体列表,可取消忽略内容,当敏感词库更新时,可对忽略内容进行检测。如 图所示:

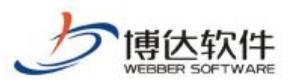

#### 专业的网站群产品和解决方案提供商

| 専 🗠 网站群 📖      | - 日本部官理 - 上)                                                                  | 书户组织 💟                            | ] 安全与运维                     |                                               | 条统设置               | [ ]] 环境与部                             | F 日本糸銃服券 <b>(</b> 回) 授权 5 | 可更新              |        |                     |                     |       | S 安全中心<br>sdail |
|----------------|-------------------------------------------------------------------------------|-----------------------------------|-----------------------------|-----------------------------------------------|--------------------|---------------------------------------|---------------------------|------------------|--------|---------------------|---------------------|-------|-----------------|
| √⊟<br>□□□ 内容扫描 | 内容扫描处理<br>内容扫描<br>站点视角                                                        | 忽略内容。<br>远择站点:                    | 统计<br>全部站点                  | ×                                             |                    |                                       |                           |                  |        |                     |                     |       |                 |
| 日志中心           | 风险视角           风险视角           透照         忽略内容统计           透明         医由外理体理检计 | 文章                                | 資料 模板                       |                                               | (第一) 20<br>(第一) 20 | · · · · · · · · · · · · · · · · · · · | 5 *#                      |                  |        |                     |                     |       |                 |
| <b>入 词库管理</b>  | CA DIX.ALENTRACH                                                              |                                   |                             | 4 5 6 7 8 9 9 9 9 9 9 9 9 9 9 9 9 9 9 9 9 9 9 | 表入人                | 所在栏目                                  | 文章标题                      | 文章状态             | 敏感信息数量 | 检测时间                | 忽略时间 ▼              | 忽略人   | 忽略原因            |
| 检测设置           |                                                                               | 0                                 | qxl题iat                     |                                               | axd1               | 首页                                    | 14 A投递到8 杜勒斯的《十条          | 发布               | 3      | 2022-03-22 14:46:37 | 2022-03-22 14:46:37 | qxl1  | 误报,非敏感信息        |
|                |                                                                               |                                   | qxl創试                       |                                               | axd1               | 列表页                                   | 14 A投递到B 杜勒斯的《十条          | 发布               | 3      | 2022-03-22 14:46:37 | 2022-03-22 14:46:37 | qxd1  | 误报,非敏感信息        |
|                |                                                                               |                                   | qxl测试                       |                                               | pd1                | 首页                                    | 15. 杜勒斯的《十条诫命》            | 暂存               | 5      | 2022-03-22 14:03:01 | 2022-03-22 14:05:35 | qxd1  | 误报,非敏感信息        |
|                |                                                                               |                                   | qxl测试                       |                                               | pd1                | 首页                                    | 16 杜勒斯的《十条诫命》             | 发布               | 2      | 2022-03-22 13:29:54 | 2022-03-22 13:29:54 | qxd1  | 误报,非敏感信息        |
|                |                                                                               |                                   | qxl测试                       |                                               | ax[1               | 列表页                                   | 残废人                       | 撤捐               | 1      | 2022-03-21 13:54:54 | 2022-03-21 13:55:19 | admin | 误报,非敏感信息        |
|                |                                                                               |                                   | qxl测试                       |                                               | pxl1               | 列表页                                   | 待审】                       | 撤稿               | 14     | 2022-03-19 14:00:19 | 2022-03-19 14:28:50 | admin | 正常公开内容,不做处理     |
|                |                                                                               |                                   | qxl测试                       |                                               | p.d1               | 列表页                                   | 发布                        | 撤稿               | 8      | 2022-03-19 11:46:59 | 2022-03-19 11:49:39 | admin | 误报,非敏感信息        |
|                |                                                                               |                                   | 站点1                         | 1                                             | фу                 | 首页                                    | 法轮动                       | 发布               | 1      | 2022-03-17 17:29:00 | 2022-03-17 17:29:00 | хру   | 误报,非敏感信息        |
|                |                                                                               |                                   | 站点1                         |                                               | фу                 | 学校概况/学校简介                             | 审核测试                      | 侍审               | 1      | 2022-03-17 16:14:25 | 2022-03-17 16:14:25 | хру   | 误报,非敏感信息        |
|                |                                                                               |                                   | zzx测试                       | 1                                             | ру                 | 网站首页                                  | 規模結成                      | 1 <del>0</del> m | 1      | 2022-03-17 16:07:18 | 2022-03-17 16:07:18 | хру   | 误报,非敏感信息        |
|                |                                                                               | <mark>说明</mark> :<br>1. 此<br>2. 当 | <u>就显</u> 示依忽略的<br>氢的敏感词发生3 | 998、管理用可以取为日本地的<br>1465、同意之"多地力等的第一           | 内容                 | 容量新绘用                                 |                           |                  |        |                     |                     |       |                 |

(2) 支持查看列表内的敏感信息详情。如图所示:

| 博达网站群 🚥                    | 💼 站群管理 🔳 用户的                                                                                           | 组织 😨                                                                                  | 安全与运纳                     | 1 🗊 内容安全 📭                                                                                    | 系统设计              | E 12 环境与部署               | 🔡 系统服务 🏼 💋 授权与   | 更新   |        |                     |                     |       | ♥ 安全中心          | ednin 🔻 |
|----------------------------|----------------------------------------------------------------------------------------------------|---------------------------------------------------------------------------------------|---------------------------|-----------------------------------------------------------------------------------------------|-------------------|--------------------------|------------------|------|--------|---------------------|---------------------|-------|-----------------|---------|
| <三<br>(三) 内容扫描<br>(三) 日志中心 | <ul> <li>内容扫描处理</li> <li>内容扫描</li> <li>站店视角</li> <li>风险视角</li> <li>忽略内音统计</li> <li>历史处理结果统计</li> </ul> | <ul> <li>              參助內容統             法择站点:             文章             资</li></ul> | ++<br>全部站点<br>料 模板<br>2 3 | <ul> <li>              附件 新旗体   取満      </li> <li>             が 新旗体   取満         </li> </ul> | 略 忽略<br>每页 10   2 | 内容检测<br>0 100 条 共6页 創業機械 |                  |      |        |                     |                     |       |                 | 查询      |
| [A] 调炸管理                   |                                                                                                    |                                                                                       |                           | 站点名称                                                                                          | 灵入人               | 所在栏目                     | 文章标题             | 文章状态 | 敏感信息数量 | 检测时间                | 忽略时间 ▼              | 忽略人   | 忽略原因            |         |
| 🐼 检测设置                     |                                                                                                    |                                                                                       | qxl剧试                     |                                                                                               | pd1               | 首页                       | 13.杜勒斯的《十条诚命》 讓… | 发布   | 2      | 2022-03-22 14:54:26 | 2022-03-22 14:54:26 | qxl1  | 正常公开内容,不做处理     |         |
| 三 外部报告处理                   |                                                                                                    |                                                                                       | qxl测试                     |                                                                                               | axd 1             | 首页                       | 14 A投递到B 杜勒斯的《十条 | 没布   | 3      | 2022-03-22 14:46:37 | 2022-03-22 14:46:37 | qxl1  | 误报,非敏感信息        |         |
|                            |                                                                                                    |                                                                                       | qxl测试                     |                                                                                               | pd1               | 列表页                      | 14 A投递到B 杜勒斯的《十条 | 没布   | 3      | 2022-03-22 14:46:37 | 2022-03-22 14:46:37 | qxl1  | 误报,非敏感信息        |         |
|                            |                                                                                                    |                                                                                       | qxl测试                     |                                                                                               | axd 1             | 首页                       | 15. 杜勤新的《十条诫命》   | 暂存   | 5      | 2022-03-22 14:03:01 | 2022-03-22 14:05:35 | qxl1  | 误报,非敏感信息        |         |
|                            |                                                                                                    |                                                                                       | qxl测试                     |                                                                                               | pd1               | 首页                       | 16 杜勒斯的《十条诫命》    | 发布   | 2      | 2022-03-22 13:29:54 | 2022-03-22 13:29:54 | qxl1  | 误报,非敏感信息        |         |
|                            |                                                                                                    |                                                                                       | qxl剧试                     |                                                                                               | and 1             | 列表页                      | 残废人              | 撤稿   | 1      | 2022-03-21 13:54:54 | 2022-03-21 13:55:19 | admin | 误报,非敏感信息        |         |
|                            |                                                                                                    |                                                                                       | qxl测试                     |                                                                                               | qəd 1             | 列表页                      | 待审]              | 撤稿   | 14     | 2022-03-19 14:00:19 | 2022-03-19 14:28:50 | admin | 正常公开内容,不做处理     |         |
|                            |                                                                                                    |                                                                                       | qxl测试                     |                                                                                               | pd1               | 列表页                      | 发布               | 撤祸   | 8      | 2022-03-19 11:46:59 | 2022-03-19 11:49:39 | admin | <b>误报,非敏感信息</b> |         |
|                            |                                                                                                    |                                                                                       | 站点1                       | >                                                                                             | фу                | 首页                       | 法轮功              | 没布   | 1      | 2022-03-17 17:29:00 | 2022-03-17 17:29:00 | хру   | 误报,非敏感信息        |         |
|                            |                                                                                                    |                                                                                       | \$5.4页1                   | ,                                                                                             | фу                | 学校概况/学校简介                | 軍核測试             | 待审   | 1      | 2022-03-17 16:14:25 | 2022-03-17 16:14:25 | хру   | 误报,非敏感信息        |         |
|                            |                                                                                                    | <mark>说明:</mark><br>1、此划<br>2、当落                                                      | 显示被忽略的<br>統敏感词发生          | 内容。管理员可以取消已忽略的<br>变化后,可通过"忽略内容检测")                                                            | 内容<br>时已忽略的P      | 的容重新检测                   |                  |      |        |                     |                     |       |                 |         |

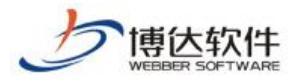

×

敏感信息详情

| 敏感词(2) | 错别字(0) | 隐私信息(0) | 异常链接(0) |   |      |
|--------|--------|---------|---------|---|------|
|        | 敏感词    | 1       |         | Ŧ | 如感类型 |
| 書子     |        |         | 低俗辱     | 骂 |      |
| 学生     |        |         | 低俗辱     | 骂 |      |

历史处理结果统计:

进入系统管理端>内容安全>内容扫描,点击历史处理结果统计,进入历史处理结果详情页,可查看单次扫描历史处理结果列表。如图所示:

| 博达网站群 🚥  | 📄 站群管理 [             | 🗈 用户组织 🛛 🤅 | 🔉 安全与运维        | 🗊 内容安全  | 🖫 系统设置         | 19 环境与部署      | 註系统服务 🏼 🎜 授权与到 | 王新  |        |           | ② 安全中心 somin ▼ |
|----------|----------------------|------------|----------------|---------|----------------|---------------|----------------|-----|--------|-----------|----------------|
|          | 内容扫描处理               | 处理结果       | lifeit         |         |                |               |                |     |        |           |                |
| 📑 内容扫描   | 13. 内容扫描<br>33. 站点视角 | 255        |                |         |                |               |                |     |        |           |                |
| 日志中心     | 风险视角<br>网 忽略内容统计     | 上页         | 1 2 3 4        | 5 16 下页 | 共157条 每页 10 20 | 100 条共16页 📄 跳 | ę              |     |        |           | 查询             |
|          | 🧾 历史处理结果统计           |            | 1              | 日横时间    | 检测站点数          | 扫描内           | 容范围 敏感信息数      | 已处理 | 徽 未处理数 | 处理状态      | 操作             |
|          |                      | 0          | 2022-03-22 14: | 03:01   | 1              | 文章            | 14             | 14  | 0      | 所有敏感信息已处理 | 洋情 删除          |
| ☆ 检测设置   |                      | 0          | 2022-03-22 13: | 55:53   | 1              | 文章            | 11             | 0   | 11     | 存在未处理敏感信息 | 洋情 删除          |
| 一 外部报告处理 |                      | 0          | 2022-03-22 13- | 49:50   | 1              | 文章            | 35             | 2   | 33     | 存在未处理敏感信息 | 洋情 删除          |
|          |                      | 0          | 2022-03-22 13> | 47:53   | 1              | 文章            | 34             | 0   | 34     | 存在未处理敏感信息 | 洋情 删除          |
|          |                      | 0          | 2022-03-22 13> | 44:58   | 1              | 文章            | 33             | 0   | 33     | 存在未处理敏感信息 | 洋情 删除          |
|          |                      | 0          | 2022-03-22 13: | 33:19   | 1              | 文章            | 32             | 0   | 32     | 存在未处理敏感信息 | 洋情 删除          |
|          |                      | 0          | 2022-03-22 13: | 20:50   | 1              | 文章            | 33             | 1   | 32     | 存在未处理敏感信息 | 洋情 删除          |
|          |                      | 0          | 2022-03-22 13: | 16:33   | 1              | 文章            | 27             | 0   | 27     | 存在未处理敏感信息 | 洋情 删除          |
|          |                      |            | 2022-03-22 13: | 10:13   | 1              | 文章            | 28             | 1   | 27     | 存在未处理敏感信息 | 洋情 删除          |
|          |                      |            | 2022-03-22 11: | 37:45   | 1              | 文章            | 29             | 2   | 27     | 存在未处理敏感信息 | 洋情 删除          |
|          |                      |            |                |         |                |               |                |     |        |           |                |

(1) 用户可以删除单次扫描记录,或进入单次扫描处理详情。如图所示:

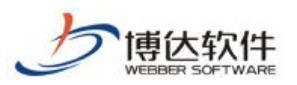

| 1912 网站群 🚥 | E1 約44.8.1在       | EI 用户组织 |       |                     | 谷女主 『@ 赤犹汉』      | . 盟 环境与部者    | 口告系犹服分( | 9 按权与更新 |      |      |           | ◎安全中心 | ednin 🔻 |
|------------|-------------------|---------|-------|---------------------|------------------|--------------|---------|---------|------|------|-----------|-------|---------|
|            | 5 内容扫描处理          | 处       | 理结果统计 | +                   |                  |              |         |         |      |      |           |       |         |
| 🕞 内容扫描     | 11 内台扫描           | 15      | 除     |                     |                  |              |         |         |      |      |           |       |         |
| 日志中心       | 风险视角 网络视角 网络小石袋 计 | Ŀ       | 页 1   | 2 3 4 5 1           | 6 下页 共157条 每页 10 | 20 100 条共16页 | 別、神     |         |      |      |           |       | 臺询      |
| □ 词库管理     | 西史处理结果统计          | 5       |       | 扫描时间                | 检测的              | LITER F      | 目描内容范围  | 敏感信息数   | 已处理数 | 未处理数 | 处理状态      | 播作    |         |
|            |                   |         |       | 2022-03-22 14:03:01 | 1                | 文章           | 14      | 14      |      | 0    | 所有敏感信息已处理 | 洋情    | 删除      |
| ☆ 協測设置     |                   |         |       | 2022-03-22 13:55:53 | 1                | 文章           | 11      | 0       |      | 11   | 存在未处理敏感信息 | 详情    | 删除      |
| 一 外部报告处理   |                   |         |       | 2022-03-22 13:49:50 | 1                | 文章           | 35      | 2       |      | 33   | 存在未处理敏感信息 | 详情    | 部除      |
|            |                   |         |       | 2022-03-22 13:47:53 | 1                | 文章           | 34      | 0       |      | 34   | 存在未处理敏感信息 | 详情    | 部除      |
|            |                   |         |       | 2022-03-22 13:44:58 | 1                | 文章           | 33      | 0       |      | 33   | 存在未处理敏感信息 | 洋情    | 割除      |
|            |                   |         |       | 2022-03-22 13:33:19 | 1                | 文章           | 32      | 0       |      | 32   | 存在未处理敏感信思 | 洋情    | 制除      |
|            |                   |         |       | 2022-03-22 13:20:50 | 1                | 文章           | 33      | 1       |      | 32   | 存在未处理敏感信息 | 洋情    | 删除      |
|            |                   |         |       | 2022-03-22 13:16:33 | 1                | 文章           | 27      | 0       |      | 27   | 存在未处理敏感信息 | 洋情    | 删除      |
|            |                   |         |       | 2022-03-22 13:10:13 | 1                | 文章           | 28      | 1       |      | 27   | 存在未处理敏感信息 | 洋情    | 删除      |
|            |                   |         |       | 2022-03-22 11:37:45 | 1                | 文章           | 29      | 2       |      | 27   | 存在未处理敏感信息 | 详情    | 删除      |
|            |                   |         |       |                     |                  |              |         |         |      |      |           |       |         |

(2) 在详情内,可查看累积处理风险分布,所有站点、单个站点内容的处理情况。便于系统管理员进行考核或管理。如图所示:

| 博达网站群 🚥  | 回 站群管理 图 用       | 中组织 🛛 安全与运  | 维 💿 内容安        | 安全 🕞 系统设置 | 🔛 环境与部署 🔡 🗄            | 系统服务 🧯 | 圆 授权与更新 | ћ                   |                     |       |           | ②安          | 全中心 edmin <del>v</del> |
|----------|------------------|-------------|----------------|-----------|------------------------|--------|---------|---------------------|---------------------|-------|-----------|-------------|------------------------|
|          | 内容扫描处理           | 处理结果统计详情    |                |           |                        |        |         |                     |                     |       |           |             |                        |
| 🔄 内容扫描   | 四 內晉扫願<br>國 站点视角 | 站点来源:全部站点   | ✓ 内容来源:        | 文章 🗸 脸证   | 状态:验证通过 >              |        |         |                     |                     |       |           |             |                        |
| (三) 日志中心 | 风险视角<br>园 忽略内容统计 | L 102944+FR |                |           |                        |        |         |                     |                     |       |           |             |                        |
|          | 🧾 历史处理结果统计       | 13/35474    |                |           |                        |        |         |                     |                     |       |           |             |                        |
|          |                  |             |                | 敏感词       |                        |        | 异常链接    | ê                   | ¥3                  | 假隐私信息 |           | 错别          | <del>?</del>           |
|          |                  | 累计处理        | 风险分布           | 0         | 0                      | 0      |         | 0                   | 0                   | 0     |           | 0           | 0                      |
| 一 外部报告处理 |                  |             |                | 恐爆进转      | 毛 恶意宣传                 | 文本色情   |         | 赌博                  | 色情                  | 身份证   |           | 电话          | 错则字                    |
|          |                  |             | 14             | 0         | 0                      | 0      |         | 0                   | 0                   | 0     |           | 0           |                        |
|          |                  |             | 累计处理风险总数       | 政治敏感      | 医低倍等端                  | 敏感人物   |         | 涉政                  | 营销                  | 学生证   |           | 邮稿          |                        |
|          |                  | -           |                | 0         |                        |        |         | 0                   | 0                   | 0     |           |             |                        |
|          |                  |             |                | 其他        |                        |        |         | 游戏                  | 其他                  | 内网IP  |           |             |                        |
|          |                  | 处理列表        |                |           |                        |        |         |                     |                     |       |           |             |                        |
|          |                  | 上页 1 下页 共   | 6条 每页 10 20 10 | 0条共1页     |                        |        |         |                     |                     |       |           |             | 查询                     |
|          |                  | 站点名称▲       | 录入人            | 所在栏目      | 文章标题                   | 文章状态   | 敏感信息数量  | 检测时间                | 验证时间                | 脸证人   | 是否忽略      | 忽略原因        | 验证状态                   |
|          |                  | qxl测试       | qxl1           | 首页        | 13.A投递到B 杜勒斯的《十条       | 撤稿     | 0       | 2022-03-22 14:03:01 | 2022-03-22 14:05:15 | qxl1  | жu        |             | 验证通过                   |
|          |                  | qxi测试       | qxl1           | 首页        | 15. 杜勒斯的《十条诚命》         | 暂存     | 0       | 2022-03-22 14:03:01 | 2022-03-22 14:06:33 | qxl1  | 是(忽略数量:5) | 误报,非数感信息    | 验证通过                   |
|          |                  | qxl测试       | qxl1           | 列表2       | 讀子点灯,白雾鑽               | 撤稿     | 0       | 2022-03-22 14:03:01 | 2022-03-22 14:04:27 | qxl1  | 否         |             | 验证通过                   |
|          |                  | qxl测试       | qxl1           | 列表2       | 标题 学生                  | 撤稿     | 0       | 2022-03-22 14:03:01 | 2022-03-22 14:04:16 | qxl1  | 否         |             | 验证通过                   |
|          |                  | qxl测试       | qxl1           | 列表页       | 瞎子 www.baidu.com www.n | 已删除    | 0       | 2022-03-22 14:03:01 | 2022-03-22 14:04:37 | qxl1  | K         |             | 验证通过                   |
|          |                  | qxl测试       | qxl1           | 首页        | 14 A投递到B 杜勒斯的《十条       | 发布     | 0       | 2022-03-22 14:03:01 | 2022-03-22 14:07:29 | qxl1  | 是(忽略設量:2) | 正常公开内容,不做处理 | 1. 验证通过                |
|          |                  |             |                |           |                        |        |         |                     |                     |       |           |             |                        |
|          |                  |             |                |           |                        |        |         |                     |                     |       |           |             |                        |
|          |                  |             |                |           |                        |        |         |                     |                     |       |           |             |                        |
|          |                  |             |                |           |                        |        |         |                     |                     |       |           |             |                        |
|          |                  |             |                |           |                        |        |         |                     |                     |       |           |             |                        |

# 4.3 日志中心

进入系统管理端>内容安全>日志中心,点击触发日志,进入触发日志详情。如图所示:

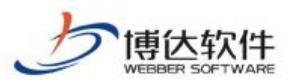

#### 专业的网站群产品和解决方案提供商

| 1分区网站群 🗰 | El marter de |            | endx.   | C CONTRACTOR    |                       |                               |                 |      |                | VIL TO SUM          |
|----------|--------------|------------|---------|-----------------|-----------------------|-------------------------------|-----------------|------|----------------|---------------------|
| .≡       | 日志中心         | 触发日志       |         |                 |                       |                               |                 |      |                |                     |
| 🔝 内容扫描   | 100、100万日志   | 选择站点: 全部站点 | ~       |                 |                       |                               |                 |      |                |                     |
| [計] 日志中心 |              | 文章 资料 模板   | 附件 新媒体  | []] 导出excel     |                       |                               |                 |      |                |                     |
|          |              | 上页 1 2 3   | 4 5 256 | 下页 共2557条 每页 10 | 20 100 条 共256页        |                               |                 |      |                | 董询                  |
|          |              | 站点名称       | 资料类型    | 所在位置            | 标题                    | 敏感信息内容                        | 忽略原因            | 触发用户 | 触发IP           | 触发时间 ▼              |
| ☆ 检测设置   |              | qxl测试      | 网站文章    | 首页              | 13.杜勒斯的《十条诚命》 瞎子      | 敏感词: 瞎子 敏感词: 学生               | 正常公开内容,不做<br>处理 | qxl1 | 192.168.150.27 | 2022-03-22 14:54:14 |
| 🤄 外部报告处理 |              | qxl测试      | 网站文章    | 首页              | 14 A投递到B 杜勒斯的《十条诫命》   | 敏感词:残废人 敏感词:学生 敏感词:論子         | 误报,非敏感信息        | qxl1 | 192.168.150.27 | 2022-03-22 14:46:33 |
|          |              | qxl测试      | 网站文章    | 首页              | 13.杜勒斯的《十条诫命》 隋子      | <b>教感词: 註子</b>                | 決报,非敏感信息        | qxl1 | 192.168.150.27 | 2022-03-22 14:20:18 |
|          |              | qxl测试      | 网站文章    | 首页              | 14 A投递到B 杜勒斯的《十条诫命》   | 敏感词: 我沒人 敏感词: 諸子              | 正常公开内容,不做<br>处理 | qxl1 | 192.168.150.27 | 2022-03-22 14:14:55 |
|          |              | qxl测试      | 网站文章    | 首页              | 14 A 祝递到B 杜勒斯的《十条诫命》  | 敏感词: 残废人 敏感词: 諸子              |                 | qxl1 | 192.168.150.27 | 2022-03-22 14:14:47 |
|          |              | qxl测试      | 网站文章    | 首页              | 14 A投递到B 杜勒斯的《十条诫命》   | 敏感词: 瞎子                       | 误报,非敏感信息        | qxl1 | 192.168.150.27 | 2022-03-22 14:11:52 |
|          |              | qxl测试      | 网站文窟    | 首页              | 14 A投递到B 杜勒斯的《十条诫命》   | 敏感词: 陳子                       |                 | qxl1 | 192.168.150.27 | 2022-03-22 14:10:23 |
|          |              | qxl测试      | 网站文章    | 首页              | 14 A投递到B 杜勒斯的《十条诫命》   | 敏感词: 脑子 非法链接: www.scac.edu.cn |                 | qxl1 | 192.168.150.27 | 2022-03-22 14:10:10 |
|          |              | qxl测试      | 网站文章    | 首页              | 14 A投递到B 杜勒斯的《十条诫命》   | 敏感词:脑子 非法链接:www.scac.edu.cn   | 正常公开内容,不做<br>处理 | qxl1 | 192.168.150.27 | 2022-03-22 14:07:23 |
|          |              | qxl测试      | 网站文章    | 首页              | 13.A投递到B 杜勒斯的《十祭诫命》讓… | 敏感词:残废人 敏感词: 讀子               | 误报,非敏感信息        | qxl1 | 192.168.150.27 | 2022-03-22 13:55:15 |
|          |              |            |         |                 |                       |                               |                 |      |                |                     |
|          |              |            |         |                 |                       |                               |                 |      |                |                     |
|          |              |            |         |                 |                       |                               |                 |      |                |                     |
|          |              |            |         |                 |                       |                               |                 |      |                |                     |
|          |              |            |         |                 |                       |                               |                 |      |                |                     |
|          |              |            |         |                 |                       |                               |                 |      |                |                     |
|          |              |            |         |                 |                       |                               |                 |      |                |                     |
|          |              |            |         |                 |                       |                               |                 |      |                |                     |
|          |              |            |         |                 |                       |                               |                 |      |                |                     |
|          |              |            |         |                 |                       |                               |                 |      |                |                     |
|          |              |            |         |                 |                       |                               |                 |      |                |                     |

(1) 可筛选查看不同站点的内容安全触发日志,查看所有站点、对应站点下的文章、资料、 模板、附件、新媒体内容,支持导出 Excel 文件。如图所示:

| 博达网站群 🚥                               | 🔄 站群管理         | 🔝 用户组 | 且织 🛛 😨 安全与运维           | 同 内容安全    | 🔚 系统设置         | 🛄 环境与部署          | 🗄 系统服务       | 🕼 授权与更新                       |                 |      | 0              | 安全中心 dain マ         |
|---------------------------------------|----------------|-------|------------------------|-----------|----------------|------------------|--------------|-------------------------------|-----------------|------|----------------|---------------------|
| =                                     | 日志中心<br>展 触发日志 |       | 触发日志                   |           |                |                  |              |                               |                 |      |                |                     |
| 四谷扫油                                  |                |       | 远接延照: 全部站点<br>文章 资料 模板 | ▶ 附件 新媒体  | 國學出excel       |                  |              |                               |                 |      |                |                     |
| -                                     |                |       | 上页 1 2 3 4             | 4 5 256 下 | 页 共2557条 每页 10 | 20 100 条 共256页 [ | 計論者          |                               |                 |      |                | 童询                  |
| □ □ □ □ □ □ □ □ □ □ □ □ □ □ □ □ □ □ □ |                |       | 站点名称                   | 资料类型      | 所在位置           |                  | 标题           | 敏感信息内容                        | 忽略原因            | 触发用户 | 触发IP           | 触发时间 ▼              |
| ····································· |                |       | qxl测试                  | 网站文章      | 首页             | 13.杜勒斯的《         | 十条诚命》 讀子     | 敏感词: 讓子 敏感词: 学生               | 正常公开内容,不做<br>处理 | qxl1 | 192.168.150.27 | 2022-03-22 14:54:14 |
| 🧾 外部报告处理                              |                |       | qxl测试                  | 网站文章      | 首页             | 14 A投递到B 和       | 土勤新的《十条诫命》   | 敏感词: 我废人 敏感词: 学生 敏感词: 諸子      | 误报,非敏感信息        | qxl1 | 192.168.150.27 | 2022-03-22 14:46:33 |
|                                       |                |       | qxl测试                  | 网站文章      | 首页             | 13.社塾期始9 (*      | 十後诫命》 瞎子     | 敏感词: 瞎子                       | 误报,非敏感信息        | qxl1 | 192.168.150.27 | 2022-03-22 14:20:18 |
|                                       |                |       | qxl测试                  | 网站文章      | 首页             | 14 A投递到B 친       | 土勤新的《十条诫命》   | 敏感词:残废人 敏感词: 諸子               | 正常公开内容,不做<br>处理 | qxl1 | 192.168.150.27 | 2022-03-22 14:14:55 |
|                                       |                |       | qxl测试                  | 网站文章      | 首页             | 14 A投递到B 包       | 土勒斯的《十条诫命》   | 敏感词:残废人敏感词: 捕子                |                 | qxl1 | 192.168.150.27 | 2022-03-22 14:14:47 |
|                                       |                |       | qxl测试                  | 网站文章      | 首页             | 14 A投递到B 札       | 主勤新的《十条诫命》   | 敏感词: 讀子                       | 误报,非敏感信息        | qxl1 | 192.168.150.27 | 2022-03-22 14:11:52 |
|                                       |                |       | qxl测试                  | 网站文章      | 首页             | 14 A 抢递到B 札      | 土勒斯的《十条诫命》   | 敏感词: 脑子                       |                 | qxl1 | 192.168.150.27 | 2022-03-22 14:10:23 |
|                                       |                |       | qxl测试                  | 网站文章      | 首页             | 14 A 祝递到B 천      | 土勤斯的《十条诫命》   | 敏感词:瞎子 非法链接:www.scac.edu.cn   |                 | qxl1 | 192.168.150.27 | 2022-03-22 14:10:10 |
|                                       |                |       | pxl测试                  | 网站文章      | 首页             | 14 A 抉道到B 친      | 土勤新的《十条诫命》   | 敏感间: 瞎子 非法链接: www.scac.edu.cn | 正常公开内容,不做<br>处理 | qxl1 | 192.168.150.27 | 2022-03-22 14:07:23 |
|                                       |                |       | qxl测试                  | 网站文章      | 首页             | 13.A投递到B 包       | 土勒斯的《十条诚命》情。 | 敏感词: 残废人 敏感词: 捕子              | 误报,非敏感信息        | qxl1 | 192.168.150.27 | 2022-03-22 13:55:15 |
|                                       |                |       |                        |           |                |                  |              |                               |                 |      |                |                     |

## 4.4 检测设置

进入系统管理端>内容安全>检测设置,点击检测设置,进入检测设置详情。如图所示:

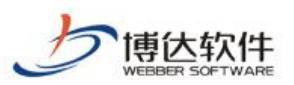

| 博达网站群 🚥                                        | 🔄 站群管理 🔳 ) | 用户组织 🛛 安全与运约                                           | 崔 🗊 内容安                             | 全 🕞 系统设置 📋                                          | 📔 环境与部署 🔡 系统服务                                    | 🕼 授权与更新                                                    |                                             | ◎ 安全中心 |  |
|------------------------------------------------|------------|--------------------------------------------------------|-------------------------------------|-----------------------------------------------------|---------------------------------------------------|------------------------------------------------------------|---------------------------------------------|--------|--|
|                                                | 📀 检测设置     | 敏感信息检测设置                                               |                                     |                                                     |                                                   |                                                            |                                             |        |  |
| 國 内容扫描                                         |            | 可检测文件类型                                                | doo/doox, xls/x                     | lsz, ppt/pptz, hts/htsl, tz;                        | t, pdf, jsp, js, oss                              |                                                            |                                             |        |  |
| 🗮 日志中心                                         |            | 检测文件大小限制                                               | 10 M                                |                                                     |                                                   |                                                            |                                             |        |  |
| □ □ □ □ □ □ □ □ □ □ □ □ □ □ □ □ □ □ □          |            |                                                        | 是否开启云服务                             | 扫描 〇是 ●否                                            |                                                   |                                                            |                                             |        |  |
| ▼ 检测设置                                         |            |                                                        | 云脈券扫描接口                             | 地址                                                  |                                                   |                                                            |                                             |        |  |
| (二) (約)(5)(5)(5)(5)(5)(5)(5)(5)(5)(5)(5)(5)(5) |            | 云服穷饮室扫描                                                | 云服务扫描tok                            | n                                                   |                                                   |                                                            |                                             |        |  |
|                                                |            |                                                        |                                     |                                                     |                                                   |                                                            |                                             |        |  |
|                                                |            | 学生证格式设置                                                | 1 2<br>[0-9] [3-6] [<br>依次输入学生证者    | 3 4 5 6 7<br>A-G] [36] [AXX] 6 3<br>的消码规则,如0-9的任意整制 | 「 8 9 10 11 12<br>は<br>れ,輸入[0-9],3-6的任意整款,輸入[3-6] | 13 14 15 16 17 18 19<br>, A-ch9任意字母, 输入[A-G], 数字3或6, 输入[36 | 20<br>],字母A、G或X,输入[A02],单个固定字符如约字6成字母X,直接输入 | 637X   |  |
|                                                |            |                                                        | 默认自名单                               | edu edu.cn gov gov.cn omni                          | nedia. vzbolub [webber                            |                                                            |                                             |        |  |
|                                                |            | 外链白岩单                                                  | 自宠义白名单                              |                                                     |                                                   |                                                            |                                             |        |  |
|                                                |            |                                                        | 白名单只需要百                             | 置顶级或二级域名等即可,如:                                      | www.xxz.con拔名,配置xxx.con或con即问                     | 如果歐置多个用英文 隔开                                               |                                             |        |  |
|                                                |            | <b>20年</b><br>1、未わ込む20作典型<br>2、単位地域取代かか。<br>3、学生近年成分数量 | 不会进行筆遞信題縊<br>稱拳的文件不会进行<br>从左向右依次輸入, | 到<br>感信度检测<br>中间均为过度空信,数认长度为                        | 20、输入无能加有利金之庙可思焉,说置2                              | 种制造意应分大小商                                                  |                                             |        |  |

(1) 展示可检测文件类型、设置检测文件大小限制、设置云服务安全扫描、学生证格式、外链白名单,点击保存,当前内容设置成功。如图所示:

| 博达网站群 🚥  |        | 🗈 用户组织 🛛 😨 安全与运维 | 😨 内容安全 📰 系统设置 🔛 环境与部署 🔡 系统服务 💋 授权与更新                                                                                                    | ◎ 安全中心 | ednin 🔻 |
|----------|--------|------------------|----------------------------------------------------------------------------------------------------|--------|---------|
|          | ◎ 检测设置 | 敏感信息检测设置         |                                                                                                    |        |         |
| 🔄 内容扫描   |        | 可检测文件类型          | doo/doom, als/alax, ppt/ppts, hts/htsl, tat, pdf, jsp. js. oss                                                                                                    |        |         |
| 目志中心     |        | 检测文件大小限制         | 10 M                                                                                                    |        |         |
| ▲ 词库管理   |        |                  | 最否开启立脈於扫描 〇是 ●否                                                                                                    |        |         |
| √ 检测设置   |        |                  | 云脈外扫描袖口地址                                                                                                    |        |         |
| - 外部报告处理 |        | 四股分 灰 曲行 細       | 三部各行編t-d-un                                                                                                    |        |         |
|          |        | 学生证得式设置          | 1         2         3         5         6         7         9         10         11         12         13         14         15         16         17         18         19         20           [1-2]         [2-6]         [4-6]         [16]         [Jacz]         14         15         16         17         18         19         20           (2-6)         [2-6]         [Jacz]         [Jacz]         14         15         16         17         18         19         20           (2-6)         [Jacz]         [Jacz]         [Jacz]         14         15         16         17         18         19         20           (Jacz]         [Jacz]         [Jacz]         [Jacz]         Jacz]         Jacz] |        |         |
|          |        |                  | 置い白記碑 echeles m]ger/ger.m]anziaedia.vzbelub]esber                                                                                                    |        |         |
|          |        | 外销白石单            | 自定义组名单                                                                                                    |        |         |
|          |        | 3年               | "会进行戰威旗龍結網<br>導動改并不会进行戰威旗團結射<br>法的有意次输入,卓相切的此就全局,默认失愿为60,输入完成如前剩余空偏可忽略,设置字句明注意应分大水写                                                                                                    |        |         |

## 5.事后扫描处置-站点端

## 5.1 告警提示

进入站点管理端,点击导航栏,内容安全提醒,弹出内容安全扫描结果告警弹框,点击查看 详情,可进入站点管理中心>内容安全>立即处理,进行立即处理。如图所示:

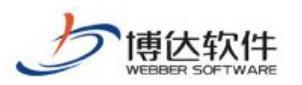

| 博达网站群 🗰                                                                                                    | 口wai - 器稅                                                                                                    | 的桌面 🗉 内容中心 | 🔡 建设中心 🔘 管理中心                                                        | 88 网站应用 🔡 应用:                                            | 中心 🕑 运营中心                                                         | ☆ 强军网 🔘    | 公安网 品部门内容      | 0000 | Hiemat 🔻 |
|----------------------------------------------------------------------------------------------------|----------------------------------------------------------------------------------------------------|------------|----------------------------------------------------------------------|----------------------------------------------------------|-------------------------------------------------------------------|------------|----------------|------|----------|
| -=                                                                                                    | 文件 模板 栏目 资料库                                                                                                    | 资料库管理      |                                                                      |                                                          |                                                                   |            |                |      |          |
| 🔲 电脑屏                                                                                                    | 資料库 管理 [多屏通用]                                                                                                    |            |                                                                      |                                                          |                                                                   |            |                |      |          |
| . FAR<br>Basas<br>Basas | <ul> <li>○ おんに</li> <li>○ 自び</li> <li>○ 自び</li> <li>○ 自び</li> <li>○ 自び</li> <li>○ 自然</li> <li>○ 自然</li> <li>○ 自然</li> <li>○ 自然</li> <li>○ 自然</li> <li>○ 自然</li> <li>○ 目前の</li> <li>○ 目前の</li> <li>○ 目前の</li> <li>○ 目前の</li> <li>○ 目前の</li> <li>○ 目前の</li> <li>○ 目前の</li> <li>○ 目前の</li> <li>○ 目前の</li> <li>○ 目前の</li> <li>○ 目前の</li> <li>○ 目前の</li> <li>○ 目前の</li> <li>○ 目前の</li> <li>○ 目前の</li> <li>○ 目前の</li> <li>○ 目前の</li> <li>○ 目前の</li> <li>○ 目前の</li> </ul> |            | 内容安全扫描结果<br>()<br>()<br>()<br>()<br>()<br>()<br>()<br>()<br>()<br>() | С.<br>С.<br>С.<br>С.<br>С.<br>С.<br>С.<br>С.<br>С.<br>С. | 注射库管理<br>目下,可以添加多件类<br>の<br>の公理を成定<br>の<br>方元可能<br>配<br>の<br>般に定意 | 型资料温,为栏目资料 | 组件提供资料来源。<br>× |      |          |
| □ 预览网站                                                                                                    |                                                                                                    |            |                                                                      |                                                          |                                                                   |            |                |      |          |
| □ 发布网站                                                                                                    |                                                                                                    |            |                                                                      |                                                          |                                                                   |            |                |      |          |
| 〇 访问网站                                                                                                    |                                                                                                    |            |                                                                      |                                                          |                                                                   |            |                |      |          |
|                                                                                                    |                                                                                                    |            |                                                                      |                                                          |                                                                   |            |                |      |          |

# 5.2 内容扫描处理

立即处理:

进入站点管理端>管理中心>内容安全,点击立即处理,进入立即处理详情页,详情页上方展 示当前站点被扫描出来的敏感信息,下发展示需要处理的内容。如图所示:

| <ul> <li>         マ 内容安全     </li> <li>         ● 敏感信燈检测设置     </li> </ul>                                                                                                    | 立即处理                                                                                                  | ·                                                                                                    |                                                                                                    |                                                                                                    |                                                                                                    |                                                                              |                                                                                                    |             |           |                                                                                                    |                |                                                                                                    |                                                                                                    |                                       |                                                                                                    |              |
|----------------------------------------------------------------------------------------------------|----------------------------------------------------------------------------------------------------|----------------------------------------------------------------------------------------------------|----------------------------------------------------------------------------------------------------|----------------------------------------------------------------------------------------------------|----------------------------------------------------------------------------------------------------|------------------------------------------------------------------------------|----------------------------------------------------------------------------------------------------|-------------|-----------|----------------------------------------------------------------------------------------------------|----------------|----------------------------------------------------------------------------------------------------|----------------------------------------------------------------------------------------------------|---------------------------------------|----------------------------------------------------------------------------------------------------|--------------|
| ▲ □ 内容扫描处理<br>同 ☆即处理                                                                                                    | 极测结束                                                                                                  | ĸ                                                                                                    |                                                                                                    |                                                                                                    |                                                                                                    |                                                                              |                                                                                                    |             |           |                                                                                                    |                |                                                                                                    |                                                                                                    |                                       |                                                                                                    |              |
| 1户和权限 < 2000年<br>第二章 2000年<br>第二章 200年<br>第二章 200年<br>第二章 200年 | 814                                                                                                   |                                                                                                    |                                                                                                    | 敏感词                                                                                                    |                                                                                                    |                                                                              | 异常链接                                                                                                    | E           |           | 疑似隐私                                                                                                    | A信息            |                                                                                                    |                                                                                                    | 備別字                                   |                                                                                                    |              |
| (法安全 4 三 日志中心) (制) 総成日志                                                                                                    |                                                                                                    |                                                                                                    |                                                                                                    | 29                                                                                                    | 30                                                                                                    |                                                                              | 12                                                                                                    | 13          | 1         |                                                                                                    | 0              | 22                                                                                                    |                                                                                                    |                                       | 17                                                                                                    |              |
| 安全 4 🗉 敏感信息词库                                                                                                    |                                                                                                    | 0,                                                                                                    | /85                                                                                                    | 恐暴违禁                                                                                                    | 恶意宣传                                                                                                    |                                                                              | 文本色情                                                                                                    | 赌博          | 色情        |                                                                                                    | 身份证            | 电话                                                                                                    |                                                                                                    |                                       | 错别字                                                                                                    |              |
| 電 電動的<br>議員字<br>電 事法排援                                                                                                    |                                                                                                    | 验证通过/                                                                                                    | 敏感内容总数                                                                                                    | 47                                                                                                    | 41                                                                                                    |                                                                              | 13                                                                                                    | 0           | 4         |                                                                                                    | 0              | 1                                                                                                    |                                                                                                    |                                       |                                                                                                    |              |
| □ 敏感人物                                                                                                    |                                                                                                    | -6                                                                                                    | 建验证                                                                                                    | ACIE 408                                                                                                    | 10/04/4                                                                                                    |                                                                              | AC362 (110                                                                                                    | 10.44       | - 19      |                                                                                                    | +IL            | 10-FM                                                                                                    |                                                                                                    |                                       |                                                                                                    |              |
| □ 外部扫描报告处理                                                                                                    |                                                                                                    |                                                                                                    |                                                                                                    | 58                                                                                                    |                                                                                                    |                                                                              |                                                                                                    | 2           | 0<br>With |                                                                                                    | 6<br>(5)(5)(1) |                                                                                                    |                                                                                                    |                                       |                                                                                                    |              |
|                                                                                                    | 文章<br>                                                                                                | 资料 模板<br>1988 Q 12-58-5                                                                                                    | P21件 新媒体                                                                                                    |                                                                                                    |                                                                                                    |                                                                              |                                                                                                    |             |           |                                                                                                    |                | [2] Stitescel                                                                                                    | 的原母型                                                                                                    |                                       | 所有状态                                                                                                    | ts           |
|                                                                                                    | 文章<br>〇 批星編<br>上页                                                                                     | 资料 模板<br>酸粉 〇批星:<br>1 2 3                                                                                                    | 附件 新媒体                                                                                                    | <b>58条 每页 10</b> 20 │ 100 条 共6                                                                                                    | 页 <b>】</b> 新聞                                                                                                    | ŧ                                                                            |                                                                                                    |             |           |                                                                                                    |                | 区 母tttexcel                                                                                                    | 教委共型                                                                                                    |                                       | 所有状态                                                                                                    | 5            |
|                                                                                                    | 文章<br>-> 数最近<br>上页                                                                                    | 资料 模板<br>(1) 2 3<br>(录入人                                                                                                    | 附件 新媒体                                                                                                    | \$58条 每页 10 20 100 条 共6<br>文章乐题                                                                                                    | 页 <b>說</b> 講<br>文章状态                                                                                                    | **                                                                           | 检测时间                                                                                                    | 验证时间        | 验证人       | 是否忽略                                                                                                    | 忽略原因           | た<br>导<br>出<br>excel<br>総<br>证<br>状态                                                                                                    | 敏感类型                                                                                                    |                                       | · 所有状。                                                                                                    | 5            |
|                                                                                                    | 文章<br>                                                                                                | 资料 模板<br>(1) 2 3<br>泉入人<br>し f                                                                                                    | R9年 新媒体<br>4 5 6 下页 #<br>新闻中心/校园动き                                                                                                    |                                                                                                    | 页<br>文章状态<br>爱布                                                                                                    | e<br>敬感信息总政<br>1                                                             | 检测时间<br>2022-03-22 16:02:57                                                                                                    | \$21.287/60 | 验证人       | 是否忽略                                                                                                    | 忽略原因           | D Gittescel<br>验证状态<br>来验证                                                                                                    | \$750<br>1921<br>1921                                                                                                    | · · · · · · · · · · · · · · · · · · · | ・ 所有状:<br>副作<br>撤稿 忽日                                                                                                    | おちち          |
|                                                                                                    | \$\$<br>\$8,8<br>0<br>0<br>0                                                                          | 资料 模板<br>(1) 2 3<br>泉入人<br>luf<br>luf                                                                                                    | 附件 新媒体<br>4 5 6 下页 #<br>位置<br>新闻中心/校园动き<br>新闻中心/校园动き                                                                                                    | tsa条 電気 10 20 100 条 共応     文章 5-2     マラ 5-2     マラ 5-2 | 页<br>文章状态<br>发布<br>发布                                                                                                    | e<br>数感信息忘数<br>1<br>2                                                        | 检测时间<br>2022-03-22 16:02:57<br>2022-03-22 16:02:57                                                                                                    | 验证时间        | 验证人       | <b>是否勿略</b><br>否<br>否                                                                                                    | 勿毗原因           | 2 日出excel<br>验证状态<br>未验证<br>未验证                                                                                                    | treez<br>treez<br>tree<br>tree                                                                                                    |                                       | ・ 所有状。<br>制作<br>撤稿 忽日                                                                                                    | お客様          |
|                                                                                                    | 文文<br>2000年<br>日<br>日<br>日<br>日<br>日<br>日<br>日<br>日<br>日<br>日<br>日<br>日<br>日<br>日<br>日<br>日<br>日<br>日 | 资料 模板<br>(約) ② 記里:<br>1 2 3<br>東入人<br>laf<br>baf<br>baf                                                                                                    | 附件 新菜体<br>4 5 6 下夏 #<br>4 5 6 下夏 #<br>年期中心/牧田助ち<br>新用中心/牧田助ち<br>新用中心/牧田助ち                                                                                                    | tsa条 電気 10 20 100 条 共応     文章伝統     ママン     マス     マス  | 页 <b>〕                                   </b>                                                                                                    | e<br>敏感信息总数<br>1<br>2<br>1                                                   | 1位原町7间<br>2022-03-22 16:02:57<br>2022-03-22 16:02:57<br>2022-03-22 16:02:57                                                                                                    | 验证时间        | 验证人       | <b>是否勿略</b><br>否<br>否<br>否                                                                                                    | 忽略便因           | 本地域           本地域           未地道           未地道           未地道           未地道           未地道                                                                                                    | 1000<br>1000<br>1000<br>1000<br>1000<br>1000<br>1000                                                                                                    | · · · · · · · · · · · · · · · · · · · | <ul> <li>所有状況</li> <li>新有状況</li> <li>新作</li> <li>総約</li> <li>忽日</li> <li>総約</li> <li>窓日</li> <li>総約</li> <li>窓日</li> <li>総約</li> <li>窓日</li> </ul>                                                                                                    | 5 倍 倍        |
|                                                                                                    | 文文<br>2000年<br>日<br>日<br>日<br>日<br>日<br>日<br>日<br>日<br>日<br>日<br>日<br>日<br>日<br>日<br>日<br>日<br>日<br>日 | (現 限 限 限 限 限 の 1 0 0 1 0 0 1 0 0 1 0 0 1 0 0 0 0 0 0                                                                                                    | 附件         新菜体           4         5         6         下页 #           4         5         6         下页 #           4         5         6         下页 #           4         5         6         下页 #           4         5         6         下页 #           4         5         6         下页 #           4         5         6         下页 #           4         5         6         下页 #           4         5         6         下页 #           4         5         6         下页 #           4         5         6         下页 #           4         5         6         下页 #           4         7         6         7           5         6         下页 #         7           5         6         下页 #         7           6         7         7         7           7         7         7         7           7         7         7         7           7         7         7         7           7         7         7         7           7 |                                                                                                    | 页 〕 跳城<br>文章状态<br>发布<br>发布<br>发布<br>发布                                                                                                    | e<br>数据信息中政<br>1<br>2<br>1<br>1                                              | 检测时间<br>2022-03-22 160257<br>2022-03-22 160257<br>2022-03-22 160257<br>2022-03-22 160257<br>2022-03-22 160257                                                                                                    | 验证时间        | 验证人       | <b>是</b> 百物略<br>百<br>百<br>百<br>百<br>百<br>百<br>百<br>百<br>百<br>百<br>百<br>百<br>百<br>二<br>百<br>二<br>百<br>二<br>百                                                     | 忽略便因           |                                                                                                    | 1999<br>1997<br>1997<br>1997<br>1997<br>1997<br>1997<br>1997                                                                                                    | · · · · · · · · · · · · · · · · · · · | <ul> <li>所有状?</li> <li>所有状?</li> <li>副精 忽日</li> <li>副精 忽日</li> <li>副樹橋 忽日</li> <li>副樹橋 忽日</li> </ul>                                                                                                    | 5 路 路 各 各    |
|                                                                                                    |                                                                                                    | (資料 領版<br>(目) ○ 記録:<br>) ○ 記録:<br>) ○ 記録:<br>] 2 3<br>(現) ○ 記録:<br>」 2 3<br>(現) ○ 記録:<br>」 2 3<br>(現) ○ 記録:<br>」 2 3<br>(現) ○ 記録:<br>」 2 3<br>(現) ○ 記録:<br>」 2 3<br>(現) ○ 記録:<br>」 2 3<br>(現) ○ 記録:<br>」 2 4<br>(現) ○ 記録:<br>」 2 4<br>(現) ○ 記録:<br>」 2 4<br>(現) ○ 記録:<br>」 2 4<br>(現) ○ 記録:<br>」 2 4<br>(現) ○ 記録:<br>」 2 4<br>(現) ○ 記録:<br>」 2 4<br>(現) ○ 記録:<br>」 2 5<br>(現) ○ 記録:<br>」 2 5<br>(現) ○ 記録:<br>」 2 5<br>(見) ○ 記録:<br>」 2 5<br>(見) ○ 記録:<br>] 2 5<br>(日) ○ 記録:<br>] 2 5<br>(日) ○ [1] ○ [1] ○ [ | 附件 新築体                                                                                                    |                                                                                                    | 页 〕 〕 跳城<br>文章状态<br>发布<br>发布<br>发布<br>发布                                                                                                    | e<br>数価値型の数<br>1<br>2<br>1<br>1<br>1<br>1<br>1<br>1                          | 協規打用 2022-03-22 160257 2022-03-22 160257 2022-03-22 16025 2022 2022 2022 202 202 202 202 202 2 | 验证时间        | 输证人       | <b>是</b> 百物略<br>否<br>否<br>否<br>否<br>否<br>否<br>者<br>否                                                                                                    | 忽略便因           | 武学研究室<br>北京大学<br>本設正<br>本設正<br>本設正<br>本設正<br>本設正<br>本設正<br>本設正<br>本設正     本設正     本設     本設     本設     本設     本     本 | 数学学型<br>登辺<br>登辺<br>登辺<br>登辺<br>登辺<br>登辺<br>登辺<br>登辺<br>登辺<br>登辺                                                                                                    | · · · · · · · · · · · · · · · · · · · | <ul> <li>所有状況</li> <li>新有状況</li> <li>新有、窓車</li> <li>総約、窓車</li> <li>総約、窓車</li> <li>総約、窓車</li> <li>総約、窓車</li> <li>総約、窓車</li> </ul>                                                                                                    | 12 路路路 86 88 |
|                                                                                                    |                                                                                                    | 资料 便振 865 ○記録3 1 2 3 最入人 1 4 2 3 日 4 3 1 4 3 1 4 4 1 4 4                                                                                                    | 附件         新課体           4         5         6         下方         #           4         5         6         下方         #           4         5         6         下方         #           4         5         6         下方         #           #利用-0/15回約5         新用中-0/15回約5         新用中-0/15回約5         新用中-0/15回約5           新和中-0/15回約5         新和中-0/15回約5         新和中-0/15回約5         新和中-0/15回約5                                                                                                    |                                                                                                    | 页<br>文章状态<br>发布<br>发布<br>发布<br>发布<br>发布                                                                                                    | e<br>数価値思参数<br>1<br>2<br>1<br>1<br>1<br>1<br>1<br>1<br>1<br>1<br>1           | 勉強対応<br>2022-03-22 160257<br>2022-03-22 160257<br>2022-03-22 160257<br>2022-03-22 160257<br>2022-03-22 160257<br>2022-03-22 160257                                                                                                    | 验证时间        | 人还能       | <b>是</b> 一些的情况。<br>一些的情况,我们就能能                                                                                                    | 称略便因           |                                                                                                    | 2000<br>2000<br>2000<br>2000<br>2000<br>2000<br>2000<br>200                                                                                                    | · · · · · · · · · · · · · · · · · · · | <ul> <li>所有状?</li> <li>新有状?</li> <li>新有 忽日</li> <li>影構 忽日</li> <li>影構 忽日</li> <li>影構 忽日</li> <li>影構 忽日</li> <li>影構 忽日</li> </ul>                                                                                                    | 5 路 路 倍 倍 昏  |
|                                                                                                    |                                                                                                    | (資料 機振<br>時間)<br>○記品2<br>日<br>23<br>一<br>夏入人<br>し<br>に<br>日<br>し<br>に<br>し<br>に<br>し<br>に<br>し<br>に<br>し<br>に<br>し<br>に<br>し<br>に<br>し<br>こ<br>し<br>こ<br>の<br>し<br>の<br>し<br>の<br>し<br>の<br>し<br>の<br>し<br>の<br>し<br>の<br>し<br>の<br>し                                                                                                    | 附注 新築体                                                                                                    |                                                                                                    | ① 〕<br>就<br>就<br>就<br>次<br>章<br>秋<br>志<br>没<br>布<br>没<br>布<br>没<br>布<br>没<br>布<br>没<br>布<br>没<br>布<br>没<br>布<br>没<br>布<br>没<br>布<br>没<br>布<br>没<br>布<br>没<br>布<br>没<br>布<br>没<br>布<br>没<br>布<br>没<br>布<br>没<br>布<br>没<br>布<br>没<br>布<br>没<br>布<br>、<br>没<br>布<br>、<br>没<br>布<br>、<br>、<br>、<br>、<br>、<br>、<br>、<br>、<br>、<br>、<br>、<br>、 | e<br>数据信息导致<br>1<br>2<br>1<br>1<br>1<br>1<br>1<br>1<br>1<br>1<br>1<br>1<br>1 | \u00e988         \u00e988                                                                                            | 验证时间        | 松正人       | <b>是</b> 百分明明<br>百<br>百<br>百<br>百<br>百<br>百<br>百<br>百<br>百<br>百<br>百<br>百<br>百<br>四<br>四<br>明明<br>明<br>四<br>四<br>四<br>明<br>四<br>四<br>四<br>明<br>百<br>百<br>百<br>百 | 印刷原因           | 2013年12月<br>2013年<br>2013年<br>2013<br>2015<br>2015<br>2015<br>2015<br>2015<br>2015<br>2015<br>2015                                                                                                    | 1998年<br>1993年<br>1993年<br>1995<br>1995<br>1995<br>1995<br>1995<br>1995<br>1995<br>199 | · · · · · · · · · · · · · · · · · · · | <ul> <li>所有状态</li> <li>新有状态</li> <li>制約</li> <li>②目</li> <li>副約</li> <li>②目</li> <li>副約</li> <li>③目</li> <li>副約</li> <li>③目</li> <li>二</li> <li>二</li></ul> | 志 浩 浩 浩 音 音  |

(1)点击文章,列表展示当前站点风险文章,支持对列表文章进行批量撤稿、批量忽略、导出 Excel、敏感类型筛选、状态筛选等操作,支持对单篇文章进行编辑、撤稿、忽略、验证等操作。如图所示:

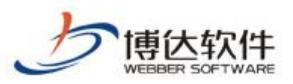

|       | 内容安全<br>缺惑信息检测设置                                                                                                    | 立即处理                                                                  |                                                                                                |                                                                                                    |                                                                |                                                                                                    |                                                                                                    |                                                                                                    |                |                |                                                                                                    |                  |                                                                             |                                                                                                    |                                                                                |                                                                                                   |                                                                                                    |
|-------|----------------------------------------------------------------------------------------------------|-----------------------------------------------------------------------|------------------------------------------------------------------------------------------------|----------------------------------------------------------------------------------------------------|----------------------------------------------------------------|----------------------------------------------------------------------------------------------------|----------------------------------------------------------------------------------------------------|----------------------------------------------------------------------------------------------------|----------------|----------------|----------------------------------------------------------------------------------------------------|------------------|-----------------------------------------------------------------------------|----------------------------------------------------------------------------------------------------|--------------------------------------------------------------------------------|---------------------------------------------------------------------------------------------------|----------------------------------------------------------------------------------------------------|
| 备份恢复  | <ul> <li>         内容扫描处理         日 内容扫描处理      </li> </ul>                                                                                                    | 检测结果                                                                  |                                                                                                |                                                                                                    |                                                                |                                                                                                    |                                                                                                    |                                                                                                    |                |                |                                                                                                    |                  |                                                                             |                                                                                                    |                                                                                |                                                                                                   |                                                                                                    |
| 用户和权限 | <ul> <li>四和处理</li> <li>三和处理</li> <li>三和</li> <li>三和</li> <li>三和<!--</th--><th></th><th></th><th></th><th>敏感词</th><th></th><th></th><th>异常链接</th><th>2</th><th></th><th>疑似隐和</th><th>Ā信息</th><th></th><th></th><th>補別字</th><th>e e</th><th></th></li></ul> |                                                                       |                                                                                                |                                                                                                    | 敏感词                                                            |                                                                                                    |                                                                                                    | 异常链接                                                                                                    | 2              |                | 疑似隐和                                                                                                    | Ā信息              |                                                                             |                                                                                                    | 補別字                                                                            | e e                                                                                               |                                                                                                    |
| 流安全   | ▲ 目志中心<br>■ 触发日志                                                                                                    |                                                                       | 0/85<br>验证通过/敏感内容总数                                                                            |                                                                                                    | 29                                                             | 30                                                                                                    |                                                                                                    | 12                                                                                                    | 13             | 1              |                                                                                                    | 0                | 22                                                                          |                                                                                                    |                                                                                | 17                                                                                                | 7                                                                                                    |
| 按全    | ▲ III 敏感信息词库<br>■ 教感词                                                                                                    |                                                                       | 0/                                                                                             | '85                                                                                                    | 恐暴违禁                                                           | 恶意宣传                                                                                                    | 2                                                                                                    | 本色情                                                                                                    | 赌博             | 色情             |                                                                                                    | 身份证              | 电话                                                                          |                                                                                                    |                                                                                | 错别                                                                                                | 字                                                                                                    |
| 设置    | <ul> <li>● 敏感词</li> <li>● 敏感词</li> <li>● 観点词</li> <li>● 建基链接</li> <li>● 敏感人物</li> <li>● 误报词</li> </ul>                                                                                                    |                                                                       | 验证通过/考                                                                                         | 如愛内容总数<br>19会证                                                                                                    | 47<br>政治敏感                                                     | 41<br>低俗等略                                                                                                    | 9                                                                                                    | 13<br>)愿人物                                                                                                    | <b>0</b><br>涉政 | <b>4</b><br>营销 |                                                                                                    | 0<br>学生证         | 1<br>邮箱                                                                     |                                                                                                    |                                                                                |                                                                                                   |                                                                                                    |
|       | <ul> <li>课版词</li> <li>外部扫描报告处理</li> </ul>                                                                                                    |                                                                       |                                                                                                |                                                                                                    | 58<br>其中                                                       |                                                                                                    |                                                                                                    |                                                                                                    | 2              | <b>0</b><br>其仲 |                                                                                                    | <b>6</b><br>内网IP |                                                                             |                                                                                                    |                                                                                |                                                                                                   |                                                                                                    |
|       |                                                                                                    | 文章 法<br>つれ最級の                                                         | ₩ 標板<br>8 〇批単初                                                                                 | 附件新媒体                                                                                                    |                                                                |                                                                                                    |                                                                                                    |                                                                                                    |                |                |                                                                                                    |                  | [2] 등ૠexcel                                                                 | 敬感类型                                                                                                    |                                                                                | ▼ 所有                                                                                              | 味恋                                                                                                    |
|       |                                                                                                    | 文章 音<br>二<br>二<br>二<br>二<br>二<br>二<br>二<br>二<br>二<br>二<br>二<br>二<br>二 | 料 標板<br>R 〇批版2<br>2 3                                                                          | 附件 新媒体<br>1月<br>4 5 6 下页 #                                                                                                    | 56歳 句页 10 20 100 条共6<br>文容知識                                   | 页                                                                                                    | 新成信息中的                                                                                                    | a-10 privat                                                                                                    | 14:TR1:R       | Ren's Y        | 星杰勿略                                                                                                    | 勿略應因             | <b>送导</b> ttexcel<br>轮环标本                                                   | 敬感类型                                                                                                    | . ,                                                                            | ✓ 所有<br>揚作                                                                                        | 味态                                                                                                    |
|       |                                                                                                    | 文室 第<br>- 2 北道30<br>上页 1<br>- 0                                       | 料 模板<br>R  ② 批加2<br>2 3<br>录入人<br>lxf                                                          | 附件 新媒体<br>100<br>4 5 6 下页 #<br>位置<br>新町中心/校園助る                                                                                                    | 58歳 朝页 10 20 100 条 共6<br>文庫标题<br>教育系统在创先参优运动<br>中国入开展最短端(38)度) | 页<br>〕<br>〕<br>〕<br>別.純<br>文章状态                                                                                                    | <b>敏感信意忠政</b><br>1                                                                                                    | 检测时间<br>2022-03-22 16:02:57                                                                                                    | 建造时间           | 验证人            | 墨香切略                                                                                                    | 忽略原因             | 12 号出excel     総征状本     未验证                                                 | <b>敏感类型</b><br>验证                                                                                                    | · · · ·                                                                        | > 所有<br>操作<br>撤稿                                                                                  | 0状态<br>                                                                                                    |
|       |                                                                                                    |                                                                       | 料 欄板<br>6 <u> 0 また</u><br>2 3<br>夏入人<br>lxf<br>lxf                                             | 附件 新課体                                                                                                    |                                                                | 页<br>文章状态<br>发布<br>发布                                                                                                    | 敏感信意忠政<br>1<br>2                                                                                                    | 检测时间<br>2022-03-22 16:02:57<br>2022-03-22 16:02:57                                                                                             | 能证时间           | 验证人            | 調査                                                                                                    | 御略復因             | 2 States 1 (1) (1) (1) (1) (1) (1) (1) (1) (1) (                            | 敏感英型<br>验证<br>验证                                                                                                    |                                                                                | <ul> <li>) 所有<br/>操作</li> <li>撤稿</li> <li>/ 撤稿</li> </ul>                                         | 0状态<br>忽略<br>忽略                                                                                                    |
|       |                                                                                                    |                                                                       | 料 償収<br>5 <u>③</u> 北単の<br>2 3<br>夏入人<br>しdf<br>しdf                                             | 取件 新編体<br>15<br>4 5 6 下页 ま<br>使置<br>新闻中心/地園的志<br>新闻中心/地園的志<br>新闻中心/地園的志                                                                                                    |                                                                | 页 〕<br>〕<br>〕<br>〕<br>〕<br>〕<br>〕<br>〕<br>〕<br>〕<br>〕<br>〕<br>〕<br>〕<br>〕                                                                                                    | <b>数至信意年数</b><br>1<br>2<br>1                                                                                                    | 检测时间<br>2022-03-22 16:02:57<br>2022-03-22 16:02:57<br>2022-03-22 16:02:57                                                                      | 验证时间           | 验证人            | 最高の略<br>西<br>西<br>西                                                                                         | 御職傳因             | ○ Qittexcel 総選び本本 未設证 未設证 未設证 未設证                                           | 数で学生<br>登记<br>登记<br>登记<br>登记<br>登记<br>登记                                                                                                    | · · · · · · · · · · · · · · · · · · ·                                          | > 所有<br>操作<br>撤稿<br>撤稿<br>撤稿                                                                      | (状态)<br>忽略<br>忽略<br>忽略                                                                                                    |
|       |                                                                                                    |                                                                       | 料 信板<br>6 <u>② 記載の</u><br>2 3 <u></u><br>成人<br>1xf<br>1xf<br>1xf                               | R1件 新編体                                                                                                    |                                                                | 页 〕 〕 〕 〕 〕 〕 〕 〕 〕 〕 〕 〕 〕 〕 〕 〕 〕 〕 〕                                                                                                    | 敏感信意忠故<br>1<br>2<br>1<br>1                                                                                                    | 12002-03-22 1602:57<br>2022-03-22 1602:57<br>2022-03-22 1602:57<br>2022-03-22 1602:57<br>2022-03-22 1602:57                                    | 验证时间           | 验证人            | 最高の略<br>百<br>百<br>百<br>百<br>百<br>百<br>百<br>百<br>百<br>百<br>百<br>百<br>百<br>百<br>百<br>百<br>百<br>百<br>百         | 御紙復因             | ○日前にのです。                                                                    | <ul> <li>● 「「」</li> <li>● 「」</li> <li>● 「」</li></ul> | · · · · · · · · · · · · · · · · · · ·                                          | > 所有<br>操作<br>撤稿<br>撤稿<br>撤稿<br>撤稿                                                                | (状态<br>忽略<br>忽略<br>忽略<br>忽略                                                                                                    |
|       |                                                                                                    |                                                                       | 料 信板<br>高 ③ 記品の<br>こ 3 ④<br>示入人<br>した<br>した<br>した<br>した<br>した<br>した<br>した<br>した<br>した<br>した    | 附件         新課体           4         5         6         下页 #           位置                                                                                                    |                                                                | 页<br>文章状态<br>发布<br>发布<br>发布<br>发布<br>发布<br>发布                                                                                                    | 数至信意の数<br>1<br>2<br>1<br>1<br>1<br>1<br>1<br>1<br>1<br>1                                                                                                    | 松原町周<br>2022-03-22 160257<br>2022-03-22 160257<br>2022-03-22 160257<br>2022-03-22 160257<br>2022-03-22 160257<br>2022-03-23 160257             | 验证时间           | 验证人            | <b>最高力略</b><br>22<br>23<br>24<br>24<br>24<br>24<br>24<br>24<br>24<br>24<br>24<br>24<br>24<br>24<br>24       | 御紙復国             | C 守出excel<br>総定状态<br>未設近<br>未設近<br>未設近<br>未設近<br>未設近<br>未設近<br>未設近<br>未設近   | 敏感美型<br>参证<br>参证<br>参证<br>参证<br>参证<br>参证<br>参证<br>参证<br>参证<br>参证                                                                                                    | · · · · · · · · · · · · · · · · · · ·                                          | > 所有<br>操作<br>撤稿<br>撤稿<br>撤稿<br>撤稿                                                                | 次応<br>常略<br>常略<br>常略<br>常略<br>常略<br>常略<br>常略<br>常略                                                                                                    |
|       |                                                                                                    |                                                                       | 件 信板                                                                                           | 取件         新聞な           4         5         6         下反 歩           4         5         6         下反 歩           第二次中心内空間のあ         新闻中心内空間のあ           新闻中心内空間のあ         新闻中心内空間のあ           新闻中心内空間のあ         新闻中心内空間のあ |                                                                | 页 創純<br>文聖状态<br>发布<br>发布<br>发布<br>发布<br>发布<br>发布<br>发布<br>发布<br>发布<br>发布                                                                                                    | 敏敏信息の数<br>1<br>2<br>1<br>1<br>1<br>1<br>1<br>1<br>1<br>1<br>1<br>1<br>1<br>1<br>1                                                                                                    | 检測時期<br>2022-03-22 16-02:57<br>2022-03-22 16-02:57<br>2022-03-22 16-02:57<br>2022-03-22 16-02:57<br>2022-03-22 16-02:57<br>2022-03-22 16-02:57 | 验证时间           | 验证人            | <b>國王司總統</b><br>王<br>王<br>王<br>王<br>王<br>王<br>王<br>王<br>王<br>王<br>王<br>王<br>王<br>王<br>王<br>王<br>王<br>王<br>王 | 勾略使因             | 2 9:1(excel<br>総理状态<br>未能证<br>未能证<br>未能证<br>未能证<br>未能证<br>未能证<br>未能证<br>未能证 | 敏感美型<br>参证<br>参证<br>参证<br>参证<br>参证<br>参证<br>参证<br>参证<br>参证<br>参证                                                                                                    | · · · · · · · · · · · · · · · · · · ·                                          | > 所利<br>操作<br>撤稿<br>撤稿<br>撤稿<br>撤稿<br>撤稿<br>撤稿                                                    | 次志<br>忽略<br>忽略<br>忽略<br>忽略<br>忽略<br>忽略<br>忽略<br>忽略<br>忽略                                                                                                    |
|       |                                                                                                    |                                                                       | ## 復版<br>2 3<br>2 3<br>一<br>定<br>3<br>した<br>した<br>した<br>した<br>した<br>した<br>した<br>した<br>した<br>した | R0件 新聞な                                                                                                    |                                                                | 页 )<br>就<br>就<br>就<br>就<br>就<br>就<br>和<br>发<br>布<br>发<br>布<br>发<br>布<br>发<br>布<br>发<br>布<br>发<br>布<br>发<br>布<br>发<br>布<br>发<br>布<br>发<br>布<br>发<br>布<br>发<br>布<br>发<br>布<br>发<br>布<br>发<br>布<br>发<br>布<br>发<br>布<br>、<br>変<br>布<br>、<br>変<br>布<br>、<br>変<br>石<br>、<br>変<br>布<br>、<br>変<br>石<br>、<br>変<br>布<br>、<br>変<br>石<br>、<br>、<br>の<br>の<br>、<br>の<br>の<br>の<br>、<br>の<br>の<br>の<br>、<br>の<br>の<br>の<br>の<br>の<br>の<br>の<br>の<br>の<br>の<br>の<br>の<br>の | <ul> <li>敏密信意の数</li> <li>1</li> <li>2</li> <li>1</li> <li>1</li> <li>1</li> <li>1</li> <li>1</li> <li>1</li> <li>1</li> <li>1</li> <li>1</li> <li>1</li> <li>1</li> <li>1</li> </ul> | tb規21周 2022-03-22 160257 2022-03-22 160257 2022-03-22 160257 2022-03-22 160257 2022-03-22 160257 2022-03-22 160257 2022-03-22 160257           | 验证时间           | 验证人            |                                                                                                    | 印新德国             | 2000<br>2000<br>2000<br>2000<br>2000<br>2000<br>2000<br>200                 | 敏感美型<br>参加<br>参加<br>参加<br>参加<br>参加<br>参加<br>参加<br>参加<br>参加<br>参加                                                                                                    | 1<br>11<br>11<br>11<br>11<br>11<br>11<br>11<br>11<br>11<br>11<br>11<br>11<br>1 | >)<br>新<br>約<br>約<br>約<br>約<br>約<br>約<br>約<br>約<br>約<br>約<br>約<br>約<br>約<br>約<br>約<br>約<br>約<br>約 | (状态) (状态) (第二) (第二) (第 |

(2) 点击资料,列表展示当前站点风险资料,支持对列表资料进行批量忽略、敏感类型筛选、状态筛选等操作,支持对单篇资料进行忽略、验证等操作。如图所示:

| 博达网站群 🔤 |                                                                                                    | 噪面 🗉 内容中心 🚦                            | 🛛 建设中心 🛛 ⑥ 管理中            | 心 88 网站应用       | 用 間 应用中心    | 🕒 运营中心           | ☆ 强军网 ○ 公当     | ₹Ø9            |                  | ସ                  | ¢ ⊘ ♡                             |
|---------|----------------------------------------------------------------------------------------------------|----------------------------------------|---------------------------|-----------------|-------------|------------------|----------------|----------------|------------------|--------------------|-----------------------------------|
| -=      | ♥ 内容安全                                                                                                    | 立即处理                                   |                           |                 |             |                  |                |                |                  |                    |                                   |
| 合 备份恢复  | <ul> <li>● 職協信息检測设置</li> <li>▲ </li> <li>▲ 内容扫描处理</li> </ul>                                                                                                    | 检测结果                                   |                           |                 |             |                  |                |                |                  |                    |                                   |
| 為 用户和权限 | <ul> <li>12 立即处理</li> <li>13 恣略內容统计</li> <li>14 质史处理结果统计</li> </ul>                                                                                                    |                                        | 敏感证                       | r.              |             | 异                | 常链接            |                | 獲似隐私信息           |                    | 18319                             |
|         | <ul> <li>         日志中心              ・              ・              ・              ・              ・             </li> <li>             ・</li> <li>             ・</li>             ・ <li>             ・</li> <li>             ・</li> <li>             ・</li> <li>             ・</li> <li>             ・</li> <li>             ・</li> <li>             ・</li> <li>             ・</li> <li>             ・</li> <li>             ・</li> <li>             ・</li> <li>             ・</li> <li>             ・</li> <li>             ・</li>             ・ <li>             ・</li> <li>             ・</li> <li>             ・</li> <li>             ・</li> <li>             ・</li>             ・             <li>             ・</li> <li>             ・</li> <li>             ・</li> <li>             ・</li> <li>             ・</li> <li>             ・</li> <li>             ・</li> <li>             ・</li></ul> | 0/95                                   |                           | 29              | 30<br>      | 12               | 13             | 1              | 0                | 22<br>mir          | 17<br>(mp)//p                     |
|         | <ul> <li>● 敏感间</li> <li>● 敏感间</li> <li>● 観频词</li> <li>● 観频字</li> </ul>                                                                                                    | 0/85<br>验证通过/敏感内                       | 日容总数                      | 47              | 41          | 13               | 0              | 4              | 0                | 1                  | 18717                             |
| ₩       | ■ 非法链接 ■ 敏感人物                                                                                                    | -##200                                 | E                         | 政治敏感            | 低俗尊骂        | 敏感人物             | 涉政             | 营销             | 学生证              | 邮箱                 |                                   |
|         | 送援海 送援海 送 外部扫描报告处理                                                                                                    |                                        |                           | <b>58</b><br>其他 |             |                  | <b>2</b><br>游戏 | <b>0</b><br>其他 | <b>6</b><br>内网IP |                    |                                   |
|         |                                                                                                    | 文章 资料 模板 附作<br>③ 批量初略<br>上页 1 下页 共1条 每 | ≠ 新爆体<br>页 10 20 100 条共1页 | 81.t+           |             |                  |                |                |                  | C Stitescel 数据英    | 型 <b>&gt;</b> 所有状态 <b>&gt;</b> 置词 |
|         |                                                                                                    |                                        | 資料位置                      | 资料名称 3          | 资料类型 敏感信息总统 | 改 检测时间           | 验证时间           | 验证人            | 四次略 忽略原因         | 验证状态               |                                   |
|         |                                                                                                    | _ cn #                                 | 四,件论是要量                   |                 | 图片语 1       | 2022-03-22 16:02 | 257            |                | β.               | 到 534 <del>年</del> | 80 <u>2</u>                       |

(3) 点击模板,列表展示当前站点风险模板,支持对列表模板进行批量忽略、敏感类型筛选、状态筛选、导出 Excel 等操作,支持对单篇模板进行忽略、验证等操作。如图所示:

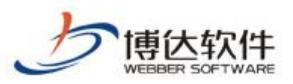

| ~     | ♥ 内容安置 ● 敏感信息检测设置 ▲ □ 内容扫描外理                                                            | 立即处理 检测结果                                                                                                    |                                                                                                    |                                                                                                    |                                                                                                    |                                                                                                    |                                                          |                                                                                                    |           |                    |                                                      |              |                                                                                                    |                                                                                                    |                                                                                                    |
|-------|-----------------------------------------------------------------------------------------|----------------------------------------------------------------------------------------------------|----------------------------------------------------------------------------------------------------|----------------------------------------------------------------------------------------------------|----------------------------------------------------------------------------------------------------|----------------------------------------------------------------------------------------------------|----------------------------------------------------------|----------------------------------------------------------------------------------------------------|-----------|--------------------|------------------------------------------------------|--------------|----------------------------------------------------------------------------------------------------|----------------------------------------------------------------------------------------------------|----------------------------------------------------------------------------------------------------|
| 用户和权限 | 1. 立即处理<br>网、忽略内音统计                                                                     |                                                                                                    |                                                                                                    | 敏感词                                                                                                    |                                                                                                    |                                                                                                    |                                                          | 异常链接                                                                                                    |           |                    | 疑似隐私信!                                               | ŧ            |                                                                                                    |                                                                                                    | 错别字                                                                                                    |
| 站点安全  | ▲ 日志中心                                                                                  |                                                                                                    |                                                                                                    |                                                                                                    |                                                                                                    |                                                                                                    |                                                          |                                                                                                    |           |                    |                                                      |              |                                                                                                    |                                                                                                    |                                                                                                    |
| 四次全   | 触发日志   4 日 後感信息                                                                         |                                                                                                    | 0/8                                                                                                    | 5 39                                                                                                    | 29                                                                                                    | 30<br>恶音宣传                                                                                                    | 12<br>文本価信                                               | 13<br>Initial                                                                                                    |           | 1<br><sup>缶信</sup> | 0<br>84                                              | )<br>NF      | <b>22</b><br>由活                                                                                                    |                                                                                                    | 17 横利学                                                                                                    |
|       | 11 敏感词                                                                                  | ● 敏感间<br>● 敏感间<br>● 440字<br>■ 非法維持                                                                                                    | 3%还南过/数/网                                                                                                    | 内藏曲数                                                                                                    |                                                                                                    |                                                                                                    | ~~~                                                      | 2010                                                                                                    |           |                    |                                                      |              |                                                                                                    |                                                                                                    | 10000                                                                                                    |
| 他设置   | <ul> <li>2 報助词</li> <li>3 編別字</li> <li>1 編別字</li> <li>1 非法链接</li> <li>人 敏感人物</li> </ul> |                                                                                                    |                                                                                                    |                                                                                                    | 47                                                                                                    | 41                                                                                                    | 13                                                       | 0                                                                                                    |           | 4                  | 0                                                    | )<br>11      | 1                                                                                                    |                                                                                                    |                                                                                                    |
|       | <ul> <li>[1] 轴射字</li> <li>(1) 車法链接</li> <li>(1) 截底人物</li> <li>(1) 误报词</li> </ul>        |                                                                                                    | 一躍脸                                                                                                    | ι. ····································                                                                                                    | A BACES                                                                                                    | 120440                                                                                                    | 000807(10                                                | 152.88                                                                                                    |           | AD.                | +1                                                   | - 4L         | Divisi                                                                                                    |                                                                                                    |                                                                                                    |
|       | 中部扫描报告处理                                                                                |                                                                                                    |                                                                                                    |                                                                                                    | 58                                                                                                    |                                                                                                    |                                                          | 2                                                                                                    |           | 0                  | 6                                                    | 5            |                                                                                                    |                                                                                                    |                                                                                                    |
|       |                                                                                         |                                                                                                    |                                                                                                    |                                                                                                    | 具他                                                                                                    |                                                                                                    |                                                          | 18702                                                                                                    |           | 具他                 | 内 pa                                                 | 91P          |                                                                                                    |                                                                                                    |                                                                                                    |
|       |                                                                                         | 文章 资料<br>〇 批量(2)(4)                                                                                                    | 4 <u>模板</u> 附                                                                                                    | 1件 新媒体                                                                                                    |                                                                                                    |                                                                                                    |                                                          |                                                                                                    |           |                    |                                                      | 1            | 12 导出excel 数                                                                                                    | 感类型                                                                                                    | ▼ 所有状态                                                                                                    |
|       |                                                                                         | 文章 资料                                                                                                    | <ul> <li>4 模板 附</li> <li>2 下页 并</li> </ul>                                                                                                    | 24 新築体<br>512条 句页 10 20 100 条 共2页 [                                                                                                    | 31.94                                                                                                    |                                                                                                    |                                                          |                                                                                                    | 10.7724-0 | DALT I             |                                                      |              | 전 무배excel 👘                                                                                                    | 感类型                                                                                                    | ✓ 所有状态                                                                                                    |
|       |                                                                                         | 新ビ 室文<br>第855年第〇<br>1 页1<br>〇                                                                                                    | <ul> <li>4 模板 附</li> <li>2 下页 共</li> <li>上传人</li> </ul>                                                                                                    | 7件 新編体<br>112後 句页 10 20   100 会 共2页 [<br>文件位置                                                                                                    | 影時<br>文件名称                                                                                                    | 文件装型                                                                                                    | 敏感信息总数                                                   | 检测时间                                                                                                    | 检证时间      | 验证人                | 是否忽略                                                 | 忽略原因         | 位导出excel 数<br>数正状态                                                                                                    | 感类型                                                                                                    | <ul> <li>新有状态</li> <li>操作</li> </ul>                                                                                                    |
|       |                                                                                         | 校<br>室<br>数<br>数<br>数<br>数<br>数<br>数<br>数<br>数<br>数<br>数<br>数<br>数<br>数                                                                                                    | 4 模板 附<br>2 下页 并<br>上传人<br>引                                                                                                    | 2件 新媒体<br>12条 毎页 10 20 100 条 共2页 [<br>文件位置<br>用模板数量1                                                                                                    | <ul> <li>訓練</li> <li>文件名称</li> <li>图片換要組页列表</li> </ul>                                                                                                    | 文件美型<br>组件源码<br>网络10010年                                                                                                    | 數藝信意忠政<br>1                                              | 检测时间<br>2022-03-22 16:02:57                                                                                                    | 验证时间      | 验证人                | <b>是否勿略</b><br>否                                     | 忽略原因         | <mark>位 导出excel</mark> 数<br>验证状态<br>未验证                                                                                                    | <b>感</b> 典型<br>脸辺                                                                                                    | <ul> <li>&gt; 所有状态</li> <li>通作</li> <li>忽略</li> </ul>                                                                                                    |
|       |                                                                                         |                                                                                                    | <ul> <li>構版 附</li> <li>2 下页 共</li> <li>上传人</li> <li>引</li> <li>/su</li> </ul>                                                                                                    | ## 新媒体<br>#12歳 梅瓦 10 20 100 余 共2页 [<br>文件位置<br>月頃観歌品:1                                                                                                    | 創時<br>文件名称<br>图片摘要初页列表<br>文相网站建设文件                                                                                                    | 文件类型<br>组件课码<br>网站建设文<br>件<br>町10月20日                                                                                                    | <b>数</b> 座信息忠政<br>1<br>8                                 | 检测时间<br>2022-03-22 16:02:57<br>2022-03-22 16:02:57                                                                                                    | 检证时间      | 法正法                | <u>最高切略</u><br>否<br>否                                | 忽略意因         | <b>位 导出excei</b> 数<br>检证状态<br>未验证<br>未验证                                                                                                    | <ul> <li>(株型)</li> <li>(株型)</li> <li>(株)</li> <li>(株)</li> <li>(北)</li> <li>(北)<td><ul> <li>&gt; 所有状态</li> <li>////////////////////////////////////</li></ul></td></li></ul> | <ul> <li>&gt; 所有状态</li> <li>////////////////////////////////////</li></ul>                                                                                                    |
|       |                                                                                         |                                                                                                    | 4 模板 附<br>2 下页 共<br>上传人<br>/ss<br>/ss                                                                                                    | ## 新媒体<br>#12条 物页 10 20 100 条 共2页 [<br>文件位置<br>用模板設量:1<br>cript/wangzhanjianshevenjian.ppt<br>cript/wangzhanjianshevenjian.txt                                                                                                    | 創時<br>文件名称<br>图片提要韶页列表<br>文相网站建设文件<br>文本网站建设文件                                                                                                    | 文件樂型<br>退件源码<br>网站建设文<br>件<br>网站建设文<br>件<br>网站建设文                                                                                                    | 数感信息总数<br>1<br>8<br>3                                    | 检測时间<br>2022-03-22 16:02:57<br>2022-03-22 16:02:57<br>2022-03-22 16:02:57                                                                                                    | 验证时间      | 验证人                | <b>最</b> 否勿略<br>否<br>否<br>否                          | 忽略原因         | 区 9出excel<br>数证状态<br>未验证<br>未验证<br>未验证<br>未验证                                                                                                    | 四米型<br>1533<br>1533<br>1533<br>1533<br>1533                                                                                                    | <ul> <li>外前状态</li> <li>編作</li> <li>忽略</li> <li>忽略</li> </ul>                                                                                                    |
|       |                                                                                         | 「東京<br>第25<br>第25<br>1<br>一<br>1<br>二<br>1<br>二<br>1<br>二<br>1<br>二<br>1<br>二<br>1<br>二<br>1<br>二<br>1<br>二<br>1<br>二<br>1<br>二<br>1<br>二<br>1<br>二<br>1<br>二<br>1<br>二<br>1<br>二<br>1<br>二<br>1<br>二<br>1<br>二<br>1<br>二<br>1<br>二<br>1<br>二<br>1<br>二<br>1<br>二<br>1<br>二<br>1<br>二<br>1<br>二<br>1<br>二<br>1<br>二<br>1<br>二<br>二<br>1<br>二<br>二<br>1<br>二<br>二<br>二<br>二<br>二<br>二<br>二<br>二<br>二<br>二<br>二<br>二<br>二 | 4 模板 附<br>2 下页 共<br>上传人<br>引<br>/ss<br>/ss                                                                                                    | 対 新闻は<br>112条 物页 10 20 100 条 共2页 [<br>文件公置<br>月間間を登去1<br>cript/wangshanjianshevenjian.bt<br>cript/wangshanjianshevenjian.bt                                                                                                    | 副時<br>文件名称<br>图片摘要翻页列表<br>文相网站建设文件<br>文本网站建设文件                                                                                                    | 文件模型<br>据中原码<br>网站建设文件<br>网站建设文件<br>网站建设文件<br>网站建设文件<br>网站建设文件                                                                                                    | 数至信誉总数<br>1<br>3<br>6                                    | 松測时间<br>2022-03-22 16-02:57<br>2022-03-22 16-02:57<br>2022-03-22 16-02:57<br>2022-03-22 16-02:57                                                                                                    | 验证时间      | 验证人                | <u>最高切略</u><br>否<br>否<br>否<br>否                      | 忽略康因         | 区 \$Hexcei 取<br>総選状本<br>未验证<br>未验证<br>未验证<br>未验证<br>未验证                                                                                                    | 型単型<br>設置<br>設備<br>記録<br>記録                                                                                                    | ▼ 所有状态 講作 意端 意端 意端 意端 意端 意端 意端                                                                                                    |
|       |                                                                                         | 較<br>第25世代<br>第25世代<br>1<br>1<br>1<br>1<br>1<br>1<br>1<br>1<br>1<br>1<br>1<br>1<br>1                                                                                                    | 4 模板 附<br>2 下页 共<br>上体人<br>引<br>/ss<br>/ss<br>/ss<br>/ss<br>/ss                                                                                                    | 計 新闻は<br>112条物页10 20 100条共2页[<br>文件位置<br>の時代の目的にのの一部の<br>なけれの自然の時代の時代の目的の<br>なけれの自然の時代の時代の目的の<br>なけれの自然の時代の時代の目的の<br>なけれの自然の時代の目的の<br>なけれの自然の時代の目的の<br>なけれの自然の目的の<br>なけれの自然の目的の<br>なりまれてい<br>なりまれてい<br>なりまたれてい<br>なりまれてい<br>なりまれてい<br>なりまれてい<br>なりまれてい<br>なりまれてい<br>なりまたり<br>なりまたれて<br>なりたたり<br>なりたまれての<br>なり<br>なりたたり<br>なりたたの<br>なりたり | 創時<br>文件名称<br>图片機要翻页列表<br>文相网站建设文件<br>文相网站建设文件<br>文相网站建设文件<br>文相网站建设文件                                                                                                    | 文件機型<br>组件開码<br>网站建设立<br>件<br>网站建设立<br>件<br>网站建设立<br>供<br>机<br>建设立                                                                                                    | 数 <b>至信息总数</b><br>1<br>8<br>3<br>6<br>6<br>6             | 位期时间<br>2022-03-22 1602:57<br>2022-03-22 1602:57<br>2022-03-22 1602:57<br>2022-03-22 1602:57                                                                                                    | 输送时间      | 验证人                | <b>墨</b> 香勿略<br>否<br>否<br>否<br>否<br>否                | 勿略康因         | た<br>の<br>数<br>正<br>数<br>正<br>数<br>本<br>数<br>正<br>数<br>本<br>数<br>正<br>数<br>本<br>数<br>正<br>数<br>本<br>数<br>正<br>秋<br>本<br>、<br>未<br>数<br>正<br>秋<br>本<br>、<br>未<br>数<br>正<br>秋<br>本<br>、<br>未<br>数<br>正<br>、<br>本<br>一<br>本<br>数<br>正<br>、<br>本<br>、<br>本<br>数<br>正<br>、<br>本<br>数<br>正<br>、<br>本<br>二<br>本<br>数<br>正<br>の<br>本<br>二<br>本<br>数<br>正<br>の<br>本<br>二<br>本<br>数<br>正<br>の<br>本<br>二<br>本<br>数<br>正<br>の<br>本<br>二<br>本<br>数<br>正<br>の<br>本<br>二<br>本<br>二<br>、<br>本<br>二<br>、<br>二<br>、<br>本<br>二<br>、<br>二<br>本<br>二<br>、<br>二<br>本<br>二<br>、<br>二<br>、<br>二<br>、<br>二<br>、<br>二<br>、<br>二<br>、<br>二<br>、<br>二<br>、<br>二<br>、<br>二<br>、<br>、<br>、<br>、<br>、<br>、<br>、<br>、<br>、<br>、<br>、<br>、<br>、 | 近米徳<br>正公弟<br>五公弟<br>五公弟<br>五公弟<br>五公弟<br>五公弟                                                                                                    | ▼ 所有状态 進作 意端 意端 意端 意端 意端 意端 意端                                                                                                    |
|       |                                                                                         | 文記 王文<br>文記は70年<br>一<br>二<br>二<br>二<br>二<br>二<br>二<br>二<br>二<br>二<br>二<br>二<br>二<br>二                                                                                                    | <ul> <li>              復版 附      </li> <li>             と一下页 共         </li> <li>             上に待人         </li> <li>             引い         </li> <li>             パタい         </li> <li>             パタい         </li> </ul> | 好 新闻は<br>には表 物页 10 20 100 表 共正页 [<br>文件位置<br>の内容の上)<br>の行体の自分和injinnhevenjinn.ptr<br>cript/wangthanjinnhevenjinn.kt<br>cript/wangthanjinnhevenjinn.kts<br>cript/wangthanjinnhevenjinn.kts                                                                                                    | 》時<br>文件名称<br>图片推要翻页列表<br>文相网站建设文件<br>文本网站建设文件<br>文相网站建设文件<br>文相网站建设文件<br>文相网站建设文件                                                                                                    | 文件機型<br>组件/開码<br>网站建设之<br>件<br>网站建设之<br>件<br>网站建设之<br>件<br>网站建设之<br>件<br>网站建设之<br>件<br>网站建设之<br>件<br>网站建设之<br>件                                                                                                    | 歌変信意の数<br>1<br>8<br>3<br>6<br>6<br>6<br>6                | 検測时间 2022-03-22 1602-57 2022-03-22 1602-57 2022-03-22 1602-57 2022-03-22 1602-57 2022-03-22 1602-57 2022-03-22 1602-57 2022-03-22 1602-57                                                                                                    | 验证时间      | 総正人                | <b>最高初略</b><br>否<br>否<br>否<br>否<br>否<br>否<br>言<br>音  | 忽略康因         | C 等出excel 数<br>数     である<br>来絵     本絵     本                                                                                                    | 1548<br>503<br>503<br>503<br>503<br>503<br>503<br>503<br>503<br>503                                                                                                    | <ul> <li>所有状态</li> <li>遵作</li> <li>空略</li> <li>空略</li> <li>空略</li> <li>空略</li> <li>空略</li> <li>空略</li> <li>空略</li> </ul>                                                                                                    |
|       |                                                                                         |                                                                                                    | 4 慣版 附<br>2 下页 并<br>上作人<br>引<br>/ss<br>/ss<br>/ss<br>/ss<br>/ss<br>/ss<br>/ss<br>/ss<br>/ss<br>/                                                                                                    | 件 新闻は<br>も12条句页 10 20 100 条共2页 [<br>文件位置<br>戸間取記を1<br>cript/wangthanjianthevenjian.td<br>cript/wangthanjianthevenjian.ds<br>cript/wangthanjianthevenjian.ds<br>cript/wangthanjianthevenjian.ds<br>cript/wangthanjianthevenjian.ds<br>cript/wangthanjianthevenjian.ds<br>cript/wangthanjianthevenjian.ds<br>cript/wangthanjianthevenjian.ds                                                                                                    | ) 對時<br>文件名称<br>图片推要翻页列表<br>文档网站建设文件<br>文书网站建设文件<br>文档网站建设文件<br>文档网站建设文件<br>文档文档                                                                                                    | 文件機型<br>组件 漂码<br>网站建设文<br>网站建设文<br>网站建设文<br>网站建设文<br>网站建设文<br>网站建设文<br>网站建设文<br>网站建设文<br>网站建设文<br>网站建设文<br>网站建设文<br>网站建设文                                                                                                    | 数型信息の数<br>1<br>8<br>3<br>6<br>6<br>6<br>6<br>6<br>6      |                                                                                                    | 验证时间      | 総正人                | <b>展示</b> 2011年1月1日 1月1日 1月1日 1月1日 1月1日 1月1日 1月1日 1月 | <b>②</b> 陳唐国 | 数<br>(1)<br>(1)<br>(1)<br>(1)<br>(1)<br>(1)<br>(1)<br>(1)<br>(1)<br>(1)                                                                                                    | 11:40 (1) (1) (1) (1) (1) (1) (1) (1) (1) (1)                                                                                                    | <ul> <li>所有状态</li> <li>遺作</li> <li>空絶</li> <li>空絶</li> <li>空絶</li> <li>空絶</li> <li>空絶</li> <li>空絶</li> <li>空絶</li> </ul>                                                                                                    |
|       |                                                                                         |                                                                                                    | <ul> <li>構版 附</li> <li>2 下页 共</li> <li>上传入</li> <li>引</li> <li>/s</li> <li>/s</li> <li>/s</li> <li>/s</li> <li>/s</li> <li>/s</li> <li>/s</li> </ul>                                                                                                    | 対 教育な<br>112条項ズ1020100条共2次[<br>文件位置<br>同時以ものないたいのかいのかいのかいのかいのかいのかいのかいのかいのかいのかいのかいのかいのかい                                                                                                    | 訓練           文件名称           图片读美星页列波           文用网站建设文件           文本网站建设文件           文本网站建设文件           文本网站建设文件           文本贝和建立文件           文本文集           文本文集           文本文集           文和文集           文和读示文明                                                                        | 文件樂型<br>組件課題<br>网建課程<br>中間建建<br>件<br>同建課程<br>中<br>同建課<br>件<br>同建課<br>件<br>同建課<br>件<br>同建課<br>件<br>同<br>建建<br>件<br>原<br>可<br>建築<br>一<br>四建课<br>件<br>完<br>四<br>建<br>二<br>二<br>一<br>同<br>建建<br>二<br>二<br>一<br>四<br>建<br>二<br>二<br>一<br>四<br>二<br>二<br>一<br>四<br>二<br>二<br>二<br>一<br>四<br>二<br>二<br>二<br>一<br>四<br>二<br>二<br>二<br>一<br>四<br>二<br>二<br>二<br>一<br>四<br>二<br>二<br>二<br>二 | 数変信意忠政<br>1<br>3<br>6<br>6<br>6<br>6<br>6<br>8<br>8      |                                                                                                    | 建证时间      | 验证人                | <b>建一部的</b>                                          | 意味原因         | 10<br>本校登録<br>本校登録<br>本校登録<br>本校登<br>本校<br>本校<br>本校<br>王<br>本校<br>王<br>本<br>校<br>王<br>本<br>校<br>王<br>本<br>校<br>王<br>本<br>校<br>王<br>本<br>校<br>王<br>本<br>本<br>校<br>王<br>本<br>本<br>校<br>王<br>王<br>本<br>校<br>王<br>本<br>本<br>本<br>立<br>正<br>王<br>本<br>本<br>本<br>五<br>五<br>本<br>本<br>本<br>五<br>五<br>本<br>本<br>本<br>五<br>五<br>本<br>本<br>本<br>五<br>五<br>本<br>本<br>本<br>五<br>五<br>本<br>本<br>本<br>五<br>五<br>本<br>本<br>五<br>五<br>本<br>本<br>五<br>五<br>五<br>五<br>五<br>五<br>五<br>五<br>五<br>五<br>五<br>五<br>五                                                                                                    | 11世紀<br>11世紀<br>11世紀<br>11世紀<br>11世紀<br>11世紀<br>11世紀<br>11世紀                                                                                                    | <ul> <li>所有状态</li> <li>遺作</li> <li>意味</li> <li>意味</li> <li>意味</li> <li>意味</li> <li>意味</li> <li>意味</li> <li>意味</li> <li>意味</li> <li>意味</li> </ul>                                                                                                    |
|       |                                                                                         |                                                                                                    | 集 償販 附<br>2 下页 共<br>上作人<br>5<br>5<br>5<br>5<br>5<br>5<br>5<br>5<br>5<br>5<br>5<br>5<br>5<br>5<br>5<br>5<br>5<br>5<br>5                                                                                                    | 対 教育体<br>また、<br>な体化量<br>・<br>な体化量<br>・<br>に行い、<br>なのですい、<br>なのですい、<br>なのでかい、<br>なのですい、<br>なのですい、<br>ない、<br>ない、<br>ない、<br>ない、<br>ない、<br>ない、<br>ない、<br>な                                                                                                    | 訓練           文件名称           別片読美記元月次           気と用うは違え文件           文本用のは違え文件           文本用のは違え文件           文地同な違え文件           文地同な違え文件           文地同な違え文件           文地同な違え文件           文地同な違え文件           文地同な違え文件           文地同な違え文件           文地同な違え文件           文地見次市           文地気法 | 文件機型<br>組件器 建文<br>件 建<br>化<br>用 建建<br>化<br>管<br>線<br>定<br>文<br>件<br>間<br>設<br>建<br>使<br>合<br>化<br>型<br>化<br>管<br>化<br>管<br>化<br>管<br>化<br>管<br>化<br>管<br>化<br>管<br>化<br>管<br>化<br>管<br>化<br>管                                                                                                    | 数変信意の数<br>1<br>3<br>6<br>6<br>6<br>6<br>8<br>8<br>8<br>8 | tabletini         2           2022-01-22 16.02.57         2           2022-03-22 16.02.57         2           2022-03-22 16.02.57         2           2022-03-22 16.02.57         2           2022-03-22 16.02.57         2           2022-03-22 16.02.57         2           2022-03-22 16.02.57         2           2022-03-22 16.02.57         2           2022-03-22 16.02.57         2 | 81(29)(8) | 验证人                | 建造 100 100 100 100 100 100 100 100                   | 意味原因         | (1)<br>(1)<br>(1)<br>(1)<br>(1)<br>(1)<br>(1)<br>(1)<br>(1)<br>(1)                                                                                                    |                                                                                                    | ▼ 所能状态 ● 所能状态 ● 原本 ● 原本 |

(4) 点击附件,列表展示当前站点风险附件,支持对列表附件进行批量忽略、敏感类型筛选、状态筛选、导出 Excel 等操作,支持对单篇附件进行验证、下载、忽略、删除等操作。如图所示:

|      | 🦲 历史处理结果统计                                                                                                    |                                          | 0/85                | 敏感词                                                                                                    |                                                                                      |                                      | 异常链接                              |                                                                                                    |                   | 疑似隐私信  | 息                                                                                                    |                                   | 42                                                                                                    | 制制学                                                             |                        |
|------|----------------------------------------------------------------------------------------------------|------------------------------------------|---------------------|----------------------------------------------------------------------------------------------------|--------------------------------------------------------------------------------------|--------------------------------------|-----------------------------------|----------------------------------------------------------------------------------------------------|-------------------|--------|----------------------------------------------------------------------------------------------------|-----------------------------------|----------------------------------------------------------------------------------------------------|-----------------------------------------------------------------|------------------------|
| 站点安全 | ▲ 三 日志中心<br>■ 触发日志                                                                                                    |                                          | 0/85<br>验证通过/敏感内容总数 | 29                                                                                                    | 30                                                                                   | 12                                   | 13                                |                                                                                                    | 1                 |        | 0                                                                                                    | 22                                |                                                                                                    |                                                                 | 17                     |
| 容安全  | ▲ Ⅲ 敏感信息词库 ● 敏感词                                                                                                    |                                          | 0/85<br>验证通过/敏感内容总数 | 恐嚴违禁                                                                                                    | 恶意宣传                                                                                 | 文本色情                                 | 赌博                                |                                                                                                    | 色情                | 身合     | 份证                                                                                                    | 电话                                |                                                                                                    |                                                                 | 借别字                    |
| 他设置  | <ul> <li>13</li> <li>14</li> <li>14</li> <li></li></ul> | 验证通过敏感内容总数<br>——鍵始延                      | 检证通过/数据内容总数<br>     | <b>47</b><br>政治敏感                                                                                                    | <b>41</b><br>低俗辱骂                                                                    | 13<br>敏感人物                           | 0<br>涉政                           |                                                                                                    | 4<br>营销           | 学      | <b>0</b><br>生证                                                                                                    | 1<br>邮箱                           |                                                                                                    |                                                                 |                        |
|      | <ul> <li>○ 編析子</li> <li>(三) 事法链接</li> <li>(二) 事法链接</li> <li>(二) 製成人物</li> <li>(三) 決訴词</li> <li>(三) 外部扫描报告处理</li> </ul>                                                                                                    |                                          |                     | 58<br>其他                                                                                                    |                                                                                      |                                      | <b>2</b><br>游戏                    |                                                                                                    | <b>0</b><br>其他    | 内      | <b>6</b><br>MIP                                                                                                    |                                   |                                                                                                    |                                                                 |                        |
|      |                                                                                                    |                                          | 料 模板 <u>附件</u> 新媒体  |                                                                                                    |                                                                                      |                                      |                                   |                                                                                                    |                   |        |                                                                                                    | <b>公</b> 导出excel                  | 敏感类型                                                                                                    | ×                                                               | 所有状态                   |
|      |                                                                                                    | 支室 選邦<br>の<br>激励想用<br>し<br>口<br>1        | 料 慣版 附件 新藻体         | 20 会共1页 副時<br>文は約番                                                                                                    | <del>↓</del> (#2)                                                                    | 2 文体影响                               | の家体育生物                            | 2년(일)(위기)(전)                                                                                                    | 64(TR1)81         | 8017 A | 是否勿略                                                                                                    | <b>登导出excel</b><br>勿該應因           | 敬感类型                                                                                                    | ~                                                               | 所有状态                   |
|      |                                                                                                    | 統<br>全文<br>部の通此<br>0<br>1<br>0<br>1<br>0 |                     | 20 条 共1页                                                                                                    | 文件名<br>28CAdocx 文档docx                                                               | z<br>文件类型<br>docx                    | <b>敏</b> 感信息总数<br>6               | 检测时间<br>2022-03-22<br>16:02:57                                                                                      | 验证时间              | 验证人    | <b>最</b> 否忽略<br>否                                                                                                    | <b>登导进excel</b><br>忽略原因           | 敏感关型<br>验证状态<br>未验证                                                                                                    | V<br>BàiT<br>BàiT                                               | 所有状態                   |
|      |                                                                                                    |                                          |                     | 20 歳 共1页<br>文件位置<br>2786CFC790AB98E5E90F_76FF0CAF_<br>DE21D5AE9322D603E198_40CFCB1                                                                     | 文件名9<br>28CAdocx 文地docx<br>_0053.pdf vsbEE76.pdf                                     | z 文件樂型<br>docx<br>pdf                | 敏感信息总数<br>6<br>2                  | 检测时间<br>2022-03-22<br>16:02:57<br>2022-03-22<br>16:02:57                                                            | 验证时间              | 验证人    | 豊富の略                                                                                                    | び <del>うばexel</del><br>②路原因       | 敏感美型<br>絵道状态<br>未絵道<br>未絵道                                                                                                    | * 絵正<br>期除<br>絵正                                                | 所有状:2<br>下载<br>下载      |
|      |                                                                                                    | 文章 第<br>③ 批量次期<br>上页 1<br>一<br>一         |                     | 00 条 共1页 期時<br>文件位置<br>278GCFC790A898E5E90F,76FFDCAF_<br>DE21D5AE9322D603E198,4DCFCB1<br>211C1A5F8500FCC4EF92,28F11EC84,8                              | 文件名f<br>28CAdocx 文档docx<br>_C053.pdf vsbEE76.pdf<br>245.pptx 演示文集ppb                 | s 文件类型<br>docx<br>pdf<br>pptx        | 敏感信息总数<br>6<br>2<br>8             | 检测时间<br>2022-03-22<br>1602:57<br>2022-03-22<br>16:02:57<br>2022-03-22<br>16:02:57                                   | 验证时间              | 验证人    | <b>显</b> 香物路<br>杏<br>杏<br>杏                                                                                                    | <mark>② \$31(excel</mark><br>参路原因 | <ul> <li>1</li> <li>1</li> <li>1</li> <li>1</li> <li>2</li> <li>2</li> <li>2</li> <li>3</li> <li>4</li> <li>2</li> <li>3</li> <li>4</li> <li>4</li></ul> | ><br>验证<br>删除<br>验证<br>删除<br>验证<br>删除                           | 所有状:2<br>下载<br>下载      |
|      |                                                                                                    | 文章 漢<br>○ 北急勿能<br>上页 1<br>               |                     | 20 年 共1页<br>文件位置<br>2785CF2790A89855590F,70FF0CAF_<br>DE2107A63932204035198,40CFCB1<br>211C1A5855905C48F92,2811EC64,8<br>16889F3A56800415566,0815248,2 | 文件&H<br>RECAdocx 文地docx<br>_C033pdf vbbEF6.pdf<br>245.pptx 展示文码.ptr<br>800.doc 文地doc | z 文件級型<br>docx<br>pdf<br>pptx<br>doc | <b>数室信意总数</b><br>6<br>2<br>8<br>6 | <b>检测时间</b><br>2022-03-22<br>16-02:57<br>2022-03-22<br>16-02:57<br>2022-03-22<br>16-02:57<br>2022-03-22<br>16-02:57 | <b>新</b> 达在19月1日) | 能正人    | <b>農業</b><br>2010年<br>2011年<br>2011<br>2011 | <mark>於针itexcel</mark><br>勿她源因    | <ul> <li>敏感失型</li> <li>輸送状态</li> <li>未給证</li> <li>未給证</li> <li>未給证</li> <li>未检证</li> <li>未检证</li> <li>未检证</li> </ul>                                                                                                    | > 2<br>設立<br>制除<br>強正<br>制除<br>強証<br>制除<br>強証<br>制除<br>強正<br>制除 | 所有状態<br>下戴<br>下戴<br>下戴 |

(5) 点击新媒体,列表展示当前站点风险新媒体内容,支持对新媒体内容进行批量忽略、 敏感类型筛选、状态筛选、导出 Excel 等操作,支持对单篇新媒体进行验证、忽略、 等操作。如图所示:

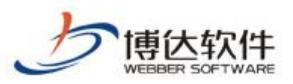

| Image: Protect in the second of the second of th | "二<br>备份恢复 | <ul> <li>内容安全</li> <li>敏感信息检测设置</li> <li>の容扫描处理</li> </ul>                                                                                  | 立即处理<br>检测结果                    |                                                                                                    |                                                                                                    |                                                           |                                                                                                    |                                              |                                              |                                                                                                    |            |         |                                                                                                    |                              |                                                                                                    |                                                                                                    |                                                                                                    |
|----------------------------------------------------------------------------------------------------|------------|----------------------------------------------------------------------------------------------------|---------------------------------|----------------------------------------------------------------------------------------------------|----------------------------------------------------------------------------------------------------|-----------------------------------------------------------|----------------------------------------------------------------------------------------------------|----------------------------------------------|----------------------------------------------|----------------------------------------------------------------------------------------------------|------------|---------|----------------------------------------------------------------------------------------------------|------------------------------|----------------------------------------------------------------------------------------------------|----------------------------------------------------------------------------------------------------|----------------------------------------------------------------------------------------------------|
| 1 20202       • • • • • • • • • • • • • • • • • • •                                                                                                    | ,用户和权限     | <ul> <li>注印处理</li> <li>透照内容统计</li> <li>透照内容统计</li> <li>一里、中心</li> <li>一里、中心</li> <li>一號 極度信息可能</li> <li>● 敏感信息可能</li> <li>● 敏感信息</li> </ul> |                                 |                                                                                                    |                                                                                                    | 敏感词                                                       |                                                                                                    |                                              |                                              | 异常链接                                                                                                    |            |         | 疑似隐私信息                                                                                                    |                              | 捕获                                                                                                    | <b>新学</b>                                                                                                    |                                                                                                    |
| Action         Action         Action<                                                                                                    | 站点安全       | ▲ 日志中心                                                                                                    |                                 |                                                                                                    |                                                                                                    | 20                                                        | 20                                                                                                    |                                              | 12                                           |                                                                                                    |            |         |                                                                                                    | 22                           |                                                                                                    |                                                                                                    |                                                                                                    |
|                                                                                                    | 内容安全       | ■ 触发日志                                                                                                    |                                 | 0                                                                                                    | )/85                                                                                                    | 29 恐暴违禁                                                   | 30<br>恶意宣传                                                                                                    |                                              | 12 文本色情                                      | 13 赌博                                                                                                    | 色          | 南       | 身份证                                                                                                    | 22                           |                                                                                                    | 镨                                                                                                    | 17<br>别字                                                                                                    |
| ● Ran       ● Ran       ● Se       2       0       6         ○ Ran       ○ Ran                                                                                                    | 其他设置       | <ul> <li>         ・ 一重 敏感は使词床         ・ 回 敏感は         ・ ・ ・ ・ ・ ・ ・ ・ ・ ・ ・ ・ ・ ・ ・</li></ul>                                               |                                 | 验证通过                                                                                                    | /敬愿内容总数                                                                                                    | <b>47</b><br>政治敏感                                         | 41<br>低俗等略                                                                                                    |                                              | 13<br>敏感人物                                   | <b>0</b><br>涉政                                                                                                    | -          | l<br>明  | <b>0</b><br>学生证                                                                                             | 1<br>(6580)                  |                                                                                                    |                                                                                                    |                                                                                                    |
| 文型       資料       資源       資料       資源       資源       ジ       ジ       資源       資源       ジ       ジ       ジ         ジ       ジ         ジ       ジ <td></td> <td><ul> <li>機時容</li> <li>重 未送請提</li> <li>● 敏感人物</li> <li>● 破点人物</li> <li>● 误预询</li> <li>● 计新印描报告处理</li> </ul></td> <td></td> <td></td> <td>MELECOL.</td> <td><b>58</b><br/>其他</td> <td></td> <td></td> <td></td> <td><b>2</b><br/>游戏</td> <td>(<br/>#</td> <td>)<br/>他</td> <td><b>6</b><br/>内网IP</td> <td></td> <td></td> <td></td> <td></td>                                                                                                    |            | <ul> <li>機時容</li> <li>重 未送請提</li> <li>● 敏感人物</li> <li>● 破点人物</li> <li>● 误预询</li> <li>● 计新印描报告处理</li> </ul>                                  |                                 |                                                                                                    | MELECOL.                                                                                                    | <b>58</b><br>其他                                           |                                                                                                    |                                              |                                              | <b>2</b><br>游戏                                                                                                    | (<br>#     | )<br>他  | <b>6</b><br>内网IP                                                                                            |                              |                                                                                                    |                                                                                                    |                                                                                                    |
| ····································                                                                                                    |            |                                                                                                    | 文章<br>〇 批問2                     | 资料 模板                                                                                                    | 附件新媒体                                                                                                    |                                                           |                                                                                                    |                                              |                                              |                                                                                                    |            |         |                                                                                                    | <b>送导</b> 出excel             | 敏感类型                                                                                                    | ▼ 新                                                                                                    | 有状态                                                                                                    |
| · yw       Night       Selection       - 1       Calce Size Linearch       - 1       Night       Night       Night       Night       Night       Night       - 1       Night       Night <td></td> <td></td> <td>文章 :<br/>〇 批量統<br/>上页</td> <td><ul> <li>一 構板</li> <li>「下页」共</li> <li>一 下页 共</li> </ul></td> <td>附件 新媒体<br/>89氨 物页 10 20 100 氨</td> <td>↓共1页 創時<br/>等時時</td> <td>海海山市</td> <td>护木</td> <td>新感信意中教</td> <td><b>s</b>会测问11间</td> <td>24/78t/II)</td> <td>Rei/F A</td> <td>星态勿略</td> <td>전 무법(excel</td> <td><b>取感关型</b><br/>2017年本</td> <td><b>~</b> 所</td> <td>有状态</td>                                                                                                    |            |                                                                                                    | 文章 :<br>〇 批量統<br>上页             | <ul> <li>一 構板</li> <li>「下页」共</li> <li>一 下页 共</li> </ul>                                                                                                    | 附件 新媒体<br>89氨 物页 10 20 100 氨                                                                                                    | ↓共1页 創時<br>等時時                                            | 海海山市                                                                                                    | 护木                                           | 新感信意中教                                       | <b>s</b> 会测问11间                                                                                                    | 24/78t/II) | Rei/F A | 星态勿略                                                                                                    | 전 무법(excel                   | <b>取感关型</b><br>2017年本                                                                                                    | <b>~</b> 所                                                                                                    | 有状态                                                                                                    |
| -     -     -     -     -     -     -     -     -     -     -     -     -     -     -     -     -     -     -     -     -     -     -     -     -     -     -     -     -     -     -     -     -     -     -     -     -     -     -     -     -     -     -     -     -     -     -     -     -     -     -     -     -     -     -     -     -     -     -     -     -     -     -     -     -     -     -     -     -     -     -     -     -     -     -     -     -     -     -     -     -     -     -     -     -     -     -     -     -     -     -     -     -     -     -     -     -     -     -     -     -     -     -     -     -     -     -     -     -     -     -     -     -     -     -     -     -     -     -     -     -     -     -     -     -     -     -     -     -     -     -     -     -     -     -     - <td></td> <td></td> <td>文章 :<br/><u> ③批励</u><br/>上页</td> <td><ul> <li>一下页 共</li> <li>表入人</li> </ul></td> <td>附件 新媒体<br/>tsee 每页 10 20 100 集</td> <td>: 共1页 到時<br/>査測标题</td> <td>法務会社</td> <td>状态</td> <td>敏感信意忠政</td> <td>检测时间<br/>2022-03-22 16-02-57</td> <td>检证时间</td> <td>检证人</td> <td>最否勿略</td> <td>区 <del>导出excel</del><br/>忽略原因</td> <td><ul> <li>(1) (1) (1) (1) (1) (1) (1) (1) (1) (1)</li></ul></td> <td>ド<br/>1001日</td> <td>有状态</td>                                                                                                    |            |                                                                                                    | 文章 :<br><u> ③批励</u><br>上页       | <ul> <li>一下页 共</li> <li>表入人</li> </ul>                                                                                                    | 附件 新媒体<br>tsee 每页 10 20 100 集                                                                                                    | : 共1页 到時<br>査測标题                                          | 法務会社                                                                                                    | 状态                                           | 敏感信意忠政                                       | 检测时间<br>2022-03-22 16-02-57                                                                                                    | 检证时间       | 检证人     | 最否勿略                                                                                                    | 区 <del>导出excel</del><br>忽略原因 | <ul> <li>(1) (1) (1) (1) (1) (1) (1) (1) (1) (1)</li></ul>                                                                                                    | ド<br>1001日                                                                                                    | 有状态                                                                                                    |
| yw     2022#IJ50E1610.47     9.480%     26     18     2022-03-22 1602.57     26     96     96     96     96     96     96     96     96     96     96     96     96     96     96     96     96     96     96     96     96     96     96     96     96     96     96     96     96     96     96     97     1     2022-03-22 1602.57     26     96     96     96     96     96     96     96     96     96     96     96     96     96     96     96     96     96     96     96     97     1     2022-03-22 1602.57     26     26     96     96     96     96     96     96     96     96     96     96     96     96     96     96     96     96     96     96     96     96     96     96     96     96     96     96     96     96     96     96     96     96     96     96     96     96     96     96     96     96     96     96     96     96     96     96     96     96     96     96     96     96     96     96     96     96     96     96                                                                                                    |            |                                                                                                    | 文章 :<br>〇 批版2<br>上页  <br>一      | <ul> <li>一下页 共</li> <li>录入人</li> <li>yw</li> <li>yw</li> </ul>                                                                                                    | 附件 新編体<br>49条 柳页 10 20 100 集<br>11111111111111111111111111111111                                                                                                    | (共1页)] 創時<br>資源标型                                         | 资源类型<br>普通(1)場<br>头条然得                                                                                                    | 状态通回                                         | <b>敏感信懲息数</b><br>1<br>2                      | 检测时间<br>2022-03-22 16:02:57<br>2022-03-22 16:02:57                                                                                                    | 验证时间       | 输送人     | <b>星</b> 蒼勿略<br>否<br>否                                                                                      | 区 导出excel<br>忽略原因            | 較感失型<br>輸送状态<br>未验证<br>未验证                                                                                                    | ▼ 所<br>验证                                                                                                    | 有状态<br>攝作<br>忽略<br>忽略                                                                                                    |
| yw     1     具条粉牌     著存     3     2022-03-22 1602.577     酒     井松正     松田     林松     ▲       yw     卵成2022年2月16日155.646     研播物     暂存     1     2022-03-22 1602.577     酒     井松正     松田     ▲       yw     卵成     具条粉牌     放布     7     2022-03-22 1602.577     酉     井松正     整正     要       yw     卵成     完     長条粉牌     放布     7     2022-03-22 1602.577     酉     井松正     整正       yw     吹     cc     矢条粉牌     暂存     1     2022-03-22 1602.577     酉     中松正     整正                                                                                                    |            |                                                                                                    |                                 | 会科 標版                                                                                                    | 附件 新媒体<br>teg& 每页 10 20 100 盘<br>11111111111111111111111111111111                                                                                                    | (共)页 創始<br>法所示题                                           | <u>资源类型</u><br>普通优博<br>头条优博<br>头条优博                                                                                                | 状态<br>退回<br>暂存<br>暂存                         | <b>敏感信意总数</b><br>1<br>2<br>2                 | <b>检測时间</b><br>2022-03-22 16:02:57<br>2022-03-22 16:02:57<br>2022-03-22 16:02:57                                                                                                    | 检证时间       | 验证人     | 最否勿略<br>否<br>否<br>否                                                                                         | C Stienel<br>State           | <ul> <li>10 回送</li> <li>10 回送</li> <li< td=""><td>▼ 所<br/>检道<br/>检道<br/>检道</td><td>有状态<br/>攝作<br/>忽略<br/>忽略</td></li<></ul> | ▼ 所<br>检道<br>检道<br>检道                                                                                                    | 有状态<br>攝作<br>忽略<br>忽略                                                                                                    |
| yw     則成2022年2月16日155546     報通物場     留存     1     2022-03-22 1602:57     否     未設正     独正     推正     推正     #     推正     #     #     #     #     #     #     #     #     #     #     #     #     #     #     #     #     #     #     #     #     #     #     #     #     #     #     #     #     #     #     #     #     #     #     #     #     #     #     #<                                                                                                    |            |                                                                                                    | 文章 :<br>〇 批量総<br>上页  <br>一<br>一 | <ul> <li>(現在)</li> <li>(現在)</li> <!--</td--><td>附件 新編在<br/>++</td><td>(共)页 ) 創時<br/>意意時間</td><td>法遗处型 普通优格 关条优格 头条优格 头条优格 头条优格</td><td>状态<br/>退回<br/>暫存<br/>賢存<br/>发布</td><td>敏感信息总数<br/>1<br/>2<br/>2<br/>18</td><td>絵題时间 2022-03-22 16:02:57 2022-03-22 16:02:57 2022-03-22 16:02:57 2022-03-22 16:02:57</td><td>验证时间</td><td>验证人</td><td><b>最高功略</b><br/>百<br/>百<br/>百<br/>百<br/>百<br/>百<br/>百<br/>百<br/>百<br/>百<br/>百<br/>百<br/>百<br/>百<br/>百<br/>百<br/>百<br/>百<br/>百</td><td>区 9出cool</td><td><ul> <li>取感关型     <li>验证状态     <li>未验证     <li>未验证     <li>未验证</li> <li>未验证</li> <li>未验证</li> </li></li></li></li></ul></td><td><ul> <li>新</li> <li>新</li> <li>新</li> <li>新</li> <li>新</li> <li>新</li> <li>新</li> <li>第</li> <li>第</li> <li>1</li> <li>1</li> <li>1</li> <li>1</li></ul></td><td>有状态<br/>攝作<br/>忽略<br/>忽略<br/>忽略<br/>撤稿</td></ul> | 附件 新編在<br>++                                                                                                    | (共)页 ) 創時<br>意意時間                                         | 法遗处型 普通优格 关条优格 头条优格 头条优格 头条优格                                                                                                    | 状态<br>退回<br>暫存<br>賢存<br>发布                   | 敏感信息总数<br>1<br>2<br>2<br>18                  | 絵題时间 2022-03-22 16:02:57 2022-03-22 16:02:57 2022-03-22 16:02:57 2022-03-22 16:02:57                                                                                                    | 验证时间       | 验证人     | <b>最高功略</b><br>百<br>百<br>百<br>百<br>百<br>百<br>百<br>百<br>百<br>百<br>百<br>百<br>百<br>百<br>百<br>百<br>百<br>百<br>百  | 区 9出cool                     | <ul> <li>取感关型     <li>验证状态     <li>未验证     <li>未验证     <li>未验证</li> <li>未验证</li> <li>未验证</li> </li></li></li></li></ul>                                                                                                    | <ul> <li>新</li> <li>新</li> <li>新</li> <li>新</li> <li>新</li> <li>新</li> <li>新</li> <li>第</li> <li>第</li> <li>1</li> <li>1</li> <li>1</li> <li>1</li></ul> | 有状态<br>攝作<br>忽略<br>忽略<br>忽略<br>撤稿                                                                                                    |
| yw         刺試         头齿粉薄         放布         7         2022-03-22 16:02:57         百         井街江         第56           yw         cc         头齿粉薄         数7         1         2022-03-22 16:02:57         百         半級江         第56                                                                                                    |            |                                                                                                    |                                 | 资料 模板<br>的<br>下页 共<br>录入人<br>yw<br>yw<br>yw<br>yw<br>yw<br>yw<br>yw<br>yw<br>yw                                                                                                    | Rtife       els版 物页 10 20 100 銀      111111111111111      ll版成      1      2022年1月20日16:10:4  1                                                                                                    | :共1页 劉時<br>登時編<br>1111111111111111111111111111111111      | <u>治療美型</u><br>普通(消%)<br>共産(消%)<br>共産(消%)<br>共産(消%)<br>共産(消%)<br>共産(消%)                                                            | 状态<br>迴 智存<br>发布<br>智存                       | <b>敏坚信意忠政</b><br>1<br>2<br>18<br>3           | 地貌时期 2022-03-22 16:02:57 2022-03-22 16:02:57 2022-03-22 16:02:57 2022-03-22 16:02:57 2022-03-22 16:02:57                                                                                                    | 验证时间       | 验证人     | <b>星</b> 高初略<br>百<br>百<br>百<br>百<br>百<br>百<br>百<br>百<br>百<br>百<br>百<br>百<br>百<br>百<br>百<br>百<br>百<br>百<br>百 | 【2 导致excel<br>型地源因           | <ul> <li>1</li> <li>1</li></ul>                                                                                                    | <ul> <li>所</li> <li>检证     <li>检证     <li>检证     <li>检证     <li>检证     <li>检证     <li>检证     </li> </li></li></li></li></li></li></ul>                                                                                                    | 有状态<br><b>操作</b><br>忽略<br>忽略<br>激略<br>激略<br>忽略<br>忽略                                                                                                    |
| □ yw cc 头质微薄 暂存 1 2022-03-22 16:02:57 否 非验证 脸证 8                                                                                                    |            |                                                                                                    |                                 | 会科 復版 第 次 代表 第 次 代表 <                                                                                                    | 附4 新編体                                                                                                    | (共)页[] 劉特<br>武勝騎戰<br>111111111111111111111111111111111111 | <u>管理关键</u><br>普通然18<br>头条欲端<br>头条欲端<br>头条欲端<br>头条欲端<br>头条欲端<br>头条欲端<br>头条欲端                                                       | 状态<br>退回<br>暂存<br>暂存<br>发布<br>暂存<br>暂存<br>暂存 | <b>敏感信意史款</b><br>1<br>2<br>18<br>3<br>3<br>1 | 検急財商 2022-03-22 1602-57 2022-03-22 1602-57 2022-03-22 1602-57 2022-03-22 1602-57 2022-03-22 1602-57 2022-03-22 1602-57 2022-03-22 1602-57                                                                                                    | 验证时间       | 验证人     | <b>建型切路</b><br>否<br>否<br>否<br>否<br>否<br>否<br>否<br>。<br>否<br>。<br>否<br>。<br>否<br>。<br>否<br>。<br>否<br>。<br>否  | 【2 导致excel<br>意味意因           | 型共振動<br>本状登録<br>本校登録<br>本統<br>五<br>金<br>本<br>統<br>五<br>一<br>本<br>統<br>五<br>一<br>一<br>一<br>一<br>一<br>一<br>一<br>一<br>一<br>一<br>一<br>一<br>一                                                                                                    | 州                                                                                                    | 有状态<br>操作<br>忽略<br>忽略<br>激略<br>激略<br>忽略<br>忽略                                                                                                    |
|                                                                                                    |            |                                                                                                    |                                 | <ul> <li>構成</li> <li>下の共</li> <li>大人</li> <li>シント</li> <li>シント</li></ul>                                                                                                    | 附件 新編体     新編体     新編体     日本     日本 | : 共页 )                                                    | 許遵建型     普通流域     共振流域     共振流域     共振流域     共振流域     共振流域     共振流域     対通流域     対通流域     大振流域     大振流域     大振流域     大振流域     大振流域 | 状退 暫智 對 新智 新 新 新 大市                          | 敏敏保健中政<br>1<br>2<br>18<br>3<br>1<br>1<br>7   | tabatrijaliji           2022-03-22 1602.57           2022-03-22 1602.57           2022-03-22 1602.57           2022-03-22 1602.57           2022-03-22 1602.57           2022-03-22 1602.57           2022-03-22 1602.57           2022-03-22 1602.57 | 验证时间       | 验证人     | <b>國高句略</b><br>百<br>百<br>百<br>百<br>百<br>百<br>百<br>百<br>百<br>百<br>百<br>百<br>百<br>百<br>百<br>百<br>百<br>百<br>百  | 区 \$\ttps://www.             | <ul> <li>1</li> <li>1</li></ul>                                                                                                    | <ul> <li>※ 所</li> <li>絵道</li> <li>絵道</li> <li>絵道</li> <li>絵道</li> <li>絵道</li> <li>絵道</li> <li>絵道</li> <li>絵道</li> <li>絵道</li> <li>絵道</li> </ul>                                                                                                    | 有状态<br>操作<br>忽略<br>忽略<br>激稿<br>忽略<br>忽略<br>忽略<br>影略<br>影略<br>影略<br>影略<br>影略<br>影响<br>影响<br>影响<br>影响<br>影响<br>影响<br>影响<br>影响<br>影响<br>影响<br>影响<br>影响<br>影响 |

(6) 点击一键验证,对当前所有内容的处理情况进行验证,判断是否已经处理完成,验证通过为处理完成。如图所示:

|              |                                                                                                    | り桌面 匡                  |                                                                                                    | 🔡 建设中心 🔘 管理中心                                                          | 28 网站应                                                |                                                                                                    |                                                                                                    |                                                                                                    |             |           |                                                                                                    |                            | Q Ļ                                                                                                    | ළ ද                                                                                                    | } ∣ 22X 7                                                                                                    |
|--------------|----------------------------------------------------------------------------------------------------|------------------------|----------------------------------------------------------------------------------------------------|------------------------------------------------------------------------|-------------------------------------------------------|----------------------------------------------------------------------------------------------------|----------------------------------------------------------------------------------------------------|----------------------------------------------------------------------------------------------------|-------------|-----------|----------------------------------------------------------------------------------------------------|----------------------------|----------------------------------------------------------------------------------------------------|----------------------------------------------------------------------------------------------------|----------------------------------------------------------------------------------------------------|
| <⊟<br>_ 备份恢复 | <ul> <li>◆ 内容安全</li> <li>● 敏感信息检测设置</li> <li>▲ 四 内容扫描处理</li> <li>● 立即外理</li> </ul>                                                                                                    | 立即处理                   | ł                                                                                                    |                                                                        |                                                       |                                                                                                    |                                                                                                    |                                                                                                    |             |           |                                                                                                    |                            |                                                                                                    |                                                                                                    |                                                                                                    |
| 。用户和权限       | <ul> <li>              參館內容统计          </li> <li>              历史处理结果统计      </li> </ul>                                                                                                    |                        |                                                                                                    | 敏感词                                                                    |                                                       |                                                                                                    |                                                                                                    | 异常链接                                                                                                    |             |           | 疑似隐私信息                                                                                                    |                            | (語)                                                                                                    | 819                                                                                                    |                                                                                                    |
| 站点安全         | ▲                                                                                                    |                        |                                                                                                    | 29                                                                     |                                                       | 30                                                                                                    | 12                                                                                                    | 13                                                                                                    |             | 1         | 0                                                                                                    | 22                         |                                                                                                    |                                                                                                    | 17                                                                                                    |
| 内容安全         | <ul> <li>▲ </li> <li>▲ </li> <li>● </li> <li>● </li> <li< td=""><td></td><td>0</td><td>/85 恐暴进制</td><td>n,</td><td>恶意宣传</td><td>文本色物</td><td>赌博</td><td>Ê</td><td>情</td><td>身份证</td><td>电话</td><td></td><td>错</td><td>削字</td></li<></ul> |                        | 0                                                                                                    | /85 恐暴进制                                                               | n,                                                    | 恶意宣传                                                                                                    | 文本色物                                                                                                    | 赌博                                                                                                    | Ê           | 情         | 身份证                                                                                                    | 电话                         |                                                                                                    | 错                                                                                                    | 削字                                                                                                    |
| 其他设置         | <ul> <li>6</li> <li>6</li> <li>6</li> <li>6</li> <li>7</li> <li>8</li> <li>8</li> <li>8</li> <li>8</li> <li>8</li> <li>9</li> <li>9</li></ul>                                                                                                    |                        |                                                                                                    | 電臺內容忠數 47<br>該 發班 政治戰 (1)                                              | ē                                                     | 41<br>低俗尊骂                                                                                                    | 13<br>敏感人物                                                                                                    | <b>0</b><br>涉政                                                                                                    |             | 4<br>1911 | 0<br>学生证                                                                                                    | 1<br>邮相                    |                                                                                                    |                                                                                                    |                                                                                                    |
|              | <ul> <li>误报询</li> <li>外部扫描报告处理</li> </ul>                                                                                                    |                        |                                                                                                    | 58<br>第45                                                              |                                                       |                                                                                                    |                                                                                                    | <b>2</b><br>游戏                                                                                                    | 34          | 0         | <b>6</b><br>内岡IP                                                                                                    |                            |                                                                                                    |                                                                                                    |                                                                                                    |
|              |                                                                                                    |                        |                                                                                                    |                                                                        |                                                       |                                                                                                    |                                                                                                    |                                                                                                    |             |           |                                                                                                    |                            |                                                                                                    |                                                                                                    |                                                                                                    |
|              |                                                                                                    | onue<br>L¤             | 9月<br>1 下页 共<br>尋入人                                                                                                 | 9条每页10 20 100 条共1页 新時<br>※100-555                                      |                                                       | ·····································                                                                               | 计本 敏感信音                                                                                                    | 95 14-30 (ct/)0                                                                                                    | 3¢\T#† E]   | Real Y    | 星态物能                                                                                                    |                            | 教授关型                                                                                                    | <b>~</b> 所                                                                                                    | 有状态 、<br>查询                                                                                                    |
|              |                                                                                                    |                        | 離<br>1 下页 共<br>泉入人                                                                                                  | 9条 每页 10 20 100 条 共1页 跳转<br>资源标题                                       | 3                                                     | 资源类型                                                                                                    | 状态 敏感信息。                                                                                                    | 数 检测时间<br>2022-02-22 16-02-57                                                                                                    | 验证时间        | 检证人       | 是否忽略                                                                                                    | IL 号出excel<br>忽略原因         | 較感後型<br>验证状态<br>±№1                                                                                                    | ✓ 所                                                                                                    |                                                                                                    |
|              |                                                                                                    | ● 批最終                  | 双指<br>1 下页 共<br>录入人<br>yw                                                                                           | e金 每页 10 20 100 条 共1页                                                  | )<br>11111111 =                                       | 资源关型<br>普通次18                                                                                                    | 状态 敏感信息<br>退回 1<br>暂存 2                                                                                                    | 数 检测时间<br>2022-03-22 16:02:57<br>2022-03-22 16:02:57                                                                                                    | 验证时间        | 验证人       | 是否忽略                                                                                                    | 区 导进excel<br>忽略厚因          | <ul> <li>軟感供型</li> <li>設证状态</li> <li>未验证</li> <li>未验证</li> <li>未验证</li> </ul>                                                                                                    | ▼ 所<br>验证<br>除证                                                                                                    | 有状态<br>査询<br>漫作<br>忽略<br>の略                                                                                                    |
|              |                                                                                                    | ● ####<br>正可<br>□<br>□ | が<br>1 下页 共<br>家人人<br>yw<br>yw                                                                                      | eg. 毎页 10 20 100 安. 時1页 () 第時<br>第時間<br>第時間<br>100式                    | )<br>11111111 #<br>3                                  | 资源类型<br>普通状域<br>头条状域<br>头条状域                                                                                        | 状态 敏感信息の<br>退回 1<br>智存 2<br>智存 2                                                                                                    | 数 检测时间<br>2022-03-22 16:02:57<br>2022-03-22 16:02:57<br>2022-03-22 16:02:57                                                                                                    | 验证时间        | 验证人       | 是否物路                                                                                                    | <b>≧ 导tijexcel</b><br>忽略原因 | 数委供型                                                                                                    | <ul> <li>新</li> <li>新</li> <li>5</li> <li>5</li></ul>          | 南状态<br>重词<br>優作<br>忽略<br>忽略<br>忽略<br>忽略<br>忽略                                                                                                    |
|              |                                                                                                    |                        | ALA<br>1 下页 共<br>家入人<br>yw<br>yw<br>yw<br>yw                                                                        | 98. 毎页 10 20 100 条 共1页 () 第3年                                          | 11111111 #<br>3<br>3                                  | () 深美型<br>普通次1章<br>关系次1章<br>关系次1章<br>关系次1章<br>关系次1章                                                                 | 状态 戦勝信要の<br>遺国 1<br>暫存 2<br>暫存 2<br>发布 18                                                                                                    | 数                                                                                                    | 验证时间        | 验证人       | <b>是</b> 否勿略<br>否<br>否<br>否<br>否                                                                                                    | 配 Stilexcel<br>忽略语回        | 数据供型<br>総证状态<br>未验证<br>未验证<br>未验证<br>未验证<br>未验证                                                                                                    | ▼ 所<br>检证<br>检证<br>检证<br>检证                                                                                                    |                                                                                                    |
|              |                                                                                                    |                        | ALL<br>T<br>下页 共<br>深入人<br>yw<br>yw<br>yw<br>yw<br>yw<br>yw                                                         | <ul> <li>8条 毎页 10 20 100 条 共1页 第時</li> <li></li></ul>                  | 11111111 #<br>3<br>3<br>3                             | () 源美型<br>蓄透炊場                                                                                                    | 状态 敏感信号の<br>遠回 1<br>留存 2<br>設布 18<br>賢存 3                                                                                                    | 次                                                                                                    | <b>验证时间</b> | 验证人       | <b>是</b> 至高端<br>音 音 音 音 音 音 音                                                                                                    | L'Stievel<br>参略原因          | <ul> <li>敏振快型</li> <li>総证状态</li> <li>未給证</li> <li>未給证</li> <li>未給证</li> <li>未給证</li> <li>未給证</li> <li>未給证</li> </ul>                                                                                                    | <ul> <li>新</li> <li>新</li> <li>新</li> <li>新</li> <li>新</li> <li>新</li> <li>新</li> <li>新</li> <li>新</li> <li>新</li> <li>新</li> <li>新</li> <li>新</li> <li>第</li> <li>第</li> <li>1</li> <li>1</li> <li>1</li> <li>1</li></ul>          | 御晓<br>御晓<br>御晓<br>御晓<br>御晓<br>御晓<br>御晓<br>御晓<br>御晓<br>御晓<br>御晓<br>御晓<br>御晓<br>御晓<br>御晓<br>御路<br>御晓<br>御路<br>御路<br>御路<br>御路<br>御路<br>御路<br>御路<br>御路<br>御路<br>御路<br>御路<br>御路<br>御路<br>御路<br>御路<br>御路<br>御路<br>御路<br>御路<br>御路<br>御路<br>御路<br>御路<br>御路<br>御路<br>御路<br>御路<br>御路<br>御路<br>御路<br>御路<br>御路<br>御路<br>御路<br>御路<br>御路<br>御路<br>御路<br>御路                                                                                                    |
|              |                                                                                                    |                        | 2005<br>1 下页 共<br>マン・<br>マン・<br>マン・<br>マン・<br>マン・<br>マン・<br>マン・<br>マン・                                              | 98. 毎页 10 20 100 条 共1页<br>逆源時間<br>111111111111111111111111111111111111 | 3<br>11111111<br>3<br>3<br>3<br>3<br>3<br>3<br>3<br>4 | 資源供型<br>若通初端<br>头条微端<br>头条微端<br>头条微端<br>头条微端<br>二、<br>、<br>、<br>、<br>、<br>、<br>、<br>、<br>、<br>、<br>、<br>、<br>、<br>、 | 状态 戦勝信号の<br>退回 1<br>留存 2<br>发布 18<br>留存 3<br>留存 3<br>留存 1                                                                                                    | 数                                                                                                    | 验证时间        | 输运人       | <b>是否勿略</b><br>否<br>否<br>否<br>否<br>否<br>。<br>否<br>。<br>否<br>。<br>。<br>否<br>。<br>。<br>否<br>。<br>。<br>否<br>。<br>。<br>否<br>。<br>。<br>否<br>。<br>。<br>百<br>。<br>百 | L Street                   | <ul> <li>敏振快型</li> <li>総選状本</li> <li>未総证</li> <li>未総证</li> <li>未総证</li> <li>未総证</li> <li>未総证</li> <li>未総正</li> <li>未松正</li> </ul>                                                                                                    | <ul> <li>第</li> <li>第</li> <li>1</li> <li>1</li></ul>          | atX志<br>重询<br>運作<br>忽略<br>忽略<br>忽略<br>忽略<br>忽略<br>忽略<br>忽略<br>忽略<br>忽略<br>忽略                                                                                                    |
|              |                                                                                                    |                        | 285<br>1 下京 共<br>深入人<br>yw<br>yw<br>yw<br>yw<br>yw<br>yw<br>yw<br>yw<br>yw                                          | <ul> <li>会 毎页 10 20 100 条 共1页 第時</li> <li></li></ul>                   |                                                       | 資源受型<br>普通水域<br>头条状域<br>头条状域<br>头条状域<br>普通水域<br>普通水域<br>普通水域                                                        | 状态         戦振信集6           道岡         1           智存         2           智存         2           智存         3           智存         3           智存         1           武術         1           武術         7 | bill         bill         bill <th< td=""><td>8:4Zet/10</td><td>被还人</td><td><b>最高部時</b><br/>音<br/>音<br/>音<br/>音<br/>音<br/>音<br/>音<br/>音<br/>音<br/>音<br/>音</td><td>CL Uttercel<br/>参維原因</td><td>22922<br/>2922<br/>2024<br/>2024</td><td><ul> <li>所</li> <li>総正</li> <li>総正</li> <li>総正</li> <li>総正</li> <li>総正</li> <li>総正</li> <li>総正</li> <li>総正</li> <li>総正</li> <li>総正</li> </ul></td><td><ul> <li>事状态</li> <li>量減</li> <li>量減</li> <li>個価</li> <li>価価</li> <li>二</li> <li>二</li> <li></li></ul></td></th<> | 8:4Zet/10   | 被还人       | <b>最高部時</b><br>音<br>音<br>音<br>音<br>音<br>音<br>音<br>音<br>音<br>音<br>音                                                                                           | CL Uttercel<br>参維原因        | 22922<br>2922<br>2024<br>2024 | <ul> <li>所</li> <li>総正</li> <li>総正</li> <li>総正</li> <li>総正</li> <li>総正</li> <li>総正</li> <li>総正</li> <li>総正</li> <li>総正</li> <li>総正</li> </ul>                                                                                                    | <ul> <li>事状态</li> <li>量減</li> <li>量減</li> <li>個価</li> <li>価価</li> <li>二</li> <li>二</li> <li></li></ul> |
|              |                                                                                                    |                        | 28日<br>1 下京 共<br>次人<br>ダW<br>ダW<br>ダW<br>ダW<br>ダW<br>ダW<br>ダW<br>ダW<br>メW<br>クW<br>クW<br>クW<br>クW<br>クW<br>クW<br>クW | 9条 毎買 10 20 100 条 利1页                                                  | 11111111 # # # # # # # # # # # # # # #                | 资厚类型<br>普通欢悼<br>关系优博<br>头条优博<br>普通欢悼<br>关条优博<br>普通欢悼                                                                | <ul> <li>秋志 敏感信号</li> <li>退回 1</li> <li>智存 2</li> <li>智存 2</li> <li>没有 18</li> <li>智存 3</li> <li>智存 1</li> <li>没有 7</li> <li>智存 1</li> </ul>                                                             |                                                                                                    | 86/2010     | 私工会       | <b>最</b> 百句純<br>百<br>百<br>百<br>百<br>百<br>百<br>百<br>百<br>百<br>百<br>百<br>百<br>百<br>百<br>百<br>百<br>百<br>百                                                       | C 句出soot                   | 2000 2000<br>300 2000<br>2000 4<br>2000 4<br>2000 4<br>2000 4<br>2000 4<br>2000 4                                                                                                    | <ul> <li>※</li> <li>Ⅱ</li> <li>Ⅲ</li> <li>Ⅲ<td></td></li></ul> |                                                                                                    |

忽略内容统计:

进入站点管理端>管理中心>内容安全,点击忽略内容统计,进入忽略内容详情页,如图所示:

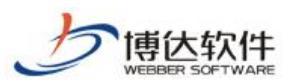

| 1912 网站群 🛛     |                                                                                                    | 如果面      |          | 68 建设中心         | (2) 官埕中心 | 88 网站应用   | 68 应用中心 | G 运营中心 | 公 速车网 |        |                     |                     |     | ସ୍ତ୍ର    |    |
|----------------|----------------------------------------------------------------------------------------------------|----------|----------|-----------------|----------|-----------|---------|--------|-------|--------|---------------------|---------------------|-----|----------|----|
|                | <ul> <li>内容安全</li> <li>単成信章絵刊沿書</li> </ul>                                                                                                    | 忽略内      | ]察统计     |                 |          |           |         |        |       |        |                     |                     |     |          |    |
| 📄 备份恢复         | <ul> <li>         内容扫描处理         回 立即处理     </li> </ul>                                                                                                    | 文章       | 资料 欄板    | 附件 新媒体          | ROHADIN  |           |         |        |       |        |                     |                     |     |          |    |
| A。用户和权限        | 國際的音樂计                                                                                                    |          | 1 下页 共2  | 2条 每页 10 20 100 | 条共1页 跳转  |           |         |        |       |        |                     |                     |     |          | 查询 |
| 🕞 站点安全         | <ul> <li>历史处理结果统计</li> <li>一 日志中心</li> </ul>                                                                                                    |          | j        | 站点名称            | 人人景      | 所在栏目      |         | 文章标题   | 文章状态  | 敏感信息数量 | 检测时间                | 忽略时间 ▼              | 忽略人 | 忽略原因     |    |
| ○ 由参会会         | 触发日志                                                                                                    | C        | ) 站点1    |                 | хру      | 首页        | 法轮功     |        | 发布    | 1      | 2022-03-17 17:29:00 | 2022-03-17 17:29:00 | xpy | 误报,非敏感信息 |    |
| (= NHXE        | ● 敏感词                                                                                                    | C        | 」 站点1    |                 | хру      | 学校概况/学校简介 | 审核测试    |        | 行事    | 1      | 2022-03-17 16:14:25 | 2022-03-17 16:14:25 | хру | 误报,非敏感信息 |    |
| © <b>н</b> њод | <ul> <li>● 未経経論</li> <li>● 単気の</li> <li>● 岐気の</li> <li>● 岐気の</li> <li>● 岐方の</li> <li>● 岐方の</li> <l< th=""><th>1.<br/>1.</th><th>此处显示核态等的</th><th>044, 828,500</th><th>183804¥</th><th></th><th></th><th></th><th></th><th></th><th></th><th></th><th></th><th></th><th></th></l<></ul> | 1.<br>1. | 此处显示核态等的 | 044, 828,500    | 183804¥  |           |         |        |       |        |                     |                     |     |          |    |

(3) 展示当前站点下所忽略的文章、资料、模板、附件、新媒体列表,可取消忽略内容。 如图所示:

| 博达网站群 🚥 |                                                                                                    | 吕 我的桌面 | ī 🗉                      | ] 内容中心              | 誯 建设中心          | ◎ 管理中心     | 88 网站应用   | 🔡 应用中心 | () 运营中心 | ☆ 强军网 | 〇 公安国  | 4                   |                     |     | 9 A O O  | 22X 🔻 |
|---------|----------------------------------------------------------------------------------------------------|--------|--------------------------|---------------------|-----------------|------------|-----------|--------|---------|-------|--------|---------------------|---------------------|-----|----------|-------|
| -=      | 内容安全 ● 内容安全 ● 敏感信息检测设置                                                                                | -      | 忽略内容的                    | 宛计                  |                 |            |           |        |         |       |        |                     |                     |     |          |       |
| 合份恢复    | ▲                                                                                                    |        | 文章                       | 资料 構板               | 附件 新媒体          | RUMBER     |           |        |         |       |        |                     |                     |     |          |       |
| A。用户和权限 | 四、亚和沙亚里<br>图 忽略内容统计                                                                                   |        | 上页 1                     | 下页 共                | 2条 每页 10 20 100 | ● 祭 共1页 創業 | ŧ         |        |         |       |        |                     |                     |     |          | 查询    |
| ○ 姑点安全  | <ul> <li>              「一 一 一 一 一 一 一 一 一 一 一 一 一</li></ul>                                           | +      |                          |                     | 站点名称            | 灵入人        | 所在栏目      |        | 文章标题    | 文章状态  | 敏感信息数量 | 检测时间                | 忽略时间 ▼              | 忽略人 | 忽略原因     |       |
| ~<br>   | N N N N N N N N N N N N N N N N N N N                                                                 |        |                          | 站点1                 |                 | хру        | 首页        | 法轮功    |         | 没布    | 1      | 2022-03-17 17:29:00 | 2022-03-17 17:29:00 | хру | 误报、非敏感信息 |       |
| C Next  | ● ● ● ● ● ● ● ● ● ● ● ● ● ● ● ● ● ● ●                                                                 |        |                          | 站点1                 |                 | хру        | 学校概况/学校简介 | 审核测试   |         | 得事    | 1      | 2022-03-17 16:14:25 | 2022-03-17 16:14:25 | хру | 误报,非敏感信息 |       |
| ○ #4622 | <ul> <li>(個好学)</li> <li>(二) 主法接接</li> <li>(二) 動気人物</li> <li>(三) 法折消</li> <li>(三) 外部13銀俗色先達</li> </ul> |        | <mark>線明</mark> :<br>1、此 | <u>小田</u> 丁田 (1986年 | 978, 1927,700   | WE30485y18 |           |        |         |       |        |                     |                     |     |          |       |
|         |                                                                                                    |        |                          |                     |                 |            |           |        |         |       |        |                     |                     |     |          |       |

(4) 支持查看列表内的敏感信息详情。如图所示:

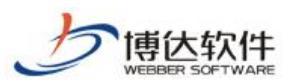

专业的网站群产品和解决方案提供商

| ļ | 專达 网站群 🚥       |                                                                                                    | 铝 我的桌面 🛛 🖻 |              | 믬 建设中心                                | ⑦ 管理中心  | 28 网站应用          | 詰 应用中心           | () 运营中心 | ☆ 强军网 | 🖸 公安网  |                     |                     |     | 0 A O     | Ϋ́  |    |
|---|----------------|----------------------------------------------------------------------------------------------------|------------|--------------|---------------------------------------|---------|------------------|------------------|---------|-------|--------|---------------------|---------------------|-----|-----------|-----|----|
|   | .≘             | ♥ 内容安全                                                                                                    | 忽略内容。      | 庇计           |                                       |         |                  |                  |         |       |        |                     |                     |     |           |     |    |
|   | 各份恢复           | ▲ □ 内容扫描处理                                                                                                    | 文章         | 资料 模板        | 附件 新媒体                                | 取消忽略    |                  |                  |         |       |        |                     |                     |     |           |     |    |
|   | 。用户和权限         | □ 立即处理 ○ 忽略内容统计                                                                                                    | LA         | 下页 共29       | 袅每页 <b>10</b> │20│100                 | 条共1页 創時 |                  |                  |         |       |        |                     |                     |     |           |     | 童询 |
|   | 」 站点安全         | 历史处理结果结<br>日志中心                                                                                                    | BH 🗌       |              | 站点名称                                  | 人人景     | 所在栏目             |                  | 文章标题    | 文章状态  | 敏感信息数量 | 检测时间                | 忽略时间 ▼              | 忽略人 | 8         | 略原因 |    |
|   | ] 内容安全         | 触发日志<br>4  ● 敏感信息词库                                                                                                    |            | 站点1          |                                       | хру     | 首页               | 法轮功              |         | 发布    | 1      | 2022-03-17 17:29:00 | 2022-03-17 17:29:00 | хру | 误报,非敏感信息  |     | _  |
|   | _ <b>186</b> 1 | <ul> <li>● (1)</li> <li>● (1)</li> <li< th=""><th></th><th><b>32</b>兩1</th><th>· · · · · · · · · · · · · · · · · · ·</th><th>お好</th><th><b>学校服务</b>学校医会</th><th>A STATE OF STATE</th><th></th><th></th><th></th><th>2022-08-17 16:14:25</th><th>2022-03-17 16:14:25</th><th>хру</th><th>42. USP32</th><th></th><th></th></li<></ul> |            | <b>32</b> 兩1 | · · · · · · · · · · · · · · · · · · · | お好      | <b>学校服务</b> 学校医会 | A STATE OF STATE |         |       |        | 2022-08-17 16:14:25 | 2022-03-17 16:14:25 | хру | 42. USP32 |     |    |
|   | 敏感信            | 息详情                                                                                                    |            |              |                                       |         |                  |                  |         |       |        |                     |                     |     |           | ×   |    |
|   | 敏感             | 词(2)                                                                                                    | 错别字        | (0)<br>敏感词   | 隐私                                    | \信息(0)  | ) 5              | 早常链接             | €(O)    |       |        | 敏感类型                | 민                   |     |           |     |    |
|   | 瞎子             |                                                                                                    |            |              |                                       |         |                  | 低                | 俗辱骂     |       |        |                     |                     |     |           |     |    |
|   | 学生             |                                                                                                    |            |              |                                       |         |                  | 低                | 俗辱骂     |       |        |                     |                     |     |           |     |    |

历史处理结果统计:

进入站点管理端>管理中心>内容安全,点击历史处理结果统计,进入历史处理结果统计详情 页,可查看当前站点单次扫描历史处理结果列表。如图所示:

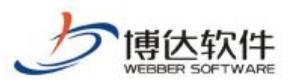

#### 专业的网站群产品和解决方案提供商

| 守 🗠 网站群 🚥    |                                                                                    | 泉田 🕒  | 内谷中心                | (9) 管理中心 35 网络2         | 四日 四日 四日 中心 | G Reserv V: |      |           | ଔၞၨ႖ၙၙၯၘႃၙၗႃႜ |
|--------------|------------------------------------------------------------------------------------|-------|---------------------|-------------------------|-------------|-------------|------|-----------|---------------|
| <⊟<br>□ 备份恢复 | <ul> <li>◇ 内容安全</li> <li>● 敏感信息检测设置</li> <li>▲ 西容扫描处理</li> <li>○ 内容扫描处理</li> </ul> | 处理结果的 | Rit                 |                         |             |             |      |           |               |
| 只。用户和权限      | 四、 忽略内容统计                                                                          | 上页 1  | 2 3 4 5 10 T        | 页 共95条 每页 10 20 100 条 共 | 10页 副标转     |             |      |           | 查询            |
| ② 站点安全       | <ul> <li>         历史处理结果统计     </li> <li>         日志中心     </li> </ul>             |       | 扫描时间                | 扫描内容范围                  | 敏感信意識       | 1. 已处理数     | 未处理数 | 处理状态      | 操作            |
| ~<br>~       | N 触发日志                                                                             |       | 2022-03-21 17:27:29 | 全部                      | 296         | 0           | 296  | 存在未处理敏感信息 | 洋情  删除        |
|              | ■ 報照信息内库 ● 報照词                                                                     |       | 2022-03-21 17:25:43 | 全部                      | 296         | 0           | 296  | 存在未处理敏感信息 | 洋情 删除         |
| ③ 其他设置       | 通 福別字<br>東法研算                                                                      |       | 2022-03-21 17:22:43 | 全部                      | 296         | 0           | 296  | 存在未处理敏感信息 | 洋情 删除         |
|              | □ → ★日報 □ 輸送人物                                                                     |       | 2022-03-21 16:49:38 | 全部                      | 296         | 0           | 296  | 存在未处理敏感信息 | 洋倩 删除         |
|              | 送 误报词<br>同 外部扫描报告处理                                                                |       | 2022-03-21 16:02:13 | 全部                      | 295         | 0           | 295  | 存在未处理敏感信息 | 洋情 删除         |
|              |                                                                                    |       | 2022-03-21 13:48:14 | 全部                      | 295         | 0           | 295  | 存在未处理敏感信息 | 洋情 删除         |
|              |                                                                                    |       | 2022-03-21 11:36:50 |                         | 295         | 0           | 295  | 存在未处理敏感信息 | 洋情 删除         |
|              |                                                                                    |       | 2022-03-21 11:19:21 |                         | 295         | 0           | 295  | 存在未处理敏感信息 | 洋債 删除         |
|              |                                                                                    |       | 2022-03-21 11:07:40 |                         | 295         | 0           | 295  | 存在未处理敏感信息 | 洋債 删除         |
|              |                                                                                    |       | 2022-03-21 11:03:23 |                         | 295         | 0           | 295  | 存在未处理敏感信息 | 洋悟 删除         |
|              |                                                                                    |       |                     |                         |             |             |      |           |               |

## (3) 用户可以删除单次扫描记录,或进入单次扫描处理详情。如图所示:

| 博达网站群 🚥      | 口 36년1 🔻 🗧                                                                                                    | 曽 我的桌面     | ■ 内容中                | 心 🔡 建设中心       | ◎ 管理中心          | 88 网站应用 🔡 🖄     | 如中心 🕒 运营 | 中心 🖒 强军网 | 🗘 公安网 |           | Q Ļ     | උෆු∣ෲ∗ |
|--------------|----------------------------------------------------------------------------------------------------|------------|----------------------|----------------|-----------------|-----------------|----------|----------|-------|-----------|---------|--------|
| <<br>□、 备份恢复 | <ul> <li>内容安全</li> <li>● 敏感信意检测设置</li> <li>■ 内容扫描处理</li> <li>□ 口容扫描处理</li> </ul>                                                                                                    | (近<br>())) | 型结果统计<br>徐           |                |                 |                 |          |          |       |           |         |        |
| 冷。用户和权限      | 三 忽略内容统计   三 历史处理结果统                                                                                                    | 1<br>1     | ¤ <mark>1</mark> 2 3 | 3 4 5 10       | 下页 共95条 每页 10 2 | 0 100 条 共10页 副转 |          |          |       |           |         | 查询     |
| 全京城 问        | ▲                                                                                                    |            |                      | ∃=]md]lBj      | 5HI<br>0.07     | 間内容池園<br>2005   | 教授信息教    |          | 未处理权  | 处埋状态      | <b></b> | 1917   |
| (注 内容安全      | 4 🔲 敏感信息词库                                                                                                    |            | 2022-                | 03-21 17:27:29 | 3EBP            | 296             | 0        | 296      |       | 存在未近理教授信息 | 240     |        |
|              | ■ 敏感词                                                                                                    |            |                      | 03-21 17:25:43 | 王即              | 296             | 0        | 290      |       | 伊住未近理動感情感 | 7=1     |        |
|              | 11. 非法链接                                                                                                    |            | 2022-                | 03-21 17:22:43 | 至即              | 296             | 0        | 296      |       | 存在未处埋取密信息 | 评制      |        |
|              | 截底人物     福祉(34)     福祉(34)      福祉(34) |            | 2022-                | 03-21 16:49:38 | 全部              | 296             | 0        | 296      |       | 存在未处理敬敬信息 | 评作      |        |
|              | ● 外部扫描报告处理                                                                                                    |            | 2022-                | 03-21 16:02:13 | 全部              | 295             | 0        | 295      |       | 存在未处理敏感信息 | 洋竹      | 1 删除   |
|              |                                                                                                    |            | 2022-                | 03-21 13:48:14 | 全部              | 295             | 0        | 295      |       | 存在未处理敏感信息 | 评估      |        |
|              |                                                                                                    |            | 2022-                | 03-21 11:36:50 |                 | 295             | 0        | 295      |       | 存在未处理敏感信息 | 详慎      | 1 删除   |
|              |                                                                                                    |            | 2022-                | 03-21 11:19:21 |                 | 295             | 0        | 295      |       | 存在未处理敏感信息 | 洋橋      | 1 制除   |
|              |                                                                                                    |            | 2022-                | 03-21 11:07:40 |                 | 295             | 0        | 295      |       | 存在未处理敏感信息 | 洋橋      |        |
|              |                                                                                                    |            | 2022-                | 03-21 11:03:23 |                 | 295             | 0        | 295      |       | 存在未处理敏感信息 | 洋竹      | ) 創除   |
|              |                                                                                                    |            |                      |                |                 |                 |          |          |       |           |         |        |

(4) 在详情内,可查看当前站点累积处理风险分布,站点内容的处理情况。如图所示:
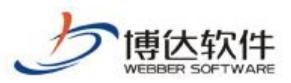

|               | ♥ 内容安全                                             | 处理结果统计详情     |           |                  |                      |      |        |                     |      |        |      |      |      |
|---------------|----------------------------------------------------|--------------|-----------|------------------|----------------------|------|--------|---------------------|------|--------|------|------|------|
| 📄 备份恢复        | <ul> <li>、 敏感信息检测设置</li> <li>4 回 内容扫描处理</li> </ul> | 中带车辆,一个车     | MIT(++)   | (APT 11)         |                      |      |        |                     |      |        |      |      |      |
| ◎ 用户的权限       | 13 立即处理<br>13 2000 中国1444                          | Composed XII | * 4140404 | TID5 A           |                      |      |        |                     |      |        |      |      |      |
| / 10/ Holdine | 西史处理结果统计                                           | 检测结果         |           |                  |                      |      |        |                     |      |        |      |      |      |
| ◎ 站点安全        | ▲ 目志中心 ₩ 純栄日志                                      |              |           | 敏感词              |                      |      | 异常链    | 接                   |      | 疑似隐私信息 |      | 错别字  |      |
| (二内容安全        | ▲ III 敏感信息词库<br>■ 敏感词                              | 累计划          | 理风险分布     | 12               | 27                   | 10   |        | 1                   | 1    | 0      | 9    |      | 2    |
| 💮 其他设置        | 通 443月字<br>(第) 事法維持                                |              |           | 恐機法              | 禁 恶意宣传               | 文本色情 |        | 赌博                  | 色情   | 身份证    | 电设   | £    | 错别字  |
|               | □ 敏感人物                                             |              | 0         | 30               | 27                   | 1    |        | 0                   | 4    | 0      | 0    |      |      |
|               | ● 快振问                                              |              | 累计处理风险总数  | 政治敏              | 麼 低俗琴骂               | 敏感人物 |        | 涉政                  | 营销   | 学生证    | 由印表  | E.   |      |
|               |                                                    |              |           | 45               |                      |      |        | 1                   | 0    | 5      |      |      |      |
|               |                                                    |              |           | 其他               |                      |      |        | 游戏                  | 其他   | 内网印    |      |      |      |
|               |                                                    | 处理列表         |           |                  |                      |      |        |                     |      |        |      |      |      |
|               |                                                    | 上页 1 2 3     | 4 5 6 7   | 天页 共58条 每页 10 20 | 100 条 共6页 108時       |      |        |                     |      |        |      |      | 查询   |
|               |                                                    | 站点名称 ▼       | 录入人       | 所在栏目             | 文章标题                 | 文章状态 | 敏感信息数量 | 检测时间                | 检证时间 | 验证人    | 是否忽略 | 忽略原因 | 验证状态 |
|               |                                                    | 站点1          | yw        | 学校概况             | 1                    | 智存   | 5      | 2022-03-21 17:27:29 |      | 否      |      |      | 来验证  |
|               |                                                    | 站点1          | yw2       | 新闻中心/校园动态        | "1.修改文章 2.单击"直接发     | 发布   | 2      | 2022-03-21 17:27:29 |      | 否      |      |      | 未验证  |
|               |                                                    | 站点1          | yw2       | 新闻中心/校园助态        | "百年接力,强国有我,请您        | 没布   | 11     | 2022-03-21 17:27:29 |      | 否      |      |      | 未检证  |
|               |                                                    | 站点1          | yw2       | 新闻中心/校园动态        | "1.修改文章 2.单击"直接发     | 没布   | 2      | 2022-03-21 17:27:29 |      | 否      |      |      | 未验证  |
|               |                                                    | 站点1          | yw2       | 新闻中心/校园动态        | 常在特殊时刻给予人超越时空        | 待处理  | 10     | 2022-03-21 17:27:29 |      | 莟      |      |      | 未验证  |
|               |                                                    | 站师1          | yw2       | 新闻中心/校园动态        | 忽略详情和忽略状态 偶发不        | 待处理  | 4      | 2022-03-21 17:27:29 |      | 香      |      |      | 未验证  |
|               |                                                    | 站点1          | yw2       | 新闻中心/校园动态        | 修改原文二次投递发布,外来        | 待处理  | 11     | 2022-03-21 17:27:29 |      | 否      |      |      | 未验证  |
|               |                                                    | 站点1          | yw        | 新闻中心/校园动态        | 百年接力心向党 风劲帆满再起       | 待处理  | 1      | 2022-03-21 17:27:29 |      | 否      |      |      | 未验证  |
|               |                                                    | 站点1          | yw        | 稿品课程/校级稿品        | 2022年2月11日17:53:52测试 | 留存   | 1      | 2022-03-21 17:27:29 |      | 否      |      |      | 未验证  |
|               |                                                    | 站点1          | yw2       | 新闻中心/校园助态        | "1.修改文章 2.单击"保存发     | 发布   | 2      | 2022-03-21 17:27:29 |      | 否      |      |      | 未验证  |

# 5.3 触发日志

进入站点端>管理中心>内容安全,点击触发日志,进入触发日志详情。如图所示:

| 博达网站群 🚥  |                                                             | 我的桌面 |       | 믬 建设中心          | ◎ 管理中心         | ೫ 网站应用 🔡 应用中心 🕒   |                                          |                 |      | Q Ļ                           | Ტ ♈ │ ≖∗ ◄          |
|----------|-------------------------------------------------------------|------|-------|-----------------|----------------|-------------------|------------------------------------------|-----------------|------|-------------------------------|---------------------|
| ·=       | 内容安全 政政信用分割沿案                                               | 触发日  | 18    |                 |                |                   |                                          |                 |      |                               |                     |
| 📄 备份恢复   | ▲ □ 内容扫描处理                                                  | 文章   | 资料 模板 | 附件 新媒体          | 区 导出excel      |                   |                                          |                 |      |                               |                     |
| ○ 用户和权限  | 13. 立即处理<br>13. 忽略内容统计                                      |      | 1 2 3 | 4 <b>5</b> 17 F | 页 共162条每页 10 2 | 20 100 条共17页 跳转   |                                          |                 |      |                               | 童词                  |
| ③ 站点安全   | 医史处理结果统计<br>(二) 日志中心                                        |      | 站点名称  | 资料类型            | 所在位置           | 标题                | 敏感信息内容                                   | 忽略原因            | 触发用户 | 触发IP                          | <b>独</b> 发时间 ▼      |
| ~        | 1 触发日志                                                      | 站点1  |       | 网站文章            | 首页             | 法轮功               | 敏感词:法轮功                                  |                 | хру  | 192.168.81.251                | 2022-03-17 18:02:15 |
| (二) 内容安全 | <ul> <li>         ・ ● ● ● ● ● ● ● ● ● ● ● ● ● ● ●</li></ul> | 站点1  |       | 网站文章            | 校园动态           | 教育部发预答要求预防学校食品安全事 | i 數感词: 学生                                |                 | хру  | 192.168.81.251                | 2022-03-17 17:50:47 |
| ② 其他设置   | 通 锚别字                                                       | 站点1  |       | 网站文章            | 首页             | 法轮动               | 數應词: 法轮功                                 |                 | хру  | 192.168.81.251                | 2022-03-17 17:30:00 |
|          | □ 手法链接 □ ● 法抵抗                                              | 站点1  |       | 网站文章            | 首页             | 法轮功               | 戰墜词: 法轮功                                 | <b>洪报,非敏感信息</b> | хру  | 192. <mark>1</mark> 68.81.251 | 2022-03-17 17:28:23 |
|          | 送 误报词<br>同 小郎扫描报告处理                                         | 站点1  |       | 网站文章            | 首页             | 法轮动               | 敏感问:法轮功                                  |                 | хру  | 192.168.81.251                | 2022-03-17 17:27:59 |
|          |                                                             | 站原1  |       | 网站文章            | 学校简介           | 审核测试              | 敏感過: 測试                                  | 误报,非敏感信息        | хру  | 192.168.150.38                | 2022-03-17 16:14:21 |
|          |                                                             | 站点1  |       | 网站文章            | 首页             | 学生                | 敏感词:学生                                   |                 | хру  | 192.168.150.15                | 2022-03-17 14:36:44 |
|          |                                                             | 站点1  |       | 网站文章            | 首页             | 学生                | 敏感词:学生                                   |                 | хру  | 192.168.150.15                | 2022-03-17 14:36:10 |
|          |                                                             | 站点1  |       | 网站文章            | 学生动态           |                   | 外链: https://www.tsinghua.edu.cn/news.htm |                 | уж   | 192.168.150.38                | 2022-03-14 12:04:59 |
|          |                                                             | 站点1  |       | 网站文章            | 学生动态           |                   | 外链: https://www.tsinghua.edu.cn/news.htm |                 | уw   | 192.168.150.38                | 2022-03-14 12:04:40 |
|          |                                                             |      |       |                 |                |                   |                                          |                 |      |                               |                     |
|          |                                                             |      |       |                 |                |                   |                                          |                 |      |                               |                     |
|          |                                                             |      |       |                 |                |                   |                                          |                 |      |                               |                     |
|          |                                                             |      |       |                 |                |                   |                                          |                 |      |                               |                     |
|          |                                                             |      |       |                 |                |                   |                                          |                 |      |                               |                     |
|          |                                                             |      |       |                 |                |                   |                                          |                 |      |                               |                     |
|          |                                                             |      |       |                 |                |                   |                                          |                 |      |                               |                     |
|          |                                                             |      |       |                 |                |                   |                                          |                 |      |                               |                     |
|          |                                                             |      |       |                 |                |                   |                                          |                 |      |                               |                     |
|          |                                                             |      |       |                 |                |                   |                                          |                 |      |                               |                     |
|          |                                                             |      |       |                 |                |                   |                                          |                 |      |                               |                     |
|          |                                                             |      |       |                 |                |                   |                                          |                 |      |                               |                     |

(2) 可筛选查看当前站点的内容安全触发日志,站点下的文章、资料、模板、附件、新媒体内容,支持导出 Excel 文件。如图所示:

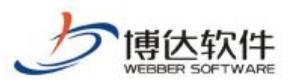

#### 专业的网站群产品和解决方案提供商

|                                                                                    |                                                                                                    |           | and the second second second second second second second second second second second second second second second |                                                                                                    |                                          |                                                                                                    |                                                                                                    |                                                                                                    |                     |
|------------------------------------------------------------------------------------|----------------------------------------------------------------------------------------------------|-----------|----------------------------------------------------------------------------------------------------|----------------------------------------------------------------------------------------------------|------------------------------------------|----------------------------------------------------------------------------------------------------|----------------------------------------------------------------------------------------------------|----------------------------------------------------------------------------------------------------|---------------------|
| 内容安全                                                                               | 触发日志                                                                                                    |           |                                                                                                    |                                                                                                    |                                          |                                                                                                    |                                                                                                    |                                                                                                    |                     |
| 内容扫描处理                                                                             | 文章 资料 模板                                                                                                    | 附件 新媒体    | 岱 导出excel                                                                                                    |                                                                                                    |                                          |                                                                                                    |                                                                                                    |                                                                                                    |                     |
| <ul> <li>1.1 立即处理</li> <li>1.1 近期处理</li> <li>1.1 近期处理</li> <li>1.1 近期处理</li> </ul> | 上页 1 2 3                                                                                                    | 4 5 17 下页 | 共162条 每页 10 20 100                                                                                               | 条 共17页 能转                                                                                                    |                                          |                                                                                                    |                                                                                                    |                                                                                                    | 童询                  |
| <ul> <li></li></ul>                                                                | 站点名称                                                                                                    | 资料资量      | 所在位置                                                                                                    | 标题                                                                                                    | 敏感信息内容                                   | 忽略原因                                                                                                    | 触发用户                                                                                                    | 触发IP                                                                                                    | 触发时间 ▼              |
| 11 触发日志                                                                            | 站点1                                                                                                    | 网站文章      | 首页                                                                                                    | 法轮功                                                                                                    | 敏感词:法轮功                                  |                                                                                                    | хру                                                                                                    | 192.168.81.251                                                                                                    | 2022-03-17 18:02:15 |
| <ul> <li></li></ul>                                                                | 站点1                                                                                                    | 网站文章      | 校园动态                                                                                                    | 教育部发预答 要求预防学校食品安全事                                                                                                    | 敏感词:学生                                   |                                                                                                    | хру                                                                                                    | 192.168.81.251                                                                                                    | 2022-03-17 17:50:47 |
| 通 43月字                                                                             | 站点1                                                                                                    | 网站文章      | 首页                                                                                                    | 法轮功                                                                                                    | 數應词: 法轮功                                 |                                                                                                    | хру                                                                                                    | 192.168.81.251                                                                                                    | 2022-03-17 17:30:00 |
| 王 手法経緯 乙 敏感人物                                                                      | 站点1                                                                                                    | 网站文章      | 首页                                                                                                    | 法轮动                                                                                                    | 戰墜词: 法轮功                                 | <b>误报,非敏感信息</b>                                                                                                    | хру                                                                                                    | 192. <mark>168.81.251</mark>                                                                                                    | 2022-03-17 17:28:23 |
| 送 误报词<br>外部扫描报告处理                                                                  | 站点1                                                                                                    | 网站文章      | 首页                                                                                                    | 法轮功                                                                                                    | 戰麼词: 法轮功                                 |                                                                                                    | хру                                                                                                    | 192.168.81.251                                                                                                    | 2022-03-17 17:27:59 |
|                                                                                    | 站点1                                                                                                    | 网站文章      | 学校简介                                                                                                    | 审核测试                                                                                                    | 敏感得: 測试                                  | 误报,非敏感信息                                                                                                    | хру                                                                                                    | 192.168.150.38                                                                                                    | 2022-03-17 16:14:21 |
|                                                                                    | 站点1                                                                                                    | 网站文章      | 首页                                                                                                    | 学生                                                                                                    | 敏感词:学生                                   |                                                                                                    | хру                                                                                                    | 192.168.150.15                                                                                                    | 2022-03-17 14:36:44 |
|                                                                                    | 站点1                                                                                                    | 网站文章      | 首页                                                                                                    | 学生                                                                                                    | 敏感词:学生                                   |                                                                                                    | хру                                                                                                    | 192.168.150.15                                                                                                    | 2022-03-17 14:36:10 |
|                                                                                    | 站点1                                                                                                    | 网站文章      | 学生动态                                                                                                    |                                                                                                    | 外链: https://www.tsinghua.edu.cn/news.htm |                                                                                                    | yw                                                                                                    | 192.168.150.38                                                                                                    | 2022-03-14 12:04:59 |
|                                                                                    | 站点1                                                                                                    | 网站文章      | 学生动态                                                                                                    |                                                                                                    | 外链: https://www.tsinghua.edu.cn/news.htm |                                                                                                    | yw                                                                                                    | 192.168.150.38                                                                                                    | 2022-03-14 12:04:40 |
|                                                                                    |                                                                                                    |           |                                                                                                    |                                                                                                    |                                          |                                                                                                    |                                                                                                    |                                                                                                    |                     |
|                                                                                    | <ul> <li>(收益局能低低量</li> <li>(方音打量低量)</li> <li>(方音打量低量)</li> <li>(方音打量低量)</li> <li>(方音打量低量)</li> <li>(方音打量低量)</li> <li>(前音電話)</li> <li>(前音電話)</li> <li></li></ul> |           |                                                                                                    | ● 新聞商品報報告報         ● 新聞商品報報告報           ● 京都市局報報告報         ● 京都市局報告報告報         ● 京都市局報告報告報告報         ● 京都市局報告報告報告報告報告報告報告報告報告報告報告報告報告報告報告報告報告報告報告 | ● ● ● ● ● ● ● ● ● ● ● ● ● ● ● ● ● ● ●    | Selection Restriction         Selection Restriction         Selection Restriction Restriction         Selection Restriction Restriction         Selection Restriction Restrindicated Restriction Restriction Restriction Restrindicated Res | Section Section Sectin Section Sectin Section Section Section Section Section Section S | August Bereine State Stat |                     |

# 5.4 敏感信息词库

进入站点管理端>管理中心>内容安全,点击敏感信息词库,左侧导航栏展示对应的敏感词库、 错别字库、非法链接库、敏感人物库、误报库。如图所示:

| 博达网站群 🚥                                                |                                                                                                    | 믬 我的桌面      |          | 믬 建设中心 | ◎ 管理中心 | 38 网站应用 | 詰 应用中心                     |                 |  | Q.400 |
|--------------------------------------------------------|----------------------------------------------------------------------------------------------------|-------------|----------|--------|--------|---------|----------------------------|-----------------|--|-------|
| -三<br>二、各份効果<br>糸、用户406期<br>〇 約点安全<br>〇 内容全全<br>〇 其他必要 | <ul> <li>內容安全</li> <li>與婚信進告訴论</li> <li>○ 內容計量处理</li> <li>○ 內容計量处理</li> <li>○ 四次可改量計</li> <li>○ 四次中辺</li> <li>○ 四次中辺&lt;</li></ul> | Ξ         . | (5),同样管理 |        |        |         | <ul> <li>选择左边的7</li> </ul> | 印库管理<br>学类别进行管理 |  |       |
|                                                        |                                                                                                    |             |          |        |        |         |                            |                 |  |       |

敏感词:

点击敏感词可查看当前系统内的敏感词,可上报敏感词。如图所示:

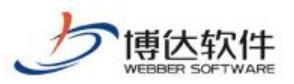

#### 专业的网站群产品和解决方案提供商

|                                                                                  |                                                                                                    |                                               |            |                     |            |          |      |           | 1               |
|----------------------------------------------------------------------------------|----------------------------------------------------------------------------------------------------|-----------------------------------------------|------------|---------------------|------------|----------|------|-----------|-----------------|
| (1) ためはおね 未めれず<br>(1) ためはおね 未めれず                                                 | <b>敏感问</b>                                                                                                    | 曹操词                                           | 类型         | 敏感原因                | 来源         | 上报站点     | 启用状态 | ( her     | 操作              |
| 総     住住     に     に     に     に     に     に     に     に     に     に     に     に | 3)途半23                                                                                                    |                                               | 東臨時        | 松陽逝祭<br>Th V. Shart |            | 35点1     | 未启用  | 184X      | 朝秋              |
| ■ 敏感词                                                                            | 3週半1                                                                                                    | w/ 10 12                                      | 40.0000    | 同日開設                |            | 网络综合管理中台 | 后用   | Mise Mise | 開発ホ             |
| 11後置<br>11、福州子<br>11、丰法链接                                                        |                                                                                                    | 과 ( <b>아</b> )<br>건나고                         | 400H       | 功總法部                |            |          | 白田   | 69.25     | 47277<br>1482.0 |
| 人 敏感人物                                                                           | 习觉中央                                                                                                    | 常中央                                           | <b>敏感问</b> | 恐爆冲華                | azur a\ShB | 网站综合管理平台 | 启用   | 能改        | BIR             |
| 📃 外部扫描报告处理                                                                       | 徹底词識別字风发链接敏感人物                                                                                                    | *                                             | 敏感词        | 恐爆速禁                | arur siāhī | 网站综合管理平台 | 启用   | 修改        | 1988            |
|                                                                                  | chins                                                                                                    | 112                                           | 敏感词        | 恶意宣传                | szur si添加  | 网站综合管理平台 | 启用   | 修改        | <b>粉</b> 样余     |
|                                                                                  | 真政府                                                                                                    | **                                            | 敏感词        | 恐爆造禁                | azurai添加   | 网站综合管理平台 | 启用   | 修改        | 1978            |
|                                                                                  | 市委                                                                                                    | 市委员会                                          | 敏感词        | 恐爆违禁                |            | 网站综合管理平台 | 启用   | 修改        | 198余            |
|                                                                                  | 游政                                                                                                    | 涉及政治学                                         | 敏感词        | 其他                  |            | 网站综合管理平台 | 启用   | 修改        | 静影乐             |
|                                                                                  | 30.60:<br>1.系統在資源方面時代,会後期间用基层型点<br>2.法点管理第二股的場面的取以本真的。<br>3.包裹而使用的不多。考虑其他的感觉人体出<br>3.包裹而使用的不多。考虑其他的感觉人体出<br>4.系统的影響用用和在的管理用管理 | 品的的物意词<br>要系統管理反同方可主法, 直相后就认定成系统的举意词<br>你不能重要 |            |                     |            |          |      |           |                 |

错别字:

点击错别字可查看当前系统内的敏感词,可上报错别字。如图所示:

| 博达网站群 🚥  |                                                                                            | 我的桌面 🖃 内容中心                                                              | 🔡 建设中心 🔘 管理中心                                                         | 88 网站应用 🔡 应用中          |     |         |           |      | 4 O V         | 22X 🔻 |
|----------|--------------------------------------------------------------------------------------------|--------------------------------------------------------------------------|-----------------------------------------------------------------------|------------------------|-----|---------|-----------|------|---------------|-------|
| <⊟<br>□< | <ul> <li>内容安全</li> <li>執惑信息检测设置</li> <li>内容扫描处理</li> <li>立即处理</li> <li>2 勿除也完给计</li> </ul> | (株別字设置)<br>上級(株別字)<br>上示:1 2 3                                           | 5 207 下页 共2061条 每                                                     | 页 10 20 100 条 共201页 跳翔 |     |         |           |      |               | 查询    |
|          | 回 历史处理结果统计                                                                                 |                                                                          | 織別字                                                                   | 普換词                    | 类型  | 来源      | 上报站点      | 启用状态 | 操作            |       |
| ₩ 始点安全   | ▲ 三 日志中心<br>■ 触发日志                                                                         | 读了思                                                                      | 杜勒                                                                    | Ni                     | 错别字 | 文章      | 网站综合管理平台  | 启用   | 総改 日秋余        |       |
| ○ 内容安全   | ▲ Ⅲ 敏感信息词库                                                                                 | 规宗                                                                       | 鬼崇                                                                    |                        | 備别字 |         | 网站综合管理平台  | 启用   | 修改 静脉         |       |
| ③ 其他设置   | 1 487                                                                                      | 登陆                                                                       | 靈录                                                                    |                        | 错别字 | arura导入 | 网站综合管理平台  | 启用   | 修改 發酵         |       |
|          | 主 非法链接<br>人 散励人物                                                                           | 规规带带                                                                     | 鬼鬼                                                                    | **                     | 構別字 |         | 网站综合管理平台  | 启用   | 修改 時餘         |       |
|          | 📃 误振词                                                                                      | 规根结底                                                                     | 归根                                                                    | 结底                     | 错别字 |         | 222Mit    | 启用   | 整改 删除         |       |
|          | 内部扫描报告处理                                                                                   | н х                                                                      | 英文                                                                    | 带空格                    | 错别字 |         | z zze 现代式 | 启用   | 総改 <b>勝</b> 徐 |       |
|          |                                                                                            | Johannes Vermee                                                          | 英文                                                                    | 名                      | 错别字 |         | zzzMiđ    | 启用   | 総改 <b>研約</b>  |       |
|          |                                                                                            | Justinbbb                                                                | Just                                                                  | inasa                  | 错别字 |         | zzz.Miđ   | 启用   | <b>修改 發除</b>  |       |
|          |                                                                                            | Justin' Birberl                                                          | Just                                                                  | in' Bieber             | 構別字 |         | 网站综合管理平台  | 启用   | 修改 删除         |       |
|          |                                                                                            | 密码账号                                                                     | 密码                                                                    | 账号测试                   | 错别字 |         | 网站综合管理平台  | 启用   | 整改 删除         |       |
|          |                                                                                            | 1、系統在第今週時日<br>1、系統在第一週時日<br>2、短期号、10月5日、<br>3、短期号、10月5日、<br>4、系統的低量等5月18 | 高位和同科提品也流血用的規制存<br>相称学校以未通用。重要系統管理的直用方<br>生态材描的地质人物表称不能重要<br>与系统管理员管理 | 用生物,高明后期认用的系统的情况中      |     |         |           |      |               |       |

非法链接:

点击非法链接可查看当前系统内的非法链接,可上报非法链接。如图所示:

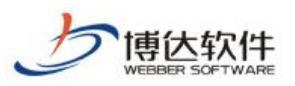

#### 专业的网站群产品和解决方案提供商

| TO CONTRACT  |                                                                                                    |                                                                                                    |                                              |                        |                                   |                                    |              |             |              |
|--------------|----------------------------------------------------------------------------------------------------|----------------------------------------------------------------------------------------------------|----------------------------------------------|------------------------|-----------------------------------|------------------------------------|--------------|-------------|--------------|
| <⊟<br>□ 备份恢复 | <ul> <li>♥ 内容安全</li> <li>● 敏感信息检测设置</li> <li>▲ 回 内容扫描处理</li> <li>□ 白容扫描处理</li> <li>□ 立即处理</li> </ul>                                                                                                    | 本法経接役置     上探考法経接役置     上探考法経接役置     エカ せのた 知西 10                                                             | 20 100 \$ #175 98M                           |                        |                                   |                                    |              |             | nicht        |
| A。用户和权限      | 忽略內容统计 圖 历史外理结果统计                                                                                                    |                                                                                                    | 20 100 H H3U                                 | and the first state    | DALL OF                           | 1 4004 5                           |              | 18.5        | <u>m</u> (i) |
| 🕑 站点安全       | 4 - 日志中心                                                                                                    | 報後地址                                                                                                    | 英型<br>中:+1349                                | 非运动接方头<br>             |                                   |                                    | 周用状态         | ATTA Fairo  |              |
| ○ 内容安全       | <ul> <li>1</li> <li>1</li></ul> | www.npa.com                                                                                                   | 中心10月9                                       | Child I                |                                   |                                    | 白田           | ANDY MARY   |              |
| ~            | ■ 敏感词                                                                                                    | reventional anticonal devices sent i endo-                                                                    | 40-22019                                     | 9810                   |                                   |                                    | た用           | ASIX UPPT   |              |
| 〈②〉 其他设置     | 通 福州字<br>主 事法链接                                                                                                    | L 型版问库, 袖房子库, 非法归债库, 型版八初库中                                                                                   |                                              | 198102                 | 92.4                              | Photo and the second               | 眉用           | 16172 UF8:5 |              |
|              | ○ 輸送人物                                                                                                    | www.sout.edi.on                                                                                               | 4-2003                                       | offition of the        | 38104                             | Disconstructure<br>Disconstructure | 2009<br>0000 | 124-X 01977 |              |
|              | ● 快振问                                                                                                    | test converting and the serveral                                                                              | 4-40018                                      | 294g                   | toot an entry was dark of an ends |                                    | 白田           | 454× 00005  |              |
|              |                                                                                                    | hate: (/dents accreting Baseds (shares-mails)@                                                                | 4-4018                                       | 9910                   | 1                                 |                                    | 白田           | Altah Make  |              |
|              |                                                                                                    | hett gemeinen Baasdasharaumala                                                                                | 4-40m                                        | osi to                 | a fi d                            |                                    | 点m<br>集合用    | 653h ming   |              |
|              |                                                                                                    | http://test.com//RIRsadasharaymale                                                                            | 非法的情                                         | (時)便                   | http://tast.com/01Freedabaroom    |                                    | 小田市          | 6935 BREA   |              |
|              |                                                                                                    | http://192.168.120.98/husfvas/Aus/list/7                                                                      | 非法的地                                         | 981 <del>0</del>       | 市山市純等等の                           | MUSAMERA                           | 白川           | 6925 688:2  |              |
|              |                                                                                                    | 3097:<br>1. 新花信仰市原料(1、会检照保州電話出金)<br>2. 经合理理局活动的拿出转增数以单合用,靠<br>3. 电活动。组织的、率出结播和电缆人的名称。<br>4. 系统起来太信曲中国由系统管理的管理 | 明約率点損損,時当該率流損損分,<br>要系統管理员適用方可生效,適用后<br>不能重要 | 系統的运行要求通信描述以供求系统的单面经描述 |                                   |                                    |              |             |              |

#### 敏感人物:

点击敏感人物可查看当前系统内的敏感人物,可上报敏感人物。如图所示:

| 博达网站群 🚥                 |                                                                                                    | 铝 我的桌面 |                                                                                  | 🔡 建设中心 🔘 管理中心                                                          | 88 网站应用 🔡 应用中心       | ふ 🕒 运营中心 🏑     |          |    |      |    |             | 0 0 Q |    |
|-------------------------|----------------------------------------------------------------------------------------------------|--------|----------------------------------------------------------------------------------|------------------------------------------------------------------------|----------------------|----------------|----------|----|------|----|-------------|-------|----|
| 《三<br>〇 备份恢复<br>〇 用户和权限 | <ul> <li>◆ 内容安全</li> <li>● 敏感信息检测设置</li> <li>▲ ● 内容扫描处理</li> <li>■ 立即处理</li> <li>● 忽略内容统计</li> </ul> |        | <del>成人物 8里</del><br>探敏级人物<br>页 1 2 3 4                                          | 5 197 下页 共1967条 蜀页                                                     | 5 10 20 100 条 共197页  |                |          |    |      |    |             |       | 查询 |
| ()                      | 医史处理结果统                                                                                              | iit    | 敏感人物名称                                                                           |                                                                        | 敏感人物职位               |                | 上报站点     |    | 启用状态 |    |             | 操作    |    |
| Sumset                  | <ul> <li>■ 日志中心</li> <li>■ 触发日志</li> </ul>                                                           | Я      | 近平                                                                               | 现任中国共产党中央委员会<br>中央军事委员会主席,主席                                           | 送书记,中共中央军事委员会主席,中华人国 | 民共和国主席,中华人民共和国 | 网站综合管理平台 | 启  | 月    | 修改 | 關除          |       |    |
| 🗋 内容安全                  | ▲ Ⅲ 敏感信息词库                                                                                           | 你      | 好                                                                                | 1822                                                                   |                      |                | 站直1      | 未. | 自用   | 修改 | 翻涂          |       |    |
| ② 其他设置                  | 66875                                                                                                | 周      | 杰出                                                                               | 杰出工程师                                                                  |                      |                | 2230fil  | 启  | ŧ    | 修改 | 静脉          |       |    |
|                         | ◎ 非法辩接<br>区 数感人物                                                                                     | 孪      | 4                                                                                | 數字名                                                                    |                      |                | 网站综合管理平台 | 启  | ŧ    | 修改 | 制脉          |       |    |
|                         | 医 英振河                                                                                                | 削料     | 里夫·艾哈迈德·穆罕默德·<br>斯                                                               | ·马哈穆德·夏 阿拉伯名                                                           |                      |                | 222Mit   | 肩  | Ħ    | 修改 | 關係          |       |    |
|                         | 一,外部扫描报告处理                                                                                           | с      | ущенло                                                                           | 嚴语名                                                                    |                      |                | zzz@fill | 启  | ŧ    | 修改 | 静涂          |       |    |
|                         |                                                                                                    | 16.1   | ller                                                                             | 德国人名                                                                   |                      |                | 22x39fif | 启  | 8    | 修改 | 静脉          |       |    |
|                         |                                                                                                    | Ro     | nald ¥. Reagan                                                                   | yhheehe大学校长                                                            |                      |                | 2209fit  | 启  | Ð    | 修改 | 静脉          |       |    |
|                         |                                                                                                    | 张      | +0,51.*                                                                          | 记者,校长,b动则试部党委副                                                         | 住任                   |                | 2029hit  | 启  | ŧ    | 修改 | 制脉          |       |    |
|                         |                                                                                                    | Щ      | 重水复                                                                              | 山重水夏                                                                   |                      |                | 网站综合管理平台 | 启  | Ħ    | 修改 | <b>田</b> 柳余 |       |    |
|                         |                                                                                                    |        | 3400-<br>1、系統在住存方面許優<br>2、統合管理型先生面許<br>3、現式時、低於字。率<br>4、系統的範疇人的中面<br>4、系統的範疇人的中面 | 会检测高料器器包含食用的硬度人物<br>4%人物酸从中和肉、需要系品管理的食用<br>3%的植物物质人物和不能重制<br>1%系统管理的管理 | 5月生活,由用后就认识成系统的输送人物  |                |          |    |      |    |             |       |    |

误报词:

点击误报词可查看当前系统内的误报词,可上报误报词。如图所示:

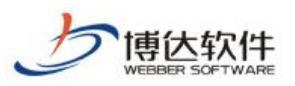

专业的网站群产品和解决方案提供商

| 18      | 「一」四時群 📖 |                                                                                                    |                                                  |                                                             | 00 Million 02 12/11 +10 |          |      |               | U         |
|---------|----------|----------------------------------------------------------------------------------------------------|--------------------------------------------------|-------------------------------------------------------------|-------------------------|----------|------|---------------|-----------|
| E.<br>A | <        | <ul> <li>◆ 内容安全</li> <li>● 敏感信戀检测设置</li> <li>▲ ○ 内容扫描处理</li> <li>□ 回处理</li> <li>● 忽略内容统计</li> </ul>                                                                                                    | 课版阅读表<br>上被思想的<br>上页 1 2 3 ·                     | 下页 共40条 每页 10 20 100 条                                      | 共4页 與後                  |          |      |               | 室询        |
| ~       | *****    | 历史处理结果统计                                                                                                    |                                                  | 徹底词                                                         | 误报词                     | 上报站点     | 启用状态 | 1             | <b>桑作</b> |
| $\odot$ | 907W3K±  | <ul> <li>回 日本中心</li> <li>1</li> <li>1&lt;</li></ul> | 习近平总书                                            |                                                             | 习近平总书记                  | 网站综合管理平台 | 启用   | 修改 開除         |           |
| Ģ       | 内容安全     | <ul> <li></li></ul>                                                                                                    | 习党中央                                             |                                                             | 学习党中央                   | 网站综合管理平台 | 启用   | 修改 删除         |           |
| 0       | 其他设置     | 通错别字                                                                                                    | 习习大大                                             |                                                             | 学习习大大                   | 网站综合管理平台 | 启用   | 総改 <b>静</b> 除 |           |
|         |          | 王 非法链接<br>人 输感人物                                                                                                    | 涉政                                               |                                                             | 干涉政治,广泛涉政               | 网站综合管理平台 | 启用   | 修改 翻除         |           |
|         |          | 2 误报词                                                                                                    | 村长                                               |                                                             | 村民委员会主任                 | 2229fit  | 启用   | 修改 删除         |           |
|         |          |                                                                                                    | 高丽                                               |                                                             | 高句丽                     | 222Dfit  | 启用   | 修改 删除         |           |
|         |          |                                                                                                    | 杀                                                |                                                             | 宰杀                      | 222.Dht  | 启用   | 修改 開除         |           |
|         |          |                                                                                                    | 学生                                               |                                                             | 学生会                     | 222.Phil | 启用   | 修改 開除         |           |
|         |          |                                                                                                    | 张达勾                                              |                                                             | 张达勾                     | 网站综合管理平台 | 启用   | 修改 關係         |           |
|         |          |                                                                                                    | 灯月交輝                                             |                                                             | 灯月交輝1                   | 网站综合管理平台 | 启用   | 総改 開除         |           |
|         |          |                                                                                                    | 2019年<br>1、北京省田市内外国<br>2、北京省田市市内外国<br>3、米市省市市内国国 | 年期頃, 現現還須獲得的局后。司在北北地<br>長期回難以未過時, 農業系統管理员自用方<br>7 現由系統管理公園登 | 7主治,高明后部认定依希格的讲解的       |          |      |               |           |

# 十三、网站管理之网站统计

### 1.网站统计概述

网站统计是对网站运行情况的实时监控,网站统计为网站收集用户信息、对网站的访问 信息记录并归类。能够让管理员了解到网站的受欢迎程度,还能有效帮助网站管理员整理出 需要的分析数据,可以根据分析结果对网站内容做出相应调整,提升网站的推广和优化。网 站群管理平台提供的统计功能主要包括访问量统计和内容统计。

# 2.网站统计使用介绍

### 2.1 访问量统计

登陆站点管理》网站管理,点击

(1) 点击左侧目录树上的" 🗊 最近访问记录", 查看最近访问该网站的相关记录信息。

(2)分别点击" 🔂 页面浏览数"、" 🔂 来访IP数"、" 🔂 时段访问数"可以按年、月、日来查看访问量。

以页面浏览数>>分年为例,统计网站每年的访问人数。如图 2.1-1:

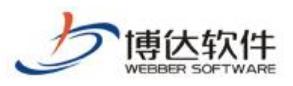

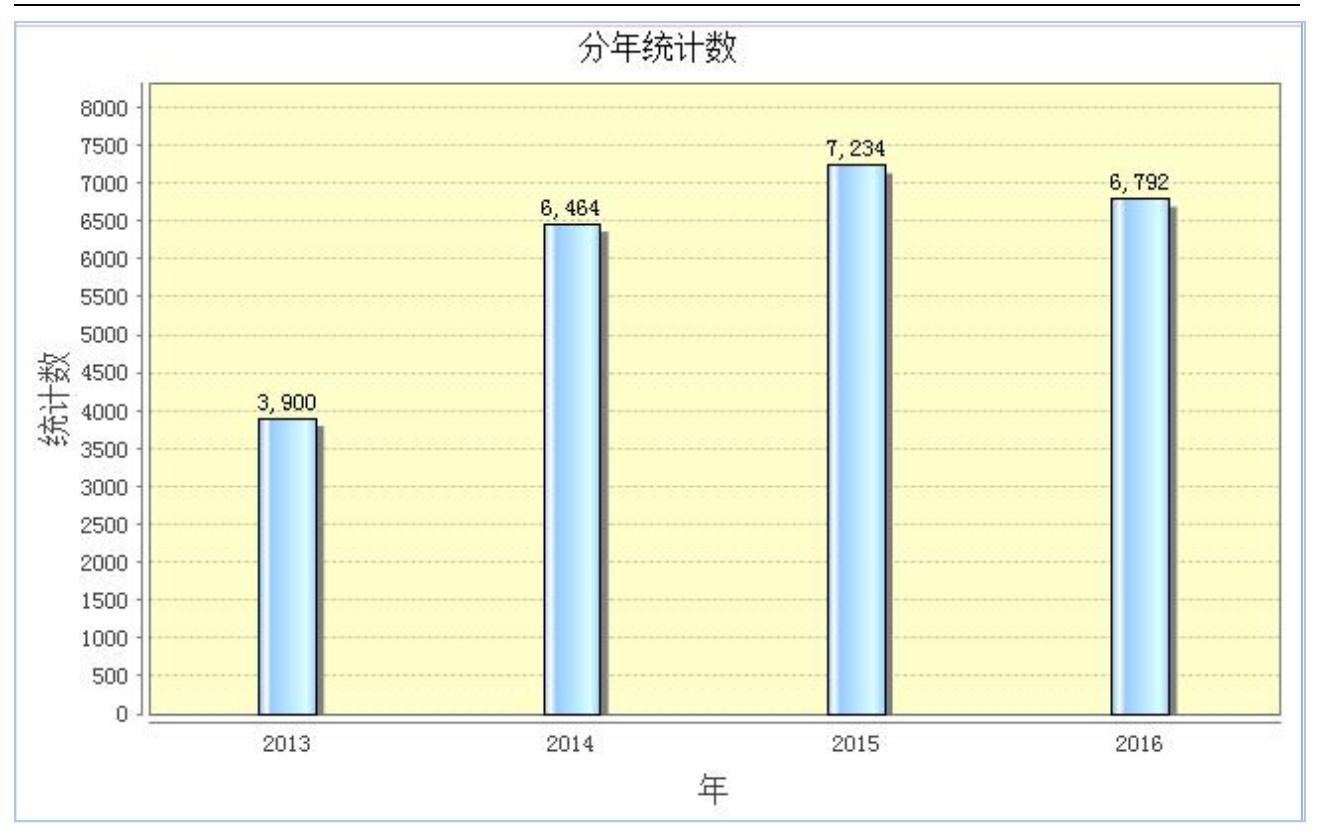

图 2.1-1

(3) 点击" 🗗 访问排名",可以查看如图 2.1-2 所示分类的访问量排名统计:

| ♥ 网站统计                                          | ▲ 网站统计 | +               |           |
|-------------------------------------------------|--------|-----------------|-----------|
| <ul> <li>▲ 15 切回统计</li> <li>● 最近访问记录</li> </ul> | 时间段:   | 所有年 💙 年 所有月 💙 月 | 导出excel文件 |
| ▲ 50 页面浏览数<br>111 分年                            | 栏目ID   | 栏目名称            | 次数 🔨      |
| 11 分月                                           | 1454   | 本站首页            | 6643      |
| Ⅲ 万口<br>▷ 📪 来访IP数                               | 1468   | 通知公告            | 3380      |
| ▶ 🔂 时段访问数                                       | 1462   | 机构设置            | 3077      |
| ▲ [7 功问排名]<br>Ⅲ 来访网站排名                          | 1464   | 审计项目            | 3039      |
|                                                 | 1471   | 审计动态/校内审计动态     | 2471      |
| Ⅲ 切问义早报名 Ⅲ 来访浏览器排名                              | 1470   | 法规制度/学校相关规章制度   | 1761      |
| Ⅲ 来访操作系统排名                                      | 1472   | 审计动态/校外审计动态     | 1124      |
| ····· 未助力新辛排石<br>● 来访省份统计                       | 1463   | 审计动态            | 632       |

图 2.1-2

还可以将统计的访问量进行 excel 导出。如图 2.1-3:

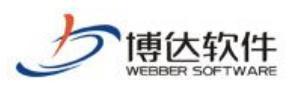

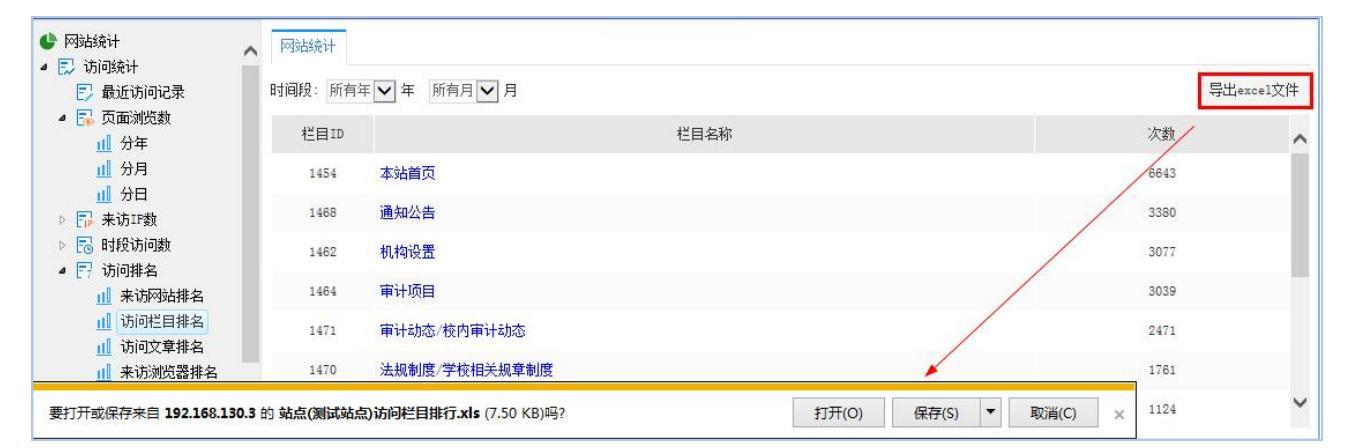

图 2.1-3

## (4) 点击" 👤 来访省份统计"查看不同省市访问本网站的访问次数。如图 2.1-4 所示:

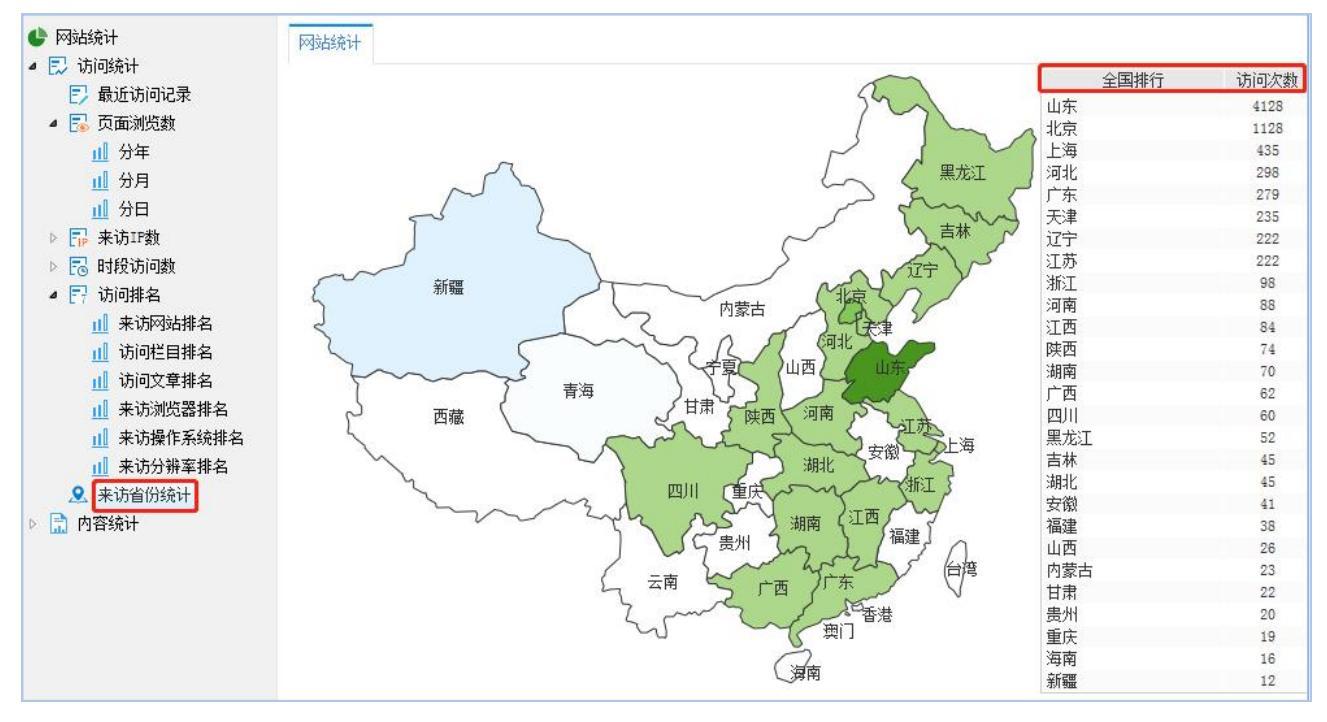

图 2.1-4

### 2.2 内容统计

(1) **11 管理员信息里统计**:统计管理员在指定时间段内发布的文章条数,及文章在各个栏目分布情况,如图 2.2-1:

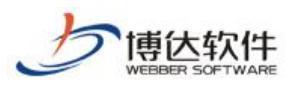

| ● 网站统计 ▲ ■ 访问统计                                                                                                    | ^ | 网站统计      |           |              |        |           |        |            |      |           |
|----------------------------------------------------------------------------------------------------|---|-----------|-----------|--------------|--------|-----------|--------|------------|------|-----------|
| <ul> <li>▶ 最近访问记录</li> <li>▶ □</li> <li>▶ □</li> <li>□</li> <li>□</li></ul> |   | 时间段: 2008 | ✔ 年 1 ✔ 月 | 1 🔽 🗄 2018 🗸 | ✔年5✔月3 | 1 🗸 日 所属分 | 组:所有分组 | ▼ 审核状态: 全部 | ✓ 统计 | 导出excel文件 |
| <ul> <li>▷ □ 未访IP数</li> <li>▷ □ 时段访问数</li> </ul>                                                                                                    |   | 管理员帐号     | 管理员姓名     | 所属分组         | 文章条数   | 采用条数      | 采用率    | 各分栏目文      | 章条数  | 详细情况,     |
| ▷ □ 访问排名 ▲ 来访省份统计                                                                                                    |   |           |           | 所有分组         | 1099   | 1094      | 99.55% | 【国内新闻】     | 1074 | 查看        |
| ▲ 📄 内容统计                                                                                                    |   |           |           |              |        |           |        | 【国际新闻】     | 25   |           |
| ·····································                                                                                                    |   |           | 1.000     | 所有分组         | 30     | 29        | 96.67% | 【通知公告】     | 14   | 查看        |
| 11 分组信息里排名                                                                                                    | ~ |           |           |              |        |           |        | 【国内新闻】     | 16   |           |

图 2.2-1

# (2) 业栏目信息里排名: 各个栏目按文章条数多少排名。如图 2.2-2:

| <ul> <li>● 网站统计</li> <li>▲ ○ 访问统计</li> <li>● 最近访问记录</li> <li>▶ ○ 页面浏览数</li> </ul> | N 网站统计<br>栏目信息重排名 |           | 导出excel文件 |
|-----------------------------------------------------------------------------------|-------------------|-----------|-----------|
| ▷ <mark>示</mark> 来访IP数                                                            | 次序                | 栏目名称      | 文章条数      |
| ▷ [] 访问排名                                                                         | 1                 | 新闻动态/国内新闻 | 1090      |
| . 来访省份统计 ▲ 中容统计                                                                   | 2                 | 新闻动态/国际新闻 | 25        |
| ■ 」」「日本城市<br>」」「管理员信息里统计<br>」」「栏目信息里排名」<br>」」「分组信息里排名」                            | 3                 | 首页/通知公告   | 14        |

图 2.2-2

(3) 创分组信息里排名:按照管理员分组内管理员添加的文章总数对管理员分组进行排名。

#### 如图 2.2-3:

| <ul> <li>● 网站统计</li> <li>▲ ○ 访问统计</li> <li>○ 最近访问记录</li> </ul>                                                                                                    | 网站统计 按照时间段统计 从 | 11    | 到     | (流计)      |    |
|----------------------------------------------------------------------------------------------------|----------------|-------|-------|-----------|----|
| ▷ 🔂 页面浏览数<br>▷ 🔂 来访IP数                                                                                                    | 名次             | 分组    |       | 组成员添加文章条数 | 总数 |
| <ul> <li>▶ □ 时段访问数</li> <li>▶ □ 访问排名</li> <li>오 来访省份统计</li> <li>▲ □ 内容统计</li> <li>▲ □ 管理员信息里统计</li> <li>山 栏目信息里排名</li> <li>山 /分组信息里排名</li> <li>山 栏目新闻数统计</li> </ul> | 1              | 高级管理员 | gl: O |           | 0  |

图 2.2-3

(4) Ш栏目新闻数统计:统计每个栏目的新闻数目。如图 2.2-4:

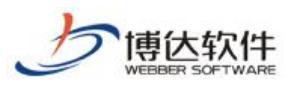

| ● 网站统计                                             | 网站统计     |      |    |     |     |      |    |    |    |    |      |
|----------------------------------------------------|----------|------|----|-----|-----|------|----|----|----|----|------|
| <ul> <li>■ このの洗れ</li> <li>■ 最近访问记录</li> </ul>      | 按照时间段统计, | W[   |    | 1 到 |     | 💼 统计 |    |    |    |    |      |
| ▷ 🔂 页面浏览数<br>▷ <mark>ቩ</mark> 来访IP数                | 栏目名称     | 发布   | 暂存 | 待处理 | 审核中 | 退回   | 废稿 | 置顶 | 头条 | 推荐 | 合计   |
| ▷ 🔂 时段访问数                                          | 首页       |      |    |     |     |      |    |    |    |    |      |
| <ul> <li>▶ [7] ЮЮЛЯНА</li> <li>▶ 永访省份统计</li> </ul> | 新闻动态     |      |    |     |     |      |    |    |    |    |      |
| ▲ ☐ 内容统计                                           | 国内新闻     | 1085 | 6  |     |     |      |    |    |    |    | 1091 |
| <u>前</u> 栏目信息重排名                                   | 工作准则     |      |    |     |     |      | 7  |    |    |    | 7    |
|                                                    | 通知公告     | 14   |    |     |     |      |    |    |    |    | 14   |
| Ⅲ 当前在线管理员统计                                        | 国际新闻     | 25   |    |     |     |      | 35 |    |    |    | 60   |
|                                                    | 法律法规     |      |    |     |     |      |    |    |    |    |      |
|                                                    | 图片展示     |      |    |     |     |      |    |    |    |    |      |
|                                                    | 关于我们     |      |    |     |     |      |    |    |    |    |      |
|                                                    | 新增栏目     |      |    |     |     |      |    |    |    |    |      |
|                                                    | 合计       | 1124 | 6  |     |     |      | 42 |    |    |    | 1172 |

#### 图 2.2-4

# (5) 山当前在线管理员统计:统计当前在线的管理员,如图 2.2-5:

|                                                            | 站统计          |                     |            |
|------------------------------------------------------------|--------------|---------------------|------------|
| <ul> <li>■ □ □ □ □ □ □ □ □ □ □ □ □ □ □ □ □ □ □ □</li></ul> | 管理员名称【管理员帐号】 | 登录时间                | 在线时长       |
| ▷ 500 页面浏览数 ▷ 500 来访IP称                                    |              | 2018-05-31 15:14:04 | 0天2时13分16秒 |
| <ul> <li>▶ 100 时段访问数</li> </ul>                            |              |                     |            |
| ▷ 〒 访问排名 ● 本法公公经计                                          |              |                     |            |
| • 🔝 内容统计                                                   |              |                     |            |
| Ⅲ 管理员信息重统计                                                 |              |                     |            |
| Ⅲ 在目信息里排名 Ⅲ 分组信息里排名                                        |              |                     |            |
| 山 栏目新闻数统计                                                  |              |                     |            |
| <u>」</u> 当前在线管理员统计                                         |              |                     |            |

#### 图 2.2-5

# 十四、网站管理之我的桌面

我的桌面是为了客户更方便快捷的维护信息,并且可以按照个人喜好设置桌面。用户登录网站后,则 默认进入的页面如下图所示:

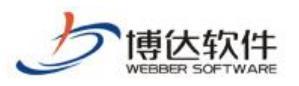

#### 专业的网站群产品和解决方案提供商

| 博达网站群 🚥              |                          | 믬 我的桌面 |            | 誯 建设中心 | ◎ 管理中心    |     |                            |                  |                        |            | 4 © 9    |   |
|----------------------|--------------------------|--------|------------|--------|-----------|-----|----------------------------|------------------|------------------------|------------|----------|---|
| (1                   | 0                        |        |            |        |           |     | ŕ                          | <b>≻°</b> . (##5 |                        |            |          |   |
| 今日访问                 |                          | 常用     | ビ目         | + 添加文章 | 我的文章(0)   |     | ≡‡                         | >>更多             | 文童审核                   |            | ≣‡ >>更多  | ٥ |
| Ⅰ 平台公告               |                          |        |            |        | 无文章资料!    |     |                            |                  | 待审核文章(0)<br>外未待处理文章(0) | 无文章资料!     |          |   |
| hkhkhkhkhk           |                          |        |            |        |           |     |                            |                  |                        |            |          |   |
| 网站内容维护手册<br>网站简单调整手册 | 2018-06-22<br>2018-06-22 |        |            |        |           |     |                            |                  |                        |            |          |   |
|                      |                          |        |            |        |           |     |                            |                  |                        |            |          |   |
|                      |                          | 我的     | 消息         |        |           |     | ≡‡                         | >>更多             | 最新文章                   |            | >更多 >>设置 |   |
| E                    | 吕크                       | 18895  | F处理消息(0)   | 暂无消息,  | 可以设置接收消息类 | 빈   |                            |                  |                        |            |          |   |
| 访问平台学习网              | 关注博达服务                   | 投解:    | 燕鼠 (0)     |        |           |     |                            |                  |                        |            |          |   |
|                      |                          |        |            |        |           |     |                            |                  |                        |            |          |   |
|                      |                          |        |            |        |           |     |                            |                  |                        |            |          |   |
|                      |                          | 系统     | 状态         |        |           |     |                            | ≡‡               | 访问量统计                  |            | ≡‡       |   |
|                      |                          |        |            |        | 应用内有      |     | 系统启动时间<br>2009-06-02 13:09 |                  |                        | 今年访客量<br>/ |          |   |
|                      |                          |        |            |        |           |     | 系统运行时间                     |                  | 0.8                    |            |          |   |
|                      |                          |        | 40. 0<br>0 | 100    | 23.0      | 100 | 城盘可用空间                     |                  | 0.4                    |            |          |   |
|                      |                          |        |            |        |           |     |                            |                  |                        |            |          |   |
| ● 当前版本: V11 (内部表)    |                          |        |            |        |           |     |                            |                  |                        |            |          |   |

我的桌面包括的模块:公告信息区、快捷方式区、卡片信息区。

# 1.公告信息

公告信息区主要是一些展示信息包括:今日统计、站群公告、服务信息、友情链接、版本信息。

### 1.1.今日统计

今日统计展示当前用户今日访问和今日发文次数,统计信息如图 1.1-1 所示:

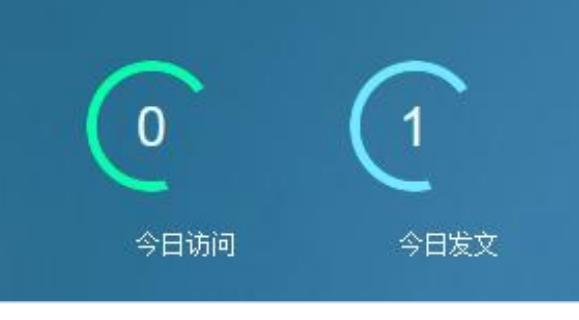

图 1.1-1

# 1.2.站群公告

站群公告展示信息如图 1.2-1 所示:

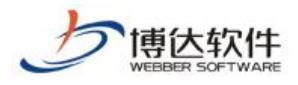

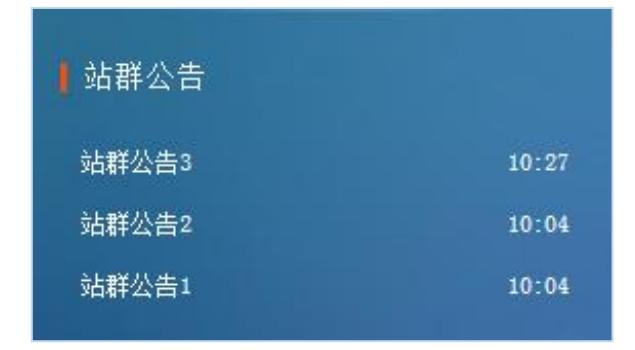

图 1.2-1

点击公告标题可查看公告详情,如有附件,点击附件名称可进行下载,公告详情窗口页面如图 **1.2-2** 所示:

| 站群公告                                                                                                    | × |
|----------------------------------------------------------------------------------------------------|---|
| 站群公告3                                                                                                    |   |
| 站群公告3-一注意站点安全<br>1. 公告信息在站点管理的个人桌面模块显示<br>2. 可以维护手册.通知等信息给站点维护人员使用<br>3. 注意发布的信息所有管理员都可以看到.敏感信息请勿在此发布<br>1. 公告信息在站点管理的个人桌面模块显示<br>2. 可以维护手册.通知等信息给站点维护人员使用<br>3. 注意发布的信息所有管理员都可以看到.敏感信息请勿在此发布<br>1. 公告信息在站点管理的不具面模块显示<br>2. 可以维护手册.通知等信息给站点维护人员使用<br>3. 注意发布的信息所有管理员都可以看到.敏感信息请勿在此发布 |   |
| 附件:wordtemplate.doc                                                                                                    |   |
| 关闭                                                                                                    |   |

图 1.2-2

站群公告处展示的信息可在"系统管理->站群管理->站群公告"页面进行维护,站群公告维护页面如 图 1.2-3 所示:

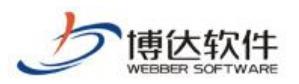

| 博达网站群 🚥  | 🔄 站群管理 | 🛃 用户组织 🛛 😨 安全的                              | 5运维 🛛 🐻 系统设置                                       | 111 环境与部署       | 🗔 授权与更新 | ◎ 安全中心 | admin 🔻 |
|----------|--------|---------------------------------------------|----------------------------------------------------|-----------------|---------|--------|---------|
| *≡ .     | 🕺 站群公告 | 公告信息                                        |                                                    |                 |         |        |         |
| ② 站点管理   |        | 添加 刪除                                       | 修改服务电话与邮箱                                          |                 |         |        |         |
| 1 平台备份恢复 |        | 上页 1 下页                                     | 共3条 每页 10 20 100 条                                 | 共1页 跳转          |         |        | 查询      |
| ── 平台统计  |        |                                             |                                                    | 公告标提            | ē       |        | 操作      |
|          |        | 🗌 հհհհհհհհհ                                 |                                                    |                 |         |        | 预览      |
| ▲ 站群公告   |        | □ 网站内容维护书                                   | -m                                                 |                 |         |        | 预览      |
|          |        | 网站简单调整目                                     | - <del>NI</del>                                    |                 |         |        | 预览      |
|          |        | <b>说明:</b><br>1、公告信息在<br>2、可以维护手<br>3、注意发布的 | 占点管理的个人桌面模块显示<br>册.通知等信息给站点维护人员<br>言息所有管理员都可以看到, 敏 | 使用<br>感信息请勿在此发布 |         |        |         |

图 1.2-3

# 1.3.服务信息

服务信息主要展示系统的服务电话和服务邮箱,系统默认有服务电话,如图 1.3-1 所示:

服务电话: 400-605-1065

图 1.3-1

服务信息可在"系统管理->站群管理->站群公告->维护服务信息"页面进行维护,维护服务信息页面 如图 1.3-2 所示:

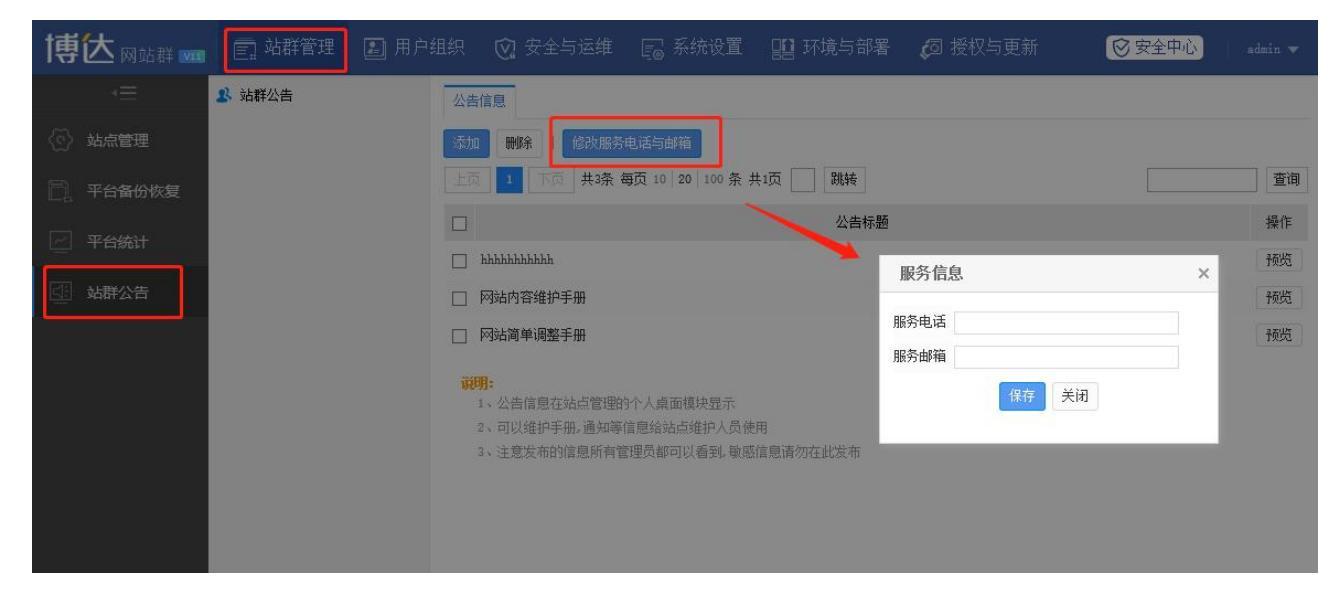

图 1.3-2

# 1.4.友情链接

友情链接如图 1.4-1 所示:

**西安博达软件股份有限公司** 地址:中国・西安市高新区锦业路 125 号第 201 幢 13 层 01 号 邮编:710077 XI'AN WEBBER SOFTWARE CO., LTD. 电话:+86-29-81021800 传真:+86-29-81021820 网址:www.chinawebber.com

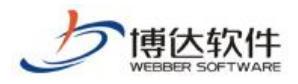

★保密资料,禁止外传

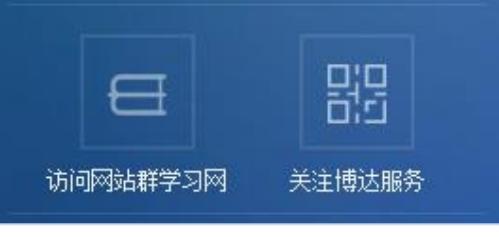

图 1.4-1

点击"访问网站群学习网"系统将跳转到相应网站,点击"关注博达服务"系统将弹出"博达服务" 微信公众号二维码图片。

# 1.5.版本信息

版本信息展示系统当前版本号和内部版本号,版本信息如图 1.5-1 所示:

| ۲ | 当前版本: | V2.0  | (内部代号 | 10. 3. 0) |
|---|-------|-------|-------|-----------|
|   |       | 图 1.5 | 5-1   |           |

### 2.快捷方式

快捷方式区系统默认为空,点击右上角"\_\_\_\_"可选择要添加的内容,拖动已添加的内容可进行排序,快捷方式设置页面如图 2-1 所示:

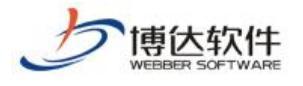

×

快捷方式设置

| 回 留言板    | <b>国</b> 调查问卷 | 日 在线投稿  | 🔮 在线访谈  |
|----------|---------------|---------|---------|
| 依申请公开    | 🔗 公众参与        | 智能互动    | 💷 政策解读  |
| ● 公开基    | ●<br>绩效考核     | (目) 部门目 | ◎ 人才招聘  |
| 合 备份恢复   | (2) 用户和权限     | 3 站点安全  | ④ 其他设置  |
| 🚺 建设中心 🔂 | ■ 媒体管理        | 🕞 访问网站  | 🗵 预览电脑屏 |

图 2-1

添加内容后,在我的桌面页点击该栏目即可直接跳转到相应的页面,添加后我的桌面快捷方式区如图 2-2 所示:

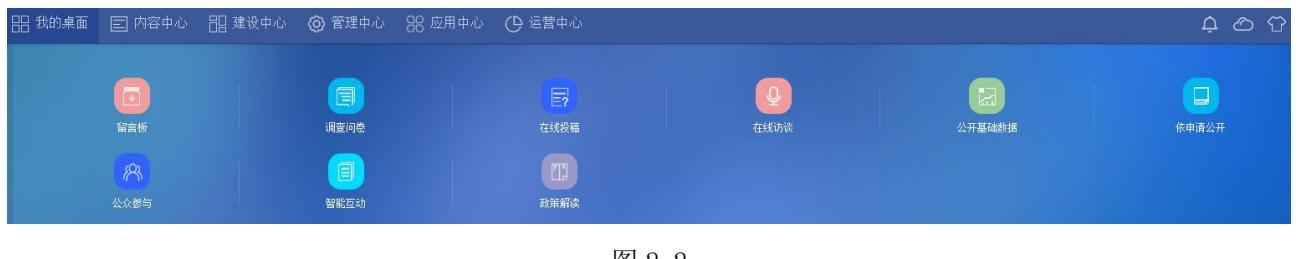

图 2-2

# 3.卡片信息

卡片信息区默认情况下展示所有卡片:我的文章、文章审核、我的消息、最新文章、系统状态、访问 统计量,卡片信息区如图 **3-1** 所示:

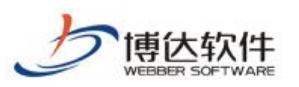

专业的网站群产品和解决方案提供商

| 常用栏目       | + 添加文章 | 我的文章(1)    | ☴‡ >>更多              | 文章管理              |        | ☰‡ >>更多      | ø |
|------------|--------|------------|----------------------|-------------------|--------|--------------|---|
| 首页         |        | 发文1        |                      | 待审核的文章 (0)        | 无文章资料: |              |   |
|            |        |            |                      | 外来待处理的文章 (0)      |        |              |   |
|            |        |            |                      |                   |        |              |   |
|            |        |            |                      |                   |        |              |   |
|            |        |            |                      |                   |        |              |   |
| 我的消息       |        |            | ☰\$ >>更多             | 最新文章              |        | ☴‡ >>更多 >>设置 |   |
| 我的未处理消息(0) | 暂无消息,  | 可以设置接收消息类型 |                      |                   |        |              |   |
| 提醒消息 (0)   |        |            |                      |                   |        |              |   |
|            |        |            |                      |                   |        |              |   |
|            |        |            |                      |                   |        |              |   |
|            |        |            |                      |                   |        |              |   |
| 系统状态       |        |            | ≡‡                   | 访问量统计             |        | ≡‡           |   |
| CPU        |        | 应用内存       | 系统启动时间               | 210 -             | 今年访客量  |              |   |
|            |        |            | 2018-06-08 09:00     | 180<br>150<br>120 |        |              |   |
| 12         |        | 14         |                      | 90<br>60          |        |              |   |
|            |        |            | 磁盘可用空间<br>416 / 2006 |                   |        |              |   |
|            |        |            |                      |                   |        |              |   |

#### 图 3-1

拖动卡片右上角"**三**"可调整卡片位置;点击卡片信息区右上角"**立**"可进入选择卡

片页面,选择卡片页面如图 3-2 所示:

| 选择卡片    | ×  |  |
|---------|----|--|
| ☑ 我的文章  |    |  |
| □ 文章审核  |    |  |
| □ 我的消息  |    |  |
| □ 最新文章  |    |  |
| □ 系统状态  |    |  |
| ☑ 访问里统计 |    |  |
|         |    |  |
| 确定恢复默   | ŧλ |  |
| 图 3-2   |    |  |

在选择卡片页面勾选所要展示的卡片点击" 确定 "即可添加,点击" 恢复默认 "即可恢复成 系统默认选择的卡片。

### 3.1.我的文章

我的文章卡片中包括常用栏目和我的文章,如图 3.1-1 所示:

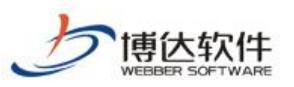

★保密资料,禁止外传

专业的网站群产品和解决方案提供商

| 常用栏目 | + 添加文章 | 我的文章 (5) | ≣‡ | >>更多  |
|------|--------|----------|----|-------|
| 翻页列表 |        | 发文5      |    | 13:15 |
| 首页   |        | 发文4      |    | 13:15 |
|      |        | 发文3      |    | 13:14 |
|      |        | 发文2      |    | 13:14 |
|      |        | 发文1      |    | 10:14 |
|      |        |          |    |       |

图 3.1-1

### 3.1.1.常用栏目

常用栏目中展示用户最新操作过的文章栏目,最多展示5个栏目,如图3.1.1-1所示:

| 常用栏目       | + 添加文章 | 我的文章 (8)    |
|------------|--------|-------------|
| æ          |        | 添加文章 进入栏目 🖍 |
| 翻页列表/翻页列表2 |        | 发文7         |
| 翻页列表/翻页列表1 |        | 发文6         |
| 翻页列表       |        | 发文5         |
| 首页         |        | 发文4         |
|            |        |             |

图 3.1.1-1

在常用栏目卡片中点击左上角"+添加文章"进入选择栏目页面,选择栏目后点击" 确定"可

进入新增文章编辑器;也可直接点击列表中文章栏目名称或者文章栏目后"<mark>添加文章</mark>"进入新增文章编 辑器。

点击文章栏目后" 进入栏目"则直接跳转到文章管理该栏目的页面。点击" ☆"可以锁定当前栏 目,锁定后在常用栏目列表中此栏目不会被其他栏目覆盖。

#### 3.1.2.我的文章

我的文章展示当前用户添加的文章信息,左上角"我的文章(16)"括号内展示添加的文章总数,列表则显示最新添加的5篇文章。如图3.1.2-1所示:

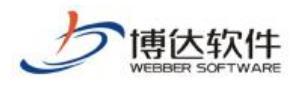

| 我的文章(8) | =\$ >>更多 |
|---------|----------|
| 发文8     | 13:26    |
| 发文7     | 13:26    |
| 发文6     | 13:25    |
| 发文5     | 13:15    |
| 发文4     | 13:15    |
|         |          |

图 3.1.2-1

在我的文章卡片列表中点击文章标题可直接对文章进行编辑。

点击" 》更多 "可进入"我的文章"页面,我的文章中包括:需要我审核的文章、我审核过的文章、 添加新文章、添加新组图、我的文章列表、我的文章评论、外来待处理文章、我的草稿项、我的撤稿箱。

# (1) 需要我审核的信息

点击" 🔽 🚌 我审核的文章 ",进入待审核文章页面,如图 3.1.2-2 所示:

| 博达网站群 🚥                                                                                                  |                                     | 믬 我的桌面                | (国内容中心)         | 믬 建设中心  | <b>③</b> 管理     | 中心   88 应用   | 用中心 🕒 运营中 | ٦Ú   | test 🔻 |
|----------------------------------------------------------------------------------------------------|-------------------------------------|-----------------------|-----------------|---------|-----------------|--------------|-----------|------|--------|
| <ul> <li>我的文章</li> <li>需要我审核的文章</li> <li>我审核过的文章</li> <li>承加新文章</li> <li>添加新文章</li> <li>添加新组图</li> </ul> | <b>需要我审核</b><br><b>批量退回</b><br>上页 1 | 的文章<br>返回<br>下页 共咏 每页 | 10 20 100 条 共0页 | 跳转      |                 |              |           |      |        |
| → 我的文章列表 → 我的文章评论 → 水+待处理文章 → 我的草稿箱                                                                      |                                     | 标题                    |                 | 站点 没有需要 | 审核类型<br>要审核的信息! | 栏目/新媒体账<br>号 | 文章审核人     | 开始日期 | 操作     |
| 前 我的撤稿箱                                                                                                  |                                     |                       |                 |         |                 |              |           |      |        |

图 3.1.2-2

勾选复选框"☑",点击"<sup>批重退回</sup>"按钮即可批量退回,勾选的文章 就处于"退回"状态,需要用户修改再次提交审核。

点击文章标题即可进入文章审核页面,如图 3.1.2-3 所示:

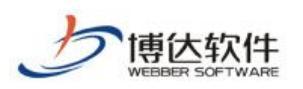

| 文章 文章审核                        | ■ 我的文章                                                                                                    |
|--------------------------------|----------------------------------------------------------------------------------------------------|
| 读我单校的文章 通过 退回   修改原文   弹出预览 返回 | □ # 要我单核的文单 □ # 我审核过的文章                                                                                               |
| 加新文章                           | 🔜 添加新文章<br>📑 添加新组图                                                                                                    |
| <br>(的文章列表 审核记录: 智无。<br>达的文章评论 | <ul><li>我的文章列表</li><li>我的文章评论</li></ul>                                                                               |
| ト来待处理文章                        | 小来待处理文章 我的草稿箱                                                                                                    |
| 泊)激縮資                          | 前 我的撒稿箱                                                                                                    |
| 网站名称                           |                                                                                                    |
| ENGLISHI SITE NAME             |                                                                                                    |
|                                | <ul> <li>→ 北的文章列表</li> <li>→ 北的文章列表</li> <li>→ 北的文章评论</li> <li>→ 外未待处理文章</li> <li>→ 北的草稿箱</li> <li>前 我的數稿箱</li> </ul> |

图 3.1.2-3

填写审核意见,点击" 🛄 "按钮即可通过,此文章就直接发布了。

填写审核意见,点击"<sup>退回</sup>"按钮即可退回,此文章就处于"退回" 状态,需要用户修改再次提交审核。

点击" 修改原文 " 可以进入文章编辑器进行修改。

点击" <sup>弹出预宽</sup>"可网页预览此文章。

(2) 我审核过的文章

点击" 2 我审核过的文章 ",进入我审核过的文章页面,如图 3.1.2-4 所示。

| 博达网站群 🚥                                                                                                    |               | <b>胎</b> 我的桌面   | 🖃 内容中心              | <b>記</b> 建设中     | し 💿 管理ロ                | ₱心 ೫₡ | Z用中心 🕐 | ) 运营中心 |    | test 🔻 |
|----------------------------------------------------------------------------------------------------|---------------|-----------------|---------------------|------------------|------------------------|-------|--------|--------|----|--------|
| <ul> <li>我的文章</li> <li>需要我审核的文章</li> <li>我审核过的文章</li> </ul>                                                                           | 我审核过的<br>上页 1 | 文章<br>下页 共 条 每页 | 10   20   100 条 共0] | 页 跳转             |                        |       |        | 查询     |    |        |
| <ul> <li>→ 次加新文章</li> <li>→ 添加新组图</li> <li>→ 我的文章列表</li> <li>→ 我的文章评论</li> <li>→ 外未待处理文章</li> <li>→ 秋的草莓箱</li> <li>前 我的撒蘊箱</li> </ul> |               | 标题              | <u>7</u>            | 4入人 所属站点<br>无文章资 | 发布 <u>位置</u> /账号<br>料! | 发布时间  | 审核时间   | 状态     | 预览 | 操作     |
|                                                                                                    |               |                 |                     | 图 3.1.           | 2-4                    |       |        |        |    |        |

点击" 审核记录 ", 可查看此文章的审核记录信息, 如图 3.1.2-5 所示:

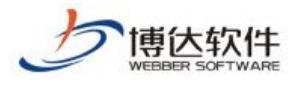

| 审核记录                |          |          | × |
|---------------------|----------|----------|---|
| 时间                  | 审核人      | 意见       |   |
| 2018-06-08 14:22:30 | suyucai1 | 通过12     |   |
|                     |          |          |   |
|                     |          |          |   |
|                     |          |          |   |
|                     |          |          |   |
|                     |          |          |   |
|                     |          |          |   |
|                     |          | (Trease) |   |
|                     |          | 关闭       |   |

图 3.1.2-5

(3) 添加新文章

点击" <sup>[] 添加新文章</sup>",进入选择栏目页面,选择栏目后点击" <sup>[] 碰</sup>" 可进入新增文章编辑器。

### (4) 添加新组图

| ■ 我的文章                                                                                                    | 我的文章列表       |                                                          |
|----------------------------------------------------------------------------------------------------|--------------|----------------------------------------------------------|
| <ul> <li>→ 需要找申報的文单</li> <li>→ 我审核过的文章</li> <li>→ 添加新组图</li> <li>→ 我的文章列表</li> <li>→ 我的文章评论</li> <li>→ 外未待处理文章</li> <li>→ 我的草稿箱</li> <li>前 我的撒穗箱</li> </ul> | 新增下一条   弹出预  | 览   暂存   提交审核 审核记录   发布组图 返回                             |
|                                                                                                    | 基本内容 高级内     | 容 组图投递 访问控制                                              |
|                                                                                                    | 组图标题         | 0字 Ta B / 【取消】 *                                         |
|                                                                                                    | 组图摘要         | ○ 0字                                                     |
|                                                                                                    | 预览图片 可以从已    | <i>版加的组图中进行选择</i> 【从云文件库选择】【取消】                          |
|                                                                                                    | 组图内容 【 🐨 📈 🗰 | rd/WPS文档导入】【ƏƏƏ从ZIP文件导入】【添加】【向前】【向后】下载导入word模板 下载导入zip模板 |
|                                                                                                    |              |                                                          |

图 3.1.2-6

# (5) 我的文章列表

**西安博达软件股份有限公司** 地址:中国・西安市高新区锦业路 125 号第 201 幢 13 层 01 号 邮编:710077 XI'AN WEBBER SOFTWARE CO., LTD. 电话:+86-29-81021800 传真:+86-29-81021820 网址:www.chinawebber.com

東大软件

点击"<sup>1</sup><sup>3</sup><sup>3</sup><sup>3</sup><sup>3</sup>, 进入我的文章列表页面,在该页面中可进行修 改文章、添加文章、添加组图、撤稿、预览、查看审核记录操作。如 图 3.1.2-7 所示:

| 博达网站群 🚥                                                                                             |                                | 믬 我的桌面                    | ■ 内容中心                          | 間 建设中心           | ◎ 管理中心 | 88 应用中心 | 🕒 运营中心 |         |      |
|----------------------------------------------------------------------------------------------------|--------------------------------|---------------------------|---------------------------------|------------------|--------|---------|--------|---------|------|
| <ul> <li>我的文章</li> <li>需要我审核的文章</li> <li>我审核过的文章</li> <li>添加新文章</li> <li>添加新组图</li> </ul>           | <b>我的文章列</b><br>+ 添加文章<br>上页 1 | 表<br>添加组图 撒稿<br>下页 共0条 每页 | <b>复制</b> 粘贴蛋<br>10 20 100 条 共成 | E I 返回<br>I JJH转 |        |         |        | 选择站点:全部 | ✓ 查询 |
| □ 我的文章列表                                                                                            |                                |                           | 标题                              |                  | 站点     | 栏目      | 发布时间 🔻 | 状态 预览   | 操作   |
| <ul> <li>■ 我的父童评论</li> <li>□ 秋れ父童评论</li> <li>□ 秋水待处理文章</li> <li>□ 秋的草稿箱</li> <li>□ 我的撒稿箱</li> </ul> |                                |                           |                                 | 无文章              | ·资料!   |         |        |         |      |

图 3.1.2-7

# (6) 我的文章评论

# 点击" 💷 糊文章评论",进入文章评论页面,如图 3.1.2-8 所示:

| 博达网站群 🚥                                                                                   |                         | 믬 我的桌面                       | 三 内容中心                      | 間 建设中心 | ◎ 管理中心 | 器 应用中心 | () 运营中 |         |      |      |
|-------------------------------------------------------------------------------------------|-------------------------|------------------------------|-----------------------------|--------|--------|--------|--------|---------|------|------|
| <ul> <li>我的文章</li> <li>需要我审核的文章</li> <li>我审核过的文章</li> <li>添加新文章</li> <li>添加新文章</li> </ul> | 我的文章评<br>评论查看方式<br>上页 1 | 论<br>t: 〇显示所有评论<br>下页 共0条 每页 | ●显示未审核评论<br>10 20 100 条 共0页 | ī 跳转   |        |        |        |         |      | 查询   |
| → 添加新垣図 → 我的文章列表                                                                          |                         | 评论文章标题                       |                             | 评论内    | 容      | 评论     | Ϋ́LIP  | 评论添加时间▼ | 审核状态 | ; 操作 |
| <ul> <li>我的文章评论</li> <li>外来待处理文章</li> <li>我的草稿箱</li> <li>前 我的撒稿箱</li> </ul>               |                         |                              |                             |        | 无评论资料! |        |        |         |      |      |

图 3.1.2-8

默认情况下,显示未审核的评论,点击评论的标题即可查看该文章下 的所有评论信息,可对评论进行审核、删除操作。

### (7) 外来待处理文章

点击" <sup>小来待处理文章</sup>",进入外来待处理文章页面,该页面可对外来投 递的文章预览并进行发布或者弃用。如图 **3.1.2-9** 所示:

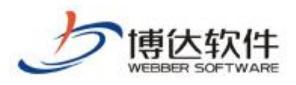

| 博达网站群 🚥                                                                                                  |                                     | 믬 我的桌面                       | ■ 内容中心                   | 믬 建设中心 | ◎ 管理中心                 | 88 应用 | 中心 🕒  | ;运营中心 |        |    |    |
|----------------------------------------------------------------------------------------------------|-------------------------------------|------------------------------|--------------------------|--------|------------------------|-------|-------|-------|--------|----|----|
| <ul> <li>我的文章</li> <li>需要我审核的文章</li> <li>和审核过的文章</li> <li>添加新文章</li> <li>添加新红章</li> <li>添加新组图</li> </ul> | 外来待处理       弃用     返       上页     1 | 文章<br>四 选择站点:全部<br>下页 共0条 每页 | ▼<br>10   20   100 条 共0〕 | 5 跳转   |                        |       |       |       |        |    | 查询 |
| <ul> <li>→ 我的文章列表</li> <li>→ 我的文章评论</li> <li>→ 外未待处理文章</li> <li>→ 我的草稿箱</li> <li>前 我的撤稿箱</li> </ul>      |                                     |                              | 标题                       | 7      | 所在站点<br>无文章资料 <b>!</b> | 所在栏目  | 来源服务器 | 来源站点  | 发布日期 ▼ | 预览 | 操作 |

图 3.1.2-9

#### (8) 我的草稿箱

点击"<sup>1</sup><sup>1</sup><sup>1</sup><sup>1</sup><sup>1</sup><sup>1</sup><sup>1</sup><sup>1</sup><sup>1</sup>, 进入我的草稿箱页面,该页面显示用户在添加文 章时自动保存为草稿的文章,点击标题名称可对文章进行编辑发布,

也可对草稿文章进行彻底删除。如图 3.1.2-10 所示:

| 博达网站群 🚥                                                                                                    |                              | 믬 我的桌面 | ■ 内容中心         | <b>記</b> 建设中心 | ◎ 管理中心       | 器 应用中心 | 🕒 运营中心 | test 🕶 |
|----------------------------------------------------------------------------------------------------|------------------------------|--------|----------------|---------------|--------------|--------|--------|--------|
| <ul> <li>我的文章</li> <li>梁 需要我审核的文章</li> <li>梁 我审核过的文章</li> <li>添加新文章</li> <li>添加新红窗</li> </ul>                        | <b>我的草稿箱</b><br>彻底删除<br>上页 1 | 批量删除   | 10 20 100 条 共可 | 豆 跳转          |              |        |        | 查询     |
| <ul> <li>→ 我的文章列表</li> <li>→ 我的文章评论</li> <li>→ 未待处理文章</li> <li>→ 未待处理文章</li> <li>→ 我的草稿箱</li> <li>前 我的撒稿箱</li> </ul> |                              |        | 标题             |               | 站点<br>无文章资料! | 原栏目    | 发布日期   | 操作     |

#### 图 3.1.2-10

### (9) 我的撤稿箱

点击"<sup>面 釉m m m</sup>",进入我的撤稿箱页面,该页面显示当前用户所添 加的文章被撤稿后的所有文章,可对撤稿文章进行还原、彻底删除、

# 清空撤稿箱操作。如图 3.1.2-11 所示:

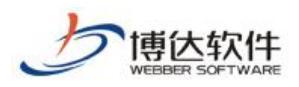

| 博达网站群 🚥                                                                                                    |                       | 믬 我的桌面             | ■ 内容中心          | 믬 建设中心 | ⊚ 管理中心       | 88 应用中心 | 🕒 运营中心 |    |
|----------------------------------------------------------------------------------------------------|-----------------------|--------------------|-----------------|--------|--------------|---------|--------|----|
| <ul> <li>我的文章</li> <li>需要我审核的文章</li> <li>我审核过的文章</li> <li>添加新文章</li> <li>添加新组图</li> </ul>                            | 我的撤稿箱<br>彻底删除<br>上页 1 | 清空散稿箱<br>下页 共0条 每页 | 10 20 100 条 共66 | 5 跳转   |              |         |        | 查询 |
| <ul> <li>→ 我的文章列表</li> <li>→ 我的文章评论</li> <li>→ 永寺外理文章</li> <li>→ 永寺外理文章</li> <li>→ 我的崇福福</li> <li>① 我的激福福</li> </ul> |                       |                    | 标题              |        | 站点<br>无文章资料! | 原栏目     | 发布日期   | 操作 |

图 3.1.2-11

### 3.2.文章管理

文章管理卡片展示当前用户所有的待处理文章(包括待审核的文章 和外来待处理的文章)。如图 **3.2-1** 所示:

| 文章管理         | الالافترين وتعتر والبالي | ☰‡ │ >>更多 |
|--------------|--------------------------|-----------|
| 待审核的文章(1)    | 审核33 (suyucail)          | 14:08     |
| 外来待处理的文章 (2) |                          |           |
|              |                          |           |
|              |                          |           |
|              |                          |           |

图 3.2-1

卡片左侧展示可选择要处理的文章类型并显示待处理的个数,右侧 列表显示最新的5条待审核文章;点击文章标题可直接对文章进行审 核,审核过程与我的文章中审核一致。

点击卡片右上角"》更多"可分别进入"信息审核"和"外来待处 理文章"页面。页面操作与我的文章中对应页面一致。

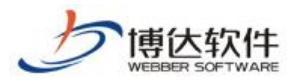

### 3.3.我的消息

# 我的消息卡片展示当前用户所有的消息信息(我的未处理消息和提醒 消息)。我的消息卡片如图 3.3-1 所示:

| 我的消息       |                  | <b>☰</b> \$ >>更多 |
|------------|------------------|------------------|
| 我的未处理消息(1) | [待审文章]审核8(未处理) 🔤 | 15:50            |
| 提醒消息(0)    |                  |                  |
|            |                  |                  |
|            |                  |                  |

图 3.3-1

卡片左侧展示消息类型并显示消息的个数,右侧列表显示最新的5条 消息。

点击"待处理消息名称"(点击后消息标记为已读"≦"),进入消息详 情页面,如图 3.3-2 所示:

| 消息详细           |                           | × |
|----------------|---------------------------|---|
| [待审文章]审核8(未    | 处理)                       |   |
| 来源: 考试站点 状态: Ə | 未处理 时间: 2018年06月08日 15:50 |   |
| 标题为:审核略的文章需要   | 您审核,请尽快审核                 |   |
|                |                           |   |
|                |                           |   |
|                |                           |   |
|                |                           |   |
|                |                           |   |
|                | 处理关闭                      |   |
|                |                           | * |

**西安博达软件股份有限公司** 地址: 中国・西安市高新区锦业路 125 号第 201 幢 13 层 01 号 邮编:710077 XI'AN WEBBER SOFTWARE CO., LTD. 电话:+86-29-81021800 传真:+86-29-81021820 网址:www.chinawebber.com 图 3.3-2

★保密资料,禁止外传

点击"处理""可进入消息对应处理页面,如图 3.3-2 中的"待审文章"点击处理后会进入"需要 我审核的文章"页面。

点击"<u>▶</u>夏季"进入"我的消息"页面,页面包括:待处理消息、提 醒消息、已处理消息、消息回收站、消息设置。

### (1) 待处理消息

点击" 2 待处理消息(朱读:0)",进入待处理消息页面,如图 3.3-3 所示:

| 博达网站群 🚥                                                                                               | 🛄 test 🔻              | 믬 我的桌面         | □ 内容中心              | 믬 建设中心 | ⊘ 管理中心 | 88 应用中心 | () 运营中心 |    |    |
|----------------------------------------------------------------------------------------------------|-----------------------|----------------|---------------------|--------|--------|---------|---------|----|----|
| <ul> <li>我的消息</li> <li>冷处理消息(未读:0)</li> <li>提醒消息(未读:0)</li> <li>已处理消息(未读:0)</li> <li>前息回收站</li> </ul> | <b>我的消息</b> 册除 返 上页 1 | 回<br>下页 共0条 每页 | 10   20   100 条 共0页 | 跳转     |        |         |         |    | 查询 |
| ○ 消息设置                                                                                                |                       |                | 标题                  |        | Ł      | z源      | 读取状态▲   | 日期 |    |
|                                                                                                    |                       |                |                     |        |        |         |         |    |    |

图 3.3-3

该页面可以对待处理消息进行删除操作,也可点击消息标题进入消息 详细页面对消息进行处理,处理方式与我的消息卡片中一致。

### (2) 提醒消息

点击" <sup>2 提醒消息(未读:0)</sup>",进入提醒消息页面,该页面与待处理消息 一致。

#### (3) 已处理消息

点击" 🙆 已处理消息 (未读: ••)",进入已处理消息页面,如图 3.3-4 所示:

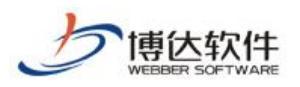

| <ul> <li>■ 我的消息</li> <li>※ 待处理消息(未读:0)</li> <li>※ 提醒消息(未读:0)</li> <li>※ 已处理消息(未读:0)</li> <li>☆ [回收は</li> </ul> | <b>我的消息</b> 册除 上页 1 | 下页 共1条 每页 10 20 100 条 共1页 336 336 336 336 336 336 336 336 336 33 |      |       | 查询                  |
|----------------------------------------------------------------------------------------------------|---------------------|------------------------------------------------------------------|------|-------|---------------------|
| 🗿 消息设置                                                                                                    |                     | 标题                                                               | 来源   | 读取状态▲ | 日期                  |
|                                                                                                    | 🗌 🖂 标题              | 为: 审核:的文章已被您退回                                                   | 考试站点 | 已读    | 2018-06-08 15:50:38 |

图 3.3-4

该页面可以对已处理消息进行删除操作,也可点击消息标题查看消息详细页面。

(4) 消息回收站

| 点击" 前 消息回收站 ",进入消息回收站页面,如图 3.3- | 5 所子。 |
|---------------------------------|-------|
|---------------------------------|-------|

| 博达网站群 🚥                           |                     | HH 我的桌面 | □ 内容中心                    | 믬 建设中心 | ◎ 管理中心 | 器 应用中心 | () 运营中心 |    |
|-----------------------------------|---------------------|---------|---------------------------|--------|--------|--------|---------|----|
| <ul> <li>我的消息</li> <li></li></ul> | 我的消息                |         |                           |        |        |        |         |    |
|                                   | <b>恢复消息</b><br>上页 1 | 彻底删除 清空 | :回收站<br>页 10│20│100 条 共0页 | 〕 跳转   |        |        |         | 查询 |
| ◎ 消息设置                            |                     |         |                           | 标题     |        |        | 来源      | 日期 |

图 3.3-5

该页面可对删除的消息进行恢复、彻底删除、清空回收站操作,也可 点击消息标题查看消息详细页面。

# (5) 消息设置

点击" <sup>[] 消息设置</sup>",进入消息设置页面,如图 3.3-6 所示:

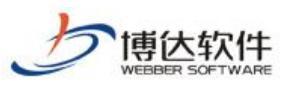

| 博达网站群 🚥                                                                                                    | 및 test ▼ 🔠 我的桌面 🖃 内容                            | 中心 🔡 建设中心 🌀 管理中心                               | 器 应用中心 🛛 🕒 运营中心                                                         | test 🔻 |  |  |  |
|----------------------------------------------------------------------------------------------------|-------------------------------------------------|------------------------------------------------|-------------------------------------------------------------------------|--------|--|--|--|
| <ul> <li>批約消息</li> <li>徐处理消息(未读:0)</li> <li>提醒消息(未读:0)</li> <li>没 提醒消息(未读:0)</li> <li>② 已处理消息(未读:0)</li> <li>③ 消息回收站</li> <li>③ 消息设置</li> </ul> | 我的消息 ○ 个人消息提醒                                   |                                                |                                                                         |        |  |  |  |
|                                                                                                    | 新回审核<br>有需要审核的文章时系统会发送通知消<br>息<br>□ 接收消息 □ 接收邮件 | 外站投递<br>有需要审核的外站投递信息时系统会发<br>送通知消息 □接收消息 □接收邮件 | 文章 <b>评论</b> 有需要审核的文章评论信息时系统会发     送通知消息     □接收消息 □接收邮件                |        |  |  |  |
|                                                                                                    | ● 系统消息提醒                                        |                                                |                                                                         |        |  |  |  |
|                                                                                                    | 危险文件上描<br>扫描出系统中存在的危险文件并发送<br>通知消息              | 防复改<br>可以操收到发布端文件被篡改的通知<br>消息                  | 条线授权监控<br>系统授权在即将过期的第15天内可以<br>接收到提醒清息                                  |        |  |  |  |
|                                                                                                    | 无此功能授权,站群管理员可进行授权<br>系统补丁                       | 无此功能授权,站群管理员可进行授权<br>运 <b>维监控</b>              | 无此功能授权,站群管理员可进行授权<br><b>应用防火</b> 墙                                      |        |  |  |  |
|                                                                                                    | 回以实时操收系统需要安装的补丁语<br>息<br>无此功能授权,站群管理员可进行授权      | 回以实时接触如印印TW内存及硬盘使用情况的报警消息 无此功能授权,站群管理员可进行授权    | <ul> <li>回以接收系统防火墙处理的攻击网站<br/>的消息</li> <li>无此功能授权,站幹管理员可进行授权</li> </ul> |        |  |  |  |
|                                                                                                    | 系统体检<br>可以定时接收系统体检的详细结果                         |                                                |                                                                         |        |  |  |  |
|                                                                                                    | 无此功能授权,站群管理员可进行授权                               |                                                |                                                                         |        |  |  |  |

图 3.3-6

### 该页面可以对个人消息提醒进行勾选,系统默认个人消息均没有勾选。

### 3.4.最新文章

最新文章卡片展示当前用户所关注栏目的文章,列表展示所关注栏目最新的5篇文章。如图 3.4-1 所示:

| 最新文章 | ☰\$ │ >>更多 >>设置 |
|------|-----------------|
| 审核22 | 14:08           |
| 审核11 | 14:07           |
| 发文1  | 10:14           |
| 作者   | 2018-05-21      |
| 站内投递 | 2018-05-21      |
|      |                 |

图 3.4-1

# 点击文章标题可预览此文章。

点击卡片右上角"》题多"可查看当前用户所关注栏目的所有文章。

**西安博达软件股份有限公司** 地址:中国・西安市高新区锦业路 125 号第 201 幢 13 层 01 号 邮编:710077 XI'AN WEBBER SOFTWARE CO., LTD. 电话:+86-29-81021800 传真:+86-29-81021820 网址:www.chinawebber.com

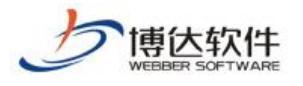

点击卡片右上角"题遗"进入选择关注的栏目页面,该页面系统默认

没有选择,如图 3.4-2 所示:

| 选择您关注的栏目   | × |
|------------|---|
| 🥑 已关注的栏目   |   |
| 首页 × we ×  |   |
|            |   |
|            |   |
| ⊘ 待关注的栏目   |   |
| □ ■ 考试站点   |   |
| ▶ □ ■ 翻页列表 |   |
| V we       |   |
|            |   |
|            |   |
|            |   |
|            |   |
|            |   |
|            |   |
| 确定 关闭      |   |

图 3.4-2

# 3.5.系统状态

系统状态动态展示: CPU 使用率、应用内存使用率、系统启动时间、系统运行时间、磁盘可用空间 信息。如图 3.5-1 所示:

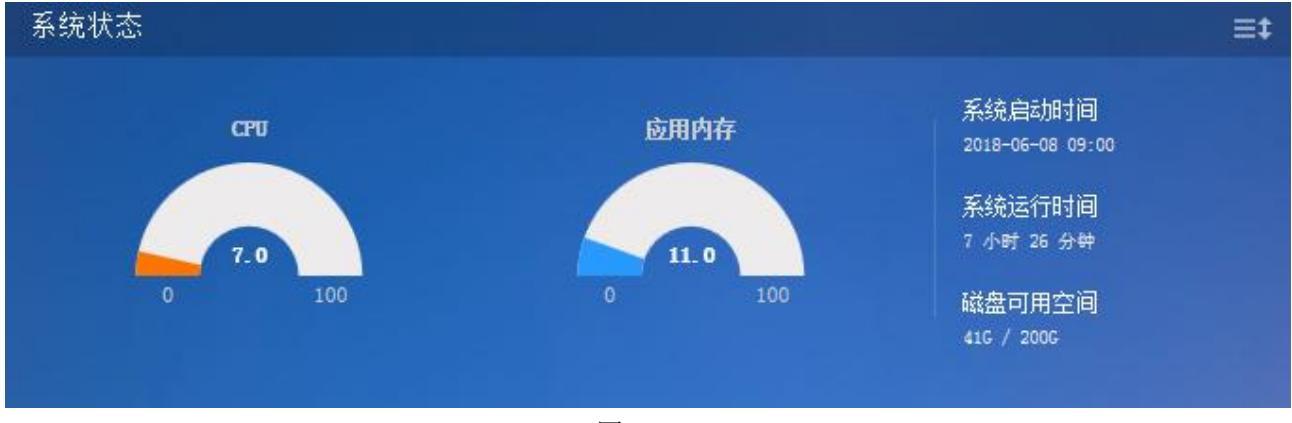

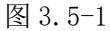

# 3.6.访问量统计

访问量统计以折线图的统计方式展示当前用户所有站点的访问量情况,如图 3.6-1 所示:

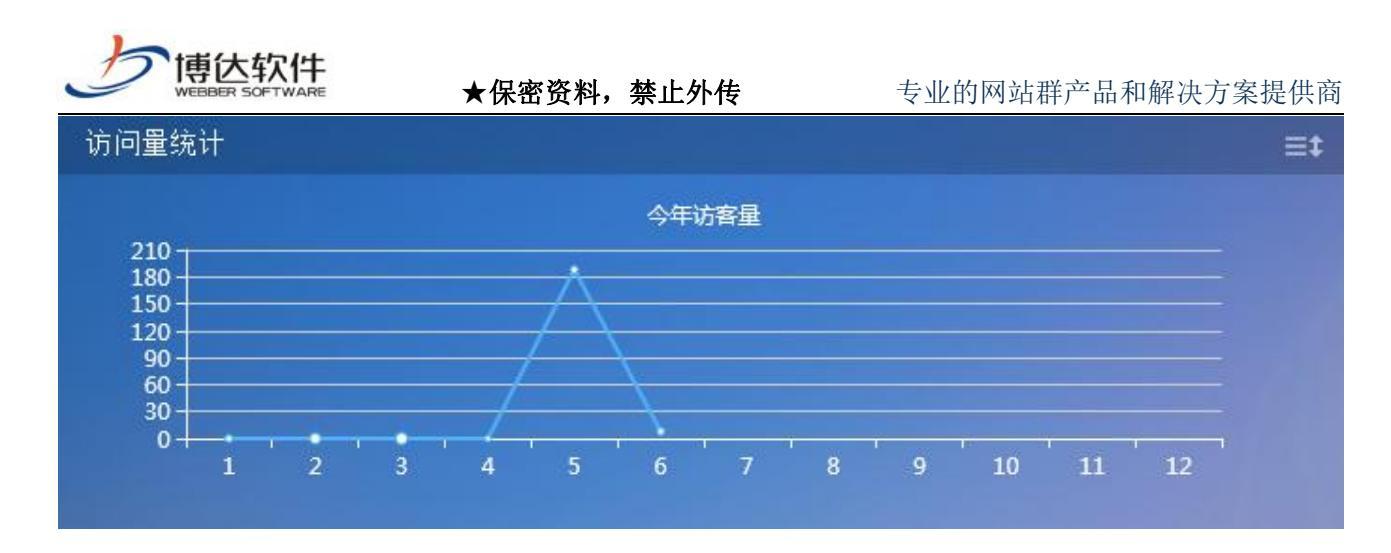

图 3.6-1

# 十五、网站管理之用户和权限

# 1. 用户和权限概述

用户和权限,主要是对网站的管理员和会员进行管理,为该网站增加管理员,分配管 理员权限,也为网站添加会员。管理员以分组管理,会员分角色管理。

# 2.用户和权限操作过程

# 2.1 网站管理员分组和权限分配

#### 2.1.1 添加管理员分组

(1) 点左侧目录树上的"网站管理员和权限", 点页面右侧"添加管理员分组", 如图

2.1.1-1:

| 博达网站群 🚥                                       | 🖵 test 🔽 🔠 铝 我的身                                                                             | 嘎面 🖃 内容中心 🚦                             | 🛯 建设中心 🕥 管理中心                              | 88 应用中心 | 🕒 运营中心 | ¢                |                  | -       |
|-----------------------------------------------|----------------------------------------------------------------------------------------------|-----------------------------------------|--------------------------------------------|---------|--------|------------------|------------------|---------|
| <<br>■ 备份恢复<br>● 用户和权限                        | <ul> <li>用户和权限</li> <li>加点管理员和权限</li> <li>所有管理员</li> <li>站点管理员角色</li> <li>动点合理及角色</li> </ul> | 网站管理员和权限                                | ■反分组   权限导入导出<br>毎页 10 20 100 条 共0页    〕 難 | 转       |        | 允许添加的管理员总数: 2500 | 现已有:普通管理员(0)<br> | )〉<br>询 |
| <ul> <li>&gt; 站点安全</li> <li>③ 其他设置</li> </ul> | ▲ 所有会员                                                                                       | □ 组<br><mark>说明:</mark><br>1、请先注立顾选择管理! | 名称 注                                       | 册时间     |        | 各分組管理员           | 操作               |         |
|                                               |                                                                                              |                                         |                                            |         |        |                  |                  |         |

图 2.1.1-1

(2) 弹出添加分组信息对话框,输入分组信息,点"确定",如图 2.1.1-2:

**西安博达软件股份有限公司** 地址: 中国・西安市高新区锦业路 125 号第 201 幢 13 层 01 号 邮编:710077 XI'AN WEBBER SOFTWARE CO., LTD. 电话:+86-29-81021800 传真:+86-29-81021820 网址:www.chinawebber.com

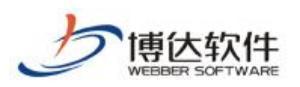

| Ⅰ 用户和权限 ✓ 易 站点管理员和权限                                          | 维护分组 |           |            |                            |
|---------------------------------------------------------------|------|-----------|------------|----------------------------|
| ♣ 所有管理员                                                       | 组名称  | 高级管理员     | 组          | 名称只允许以下字符 汉字 字母 戴字 空格 . () |
| <ul> <li>▲ 站点管理员角色</li> <li>▲ 站点会员</li> <li>影 所有会员</li> </ul> | 说明   | 网站后台的高级权限 | $\bigcirc$ |                            |
|                                                               | 确定   | 返回        |            |                            |

图 2.1.1-2

(3) 出现如下分组,点分组后面的"修改分组信息",可以修改此分组的信息,如图

2.1.1-3:

| 博  | 达 网站群 🚥                   | 🖵 test 🔻 🔡 器 我的桌                                                                           | 面 巨 内容中,                                       | 2 铝建设中心                                 | 管理中心                        | 88 应用中心        | 🕒 运营中心 | ¢                | ර ෆි   | test 🔻         |
|----|---------------------------|--------------------------------------------------------------------------------------------|------------------------------------------------|-----------------------------------------|-----------------------------|----------------|--------|------------------|--------|----------------|
| E. | <<br>→ 三<br>备份恢复<br>用户和权限 | <ul> <li>用户和权限</li> <li>这点管理员和权限</li> <li>所有管理员</li> <li>高级管理员</li> <li>或点管理员角色</li> </ul> | 网站管理员和权限       添加管理员分组       上页     1       下页 | 删除管理员分组 │ 权限号<br>共1条 每页 10   20   100 ; | 入号出<br>条 共1页                |                |        | 允许添加的管理员总数: 2500 | 现己有: 普 | ·通管理员(0)<br>查询 |
| 0  | 站点安全<br>其他设置              | 总 站点会员<br>影 所有会员                                                                           | □<br>□<br><mark>说明:</mark><br>1、请先建立或选         | <b>组名称</b><br>高级管理员<br>择管理员分组,再在分组下     | 注册8<br>2020-06-03<br>添加管理员。 | 时间<br>14:51:27 |        | 各分與管理员           | 惨      | 操作<br>攻分組信息    |
|    |                           |                                                                                            |                                                |                                         |                             |                |        |                  |        |                |

图 2.1.1-3

### 2.1.2 删除管理员分组

(1) 选中要删除的管理员分组前的复选框,点"删除管理员分组",如图 2.1.2-1:

| 博          | 达 网站群 🚥 | 🖵 test 🔻 🔠 铝 我的桌        | 面 🖃 内容中心                      | 믬 建设中心              | 管理中心       | 88 应用中心  | 🕒 运营中心 | ¢                | ළ අ    |          |
|------------|---------|-------------------------|-------------------------------|---------------------|------------|----------|--------|------------------|--------|----------|
|            |         | 用户和权限                   | 网站管理员和权限                      |                     |            |          |        |                  |        |          |
| B.         | 备份恢复    | ▲ ▲ 站点管理员和权限<br>▲ 所有管理员 | 添加管理员分组 劃                     | 除管理员分组 权限导/         | (号出        |          | ŝ      | 允许添加的管理员总数: 2500 | 现己有: f | 普通管理员(0) |
| <i>А</i> • | 用户和权限   | ▲ 高級管理员 ▲ 站点管理员角色       | 上页 1 下页 #                     | \$1条 每页 10│20│100 条 | · 共1页 】 跳转 |          |        |                  |        | 查询       |
| 1          | 站占安全    | ▲ 1% 站点会员<br>1% 所有会员    |                               | 组名称                 | 注册印        | 间        | 4      | 各分组管理员           |        | 操作       |
| 0          |         |                         |                               | 高级管理员               | 2020-06-03 | 14:51:27 |        |                  | 橡      | 改分组信息    |
| 0          | 其他设置    |                         | <mark>说明:</mark><br>1、请先速立或选择 | 管理员分组,再在分组下》        | 影加管理员。     |          |        |                  |        |          |

图 2.1.2-1

(2) 弹出提示框,点"确定",即可将该分组删除,如图 2.1.2-2:

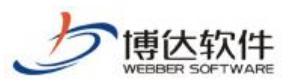

#### 专业的网站群产品和解决方案提供商

|         | <ul> <li>用户和权限</li> <li>加加权限</li> <li>加加权限</li> <li>加利用</li> <li>加利用</li> <li>加利</li> <li>加利</li> <li>加</li> <li>加</li> <li>加</li> <li>加</li> <li>加</li> <li>加</li> <li>加</li> <li>加<th>网站管理员:<br/>添加管理员:</th><th>和权限 一般除管理员分组 权限书</th><th>•入号出</th><th>允许添加的管理员总裁: 2500   现</th><th>B有:普通管理员(0)</th></li></ul> | 网站管理员:<br>添加管理员:    | 和权限 一般除管理员分组 权限书                | •入号出                | 允许添加的管理员总裁: 2500   现 | B有:普通管理员(0) |
|---------|----------------------------------------------------------------------------------------------------|---------------------|---------------------------------|---------------------|----------------------|-------------|
|         | ▲ 高級管理员<br>▲ 站点管理员角色                                                                                                    | 上页 1                | 下页 共1条 每页 10 20 100             | 条 共1页 魏转            |                      | 查询          |
| () 站点安全 | <ul> <li>基 站点会员</li> <li>影 新有会员</li> </ul>                                                                                                    |                     | 组名称                             | 注册时间                | 各分组管理员               | 操作          |
|         |                                                                                                    | <b>说明:</b><br>1. 请先 | <b>高級管理员</b><br>建立或选择管理员分组。再在分组 | 2020-06-03 14:51:27 |                      | 橡胶分通信息      |
|         |                                                                                                    |                     | 提示信息                            | ×<br>是否删除选中的起了      |                      |             |

图 2.1.2-2

#### 2.1.3 给分组添加管理员

(1) 在右侧界面点"添加管理员",如图 2.1.3-1:

| 博达政府全媒体 🚾                                                                 |                             | 吕 我的桌面                                   | 三 内容中心                                 | 間 建设中心                                    | ◎ 管理中心                               | 88 网站应用                   | <b>詰</b> 应用中心 | 🕒 运营中心 | ☆ 强军 |
|---------------------------------------------------------------------------|-----------------------------|------------------------------------------|----------------------------------------|-------------------------------------------|--------------------------------------|---------------------------|---------------|--------|------|
| <ul> <li>-</li> <li>▲ 2</li> <li>▲ 3</li> <li>▲ 4</li> <li>▲ 4</li> </ul> | 用户和权限<br>站点管理员和权限<br>》所有管理员 | 所有分组 添加管理员                               | 移除管理员 改                                | 空管理员分组 添加                                 | 到角色                                  |                           |               |        | _    |
| 名。用户和权限 4 &                                                               | 站点管理页角色<br>站点会员<br>& 所有会员   | 上页 1                                     | 下页 共0条 每页<br>帐号                        | 10 20 100 条 共0页<br>姓名                     | 跳转<br>管理员角色                          | 管理员                       | 分组            | 注册曰期   |      |
| <ul><li>◇ 站点安全</li><li>◇ 其他设置</li></ul>                                   |                             | <mark>说明:</mark><br>1、此处<br>2、具有<br>3、仅可 | 只列出网站的普通管理<br>"用户和权限"权限的<br>对当前账号添加的其作 | ■员,高级管理员是由系<br>9管理员也可在这里给≸<br>地管理员账号进行删除则 | 统管理员在平台管理。<br>他管理员赋权, 赋予<br>号和重置密码操作 | P进行管理的,不在这!<br>别人的权限不能超过自 | 里列出<br>身的权限   |        |      |

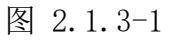

(2)有两种添加方式,这里我们主要讲第一种(第二种后续步骤相同),选中"为站 点添加新的网站管理员",点"确定",如图 2.1.3-2:

| 博达网站群 🚥 💷                                                                                                    | test ▼                                                                 | 目内容中心 間建                                                        | 段中心 🌀 管理中心      | 88 应用中心 | 🕒 运营中心 | ¢ @ | о<br>С |  |
|----------------------------------------------------------------------------------------------------|------------------------------------------------------------------------|-----------------------------------------------------------------|-----------------|---------|--------|-----|--------|--|
| <ul> <li>◆三 里用/</li> <li>▲ 名份恢复</li> <li>▲ 名 份恢复</li> <li>▲ 名 小 反現</li> <li>▲ 名 小 反現</li> <li>▲ 名 小 反見</li> <li>▲ 名 小 反見<th>户和权限 漆<br/>站点管理员和权限 遂<br/>外有管理员 道<br/>读 高级管理员<br/>站点管理员角色<br/>站点会员<br/>》所有会员</th><th>加网站管理员<br/>全择游加网站管理员方式<br/>④ 为站点添加新的网站<br/>〇 从统一用户系统中3<br/>施回<br/>通回</th><th>⊾管理员<br/>6择同站管理员</th><th></th><th></th><th></th><th></th><th></th></li></ul> | 户和权限 漆<br>站点管理员和权限 遂<br>外有管理员 道<br>读 高级管理员<br>站点管理员角色<br>站点会员<br>》所有会员 | 加网站管理员<br>全择游加网站管理员方式<br>④ 为站点添加新的网站<br>〇 从统一用户系统中3<br>施回<br>通回 | ⊾管理员<br>6择同站管理员 |         |        |     |        |  |

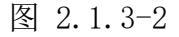

备注:1:为站点添加新的网站管理员:统一用户系统中没有这个管理员,在这里新添加的,添加之后就会在统一用户系统中出现。

**西安博达软件股份有限公司** <sup>| 地址: 中国・西安市高新区锦业路 125 号第 201 幢 13 层 01 号 邮编:710077</sup> XI'AN WEBBER SOFTWARE CO., LTD. <sup>| 电话:+86-29-81021800</sup> 传真:+86-29-81021820 网址:www.chinawebber.com

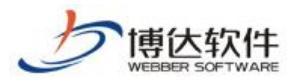

2: 从统一用户系统中选择网站管理员: 统一用户里已经有想要添加的管理员, 直

#### 接输入其账号查询选择就可以。

(3) 进入如下界面,输入管理员信息,点"确定",如图 2.1.3-3:

| 博达网站群 🚥         | □ test ▼             | 桌面 🖃 内容 | i中心                                                                                  |
|-----------------|----------------------|---------|--------------------------------------------------------------------------------------|
|                 | 用户和权限 新点管理局和权限       | 新增用户    |                                                                                      |
| 备份恢复     备份恢复   | ▲ 所有管理员              | 帐号      | *用户名只能为小写英文字母开始,最长为20个字符,允许使用小写英文字母、数字、下划线的组合                                        |
| <b>冷。</b> 用户和权限 | ▲ 高級管理员<br>え 站点管理员角色 | 密码      | ◆ 密码长度为7到20位,密码设置时以下四种字符稳式至少需要包含2种; 大写英文字符、小写英文字符、数字、特殊字符。 (为符合等<br>保要求,初次登陆会强制修改密码) |
| ◎ 站点安全          | ♣ 所有会员               | 再次输入密码  | *                                                                                    |
| (〇) 其他设置        |                      | 姓名      | * 长度最长为10个字符                                                                         |
|                 | ● 】 站点会员<br>         | 电子邮件    | 注意;该邮箱可用于按收来自消息系统和互动交流的定制邮件,请认真填写                                                    |
|                 |                      | 性别      | 男 🗸                                                                                  |
|                 |                      | 证件号码    |                                                                                      |
|                 |                      | 电话      |                                                                                      |
|                 |                      | 生日      |                                                                                      |
|                 |                      | 地址      |                                                                                      |
|                 |                      | 爱好      | 0                                                                                    |
|                 |                      | 说明      | 0                                                                                    |
|                 |                      | 确定 返回   |                                                                                      |

图 2.1.3-3

(4) 弹出如下界面, 选中要赋予其的权限前的复选框为管理员分配权限, 分好权限后, 点击"保存当前账号权限"即可。例如:想让账号为 test1 的管理员可以备份恢复网站、维护资料库资料, 发布网站, 就为其分配备份恢复、资料库管理、发布网站权限, 如图 2.1.3-4:

| Eÿ | 管理员 移除<br>1 下页 | 管理员 [<br>共1条 毎〕 | 改变管理员分组<br>[10 20 100 条 | 漆加到角色<br>• 共1页 | 跳转          |            |             |                    | 3     | 允许添加的管3 | 皇员总缴: 2500  | 现已有: 普 | 直管理员(1<br>査: |
|----|----------------|-----------------|-------------------------|----------------|-------------|------------|-------------|--------------------|-------|---------|-------------|--------|--------------|
|    | 作者             | 姓名              | 管理员角色                   | 管              | 運员分组        | 注册日        | 期           | 上次登录日期             | 登录    | き次数     | 帐号创建站点      | \$     | ŕF           |
| 1  | test1 (test1)  | test1           |                         | 商              | 级管理员        | 2020-06-03 | 14:56:28 2  | 020-06-03 14:56:28 |       | 0       | test/(test) | 删除账号   | 密码重复         |
|    | 建设中心权限:[       | ]建设中心           |                         |                |             |            |             |                    |       |         |             |        |              |
|    | 内容中心权限:[<br>]  | ]内容中心<br>设定资料库相 | 自权限                     |                |             |            |             |                    |       |         |             |        |              |
|    | 网站应用权限:[       | ]留言板 [          | ]调查问卷 []:               | 在线投稿 🗌 ð       | 线访谈 🗌 依申请公开 | □公众参与      | □智能互动 □政策解诉 | 卖 □公开基础数据          | □绩效考核 | □部门目录1  | 會理 □人才招聘    | 保存当前   | 帐号权限         |
|    | 运营中心权限:[       | ] 网站统计          | □新媒体统计                  | □内容检索          |             |            |             |                    |       |         |             |        |              |
|    | 管理中心权限:[       | ]备份恢复           | □用户和权限                  | □ 站点安全         | □ 其他设置      |            |             |                    |       |         |             |        |              |
|    |                |                 |                         |                |             |            |             |                    |       |         |             |        |              |

2、具有"用户和权限"权限的管理员也可在这里给其他管理员赋权。 赋予别人的权限不能超过自身的权限
 3、仅可对当前账号添加的其他管理员账号进行删除账号和重管密码操作

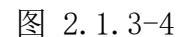

(5) 点击"设定资料库栏目权限",为 test1 分配资料库栏目权限,如图 2.1.3-5:

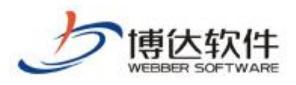

|   | 帐号                        | 姓名               | 管理员角色                     | 管理员分组           | 1       | 注册日        | 期        |       | 上次登录日期           | 登记    | 表次数 帐号  | 创建站点     | 採    | :/F   |
|---|---------------------------|------------------|---------------------------|-----------------|---------|------------|----------|-------|------------------|-------|---------|----------|------|-------|
|   | test1 (test1)<br>建设中心权限:[ | test1<br>] 建设中心  |                           | 高级管理员           | 1       | 2020-06-03 | 14:56:28 | 202   | 0-06-03 14:56:28 |       | 0 tes   | t/(test) | 删除账号 | 密码重置  |
|   | 内容中心权限:                   | ]内容中心<br>20定资料库  | 栏目权限                      |                 |         |            |          |       |                  |       |         |          |      |       |
| 1 | 网站应用权限: [<br>运营中心权限: [    | ] 留言板<br>] 网站统计  | □调查问卷 □在线投稿<br>□新媒体统计 □内零 | ₩ □ 在线访谈<br>◎检索 | □ 依申请公开 | □公众参与      | □智能互动    | □政策解读 | □公开基础数据          | □绩效考核 | □部门目录管理 | □人才招聘    | 保存当前 | 前帐号权限 |
|   | 管理中心权限:[<br>网站通用菜单:[      | ] 备份恢复<br>] 发布网站 | . □用户和权限 □站点              | (安全 □其他)        | 设置      |            |          |       |                  |       |         |          |      |       |

说明: 1、此处只列出网站的普通管理员,高级管理员是由系统管理员在平台管理中进行管理的,不在这里列出

2、具有"用户和权限"权限的管理员也可在这里给其他管理员赋权。 赋予别人的权限不能超过自身的权限

3、仅可对当前账号添加的其他管理员账号进行删除账号和重置密码操作

图 2.1.3-5

(6)如果想让 test1 看到"文章"这个栏目、维护这个栏目的资料、审核并发布他人提交的资料、维护他人添加的资料,则必须将"文章"栏目后的四个复选框都选中,点"确定",如图:

| 设定资料库栏目权限     |      |      |      |      |    | ×  |
|---------------|------|------|------|------|----|----|
| 确定 取消         |      |      |      |      |    |    |
| 栏目名称          | 显示栏目 | 资料维护 | 审核发布 | 他人资料 | 头条 | 置顶 |
| 4 💻 lixueyuan |      |      |      |      |    |    |
| ▶ 📒 首页        |      |      |      |      |    |    |
| ▷ 둼 新闻动态      |      |      |      |      |    |    |
| 😑 工作准则        |      |      |      |      |    |    |
| 📒 法律法规        |      |      |      |      |    |    |
| 🦲 图片展示        |      |      |      |      |    |    |
| 🧧 关于我们        |      |      |      |      |    |    |
| 📄 新増栏目        |      |      |      |      |    |    |

图 2.1.3-6

备注:显示栏目:资料库里能看到这个栏目。

资料维护:可以维护这个栏目里的资料。

审核发布:可以审核并发布他人的资料。

他人资料:可以维护他人添加的资料。

#### 头条,置顶:可以将文章设置为头条或者置顶。

(7) 弹出如下提示框,点"确定",资料库栏目权限设置成功,如图 2.1.3-7:

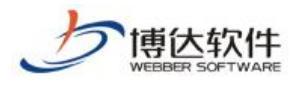

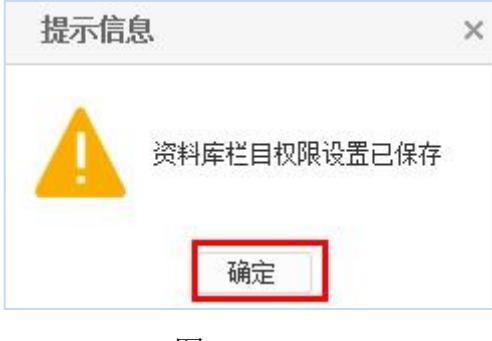

图 2.1.3-7

#### 2.1.4 移除管理员

(1) 选中要删除管理员前的复选框,点"移除管理员",如图 2.1.4-1:

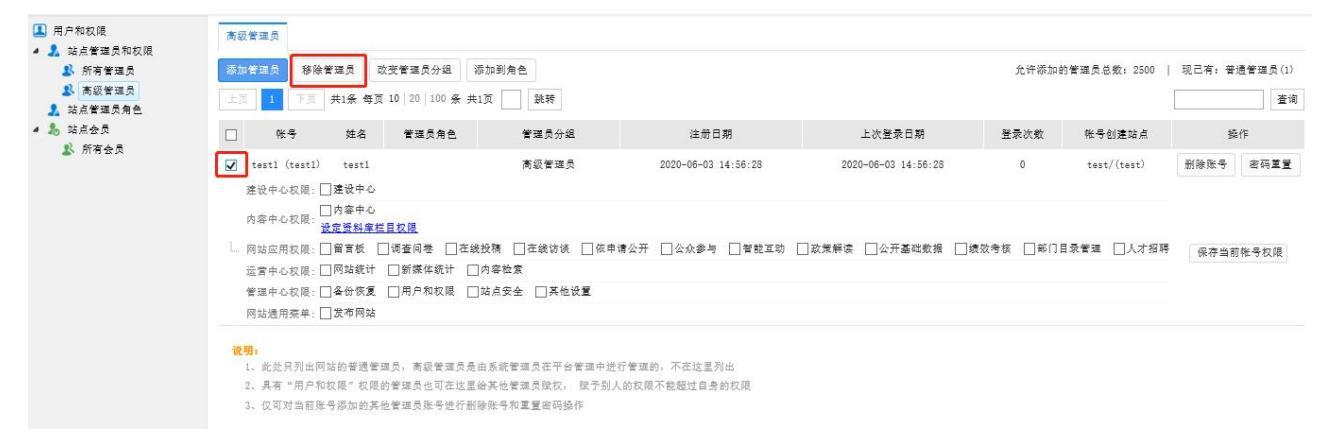

图 2.1.4-1

(2)弹出如下提示框,点"确定",即将该管理员从本站点删除(要将此管理员从系统中彻底移除,需在站群的"用户与组织"中将其删除),如图 2.1.4-2:

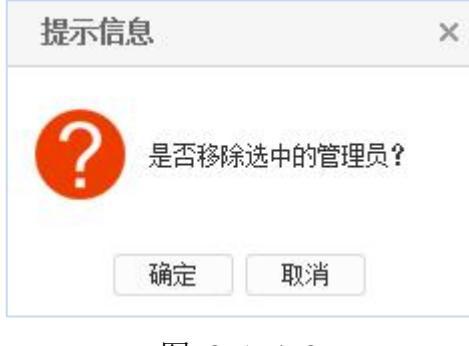

图 2.1.4-2

#### 2.1.5 改变管理员分组

(1) 选中要改变分组的管理员前的复选框,点"改变管理员分组",如图 2.1.5-1:

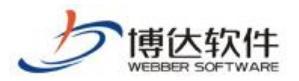

|       | 账号 姓名                                             | 管理员角色            | 管理员分组          | 注册日期                | 上次登录日期              | 登录次数     | 帐号创建站点      | S    | 計作    |
|-------|---------------------------------------------------|------------------|----------------|---------------------|---------------------|----------|-------------|------|-------|
| 🗹 te  | stl (testl) testl                                 |                  | 高级管理员          | 2020-06-03 14:56:28 | 2020-06-03 14:56:28 | 0        | test/(test) | 删除账号 | 密码重置  |
| 建设    | セールな限: □建设中心                                      | 2                |                |                     |                     |          |             |      |       |
| 内容    | ○中心权限:<br>→ ○ ○ ○ ○ ○ ○ ○ ○ ○ ○ ○ ○ ○ ○ ○ ○ ○ ○ ○ | ,<br><u>栏目权限</u> |                |                     |                     |          |             |      |       |
| L. 网支 | ;应用权限: 🗌 留言板                                      | □调查问卷 □在线        | 投稿 🗌 在线访谈 🗌 依申 | 请公开 🗌 公众参与 🗌 智能互动 🗌 | ]政策解读 □公开基础数据 □     | 療效考核 □部门 | 目录管理 🗌人才招聘  | 保存当前 | 前帐号权限 |
| 运营    | 「中心权限:□网站统计                                       | ▶ □新媒体统计 □       | 内容检索           |                     |                     |          |             |      |       |
| 管理    | ■中心权限: □ 备份恢复                                     | [ ]用户和权限 ]       | 站点安全 🗌 其他设置    |                     |                     |          |             |      |       |
| 网站    | ;通用菜单:□发布网站                                       | 5                |                |                     |                     |          |             |      |       |

图 2.1.5-1

#### 备注:改变管理员分组:将此管理员移到另一个管理员分组里去。

(2) 弹出如下对话框,选中想要添加至的分组,如图 2.1.5-2:

| 取消 | 请为管理员选择所属的分组 |    |
|----|--------------|----|
| 上页 | 1 下页 共1条 共1页 | 查询 |
|    | 分组名称         |    |
| 0  | 取消分组         |    |
| 0  | 高级管理员 (当前分组) |    |
|    |              |    |
|    |              |    |
|    |              |    |

图 2.1.5-2

(3) 弹出如下改变管理员分组成功提示框,点"确定",改变分组成功,如图 2.1.1-4:

| 提示信 | 息    >             | ¢ |
|-----|--------------------|---|
| A   | 改变管理员分组成功 <b>!</b> |   |
|     | 确定                 |   |
| 1   | 图 2.1.5-3          |   |

**西安博达软件股份有限公司** 地址: 中国・西安市高新区锦业路 125 号第 201 幢 13 层 01 号 邮编:710077 XI'AN WEBBER SOFTWARE CO., LTD. 电话:+86-29-81021800 传真:+86-29-81021820 网址:www.chinawebber.com

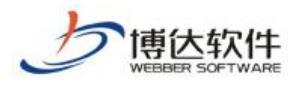

2.1.6 添加到角色

(1) 选中要添加到角色的管理员前的复选框,点"添加到角色",如图 2.1.5-5:

| ♪ 所有管理页 ♪ 高级管理员 ♪ 站点管理员角色 | W加雪建页         砂原雪建页         収受雪達页分詞         W           上页         1         下页         共1条 每页 10   20   100 条 共1                                                                                                    | 页 靴转                                                              |                                                   |                     | 元计称则      | 内宮堆页总剣: 2500 | 查询   |      |  |
|---------------------------|----------------------------------------------------------------------------------------------------|-------------------------------------------------------------------|---------------------------------------------------|---------------------|-----------|--------------|------|------|--|
| ♣ 站点会员                    | □ 帐号 姓名 管理员角色                                                                                                    | 管理员分组 注册日期                                                        |                                                   | 上次登录日期              | 登录次数      | 账号创建站点       | 操作   |      |  |
| ▶ 所有安贝                    | 🖌 testl (testl) testl                                                                                                    | 高级管理员                                                             | 2020-06-03 14:56:28                               | 2020-06-03 14:56:28 | 0         | test/(test)  | 删除账号 | 密码重置 |  |
|                           | 上ないやな紙 (」ないや<br>内容中心気限: 」一算像中心<br>内容中心気限: 」一貫変良 (調査内巻 )<br>一所弦屈所双説: 」一貫変良 (調査内巻 )<br>正営中心双限: 」一貫変良 (調査内巻 )<br>一所加速用双線: 」「算板一覧 (<br>一所加速用双線: 」」気合恢复 ()<br>用かれ双線 ()<br>日かの市通営業成長, 高級管理長是自<br>2. 具有"用户和双線 な変成的管理点是目示記述<br>2. 具有"用户和双線 な変成的管理点是目示記述<br>2. 目の可容的を通過を通って記述是単<br>2. 目の可容的を通過を通って記述是単<br>2. 目の可容的を通過を通ったのでありません。 | 戊酸 □ 在线访谈 □ 依申<br>内容检索<br>这点安全 □ 其他说置<br>□系統管理员在平台管理中提<br>其他管理中现在 | 傳公开 □公众参与 □智乾三物 □<br>行普遍的,不在这里列出<br>人的奴隔不能超过自身的奴属 | ]政党解读 []公开基础数据 []想  | 總效考核 □部门; | 目录管理 □人才招聘   | 保存当前 | 帐号权限 |  |

图 2.1.5-5

(2) 选中需要加入的角色,点击"确定",如图 2.1.5-6:

| 添加到角色    |                 |      | ×  |
|----------|-----------------|------|----|
| 确定<br>上页 | 取消 请为管理员选择所属的角色 |      | 查询 |
|          |                 | 角色名称 |    |
|          |                 | 网站创建 |    |

图 2.1.5-6

(3) 弹出如下成功提示框,点"确定",添加成功,如图 2.1.1-7:

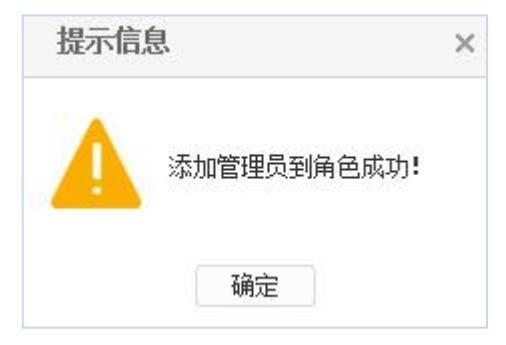

图 2.1.1-7

**西安博达软件股份有限公司** XI'AN WEBBER SOFTWARE CO., LTD. 地址: 中国・西安市高新区锦业路 125 号第 201 幢 13 层 01 号 邮编:710077 电话:+86-29-81021800 传真:+86-29-81021820 网址:www.chinawebber.com

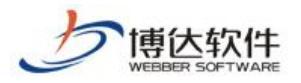

# 2.2 网站管理员角色管理

系统中可以添加网站管理员角色,加入角色的用户可以继承角色的所有权限,且用户 自身权限不受影响

#### 2.2.1 添加角色

(1) 点左侧目录树上的"网站管理员角色", 在右侧界面点"添加角色", 如图 2.2.1-1:

| <ul> <li>用户和权限</li> <li>第 站点管理员和权限</li> <li>新有管理员</li> </ul>     | 网站管理员角色<br>深加角色 移除角色                   |              |               |
|------------------------------------------------------------------|----------------------------------------|--------------|---------------|
| <ul> <li>▲ 高级管理员</li> <li>▲ 站点管理员角色</li> <li>▲ 為 站点会员</li> </ul> | 上页 1 下页 共0条 每页 10 20 100 条 共0页<br>角色名称 | : 說號<br>魚色總码 | () 查询<br>添加日期 |
| 🎎 所有会员                                                           | <b>谈罚。</b><br>1、龙处列出网站的管理员角色。          |              |               |

图 2.2.1-1

(2) 进入如下界面,输入角色信息,点'确定',如图 2.2.1-2:

| 用户和权限 新古管理局和权限     | 新增角色  |                                                      |
|--------------------|-------|------------------------------------------------------|
| ▲ 所有管理员            | 角色名称  | ★ 角色名称只能为中文或小写英文字母开始,最长为20个字符,允许使用中文小写英文字母、数字、下划线的组合 |
| ▲ 高级管理员 ▲ 站点管理员角色  | 角色编码  | ★ 角色巅码只能为小写英文字母开始,最长为20个字符,允许使用小写英文字母、数字、下划线的组合      |
| ▲ ‰ 站点会员<br>▲ 所有会员 | 确定 返回 |                                                      |

图 2.2.1-2

(3) 弹出如下给角色分配权限的界面,操作与管理员分配权限一样,此处不再详述。

如图 2.2.1-3:

| 選员 上页 1      | 下页 共1条 每页 10 20 100 条 共1页        | 跳转                         |                                   |  |  |  |
|--------------|----------------------------------|----------------------------|-----------------------------------|--|--|--|
| <del>ا</del> | 角色名称                             | 角色编码                       | 添加日期                              |  |  |  |
| a 🗆          | 内容维护                             | nr#h                       | 2020-06-03 15:03:14               |  |  |  |
| 建设中          | 建设中心权限: □建设中心                    |                            |                                   |  |  |  |
| 内容中          | □ 内容中心<br>设定资料库栏目权限              |                            |                                   |  |  |  |
| L. 网站B       | 2用权限:□留言板 □调查问卷 □在线投稿            | □在线访谈 □依申请公开 □公众参与 □智能互动 □ | ]政策解读 □公开基础数据 □绩效考核 □部门目录管理 □人才招聘 |  |  |  |
| 运营中          | 运营中心权限: □网站统计 □ 新媒体统计 □ 内容检索     |                            |                                   |  |  |  |
| 管理中          | 管理中心权限: □备份恢复 □用户和权限 □站启安全 □其他设置 |                            |                                   |  |  |  |
| 网站进          | ◎用茶单:□□发布网站                      |                            |                                   |  |  |  |

图 2.2.1-1

### 2.2.2 删除角色

(1) 选中要删除的管理员分组前的复选框,点"移除角色",如图 2.2.2-1:
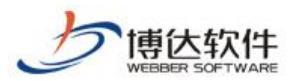

|                 | 下页 共1条 每页 10 20 100 条 共13                            | []] 〕 〕 〕 〕 〕 〕 〕 〕 〕 〕 〕 〕 〕 〕 〕 〕 〕 〕 |                                           | 查        |
|-----------------|------------------------------------------------------|-----------------------------------------|-------------------------------------------|----------|
|                 | 角色名称                                                 | 角色编码                                    | 添加日期                                      |          |
| 2               | 内容维护                                                 | nrwh                                    | 2020-06-03 15:03:14                       |          |
| 建设中             | D.权限: □建設中心<br>D.权限: □内容中心<br>D.权限: <u>设定货料库栏目权限</u> |                                         |                                           |          |
| L. 网站应)<br>运营中· | 用权限: □ 留官板 □ 调查问卷 □ 在线拐<br>L 权限: □ 网站统计 □ 新媒体统计 □ 内  | ○精 □ 在线访谈 □ 依申请公开 □ 公众参与 □ 智能互容检索       | □动 □ 政策解读 □ 公开基础数据 □ 绩效考核 □ 部门目录管理 □ 人才招聘 | 保存当前帐号权降 |
| 管理中。            | □-权限:□备份恢复 □用户和权限 □站<br>用茶单-□发布网站                    | 点安全 □其他设置                               |                                           |          |

图 2.2.2-3

(2) 弹出提示框,点"确定",即可将该角色删除,如图 2.2.2-2:

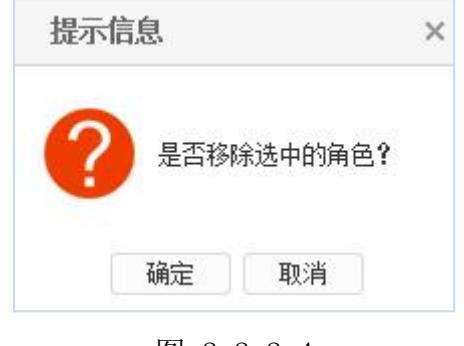

### 图 2.2.2-4

## 2.2.3 给角色添加管理员

(1) 点左侧目录树上的"内容维护", 点页面右侧的"添加管理员到角色", 如图 2.2.3-1:

| 员和权限<br>理员 添加管理员到:          | 角色 从角色移除管理员               |     |       |      |        |
|-----------------------------|---------------------------|-----|-------|------|--------|
| 理员<br>员角色                   | 下页 共0条 每页 10 20 100 条 共0页 | 题转  |       |      |        |
|                             | 账号                        | 姓名  | 管理员分组 | 注册日期 | 上次登录日期 |
| 页 <mark>说明:</mark><br>1、加入角 | 色的管理员,除了自身权限外还具有角色的;      | 权限。 |       |      |        |

#### 图 2.2.3-1

(2)进入如下界面,选中需要加入的管理员前的复选框,点"确定",添加成功,如图 2.2.3-2:

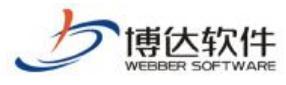

| 添加管理 | 员角色        | ×    |
|------|------------|------|
| 上页 1 | 下页 共1条 共1页 | 查询   |
|      | 帐号         | 名称   |
|      | testl      | test |
|      |            |      |
|      |            |      |
|      |            |      |
|      |            |      |
|      |            |      |
|      |            |      |
|      |            |      |
|      |            |      |
|      |            |      |
|      | 2          |      |
|      | 确定         | 取消   |

图 2.2.3-2

# 2.3 网站会员及会员角色管理

# 2.3.1 添加会员角色

(1) 点左侧目录树上的"网站会员",点页面右侧的"添加会员角色",如图 2.3.1-1:

| 1947/H 2 34 76 L                 | 制除会员角色   请允连正以选择会员角色,再在角色下管建会。                                                  | 5                                                                    |  |
|----------------------------------|---------------------------------------------------------------------------------|----------------------------------------------------------------------|--|
| 上页 1 下3                          | 下页 共0条 每页 10 20 100 条 共0页 21 跳转                                                 |                                                                      |  |
|                                  | 角色名称                                                                            | 描述                                                                   |  |
|                                  | 所有会员 本网站                                                                        | 的所有会员自动具有本角色; 本角色不可编辑                                                |  |
| <b>说明:</b><br>1、角色代表网<br>2、前台站点的 | 所有五次 "1944<br>表网站会员的一种身份,您可以在左侧树中点也一个角色,然后推定-<br>点的阅述权规是和角色绑定的,要想使某一会员具有某一页面的阅述 | 2017日至25日至25日至25日至25日,至25日17日第35<br>一些会员具有这个角色。<br>反覆,必须使该会员具有相应的角色。 |  |

### 图 2.3.1-2

(2) 进入如下界面,输入角色信息,点'确定',如图 2.3.1-2:

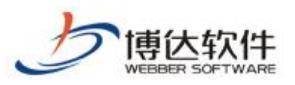

| 新増角色 |      |                            |
|------|------|----------------------------|
| 角色名称 | VIP  | 名称只允许以下字符 汉字 字母 数字 空格 - () |
| 说明   | 高级会员 | $\bigcirc$                 |
| 确定取  | 消    |                            |
|      |      |                            |
|      |      |                            |
|      |      |                            |

图 2.3.1-3

(3) 弹出如下提示框,点"确定",会员角色添加成功,如图 2.3.1-3:

| 提示信息      | × |
|-----------|---|
| ( 保存成功    |   |
| 确定        |   |
| 图 2.3.1-4 |   |

# 2.3.2 添加会员

(1) 点左侧目录树上的"所有会员", 点页面右侧的"添加会员", 如图 2.3.2-1:

| ▲ 用户和权限                                                                   | 所有会员                |                |    |      |      |          |        |    |    |
|---------------------------------------------------------------------------|---------------------|----------------|----|------|------|----------|--------|----|----|
| ▲ 如只管理贝和权限<br>▲ 所有管理员                                                     | 添加会员                |                |    |      |      |          |        |    |    |
| ▲ 品級管理员角色                                                                 | 上页 1 下页 共0条 每页 10 2 | 0 100 条 共0页 跳转 |    |      |      |          |        |    | 查询 |
| <ul> <li>▲ 内容維护</li> <li>▲ 站点会员</li> <li>▲ 所有会员</li> <li>▲ VIP</li> </ul> | 條号 ▼                | 姓名             | 性别 | 电子邮件 | 注册曰期 | 上次登录网站日期 | 登录网站次教 | 状态 | 操作 |

图 2.3.2-1

(2) 有两种添加方式,选中"为站点添加新的会员",点"确定",如图 2.3.2-2:

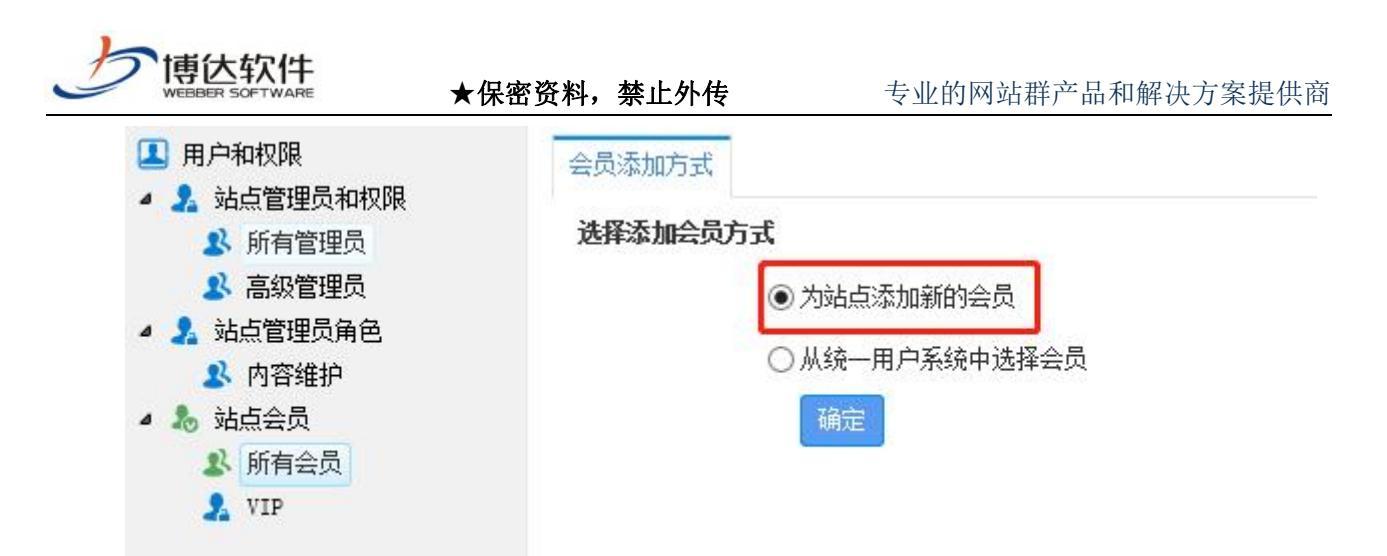

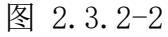

(3) 进入如下界面,输入会员信息,点"确定,如图 2.3.2-3:

| <ul> <li>基 站点管理员角色</li> <li>风 內容維护</li> </ul> | 密码     | <ul> <li>金田村大臣为河和四位,密州长臣为河和四位,常州长吉时以下即用字付指式全少需要包含2种:大与英文字付、小与英文字付、数字、特殊字付。(为有台等保委束,初次登陆台<br/>强制编改密码 配置项位置:系统设置-&gt;系统功能设置-&gt;用户首次登陆网站管理需要强制修改密码)</li> </ul> |
|-----------------------------------------------|--------|----------------------------------------------------------------------------------------------------|
| 4 🚴 站点会员                                      | 再次输入密码 | *                                                                                                    |
| 新有会员                                          | 姓名     | * 长度最长为10个字符                                                                                                    |
|                                               | 电子邮件   | 注意:该邮箱可用于接收来自消息系统和互动交流的定制邮件,请认真填写                                                                                                    |
|                                               | 性别     | 男▼                                                                                                    |
|                                               | 证件号码   |                                                                                                    |
|                                               | 电话     |                                                                                                    |
|                                               | 生日     |                                                                                                    |
|                                               | 地址     |                                                                                                    |
|                                               | 爱好     | $\sim$                                                                                                    |
|                                               | 说明     |                                                                                                    |
|                                               |        |                                                                                                    |

图 2.3.2-3

(4) 弹出如下提示框,点"确定",会员添加成功,如图 2.3.2-4:

| 提示信 | 提示信息 |  |  |
|-----|------|--|--|
| A   | 操作成功 |  |  |
|     | 确定   |  |  |

图 2.3.2-4

(5) 选中"从统一用户中选择会员",点"确定",如图 2.3.2-5:

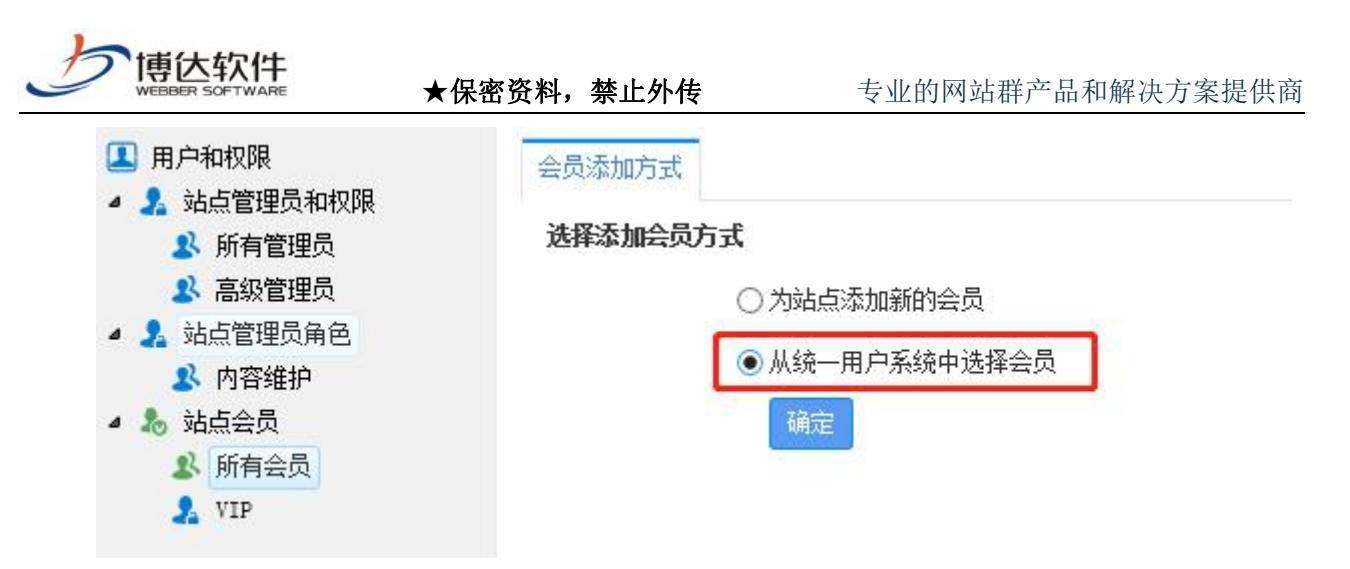

图 2.3.2-5

(6) 进入如下界面,输入要添加会员的账号,点"查询",如图 2.3.2-6:

| 网站会员               |                           |
|--------------------|---------------------------|
| 请输入你要添加网站会员帐号进行查询: |                           |
| 网站会员帐号: test2      | 查询 返回 * 你可以从查询结果中选择要添加的用户 |
|                    |                           |

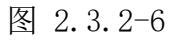

(7) 查询结果中有该会员,选中该会员,点"添加",即成功地从统一用户中选择了会员,如图 2.3.2-7:

| <ol> <li>用户和权限</li> <li>1. 站点管理员和权限</li> <li>1. 防有管理员</li> <li>1. 高级管理员角色</li> <li>2. 站点管理员角色</li> <li>2. 内容维护</li> <li>3. 站后全员</li> <li>2. 所有会员</li> <li>2. VIP</li> </ol> | 网站会员<br>请输入你要添加网站会员帐号进行查<br>网站会员帐号:test | <b>自:</b><br><b>     查询 近回 *</b> 你可以从查询结果中选择 | 要添加的用户 |      |
|----------------------------------------------------------------------------------------------------|-----------------------------------------|----------------------------------------------|--------|------|
|                                                                                                    |                                         | 用户帐号                                         |        | 用户名称 |
|                                                                                                    | I test                                  |                                              | test   |      |

图 2.3.2-7

# 2.3.3 会员禁用

(1) 在左侧目录树上点"所有会员", 如图 2.3.3-1:

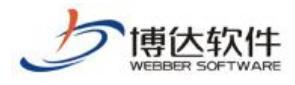

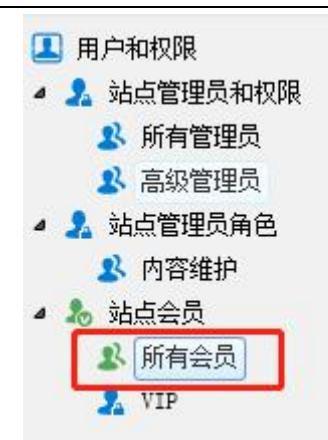

图 2.3.3-1

(2) 点会员信息后的"禁用",则此会员不再具备本站的访问权限,如图 2.3.3-2:

| 帐号   | ; <b>•</b> | 姓名 | 性别 | 电子邮件 | 注册曰期                | 上次登录网站日期 | 登录网站次数 | 状态 | 操作 |
|------|------------|----|----|------|---------------------|----------|--------|----|----|
| test | test       |    |    |      | 2020-06-03 14:00:23 |          |        | 正常 | 禁用 |
|      |            |    |    |      |                     |          |        |    |    |

图 2.3.3-2

## 2.3.4 会员解禁

点会员信息后的"解禁",此会员的访问权限恢复,如图 2.3.4-1:

| 上页 1 | 下页 共1条 每页 10 | ) 20 100条共1页 跳转 | R  |      |                     |          |        |    | 查询 |
|------|--------------|-----------------|----|------|---------------------|----------|--------|----|----|
|      | 帐号▼          | 姓名              | 性别 | 电子邮件 | 注册曰期                | 上次登录网站日期 | 登录网站次数 | 状态 | 操作 |
| test |              | test            |    |      | 2020-06-03 14:00:23 |          |        | 禁用 | 解禁 |
|      |              |                 |    | 图 2  | 2.3.4-1             |          |        |    |    |

# 十六、网站管理之网站会员

# 1.网站会员概述

网站中的一些栏目和文章只有会员才可以访问的,那此站就要有网站会员的功能,可以通过注册成为会员,也可以直接添加会员。

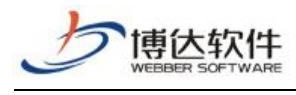

2.会员添加

| 博达政府全媒体         | ₩ 168 -            | <b>出</b> 我的桌面 | 三 内容中心    | 間 建设中心          | ◎ 管理中心 | 88 网站应用 | 🔠 应用中心 | 🕒 运营中心 🖌 |
|-----------------|--------------------|---------------|-----------|-----------------|--------|---------|--------|----------|
| *≡              | 用户和权限              | 所有会员          |           |                 |        |         |        |          |
| ☐ 备份恢复          | ▲ 加索管理员<br>● 計点管理员 | 添加会员          |           |                 |        |         |        |          |
| <b>冷。</b> 用户和权限 | · 站点会员             | 上页 1          | 下页 共0条 每页 | 10 20 100 条 共0页 | 跳转     |         |        |          |
| 🕞 站点安全          | ▶ 所有尝页             |               | 帐号▼       |                 | 姓名     | 性别      | 电子邮件   | 注册日期     |
| ⊘ 其他设置          |                    |               |           |                 |        |         |        |          |

图 2-1

点击"**№** 所有会员"进入图 2-1 所示的界面。此界面,显示了注册为本网站的所有会员 信息,以及注册时间、上次登录网站日期、登录网站次数、状态等。点击"<sup>添加会员</sup>",可 为本站添加会员。可选有两种方式:一、为站点添加新的会员;二、从统一用户系统中选择 会员。可点击账号名称,查看该会员的详细信息;点击会员信息后的"<sup>禁用</sup>",可禁止该 会员登录本网站发布言论等。

# 3.会员实施

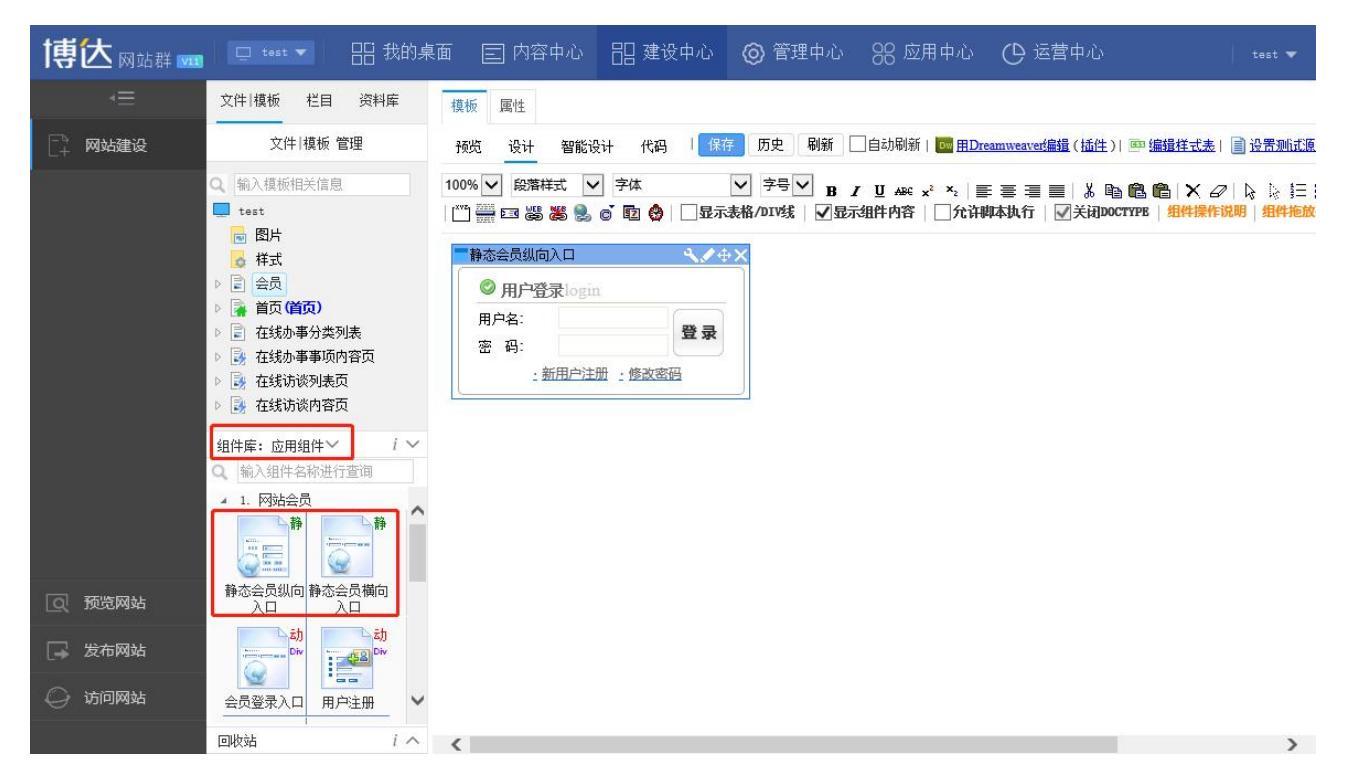

图 3-1

点击应用组件中的"<sup>▶ 1. 网站会员</sup>"进入如图 3-1 界面。首先要在会员注册登录页面拖

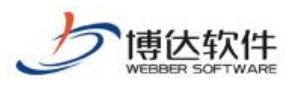

入"入口"组件,接着在注册模板拖"注册"组件,如图 3-2,可完成会员的实施。

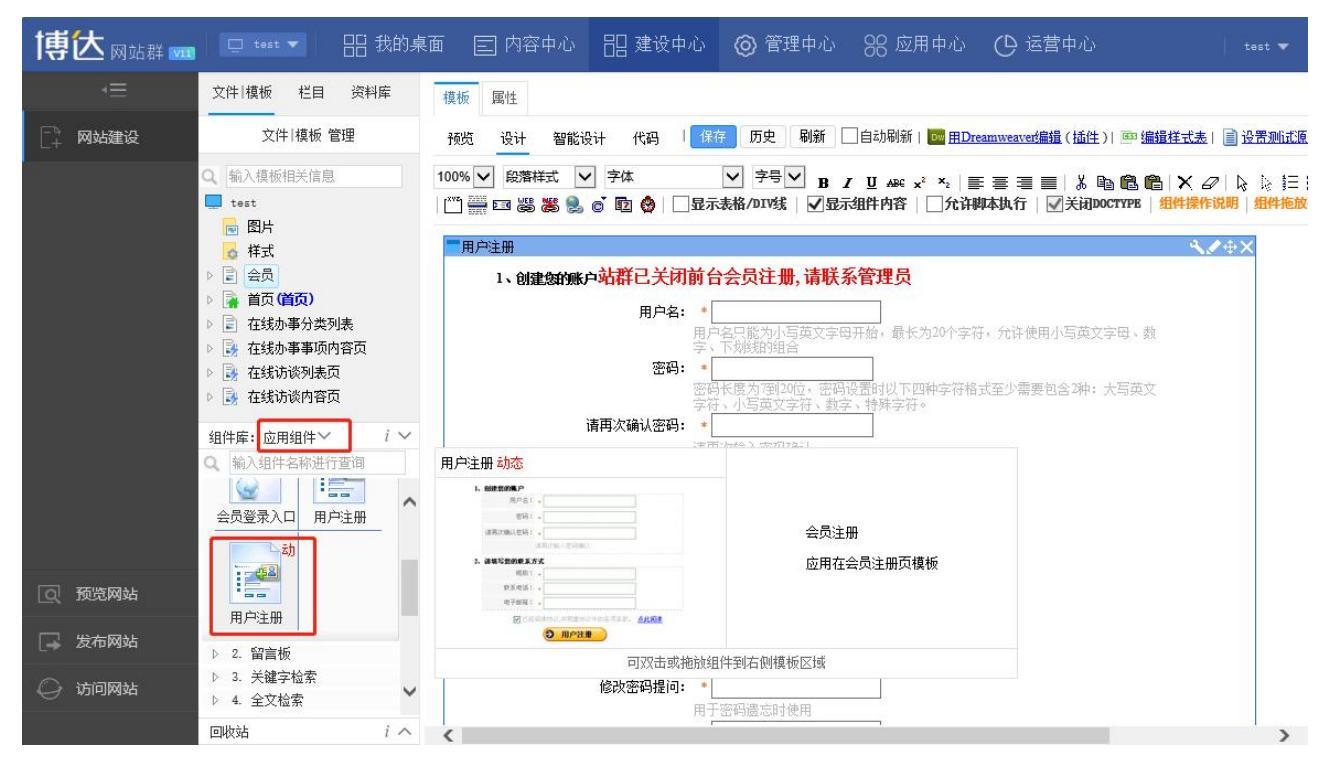

图 3-2

# 4.会员删除

| <ul> <li>用户</li> <li>所有用户</li> <li>系統級会员角色设置</li> <li>部门内容高级管理员</li> </ul> |                                             | 100 \$ #+5 0800          |                                                                                                    |    |      |      | সংগ্ৰ |   |
|----------------------------------------------------------------------------|---------------------------------------------|--------------------------|----------------------------------------------------------------------------------------------------|----|------|------|-------|---|
|                                                                            | 上员 1 下员 共济 母贝 10 20                         |                          |                                                                                                    |    | test | _    | 直印    | ^ |
|                                                                            | □ 帐号和姓名                                     | 所属的部门                    | 管理的网站                                                                                                    | 状态 |      | 操作   |       |   |
|                                                                            | test2 (test2)                               |                          |                                                                                                    | 正常 | 管理网站 | 所属部门 | 禁用    |   |
|                                                                            | 🗌 testī (test)                              |                          | <b>有高級管理</b> 物:理学院(lixuayuan) 计算机科学与<br>技术(cat) 软件工程(software) 裁撮結約(dat<br>a) 闷結工程(satwark) 研究工作院(ying) 飛政府<br>网络に(swb) 考试式点(kaoshi) 文理学院(siz<br>y) 新试式点(sytest) 教务版(swba) 文学院(sr<br>y) 新试式点(sytest) 教务版(swba) 文学院(sr<br>y) 非政府(lyrf) 非例站(test) **(test2) 主站<br>(demo) | 正常 | 管理网站 | 所属部门 | 禁用    |   |
|                                                                            | test (test)                                 |                          | <mark>有高級管理税:理学院(lixueyuan) 计算机科学与</mark><br>技术(set) 软件工程(software) 数据结构(dat<br>a) 网络工程(Gateroxk) 研究生院(yisy) 異政府<br>网站(reb) 考试站点(kaoahi) 文理学院(wix<br>y) 新武站点(sartest) 政务版(reba) 文学院(wx<br>y) **政府(lyzf) **网站(test) **(test2) 主站<br>(demo)                              | 正常 | 管理网站 | 所属部门 | 禁用    |   |
|                                                                            | 说明:<br>1、包含网站管理员和网站会员<br>2、网站高级管理员拥有所管理站点的例 | f有权限, 普通管理员的权限可由高级管理员来分配 |                                                                                                    |    |      |      |       | ~ |

图 4-1

登入系统管理后台,点击"<sup>\*</sup><sup>新有用户</sup>"到如图 4-1 界面。此界面展现了所有会员及管 理员,我们将要删除的会员找到或直接查询到,选中这个会员点"<sup>删除用户</sup>"就可将此会员 删除。

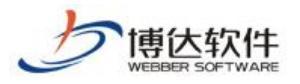

# 十七、网站后期修改

# 1.栏目相关修改

如果我们的网站已经建设好,需要我们修改网站栏目结构,具体操作如下:

# 1.1 增加栏目

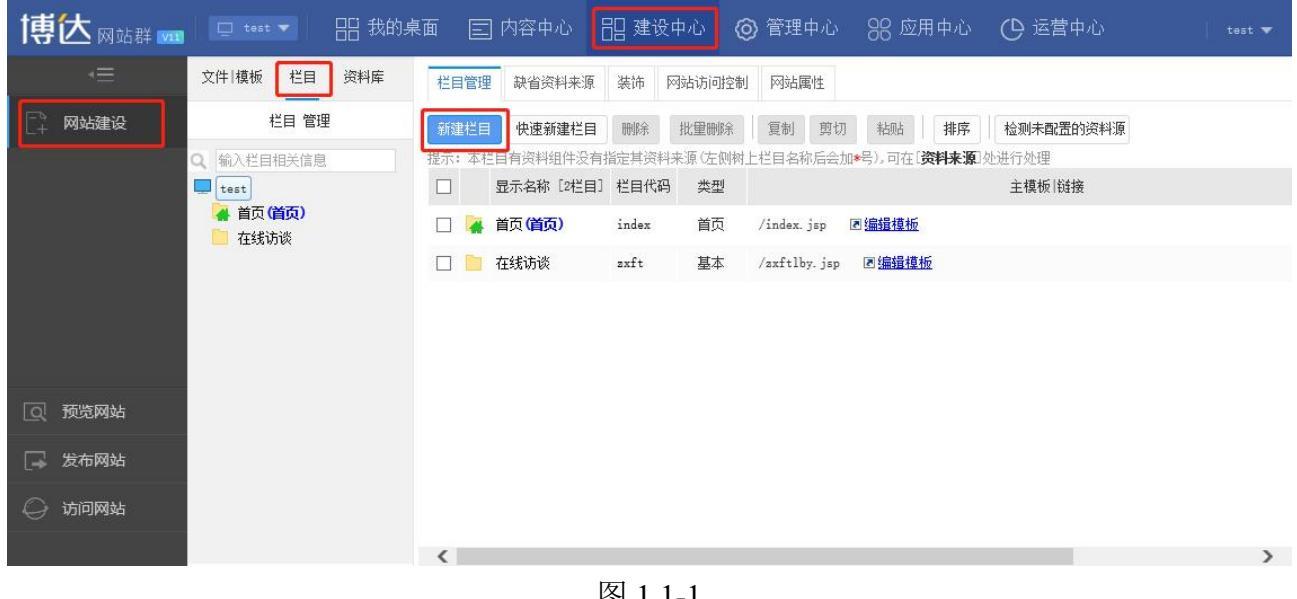

图 1.1-1

点击图 1.1-1 中的"

"按钮,弹出如图 1.1-2 所示:

| 博达网站群 🚥 | 🖵 test 🔻 🔠 我的身       | 氣面 🗉 内容中心 🔡 建设 | 2中心 👩 管理中心 🛛 🛞 应用中心        | ④ 运营中心 test ▼ |
|---------|----------------------|----------------|----------------------------|---------------|
| -=      | 文件 模板 栏目 资料库         | 栏目管理 缺省资料来源 装饰 | 网站访问控制 网站属性                |               |
| 📑 网站建设  | 栏目 管理                | 请点击您要创建的栏目类型;  |                            |               |
| I       | Q 输入栏目相关信息<br>■ test | ■ 基本           | 基本 - 基本的栏目类型; 栏目下可建立其他类型的栏 | 目             |
|         | · 百以 <b>百以</b> 7     | ◎ 链接           | 链接 - 可以链接到任意的位置; 栏目下可建立其他类 | 型的栏目          |
|         |                      | 之 在线办事         | 在线办事 - 政务公开在线办事栏目          |               |
|         |                      | 5 场景导航         | 场景导航 - 场景导航栏目              |               |
| 页 预览网站  |                      |                |                            |               |
| □→ 发布网站 |                      | 取消             |                            |               |
| ◎ 访问网站  |                      |                |                            |               |

图 1.1-2

基本类型的栏目:当网站的栏目有自己的页面风格时,就需要创建基本类型的栏目,基 本类型栏目下也可以新建任何类型的栏目;

地址: 中国•西安市高新区锦业路 125 号第 201 幢 13 层 01 号 邮编:710077 西安博达软件股份有限公司 电话:+86-29-81021800 传真:+86-29-81021820 网址:www.chinawebber.com XI'AN WEBBER SOFTWARE CO., LTD.

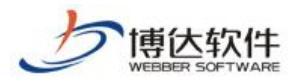

链接类型的栏目:它可以链接到网站内部的任意栏目或是图片,也可以链接到其他网站,

没有自己的页面。链接类型的栏目下也可以新建任何类型的栏目;

在此处以新建最常用的"基本"类型为例进行讲解,如图 1.1-3 所示:

| 文件   模板   栏目   资料库                                               | 栏目管理 缺省   | 资料来源 装饰                                                  | 网站访问控制 网站属       | 财生                           |  |  |  |
|------------------------------------------------------------------|-----------|----------------------------------------------------------|------------------|------------------------------|--|--|--|
| 栏目 管理<br>理学院                                                     | 新建基本栏目 第1 | 步/共2步: 确定栏目                                              | 的名称、关键字与模板       |                              |  |  |  |
| ▶ 👍 首页(首页)                                                       |           | 显示名称:                                                    | 新増栏目             | * 显示在网站导航上的名称,最多由200个字符组成    |  |  |  |
| <ul> <li>▶ ● 新闻动态</li> <li>■ 工作准则</li> <li>■ 法律法规</li> </ul>     | 名称:       | ゼ目代码:     *     同目录下名称不可重复,必须以英文开始,只能<br>英文、数字和_最长为50个字符 |                  |                              |  |  |  |
| 图片展示            关于我们         关键字:         便于搜索引擎收录的关键字,多个关键字用逗号分 |           |                                                          |                  |                              |  |  |  |
|                                                                  | 文章扩展字段:   | 未定义扩展字段<br>字段方案设置"i                                      | ▶ 可选择系统定义的<br>投置 | 的方案。您可以登录站群管理平台,在"站群设置>>文章扩展 |  |  |  |
|                                                                  | 主模板:      | /lmy.jsp                                                 | Ê                | * 选择本栏目的主模板                  |  |  |  |
|                                                                  |           | 模板上的应用需要以下关联模板,建议进行设置;若不设置则会自动使用上级栏目、首页栏目的对应模<br>板或默认模板  |                  |                              |  |  |  |
|                                                                  | 应用模板:     | 文章内容页:                                                   | /nry.jsp         | 🖻 显示栏目文章内容的模板                |  |  |  |
|                                                                  |           | 组图内容页:                                                   | 图类文章则无需设置        | □ 显示栏目组图内容的模板。若不使用组          |  |  |  |
|                                                                  | 创建栏目并继续   | 取消                                                       |                  |                              |  |  |  |

图 1.1-3

只需要输入要显示的栏目名称,栏目代码会根据输入的名称自动提取,输入栏目的关键 字即可,以方便更快速的搜索,然后选择主模板,弹出如图 1.1-4 所示页面:

| 选择模板              |           |              |      |    | >          |
|-------------------|-----------|--------------|------|----|------------|
| 确定取消              |           |              |      |    |            |
|                   | 中文名       | 文件名▲         | 大小   | 类型 | 修改日期       |
| ▲ ● 模倣            | ● 纯图片翻页列表 | /ctpfylb.jsp | 12KB | 模板 | 2018-05-23 |
| 样式                | 副首页       | /index.jsp   | 23KB | 模板 | 2018-05-23 |
| 首页模板是供<br>首页栏目调用的 | 简介页       | /jjy.jsp     | 9KB  | 模板 | 2018-05-23 |
|                   | 副栏目页      | /lmy.jsp     | 12KB | 模板 | 2018-05-23 |

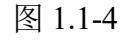

根据自己所见栏目的显示特点,选取自己需要的模版,此处以"栏目页"为例,

点击" 创建栏目并继续 ",则栏目新建成功。

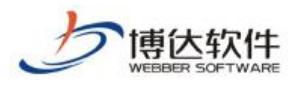

# 1.2 栏目的删除及修改

| 博达网站群 🚥 | □ test ▼ 日日 我的身 | 夏面 🖹 内容中心 🔡 建设中心 🌀 管理中心 🛞 应用中心 🕒 运营中心 🛛 🕇 тевт ▼  |
|---------|-----------------|---------------------------------------------------|
| =       | 文件 模板 栏目 资料库    | 栏目管理 缺省资料来源 装饰 网站访问控制 网站属性                        |
| 📑 网站建设  | 栏目 管理           | 新建栏目快速新建栏目,映除 批重删除 复制 剪切 粘肌结 排序 检测未配置的资料源         |
| () H    | Q 输入栏目相关信息      | 提示:本栏目有资料组件没有华定其资料来源(左侧树上栏目名称后会加*号)。可在[资料来源]处进行处理 |
|         | test            | □ 显示名称 [2栏目 栏目代码 类型 主模板   链接                      |
|         |                 | 🗌 🙀 首页(首页) 🖊 index 首页 /index.jsp 图 <u>编辑操版</u>    |
|         |                 | ☑ 📄 在线访谈 axft 基本 /zxftlby.jsp 图编辑提扬               |
|         |                 | 选择要删除的栏目即可                                        |
| ① 预览网站  |                 |                                                   |
| 🕞 发布网站  |                 |                                                   |
| 🔾 访问网站  |                 |                                                   |
|         |                 | < >>                                              |

图 1.2-1

| 博达网站群 🚥 | 🗆 test 🔻 🔠 我的桌    | 東面 🖃 内容中心     | 記建设中心 🎯      | 管理中心 🛛 윉 应用中心 🕐 运营中心      | Ļ⊘∽? ∣ test ▼   |
|---------|-------------------|---------------|--------------|---------------------------|-----------------|
| -=      | 文件 模板 栏目 资料库      | 栏目管理 缺省资料来源   | 装饰 网站访问控制    | 网站属性                      |                 |
| 📑 网站建设  | 栏目 管理             | 新建栏目 快速新建栏目   | 刪除 批量刪除      | 夏制 剪切 粘贴 排序 检测未配置的资料源     |                 |
| 7       | Q 输入栏目相关信息        | 提示:本栏目有资料组件没有 | 指定其资料来源(左侧树上 | 栏目名称后会加*号)。可在[资料来源]处进行处理  |                 |
|         | test              | □ 显示名称〔2栏目〕   | 栏目代码 类型      | 主模板 链接                    | 状态 操作           |
|         | 🖌 首页 (首页)<br>在线访谈 | 🗌 🙀 首页(首页)    | index 首页     | /index. jsp 图 <u>编辑模板</u> | 显示 改名 预览        |
|         |                   | 🗹 📄 在线访谈      | zxft 基本      | /axftlby.jsp 图编辑模板        | 显示 改名 预览        |
|         |                   |               |              |                           | 选择操作列改名即可修改显示名称 |
| 页 预览网站  |                   |               |              |                           |                 |
| 📮 发布网站  |                   |               |              |                           |                 |
| 🔾 访问网站  |                   |               |              |                           |                 |
|         |                   |               |              |                           |                 |

图 1.2-2

# 2.修改模块

如果已经建设好的网站,需要修改相关模块的名称或组件,则可以在如图 2-1 所示界面 上进行修改:

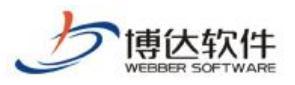

专业的网站群产品和解决方案提供商

| 博达网站群 🚥 | 🖵 test 🔻 🔠 我的桌                                                                                                    | 画 🖃 内容中心 🔠 建设中心 🎯 管理中心 🛛 윉 应用中                                                                                                    |
|---------|----------------------------------------------------------------------------------------------------|----------------------------------------------------------------------------------------------------|
| ·Ξ      | 文件 模板 栏目 资料库                                                                                                    | 模板 属性                                                                                                    |
|         | 文件 模板 管理                                                                                                    | 预览 设计 智能设计 代码 【保存】历史 】刷新 【自动刷新 ] 🔤                                                                                                    |
|         | <ul> <li>へ 積 板相关信息</li> <li>test</li> <li>留片</li> <li>祥式</li> <li>首页(首页)</li> <li>在线办事分类列表</li> <li>オイギキト 実生活合け容石</li> <li>组件库:系统推荐组件</li> </ul> | 100% ♥ 段落样式 ♥ 字体 ♥ 字号 ♥ B / U ABC x <sup>2</sup> ×<br>■ 図 器 器 @ @ @ @ □ 显示表格/DIV线   ●显示组件内容   允许<br>● C C C C C C C C C C C C C C C C C C C |
|         | Q、输入组件名称进行查询                                                                                                    | 网站首页 栏目名称 栏目名称 栏目名称                                                                                                    |
| 预览网站    | <u>设置模板类型</u><br>该横板没有类刑,天法准确推荐关联                                                                                                    |                                                                                                    |
| 🕞 发布网站  | 组件,请设置模板类型。<br>▶ 1. 通用组件                                                                                                    | 重要头条寸                                                                                                    |
| 💭 访问网站  | ☑ 打开模板时自动切换到此处                                                                                                    |                                                                                                    |

图 2-1

页面的"新闻动态"修改为"最新要闻",如图 2-2 所示:

| 新闻动态                           | •文字可直接进行修改 • **** |                                                                 |
|--------------------------------|-------------------|-----------------------------------------------------------------|
| 新闻动态                           | <b>≪</b> ∕⊕×      |                                                                 |
| · 网站群管理平台                      | 2010/01/01        | <b>修</b> 改页面组件 <b></b> 2 <sub>3</sub>                           |
| ・跨平台支持                         | 2013/01/01        | 在此可修改组件名称                                                       |
| ・创建网站很简单                       | 2013/01/01        | 组件名称: 國際國際 ×                                                    |
| ・安全高效的运行                       | 2013/01/01        | And the day of the state of the state of the state of the state |
| ・文章支持― 雑排版                     | 2013/01/01        | 名称田中央文、数字、一、一和二、昭成                                              |
| <ul> <li>提供智能静态发布功能</li> </ul> | 能 2013/01/01      | <b>销定</b> 取消                                                    |
| ・自动转换视频格式                      | 2013/01/01        |                                                                 |
| ・高效的管理一群网站                     | 2013/01/01        |                                                                 |
| ·强大的信息查询和检测                    | 索 2013/01/01      |                                                                 |
| · 角色化的权限管理                     | 2013/01/01        |                                                                 |

图 2-2

# 3.网站基础信息修改

在网站管理》其他设置》网站基础信息处,对网站进行基础信息的修改,如图 3-1 所示:

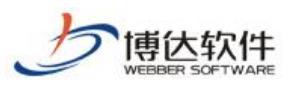

专业的网站群产品和解决方案提供商

| ● 站点安东设置       ● 站点安东设置       ● 站点安东设置       ● 动点安全       ● 动点安全       ● 磁索信目設置       ● 磁索信用設置       ● 磁索信用設置       ● 磁索信用設置       ● 磁索信用設置       ● 磁点标识码:       ● 使于其他站点搬索的关键字: 多个关键字用逗号分割         ● 加速索筒置株式管理       ● 磁点商業は式管理       ● 磁点商業は式管理       ● 磁点市告:       ● 加止       ● 位名心:       ● 位名心:       ● 位电话:       ● 位电话:       ● 位电话:       ● 位本       ● 位本 |       |
|----------------------------------------------------------------------------------------------------|-------|
| ◇ 站点安全       ● 检索性目设置       ● 重建索引       ● 法结标识码:       ● 法结标识码:       ● 法结标识码:       ● 法结标识码:       ● 法结标识码:       ● 法结标识码:       ● 法结标识码:       ● 法结标识码:       ● 法结标识码:       ● 法结标识码:       ● 法结师说话:       ● 法结师说话:       ● 法结师说话:       ● 法结师说话:       ● 法结师说话:       ● 法结师说话:       ● ● ● ● ● ● ● ● ● ● ● ● ● ● ● ● ● ● ●                                                                                                    |       |
| 其他设置       3. 加关键调管理         量点内质样式管理       造点内质样式管理         型、文章审核流设定       送信         计划管理       站点广告:         近日       近日         算位名称       1000000000000000000000000000000000000                                                                                                    |       |
| · · · · · · · · · · · · · · · · · · ·                                                                                                    | 组件中使用 |
| 单位名称     单位名称       单位名称     单位或个人联系地址       實理员邮箱:     ●位或个人联系地插       单位电话:     单位或个人联系电话                                                                                                    |       |
| 联系地址:     单位或个人联系地址       管理员邮箱:     管理员联系邮箱       单位电话:     单位或个人联系电话                                                                                                    |       |
| 管理员邮箱:     管理员联系邮箱       单位电话:     单位或个人联系电话                                                                                                    |       |
| <b>单位电话:</b>                                                                                                    |       |
|                                                                                                    |       |
| 曲於篇: 单位或个人所在地区邮稿                                                                                                    |       |
| <b>传真:</b> 单位传真号码                                                                                                    |       |
| QQ: 管理员 QQ号码                                                                                                    |       |
| ICP备案号:                                                                                                    |       |
| ICP备案链接地址: http://www.milbelan.gov.cn                                                                                                    |       |
| 上传ICP 备案电子证书: 选择文件 未选择文件                                                                                                    |       |
|                                                                                                    |       |

图 3-1

# 4.网站置灰操作

在网站管理》其他设置》网站变灰设置,可以对网站进行基础信息的修改,如图 4-1 所示:

| 博达网站群 💴              | □ test ▼ III 我的桌                                      | 面目内    | 容中心 🗄    | ]建设中心          | ◎ 管理中心     | 88 应用中心 | 🕒 运营中心 | ♠           |
|----------------------|-------------------------------------------------------|--------|----------|----------------|------------|---------|--------|-------------|
| =                    | は其他设置                                                 | 站点变灰设置 | _        |                |            |         |        |             |
| □备份恢复                | ● 站点语种                                                | 哀悼日风格  | 正常站点风格   | 添加变灰计划         | 添加恢复计划     | 删除计划    |        | 【当前站点风格:正常】 |
| <sup>2</sup> 。 用户和权限 | □ 站点变灰设置<br>□ Q 站内全文检索                                | 上页 1   | 下页 共0条 每 | ፼页 10│10│100 ; | 条 共0页 📃 跳转 |         |        | 查询          |
| ○ 站点安全               | <ul> <li>Q. 检索栏目设置</li> <li>Q. 重建索引</li> </ul>        |        | 任务名      |                | 任务描述       | ŝ       |        | 计划描述        |
|                      | Q 热门关键词管理                                             |        | 站点整站变灰   | 计划设定           |            | ×       |        |             |
| (9) 其他设置             | <ul> <li>100 站点内置样式管理</li> <li>100 文章审核流设定</li> </ul> | ſ£     | £务名:     | 网站变灰           |            |         |        |             |
|                      | 💟 计划管理                                                | Æ      | ff务描述:   | 网站整站变灰         |            |         |        |             |
|                      |                                                       | 버      | ├划开始日期:  |                |            |         |        |             |
|                      |                                                       | 扐      | \行时间:    | 明 🖌 吩          | ~          |         |        |             |
|                      |                                                       |        |          | ○每天            |            |         |        |             |
|                      |                                                       |        |          | ○毎周周─          | -          |         |        |             |
|                      |                                                       |        |          | ○毎月 1日         | -          | _       |        |             |
|                      |                                                       |        |          | ○每隔 ○天 💽       | ✔ 0小时 ✔ 0分 | ~       |        |             |
|                      |                                                       |        |          | 〇一次性执行         |            |         |        |             |
|                      |                                                       |        |          | 确定 取消          |            |         |        |             |

图 4-1

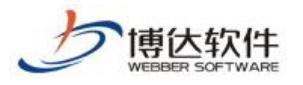

# 十八、网站内容维护

# 1.登陆网站群后台

# 1.1 如何进入后台

打开 IE 浏览器:

➡ 地址栏中输入固定的后台登陆地址,回车即可成功进入后台登陆界面

图 1-1

### 实际说明:

地址栏中输入后台登陆页面地址 http://IP:端口/lg,点击回车功能键登进入站群后台。 如图 1-2 所示:

(⇐) (⇒) (⊕ , (◊) http://192.168.130.3:7080/system/login.jsp

图 1-2

### 温馨提示:

可在 ie 浏览器中收藏此地址,方便日后使用。

# 1.2 如何登陆

后台登陆界面输入管理员账号、密码,点击登录按钮进入系统后台。如图 1-3 示:

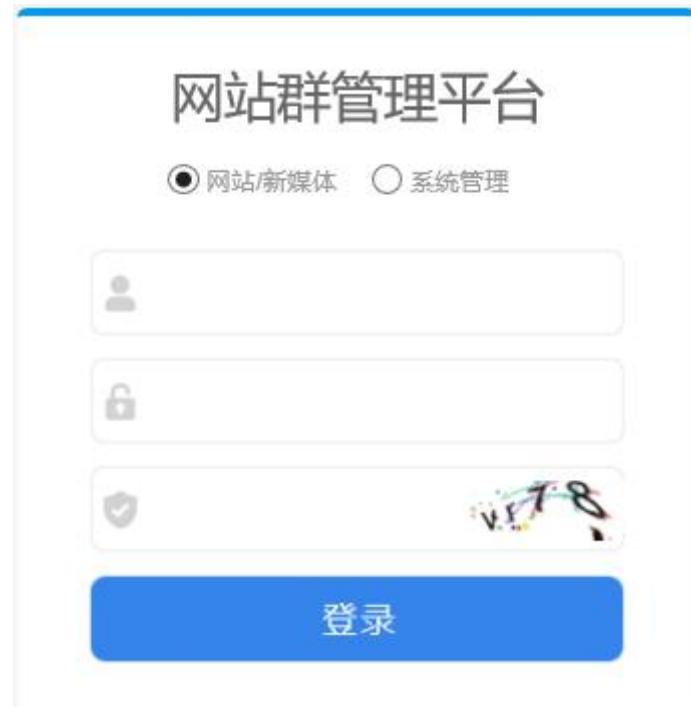

图 1-3

**西安博达软件股份有限公司** 地址:中国・西安市高新区锦业路 125 号第 201 幢 13 层 01 号 邮编:710077 XI'AN WEBBER SOFTWARE CO., LTD. 电话:+86-29-81021800 传真:+86-29-81021820 网址:www.chinawebber.com

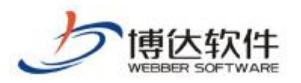

# 2.网站新闻

# 2.1 修改管理员账号密码

| 博达网站群 🚥            | t+st       | 日 我的桌面 📄 内容中 | 心 🔡 建设中心    | ⊚ 管理中心      | ೫ 应用中心 | ④ 运营中心                |                   |           |        | <u>م</u> ک   | Û | testl 👻 |
|--------------------|------------|--------------|-------------|-------------|--------|-----------------------|-------------------|-----------|--------|--------------|---|---------|
| 0                  | 0          |              |             |             |        |                       | . «#              |           |        |              |   |         |
| 今日访问               |            | 常用栏目         | <b>+</b> 添加 | 10文章 我的文章   | ž (0)  |                       | 三‡ >>更多           | 文童审核      |        | 三‡ >>更多      |   | ø       |
|                    |            |              |             | 无文章质        | 84 :   |                       |                   | 待审核文章 (0) | 无文章资料! |              |   |         |
| 十 四公古<br>个人桌面简单介绍  | 2018-06-22 |              |             |             |        |                       |                   |           |        |              |   |         |
| 网站内容维护于册           |            |              |             |             |        |                       |                   |           |        |              |   |         |
| 网站同學調整于財           | 2018-06-22 |              |             |             |        |                       |                   |           |        |              |   |         |
| 服务电话: 400-605-1055 |            | 我的消息         |             |             |        |                       | ≣‡ ≫更多            | 最新文章      |        | =: >>更多 >>设置 |   |         |
| E                  |            | 我的未处理消息      | 0)          | 1无消息,可以设置数4 | there  |                       |                   |           |        |              |   |         |
| 访问平台学习网            | 关注等达服务     | 提醒消息 (0)     |             |             |        |                       |                   |           |        |              |   |         |
|                    |            |              |             |             |        |                       |                   |           |        |              |   |         |
|                    |            |              |             |             |        |                       |                   |           |        |              |   |         |
|                    |            | 系统状态         |             |             |        |                       | ≡‡                | 访问量统计     | AC+78  |              |   |         |
|                    |            |              | CPU         |             | 应用内存   | 系統启动时<br>2020-06-02 1 | <b>1)</b><br>1:32 |           | 今年功券重  |              |   |         |
|                    |            |              |             |             | 16     | 系統运行时<br>15 小时 55 ☆   | 9<br>++           | 0.6       |        |              |   |         |
|                    |            |              |             |             |        | 鐵盘可用空<br>80 / 350     | 9                 |           |        |              |   |         |
|                    |            |              |             |             |        |                       |                   |           |        |              |   |         |
|                    |            |              |             |             |        |                       |                   | _         |        |              |   |         |
|                    |            |              |             |             |        |                       | 图 2-              | 1         |        |              |   |         |
|                    |            |              |             |             |        |                       |                   |           |        |              |   |         |
| 占三                 | 上図の        | _1 由ナ        | 上在的         | "           | 管理员    | <b>*</b> "            | ム油ロ               | 山竺田昌夕     | 上加团 9- | -9 瓩子        |   |         |
| 出口                 | 1四2        | · I 丁/囗.     | 工用町         |             |        | ,                     | 云开口               | 山自垤贝石     | 万。如舀乙  |              |   |         |
|                    |            |              |             |             |        |                       |                   |           |        |              |   |         |
|                    |            |              |             |             | ſ      | 1 6                   | 5 5               | として管理     | 员 🚽    |              |   |         |
|                    |            |              |             |             |        |                       |                   |           |        |              |   |         |
|                    |            |              |             |             | _      |                       |                   |           |        |              |   |         |
|                    |            |              |             |             |        | 又生                    | 300你・             | 的田品       |        |              |   |         |
|                    |            |              |             |             |        | 14                    | (E)(2) •          | E-E-X     |        |              |   |         |
|                    |            |              |             |             |        | 修                     | 收个人资              | 料 设置头像    |        |              |   |         |
|                    |            |              |             |             |        |                       |                   |           | >      |              |   |         |
|                    |            |              |             |             |        |                       | NEW JAKE          | =3        |        |              |   |         |
|                    |            |              |             |             |        |                       | 返出登え              | Ŕ         |        |              |   |         |
|                    |            |              |             |             |        |                       |                   |           |        |              |   |         |
|                    |            |              |             |             |        |                       |                   |           |        |              |   |         |

图 2-2

在图 2-2 管理员名片中选择 "<sup>修改个人资料</sup>",在弹出的编辑框中修改管理员初始密码, 如图 2-3 示:

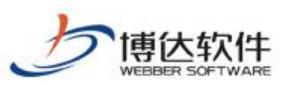

| 12つけん | 1 1  | 27:43 |
|-------|------|-------|
| 形以    | 1.74 | 、风村   |

| 帐号      | jxx                 |                                            |
|---------|---------------------|--------------------------------------------|
| 原始密码    | 点击这里修改              | ▲ 输入初始密码,填写新密码                             |
| 新密码     | 点击这里修改              | <u>李码长度为7到20位,麥码设置时以下四种字符格式至少需要句金2种:大写</u> |
| 再次输入新密码 | 点击这里修改              | 英文字符、小写英文字符、数字、特殊字符。                       |
| 姓名      | 管理员                 | *                                          |
| 电子邮件    |                     | 注意: 该邮箱可用于接收来自消息系统和互动交流的定制邮件,请认真填写         |
| 性别      | 女 🗸                 |                                            |
| 证件号码    |                     |                                            |
| 电话      |                     |                                            |
| 生日      | 1900-1-1            |                                            |
| 注册日期    | 2018-05-22 18:00:20 |                                            |
| 上次登录    | 2018-05-30 13:18:55 |                                            |
| 登录次数    | 4                   |                                            |
| 地址      |                     |                                            |
| 爱好      |                     | 0                                          |
| 说明      |                     | 0                                          |
| 点日      | 击保存按钮,保存修改 <b>—</b> | 保存 关闭                                      |

图 2-3

点击图 2-2 的"设置头像",在弹出的编辑框中,上传图片,设置管理员头像。如图 2-4 示:

> 上传头像 × 选择文件 Koala. jpg 文件名称 可上传头像文件头 为苗文或劫主 恢复默认 取消 确定

图 2-4

# 2.2 文章管理

### 2.2.1 编辑文章时常用功能按钮介绍

网站群中,对于新闻的维护,我们可以在我的桌面"我的文章"中进行维护。点击

>>更多 进入我的文章界面,开始进行网站新闻的添加。如图 2-5 所示: ,,

西安博达软件股份有限公司 地址: 中国・西安市高新区锦业路 125 号第 201 幢 13 层 01 号 邮编:710077 XI'AN WEBBER SOFTWARE CO., LTD. | 电话:+86-29-81021800 传真:+86-29-81021820 网址:www.chinawebber.com

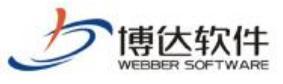

| I 中心和                                                                                                 | +<br>ARE                 | ★保密                                   | 密资料,禁                           | 止外传                | 专           | 业的网站群   | 产品和解决  | 快方案提供 | 共商                   |
|----------------------------------------------------------------------------------------------------|--------------------------|---------------------------------------|---------------------------------|--------------------|-------------|---------|--------|-------|----------------------|
| 博达网站群 🚥                                                                                               |                          | <b>吕</b> 我的桌面                         | 🗐 内容中心                          | 믬 建设中心             | 管理中心        | 88 应用中心 | 🕒 运营中心 |       |                      |
| 我的文掌           清景我审核的文掌           我审核拉的文掌           我市核拉的文掌           添加新近掌           添加新组图           | <b>我的文</b><br>+ 添加<br>上页 | <b>学列表</b><br>文章 添加组图 1<br>1 下页 共0条 4 | 撤稿   复制 *<br>每页 10   20   100 条 | 4點至   返回<br>共0页 跳转 |             |         |        | 选择站点: | 全部 <b>&gt;</b><br>査询 |
| <ul> <li>➡ 我的文章列表</li> <li>➡ 我的文章评论</li> <li>➡ 我的文章评论</li> <li>➡ 我的李稿绪</li> <li>&gt; 我的撒稿箱</li> </ul> |                          |                                       | 标题                              | 宠                  | 站点<br>文章送科! | 栏目      | 发布时间 ▼ | 状态 预览 | 操作                   |

#### 图 2-5

以网站"学院新闻"栏目为例:点击"<sup>+添加文章</sup>"选择"学院新闻",点击"<sup>确定</sup>" 按钮,进入新闻编辑维护界面,开始进行新闻的添加。如图 2-6 所示:

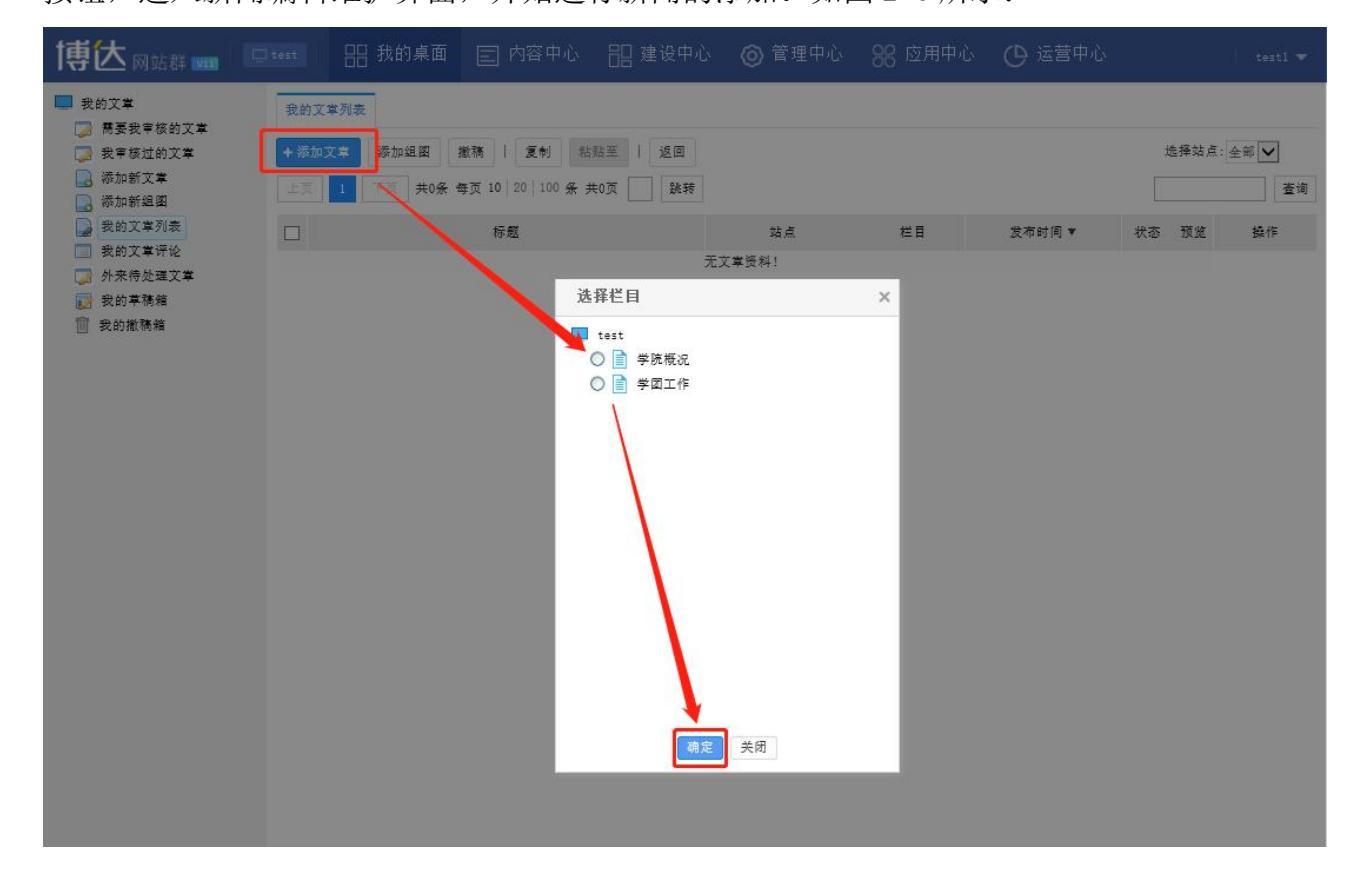

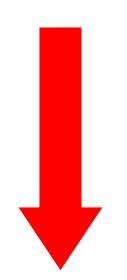

**西安博达软件股份有限公司** 地址: 中国・西安市高新区锦业路 125 号第 201 幢 13 层 01 号 邮编:710077 XI'AN WEBBER SOFTWARE CO., LTD. 电话:+86-29-81021800 传真:+86-29-81021820 网址:www.chinawebber.com

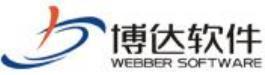

| WEBBER SOFTWARE                                                                                                    | ★保密资料,禁止外传                                                                                                    | 专业的网站群产品和解决方案提供商                                                               |
|----------------------------------------------------------------------------------------------------|----------------------------------------------------------------------------------------------------|--------------------------------------------------------------------------------|
| 新増下一条   从网络采集  <br>◇源码 預览 『 (* 宋体<br>(注) (○) (* 日本体<br>(注) (○) (* 日本体<br>(* 日本体<br>(* 日本)))<br>(* 日本)<br>(* 日本))<br>(* 日本))<br>(* | 操作日志   暂存 <u>发布文章</u><br>• 五号(14px) • B I U 486<br>• 段落 • 888 • 888 • 888 • 888                                                                                                    | ≝ ▲ • ∞ •   ⊨ • ⊨ •   ≟ • ∓ • ‡ •<br>■ ≖   <b>■</b> ■ <b>□</b> ⊻ ■ − ≅ ⊛ Ω   ■ |
| YORD 大学時         YORD / WPS号入         ()         YORD / WPS号入         ()         ()         ()         ()         ()         ()         ()         ()         ()         ()         ()         ()         ()         ()         ()         ()         ()         ()         ()         ()         ()         ()         ()         ()         ()         ()         ()         ()         ()         ()         ()         ()         ()         ()         ()         ()         ()         ()         ()         ()         ()         ()         ()         ()         ()         ()         ()         ()         ()         ()                                                                                                    | 学院新闻       輸入标题         9容标题       短标题       副标题       弓         编 辑 test1       来 源       前附件 0 个 【点击上传】【云文件】         前附件 0 个 【点击上传】【云文件】       * 手机成正文       未创建手机版器         :1页 | 6字 B I 图 3 图 3 图 3 图 3 图 3 图 3 图 3 图 3 图 3 图                                   |

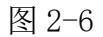

新闻编辑界面:输入新闻的标题、正文,关键字和摘要会根据文章标题和正文进行自动 提取,点击"发<sup>布文章</sup>"按钮,完成新闻的发布。

● 编辑界面中常用主要功能按钮介绍:

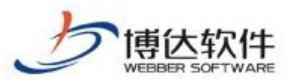

| 新增下一条      | 从网络采集         | 操作日志   暂存 发布文章         |                     |                |       |
|------------|---------------|------------------------|---------------------|----------------|-------|
| <>>源码 預览   | 🧐 🍋 宋体        | ・ 五号(14px) ・ B I U ABC | 🖑 🐳 🖻 🗛 • 🕸 •       | ∃・!≡・  ≛・₹・‡≣  | • 🗊 🔳 |
| ≣ ≣ ≣      | 自定义标题 • 月     | 投幕 🔸 📾 🐁 🖬 🎫 💻         | - 🗉 🖉 🖉 🖬 -         | - 🛗 🕒 Ω 🔲 更多 > |       |
|            |               |                        | 1234                |                |       |
|            | 10            |                        |                     |                |       |
|            | *标题           |                        |                     | 0字 В І 🗛 🧠     |       |
|            | - C.          | □内容标题 □短标题 □副标题 □      | ]引题                 |                |       |
| 1080云导入    | 作者            | 编辑 test1 来源            | 【选择来源】              | 7              |       |
| WE         | 。 跳转链接        |                        | □【添加】               |                |       |
|            | 7 标签          | 请在石侧选择                 | 【选择标签】              |                |       |
| WORD/WPS导入 | ★ 关 旔 字       | 文理学院 文理 理学院 理学 学院      | ✔ 自动提取              |                |       |
|            | -             |                        |                     |                |       |
|            | ,由灾協事         |                        | ^                   | 未选择            |       |
| 在线文档       | * 11 10 10 32 |                        | ~                   |                |       |
|            | ~             |                        | ✔自动提取               |                |       |
|            | 6 标题视频        | 请在石侧选择                 | 【选择视频】              | 标题图 【设置】       |       |
| 一键排版       | 附件管理          | 当前附件 0 个 【点击上传】 【云文    | 牛库1 8               | 111- 677       |       |
| 50         |               |                        |                     |                |       |
|            | し_1 普通版正:     | X + 手机版正文 未创建手机;       | <b>反时,手机版正文默认来源</b> | 于普通版正文 📃       |       |
|            | 当前篦1页         | i 共1页 9                |                     |                |       |
|            |               | 10 (DATER -            |                     |                |       |

- ▶ 1、文章中含有图片,添加图片时点击"■"按钮,进行添加;
- ▶ 2、文章中含有视频,添加视频时点击"〓"按钮,进行添加;
- ▶ 3、文章中含有音乐,添加音乐时点击"昴"按钮,进行添加;
- ▶ 4、文章中含有地图,添加地图时点击"些"按钮,进行添加;
- 5、发布文章已存在 word 文档时,添加文章时点击" 可直接一键导入 word 文档;若想将 word、wps、ppt、excel、PDF 格式文档转换成 flash 格式上传,添加文章时点击"""按钮进行添加;若想将 word、wps、ppt、excel 格式文档转换成

PDF 格式上传,添加文章时点击" 影响"按钮进行添加;

- ▶ 6、发布文章时对格式不统一的文章可进行'一键排版'快速便捷的进行文章排版;
- ▶ 7、对于那种点击图片查看文章正文的文章,在添加文章时可以再'标题图'处设置 文章的标题图;
- ▶ 8、对于文章中包含附件的文章,添加文章时在'附件管理'处点击上传附件;
- ▶ 9、正文区分为普通版和手机版正文,未创建手机版时,默认来源为普通版正文。若

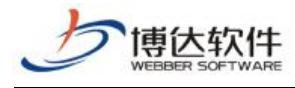

要单独添加手机版正文,则点击" " <sup>\*</sup> <sup>\*</sup> <sup>\*</sup> <sup>\*</sup> <sup>\*</sup> , 会弹出下图: **提示信息** × ② 是否要创建独立的手机版正文? (创建时会默认导入普通版正文) 确定 取消

图 2-8

点击"确定"即可输入手机版正文。

以上是对我们在编辑文章时,常用的功能按钮的介绍。

如果是首次使用管理平台编辑文章中的 Word/WPS 导入、Wordz 转 Flash、Word 转 PDF 功能,系统会提示安装网站群扩展插件,如图 2-9 所示:

| 3次有女策扩展捆件或有捆件顾平;                        | 过低,当前正在加载插件在线安装,请等待                                            |
|-----------------------------------------|----------------------------------------------------------------|
| 恶也可以 <u>点击这里下载安装</u>                    |                                                                |
| - 当页面顶部出现如下图所示的信息栏系                     | 言,请先点击然后选择"安装此加载项":                                            |
| W 此网站需要安装以下加载项:"Xi'<br>"。如果您信任该网站和该加载项: | an Webber SoftWare CO.,LTD"中的"VSBIEHelper ×<br>并打首安装该加载项,请单击这里 |
|                                         |                                                                |
|                                         | 有何风险 (#)?                                                      |
|                                         |                                                                |
|                                         |                                                                |
| 诸者页面底部出现了如下所示的信息栏,                      | 请点击"安装":                                                       |
|                                         |                                                                |
| 此网站想要安装以下加载项:来自"X                       | G'an Webber SoftWare ×                                         |
| CO.,LTD"的"VSBIEHelper"。<br>有何风险(M)?     | 安装(1)                                                          |
|                                         |                                                                |
| 会出现IE插件安装的请求框,请点击'                      | "安装":                                                          |
|                                         |                                                                |
|                                         |                                                                |
| 此网页想要运行以下加载项:来                          | 自 "Xi'an Webber SoftWare X                                     |
| CO.LTD" 的 "VSBIEHelper"                 | •                                                              |
|                                         |                                                                |

西安博达软件股份有限公司 地址: 中国• 四安印筒制区铺业路 125 号第 201 幢 13 层 01 号 邮编:/100// XI'AN WEBBER SOFTWARE CO., LTD. 电话:+86-29-81021800 传真:+86-29-81021820 网址:www.chinawebber.com

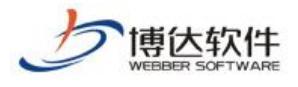

**博达高校网站群管理平台--扩展插件 安装提示** 您已成功安装扩展插件,关闭本页面后即可使用插件功能!

### 图 2-9

安装完成后方可正常进行上述功能的后续操作。

完成文章添加后,在浏览网站时,我们就可以看到自己添加的文章,如图 2-10 所示:

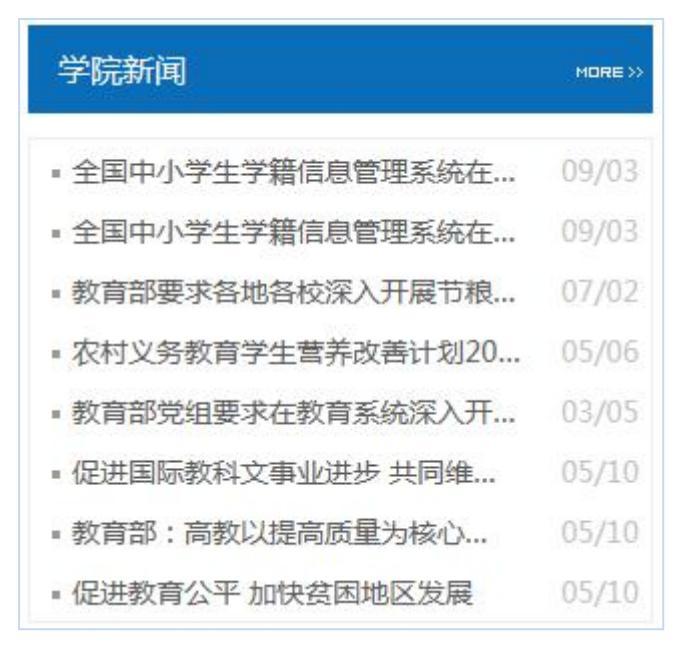

图 2-10

# ● 编辑文章时基本属性介绍

文章编辑器右侧的文章基本属性如下图:

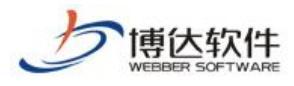

|              |            | 上条      | 不      | 条    | 1 | 关闭 |
|--------------|------------|---------|--------|------|---|----|
| - 基本属        | 性          |         |        |      |   |    |
| 发布日期         | 1          |         |        |      |   |    |
| 发布时间<br>下线时间 | 2018       | 8-05-3( | 0 14:1 | 9:43 |   |    |
| 显示位置         | 2          |         |        |      |   |    |
| □置顶          |            | 头条      |        |      |   |    |
| 文章点击次        | <b>数</b> 设 | 置       | 3      |      |   |    |
| 点击次数         | 0          |         |        |      |   |    |
| 文章投递(        | 当前栏        | 目:学     | 院新闻    | 0    |   |    |
| 添加投递         | 8          | 4       |        |      |   |    |

图 2-11

- ▶ 1、'发布日期'属性,可以修改文章的发布时间并设置文章的下线时间,文章到下线时间时便会自动撤稿无需手动撤稿;
- 2、'显示位置/重要性'属性,可以通过设置文章的重要性对文章进行排序,勾选了
   "置顶'属性则这篇文章会显示在这个列表的最上方,勾选了'头条'属性则这篇
   文章会自动提取到头条文章标题列表中;
- ▶ 3、'文章点击次数设置'属性,可以手动设置文章的点击次数;
- ▶ 4、'添加投递'属性可将一篇文章同时发布到多个栏目或网站中,如图 14 所示:

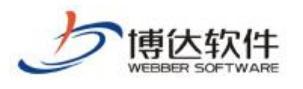

| 选择栏目                                                                                                    | × | 显示位置                                                                                                    |
|----------------------------------------------------------------------------------------------------|---|----------------------------------------------------------------------------------------------------|
| <ul> <li>品可投递至的栏目</li> <li>② 文理学院(当前站点)</li> <li>④ 首页</li> <li>● ● 学院要闻</li> <li>● 学院要闻</li> <li>● 学院要闻</li> <li>● 学院数1</li> <li>● 学院新闻(当前栏目)</li> <li>● 学团工作</li> <li>● 理学院</li> <li>● ● 首页</li> </ul> |   | <ul> <li>□ 置顶 □ 头条</li> <li>文章点击次数设置</li> <li>点击次数 0</li> <li>文章投递(当前栏目:学院新闻)</li> <li>✓ 当前站点≫首页/学院公告 (发)</li> <li>✓ 理学院&gt;&gt;新闻动态/国内新闻 (发)</li> <li>添加投递</li> <li>+ 其他设置</li> </ul> |
| <ul> <li>新闻动态</li> <li>国内新闻</li> <li>国际新闻</li> <li>工作准则</li> <li>法律法规</li> <li>通定</li> <li>取消</li> </ul>                                                                                                | ~ |                                                                                                    |

图 2-12

### 2.2.2 添加文章

### ● 简单的文章添加

如上述 2.2.1 所举学院新闻栏目(图 2-6)所述即为一篇简单的文章添加

### ● 图片文章添加

网站中,类似于"学校要闻"这一类点击图片,可以看到新闻内容的新闻时,我们在博达网站群后台编辑新闻时,需要将正文中的新闻图片,提取成为标题图。如图 2-13 所示:

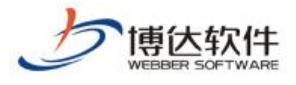

|                                                    |                                       | 全国中小学生学籍信息                          | 查理系统在28个…              |
|----------------------------------------------------|---------------------------------------|-------------------------------------|------------------------|
|                                                    |                                       | 近日, 教育部約主國中小子生<br>止到2013年9月底的进展情况进行 | :子若信息自理系统建设截<br>[详细信息] |
|                                                    |                                       | ■ 教育部要求各地各校深入开                      | 展节粮节 07/02             |
| <b>X</b>                                           |                                       | ■ 农村义务教育学生营养改善                      | <b>计划201</b> 05/06     |
|                                                    |                                       | ■ 教育部党组要求在教育系统                      | 深入开展 03/05             |
| <b>新</b>                                           |                                       | ■ 促进国际教科文事业进步 #                     | <b>共同维护</b> 05/10      |
|                                                    |                                       | ■ 教育部:高教以提高质量为                      | 核心以 05/10              |
| 教育部要求各                                             | 地各校深入开展                               |                                     | 区发展 05/10              |
|                                                    |                                       |                                     |                        |
| 新增下一条   从网络                                        | 経采集   操作日志   暫存 发布文字                  |                                     |                        |
| ◇源码 預览 ■ (■                                        | 宋体 ・ 五号(14px) ・ B I U                 | ₩ 🖑 🖸 🛕 • 🍬 • 📃 • !                 | ∃・  ≟・〒・福・健  ■         |
|                                                    |                                       |                                     |                        |
| <ul> <li>*标</li> <li>*0R0云导入</li> <li>作</li> </ul> | 题<br>□内容标题 □短标题 □副标题<br>者 编 辑 test1 来 | 0<br>□ 引題<br><b>源</b> 【选择来源】        | ≑ Β I <mark>Α</mark> ℬ |
|                                                    | 链接                                    | □ 【添加】                              |                        |
| 标                                                  | <b>签</b> 请在石倒选择                       | 【选择标签】                              | 1 A 1                  |
| wuku/wrs导入<br>▲关键                                  | L 字 文理学院 文理 理学院 理学 学院                 | ✔自动提取                               |                        |
| ● ● ● ● ● ● ● ● ● ● ● ● ● ● ● ● ● ● ●              | 文理学院新闻<br><b>摘要</b>                   | ^                                   | 未选择                    |
|                                                    |                                       | ♥ 自动提取                              |                        |
| 「「「「「「」」 标题                                        | <b>视频</b> 请在右侧选择                      | 【选择视频】 标                            | 题图 【设]                 |
| 一建排版 附件                                            | 管理当前附件 0 个 【点击上传】 【                   | 云文件库】                               | 从正文中的图片选择              |
|                                                    |                                       |                                     | 标题图载剪/上传               |
|                                                    | 电版止义 中 手机版正义 未创建                      | 于机版时,于机版正文默认来源于普通版                  | <sup>上</sup> 又 取消标题图   |
| 当前                                                 | 第1页 共1页                               |                                     |                        |

图 2-13

## • 图片裁剪自定义比例

上传图片时,我们经常会遇到图片的比例裁剪设置,系统默认图片裁剪比例为16:9、 4:3、1:1 裁剪,当用户想要自定义图片裁剪比例时,可在站点管理>内容中心>设置当中进行, 图片裁剪比例设置,具体内容下图所示:

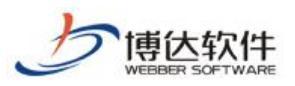

专业的网站群产品和解决方案提供商

| 博达全媒体 🚥  |                                             |              |          | <b>記</b> 建设中心 | ◎ 管理中心 |    |  |        |   | 4 O O                            |     |
|----------|---------------------------------------------|--------------|----------|---------------|--------|----|--|--------|---|----------------------------------|-----|
|          | 文章 审核                                       | 1 後置         | 图片就剪比例设置 |               |        |    |  |        |   |                                  |     |
| 🕢 网站资料管理 | 相关                                          | 设置           | 新聞       |               |        |    |  |        |   |                                  |     |
| 💽 新媒体资源库 |                                             | ni-6-cm      |          | 宽/高(比例)       |        | 状态 |  | 创建人    |   | 操作                               |     |
| ⑦ 内容审核   | 2 外来文章1                                     | 書理权限设置       |          | 16/9          |        | 启用 |  | adsin  |   | 不可操作                             |     |
| 20       | <ul> <li>↓ 又草打包</li> <li>⇒ 文章差异#</li> </ul> | 敗据合并         |          | 4/3           |        | 启用 |  | admin  |   | 不可操作                             |     |
|          | <ul> <li></li></ul>                         | 未源管理         |          | 1/1           |        | 启用 |  | admin. |   | 不可操作                             |     |
|          | 📃 文章水印                                      | 管理           |          | 3/1           |        | 禁用 |  | zhaoyr |   | 编辑 翻除 上移                         | 下移  |
|          | ⑦ 文章心情 ③ 一緒排版                               | 样式           |          |               |        |    |  |        |   |                                  |     |
|          | 图片载剪;                                       | 北例设置         |          |               |        |    |  |        |   |                                  |     |
|          | 文章标签》                                       | 管理<br>ついた家語書 |          |               |        |    |  |        |   |                                  |     |
|          | <ul> <li>▶ ● 文章采集</li> </ul>                | 70,7eks      |          |               |        |    |  |        |   |                                  |     |
|          |                                             |              |          |               |        |    |  |        |   |                                  |     |
|          |                                             |              |          |               |        |    |  |        |   |                                  |     |
|          |                                             |              |          |               |        |    |  |        |   |                                  |     |
|          |                                             |              |          |               |        |    |  |        |   |                                  |     |
|          |                                             |              |          |               |        |    |  |        |   |                                  |     |
|          |                                             |              |          |               |        |    |  |        |   |                                  |     |
|          |                                             |              |          |               |        |    |  |        |   |                                  |     |
|          |                                             |              |          |               |        |    |  |        |   |                                  |     |
|          |                                             |              |          |               |        |    |  |        |   |                                  |     |
| Q 预览网站   |                                             |              |          |               |        |    |  |        |   |                                  |     |
| → 发布网站   |                                             |              |          |               |        |    |  |        |   | INT MC                           |     |
|          |                                             |              |          |               |        |    |  |        | 活 | 80日 WINGOWS<br>評到"设置"以激活 Windows | . 1 |
| S ALLIAN |                                             |              |          |               |        |    |  |        |   |                                  |     |
|          |                                             |              |          |               |        |    |  |        |   |                                  |     |

图 2-14

### 点击新增按钮,弹出新增图片裁剪比例对话框,具体内容如下图所示:

| 博达全媒体 🜌    | □ ****                                          | 🗉 内容中心 🔡 建设中心 🔘 管理中心 | 왕 网站应用 🔡 开放应用中心 🕒 运营中心 🔗 | 2. 部门内容 | Ļ ⊘ ↔ theoryr ▼    |
|------------|-------------------------------------------------|----------------------|--------------------------|---------|--------------------|
| -=         | 文章 审核 设置                                        | 图片映剪比例设置             |                          |         |                    |
| 🕞 网络资料管理   | 相关设置                                            | 新聞                   |                          |         |                    |
| 一、新媒体资源库   | 2222                                            | 宽/篇(比例)              | 状态                       | Bf讓人    | 操作                 |
| o meats    | <ul> <li>人早華核流校準</li> <li>外来文章管理权限设置</li> </ul> | 16/9                 | 启用                       | adain   | 不可操作               |
| Co Patrank | <ul> <li></li></ul>                             | 4/3                  | 启用                       | admin   | 不可操作               |
|            | C 文章资料来源管理                                      | 1/1                  | 启用                       | admin   | 不可操作               |
|            | <ul> <li>文章评论</li> <li>文章水印管理</li> </ul>        | 3/1                  | 禁用                       | shaoyr  | 燥損 静脉 上移 下移        |
|            | <ul> <li>一 文章心情</li> <li>() 一 維排 飯样式</li> </ul> |                      |                          |         |                    |
|            | 图片表質比例设置<br>自計ID的设置                             |                      |                          |         |                    |
|            | <ul> <li>         一</li></ul>                   |                      | 新增图片剪栽比例                 | ×       |                    |
|            | <ul> <li>又草扩脱学校万葉设置</li> <li>文章采集</li> </ul>    |                      |                          |         |                    |
|            |                                                 |                      | 宽/高(比例) 1 / 1 ·          |         |                    |
|            |                                                 |                      | 状态 ● 眉用 ○ 禁用             |         |                    |
|            |                                                 |                      | 保存 关闭                    |         |                    |
|            |                                                 |                      |                          |         |                    |
|            |                                                 |                      |                          |         |                    |
|            |                                                 |                      |                          |         |                    |
|            |                                                 |                      |                          |         |                    |
|            |                                                 |                      |                          |         |                    |
|            |                                                 |                      |                          |         |                    |
|            |                                                 |                      |                          |         |                    |
|            |                                                 |                      |                          |         |                    |
| □→ 发布网站    |                                                 |                      |                          |         | 激活 Windows         |
| 🔘 访问网站     |                                                 |                      |                          |         | 转到"设置"以激活 Windows, |
|            |                                                 |                      |                          |         | l l                |

图 2-15

支持对新增比例进行启用、禁用的状态设置,支持编辑、删除、移动新增的图片比例。

比例添加完成后,在文章或标题图中添加图片,添加完成后即可设置图片比例,具体内 容如下图所示:

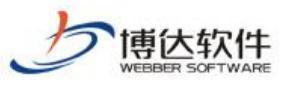

#### 专业的网站群产品和解决方案提供商

| 新增下一宋 1 州网络米。                                        |                                    |                                                                                                    |                                                                                 |
|------------------------------------------------------|------------------------------------|----------------------------------------------------------------------------------------------------|---------------------------------------------------------------------------------|
| <>源码 預览 🧐 🗭 🙃                                        | 体 · 五号(14px) · B I U ₩ 码 《 Ē A · 逊 | • 注·注· ÷ · · · · · · · · · · · · · · · ·                                                                                                    | 🚦 🎜 💆 🎟 — 🛗 🕒 Ω 🗐 亜多>                                                           |
| VOED云导入<br>VOED云导入<br>VOED/RFS导入<br>在线发档导入<br>在线发档导入 | ・标 語                               | Lér kägissägi   Provide State State Sta | х<br>IV<br>IV<br>IV<br>IV<br>IV<br>IV<br>IV<br>IV<br>IV<br>IV<br>IV<br>IV<br>IV |
|                                                      |                                    | 选择本地图片<br>重新选择 未选择文件 上来 允许上传的图片类型有jpe.jpec.gif.pmg                                                                                                    |                                                                                 |
|                                                      |                                    | 保存 取消                                                                                                    |                                                                                 |
|                                                      |                                    |                                                                                                    | 激活 Windows 分詞の<br>時到"设置"以激活 Windows, 第1                                         |
| 页面: 1/1                                              |                                    |                                                                                                    | 当前已输入很                                                                          |

支持选择比例同时也支持手动拖拽图片比例。

# ● 视频/音乐/附件/分页文章的添加

编辑文章时,我们经常会遇到正文中包含视频、音乐、附件、分页等类型的文章,这种 文章添加方式如下图所示:

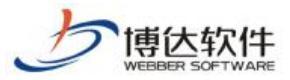

| 新增下一条         | 从网络采集                                 | 操作日志   暫存                                           | 发布文章                                              |                                                     |             |
|---------------|---------------------------------------|-----------------------------------------------------|---------------------------------------------------|-----------------------------------------------------|-------------|
| ◇源码 預览        | 🧐 🍋 🕅 宋体                              | ◆ 五号(14px) • B                                      | I 🗓 нее 🖑 🛷 🛱 🗛 •                                 | ₩ •    = •  = •   ≜ • ₹                             | • 🚛 · 🗱 🔳   |
|               | 自定义标题 • 易                             | 段落 🔸 📾 🕵 📰                                          |                                                   | 🔳 — 🛗 🕒 Ω 🗐 💆                                       | 多 >         |
|               |                                       |                                                     |                                                   |                                                     |             |
|               |                                       | 正文中插入图                                              | 片 正义中插入视频                                         | 则 止义中插入百乐                                           |             |
|               | *标题                                   | Louis concentration                                 | والمحمد المروج ويروج ويروج                        | 0字 В І 🗛 🔧                                          |             |
| WORD云导入       | 作者                                    | □ 内容标题 □ 短标题 [<br>编                                 | ]副标题 □ 引题<br>———————————————————————————————————— | (安道]                                                |             |
| Type=         | 11 日 11 日 11 日 11 日 11 日 11 日 11 日 11 | Sing the Lesti                                      | □ 【添加】                                            |                                                     |             |
|               | <b>左 </b>                             | 请本方创法规                                              | [法择标案]                                            |                                                     |             |
| WORD/WPS导入    | ₩ 五                                   |                                                     |                                                   |                                                     |             |
|               |                                       | 文理学院 文建 建子院 建子                                      |                                                   |                                                     |             |
|               | ,由交協商                                 |                                                     | ~                                                 |                                                     |             |
| 在线文档          | <b>* 111 141 141 15</b> 2             |                                                     | ~                                                 |                                                     |             |
|               | J- BZ Act dZ                          |                                                     | ▶ 自动提取                                            | 2                                                   |             |
| 一雜推版          | <b>怀退饥殃</b><br>时处告泪                   | · 「「一」「「」」<br>· · · · · · · · · · · · · · · · · · · | 【选择优烈】                                            | 标题图 【设置】                                            |             |
| Mar J II 700. | 附什官庄                                  | 当前的日 0 1 【京本工作                                      | *】【云义件序】                                          | ub                                                  | ·<br>1缩     |
|               | □ <mark>□</mark> 普通版正3                | 文 + 手机版正文                                           | 未创建手机敲时,手机版正文默                                    | 认来源于普通版正文 🛛                                         | 51          |
|               |                                       | 1                                                   |                                                   |                                                     |             |
|               | 当前第1页                                 | — 共1页                                               |                                                   |                                                     |             |
|               |                                       |                                                     |                                                   |                                                     |             |
|               |                                       |                                                     |                                                   |                                                     |             |
|               |                                       |                                                     |                                                   | <b>文</b> 音: 7 年 1 年 1 年 1 年 1 年 1 年 1 年 1 年 1 年 1 年 |             |
|               |                                       |                                                     |                                                   | 文章进行分页                                              |             |
|               |                                       |                                                     |                                                   |                                                     |             |
|               |                                       |                                                     |                                                   |                                                     |             |
|               |                                       |                                                     |                                                   |                                                     | 分割风面        |
|               |                                       |                                                     |                                                   |                                                     | 第1页         |
|               |                                       |                                                     |                                                   |                                                     | 分割页面<br>第1页 |

### ● 新媒体推送配置

发布文章时,可以根据已有的新媒体的渠道选择发送账号、媒体渠道,选好对应内容后, 该篇文章将会自动同步过去。

新媒体渠道目前包含微信、微博两种渠道,一个渠道下可以绑定多个媒体账号,具体如下

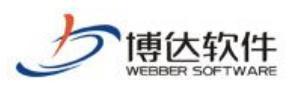

#### 专业的网站群产品和解决方案提供商

| 新增文算 - Google Chrome                                                                                          | - 🗆 ×                                                                                                    |
|----------------------------------------------------------------------------------------------------|----------------------------------------------------------------------------------------------------|
| ◎ 不安全   192.168.150.4:8080/system/site/column/news/addnews.jsp?treeid=1036&wbcontentid=1087&newsposition=news |                                                                                                    |
| 新聞下一条   1 从网络采蕉   1 操作日志   1 智存 文布文章                                                                          | 上祭 下祭   关闭                                                                                                    |
| ◎ 源明 撥然 👘 (*) (*) 宗林 • 五号(1.50)・ B I ឬ #8 🖑 🛷 昆 🚣・愛・ 日・日・ 金・芋・ ほ・ 伊 🏾 医 著 音 目 自主火板組・ 発茶 ・ 🚥 🐁 🖬 音 革 🗐         | <ul> <li>基本属性</li> </ul>                                                                                                    |
|                                                                                                    | 发布日期                                                                                                    |
|                                                                                                    |                                                                                                    |
| 当前第1页 共1页<br>NOD#F7LSK<br>WINHf72F                                                                            | ☆加段速 ★加段速 推送新媒体 推送新媒体 (2) ● 2000 (2) ● 2000< |
| 2項: 1/1                                                                                                    | <ul> <li>▶ ■ 就信公式等</li> <li>▶ ■ 就情账号</li> <li>■ 其他设置</li> <li>         づ向控制<br/>载止评论 ■ 是否关闭评论功能<br/>载止评论 ■ 是否关闭评论功能<br/>赛止评论 ■ 是否关闭评论功能<br/>子太阳学 ○ 是否对正 令九岁在或         </li> </ul>                                                                                                    |

在编辑完成文章后,选择新媒体推送,勾选微信公众号,点击发布文章,则当前文章同步至微信公众号的素材管理当中,(当前用户在建设中心>媒体管理>新媒体账号管理中,已经添加微信账号)具体内容如图所示:

| 博达政府全媒体                                                    | . 🗤 🗆 miljit 🔻                                                                                                    | 믬 我的桌面                      | ■ 内容中心         | 믬 建设中心             | ◎ 管理中心  | 읭? 网站应用 | 🔡 应用中心 | () 运营中心 | ☆ 强军网 | 🗘 公安网 | 品制加容 | ¢                  | ර ෆි                | boda_zv 🔻 |
|------------------------------------------------------------|----------------------------------------------------------------------------------------------------|-----------------------------|----------------|--------------------|---------|---------|--------|---------|-------|-------|------|--------------------|---------------------|-----------|
|                                                            | <ul> <li>市た公へ号</li> <li>市市市町</li> <li>市市町市</li> <li>市市町市</li> <li>市市町市</li> <li>市市町市</li> <li>市市町市</li> <li>市市町市</li> <li>市市町市</li> <li>市市町市</li> <li>市市町市</li> <li>市市町市</li> <li>市町町市</li> <li>市町町市</li> <li>市町町市</li> <li>市町町市</li> <li>市町町市</li> <li>市町町市</li> <li>市町町市</li> <li>市町町市</li> <li>市町町市</li> <li>市町町市</li> <li>市町町市</li> <li>市町市</li> <li>市町市</li> <li>市町市</li> <li>市町市</li> <li>市町市</li> <li>市町市</li> <li>市町市</li> <li>市町市</li> <li>市町市</li> <li>市町市</li> <li>市町町</li> <li>市町町</li> <li>市町町</li> <li>市町町</li> <li>市町町</li> <li>市町町</li> <li>市町</li> <li>市町</li> <li></li></ul> | R02度利<br>FIF352度<br>上市<br>1 | M<br>下京 土4条 報応 | 10   20   100 条 共同 | 446 _ 3 |         |        | No.     |       |       |      |                    | 転動作物が開              | μ. Q.     |
| <ul> <li>Q 预选网站</li> <li>二 发布网站</li> <li>〇 访问网站</li> </ul> |                                                                                                    |                             |                |                    |         |         |        |         |       |       |      | 激活 Wind<br>转到"设置"以 | dows<br>激活 Windows, |           |

点击新建素材,弹出图文素材对话框,选择推荐素材以及网站素材,即可在微信公众中使用该文章。具体内容如图所示:

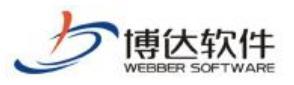

| 图文素材                                                                                                    |                                                                                                    |           |                                                                                                    | ×                                 |  |  |  |  |  |
|----------------------------------------------------------------------------------------------------|----------------------------------------------------------------------------------------------------|-----------|----------------------------------------------------------------------------------------------------|-----------------------------------|--|--|--|--|--|
| r<br>示<br>題<br>示<br>題<br>一<br>一<br>一<br>一<br>一<br>一<br>一<br>一<br>一<br>一<br>一<br>一                                                           | <ul> <li>示题1</li> <li>示题1</li> <li>请输入作者名称,最多0字</li> <li>确要</li> <li>请输入演要(15点,演要只任3<br/>多120字)</li> <li>mm *) (** B J U A * **・[</li> <li>転 画 重 重 重 ↓ * ▼・ (= *</li> </ul> |           | 封面<br>建议尺寸:90<br>踏式:jpc, ji<br>上校 新<br>一<br>一<br>一<br>一<br>一<br>一<br>一<br>一<br>一<br>一<br>一<br>一<br>一 | 2應素*500億素<br>peg、png、bmp<br>媒体资源库 |  |  |  |  |  |
| 预选素材 发送至手机预选 暂存 保存 保存并群发                                                                                                    |                                                                                                    |           |                                                                                                    |                                   |  |  |  |  |  |
| 微信素材     推荐素材     资源库     网站素材     来源:     全部栏目     ~       上页     1     2     下页     共16条     每页 10     20     100     条 共2页     跳转     查询 |                                                                                                    |           |                                                                                                    |                                   |  |  |  |  |  |
| □ 标题                                                                                                    | Į                                                                                                    | 栏目        | 最近修改时间▼                                                                                              | 操作                                |  |  |  |  |  |
| □ TCPIP协议存在系列高危漏洞                                                                                                    | 的预警                                                                                                    | 学院介绍/学院领导 | 2021-05-20 10:36:19                                                                                  | 预览                                |  |  |  |  |  |
| □ 手机                                                                                                    |                                                                                                    | 首页/学院动态   | 2021-05-19 10:27:42                                                                                  | 预览                                |  |  |  |  |  |
| □ fff                                                                                                    |                                                                                                    | 首页/学院动态   | 2021-05-18 14:20:36                                                                                  | 预览                                |  |  |  |  |  |
| <b>asa</b>                                                                                                    |                                                                                                    | 首页/学院动态   | 2021-05-18 14:15:44                                                                                  | 预览                                |  |  |  |  |  |
| □ 用户只有审核发布权限 没有                                                                                                    | 维护资料权限的                                                                                                    | 首页/学院动态   | 2021-05-18 13:56:29                                                                                  | 预览                                |  |  |  |  |  |
| □ 1111                                                                                                    |                                                                                                    | 首页/学院动态   | 2021-05-18 13:40:35                                                                                  | 预览                                |  |  |  |  |  |
| □ 多级审核 所有人 修改原文-                                                                                                    | 一修改第一次一                                                                                                    | 首页/下载专区   | 2021-05-18 13:36:10                                                                                  | 预览                                |  |  |  |  |  |
| □ 多级审核 任意 修改原文──                                                                                                    | 修改原文第一次                                                                                                    | 首页/文件转发   | 2021-05-18 13:25:50                                                                                  | 预览                                |  |  |  |  |  |
| □ 所有人审核 修改原文不生效                                                                                                    | (修                                                                                                    | 首页/学院公告   | 2021-05-18 13:10:53                                                                                  | 预览                                |  |  |  |  |  |
| □ 所有人审核 修改原文                                                                                                    |                                                                                                    | 首页/学院公告   | 2021-05-18 13:04:25                                                                                  | 预览                                |  |  |  |  |  |
|                                                                                                    |                                                                                                    | 保存  关闭    |                                                                                                    |                                   |  |  |  |  |  |

在编辑完成文章后,选择新媒体推送,勾选微博账号,点击发布文章,则当前文章同步 至微博的素材管理当中,(当前用户在建设中心>媒体管理>新媒体账号管理中,已经添加微博 账号)具体内容如图所示:

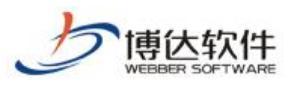

| <b>「 特 达</b> <sub>政府全媒体</sub>                | 12 ::::Niit 🔻                                                    | 믬 我的桌面                                         | □ 内容中心                                                                                                | 믬 建设中心                 | 管理中心           | 88 网站应用 | 128 应用中心 | ① 运营中心       | ☆ 强军网 | ○ 公安网 | 品 部门内容              | ¢ é       | 5 17        |                |
|----------------------------------------------|------------------------------------------------------------------|------------------------------------------------|----------------------------------------------------------------------------------------------------|------------------------|----------------|---------|----------|--------------|-------|-------|---------------------|-----------|-------------|----------------|
| → ○ 网站资料管理 ○ 回答公众号 ○ 回答号 用户74487422 ○ 新媒体资源库 | ● 用户i7440742271<br>● 左節後<br>● 支系数構<br>● 支系数構<br>● 发布历史<br>■ 微靜物度 | 发微博                                            |                                                                                                    |                        |                |         |          |              |       |       |                     |           |             |                |
| <br>P。内容审核                                   |                                                                  | <ul> <li>送表情<br/>推荐案材</li> <li>上页 1</li> </ul> | <ul> <li>         図片     </li> <li>         资源库 网站案村     </li> <li>         下页 共1条 毎5     </li> </ul> | ⑤ 窗时<br>10 20 100 条 共1 | 5 <b>38</b> 46 | 查询      |          |              |       |       |                     |           | 全部          | 2編入U版<br>習存 发布 |
|                                              |                                                                  |                                                |                                                                                                    | 柞                      | 题              |         |          |              | 来源    |       | 时间                  |           | 操作          |                |
|                                              |                                                                  | тстињіх                                        | 在系列基度局部分後                                                                                             |                        |                |         | 91£1     | 42/学院领导(当前法占 | Ð     |       | 2021-09-00 10 36 19 | 1686 英    | ↑1→1021博 陽修 |                |
| ① 预览网站                                       |                                                                  |                                                |                                                                                                    |                        |                |         |          |              |       |       |                     |           |             |                |
| □→ 发布网站                                      |                                                                  |                                                |                                                                                                    |                        |                |         |          |              |       |       |                     | 激活 Window | VS          |                |
| 💭 访问网站                                       |                                                                  |                                                |                                                                                                    |                        |                |         |          |              |       |       |                     | 转到"设置"以激活 | Windows     |                |

### 2.2.2 新闻撤稿

网站群中,对于不要在前台展示的新闻,我们可以在我的文章列表中,对其进行撤稿操 作,如图所示:

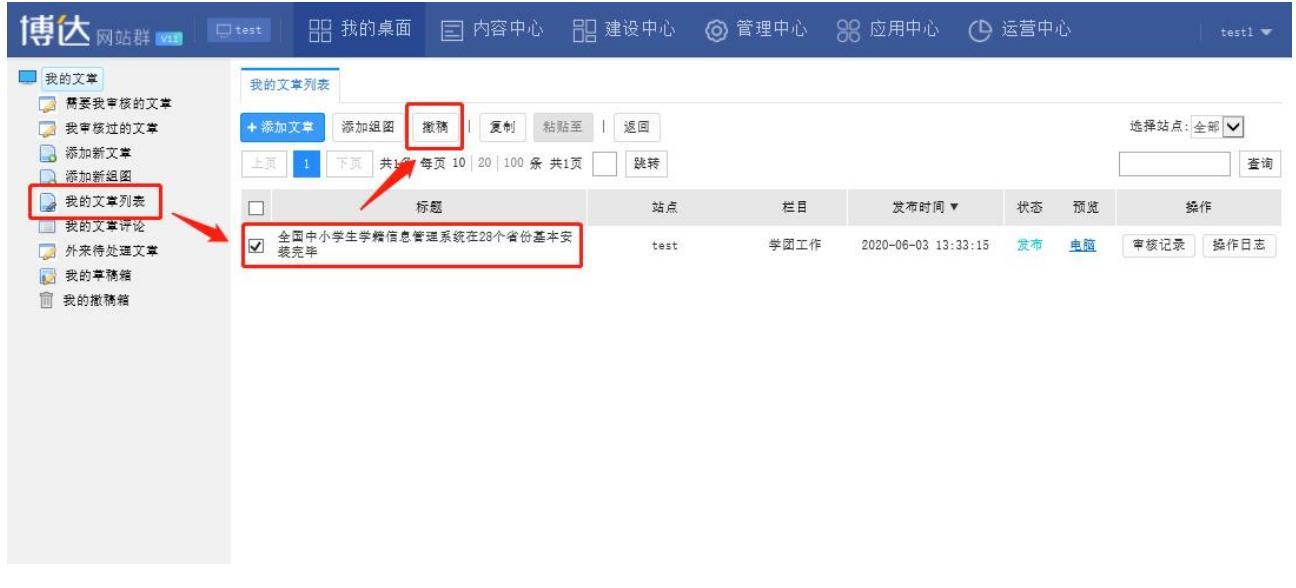

图 2-15

## 2.2.3 撤稿的新闻如何还原

所有撤稿的新闻我们都可以在我的撤稿箱中将其找到,并进行还原或彻底删除的操作。 如图 2-16 所示:

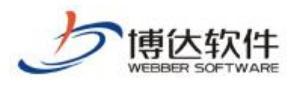

| 博达 网站群 🚥                                                                          | 口 test<br>我的撤 | 品 我的桌面<br>精精                | □ 内容中心                      | <b>믬</b> 建设中心 | ◎ 管理中心 | 88 应用中心 | 🕒 运营中心                |    | test1 🔻 |
|-----------------------------------------------------------------------------------|---------------|-----------------------------|-----------------------------|---------------|--------|---------|-----------------------|----|---------|
| 蒂委我軍核的文章 我审核过的文章 派加新文章 添加新知知                                                      | 御底册           | 除<br>清空撤稿箱<br>1<br>下页 共1条 4 | 每页 <b>10</b>   20   100 条 ; | 共1页 跳转        |        |         |                       |    | 查询      |
| 我的文掌列表                                                                            |               |                             | 标题                          |               | 站点     | 原栏目     | 原栏目 发布日期              |    |         |
| <ul> <li>■ 我的文章好论</li> <li>□ 外来待处理文章</li> <li>□ 我的草稿箱</li> <li>□ 我的撤稿箱</li> </ul> | □ 全           | 国中小学生学精信息管                  | 理系統在28个省份基2                 | ■安裝完毕         | test   | 学团工作    | E 2020-06-03 13:33:15 | 还原 | 操作日志    |
|                                                                                   |               |                             |                             |               |        |         |                       |    |         |

图 2-16

# 十九、文章采集

# 1.从网页采集功能说明

# 1.1 从网页采集概述

从网页采集,是为采集人员方便从不同的 Internet 站点获取所需的文章信息而定制的系统功能。

此系统可以在最短时间内,帮您把您关注的 Internet 站点上最新的文章实时采集,并根据您的需求提取对应的文章标题、发布时间、详细内容等页面信息,并将采集后的文章存储 在本地数据库中。

该系统功能可以将所跟踪网站的新闻资讯自动与后台进行同步更新,以您所定制的方式 在对文章进行分类和统一格式后,第一时间传递并展现给最需要它的终端用户,使得用户可 以方便的浏览到最新的社会动态,从而将网络传媒的文章实时性推向了极致。

### 1.2 从网页采集主要功能特点

从网页采集,具有智能、可定制、高扩展性的采集技术。该功能可以快速大量的收集互 联网信息,为用户提供最准确、最广泛、最具时效性的信息提供了坚实基础。它所具备的主 要功能如下:

1. 强大的从网页采集能力

此系统功能针对专业用户所要求的信息搜索深度、采集精度和采集速度等进行了专门的 优化,采用了分布式多线程并发指令执行体系结构,可以把采集目标的文字或者图片或者连 西安博达软件股份有限公司 XI'AN WEBBER SOFTWARE CO., LTD. 地址: 中国・西安市高新区锦业路 125 号第 201 幢 13 层 01 号 邮编:710077 电话:+86-29-81021800 传真:+86-29-81021820 网址:www.chinawebber.com 接地址的目标文件都可以采集到我们自己的网站上。

2. 智能化信息提取技术

博伏软件

当用户在最短时间内获取了其需要的海量的信息页面,其处理工作也就可想而知了,此 系统功能不但能在瞬间获取你所要的页面,还能快速同步的进行页面分析提取。具体特点如 下:

支持按位置提取、按关键字提取和按表单提取等多种不同的智能化信息提取技术,保证 对不同网站构建技术的信息提取通用性;

支持对信息页面的标识,及对信息页面中用户关注的信息内容字段的精确定义,使得信息提取能够高效地获取用户所需的内容,并以结构化的数据项形式直接存入数据库,具有开放性;

信息提取不依赖于具体的信息内容,支持多个不同信息类型的不同采集任务同时运行; 提供快捷的方式使得操作人员能够对该任务的提取结果进行浏览;

3. 方便化的信息管理技术

此系统提供定时性的任务采集技术,不需要用户手动的进行采集。同时还提供文章信息的方便管理,使文章实时性的发布,保证文章的实效性。

### 2.从网页采集使用说明

从网页采集,主要应用在 VSB 网站群管理平台中。在使用此功能前,必须确保该站点中 含有相应的栏目文章源。在网站群管理平台的网站管理下,可以找到文章采集功能。

从网页采集,拥有:任务设置、任务控制台、任务日志、计划管理、回收站五个功能。 任务设置中有采集文章信息的相关设置;任务控制台中有任务的启动与停止;计划管理是设 置采集任务的定时采集文章计划;任务日志主要记录采集任务执行的操作日志;回收站存放 删除过得采集任务。

### 2.1 任务设置

在网站管理界面,点击"文章采集>>从网页采集>>任务设置",进入界面。如图 2-1:

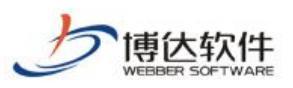

专业的网站群产品和解决方案提供商

| 博达网站群 🚥  | □ test ▼ 日 我的桌                                                                                                    | 🗉 内容中心 🔡 建设中心 🌀 管理中           | 心 8 应用中心 🕒 运营中心                           |           |
|----------|----------------------------------------------------------------------------------------------------|-------------------------------|-------------------------------------------|-----------|
| =        | 文章 审核 设置                                                                                                    | 、网页采集                         |                                           |           |
| 💽 网站资料管理 | 相关设置                                                                                                    | 科模板 添加任务 删除任务 启用任务 停用任务       | 设置计划 复制 粘贴 批量清空采集记录 所有栏目 ✔ 所有任务状态 ✔       |           |
| 2. 内容审核  | test<br>《 立音宙核: 古语中                                                                                                    | 页 1 下页 共0条 每页 10 20 100 条 共0页 | 跳转                                        | 查询        |
|          | ▲ 文章审核流设定<br>▲ 外来文章管理权限设置                                                                                                    | 采集任务名称 任务状态 栏目名称              | 采集地址                                      | 采集记录条数 操作 |
|          | <ul> <li>○ 文章打包</li> <li>○ 文章送昇秋振合并</li> <li>○ 文章送料未振管理</li> <li>○ 文章心循</li> <li>○ 文章心循</li> <li>○ 一輪排版样式</li> <li>画 自动归指设置</li> <li>○ 文章北管理</li> <li>○ 文章北管理</li> <li>○ 文章北管理</li> <li>○ 文章北管理</li> <li>○ 文章北管理</li> <li>○ 文章北管理</li> <li>○ 文章北管理</li> <li>○ 文章北景</li> <li>▲ ● 文章采集</li> <li>▲ ● 文章采集</li> <li>▲ ● 文章采集</li> </ul> |                               | 没有设置采集任务,请点击 <b>150加任务1</b> 1 试图增加新的采集任务。 |           |
| 页 预览网站   | ▲ 任务日志 ▲ 计划管理                                                                                                    |                               |                                           |           |
| 🕞 发布网站   | ► 回收站 ▶ C 数据库采集                                                                                                    |                               |                                           |           |
| 🔾 访问网站   |                                                                                                    |                               |                                           |           |
|          |                                                                                                    |                               |                                           |           |

图 2-1

任务设置页面以列表形式显示了所有设置的采集任务。列表包括采集任务名称、任务状 态、文章存放的栏目名称、采集地址、采集记录条数以及操作。

任务设置页面还包含了:导入模板、添加任务、删除任务、启用任务、停用任务、设置 计划等共10个功能项。

# 2.1.1 导入模板

在本系统中提供了下载采集模板功能,文章采集者可以将一些设置好的采集任务定制成 模板并下载保存到本地。当以后再使用时,直接上传导入就可以了。具体导入操作如下:

| 点击"                                     | 导入模板 "按钱                                                                            | 丑,进入配置页面。如图 2-2:                                    |  |  |  |  |  |  |
|-----------------------------------------|-------------------------------------------------------------------------------------|-----------------------------------------------------|--|--|--|--|--|--|
| 博达网站群 🚥                                 | □ test ▼                                                                            | 面 🗉 内容中心 🔠 建设中心 🌀 管理中心 🛞 应用中心 🕒 运营中心 🗘 🖒 ᠿ 🛛 test ▼ |  |  |  |  |  |  |
| ·=                                      | 文章 审核 设置                                                                            | 从网页采集                                               |  |  |  |  |  |  |
| 💮 网站资料管理                                | 相关设置                                                                                | 上传采集任务博板,可以略过繁琐的配置过程,快速建立自己的采集任务。                   |  |  |  |  |  |  |
| a do a do a do a do a do a do a do a do | <ul> <li>2 内容亩核</li> <li>4 文章审核流设定</li> <li>2 外未文章管理权限设置</li> <li>2 文章打包</li> </ul> | 任务名称 *                                              |  |  |  |  |  |  |
|                                         |                                                                                     | 导入内容放入 选择栏目文章源 *                                    |  |  |  |  |  |  |
|                                         |                                                                                     | 上传任务模板 选择文件 未选择文件                                   |  |  |  |  |  |  |
|                                         | ⇒ 文章差异数据合并 ➡ 文章恣料本酒等研                                                               | 与入模板 <b>即</b> 消                                     |  |  |  |  |  |  |
|                                         | ■ 文章评论                                                                              | 27 AD2400                                           |  |  |  |  |  |  |
|                                         | ▶ 文章水印管理                                                                            |                                                     |  |  |  |  |  |  |
|                                         | → 又早心悄 → 一键排版样式                                                                     |                                                     |  |  |  |  |  |  |
|                                         | 🔄 自动归档设置                                                                            |                                                     |  |  |  |  |  |  |
|                                         | 文章标签管理<br>文章扩展文船方家沿罢                                                                |                                                     |  |  |  |  |  |  |
|                                         | ▲ 〕 文章采集                                                                            |                                                     |  |  |  |  |  |  |
|                                         |                                                                                     |                                                     |  |  |  |  |  |  |
| LGC NORMAN                              | ▲ 任务设置                                                                              |                                                     |  |  |  |  |  |  |
| 🔄 发布网站                                  | 🧲 任务日志                                                                              |                                                     |  |  |  |  |  |  |
| 〇 访问网站                                  | C 计划管理 C 回收站                                                                        |                                                     |  |  |  |  |  |  |
| http://192.168.120.152.10               | ● Firvari V<br>● 数据库采集                                                              | net=rontentall%susid=rontentrentre                  |  |  |  |  |  |  |

地址: 中国·西安市高新区锦业路 125 号第 201 幢 13 层 01 号 邮编:710077 西安博达软件股份有限公司 电话:+86-29-81021800 传真:+86-29-81021820 网址:www.chinawebber.com XI'AN WEBBER SOFTWARE CO., LTD.

图 2-2

【任务名称】为导入的任务所定义的名称。

【导入内容放入】在此处可以选择采集下来的文章所放置的栏目文章源。

【上传任务模板】上传采集任务模板。

当这三项设置完后,点击" 导入模板 "。

### 2.1.2 添加任务

当采集者需要添加新的采集任务时,可以点击"<sup>添加任务</sup>",在弹出的页面中添加采集 任务。文章采集的任务设置分为五步(认证、基础、列表页、内容页、附加),填写任务时必 须逐步填写。其中每一步中凡是有带\*符号的填写项都为必填项。

### 2.1.2.1 认证

在建立采集任务的第一步认证页面中,其需要填写项。如图 2-3:

| 博达网站群 🚥  | □ test ▼                                                                                                    | 面 🖃 内容中        | ▶心 🔡 建设中心 🌀 管理中心 윉 应用中心 🕒 运营中心 🗘 🛆 🏠 🛛 🛨 test 🕶 |  |  |  |  |  |  |  |  |
|----------|----------------------------------------------------------------------------------------------------|----------------|-------------------------------------------------|--|--|--|--|--|--|--|--|
| *=       | 文章 审核 设置                                                                                                    | 从网页采集          |                                                 |  |  |  |  |  |  |  |  |
| 🕢 网站资料管理 | 相关设置                                                                                                    | 第1步: <u>认证</u> | 第2步:基础 第3步:列志页 第4步:正文页 第5步:附加 保存 返回             |  |  |  |  |  |  |  |  |
| 2. 内容审核  | <ul> <li>✓ 文章资料来源管理     <li>▲ 文章评论     <li>▲ 文章评论     </li> </li></li></ul>                                                               | 任务名称           | * ④)启用 〇 停用                                     |  |  |  |  |  |  |  |  |
|          | ▶ 又草水印管理 ⑦ 文章心情                                                                                                    | 采集内容放入         | 法择栏目文章源 *                                       |  |  |  |  |  |  |  |  |
|          | ● 一键排版样式                                                                                                    | 采集网站编码         | GB2312/GEK 🗸                                    |  |  |  |  |  |  |  |  |
|          | ■ 全部14400                                                                                                    | 采集设备类型         | ●电脑 ○手机 ○ PAD                                   |  |  |  |  |  |  |  |  |
|          | <ul> <li></li></ul>                                                                                                    | 调试模式           | ●正常模式 (调试模式 (采集时会输出更多的调试信息)                     |  |  |  |  |  |  |  |  |
|          | ▲ 【 网页采集<br>【 任务设置】                                                                                                    | 代理服务器:         | ●不设置 ○ 设置代理服务器                                  |  |  |  |  |  |  |  |  |
|          | C 任务控制台                                                                                                    | 是否需要认证:        | ●不需要认证 ○需要认证                                    |  |  |  |  |  |  |  |  |
|          | ▲ 计划管理                                                                                                    |                |                                                 |  |  |  |  |  |  |  |  |
| Q 预览网站   | <ul> <li>□收站</li> <li>◆ 数据库采集</li> <li>◆ 任务设置</li> <li>◆ 任务控制台</li> <li>◆ 任务控制台</li> <li>◆ 任务时置</li> <li>◆ 计划管理</li> <li>◆ 可收站</li> </ul> |                |                                                 |  |  |  |  |  |  |  |  |
| 日本 发布网站  |                                                                                                    |                |                                                 |  |  |  |  |  |  |  |  |
| 🔾 访问网站   |                                                                                                    |                |                                                 |  |  |  |  |  |  |  |  |

图 2-3

【任务名称】本次文章采集任务的任务名称。当此任务在"启用"状态下,执行采集任务时,会执行此项任务;当在"停用"状态下,执行采集任务时,此项任务不执行。

【采集内容放入】在此处可以选择把采集下来的文章放到那个栏目文章源中,栏目文章 源的选择是根据用户的需求来定。选择时点击"送择栏目文章源",会弹出一个选择栏目文章 源页面,如图 2-4,在其页面中选择所要的栏目文章源,然后点击"送择栏目文章源"。执行

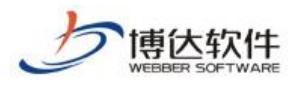

完采集任务后,所采集的文章就直接存放到指定的栏目文章源中了。

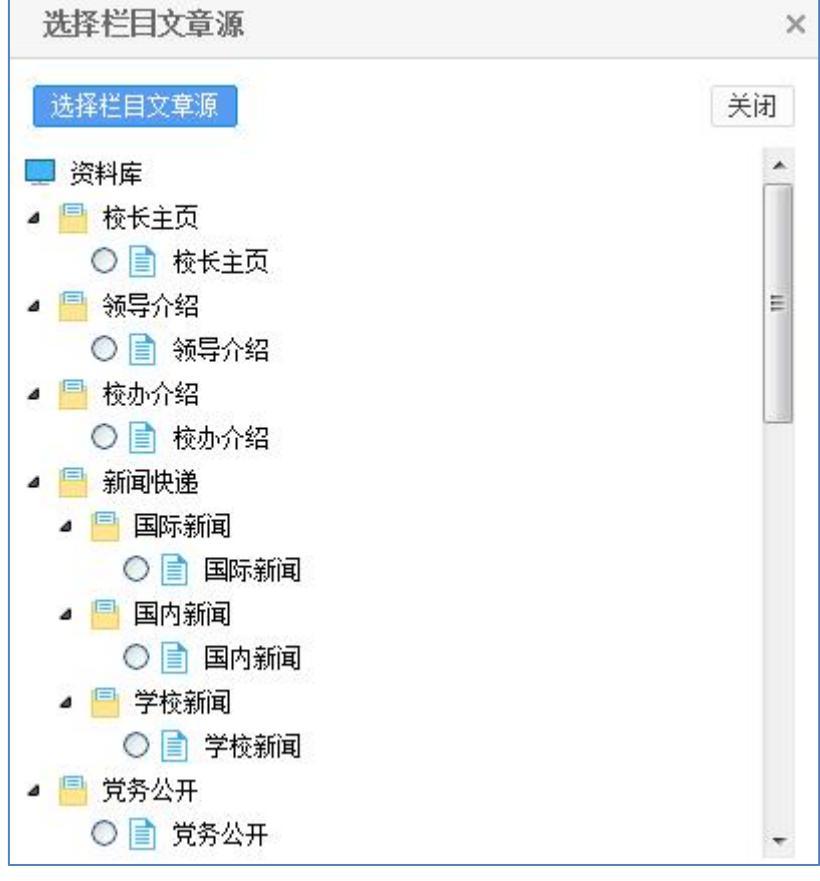

图 2-4

【是否需要认证】这里有两种选择:不需要认证,需要认证。默认情况下是不需要认证 的,如果您需要采集的信息是需要登录认证的,这时必须选择需要认证。如图 2-5:

| 博达网站群 🚥                                                          | □ test ▼ 日日 我的桌                                                                                                    | 面 🖃 内容中 | 心 🔡 建设中心 🤇     | 3)管理中心          | 器 应用中心   | 🕒 运营中心 | <u>ර</u> එ එ |      |  |
|------------------------------------------------------------------|----------------------------------------------------------------------------------------------------|---------|----------------|-----------------|----------|--------|--------------|------|--|
| +≡                                                               | 文章 审核 设置                                                                                                    | 从网页采集   |                |                 |          |        |              |      |  |
| 🔄 网站资料管理                                                         | 相关设置                                                                                                    | 第1步: 认证 | 第2步: 基础 第3步: 列 | <u>表页</u> 第4步:正 | ·文页 第5步: | Bitho  |              | 保存返回 |  |
| 2。内容审核                                                           | <ul> <li>■ 文章资料来源管理     <li>▲ 文章评论</li> </li></ul>                                                                         | 任务名称    | *              | ●启用○停用          |          |        |              |      |  |
|                                                                  | ▶ 文章水印管理 ○ 文章心情                                                                                                    | 采集内容放入  |                | 选择栏目文章源 🔺       |          |        |              |      |  |
| <ul> <li>→ 一键排版样式</li> <li>■ 自动归档设置</li> <li>■ 文章标签管理</li> </ul> | → 一键排版样式                                                                                                    | 采集网站编码  | GB2312/GEK     |                 |          |        |              |      |  |
|                                                                  |                                                                                                    | 采集设备类型  | ●电脑○手机○PAD     |                 |          |        |              |      |  |
|                                                                  | <ul> <li>              ① 文章扩展字段方案设置      </li> <li>             ② 文章采集         </li> </ul>                                 | 调试模式    |                |                 |          |        |              |      |  |
|                                                                  | ▲ 【 网页采集<br>【 任务设置】                                                                                                    | 代理服务器:  | ●不设置 ○ 设置代理服务器 |                 |          |        |              |      |  |
|                                                                  | ▲ 任务控制台                                                                                                    | 是否需要认证: | ◉不需要认证○需要认证    |                 |          |        |              |      |  |
|                                                                  | ▶ 日分口芯                                                                                                    |         |                |                 |          |        |              |      |  |
| ① 预览网站                                                           | <ul> <li>□收站</li> <li>○ 数据库采集</li> <li>○ 任务设置</li> <li>○ 任务控制台</li> <li>○ 任务控制台</li> <li>○ 任务团省理</li> <li>○ 回收站</li> </ul> |         |                |                 |          |        |              |      |  |
| 日本 发布网站                                                          |                                                                                                    |         |                |                 |          |        |              |      |  |
| ◎ 访问网站                                                           |                                                                                                    |         |                |                 |          |        |              |      |  |

图 2-5

【认证提交方式】: 提交方式分为两种分别是 POST 和 GET, 怎么样来选择这两种类型,

需要查看登录页面的源文件,在登录页面右键选择查看源文件,在代码页中查找 method, 西安博达软件股份有限公司 地址:中国・西安市高新区锦业路 125 号第 201 幢 13 层 01 号 邮编:710077 XI'AN WEBBER SOFTWARE CO., LTD. 电话:+86-29-81021800 传真:+86-29-81021820 网址:www.chinawebber.com 東大软件

method 后对应的信息就是我们选择认证提交方式的依据,例如 method="post",那么我们就 选择 POST 。

【登录页面地址】: 在此处填入所要登录系统的登录页面地址, 例如: http://192.168.120.1:8888/login\_page.php。

【认证页面地址】: 这里填写的和登录页面地址一样就可以了。

【登录页表单序号】: 登录页面的表单序号就是在登录页面中登录部分所处的位置,如果 是第一个 form 就填写 1,如果是第二个 form 就填写 2,然后进行分析登录页,分析后会给出 登录需要的相关信息,在这里可以填写登录的相关信息,例如登录的用户名和密码。如果分 析不出来相关信息,也可以进行手动添加,"<sup>添加提交参数</sup>"可以进行到图 2-7 页面,也可以 对不必要的信息进行删除。如图 2-6:

| 博达网站群 🚥                                                    | 및 test ▼                                                                                                  | 面 🖃 内容中/  | 心 🔡 建设中心 💿 管理中心 🛞 应用中心 🕒 运营中心 🗘 🛆 😷 🛛 🚥 🔻          |
|------------------------------------------------------------|----------------------------------------------------------------------------------------------------|-----------|----------------------------------------------------|
| 4≡                                                         | 文章 审核 设置                                                                                                  | 从网页采集     |                                                    |
| 🕕 网站资料管理                                                   | 相关设置                                                                                                    | 第1步: 认证   | 第2步:基础 第3步: <u>列表页</u> 第4步:正文页 第6步:附加 保存 <b>返回</b> |
| 2. 内容审核                                                    | 【 文章资料来源管理 □ 文章评论                                                                                         | 任务名称      | * ④ 启用 () 停用                                       |
|                                                            | ▶ 文章水印管理 ○ 文章心情                                                                                           | 采集内容放入    | 选择栏目文章源 *                                          |
| <ul> <li>一键排版样式</li> <li>自动归档设置</li> <li>文章标签管理</li> </ul> | 一键排版样式                                                                                                    | 采集网站编码    | GE2312/GEK                                         |
|                                                            |                                                                                                    | 采集设备类型    | ●电脑○手机○PAD                                         |
|                                                            | <ul> <li>              ① 文章扩展字段方案设置      </li> <li>             ▲              ① 文章采集         </li> </ul> | 调试模式      | ●正常模式 ○ 调试模式 (采集时会输出更多的调试信息)                       |
|                                                            | ▲ C 网页采集 C 任务设置                                                                                           | 代理服务器:    | ●不设置○设置代理脲务器                                       |
|                                                            | 任务控制台                                                                                                    | 是否需要认证:   | ○不需要认证 ●需要认证                                       |
|                                                            | ▲ 社労口応 ▲ 计划管理                                                                                             | 认证提交方式:   | ● POST _ GET                                       |
|                                                            |                                                                                                    | 登录页面地址    | *                                                  |
| LOC THERE AND                                              | <ul> <li>▲ C 刻语阵未異</li> <li>C 任务设置</li> </ul>                                                             | 认证页面地址    | *                                                  |
| 📮 发布网站                                                     | C 任务控制台                                                                                                   | 登录页表单序号 1 | 分析發录页面 添加提交参数                                      |
| ◎ 访问网站                                                     | <ul> <li>C 任务日志</li> <li>C 计划管理</li> <li>C 回收站</li> </ul>                                                 | 参数名称 参数值  |                                                    |

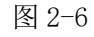

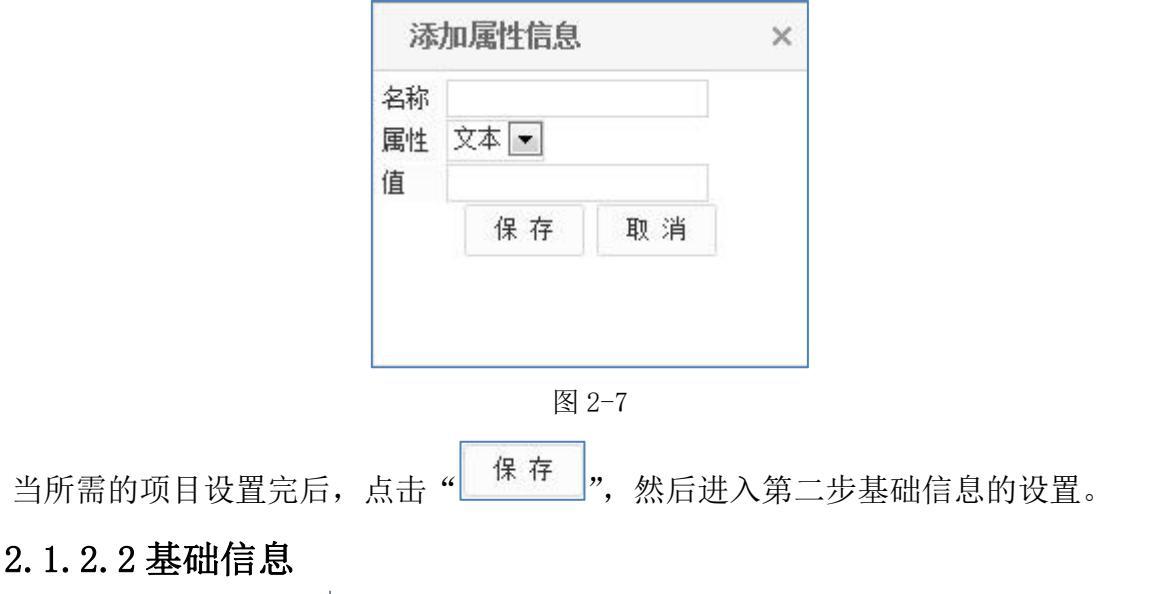

西安博达软件股份有限公司 XI'AN WEBBER SOFTWARE CO., LTD. 地址: 中国•西安市高新区锦业路 125 号第 201 幢 13 层 01 号 邮编:710077 电话:+86-29-81021800 传真:+86-29-81021820 网址:www.chinawebber.com
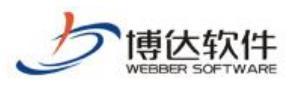

在建立采集任务的第二步基础信息页面中,其需要填写的项如图 2-8:

| ▶ 文章采集                                                                  | 从网页采集          |                                                                                                    |
|-------------------------------------------------------------------------|----------------|----------------------------------------------------------------------------------------------------|
| <ul> <li>▲ 【 从网页采集<br/>【 任务设置</li> <li>▲ 任务设置</li> </ul>                | 第1步: <u>认证</u> | 第2步 <b>:基础</b> 第3步: <u>列表页</u> 第4步:正文页 第5步: <u>附加</u>                                                                                                    |
| 【 任务日志                                                                  | 任务名称           | 领导介绍                                                                                                    |
| <ul> <li>↓ 计划管理     <li>↓ 回收站     <li>↓ 负据库采集     </li> </li></li></ul> | 采集列表类型:        | <ul> <li>● 文章列表页面: 您采集的是包含文章列表的页面</li> <li>● RSS 锐接: 您采集的是RSS 格式的XML链接,参考网易RSS订阅中心</li> <li>● 单页: 直接采集单页地址</li> <li>● 文章列表源码: 将文章列表源码复制粘贴过来用于采集</li> </ul> |
| C 任务控制台                                                                 | 采集列表地址         | http://news.sina.com.cn/society/ * 预览列表页                                                                                                    |
| <ul> <li>C 任务日志</li> <li>C 计划管理</li> <li>C 同時計</li> </ul>               | 任务详述           | *                                                                                                    |
| <b>E</b> HAVA                                                           | 包含关键词          | 说明:标题或正文包含所设置关键词,多个关键词之间以","分隔<br>必须包含所有关键词 ▼                                                                                                    |
|                                                                         | 不包含关键词         | 说明:标题或正文不能包含所设置关键词,多个关键词之间以","分隔                                                                                                    |
|                                                                         | 内容位置           | ● 內容存入本地数据库(采集所有文章:自动识别站点文章和外链文章进行采集,外链文章以外链的方式采集下来) ● 內容存入本地数据库(只采集站点文章,不采集外链文章) ● 链接到文章来源,不在本地保存內容                                                       |
|                                                                         | 每次最多采集         | 5 条 ─请选择条数- ▼                                                                                                    |
|                                                                         | 采集顺序           | 从列表后面往前采集 (默认) ▼                                                                                                    |
|                                                                         | 采集记录           | 保留最近 10 天 , 至少保留 200 条采集记录 说明:已记录的采集地址不会被重新采集                                                                                                    |

图 2-8

【任务名称】是在第一步填写的名称。

【采集列表类型】设置所要采集的文章类型,此处有两种选择类型,一种是采集文章列表页面,例如新浪网站上的文章栏目页面。另一种是 RSS 链接,这种采集列表类型采集的是 RSS 格式的 XML 链接,例如新浪网站中的 RSS 频道(http://rss.sina.com.cn/)。

【采集列表地址】此地址是采集某个网站中某个栏目下的文章所在的页面地址,此处地址的填写是和【采集列表类型】中选择的文章类型一一对应的。

例如:当选择了文章列表页面类型时,我们可以以新浪网站为例,选择采集其站中的文章栏目中的文章,把该栏目页面的链接地址填写到采集列表地址栏中;如果选择了 RSS 链接 类型时,我们以新浪网站中的 RSS 频道为例,选择科技文章栏目下的焦点文章,把其 RSS 格式的 XML 链接地址填写到采集列表地址栏中。当填入了地址以后,可以点击"预览列表页",按钮进行预览所要采集的文章列表。

【任务详述】此处是填写关于此项采集任务的基本概况信息。

【包含关键词】在此处填入所要采集的文章标题或正文中所设置的关键词,当采集时, 会把包含此关键词的文章内容采集下来。

【不包含关键词】当采集者需要屏蔽带有某些关键词的文章时,只要把这些关键词填入 其中,采集文章时,具有这些关键词的文章就会不被采集。

【内容位置】此处有两个选项,一种是把采集下来的文章内容存入到本地数据库。一种

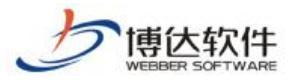

是把采集的文章直接链接到文章来源,不在本地保存文章内容。

【每次最多采集】在此处可以选择你每次所要采集文章的条数。

当所需的项目设置完后,点击"保存",然后进入第二步列表页的设置。

#### 2.1.2.3 列表页

在第三步列表页的设置页面中,主要是对从网页采集者所采集的特定文章列表部分的定位,此定位是通过此页面的源代码中的特定标记来设定的。需要注意的是:这些标记的选取必须是能够唯一的标识所采集的文章列表。下来我们做一详细的介绍。如图 2-9:

|                                                                | 从网页采集          |                                             |
|----------------------------------------------------------------|----------------|---------------------------------------------|
| <ul> <li>▲ ⊆ 州网贝米集</li> <li>▲ 任务设置</li> <li>▲ 任务控制台</li> </ul> | 第1步: <u>认证</u> | 第2步:基础 第3步: <u>列表页</u> 第4步:正文页 第5步:附加       |
| < 任务日志                                                         | 任务名称           | 领导介绍                                        |
| L 印刻管理<br>L 回收站                                                | 列表提取方式         | ◎ 自动提取 ◎ 从页面上采集                             |
| ▲ C 从数据库采集                                                     | 文章链接提取方式       | ◎ 自动提取 ◎ 从页面上采集                             |
| C 任务设置 C 任务控制台                                                 | 内容去重           | ◎采集和本地系统中标题相同的文章 ◎不采集和本地系统中标题相同的文章          |
| C 任务日志                                                         | 间隔时间:          | 每隔 0 毫秒采集一条文章                               |
| C 计划管理<br>C 回收站                                                | 正文页链接          | * 预览正文页<br>说明:请您选择列表页内指向文章正文的任一链接用以设置正文页参数。 |
|                                                                | 需要转换正文页链接      | <ul> <li>● 不需要</li> <li>● 需要</li> </ul>     |
|                                                                | 列表下一页          | ● 无 ◎ 获取下页链接 ◎ 指定分页 ◎ 获取分页 ◎ 指定分页表单 ◎ 指定正文页 |

图 2-9

【任务名称】此处显示的名称是在第一步中定义的任务的名称。

【列表提取方式】此处有两个选项, ①自动提取和 ○从页面上采集, 当选择【自动提取】 时, 系统会自动把文章列表页面中的所有文章采集下来。当选择【从页面上采集】, 会采集 你所锁定的文章列表。选择后弹出两个填写框, 分别是【列表起始标记】和【列表结束标记】, 如图 2-10:

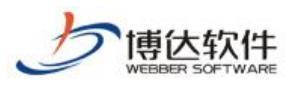

|                                                                 | 从网页采集     |                                                                                                    |
|-----------------------------------------------------------------|-----------|----------------------------------------------------------------------------------------------------|
| <ul> <li>▲ ▲ MMUX未集</li> <li>▲ 任务设置</li> <li>▲ 任务控制台</li> </ul> | 第1步: 认证   | 第2步:基础 第3步: <u>列表页</u> 第4步:正文页 第5步:附加                                                                   |
| ▲ 任务日志 ▲ 计划管理                                                   | 任务名称      | 领导介绍                                                                                                    |
|                                                                 | 列表提取方式    | ◎ 自动提取 (④) 从页面上采集                                                                                       |
| <ul> <li>▲ C 从数据库采集</li> <li>C 任务设置</li> <li>C 任务控制台</li> </ul> | 列表起始标记    | <pre>\aiv class- tap /</pre>                                                                            |
| C 任务日志 C 计划管理                                                   | 列表结束标记    | ⟨div class="erweima"⟩                                                                                   |
|                                                                 | 文章链接提取方式  | ◎ 自动提取 ◎ 从页面上采集                                                                                         |
|                                                                 | 内容去重      | ◎采集和本地系统中标题相同的文章 ◎不采集和本地系统中标题相同的文章                                                                      |
|                                                                 | 间隔时间:     | 每隔 0 毫秒采集一条文章                                                                                           |
|                                                                 | 正文页链接     | http://slide.news.sina.com.cn/slide_1_88956_258702.html#p=1 * 预览正文页<br>说明:请您选择列表页内指向文章正文的任一链接用以设置正文页参数。 |
|                                                                 | 需要转换正文页链接 | ◎ 不需要 ◎ 需要                                                                                              |
|                                                                 | 列表下一页     | ◎无 ◎获取下页链接 ◎指定分页 ◎获取分页 ◎指定分页表单 ◎指定正文页                                                                   |

这两项的设置主要实现的是有针对性的文章采集,例如采集者想要采集文章列表页中"国 内文章"列表中的文章时,只要在这两项中作相应的设置就可以实现。具体解释如下:

【列表起始标记】此标记是定位文章列表的起始位置,以采集新浪网文章栏目下的国内 文章为例,打开该文章栏目的页面(如 http://news.sina.com.cn/),查看其源文件,找出能 唯一标识国内文章列表起始的标记,我们取(<!---国内开始-->)。

【列表结束标记】此标记是定位文章列表的结束位置。我们取(<!-- div03 end -->)。 填好后,点击右侧的"<sup>预览列表</sup>",预览看所选择的文章列表是否达到自己的要求。如果没 达到,则需要再另外定义标记。

【内容去重】在采集文章时,有可能本系统中已经存在一些文章,为了避免和这些文章 重复,可在此处进行设置,当需要采集和本地系统中标题相同的文章时,可以选择 采集和 本地系统中标题相同的文章。当需要不采集和本地系统中标题相同的文章时,可以选择 不 采集和本地系统中标题相同的文章。

【间隔时间】是设置采集一条文章时彼此间隔的时间。

【内容页链接】指用户所定义的文章列表中文章的内容显示页的地址,因为一个文章列 表中所有的文章一般都会采用同一个内容显示页。所以我们点开某一个文章,把其地址填写 到内容页链接地址栏中。填好后,点击右侧的"<sup>预览正文页</sup>"检测其内容页是否能显示出来。

【列表下一页】此处设置了六个选项,分别是: O.无、O.获取下页链接、O.指定分页、 O.获取分页、O.指定分页表单、O.指定正文页。当所采集的文章列表中只有一页时,就选择 西安博达软件股份有限公司 XI'AN WEBBER SOFTWARE CO., LTD. 地址: 中国・西安市高新区锦业路 125 号第 201 幢 13 层 01 号 邮编:710077 电话:+86-29-81021800 传真:+86-29-81021820 网址:www.chinawebber.com

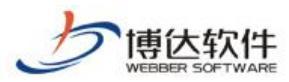

" 〇 无"; 当所采集的文章列表中有"上一页"和"下一页"时,选择" 〇 获取下页链接",

此处有两个必填项,【下一页链接起始】和【下一页链接结束】,如图 2-11:

| <ul> <li>■ 文章采集</li> <li>▲ ■ 地図页采集</li> </ul>                   | 从网页采集     |                                                                                                    |
|-----------------------------------------------------------------|-----------|----------------------------------------------------------------------------------------------------|
| <ul> <li>任务设置</li> <li>任务控制台</li> </ul>                         | 第1步: 认证   | 第2步:基础 第3步:列表页 第4步:正文页 第5步:附加                                                                           |
| ■ 任务日志                                                          | 任务名称      | 领导介绍                                                                                                    |
| 록 计划管理 록 回收站                                                    | 列表提取方式    | ◎ 自动提取 💿 从页面上采集                                                                                         |
| <ul> <li>▲ C 从数据库采集</li> <li>C 任务设置</li> <li>C 任务控制台</li> </ul> | 列表起始标记    | \aiv class- tap /                                                                                       |
| C 任务日志 C 计划管理                                                   | 列表结束标记    | √aiv/ ⟨div class="erweima"〉 ↓ ● 预览列表                                                                    |
| C 回收站                                                           | 文章链接提取方式  | ◎ 自动提取 💿 从页面上采集                                                                                         |
|                                                                 | 内容去重      | ◎采集和本地系统中标题相同的文章 ◎不采集和本地系统中标题相同的文章                                                                      |
|                                                                 | 间隔时间:     | 每隔 0 毫秒采集一条文章                                                                                           |
|                                                                 | 正文页链接     | http://slide.news.sina.com.cn/slide_1_88956_258702.html#p=1 * 预览正文页<br>说明:请您选择列表页内指向文章正文的任一链接用以设置正文页参数。 |
|                                                                 | 需要转换正文页链接 | ◎ 不需要 ◎ 需要                                                                                              |
|                                                                 | 列表下一页     | ◎无 ⑧ 获取下页链接 ◎ 指定分页 ◎ 获取分页 ◎ 指定分页表单 ◎ 指定正文页                                                              |
|                                                                 | 下一页链接起始   | 上一页                                                                                                    |
|                                                                 | 下一页链接结束   | <br>清确保仅能预览到包含链接的下一页标签,<br>例如: <a href="next.jsp?page=2"><br/>取起始标签为:<a href=": 结束标签为"></a></a>         |

#### 图 2-11

例如:上一页</a><a href="next.jsp?page=2">下一页</a>,可以取起始标签为:上一页</a>,结束标签为:</a>。填写完后可以点击"<sup>预览链接</sup>",看链接是否正常。如果不正常,检查标签设置是否合适,网络是否畅通。

当所采集的文章列表中有好多页且具备页码时,选择"指定分页",此处有两个必填项, 【指定分页 URL】和【分页 ID 范围】。

【 指 定 分 页 URL 】 处 填 写 的 是 具 有 分 页 页 面 的 地 址 , 如 (http://ent.163.com/special/00031HI0/entnews1.html),【分页 ID 范围】填写的是分页的 页面地址的 ID 数以及增加的基数设置。如图 2-12:

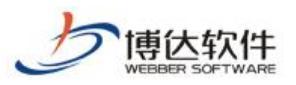

| ▶ 文章采集 从网页   | 「采集                 |                                                                                             |               |
|--------------|---------------------|---------------------------------------------------------------------------------------------|---------------|
| 🔺 🧲 从网页采集    |                     |                                                                                             |               |
|              | 步: <u>认证</u> 第2步:   | <u>基础</u> 第3步: <u>列表页</u> 第4步: <u>正文页</u> 第5步: <u>附加</u>                                    |               |
| 🧲 任务控制台      |                     |                                                                                             |               |
| 【 ● 任务日志 任务名 | 称 领导介               | 绍                                                                                           |               |
| ➡ 计划管理       |                     |                                                                                             |               |
| 🔄 回收站 列表损    | 取方式 の自え             | 」提取 💿 从页面上采集                                                                                |               |
| 🔺 😋 从数据库采集   | VULV 0              | 1455- (4U /                                                                                 |               |
| C 任务设置 列表起   | 始标记                 | 〈div class="tab-banner"〉 - * *                                                              |               |
| € 任务控制台      | 况明:证                | 自任列表贝源代码内达取恰当的起 <b>验和结果标记,用以定位义</b> 早列表                                                     |               |
| € 任务日志 列表结   | 束标记                 | (div class="erweima=con")                                                                   | 秘监和主          |
| € 计划管理       |                     |                                                                                             | 19967446      |
| C 回收站 文章锿    | 接提取方式 ③ 自动          | カ提取 💿 从页面上采集                                                                                |               |
| 内容去          | 重 ④采集               | 和本地系统中标题相同的文章 💿 不采集和本地系统中标题相同的                                                              | 的文章           |
| 间隔时          | 间: 每隔 (             | 毫秒采集一条文章                                                                                    |               |
| 正文页          | i链接 http://<br>说明:请 | //slide.news.sina.com.cn/slide_1_88956_258702.html#p=1 * 📑<br>舒您选择列表页内指向文章正文的任一链接用以设置正文页参数。 | <i>预</i> 览正文页 |
| 需要转          | ·<br>換正文页链接 💿 不需    | 要 💿 需要                                                                                      |               |
| 列表下          | —页 ◎无               | ◎ 获取下页链接 ⑧ 指定分页 ◎ 获取分页 ◎ 指定分页表单 ◎ 指                                                         | 淀正文页          |
| 指定分          | ›页URL 例如:⊾          | ttp://finance.sina.com.cn/money/list/list_\$(ID).htm, \$(ID)是                               | 分页的数字         |
|              | 0                   | 到 0 指定为数字范围,例如:100-200                                                                      |               |
| 分页Ⅱ          | 2范围 每次増             | 加 1 增加基数,如基数是10时链接是list_0.htm,list_10.htm,                                                  | ,list_20.htm  |
|              |                     |                                                                                             | on 1989)      |

图 2-12

当所采集的文章列表中设置了分页时,选择"获取分页",会自动弹出设置框。此处有两 个必填项,【下一页链接起始】和【下一页链接结束】。

例如:采集的页面中有"第12345页"时,可以取起始标签为:上一页</a>第,结 束标签为:</a>页。填写完后可以点击"<sup>预览链接</sup>",看链接是否正常。如果不正常,检查 标签设置是否合适,网络是否畅通。如图 2-13:

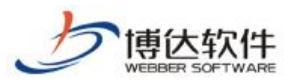

|                                                                 | 人网页采集                  |                                                                                                    |                   |
|-----------------------------------------------------------------|------------------------|----------------------------------------------------------------------------------------------------|-------------------|
| <ul> <li>体内贝米集</li> <li>任务设置</li> <li>任务控制台</li> </ul>          | 第1步 <b>:</b> <u>认证</u> | 第2步:基础 第3步: <u>列表页</u> 第4步:正文页 第5                                                                                                    | 步:附加              |
| C 任务日志 伯                                                        | <del>[</del> 务名称       | 领导介绍                                                                                                    |                   |
| 대체管理       로 回收站                                                | 」表提取方式                 | ◎ 自动提取 💿 从页面上采集                                                                                                    |                   |
| <ul> <li>▲ C 从数据库采集</li> <li>C 任务设置</li> <li>反 任务控制台</li> </ul> | 山表起始标记                 | <pre>\div class= tap /</pre>                                                                                                    | ▲ *               |
| C 任务日志 列                                                        | 刘表结束标记                 | √aiv/<br>⟨div class="erweima"⟩                                                                                                    | 🔹 🌸 预览列表          |
|                                                                 | 2 章链接提取方式              | ◉ 自动提取 💿 从页面上采集                                                                                                    |                   |
| 内                                                               | ]容去重                   | ◎采集和本地系统中标题相同的文章 ◎不采集和本地系统中核                                                                                                    | 示题相同的文章           |
| ĨĒ                                                              | 17鬲时间:                 | 每隔 0 毫秒采集一条文章                                                                                                    |                   |
| I                                                               | 主文页链接                  | http://slide.news.sina.com.cn/slide_1_88956_258702.html#p<br>说明:请您选择列表页内指向文章正文的任一链接用以设置正文页参                                                          | =1 * 预览正文页<br>参数。 |
| #                                                               | 要转换正文页链接               | ⑨ 不需要  ◎ 需要                                                                                                    |                   |
| 列                                                               | 1表下一页                  | ◎无 ⑧ 获取下页链接 ◎ 指定分页 ◎ 获取分页 ◎ 指定分页表                                                                                                    | 单 🔘 指定正文页         |
| न                                                               | 一页链接起始                 | 上一页                                                                                                    | *                 |
| न                                                               | 一页链接结束                 | <br>请确保仅能预览到包含链接的下一页标签。<br>例如: <mark><a href="next.jsp?page=2&lt;/mark&gt;"><br/>取起始标签为:<mark><a href="&lt;/mark">":结束标签为"&gt;</a></mark></a></mark> | ₹ 预览链接            |

图 2-13

当所需的设置填写完后,点击"保存",此时列表页中的配置项就设定好了。

## 2.1.2.4 内容页

在第四步内容页的设置页面中。如图 2-14:

| ▲ <                                            |            |                                                                                                    |  |  |  |
|------------------------------------------------|------------|----------------------------------------------------------------------------------------------------|--|--|--|
| <ul> <li>任务设置</li> <li>任务控制台</li> </ul>        | 第1步: 认证    | 第1步: <u>汕</u> 证 第2步:基础 第3步: <u>列表页</u> 第4步:正文 <u>页</u> 第5步: 附加                                                                                                    |  |  |  |
| ▲ 任务日志                                         | 任务名称       | 领导介绍                                                                                                    |  |  |  |
| ▲ 计划官理                                         | 标题提取方式     | ● 自动提取 ◎ 从页面上采集 ◎ 从页面上采集 必须采集到标题,否则该条资料作废) ◎ 在列表前面采集 ◎ 在列表后面采集                                                                                                    |  |  |  |
| <ul> <li>▲ C 从数据库采集</li> <li>C 任务设置</li> </ul> | 正文提取方式     | ◎ 自动提取为主 ④ 页面采集为主 如果当前方式提取不出正文,则用另一种方式提取                                                                                                    |  |  |  |
| <ul><li>C 任务控制台</li><li>C 任务日志</li></ul>       | 正文起始标记     | ÷.                                                                                                    |  |  |  |
| C 计划管理                                         | 正文结束标记     | ← 预览正文                                                                                                    |  |  |  |
|                                                | 为正文附加代码    | ◎ 不附加 ◎ 附加 采集时为正文加入添加的代码                                                                                                    |  |  |  |
|                                                | 恢复HTML转义字符 | ◎不恢复 ⑧恢复 将诸如&mbsp:<:>:的字符替换成原字符空格,'<','>                                                                                                    |  |  |  |
|                                                | 一键排版格式:    | <ul> <li>常用样式-默认</li> <li>常用样式-大字体</li> <li>常用样式-大字体</li> <li>常用样式-大字体+保留更少格式</li> <li>通知样式-大字体+保留更少格式</li> <li>通知样式-大字体+保留更少格式</li> <li>通知样式-大字体+保留更少格式</li> <li>无样式</li> <li>予科式</li> <li>季初默认样式</li> <li>季和默认样式</li> <li>不排版</li> </ul> |  |  |  |
|                                                | 正文的下一页     | ◎ 不采集分页 ◎ 获取下一页或分页的链接标签 ◎ 指定分页URL                                                                                                    |  |  |  |

西安博达软件股份有限公司 地址: 中国・西安市高新区锦业路 125 号第 201 幢 13 层 01 号 邮编:710077 XI'AN WEBBER SOFTWARE CO., LTD. | 电话:+86-29-81021800 传真:+86-29-81021820 网址:www.chinawebber.com

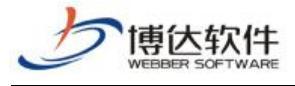

此处主要是对从网页采集者所要采集的文章内容的定向,此定向同样是通过此页面的源 代码中的特定标记来设定的。具体设置如下:

【标题提取方式】此处有两个选项, ①自动提取和 ○从页面上采集, 当选择【自动提取】 时, 系统会自动把文章内容页面中的文章标题采集下来。当选择【从页面上采集】, 会采集你 所锁定的文章标题。选择后自动弹出两个填写框, 分别是【标题起始标记】和【标题结束标 记】。如图 2-15:

| <ul> <li>□ 文章采集</li> <li>▲ 【 从网页采集</li> <li>【 任务设置</li> <li>【 在各设置</li> </ul> | 从网页采集          |                                                                                                    |
|-------------------------------------------------------------------------------|----------------|----------------------------------------------------------------------------------------------------|
|                                                                               | 第1步: <u>认证</u> | 第2步:基础 第3步:列表页 第4步:正文页 第5步:附加                                                                                                    |
| ▲ 任务日志                                                                        | 任务名称           | 领导介绍                                                                                                    |
| ▲ 计划管理 ▲ 回收站                                                                  | 标题提取方式         | ◎自动提取 ⑧从页面上采集 ◎从页面上采集 必须采集到标题,否则该条资料作废) ◎ 在列表前面采集 ◎ 在列表后面采集                                                                                                    |
| <ul> <li>▲ C 从数据库采集</li> <li>C 任务设置</li> </ul>                                | 标题起始标记         | <pre>title&gt; *</pre>                                                                                                    |
| <ul> <li>C 任务控制台</li> <li>C 任务日志</li> </ul>                                   | 标题结束标记         |                                                                                                    |
| € 计划管理                                                                        | 正文提取方式         | ◎ 自动提取为主 ④ 页面采集为主 如果当前方式提取不出正文,则用另一种方式提取                                                                                                    |
| 5 回收站                                                                         | 正文起始标记         | ÷                                                                                                    |
|                                                                               | 正文结束标记         | ← 预览正文                                                                                                    |
|                                                                               | 为正文附加代码        | ◎不附加 ◎附加 采集时为正文加入添加的代码                                                                                                    |
|                                                                               | 恢复HTML转义字符     | ◎不恢复 ⑧ 恢复 将诸如 :<:>:的字符替换成原字符空格,'ぐ,'〉                                                                                                    |
|                                                                               | 一键排版格式:        | <ul> <li>常用样式-大字体</li> <li>常用样式-大字体</li> <li>常用样式-大字体</li> <li>常用样式-大字体</li> <li>通知样式-大字体</li> <li>通知样式-大字体</li> <li>通知样式-大字体</li> <li>通知样式-大字体</li> <li>通知样式-大字体</li> <li>通知样式-大字体</li> <li>通知样式-大字体</li> <li>不样式</li> <li>予約默认样式</li> <li>平机默认样式</li> <li>不排版</li> </ul> |
|                                                                               | 正文的下一页         | ◎不采集分页 ◎ 获取下一页或分页的链接标签 ◎ 指定分页URL                                                                                                    |
|                                                                               |                |                                                                                                    |

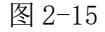

【标题起始标记】和【标题结束标记】搭配起来采集文章的标题。

一般情况下标题起始标记用<title>,标题结束标记用</title>。填好后,点击 "预览标题"可以预览所标记的标题。

【正文提取方式】分为: ○自动提取和○从页面上采集,选择【自动提取】时,系统会 自动把文章内容页面中的文章内容采集下来。选择【从页面上采集】,会采集你所锁定的文章 内容。选择后自动弹出两个填写框,分别是【正文起始标记】和【正文结束标记】,如图 2-16:

|                                                |         | ★ <b>保密资料,禁止外传</b> 专业的网站群产品和解决方案提供商                                                        |
|------------------------------------------------|---------|--------------------------------------------------------------------------------------------|
| ■ 又早米集 ▲ C 从网页采集                               | 从网页采集   |                                                                                            |
| ▲ 任务设置 ▲ 任务设置                                  | 第1步: 认证 | 第2步:基础 第3步:列表页 第5步:正文页 第5步:附加                                                              |
|                                                | 任务名称    | 领导介绍                                                                                       |
| ■ 叶划星理                                         | 标题提取方式  | ●自动提取 ④从页面上采集 ◎从页面上采集 必须采集到标题,否则该条资料作废) ◎ 在列表前面采集 ◎ 在列表后面采集                                |
| <ul> <li>▲ C 从数据库采集</li> <li>C 任务设置</li> </ul> | 标题起始标记  | <pre>\u00edatate character gozone / </pre>                                                 |
| <ul> <li>C 任务控制台</li> <li>C 任务日志</li> </ul>    | 标题结束标记  |                                                                                            |
| C 计划管理                                         | 正文提取方式  | ◎ 自动提取为主 ④ 页面采集为主 如果当前方式提取不出正文,则用另一种方式提取                                                   |
| C 回收站                                          | 正文起始标记  | <pre>\seript/varen_rd = 1 ;<script :<="" <br="" seript="" varsid="*89956*"></script></pre> |

图 2-16

【正文起始标记】和【正文结束标记】搭配起来就可以采集文章的正文。注意的是,此 处的标记要能够唯一的标识文章内容。填好后,可以点击"<sup>预览正文</sup>"进行预览。

【恢复 HTML 转义字符】此处有两个选项,分别是: 〇不恢复和〇恢复。选择不恢复时, 采集下来的文章内容如果包含 <等字符,将不转换为原字符。选择恢复时,若采集 的文章内容如果包含 <等字符,将转换为原字符。

【一键排版格式】选择对应的选项,系统会自动采集到的文章进行对应的排版。

【内容的下一页】此处有两个选择项,当文章内容页中没有下一页时,就选择 不采集 分页。当文章内容页中有分页时,就选择 获取下一页或分页的链接标签,此处设定方法和 2.1.2.3 节列表页【列表下一页】设置项"获取下一页"中是一样。如图 2-17:

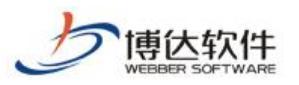

| <ul> <li>■ 文章采集</li> <li>▲ 从网页采集</li> <li>■ 任务设置</li> <li>■ 任务设置</li> <li>■ 任务计划</li> </ul> | 从网页采集          |                                                                                                    |
|---------------------------------------------------------------------------------------------|----------------|----------------------------------------------------------------------------------------------------|
|                                                                                             | 第1步: <u>认证</u> | 第2步: <u>基础</u> 第3步: <u>列表页</u>                                                                                                    |
|                                                                                             | 任务名称           | 领导介绍                                                                                                    |
| ▲ 计划官理 ▲ 回收站                                                                                | 标题提取方式         | ◎自动提取 ⑧从页面上采集 ◎从页面上采集 必须采集到标题,否则该条资料作废) ◎在列表前面采集 ◎在列表后面采集                                                                                                    |
| <ul> <li>C 从数据库采集</li> <li>C 任务设置</li> </ul>                                                | 标题起始标记         | <pre>title&gt; *</pre>                                                                                                    |
| <ul><li>C 任务控制台</li><li>C 任务日志</li></ul>                                                    | 标题结束标记         | 个 预览标题                                                                                                    |
| € 计划管理                                                                                      | 正文提取方式         | ◎ 自动提取为主 ④ 页面采集为主 如果当前方式提取不出正文,则用另一种方式提取                                                                                                    |
| C 回收站                                                                                       | 正文起始标记         | <pre>seript/varen_id = 1 / seript/</pre>                                                                                                    |
|                                                                                             | 正文结束标记         | <pre></pre>                                                                                                    |
|                                                                                             | 为正文附加代码        | ◎不附加 ◎附加 采集时为正文加入添加的代码                                                                                                    |
|                                                                                             | 恢复HTML转义字符     | ◎不恢复 ⑧ 恢复 将诸如 <>的字符替换成原字符空格,'<','〉                                                                                                    |
|                                                                                             | 一键排版格式:        | <ul> <li>常用样式-式字体</li> <li>常用样式-大字体</li> <li>常用样式-大字体</li> <li>常用样式-大字体+保留更少格式</li> <li>通知样式-大字体</li> <li>通知样式-大字体</li> <li>通知样式-大字体</li> <li>通知样式-大字体</li> <li>通知样式-大字体</li> <li>通知样式-大字体</li> <li>通知样式-大字体</li> <li>通知样式-大字体</li> <li>新規凱以样式</li> <li>平相凱</li> <li>不排版</li> </ul> |
|                                                                                             | 正文的下一页         | ◎不采集分页  获取下一页或分页的链接标签 ◎ 指定分页URL                                                                                                    |
|                                                                                             | 下一页链接起始        | *<br>*                                                                                                    |
|                                                                                             | 下一页链接结束        |                                                                                                    |

## 2.1.2.5 附加

在第五步附加的设置页面中,主要是针对某些网页中穿插一些图片、附件以及用户想要 采集一些附加的内容而设置的。此处的设置是可选项,如果用户有需求的话,可以进行设置, 否则不需要设置,采用默认状态。接下来我们对其页面中的设置项分别进行介绍。如图 2-18:

| 「<br>博<br>広<br>软件<br>webber SOFTWARE                                           | ★保密ジ                        | <b>ξ料,禁止外传</b> 专业的网站群产品和解决方案提供商                                                                                                    |
|--------------------------------------------------------------------------------|-----------------------------|----------------------------------------------------------------------------------------------------|
| <ul> <li>▶ 文章采集</li> <li>▲ 【 从网页采集</li> <li>▲ 任务设置</li> <li>■ 任务控制台</li> </ul> | 从网页采集<br>第1步: <u>认证</u> 第2步 | :: 基础                                                                                                    |
| ▲ 任务日志                                                                         | 任务名称                        | 领导介绍                                                                                                    |
| 🗲 计划管理                                                                         | 发布状态                        | ◎ 采集后需要审核才能发布 ◎ 采集后立即发布                                                                                                    |
|                                                                                | 内容所嵌的文档和图片                  | ◎ 不下载,链接到原来地址(推荐) 🛛 💿 下载并存放在本地系统中                                                                                                    |
| <ul> <li>▲ C 从颈据库米集</li> <li>C 任务设置</li> </ul>                                 | 清除IMG (图片) 样式               | ◎ 清除 ◎ 不清除                                                                                                    |
| <ul> <li>C 任务控制台</li> <li>C 任务日志</li> </ul>                                    | 下载的文档和图片类型                  | jpg, jpeg, png, gif, bmp, swf, doc, docx, xls, xlsx, ppt, pptx, pdf, tx ^<br>t, zip, rar, tiff, pcx, svg, psd, pcd, dxf, ufo, eps, ai, raw, 7- |
| C 计划管理                                                                         | 需要转换文档和图片链接                 | ◎ 不需要 ◎ 需要                                                                                                    |
| C 回收站                                                                          | 设置图片链接                      | ◎ 不设置图片链接 ◎ 提取内容中的图片作为图片链接 ◎ 在列表后面采集 ◎ 在列表前面采集                                                                                                 |
|                                                                                | 附件                          |                                                                                                    |
|                                                                                | 附件                          | ◎ 不下载 ◎ 下载并存放在本地系统中                                                                                                    |
|                                                                                | 附件链接提取方式                    | ●自动提取 ◎从页面上采集 附件文件名编码: UTF-8                                                                                                    |
|                                                                                | 需要转换附件链接                    | ● 不需要                                                                                                    |
|                                                                                | 发布日期                        |                                                                                                    |
|                                                                                | 发布日期获取方式                    | ◎ 当前日期 ◎ 在正文页采集 ◎ 在列表后面采集 ◎ 在列表前面采集                                                                                                    |

【任务名称】显示的是此项采集任务的名称。

【发布状态】此处有两个选项, ①采集后需要审核后才能发布和 ○采集后立即发布。当 从网页采集者需要对采集下来的文章进行审核, 审核通过后才能发布时(前提条件是站点中 已经存在文章审核流), 可以选择 ○采集后需要审核后才能发布, 当从网页采集者对采集下来 的文章不需要做审核就让它发布时。可以选择 ○采集后立即发布。

【内容所嵌的文档和图片】一般的网页上的文章内容中都会镶嵌一些图片来美化页面, 文章采集者也希望采集系统能够采集文章内容的同时,连同内容中的图片也采集下来。

此处设置了两种选项供从网页采集者选择,当从网页采集者考虑本地磁盘空间,不想让 所采集页面中的图片下载到本地,只想链接该图片时,从网页采集者可以选择默认的 不下 载,链接到原来地址(推荐)选项。当从网页采集者想要让所采集页面中的图片下载到本地, 已为方便使用时,可以选择 下载并存放在本地系统中选项。

【需要转换文档和图片链接】对于内容所嵌的文档或图片,如不需要转换链接,选择 S 不需要即可。如需要转换链接,则选择 S 需要,输入"原始链接模板"和"转换后链接模板"即可。

【设置图片链接】如果想要把从文章内容页面中采集下来图片作为此条文章的链接,那 么在此处可以进行设置,选择这一设置项中的 C 提取内容中的图片作为图片链接。如不需要 的话,可以选择 C 不设置图片链接。

【附件】此处有两个选择项 〇不下载和 〇下载并存放在本地系统中。有的文章中除了显 西安博达软件股份有限公司 地址:中国・西安市高新区锦业路 125 号第 201 幢 13 层 01 号 邮编:710077 XI'AN WEBBER SOFTWARE CO., LTD. 电话:+86-29-81021800 传真:+86-29-81021820 网址:www.chinawebber.com

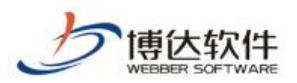

示内容外还带有附件,以供读者阅读,当采集者采集文章时,想要把附件也采集下来时,在 此处可以选择 ○下载并存放在本地系统中。此时会在下方自动出现一个填写定向附件位置的 标签填写项,然后在出现的两项填写处分别填入能够定位到附件的起始标记和结束标记。点 击 "预览采集内容"可以预览所要采集的附件信息。当采集者只需采集文章的内容,不想要 附件时,可以选择 ○不下载。如图 2-19:

|                                                               | 从网页采集              |                                                                                                    |
|---------------------------------------------------------------|--------------------|----------------------------------------------------------------------------------------------------|
| <ul> <li>▲ ⊆ 从网页米集</li> <li>▲ 任务设置</li> <li>▲ 任务设置</li> </ul> | 第1步: <u>认证</u> 第2步 | ま: 基础 第3歩: <u>列表页</u> 第4步: 正文页 <mark>第5步: 附加</mark>                                                                                          |
| ▲ 任务日志                                                        | 任务名称               | 领导介绍                                                                                                    |
| 🗲 计划管理                                                        | 发布状态               | ◎ 采集后需要审核才能发布 ◎ 采集后立即发布                                                                                                    |
|                                                               | 内容所嵌的文档和图片         | ◎ 不下载,链接到原来地址(推荐) ⑧ 下载并存放在本地系统中                                                                                                    |
| <ul> <li>▲ C 从数据库采集</li> <li>C 任务设置</li> </ul>                | 清除IMG (图片) 样式      | <ul> <li>         ·</li></ul>                                                                                                    |
| C 任务控制台<br>C 任务控制台<br>C 任务日志                                  | 下载的文档和图片类型         | jpg, jpeg, png, gif, bmp, swf, doc, docx, xls, xlsx, ppt, pptx, pdf, tx<br>t, zip, rar, tiff, pcx, svg, psd, pcd, dxf, ufo, eps, ai, raw, 7- |
| € 计划管理                                                        | 需要转换文档和图片链接        | ◎ 不需要 💿 需要                                                                                                    |
| <b>C</b> 回收站                                                  | 设置图片链接             | ◎不设置图片链接 ◎提取内容中的图片作为图片链接◎在列表后面采集 ◎在列表前面采集                                                                                                    |
|                                                               | 附件                 |                                                                                                    |
|                                                               | 附件                 | ◎ 不下载 ◎ 下载并存放在本地系统中                                                                                                    |
|                                                               | 附件链接提取方式           | ●自动提取 ◎从页面上采集 附件文件名编码: UTF-8                                                                                                    |
|                                                               | 需要转换附件链接           | ● 不需要 ◎ 需要                                                                                                    |
|                                                               | 发布日期               |                                                                                                    |
|                                                               | 发布日期获取方式           | ◎当前日期 ◎ 在正文页采集 ◎ 在列表后面采集 ◎ 在列表前面采集                                                                                                    |

图 2-19

【作者】当文章采集者想要为采集下来的文章内容添加一个自己所拟定的作者名称时, 可以选择 <sup>①</sup>指定作者名称,然后在下边的指定作者名称为右边的输入框中填写所要拟定的作 者名称。当文章采集者想要直接获取原文章内容中作者的名称时,可以选择 <sup>〇</sup>从页面中采集, 此时会在下方自动出现一个填写定位到作者位置的标签填写项,分别填入能够定向作者位置 的起始标记和结束标记。如图 2-20:

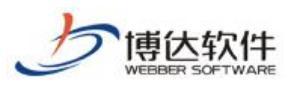

| ■ 文章采集                                                                     | 从网页采集              |                                                                                                    |  |  |  |  |  |
|----------------------------------------------------------------------------|--------------------|----------------------------------------------------------------------------------------------------|--|--|--|--|--|
| ▲ 🧲 从网页采集                                                                  |                    |                                                                                                    |  |  |  |  |  |
| ▲ 任务设置                                                                     | 第1步: <u>认证</u> 第2步 | ፦ <u>基础</u> 第3步: <u>列表页</u> 第4步:正文页 第5步: <u>附加</u>                                                                                         |  |  |  |  |  |
| └子控制台 └子控制台 └子ロ志                                                           | 任务名称               | 领导介绍                                                                                                    |  |  |  |  |  |
| 🧲 计划管理                                                                     | 发布状态               | ◎ 采集后需要审核才能发布 ◎ 采集后立即发布                                                                                                    |  |  |  |  |  |
| 🧲 回收站                                                                      | 内容所嵌的文档和图片         | ●不下载,链接到原来地址(推荐) ●下载并存放在本地系统中                                                                                                    |  |  |  |  |  |
| <ul> <li>▲ C 从数据库采集</li> <li>C 任务设置</li> </ul>                             | 清除IMG (图片) 样式      | <ul> <li>         ·   高除         ·</li></ul>                                                                                               |  |  |  |  |  |
| <ul> <li>C 任务控制台</li> <li>C 任务日志</li> <li>C 计划管理</li> <li>C 回收站</li> </ul> | 下载的文档和图片类型         | jpg, jpeg, png, gif, bmp, swf, doc, docx, xls, xlsx, ppt, pptx, pdf, tx At, zip, rar, tiff, pcx, svg, psd, pcd, dxf, ufo, eps, ai, raw, 7- |  |  |  |  |  |
|                                                                            | 需要转换文档和图片链接        |                                                                                                    |  |  |  |  |  |
|                                                                            | 设置图片链接             | ◎不设置图片链接 ◎提取内容中的图片作为图片链接◎在列表后面采集 ◎在列表前面采集                                                                                                  |  |  |  |  |  |
|                                                                            | 附件                 |                                                                                                    |  |  |  |  |  |
|                                                                            | 附件                 | ◎ 不下载 👜 下载并存放在本地系统中                                                                                                    |  |  |  |  |  |
|                                                                            | 附件链接区域起始标记:        | а<br>т                                                                                                    |  |  |  |  |  |
|                                                                            | 附件链接区域结束标记:        | - 预览采集内容                                                                                                    |  |  |  |  |  |
|                                                                            | 附件链接提取方式           | ◎ 自动提取 ◎ 从页面上采集 附件文件名编码: UTF-8 💌                                                                                                    |  |  |  |  |  |
|                                                                            | 需要转换附件链接           | ● 不需要                                                                                                    |  |  |  |  |  |
|                                                                            | 发布日期               |                                                                                                    |  |  |  |  |  |
|                                                                            | 发布日期获取方式           | ◎ 当前日期 💿 在正文页采集 💿 在列表后面采集 💿 在列表前面采集                                                                                                    |  |  |  |  |  |

点击"预览作者"可以预览所要采集的作者信息。

【发布日期】采集的文章,有的显示了文章的发布日期,如果希望采集过来的文章显示 当前日期,则选择〇当前日期。如需要采集原文章的信息,则选择〇从页面采集,在弹出的 指定位置处,输入标记即可。如图 2-21:

| ・<br>博 佐 软 件<br>webber SOFTWARE               | ★保密                | 资料,禁止外传 专业的网站群产品和解决方案提供商                                                                                                    |  |  |
|-----------------------------------------------|--------------------|----------------------------------------------------------------------------------------------------|--|--|
| <ul> <li>■ 文章采集</li> <li>▲ 【 从网页采集</li> </ul> | 从网页采集              |                                                                                                    |  |  |
| ▲ 任务设置 ▲ 任务设置                                 | 第1步: <u>认证</u> 第2岁 | 5:基础 第3步:列表页 第4步:正文页 第5步:附加                                                                                                    |  |  |
| 【 任务日志                                        | 任务名称               | 领导介绍                                                                                                    |  |  |
| ──<br>【 计划管理                                  | 发布状态               | ◎ 采集后需要审核才能发布 ◎ 采集后立即发布                                                                                                    |  |  |
| 【 回收站                                         | 内容所嵌的文档和图片         | ◎不下载, 链接到原来地址(推荐) ⑧ 下载并存放在本地系统中                                                                                                    |  |  |
| ▲ C 从数据库米集 C 任务设置                             | 清除IMG (图片) 样式      | ◎清除 ◎不清除                                                                                                    |  |  |
| <ul> <li>C 任务控制台</li> <li>C 任务日志</li> </ul>   | 下载的文档和图片类型         | jpg, jpeg, png, gif, bmp, swf, doc, docx, xls, xlsx, ppt, pptx, pdf, tx<br>t, zip, rar, tiff, pcx, svg, psd, pcd, dxf, ufo, eps, ai, raw, 7- |  |  |
| <ul><li>C 计划管理</li><li>C 回收站</li></ul>        | 需要转换文档和图片链接        | ◎ 不需要 ◎ 需要                                                                                                    |  |  |
|                                               | 设置图片链接             | ◎ 不设置图片链接 ◎ 提取内容中的图片作为图片链接 ◎ 在列表后面采集 ◎ 在列表前面采集                                                                                               |  |  |
|                                               | 附件                 |                                                                                                    |  |  |
|                                               | 附件                 | ◎ 不下载 ◎ 下载并存放在本地系统中                                                                                                    |  |  |
|                                               | 附件链接提取方式           | ●自动提取 ◎从页面上采集 附件文件名编码: UTF-8                                                                                                    |  |  |
|                                               | 需要转换附件链接           | ◎ 不需要 ◎ 需要                                                                                                    |  |  |
|                                               | 发布日期               |                                                                                                    |  |  |
|                                               | 发布日期获取方式           | ◎ 当前日期 : ④ 在正文页采集 ◎ 在列表后面采集 ◎ 在列表前面采集                                                                                                    |  |  |
|                                               | 日期起始标记:            | <pre>{meta name="sudameta" content="allCIDs:51895, 257" </pre>                                                                               |  |  |
|                                               | 日期结束标记:            | <pre><meta content="image" property="og:type"/></pre>                                                                                        |  |  |
|                                               | 日期格式:              | 请选择日期格式 ▼<br>y=年, M=月, d=日, H=小时, m=分钟, s=秒, S=毫秒, 采集日期格式应当匹配<br>此格式:如果有多种格式,可以使用" "分隔开                                                      |  |  |

【文章来源】一般的文章中都会标识其内容的来源,我们在此也特意添加了采集资料来 源的功能,以方便文章采集者获取来源信息。

如果采集者想要为采集下来的文章内容添加一个自己所设定的资料来源信息时,可以选择 f 指定固定值,填写所要设定的资料来源信息即可。当文章采集者想要直接获取原文章内 容资料来源信息时,可以选择 f 从页面上采集,此时会在下方自动出现一个填写定向资料来 源位置的标签填写项,分别填入定位到资料来源位置的起始标记和结束标记。点击

"预览文章来源"可以预览所要采集的文章资料的来源信息。如图 2-22:

| 使<br>し<br>な<br>件<br>webber Software                                                                                                    | :<br>■ ★保密资 | <b>8料,禁止外传</b>                | 专业的网站群产  | 一品和解决方案提供商 |
|----------------------------------------------------------------------------------------------------|-------------|-------------------------------|----------|------------|
| <ul> <li>■ 文章采集</li> <li>▲ ▲ 从网页采集</li> <li>▲ 任务设置</li> </ul>                                                                                                    | 作者          | ◎ 不采集 ◎ 指定固定值 (               | ◎从页面上采集  |            |
| <ul> <li>▲ 任务控制台</li> <li>▲ 任务日志</li> <li>▲ 计划管理</li> <li>▲ 回收站</li> <li>▲ C 从数据库采集</li> <li>▲ 任务设置</li> <li>C 任务控制台</li> <li>C 任务日志</li> <li>C 计划管理</li> <li>C 可收站</li> </ul> | 关键字         | ●不采集 ◎指定固定值 (                 | ◎ 从页面上采集 |            |
|                                                                                                    | 回复次数        | ◎不采集 ◎指定固定值 (                 | ◎ 从页面上采集 |            |
|                                                                                                    | 文章来源        | ◎ 不采集 ◎ 指定固定值 (               | ◙从页面上采集  |            |
|                                                                                                    | 文章来源起始标记:   | <span id="media_name"></span> | *        |            |
|                                                                                                    | 文章来源结束标记:   |                               | <b>*</b> | 预览文章来源     |

【摘要获取方式】一般的文章中都会附带一些内容摘要,为文章提供内容概括,我们在 此也特意添加了采集摘要的功能,当采集者想要直接从文章内容的开始处截取一部分内容作 为此文章内容的摘要时,就选择 《从正文截取摘要,输入需要截取的内容的字符数就即可。 如采集者想要直接获取原文章内容摘要信息,可以选择 《从页面上采集摘要,此时会在下方 自动出现定为到内容摘要位置的标签填写项,分别填入能够定向内容摘要位置的起始标记和 结束标记。点击"<sup>预览摘要</sup>"可以预览所要采集的文章内容摘要的信息。如果在采集的文章 中不配置摘要,可以选择 《不采集。如图 2-23:

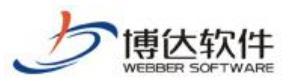

| ◎ 文章采集                                   | 从网页采集                                |                                                                                                    |  |  |  |  |
|------------------------------------------|--------------------------------------|----------------------------------------------------------------------------------------------------|--|--|--|--|
| ▲ 【 从网页采集<br>【 任务设置】                     | 第1步,认证 第2步,其础 第3步,列来页 第4步,正文页 第5步,附加 |                                                                                                    |  |  |  |  |
| ▲ 任务控制台                                  |                                      |                                                                                                    |  |  |  |  |
| 록 任务日志 록 计划管理                            | 任务名称                                 | 领导介绍                                                                                                    |  |  |  |  |
|                                          | 发布状态                                 | ◎ 采集后需要审核才能发布 ◎ 采集后立即发布                                                                                                    |  |  |  |  |
| └── □ 收站                                 | 内容所嵌的文档和图片                           | ◎ 不下载,链接到原来地址(推荐) ◎ 下载并存放在本地系统中                                                                                                    |  |  |  |  |
| ℃ 任务设置                                   | 清除IMG (图片) 样式                        | <ul> <li>● 清除</li> <li>● 不清除</li> </ul>                                                                                                    |  |  |  |  |
| <ul><li>C 任务控制台</li><li>C 任务日志</li></ul> | 下载的文档和图片类型                           | jpg, jpeg, png, gif, bmp, swf, doc, docx, xls, xlsx, ppt, pptx, pdf, tx<br>t, zip, rar, tiff, pcx, svg, psd, pcd, dxf, ufo, eps, ai, raw, 7- |  |  |  |  |
| C 计划管理                                   | 需要转换文档和图片链接                          | ◎ 不需要 ◎ 需要                                                                                                    |  |  |  |  |
| 5 回收站                                    | 设置图片链接                               | ◎不设置图片链接 ◎提取内容中的图片作为图片链接◎在列表后面采集 ◎在列表前面采集                                                                                                    |  |  |  |  |
|                                          | 附件                                   |                                                                                                    |  |  |  |  |
|                                          | 附件                                   | ◎ 不下载 ◎ 下载并存放在本地系统中                                                                                                    |  |  |  |  |
|                                          | 附件链接提取方式                             | 接提取方式 ◎ 自动提取 ◎ 从页面上采集 附件文件名编码: UTF-8 💌                                                                                                    |  |  |  |  |
|                                          | 需要转换附件链接                             | ◎ 不需要 ◎ 需要                                                                                                    |  |  |  |  |
|                                          | 发布日期                                 |                                                                                                    |  |  |  |  |
|                                          | 发布日期获取方式                             | ◎ 当前日期 ◎ 在正文页采集 ◎ 在列表后面采集 ◎ 在列表前面采集                                                                                                    |  |  |  |  |
|                                          | 浏览次数                                 |                                                                                                    |  |  |  |  |
|                                          | 浏览次数获取方式                             | <ul> <li>●指定固定值</li> <li>○ 在正文页采集</li> <li>○ 在列表后面采集</li> <li>○ script链接方式(可以从script指定的链接结果中取得浏览次数)</li> </ul>                               |  |  |  |  |
|                                          | 指定固定值                                |                                                                                                    |  |  |  |  |
|                                          | 需要转换点击数链接                            | ◎ 不需要 ② 需要                                                                                                    |  |  |  |  |
|                                          | 摘要                                   |                                                                                                    |  |  |  |  |
|                                          | 摘要获取方式                               | ◎从正文截取摘要 从页面上采集摘要 ◎不采集 ◎在列表后面采集 ◎在列表前面采集                                                                                                    |  |  |  |  |
|                                          | 摘要起始标记:                              | *<br>*                                                                                                    |  |  |  |  |
|                                          | 摘要结束标记:                              | ↓ 预览摘要                                                                                                    |  |  |  |  |

图 2-23

当所需的设置项都填完以后,点击"<sup>保存</sup>",此页面填写的信息就设置成功了。 以上四步全部设置完以后,一个完整的文章列表内容页文章的采集任务就设置好了。

### 2.1.2.6 RSS 文章列表采集任务设置

RSS 是站点用来和其他站点之间共享内容的一种简易方式(也称为聚合内容),通常被用 于文章和其他按顺序排列的网站。RSS 已经成为目前最成功的 XML 应用,搭建了信息迅速传 播的一个技术平台,使得每个人都成为潜在的信息提供者。目前在很多大型的网站中都提供 RSS 支持,基于这种情况我们也特意开发了自动采集 RSS 文章的功能。接下来我们详细介绍 如何采集 RSS 文章。

RSS 文章采集也和文章列表页文章的采集方式一样。

【第一步:认证】此任务的功能和设置和选择采集文章列表页的一样。

【第二步:基础】此任务的基础设置页面和采集文章列表页文章的设置页面是一个页面,

如图 2-3。提供的设置项大部分相同,唯一不同点,在"采集列表类型项"中要选择 CRSS 链接。在【采集列表地址】中要填入所要采集文章的 RSS 格式的 XML 链接地址,例如新浪的 RSS 频道中文章中心下的文章要闻列表(http://rss.sina.com.cn/news/marquee/ddt.xml), 其他项的功能和设置和选择采集文章列表页的一样。在此不多做介绍。

【第三步:列表页】此页面的主要有"内容去重"和"正文页链接"。内容页链接的设置 是为下一步采集具体文章内容做准备。

具体操作是在 RSS 文章列表页中随便打开一条文章,把此条文章内容页中的地址输入正 文页链接地址栏中,点击"<sup>预党正文页</sup>"按钮可以进行预览。这样设置的原因和普通文章列 表的文章内容显示页一样,都会采用同样一个内容显示页。如图 2-24:

|                                                                | 从网页采集     |                                                                                                    |  |  |  |  |
|----------------------------------------------------------------|-----------|----------------------------------------------------------------------------------------------------|--|--|--|--|
| <ul> <li>▲ 【 从网页采集</li> <li>【 任务设置</li> <li>【 任务论制会</li> </ul> | 第1步: 认证   | 第2步:基础                                                                                                  |  |  |  |  |
| ▲ 任务日志                                                         | 任务名称      | 领导介绍                                                                                                    |  |  |  |  |
| 【 计划管理 【 回收站                                                   | 列表提取方式    | ◎ 自动提取 💿 从页面上采集                                                                                         |  |  |  |  |
| ▲ C 从数据库采集                                                     | 文章链接提取方式  | ◎ 自动提取 ── 从页面上采集                                                                                        |  |  |  |  |
| C 任务设置<br>C 任务控制台                                              | 内容去重      | ◎采集和本地系统中标题相同的文章 ◎不采集和本地系统中标题相同的文章                                                                      |  |  |  |  |
| € 任务日志                                                         | 间隔时间:     | 每隔 0 毫秒采集一条文章                                                                                           |  |  |  |  |
| <ul><li>C 计划管理</li><li>C 回收站</li></ul>                         | 正文页链接     | http://slide.news.sina.com.cn/slide_1_88956_258702.html#p=1 * 预览正文页<br>说明:请您选择列表页内指向文章正文的任一链接用以设置正文页参数。 |  |  |  |  |
|                                                                | 需要转换正文页链接 | ◎ 不需要 ◎ 需要                                                                                              |  |  |  |  |
|                                                                | 列表下一页     | ●无 ◎获取下页链接 ◎指定分页 ◎获取分页 ◎指定分页表单 ◎指定正文页                                                                   |  |  |  |  |

图 2-24

【第四步:正文页】此页面的设置和采集文章列表页中第四步正文页设置一样,具体操作也相同。如图 2-25:

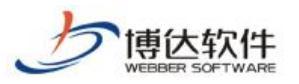

|                                                               | 从网页采集                                                  |                                                                                                    |  |  |  |  |  |
|---------------------------------------------------------------|--------------------------------------------------------|----------------------------------------------------------------------------------------------------|--|--|--|--|--|
| <ul> <li>▲ MMUX未業</li> <li>【 任务设置</li> <li>【 任务控制台</li> </ul> | 第1步: <u>认</u> 证 第2步:基础 第3步: <u>列表页</u> 第4步:正文页 第5步: 附加 |                                                                                                    |  |  |  |  |  |
|                                                               | 任务名称                                                   | 领导介绍                                                                                                    |  |  |  |  |  |
| ▲ 计划管理 ▲ 回收站                                                  | 标题提取方式                                                 | ◎ 自动提取 ④ 从页面上采集 ◎ 从页面上采集 必须采集到标题,否则该条资料作废) ◎ 在列表前面采集 ◎ 在列表后面采集                                                                                                    |  |  |  |  |  |
| <ul> <li>▲ C 从数据库采集</li> <li>C 任务设置</li> </ul>                | 标题起始标记                                                 | (meta charset="gb2312")                                                                                                    |  |  |  |  |  |
| <ul> <li>C 任务控制台</li> <li>C 任务日志</li> </ul>                   | 标题结束标记                                                 | ⑦ 预览标题                                                                                                    |  |  |  |  |  |
| € 计划管理                                                        | 正文提取方式                                                 | ◎ 自动提取为主 ④ 页面采集为主 如果当前方式提取不出正文,则用另一种方式提取                                                                                                    |  |  |  |  |  |
| С 回收站                                                         | 正文起始标记                                                 | <pre>{script&gt;varch_id_ ='1':</pre>                                                                                                    |  |  |  |  |  |
|                                                               | 正文结束标记                                                 |                                                                                                    |  |  |  |  |  |
|                                                               | 为正文附加代码                                                | ◎不附加 ◎附加 采集时为正文加入添加的代码                                                                                                    |  |  |  |  |  |
|                                                               | 恢复HIML转义字符                                             | ◎不恢夏 ⑧恢夏 将诸如 <>的字符替换成原字符空格,'ぐ,'〉                                                                                                    |  |  |  |  |  |
|                                                               | 一键排版格式:                                                | <ul> <li>常用样式-式字体</li> <li>常用样式-大字体</li> <li>常用样式-大字体</li> <li>常用样式-大字体</li> <li>通知样式-大字体</li> <li>通知样式-大字体</li> <li>通知样式-大字体</li> <li>通知样式-大字体</li> <li>通知样式-大字体</li> <li>通知样式-大字体</li> <li>通知样式-大字体</li> <li>第30號以样式</li> <li>手机默以样式</li> <li>不排版</li> </ul> |  |  |  |  |  |
|                                                               | 正文的下一页                                                 | ◎ 不采集分页 ● 获取下一页或分页的链接标签 ● 指定分页URL                                                                                                    |  |  |  |  |  |

图 2-25

#### 【第五步:附加】此页面的设置方法与采集文章列表页一样。如图 2-26:

|                                                               | 从网页采集              |                                                                                                    |  |  |  |  |
|---------------------------------------------------------------|--------------------|----------------------------------------------------------------------------------------------------|--|--|--|--|
| <ul> <li>▲ 【 从网页米集</li> <li>【 任务设置</li> <li>【 任务设置</li> </ul> | 第1步: <u>认证</u> 第2步 | :基础 第3步:列表页 第4步:正文页 第5步:附加                                                                                                    |  |  |  |  |
| ▲ 任务控制员                                                       | 任务名称               | 领导介绍                                                                                                    |  |  |  |  |
| Ⅰ 计划管理                                                        | 发布状态               | ◎ 采集后需要审核才能发布 ◎ 采集后立即发布                                                                                                    |  |  |  |  |
| 🔀 回收站                                                         | 内容所嵌的文档和图片         | ◎ 不下载,链接到原来地址(推荐) 💿 下载并存放在本地系统中                                                                                                    |  |  |  |  |
| ▲ C 从数据库采集 C 任务设置                                             | 清除IMG (图片) 样式      | <ul> <li>         ·</li></ul>                                                                                                    |  |  |  |  |
| <ul><li>○ 任务控制台</li><li>○ 任务日志</li></ul>                      | 下载的文档和图片类型         | jpg, jpeg, png, gif, bmp, swf, doc, docx, xls, xlsx, ppt, pptx, pdf, tx +<br>t, zip, rar, tiff, pcx, svg, psd, pcd, dxf, ufo, eps, ai, raw, 7- |  |  |  |  |
| € 计划管理                                                        | 需要转换文档和图片链接        | ● 不需要 ◎ 需要                                                                                                    |  |  |  |  |
| C 回收站                                                         | 设置图片链接             | ◎ 不设置图片链接 ◎ 提取内容中的图片作为图片链接 ◎ 在列表后面采集 ◎ 在列表前面采集                                                                                                 |  |  |  |  |
|                                                               | 附件                 | P#1P+                                                                                                    |  |  |  |  |
|                                                               | 附件                 | ⑧ 不下载 ── 下载并存放在本地系统中                                                                                                    |  |  |  |  |
|                                                               | 附件链接提取方式           | ●自动提取 ◎从页面上采集 附件文件名编码: UTF-8                                                                                                    |  |  |  |  |
|                                                               | 需要转换附件链接           | ◎ 不需要 ② 需要                                                                                                    |  |  |  |  |
|                                                               | 发布日期               |                                                                                                    |  |  |  |  |
|                                                               | 发布日期获取方式           | ◎ 当前日期 ◎ 在正文页采集 ◎ 在列表后面采集 ◎ 在列表前面采集                                                                                                    |  |  |  |  |
|                                                               | 浏览次数               |                                                                                                    |  |  |  |  |
|                                                               | 浏览次数获取方式           | <ul> <li>● 指定固定值</li> <li>● 在正文页采集</li> <li>● 在列表后面采集</li> <li>● 在列表前面采集</li> <li>● script链接方式(可以从script指定的链接结果中取得浏览次数)</li> </ul>             |  |  |  |  |
|                                                               | 指定固定值              |                                                                                                    |  |  |  |  |
|                                                               | 需要转换点击数链接          | <ul> <li>● 不需要</li> <li>● 需要</li> </ul>                                                                                                    |  |  |  |  |

图 2-26

地址: 中国•西安市高新区锦业路 125 号第 201 幢 13 层 01 号 邮编:710077 电话:+86-29-81021800 传真:+86-29-81021820 网址:www.chinawebber.com

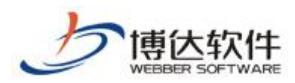

通过以上步骤的设置后,一个完整的 RSS 文章采集任务就完成了,接下来可以采集 RSS 文章了。

### 2.1.3 删除任务

当从网页采集者由于某种原因,不需要采集某个文章列表中的文章,想删除时,可以选 中要删除的采集任务,点击"<sup>删除任务</sup>",此采集任务就被删除了。

### 2.1.4 启用任务和停用任务

为了对采集任务的启用和停用操作方便,我们特意在任务列表的上部增设了这两项功能,如图 2-1。当采集管理者想对某些任务启用时,只要选中要启用的任务,然后点击"<sup>启用任务</sup>", 任务就启用了;当采集管理者想对已经启用的一些任务停止时,选中要停用的任务,点击 "<sup>停用任务</sup>",就可以了。

### 2.1.5 设置计划

设置计划主要是为采集任务定时启动而设置的。此功能为从网页采集者提供了智能化的 采集方案,方便了采集者的维护。同时也提高了文章的时效性。具体操作是,点击"<sup>设置计划</sup>", 弹出如图 2-27 界面:

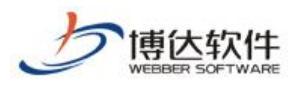

| 设定计划    | \$                                                                         | ĸ |
|---------|----------------------------------------------------------------------------|---|
| 任务名:    | 信息采集                                                                       |   |
| 任务描述:   | 采集:领导介绍                                                                    |   |
| 计划开始日期: |                                                                            |   |
| 执行时间:   | 0时 ■ 0分 ■                                                                  |   |
|         | ◎每天                                                                        |   |
|         | ◎每周 周— 💌                                                                   |   |
|         | ◎每月 1日 💌                                                                   |   |
|         | ◎每隔 0天 💌 0小时 💌 0分 💌                                                        |   |
|         | ◎ —次性执行                                                                    |   |
|         | <ul> <li>○ 母pm ○大 ▲ ○小和J ▲ ○方 ▲</li> <li>○ 一次性执行</li> <li>确定 取消</li> </ul> |   |

然后在弹出框中详细填写其中的配置项,点击"<sup>确定</sup>",采集计划就添加成功了。在此 需要注意的是:配置项中的任务名指的是采集任务的任务名,这个必须填写正确,以确保任 务执行正确。

### 2.1.6 采集记录管理

在每一个采集任务的名称旁边都配置了采集记录管理的功能,以方便从网页采集者对采 集的记录进行维护。点击查看记录,进入采集记录管理页面,此页面有三个设置项,分别是: 重置采集状态、删除采集状态、清空采集状态。在其下面的列表页中记录了采集的文章的来 源信息,此功能是方便从网页采集者查阅所采集下来的文章的出处,并且每条记录都有链接。 如图 2-28:

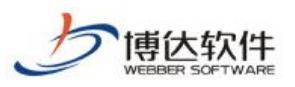

专业的网站群产品和解决方案提供商

| 博达网站群 🚥  | □ test ▼ 日日 我的桌                                                                                                    | 面目内                       | 容中心 🔡 建设中心 🙆 管理中心 윉 应用          | 中心 🕒 运营中心  |      | ¢ ©  | 🙄 🕴 test 🔻 |
|----------|----------------------------------------------------------------------------------------------------|---------------------------|---------------------------------|------------|------|------|------------|
| ·=       | 文章 审核 设置                                                                                                    | 采集记录管理                    |                                 |            |      |      |            |
| 🕢 网站资料管理 | 相关设置                                                                                                    | 重置采集状态                    | 删除采集记录 清空采集记录                   |            |      |      | 返回         |
| P。内容审核   | ■ test<br>影 文章审核流设定                                                                                                    | 上页 1                      | 下页 共0条 每页 10 20 100 条 共0页 跳转    |            |      |      | 查询         |
|          | 🤱 外来文章管理权限设置                                                                                                    |                           | 标题                              |            | 采集标志 | 抓取日期 | 栏目名称       |
|          | <ul> <li>○文章打包</li> <li>&gt;文章差异数据会并</li> <li>■文章求诉论</li> <li>○文章求论</li> <li>○文章求心管理</li> <li>○文章水印管理</li> <li>○文章水印管理</li> <li>○ 中連排频样式</li> <li>■自动归档设置</li> <li>□ 文章求集</li> </ul> | <mark>说明:</mark><br>1、采集过 | 的內容特在这里保持记录,改变采集记录的状态将导致系统重新采集内 | 没有潜客到采集记录。 |      |      |            |
| 页 预览网站   | <ul> <li>▲ ➡ 网页采集</li> <li>▲ 任务设置</li> </ul>                                                                                                    |                           |                                 |            |      |      |            |
| 🕞 发布网站   | ▲ 任务控制台 ▲ 任务日志 ■ 社長///第2用                                                                                                    |                           |                                 |            |      |      |            |
| 💭 访问网站   | <ul> <li>□ F 7 x) 官理</li> <li>□ 回收站</li> <li>□ 反 数据库采集</li> </ul>                                                                                                    |                           |                                 |            |      |      |            |

如图 2-28

### 2.1.6.1 重置采集状态

每个采集任务执行后,所有的采集记录都会在此页面中列出来,当从网页采集者发现某 条采集下来的文章的显示格式或者内容不正确或者没有达到自己的需求,需要对任务的设置 改动,然后再对此条文章重新采集,但要求不对其他采集下来的文章再重新采集时,从网页 采集者可以选中此条记录,点击"<sup>重置采集状态</sup>",此条记录的采集标志会变为"未采集"。 接下来,采集者就可以改动任务的设置了,改动后,然后再重新采集,此刻需要重新采集的 那条文章就采集下来,并保存到了指定的文章组件中。如果采集者不想要原来那个不尽意的 文章时,可以在栏目文章源中把原来的文章的删掉。

#### 2.1.6.2 删除采集记录

由于本系统执行采集任务时,都会在采集记录管理中记录,如果下次再执行此任务时, 采集记录管理中有采集记录的,就会跳过此记录不做采集。所以如果采集者想要重新采集某 条或者某些条记录中的文章时,必须在此处把这些采集记录删除,再执行任务,系统会把这 些记录中的文章重新再采集下来。具体的操作是,选中要删除的记录,点击"<sup>删除采集记录</sup>", 记录就删除掉了。

#### 2.1.6.3 清空采集记录

当采集者想要对某个任务中的文章重新采集时,那么必须在此页面中,把此任务中所有的记录删除。为了删除方便,我们提供了清空采集记录功能,只要在此页面中点击

"看空采集记录",所有的记录都会删除掉。

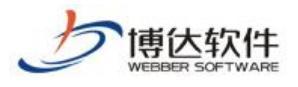

## 2.2 任务控制台

任务控制台中主要提供了对采集任务的启动和停止管理。任务工作区会显示出采集任务 过程中的相关信息。所有的任务想要执行,都要在任务控制台进行启动。在此需要说明的是, 如果从网页采集者建立了好多采集任务,但是想要让指定的任务执行时,必须在任务设置中, 把其他不执行的任务的状态改为停用状态,然后采集。如果在采集的过程中,想要停止采集,

直接点击"<sup>停止采集</sup>",采集任务就会终止。控制界面如图 2-29:

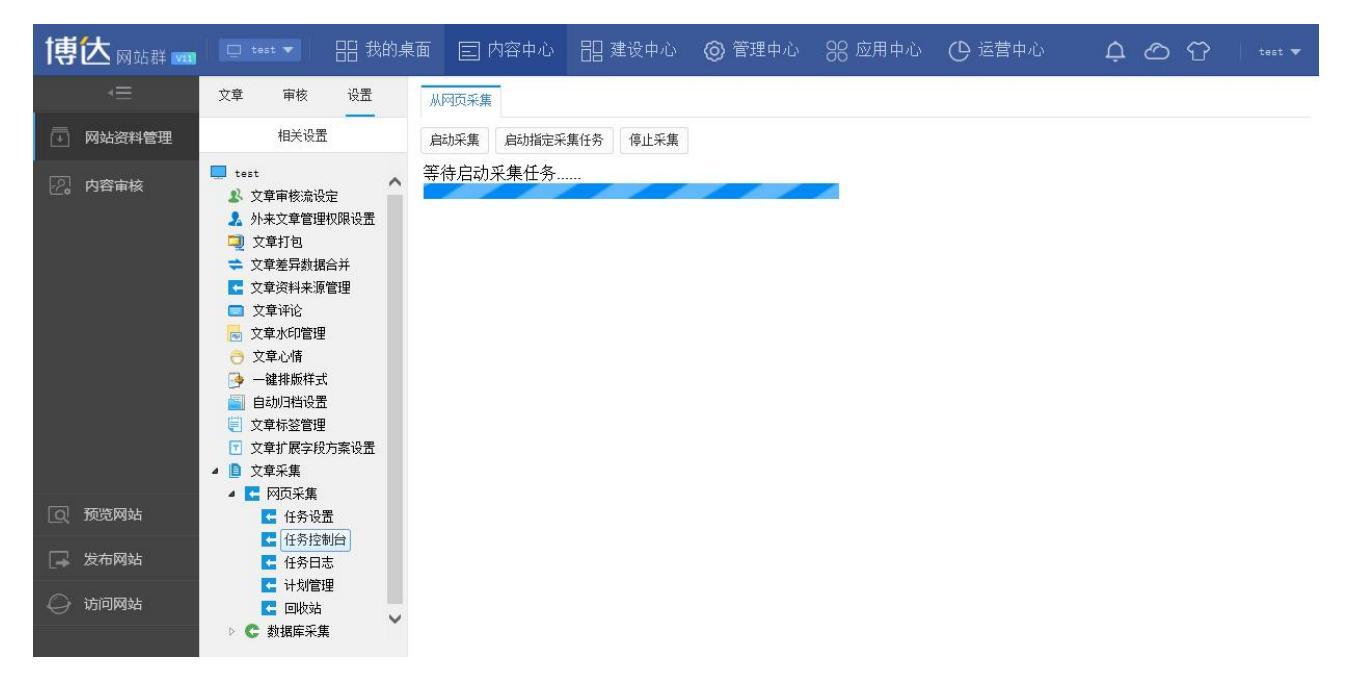

图 2-29

## 2.3 任务日志

此处的功能主要是详细记录采集任务的操作情况。

例如: 启用一个任务, 然后执行, 此处会记录执行任务过程中出现的操作。如图 2-30:

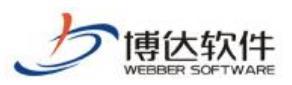

#### 专业的网站群产品和解决方案提供商

| 博达网站群 🚥     | □ test ▼                                                                                                    | 面 🖃 内容中心 🔡 建设中心            | ◎ 管理中心 🛛 🛞 应用中心 🕒 运营中心 | ) <u> </u> |
|-------------|----------------------------------------------------------------------------------------------------|----------------------------|------------------------|------------|
| 1           | 文章 审核 设置                                                                                                    | 从网页采集                      |                        |            |
| 💽 网站资料管理    | 相关设置                                                                                                    | 删除日志 清空日志                  |                        |            |
| 。<br>② 内容审核 | ■ test<br>▲ 文章审核流设定                                                                                                    | 上页 1 下页 共0条 每页 10 20 100 第 | 条 共o页 跳转               | 查询         |
|             | <ul> <li>▲ 外来文章管理权限设置</li> <li>2 文章打包</li> <li>二 文章差异数据合并</li> <li>2 文章没有未须管理</li> <li>2 文章水市管理</li> <li>文章小市</li> <li>文章小市</li> <li>文章小市</li> <li>文章小市</li> <li>一 或章水市</li> <li>二 文章小情</li> <li>• 一 建排版样式</li> <li>二 自动归指设置</li> <li>三 文章水算</li> <li>• 文章水算</li> <li>• 1 文章承集</li> <li>▲ ○ 文章承集</li> </ul> | 日间                         | 事件                     |            |
| 预览网站        | 【 任务设置                                                                                                    |                            |                        |            |
| 日本 发布网站     | ▲ 任务控制台                                                                                                    |                            |                        |            |
| ◎ 访问网站      | <ul> <li>【 计划管理</li> <li>【 回收站</li> <li>▶ C 数据库采集</li> </ul>                                                                                                    |                            |                        |            |
|             |                                                                                                    |                            |                        |            |

图 2-30

此功能的作用是,当采集任务出现问题时,便于我们查找问题、进行排错。当采集管理 者不想要某条日志在此处显示时,可以选中日志,点击"<sup>删除日志</sup>"就可以了。如果管理者 想要删除所有的日志时,点击"<sup>清空日志</sup>",此刻页面中的所有日志就被清空了。除此之外, 此处还配置了模糊查询功能。以方便管理者查询记录。

## 2.4 回收站

显示删除任务信息记录,在这里选中记录点击"<sup>恢复任务</sup>"按钮,就可以对已经删除的 记录进行恢复操作了。如果确定某条记录要彻底删除,点击"<sup>彻底删除任务</sup>"就可以彻底删 除该采集任务了。如图 2-31:

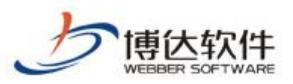

| 博达网站群 🚥  | □ test ▼                                                                     | 画 🗉 内容中心    | 🔡 建设中心 🛛 🎯 管理中心                                             | 88 应用中心 🕐 运营中心 |         |
|----------|------------------------------------------------------------------------------|-------------|-------------------------------------------------------------|----------------|---------|
| -=       | 文章 审核 设置                                                                     | 从网页采集       |                                                             |                |         |
| 🔃 网站资料管理 | 相关设置                                                                         | 恢复任务 彻底删除任务 |                                                             |                |         |
| 2. 内容审核  | test<br>秋 文音审核流识完                                                            | 上页 1 下页 共6条 | ○ 毎页 10 20 100 条 共0页 30 30 30 30 30 30 30 30 30 30 30 30 30 |                | 查询      |
|          | 外来文章管理权限设置                                                                   | □ 采集任务名称    | 任务状态                                                        | 采集地址           | 采集/扫描条数 |
|          | <ul> <li></li></ul>                                                          |             |                                                             |                |         |
|          | ▲ 文章资料来源管理                                                                   |             |                                                             |                |         |
|          | 又单许论 文章水印管理                                                                  |             |                                                             |                |         |
|          | ─ 文章心情 → 一建排版样式                                                              |             |                                                             |                |         |
|          | ■ 自动归档设置                                                                     |             |                                                             |                |         |
|          | <ul> <li>         文章标签管理      </li> <li>         文章扩展字段方案设置      </li> </ul> |             |                                                             |                |         |
|          | ▲ ■ 文章采集                                                                     |             |                                                             |                |         |
| 页 预览网站   | ▲ ⊆ 网贝米集 【 任务设置                                                              |             |                                                             |                |         |
| □ 发布网站   | 【 任务控制台 【 任务中主                                                               |             |                                                             |                |         |
|          | < 计划管理                                                                       |             |                                                             |                |         |
| ↓ 访问网站   | C 数据库采集                                                                      |             |                                                             |                |         |
|          |                                                                              |             |                                                             |                |         |

图 2-31

## 3.从数据库采集管理的功能说明

## 3.1 从数据库采集管理概述

将外部数据库中的数据信息按照用户的设定方式提取出来,存放到本产品产品所使用的 数据库中,并将这些数据以文章的形式展现出来(即就是将任意数据库中表的数据按照用户 指定方式采集到本产品的文章表中)。

其功能特点:可以对任意数据库进行操作,可以进行多表的数据联合采集。操作性简单, 用户自定义任务,提取数据。可以设置计划,定时、定量的从要求的数据库中提取数据,展 示在本产品的前台网站文章页中。

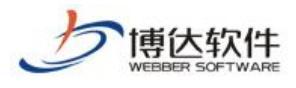

## 3.2 任务设置

| 博达网站群 🚥  | 및 test ▼ III 我的桌                                                             | 面 🗉 内容中心 🗄  | ll 建设中心 🛛 🎯 管      | 理中心 🛛 윉 应用中心             | ➡ 运营中心     | ¢ ⊘ ↔ test ▼ |
|----------|------------------------------------------------------------------------------|-------------|--------------------|--------------------------|------------|--------------|
| +≡       | 文章 审核 设置                                                                     | 从数据库采集      |                    |                          |            |              |
| 🕢 网站资料管理 | 相关设置                                                                         | 添加任务 删除任务 启 | 開任务 停用任务 设置        | 计划 复制 粘贴 所有              | 栏目 🗸       |              |
| 2。 内容审核  | 文章 资料 来源管理   、 文章 資 評 が 、 、 、 、 、 、 、 、 、 、 、 、 、 、 、 、 、 、                  | 上页 1 下页 共味  | 每页 10 20 100 条 共0页 | 跳转                       |            | 查询           |
|          | 🔁 文章水印管理                                                                     | □ 采集任务名称    | 任务状态               | 栏目名称                     | 任务创建时间     | 操作           |
|          | ─ 文章心情<br>→ 一键推版样式                                                           |             | 没有设置               | 采集任务,请点击 <b>[添加任务]</b> 按 | 钮增加新的采集任务。 |              |
|          | ■ 自动归档设置                                                                     |             |                    |                          |            |              |
|          | <ul> <li>         文章标签管理      </li> <li>         文章扩展空段方案设置      </li> </ul> |             |                    |                          |            |              |
|          | ▲                                                                            |             |                    |                          |            |              |
|          | ▲ <mark>【</mark> 网页采集<br>■ 在冬辺署                                              |             |                    |                          |            |              |
|          | ■ 任务控制台                                                                      |             |                    |                          |            |              |
|          | ■ 任务日志                                                                       |             |                    |                          |            |              |
|          | □ 环刈官理 □ 回收站                                                                 |             |                    |                          |            |              |
| ① 预览网站   | ▲ C 数据库采集                                                                    |             |                    |                          |            |              |
| 📮 发布网站   | C 任务设置<br>C 任务控制台                                                            |             |                    |                          |            |              |
|          | € 任务日志                                                                       |             |                    |                          |            |              |
| → 功时网站   | <ul> <li>C 计划管理</li> <li>C 回收站</li> </ul>                                    |             |                    |                          |            |              |
|          |                                                                              |             |                    |                          |            |              |

图 3-1

当需要添加新的从数据库采集任务时,可以点击"<sup>添加任务</sup>",在弹出的页面中添加采 集任务。从数据库采集的任务设置分为三步(基本信息设置、采集信息设置、表属性映射设 置),填写任务时必须逐步填写。其中每一步中凡是有带\*符号的填写项都为必填项。

前提条件是: 您需要导入的数据所在的数据需要在系统管理下的数据库连接池中进行配置, 您可以根据需要链接不同的数据库,例如 access、oracle、mssq12000、sybase、db2、mysq1等. 以下以 mssq12000 数据库为例,介绍一下数据库的配置操作,如图 3-2 所示:

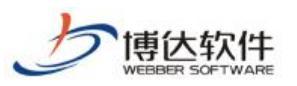

| 网站群 🚥                                                                                                    | - 『記』 站群管理                                                                                                    | 🛃 用户组织 | 😨 安全与运维       | 🕞 系统设置               | 🔛 环境与部署    | 🕼 授权与更新 👘 🔹 admin 🦷 |  |  |
|----------------------------------------------------------------------------------------------------|----------------------------------------------------------------------------------------------------|--------|---------------|----------------------|------------|---------------------|--|--|
| <ul> <li>(三) (○)</li> <li>(□) (○)</li> <li>(□) (○)</li></ul> | <ul> <li>部署配置</li> <li>部署配置</li> <li>市場参数</li> <li>回 折境参数</li> <li>回 加考数</li> <li>□ 应用参数</li> <li>□ 公報发布设置</li> <li>□ 数群发布设置</li> <li>□ 数据库查询器</li> <li>□ 建表</li> <li>□ 元程诊断</li> <li>□ 支装</li> <li>□ 支装</li> <li>□ 支装</li> </ul> | 数据     | 军连接池          | 数据库连接池列表<br>ippm vsb |            |                     |  |  |
|                                                                                                    |                                                                                                    |        |               |                      | 连接池参数设置    |                     |  |  |
|                                                                                                    |                                                                                                    | 连接a    | 也名称           | 数据库类型 0              | DRACLE     | 数据库应用名: vsb 💌       |  |  |
|                                                                                                    |                                                                                                    | JDBC   | 驱动程序          |                      |            |                     |  |  |
|                                                                                                    |                                                                                                    | JDBC   | URL           |                      |            |                     |  |  |
|                                                                                                    |                                                                                                    | 数据网    | <b>掌登入帐号</b>  |                      |            |                     |  |  |
|                                                                                                    |                                                                                                    | 数据网    | <b>章</b> 登入密码 |                      | 测试连接 新增/保存 | 刪除                  |  |  |

图 3-2

首先在连接池名称后输入名称,接着选择数据库类型,数据库应用名使用默认的就可以 了,再接着须在 JDBC URL 字段中格根据提示输入相应的配置信息,Host 指连接数据库的主 机名或 ip, port 是指端口号,为各种数据库的默认值(mssq12000为1433),dbname 即为所 要连接的数据库名。输入数据库登入帐号,若有密码请输入密码。测试链接,成功链通之后,

点击"新增/保存" 按钮即可保存以上设置。设置后的页面如图 3-3 所示:

| 博达网站群 🚥  | ER 站群管理                                                            | 🔝 用户组织 🛛 😧 安全与运维 | E 示统设置 E 环境与部署 d 授权与更新                                                                  |
|----------|--------------------------------------------------------------------|------------------|-----------------------------------------------------------------------------------------|
| 4≡       | □□□□□□□□□□□□□□□□□□□□□□□□□□□□□□□□□□□□                               | 数据库连接池           |                                                                                         |
| 122 部署配置 | <ul> <li>□5 圹墳参数</li> <li>□2 应用参数</li> <li>□2 石(オ+0)5m)</li> </ul> |                  | 数据库连接地列表                                                                                |
| 1 服务器管理  | □○ 示抗四种间间丘<br>□□ 平台发布设置<br>□□ 数据库连接池                               |                  |                                                                                         |
| 豆 反向代理设置 | □□□ 数据库查询器<br>□□□ 建表                                               |                  | jbpm vzb                                                                                |
| 22 远程诊断  | □□□□□□□□□□□□□□□□□□□□□□□□□□□□□□□□□□□□                               |                  |                                                                                         |
|          |                                                                    |                  |                                                                                         |
|          |                                                                    |                  |                                                                                         |
|          |                                                                    |                  |                                                                                         |
|          |                                                                    |                  | 连接池参数设置                                                                                 |
|          |                                                                    | 连接地名称            | 数据库类型 ORACLE           数据库应用名:                                                          |
|          |                                                                    | JDBC 驱动程序        | oracle. jdbc. driver. OracleDriver                                                      |
|          |                                                                    | JDBC URL         | jdbc:oracle:thin:@host:port:sid<br>host 是数据库主机名或ip 地址, port 默以值 1521, sid 由oracle 数据库指定 |
|          |                                                                    | 数据库登入帐号          |                                                                                         |
|          |                                                                    | 数据库登入密码          | 测试连接 新增/保存 刪除                                                                           |

图 3-3

**西安博达软件股份有限公司** 地址:中国・西安市高新区锦业路 125 号第 201 幢 13 层 01 号 邮编:710077 XI'AN WEBBER SOFTWARE CO., LTD. 电话:+86-29-81021800 传真:+86-29-81021820 网址:www.chinawebber.com

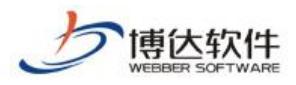

## 3.2.1 基本信息设置

在建立从数据库采集任务的第一步基础信息页面中,其需要填写的项如图 3-4:

| 博达网站群 📷                          | □ test ▼                                                                                                    | 面 🗉 内容中心            | 田 建设中心   ② 管理中心   % 应用中心   ①                      |
|----------------------------------|----------------------------------------------------------------------------------------------------|---------------------|---------------------------------------------------|
| +≡                               | 文章 审核 设置                                                                                                    | 从数据库采集              |                                                   |
| 🔄 网站资料管理                         | 相关设置                                                                                                    | 第1步: <u>基本信息</u> 设置 | 第2步: <u>乐集信息设置</u> 第2步: <u>志屋性缺</u> 射设置 <b>返回</b> |
| 2。内容审核                           | <ul> <li>■ 文章资料来源管理     <li>▲     <li>▲     <li>▲     <li>▲     <li>▲     <li>▲     <li>▲     <li>▲     <li>▲     <li>▲     <li>▲     <li>▲     <li>▲     <li>▲     <li>▲     <li>▲     <li>▲     <li>▲     <li>▲     <li>▲     <li>▲     <li>▲     <li>▲     <li>▲     </li> </li></li></li></li></li></li></li></li></li></li></li></li></li></li></li></li></li></li></li></li></li></li></li></li></ul> | 任务名称                | * ④启用 〇 停用                                        |
|                                  | 🔁 文章水印管理                                                                                                    | 信息类型                | ●文章资料 ○公开信息                                       |
|                                  | ○ 文章心情 ○ 対策には一世                                                                                                    | 文章资料目标栏目            | 选择栏目文章资料源 *                                       |
| ● 一躍排版样式<br>「」自动归档设置<br>■ 文章标签管理 | <ul> <li>● ● 確存版件式</li> <li>■ 自动归档设置</li> <li>■ 文章标签管理</li> </ul>                                                                                                    | 任务描述                | $\bigcirc$                                        |
|                                  | <ul> <li></li></ul>                                                                                                    | 数据库连接池:             | -请选择-── *                                         |
|                                  |                                                                                                    | 每次最多采集              | 条 ─请选择条数                                          |
|                                  | C 任务设置                                                                                                    | 发布状态                | ●采集后需要审核才能发布 ○采集后立即发布                             |
|                                  | ▲ 任务理制口                                                                                                    |                     |                                                   |
|                                  | Ⅰ 计划管理                                                                                                    |                     |                                                   |
| _                                | 【 回收站                                                                                                    |                     |                                                   |
| [0] 预览网站                         | ▲ C 数据库采集                                                                                                    |                     |                                                   |
| □ 发布网站                           | C 任务设置<br>C 任务控制台                                                                                                    |                     |                                                   |
|                                  | € 任务日志                                                                                                    |                     |                                                   |
| 🝚 访问网站                           | € 计划管理                                                                                                    |                     |                                                   |
|                                  | C 回收站                                                                                                    |                     |                                                   |

图 3-4

【任务名称】本次文章采集任务的任务名称。当此任务在"启用"状态下,执行采集任务时,会执行此项任务;当在"停用"状态下,执行采集任务时,此项任务不执行。

【目标栏目】在此处可以选择把采集下来的文章或公开信息放到指定的栏目文章源或公开信息源中,栏目文章源或公开信息源的选择是根据用户的需求来定。例如:点击 "选择栏目文章资料源",会弹出一个选择页面组件的页面。在其页面中选择所要的栏目文章源,

点击"<sup>选择栏目文章源</sup>"。执行完采集任务后,所采集的文章就直接存放到指定的栏目文章源 中了。如图 3-5:

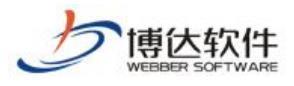

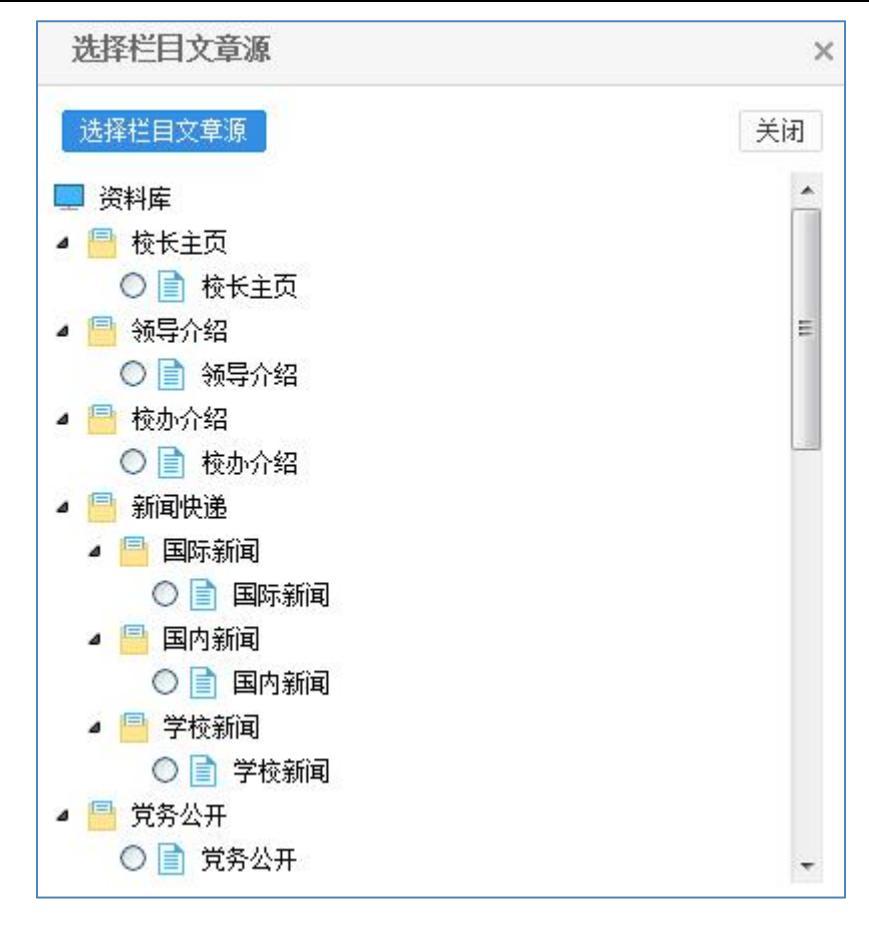

图 3-5

【数据库连接池】源数据库和新数据库都需在系统管理下的数据库链接池中配好。这里的数据库链接池应设置为数据来源所在的连接池,我们选择以前我们配置的连接池 default。如图 3-6:

| 数据库连接池: | -请选择- ▼ *                                     |  |
|---------|-----------------------------------------------|--|
| 每次最多采集  | default<br>jbpm                               |  |
| 发布状态    | vsb<br>● <del>不乗/IIm 更</del> 审核才能发布 ◎ 采集后立即发布 |  |

图 3-6

【每次最多采集】可以选择你每次所要采集文章的条数。

【发布状态】此处有两个选项: ①采集后需要审核后才能发布和 ○采集后立即发布。当 信从数据库采集者需要对采集下来的文章进行审核,审核通过后才能发布时,可以选择 ○采 集后需要审核后才能发布,当从数据库采集者对采集下来的文章不需要做审核就让它发布时。

可以选择<sup>①</sup>采集后立即发布。当所需的项目设置完后,点击<sup>【保存</sup>,然后进入第二步列表页 的设置。

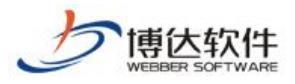

3.2.2 采集信息设置

□ 文章采集 从数据库采集 4 😋 从网页采集 🧲 任务设置 第1步:基本信息设置 第2步: 采集信息设置 第3步: <u> 馬属性映射设</u>置 **C** 任务控制台 任务名称 国内新闻 ▲ 任务日志 请输入一个SQL查询语句: 🧲 计划管理 select \* from wbnews \* 被采集数据的条件设置 🧲 回收站 《 人数据库采集》 C 任务设置 C 任务控制台 € 任务日志 C 计划管理 C 回收站

在第二步采集信息设置页面中填写一条 sql 查询语句。如图 3-7:

图 3-7

【任务名称】此处显示的名称是在第一步中定义的任务的名称。

【被采集数据的条件设置】从数据库采集者可以根据自己的需要在上图中输入 sql 语句, 但是一定要确保 sql 的正确性,否则点击保存后会出现错误提示信息。如图 3-8:

| <ul> <li>文章采集</li> <li>《 【 从网页采集</li> <li>《 任务设置</li> </ul> | 从数据库采集<br>第1步:基本信息设置 | 第2步:采集信息设置 第3步:表国性除封设置                                                                                      | 保存   |
|-------------------------------------------------------------|----------------------|----------------------------------------------------------------------------------------------------|------|
| 任务控制台                                                       | 任务名称                 | 国内新闻                                                                                                    |      |
| <ul> <li>↓ ↓ ↓ ↓ ↓ ↓ ↓ ↓ ↓ ↓ ↓ ↓ ↓ ↓ ↓ ↓ ↓ ↓ ↓</li></ul>    | 被采集数据的条件设置           | 请输入一个SQL查询语句:<br>select * from wbnew<br>不合法的SQL语句: java.lang.UnsupportedOperationException: 不允许访<br>表:wbnew | iii) |
| C 任务控制台<br>C 任务日志<br>C 计划管理<br>C 回收站                        |                      |                                                                                                    |      |

图 3-8

## 3.2.3 属性映射设置

在第三步表属性映射设置的设置页面,主要是从数据库采集者根据源数据库的实际情况 (要了解表结构),设置文章的标题字段、正文字段、采集文本格式、唯一标识字段、作者、 资料来源、摘要、关键字、加入时间。点击保存,任务设置完毕。如图 3-9:

**西安博达软件股份有限公司** 地址:中国・西安市高新区锦业路 125 号第 201 幢 13 层 01 号 邮编:710077 XI'AN WEBBER SOFTWARE CO., LTD. 电话:+86-29-81021800 传真:+86-29-81021820 网址:www.chinawebber.com

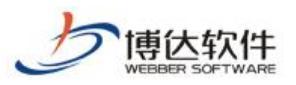

| <ul> <li>任务设置</li> <li>任务控制台</li> <li>任务日志</li> <li>计划管理</li> </ul> | 第1步:基本信息        | <u>设责</u> 第2步: <u>采集信息</u> ; | <u>设置</u> 第3步: 表层 | 生映射设置              | 保存 |  |  |
|---------------------------------------------------------------------|-----------------|------------------------------|-------------------|--------------------|----|--|--|
|                                                                     | 任务名称            | 国内新闻                         |                   |                    |    |  |  |
|                                                                     | 标题字段:           | wbnewsid                     |                   |                    |    |  |  |
| C 回收站                                                               | 正文字段            | wbnewsid                     |                   |                    |    |  |  |
| € 任务设置                                                              | 采集文本格式          | ◎纯文本◎超文本                     |                   |                    |    |  |  |
| C 任务控制台                                                             | 发布时间            | wbdate 💌                     |                   |                    |    |  |  |
| C 计划管理                                                              |                 | 必须指定一个或多个字段,指定字段的组合是可以唯一区分   |                   |                    |    |  |  |
| C 回收站                                                               |                 | wbnewsid                     | owner             | wbsysuserid        |    |  |  |
|                                                                     |                 | wbtreeid                     | wbcontentid       | m wbtitle          |    |  |  |
|                                                                     |                 | wbtitlestyle                 | wblinkurl         | wbpicurl           |    |  |  |
|                                                                     |                 | wbvideourl                   | wbauthor          | wblanguage         |    |  |  |
|                                                                     |                 | wbkeyword                    | wbshowtimes       | wbinfosize         |    |  |  |
|                                                                     |                 | m wbdate                     | wbversion [       | wbauditing         |    |  |  |
|                                                                     |                 | wbhasuse                     | wbminetype        | wbsunnary          |    |  |  |
|                                                                     |                 | [[]] wbreplytimes            | wbformat          | [[]]wbmobileformat |    |  |  |
|                                                                     |                 | wbsourceid                   | wbsourcename      | wbsubtitle         |    |  |  |
|                                                                     |                 | wbattach                     | wbcontent         | wbweight           |    |  |  |
|                                                                     |                 | wbviewid                     | wbpages           | wbupdatedate       |    |  |  |
|                                                                     |                 | wbrelativepath               | wbtop             | wbgotopdate        |    |  |  |
|                                                                     | <b>唯</b> 一行语文段• | wbtopdate                    | m wbforwardtitle  | wbeditor           |    |  |  |
|                                                                     | a horder        | wbusername                   | wbshowpic [       | wbpagetitle        |    |  |  |
|                                                                     |                 | wbuuid                       | wbenddate         | wbextable          |    |  |  |

图 3-9

## 3.2.4 修改任务

当从数据库采集者想要对已经创建的任务中的设置信息重新做修改时,只要点击要更改的任务记录后的"<sup>C在务设置</sup>",在其弹出的任务设置界面中作修改就可以了。

## 3.2.5 删除任务

当从数据库采集者由于某种原因,不需要采集某个文章列表中的文章,想删除时,可以 选中要删除的采集任务,点击"<sup>删除任务</sup>",此采集任务就被删除了。

### 3.2.6 启用任务和停用任务

为了对采集任务的启用和停用操作方便,我们特意在任务列表的上部增设了这两项功能,如图 3-1。当从数据库采集管理者想对某些任务启用时,只要选中要启用的任务,然后点击

|         |                     | ★保密资料, | 禁止外传  |      | 专业的网站 | <b>古群产品和</b> ( | 解决方案提 | 供商 |
|---------|---------------------|--------|-------|------|-------|----------------|-------|----|
| "启用任务", | 任务就启用了              | ; 当从数排 | 居库采集管 | 理者想对 | 已经启用  | 的一些任           | 务停止时, | 选  |
| 中要停用的任务 | 务,点击" <sup>停月</sup> | 明任务"就  | 可以了。  |      |       |                |       |    |

## 3.2.7 设置计划

设置计划主要是为采集任务定时启动而设置的。此功能为从数据库采集者提供了智能化的采集方案,方便了从数据库采集者的维护。同时也提高了文章的时效性。具体操作是,点击"<sup>设置计划</sup>",弹出提示界面。如图 3-10:

| 设置计划    | ×                |  |  |  |  |
|---------|------------------|--|--|--|--|
| 任务名:    | 数据库采集            |  |  |  |  |
| 任务描述:   | 采集:国内新闻          |  |  |  |  |
| 计划开始日期: |                  |  |  |  |  |
| 执行时间:   | 0时 💌 0分 💌        |  |  |  |  |
|         | ◎ 每天             |  |  |  |  |
|         | ◎每周 周— 💌         |  |  |  |  |
|         | ◎每月 1日 💌         |  |  |  |  |
|         | ◎每隔 呋 💌 이时 💌 吩 💌 |  |  |  |  |
|         | ◎一次性执行           |  |  |  |  |
|         | 确定 取消            |  |  |  |  |

图 3-10

### 3.2.8 采集记录管理

当从数据库采集者想要对已经创建的任务进行采集的记录管理时,只要点击任务记录后的 [查看记录],就进入到采集记录管理界面。在该页面中可以删除和清空记录,注意:在这里 删除的记录不会影响已经采集到栏目文章源的记录。如图 3-11:

| <ul> <li>文章采集</li> </ul> | 从数据  | 犀采集                                        |                                        |      |                     |      |  |
|--------------------------|------|--------------------------------------------|----------------------------------------|------|---------------------|------|--|
| ■ 【 从网页采集<br>【 任务设置      | 删除余乐 | 删除采集记录 清空采集记录                              |                                        |      |                     | 返回   |  |
| C 任务控制台 C 任务日志           | 上页   | 上页 1 下页 共10条 每页 10 20 100 条 共1页 跳转         |                                        |      |                     |      |  |
| ↓ 小划管理                   |      |                                            | 标题                                     | 采集标志 | 采集日期                | 栏目名称 |  |
| ■ 回収站 ● C 从数据库采集         | 83   | 西安交大一行拜访上海塘君远教育基金会并看望当地校友                  |                                        |      | 2018-06-01 14:57:24 | 学校新闻 |  |
| € 任务设置                   |      | 2016年度"高电压技术专业建设与发展基金"奖学金颁奖大会胜利召开          |                                        |      | 2018-06-01 14:57:24 | 学校新闻 |  |
| C 任务控制合<br>C 任务日志        |      | 111111111能动学院举行陶文铨院士奖学奖教金颁奖暨江西鸥迪调业有限公司捐赠仪式 |                                        |      | 2018-06-01 14:57:24 | 学校新闻 |  |
| C 计划管理                   |      | 西安西交科创基金捐赠签约仪式在崇实书院举行                      |                                        |      | 2018-06-01 14:57:24 | 学校新闻 |  |
| C LEMOR                  | 8    | 西安交大首届"校友剑冰青年损尖人才奖励基金" 颁奖仪式举行              |                                        |      | 2018-06-01 14:57:24 | 学校新闻 |  |
|                          | E    | 蒲忠杰、<br>落户西安                               | 张月续校友伉俪爱心捐赠 -- " - 罐式 " 智慧养老服务项目<br>这大 | 已采集  | 2018-06-01 14:56:39 | 学校新闻 |  |
|                          |      | 治阳校友                                       | 纪念建校120周年暨迁校60周年座谈会召开                  | 已采集  | 2018-06-01 14:56:39 | 学校新闻 |  |
|                          | 23   | 郭鉴锋核                                       | 友捐赠设立"鉴锋大学文化建设基金"                      | 已采集  | 2018-06-01 14:56:39 | 学校新闻 |  |
|                          | 10   | 香港工业                                       | 总会代表团来校访问                              | 已采集  | 2018-06-01 14:56:39 | 学校新闻 |  |
|                          |      | 【校史都                                       | [事365】严段:交通大学电力工程系及工业自动化专业的创始          | 已采集  | 2018-06-01 14:56:39 | 学校新闻 |  |

图 3-11

## 3.3 任务控制台

任务控制台中主要提供了对采集任务的启动和停止管理,。所有的任务想要执行,都要在 任务控制台进行启动。在此需要说明的是,如果信息采集者建立了好多采集任务,但是想要 让指定的任务执行时,必须在任务设置中,把其他不执行的任务的状态改为停用状态,然后 采集。如果在采集的过程中,想要停止采集,直接点击"<sup>停止采集</sup>",采集任务就会终止。 如图 3-12:

| 博达网站群 🚥  | □ test ▼                                                                                                    | 「「「「「「「」」」 「「」」 「「」 「」 「」 「」 「」 「」 「」 「」 | 믬 建设中心    | ◎ 管理中心 | 器 应用中心 | () 运营中心 | <u></u><br>С<br>С<br>С | test 🔻 |
|----------|----------------------------------------------------------------------------------------------------|------------------------------------------|-----------|--------|--------|---------|------------------------|--------|
| +≡       | 文章 审核 设置                                                                                                    | 从数据库采集                                   |           |        |        |         |                        |        |
| 🕢 网站资料管理 | 相关设置                                                                                                    | 启动采集 启动指定采                               | 集任务  停止采集 |        |        |         |                        |        |
| P。内容审核   | <ul> <li>test</li> <li>文章审核流设定</li> <li>外来文章管理权限设置</li> <li>文章打包</li> <li>文章交打包</li> <li>文章资料未源管理</li> <li>文章亦论情</li> <li>文章水印管理</li> <li>文章心情</li> <li>文章心情</li> <li>一 过载排版投置</li> <li>文章标径管理</li> <li>文章标径管理</li> <li>文章标集</li> <li>2 文章环集</li> <li>【 网页采集</li> </ul> | 没有正在执行的任务                                | 5.        |        |        |         |                        |        |
| 页 预览网站   | ▲ C 数据库米集<br>C 任务设置                                                                                                    |                                          |           |        |        |         |                        |        |
| 🕞 发布网站   | C 任务控制台<br>C 任务日志                                                                                                    |                                          |           |        |        |         |                        |        |
| 🔘 访问网站   | C 计划管理<br>C 回收站                                                                                                    |                                          |           |        |        |         |                        |        |
|          |                                                                                                    |                                          |           |        |        |         |                        |        |

| 四女           | 博区    | 影件    | 胺份   | <b>月</b> 限 | 公司  |
|--------------|-------|-------|------|------------|-----|
| <b>ΧΙ'ΔΝ</b> | WERRE | R SOF | TWAR | F CO       | ITD |

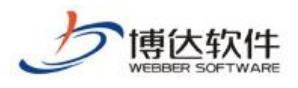

图 3-12

## 3.4 任务日志

此处的功能主要是详细记录采集的操作情况,例如: 启用一个任务并执行,此处会记录 执行任务过程中出现的操作。如图 3-13:

| 博达网站群 🚥  | □ test ▼ 🔠 我的桌                                                          | 面 🖃 内容中心 🔡 建设中       | 心 👩 管理中心 🔗 应用中心 | 🕒 运营中心 |    |
|----------|-------------------------------------------------------------------------|----------------------|-----------------|--------|----|
| +≡       | 文章 审核 设置                                                                | 从数据库采集               |                 |        |    |
| 🔃 网站资料管理 | 相关设置                                                                    | 删除日志 清空日志            |                 |        |    |
| 2。内容审核   | ↓ test<br>動 文章宙核流设完                                                     | 上页 1 下页 共0条 每页 10 20 | 100条共0页 跳转      |        | 查询 |
|          | ▲ 外来文章管理权限设置<br>■ ☆☆灯与                                                  | 日时间                  |                 | 事件     |    |
|          | <ul> <li>文章ź异数据合并</li> </ul>                                            |                      |                 |        |    |
|          | <ul> <li>         文章资料来源管理      <li>         文章评论      </li> </li></ul> |                      |                 |        |    |
|          | ▶ 文章水印管理 ○ 文章心情                                                         |                      |                 |        |    |
|          | 一键排版样式                                                                  |                      |                 |        |    |
|          |                                                                         |                      |                 |        |    |
|          | <ul> <li>① 又早扩展子校方条设置</li> <li>4 </li> <li>2 文章采集</li> </ul>            |                      |                 |        |    |
|          | ▷ ▷ ► 网页采集 ▲ C 数据库采集                                                    |                      |                 |        |    |
| ① 预览网站   | C 任务设置 C 任务设置                                                           |                      |                 |        |    |
| 日本 发布网站  | C 任务日志                                                                  |                      |                 |        |    |
| 🔾 访问网站   | <ul><li>☞ 计划管理</li><li>☞ 回收站</li></ul>                                  |                      |                 |        |    |
|          |                                                                         |                      |                 |        |    |

图 3-13

此功能的作用是,当采集任务出现问题时,便于我们查找问题、进行排错。当采集管理 者不想要某条日志在此处显示时,可以选中日志,点击"<sup>删除日志</sup>"就可以了。如果管理者 想要删除所有的日志时,点击"<sup>清空日志</sup>",此刻页面中的所有日志就被清空了。除此之外, 此处还配置了模糊查询功能。以方便管理者查询记录。

## 3.5 回收站

在如下图所示的页面中显示删除任务信息记录,在这里可以对已经删除的记录进行恢复操作只有选中记录点击"<sup>恢复任务</sup>"按钮就可以了,如果确定某条记录要彻底删除在下图中 点击"<sup>彻底删除任务</sup>"就对该记录进行了彻底删除操作。如图 3-14:

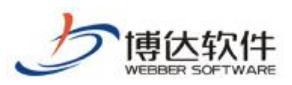

专业的网站群产品和解决方案提供商

| 博达网站群 🚾                                       | □ test ▼ 吕 我的身                                                                                                    | 「面」 巨 内容中心                   | <b>記</b> 建设中心            | ◎ 管理中心 | 88 应用中心 | 🕒 运营中心 | ¢ © | · ①    | test 🔻 |
|-----------------------------------------------|----------------------------------------------------------------------------------------------------|------------------------------|--------------------------|--------|---------|--------|-----|--------|--------|
|                                               | 文章 审核 设置<br>                                                                                                    | 从数据库采集                       |                          |        |         |        |     |        |        |
| <ul><li> → 网站资料管理 </li><li> ⑦ 内容审核 </li></ul> | 相大反应<br>■ test<br>よ 文章审核流设定                                                                                                    | 恢复任务     彻底删除       上页     1 | 任务<br>共0条 每页 10 20 100 身 | ミ 共 の  |         |        |     |        | 查询     |
|                                               | <ol> <li>外来文章管理权限设置</li> <li>文章打包</li> <li>文章打包</li> <li>文章拉科来源管理</li> <li>文章许论</li> <li>文章许论</li> <li>文章小印管理</li> <li>文章心情</li> <li>→ 一碰排版样式</li> <li>自动归档设置</li> <li>文章标签管理</li> <li>? 文章扩展字段方案设置</li> <li>2 文章采集</li> <li>● 文章采集</li> <li>● 大章乐集</li> </ol> |                              | 采集付                      | 秀名称    |         | 任务状态   |     | 采集/扫描分 | を数     |
| 页 预览网站                                        |                                                                                                    |                              |                          |        |         |        |     |        |        |
| □ 发布网站                                        | C 任务日志                                                                                                    |                              |                          |        |         |        |     |        |        |
| 💭 访问网站                                        | C 计划管理<br>C 回收站                                                                                                    |                              |                          |        |         |        |     |        |        |

图 3-14

# 二十、文章审核-部门审核流

在面对部门文章统一审核场景时,网站群提供部门文章审核流,本部门人员提交的文章 由本部门高级管理员审核。

## 1.设置部门管理员

登入系统管理端,选择用户组织>组织机构>所有部门,点击新增部门,添加用户所需部门,如图 1-1 所示:

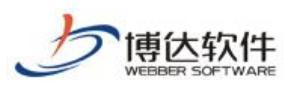

#### 专业的网站群产品和解决方案提供商

| 博达全媒体 🚥                                                                                                    |                                                                                                    |                                                                                                    |                                                                                                    |                                                                                                    |            |                                   | ◎ 安全中心  |                                                             |
|----------------------------------------------------------------------------------------------------|----------------------------------------------------------------------------------------------------|----------------------------------------------------------------------------------------------------|----------------------------------------------------------------------------------------------------|----------------------------------------------------------------------------------------------------|------------|-----------------------------------|---------|-------------------------------------------------------------|
| r≡<br>2¦nn¢                                                                                                    | <ul> <li>▲ 銀鉄机构</li> <li>▲ 所有部门</li> <li>▲ ● 魏武角色車核部门</li> <li>● ● 銀武角色車核部门</li> <li>● ● 銀成部门</li> </ul>                                                                                             | 所有部门<br>新聞 開除 保存排序                                                                                                    | 排序   BH新领存                                                                                                    | 5 3844                                                                                                    |            |                                   |         | 東海                                                          |
| □ (1670)<br>□ (1670)<br>□ (1690)<br>□ (1690 | <ul> <li>C: 3043/4249/CMI ]</li> <li>C: 4043/2</li> <li>C: 705/04/2</li> <li>C: 705/04/2</li> <li>C: 705/04/2</li> <li>C: 405/44</li> <li>C: 405/44</li> <li>C: 405/44</li> <li>C: 405/44</li> </ul> | the formula of the formula of | 1997 (1993) (1993) (19 | 1         第66           第75月25日         第66           第66         第66           第66         第66           第66         第66           第67         第66           第67         第66           第67         第66           第67         第66           第7         第66           第7         第66           第7         第66           第7         第66 | 3654597699 | <u>組役所約期</u> 業<br>発電形<br>通過<br>研究 | Mindows | · 查询<br>1975 ·<br>959 ·<br>959 ·<br>959 ·<br>959 ·<br>959 · |
|                                                                                                    |                                                                                                    |                                                                                                    |                                                                                                    |                                                                                                    |            |                                   |         |                                                             |

图 1-1

部门添加完成后,切换至用户>角色设置,选择部门高级管理员角色,选择只设置部门, 跳转至设置部门详情页。如图 1-2 所示:

| 博达全媒体 🚥           |                                                                | 🗈 用户组织 🛭 🗧 |                               |                                  |      |      | 擋 系统应用 | 🕼 授权与更新 |      |  | 0         | 安全中心 |    |
|-------------------|----------------------------------------------------------------|------------|-------------------------------|----------------------------------|------|------|--------|---------|------|--|-----------|------|----|
|                   | <ul> <li>用户</li> <li>於 所有用户</li> </ul>                         | 设置部门       |                               |                                  |      |      |        |         |      |  |           |      |    |
| /= /12/<br>品 组织机构 | <ul> <li>第600五</li> <li>系统级会员角色设置</li> <li>部门内容高级管理</li> </ul> | 「「上市」      | 1693年18月1月 1 18<br>1 下页 共6条 部 | 8回<br>毎页 10   15   20   100 条 共1 | 页 跳转 |      |        |         |      |  |           |      | 查询 |
| 。 系统关注人           |                                                                |            |                               |                                  | 部门编码 |      |        |         | 部门名称 |  | 操         | ſŧ   |    |
|                   |                                                                |            |                               | zebaba                           |      | 组成部门 | 1      |         |      |  | 181       | 除    |    |
|                   |                                                                |            |                               | уÊzx                             |      | 研发中心 | ,      |         |      |  | 131       | RR   |    |
|                   |                                                                |            | 0                             | zjbebe                           |      | 下級部门 | 1      |         |      |  | 131       | 除    |    |
|                   |                                                                |            |                               | <b>D</b> ZZH                     |      | 品质中心 | >      |         |      |  | 131       | 18:  |    |
|                   |                                                                |            |                               | esjsshhe                         |      | 测试角色 | 庫核部门   |         |      |  | 移         | 除    |    |
|                   |                                                                |            |                               | ezp                              |      | 测试部  |        |         |      |  | 151       | 19   |    |
|                   |                                                                |            |                               |                                  |      |      |        |         |      |  |           |      |    |
|                   |                                                                |            |                               |                                  |      |      |        |         |      |  |           |      |    |
|                   |                                                                |            |                               |                                  |      |      |        |         |      |  |           |      |    |
|                   |                                                                |            |                               |                                  |      |      |        |         |      |  |           |      |    |
|                   |                                                                |            |                               |                                  |      |      |        |         |      |  |           |      |    |
|                   |                                                                |            |                               |                                  |      |      |        |         |      |  |           |      |    |
|                   |                                                                |            |                               |                                  |      |      |        |         |      |  |           |      |    |
|                   |                                                                |            |                               |                                  |      |      |        |         |      |  |           |      |    |
|                   |                                                                |            |                               |                                  |      |      |        |         |      |  |           |      |    |
|                   |                                                                |            |                               |                                  |      |      |        |         |      |  |           |      |    |
|                   |                                                                |            |                               |                                  |      |      |        |         |      |  |           |      |    |
|                   |                                                                |            |                               |                                  |      |      |        |         |      |  |           |      |    |
|                   |                                                                |            |                               |                                  |      |      |        |         |      |  |           |      |    |
|                   |                                                                |            |                               |                                  |      |      |        |         |      |  | 激活 Windov | VS   |    |
|                   |                                                                |            |                               |                                  |      |      |        |         |      |  | 转到"设置"以激活 |      |    |
|                   |                                                                |            |                               |                                  |      |      |        |         |      |  |           |      |    |
|                   |                                                                |            |                               |                                  |      |      |        |         |      |  |           |      |    |

图 1-2

选择需要配置当前角色的部门,如图 1-3 所示:

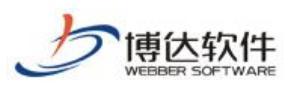

| 博达全媒体 💴             |                            |      |             |                         |          |      |      | ⓒ 安全中心 admin ▼     |                                       |  |  |      |
|---------------------|----------------------------|------|-------------|-------------------------|----------|------|------|--------------------|---------------------------------------|--|--|------|
| (€                  | ▲ 用户<br>● 所有用白             | 设置部  | B)"]        |                         |          |      |      |                    |                                       |  |  |      |
| ₽ 用户                | A 角色设置                     | 选择音  | 防门 移除部门 1 3 | 5 <b>0</b>              |          |      |      |                    |                                       |  |  |      |
| 🔜 组织机构              | A 系统级会员角色设置<br>為 部门内容高级管理员 | L.A. | 1 下页 共6条 4  | 寶页 10   15   20   100 ∮ | 系 共1页 跳转 |      |      | 童询                 |                                       |  |  |      |
| □ 系统关注人             |                            |      |             |                         | 部门编码     |      | 部门名称 | 操作                 |                                       |  |  |      |
| 1200 Hondo Gall ( 1 |                            |      |             | zehnhn                  |          | 組成部门 |      | 1918               |                                       |  |  |      |
|                     |                            |      |             | yfzx                    | 选择部门     |      | × .  | 1918               |                                       |  |  |      |
|                     |                            |      |             |                         |          |      |      | zjbaba             | ● ● ● ● ● ● ● ● ● ● ● ● ● ● ● ● ● ● ● |  |  | 1519 |
|                     |                            |      | D P22X      | PZZN                    |          |      |      | 1319               |                                       |  |  |      |
|                     |                            |      |             | osjashte                |          |      |      | 1918               |                                       |  |  |      |
|                     |                            |      |             |                         |          |      |      | 1994               |                                       |  |  |      |
|                     |                            |      |             |                         |          |      |      |                    |                                       |  |  |      |
|                     |                            |      |             |                         |          |      |      |                    |                                       |  |  |      |
|                     |                            |      |             |                         |          |      |      |                    |                                       |  |  |      |
|                     |                            |      |             |                         |          |      |      |                    |                                       |  |  |      |
|                     |                            |      |             |                         |          |      |      |                    |                                       |  |  |      |
|                     |                            |      |             |                         |          |      |      |                    |                                       |  |  |      |
|                     |                            |      |             |                         |          |      |      |                    |                                       |  |  |      |
|                     |                            |      |             |                         | 19       |      |      |                    |                                       |  |  |      |
|                     |                            |      |             |                         | 确定 天肉    |      |      |                    |                                       |  |  |      |
|                     |                            |      |             |                         |          |      |      |                    |                                       |  |  |      |
|                     |                            |      |             |                         |          |      |      |                    |                                       |  |  |      |
|                     |                            |      |             |                         |          |      |      |                    |                                       |  |  |      |
|                     |                            |      |             |                         |          |      |      |                    |                                       |  |  |      |
|                     |                            |      |             |                         |          |      |      | 转到"设置"以激活 Windows, |                                       |  |  |      |
|                     |                            |      |             |                         |          |      |      |                    |                                       |  |  |      |

图 1-3

配置完成后,所选部门中存在该角色,同时在下方列表中展示所选部门,支持查询,移 出己选择部门。如图 1-4 所示:

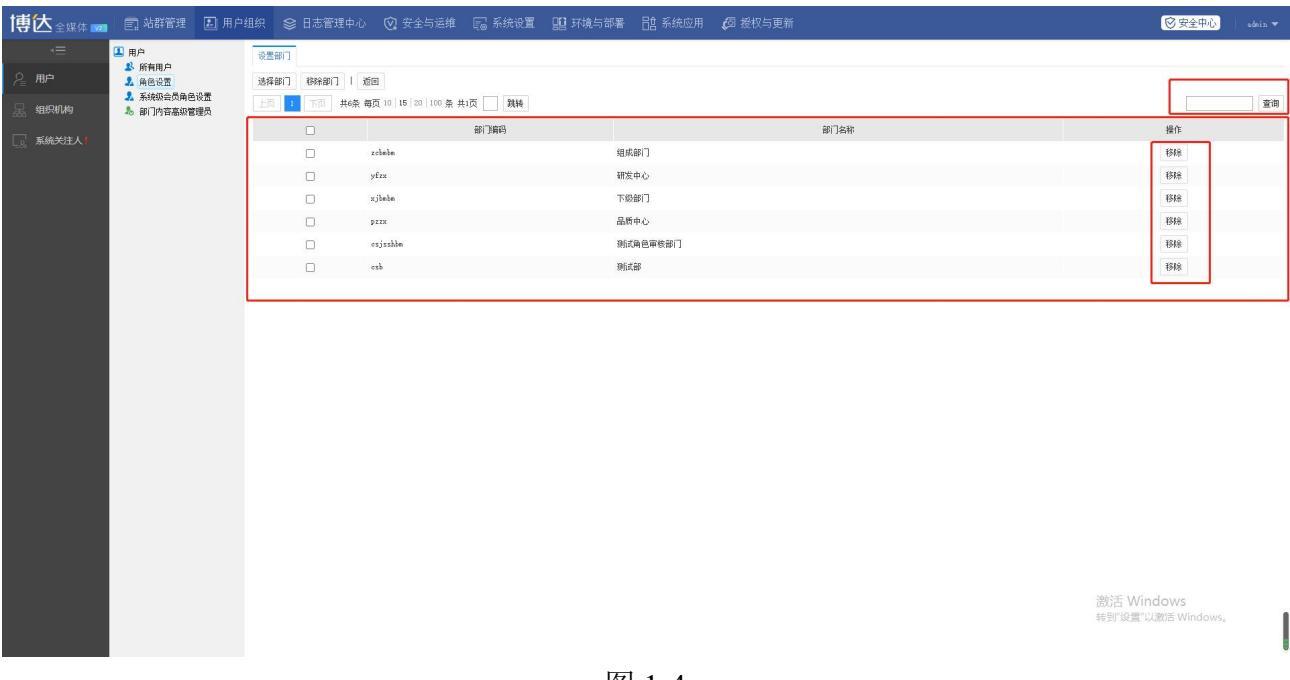

图 1-4

当选择需要设置部门和人员时,跳转至设置部门成员详情页,如图 1-5 所示:

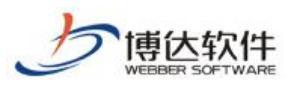

#### 专业的网站群产品和解决方案提供商

| 1界 🔼 全媒体 🚾    | 国 站群管理 赵 用                                                                   | P组织 😂 日志管理中心  | 🕑 安全与运维 🛛 长统设置                                                        | 199 环境与部署 日 | 🚽 糸统应用 📢 授权与更新 |       |    |          | ◎ 安全                        | 中心 ednin マ |
|---------------|------------------------------------------------------------------------------|---------------|-----------------------------------------------------------------------|-------------|----------------|-------|----|----------|-----------------------------|------------|
|               | 用户                                                                           | 角色设置          |                                                                       |             |                |       |    |          |                             |            |
| ~ 用户          | <ul> <li>新有用户</li> <li>角色设置</li> <li>系统级会员角色设置</li> <li>部门内容高级管理员</li> </ul> | 新增 删除 保存排序    | 系统级角色成员在这里设置; 部门级角色成员要                                                | 在部门管理下设置    |                |       |    |          |                             |            |
| <b>黒 组织机构</b> |                                                                              | 上页 1 下页 共4条 部 | ₩<br>■<br>町 10 15 20 100 条 共1页 30 30 30 30 30 30 30 30 30 30 30 30 30 |             |                |       |    |          |                             | 查询         |
|               |                                                                              | 名称            |                                                                       | 编码          | 失型             | 使用状态  | 排序 | *        | l <b>⊧ ▲</b>                |            |
|               |                                                                              | □ 部门角色。       |                                                                       | bmjs        |                | 部门级角色 | 启用 | 0        | 制除 只设置部门                    | ] 设置部门和人员  |
|               |                                                                              |               |                                                                       | b666        |                | 部门级角色 | 启用 | 0        | 删除 只设置部门                    | ] 设置部门和人员  |
|               |                                                                              | 系统管理员         |                                                                       | superadnin  |                | 系统级角色 | 启用 | 1        | 制除                          | 设置成员       |
|               |                                                                              | 部门高级管理员       |                                                                       | deptadnin   |                | 部门级角色 | 启用 | 2        | 制除 只设置部门                    | 〕 设置部门和人员  |
|               |                                                                              |               |                                                                       |             |                |       |    |          |                             |            |
|               |                                                                              |               |                                                                       |             |                |       |    | 20<br>開始 | 数活 Windows<br>調"设置"以激活 Wind | dows,      |

#### 图 1-5

点击选择部门人员,弹出选择部门人员对话框,如图 1-6 所示:

| 博达全媒体 🚥      | 回 站群管理              | 组织 😪 日志管  | 理中心 🛛 安全与运维 🕞 系统                                      | 设置 🔡 环境与部署 🔡                                                                                                  | ネ统应用 🛛 授权与更新 |                     |       | © 安全中心 sania ▼ |
|--------------|---------------------|-----------|-------------------------------------------------------|----------------------------------------------------------------------------------------------------|--------------|---------------------|-------|----------------|
|              | 用户<br>影 所有用户        | 设置部门成员    |                                                       |                                                                                                    |              |                     |       |                |
| ~ 用户         | A 角色设置              | 选择部门人员 移移 | 御门和人员   返回                                            |                                                                                                    |              |                     |       |                |
| 泉、组织机构       | 系统级会员角色设置 部门内容高级管理员 | 上页 1 下页   | 共2条 毎页 10   15   20   100 条 共1页 📃                     | 216                                                                                                    |              |                     |       | 查询             |
| 。<br>系统关注人 I |                     |           | #i]                                                   |                                                                                                    | at 0<br>70 % | 成员<br><del>姓名</del> | 操作    | 操作             |
|              |                     |           | 品质中 选择部门                                              | 人员                                                                                                    |              | ×                   | 移脉人员  | 移除部门和人员        |
|              |                     |           | 第1公司会社<br>(内容)(日本)(日本)(日本)(日本)(日本)(日本)(日本)(日本)(日本)(日本 | □ 全球/金不迭<br>単常数部〕<br>ひ<br>容容<br>総<br>総<br>80<br>10<br>20<br>20<br>20<br>20<br>20<br>20<br>20<br>20<br>20<br>2 |              |                     | BBBAR | Bieebij)Di.A®  |
|              |                     |           |                                                       |                                                                                                    |              |                     |       |                |

图 1-6

选择完部门人员后,当前部门下所选用户存在该角色权限。支持查询,移出已选择部门和人员。

部门角色配置完成后,点击所添加的部门,选择部门成员,点击加入成员按钮,选择当前所选中的成员为该部门下的成员。如图 1-7 所示:

对所选人员设置角色,点击设置角色,弹出选择角色对话框,选择部门高级管理员,选择完成后,当前用户赋予"部门内容高级管理员"角色,该部门下其他人员提交审核的文章将由具有"部门内容高级管理员"角色的人员审核如图 1-8 所示:
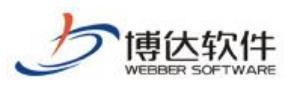

#### 专业的网站群产品和解决方案提供商

| 博达全媒体 🚥      |                                                                                  |                            |                    |        |          |                                | <b>⊘</b> 安全中心 edmin ▼                     |
|--------------|----------------------------------------------------------------------------------|----------------------------|--------------------|--------|----------|--------------------------------|-------------------------------------------|
| r≡<br>A≞ ADA | <ul> <li>▲ 组织机构</li> <li>▲ 所有部门</li> <li>▲ 副 刻试角色审核部门</li> <li>■ 組成部门</li> </ul> | 下级单位 组成部门 部门基<br>加入成员 移除成员 |                    |        |          |                                |                                           |
| 品组织机构        | 12 下级部门2<br>11 下级部门                                                              |                            | 440 100 100 H H102 |        | * 2 ¥    |                                | <br>48.45                                 |
| 系统关注人】<br>□  | ▶ 記 品质中心<br>記 研发中心                                                               | . 222                      | ***                | 228    |          | aijae <mark>. :Bijantea</mark> | - 1997年1997年1997年1997年1997年1997年1997年1997 |
|              |                                                                                  |                            | 这样用巴               | 选择角色 👩 |          |                                |                                           |
|              |                                                                                  |                            | Callab-            | RDAG.  | 2前7萬級管理员 |                                |                                           |
|              |                                                                                  |                            |                    |        |          |                                | 舌 Windows<br>『设置"以歌话 Windows,             |

图 1-8

### 2.审核流设置

## 2.1 文章审核流设置

在系统端设置完成后,进入站点管理>管理中心>其他设置当中,选择文章审核流设置, 去新增文章审核流程,输入流程名称以及描述。具体如图 2.1-1 所示:

| 博达全媒体 🚾                   |                                                                                        |                                    |                           |                                                                                                    |                      |     |                                  |
|---------------------------|----------------------------------------------------------------------------------------|------------------------------------|---------------------------|----------------------------------------------------------------------------------------------------|----------------------|-----|----------------------------------|
| (三) 备份恢复 ○, 角分恢复 ○, 用户和权限 | <ul> <li>林 其他设置</li> <li>动点基础信息</li> <li>动点语种</li> <li>认证信息</li> <li>动点音数设置</li> </ul> | 文章甲统会<br>武雅<br>素徐设置<br>上页 1 页页 共6条 | 每页 10   20   100 条 共1页 跳转 |                                                                                                    |                      |     | 重调                               |
| ~                         | Q 热门关键词管理                                                                              |                                    | 流程名称▲                     | 创建日期                                                                                                    | 应用任目                 | 状态  | 操作                               |
| 站点安全                      | <ul> <li>站点内责样式管理</li> <li>公章审核流设定</li> </ul>                                          | 删试文章审核流                            |                           | 2021-01-21 17:43:44                                                                                                    | 【会员注册】               | 已发布 | 改名 设置栏目 查看待审文章                   |
| ② 其他设置                    | 🕑 计划管理                                                                                 | 文章审核:渝2                            |                           | 2021-04-02 11:30:19                                                                                                    | 【二维码】                | 已发布 | 改名 设置栏目 重新发布 删除                  |
|                           |                                                                                        | 部门角色审核流、。                          |                           | 2021-04-08 16:21:49                                                                                                    | 【首页】【通知公告】【学校概见】【登录】 | 已发布 | 改名 设置栏目 查看待审文章                   |
|                           |                                                                                        | 部门高级管理员审核                          |                           | 2021-04-08 17:15:14                                                                                                    | C 师师 资料 任 3          | 已发布 | 改名 设置栏目 查看待审文章                   |
|                           |                                                                                        | 审核流名字                              |                           | 2021-04-08 17:46:25                                                                                                    |                      | 未发布 | 改名 设置栏目 发布 删除                    |
|                           |                                                                                        | 测试审核流                              | 流程定义                      |                                                                                                    | ×                    | 已发布 | 改名 设置栏目 查看待审文章                   |
|                           |                                                                                        |                                    | 4:R<br>#.2                | <ul> <li>         ・ 显示表称只可以中文、字句         ・字句         ・</li> <li>         ・</li> <li>         ・</li> <li< th=""><th>・ 助之与, 固式</th><th></th><th></th></li<></ul> | ・ 助之与, 固式            |     |                                  |
|                           |                                                                                        |                                    |                           |                                                                                                    |                      |     | 戲活 Windows<br>時到"设置"以激活 Windows, |

图 2.1-1

输入完成,点击确认,跳转至文章审核流程配置界面,如图图 2.1-2 所示:

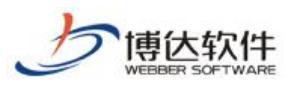

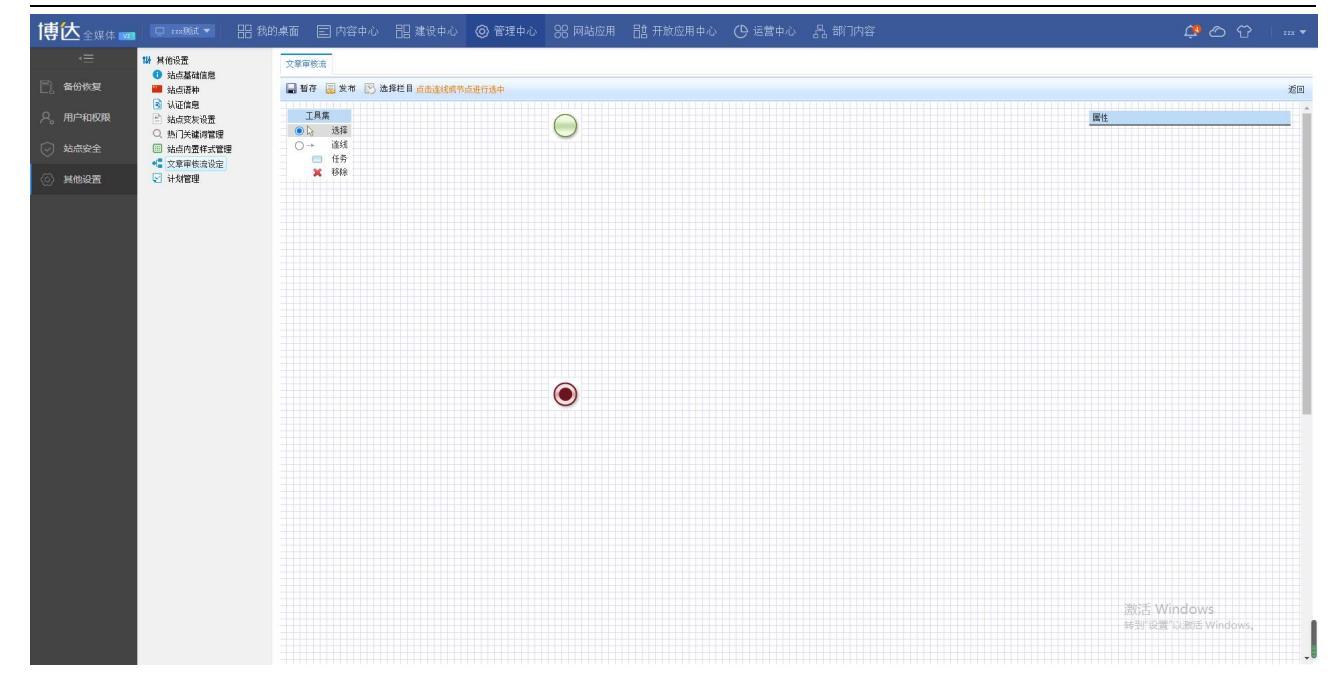

#### 图 2.1-2

拓展任务,点击任务,设置任务属性,选择完成策略,选择审核人,当前审核人必须选择部门高级管理员角色,设置完成后选择需要审批的栏目(栏目选择完成后,所选栏目发布的文章需提交审核,管理员审核后才能发布,此处的管理员要有所属部门,比如:宣传部), 点击发布此流程配置成功。如图 2.1.3 所示:

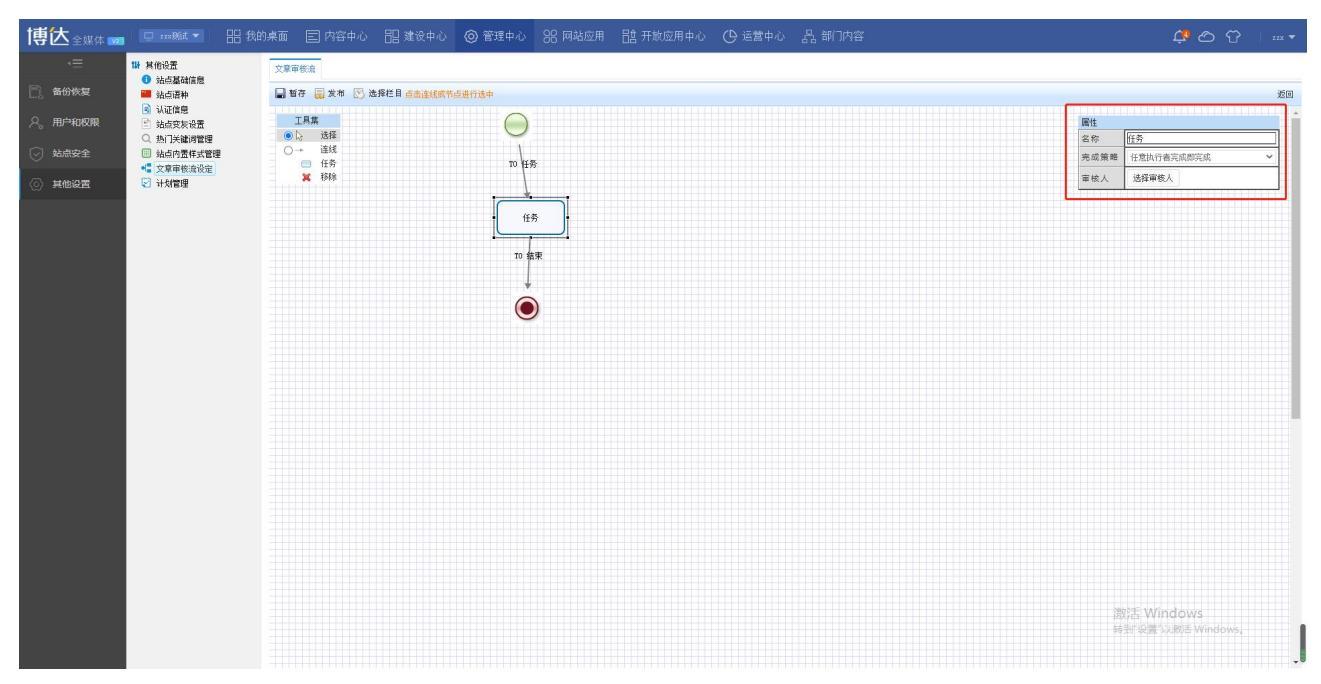

**西安博达软件股份有限公司** 地址:中国・西安市高新区锦业路 125 号第 201 幢 13 层 01 号 邮编:710077 XI'AN WEBBER SOFTWARE CO., LTD. 电话:+86-29-81021800 传真:+86-29-81021820 网址:www.chinawebber.com

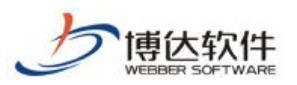

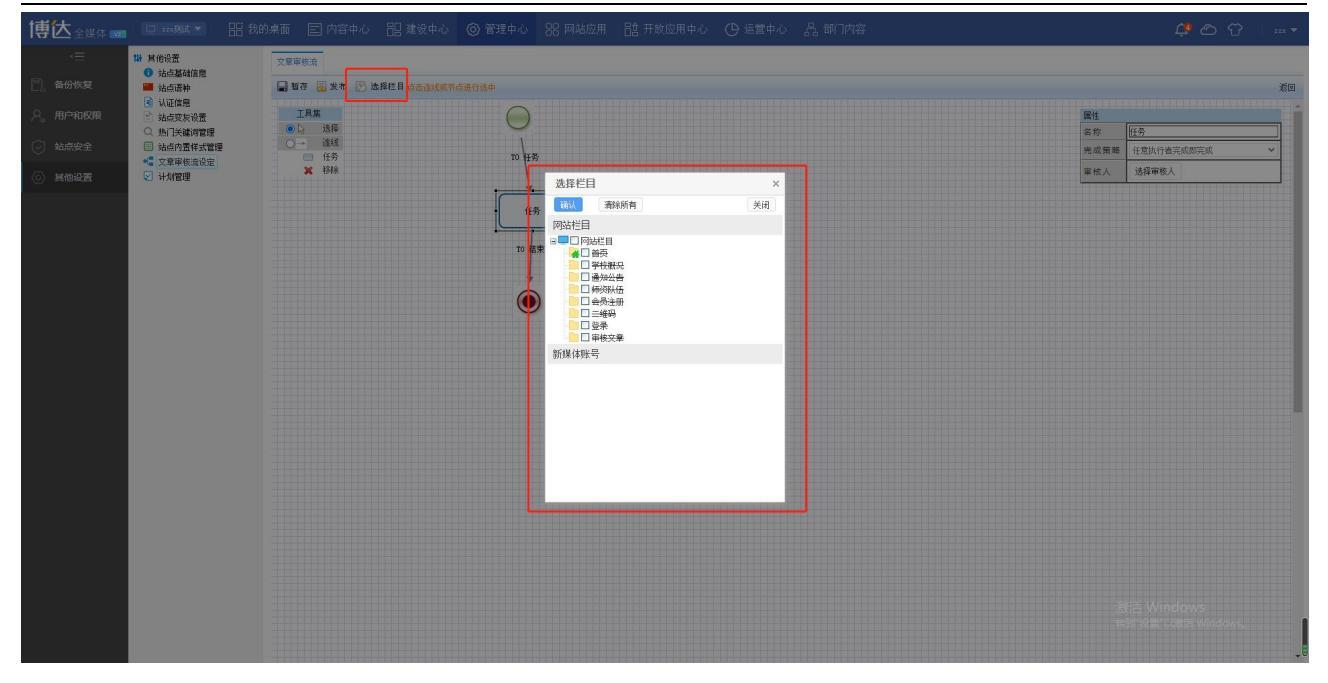

图 2.1-3

所有审核流程配置完成后,设置的部门高级管理员上线后在站点管理端>我的桌面中可以 收到提示信息,可审核相关的文章内容。具体如图 2.1-4 所示:

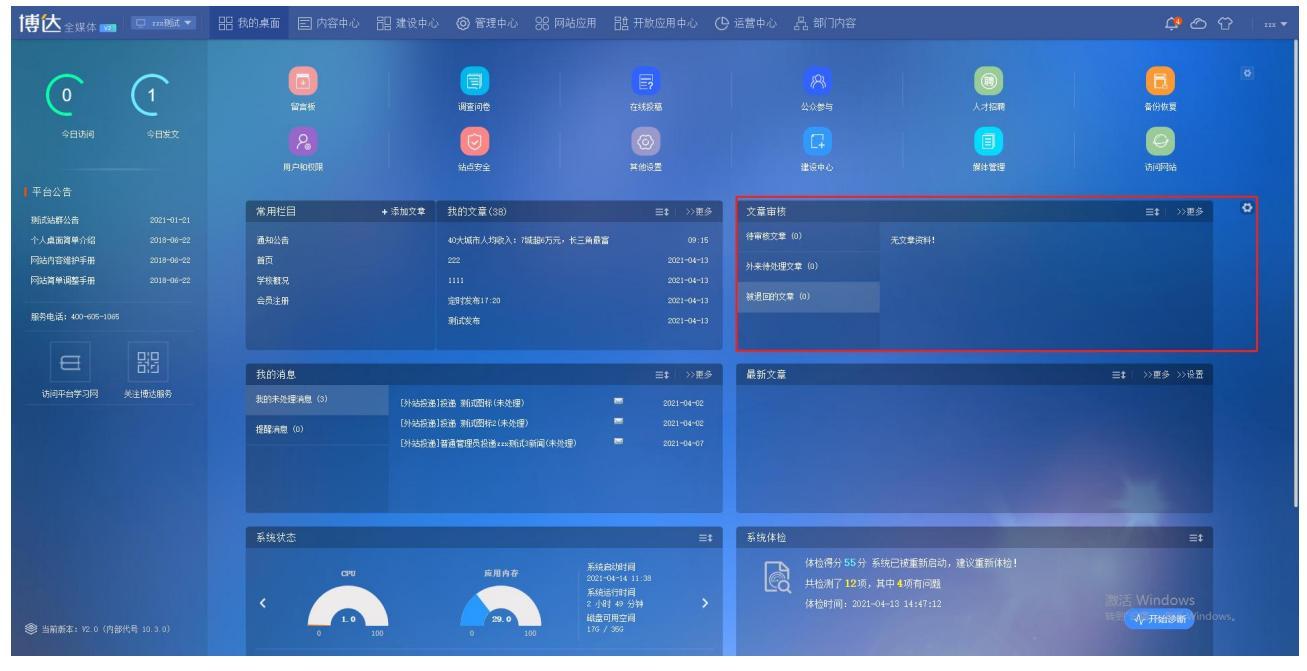

图 2.1-4

## 2.2 文章审核流页面功能介绍

点击列表中的流程名称,则可跳转至流程配置详情页,如图 2.2.1 所示:

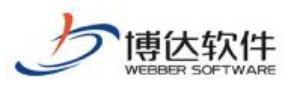

#### 专业的网站群产品和解决方案提供商

| 守   へ 全媒体 🚥 | 🖵 TINHAT 🔻                            | 铝 找的果面 🗉 內谷中心   | 目 建设中心 (の) 管理中心            | 38 网站应用 | 品 开放应用中心            | (り 运営中心 | 김 해 전철             |     | Ļ.         | ది గి    |
|-------------|---------------------------------------|-----------------|----------------------------|---------|---------------------|---------|--------------------|-----|------------|----------|
|             | 14 其他设置                               | 文章审核流           |                            |         |                     |         |                    |     |            |          |
| 📄 备份恢复      | ● 站点语种                                | <b>新聞 南</b> 餘设置 |                            |         |                     |         |                    |     |            |          |
| 9. 用户和权限    | 认证信息                                  | 上页 1 下页 共宿      | § 每页 10 20 100 条 共1页 3% 3% |         |                     |         |                    |     |            | 查询       |
|             | Q 热门关键词管理                             |                 | 流程名称 ▲                     |         | 创建日期                |         | 应用栏目               | 状态  |            | 操作       |
| ◎ 站点安全      | <ul> <li>訪点内责样式管理</li> <li></li></ul> | 浙武文章审核流         |                            |         | 2021-01-21 17:43:44 | 【首页】    | 【通知公告】【师资队伍】【学校概况】 | 已发布 | 改名 设置栏目    | 查看待审文章   |
| ② 其他设置      | 🖓 计划管理                                | 文章审核流2          |                            |         | 2021-04-02 11:30:19 | i i     |                    | 已发布 | 改名 设置栏目    | 重新发布 删除  |
|             |                                       | 部门角色审核流、。       |                            |         | 2021-04-08 16:21:49 |         |                    | 已发布 | 改名 设置栏目    | 查看待审文章   |
|             |                                       | 部门高级管理员审核       |                            |         | 2021-04-08 17:15:14 |         |                    | 已发布 | 改名 设置栏目    | 臺看待审文章   |
|             |                                       | 审核流名字           |                            |         | 2021-04-08 17:46:25 |         |                    | 未发布 | 改名 设置栏目    | 发布 删除    |
|             |                                       | 浙武軍核流           |                            |         | 2021-04-09 17:55:56 |         |                    | 已发布 | 改名 设置栏目    | 查看待审文章   |
|             |                                       | 测试审核流1          |                            |         | 2021-04-14 13:43:40 |         |                    | 已发布 | 改名 设置栏目    | 重新发布 删除  |
|             |                                       |                 |                            |         |                     |         |                    |     |            |          |
|             |                                       |                 |                            |         |                     |         |                    |     |            |          |
|             |                                       |                 |                            |         |                     |         |                    |     |            |          |
|             |                                       |                 |                            |         |                     |         |                    |     |            |          |
|             |                                       |                 |                            |         |                     |         |                    |     |            |          |
|             |                                       |                 |                            |         |                     |         |                    |     |            |          |
|             |                                       |                 |                            |         |                     |         |                    |     |            |          |
|             |                                       |                 |                            |         |                     |         |                    |     |            |          |
|             |                                       |                 |                            |         |                     |         |                    |     |            |          |
|             |                                       |                 |                            |         |                     |         |                    |     |            |          |
|             |                                       |                 |                            |         |                     |         |                    |     |            |          |
|             |                                       |                 |                            |         |                     |         |                    |     |            |          |
|             |                                       |                 |                            |         |                     |         |                    |     |            |          |
|             |                                       |                 |                            |         |                     |         |                    |     | 激活 Window  | (S       |
|             |                                       |                 |                            |         |                     |         |                    |     | 转到"设置"以激活! | Windows, |
|             |                                       |                 |                            |         |                     |         |                    |     |            | l        |
|             |                                       |                 |                            |         |                     |         |                    |     |            |          |

#### 图 2.2-1

点击清除设置按钮,则清空当前所有审核流程的"应用栏目",清除后可以重新设置,不 需要重新创建流程。如图 2.2.2 所示:

| 博达全媒体 🚥                   |                                                                                                    |            |                                                                                                    |                                              |                        |     |                                  |
|---------------------------|----------------------------------------------------------------------------------------------------|------------|----------------------------------------------------------------------------------------------------|----------------------------------------------|------------------------|-----|----------------------------------|
|                           | ₩ 其他设置                                                                                                    | 文章审核流      |                                                                                                    |                                              |                        |     |                                  |
| 📄 备份恢复                    | <ul> <li>3 站点基础信息</li> <li>3 站点语种</li> </ul>                                                                                                    | 新聞 清除设置    |                                                                                                    |                                              |                        |     |                                  |
| <ol> <li>用户的权限</li> </ol> | ▲ 认证信息<br>→ 社内市中の業                                                                                                    | 上页 1 下页 共務 | 5. 每页 10 20 100 条 共1页 跳转                                                                                                    |                                              |                        |     | 童调                               |
| ~                         | <ul> <li>ALLE &amp; REAL</li> <li>ALLE &amp; REAL</li> <li>ALLE &amp;</li></ul> |            | 流程名称▲                                                                                                    | 092183.M                                     | 应用栏目                   | 状态  | 操作                               |
| → 站点安全                    | <ul> <li>         」 站点内置样式管理           </li> <li> </li> </ul>                                                                                                    | 测试文章审核流    |                                                                                                    | 2021-01-21 17:43:44                          | 【首页】【通知公告】【师谈队伍】【学校教兄】 | 已发布 | 改名 设置栏目 查看待审文章                   |
| ③ 其他设置                    | 🗹 计划管理                                                                                                    | 文章审核:意2    |                                                                                                    | 2021-04-02 11:30:19                          |                        | 已发布 | 改名 设置栏目 重新发布 删除                  |
|                           |                                                                                                    | 部门角色审核流、。  |                                                                                                    | 2021-04-08 16:21:49                          |                        | 已发布 | 改名 设置栏目 查看待审文章                   |
|                           |                                                                                                    | 部门高级管理员审核  |                                                                                                    | 2021-04-08 17:15:14                          |                        | 已发布 | 改名 设置栏目 查看待审文章                   |
|                           |                                                                                                    | 审核流名字      |                                                                                                    | 2021-04-08 17:46:25                          |                        | 未发布 | 改名 设置栏目 发布 删除                    |
|                           |                                                                                                    | 測試單核流      |                                                                                                    | 2021-04-09 17:55:56                          |                        | 已发布 | 改名 设置栏目 查看待审文章                   |
|                           |                                                                                                    | 测试审核流1     | 提示信息                                                                                                    |                                              | ×                      | 已发布 | 改名 设置栏目 重新发布 删除                  |
|                           |                                                                                                    |            | 1809 - 1999<br>1999 - 1999<br>1999 - 1999 - 1999<br>1999 - 1999 - 1999<br>1999 - 1999 - 1999<br>1999 - 1999 - 1999 - 1999<br>1999 - 1999 - 1999 | 功能。特别称所有单称政策的"应用栏目"。新统后可算<br>计投资作吗?<br>施资 取消 | 新会選・不需要運動的總审核会理。       |     |                                  |
|                           |                                                                                                    |            |                                                                                                    |                                              |                        |     | 激活 Windows<br>時到"回靈"以激活 Windows。 |

#### 图 2.2-2

点击设置栏目,则可以选择需要审批的栏目。如图 2.2.3 所示:

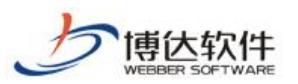

#### 专业的网站群产品和解决方案提供商

|                                                                                                    | 博达全媒体 🚥 | □ zos06t ▼ 80                                                                                                    | 我的桌面 🖃 内容中心                      | III 建设中心 🔘 管理中/     | 2 88 网站应  | 用 🔡 开放应用中心                            | 🕑 运营中心 | 品 部门内容             |     | ¢.                         | ⊘ ♡ ⊨▼                            |
|----------------------------------------------------------------------------------------------------|---------|----------------------------------------------------------------------------------------------------|----------------------------------|---------------------|-----------|---------------------------------------|--------|--------------------|-----|----------------------------|-----------------------------------|
| Image: State in the state in the state  |         | <ul> <li>■ 其修设置</li> <li>● 站点基础信息</li> <li>■ 站点语种</li> <li>● 认证信息</li> <li>● 认正信息</li> </ul>                                                                                                    | 文章 中核法<br>新聞 清除设置<br>上页 1 下页 共7条 | 每页10 20 100 条 共1页 跳 | 4         |                                       |        |                    |     |                            | 重调                                |
| ● Madd2 (大学校会)       ● Madd2 (大学校会)       ● Ma                                                                                                    |         | Q 热门关键词管理                                                                                                    |                                  | 流程名称▲               |           | 创建日期                                  |        | 应用栏目               | 状态  |                            | 操作                                |
| Image: State in the image: State in the image: State in |         | <ul> <li>站点内置样式管理</li> <li>1</li> <li>1</li> <li>1</li> <li>2</li> <li>2</li> <li>章</li> <li>車</li> <li>6</li> <li>6</li> <li>7</li> <li>8</li> <li>8</li> <li>8</li> <li>9</li> <li>8</li> <li>9</li> <li>8</li> <li>9</li> <li>9</li> <li>1</li> <li>1</li> <li></li></ul> | 浙武文章审核流                          |                     |           | 2021-01-21 17:43:4                    | (首页]   | 【通知公告】【师资队伍】【学校概况】 | 已发布 | 改名 设置栏目                    | 查看待审文章                            |
| #I]#date solution       #iiii #date in the field       #iiiiii #date in the field       #iiiiiiiiiiiiiiiiiiiiiiiiiiiiiiiiiiii                                                                                                    |         | 🗹 计划管理                                                                                                    | 文章审核流2                           |                     | 选择栏目      |                                       | ×      |                    | 已发布 | 改名 设置栏目                    | 重新发布 删除                           |
| 61%20%28,440       901       002       002       002       002       002       002       002       002       002       002       002       002       002       002       002       002       002       002       002       002       002       002       002       002       002       002       002       002       002       002       002       002       002       002       002       002       002       002       002       002       002       002       002       002       002       002       002       002       002       002       002       002       002       002       002       002       002       002       002       002       002       002       002       002       002       002       002       002       002       002       002       002       002       002       002       002       002       002       002       002       002       002       002       002       002       002       002       002       002       002       002       002       002       002       002       002       002       002       002       002       002       002       002       002                                                                                                    |         |                                                                                                    | 部门角色审核流、。                        |                     | <b>联认</b> | 清除所有                                  | 关闭     |                    | 已发布 | 改名 设置栏目                    | 查看待审文章                            |
|                                                                                                    |         |                                                                                                    | 部门高级管理员审核                        |                     | 网站栏目      |                                       |        |                    | 已发布 | 改名 设置栏目                    | 查看待审文章                            |
|                                                                                                    |         |                                                                                                    | 审核紊名字                            |                     | 8 🛄 🗌 Mil | 推目<br> 価页                             |        |                    | 未发布 | 改名 设置栏目                    | 发布 删除                             |
|                                                                                                    |         |                                                                                                    | 潮低軍核流                            |                     |           | 半校観兄<br>亀知公告                          |        |                    | 已发布 | 改名 设置栏目                    | 查看待审文章                            |
| 激活 Windows                                                                                                    |         |                                                                                                    | 965993)                          |                     | BUN KAK   | 初期以伍<br>// 續時<br>// 續時<br>/ 特定文章<br>/ |        |                    | 2## | <b>改正 いませ</b><br>激活 Windov | ( <b>1</b> 88225) ( <b>1</b> 868) |

图 2.2-3

当流程下没有栏目提交文章时,支持删除和重新发布该流程,当流程下的栏目提交了审 核文章时,则不可以删除或重新发布文章,只能将所属流程下的待审核文章审核完毕后,即 可删除或发布文章。具体内容如图 2.2-4 所示:

| 博达全媒体 🚾           | 🗢 xxxMit 🔻                                         | 믬 我的桌面                | 🗉 内容中心                  | 믬 建设中心               | ◎ 管理中心      | 읭 网站应用 | 詰 开放应用中心           | ① 运营 | 中心 品部门内容               |    |      | Ļ9              | <u>م</u> ب ا   | - |
|-------------------|----------------------------------------------------|-----------------------|-------------------------|----------------------|-------------|--------|--------------------|------|------------------------|----|------|-----------------|----------------|---|
| √= □ 备份恢复 ○ 用户和权限 | ₩ 其他设置<br>1 站点基础信息<br>■ 站点语种<br>③ 认证信息<br>→ 站点市新设置 | <b>文章</b><br>新聞<br>上页 | ■枝流<br>清除设置<br>1 下页 共7条 | - 毎页 10   20   100 条 | : 共1页 ]] 跳转 |        |                    |      |                        |    |      |                 | Ť              | 间 |
| , .               | Q. 热门关键词管理                                         |                       |                         | 流程名称 ▲               |             |        | 创建日期               |      | 应用栏目                   | 状? | 5    |                 | 操作             |   |
| ◎ 站点安全            | <ul> <li>訪点内置样式管理</li> <li>文意由核治设定</li> </ul>      | Mits                  | て意审核流                   |                      |             |        | 2021-01-21 17:43:4 | 14   | 【首页】【通知公告】【师资队伍】【学校概况】 | 已发 | 布 改名 | 设置栏目            | 查看待审文章         |   |
| ② 其他设置            | 2 计划管理                                             | 文章有                   | F核:流2                   |                      |             |        | 2021-04-02 11:30:1 | 19   |                        | 已发 | 布改名  | 设置栏目            | 重新发布 删除        |   |
|                   |                                                    | epi () A              | h色审核流、。                 |                      |             |        | 2021-04-08 16:21:4 | 19   |                        | 已发 | 布改名  | 设置栏目            | 查看待审文章         |   |
|                   |                                                    | 部门建                   | 國管理員审核                  |                      |             |        | 2021-04-08 17:15:1 | 4    |                        | 已发 | 布 改名 | 设置栏目            | 查看待审文章         |   |
|                   |                                                    | 軍核法                   | 結字                      |                      |             |        | 2021-04-08 17:46:2 | 15   |                        | 未发 | 布 改名 | 设置栏目            | 发布 删除          |   |
|                   |                                                    | 测信式等                  | 甲核流                     |                      |             |        | 2021-04-09 17:55:5 | 56   |                        | 已发 | 布 改名 | 设置栏目            | 查看待审文章         |   |
|                   |                                                    | 现代式可                  | 〒核:流1                   |                      |             |        | 2021-04-14 13:43:4 | 10   |                        | 已发 | 布 改名 | 设置栏目            | 重新发布 删除        |   |
|                   |                                                    |                       |                         |                      |             |        |                    |      |                        |    | 激活   | Window<br>置"以歌声 | /S<br>Windows, |   |

#### 图 2.2-4

当所选流程下的栏目提交了审核文章时,可在文章审核流中,查看审核文章,点击查看审核 文章按钮"<sup>查看待审文章</sup>",跳转至详情页,具体如图 2.2.-5 所示:

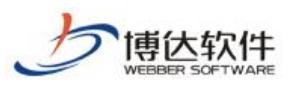

专业的网站群产品和解决方案提供商

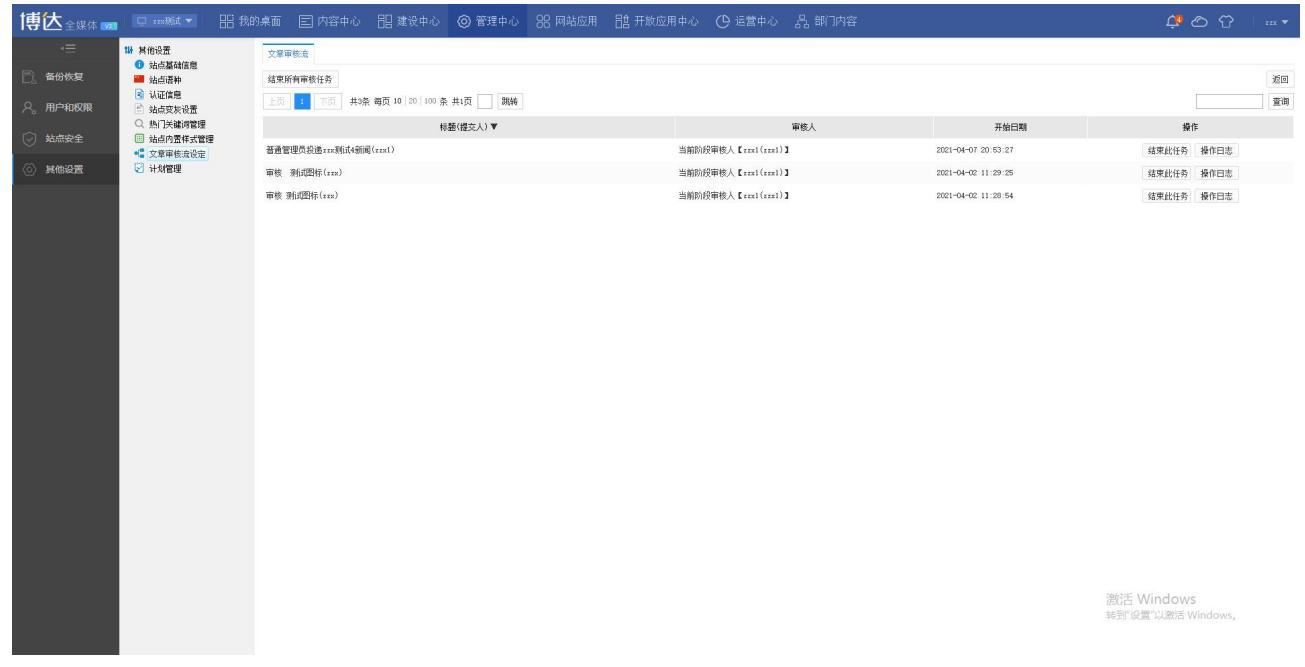

图 2.2-5

支持查看文章操作日志,结束审核任务等操作。

# 二十一、文章审核流

### 1. 审核流概述

当网站建立好之后,会有很多不同类别的信息,需要更多的管理员来维护,但对于只有 普通管理员权限只有将维护的信息提交,不能直接发布到网站,这样如果要发布到网站上, 他只能将维护的信息提交给他的上一级管理员,进行审核,审核没问题后发布到网上站,这样 就需要为网站设置审核流。

## 2.添加审核流

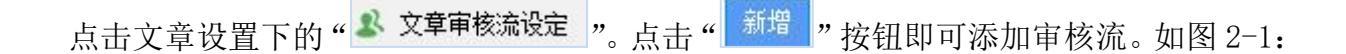

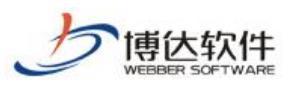

#### 专业的网站群产品和解决方案提供商

| 博  | 📩 网站群 🚥 🛛 💷 🕬                                                               | 🛛 🔡 我的桌面 🔡 內容中心 🕹 建设中心 🎯 管       |                     |                            |     |      |                    | 1 v I v I v |
|----|-----------------------------------------------------------------------------|----------------------------------|---------------------|----------------------------|-----|------|--------------------|-------------|
| =+ | 文章 审核 设置                                                                    | 又章审核亲                            |                     |                            |     | 1.2  |                    |             |
|    | 相关设置                                                                        | 新增 古餘设置                          |                     |                            |     |      |                    |             |
| 3  | test                                                                        | ▲ 1 下页 共2条 毎页 10 20 100 条 共1页 跳转 |                     |                            |     |      |                    | 查询          |
| 28 | <ul> <li>         又草車核激波定     </li> <li>         外来文章管理权限设置     </li> </ul> | 流程名称▲                            | 创建日期                | 应用栏目                       | 状态  |      | 操作                 |             |
| ۵. | 文章打包<br>• 文章常星教授会社                                                          | test                             | 2020-02-07 10:26:14 | 【校园新闻】【学术研究】【微博账号:仅仅随便看看而已 | 已发布 | 改名 设 | <b>翌栏目 查看待审文</b> 3 | z           |
| G. | <ul> <li>文章资料来源管理</li> </ul>                                                | 我现在切换内容中心和建设中心,不在当前页面切换,新开页面了    | 2020-02-10 14:44:12 |                            | 未发布 | 改名 设 | 登栏目 发布 翻訳          | k           |
| 2  | <ul> <li></li></ul>                                                         |                                  |                     |                            |     |      |                    |             |
|    | ○ 文章心情                                                                      |                                  |                     |                            |     |      |                    |             |
|    | <ul> <li>一種推測件式</li> <li>自动归档设置</li> </ul>                                  |                                  |                     |                            |     |      |                    |             |
|    | ② 文章标签管理 ⑦ 文章扩展实投方案设置                                                       |                                  |                     |                            |     |      |                    |             |
|    | ▶ ■ 文章采集                                                                    |                                  |                     |                            |     |      |                    |             |
|    |                                                                             |                                  |                     |                            |     |      |                    |             |
|    |                                                                             |                                  |                     |                            |     |      |                    |             |
|    |                                                                             |                                  |                     |                            |     |      |                    |             |
|    |                                                                             |                                  |                     |                            |     |      |                    |             |
|    |                                                                             |                                  |                     |                            |     |      |                    |             |
|    |                                                                             |                                  |                     |                            |     |      |                    |             |
|    |                                                                             |                                  |                     |                            |     |      |                    |             |
|    |                                                                             |                                  |                     |                            |     |      |                    |             |
|    |                                                                             |                                  |                     |                            |     |      |                    |             |
|    |                                                                             |                                  |                     |                            |     |      |                    |             |
|    |                                                                             |                                  |                     |                            |     |      |                    |             |
|    |                                                                             |                                  |                     |                            |     |      |                    |             |
|    |                                                                             |                                  |                     |                            |     |      |                    |             |
| Q  |                                                                             |                                  |                     |                            |     |      |                    |             |
| -  |                                                                             |                                  |                     |                            |     |      |                    |             |

#### 图 2-1

比如我们要建一个"产品介绍"栏目审核流如下:

在图 2-1 处点"新增"按钮,则弹出新增审核流的界面,如图 2-2 所示:

| 流程定义 | ×                            |
|------|------------------------------|
| 名称   | ★ 显示名称只可以中文、字母、数字、空格、*、一与_组成 |
| 描述   | ^                            |
|      | ~                            |
|      | 保存美闭                         |

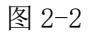

在此界面输入需要设置审核流的名称和编码,点击"保存"后,则进入审核流设计界面, 如图 2-3:

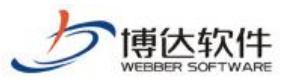

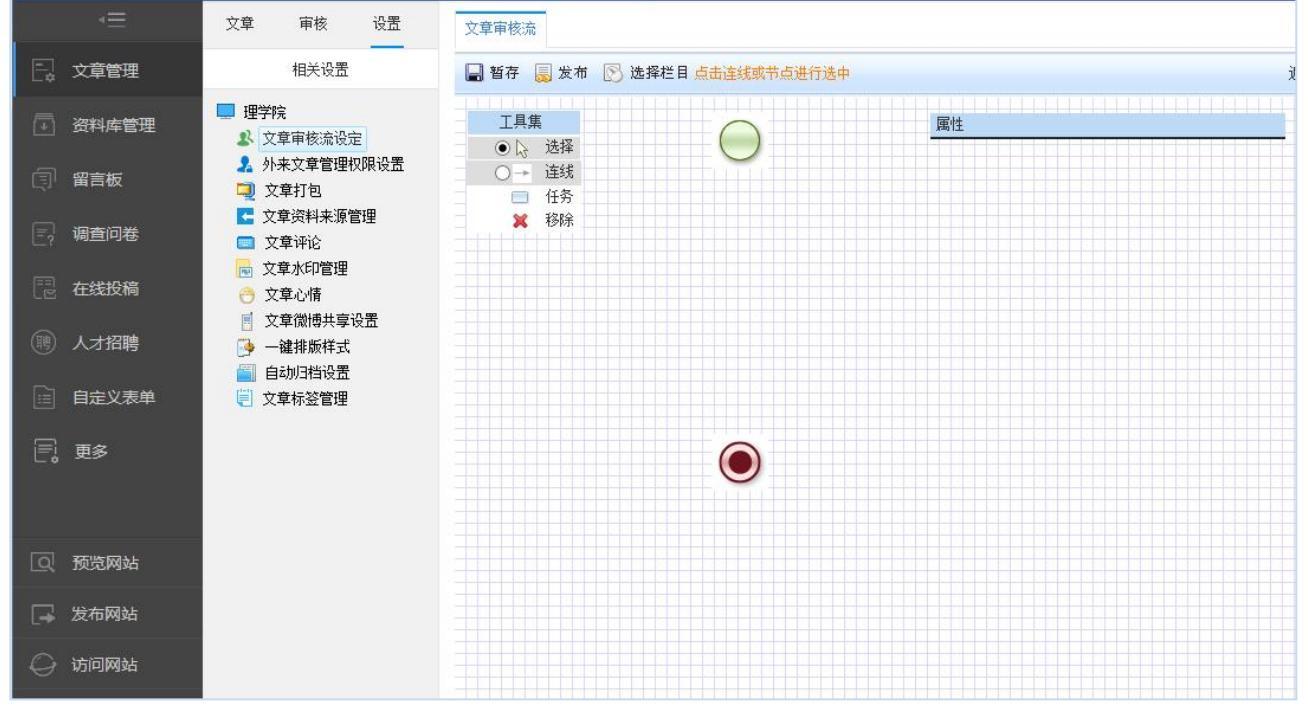

图 2-3

设计审核流时,可先为审核流选择栏目或者先设置好审核流程,在此以先选择栏目为例, 点击上方的" 送择栏目, 选择好栏目, 下来开始流程建设: 点击" , 然后就可以 在下面的界面中画出节点图, 然后根据画好的节点, 选择" , 将所有的节点按照需 要连接起来, 如图 2-4 所示:

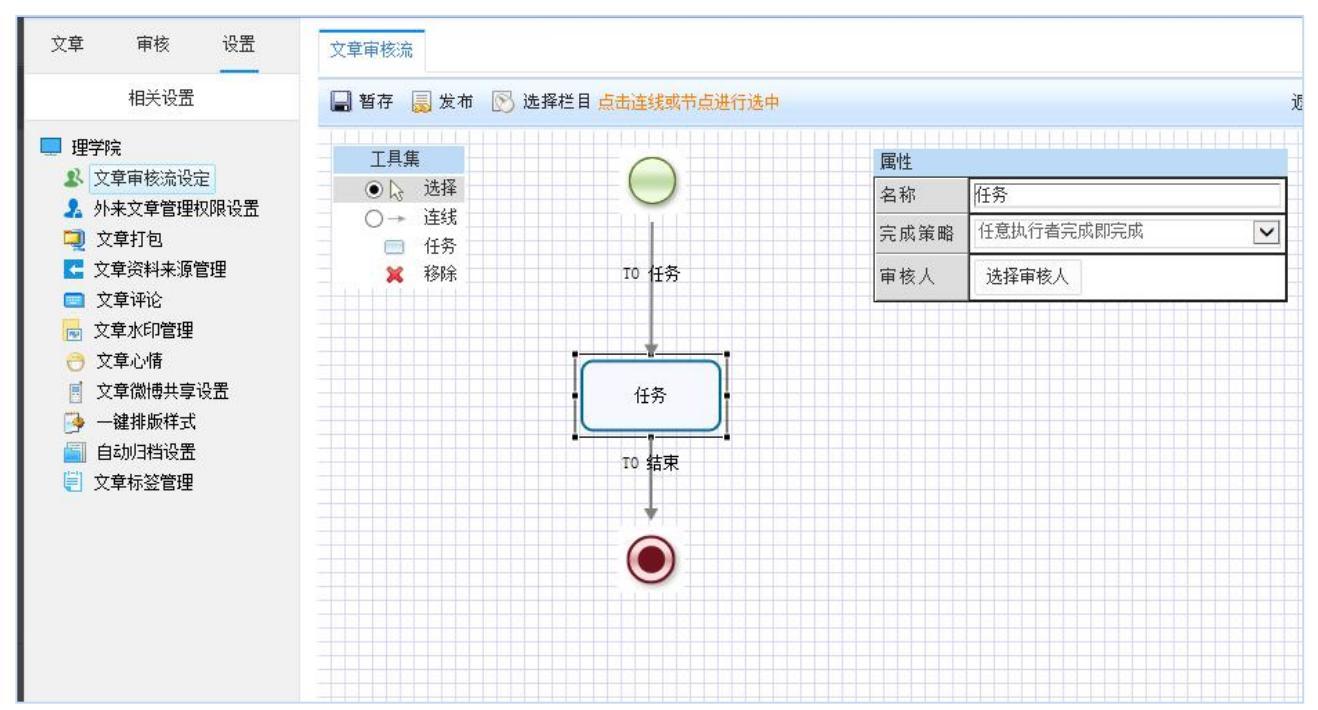

图 2-4

流程建好之后,我们要设定流程执行的条件,选择 "审核节点",则左边的参数设置框 就会显示当前节点的参数设置,如下图 2-5 所示:

**西安博达软件股份有限公司** <sup>1</sup>地址:中国・西安市高新区锦业路 125 号第 201 幢 13 层 01 号 邮编:710077 XI'AN WEBBER SOFTWARE CO., LTD. 电话:+86-29-81021800 传真:+86-29-81021820 网址:www.chinawebber.com

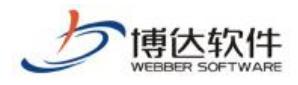

★保密资料,禁止外传

| 名称   | 任务         |  |
|------|------------|--|
| 完成策略 | 任意执行者完成即完成 |  |
| 审核人  | 选择审核人      |  |

图 2-5

可以看到,在改框中我们需要设置的就是完成策略和设定具体的审核人。

#### 完成策略分两种:

**任意执行者执行完成即完成**:一个节点多个审核人存在的情况下,任意一个审核人审核 当前文章,文章即完成发布,审核流结束。

**所有执行者执行完成即完成**:一个节点多个审核人存在的情况下,必须节点下的每一个 审核人都审核通过当前文章后,文章才发布完成,审核流结束。

对于一个节点一个审核人的情况下,这两者效果一致。

选择好完成策略之后,就需要选择审核人,点击框中的"选择审核人";按钮,弹出审核 人选择对话框,所有该站点中有审核权限的管理员都会在此框中出现,如下图 2-6 所示:

| 管理员                           | 审核 |
|-------------------------------|----|
| 送择审核人                         |    |
|                               |    |
| <mark></mark> sunman (sunman) |    |
| <mark></mark> handi (handi)   |    |
| <mark>=</mark> 管理员(jxx)       |    |
| <mark> =</mark> 张景斐(zjf)      |    |
|                               |    |
| <mark>Im</mark> mjw(mwj)      |    |
|                               |    |
|                               |    |
|                               |    |
|                               |    |
|                               |    |
|                               |    |
|                               |    |
|                               |    |
|                               |    |
|                               |    |
|                               |    |

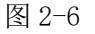

选择好审核人,一个简单的流程就建好了。如果您暂时不想发布此流程,可以点击

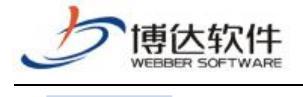

**一日** 暂存 ", 需要的时候再发布。

# 二十二、系统管理之防篡改

### 1.防篡改概述

互联网日益庞大的渗透到世界各个角落,已成为人们生活密不可分的一部分。

与此同时,各政府单位和高校、企业为了进一步提升门户形象,更好的服务人民群众, 扩大门户知名度,形成更大的社会影响力,建立了大量网站群。

随之而来防火墙、入侵检测等安全防范手段不能良好的应对复杂多样的 VSB 系统。使得 黑客的表现欲望,竞争对手和不法组织等对网站造成了不可估量的威胁。更由于网络传播速 度快,范围广,造成的负面影响难以消除。

VSB 防篡改系统,与 VSB 网站群管理安全、稳定、可靠的紧密结合在一起,对网站以及 网站群服务运行状态进行安全实时监控。后台界面操作简便,大幅度提高工作人员的效率。

系统采用核心内嵌式检测技术,对服务器资源占用极少。运用该技术,使得每一网页在 被阅读前都进行"水印"检测,实现对网页文件的完整性检查和保护,并达到100%的防护修 复效果,使被篡改的网页永远不可能被用户访问到,从而确保网站所有被浏览的页面不被篡 改,真正做到全方面防护。

### 2.防篡改功能

登陆站群管理界面,在环境与部署导航下会有 功能,如图:2-1。

(此功能需要防篡改授权,如果是没有防篡改的授权,此处显示为:多机发布)。 **唐大** 2000年1月10日1月1日(1995年)。

| ١E       | 服务器管理                                           | 管理端      |                       |          |              |
|----------|-------------------------------------------------|----------|-----------------------|----------|--------------|
| 日本 部署配置  | □ 方案管理                                          | 删除方案     |                       |          |              |
| 服务器管理    | 吕 管理服务器<br>鄂 后端代理服务器                            | 上页 1 2 7 | 页 共21条 每页 10 20 100 条 | 素 共2页 跳转 |              |
| 1 后向代理沿署 | 品 前端代理服务器                                       |          | 名称                    | 编码       | 3 3          |
|          | <ul> <li>⇒ 冷备服务器</li> <li>□ ☆ mm 5 %</li> </ul> |          | 厦门 站点发布任务             | 175461   | 5933 厦门站     |
|          | 凶 应用服务器                                         |          | ☞测试 站点发布任             | 174704   | 9280 cm测试 就  |
|          |                                                 |          | 中文1 站点发布任务            | 174704   | 1783 中文1 站   |
|          |                                                 |          | zzx导包2 站点发布           | 175228   | 6430 zzx导包2: |
|          |                                                 |          | 22X导包 站点发布            | 175074   | 7762 22%导包 3 |
|          |                                                 |          |                       |          |              |

西安博达软件股份有限公司 地址: 中国・F XI'AN WEBBER SOFTWARE CO., LTD. 电话:+86-29-8

地址:中国•西安市高新区锦业路 125 号第 201 幢 13 层 01 号 邮编:710077 电话:+86-29-81021800 传真:+86-29-81021820 网址:www.chinawebber.com

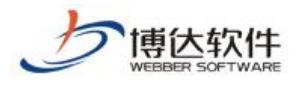

### 2.1 方案管理

点击二级导航上的 功能,跳转到防篡改界面,此界面左侧以树目录形式列 出了防篡改的各项功能,有:防篡改服务器管理、方案管理,右侧则是防篡改的管理端。

方案管理界面主要展示出配置了 Web 服务器的站点名称、编码、描述、传输服务器数量、 传输目录、和操作功能。在此界面上,可以选择删除方案,或者修改方案。

方案管理界面,如图:2-2。

|            | ♥ 防懲改                | 管理                | 里號         |            |               |       |      |     |        |      |
|------------|----------------------|-------------------|------------|------------|---------------|-------|------|-----|--------|------|
| 日2 部署配置    | ▲ 10 防感以服务器管理 局 方案管理 | <del>oo</del> j p | 除方案        |            |               |       |      |     |        |      |
| ⑤ 防篡改      |                      |                   | 页 1 下页 共4条 | 每页 10 20   | 100条共1页 跳转    |       |      |     |        | 查询   |
| [1] 反向代理设置 |                      |                   | 名称         | 编码         | 描述            | 传输服务器 | 传输目录 |     | 操作     |      |
|            |                      |                   | 文理学院 站点发布  | 1458602084 | 文理学院 站点发布任务   | 0     | 2    | 日暫停 | 查看运行状态 | 查看日志 |
| ?? 远程诊断    |                      |                   | 理学院 站点发布任务 | 1458318876 | 理学院 站点发布任务    | 1     | 2    | 暫停  | 查看运行状态 | 查看日志 |
|            |                      |                   | 站点资源发布任务   | system     | 站点资源发布任务      | 1     | 1    | 暫停  | 查看运行状态 | 查看日志 |
|            |                      |                   | 云存储节点(默认)  | _local     | 云存储节点(默认)发布任务 | 1     | 1    | 暫停  | 查看运行状态 | 查看日志 |
|            |                      |                   |            |            |               |       |      |     |        |      |
|            |                      |                   |            |            |               |       |      |     |        |      |

2-2

### 2.1.1 方案管理各功能详细

#### 2.1.1.1 名称

点击名称,跳转到方案详细信息界面,在此界面可以选择防篡改服务器,删除方案名称、 方案详细界面,如图 2-1-1-1。

| ▲ 〒 防器故服务器管理<br>〒 方案管理 | E E E | 余方案<br>1 下页 共4条 | 每页 10 20   | 100条共1页 跳转    |       |      |    |        | 查询   |
|------------------------|-------|-----------------|------------|---------------|-------|------|----|--------|------|
|                        |       | 名称              | 编码         | 描述            | 传输服务器 | 传输目录 |    | 操作     |      |
|                        |       | 文理学院 站点发布       | 1458602084 | 文理学院 站点发布任务   | 0     | 2    | 暂停 | 查看运行状态 | 查看日志 |
|                        |       | 理学院 站点发布任务      | 1458318876 | 理学院 站点发布任务    | 1     | 2    | 暫停 | 查看运行状态 | 查看日志 |
|                        |       | 站点资源发布任务        | system     | 站点资源发布任务      | 1     | 1    | 暫停 | 查看运行状态 | 查看日志 |
|                        |       | 云存储节点(默认)       | _local     | 云存储节点(默认)发布任务 | 1     | 1    | 暫停 | 查看运行状态 | 查看日志 |
|                        |       |                 |            |               |       |      |    |        |      |

2-1-1-1

#### 2.1.1.2 暂停

**西安博达软件股份有限公司** 地址: 中国・西安市高新区锦业路 125 号第 201 幢 13 层 01 号 邮编:710077 XI'AN WEBBER SOFTWARE CO., LTD. 电话:+86-29-81021800 传真:+86-29-81021820 网址:www.chinawebber.com

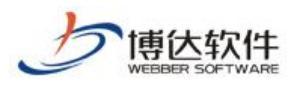

点击 世誓停 按钮,即停止该站点与 Web 服务器的使用,该站点发布的文件将不会再发送 到此 Web 服务器。

### 2.1.1.3 查看运行状态

点击 查看运行状态 按钮, 会跳转到 Web 服务器列表信息处, 在此界面, 可以启用/停用服务器状态, 也可以看到当前 Web 服务器的运行状态。如图 2-1-1-2。

| ● ● 阿瑟以服为器官理 | 新增防篡改服务器 |                           |    |          |   |
|--------------|----------|---------------------------|----|----------|---|
|              |          | 192. 168. 130. 3          |    | 分发端服务器   |   |
|              |          | 状态: 连接正常                  |    | 状态: 无响应  |   |
|              |          | ·IP : 152.100.150.5 ( 5 7 |    | IP :     |   |
|              |          | 端口:9080                   |    | 端口:7080  |   |
|              | 刪除       | 测试连接 查看监控                 | 刪除 | 测试连接 查看监 | 控 |

2-1-1-2

### 2.1.2 防篡改服务器管理各功能详细

点击左侧目录树中 <sup>100</sup> 防<sup>(20)</sup> 防<sup>(20)</sup> 防<sup>(20)</sup> ,跳转到防篡改服务器管理界面,界面展示了防 篡改服务器信息列表。

界面上主要有新增防篡改服务器功能、各 Web 服务器上有编辑、删除、测试连接、查看 监控的功能。如图 2-1-1。

| ▲ 誌 防懲改服务器管理<br>誌 方案管理                          | 新增防篡改服务器                             |                               |                                    |                                |                |
|-------------------------------------------------|--------------------------------------|-------------------------------|------------------------------------|--------------------------------|----------------|
|                                                 |                                      | 192. 168.                     | 130. 3                             |                                |                |
|                                                 |                                      | 状态:                           | 连接正常                               |                                |                |
|                                                 |                                      | IP :                          |                                    |                                |                |
|                                                 |                                      | 端口:90                         | 80                                 |                                |                |
|                                                 | 删除                                   | 则试连接                          | 查看监控                               |                                |                |
|                                                 |                                      |                               |                                    |                                |                |
|                                                 |                                      |                               |                                    |                                |                |
|                                                 |                                      |                               |                                    |                                | 40077          |
| 西安博达软件股份有限公司<br>XI'AN WEBBER SOFTWARE CO., LTD. | 地址: 中国・西安市高新<br>  电话:+86-29-81021800 | 区锦业路 12<br>传真: <b>+86-2</b> 9 | 25 号第 201 幢 13月<br>)-81021820 网址:w | 丟 01 号  邮编:7<br>ww.chinawebber | '10077<br>.com |

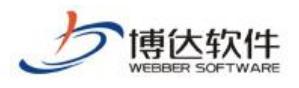

2 - 1 - 1

### 2.1.2.1 新增防篡改服务器

点击界面上的"<sup>新增防篡改服务器</sup>"功能。会弹出服务器管理界面,在此界面可以输入服 务器名称、IP、端口、验证账号、验证密码、描述等信息,其中\*为必填项。

服务器管理界面,如图 2-1-2-1。

| ● 防整改<br>▲ ■ 防算改服を哭管理 | 管理端      |        |   |  |  |  |  |
|-----------------------|----------|--------|---|--|--|--|--|
| 志 方案管理                | 新增防懲改服务器 |        |   |  |  |  |  |
|                       | 服务器管理    |        | × |  |  |  |  |
|                       | 服务器名称:   |        | * |  |  |  |  |
|                       | IP:      |        | * |  |  |  |  |
|                       | 端口:      | 8080 * |   |  |  |  |  |
|                       | 验证帐号:    | *      |   |  |  |  |  |
|                       | 验证密码:    | *      |   |  |  |  |  |
|                       | 描述:      | ~      |   |  |  |  |  |
|                       |          | 确定取消   | _ |  |  |  |  |

2 - 1 - 2 - 1

输入需要的信息后点击确定,如果弹出操作成功的提示框,就说明该台防篡改服务器配 置成功,点击确定,回到防篡改服务器管理界面。

操作成功提示界面,如图 2-1-2-2。

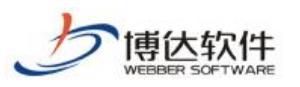

★保密资料,禁止外传

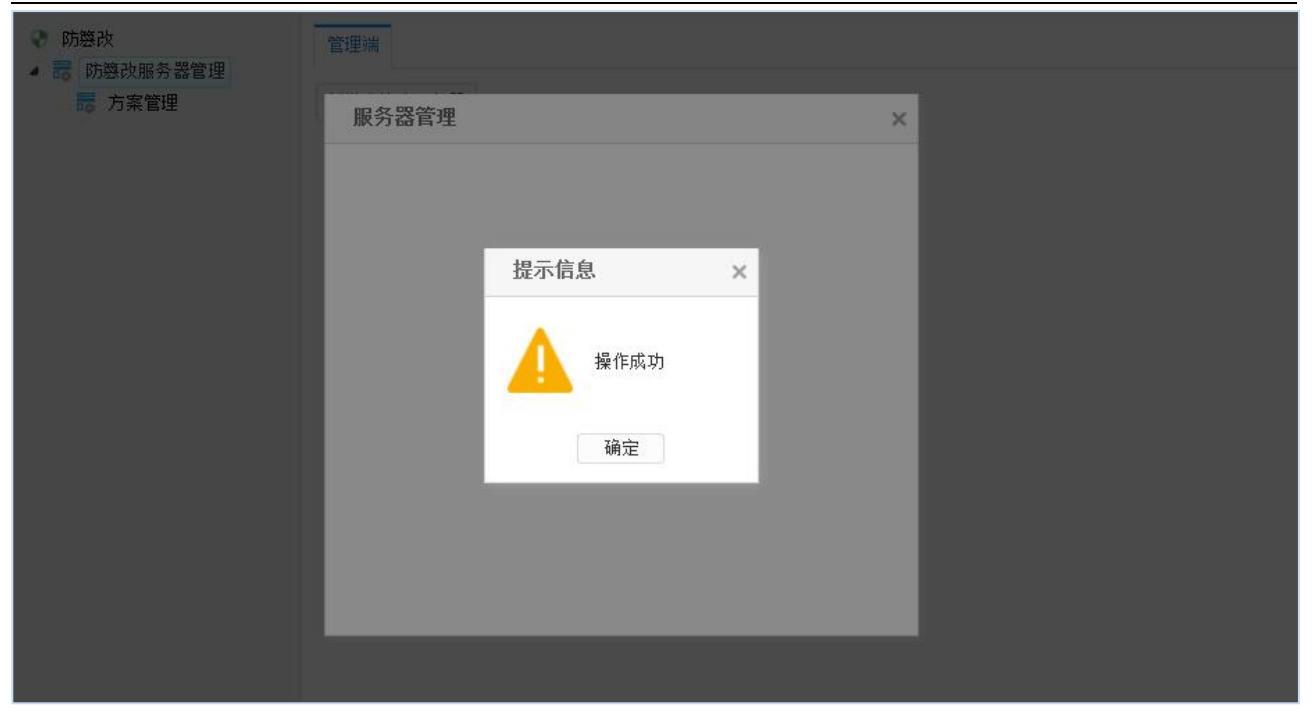

2 - 1 - 2 - 2

2.1.2.2 删除

点击 删除 按钮,将删除该防篡改服务器。

#### 2.1.2.3 测试连接

点击 测试连接 按钮,可以查看到该防篡改服务器的连接状态。

如果服务器可以连接通过,则提示测试连接成功,如图 2-1-2-3;如果服务器不能连接通过,则提示测试连接不成功,如图 2-1-2-4。

| 服务器连接测试 | × |
|---------|---|
| 测试连接成功  |   |
| 关闭      |   |
| 2-1-2-3 |   |
| 服务器连接测试 | × |
| 测试连接失败  |   |
| 关闭      |   |

2-1-2-4

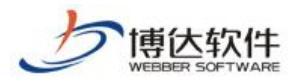

### 2.1.3 查看监控功能

点击 查看监控 按钮,可以查看该防篡改服务器一天内的 CPU 使用率、内存使用率以及应 用内存使用率等信息。

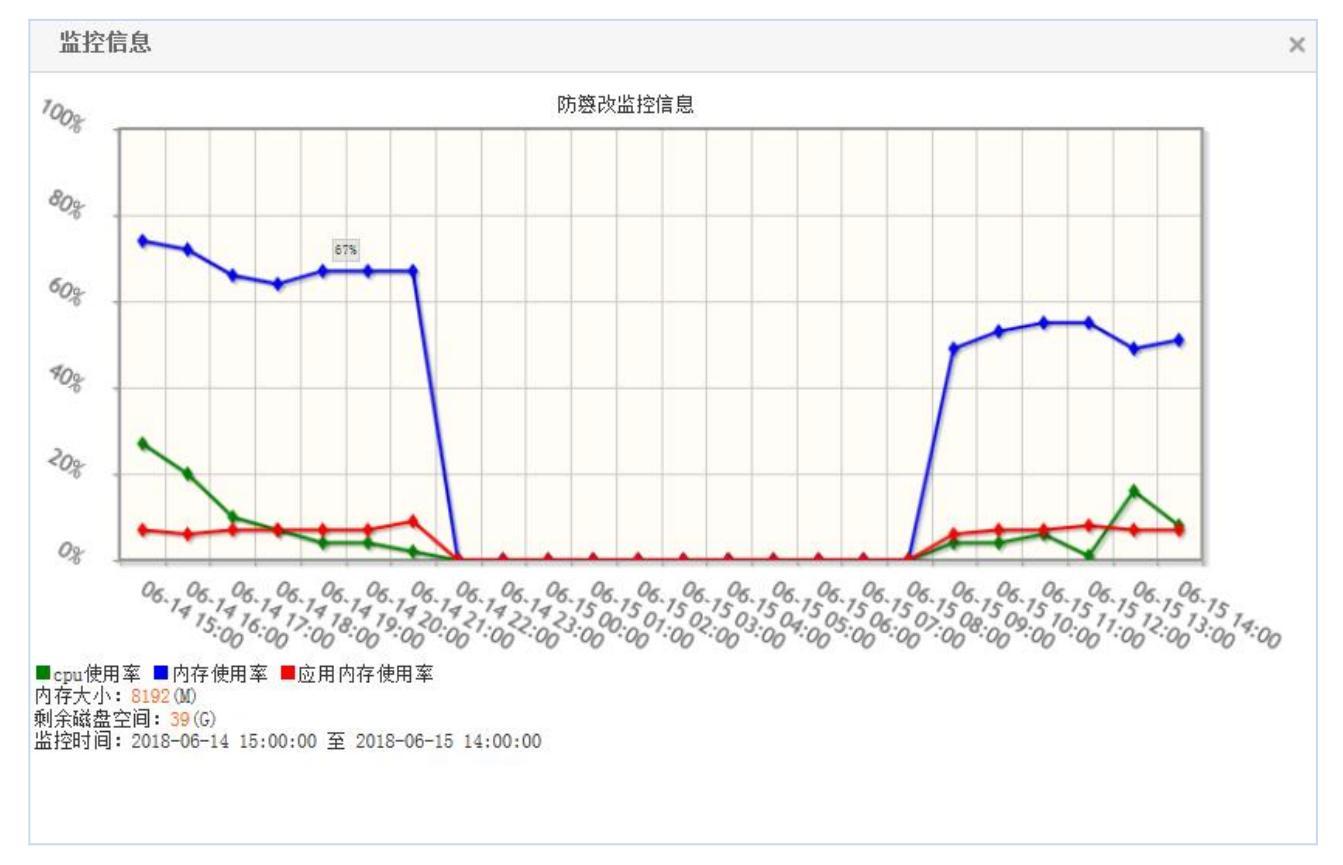

## 3.站点设置

### 3.1 批量配置防篡改服务器

进入站点管理后,所有站点界面,有批量配置防篡改服务器功能,点击 批重配置防篡改服务器 按钮,弹出设置管理网站页面,在此处可以选择站点和需要配置的 Web 接收服务器。如图 3-1。

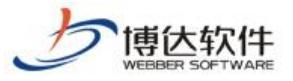

设置管理网站 × 所有网站 操作 所有服务器 ]重启接收端WEB服务 192.168.130.3 📃 🚑 选择站点 □□ 计算机科学与技术 🔺 🔲 🔜 软件工程 📄 💭 数据结构 🔲 🔜 网络工程 🗌 💻 研究生院 📃 💻 某政府网站 📃 🔜 考试站点 📃 🔲 文理学院 🔄 🔜 测试站点 🔲 🔲 政务版 关闭 □□ 文学院 📃 🔜 \*\*政府 🔲 🔜 \*\*网站 \*\* 三 💷 主站 test 🗌 🔲 法学院 □ ■ 大 121

3-1

### 3.2 发布设置

进入站点管理后,点击站点,进入发布设置界面,此界面有远程发布选项。如图 3-2

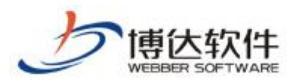

| 0 | 所有站点            | 子站点 基本信息          | 管理员 发布设置                         | 实时防篡改设置        | 子站管理权         | 投递设置     | 网站属性         |       |
|---|-----------------|-------------------|----------------------------------|----------------|---------------|----------|--------------|-------|
|   | 主站              |                   |                                  |                |               |          |              |       |
| Þ | 理学院             | 网站帐号:             | demo                             |                |               |          |              |       |
|   | 研究生院            | COMPLEX 2         |                                  |                |               |          |              |       |
|   | ▋ 某政府网站         |                   |                                  |                |               |          |              |       |
|   | ■ 考试站点          | 发布模式:             | ○动态发布                            | ● 静态发布         |               |          |              |       |
|   | ┛ 乂埋子院          |                   |                                  |                |               |          |              |       |
|   | ┛ 测讯站只<br>■ 政务監 |                   | 会尽量发布成html静态页                    | 〔面,可以极大地提高     | 氯网站的性能(只      | 、要不改变页词  | 面设计,您只需发布一次同 | ([口]) |
|   | ■ 與労服           |                   |                                  |                |               |          |              |       |
|   |                 | 网站域名:             | ○ 使用默认掝名                         | ◉∉             | ■唐叔域名         | 0.       | 使用虚拟目录       |       |
|   |                 |                   |                                  | <u> </u>       |               | <u> </u> |              |       |
|   | **              |                   | · 使用您设定的域名访问                     | 可此网站,如 www.y   | ourdomain.com |          |              |       |
|   | test            |                   | <ul> <li>・ IP地址也可作为虚拟</li> </ul> | 或名,如 192.168.0 | . 100         |          |              |       |
|   | ▋ 法学院           |                   | • 可以使用中文域名,                      | 如 www.中文域名.co  | Ξ.            |          |              |       |
|   | <b>t</b>        |                   | · 虚拟域名可以设置多*                     | 个,每行一个         |               |          |              |       |
|   | 121             |                   |                                  |                |               |          |              |       |
|   |                 |                   | 域名: 💌                            |                |               |          |              |       |
|   |                 |                   | www.demo.com                     | 1              | ~             |          |              |       |
|   |                 |                   |                                  |                | 1             |          |              |       |
|   |                 | a an a <u>-</u> a | -                                |                |               |          |              |       |
|   |                 | 发布设置:             | 传输方式: 防篡改                        | ~              |               |          |              |       |
|   |                 |                   |                                  |                |               |          |              |       |
|   |                 |                   | 防篡改设置:                           | 选择接收服务哭        |               |          |              |       |
|   |                 |                   |                                  |                |               |          |              |       |
|   |                 |                   |                                  |                |               |          |              |       |
|   |                 |                   |                                  |                |               |          |              |       |
|   |                 |                   |                                  |                |               |          |              |       |
|   |                 |                   |                                  |                |               |          |              |       |
|   |                 |                   |                                  |                |               |          |              |       |
|   |                 | 保存 修改后            | 您需要重新发布此网站                       |                |               |          |              |       |
|   |                 | 612 200           |                                  |                |               |          |              |       |
|   |                 |                   |                                  |                |               |          |              |       |

3-2

在传输方式处选择防篡改,防篡改设置处点击 选择接收服务器 按钮,弹出选择界面,在 该界面选择 Web 接收服务器,点击 确定,如果提示操作成功,则说明配置成功。 选择服务器界面,如图 3-3。

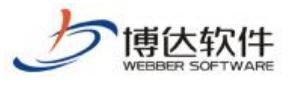

| 选择服务器                 |                  |    |    |     | × |
|-----------------------|------------------|----|----|-----|---|
| 请选择欲添加的服<br>✓重启接收端WEB | 务器后点击确定按钮<br>服务  |    |    |     |   |
| <b>A</b>              | 服务名称             |    | IP | 端口  | 1 |
|                       | 192. 168. 1.J.J. | 确定 | 取消 | 908 | 0 |

3 - 3

## 3.3 实时防篡改设置

配置了 Web 防篡改服务器的站点,会有对应的防护等级,该等级在站点列表处可以很直 观的看到,如图 3-4。

| <ul> <li>所有站点</li> <li>主站</li> </ul>                                                                        | 站点管理                                                                                                    |                                                                                                    |                                                                                                    |                                                                                                    |
|----------------------------------------------------------------------------------------------------|----------------------------------------------------------------------------------------------------|----------------------------------------------------------------------------------------------------|----------------------------------------------------------------------------------------------------|----------------------------------------------------------------------------------------------------|
|                                                                                                    | 新增网站 删除网站 启停网站 一罐关停                                                                                                    | 排序 全 选 批量发布 批量配置防癌改用                                                                                                    | 服务器   站点数量: 20/无限制 (多屏站点: 9/500)                                                                                                    |                                                                                                    |
| <ul> <li>研究生候</li> <li>某時相网站</li> <li>考试场点</li> <li>文理学院</li> <li>测试站点</li> <li>政务版</li> <li>文学院</li> </ul> | 名称: 主<br>城名: http://www.de(虚拟城名)<br>日期: 2018-06-01 14:25:00<br>投題: (七)(小) 设置<br>防國家: (量/(防护)<br>发布类型: 静态发布                                | <ul> <li>名称: 世学9年<br/>域名: <u>http://www.li(使相域名)</u></li> <li>日期: 008-06-22 14:31:32</li> <li>投進: 设置</li> <li>多屏展示板: 防密次: 「大田】<br/>发布类型: 静态发布</li> <li>□lixueyue <u>没置</u></li> </ul> | <ul> <li>谷谷: 研究生時<br/>域名: <u>http://www.vi(送认该名)</u><br/>日期: 008-05-22 14:35:40<br/>状造: 设置<br/>多屏聚示频 防强次: 〔关闭】<br/>安布类型: 静态发布</li> <li>□ yisy 设置</li> </ul> | 会称: 東政府列站<br>地名: <u>http://www.rw(虚拟地名)</u><br>日期: 2018-05-23 00:33:18<br>役通: (+1) 设置<br>防御波: 〔大利〕<br>安布典型: 静态发布 |
| <ul> <li>**■ KR/H</li> <li>**■</li> <li>**■</li> <li>test</li> <li>法学院</li> <li>大</li> <li>121</li> </ul>   | 名称: <b>考试结点</b><br>博兵: h <u>tts://kaoshi(虚拟域名)</u><br>日期: 2018-06-23 15:23:50<br>投逝: 设置<br>多屏厥无版<br>防悶菜: 【关闭】<br>发布类型: 静态发布<br>【kaoshi 设置 | 名称:文理学校<br>域名: <u>http://www.ss(信以成名)</u><br>日期: 008-06-23 16:42:22<br>投通:设置<br>多屏既示板 防菌次: 【关闭】<br>发布类型: 静态发布                                                                         | 名称: ●([[法合<br>地名: <u>http://www.mv(達取)(名)</u><br>日期: 008-05-23 17:26:35<br>投通: 设置<br>多屏展示板: 防器21 (关闭】<br>安布类型: 静态发布<br>□ mytest 设置                          | 名称: <b>计算机科学与技术</b><br>地名: <u>http://www.cs(忠议试名)</u><br>日期: 2018-05-24 13:12:48<br>投通: (-1) 设置<br>废商类型: 静态发布    |

3-4

实时防篡改设置功能可以点击站点,进入站点功能列表里就可以看到。

防篡改设置共有三个等级,分别是:强力防护、基本防护、关闭防护。不同防护的等级 对站点的安全防护程度不同、对系统资源的占用情况不同以及对站点页面的检测周期时间也

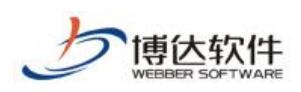

不同。

### 3.3.1 强力防护

强力防护,如图 3-3-1。

此级别使站点防护安全很高,但同时占用了大量的系统资源,会使系统性能有所降低。 每个页面的检测周期为0s。相当于实时检测。

| 高 | 1 强力 | 防护( <mark>推荐</mark> | ) | 10- | 그미 그 마는 사건                            |         |          |          |
|---|------|---------------------|---|-----|---------------------------------------|---------|----------|----------|
| 中 | 基本   | 防护                  |   | 8   | <b>强刀防护</b><br>1. 此级别使站点防<br>统性能有所降低。 | 护安全很高,  | 但同时占用了大量 | 的系统资源,使系 |
| 低 | 关闭   | 防护                  |   |     | 2. 每个页面的检测<br>3. 推荐。                  | l周期为Os。 |          |          |
|   |      |                     |   |     |                                       |         |          |          |

3 - 3 - 1

强力此级别使系统性能与站点防护安全达到一种平衡。每个页面的检测周期为 5s。配置 Web 防篡改服务器后,系统默认设置为此防护等级。

#### 3.3.2 基本防护

此级别站点防护安全较低,但同时节省了系统的资源。每个页面的检测周期为10s。 基本防护,如图 3-3-2。

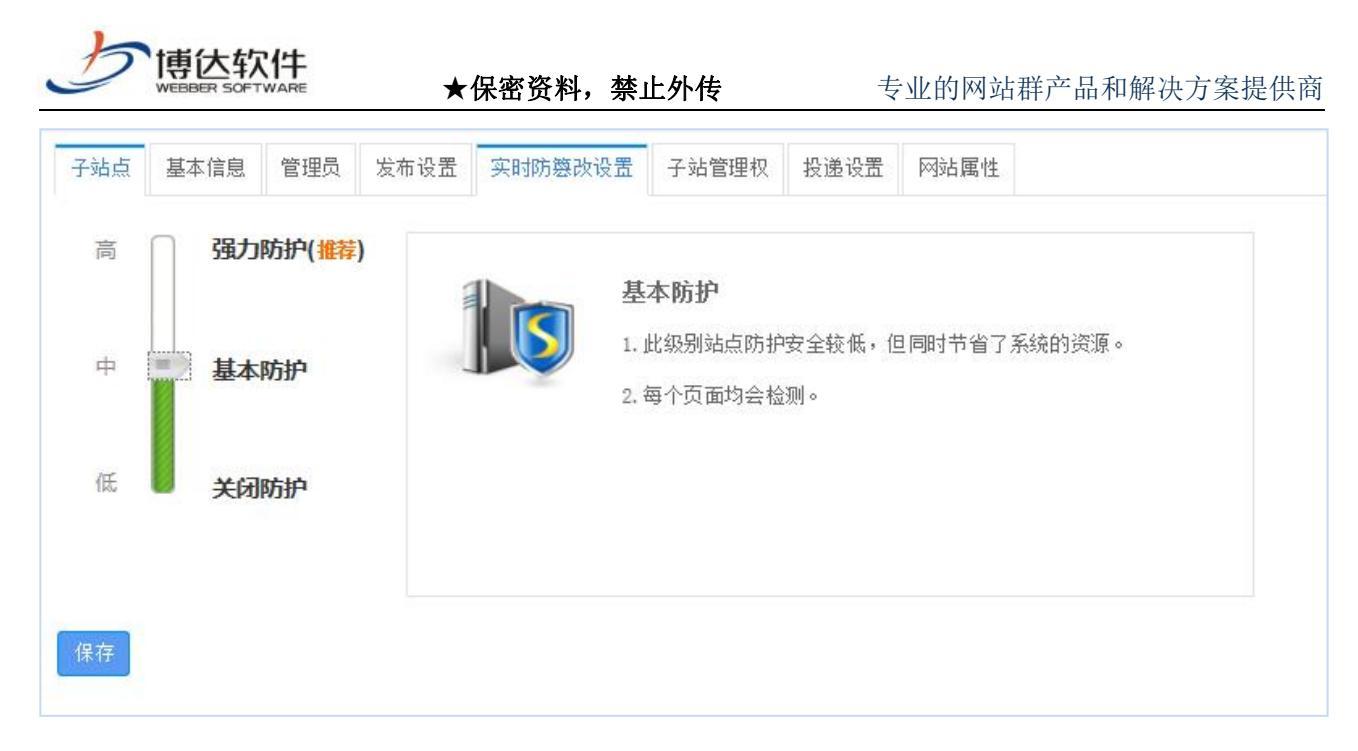

3-3-2

### 3.3.3 关闭防护

关闭防篡改后,即对该网站不进行防篡改监护,网站安全可能会受到影响。如无特殊情况,一般不建议使用此等级。关闭防护,如图 3-3-2。

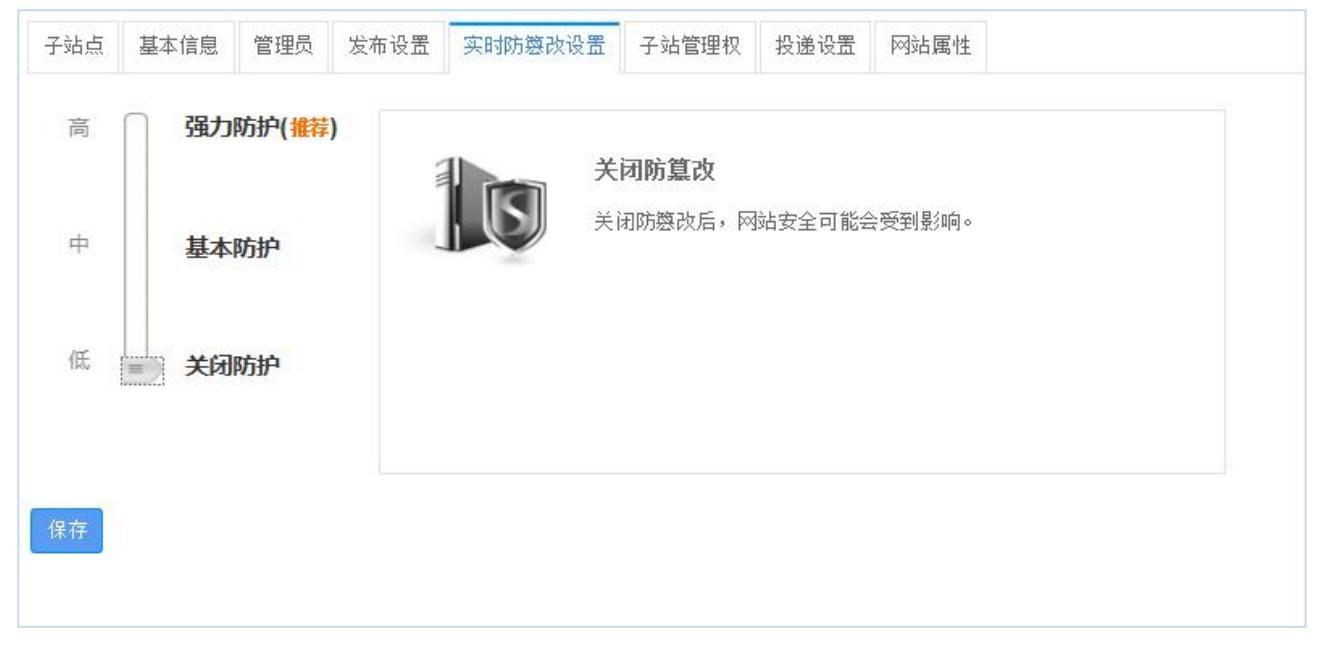

3-3-2

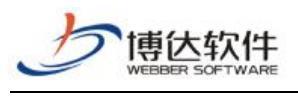

# 二十三、系统管理之站点管理

## 1. 站群管理

在网站群管理平台界面中输入系统管理员的帐号和密码,单击

"登录"按钮即可顺利进入系统管理,如图 1-1 所示:

| 0          | 网站/新媒体 | ● 系统 | 管理  |
|------------|--------|------|-----|
| <b>2</b> 1 |        |      |     |
| 6          |        |      |     |
| 0          |        |      | Njb |

图 1-1

## 1.1 新增站点

点击站群管理>>新增站点,进行添加网站。如图 1.1-1,图 1.1-2:

| 自 站群管理 | 🔝 用户: | 组织 🕐 安全与运维 🛛 系统设置 🔛 环境与部署 🎜 授权与更新                                |
|--------|-------|------------------------------------------------------------------|
| 📮 所有站点 |       | 站点管理                                                             |
|        |       | 新增网站 删除网站 启停网站   一键关停   排序 全 选   批里发布   站点数里: 0/50个 (多屏站点: 0/50) |
|        |       | 无网站,请点击新增网站按钮添加!                                                 |
|        |       |                                                                  |
|        |       |                                                                  |
|        |       |                                                                  |
|        |       |                                                                  |
|        |       | 团 1 1_1                                                          |

图 1.1-1

**西安博达软件股份有限公司** 地址:中国・西安市高新区锦业路 125 号第 201 幢 13 层 01 号 邮编:710077 XI'AN WEBBER SOFTWARE CO., LTD. 电话:+86-29-81021800 传真:+86-29-81021820 网址:www.chinawebber.com

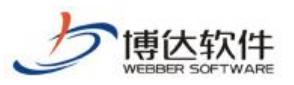

| 站点名称: | 可以使用中文, 载长50                                                                            | *<br>个字符(中文古用2个字符)                                                              |              |                                       |
|-------|-----------------------------------------------------------------------------------------|---------------------------------------------------------------------------------|--------------|---------------------------------------|
| 沾点帐号: | 站点账号必须以小与英                                                                              | *<br>又字母升头,允许使用小写英文字母、数字以及下划                                                    | 线,其长度不超过20个字 | ·符                                    |
| 占点类型: | ○电脑版站点                                                                                  | ○多屏展示版站点( <mark>可再建9972个多屏站点</mark> )                                           | ○新媒体版站点      | 〇全媒体版站点( <mark>可再建9972个全媒体站点</mark> ) |
|       | 用于创建                                                                                    | 在电脑上浏览的站点。                                                                      |              |                                       |
| 网站域名: | ◯使用默认域名                                                                                 | ● 使用虚拟域名                                                                        | ○使用虚拟目录      |                                       |
|       | <ul> <li>使用您设定的域名;</li> <li>IP地址也可作为虚排</li> <li>可以使用中文域名,</li> <li>虚拟域名可以设置;</li> </ul> | 5问此网站,如 www.yourdomain.com<br>(城名,如 192.168.0.100<br>如 www.中文城名.com<br>3个, 每行一个 | 域名:*         | $\langle \rangle$                     |
| 管理帐号: | ○选择管理员                                                                                  | ●添加管理员                                                                          |              |                                       |
|       | 管理员帐号                                                                                   | * 必须以小写英文字母开头,允                                                                 | 许使用小写英文字母、数  | 资字和下划线,其长度不超过20个字符                    |
|       | 管理员密码                                                                                   | * 密码长度为7到20位,密码设置                                                               | 置时以下四种字符格式至  | 少需要包含2种:大写英文字符、小写英文字符、数               |
|       | 字、特殊字符。(为符                                                                              | 合等保要求,初次登时会强制修改密码 配置项位置                                                         | : 系统设置→系统功能设 | ·置一>用户首次登陆网站管理需要强制修改密码)               |
|       | 福礼家码                                                                                    | * 管理局帐县必须以小写苗文宝                                                                 | 母开头, 允许使用小写真 | 草文字母、数字和下划线,其长度不超讨20个字符               |

图 1.1-2

点击确定,弹出如下提示,点击确定,则网站创建成功。如图 1.1-3:

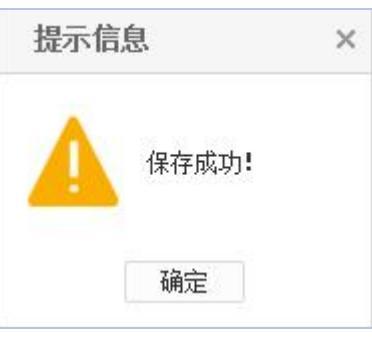

图 1.1-3

## 1.2 站点管理(删除、停止、发布等)

勾选需要进行设置的站点,可以对该站点进行删除、停止、发布等操作。如图 1.2-1:

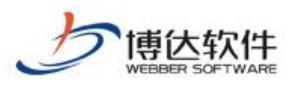

#### 专业的网站群产品和解决方案提供商

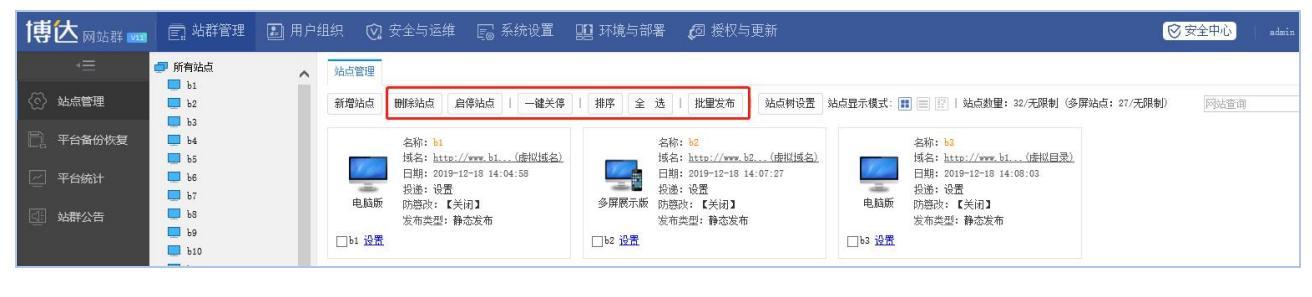

图 1.2-1

## 1.3 排序

点击"排序"即会弹出如图图 1.6-1 所示界面,可以通过上下移动来调整网站显示顺序。

| ● 所有站点                                                                                                    | · 站在電燈                                                                                 |                                                           |         |                     |                             |            |                                                  |                                                                                              |                                                                                                    |                                                              |  |  |  |
|----------------------------------------------------------------------------------------------------|----------------------------------------------------------------------------------------|-----------------------------------------------------------|---------|---------------------|-----------------------------|------------|--------------------------------------------------|----------------------------------------------------------------------------------------------|----------------------------------------------------------------------------------------------------|--------------------------------------------------------------|--|--|--|
| · ↓ · ± ×n                                                                                                    | 新增网站 删除网站 启停                                                                           | 网站   一鍵关停                                                 | 排序 全 选  | 批量发布 批量函            | 置防廢改服务器   站点数量: 16/无限制 (多屏) | 齿点: 6/500) |                                                  |                                                                                              |                                                                                                    | 同站直询 Q                                                       |  |  |  |
| <ul> <li>研入工作</li> <li>東政府内站</li> <li>考试站点</li> <li>文理学院</li> <li>現式站点</li> <li>政务版</li> <li>文学院</li> <li>総方政府</li> </ul> | 名称: <u>主站</u><br>诱结: <u>ittp://r</u><br>日期: 2018-06-<br>投递: 设置<br>防密政: 〔关闭<br>发布决型: 静态 | <del>w.do(南収祖名)</del><br>J1 14:25:09<br><b>3</b><br>发帝    |         |                     |                             |            | 名称: 第<br>紙名: 上<br>日期: 2<br>投递: %<br>防防防;<br>发布共量 | <mark>政府网站</mark><br>t <u>tp://www.zw(唐权/抵名)</u><br>18-05-23 09:33:18<br>置<br>【关闭】<br>!:静态发布 | 名称: 考试结合<br>域名: <u>http://kashi(性低适名)</u><br>日期: 301-9-52 15:23:50<br>投递: 设置<br>防器次: 【关闭】<br>发布类型: 静态发布 |                                                              |  |  |  |
|                                                                                                    | demo <u>设置</u>                                                                         | 缓冲(浏览)                                                    | 排序方式    | 防式 手动相序 ✔ 选择站台的排序方式 |                             | □kaoshi 设置 |                                                  |                                                                                              |                                                                                                    |                                                              |  |  |  |
| <b>口</b> **网站                                                                                                    | 名称: 文理学院                                                                               | C R Initia Ac                                             |         | 01                  | 主站                          | ^          | 名称:影                                             | 件工程                                                                                          | 各称: <b>門修工程</b><br>域名: <u>http://www.me(世間域名)</u><br>日期: 2018-05-24 13-42:54<br>投通: 現置<br>防衛攻: ( 矢河 ]   | 新: 网络工程                                                      |  |  |  |
|                                                                                                    | 球名: <u>http://www.as.</u><br>日期: 2018-05-23 16:42                                      | w.as(BPR/19/24)<br>23 16:42:22                            |         | 02                  | 理学院                         | - 11       | 1943: 10<br>日期: 20                               | (1997/1998) 80(日中紀194名)<br>018-05-24 13:40:42                                                |                                                                                                    | K名: <u>http://www.ne(唐R/JBA名)</u><br>]期: 2018-05-24 13:41:54 |  |  |  |
|                                                                                                    | 多屏展示版 防鬱改: 【最优】                                                                        | 防护】                                                       |         | O3                  | 研究生院                        | - 18       | 报递: %<br>防整改:                                    | :盂<br>【关闭】                                                                                   |                                                                                                    | ·遗:设置<br>·遵改:【关闭】                                            |  |  |  |
|                                                                                                    | 发布类型: 静态发布                                                                             | <u></u> 发布                                                |         | Q4                  | 某政府网站                       | - 11       | 发布类型                                             | !: 静态发布                                                                                      | □network 设置                                                                                             | 布类型:静态发布                                                     |  |  |  |
|                                                                                                    |                                                                                        |                                                           |         | 05                  | 考试站点                        | - 18       |                                                  |                                                                                              |                                                                                                    |                                                              |  |  |  |
|                                                                                                    | 名称: 数据结构<br>据名: http://w                                                               | 数据结构<br>http://www.da(唐拟组名)<br>2018-05-24 13:42:57<br>iの要 | AL POLA | 06                  | 文理学院                        | - 11       | 名称: 临<br>据名: 16                                  | 所政府<br>th://www.lw(成以供文)                                                                     | 名                                                                                                    | \$\$: ● <b>阿沽</b><br>\$\$: http://tast:7 (吨坝横之)              |  |  |  |
|                                                                                                    | 日期: 2018-05-24 13:42<br>投递:设置<br>防慰改:【关闭】                                              |                                                           | 站点列表    | 07                  | 测试站点                        | - 11       | 日期: 20                                           | 018-06-01 10:51:19                                                                           |                                                                                                    | 10:57:55                                                     |  |  |  |
|                                                                                                    |                                                                                        | 1                                                         |         | 08                  | 计算机科学与技术                    | - 11       | 防营改:                                             | 血<br>【关闭】                                                                                    | · · · · · · · · · · · · · · · · · · ·                                                                   | ·愿· 《血<br>·遵改:【关闭】                                           |  |  |  |
|                                                                                                    | 友布类型:静态<br>□ data <u>设置</u>                                                            | 気布                                                        |         | 09                  | 软件工程                        | - 11       | 友布类型<br>□1yzf <u>设置</u>                          | :静态发布<br>维护 潘览                                                                               | 友<br>□test <u>设置</u>                                                                                    | ·布英型:静态发布<br>编作 浏览                                           |  |  |  |
|                                                                                                    |                                                                                        |                                                           |         | O 10                | 网络工程                        | - 11       |                                                  |                                                                                              |                                                                                                    |                                                              |  |  |  |
|                                                                                                    | 名称: ***<br>域名: http://w                                                                | nv. te(唐拟城名)                                              |         | O 11                | 数据结构                        | ~          |                                                  |                                                                                              |                                                                                                    |                                                              |  |  |  |
|                                                                                                    | 日期: 2018-08-0                                                                          | 2018-06-01 11:38:28<br>设置                                 |         | 上移下移送               | 75年年<br>由欲调整次序的节点,点击上移或下移即可 | _          |                                                  |                                                                                              |                                                                                                    |                                                              |  |  |  |
|                                                                                                    | 多屏展示版 防整改: 【关闭<br>发布类型:静态                                                              | 】<br>发布                                                   |         | 1                   | 确定关闭                        |            |                                                  |                                                                                              |                                                                                                    |                                                              |  |  |  |
|                                                                                                    | □ test2 <u>设置</u>                                                                      |                                                           |         |                     |                             |            |                                                  |                                                                                              |                                                                                                    |                                                              |  |  |  |
|                                                                                                    |                                                                                        |                                                           |         |                     |                             |            |                                                  |                                                                                              |                                                                                                    |                                                              |  |  |  |
|                                                                                                    |                                                                                        |                                                           |         |                     |                             |            |                                                  |                                                                                              |                                                                                                    |                                                              |  |  |  |
|                                                                                                    |                                                                                        |                                                           |         |                     |                             |            |                                                  |                                                                                              |                                                                                                    |                                                              |  |  |  |
|                                                                                                    |                                                                                        |                                                           |         |                     |                             |            |                                                  |                                                                                              |                                                                                                    |                                                              |  |  |  |

图 1.6-1

## 1.4 全选

点击"<sup>全 选</sup>"可以选中所有网站,对选中的这些网站进行批量操作,例如:批量删除, 批量发布,批量停止等。

## 1.5 批量发布

选择多个站点,点击"批理发布"可以一次性的发布多个网站,如图图 1.8-1 所示。

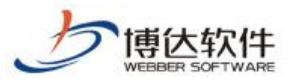

#### 专业的网站群产品和解决方案提供商

| 研究生院     某政府网站     考试活点     文理学院     和述这点                  | 名称: 主站<br>域名: <u>http://</u><br>日期: 2018-00<br>按谱:设置                                       | www.de(唐祖]玄玄)<br>-01 14:25:09                                                                                                    | 名称: 197<br>域名: http:<br>日期: 2018-0<br>投递: 设置 | //www.li(唐松城名)<br>15-22 14:31:32<br>(#2540 1         | 名称: 研究生院<br>域名: <u>http://www</u><br>日期: 2016-05-22<br>後海:设置<br>各原展示節 pt:Walk, CHAR                 | <u>vi(駅はは名)</u><br>14:35:40 | 名称: 業<br>域名: 計<br>日期: 20<br>投递: 20                                                                         | 政府 <mark>网络</mark><br>tp://www.zw(唐拟域名)<br>18-05-23 09:33:18<br>置<br>置 | 名称: <b>考试站后</b><br>域名: <u>http://kaoshi(法拟线名)</u><br>日期: 2019-05-23 15:23:50<br>投递: 设置 |                                                               |
|------------------------------------------------------------|--------------------------------------------------------------------------------------------|----------------------------------------------------------------------------------------------------|----------------------------------------------|------------------------------------------------------|----------------------------------------------------------------------------------------------------|-----------------------------|----------------------------------------------------------------------------------------------------|------------------------------------------------------------------------|----------------------------------------------------------------------------------------|---------------------------------------------------------------|
| 版<br>院<br>政府                                               | pheso, ⊾大,<br>发布类型: 静和                                                                     | 5发布<br>(金钟   浏览                                                                                                    | Kuryua C设置<br>zueyua C设置                     | 10000F-1                                             | S ##25111 前國(2, 1, 2, 11)<br>发布类型:静态发布                                                              |                             | の加快、<br>发布类型                                                                                               | :静态发布                                                                  | phesx<br>发布类<br>☑kaoshi <u>设置</u>                                                      | · • 大同 • 型: 静态发布                                              |
| <ul> <li>(1) (1) (1) (1) (1) (1) (1) (1) (1) (1)</li></ul> | 名称:文理学<br>域名: <u>http://</u><br>日期: 2018-05                                                | ■<br><u> -23 18:42:22</u><br>-23 18:42:22                                                                                                    |                                              |                                                      |                                                                                                    |                             |                                                                                                    |                                                                        |                                                                                        | <mark>网络工程</mark><br>http://www.ne(唐阅述<br>2018-05-24 13:41:54 |
|                                                            | 投递:设置<br>多屏展示版 防整改: 【最佳<br>发布类型:静器                                                         | 您送祥!<br>你防护】<br>您发布 网站张                                                                                                    | 以下16个内站准备发布: 号 网站名称                          | 发 布 域名                                               |                                                                                                    | 0                           | 投递: 设<br>防整改:<br>发布类型                                                                                      | 置<br>【关闭】<br>: 静态发布                                                    | - 投递:<br>防整改<br>发布类                                                                    | 设置<br>: 【关闭】<br>型: 静态发布                                       |
|                                                            | ▼wlxy 设置                                                                                   | lixuey                                                                                                    | ian 理学院                                      | http://www                                           | lixueyuan.co(虚拟域名)                                                                                  |                             | ▼ software                                                                                                 |                                                                        | wnetwork 28                                                                            |                                                               |
|                                                            | 名称: 數据运物<br>振名: <u>http://www.c</u><br>日期: 2018-05-24<br>积遥: 设置<br>防管改: 【关闭】<br>发布失望: 脉态发布 | 7 yjay<br>swb<br>www. <u>da. (使初末年</u> )<br>-24 13:42:57 kaoshi<br>加加<br>約<br>約<br>約<br>次<br>日<br>第<br>第<br>第<br>第<br>第<br>第<br>第<br>第<br>第<br>第<br>第<br>第<br>第<br>第<br>第<br>第<br>第<br>第 | 研究生院<br>某政府网站<br>考试站点<br>文理学院<br>新试站点        | http://www<br>http://www<br>http://www<br>http://www | , yigy.com:70 氢认填名)<br>rmb.com:70 氢认填名)<br>shi:70 虚拟适名)<br>andgasd.com:(虚拟填名)<br>nytest.com:7(虚拟填名) |                             | 条約: 協介政府<br>協会: <u>http://wwite.(修制成会)</u><br>因称: 2010-00-00:10:51:19<br>記述: 受受<br>の時次: (天初3)<br>家内提: 修改政府 |                                                                        | 名称:                                                                                    |                                                               |
|                                                            |                                                                                            | cst<br>softwa<br>i호: j<br>-01 11:38:28<br>初3<br>次英称                                                                                                    | 计算机科学与括<br>*e 软件T程<br>比型发布过程中不能关键            | が http://www<br>http://www<br>体留口。否则发布任务:            | cat.edu.70 (盛阳域名)<br>software.edu (南阳域名)<br>白山瓜                                                     | ~                           | ¥lyzf ≟₹                                                                                                   | 维护 潮流                                                                  | ☑ test 没需                                                                              | (*#)* **                                                      |

图 1.8-1

## 1.6 批量配置防篡改服务器

选择多个站点,点击"<sup>批重配置防篡改服务器</sup>"可以一次性的发布多个网站,如图图 1.9-1 所示。

| <ul> <li>研究生焼</li> <li>果政府网站</li> <li>未试站点</li> <li>文理学院</li> <li>我低站点</li> <li>政务版</li> </ul> |                                                                                                    |           |                  |                                    | 名称: <b>第3時間始</b><br>第4: http://www.sw(最短短点)<br>日朝: coles-5-col op:33:18<br>段進: 设置<br>资源法: [关闭]<br>发布成型: 藝态发布                                                                                                    | 名称: 希(10)64<br>15(2): http://aaaha(19)40(152)<br>日初: 2013-02-03 15:03:160<br>投洽: 役置<br>55(3)7: (24)1<br>友名史型: 静态发布 |  |
|------------------------------------------------------------------------------------------------|----------------------------------------------------------------------------------------------------|-----------|------------------|------------------------------------|----------------------------------------------------------------------------------------------------|----------------------------------------------------------------------------------------------------|--|
| <ul> <li>金方前倍</li> <li>金方前倍</li> <li>■ +FPbb</li> <li>■ *</li> </ul>                           | Image: Image: | 所有的法<br>・ | 操作<br>伊 存<br>关 闭 | 所有称务器 □重启规约端平3部分<br>□192.168.130.3 | 本株: 秋季工程           新書: http://www.mail.db//db/           新書: http://www.mail.db//db/           新書: http://www.mail.db//db/           新書: http://www.mail.db//db/           新書: http://www.mail.db//db/           ##: words: biody m           ##: words: biody m | - Levent: ILL           - Ari: : : : : : : : : : : : : : : : : : :                                                 |  |

图 1.9-1

# 2.站点管理

站点管理,点击某网站名称,如图 2-1 所示:

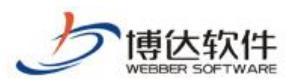

专业的网站群产品和解决方案提供商

| 博达网站群 🚥                              | EP 站群管理 🛽              | 🗊 用户组织 🛛 😧 🗄 | 安全与运维   | 🕞 系统设置     | 🏥 环境与部署      | 💋 授权与更新         |    |  |  |  |
|--------------------------------------|------------------------|--------------|---------|------------|--------------|-----------------|----|--|--|--|
| *=                                   |                        | 子站点          | 本信息管理员  | 发布设置实时     | 防篡改设置 子站管理权  | 投递设置 网站属性       |    |  |  |  |
| ⟨☆⟩ 站点管理                             | b2                     |              | 站点序号    | 1651091558 |              |                 |    |  |  |  |
|                                      | <b>b</b> 3             | <b>7</b>     | 站点帐号    | test       |              |                 |    |  |  |  |
| ———————————————————————————————————— | 🖵 b4                   |              | 站点名称    | test       | 5用2个字符)      |                 |    |  |  |  |
| 🖂 平台统计                               | 🛄 Ъб                   |              | 站点类型    | ●电脑版 ○多屏   | 展示版 ○新媒体版 ○全 | 媒体版 用于创建电脑版站点   | 0  |  |  |  |
|                                      | ₩ Ъ7                   | 站占预览图标       | 网站地址栏图标 | 点击上传       | 点击上传         |                 |    |  |  |  |
| ④ 站群公告                               | b8<br>b9<br>b10<br>b11 |              | 网站信息描述  |            |              | ▲<br>● 最长为1000个 | 字符 |  |  |  |
|                                      | b12<br>b13             | 保存           |         |            |              |                 |    |  |  |  |

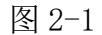

在该页面中可以对网站的一些信息进行编辑和修改。

## 2.1 子站点

点击"<sup>子站点</sup>",进入到如图 2.1-1 所示的界面: 其功能可以参考上述。

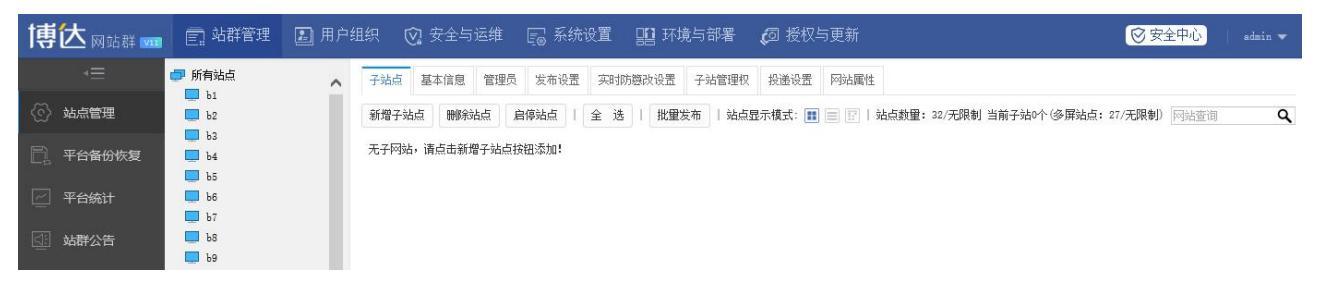

图 2.1-1

## 2.2 基本信息

点击网站的"<sup>基本信息</sup>"可以查看和修改网站序号,网站帐号,网站名称,网站类型, 设置网站地址栏图标,对网站的信息进行描述,也可以设置网站预览图标。

### 2.3 管理员

点击"管理员"进入网站的管理员维护界面,如图 2.3-1 所示:

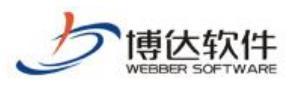

| 💭 所有站点                                     | 子站点 基本信息 管理员 发布设置                                 | 实时防磨改设置 子站管理权 投递设置 网站属性 |           |       |      |
|--------------------------------------------|---------------------------------------------------|-------------------------|-----------|-------|------|
| <ul> <li>■ 王站</li> <li>▶ ■ 理学院</li> </ul>  | 上页 1 下页 共2条 每页 10 20 1                            | 00条共1页 跳转               |           |       | 查询   |
| <ul> <li>研究生院</li> <li>某政府网站</li> </ul>    | *                                                 | 帐号                      | 姓名        | 管理员类型 | 电子邮件 |
| ■ 考试站点                                     | test1                                             | test                    |           | 高級管理员 |      |
| <ul> <li>■ 火理子税</li> <li>■ 测试站点</li> </ul> | test                                              | test                    |           | 高級管理员 |      |
| <ul> <li>政务版</li> <li>文学院</li> </ul>       | 提示: 高级管理贝拥有管理站点的所有权限,                             | 普通管理员的权限需要高级管理员分配       |           |       |      |
| ■ 临沂政府                                     |                                                   |                         |           |       |      |
| <ul> <li>••阿站</li> <li>••</li> </ul>       |                                                   |                         |           |       |      |
|                                            |                                                   |                         |           |       |      |
|                                            |                                                   |                         |           |       |      |
|                                            |                                                   |                         |           |       |      |
|                                            |                                                   |                         |           |       |      |
|                                            |                                                   |                         |           |       |      |
|                                            |                                                   |                         |           |       |      |
|                                            |                                                   |                         |           |       |      |
|                                            |                                                   |                         | 新增高級管理员▲  | 移除▼   |      |
|                                            | <u>提示:请从以下帐号中选择管理员</u> 帐号<br>上页 1 2 下页 共17条 每页 10 | 20 100 条 共2页 跳转         |           |       | 重调へ  |
|                                            | *                                                 | 帐号                      |           | 姓名    | 电子邮件 |
|                                            | sunman                                            |                         | sunman    |       |      |
|                                            | <b>u v</b> 1                                      |                         | <b>#1</b> |       |      |

图 2.3-1

在此界面上可以为该网站添加或者删除网站的管理员。

选中下边表格中的用户,点击"<sup>新增高级管理员▲</sup>"按钮,则这个用户会出现在上边的表 格列表中,成为该网站的超级管理员;点击"<sup>新增普通管理员▲</sup>"按钮,则这个用户会出现在 上面的表格列表中,成为该网站的普通管理员,您可以进入该网站中设置他的相应权限。相 反的,如果选中上边表格中的用户,点击"<sup>移除▼</sup>"按钮,则这个网站管理员就被移除。

## 2.4 发布设置

| 行站点<br>主站                 | 子站点 基本信则 | 息管理员发布设置实时防癌                                                                                                    | 改设置 子站管理权 投递设置                                       | 阿站属性                                      |   |  |  |  |  |  |
|---------------------------|----------|----------------------------------------------------------------------------------------------------|------------------------------------------------------|-------------------------------------------|---|--|--|--|--|--|
| 理学院<br>研究生院               | 网站帐号:    | demo                                                                                                    |                                                      |                                           |   |  |  |  |  |  |
| 東政府№站<br>  考试站点<br>  文理学院 | 发布模式:    | ○助态发布         ●静态发布                                                                                                    |                                                      |                                           |   |  |  |  |  |  |
| 测试站点<br>政务版               |          | 会尽量发布成html静态页面,可以仅大地提高网站的性能(只要不改变页面设计,您只需发布一次即可)                                                                                      |                                                      |                                           |   |  |  |  |  |  |
| 文学院<br>临沂政府               | 网站域名:    | ○使用默认域名                                                                                                    | ●使用虚拟域名                                              | ○使用虛拟目录                                   |   |  |  |  |  |  |
| **                        |          | <ul> <li>使用您设定的境名访问此网站。)</li> <li>IP地址也可作为虚拟域名,如 10</li> <li>可以使用中文域名,如 10</li> <li>或以使用中文域名,如 100</li> <li>虚拟域名可以设置多个,每行一</li> </ul> | 四 www.yourdomain.com<br>82.168.0.100<br>(述名.com<br>个 | 城去: · · · · · · · · · · · · · · · · · · · | 0 |  |  |  |  |  |
|                           | 发布设置:    | 传输方式:无 🗸                                                                                                    |                                                      |                                           |   |  |  |  |  |  |
|                           |          | 若要将网站发<br>发布位置:                                                                                                    | 布到更多的位置,请在此设置发布                                      | 2番                                        |   |  |  |  |  |  |
|                           |          | 无雷输入                                                                                                    |                                                      |                                           |   |  |  |  |  |  |
|                           |          |                                                                                                    |                                                      |                                           |   |  |  |  |  |  |

图 2.4-1

**西安博达软件股份有限公司** <sup>11</sup> 地址:中国・西安市高新区锦业路 125 号第 201 幢 13 层 01 号 邮编:710077 XI'AN WEBBER SOFTWARE CO., LTD. 电话:+86-29-81021800 传真:+86-29-81021820 网址:www.chinawebber.com

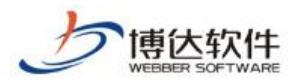

在此界面上,您可以对网站的发布模式以及网站的域名信息进行修改,也可以进行传输

方式的设置,修改完后点击"保存";按钮保存即可。

## 2.5 实时防篡改设置

点击"<sup>实时防篡改设置</sup>"进入网站"实时防篡改"界面,如图 2.5-1 所示:可以根据需求 关闭开启和调节防护强度,一般推荐使用"最优防护",点击保存则设置成功。

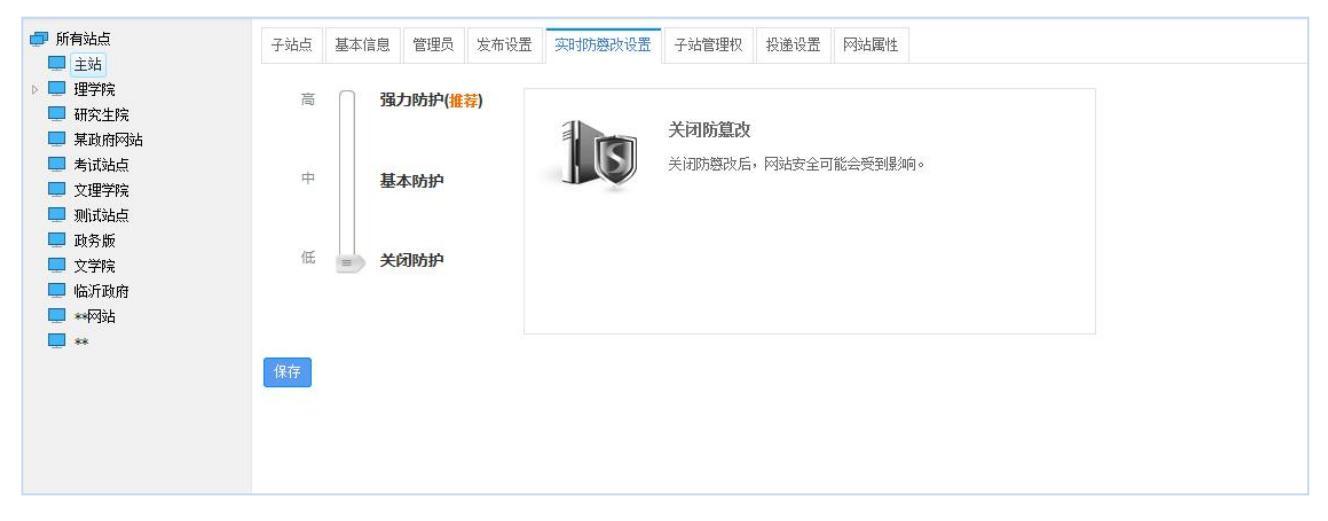

图 2.5-1

## 2.6 子站管理权

点击"子站管理权""进入网站"子站管理"界面,如图 2.6-1 所示:可以设置是否允许高级管理员在网站管理界面创建并管理其下属子站点。

| 所有站点 子站点                                                                                                    | 基本信息 管理员                  | 发布设置             | 实时防篡改设置                 | 子站管理权           | 投递设置 | 网站属性 |
|----------------------------------------------------------------------------------------------------|---------------------------|------------------|-------------------------|-----------------|------|------|
| 理学院         子站点管理           研究生院                                                                                                    | ● ① 允许 允许此站<br>● 不允许 (默认) | 高级管理员存<br>关闭此功能, | E网站管理界面创建并<br>只允许系统管理员进 | 并管理其下属子<br>进行管理 | 站点   |      |
| 某政府网站 <i>说明:</i> <ul> <li>大理学院</li> <li>大理学院</li> <li>大工</li> <li>大工</li></ul> | 功能只针对网站内的;<br>统管理员不受此功能   | 高级管理员<br>限制      |                         |                 |      |      |

图 2.6-1

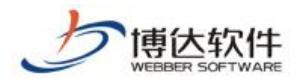

### 2.7 投递设置

在投递设置界面,即设置将其他站点的信息发布到本网站,以实现数据的共享使用。

点击" 投递设置"进入网站投递设置界面,如图 2.7-1 所示:

| ● 所有站点                                    | 子站点  | 基本信息  | 管理员 | 发布设置        | 实时防篡改设置                | 子站管理权       | 投递设置 | 网站属性 |  |
|-------------------------------------------|------|-------|-----|-------------|------------------------|-------------|------|------|--|
| <ul> <li>■ 主站</li> <li>▶ ■ 理学院</li> </ul> | '主站' | 和其他站点 | 间的投 | <b>递关系:</b> |                        |             |      |      |  |
| □ 研究生院                                    |      | 添加来   | 源站点 |             |                        |             | 添加   | 目的站点 |  |
| ■ 考试站点                                    |      |       |     |             |                        |             |      |      |  |
| ■ 文理学院                                    |      |       |     |             | 主站                     |             |      |      |  |
| ■ 政务版                                     |      |       |     |             | 点击设置当前站点:<br>他站占栏目间的34 | 栏目与其<br>递关系 |      |      |  |
|                                           |      |       |     |             |                        | CELAR       |      |      |  |
|                                           |      |       |     |             |                        |             |      |      |  |
|                                           |      |       |     |             |                        |             |      |      |  |
|                                           |      |       |     |             |                        |             |      |      |  |
|                                           |      |       |     |             |                        |             |      |      |  |

图 2.7-1

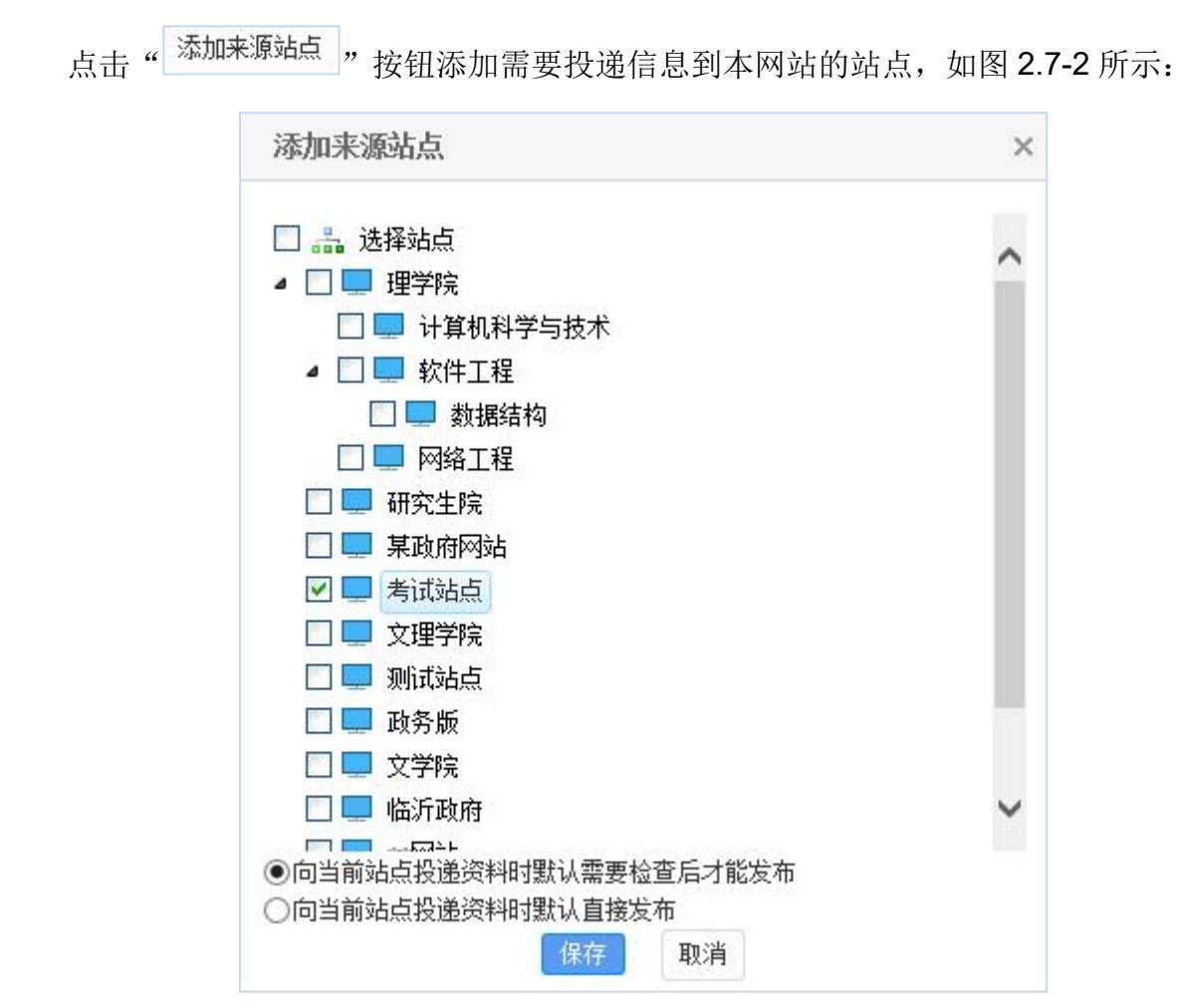

图 2.7-2

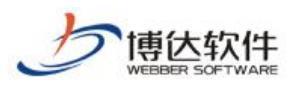

在此界面,显示了本系统中所有的站点信息,用户可选择除了当前站点的站点作为来源 站点,选择站点后,则外站投递至本站的信息有两种方式:

- 1、 投递至本站的信息,需要检查后才可发布;
- 2、 投递至本站的信息,可直接发布。

同样点击"<sup>添加目的站点</sup>"按钮弹出如图 2.7-3 对话框,添加本网站信息将要投递至其他 网站的站点,设置完成。

| ● 所有站点                                    | 子站点  | 基本信息           | 管理员  | 发布设置 | 实时防篡改设置  | 子站管理权 | 投递设置 | 网站属性 |   |
|-------------------------------------------|------|----------------|------|------|----------|-------|------|------|---|
| <ul> <li>■ 主站</li> <li>▶ ■ 理学院</li> </ul> | '主站' | 和其他站点          | 间的投诉 | 盖关系: |          |       |      |      |   |
| 🛄 研究生院                                    |      | 添加来            | 源站点  |      |          | 0     | 添加   | 目的站点 |   |
| <ul> <li>某政府网站</li> <li>考试站点</li> </ul>   |      | <b>。</b> 计算机科学 | 与技术  | š 🚔  | 100      |       | ④某   | 政府网站 | X |
| 🔲 文理学院                                    |      |                |      |      | 主站       |       |      |      |   |
| ■ 测试站点                                    |      |                |      |      | 点击设置当前站点 | 栏目与其  |      |      |   |
|                                           |      |                |      |      | 他站点栏目间的投 | 设递关系  |      |      |   |
| 🛄 临沂政府                                    |      |                |      |      | 返回       |       |      |      |   |
|                                           |      |                |      |      |          |       |      |      |   |
|                                           |      |                |      |      |          |       |      |      |   |
|                                           |      |                |      |      |          |       |      |      |   |
|                                           |      |                |      |      |          |       |      |      |   |

图 2.7-3

点击设置当前站点栏目与其 点击上图中站点名称下面的"<sup>他站点栏目间的投递关系</sup>"可设置具体栏目的投递关系。

## 2.8 网站属性

网站属性处,常用的就是打开网站代码编辑的功能,如图 2.8-1 示:

| 博达网站群 🚥      | 🔄 站群管理      | 🛃 用户约 | L织 🔞 安全         | 全与运维 🕞 系统设置 🔛 环境与部署 💋 授权与更新 🚫 安全中心                                                                                                    | admin 🔻 |  |    |  |  |  |  |
|--------------|-------------|-------|-----------------|----------------------------------------------------------------------------------------------------|---------|--|----|--|--|--|--|
| +≡           | ● 所有站点      | ^     | 子站点 基本信         | 1息 管理员 发布设置 实时防费改设置 子站管理权 投递设置 网站属性                                                                                                    |         |  |    |  |  |  |  |
| ☆ 対点管理     ☆ | <b>b</b> 2  |       | 💿 组件代码编         | □ 组件代码编辑: - 隐藏设置                                                                                                    |         |  |    |  |  |  |  |
| - 平台备份恢复     | b3 b4       |       |                 | ○ 允许编辑组件代码                                                                                                    |         |  |    |  |  |  |  |
|              | 🛄 Ъ5        |       |                 | ◎禁止编辑组件代码(图认)                                                                                                    |         |  |    |  |  |  |  |
| 🖂 平台统计       | <b>b</b> 6  |       | 组件代码编辑          | 组件代码采用的是 JBP(JavaServer Pages)技术<br>通过检改系统现有组件的代码,可以对组件实现效果进行更细致的调整。                                                                                                    |         |  |    |  |  |  |  |
| 同动群公告        | ці b7       |       |                 | 通过爆销自定汉组件的代码,可以实现系统未提供的功能,相当于二次开发接口<br>建议只给可信任的网站开放此功能,因为不正当的使用可能会给系统带来危害                                                                                                    |         |  |    |  |  |  |  |
|              | 🛄 Ъ9        |       |                 |                                                                                                    |         |  | 保存 |  |  |  |  |
|              | b10         |       | 您当前的IP是 19      | 92_168,160.216、您所在的IP没有修改化功能的初期。您可以在服务器本机通过localhost访问来攝作化功能,也可以在vsb.imi文件内把当前IP设署为信仟IP                                                                                                    | 后再操作    |  |    |  |  |  |  |
|              | <b>b</b> 12 |       |                 | <ul> <li>NOT MADE AND THE PROPERTY OF PERSONNEL PROPERTY AND THE PERSON AND PERSON AND PERS<br/>PERSON AND PERSON AND PERSON AND PERSON AND PERSON AND PERSON AND PERSON AND PERSON AND PERSON AND PERSON AND PERSON AND PERSON AND PERSON AND PERSON AND PERSON AND PERSON AND PERSON AND PERSON AND PERSON AND PERSON AND PERSON AND PER</li></ul> |         |  |    |  |  |  |  |
|              | 🛄 b13       |       | 💿 应用类型管         | <b>評:</b>                                                                                                    | +查看设置   |  |    |  |  |  |  |
|              | b14         |       | 💿 网站信息:         |                                                                                                    | +查看设置   |  |    |  |  |  |  |
|              | b16         |       | <b>一 治信</b> 七立记 | ٨                                                                                                    | ,水子沉里   |  |    |  |  |  |  |
|              | <b>b</b> 17 |       | IN IN IN ZX IS  | кт.                                                                                                    | 「旦田反五   |  |    |  |  |  |  |

图 2.8-1

可以看到,默认情况下组件的代码编辑功能是禁止的,我们也建议一般情况下禁止打开,

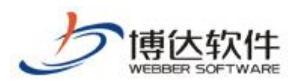

如图

如果有特殊需要或者本身对代码有一定了解的可以打开此功能。

属性处还可管理网站的应用类型管理、网站信息、空间设置:

| 点击" | 🔤 应用类型管理: | +查看设置 " | 标签进入网站的应用管理界面, |
|-----|-----------|---------|----------------|
|     |           |         |                |

| 如图 | 2.8-2 | 示: |
|----|-------|----|
|----|-------|----|

|                  | 子站点  | 基本信息                        | 管理员           | 发布设置 | 实时防篡改设置 | 子站管理权 | 投递设置 | 网站属性 |             |
|------------------|------|-----------------------------|---------------|------|---------|-------|------|------|-------------|
| ▶ ■ 理学院          | 💿 组件 | 代码编辑                        |               |      |         |       |      |      | +查看设置       |
| □ 研究生院           | □ 応用 | 述型管理                        |               |      |         |       |      |      | - 隐藏设罟      |
| - 未政府网站          | 选择当前 | いって ローエ                     | 的応用类          | ŦIJ  |         |       |      |      | DOVER COLLE |
| □ 文理学院           |      | HVIC 1971A)                 | 14 7(2) (174) |      |         |       |      |      |             |
| ■ 则试站点 ■ 政务版     |      | _                           |               |      |         |       |      |      |             |
| 💶 文学院            |      |                             | 专题            |      |         |       |      |      |             |
| 🖵 临沂政府<br>🔲 **网站 | 口考   | 表<br>10 - 麦飯根<br>10 - 万不可建: | 当日类型;         | 栏目   |         |       |      |      |             |
| <b>•</b> **      |      |                             |               |      |         |       |      |      |             |
|                  | 保存   |                             |               |      |         |       |      |      |             |
|                  | 🔤 网站 | 信息:                         |               |      |         |       |      |      | +查看设置       |
|                  |      |                             |               |      |         |       |      |      |             |

图 2.8-2

针对不同版本的系统有不同的应用类型,可以看到标准版中可以给站点添加的应用类型 有一个:专题,分别用于创建专题的时候。管理员根据需要选中要添加的应用类型,点击 "保存";按钮,该应用类型就会出现在"创建网站"中栏目的创建类型界面并且"管理内 容"也会出现相应的内容维护库。

| 点击" 🖾 网站信息: | +查看设置"标签进入网站信息界面 |
|-------------|------------------|
|-------------|------------------|

#### 2.8-3 示界面:

| 子站点 基             | 「信息」管理员 发布设置 | 置 实时防篡改设置 子家                                                  | 站管理权投递设置   | 网站属性    |  |  |  |  |
|-------------------|--------------|---------------------------------------------------------------|------------|---------|--|--|--|--|
| 💿 组件代             | 验解:          |                                                               |            |         |  |  |  |  |
| 🔄 应用类             | 类型管理:        |                                                               |            |         |  |  |  |  |
| 💿 网站信             | l:           |                                                               |            |         |  |  |  |  |
| 网站帐号              | demo         | demo                                                          |            |         |  |  |  |  |
| 域名                | www.demo.com |                                                               |            |         |  |  |  |  |
| 已用空间              | 0 MB         | 0 M3                                                          |            |         |  |  |  |  |
| 文件总数              | 3个文件,4个文件夹   | 3个文件,4个文件夹                                                    |            |         |  |  |  |  |
| 修正页面状态            | 修正页面状态       | 修正页面状态 当组件库发生变化后(如导入组件),点击此按钮可以修正本站点已有页面的状态。                  |            |         |  |  |  |  |
| 重新生成缩四            | 图 生成缩略图 导入   | 未处理缩略图的旧网站包后                                                  | 河以点击此按钮修正。 |         |  |  |  |  |
| 文章附件名称            | 修正 修正附件名称 🗧  | 修正附件名称 导入旧的网站包后可能会出现文章附件名称乱码,可点击此按钮进行修正                       |            |         |  |  |  |  |
| 文章标题图修正<br>文章附件修正 | E 修正文章标题图    | 修正文章标题图 没有标题图的文章在图片类文章组件中显示为X,可点击此按钮进行修正                      |            |         |  |  |  |  |
|                   | 文章附件修正       | 文章附件修正 当导入VSB2006、VSB2008的站点包后,需要修正文章附件、图片、视频的链接,可直接点击此按钮进行修正 |            |         |  |  |  |  |
| 组图图片路径            | 修正 组图图片路径修正  | 当组图图片路径显示不正                                                   | 确的时候,可直接点击 | 此按钮进行修正 |  |  |  |  |

图 2.8-3

**西安博达软件股份有限公司** 地址:中国・西安市高新区锦业路 125 号第 201 幢 13 层 01 号 邮编:710077 XI'AN WEBBER SOFTWARE CO., LTD. 电话:+86-29-81021800 传真:+86-29-81021820 网址:www.chinawebber.com

在该界面主要是修正网站的页面状态,重新生成缩略图及文章附件名称修正,其中后两 种功能主要是针对重新导入的旧的网站备份包。

# 二十四、系统管理之站群备份

### 1.站群备份恢复

## 1.1 平台备份

点击站群管理>>站群备份恢复。如图 2.1-1:

| 博达网站群 🚥                              | 京 站群管理                                                                                         | 🔝 用户组织 🛛 😨   | 2 安全与运维 | 🐻 系统设置 | 🄛 环境与部署 | 🕼 授权与更新                  |
|--------------------------------------|------------------------------------------------------------------------------------------------|--------------|---------|--------|---------|--------------------------|
| √三 ⑦ 站点管理 ○ 子台备份恢复                   | <ul> <li>平台备份恢复</li> <li>平台备份</li> <li>平台备份</li> <li>平台局</li> <li>平台県出</li> <li>平台号</li> </ul> | 站群备份<br>站群备份 |         |        | 自动      | 备份计划                     |
| ···································· | ▶ 🕌 远程备份                                                                                       | 创建备          | 份       |        | 0       | <b>暫无</b><br>警告:请您尽快设置自家 |

图 2.1-1

点击创建备份按钮。开始进行备份。如图 2.1-2:

| <ul> <li>〒台备份恢复</li> <li>〒台备份</li> <li>〒台备份</li> <li>〒台協复</li> <li>〒台导出</li> <li>〒台号出</li> </ul>                                                                                                    | 站群备份<br>当前备份状; | <u>क</u> ः                        |
|----------------------------------------------------------------------------------------------------|----------------|-----------------------------------|
| <ul> <li>○ 平台寺八</li> <li>▷ <ul> <li>▶ □</li> <li>□</li> <li>□</li></ul></li></ul> | 备份类型:          | 系统备份                              |
|                                                                                                    | 开始时间:          | 2021/3/11 下午5:45:52               |
|                                                                                                    | 结束时间:          |                                   |
|                                                                                                    | 当前进度:          |                                   |
|                                                                                                    | 当前状态:          | 备份数据库文件(数据表: wbstoragelog, 800 条) |
|                                                                                                    |                |                                   |

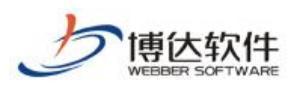

点击右侧区域自动备份计划设置按钮,如图 2.1-4:

★保密资料,禁止外传

| 自动备份计划 | 设定计划       | ×                       | ④ 设置 |
|--------|------------|-------------------------|------|
|        | 备份类型       | 全备份                     |      |
|        | 备份类型       | ☑ 不备份超大文件               |      |
|        | 任务描述       | 全备份 2018-05-31 13:06:12 |      |
|        | 计划开始时间     |                         |      |
|        |            | 0时 ▼ 0分 ▼               |      |
|        |            | ◎每天                     |      |
|        | 执行时间       | ◎每周 周- 🔳                |      |
|        | DV(1]HJ[H] | ◎每月 1日 💌                |      |
|        |            | ◎每隔 0天 💌 0小时 💌 0分 💌     |      |
|        |            | ◎一次性执行                  |      |
|        |            | 确定取消                    |      |

图 2.1-3

在计划中可以设置各类型备份计划,建议设置为一周一次全备份,一天一次增量备份, 并在计划时间的晚上执行,既保证了网站备份的完整性,也在备份时对网站服务器不会造成 过大压力。

### 1.2 站群恢复

选择要恢复的某一天的系统备份包,点击下面的"恢复"按钮即可。如图 2.2-1:

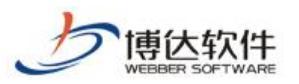

| ⇒ 站群备份恢复                                                         | 站群恢复                                                                                                    |
|------------------------------------------------------------------|----------------------------------------------------------------------------------------------------|
| <ul> <li>         ・ 訪群省份         ・         ・         ・</li></ul> | 选择 名称                                                                                                    |
| ₽ 🍑 匹柱面加                                                         | <ul> <li>vsb_media_180531.000.zip 下载 删除 锁定</li> <li>vsb_media_180531.local.000.sto 节点位置:本地 下载</li> </ul> |
|                                                                  | ◎ install.zip 下载 🙃                                                                                       |
|                                                                  |                                                                                                    |
|                                                                  |                                                                                                    |

#### 图 2.2-1

## 1.3 平台导出

点击平台备份,选择平台导出。如图 2.3-1:

| 博达全媒体 🚾       | 🔄 站群管理                                                    | 🛃 用户组织 | 😧 安全与运维                | 🖫 系统设置   | 🏥 环境与部署      | 🕼 授权与更新    |        |
|---------------|-----------------------------------------------------------|--------|------------------------|----------|--------------|------------|--------|
| .≡            | ➡ 平台备份恢复                                                  | 站群     | 寻出                     |          |              |            |        |
| ☆ 対点管理     ☆  |                                                           | 站群     | 寻出                     |          |              | ☑ 不导出超大文件  | 配置文件大小 |
| 📄 平台备份恢复      | ● 平台寺山<br>● 平台导入                                          | â      | <b>#巳</b> 中            |          |              |            |        |
| ·,<br>── 平台统计 | <ul> <li>通程留份</li> <li>通 备份端管理</li> <li>通 备份列表</li> </ul> | 增重     | <u>≆</u> →山<br>导出,推荐使用 |          |              |            |        |
| □ 站群公告        |                                                           | 其他     | 导出类型 👻                 |          |              |            |        |
|               |                                                           | Û      | 建全部导出 占据空间             | 司大       |              |            |        |
|               |                                                           | ê      | <b>建数据导出</b> 只导出数      | 汝据       |              |            |        |
|               |                                                           |        |                        |          |              |            |        |
|               |                                                           |        |                        |          |              |            |        |
|               |                                                           |        |                        |          |              |            |        |
|               |                                                           | 一远程    | 备份                     |          |              |            |        |
|               |                                                           |        |                        | 当前远程备份状; | 态:您暂未开启远程备份, | 请联系管理员尽快开启 |        |
|               |                                                           |        |                        |          |              |            |        |
|               |                                                           |        |                        |          |              |            |        |

#### 图 2.3-1

**西安博达软件股份有限公司** 地址: 中国・西安市高新区锦业路 125 号第 201 幢 13 层 01 号 邮编:710077 XI'AN WEBBER SOFTWARE CO., LTD. 电话:+86-29-81021800 传真:+86-29-81021820 网址:www.chinawebber.com

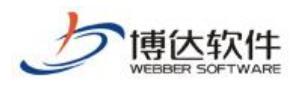

点击创建导出按钮。如图 2.3-2:

| 站群导出      |           |
|-----------|-----------|
| 站群导出      | □ 不导出超大文件 |
| 创建导出      |           |
| 增重导出,推荐使用 |           |

图 2.3-2

当前创建导出为增量导出:此方式会递增式的导出文件,占用空间较少。需注意,初次 使用增量导出时,系统会检查近期内是否有完整包,如果没有,会强制生成完整包作为增量 的基础。

在站群导出时,可选择不导出超大文件,配置文件大小。如图 2.3-3:

| <ul> <li>➡ 平台备份恢复</li> <li>● 平台备份</li> </ul>                                                                  | 站群导出                                                  |                                                                                                    |                                  |
|----------------------------------------------------------------------------------------------------|-------------------------------------------------------|----------------------------------------------------------------------------------------------------|----------------------------------|
| <ul> <li>平台香竹</li> <li>平台宗介</li> <li>平台宗介</li> <li>三程春份</li> <li>孟程春份</li> <li>香份端管理</li> <li>香份列表</li> </ul> | 站群导出<br>8度写出<br>增量导出,推荐使用<br>其他导出类型 ~<br>@健全部导出 占据空间大 | ☑ 不导出超大文件 配置文件大小                                                                                                    | 自动导出计划                           |
|                                                                                                    | 创建数据导出 只导出数据                                          | 沿罢不导出文件大小                                                                                                    | ×                                |
|                                                                                                    |                                                       | <ul> <li>              ▲ (外の則不开启此功能,最少请大于18)      </li> <li>             私(方の則不开启此功能,最少请大于18)         </li> <li>             私(新聞)          </li> <li>             系统着份目號,如果开启不备份超大文件功能,备份文件大小超过设置大小时,<br/>系统着份目號,如果开启不备份超大文件功能,备份文件大小超过设置大小时,<br/>系统备份包號不会将以下格式文件压缩到备份包文件中,而存就在服务器目录上。      </li> </ul> | -h)                              |
|                                                                                                    | ┃ 远程备份<br>当前                                          | <ul> <li>2. 大叶田式、YIP, Far, tar, rm, rm/b, wm/, w1, as1, mg, mpeg, IV, mpe, mpo, mpc, way, Fa, YE</li> <li>3. 跳过文件将存放在服务器: (/opt/vsb/backup/file_back/) 路径下</li> <li>编定 取消</li> <li>前还程备份状态: 您看木井扁迟狂盲切, 调味茶畜理风尽饭井扁</li> </ul>                                                                             | 保留30天以内的<br>保留310天以内的<br>保留数据包导出 |

图 2.3-3

当前站群中可以创建不同种类的导出类型。如图 2.3-4:

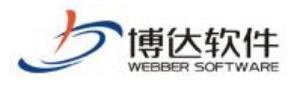

其他导出类型 👻

| 创建全部导出 | 占据空间大 |
|--------|-------|
|--------|-------|

创建数据导出 只导出数据

:#:理友心

图 2.3-4

导出类型说明:

- ▶ 全部导出:一次性导出所有的网站。(可跨服务器导出)
- ▶ 数据导出:对数据库中全部数据进行导出。

点击右侧区域自动备份计划设置按钮,如图 2.3-5:

|                  |           | ☑ 不导出超大文件 配置文件大小        | 自动导出计划                             | ◎设置 |
|------------------|-----------|-------------------------|------------------------------------|-----|
|                  |           |                         | 警无,立即开启                            |     |
|                  |           |                         |                                    |     |
|                  | 设定计划      |                         | ×                                  |     |
|                  | 备份类型      | 全备份 ❤                   |                                    |     |
|                  | 备份类型      | ☑ 不备份超大文件               |                                    |     |
|                  | 任务描述      | 全备份 2021-03-11 18:16:12 |                                    |     |
|                  | 计划开始时间    |                         |                                    |     |
|                  |           | 0时 🖌 0分 🖌               |                                    |     |
|                  |           | ○每天                     |                                    |     |
|                  | 执行时间      | ○每周 周- ~                | 导出清理计划                             | ②设置 |
|                  | 141141141 | ○每月 1日 ¥                |                                    |     |
| 当前远程备份状态:您暂未开启远程 |           | ○每隔 0天 ∨ 0小时 ∨ 0分 ∨     | 保留加于以内的新有层出物,极过起于教英国保留这个层出物其全的白动海理 |     |
|                  |           | ○一次性执行                  | 保留数据包导出:不保留                        |     |
|                  |           | 确定 取消                   | 点击这里对现有导出计划进行管理                    |     |

图 2.3-5

在计划中可以设置各类型备份计划,建议设置为一周一次全备份,一天一次增量备份, 并在计划时间的晚上执行,既保证了网站备份的完整性,也在备份时对网站服务器不会造成 过大压力。

支持远程备份,连接远程备份服务器,对系统文件生成快照,左侧下方区域展示远程备份状态,如图 2.3-6:

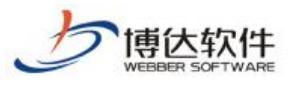

远程备份

当前远程备份状态:您暂未开启远程备份,请联系管理员尽快开启

图 2.3-6

未开启状态时(未连接服务器),提示用户暂时未开启远程备份,请联系管理员尽快开启。 开启状态时(连接完远程备份服务器后),展示当前远程备份状态,点击详情可跳转至备份列 表中。如图 2.3-7;

远程备份

当前远程备份状态:正在运行中 详细

图 2.3-7

在列表中,点击生成数据恢复包和全恢复包,可生成站群的对应数据包和全备份包,如图 2.3-8:

| 磁盘空间: 12.0G<br>- 本系統占用空间: 219.5M - 非本系统文件: 4.4 | IG 剩余空间    | : 7.6G |      |                     |         | 备份服务器当前状态:[空闲]     《 当前备份数量 2 个 |
|------------------------------------------------|------------|--------|------|---------------------|---------|---------------------------------|
| 快照管理         最新快照包         2021           快照名称 | 站点数量       | 快照大小   | 文件数量 | 生成时间                | 操作      |                                 |
| vsb_serverbackup_2021_0311-1                   | <u>2</u> ↑ | 363.3M | 4587 | 2021-03-11 13:30:02 | 生成数据恢复包 | 生成全恢复包                          |
| vsb_serverbackup_2021_0311                     | <u>2</u> ↑ | 363.3M | 4587 | 2021-03-11 11:16:41 | 生成数据恢复包 | 生成全恢复包                          |

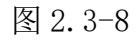

**西安博达软件股份有限公司** 地址:中国・西安市高新区锦业路 125 号第 201 幢 13 层 01 号 邮编:710077 XI'AN WEBBER SOFTWARE CO., LTD. 电话:+86-29-81021800 传真:+86-29-81021820 网址:www.chinawebber.com
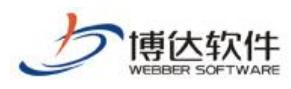

点击右下导出清理计划右侧设置按钮,弹出设置页面。如图 2.3-9:

| 分清理计划 |         |                                                                                                    | ⊚i |
|-------|---------|----------------------------------------------------------------------------------------------------|----|
|       | 备份包自动清3 | TALE AND AND AND AND AND AND AND AND AND AND                                                                                  |    |
|       | 自动清理开关  | ◎关闭 ●开启<br>若开启自动清理功能,则系统会在备份时自动清理掉不符合保留规则的备份包。                                                                                |    |
|       |         |                                                                                                    |    |
|       |         | ◎ 保留最近一定时间内的备份包                                                                                                    |    |
|       | 注田切回    | 保留15 天以内的所有备份包,超过此天数每月保留1 个备份包,其余的自动清理.                                                                                       |    |
|       | 消理规则    | ◎保留最近一定数里的备份包                                                                                                    |    |
|       |         | 保留最近的10 个备份包。其余的自动清理.                                                                                                    |    |
|       |         |                                                                                                    |    |
|       | 保留数据备份包 | ◎ 不保留,允许自动清理 ◎ 保留,不清理 选中"保留,不清理"时,不会对纯数据的备份包进行清理操作,反之则进行清理。                                                                   |    |
|       |         |                                                                                                    |    |
|       | 补充说明    | <ol> <li>完整包和数据包可以被锁定, 锁定后不会被自动清理.</li> <li>增量包和分卷包会根据所对应的完整包或数据包来判断是否进行清理.</li> <li>如果增量包对应的完整包不存在, 该增量包也会被自动清理掉.</li> </ol> |    |
|       |         | 确定 取消                                                                                                    |    |

图 2.3-9

在设置导出清理计划时,需要根据网站群服务器磁盘的大小来选择保留多少天以内的备 份包,可及时防止服务器磁盘被占满。

# 1.4 平台导入

选择要导入的系统备份包,点击下面的"恢复"按钮即可。如图 2.4-1:

| 博达全媒体 🚥               |                      | 🛃 用户组织               |                       |                                                                                     | 🏥 环境与部署                                                              | 👩 授权与更新                                                         |                                                                     |                            |             |                 |                  | ◎ 安全中心              |    |
|-----------------------|----------------------|----------------------|-----------------------|-------------------------------------------------------------------------------------|----------------------------------------------------------------------|-----------------------------------------------------------------|---------------------------------------------------------------------|----------------------------|-------------|-----------------|------------------|---------------------|----|
| •≡                    | ➡ 平台备份恢复 ■ 平台备份恢复    | 站                    | 样恢复                   |                                                                                     |                                                                      |                                                                 |                                                                     |                            |             |                 |                  |                     |    |
| (2) 站点管理              | ⑦ 平台恢复               | ż                    | 揮                     |                                                                                     |                                                                      | 名称                                                              |                                                                     |                            | 类型          | 大小              | 日期               | 备份包检测               |    |
| P. 平台备份恢复             | う平台导入                | (                    | ) install.rip TS      | i 🔒                                                                                 |                                                                      |                                                                 |                                                                     |                            | 初始包         | 1137 KB         | 2020/06/09 16:30 | 💙 全检通过 🛛 完整         | 检测 |
| 🖂 平台统计                | 2 🍻 処性質の             |                      |                       |                                                                                     |                                                                      |                                                                 |                                                                     |                            |             |                 |                  |                     |    |
|                       |                      |                      |                       |                                                                                     |                                                                      |                                                                 |                                                                     |                            |             |                 |                  |                     |    |
|                       |                      |                      |                       | 导出包数据未覆盖当前<br>"的包是增理导出包,<br>所指面的成本之前的所<br>面白动调理<br>ackup目录下,其他书点<br>vab/hackup 回来误题 | 系统動語。漸僅重使用:<br>mm是增量导出并可的各种<br>個版本部存在,例如,如<br>m导出包在对应的并在目录<br>就成入导出包 | - 黄字"000, 001, 002"表示板<br>開放賞"ess. 002. rijs", [3]"ess. 00<br>下 | 本。系統可以改良到同出包文件所指<br>2. rip.xxx.001. rip.xxx.002. rip <sup>*</sup> 都 | 新建的任一新孝处<br>中公须存在,系统才能收置成功 |             |                 |                  |                     |    |
| ·<br>博达软(<br>WEBBER S | <b>牛股份</b><br>OFTWAR | <b>有限2</b><br>E CO., | <b>公司</b> 日<br>LTD. 日 | 也址:中<br>包话: <b>+86</b>                                                              | 国•西多<br>5-29-810                                                     | 足市高新区锦<br>21800 传真                                              | 帛业路 125 号<br>:+86-29-81(                                            | 弓第 201 幗<br>021820 网       | 童 <b>13</b> | 룬 01 년<br>ww.ch | 弓 邮编<br>iinawebb | ∄:710077<br>ber.com |    |

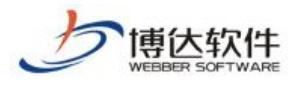

图 2.4-1

# 2.远备配置及使用

### 2.1 远备配置

点击新增远程备份服务器。如图 3.1-1:

| 博达网站群 🚥       | Ē] 站群管理                                                    | 🛃 用户组织 | 😧 安全与运维          | 🕞 系统设置 | 🏥 环境与部署 | 🕼 授权与更新 |
|---------------|------------------------------------------------------------|--------|------------------|--------|---------|---------|
| <⊟<br><∑ 站点管理 | ➡ 平台备份恢复 ● 平台备份 ● 平台备份 ● 平台恢复                              | 站群     | 备份恢复<br>訪远程备份服务器 |        |         |         |
| 一, 平台备份恢复     | <ul> <li>学 平台导出</li> <li>プ 平台导入</li> <li>小 元程各份</li> </ul> |        |                  |        |         |         |
| 一 平台统计        | ▲ 备份端管理<br>● 备份刘表                                          | ]      |                  |        |         |         |
| <b>过</b> 站群公告 |                                                            |        |                  |        |         |         |

图 3.1-1

弹出以下窗口,然后填写远程备份服务器相关信息。如图 3.1-2:

| 服务器名称: | 远程备份服务器        | * |
|--------|----------------|---|
| IP:    | 192. 168. *. * | * |
| 端口:    | 8080 *         |   |
| 验证帐号:  | admin *        |   |
| 验证密码:  |                |   |

图 3.1-2

远程服务器配置成功后,点击配置计划,然后设置远程备份的时间,建议设置在晚上时间。如图 3.1-3:

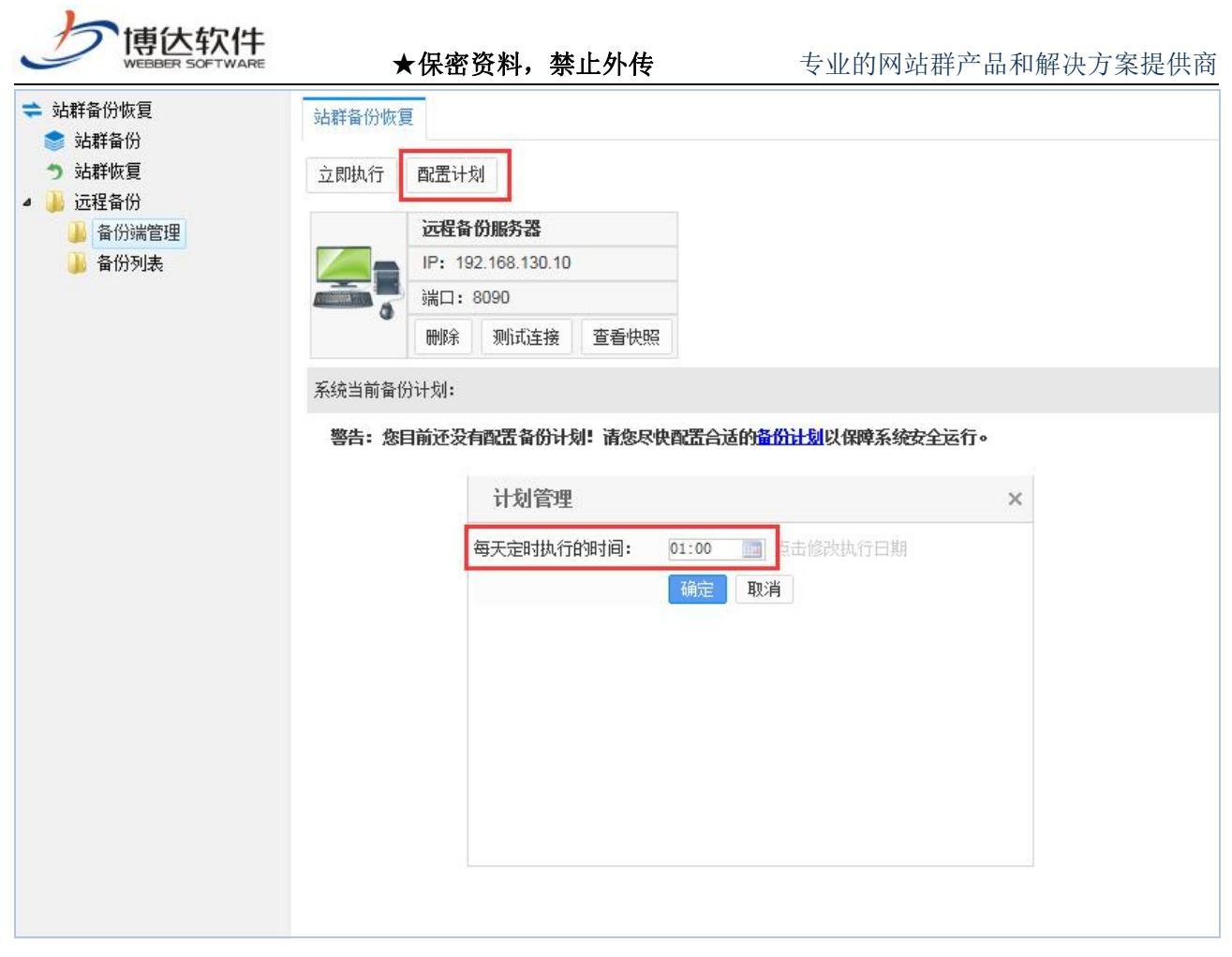

图 3.1-3

# 2.2 远备备份列表

点击备份列表,可查看当前远程备份服务器上所有的备份快照。如图 3.2-1:

| <ul> <li>◆ 法群省份</li> <li>◆ 法群次更</li> <li>▲ 证程量份</li> <li>▲ 备份就管理</li> <li>▲ 备份刻表</li> </ul> | 磁盘空间:274.7G<br>■ 本系統占用空间:283.1M ■ 非本系統文件<br><b>伏照管理 最新使服命</b> 1 2 | 备份服务器当前状态: 空闲     意 当前备份数量2个 |        |      |                     |                    |                  |
|---------------------------------------------------------------------------------------------|-------------------------------------------------------------------|------------------------------|--------|------|---------------------|--------------------|------------------|
|                                                                                             | 快照名称                                                              | 站点数里                         | 快照大小   | 文件数量 | 生成时间                | 操作                 |                  |
|                                                                                             | vsb_serverbackup_2018_0525                                        | <u>10</u> 个                  | 493.9M | 4692 | 2018-05-25 18:53:01 | 生成数据恢复包            | 生成全恢复包           |
|                                                                                             | vsb_serverbackup_2018_0524                                        | <u>4</u> 个                   | 1.5G   | 4081 | 2018-05-24 20:17:00 | 数据恢复包 (973.0K) 📩 💼 | 全恢复包 (34.6M) 📩 💼 |
|                                                                                             |                                                                   |                              |        |      |                     |                    |                  |
|                                                                                             |                                                                   |                              |        |      |                     |                    |                  |
|                                                                                             |                                                                   |                              |        |      |                     |                    |                  |

图 3.2-1

点击列表中生成数据恢复包和全恢复包,可生成站群的对应数据包和全备份包,如图 3.2-2:

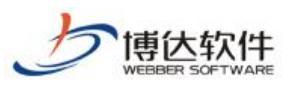

| 最新快照包 201                  | 8           |        |      |                     |                                     |
|----------------------------|-------------|--------|------|---------------------|-------------------------------------|
| 快照名称                       | 站点数量        | 快照大小   | 文件数量 | 生成时间                | <b>操</b> 作                          |
| vsb_serverbackup_2018_0525 | <u>10</u> 个 | 493.9M | 4692 | 2018-05-25 18:53:01 | 生成数据恢复包生成全恢复包                       |
| vsb_serverbackup_2018_0524 | <u>4</u> 个  | 1.5G   | 4081 | 2018-05-24 20:17:00 | 数据恢复包 (973.0K) 📩 💼 全恢复包 (34.6M) 📩 💼 |

图 3.2-2

# 二十五、数据统计

## 1.平台概览

部门新媒体管理人员可以通过概览页面快速查看到部门新媒体建设情况,对一周内各个 新媒体账号的运营状况能够快速了解。

包含内容:

(1) 概览: 展示本部门新媒体账号的总数、不同类型账号数

(2) 新媒体账号:展示不同媒体账号的粉丝数、本周发文数和最新发布的文章

(3)7日热门文章:展示近7日各新媒体账号阅读量最高的文章和文章其它引用渠道

| 博达网站群 🚥   | □ 新鮮佳 器 我的                        | )桌面 📝 网站内容 📮 网站建设                                         | 🗔 网站管理 🔄 新媒体管理                      |                     |                                               |                                          |           | ¢ α                                            | ති 🖓 🗌 edmin2 🕈 |
|-----------|-----------------------------------|-----------------------------------------------------------|-------------------------------------|---------------------|-----------------------------------------------|------------------------------------------|-----------|------------------------------------------------|-----------------|
| ÷         | ● 新媒体觀究<br>2 molt                 | 概范                                                        |                                     |                     |                                               |                                          |           |                                                |                 |
| ) #12:205 | 23 內容发布统计<br>23 內容发布统计<br>23 热门文章 | 新媒体总计                                                     | 4.<br>账号总数                          | <b>発 2</b><br>微道公众号 |                                               | 2<br>شاهیر                               |           | <b>头系 0</b><br>头穿服号                            |                 |
|           |                                   | 新媒体账号                                                     |                                     |                     |                                               |                                          |           |                                                |                 |
|           |                                   | <ul> <li>○ 測试</li> <li>1<br/>(655)</li> <li>本)</li> </ul> | ○ 博达产品<br>0 164<br>限文数 粉红数          | 3<br>本周接文数          | ◎ 开发测试272:<br>2<br><sup>初込数</sup>             | 1<br>2<br>本周度文章                          | 3 仅仅      | 随便看看而已<br>113 0<br><sup>813</sup> 款 本現於文統      |                 |
|           |                                   | 最新发布<br>无                                                 | 最新发布<br><b>测试</b><br>2019-02-23 17: | 58:15               | 最新发布<br><b>党的十七届四中全纪</b><br>2019-02-28 13:29: | 会是在我们戏团结带领全…<br>23                       | 最新发布<br>无 |                                                |                 |
|           |                                   | 7日热门文章<br>☆師 首信公众号 徴援                                     | <u> 送</u> 号 -                       |                     |                                               |                                          |           |                                                | 查看明细            |
|           |                                   | 文章标题<br>我院"中美双向游学,促进工程管理                                  | 1/项目管理办学国际化项…                       |                     | 20                                            | 发布时间<br>019-02-28 13:29:07               | 阅读量<br>0  | 发布账号<br>⑤ 开发测试2721                             | 引用渠道            |
|           |                                   | 认真学习贯彻党的十七届四中全会1<br>纪委关于严格禁止利用职务上的便利                      | 刘谋取不正当利益的若干…                        |                     | 20<br>20                                      | 019-02-23 17:58:15<br>019-02-23 17:58:15 | 0         | <ul><li>●博达产品</li><li>●博达产品</li></ul>          | ٢               |
| No.       |                                   | 党的十七届四中全会是在我们党团的<br>测试                                    | 带领全国各族人民积极…                         |                     | 20<br>20                                      | 019-02-28 13:29:23<br>019-02-23 17:58:15 | 0         | <ul> <li>○ 开发测试2721</li> <li>○ 博达产品</li> </ul> |                 |
| 。<br>近期库  |                                   |                                                           |                                     |                     |                                               |                                          |           |                                                |                 |
| 2. 账号管理   |                                   |                                                           |                                     |                     |                                               |                                          |           |                                                |                 |

# 2.数据统计

# 2.1 内容发布统计和热门文章统计

内容发布统计:统计所有新媒体账号内容发布量、最新发布的内容列表。新媒体管理员可以直观的看到部门新媒体账号的运营情况、发布的内容监控,及时避免不良内容传播。 西安博达软件股份有限公司 地址:中国•西安市高新区锦业路125号第201幢13层01号 邮编:710077 XI'AN WEBBER SOFTWARE CO., LTD. 电话:+86-29-81021800 传真:+86-29-81021820 网址:www.chinawebber.com

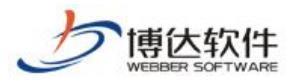

热门文章:按周、月、全年展示人们文章内容,帮助部门新媒体管理员做工作总结、工 作汇报提供有效内容。支持通过时间段筛选、账号分类选择对应时间段的文章,用于学期总 结、某几个时间段的总结、每月总结等。

| 博达网站群 🚥             |                                                                    |        |                 |                               |             |              |                                       |            |                |      |               |            | h10 👻 |
|---------------------|--------------------------------------------------------------------|--------|-----------------|-------------------------------|-------------|--------------|---------------------------------------|------------|----------------|------|---------------|------------|-------|
| ·=                  | ······································                             | 8      | NICESS          |                               |             |              |                                       |            |                |      |               |            | ^     |
| 一 网络统计              | ○ 活動戦況<br>○ 活動戦況                                                   |        | 1411 <b>9</b> 0 | 查看到新祝时                        |             |              |                                       |            |                |      |               |            |       |
| 图 新煤体统计             |                                                                    |        | ¥天   7天         | 1 30天 按照时间段                   | eit M       | <b>10</b> FI | in shit                               |            |                |      |               |            | - 1   |
| 一 内容检索              |                                                                    | P      | 累积数据            |                               |             |              |                                       |            |                |      |               |            |       |
|                     |                                                                    |        |                 |                               |             |              | 10 March 46 C                         | 11.00.00 C | 10.000         |      |               |            | - 1   |
|                     |                                                                    |        | (               | <b>5</b> <sup>账号总计</sup><br>1 | 69113<br>() | B.           | · · · · · · · · · · · · · · · · · · · | 发文教        | <sup>转许费</sup> | 0    | ()<br>()      | ****<br>() |       |
|                     |                                                                    |        |                 |                               |             |              | 0                                     | 0          | 0              | 0    | 0             | 0          | - 11  |
|                     |                                                                    |        | 运动数据            |                               |             |              |                                       |            |                |      |               |            | -     |
|                     |                                                                    |        | 1003006         | 账号名称                          | 695649      |              | 多增份任约                                 | 发文教        | 转导数            | 桥发放  | 评论数           | 表态数        |       |
|                     |                                                                    |        | 一个镜镜上           |                               | 0           |              | 0                                     | 0          | 0              | 0    | 10            | 0          |       |
|                     |                                                                    |        |                 |                               |             |              |                                       |            |                |      |               |            |       |
|                     |                                                                    |        |                 |                               |             |              |                                       |            |                |      |               |            |       |
|                     |                                                                    |        |                 |                               |             |              |                                       |            |                |      |               |            |       |
|                     |                                                                    |        |                 |                               |             |              |                                       |            |                |      |               |            |       |
|                     |                                                                    |        |                 |                               |             |              |                                       |            |                |      |               |            |       |
|                     |                                                                    |        |                 |                               |             |              |                                       |            |                |      |               |            |       |
|                     |                                                                    |        |                 |                               |             |              |                                       |            |                |      |               |            |       |
|                     |                                                                    |        |                 |                               |             |              |                                       |            |                |      |               |            |       |
|                     |                                                                    |        |                 | 净增粉丝数 粉丝                      | · 黄文教       | 转发数          | 评论数 表恋数                               |            |                |      |               |            |       |
|                     |                                                                    |        |                 |                               |             |              |                                       |            |                |      |               |            |       |
|                     |                                                                    |        | 1               |                               |             |              |                                       |            |                |      |               |            | ~     |
| <b>插</b> 伏 []]]]] — |                                                                    | 识 我的桌面 | 同内容中            | 心 即建设中心                       | ⑦管理中心       | 98.应用中心      | (0) 运費中心                              |            |                |      |               | 100        | h10 🕶 |
| -E                  |                                                                    |        |                 | · 净燥粉丝的                       | IN XXII     | NXE          | 中记载 表示数                               |            |                |      |               | ÷ 0 1      | 0     |
| 🖂 网络统计              | 送蓋数況<br>用 账号总统                                                     |        |                 |                               |             |              |                                       |            |                |      |               |            |       |
| ── 新媒体统计            | ())<br>())<br>())<br>())<br>())<br>())<br>())<br>())<br>())<br>()) |        | 1               |                               |             |              |                                       |            |                |      |               |            |       |
| 一内部投票               |                                                                    |        | 0.8             |                               |             |              |                                       |            |                |      |               |            |       |
|                     |                                                                    |        | 0.6             |                               |             |              |                                       |            |                |      |               |            |       |
|                     |                                                                    |        | 0.4             |                               | 2020-06-02  | ĺ.           |                                       |            |                |      |               |            |       |
|                     |                                                                    |        | 0.2             |                               | -Paterro    |              |                                       |            |                |      |               |            |       |
|                     |                                                                    |        | 0               |                               |             |              |                                       |            |                |      |               |            |       |
|                     |                                                                    |        |                 |                               |             |              |                                       | 2020-06-02 |                |      |               |            |       |
|                     |                                                                    |        |                 |                               |             |              |                                       |            |                |      |               |            |       |
|                     |                                                                    |        |                 |                               |             |              |                                       |            |                |      |               |            | -1    |
|                     |                                                                    |        | 最新文章            | 15.85                         | 安部          | HR #83       | 182 新聞は占                              | (4)-0350   | 口文章            | 安加时间 | <b>新县之纪</b> ( | -<br>      | -     |
|                     |                                                                    |        |                 |                               |             |              |                                       |            |                |      |               |            |       |
|                     |                                                                    |        |                 |                               |             |              |                                       |            |                |      |               |            |       |
|                     |                                                                    |        |                 |                               |             |              |                                       |            |                |      |               |            |       |
|                     |                                                                    |        |                 |                               |             |              |                                       |            |                |      |               |            |       |
|                     |                                                                    |        |                 |                               |             |              |                                       |            |                |      |               |            |       |
|                     |                                                                    |        |                 |                               |             |              |                                       |            |                |      |               |            |       |
|                     |                                                                    |        |                 |                               |             |              |                                       |            |                |      |               |            |       |
|                     |                                                                    |        |                 |                               |             |              |                                       |            |                |      |               |            |       |
|                     |                                                                    |        |                 |                               |             |              |                                       |            |                |      |               |            |       |

# 二十六、新媒体统计

### 1 新媒体概况

部门新媒体管理人员可以通过【运营中心】-【新媒体统计】快速查看到部门新媒体建设情况, 对昨日、最近7天、最近30天各个新媒体账号的运营状况能够快速了解。

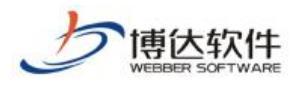

## 1.1 运营概况

展示本部门新媒体账号的总数、不同类型账号数、各新媒体账号累计粉发文数、累计粉丝数、 净增粉丝数、发文数、群发次数、图文消息数、文本消息数、阅读次数、阅读人数。

| 博达网站群 🚥    |                                                                        |    |             |           |        |                            |                    |                 |           |                    |                      |             |            | adain <del>v</del> |
|------------|------------------------------------------------------------------------|----|-------------|-----------|--------|----------------------------|--------------------|-----------------|-----------|--------------------|----------------------|-------------|------------|--------------------|
| ·=         | · 新教神统计                                                                | 12 | 营粮况         |           |        |                            |                    |                 |           |                    |                      |             |            |                    |
| 🖂 网络统计     | A 账号总资                                                                 | 选  | 150B) © ±69 | 新规则       |        |                            |                    |                 |           |                    |                      |             |            |                    |
| Digititati | <ul> <li>(約68,459,4</li> <li>(約68,459,4</li> <li>(約68,459,4</li> </ul> |    |             |           |        |                            |                    |                 |           |                    |                      |             |            |                    |
| 一 内容检索     |                                                                        |    | \$          | 账号总计<br>1 |        | 1960 (1960)<br>1960 (1960) | <del>.s</del><br>) | ########<br>€¶1 |           |                    |                      |             |            |                    |
|            |                                                                        |    | 6           | ≝#<br>1   | *<br>1 | 81280<br>16                |                    | :新婚報55589<br>0  | %文章<br>0  | 特许题<br>()          | <del>转</del> 波数<br>〇 | і¥i£#0<br>0 | ***<br>0   |                    |
|            |                                                                        |    | <b>S</b> a  | жн<br>0   | 1      | 9118<br>0                  |                    | 事増始当款<br>0      | 群东次数<br>0 | 國交消感熱<br>()        | x#%@#<br>0           | 間款入数<br>()  | 间读入数<br>() |                    |
|            |                                                                        | 1  | 發信約门        |           |        |                            | 1                  | 設護熱口            |           |                    | ■ 最新文章               |             |            |                    |
|            |                                                                        |    | 校題          | ¥         | 5时间    | s Milliad                  | elach              | 仰题              | ¥在田间 除毛品的 | : Millolat H444884 | 400                  | i 3040      | 1局 账号名称 新D | 2044<br>2          |

### 1.2 账号总览

管理者可统一查看到负责站点下的所有新媒体的发布账号。默认显示所有的新媒体账号的发布 文 章 数 。 如 若 负 责 多 个 站 点 , 也 可 动 态 选 择 站 点 下 对 应 新 媒 体 账 号 。

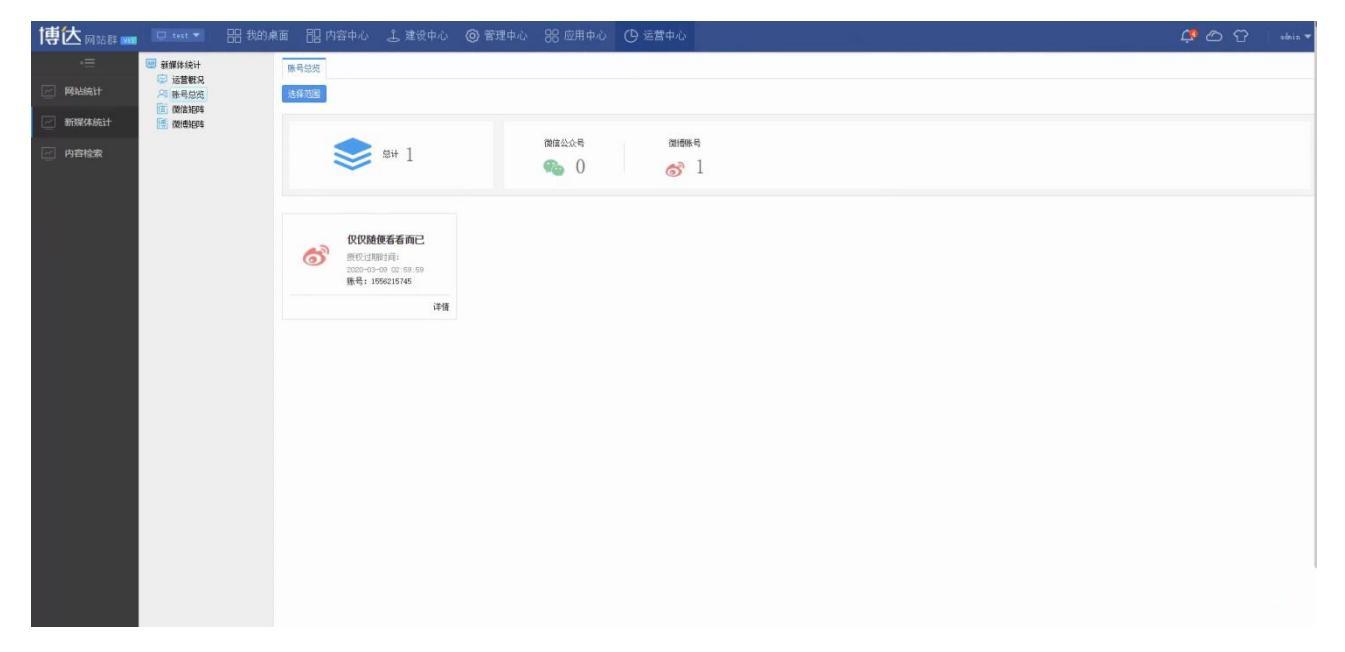

# 1.3 微博、微信矩阵

查看不同新媒体账号下对应的具体数据,支持从整体到局部2个维度的数据洞察,方便部门 管理者进行数据总结和分析。

**西安博达软件股份有限公司** 地址: 中国・西安市高新区锦业路 125 号第 201 幢 13 层 01 号 邮编:710077 XI'AN WEBBER SOFTWARE CO., LTD. 地址: 中国・西安市高新区锦业路 125 号第 201 幢 13 层 01 号 邮编:710077

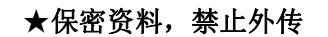

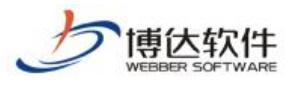

| 博达网站群 📷 🕞 test 💌                                                                                                    | 器 我的桌面 🔡 内容中心 💄 建设中心 🔘 管理中心 🙁 应用中心 🕐 运营中心                                                                                                    | 📫 🛆 🕆 solain |
|----------------------------------------------------------------------------------------------------|----------------------------------------------------------------------------------------------------|--------------|
| <ul> <li>一 御御侍徒十<br/>ご言葉記念<br/>、 戸時公式<br/>新聞なんにす<br/>、 内容合法会         </li> </ul> <li>(1) 日本合法会         <ul> <li>(1) 日本合法会             <li>(1) 日本合法会             </li> <li>(1) 日本合法会             </li> </li></ul> </li> | (2) 次は10月<br>(2) 名称2533 ② 夏岳を除ければ<br>(2) 月 7天   30天 株務51月(約)(計 A) ③ 到 ③ (時)<br>第代2) 第<br>(2) 日 1 日 1 日 1 日 1 日 1 日 1 日 1 日 1 日 1 日                                         |              |
|                                                                                                    | 除电包3H         Bittat         矛臂短丝线         群死大戟         西之州龟线         文本洲龟线         國家大戟           0         0         0         0         0         0         0         0 | 间点人的<br>()   |
|                                                                                                    | 法政制器         6618         中型618<         联党人会         政党人会会         政党人会会         政党人会会         政党人会会         政党人会会         政党人会会         政会人会会                            | (Rik A.M.    |

# 二十七、账号绑定及新媒体管理

### 1.全媒体概述

### 1.1 全媒体简介

网站群全媒体是基于网站群开发的功能,使用微信公众号或新浪微博账号与网站群系统 绑定后,用户可以直接通过网站群后台对绑定的全媒体账号进行管理和数据统计,建设中心 分为以下模块:账号管理、微信公众号、新浪微博、数据统计及资源库;点击"建设中心" 默认进入"概览"页面,如图 1.1-1 所示。

### 1.2 全媒体特性

网站群全媒体是基于网站群开发的功能,使用微信公众号或新浪微博账号与网站群系统 绑定后,用户可以直接通过网站群后台对绑定的全媒体账号进行管理和数据统计,建设中心 分为以下模块:账号管理、微信公众号、新浪微博、数据统计及资源库;点击"建设中心" 默认进入"概览"页面,如图 1.1-1 所示。

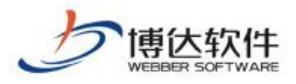

### 2.账号管理

### 2.1 账号管理

高级管理员登录网站管理,点击"建设中心->媒体管理->新媒体账号管理"进入"账号 管理"页面,如图 2.1-1 所示,用户可以在此处查看(或通过账号类型分类查看)/新增/编 辑/删除全媒体账号,也可以给全媒体账号添加/移除普通管理员。(备注:只有系统高级管理 员才拥有"新媒体账号管理"的权限)

| 博达网站部 📷                     | □ tet ▼ 88 我的                                                                 | 陳面 詔内容中心 上建设中心               | ◎ 管理中心 - 28 应用中心 - (9 运营中心 | and a failed to part the | 💭 🙆 😭 🛛 akir 🔹 |
|-----------------------------|-------------------------------------------------------------------------------|------------------------------|----------------------------|--------------------------|----------------|
| -=                          | <ul> <li>一 保体管理</li> <li>糸 今席管理</li> <li>糸 安席管理</li> <li>糸 安保住来日常用</li> </ul> | 展号管理 账号回收站<br>到期账号   账号回收站 → |                            |                          |                |
| 2189<br>仅仅随于百夜…<br>[2] 联体管理 |                                                                               |                              |                            |                          |                |
|                             |                                                                               | 管理员 勝勝 1                     |                            |                          |                |
|                             |                                                                               |                              |                            |                          |                |
|                             |                                                                               |                              |                            |                          |                |
|                             |                                                                               |                              |                            |                          |                |
| (). 1925/RM                 |                                                                               |                              |                            |                          |                |
| [ <del>]</del> 没布网站         |                                                                               |                              |                            |                          |                |
| 〇 訪问网站                      |                                                                               |                              |                            |                          |                |

图 2.1-1

×

电话:+86-29-81021800 传真:+86-29-81021820 网址:www.chinawebber.com

新增账号 新增账号"按钮,弹出"新增全媒体账号"窗口,如图 2.1-2 所示, 点击" 新增新媒体账号 微信公众号 新浪微博

XI'AN WEBBER SOFTWARE CO., LTD.

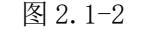

点击"微信公众号",进入"新增微信公众号账号"页面,如图 2.1-3 所示,正确输入公 众号所有信息,点击"<sup>保存</sup>"按钮即可新增成功,点击"<sup>关闭</sup>"按钮会关闭到当前新增页 地址: 中国•西安市高新区锦业路 125 号第 201 幢 13 层 01 号 邮编:710077 西安博达软件股份有限公司

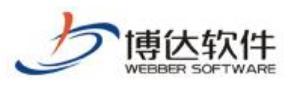

面。(备注: 1. 微信号已经确认就不能修改; 2. 开发者 ID 和密码需从微信公众平台获取; 3. 服务器 ip 需添加至微信公众平台白名单; 4. 新增的微信公众号需经过微信认证)

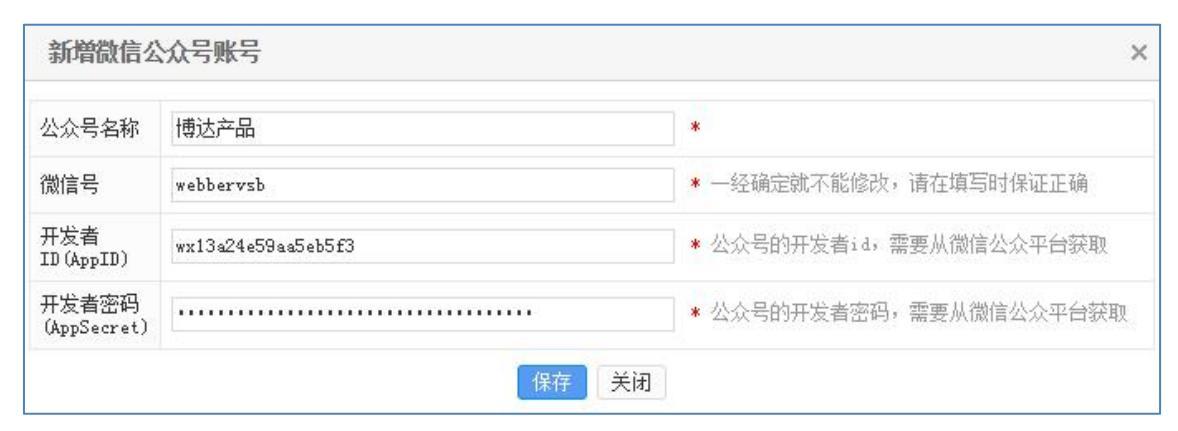

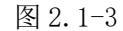

点击"新浪微博",会跳转到"微博应用授权"页面,用户可以选择输入账号密码或二维 码登录微博的方式对网站群进行授权使用。(备注:微博授权过期时间约为一个月)

#### ● 编辑账号

选择"微信公众号"账号,点击":-> 编辑 "按钮,弹出"编辑微信公众号账号"窗口,如图 2.1-4 所示,用户可以在此处修改公众号名称、开发者 ID、开发者密码,点击 "保存修改"按钮即可保存成功,点击"关闭"按钮会关闭到当前编辑页面。

| 编辑微信公                | 众号账号               | ×                                                                                                    |
|----------------------|--------------------|----------------------------------------------------------------------------------------------------|
| 公众号名称                | 博达校友               | *                                                                                                    |
| 微信号                  | webberxy           |                                                                                                    |
| 开发者<br>ID(AppID)     | wx7e0c56372b9795c8 | * 公众号的开发者id,需要从微信公众平台获取                                                                                  |
| 开发者密码<br>(AppSecret) |                    | * 公众号的开发者密码,需要从微信公众平台获取                                                                                  |
| (AppSecret)          | 保存修改               | ¥ANSUJI ZELEV MEZNIMIEANT LAGE       ¥ANSUJI ZELEV MEZNIMIEANT LAGE       ¥ANSUJI ZELEV MEZNIMIEANT LAGE |

图 2.1-4

选择"新浪微博"账号,点击":-><sup>同步账号名称</sup>"按钮,系统会通过调用接口对微博账 号名称进行刷新;点击":-><sup>刷新授权</sup>"按钮,会跳转到"微博应用授权"页面,用户可用 登录微博对网站群进行重新授权。

#### ● 删除账号

选择任意账号,点击"删除"按钮,弹出"提示信息"窗口,如图 2.1-5(左)所示, 点击"通定"按钮,账号会被放入"回收站",如图 2.1-5(右)所示,(备注:放入回收 站的账号相关资料不会被删除,但账号将不能被继续管理),点击"取消"按钮,则会取消 西安博达软件股份有限公司 XI'AN WEBBER SOFTWARE CO., LTD.

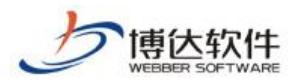

| 当前删除操作。 |
|---------|
| 提示信息    |

| 提示信息                      | → 新媒体管理<br>え 账号管理                                                                                                    | 回收站                                                                                                    |
|---------------------------|----------------------------------------------------------------------------------------------------|----------------------------------------------------------------------------------------------------|
| <b>??</b> 确定要将选择的账号放入回收站? | The level of the level of the l | 账号类型: 全部 ▼       ●     ●       ●     ●       ●     ●       ●     ●       ●     ●       ●     ●       ●     ●       ●     ●       ●     ●       ●     ●       ●     ●       ●     ●       ●     ●       ●     ●       ●     ●       ●     ●       ●     ●       ●     ●       ●     ●       ●     ●       ●     ●       ●     ●       ●     ●       ●     ●       ●     ●       ●     ●       ●     ●       ●     ●       ●     ●       ●     ●       ●     ●       ●     ●       ●     ●       ●     ●       ●     ●       ●     ●       ●     ●       ●     ●       ●     ●       ●     ●       ●     ●       ●     ●       ●     ●       ●     ●       ●     ● |
| 确定取消                      |                                                                                                    |                                                                                                    |
|                           |                                                                                                    |                                                                                                    |

图 2.1-5

### ● 查看

选择微信公众号账号,点击"<sup>查看</sup>"按钮,弹出"微信公众号账号信息"窗口,如图 2.1-6 所示,点击"<sup>关闭</sup>"按钮,会关闭详情页面。

| 微信公众呈                | 导账号信息               | × |
|----------------------|---------------------|---|
| 公众号名称                | 博达校友                |   |
| 微信号                  | webberxy            |   |
| 开发者<br>ID(AppID)     | wx7e0c56372b9795c8  |   |
| 开发者密码<br>(AppSecret) | ****                |   |
| 添加时间                 | 2019-03-15 14:35:17 |   |
| 更新时间                 | 2019-03-15 14:35:17 |   |
|                      | 关闭                  |   |

图 2.1-6

### ● 管理员

选择任意账号,点击"管理员"按钮,进入"管理员"页面,如图 2.1-7 所示,用户可以在此处给该全媒体账号添加/移除普通管理员。

| 博达网站群 🚥 | □ **** 册 我的         | 順憲 🔝 内容中心 击 建设中心                  | ◎ 管理中心  器 应用中心  ④ 运营 | Φů |    | <b>\$</b> \$\$\$\$\$ |
|---------|---------------------|-----------------------------------|----------------------|----|----|----------------------|
| ·=      | — 集体管理              | 管理员                               |                      |    |    |                      |
| 🛄 ABBAR | A 多屏管理<br>A 新保体账号管理 | 加入管理员 移移管理员 适田                    |                      |    |    |                      |
|         |                     | 上页 1 下页 共0条 每页 10 20 1            | 100条 共0页 践骑          |    |    |                      |
| ② 媒体管理  |                     | 8                                 | 勝号                   |    | 姓名 |                      |
|         |                     | <b>2019</b><br>1、世境外、其外世境が応知道が適相的 | 9528                 |    |    |                      |
| ① 脱热网站  |                     |                                   |                      |    |    |                      |
| 📮 发布网站  |                     |                                   |                      |    |    |                      |
|         |                     |                                   |                      |    |    |                      |

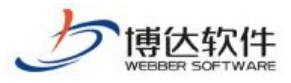

#### 图 2.1-7

在"管理员"页面,点击"加入管理员"按钮,进入"设置管理员"页面,如图 2.1-8 所示,勾选要设置的用户,点击"添加"按钮并二次确认后,管理员即添加成功。添加成功的管理员会显示在"管理员"页面列表中,使用该管理员用户登录网站管理,即可以管理当前全媒体账号相关功能。(备注:设置管理员页面仅展示当前站点的所有普通管理员,高级管理员拥有全媒体的所有管理权限)

| KIII HIX                          |    |
|-----------------------------------|----|
| 上页 1 下页 共1条 每页 10 20 100 条 共1页 跳转 | 查询 |
| □ 帐号                              | 姓名 |
| sycl sycl<br>添加<br>美闭             |    |

图 2.1-8

在"管理员"页面,勾选要移除的普通管理员,点击"<sup>移除管理员</sup>"按钮,弹出"二次确 认"信息,如图 2.1-9 所示,点击" 确定 "按钮,管理员会被移除,被移除的管理员将无 法继续管理该全媒体账号;点击" <sup>取消</sup>"按钮,则会取消当前移除操作。

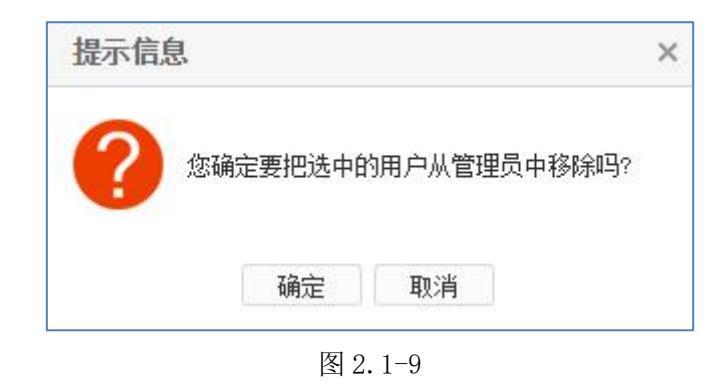

在"管理员"页面,点击"返回"按钮,系统会返回到"账号管理"页面。

### 2.2 回收站

登录网站群网站管理端,点击"建设中心->账号管理->回收站"进入"回收站"页面,

**西安博达软件股份有限公司** 地址:中国・西安市高新区锦业路 125 号第 201 幢 13 层 01 号 邮编:710077 XI'AN WEBBER SOFTWARE CO., LTD. 地址: 中国・西安市高新区锦业路 125 号第 201 幢 13 层 01 号 邮编:710077

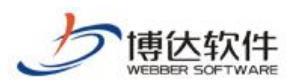

如图 2.2-1 所示,此处存放"账号管理"处删除的账号,用户可以在此处查看(或通过账号 类型分类查看)被删除全媒体账号,也可以对删除的全媒体账号进行恢复/彻底删除。

| 博达网站群 🚥           | □ 4 ▼           | 面 🖃 内容中心 🔡 建设中心 | ◎ 管理中心 🛛 🛞 应用中心 | () 运营中心 |      |
|-------------------|-----------------|-----------------|-----------------|---------|------|
| <= ⊂              | 媒体管理<br>9. 永屏管理 | 账号管理 账号回收站      |                 |         |      |
| □ 电脑屏             | 2. 新媒体账号管理      | 账号类型: 微信公众号 ✔   |                 |         |      |
| (1) 微信公众号<br>博达产品 |                 |                 |                 |         |      |
|                   |                 |                 |                 |         |      |
| 2。媒体管理            |                 |                 |                 |         |      |
|                   |                 |                 |                 |         |      |
|                   |                 |                 |                 |         | 暂无资料 |
|                   |                 |                 |                 |         |      |
|                   |                 |                 |                 |         |      |

图 2.2-1

#### 1.恢复

选择被删除的账号,点击"<sup>恢夏</sup>"按钮,弹出二次确认信息,确定恢复后,该账号可以恢复管理,与其相关的所有资料状态会变为可用,

#### 2. 彻底删除

点击"<sup>彻底删除</sup>"按钮,弹出"二次确认"信息,如图 2.2-2 所示,点击"<sup>确定</sup>"彻底 删除后将会删除账号相关的所有资料,其账号相关的素材在资源库中会被置灰变为不可用; 点击"<sup>取消</sup>"按钮,则会取消当前彻底删除操作。

| 提示信息 | 3      |        |         |                  | × |
|------|--------|--------|---------|------------------|---|
| ?    | 彻底删除选持 | 释的账号将会 | 删账号相关的所 | 有资料,维续吗 <b>?</b> |   |
|      |        | 确定     | 取消      |                  |   |

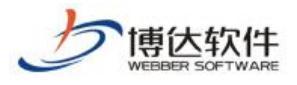

### 3.新浪微博号

### 3.1 发微博

高级管理员登录网站管理,点击"内容中心->新浪微博->发微博"进入"发微博"页面, 用户可以在此处发布微博内容,如图 4-1 所示。

| 博达 网站群 🚥  📼                                                                                                    | i teat 🔻 🔠 器 我的                         | 桌面 🔡 内容中心           |                        | ◎ 管理中心    |   |    |    |    |    | 0 Ģ | 🔂 🔢 *24 <del>*</del> |
|----------------------------------------------------------------------------------------------------|-----------------------------------------|---------------------|------------------------|-----------|---|----|----|----|----|-----|----------------------|
| - 一<br>一 四 込泉料管理<br>で の () 勝続<br>で の () 勝続<br>で 前端<br>の () 勝続<br>の () 勝続<br>の () 勝続<br>の () 勝続<br>の () 勝続<br>の () 時<br>() 時<br>() 時<br>() () () () () () () () () () () () () ( | 2015年全新新已<br>生物時<br>大小時<br>友格所史<br>微傳動度 | 3:0016              | 0                      |           |   |    |    |    |    |     | 5%70¢                |
|                                                                                                    |                                         | 表情 2 图片<br>推荐素材 资源库 | 回站素材                   |           |   |    |    |    |    | 暫存  | 提交审核 发布              |
|                                                                                                    |                                         | 上页 1 下页 :           | 共0条 毎页 10   20   100 余 | h 共0页 🗌 🏨 | ŧ | 查询 |    |    |    | 全部  | ٠                    |
|                                                                                                    |                                         |                     |                        | 标题▼       |   |    |    | 来源 | 时间 | 操作  |                      |
|                                                                                                    |                                         |                     |                        |           |   |    | 25 |    |    |     |                      |
| ① 预范网站                                                                                                    |                                         |                     |                        |           |   |    |    |    |    |     |                      |
| <b>运</b> 发布网站                                                                                                    |                                         |                     |                        |           |   |    |    |    |    |     |                      |

图 4-1

### 3.1.1 选择素材发布

微博发布可以,选择其他账号推荐的推荐素材、资源库素材、网站素材点击发布到微博 会自动填写短微博内容(使用文章摘要内容),自动附加原文链接,并提取文章中的图片添 加到微博图片中。如图 4-2 所示。

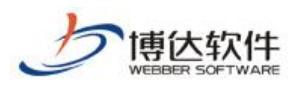

专业的网站群产品和解决方案提供商

| 博达网站群 🚥                                                                                                    |                                                                                                    | ] 我的桌面 | <b>記</b> 内容中心         |                | ◎ 管理中心      |     | () 运营中心 |       |    | ¢ | උ ර                                     |         |
|----------------------------------------------------------------------------------------------------|----------------------------------------------------------------------------------------------------|--------|-----------------------|----------------|-------------|-----|---------|-------|----|---|-----------------------------------------|---------|
| <ul> <li>→三</li> <li>网站资料管理</li> <li>● 御信公众号<br/>博达产品</li> <li>● 御信公公号</li> <li>● 御信令</li> <li>● 仅仅随便看看</li> </ul> | <ul> <li>◆ 仅仅随便香香而已</li> <li>※ 放微情</li> <li>※ 关系微情</li> <li>※ 关系微情</li> <li>※ 发布历史</li> <li>● 微博测药</li> </ul> | 发      | (2)诗                  |                |             |     |         |       |    |   |                                         |         |
| 💽 新媒体资源库                                                                                                    |                                                                                                    |        |                       |                |             |     |         |       |    |   |                                         | 已输入0字   |
| 🔊 内容审核                                                                                                    |                                                                                                    | 0      | ) 表情 🕟 图)<br>集祥素村 克源岸 | 内站素材           |             |     |         |       |    |   | 11日本 11日本 11日本 11日本 11日本 11日本 11日本 11日本 | 整交审核 发布 |
|                                                                                                    |                                                                                                    |        | L页 T 下页               | 共0条 每页 10 20 1 | 00条 共0页 🗌 🕅 | 146 | 查询      |       |    |   | 全部                                      | •       |
|                                                                                                    |                                                                                                    |        |                       |                | 标题▼         |     |         | 未源    | 时间 |   | 操作                                      |         |
|                                                                                                    |                                                                                                    |        |                       |                |             |     |         | 12元资料 |    |   |                                         |         |
| ② 预览网站                                                                                                    |                                                                                                    |        |                       |                |             |     |         |       |    |   |                                         |         |
| 📮 发布网站                                                                                                    |                                                                                                    |        |                       |                |             |     |         |       |    |   |                                         |         |

图 4-2

### 3.1.2 文章定时发布

发布微博内容时,可以点击定时发布,通过时间选择器设置发布时间,微博内容到达发 布时间后会自动发布。

| 这布时间  | 2019 | -05-: | 22 1 | 7:25: | 57   |     |     | 1              |   |
|-------|------|-------|------|-------|------|-----|-----|----------------|---|
|       | -    | ( g   | 五月   | 2     | 2019 | i i | • • |                | - |
|       | B    | _     | =    | Ξ     | 四    | 五   | 六   | 长大亡人之即失大       | - |
| 1、反仰的 | 28   | 29    | 30   | 1     | 2    | 3   | 4   | 反仰后云立即反仰       |   |
| 2、要在指 | 5    | 6     | 7    | 8     | 9    | 10  | 11  | 要比当前时间晚5分钟,否则会 |   |
| 立即发布  | 12   | 13    | 14   | 15    | 16   | 17  | 18  |                |   |
| 3、当系统 | 19   | 20    | 21   | 22    | 23   | 24  | 25  | 布会有0-5分钟的延迟    |   |
|       | 26   | 27    | 28   | 29    | 30   | 31  | 1   |                |   |
|       | 2    | 3     | 4    | 5     | 6    | 7   | 8   |                |   |
|       | 时间   | 17    | : 25 | : 57  | \$   | -   | Ð   |                |   |
|       |      |       | 清空   | 3     | 今天   | 荷   | 触定  |                |   |

图 4-3

3.1.3 提交审核

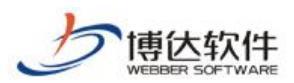

编辑好的微博内容如若需要上级部门领导审批,则需要提交审核,对应审核人收到提醒后, 具体位置为:内容审核→待审核列表中展示(仅发给设置了需要审核的人),则会给与通过或 不通过的结果。

| 博达网站群 🚥                                                                                               | □ test ▼ 品 我的                                                                                 | 的桌面 铝 内容中心              |                      |         |     |    |    | 400  |        |
|----------------------------------------------------------------------------------------------------|-----------------------------------------------------------------------------------------------|-------------------------|----------------------|---------|-----|----|----|------|--------|
| <ul> <li>→ 二</li> <li>M站资料管理</li> <li>● 端広公号</li> <li>博达产品</li> <li>⑥ 常時</li> <li>⑥ 仅仅随使看看</li> </ul> | <ul> <li>◆ 仅仅随便看看而已</li> <li>※ 发旗情</li> <li>● 天奈傑博</li> <li>● 发布历史</li> <li>● 微振消気</li> </ul> | 发微博                     |                      |         |     |    |    |      |        |
| 新媒体资源库                                                                                                |                                                                                               |                         |                      |         |     |    |    |      | 已输入0字  |
| P。内容审核                                                                                                |                                                                                               | 参告 医 招<br># 報 案 材 炎 源 库 | 片 🚺 定时 网站麦村          |         |     |    |    | 暫存 群 | 2审核 发布 |
|                                                                                                    |                                                                                               | 上页 1 下页                 | 共0条 毎页 10 20 100 条 共 | 0页 ] 跳转 | 室询  |    |    | 全部   | ٣      |
|                                                                                                    |                                                                                               |                         | 标题▼                  |         |     | 未源 | 时间 | 操作   |        |
|                                                                                                    |                                                                                               |                         |                      |         | No. |    |    |      |        |
| ① 预览网站                                                                                                |                                                                                               |                         |                      |         |     |    |    |      |        |
| 📮 发布网站                                                                                                |                                                                                               |                         |                      |         |     |    |    |      |        |

# 3.2 发布历史

### 3.2.1 已发布文章列表

通过全媒体发布的文章都会记录到已发布文章列表中,如图 4-4 所示。

| 回 卖酒 |                                  |                                                                                                    |                                                                                                    |                                                                                                    |                                                                                                    |                                                                                                    |
|------|----------------------------------|----------------------------------------------------------------------------------------------------|----------------------------------------------------------------------------------------------------|----------------------------------------------------------------------------------------------------|----------------------------------------------------------------------------------------------------|----------------------------------------------------------------------------------------------------|
|      | 状态 ▼                             | 转发                                                                                                    | 评论                                                                                                    | 表态                                                                                                    | 发布时间                                                                                                    | 操作                                                                                                    |
| 原创   | 暂存                               |                                                                                                    |                                                                                                    |                                                                                                    | 2019-05-22 16:48:05                                                                                                    | 继续编辑                                                                                                    |
| 网站文章 | 发布                               | 0                                                                                                    | 0                                                                                                    | 0                                                                                                    | 2019-05-22 13:16:23                                                                                                    | 查看 再次发布 推荐                                                                                                    |
| 网站文章 | 发布                               | 0                                                                                                    | 0                                                                                                    | 0                                                                                                    | 2019-05-22 13:15:30                                                                                                    | 查看 再次发布 推荐                                                                                                    |
| 原创   | 发布                               | 0                                                                                                    | 0                                                                                                    | 0                                                                                                    | 2019-05-21 11:30:56                                                                                                    | 查看 再次发布 推荐                                                                                                    |
| 原创   | 发布                               | 0                                                                                                    | 0                                                                                                    | 0                                                                                                    | 2019-05-14 15:44:45                                                                                                    | 查看 再次发布 推荐                                                                                                    |
| 原创   | 发布                               | 0                                                                                                    | 0                                                                                                    | D                                                                                                    | 2019-05-14 15:44:32                                                                                                    | 查看 再次发布 推荐                                                                                                    |
| 网站文章 | 发布                               | 0                                                                                                    | 0                                                                                                    | 0                                                                                                    | 2019-05-10 17:18:16                                                                                                    | 查看 再次发布 推荐                                                                                                    |
| 网站文章 | 发布                               | 0                                                                                                    | 0                                                                                                    | 0                                                                                                    | 2019-05-10 14:23:44                                                                                                    | 查看 再次发布 推荐                                                                                                    |
| 网站文章 | 发布                               | 0                                                                                                    | 0                                                                                                    | D                                                                                                    | 2019-05-10 14:23:14                                                                                                    | 查看 再次发布 推荐                                                                                                    |
| 原创   | 发布失败                             |                                                                                                    |                                                                                                    |                                                                                                    | 2019-05-09 16:35:44                                                                                                    | 再次发布                                                                                                    |
|      | 原创<br>网站文章<br>网站文章<br>网站文章<br>原创 | 原创         发布           网站文章         发布           网站文章         发布           网站文章         发布           网站文章         发布           网站文章         发布 | 原创         发布         0           阿幼文章         发布         0           阿幼文章         发布         0           阿幼文章         发布         0           阿幼文章         发布         0           阿幼文章         发布         0           阿幼文章         发布         0 | 原创         发布         0         0           网站文章         发布         0         0           网站文章         发布         0         0           网站文章         发布         0         0           网站文章         发布         0         0           房创         发布         0         0           房创         发布头胶         0         0 | 原创         发布         0         0         0           网站文章         发布         0         0         0           网站文章         发布         0         0         0           网站文章         发布         0         0         0           開始文章         发布         0         0         0 | 原创         发布         0         0         0         2019-05-14         15: 44: 32           阿拉文章         发布         0         0         0         2019-05-10         17: 10: 16           阿拉文章         发布         0         0         0         2019-05-10         17: 10: 16           阿拉文章         发布         0         0         0         2019-06-10         14: 23: 14           阿拉文章         发布         0         0         0         2019-06-10         14: 23: 14           原创         发布头版         2019-06-00         16: 36: 44         3019-06-00         16: 36: 44 |

图 4-4

#### 3.2.2 微博文章推荐

微博已发布的内容可以推荐到其它绑定到该站点的微博号中,选择已发布的微博,点击 推荐,选择要推荐的其它微博账号。如图 4-5 所示。

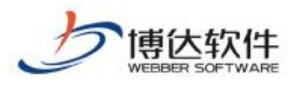

★保密资料,禁止外传

| 1 2 3 下页 共22条 每页 10 20 100 条 共3页 | 跳转       |      |      |      |    |    |    |                     |    |      | Ē  |
|----------------------------------|----------|------|------|------|----|----|----|---------------------|----|------|----|
| 标题                               | 作者       | 微博类型 | 未源   | 状态 ▼ | 转发 | 评论 | 表态 | 发布时间                |    | 操作   |    |
|                                  | syo管理员11 | 普通微博 | 原创   | 暂存   |    |    |    | 2019-05-22 16:48:05 |    | 继续编辑 |    |
| 【普通文章                            | 李昱壮      | 普通微博 | 网站文章 | 发布   | 0  | 0  | 0  | 2019-05-22 13:16:23 | 10 |      | 推荐 |
| (普通文章                            | 李昱 资源推荐  |      | ×    | 发布   | 0  | 0  | 0  | 2019-05-22 13:15:30 | 查看 | 再次发布 | 推荐 |
| *                                | 高級       |      |      | 发布   | 0  | 0  | 0  | 2019-05-21 11:30:56 | 查看 | 再次发布 | 推荐 |
| s.                               | syde     | -    |      | 发布   | 0  | 0  | 0  | 2019-05-14 15:44:45 | 查看 | 再次发布 | 推荐 |
| a                                | syott    |      |      | 发布   | 0  | 0  | 0  | 2019-05-14 15:44:32 | 查看 | 再次发布 | 推荐 |
|                                  | 高级作      |      |      | 发布   | 0  | 0  | 0  | 2019-05-10 17:18:16 | 查香 | 再次发布 | 推荐 |
| 111是我国著名的五岳之一,海拔2154.9米,         | 高級作      |      |      | 发布   | 0  | 0  | 0  | 2019-05-10 14:23:44 | 查看 | 再次发布 | 推荐 |
| 111是我国著名的五岳之一,海拔2154.9米,         | 高級性      |      |      | 发布   | 0  | 0  | 0  | 2019-05-10 14:23:14 | 查看 | 再次发布 | 推荐 |
|                                  | 高級作      |      |      | 发布失败 |    |    |    | 2019-05-09 16:35:44 |    | 再次发布 |    |
|                                  | L        | 補定 取 | Â    |      |    |    |    |                     |    |      |    |

图 4-5

### 3.2.3 微博文章再次发布

选择发布成功的微博,点击"再次发布"后发布成功,并生成新的记录。如图 4-6 所示。

| 标题     | 作者       | 微博类型 | 未源   | 状态 ▼ | 转发 | 评论 | 表态 | 发布时间                |    | 操作   |    |
|--------|----------|------|------|------|----|----|----|---------------------|----|------|----|
|        | 李昱壮      | 普通微博 | 原创   | 发布   | 0  | 0  | 0  | 2019-05-22 19:48:32 | 查看 | 再次发布 | 推荐 |
| 明试普通文章 | 李昱壮      | 普通微博 | 网站文章 | 发布   | 0  | 0  | 0  | 2019-05-22 19:48:08 | 查看 | 再次发布 | 推荐 |
| 明试普通文章 | 李昱壮      | 普通微博 | 网站文章 | 发布失败 |    |    |    | 2019-05-22 19:48:08 |    | 再次发布 |    |
| d      | syd管理员11 | 普通微博 | 原创   | 暂存   |    |    |    | 2019-05-22 16:48:05 |    | 继续编辑 |    |
| 明试普通文章 | 李昱壮      | 普通微博 | 网站文章 | 发布   | 0  | 0  | 0  | 2019-05-22 13:16:23 | 查看 | 再次发布 | 推荐 |
| 則试普通文章 | 李昱壮      | 普通微博 | 阿站文章 | 发布失败 |    |    |    | 2019-05-22 13:16:23 |    | 再次发布 |    |
| 则试普通文章 | 李昱壮      | 普通微博 | 阿站文章 | 发布失败 |    |    |    | 2019-05-22 13:16:23 |    | 再次发布 |    |
| 测试普通文章 | 李昱壮      | 提示信息 | ×    | 发布   | 0  | 0  | 0  | 2019-05-22 13:15:30 | 查看 | 再次发布 | 推荐 |
| aaaa   | 高级管理员    | A    |      | 发布   | 0  | 0  | 0  | 2019-05-21 11:30:56 | 查看 | 再次发布 | 推荐 |
| aasa   | syc管理员11 | 发布成功 |      | 发布   | 0  | 0  | 0  | 2019-05-14 15:44:45 | 查看 | 再次发布 | 推荐 |
|        |          | 秘定   |      |      |    |    |    |                     |    |      |    |

图 4-6

### 3.3 头条微博

新增头条微博管理的功能,可发布新微博同时关联上历史的微博记录,具体包含

#### 3.3.1 头条微博列表

通过全媒体发布的文章都会记录到已发布文章列表中,如图 4-4 所示

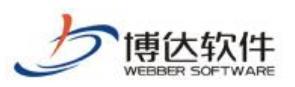

| ⑦ 仅仅随便看看而已                             | 微微历史                                                                                                    |                                                                                                    |                                                                                                    |      |                                                                                                    |                                                                                                    |                                                                                                    |                                                                                                    |    |                                                                                                    |                                                                                                    |                                                                                                    |
|----------------------------------------|----------------------------------------------------------------------------------------------------|----------------------------------------------------------------------------------------------------|----------------------------------------------------------------------------------------------------|------|----------------------------------------------------------------------------------------------------|----------------------------------------------------------------------------------------------------|----------------------------------------------------------------------------------------------------|----------------------------------------------------------------------------------------------------|----|----------------------------------------------------------------------------------------------------|----------------------------------------------------------------------------------------------------|----------------------------------------------------------------------------------------------------|
| ■ 友蘭博 ● 友蘭博 ● 大条備博                     | 上页 1 下页 #                                                                                                    | ¥2条 毎页 10   20   100 条 共1页 跳騨                                                                                                    | 6                                                                                                    |      |                                                                                                    |                                                                                                    |                                                                                                    |                                                                                                    |    |                                                                                                    |                                                                                                    | 查询                                                                                                    |
| <ul> <li>发布历史</li> <li>微振減近</li> </ul> |                                                                                                    | 标题                                                                                                    | 作者                                                                                                    | 微博类型 | 未頂                                                                                                    | 状态 ▼                                                                                                    | 转发                                                                                                    | 评论                                                                                                    | 表态 | 发布时间                                                                                                    | 操作                                                                                                    |                                                                                                    |
|                                        | 高校如果快速建设                                                                                                    |                                                                                                    | AId                                                                                                    | 头条微博 | 原创                                                                                                    | 发布                                                                                                    | 0                                                                                                    | 0                                                                                                    | 0  | 2020-02-10 14:20:29                                                                                                    | 宣看 再次发布 推荐                                                                                                    | 敷稿                                                                                                    |
|                                        | 軍核測试                                                                                                    |                                                                                                    | admin                                                                                                    | 头条徽博 | 原创                                                                                                    | 待审                                                                                                    |                                                                                                    |                                                                                                    |    | 2020-02-10 14:04:47                                                                                                    | 撤销审核                                                                                                    |                                                                                                    |
|                                        |                                                                                                    |                                                                                                    |                                                                                                    |      |                                                                                                    |                                                                                                    |                                                                                                    |                                                                                                    |    |                                                                                                    |                                                                                                    |                                                                                                    |
|                                        |                                                                                                    |                                                                                                    |                                                                                                    |      |                                                                                                    |                                                                                                    |                                                                                                    |                                                                                                    |    |                                                                                                    |                                                                                                    |                                                                                                    |
|                                        |                                                                                                    |                                                                                                    |                                                                                                    |      |                                                                                                    |                                                                                                    |                                                                                                    |                                                                                                    |    |                                                                                                    |                                                                                                    |                                                                                                    |
|                                        |                                                                                                    |                                                                                                    |                                                                                                    |      |                                                                                                    |                                                                                                    |                                                                                                    |                                                                                                    |    |                                                                                                    |                                                                                                    |                                                                                                    |
|                                        |                                                                                                    |                                                                                                    |                                                                                                    |      |                                                                                                    |                                                                                                    |                                                                                                    |                                                                                                    |    |                                                                                                    |                                                                                                    |                                                                                                    |
|                                        |                                                                                                    |                                                                                                    |                                                                                                    |      |                                                                                                    |                                                                                                    |                                                                                                    |                                                                                                    |    |                                                                                                    |                                                                                                    |                                                                                                    |
|                                        |                                                                                                    |                                                                                                    |                                                                                                    |      |                                                                                                    |                                                                                                    |                                                                                                    |                                                                                                    |    |                                                                                                    |                                                                                                    |                                                                                                    |
|                                        |                                                                                                    |                                                                                                    |                                                                                                    |      |                                                                                                    |                                                                                                    |                                                                                                    |                                                                                                    |    |                                                                                                    |                                                                                                    |                                                                                                    |
|                                        |                                                                                                    |                                                                                                    |                                                                                                    |      |                                                                                                    |                                                                                                    |                                                                                                    |                                                                                                    |    |                                                                                                    |                                                                                                    |                                                                                                    |
|                                        |                                                                                                    |                                                                                                    |                                                                                                    |      |                                                                                                    |                                                                                                    |                                                                                                    |                                                                                                    |    |                                                                                                    |                                                                                                    |                                                                                                    |
|                                        |                                                                                                    |                                                                                                    |                                                                                                    |      |                                                                                                    |                                                                                                    |                                                                                                    |                                                                                                    |    |                                                                                                    |                                                                                                    |                                                                                                    |
|                                        |                                                                                                    |                                                                                                    |                                                                                                    |      |                                                                                                    |                                                                                                    |                                                                                                    |                                                                                                    |    |                                                                                                    |                                                                                                    |                                                                                                    |
|                                        |                                                                                                    |                                                                                                    |                                                                                                    |      |                                                                                                    |                                                                                                    |                                                                                                    |                                                                                                    |    |                                                                                                    |                                                                                                    |                                                                                                    |
|                                        |                                                                                                    |                                                                                                    |                                                                                                    |      |                                                                                                    |                                                                                                    |                                                                                                    |                                                                                                    |    |                                                                                                    |                                                                                                    |                                                                                                    |
|                                        |                                                                                                    |                                                                                                    |                                                                                                    |      |                                                                                                    |                                                                                                    |                                                                                                    |                                                                                                    |    |                                                                                                    |                                                                                                    |                                                                                                    |
|                                        |                                                                                                    |                                                                                                    |                                                                                                    |      |                                                                                                    |                                                                                                    |                                                                                                    |                                                                                                    |    |                                                                                                    |                                                                                                    |                                                                                                    |
|                                        |                                                                                                    |                                                                                                    |                                                                                                    |      |                                                                                                    |                                                                                                    |                                                                                                    |                                                                                                    |    |                                                                                                    |                                                                                                    |                                                                                                    |
|                                        | <ul> <li>● たた気を発展已</li> <li>※次間度</li> <li>※未用度</li> <li>※未用度</li> <li>※未用度</li> <li>※未用度</li> <li>※未用度</li> <li>※市成</li> </ul> | 中の日本         日本         日本 <td< td=""><td>・ 欠切換手換量       ()       ()       ()       ()       ()       ()       ()       ()       ()       ()       ()       ()       ()       ()       ()       ()       ()       ()       ()       ()       ()       ()       ()       ()       ()       ()       ()       ()       ()       ()       ()       ()       ()       ()       ()       ()       ()       ()       ()       ()       ()       ()       ()       ()       ()       ()       ()       ()       ()       ()       ()       ()       ()       ()       ()       ()       ()       ()       ()       ()       ()       ()       ()       ()       ()       ()       ()       ()       ()       ()       ()       ()       ()       ()       ()       ()       ()       ()       ()       ()       ()       ()       ()       ()       ()       ()       ()       ()       ()       ()       ()       ()       ()       ()       ()       ()       ()       ()       ()       ()       ()       ()       ()       ()       ()       ()       ()       ()       ()       ()       ()</td><td></td><td>● たび焼き食品に<br/>※ 水売加き<br/>※ 水売加き<br/>※ 水売加き       回信の元       回信の元       回信の元       回信の元         ※ 水売加き       ※ 市営・水売、 一日       日       回信の元       回信の元         ※ 水売加き       日       日       日       日         ※ 水売加き       日       日       日       日         ※ 水売加き       日       日       日       日       日         ※ 水売加き       日       日       日       日       日         ※ 水売加き       日       日       日       日       日         ※ 水売加き       日       日       日       日       日         ※ 水売加き       日       日       日       日       日         ※ 水売加き       日       日       日       日       日         ※ 水売加き       日       日       日       日       日         ※ 水加き       日       日       日       日       日         ※ 水売加き       日       日       日       日       日         ※ 水売加き       日       日       日       日       日         ※ 小売       日       日       日       日       日         ※ 小売       日       日       日       日       日         ※ 小売       <t< td=""><td>● 2003年6月2日       日本市中       日本市中       日本市中       日本市中       日本市中         ● 2003年6月2日       ● 日本市中       日本市       日本市       日本市       日本市         ● 2003年6月2日       ● 日本市       ● 日本市       日本市       日本市       日本市         ● 2003年7月2日       ● 日本市       ● 日本市       ● 日本市       日本市       日本市       日本市         ● 2003年7月2日       ● 日本市       ● 日本市       ● 日本       ● 日本</td></t<><td>Constrained Line     Constrained Line     Co</td><td>Contract Long Parks Up Parks Up</td><td></td><td>日本の日本         日本の日本         &lt;</td><td>日本の日本         日本の日本         &lt;</td><td>CONSIDE         CONSIDE         CONSIDE</td></td></td<> | ・ 欠切換手換量       ()       ()       ()       ()       ()       ()       ()       ()       ()       ()       ()       ()       ()       ()       ()       ()       ()       ()       ()       ()       ()       ()       ()       ()       ()       ()       ()       ()       ()       ()       ()       ()       ()       ()       ()       ()       ()       ()       ()       ()       ()       ()       ()       ()       ()       ()       ()       ()       ()       ()       ()       ()       ()       ()       ()       ()       ()       ()       ()       ()       ()       ()       ()       ()       ()       ()       ()       ()       ()       ()       ()       ()       ()       ()       ()       ()       ()       ()       ()       ()       ()       ()       ()       ()       ()       ()       ()       ()       ()       ()       ()       ()       ()       ()       ()       ()       ()       ()       ()       ()       ()       ()       ()       ()       ()       ()       ()       ()       ()       ()       () |      | ● たび焼き食品に<br>※ 水売加き<br>※ 水売加き<br>※ 水売加き       回信の元       回信の元       回信の元       回信の元         ※ 水売加き       ※ 市営・水売、 一日       日       回信の元       回信の元         ※ 水売加き       日       日       日       日         ※ 水売加き       日       日       日       日         ※ 水売加き       日       日       日       日       日         ※ 水売加き       日       日       日       日       日         ※ 水売加き       日       日       日       日       日         ※ 水売加き       日       日       日       日       日         ※ 水売加き       日       日       日       日       日         ※ 水売加き       日       日       日       日       日         ※ 水売加き       日       日       日       日       日         ※ 水加き       日       日       日       日       日         ※ 水売加き       日       日       日       日       日         ※ 水売加き       日       日       日       日       日         ※ 小売       日       日       日       日       日         ※ 小売       日       日       日       日       日         ※ 小売 <t< td=""><td>● 2003年6月2日       日本市中       日本市中       日本市中       日本市中       日本市中         ● 2003年6月2日       ● 日本市中       日本市       日本市       日本市       日本市         ● 2003年6月2日       ● 日本市       ● 日本市       日本市       日本市       日本市         ● 2003年7月2日       ● 日本市       ● 日本市       ● 日本市       日本市       日本市       日本市         ● 2003年7月2日       ● 日本市       ● 日本市       ● 日本       ● 日本</td></t<> <td>Constrained Line     Constrained Line     Co</td> <td>Contract Long Parks Up Parks Up</td> <td></td> <td>日本の日本         日本の日本         &lt;</td> <td>日本の日本         日本の日本         &lt;</td> <td>CONSIDE         CONSIDE         CONSIDE</td> | ● 2003年6月2日       日本市中       日本市中       日本市中       日本市中       日本市中         ● 2003年6月2日       ● 日本市中       日本市       日本市       日本市       日本市         ● 2003年6月2日       ● 日本市       ● 日本市       日本市       日本市       日本市         ● 2003年7月2日       ● 日本市       ● 日本市       ● 日本市       日本市       日本市       日本市         ● 2003年7月2日       ● 日本市       ● 日本市       ● 日本       ● 日本 | Constrained Line     Constrained Line     Co | Contract Long Parks Up Parks Up |    | 日本の日本         日本の日本         < | 日本の日本         日本の日本         < | CONSIDE         CONSIDE         CONSIDE |

### 3.3.2 发微博

需要 2 个步骤完成发微博步骤:第一步:关联选择历史发布微博文章,填写好发文内容和封 面后,点击下一步;第二步:编写本次发布微博点发布或提交审核。

| 博达网站群 🚥                     | □ test ▼ 品 我的                                                                                                    | 桌面 🎛 内容中心 🕹 建设中心 🎯 管理中心 🕺 应用中心 🌘 | 9运营中心 | ¢ © ↔                 |
|-----------------------------|----------------------------------------------------------------------------------------------------|----------------------------------|-------|-----------------------|
| •=                          | ⑦ 仅仅随便看看而已<br>》 始後接                                                                                                    | 发旗博                              |       |                       |
| 💿 网站资料管理                    | 人名英格兰 人名英格兰 人名英格兰 人名英格兰 人名英格兰 人名英格兰 人名英格兰 人名英格兰 人名英格兰 人名英格兰 人名英格兰 人名英格兰 人名英格兰 人名英格兰 人名英格兰 人名英格兰 人名英格兰 人名英格兰 人名英格兰 人名英格兰 人名英格兰 人名英格兰 人名英格兰 人名英格兰 人名英格兰 人名英格兰 人名英格兰 人名英格兰 人名英格兰 人名英格兰 人名英格兰 人名英格兰 人名英格兰 人名英格兰人名英格兰人名英格兰人名英格兰人名英格兰人名英格兰人名英格兰人名英格兰 | 请输入文章标题                          | 0/ 32 | 上後開片                  |
| ③ <sup>数接号</sup><br>仅仅随使看看… | (1) 就得浏览                                                                                                    | 1 mar (sea)                      | 0/80  | 新祥特级源库                |
| 🔁 新媒体资源库                    |                                                                                                    |                                  |       | 刻 面回<br>从正文中 选择       |
| 🖳 内容审核                      |                                                                                                    |                                  |       | 支持GMU内BBpng、gif、jpg图片 |
|                             |                                                                                                    |                                  |       |                       |
|                             |                                                                                                    |                                  |       |                       |
|                             |                                                                                                    |                                  |       |                       |
|                             |                                                                                                    |                                  |       |                       |
|                             |                                                                                                    |                                  |       |                       |
|                             |                                                                                                    |                                  |       |                       |
|                             |                                                                                                    |                                  |       |                       |
|                             |                                                                                                    |                                  |       |                       |
|                             |                                                                                                    |                                  |       |                       |
|                             |                                                                                                    |                                  |       |                       |
|                             |                                                                                                    |                                  |       |                       |
| ① 预览网站                      |                                                                                                    |                                  |       |                       |
| 📮 发布网站                      |                                                                                                    |                                  | 暫存    |                       |

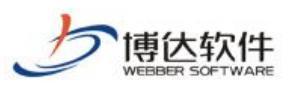

专业的网站群产品和解决方案提供商

| 博达网站群 🚥                               | 📮 test 💌                               | 册 我的桌面                | ◎ 管理中心 🛛 88 应用中心 🕛 运营中心     |                  |                            | ~ ~ X     |
|---------------------------------------|----------------------------------------|-----------------------|-----------------------------|------------------|----------------------------|-----------|
| Ē                                     | ⑦ 仅仅随便香香而已<br>》 发出端                    | 发微博                   |                             |                  |                            |           |
| 网站资料管理                                | <ul> <li>关条微博</li> <li>发布历史</li> </ul> | 高校如果快速建设              |                             | 8/32             | 杨祈正在控制你的计算机                | 上件图片      |
| ····································· | [1] 衛博湖氏                               | 导谱(选辑)                |                             | 0/80             | 被下 "Shift+ESC" 键可<br>以停止受控 | 新聞住頭提問    |
| ⑥ 仅仅随使看看                              |                                        | 推荐素材 资源库 网站素材         |                             |                  |                            | 水油SCH2044 |
| (4) 新媒体资源库                            |                                        | mm 🖤 🏷 B I U A・ 🍁・ 税落 | • wial • 16pz • 🗉 🗮 🗮 🗮 🛓 • | 〒・ 注・ 🖩 🝓 Ω 🧷 🦑・ |                            |           |
| 2. <b>Pišek</b>                       |                                        | <b>南校如果快速建设</b>       | <b>次間時</b><br>② 未通 ③ 立时     | ● # #2mmで Sn EM  | ×<br>1/2097                |           |
| ① 预洗网站                                |                                        |                       |                             |                  |                            |           |
| □ 发布网站                                |                                        |                       |                             |                  |                            |           |

### 3.3.3 提交审核

编辑好的微博内容如若需要上级部门领导审批,则需要提交审核,对应审核人收到提醒后, 具体位置为:内容审核→待审核列表中展示(仅发给设置了需要审核的人),则会给与通过或 不通过的结果。

| 博达网站群 📷 📮 test *                    | 图 我的桌面 🔡 内容中心 🕹 建设中   | ふ ◎ 鶯鸞中心 88 広用中心 (9) 活営中心                                                                                                    | 400 | ¥X4 |
|-------------------------------------|-----------------------|----------------------------------------------------------------------------------------------------|-----|-----|
| 6 仅仅随便看看而已                          | 发微博                   |                                                                                                    |     |     |
| ■ 网站资料管理 ● 未余微博<br>● 太余微博<br>● 太布历史 | 高校如果快速建设              | 0/32 ビード(1回) 上:(11回) - 上:(11回) - 上:(11回) - 上:(11回) - 日 - 日 - 日 - 日 - 日 - 日 - 日 - 日 - 日 -                                                                                                    |     |     |
|                                     | 导语(选编)                | 10年1日日日日日日日日日日日日日日日日日日日日日日日日日日日日日日日日日日                                                                                                    |     |     |
|                                     | 推荐素材 決凍席 网站素材         | 支持网以内的arts_pif、jad图片                                                                                                    |     |     |
| Try mostorerun                      | 🚥 🖤 🌾 B I 🗓 A • 🏘 • 🕅 | 5 · / wid · 10ge · 新聞 第 第 章 会・デ・ (3・回 編 Ω ク ジ・                                                                                                    |     |     |
| [2] Antoinis                        | 斯约20.斯特·恩捷设           | 支援時     米       「席村加県快速運行にホージ](10月時間以及)(10日)(10日中)(10日中)(10日+)(100+100+10) |     |     |
| 反 预览网站                              |                       |                                                                                                    |     |     |

**西安博达软件股份有限公司** 地址: 中国・西安市高新区锦业路 125 号第 201 幢 13 层 01 号 邮编:710077 XI'AN WEBBER SOFTWARE CO., LTD. 电话:+86-29-81021800 传真:+86-29-81021820 网址:www.chinawebber.com

# 二十八、微信助手

博达软件

## 1.网站群微信助手概述

### 1.1 认识网站微信群助手

网站群微信助手是基于网站群开发的功能,使用微信公众号或企业微信进入网站群助手。 网站群微信助手是一款强大的站群管理辅助工具,具有多种实用的功能。网站群的管理员可 以使用手机处理文章审核、文章管理、站点管理、用户管理、操作日志、服务重启、我的消 息、运维监控等功能,方便管理员及时维护网站。网站群微信助手可以让管理员及时、便捷 的对站群的常用功能模块进行操作。网站群的站点管理员使用网站群助手,对自己所管理的 网站进行文章管理、文章审核、查看我的消息等功能,方便管理员通过手机微信及时处理网 站的维护。系统管理员可以通过网站群微信助手对站点管理、用户管理、操作日志、运维监 控、服务重启进行操作。帮助管理员更灵活、智能的管理和维护网站。

### 1.2 网站群微信助手特性

网站群微信助手具有强大的网站管理和维护功能,例如:

- 消息提醒: 让网站维护人员第一时间掌握网站中的各种消息提示,以便及时管理相关内容;
- > 文章管理:用户可以对自己所管理的站点进行文章的添加、发布、撤销等操作。
- ▶ 站点管理:用户可以对站点进行添加、启用、停止等操作。
- ▶ 用户管理:用户可以对用户进行添加、修改、禁用以及分配用户管理站点的权限。
- ▶ 运维监控: 查看网站群部署服务器当前的 CPU、内存、应用内存使用情况。
- ▶ 操作日志:查看网站群当前系统端全部的操作日志,便于对网站群进行实时监控。
- ▶ 服务重启:对网站群的服务进行重启,同时可以进行一键启停等功能。
- ▶ 我的消息:查看当前用户接收到的消息。

这些功能特性大大提高了维护网站群产品的简洁性、方便性。

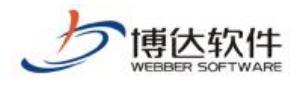

### 2.微信助手

配置的基础条件:

提供微信公众号的服务号(认证过的) 或者 企业微信 其中一种用于配置微信助手使用;管理机必须可以 ping 通外网(因为要调微信接口)

方案 1:管理机解析出来一个域名(域名必须是 ICP 备案过的)

注意:管理端解析到外网不太现实 没法保证安全,可设置域名访问 system/asstistant 这个目录的时候代理到管理机 manage 里面(可联系部署进行配置)

方案 2:使用站点级目录,将相关信息配置在站点下面(将其作为微信授权的地址)

注意:如果管理机在内网,只能内网访问

### 2.1 企业微信接口配置说明

用系统管理员的身份,登录系统管理中,系统设置下的微信助手处,我们首先面对的配置微信助手界面如图 **2.1-1** 所示

| 博达网站群 🚥   | 📄 站群管理 🔳 用 | 刖户组织 🛛 安全与运维 🕞 系统设置                                             | 🎬 环境与部署 🏼 🧔 授权与更新 👘 🖬 🖬    |
|-----------|------------|-----------------------------------------------------------------|----------------------------|
| 4≣        | ○ 微信助手     | 微信接口配置                                                          |                            |
| - 平台设置    |            | 公众号类型: 企业徽信: ● 公众号: ○                                           |                            |
| ○○ 微信助手   | C3 网站群即于改算 | CorpID                                                          | 企业徽信的Corpid                |
|           |            | AgentId                                                         | 企业微信应用的AgentId             |
|           |            | Secret                                                          | 企业微信应用的Secret              |
|           |            | 微信授权地址                                                          | 微信浸収的地址                    |
| 系统功能设置    |            | 四次研制于规治<br>是否开自企业微信推送消息:□ 开自后企业想                                | (18.13-34.50 阿的內容存起于的46.4g |
| 🔀 背景和LOGO |            | 定百开戶止工版「個低月息: ☐ 开戶后並並發<br>係存<br>说明:<br>1、使用二次验证公众号类型必须是服务号, 否则无 | 信用 一次验证                    |

图 2.1-1

具体配置操作如下:

首先,用站群管理员的账号登陆系统管理后台,然后再进入微信接口设置进行相关参数 配置。打开企业微信界面,填写相关的企业微信的 Corpid,企业微信应用的 AgentId,企业 微信应用的 Secret 等参数。最后的网站群助手域名是必须需要部署处理,需要把域名解析管 理机,所以,这个不多说明。

**西安博达软件股份有限公司** 地址:中国・西安市高新区锦业路 125 号第 201 幢 13 层 01 号 邮编:710077 XI'AN WEBBER SOFTWARE CO., LTD. 电话:+86-29-81021800 传真:+86-29-81021820 网址:www.chinawebber.com

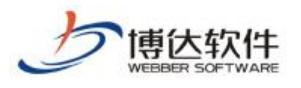

1. CorpID (企业 ID)

如图为获取 CorpID 的步骤:如图 2.1-2 所示

| 國达高校內站群管理半台               | ×   😵 企业微信_白属提案                    | × 以 企业微信                       | ×                 | レシ 企业報信                           | ×   🎔 微信公众半台  | ×   +                   |                   |
|---------------------------|------------------------------------|--------------------------------|-------------------|-----------------------------------|---------------|-------------------------|-------------------|
| ← → C ☆ 🔒 https://        | //work.weixin.qq.com/we            | work_admin/frame#profile       |                   |                                   |               |                         |                   |
| 🛄 应用 🔞 TechExcel DevSuite | 3 Java实现给图片添加                      | 🤺 SonarQube 🧧 IntelliJ IDEA 设置 | fti 🖸 eclipse 和id | ea 快捷 🛛 😤 eclipse和IDEA快速          | C ngrok免费内网穿近 | CURL详解 - CSDN聞 🛛 😬 微信公众 | 平台 C ngrok-本地内网端  |
|                           |                                    | ○,企业微信                         |                   |                                   |               |                         | API文档   联系客服   退出 |
|                           |                                    | 首页                             | 通讯录               | 应用与小程序                            | 连接微信 💊        | 管理工具                    | 我的企业              |
|                           |                                    | 企业信息                           | 企业信息              |                                   |               |                         |                   |
|                           |                                    | 权限管理                           | 企业logo            | 推荐尺寸702*180                       | 1             |                         |                   |
|                           |                                    |                                | 企业简称              | 博达软件                              |               |                         |                   |
|                           |                                    |                                | 企业全称              | 西安博达软件股份有限公司(                     | 0 BINE        |                         | 企业微信认证            |
|                           |                                    |                                | 主体类型              | 企业                                |               | 素經級管理                   | 员才能进行企业微信认证       |
|                           |                                    |                                |                   |                                   |               |                         |                   |
|                           |                                    |                                | 企业地址              | 西安市高新区锦业路125号第2                   | 01幢13层01号     |                         |                   |
|                           |                                    |                                | 联系电话              | 029-81021800                      |               |                         |                   |
|                           |                                    |                                | 企业域名              | vsbclub.com                       |               |                         |                   |
|                           |                                    |                                |                   |                                   |               |                         |                   |
|                           |                                    |                                | 企业成员              | 8 个成员                             |               |                         |                   |
|                           |                                    |                                | 企业部门              | 1 个部门                             |               |                         |                   |
|                           |                                    |                                | 已使用/人数上限          | 8/400                             |               |                         |                   |
|                           |                                    |                                | 43 200 44, et     |                                   |               |                         |                   |
|                           |                                    |                                | 2. First          | 为正亚成页配置增值优发质损失 ()<br>西应博计龄性酚松者俱小司 |               |                         |                   |
|                           |                                    |                                |                   | LIST HONTED HAVE                  |               |                         |                   |
|                           |                                    |                                | 行业举型              | 计算机软件/硬件/信意照条                     |               |                         |                   |
|                           |                                    |                                | 人品細緯              | 201-500 Å                         |               |                         |                   |
|                           |                                    |                                | / CALMOIRE        | 201 000/1                         |               |                         |                   |
|                           |                                    |                                | 创建时间              | 2017年6月2日                         |               |                         |                   |
|                           |                                    |                                | 企业ID              |                                   |               |                         |                   |
|                           | adania (france#a califa franta cal |                                |                   |                                   |               |                         |                   |

图 2.1-2

2. AgentId 和 Secret,如图 2.1-3 和图 2.1-4 所示

| $\leftrightarrow$ $\rightarrow$ | C ① https://       | /work.weixin.qq.com/w | ework_admin/fr | ame#apps            |                    |                  |               |                  |                    |         |
|---------------------------------|--------------------|-----------------------|----------------|---------------------|--------------------|------------------|---------------|------------------|--------------------|---------|
| 11 应用                           | TechExcel DevSuite | 3 Java实现给图片添加         | 🤺 SonarQube    | C IntelliJ IDEA 设置代 | C eclipse 和idea 快趣 | 🖀 eclipse和IDEA快捷 | C ngrok免费内网穿透 | C URL详解 - CSDN世派 | 😬 微德公众平台 🔽 ngrok-4 | 地内网端口   |
|                                 |                    |                       | Q,企业(          | <b>教信</b>           |                    |                  |               |                  | API文档   联系客题       | 11 138出 |
|                                 |                    |                       |                | 首页                  | 通讯录                | 应用与小程序           | 连接微信 💊        | 管理工具             | 我的企业               |         |
|                                 |                    |                       | 应用             |                     |                    | J                |               |                  |                    |         |
|                                 |                    |                       |                |                     |                    |                  |               |                  |                    |         |
|                                 |                    |                       |                |                     |                    |                  |               |                  |                    |         |

图 2.1-3

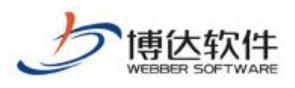

| ○,企业微信 |                            |                         |       |                      |                              |         |                                                                                              | API文档   联系客服   退出       |
|--------|----------------------------|-------------------------|-------|----------------------|------------------------------|---------|----------------------------------------------------------------------------------------------|-------------------------|
| 首页     |                            | 通讯录                     | 应     | 用与小程序                | 连接                           | 統信 🍫    | 管理工具                                                                                         | 我的企业                    |
| < ign  |                            |                         |       | 网站群                  | 990微信助手                      |         |                                                                                              |                         |
|        | Mil Mil                    | 占群990微信<br>#990微信助手     | 言助手,  | 2                    |                              |         |                                                                                              | 已雇用                     |
|        | Agentid 1                  |                         |       |                      | -                            |         |                                                                                              | 编辑                      |
|        | Secret                     | L陈宁 1许乐                 | 1.薛超然 | 1. 胡伟强               | ►<br>一产品一部                   | 📄 功能测试组 |                                                                                              |                         |
|        |                            |                         |       |                      |                              |         |                                                                                              |                         |
|        | ▷ 发送消息<br>使用管理工具中<br>息     | ,<br>的"满息群发"或API发送      | 彭海    | □ 网页授权<br>可信域名: hwqg | 及JS-SDK<br>ovn.free.idcfengy | 9.com   | 出 工 作 台 应 用 主 页 : http://hwqgovn.free e.com/system/asstistant/wech つ 在 微 工 作 台 中 始 修 进 入 主 页 | .idcfengy<br>at/site/as |
|        | 发消息历史                      | 消息                      |       | 已启用 >                |                              |         | 已启用 >                                                                                        |                         |
|        | 接收消息<br>接收用户发送的<br>进入应用、上报 | 普通減息以及菜单操作<br>地理位置等事件信息 |       | 自动回复 通过接收用户的》        | [<br>肖息,可配置规则;               | 世行自     | 目定义菜单<br>可在应用会活的底部配置七种移<br>操作菜单                                                              | 理的快速                    |
|        | 查看消息                       | 设置API接收                 |       | 设置                   |                              |         | 设置                                                                                           |                         |
|        | ② 企业微信                     | 授权登录                    |       |                      |                              |         |                                                                                              |                         |

图 2.1-4

- 3. 微信授权地址
  - (1) 该地址跳过微信对一个公众号单一授权的限制。
  - (2) 纯内网的站群也可以使用这个地址部署也可以,如下:

768a9600.ngrok.io的为站点的域名或者中间服务器的域名(必须能访问外网)。

注意:需要将 we chatauth. html 放在域名的根目录(该配置方式属于方案二,对接微 信公众号这块的配置是相同的)

如图 2.1-6 所示

| CorpID  | wx896                                           | 企业微信的Corpid    |  |
|---------|-------------------------------------------------|----------------|--|
| AgentId | 1                                               | 企业微信应用的AgentId |  |
| Secret  |                                                 | 企业微信应用的Secret  |  |
| 微信授权地址  | http://768a9600.ngrok.io/wechatauth.html        | 微信授权的地址        |  |
| 网站群助手域名 | http://195.000000000000000000000000000000000000 | 微信端访问的网站群助手的域名 |  |

图 2.1-6

4. 网站群助手域名:

方案一:为当前管理机的对外域名,需要外网访问

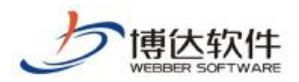

方案二:为微信授权地址所配置的域名,需要外网访问 在企业微信后台对域名进行授权。域名需要进行 ICP 备案。如图 2.1-5 所示 配置过程中,需要将网页授权的验证文件放在域名的根目录下

| ○,企业微信                                                                                            |                                                                                |                         |                  |                                        | API文档   联系客服 |
|---------------------------------------------------------------------------------------------------|--------------------------------------------------------------------------------|-------------------------|------------------|----------------------------------------|--------------|
| 首页                                                                                                | 通讯录                                                                            | 应用与小程序                  | 连接微信 💊           | 管理工具                                   | 我的企业         |
| ~ (20)                                                                                            |                                                                                | 网站群9901                 | 放信助手             |                                        |              |
| 8                                                                                                 | 网站群990微信助手                                                                     | 〕手 ∠                    |                  |                                        | 已启用          |
|                                                                                                   | -                                                                              |                         |                  | 微信助手的                                  | 也址           |
| Agentid                                                                                           |                                                                                |                         |                  | 4                                      | 编辑           |
| Secret                                                                                            |                                                                                |                         |                  | 1                                      |              |
| 可见范围                                                                                              | 1.陈宁 1.许乐 1                                                                    | 薛超然 🤳 胡伟强 🚞             | 产品—部 📄 功能测       | 试组                                     |              |
|                                                                                                   |                                                                                |                         |                  |                                        |              |
|                                                                                                   | <b>告</b>                                                                       |                         | C CDV            |                                        |              |
| ▶                                                                                                 | /女/医/月心<br>管理工具中的"消息群发"或API发送消                                                 | 可信域名: hwqgovn.fr        | ee.idcfengye.com | 高 上1F台/区用主贝<br>应用主页: http://hwqgovn.fi | ee.idcfengy  |
| . <u>B</u> .                                                                                      |                                                                                |                         |                  | e.com/system/asstistant/we             | chat/site/as |
| 发消                                                                                                | 息历史消息                                                                          | 已启用 >                   |                  | 已启用 >                                  |              |
|                                                                                                   |                                                                                |                         |                  |                                        |              |
|                                                                                                   | 1211/02110                                                                     | ⑤ 自动回复                  |                  | 目 自定义菜单                                |              |
|                                                                                                   | 1安4区/月芯3                                                                       |                         |                  |                                        |              |
|                                                                                                   | 154X/月芯<br>用户发送的普通消息以及菜单操作、<br>立用 上級地理的需要事件信息                                  | 通过接收用户的满息。              | 可配置规则进行自         | 可在应用会话的底部配置七                           | 中类型的快捷       |
| 接收进入                                                                                              | 154以1月23<br>用户发送的普通消息以及菜单操作、<br>立用、上报地理位置等事件信息                                 | 通过接收用户的减息。<br>动回复       | 可配置规则进行自         | 可在应用会话的底部配置七<br>操作菜单                   | 中类型的快捷       |
| 接収進入                                                                                              | 1990年7月23日<br>用户发送的普通消息以及菜单撮作、<br>立用、上报地理位置等事件信息<br>消息 设置API接收                 | 通过接收用户的减息,动回复<br>设置     | 可配置规则进行自         | 可在应用会话的底部配置七<br>操作菜单                   | 中类型的快捷       |
| 接收进入                                                                                              | 19400月832<br>田产发送的普通消息以及草单退作。<br>立用、上接地理心宣等事件信息<br>消息 设置API接收                  | 通过接收用户的满息。<br>动回复<br>设置 | 可配置规则进行自         | 可在应用会话的底部配置<br>切<br>攝作菜单<br>设置         | 中美型的快速       |
| 「「「「」」「「」」「「」」」「「」」」「「」」」「「」」」「「」」」「「」」」「」」「」」「」」「」」「」」」「」」」「」」」「」」」「」」」「」」」「」」」「」」」「」」」「」」」「」」」」 | 1990月32日<br>中内地区的音道海目以及東華線作。<br>立用、上級地理地音等事件信息<br>消息 设置API接收<br>企业做信授权登录       | 通过换你用户的满思。<br>动回转<br>设置 | 可配置规则进行自         | 可在並用会話的底部配置し<br>操作菜単<br>设置             | 中操型的快速       |
|                                                                                                   | 「新聞の用品」<br>中の総合語言語の目以及東部最佳。<br>意用、上段地理位置等事件信息<br>消息 设置API接收<br>企业数/信授权登录<br>意用 | 通过接收用户的消息。<br>动回复<br>设置 | 可配置规则进行自         | 可在应用会话的底部配置七<br>操作某单<br>设置             | 中與型的快速       |

图 2.1-5

5. 扫描二维码需要配置的参数。如图 2.1-7 所示

| 💩 TechExcel DevSuite 📑 Java实现给图片添加 | SonarQube C IntelliJ ID ○ 企业借信 | EA 设置代注 🧧 eclipse 和idea 快速日                          | 😸 eclipse和IDEA快捷》 💽 r                                                   | ngrok免费内网穿逝 🧲 U                          | RL详解 - CSDN地 🐘 🔒 微(                                                                                       | 言公众平台 C ngrok-本地内网端[<br>API文档 既系客服   退出 | i( |
|------------------------------------|--------------------------------|------------------------------------------------------|-------------------------------------------------------------------------|------------------------------------------|----------------------------------------------------------------------------------------------------|-----------------------------------------|----|
|                                    | <b>首页</b>                      | 通讯录                                                  | 应用与小程序                                                                  | 连接微信 💊                                   | 管理工具                                                                                                    | 我的企业                                    |    |
|                                    | ( (150)                        |                                                      | 网站群990微信                                                                | 言助手                                      |                                                                                                    |                                         |    |
|                                    | £                              | 网站群990微信助手                                           | カ手 ∠                                                                    |                                          |                                                                                                    | 已启用                                     |    |
|                                    | Agent<br>Secre                 | d 100                                                |                                                                         |                                          |                                                                                                    | 编辑                                      |    |
|                                    | 可见法                            | 涠 ▲陈宁 ▲许乐 ▲                                          | . 薛超然 14 胡伟强 💼 产品                                                       | 3—部 💼 功能测试组                              |                                                                                                    |                                         |    |
|                                    | 四日                             | > 发送消息<br>用管理工具中的"满息群发"或API发送消                       | 回 网页授权及JS-S<br>可信端名: hwqgovn.free.i                                     | SDK 日<br>dcfengye.com 应<br>e.c           | 日本<br>日<br>工作台应用主页<br>用<br>主页: http://hwqgovn.free.id<br>com/system/asstistant/wechat/s<br>在際工作台中始修进入主页 ( | cfengy<br>site/as                       |    |
|                                    | 2                              | 消息 历史消息                                              | 已启用 >                                                                   | E                                        | 启用 >                                                                                                    |                                         |    |
|                                    | Ę<br>į                         | 接收消息、<br>该用户发送的普通满意以及菜单操作。<br>入应用、上报地理位置等事件信息        | <ul> <li>         、自动回复         通过接収用户的消息,可         动回复     </li> </ul> | 日本の日本の日本の日本の日本の日本の日本の日本の日本の日本の日本の日本の日本の日 | 目自定义菜単<br>在应用会话的應該配置七种类型<br>作菜单                                                                           | 1994R.DE                                |    |
|                                    | 1                              | 语消息 设置API接收                                          | 设置                                                                      | ig                                       | 置                                                                                                    |                                         |    |
|                                    | )<br>R                         | <ol> <li>企业微信授权登录</li> <li><sup>页应用</sup></li> </ol> |                                                                         |                                          |                                                                                                    |                                         |    |
|                                    |                                |                                                      |                                                                         |                                          |                                                                                                    |                                         |    |

XI'AN WEBBER SOFTWARE CO., LTD.

西安博达软件股份有限公司 地址: 中国・西安市高新区锦业路 125 号第 201 幢 13 层 01 号 邮编:710077 电话:+86-29-81021800 传真:+86-29-81021820 网址:www.chinawebber.com

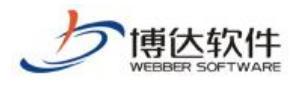

图 2.1-7

# 2.2 公众号接口配置说明

用系统管理员的身份,登录系统管理中,系统设置下的微信助手处,我们现在来配置微 信助手界面如图 2.2-1 所示:

| 博达网站群 🚥 🗊 站群管理 🗈 用         | □组织 🛛 😧 安全与运维                                 | 🐻 系统设置           | 1999 环境与部署 | 🕼 授权与更新    | 🛇 安全中心      | admin 🔻 |  |  |  |  |
|----------------------------|-----------------------------------------------|------------------|------------|------------|-------------|---------|--|--|--|--|
| (□) 微信助手                   | 微信接口配置                                        |                  |            |            |             |         |  |  |  |  |
|                            | 公众号类型: 企业徽信:○ 公众号:●                           |                  |            |            |             |         |  |  |  |  |
| (1) 网站养助于设置<br>(1) 网站养助于设置 | 调用微信接口所需要的参数:                                 |                  |            |            |             |         |  |  |  |  |
| (二) 云文件库                   | 公众导微信号                                        | 使用网站群助于微信公众号的微信号 |            |            |             |         |  |  |  |  |
|                            | 开发者ID(AppID)                                  |                  |            | 公众号的开发者id, | 需要从微信公众平台获  | 取       |  |  |  |  |
| 〒 平台全文检索                   | 开发者密码(AppSecret)                              | 公众号的开发者密码,需要从徽作  |            |            |             | 获取      |  |  |  |  |
| 系统功能设置                     | 微信给用户发送验证码,                                   | 消息通知所需要的         | <b>参数:</b> |            |             |         |  |  |  |  |
| 図 背景和LOGO                  | 验证码消息模版Id                                     |                  |            | 验证码消息模版在二  | 二次验证中,给登录用户 | 发送验证码   |  |  |  |  |
|                            | 通知消息模版Id                                      |                  |            | 调用微信的消息推;  | 送接口给用户发送消息  |         |  |  |  |  |
|                            | 模版消息头部                                        |                  |            | 显示在推送消息的多  | と観          |         |  |  |  |  |
|                            | 模版消息脚部                                        |                  |            | 显示推送消息的脚背  | Æ           |         |  |  |  |  |
|                            | 访问微信助手的域名:                                    |                  |            |            |             |         |  |  |  |  |
|                            | 徹信授权地址                                        |                  |            | 微信授权的地址    |             |         |  |  |  |  |
|                            | 网站群助手城名                                       |                  |            | 微倍端访问的网站表  | 岸助手的城名      |         |  |  |  |  |
|                            | <b>是否开启微信推送消息:</b> ] 开启后公众号将会对己经绑定锨信号的账号推送消息。 |                  |            |            |             |         |  |  |  |  |
|                            | 保存                                            |                  |            |            |             |         |  |  |  |  |
|                            | 说明:                                           |                  |            |            |             |         |  |  |  |  |
|                            | 1、使用二次验证公众号                                   | 类型必须是服务号,否则      | 11无法使用二次验证 |            |             |         |  |  |  |  |

图 2.2-1

具体配置操作如下:

6. 调用微信接口所需要的参数

腾讯微信公众平台地址: https://mp.weixin.qq.com

7. 公众号微信号

如图图 2.2-2 为获取公众号微信账号的步骤。

| 🕐 微信公众                                             | 平台                                                                                                  |            | ✓ W6 構造产品 -<br>● 第8号                 |
|----------------------------------------------------|----------------------------------------------------------------------------------------------------|------------|--------------------------------------|
| ▲ 首页 ■ 功能                                          | 公众号设置<br><sup>新母弹簧</sup> 动能设置                                                                       |            | 新作品は 上<br>新作品の ●<br>風の頃に ○<br>天御上島 ○ |
| 自动回复<br>自定义某单<br>模拟用意<br>设备功能<br>卡教功能<br>门齿管理      | 公开信息                                                                                                | <b>V@B</b> | 또<br>(1) 의 관<br>문                    |
| 留音管理<br>做個店WI-FI<br>投票管理<br>春報功能<br>页面積低<br>原创声明功能 | <ul> <li>2日: 構造产品</li> <li>単品目</li> <li>Webbensb</li> <li>火型</li> <li>競費</li> <li>共至不可支支</li> </ul> | 900        | ©<br>900 ()                          |

**西安博达软件股份有限公司** 地址:中国・西安市高新区锦业路 125 号第 201 幢 13 层 01 号 邮编:710077 XI'AN WEBBER SOFTWARE CO., LTD. 电话:+86-29-81021800 传真:+86-29-81021820 网址:www.chinawebber.com

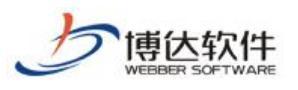

#### 图 2.2-2

8. 开发者 ID(AppID) 和开发者密码(AppSercret)

进入微信公众号后台,点击左侧基本配置,右侧显示开发者 ID、开发者密码、Ip 白名单,如图 2.2-2。IP 白名单需要把网站群部署的管理机对外 IP 添加进去,否则无法调用微信的接口,功能无法实现。(可以在服务器上面使用该命令行,进行查询 curl cip.cc、curl ifconfig.me)

| ¢ | 设置<br>公众号设置   | 公众 <del>号</del> 开发信息 |                                                                  |                                     |
|---|---------------|----------------------|------------------------------------------------------------------|-------------------------------------|
|   | 微信认证<br>安全中心  | 开发者ID(AppID)         | ieb5f3<br>开发者ID是公众号开发识别码,配合开发者密码可调用公众号的施口能力。                     |                                     |
|   | 开发            | 开发者密码<br>(AppSecret) | 重置 ⑦<br>开发者密码是校验公众号开发者身份的密码,具有极高的安全性。切记勿把密码直接交给第三方?              | 开发者或直接存储在代码中。如需第三方代开发公众号,请使用授权方式被入。 |
| C | 基本配置<br>开发者工具 | IP白名单                | 查看<br>通过开发来ID及密码调用获取access_token抽口时,需要设置访问来源IP为白名单。 <b>了解更多。</b> |                                     |
|   | 运维中心 接口权限     |                      |                                                                  |                                     |

图 2.2-2

4. 微信给用户发送验证码, 消息通知所需要的参数:

该功能主要是二次验证时给用户发送验证码消息,以及网站群的消息通知。公众号主动 给已经绑定的用户发送模版消息。该功能只有公众号类型是服务号的类型可以使用,订阅号 无法使用发送验证码二次验证功能。

在功能栏里面选择模板消息,如果没有模板消息需要点击添加功能插件里面进行添加如 图 2.2-3 所示:

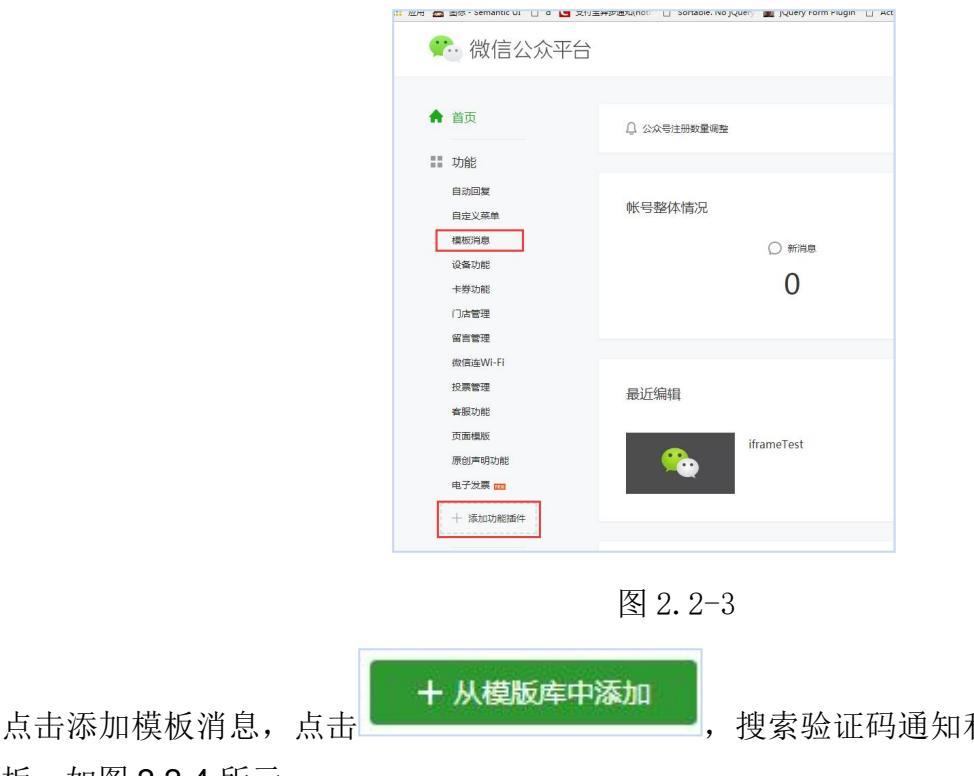

搜索验证码通知和告警通知两种类型模

板,如图 2.2-4 所示:

**西安博达软件股份有限公司** 地址:中国・西安市高新区锦业路 125 号第 201 幢 13 层 01 号 邮编:710077 XI'AN WEBBER SOFTWARE CO., LTD. 电话:+86-29-81021800 传真:+86-29-81021820 网址:www.chinawebber.com

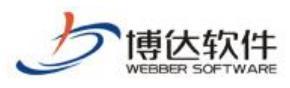

| 微信公众           | 平台       |      |      |      |      |                  |
|----------------|----------|------|------|------|------|------------------|
| ♠ 首页           | 模版消息     |      |      |      |      |                  |
| 11 功能          | 我的模版 横版库 |      |      |      |      | 模板间原接口文档         |
| 自动回复           |          |      |      |      |      |                  |
| 自定义菜单          |          |      |      |      |      |                  |
| 模板用意           |          |      |      |      | iž.  | 可添加14个 + 从极版库中添加 |
| 设备功能           | 19 M     | 模版ID | 6588 | 一级行业 | 二級行业 | 操作               |
| 卡芬切能           |          |      |      |      |      |                  |
| 留言管理           |          |      |      |      |      |                  |
| 微信ia Wi-Fi     |          |      |      |      |      |                  |
| 投票管理           |          |      |      |      |      |                  |
| 客服功能           |          |      |      |      |      |                  |
| 贝西德版<br>原创声明功能 |          |      |      |      |      |                  |
| 由子发票 🚥         |          |      |      |      |      |                  |

图 2.2-4

添加成功后返回模板消息。如图 2.2-5 为模板消息的 ID

| 版 | 模版库 |                                        |          |      |         |                |
|---|-----|----------------------------------------|----------|------|---------|----------------|
|   |     |                                        |          |      |         |                |
|   |     |                                        |          |      | 还可谓     | 加14个 + 从模版库中添加 |
|   | 序号  | 模版ID                                   | 标题       | 一级行业 | 二级行业    | 操作             |
|   | 1   | 2LRz8+ %-9Lwo5nzsv<br>3SkZ1.           | 用户绑定成功通知 | Ⅲ科技  | IT软件与服务 | 详情 删除          |
|   | 2   | 9V_t3C 701/72s1iDpjRm2QEmw<br>0zZegiZa | 活动报名成功通知 | Ⅲ科技  | IT软件与服务 | 详情 删除          |
| ſ | 3   | Bd5l2 1'6kh4KYxnMvzDGg2<br>b8Lx        | 告誓通知     | Ⅲ科技  | IT软件与服务 | 详情 删除          |
|   | 4   | G_pr                                   | 审核状态通知   | ∏科技  | IT软件与服务 | 详情 删除          |
|   | 5   | GtE4 p3JBBy2-X<br>AuL00 vu8            | 验证码通知    | Ⅲ科技  | 17软件与服务 | 详情 删除          |
|   | 6   | PtNRotate TABC TdRPpXjo0GMwAl          | 审核未通过通知  | Ⅲ科技  | IT软件与服务 | 详情 删除          |
|   | 7   | 190Veenn                               | 审核结果通知   | Ⅲ科技  | Ⅲ软件与服务  | 详情 删除          |

图 2.2-5

模版消息头部、模版消息脚部

模板消息头部和模板消息脚部是发送验证码时如图 2.2-6 所示:

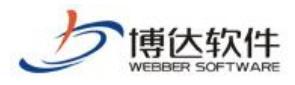

| ••••             | ]电信 🗢                                     | 13:54               | 🕑 🕇 🖸 🎧 73% 🔲 |
|------------------|-------------------------------------------|---------------------|---------------|
| く微白              | 言                                         | 博达产品                | <b>1</b>      |
|                  |                                           |                     |               |
| <u>予</u> 3〕      | <b>ὰ证码通知</b><br>月22日                      |                     |               |
| 西<br>您<br>有<br>西 | 安博达软件<br>当前的验证码是:<br>效期:2018-03-<br>安博达软件 | 5n42<br>22 13:54:34 |               |
|                  |                                           |                     |               |
|                  |                                           |                     |               |
|                  |                                           |                     |               |
|                  |                                           |                     |               |
|                  |                                           |                     |               |
| ·                | 微官网                                       | 校园应用                | ≡ 我的微+        |
|                  |                                           |                     |               |

图 2.2-6

5. 访问微信助手的域名:

1)网站群助手域名

为当前管理机的对外域名,需要外网访问,并且需要在微信后台对域名进行授权。域名 需要进行 ICP 备案,如图 2.2-7 所示,在配置过程中需要注意的是将验证文件放在域名的相 应目录下(与配置的目录保持一致,并且可以正常访问),如图 2.2-8 所示

| 꽤 · TechExcel DevSuite   』 A | re版和函数的<br> | be 🕻 Intellij IDEA (23))           | eclipse Hidea (Hill) | eclipse#GIDEAt#28: | I ngrok色题的闲醉的 | URLSHIM - CSDNBU | ₩ @ <u>@</u> 2,2745 | Image of the state of the state of the | L <sup>2</sup> 🕖 基立学院服务平台 |
|------------------------------|-------------|------------------------------------|----------------------|--------------------|---------------|------------------|---------------------|----------------------------------------------------------------------------------------------------|---------------------------|
| ♠ 首页                         | 公众号设置       | 授权管理                               |                      |                    |               |                  |                     |                                                                                                    |                           |
| 助能<br>目动回复<br>自定义菜单<br>個販測員  | 功能设置        |                                    |                      |                    |               |                  |                     |                                                                                                    |                           |
| 留言管理投票管理                     | 隐私设置        | 已允许 通过名称搜索到本帐                      | 5                    |                    |               |                  |                     |                                                                                                    | 设置                        |
| 客服功能<br>页面模版                 | 图片水印        | 不添加水印<br>wzgl.ivu.edu.cn           |                      |                    |               |                  |                     |                                                                                                    | ·2団<br>                   |
| 居與40年6<br>原创管理<br>提榮开放平台     | JS接口安全域各    | 未设置<br>设置/S接口安全域名后,公约              | 2号开发者可在该域名下          | 電用微信开放的JS接口        |               |                  |                     |                                                                                                    | 。<br>役置                   |
| + 添加功能适件                     | 网页接积城名      | fuwu.jyu.edu.cn<br>wzgl.jyu.edu.cn |                      |                    |               |                  |                     |                                                                                                    | (74x)* 0KS                |

图 2.2-7

**西安博达软件股份有限公司** 地址:中国・西安市高新区锦业路 125 号第 201 幢 13 层 01 号 邮编:710077 XI'AN WEBBER SOFTWARE CO., LTD. 电话:+86-29-81021800 传真:+86-29-81021820 网址:www.chinawebber.com

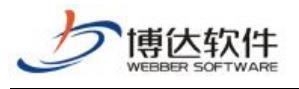

| 设置    |                                                              |                            |                                                                                                    |                    |  |
|-------|--------------------------------------------------------------|----------------------------|----------------------------------------------------------------------------------------------------|--------------------|--|
| 功能设置  | 置 授权管理                                                       | 网页授权域名                     |                                                                                                    | ×                  |  |
| 能设置   |                                                              | 用户在网页授<br>下,以确保安<br>下#1000 | 权页同意接权给公众号后,微信会将接权数据传给一个回调页面,回调页面需在此域<br>全可靠。                                                                                                    | z                  |  |
| 设置    | 已允许 通过名称搜索                                                   | P\$%X1+                    | 将以下文件上传生编写域名或路径指向的web服务器(或虚拟主机)的目录(若填<br>名,将文件故置在域名根目录下,例如wx.qq.com/MP_verify_s3VxFs2P94BFAPE<br>t;若填写路径,将文件故置在路径目录下,例如wx.qq.com/mp/MP_verify_s3Vx<br>P948FAPhd trt). 共确保可以访问. | 与现<br>od.tx<br>Fs2 |  |
| 水印    | 使用名称作为水印                                                     |                            | <u>, J</u> , MP_verify_s3VxFs2P94BFAPbd.txt                                                                                                    |                    |  |
| 域名    | wx.vsbclub.com/we<br>openapp.vsbclub.co                      | 域名1                        |                                                                                                    |                    |  |
|       | omnimedia.vsbclub                                            | 域名2                        | Construction of the second                                                                                                    | 9                  |  |
| 口安全域名 | wx.vsbclub.com/we<br>omnimedia.vsbclub<br>openapp.vsbclub.co |                            |                                                                                                    |                    |  |
| 授权域名  | openapp.vsbclub.co<br>omnimedia.vsbclub                      |                            | <b>保存</b> 取消                                                                                                    |                    |  |

图 2.2-8

2)微信授权地址

该地址跳过微信对一个公众号单一授权的限制。

3)扫描二维码需要配置的参数

微信开放平台地址: https://open.weixin.qq.com/

扫描二维码进行二次验证,需要在微信开发平台注册账号并进行认证。

进入微信开发平台 管理中心一>网站应用→创建网站应用。创建成功后待审核成功,点 击查看,如图 2.2-9,图 2.2-10:

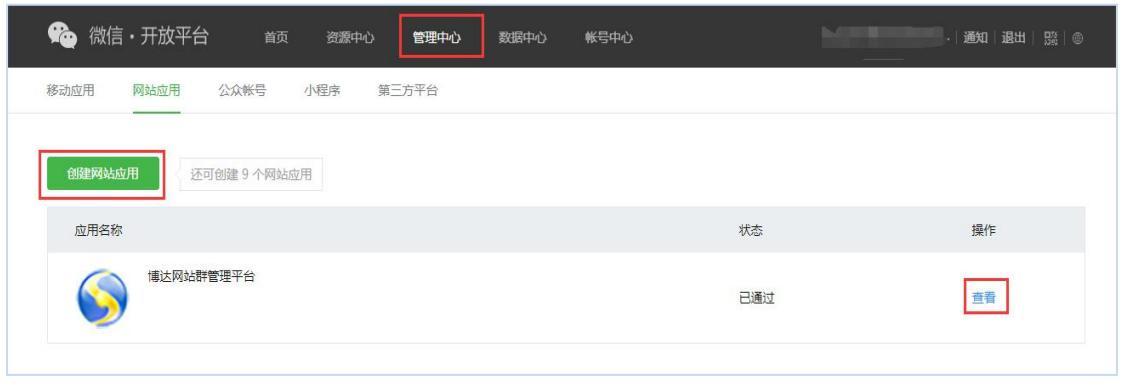

图 2.2-9

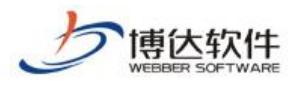

| 馣 微信・开放     | 放平台                                   | 首页   | 资源中心 | 管理中心 | 数据中心 | 帐号中心 |
|-------------|---------------------------------------|------|------|------|------|------|
| 管理中心 / 应用详情 |                                       |      |      |      |      |      |
| 6           | 博达网站群<br>AppID:<br>AppSecret:<br>⊘已通过 | 管理平台 |      |      | ŝ    |      |
| 接口信息        |                                       |      |      |      |      |      |

图 2.2-10

### 2.3 功能试用说明

微信助手是基于网站群开发的功能。网站群的管理员可以从手机处理文章审核、文章管理、站点管理、用户管理、操作日志、服务重启、我的消息等功能。方便管理员及时维护网站。

### 2.3.1 用户角色

校园助手分为普通管理员和高级管理员两种角色。

【普通管理员】普通管理员只能处理文章审核、文章管理和我的消息三个功能模块。

【高级管理员】高级管理员在普通管理员的基础上增加了站点管理、用户管理、操作日志和服务重启功能模块如图 2.3-1。高级管理员需要从后台进行设置。

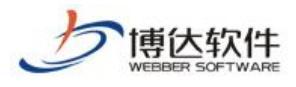

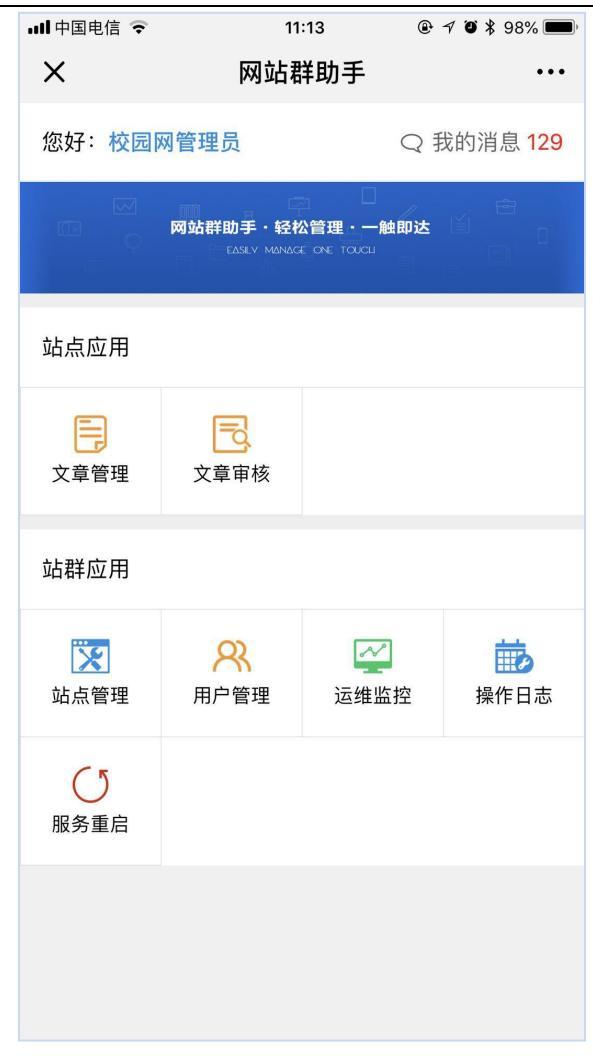

图 2.3-1

#### 2.3.2 文章审核

如果站点栏目存在审核流,该管理员是审核人,则在网站群助手>>文章审核>>我审核的 文章,进行待审核文章的审核操作。

如果管理员只有提交审核的权限,提交文章后,可在"我提交的文章"处进行查看文章 的审核状态,如图 2.3-2:

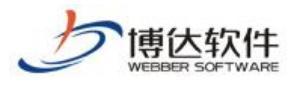

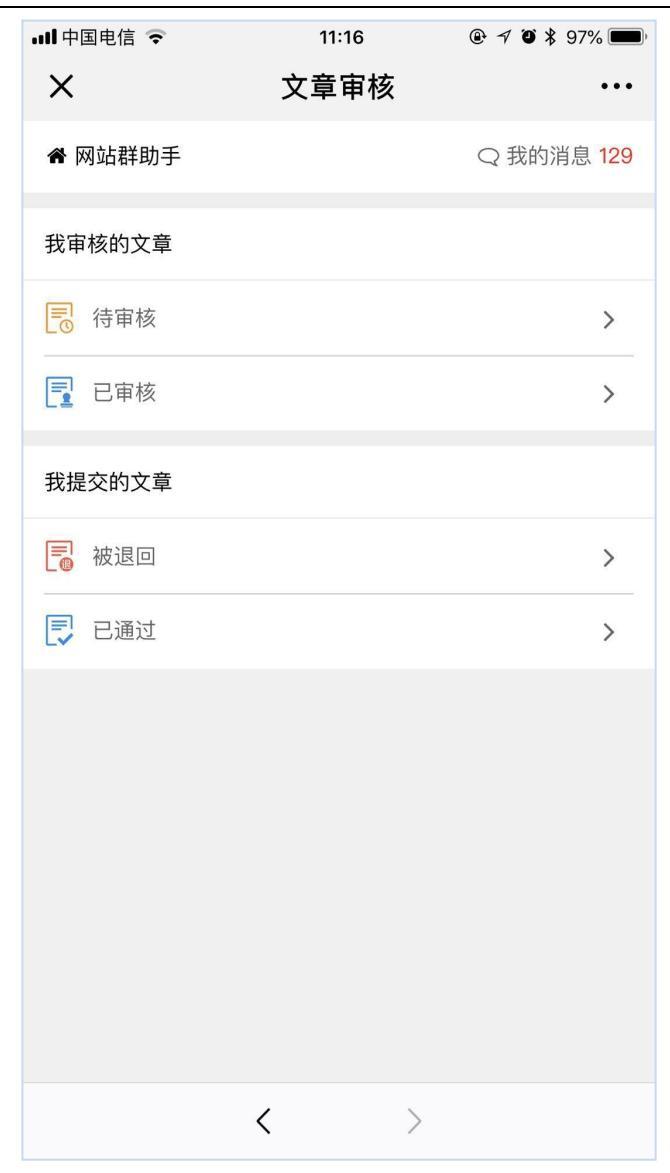

图 2.3-2

### 2.3.3 文章管理

管理员如果需要发布文章时,进入文章管理,选择拥有文章管理权限的栏目进行添加资料,如图 2.3-3,图 2.3-4,图 2.3-5:

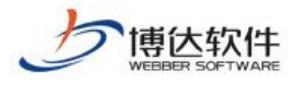

| ull中国电信 🗢                          | 11:23                        | @ 🔊 Ö 🖇 96% 🔳 |
|------------------------------------|------------------------------|---------------|
| ×                                  | 文章管理                         | •••           |
| 脅 网站群助手                            |                              | Q 我的消息 129    |
| 关于推荐参加2018<br>赛作品名单的公示             | 3年广东省职业院<br>、                | 校信息化教学大       |
| 网站:教务处<br>教务通知                     | ② 2018–05–24                 | ♀ 发布          |
| 2018年国家级教学                         | 总果奖申报网站                      |               |
| 网站:校园网主站<br>伊宙专栏                   | @ 2018–05–04                 | ♀ 发布          |
| <b>正在建设中</b><br>网站:教务处<br>■ 实训基地建设 | <ul><li>2018–04–04</li></ul> | ♀ 发布          |
| <b>正在建设中</b><br>网站:教务处<br>学校会专业建设  | <ul><li>2018–04–04</li></ul> | ♀ 发布          |
| 先进制造技术学院<br>民主评议党员会议               | :党总支学生党支<br>:                | 部举行2017年度     |
| ■ 学习动态                             | 2018–03–30                   | ♀ 发布          |
| 党群党支部举行专                           | 题学习暨2017年                    | 度民主评议会议       |
| 网站:两学一做<br>学习动态                    | ❷ 2018–03–29                 | ♀ 发布          |
| d                                  |                              |               |
|                                    | 3 添加文章                       |               |
|                                    | < >                          |               |
|                                    |                              |               |

图 2.3-3

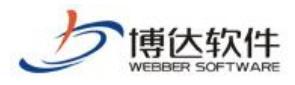

| 내 中国电信 🗢                                 | 11:24        | @ 🚽 🛈 ¥ 96% 🔲 ' |
|------------------------------------------|--------------|-----------------|
| ×                                        | 选择发布地址       | •••             |
| ◆ 文章管理                                   |              | Q 我的消息 129      |
| 发布地址                                     |              |                 |
| 站点 > 校园网主站                               | 占 > 学院概况 > 杉 | 返园风光 >          |
| <ul> <li>□ 南校区</li> <li>□ 北校区</li> </ul> |              |                 |
|                                          |              |                 |
|                                          | < >          |                 |

图 2.3-4

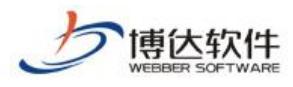

| ull 中国电信 🗢                 | 11:24       | @ 🕈 ቐ 🕏 95% 🔲 '         |  |  |  |
|----------------------------|-------------|-------------------------|--|--|--|
| ×                          | 添加文章        | •••                     |  |  |  |
| ◆ 文章管理                     |             | Q 我的消息 <mark>129</mark> |  |  |  |
| 标题                         |             |                         |  |  |  |
|                            |             |                         |  |  |  |
| 作者                         |             |                         |  |  |  |
| 编辑                         |             |                         |  |  |  |
| 校园网管理员                     |             |                         |  |  |  |
|                            | 点击添加封面图片    |                         |  |  |  |
| 封面图片是否显示到正文中               |             |                         |  |  |  |
| В <u>I</u> <u>U</u> А • ар | ••¦≡•¦≡•@ ≣ |                         |  |  |  |
|                            |             |                         |  |  |  |
|                            |             |                         |  |  |  |
|                            |             |                         |  |  |  |
|                            |             |                         |  |  |  |
|                            |             |                         |  |  |  |
|                            |             |                         |  |  |  |
|                            |             |                         |  |  |  |
|                            | < >         |                         |  |  |  |
|                            |             |                         |  |  |  |

图 2.3-5

### 2.3.4 站点管理

高级管理员可以在站群管理>>站点管理下,进行新增站点;可随时停止和启用目前系统 中站点访问,如图 2.3-6,图 2.3-7:

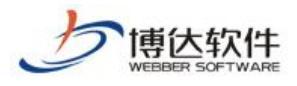

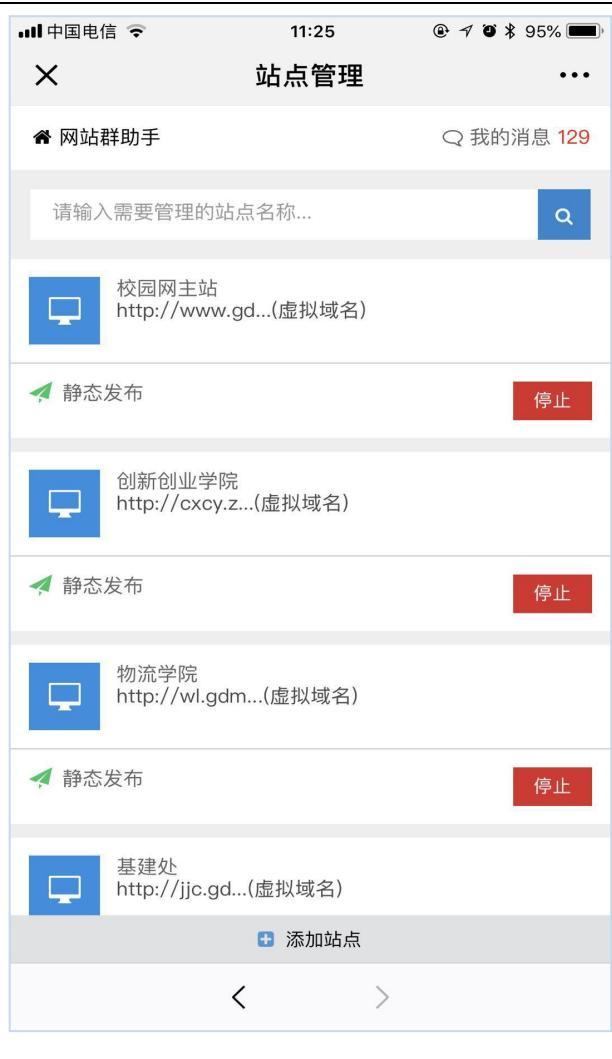

图 2.3-6

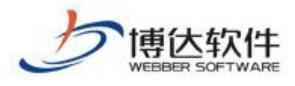

| ★ 休笛 页 ハキゥ 示 止 2115 | ★侟 | 密资 | 料, | 禁 | 止 | 外 | 传 |
|---------------------|----|----|----|---|---|---|---|
|---------------------|----|----|----|---|---|---|---|

| ull 中国电信 🗢                       | 11:25 | @ ┦ Ø ¥ 95% 🔳 ́ |  |  |  |  |
|----------------------------------|-------|-----------------|--|--|--|--|
| ×                                | 添加站点  | •••             |  |  |  |  |
| ➡ 站点管理                           |       | Q 我的消息 129      |  |  |  |  |
| 基础信息                             |       |                 |  |  |  |  |
| 网站名称 请输入网站名<br>网站账号 请输入网站账       | 称     |                 |  |  |  |  |
| 网站类型                             |       |                 |  |  |  |  |
| ● 电脑版网站 ○ 多屏展示版网站 (可再建9997个多屏站点) |       |                 |  |  |  |  |
| 网站域名                             |       |                 |  |  |  |  |
| 使用默认域名<br>使用虚拟域名<br>使用虚拟目录<br>域名 |       |                 |  |  |  |  |
|                                  |       |                 |  |  |  |  |
| 保存创建                             |       |                 |  |  |  |  |
| •                                | < >   |                 |  |  |  |  |

图 2.3-7

## 2.3.5 用户管理

高级管理员可随时添加、查看、修改用户权限如图 2.3-8,图 2.3-9,图 2.3-10:
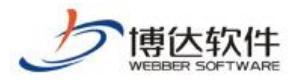

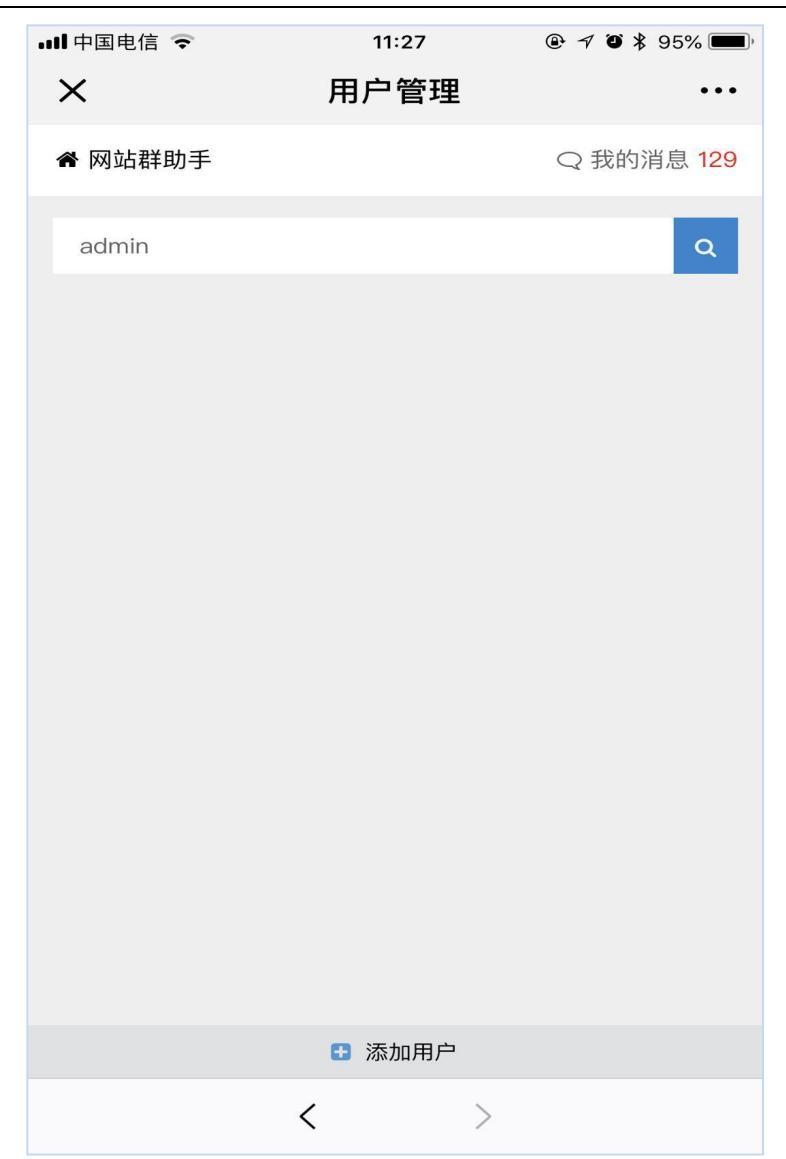

图 2.3-8

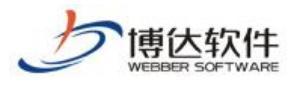

| •Ⅲ中国电信                               | <sup>11:27</sup><br>添加用户 | @ <b>- 7 @</b> \$ 95% <b></b> |
|--------------------------------------|--------------------------|-------------------------------|
| ← 用户管理                               |                          | Q 我的消息 129                    |
| 基础信息                                 |                          |                               |
| 账号 账号<br>姓名 姓名<br>密码 密码<br>重复密码 重复密码 |                          |                               |
| 选填信息                                 |                          |                               |
| 性别 男 女<br>电子邮箱 电子邮箱<br>手机号码 手机号码     |                          |                               |
|                                      |                          |                               |
|                                      | 日 保存并创建                  |                               |
|                                      | < >                      |                               |

图 2.3-9

**西安博达软件股份有限公司** XI'AN WEBBER SOFTWARE CO., LTD. 地址: 中国・西安市高新区锦业路 125 号第 201 幢 13 层 01 号 邮编:710077 电话:+86-29-81021800 传真:+86-29-81021820 网址:www.chinawebber.com

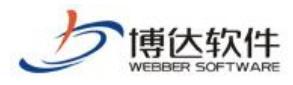

| ull 中国电信 🗢 | 11:34 | @ 🔊 <b>ö </b> 93% 🔲 ' |
|------------|-------|-----------------------|
| ×          | 网站权限  | •••                   |
| ➡ 用户管理     |       | Q 我的消息 129            |
| test       |       |                       |
| 高级管理权限     | 會 普通管 | 管理权限                  |
| 演示不要删      |       | 高普                    |
| 继续教育学院     |       | 高普                    |
| 人事处        |       | 高普                    |
| 两学一做       |       | 高普                    |
| 测试站点暂不要删   |       | <b></b> 自             |
| wcs测试      |       | <b>吉</b>              |
| 校园网主站      |       | 高普                    |
| 创新创业学院     |       | 高                     |
| 教师发展中心     |       | 高普                    |
| 工会         |       | 高普                    |
| 学生处        |       | <b>吉</b> 苗            |
| <          | >     |                       |

图 2.3-10

### 2.3.6 操作日志

高级管理员可以通过操作日志查看系统端全部的操作日志,便于对网站群的实时监控, 如图 2.3-11:

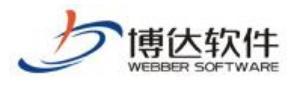

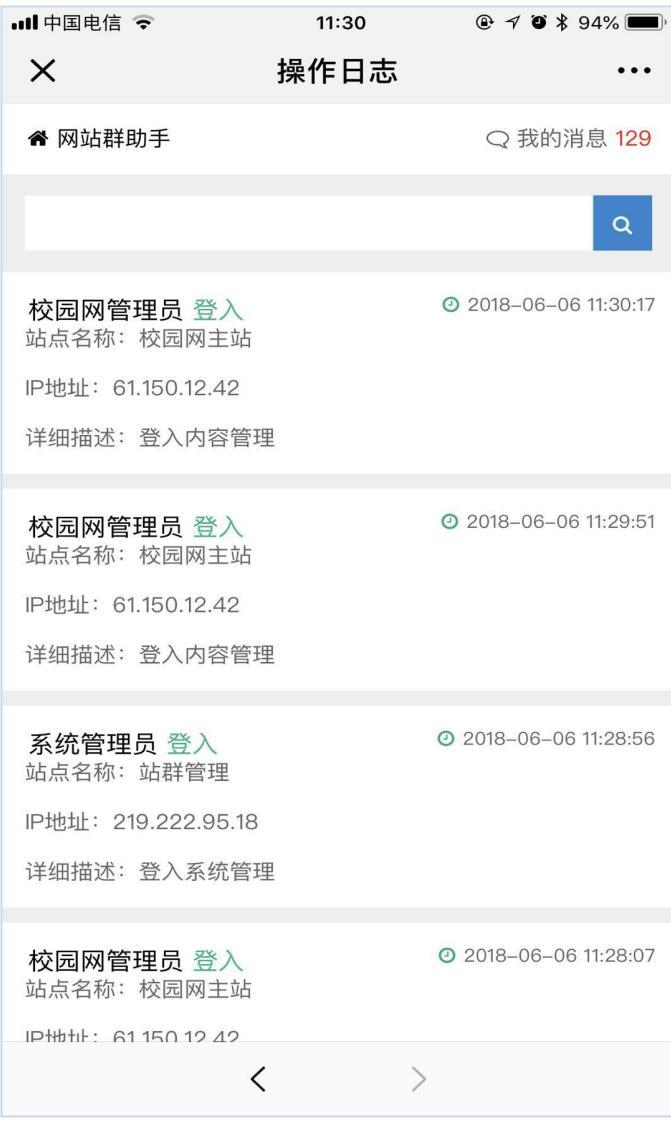

图 2.3-11

### 2.3.7 服务重启

高级管理员在网站群需要重启的时候可以通过 服务重启>>重启服务进行操作。需注意,此操作可能会对后台造成一定的影响,请谨慎操作,如图 2.3-12:

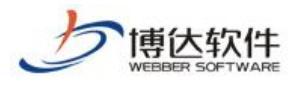

| ull 中国电信 🗢                                                                   | 11:31                                        |                                                   |
|------------------------------------------------------------------------------|----------------------------------------------|---------------------------------------------------|
| ×                                                                            | 重启服务                                         | •••                                               |
| 睂 网站群助手                                                                      |                                              | Q 我的消息 129                                        |
|                                                                              | € 重启服务                                       | ]                                                 |
| 注意: <ul> <li>重启操作可能带来</li> <li>重启过程中可能会时间不能访问可能</li> <li>如果配置了多机发</li> </ul> | 后台不能启动问题<br>有一段时间不能订<br>重启失败,请登录<br>布服务器,也会同 | 亟,操作前请谨慎。<br>5问后台服务,如果长<br>&服务器手工重启。<br>同时进行重启操作。 |
|                                                                              |                                              |                                                   |
|                                                                              |                                              |                                                   |
|                                                                              |                                              |                                                   |
|                                                                              |                                              |                                                   |
|                                                                              |                                              |                                                   |
|                                                                              |                                              |                                                   |
|                                                                              | <                                            | >                                                 |

图 2.3-12

### 2.3.8 我的消息

如果管理员在 PC 打开并设置相关模块消息提示,可在"我的消息"处,查看当前系 统中所有和我有关的消息,并进行处理,如图图 2.3-13:

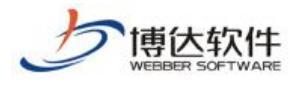

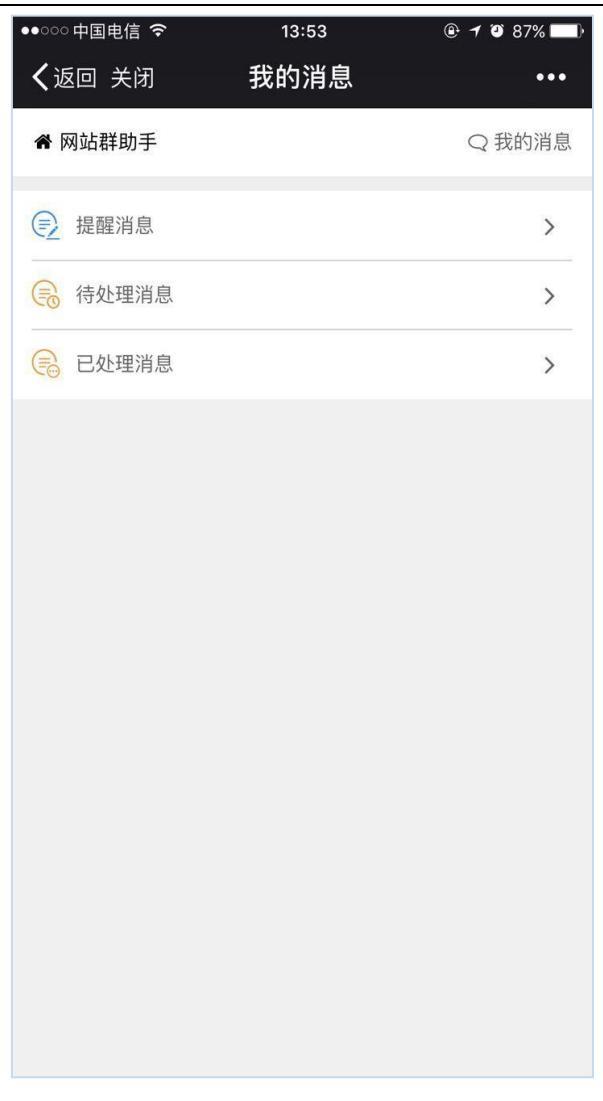

#### 图 2.3-13

# 二十九、多屏展示

### 1.多屏展示版网站概述

多屏展示版网站,只需搭建一个站点,使用一个域名,即可在电脑端,手机端, Pad 端 获得不同的效果展示。无论是通过电脑、手机还是 Pad 访问网站,网站的栏目、内容、链接 甚至风格,都能保持高度的一致性。并且,在不同的终端,具有最佳的显示效果,不再出现 电脑上页面正常,手机和 Pad 上页面混乱、排版拥挤、字体太小的状况。

简单来说,多屏展示版网站,一个栏目对应多个模板页(电脑屏模板页、手机屏模板页、 Pad 屏模板页),访问网站时,通过读取终端请求,按照一定的规则,向不同类型的设备(电脑、手机、Pad)返回适用于不同设备的最终页面,使用户获得最佳的体验。

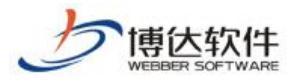

# 2.创建多屏展示版网站

### 2.1 创建多屏网站

创建多屏展示版网站有以下两种方式:

(1)登入站群管理平台>>系统管理,新建网站,选择网站类型为"多屏展示版网站",此处默认不勾选,如图 2-1。

| 新增站点  |                                                                                                    |                                                                    |                |                                 |          |  |
|-------|----------------------------------------------------------------------------------------------------|--------------------------------------------------------------------|----------------|---------------------------------|----------|--|
| 站点名称: | 可以使用中文,最长50                                                                                                    | *<br>1<br>1<br>1<br>1<br>1<br>1<br>1<br>1<br>1<br>1<br>1<br>1<br>1 |                |                                 |          |  |
| 站点帐号: | 站点帐号必须以小写英                                                                                                    | ▲<br>这字母开头,允许使用小写英文字母、数字以及                                         | 下划线,其长度不超过20个字 | 产符                              |          |  |
| 站点类型: | ○电脑版站点                                                                                                    | ○多屏展示版站点(可 <mark>再建9971个多屏</mark> 就                                | 点) ○新媒体版站点     | ○全媒体版站点( <b>可再建9971个全媒体站点</b> ) | ]        |  |
|       | 用于创建                                                                                                    | 在电脑上浏览的站点。                                                         |                |                                 |          |  |
| 网站域名: | ○使用默认域名                                                                                                    | ●使用虚拟域名                                                            | ○使用虚拟目录        |                                 |          |  |
|       | <ul> <li>使用您设定的读名访问此网站,如 ***.yourdommin.com</li> <li>IP地址也可作为虚拟域名,如 192.168.0.100</li> <li>可以使用中文域名,如 ***.中文域名.com</li> <li>虚拟域名可以设置多个,每行一个</li> </ul> |                                                                    | 域名: *          |                                 | $\hat{}$ |  |
| 管理帐号: | <ul> <li>选择管理员</li> </ul>                                                                                                    | ○添加管理员                                                             |                |                                 |          |  |
|       | 点击选择按钮,从现有                                                                                                    | 的用户中力本站选择管理员<br>* 选择                                               |                |                                 |          |  |
| 确定 返回 | ۵                                                                                                    |                                                                    |                |                                 |          |  |

图 2-1

(2)登入站群管理平台>>系统管理,选择己有电脑版站点,在站点管理>>基本信息处, 将网站类型从"电脑版"修改为"多屏展示版",如图 2-2。

| 子站点 基  | 本信息  | 管理员  | 发布设置       | 实时防篡改设置                              | 子站管理权 | 投递设置 | 网站属性    |  |  |  |
|--------|------|------|------------|--------------------------------------|-------|------|---------|--|--|--|
|        | 站点序号 | 2    | 1607503531 |                                      |       |      |         |  |  |  |
|        | 站点帐号 | 2    | b1         | 61                                   |       |      |         |  |  |  |
| 10     | 站点名称 | ß    | b1         | <b>b1</b> * 可以使用中文.最长50个字符(中文占用2个字符) |       |      |         |  |  |  |
|        | 站点类型 | 1    | ○电脑版(      | ○电脑版 ●多屏展示版 ○新媒体版 ○全媒体版 用于创建多屏展示版站点。 |       |      |         |  |  |  |
| 站点预览图标 | 网站地址 | I栏图标 | 点击上传       |                                      |       |      |         |  |  |  |
|        | 网站信息 | 围描述  |            |                                      |       | 0    | 是长为1000 |  |  |  |

图 2-2

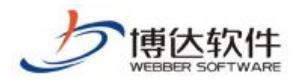

### 2.2 开启多屏版本

然后,登入站群管理平台>>网站管理,点击多屏管理,勾选复选框,选择开启手机屏和 Pad 屏(默认未开启),"电脑屏"右侧出现"手机屏"和"Pad 屏"切换标签,如图 2-3。此时,已成功开启多屏版本,可以开始建站了。

| 博达网站群 🚥              | 🛄 test 🔻          | 믬 我的桌面 | 🖃 内容中心 | 믬 建设中心                               | ◎ 管理中心                   | 器 应用中心 | 🕒 运营中心 | ර | ) 압 | test 🔻 |
|----------------------|-------------------|--------|--------|--------------------------------------|--------------------------|--------|--------|---|-----|--------|
| <<br>□ 电脑屏<br>② 媒体管理 | ☐ 媒体管理<br>2. 多屏管理 |        | 屏管理    | ▶ 电脑屏 (主屏<br>可以建立适合在电影               | ♪<br><u> 山上显示的</u> 阿站模板。 |        | ]      |   |     |        |
|                      |                   |        |        | ▶ <b>手机屏</b><br>可以建立适合在手机<br>□ 启用此版本 | 11.上显示的网站模板。             |        |        |   |     |        |
|                      |                   |        |        | ▶ Pad屏<br>可以建立适合在平秒<br>□ 启用此版本       | 反电脑上显示的闷站模糊              | র্তু ০ |        |   |     |        |
|                      |                   |        |        |                                      |                          |        |        |   |     |        |
| Q 预览网站               |                   |        |        |                                      |                          |        |        |   |     |        |
| 🕞 发布网站               |                   |        |        |                                      |                          |        |        |   |     |        |
| 🝚 访问网站               |                   |        |        |                                      |                          |        |        |   |     |        |

图 2-3

# 3.制作分屏模板

多屏展示版网站的模板是分屏的,为了使电脑屏、手机屏和 Pad 屏分别具有最佳的显示效果,需要设计实施三套适应不同设备的模板页面。

电脑屏的模板制作可参照《创建网站之模板页制作》,本文档重点讲述在电脑屏模板已存 在的基础上,如何完成手机屏模板和 Pad 屏模板的制作。

### 3.1 创建私有模板

手机屏和 Pad 屏的模板创建与电脑屏有本质区别,电脑屏模板是主屏模板,手机屏模板和 Pad 屏模板相当于电脑屏模板的附属模板,只有在电脑屏模板存在的情况下,手机屏和 Pad 屏才可以创建本身的私有模板。以手机屏为例,创建方法如下:

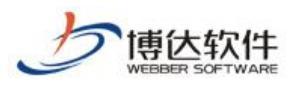

★保密资料,禁止外传

| Ē        | 文件 模板 栏目 资料库                                          | *=     | 文件 模板 栏目 贫              |
|----------|-------------------------------------------------------|--------|-------------------------|
| □ 电脑屏    |                                                       | □ 电脑屏  | 文件 模板 管理 [当前            |
|          | Q 输入模板相关信息                                            | . 手机屏  | Q、輸入模板相关信息              |
|          | 站点168                                                 | o Pad屏 | ● 手机目录_m 1<br>● 图片      |
| © QQ随便看看 | <pre>daa dfiles</pre>                                 | 2。媒体管理 | 样式<br>首页 <b>(首页)</b>    |
| 2 媒体管理   | <ul> <li>图片</li> <li>月容页</li> </ul>                   |        | ☐ 在线办事分类列表 → 在线办事事项内容引入 |
|          |                                                       |        | 在线访谈列表页 在线访谈内表页         |
|          | <ul> <li>□ ● □ □ (■ □ □ )</li> <li>□ ● 列表页</li> </ul> |        |                         |

图 3-1

图 3-1 上部分是实施完成的电脑屏文件 | 模板列表,点击"手机屏"可切换至手机屏文件 | 模板列表,如下部分所示。手机屏文件 | 模板列表不同于电脑屏文件 | 模板列表:

▶ 区域1: 手机目录\_m, 是手机屏的私有目录, 用于存储手机屏模板页面上传的 css、

js、图片等文件。

区域 2: 手机屏模板列表,是从主屏(即电脑屏)模板列表继承而来,置灰表示当前 屏未创建此模板。需要注意的是,手机屏模板不能单独新建,只能在继承的电脑屏 模板之上创建其私有模板。

点击首页模板,弹出如图 3-2 所示弹窗。选择准备好的 HTML 源文件,点击"确定"上传 页面。此处的模板名称和标题不能修改,均是从主屏(即电脑屏)模板继承而来。

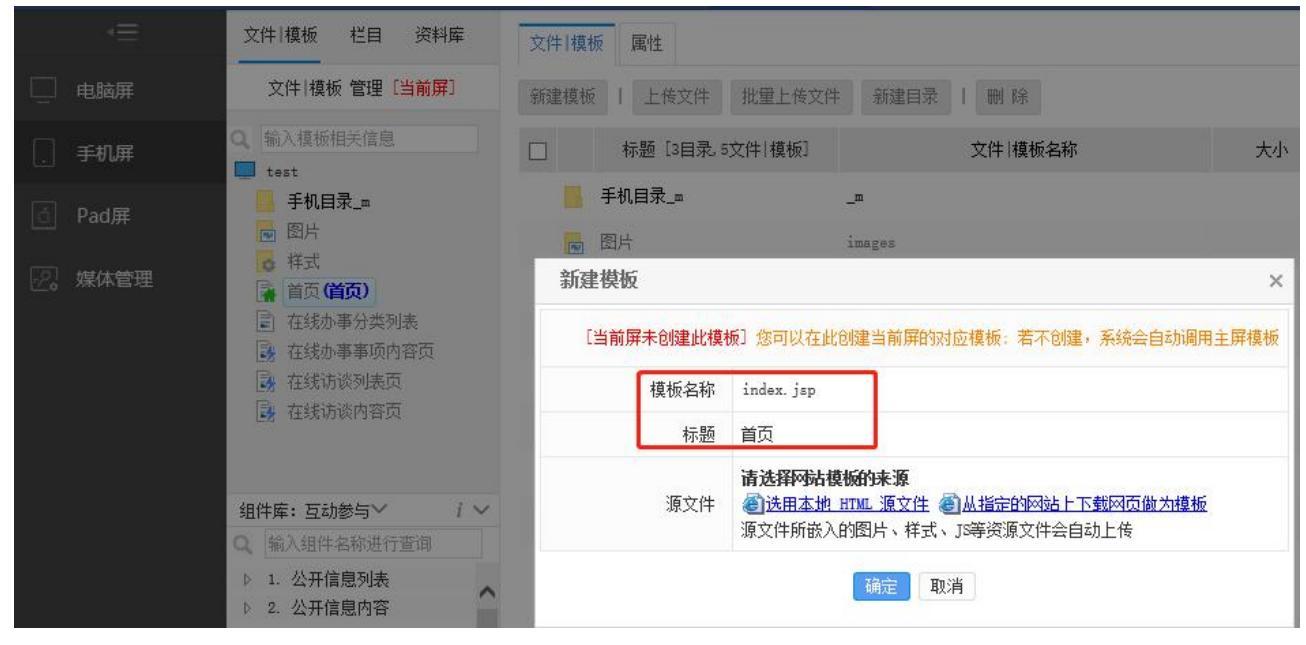

图 3-2

**西安博达软件股份有限公司** 地址: 中国・西安市高新区锦业路 125 号第 201 幢 13 层 01 号 邮编:710077 XI'AN WEBBER SOFTWARE CO., LTD. 电话:+86-29-81021800 传真:+86-29-81021820 网址:www.chinawebber.com

# 

博伏软件

页面上传后,便可进行组件的拖拽。组件的拖拽方式不变,仍是从组件库进行拖拽。由 于手机屏显示区域有限,手机屏下的组件库只保留了部分 DIV 组件,并添加了一些适用于手 机屏显示的组件和样式。Pad 屏下的组件库仍保持与电脑屏一致。

一般情况下,手机屏和 Pad 屏使用的组件,应该和电脑屏基本对应。为了帮助实施者准确快速的找到主屏(即电脑屏)使用过的组件,手机屏和 Pad 屏下的"组件库:系统推荐组件"也做了相应调整。"组件库:系统推荐组件"分为如下三类(图 3-3):

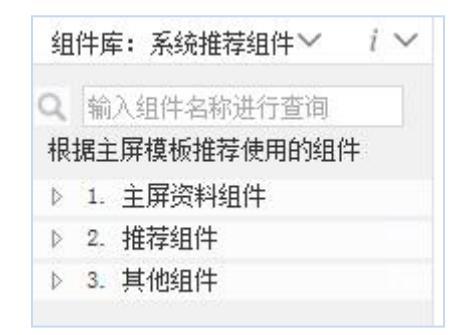

图 3-3

- 主屏资料组件:推荐主屏(即电脑屏)使用过的栏目资料组件。从主屏资料组件拖拽的栏目资料组件会与主屏(即电脑屏)的栏目资料组件自动关联。组件关联在本章下一节:设置组件关联处详述。
- ▶ 推荐组件:推荐主屏(即电脑屏)使用过的应用组件。
- ▶ 其他组件:推荐主屏(即电脑屏)使用过的基本组件和装饰组件。

### 3.3 设置组件关联

组件关联,是将手机屏与 Pad 屏的栏目资料组件,和主屏(即电脑屏)的栏目资料组件 设置成为一个分组。形成分组后,在栏目的资料来源处,可以统一设置资料源。若不设置关 联,各屏的栏目资料组件也可以独立设置资料源。资料源的配置在第四章第二节:配置资料 来源处详述。

组件关联有两种方式,一种是自动关联,一种是手动关联。

- 自动关联:拖拽"组件库:系统推荐组件>>主屏资料组件"至当前屏(图 3-4),当前屏栏目资料组件会与主屏(即电脑屏)栏目资料组件自动关联(图 3-5)。
- 手动关联:拖拽"组件库:栏目资料组件"至当前屏,可在模板>>属性处设置该组件 与主屏资料组件的关联关系(图 3-6)。

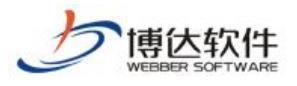

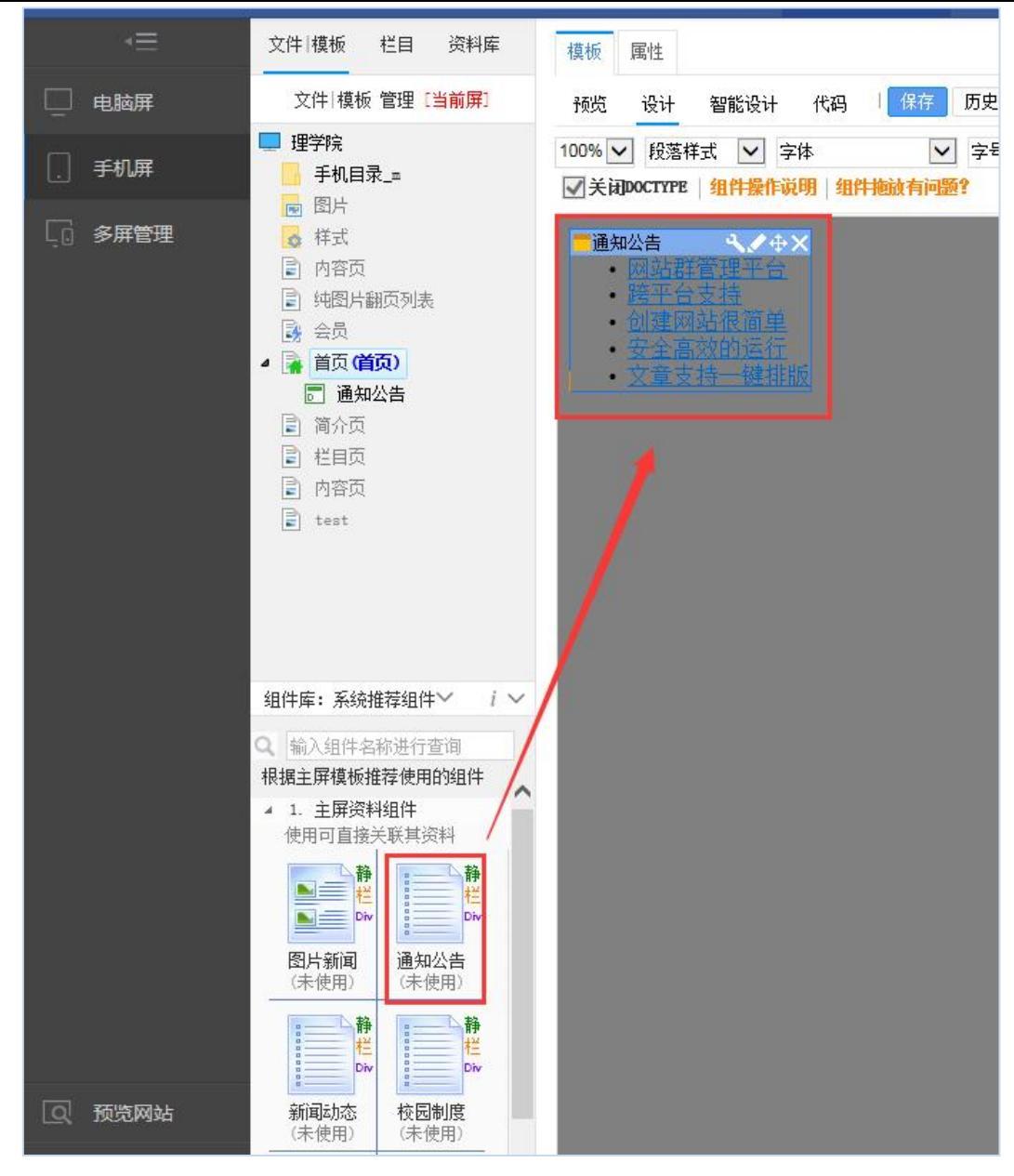

图 3-4

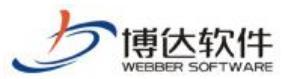

专业的网站群产品和解决方案提供商

|                                                                                                    |               | 文件 模板 栏目 资料库                                                |        | 模板 属性             |                      |                    |  |  |
|----------------------------------------------------------------------------------------------------|---------------|-------------------------------------------------------------|--------|-------------------|----------------------|--------------------|--|--|
| Ū                                                                                                    | 电脑屏           | 文件 模板 管理 [当前屏]                                              |        | 模板名称:             | index                |                    |  |  |
|                                                                                                    | 手机屏           | □ 理学院<br>Ⅰ 手机目录_=                                           | ^      | 标题:               | 首页                   |                    |  |  |
| a constantino de la constantino de la constant |               | 🖻 图片                                                        |        | 页面类型:             | 静态页面,可以发布成静态页面(      | 电脑屏:静态页面,手机屏:静态页面) |  |  |
| đ                                                                                                    | Pad屏          | ▲ 样式                                                        |        | 位置:               | /index.jsp           |                    |  |  |
|                                                                                                    | <b>夕 同曲</b> 面 |                                                             |        | 大小:               | 大小: 7kb              |                    |  |  |
| 노년                                                                                                    | 多併官理          | E 393月翻贝列表                                                  |        | 最后修改时间:           | 2018年06月01日 15:14:30 |                    |  |  |
|                                                                                                    |               | ▶ 🙀 首页( <b>首页)</b>                                          |        | 访问时间:             | 2018年06月04日 10:24:55 |                    |  |  |
|                                                                                                    |               | <ul> <li>         简介页         <ul> <li></li></ul></li></ul> | ~      | 体田士楼长的投口。         |                      | 栏目 类型              |  |  |
|                                                                                                    |               | 组件库:系统推荐组件 / i                                              | $\sim$ | 12/13/4/美WH 7/2日· | /首页 预览栏目 / 建栏目属性     | 主模板                |  |  |
|                                                                                                    |               | Q 輸入组件名称进行查询<br>根据主屏模板推荐使用的组件                               |        | 栏目资料组件与电脑         | <b>昇组件的资料关联关系:</b>   |                    |  |  |
|                                                                                                    |               | <ul> <li>▶ 1. 王併気料组件</li> <li>▶ 2. 推荐组件</li> </ul>          |        | 组件                |                      | 关联组件               |  |  |
| Q                                                                                                    | 预览网站          | › - · /et+/all                                              |        | 一通知公告             | 当前屏组件                | ■通知公告 取消关联 电脑屏组件   |  |  |
| F                                                                                                    | 发布网站          |                                                             |        |                   |                      | 关联组件               |  |  |
| 0                                                                                                    | 访问网站          | ☑打开模板时自动切换到此                                                | 处      |                   |                      |                    |  |  |
|                                                                                                    |               | 回收站 i                                                       | ^      |                   |                      |                    |  |  |

图 3-5

| 文件 模板 栏目 资料库                                                                                                    | 模板 属性                                  |                   |      |                     |    |                    |  |  |
|----------------------------------------------------------------------------------------------------|----------------------------------------|-------------------|------|---------------------|----|--------------------|--|--|
| 文件 模板 管理 [当前屏]                                                                                                    | 模板名称:                                  | index             |      |                     |    |                    |  |  |
| ■ 理学院<br>手机目录_=                                                                                                    | 标题:                                    |                   |      |                     |    |                    |  |  |
|                                                                                                    | 页面类型:                                  | 静态页面,可以发布成        | 静态页面 | (电脑屏:静态页面,手机屏:静态页面) |    |                    |  |  |
| 6 样式                                                                                                    | 位置:                                    | /index.jsp        | 关联组  | ]件                  | ×  |                    |  |  |
| 内容页 小肉片細石和ま                                                                                                    | 大小:                                    | 6kb               |      | a design            |    |                    |  |  |
| ■ 州国方翻风列表<br>■ 会员                                                                                                    | 最后修改时间:                                | 2018年06月01日 11:29 | 0    | 通知公告                | 文章 |                    |  |  |
| ▲ 【注】 首页 (首页)<br>■ 通知公告                                                                                                    | 访问时间:                                  | 2018年06月01日 11:29 | 0    | 图片新闻                | 文章 |                    |  |  |
|                                                                                                    | 使用本模板的栏目:                              | /首页 预览栏目 🕑        | 0    | 新闻动态                | 文章 |                    |  |  |
| <ul> <li>ご 栏目页</li> <li>ご 内容页</li> </ul>                                                                                                    |                                        |                   | 0    | 一校园制度               | 文章 |                    |  |  |
| <ul> <li>组件库:系统推荐组件 / / </li> <li>3、3、3、4件名称进行查询</li> <li>根据主屏模板推荐使用的组件</li> <li>1.主屏资料组件</li> <li>4.1.主屏资料组件</li> <li>使用の直接关联其资料</li> <li>使用の直接关联其资料</li> <li>通知公告</li> <li>(2使用)</li> <li>(2使用)</li> <li>(2使用)</li> <li>(2使用)</li> </ul> | <ul> <li>通知公告</li> <li>图片新闻</li> </ul> |                   | 关职   | 关电脑屏组件              |    | ■通知公告 取消关联<br>关联组件 |  |  |

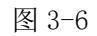

组件拖拽完毕并设置好关联关系后,首页模板已基本实施完成。其他模板的实施与上述 方法一致,这里不再赘述。

### 4.创建通用栏目

### 4.1 新建栏目

模板实施完成后,可以开始新建栏目。如果该多屏展示版网站是在导入的电脑版网站的 基础上实施的,则无需再新建栏目。栏目是多屏通用的,新建、修改或者删除栏目,对所有 屏起作用。

由于电脑屏、手机屏和 Pad 屏的可显示区域大小,是各不相同的。有时需要对不同屏进 行差异化显示处理。差异化显示处理,可在栏目管理>>导航(图 4-1),栏目管理>>装饰(图 4-2),栏目管理>>属性(图 4-3)处进行相应设置。

导航: 该栏目是否在当前导航中显示,是否在新页面打开,是否加入下级导航,针对不同屏的显示要求可以进行不同的显示设置。使用图片导航时,各屏的栏目图片和选中图片, 也可以设置成不同的图片,如图 4-1 所示。

例如,由于手机屏幕显示区域有限,需要精简栏目,此时可以设置某些栏目在手机屏上 不显示。

|                                                                                                    | 日始日二和單。                 | 栏目 管理 [多屏通用]                                                                  | 导航显示跟置:                                                                                            |          |  |
|----------------------------------------------------------------------------------------------------|-------------------------|-------------------------------------------------------------------------------|----------------------------------------------------------------------------------------------------|----------|--|
| <ul> <li>栏目 管理 (多屏通用)</li> <li>输入栏目相关信息</li> <li>站点168</li> <li>● 首页(首页)</li> <li>● 新闻速递</li> <li>● 学校駅況</li> <li>● 校介合作</li> <li>&gt; 学科建设</li> <li>&gt; 校内国駅务</li> <li>&gt; 人才服务</li> </ul> |                         | <ul> <li>理学院</li> <li>▶ ▲ 首页(首页)</li> <li>▶ ● 新闻动态</li> <li>▲ 工作堆叫</li> </ul> | 电脑屏 手机屏 Pad屏       在当前导教中显示:     〇       在新页面中打开:     〇       加入下级导航:     〇                        |          |  |
|                                                                                                    | 加入下级导航: □ □             | <ul> <li>□ 法律法规</li> <li>□ 图片展示</li> <li>□ 关于我们</li> <li>□ スクロンフ</li> </ul>   | 法律法规         ビ目割片 / images / db_01.gif           留片概示         电脑屏导航图片:           关于我们         这种图片 |          |  |
|                                                                                                    | 电脑屏导航图片: 选中图片 经         | 新增社目                                                                          | ギ目图片 /_==/bg2.jpg       手机屏导航图片:       途中图片                                                        | 古<br>古   |  |
|                                                                                                    | 手机県导航図片:     送中図片     ビ |                                                                               | Pad屏导航图片:<br>送中图片                                                                                  | ත්<br>ත් |  |
|                                                                                                    |                         | -                                                                             | 保存                                                                                                 |          |  |

(v10.3)

图 4-1

装饰:装饰组件也是实施过程中经常用到的组件,各屏使用的装饰图片和装饰文字,是相互隔离的。在装饰资料配置区域,通过单选按钮切换,配置各屏的装饰图片和装饰文字,如图 4-2 所示。

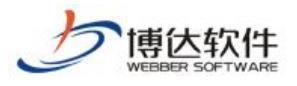

| 资料配置: ○电脑屏 ●手机屏 ○Pad屏 |   |
|-----------------------|---|
| F机屏装饰图片1.             | Ē |
| 手机屏装饰图片2.             | Ē |
| 手机屏装饰图片3.             | Ē |
| 手机屏装饰图片4.             | È |
| 手机屏装饰图片5.             | Ê |
| 手机屏装饰图片6.             | Ŕ |
| 手机屏装饰图片7.             | È |
| 手机屏装饰图片8.             | Ŕ |
| 手机屏装饰图片9.             | Ĕ |
| 手机屏装饰图片10.            | Ŕ |
|                       |   |
| 手机屏装饰文字1.             |   |
| 手机屏装饰文字2.             |   |
| 手机屏装饰文字3.             |   |
| 手机屏装饰文字4.             |   |
| 手机屏装饰文字5.             |   |
| 手机屏装饰文字6.             |   |
| 手机屏装饰文字7.             |   |
| 手机屏装饰文字8.             |   |
| 手机屏装饰文字9.             |   |
| 手机屏装饰文字10.            |   |

图 4-2

属性:默认情况下,电脑屏、手机屏和 Pad 屏,均使用新建栏目时设置的栏目名称,有时,手机屏和 Pad 屏需要调整栏目名称显示长度,可通过编辑"手机屏显示名称"和"Pad 屏显示名称"进行修改。

如图 4-3 所示, 手机屏显示名称从"首页"调整为"网站首页"。

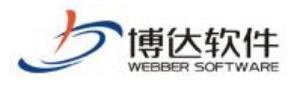

| 栏目管理        | 资料来源                   | 导航                      | 装饰    | 访问控制          | 属性                                  |  |  |  |  |
|-------------|------------------------|-------------------------|-------|---------------|-------------------------------------|--|--|--|--|
| 栏目属性        |                        |                         |       |               |                                     |  |  |  |  |
|             | 显示名称:                  |                         | 首页    |               | *显示在网站导航上的名称,最多由200个字符组成            |  |  |  |  |
| 名称:         | 手机屏显示                  | 名称:                     |       |               | *显示在手机屏网站导航上的名称,最多由200个字符组成         |  |  |  |  |
| ЦЦ,         | 栏目代码:                  |                         | index | 的栏目代码必须为index |                                     |  |  |  |  |
| 关键字:        |                        | 便于搜索引擎收录的关键字,多个关键字用逗号分割 |       |               |                                     |  |  |  |  |
| 栏目描述:       |                        |                         |       |               |                                     |  |  |  |  |
| 栏目显示类<br>型: |                        | 当前栏目的类型,填写后会在页面标签中显示    |       |               |                                     |  |  |  |  |
| 主模板:        | /index.jsp             |                         | 量模板   | 首页栏目的         | 的模板必须是/index.jsp                    |  |  |  |  |
|             | 模板上的应用需要以下关联模板,建议进行设置  |                         |       |               |                                     |  |  |  |  |
| 应用模板:       | 文章内容页                  | :                       | /cont | ent.jsp       | 19 回编组模板 显示栏目文章内容的模板                |  |  |  |  |
|             | 组图内容页                  | :                       | 黑认模   | 顿未设置对         | ▶ 显示栏目组图内容的模板,若不使用组图类文章则无需设<br>打应模板 |  |  |  |  |
| 公共模板:       | □显示公共模板设置 建议到根栏目设置黑队模板 |                         |       |               |                                     |  |  |  |  |
| 部门属性        |                        |                         |       |               |                                     |  |  |  |  |
| 设定本栏目       | 目的资料属于哪                | <b>P</b> 个部门            | 所属剖   | 们: 未设         | 设定所属部门                              |  |  |  |  |
| 未设定时约       | 脉上级栏目的                 | 设定;                     | 部门在系  | 《统管理"用        | 用户组织->组织机构"处维护                      |  |  |  |  |

图 4-3

## 4.2 配置资料来源

栏目建立后,在栏目管理>>资料来源处,设置栏目资料组件的资料来源,如图 4-4 所示。

| 栏目管理 资料来源 导航                            | 装饰 访问控制 属性               |                           |             |
|-----------------------------------------|--------------------------|---------------------------|-------------|
| 刷新 图查看本栏目资料库                            |                          |                           |             |
| 栏目模板                                    | 首页模板-首页栏目主模板(/index.jsp) | ☑编辑模板 预览模板: 电脑屏 手机屏 Pad屏  |             |
| <ul> <li>自贝稈板</li> <li>文章内容页</li> </ul> | 栏目资料组件                   | 类型 标签 资料来源                | 操作          |
|                                         | 📄 通知公告 📄 通知公告 📗 预览 1     | ▶ 內容配置 文章                 | 设置资料来源 内容排序 |
|                                         | 图片新闻预览 同内容配置<br>2        | 文章 1/新闻动态/国内新闻/国内新闻 图维护资料 | 设置资料来源 内容排序 |
|                                         | ■ 图片新闻 🔲 预览 🗷 内容配置       | 文章 未设置 未设置                | 设置资料来源 内容排序 |

图 4-4

▶ 区域1:设置了组件关联,电脑屏和手机屏统一设置资料来源。

▶ 区域 2: 未设置组件关联,电脑屏和手机屏分别设置资料来源。

提示:组件关联的设置在模板>>属性处,第三章第三节:设置组件关联处已给出具体的 设置方法。

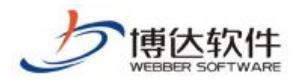

# 5.维护通用资料库

多屏展示版编辑器,文章正文分为普通版正文和手机版正文。一般情况下,只编辑普通版正文即可。如果想要对手机版正文进行单独排版,点击图 5-1 标记区域,"添加手机版正文", 弹窗提示"是否要创建

独立的手机版正文? (创建时默认导入普通版正文)",点击"确定",成功添加手机版正文,随后可以编辑独立的手机版正文,如图 5-2。

图 5-1

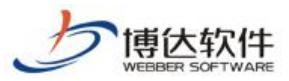

| 🥥 新增文章 - W  | indows Internet Explorer                                      | 0-2-0-             | 22 101 101 1            | ant- said  |
|-------------|---------------------------------------------------------------|--------------------|-------------------------|------------|
| 🕂 🔊 http:// | 192.168.130.3:7080/system/site/column/news/addnews.jsp?treeic | =1019&wbcontentid  | =1016&newsposition=news |            |
| 新增下一条       | 一键导入   从网络采集   暂存 发布文章                                        |                    |                         |            |
| <>源码 预览     | □ ⑦ ⑦ 末体 • 五号(14px) • B I U HBE ● 《                           | Ē <u>A</u> •₩• i≡· | ·⊟·│≛·Ţ·譚·律│            |            |
| 目定乂称题▼      |                                                               | — 🖻 🕀 Ω   🖩        | ●更多〉                    |            |
|             |                                                               |                    |                         |            |
| WE          | *标 题                                                          |                    | ◎字 В І 🛓 🔗              |            |
| WORD/WPS导入  | □ 內谷标题 □ 混标题 □ 副标题 □ 引题<br>作者 编辑 楚敏 来源                        | 【选择来源】             | 1                       |            |
|             | 附件管理 当前附件 0 个 【点击上传】 【云文件库】                                   |                    |                         | ↓<br>展开    |
| 一键排版        | □□□□□□□□□□□□□□□□□□□□□□□□□□□□□□□□□□□□                          | 删除手机版              |                         |            |
|             | 当前第1页 共1页                                                     |                    |                         |            |
|             |                                                               |                    |                         |            |
|             |                                                               |                    |                         |            |
|             |                                                               |                    |                         |            |
|             |                                                               |                    |                         |            |
|             |                                                               |                    |                         |            |
|             |                                                               |                    |                         |            |
|             |                                                               |                    |                         |            |
|             |                                                               |                    |                         | <b>—</b>   |
|             |                                                               |                    |                         | 「「「」」の「「」」 |
|             |                                                               |                    |                         |            |
|             |                                                               |                    |                         |            |

图 5-2

需要注意的是,电脑屏和 Pad 屏只使用普通版正文,手机屏默认也使用普通版正文,但 如果添加了手机版正文,手机屏则使用手机版正文。

### 6.预览多屏网站

预览多屏网站手机屏和 Pad 屏,需要安装移动设备模拟器,安装方法如下:

点击预览手机屏,或点击预览 Pad 屏,弹出如图 6-1 所示提示框,"您没有安装移动设备 模拟器或者模拟器版本过低","点击这里下载安装"后,即可正常使用模拟器预览手机屏和 Pad 屏。如图 6-2 所示,模拟器右侧的控制器,可以切换机型,选择横竖屏。

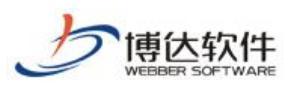

### 专业的网站群产品和解决方案提供商

| 博达网站群 🚥 |                                                                                       | 面 目内容中心 品建设中心 🥝                                  |                 |    |                    |                  |     |
|---------|---------------------------------------------------------------------------------------|--------------------------------------------------|-----------------|----|--------------------|------------------|-----|
|         | 文件 模板 栏目 资料库                                                                          | 文件 模板 属性                                         |                 |    |                    |                  |     |
|         | 文件  模板 管理 [当前屏]                                                                       | 站群管理平台扩展插件                                       | _               | ×  |                    | ● ■ 列表 〇 ■       | 缩略图 |
|         | Q 输入模板相关信息                                                                            |                                                  |                 |    | 类型                 | 修改时间             | 操作  |
|         | 手机目录_=                                                                                |                                                  |                 | (± | ŧ <u></u> ,        | 2020/06/03 16:12 | 改名  |
|         | ▶ 図片                                                                                  |                                                  |                 | (* | <del>İ</del> 夹     | 2020/06/03 15:53 | 改名  |
|         | A 首页 (首页)                                                                             | 博达高校网站群管理平台V11-网站群管理平台扩展                         | 医插件 安装提示        | (* | <del>ļ</del> 夹     | 2020/06/03 14:00 | 改名  |
|         | <ul> <li>         直 在线办事分类列表         </li> <li>         在线办事事项内容页         </li> </ul> |                                                  |                 | 1  | ά.                 | 2020/06/03 15:17 | 改名  |
|         | 在线访谈列表页                                                                               | 您没有安装扩展插件或者插件版本过低。                               |                 | 1  | Ŕ.                 | 2020/06/03 15:51 | 改名  |
|         | 在线访谈内容页                                                                               |                                                  |                 | ŧ  | Ŕ.                 | 2020/06/03 15:54 | 改名  |
|         |                                                                                       | 您可以 点击这里下载安装 , 安装完成后, 需重新打                       | 「开浏览器才可以使用插件功能。 | ł  | Ŕ                  | 2020/06/03 15:27 | 改名  |
|         | 组件库:互动参与 / i                                                                          |                                                  |                 | 也  | <del>بر</del>      | 2020/06/03 15:27 | 改名  |
|         | Q、输入组件名称进行查询                                                                          |                                                  |                 |    |                    |                  |     |
|         | ▶ 1. 公开信息列表 ▶ 2 从工信息内容                                                                |                                                  |                 |    |                    |                  |     |
|         | ▶ 3. 公开信息查询                                                                           |                                                  |                 |    |                    |                  |     |
|         | ▷ 4. 依申请公开                                                                            |                                                  |                 |    |                    |                  |     |
|         | · - +                                                                                 |                                                  |                 |    |                    |                  |     |
|         | □ 预览电脑屏                                                                               |                                                  |                 |    |                    |                  |     |
|         | . 预览手机屏                                                                               |                                                  |                 |    |                    |                  |     |
|         |                                                                                       |                                                  |                 |    |                    |                  |     |
| 〇 访问网站  | 「<br>う<br>予覧Pad屏                                                                      |                                                  |                 |    |                    |                  |     |
|         | 此网页想要运行以下加载项::                                                                        | 长自"Xi"an Webber SoftWare CO.,LTD"的"VSBEmulator"。 | 有何风险(W)?        |    | 允许( <u>A</u> ) ▼ × |                  |     |

图 6-1

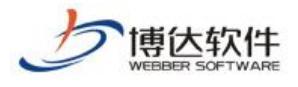

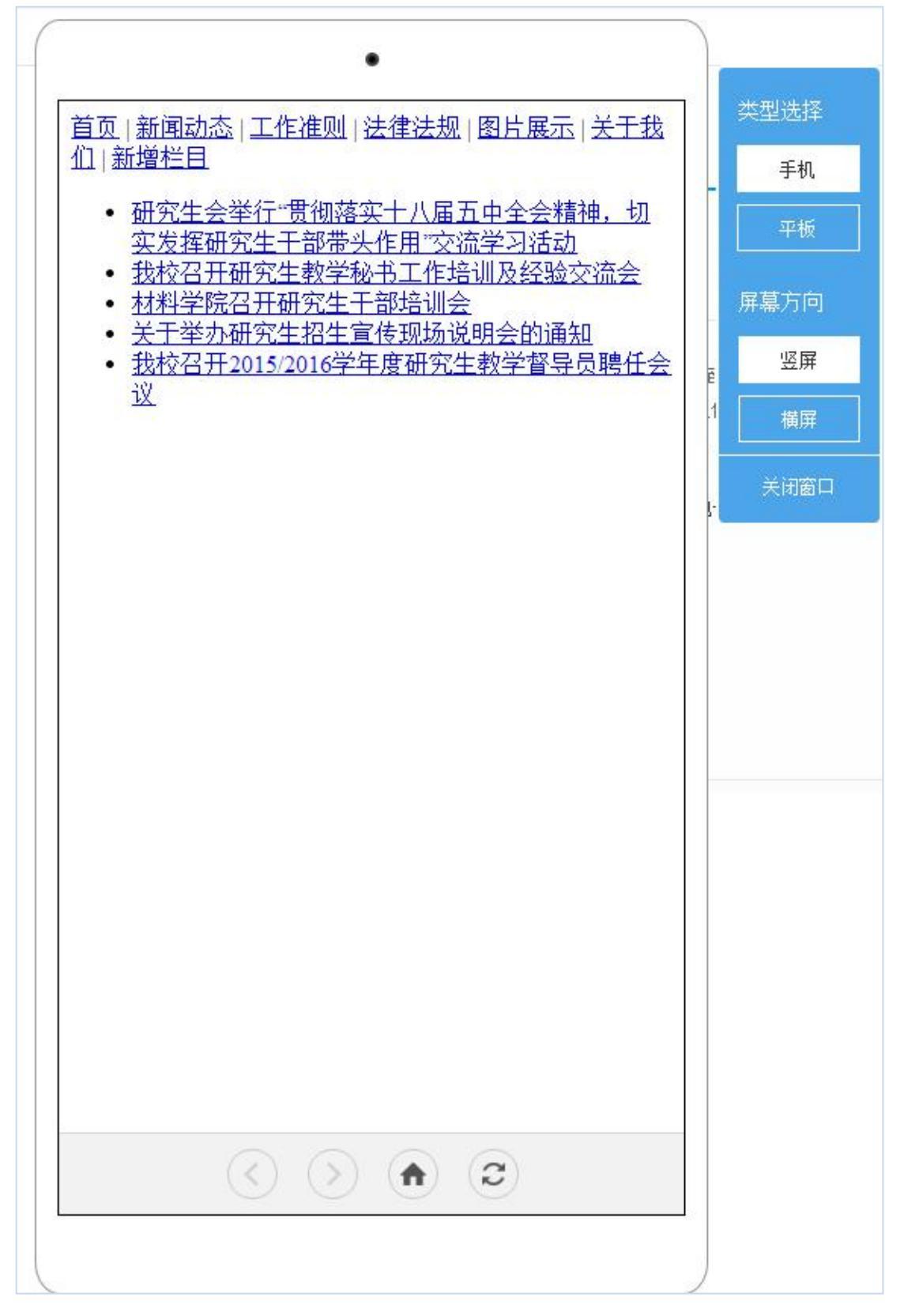

图 6-2

**西安博达软件股份有限公司** XI'AN WEBBER SOFTWARE CO., LTD. 地址: 中国・西安市高新区锦业路 125 号第 201 幢 13 层 01 号 邮编:710077 电话:+86-29-81021800 传真:+86-29-81021820 网址:www.chinawebber.com

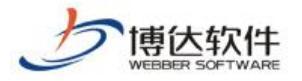

# 三十、调查问卷

### 1.问卷调查概述

问卷调查是一种发掘事实现况的研究方式,最大的目的是搜集、累积某一目标族群的各 项科学教育属性的基本资料,问卷调查能使研究者直接由用户获得资料,以测量用户个人的 所知所闻,个人的喜好与价值观,或个人的态度信念,也可以用问卷调查法去发现事实及经验 或正在进行的事。问卷调查的意义在于用户能够和厂家有一个沟通,厂家需要了解消费者的 信息,从而能提供符合大部分消费者的意愿的服务或者产品。

### 2.问卷调查建设

用网站群产品创建问卷调查的流程:"创建模板"—>"创建栏目"—>"内容管理"。 一般我们在浏览网站时所见到的调查问卷大部分是如图 2-1:

| 您对本阿站的改版      | 是否满意? |
|---------------|-------|
| ◎ 満意          |       |
| ◎ 一般<br>◎ 丁葉尭 |       |
| ◎ 小満息         |       |
| 青输入验证码:       |       |
| hnzf          |       |
|               | (     |

图 2-1

当有多个问卷时,会有一个问卷列表,如图 2-2:

| 工作准则 法律                                                                                | #法规                         | 信息公开                         | 师资力量                           | 调查                    | 问卷 🏾 🍍 🌲                               |
|----------------------------------------------------------------------------------------|-----------------------------|------------------------------|--------------------------------|-----------------------|----------------------------------------|
| 调查问卷                                                                                   |                             |                              |                                | 当前位置:                 | <u>首页</u> >> <u>调查问卷</u>               |
| <ul> <li>・ 大家对校图书馆周末开放半天</li> <li>・ 对于学校食堂的饭菜价你能接</li> <li>・ 您对本网站的改版是否满意?【</li> </ul> | _【进行中】<br>_【已结束】<br>进行中】    |                              |                                |                       | 2013-05-25<br>2013-05-25<br>2013-05-17 |
| <u></u> д                                                                              | 3条 1/1 首页                   | 「上页」下页「尾页                    | 转到                             | 页                     |                                        |
| 西安博达软件股份有限公司<br>XI'AN WEBBER SOFTWARE CO., LTD.                                        | 地址:中国•<br>电话: <b>+86-29</b> | ·西安市高新区锦业<br>-81021800 传真:+8 | x路 125 号第 20<br>36-29-81021820 | 1幢13层01<br>0网址:www.cł | 号 邮编:710077<br>hinawebber.com          |

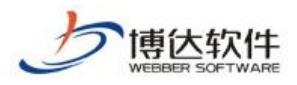

图 2-2

## 2.1 问卷调查建设——问卷调查展现形式一(单题调查)

实现上图 2-1 的展现形式需要用到一个'单项调查'组件和一个问卷调查结果模版,具体做法如下:

首先要思考自己要将单项调查展示在网站的那块地方,然后在组件库中找到'单项调查' 组件,将单项调查组件放置在相应模版上。以在网站首页显示单项调查为例:

(1)在组件库中应用组件分类下的调查问卷分类下选择'单题调查'组件拖放至首页模版合适的位置,如图 2.1.1-1,

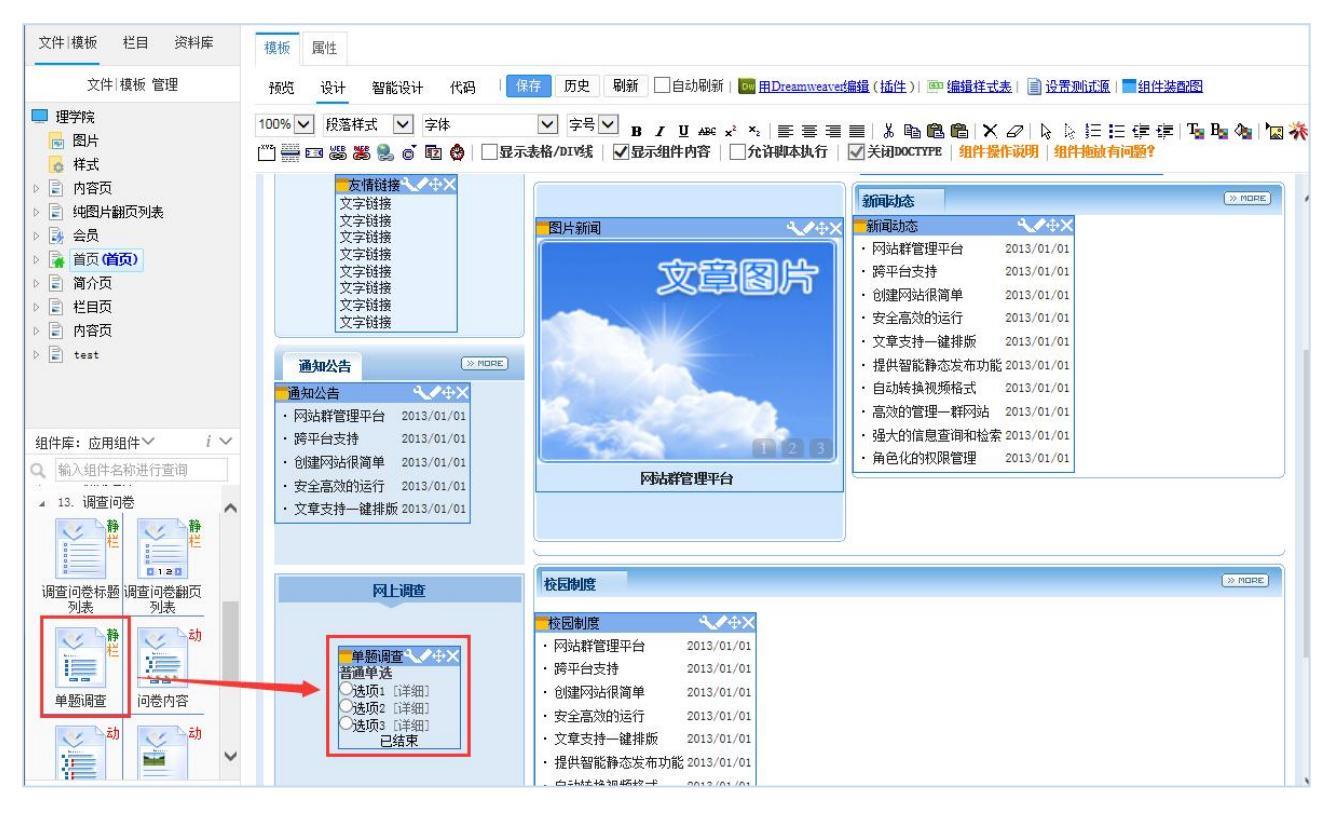

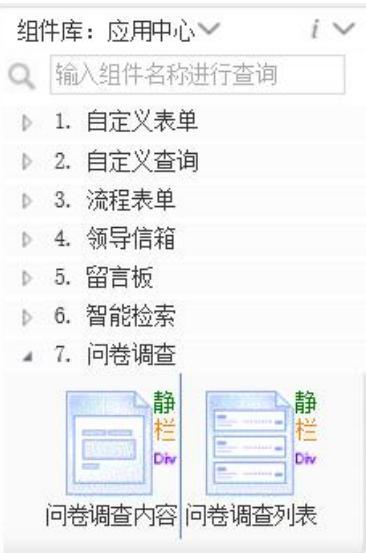

地址:中国•西安市高新区锦业路 125 号第 201 幢 13 层 01 号 邮编:710077 电话:+86-29-81021800 传真:+86-29-81021820 网址:www.chinawebber.com

邮编:710077

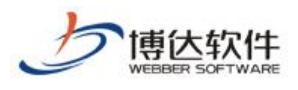

#### 图 2.1.1-1

(2) 创建调查问卷结果页模版:点击【新建模版】创建调查问卷结果页模版,创建模版 时在模版类型处勾选'调查问卷结果页'模版类型从而帮助我们拖放组件,如图 2.1.1-2,

| 文件 模板 栏目 资料库                                     | 文件 模板                           | 属性                                                             |                 |                  |     |
|--------------------------------------------------|---------------------------------|----------------------------------------------------------------|-----------------|------------------|-----|
| 文件 模板 管理                                         | 新建模板                            | 上传文件 批量上传文件 新建目录 1 削除 1 复制 剪切 粘贴                               |                 | ● ■ 列表〇          | 缩略图 |
| ■ 理学院<br>■ 图片                                    | 新建模板                            |                                                                | × <sub>类型</sub> | 修改时间             | 操作  |
| ▲ 样式<br>● 中恋玉                                    | 模板名称                            | wjdcjgy .jsp 可使用英文、数字、_ 和 - ,并且不能以 _ 、和 - 开始                   | Ł               | 2018/05/22 18:10 | 改名  |
| <ul> <li>▶ ■ 内合贝</li> <li>▶ ■ 纯图片翻页列表</li> </ul> | 标题                              | 问卷调查结果页 可使用中文、英文、数字与符号(禁用 \、/、:、*、?、*、<、>和])                   | Ę               | 2018/05/22 14:31 | 改名  |
| ▷ 🛃 会员<br>▷ 🙀 首页 <b>(首页)</b>                     | 源文件                             | 有选择阿姑摸饭的来源<br>④ 法用本地,HTML 源文件 《 )从指定的网站上下载网页做为模板 《 )法用系绘提供的源文件 |                 | 2018/05/31 11:28 | 改名  |
| ▶ 📄 简介页                                          |                                 | 源文件所嵌入的图片、样式、JS等资源文件会自动上传                                      |                 | 2018/05/31 11:28 | 改名  |
| <ul> <li>■ 在目口</li> <li>▶ ■ 内容页</li> </ul>       | 模板类型                            | 基本 互动                                                          |                 | 2018/05/29 20:13 | 改名  |
| Þ 🖹 test                                         | 确定模板类型后                         | └── 全乂湿案间単湿案始果贝*                                               |                 | 2018/05/31 11:28 | 改名  |
|                                                  | 1 積板上師雲的組                       |                                                                |                 | 2018/05/31 11:28 | 改名  |
| 组件庑, 应用组件文                                       | 件可在"组件库->                       | - 明章78                                                         |                 | 2018/05/31 11:28 | 改名  |
| Q 输入组件名称进行查询                                     | <sup>永远推荐组件</sup> 组<br>件选择框里自动出 |                                                                |                 | 2018/05/31 11:28 | 改名  |
| 』 13. 调查问卷                                       | 现。                              |                                                                |                 | 2018/05/31 11:28 | 改名  |
| 静 医静                                             | 2. 可查看对应的组<br>件装配图,可直观          |                                                                |                 |                  |     |
| 0120                                             | 的看到应放置的组                        | □ □ 标签列表页* □ □ 标签文章卸币列表页*                                      |                 |                  |     |
| 调查问卷标题调查问卷翻页 列表 列表                               | 件及其位置。                          |                                                                |                 |                  |     |
|                                                  | _                               | 「「「「」」「「」」「「」」「「」」「「」」「「」」「」」「」」「」」「」」「                        |                 |                  |     |
| 单题调查 问卷内容                                        |                                 |                                                                |                 |                  |     |
| <b>a b b b</b>                                   | ~                               |                                                                |                 |                  |     |

图 2.1.1-2

#### (3) 在创建好的调查问卷结果页模版上拖放关联组件'问卷结果'组件,如图 2.1.1-3,

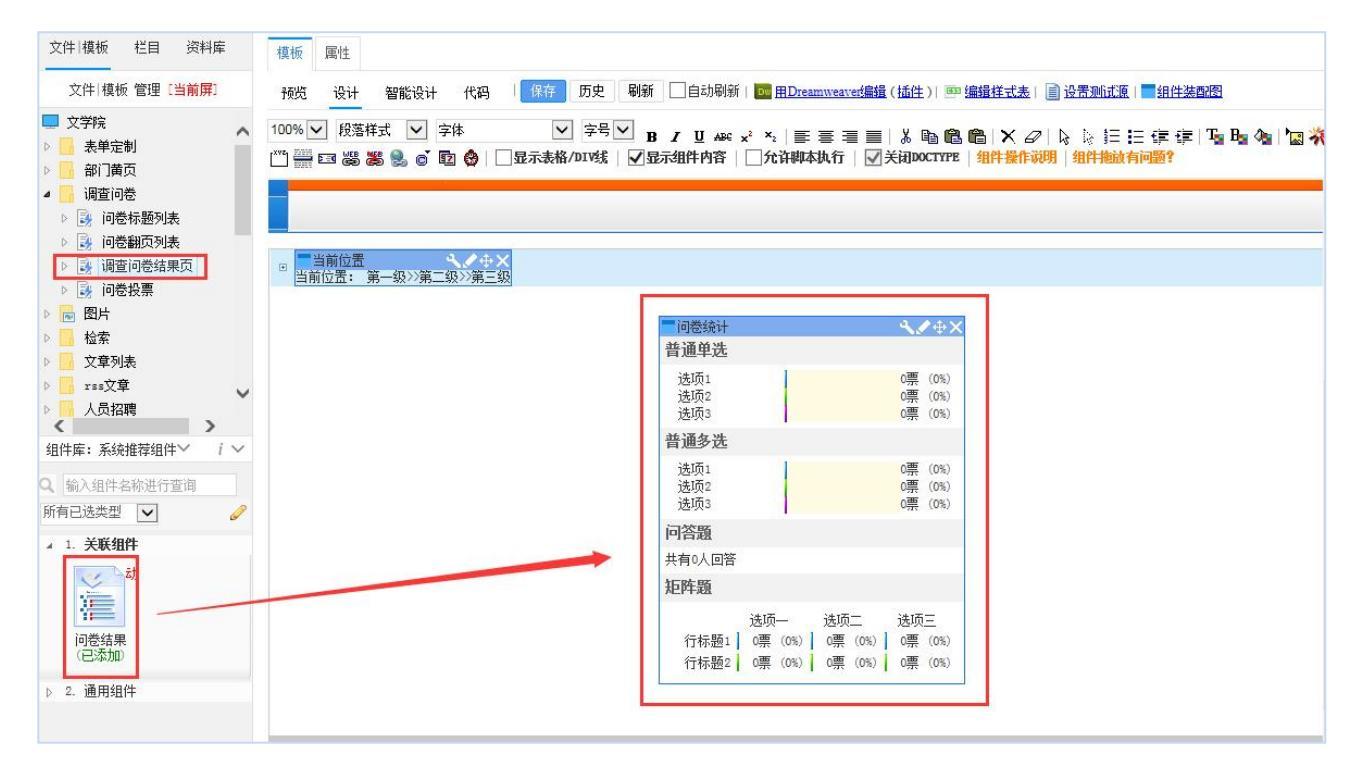

#### 图 2.1.1-3

地址: 中国•西安市高新区锦业路 125 号第 201 幢 13 层 01 号 西安博达软件股份有限公司 电话:+86-29-81021800 传真:+86-29-81021820 网址:www.chinawebber.com XI'AN WEBBER SOFTWARE CO., LTD.

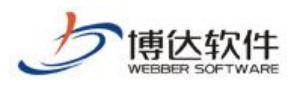

(4)设置栏目属性,点击首页栏目属性,在应用模版处选择'调查问卷结果页'模版并

保存, 如图 2.1.1-4 所示,

| 文件 模板 栏目 资料库                                                                                                    | 栏目管理  | 资料来源 导航                | 装饰 访问控制 属性                     |                   |                                                                               |                  |                                  |        |                  |
|----------------------------------------------------------------------------------------------------|-------|------------------------|--------------------------------|-------------------|-------------------------------------------------------------------------------|------------------|----------------------------------|--------|------------------|
| 栏目 管理 [多屏通用]                                                                                                    | 栏目属性: |                        |                                |                   |                                                                               |                  |                                  |        |                  |
| <ul> <li>文学院</li> <li>▲ 本站首页(首页)</li> <li>▶ 測试文章</li> <li>▶ 网站会员</li> </ul>                                                                                                    | 名称:   | 显示名称:<br>栏目代码:         | 本站首页 * 显示<br>index 首页栏目的栏目代码必须 | t在网站导航<br>页为index | 上的名称,最多由200个字符组成                                                              |                  |                                  |        |                  |
| <ul> <li>▷ 检索</li> <li>▷ 专题</li> <li>▷ 问卷调查</li> </ul>                                                                                                    |       | 关键字:                   |                                | 便于                | 选择模板页                                                                         | aham 1910 (1.44) |                                  |        |                  |
| <ul> <li>▷ ◎ xss文章</li> <li>▷ ◎ 人员招聘</li> </ul>                                                                                                    | 主模板:  | /index.jsp 🔳 💼         | <u> </u>                       | ndex. jsp         | <ul> <li>→ 取消</li> <li>→ 文学院</li> </ul>                                       | 바학성              | <del>立</del> 件 夕 。               | +4     | <del>₩.</del> ₩1 |
| <ul> <li>▶ ② 又早列表</li> <li>▶ ③ 图片列表</li> <li>■ 日历</li> </ul>                                                                                                    |       | 模板上的应用需要               | 以下关联模板,建议进行设置                  |                   | <ul> <li>▲ </li> <li>         模板         <ul> <li>表单定制</li> </ul> </li> </ul> | 中文名              | XI+ <b>4</b> ■<br>/dcwj/wjtj.jsp | 20KB   | 模板               |
| 日历文章<br>2011年1月<br>1011年1月<br>10111 |       | 又草內谷贞;<br>组图内容页;       | /content.jsp                   | E E               | ·····································                                         | 如果没有符合的文1        | 件或者不使用以上页面,您可以:                  |        |                  |
| 回 网站地图<br>电子地图                                                                                                    | 应用模板: | 文章搜索结果页:               | 默认模板未设置对应模板<br>/js/gjzjsjg.jsp | œ e               | ▶                                                                             | ☐ 新建所需模版         | 🗇 复制现有的模版 🛛 编                    | 辑现有的模版 |                  |
| 表甲定制<br>黄页列表                                                                                                    |       | 会员注册页:                 | /wzhy/yhzc.jsp                 | e e               | ·····································                                         |                  |                                  |        |                  |
| 天气预报<br>在线客服                                                                                                    |       | 调查问卷结果页:               | /dcwj/wjtj.jsp                 | e<br>e<br>e       |                                                                               |                  |                                  |        |                  |
| ◎ 装饰图片文字 ● 表单查询                                                                                                    |       | 问卷选项详细:                | 默认模板未设置对应模板                    |                   | 网站会员 网站列表                                                                     |                  |                                  |        |                  |
| <ul> <li>网站列表</li> <li>留言板</li> </ul>                                                                                                    | 公共模板: | □显示公共模板设               | 置 建议到根栏目设置默认模板                 |                   | ▲ 文章内容 ▲ 文章日历 ★55                                                             |                  |                                  |        |                  |
| ▶ 🤣 在线投稿                                                                                                    | 保存    | 提示:如果修改了模 <sup>4</sup> | 版,则请到[资料来源]处指定内容               |                   | ■ 支型<br>在线投稿                                                                  |                  |                                  |        |                  |
|                                                                                                    |       |                        |                                |                   |                                                                               |                  |                                  |        |                  |

图 2.1.1-4

(5)在资料库中选择'首页'栏目创建单题调查问卷源,如图 2.1.1-5,问卷源创建好 后就可以添加问卷问题了,添加问卷问题时在维护问卷弹出框中选择问卷类型设置为'单题 调查'如图 2.1.1-6,

| 文件 模板 栏目 资料库                                                                                                    | 资料库管理                                                                        |          |      |
|----------------------------------------------------------------------------------------------------|------------------------------------------------------------------------------|----------|------|
| 资料库 管理 [多屏通用]                                                                                                    | 添加文章源 添加图片源 添加链接源 添加超文本源 更多资料源 制制涂 頁制 剪切 粘贴 [                                | 排序   预览当 | 前栏目: |
| ■ 文学院 ▲ □ 本站首页                                                                                                    | □ 显示名称 [1资料源]                                                                | 类型       | 状态   |
| <ul> <li>中が相自义</li> <li>単振调査</li> <li>列試文章</li> <li>阿法会员</li> <li>松索</li> <li>台索</li> <li>一、谷索</li> <li>一、谷索</li> <li>一、谷索</li> <li>一、谷索</li> <li>一、谷索</li> <li>一、谷索</li> <li>一、谷索</li> <li>一、谷索</li> <li>一、谷索</li> <li>一、谷索</li> <li>一、谷索</li> <li>一、谷索</li> <li>一、谷索</li> <li>一、谷索</li> <li>一、谷索</li> <li>一、谷索</li> <li>一、谷索</li> <li>一、谷索</li> <li>一、谷索</li> <li>一、谷索</li> <li>一、谷家</li> <li>一、谷家</li> <li>一、谷家</li> <li>一</li></ul> | ■ 単懸問語<br>新増次刊源<br>新増次刊源<br>「「単懸明語」<br>文可使用及字字型<br>数字空格 ':()&=字符<br>■定<br>取消 | 调查问卷     | 未使   |

图 2.1.1-5

**西安博达软件股份有限公司** 地址:中国・西安市高新区锦业路 125 号第 201 幢 13 层 01 号 邮编:710077 XI'AN WEBBER SOFTWARE CO., LTD. 电话:+86-29-81021800 传真:+86-29-81021820 网址:www.chinawebber.com

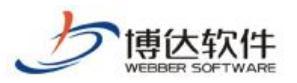

|        | 文件 植板 栏目 资料库                                                   | 资料库内容维护    |                        |                                                                                                    |                   |            |         |           |   |  |
|--------|----------------------------------------------------------------|------------|------------------------|----------------------------------------------------------------------------------------------------|-------------------|------------|---------|-----------|---|--|
| 🗌 电脑屏  | 资料库管理 [多屏通用]                                                   | 一般问卷  归档问卷 |                        |                                                                                                    |                   |            |         |           |   |  |
| . 手机屏  | <ul> <li>文学院</li> <li>本站首页</li> <li>调查词卷</li> </ul>            | 新增单题调查     | 维护问卷                   | 19. and 19. and 19. and 19. and 19. and 19. and 19. and 19. and 19. and 19. and 19. and 19. and 19. and 19. and |                   |            |         |           | × |  |
| Pad屏   | ₩ 单题调查<br>■ 101100                                             |            | 基本信息:                  |                                                                                                    |                   |            |         |           | ^ |  |
| 6 多屏管理 | <ul> <li>▶ ● 网站会员</li> </ul>                                   |            | 问卷标题:                  |                                                                                                    |                   | *          |         |           |   |  |
|        | <ul> <li>▷ </li> <li>□ 检索</li> <li>▷ </li> <li>□ 考題</li> </ul> | 问卷说明:      |                        |                                                                                                    |                   |            |         |           |   |  |
|        | ▷ □ 问卷调查 ▷ □ rss文章                                             |            | 属性设置:                  |                                                                                                    |                   |            |         |           |   |  |
|        | ▶ 📑 人员招聘                                                       |            | 可查看結果: ◉可以 ○不可以        |                                                                                                    |                   |            |         |           |   |  |
|        | ▶ □ 文章列表 ▶ □ 图片列表                                              |            | 提交问卷时使用验证码: ◎使用 ○不使用   |                                                                                                    |                   |            |         |           |   |  |
|        | 自历                                                             |            | 防重复提交: 〇无限制            | ○会员限制(登录后才能批)                                                                                                   | 提交问卷,一个会员只能填写一次此间 | 可卷) ④ IP限制 | ○身份证限制( | 需填写投票人信息) |   |  |
|        | 日历文章<br>5                                                      |            | 同一IP地址的用户最多一           | -小时 ✔ 填写1 次此间                                                                                                   | ÷                 |            |         |           |   |  |
|        | 网站地图                                                           |            | 开始日期: 2018-06-04       | 10:32:55 📄 结束日期                                                                                                 | : 🗾 🕫             | 不填写表示永不结   | (束)     |           |   |  |
|        | 电子地图                                                           |            | 田內信有辺里。                |                                                                                                    |                   |            |         |           |   |  |
|        | □ 表平定利 □ 黄页列表                                                  |            | 州广阳志夜直:                |                                                                                                    |                   |            |         |           |   |  |
|        | 统计组件                                                           |            | 填与投票人信息: ●             | ∧需要 () 需要                                                                                                    |                   |            |         |           |   |  |
|        | □ 天气预报 □ 在线客服                                                  |            | 类型设置:                  |                                                                                                    |                   |            |         |           |   |  |
|        | ·····································                          |            | 野刑・ ● 単洪 ○ 夜洪          | 每行展示 2 🗸 个谜面                                                                                                    |                   |            |         |           |   |  |
|        | ■ 表单查询 > ■ 网站利率                                                |            | 遊型・ ● 単透 () 多辺<br>注面文字 | 。 ♥113£2/1~ [♥]   125/0<br>場作                                                                                   | 图止                | 衍用         | 重粉      | 分许描空      |   |  |
|        | · · · · · · · · · · · · · · · · · · ·                          |            | 选项2                    | +00×                                                                                                    | 选择文件 未选择文件        |            | 0       |           |   |  |
|        | <ul> <li></li></ul>                                            |            | 选项2                    | +00×                                                                                                    | 法择文件 未选择文件        |            | 0       |           | ~ |  |
|        |                                                                |            | 25×1                   |                                                                                                    | 1029+XIT          | =0         |         |           |   |  |
|        |                                                                |            |                        |                                                                                                    | 「習仔」「友仲」「天財」      |            |         |           |   |  |

#### 图 2.1.1-6

(6) 点击【栏目管理】,设置'首页'栏目的单题调查资料来源,如图 2.1.1-7 所示:

| 文件 模板 栏目 资料库                                                                                                    | 栏目管理 资料来源 导航 等                                                | 转饰 访问控制 属             | 州生              |           |                  |            |
|----------------------------------------------------------------------------------------------------|---------------------------------------------------------------|-----------------------|-----------------|-----------|------------------|------------|
| 栏目 管理 [多 <mark>屏通用]</mark>                                                                                                    | ■ 2 查看本栏目资料库 揚                                                | 示: 带★号的模板上有           | 未设置资料来源的栏目      | 资料组件      |                  |            |
| <ul> <li>文学院</li> <li>本站首页(首页)</li> </ul>                                                                                                    | 栏目模板                                                          | 首页模板-首页栏目             | 主模板(/index.jsp) | ■编辑模板 预览  | 模板: 电脑屏          |            |
| ▶ 测试文草                                                                                                    | <ul> <li>         首页模板*         <ul> <li></li></ul></li></ul> | 栏目                    | 资料组件            | 类型 标签     | 资料来源             | 操作         |
| <ul> <li>▶ </li> <li>&gt; </li> <li>&gt; </li> <li< td=""><td>■ 文章搜索结果页*</td><td>🔄 下拉链接 预览</td><td>▶内容配置</td><td>链接 未设置</td><td>未设置</td><td>设置资料来源</td></li<></ul> | ■ 文章搜索结果页*                                                    | 🔄 下拉链接 预览             | ▶内容配置           | 链接 未设置    | 未设置              | 设置资料来源     |
| ▷ 🤯 专题                                                                                                    | 会员注册页<br>调查词类结果页。                                             | 🔄 友情链接 预贷             | ▶●              | 图片 未设置    | 未设置              | 设置资料来源     |
|                                                                                                    | 195月10日末火                                                     | 🔳 工作职责 预贷             | ▶内容配置           | 文章 未设置    | 未设置              | 设置资料来源内容排序 |
| ▷ 🧭 ↓□□□□□□□□□□□□□□□□□□□□□□□□□□□□□□□□□□□                                                                                                    |                                                               | 🔄 短信平台 预览             | ▶内容配置           | 图片 未设置    | 未设置              | 设置资料来源     |
| ▷ > > > > > > > > > > > > > > > > > >                                                                                                    |                                                               | 📑 单题调查 预览             | ▶ 内容配置          | 调查问卷      | ≥ 本栏目/单题调查 区维护资料 | 设置资料来源     |
| □ 日历                                                                                                    |                                                               | 📑 链接列表(样)             | 预览 ■内容配置        | 链接 未设置    | 未设置              | 设置资料来源     |
| □ 日历文章                                                                                                    |                                                               | 📑 链接列表 预览             | ■内容配置           | 链接 未设置    | 未设置              | 设置资料来源     |
| □ 超文本                                                                                                    |                                                               | 一横向链接 预览              | ▶□内容配置          | 链接 未设置    | 未设置              | 设置资料来源     |
| □ 电子地图                                                                                                    |                                                               |                       |                 |           |                  |            |
| 表甲定制<br>黄页列表                                                                                                    |                                                               | <b>说明:</b><br>1、默认继承规 | 则:未设置资料来源时。     | 继承上级栏目同组件 | 所指定的资料来源         |            |
| 🧰 統计组件                                                                                                    |                                                               | 2、点击组件的               | 内容配置可设置继承规则     | U.        |                  |            |
| 🦲 天气预报                                                                                                    |                                                               |                       |                 |           |                  |            |

图 2.1.1-7

以上就是单题调查的创建步骤。

# 2.2 问卷调查建设——问卷调查展现形式二(问卷列表)

当一个网站中有多个调查问卷时,会以问卷列表的形式显示如上图:图 2-2 所示,要实现图 2-2 所展现的调查问卷形式需要分别创建调查栏目页模版、调查问卷内容页模版、调查问卷结果页模版,具体做法如下:

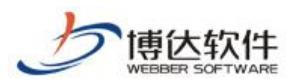

(1)创建调查问卷栏目页模版:点击【新建模版】创建问卷调查列表页模版,创建模版 时在模版类型处勾选'调查栏目页'从而帮助我们拖放组件,如图:2.2-1所示,

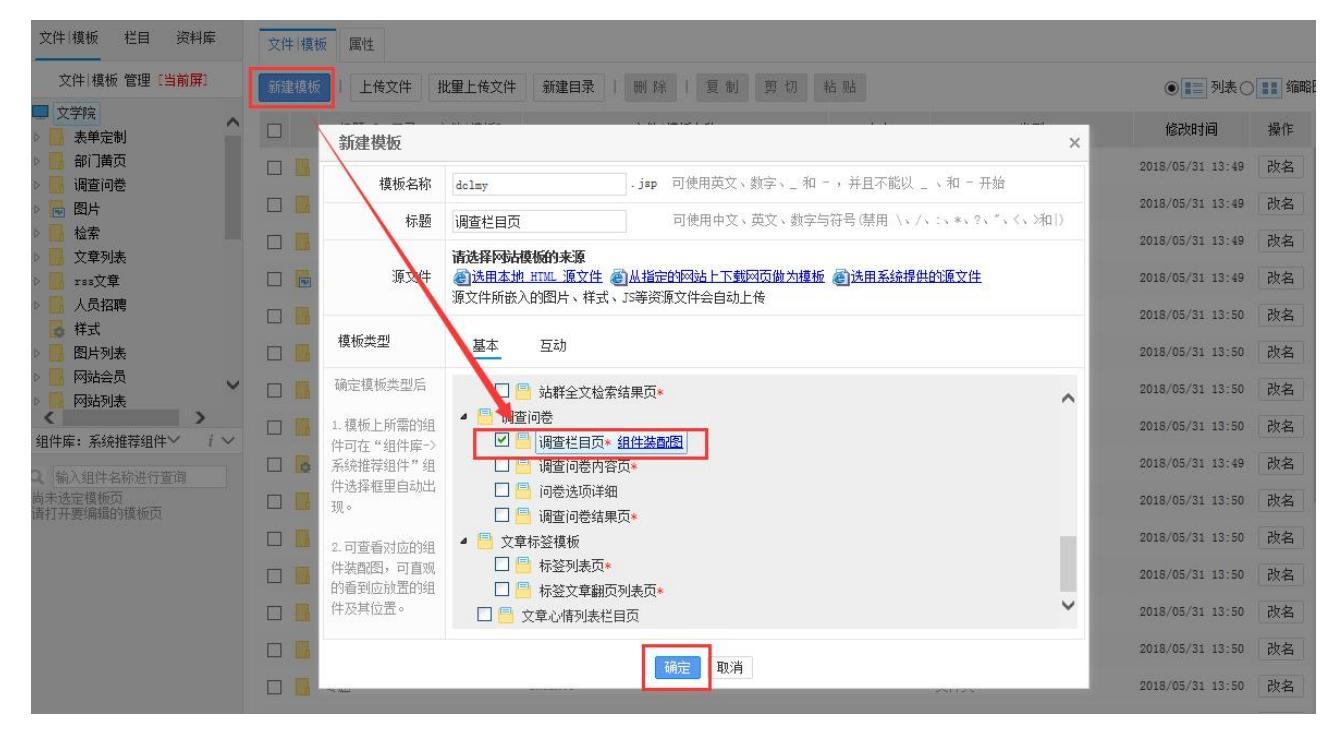

图: 2.2-1

(2) 在创建好的问卷调查列表页模版上拖放关联组件'调查问卷翻页列表'组件,如图:

2.2-2 所示,

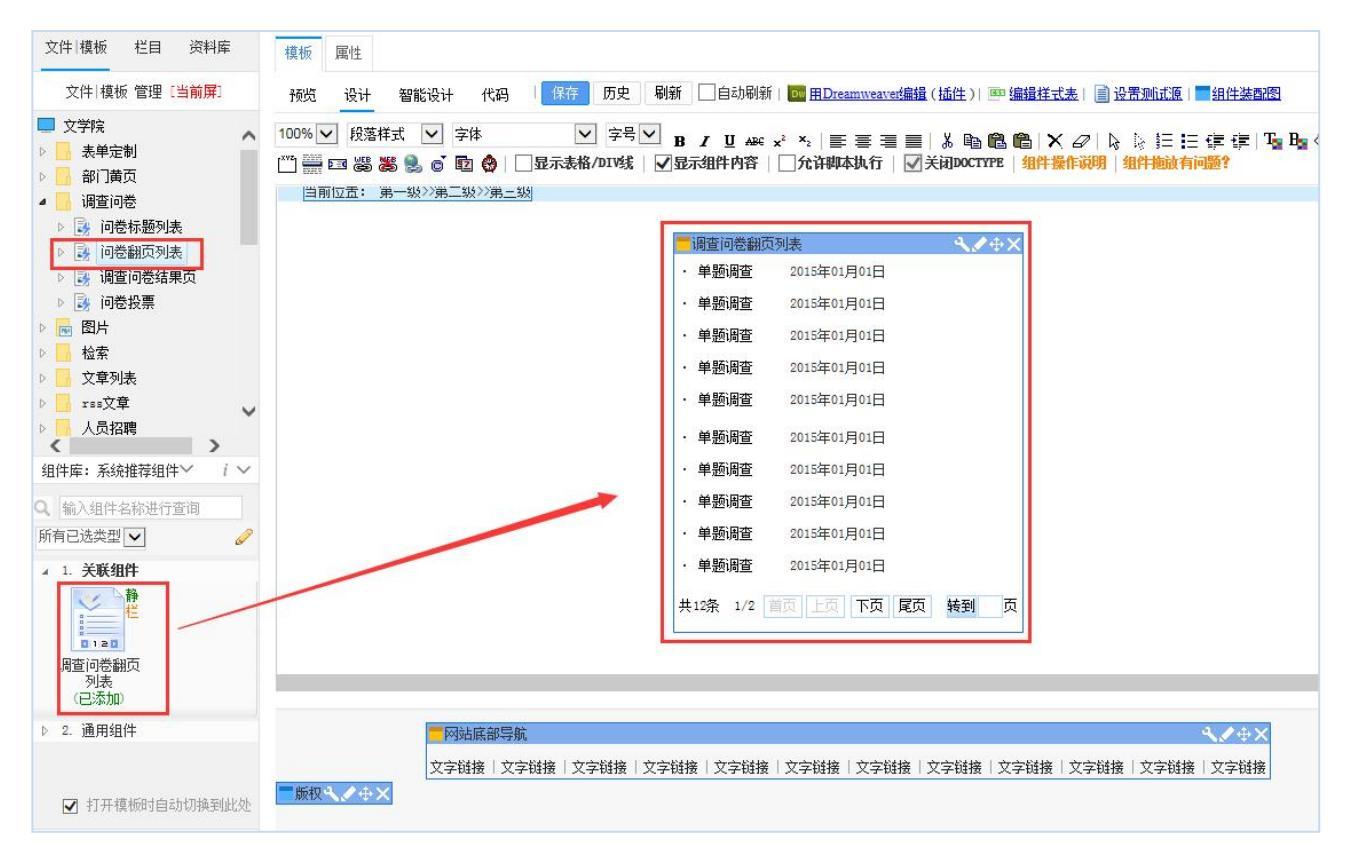

#### 图: 2.2-2

(3) 按照 2.2 问卷调查建设——问卷调查展现形式二(问卷列表)的(1)、(2) 步骤,
 西安博达软件股份有限公司
 地址: 中国・西安市高新区锦业路 125 号第 201 幢 13 层 01 号 邮编:710077
 XI'AN WEBBER SOFTWARE CO., LTD.
 电话:+86-29-81021800 传真:+86-29-81021820 网址:www.chinawebber.com

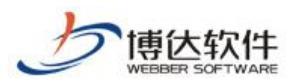

我们把调查问卷内容页模版、调查问卷结果页模版依次创建并拖放相对应的关联组件。

(4) 创建调查问卷栏目: 在栏目管理处点击【新建栏目】→基本, 创建'问卷调查栏目'并设置该栏目所应用的相关模版, 如图 2.2-3 所示,

| 文件│模板 栏目 资料库                                                                                                    | 栏目管理 缺省     | 资料来源 装饰 区        | 网站访问控制 网站属性                                                |          |                                   |  |  |  |  |  |
|----------------------------------------------------------------------------------------------------|-------------|------------------|------------------------------------------------------------|----------|-----------------------------------|--|--|--|--|--|
| 栏目 管理 [多屏通用]<br>→ 文学院                                                                                                    | 新建基本栏目 第1   | 步/共2步: 确定栏目的     | 白名称、关键字与模板                                                 |          |                                   |  |  |  |  |  |
| 本站首页 (首页)                                                                                                    |             | 显示名称:            | 调查问卷                                                       | * 显示在网站  | 导航上的名称,最多由200个字符组成                |  |  |  |  |  |
| <ul> <li>▶ </li> <li>▶ </li> <li>▶ </li> <li>▶ </li> <li>▶ </li> <li>▶ </li> <li>▶ </li> <li>▶ </li> <li>₩ </li> <li>₩ </li> <li< th=""><th>-名称:</th><th>栏目代码:</th><th>dcwj</th><th>▶ 同目录下名</th><th>称不可重复,必须以英文开始,只能使用英文、数字和_最长为50个字符</th></li<></ul> | -名称:        | 栏目代码:            | dcwj                                                       | ▶ 同目录下名  | 称不可重复,必须以英文开始,只能使用英文、数字和_最长为50个字符 |  |  |  |  |  |
| ▶ <mark>湯</mark> 检索                                                                                                    |             |                  | <b>海丁</b> 4                                                |          |                                   |  |  |  |  |  |
| ▶ 凌 问卷调查                                                                                                    | 大键子:        |                  | 便于费索51季收束的天耀字,多个天耀字用退号分割                                   |          |                                   |  |  |  |  |  |
| ▶ 🧭 rss文章<br>▶ 😹 人品招聘                                                                                                    | 义早11 成子校:   | 不定入扩展子校 [        | 未定XJI 展子校   ✓ □选择系统定义的万条。您可以登录站群管理半台,在"站群设置>>又草打展字校方案设置"设置 |          |                                   |  |  |  |  |  |
| <ul> <li>▶ </li> <li>▶ </li> <li>▶ </li> <li>▶ </li> <li>▶ </li> <li>↓ </li> <li>↓ </li> <li< th=""><th>主模板:</th><th colspan="8">/dcwj/wjfylb.jap</th></li<></ul>                                                 | 主模板:        | /dcwj/wjfylb.jap |                                                            |          |                                   |  |  |  |  |  |
| ▶ 🧔 图片列表                                                                                                    |             |                  |                                                            |          |                                   |  |  |  |  |  |
| 🛅 日历文章                                                                                                    |             | 模板上的应用需要         | 以下关联模板,建议进行设<br>                                           | 置;若不设置则; | 会自动使用上级栏目、首页栏目的对应模板或默认模板          |  |  |  |  |  |
| ☐ 超文本 ☐ 网站地图                                                                                                    | 向田 横板・      | 调查问卷内容页:         | /dcwj/wjtp.jsp                                             | Ē        | 调查问卷内容的模板                         |  |  |  |  |  |
| ■ 电子地图                                                                                                    | ALL I DE DA | 调查问卷结果页:         | /dcwj/wjtj.jsp                                             | 29       | 调查问卷结果的模板                         |  |  |  |  |  |
| ■ 表単定制 ■ 黄页列表                                                                                                    |             | 问卷选项详细:          |                                                            | Ê        | 问卷选项详细的模板                         |  |  |  |  |  |
| ○ 统计组件                                                                                                    | 创建栏目并继续     | 取消               |                                                            |          |                                   |  |  |  |  |  |
| <ul> <li>大つ预报</li> <li>在线客服</li> </ul>                                                                                                    |             |                  |                                                            |          |                                   |  |  |  |  |  |
| ○ 装饰图片文字                                                                                                    |             |                  |                                                            |          |                                   |  |  |  |  |  |
|                                                                                                    |             |                  |                                                            |          |                                   |  |  |  |  |  |
| <ul> <li>□ 留言板</li> <li>▷ </li> <li>▷ </li> <li>⊘ 在线投稿</li> </ul>                                                                                                    |             |                  |                                                            |          |                                   |  |  |  |  |  |

图 2.2-3

(5)在资料库中选择'调查问卷栏目'创建调查问卷源,如图 2.2-4 所示,问卷源创建 好后就可以添加问卷问题了,在问卷维护对话框中添加时问卷时问卷'类型设置'可以是'单 项调查'也可以是'问卷调查'如图 2.2-5,

| 文件 模板 栏目 资料库                                                     | 资料库管理                                               |        |          |    |
|------------------------------------------------------------------|-----------------------------------------------------|--------|----------|----|
| 资料库管理[多屏通用]                                                      | 添加文章源 添加图片源 添加維接原 添加超文本源 更多资料源 無餘 質制 剪切 粘贴          | 排序 横览当 | 前栏目: 电脑屏 |    |
| <ul> <li>文学院</li> <li>本站首页</li> </ul>                            | □ 显示名称 〔送料源〕                                        | 类型     | 状态剧新     | 操作 |
| <ul> <li></li></ul>                                              |                                                     | 调查问卷   | 已使用      | 改名 |
| <ul> <li>▶ □ 网站会页</li> <li>▶ □ 检索</li> <li>▶ □ 专题</li> </ul>     |                                                     |        |          |    |
| <ul> <li>▷ □ 问卷调查</li> <li>▷ □ rss文章</li> </ul>                  |                                                     |        |          |    |
| <ul> <li>▶ □ 人员招聘</li> <li>▶ □ 文章列表</li> <li>▶ □ 肉日日ま</li> </ul> |                                                     |        |          |    |
| 日历2章                                                             | <b>调查问卷源名称</b> 何号问句。<br>仅可使用汉字 字母 数字 空格 " . () & 字符 |        |          |    |
| <ul> <li>▷ 2 超文本</li> <li>○ 网站地图</li> </ul>                      |                                                     |        |          |    |
| <ul> <li>■ 电子地图</li> <li>■ 表单定制</li> <li>□ サチェレナ</li> </ul>      |                                                     |        |          |    |
| ● 東贝列表<br>■ 统计组件                                                 |                                                     |        |          |    |

图 2.2-4

**西安博达软件股份有限公司** 地址:中国・西安市高新区锦业路 125 号第 201 幢 13 层 01 号 邮编:710077 XI'AN WEBBER SOFTWARE CO., LTD. 电话:+86-29-81021800 传真:+86-29-81021820 网址:www.chinawebber.com

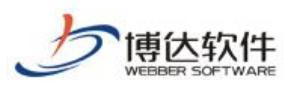

| 文件 模板 栏目 资料库  | 资料库内容维 | 护                  |                                                           |    |
|---------------|--------|--------------------|-----------------------------------------------------------|----|
| 资料库 管理 [多屏通用] | 一般词卷   | 山桃间巻               |                                                           |    |
| ■ 文学院         |        |                    |                                                           |    |
| ▲ 📄 本站首页      | 新增单题调查 | 新增问卷调查             | 1 新增链接   复制 粘贴   删除记录 排序                                  |    |
| 🕥 问卷调查        | 100    | 下面 出0条 每面:         | 10 20 100 冬 ±0页 3344                                      |    |
| ▶ 🔄 测试文章      |        | 维护问题               | X                                                         |    |
| ▷ 📄 网站会员      |        | 5465 1 10          |                                                           | 操作 |
| ▷ 🧧 检索        |        | 基本信息:              |                                                           |    |
| ▶ 📄 专题        |        |                    |                                                           |    |
| ▷ 📄 问卷调查      |        | 问卷标题: 🔨            | *                                                         |    |
| ▷ 📳 rss文章     |        | (四类)(3月)           | A                                                         |    |
| ▶ 📑 人员招聘      |        | 四仓说明:              | ~                                                         |    |
| ▷ 📄 文章列表      |        |                    |                                                           | -  |
| ▷ 🦲 图片列表      |        | 属性设置:              |                                                           |    |
| 📙 日历          |        | 可查看结果: ●可以         | 以〇不可以                                                     |    |
| 📄 日历文章        |        | 相关记者时体电达江          |                                                           |    |
| ▷ 🧧 超文本       |        | 症父问它时使用短证          | 止時: ● 使用 ○ 不使用                                            |    |
| 🧾 网站地图        |        | 防重复提交: 〇无降         | 跟制 ○会员限制(登录后才能提交问卷,一个会员只能填写一次此问卷) ◉ エF限制 ○身份证限制(需填写投票人信息) |    |
| 📄 电子地图        |        | 同一时地址的用户最          | 最多 — 小时 ✔ 值写[1] 次 H 词卷                                    |    |
| - 表单定制        |        | 1-3                |                                                           |    |
| ■ 黄页列表        |        | 开始日期: 2018-05-     | 5-31 14:15:30 🔤 结束日期: 💼 (不填写表示永不结束)                       |    |
| 🧾 统计组件        |        |                    |                                                           |    |
| - 天气预报        |        | 用户信息设置:            |                                                           |    |
| ☐ 在线客服        |        | <b>信写</b> 扱画 人 信自・ | ● 太振車 () 赤車                                               |    |
| □ 装饰图片文字      |        | "吴马拉东八庙运"          | ● 1 m z ∪ m z                                             |    |
| - 表单查询        |        |                    |                                                           |    |
| ▷ 🧾 网站列表      |        |                    | 暂存 保存并继续 关闭                                               |    |
| 12 留言板        |        |                    |                                                           |    |
| ▶ ■ 在线投稿      |        |                    |                                                           |    |

图 2.2-5

(6) 点击【栏目管理】,设置'问卷调查'栏目的资料来源,如图 2.1.1-7,

| 文件 模板 栏目 资料库                                                  | 栏目管理 资料来源 导航 等 | 责饰 访问控制 属性                               |                             |
|---------------------------------------------------------------|----------------|------------------------------------------|-----------------------------|
| 栏目 管理 [多屏通用]                                                  | ▶ 2 查看本栏目资料库 措 | 示: 带*号的模板上有未设置资料来源的栏目资料组件                |                             |
| <ul> <li>文学院</li> <li>本站首页(首页)</li> </ul>                     | 栏目模板           | 栏目模板-栏目主模板(/dcwj/wjfylb.jsp) 区编辑模板 预览模板; | : 电脑屏                       |
| 调查问卷                                                          | □ 调查问卷内容页*     | 栏目资料组件 类型 标签                             | 资料来源 操作                     |
| <ul> <li>测试文章</li> <li>测试文章</li> <li>网站会员</li> </ul>          | ■ 调查问卷结果页*     | 网站底部导航 预览 尼內容配置 链接 未设置                   | 未设置 设置资料来源                  |
| ▷ 😺 检索                                                        |                | 🔄 调查问卷翻页列表 预览 📧 內容配置 调查问卷                | ☑ /本站首页/问卷调查  ☑ 维护资料 设置资料来源 |
| ▷ 凌 专题                                                        |                |                                          |                             |
| ▶ 浸 问卷调查                                                      |                |                                          | 4 - 1 Martin - 1 M7         |
| D 🤣 rss文章                                                     |                | 1、默认继承规则: 木设立资料米源时,继承上级栏目问组件所指定          | 的资料来源                       |
| ⑦ 〇 八贝招聘 ○ ○ 立音利ま                                             |                | 2、黑西纽什的竹脊围,鱼叶枝鱼轴承规则                      |                             |
| <ul> <li>&gt; 2 2 3 3 2 2 3 3 2 3 3 2 3 3 3 3 3 3 3</li></ul> |                |                                          |                             |
| 自历                                                            |                |                                          |                             |
| 📙 日历文章                                                        |                |                                          |                             |
| 🧧 超文本                                                         |                |                                          |                             |
| 📄 网站地图                                                        |                |                                          |                             |
| 📋 电子地图                                                        |                |                                          |                             |

图 2.1.1-7

以上就是调查问卷列表的创建步骤。

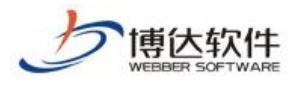

# 三十一、内容维护

# 1.登陆网站群后台

# 1.1 如何进入后台

打开 IE 浏览器:

地址栏中输入固定的后台登陆地址,回车即可成功进入后台登陆界面

图 1-1

### 实际说明:

地址栏中输入后台登陆页面地址 http://IP:端口/lg,点击回车功能键登进入站群后台。 如图 1-2 所示:

(⇐) (⇒) (⊕ - (◇) http://192.168.130.3:7080/system/login.jsp

图 1-2

### 温馨提示:

可在 ie 浏览器中收藏此地址,方便日后使用。

## 1.2 如何登陆

后台登陆界面输入管理员账号、密码,点击登录按钮进入系统后台。如图 1-3 示:

|          | ● 网站/新媒体 ● 系 | 就自理   |
|----------|--------------|-------|
| <u>.</u> |              |       |
| 6        |              |       |
| 0        |              | VET 8 |

**西安博达软件股份有限公司** 地址:中国・西安市高新区锦业路 125 号第 201 幢 13 层 01 号 邮编:710077 XI'AN WEBBER SOFTWARE CO., LTD. 电话:+86-29-81021800 传真:+86-29-81021820 网址:www.chinawebber.com

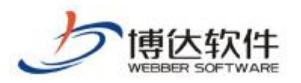

# 2.网站新闻

# 2.1 修改管理员账号密码

| 博达网站群 🚥            | t+st       | 日 我的桌面 📄 内容中 | 心 🔡 建设中心    | ⊚ 管理中心      | ೫ 应用中心 | ④ 运营中心                |                   |           |        | <u>م</u> ک   | Û | testl 👻 |
|--------------------|------------|--------------|-------------|-------------|--------|-----------------------|-------------------|-----------|--------|--------------|---|---------|
| 0                  | 0          |              |             |             |        |                       | . «#              |           |        |              |   |         |
| 今日访问               |            | 常用栏目         | <b>+</b> 添加 | 10文章 我的文章   | ž (0)  |                       | 三‡ >>更多           | 文童审核      |        | 三‡ >>更多      |   | ø       |
|                    |            |              |             | 无文章质        | 84 :   |                       |                   | 待审核文章 (0) | 无文章资料! |              |   |         |
| 十 四公古<br>个人桌面简单介绍  | 2018-06-22 |              |             |             |        |                       |                   |           |        |              |   |         |
| 网站内容维护于册           |            |              |             |             |        |                       |                   |           |        |              |   |         |
| 网站同學調整于財           | 2018-06-22 |              |             |             |        |                       |                   |           |        |              |   |         |
| 服务电话: 400-605-1055 |            | 我的消息         |             |             |        |                       | ≣‡ ≫更多            | 最新文章      |        | =: >>更多 >>设置 |   |         |
| E                  |            | 我的未处理消息      | 0)          | 1无消息,可以设置数4 | there  |                       |                   |           |        |              |   |         |
| 访问平台学习网            | 关注等达服务     | 提醒消息 (0)     |             |             |        |                       |                   |           |        |              |   |         |
|                    |            |              |             |             |        |                       |                   |           |        |              |   |         |
|                    |            |              |             |             |        |                       |                   |           |        |              |   |         |
|                    |            | 系统状态         |             |             |        |                       | ≡‡                | 访问量统计     | AC+78  |              |   |         |
|                    |            |              | CPU         |             | 应用内存   | 系統启动时<br>2020-06-02 1 | <b>1)</b><br>1:32 |           | 今年功券重  |              |   |         |
|                    |            |              |             |             | 16     | 系統运行时<br>15 小时 55 ☆   | 9<br>++           | 0.6       |        |              |   |         |
|                    |            |              |             |             |        | 鐵盘可用空<br>80 / 350     | 9                 |           |        |              |   |         |
|                    |            |              |             |             |        |                       |                   |           |        |              |   |         |
|                    |            |              |             |             |        |                       |                   | _         |        |              |   |         |
|                    |            |              |             |             |        |                       | 图 2-              | 1         |        |              |   |         |
|                    |            |              |             |             |        |                       |                   |           |        |              |   |         |
| 占三                 | 上図の        | _1 由ナ        | 上在的         | "           | 管理员    | <b>*</b> "            | へ 通り              | 山竺田昌夕     | 上加团 9- | -9 瓩子        |   |         |
| 出口                 | 1四2        | · I 丁/囗.     | 工用町         |             |        | ,                     | 云开口               | 山自垤贝石     | 万。如舀乙  |              |   |         |
|                    |            |              |             |             |        |                       |                   |           |        |              |   |         |
|                    |            |              |             |             | ſ      | 1 6                   | 5 5               | として管理     | 员 🚽    |              |   |         |
|                    |            |              |             |             |        |                       |                   |           |        |              |   |         |
|                    |            |              |             |             | _      |                       |                   |           |        |              |   |         |
|                    |            |              |             |             |        | 又生                    | 300你・             | 的田品       |        |              |   |         |
|                    |            |              |             |             |        | 14                    | (E)(2) •          | 64±X      |        |              |   |         |
|                    |            |              |             |             |        | 修                     | 收个人资              | 料 设置头像    |        |              |   |         |
|                    |            |              |             |             |        |                       |                   |           | >      |              |   |         |
|                    |            |              |             |             |        |                       | NEW JAKE          | =3        |        |              |   |         |
|                    |            |              |             |             |        |                       | 返出登え              | Ŕ         |        |              |   |         |
|                    |            |              |             |             |        |                       |                   |           |        |              |   |         |
|                    |            |              |             |             |        |                       |                   |           |        |              |   |         |

图 2-2

在图 2-2 管理员名片中选择 "<sup>修改个人资料</sup>",在弹出的编辑框中修改管理员初始密码, 如图 2-3 示:

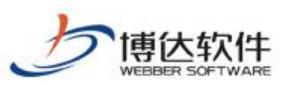

| 12つけん | 1 1  | 27:43 |
|-------|------|-------|
| 形以    | 1.74 | 、风村   |

| 帐号      | jxx                 |                                            |
|---------|---------------------|--------------------------------------------|
| 原始密码    | 点击这里修改              | ▲ 输入初始密码,填写新密码                             |
| 新密码     | 点击这里修改              | <u>李码长度为7到20位,麥码设置时以下四种字符格式至少需要句金2种:大写</u> |
| 再次输入新密码 | 点击这里修改              | 英文字符、小写英文字符、数字、特殊字符。                       |
| 姓名      | 管理员                 | *                                          |
| 电子邮件    |                     | 注意: 该邮箱可用于接收来自消息系统和互动交流的定制邮件,请认真填写         |
| 性别      | 女 🗸                 |                                            |
| 证件号码    |                     |                                            |
| 电话      |                     |                                            |
| 生日      | 1900-1-1            |                                            |
| 注册日期    | 2018-05-22 18:00:20 |                                            |
| 上次登录    | 2018-05-30 13:18:55 |                                            |
| 登录次数    | 4                   |                                            |
| 地址      |                     |                                            |
| 爱好      |                     | 0                                          |
| 说明      |                     | 0                                          |
| 点日      | 击保存按钮,保存修改 <b>—</b> | 保存 关闭                                      |

图 2-3

点击图 2-2 的"设置头像",在弹出的编辑框中,上传图片,设置管理员头像。如图 2-4 示:

> 上传头像 × 选择文件 Koala. jpg 文件名称 可上传头像文件头 为苗文或劫主 恢复默认 取消 确定

图 2-4

### 2.2 文章管理

### 2.2.1 编辑文章时常用功能按钮介绍

网站群中,对于新闻的维护,我们可以在我的桌面"我的文章"中进行维护。点击

>>更多 进入我的文章界面,开始进行网站新闻的添加。如图 2-5 所示: ,,

西安博达软件股份有限公司 地址: 中国・西安市高新区锦业路 125 号第 201 幢 13 层 01 号 邮编:710077 XI'AN WEBBER SOFTWARE CO., LTD. | 电话:+86-29-81021800 传真:+86-29-81021820 网址:www.chinawebber.com

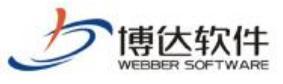

| I 中心和                                                                                                 | +<br>ARE                 | ★保密                                   | 密资料,禁                           | 止外传                | 专           | 业的网站群   | 产品和解决  | 收方案提供 | 共商                   |
|----------------------------------------------------------------------------------------------------|--------------------------|---------------------------------------|---------------------------------|--------------------|-------------|---------|--------|-------|----------------------|
| 博达网站群 🚥                                                                                               |                          | <b>吕</b> 我的桌面                         | 🗐 内容中心                          | 믬 建设中心             | 管理中心        | 88 应用中心 | 🕒 运营中心 |       |                      |
| 我的文掌           清景我审核的文掌           我审核拉的文掌           我市核拉的文掌           添加新近掌           添加新组图           | <b>我的文</b><br>+ 級加<br>上页 | <b>学列表</b><br>文章 添加组图 1<br>1 下页 共0条 4 | 撤稿   复制 *<br>每页 10   20   100 条 | 4點至   返回<br>共0页 跳转 |             |         |        | 选择站点: | 全部 <b>&gt;</b><br>査询 |
| <ul> <li>➡ 我的文章列表</li> <li>➡ 我的文章评论</li> <li>➡ 我的文章评论</li> <li>➡ 我的李稿绪</li> <li>&gt; 我的撒稿箱</li> </ul> |                          |                                       | 标题                              | 宠                  | 站点<br>文章送科! | 栏目      | 发布时间 ▼ | 状态 预览 | 操作                   |

#### 图 2-5

以网站"学院新闻"栏目为例:点击"<sup>+添加文章</sup>"选择"学院新闻",点击"<sup>确定</sup>" 按钮,进入新闻编辑维护界面,开始进行新闻的添加。如图 2-6 所示:

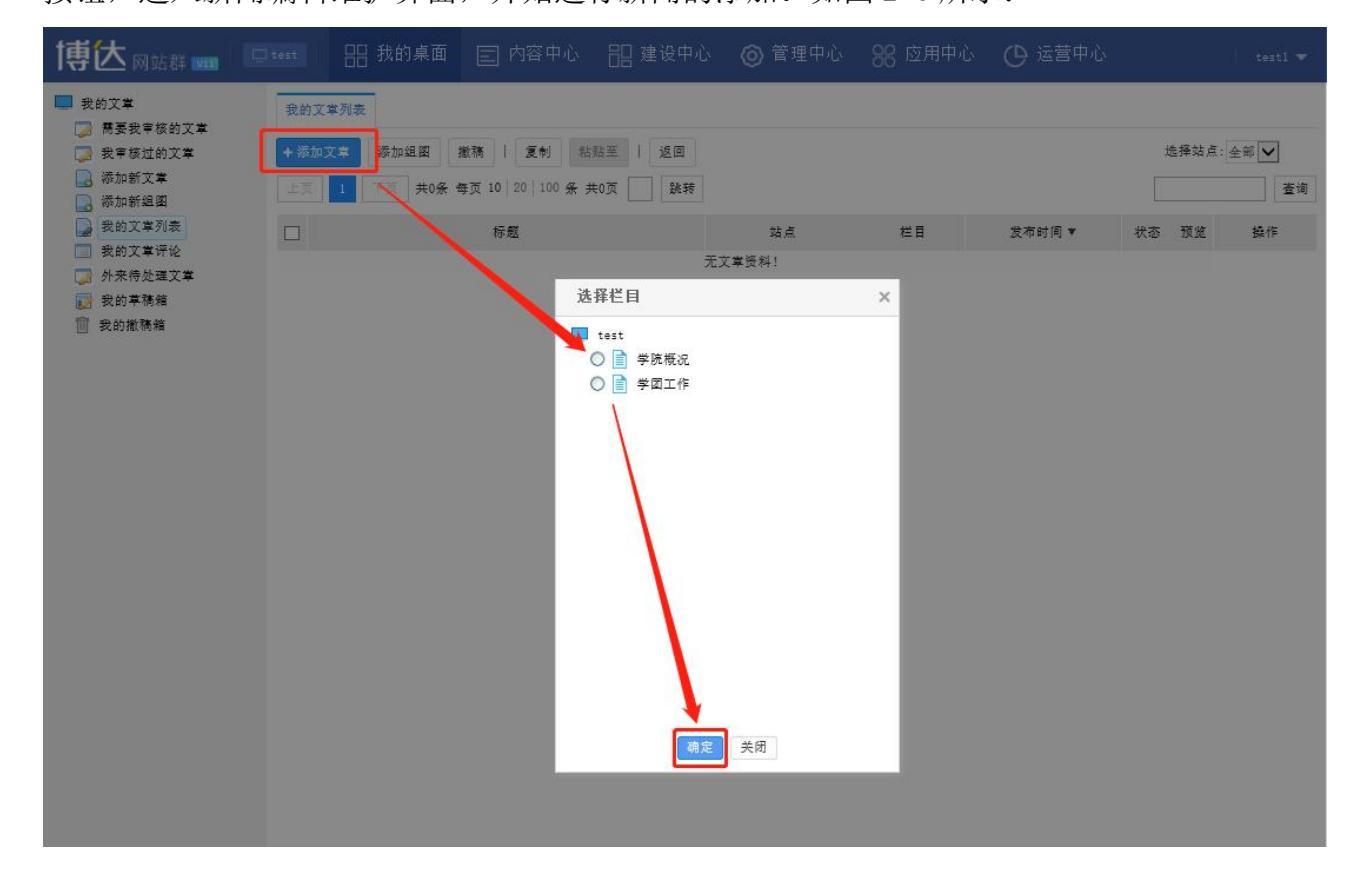

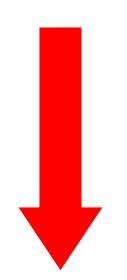

**西安博达软件股份有限公司** 地址: 中国・西安市高新区锦业路 125 号第 201 幢 13 层 01 号 邮编:710077 XI'AN WEBBER SOFTWARE CO., LTD. 电话:+86-29-81021800 传真:+86-29-81021820 网址:www.chinawebber.com

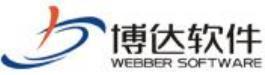

| WEBBER SOFTWARE                                                                                                    | ★保密资料,禁止外传                                                                                                    | 专业的网站群产品和解决方案提供商                                                               |
|----------------------------------------------------------------------------------------------------|----------------------------------------------------------------------------------------------------|--------------------------------------------------------------------------------|
| 新増下一条   从网络采集  <br>◇源码 預览 『 (* 宋体<br>(注) (○) (* 一) (* 一) (* 一) (* 一) (* 一) (* 一) (* 一) (* 一) (* 一) (* 一) (* 一) (* 一) (* -) (* -) | 操作日志   暂存 <u>发布文章</u><br>• 五号(14px) • B I U 486<br>• 段落 • 888 • 888 • 888 • 888                                                                                                    | ≝ ▲ • ∞ •   ⊨ • ⊨ •   ≟ • ∓ • ‡ •<br>■ ≖   <b>■</b> ■ <b>□</b> ⊻ ■ − ≅ ⊛ Ω   ■ |
| YORD 大学時         YORD / WPS号入         ()         YORD / WPS号入         ()         ()         ()         ()         ()         ()         ()         ()         ()         ()         ()         ()         ()         ()         ()         ()         ()         ()         ()         ()         ()         ()         ()         ()         ()         ()         ()         ()         ()         ()         ()         ()         ()         ()         ()         ()         ()         ()         ()         ()         ()         ()         ()         ()         ()         ()         ()         ()         ()         ()                                                                                                    | 学院新闻       輸入标题         9容标题       短标题       副标题       弓         编 辑 test1       来 源       前附件 0 个 【点击上传】【云文件】         前附件 0 个 【点击上传】【云文件】       * 手机成正文       未创建手机版器         :1页       :1页 | 6字 B I 图 3 图 3 图 3 图 3 图 3 图 3 图 3 图 3 图 3 图                                   |

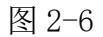

新闻编辑界面:输入新闻的标题、正文,关键字和摘要会根据文章标题和正文进行自动 提取,点击"发<sup>布文章</sup>"按钮,完成新闻的发布。

● 编辑界面中常用主要功能按钮介绍:

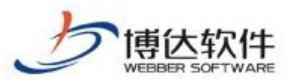

| 新增下一条      | 从网络采集      | 操作日志   暂存 发布文章         |                     |                |       |
|------------|------------|------------------------|---------------------|----------------|-------|
| <>>源码 預览   | 🧐 🍋 宋体     | ・ 五号(14px) ・ B I U ABC | 🖑 🐳 🖻 🗛 • 🕸 •       | ∃・!≡・  ≛・₹・‡≣  | • 🗊 🔳 |
| ≣ ≣ ≣      | 自定义标题 • 月  | 投幕 🔸 📾 🐁 🖬 🎫 💻         | - 🗉 🖉 🖉 🖬 -         | - 🛗 🕒 Ω 🔲 更多 > |       |
|            |            |                        | 1234                |                |       |
|            | 10         |                        |                     |                |       |
|            | *标题        |                        |                     | 0字 В І 🗛 🧠     |       |
|            |            | □内容标题 □短标题 □副标题 □      | ]引题                 |                |       |
| 1080云导入    | 作者         | 编辑 test1 来源            | 【选择来源】              | 7              |       |
| WE         | 。 跳转链接     |                        | □ 【添加】              |                |       |
|            | 7 标签       | 请在石侧选择                 | 【选择标签】              |                |       |
| WORD/WPS导入 | ★ 关 旔 字    | 文理学院 文理 理学院 理学 学院      | ✔自动提取               |                |       |
|            | -          |                        |                     |                |       |
|            | ,由灾協事      |                        | ^                   | 未选择            |       |
| 在线文档       | * 11 10 32 |                        | ~                   |                |       |
|            | r          |                        | ✔自动提取               |                |       |
|            | 6 标题视频     | 请在石侧选择                 | 【选择视频】              | 标题图 【设置】       |       |
| 一键排版       | 附件管理       | 当前附件 0 个 【点击上传】 【云文    | 牛库1 8               | 111- 677       |       |
| 50         |            |                        |                     |                |       |
|            | し_1 普通版正:  | X + 手机版正文 未创建手机;       | <b>反时,手机版正文默认来源</b> | 于普通版正文 📃       |       |
|            | 当前篦1页      | i 共1页 9                |                     |                |       |
|            |            | 10 (DATER 30)          |                     |                |       |

- ▶ 1、文章中含有图片,添加图片时点击"■"按钮,进行添加;
- ▶ 2、文章中含有视频,添加视频时点击"〓"按钮,进行添加;
- ▶ 3、文章中含有音乐,添加音乐时点击"昴"按钮,进行添加;
- ▶ 4、文章中含有地图,添加地图时点击"些"按钮,进行添加;
- 5、发布文章已存在 word 文档时,添加文章时点击" 可直接一键导入 word 文档;若想将 word、wps、ppt、excel、PDF 格式文档转换成 flash 格式上传,添加文章时点击"""按钮进行添加;若想将 word、wps、ppt、excel 格式文档转换成

PDF 格式上传,添加文章时点击" 影响"按钮进行添加;

- ▶ 6、发布文章时对格式不统一的文章可进行'一键排版'快速便捷的进行文章排版;
- ▶ 7、对于那种点击图片查看文章正文的文章,在添加文章时可以再'标题图'处设置 文章的标题图;
- ▶ 8、对于文章中包含附件的文章,添加文章时在'附件管理'处点击上传附件;
- ▶ 9、正文区分为普通版和手机版正文,未创建手机版时,默认来源为普通版正文。若

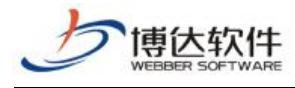

要单独添加手机版正文,则点击" " <sup>\*</sup> <sup>\*</sup> <sup>\*</sup> <sup>\*</sup> <sup>\*</sup> , 会弹出下图: **提示信息** × ② 是否要创建独立的手机版正文? (创建时会默认导入普通版正文) 确定 取消

图 2-8

点击"确定"即可输入手机版正文。

以上是对我们在编辑文章时,常用的功能按钮的介绍。

如果是首次使用管理平台编辑文章中的 Word/WPS 导入、Wordz 转 Flash、Word 转 PDF 功能,系统会提示安装网站群扩展插件,如图 2-9 所示:

| 3次有女策扩展捆件或有捆件顾平;                        | 过低,当前正在加载插件在线安装,请等待                                            |
|-----------------------------------------|----------------------------------------------------------------|
| 恶也可以 <u>点击这里下载安装</u>                    |                                                                |
| - 当页面顶部出现如下图所示的信息栏系                     | 言,请先点击然后选择"安装此加载项":                                            |
| W 此网站需要安装以下加载项:"Xi'<br>"。如果您信任该网站和该加载项: | an Webber SoftWare CO.,LTD"中的"VSBIEHelper ×<br>并打首安装该加载项,请单击这里 |
|                                         |                                                                |
|                                         | 有何风险 (#)?                                                      |
|                                         |                                                                |
|                                         |                                                                |
| 诸者页面底部出现了如下所示的信息栏,                      | 请点击"安装":                                                       |
|                                         |                                                                |
| 此网站想要安装以下加载项:来自"X                       | G'an Webber SoftWare ×                                         |
| CO.,LTD"的"VSBIEHelper"。<br>有何风险(M)?     | 安装(1)                                                          |
|                                         |                                                                |
| 会出现IE插件安装的请求框,请点击'                      | "安装":                                                          |
|                                         |                                                                |
|                                         |                                                                |
| 此网页想要运行以下加载项:来                          | 自 "Xi'an Webber SoftWare X                                     |
| CO.LTD" 的 "VSBIEHelper"                 | •                                                              |
|                                         |                                                                |

西安博达软件股份有限公司 地址: 中国• 四安印筒制区铺业路 125 号第 201 幢 13 层 01 号 邮编:/100// XI'AN WEBBER SOFTWARE CO., LTD. 电话:+86-29-81021800 传真:+86-29-81021820 网址:www.chinawebber.com

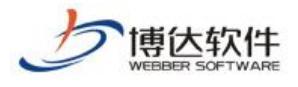

**博达高校网站群管理平台--扩展插件 安装提示** 您已成功安装扩展插件,关闭本页面后即可使用插件功能!

### 图 2-9

安装完成后方可正常进行上述功能的后续操作。

完成文章添加后,在浏览网站时,我们就可以看到自己添加的文章,如图 2-10 所示:

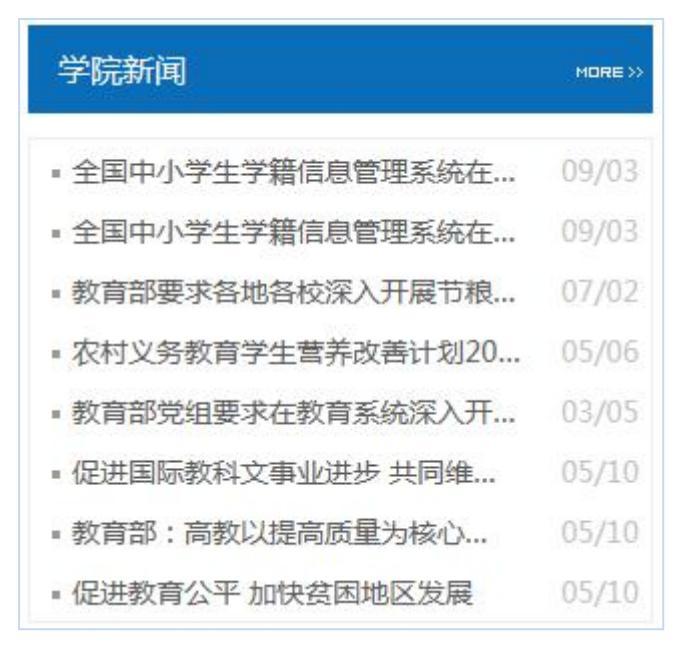

图 2-10

# ● 编辑文章时基本属性介绍

文章编辑器右侧的文章基本属性如下图:

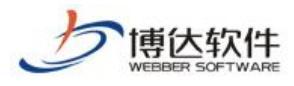

|              |            | 上条      | 不      | 条    | 1 | 关闭 |
|--------------|------------|---------|--------|------|---|----|
| - 基本属        | 性          |         |        |      |   |    |
| 发布日期         | 1          |         |        |      |   |    |
| 发布时间<br>下线时间 | 2018       | 8-05-3( | 0 14:1 | 9:43 |   |    |
| 显示位置         | 2          |         |        |      |   |    |
| □置顶          |            | 头条      |        |      |   |    |
| 文章点击次        | <b>数</b> 设 | 置       | 3      |      |   |    |
| 点击次数         | 0          |         |        |      |   |    |
| 文章投递(        | 当前栏        | 目:学     | 院新闻    | 0    |   |    |
| 添加投递         | 8          | 4       |        |      |   |    |

图 2-11

- ▶ 1、'发布日期'属性,可以修改文章的发布时间并设置文章的下线时间,文章到下线时间时便会自动撤稿无需手动撤稿;
- 2、'显示位置/重要性'属性,可以通过设置文章的重要性对文章进行排序,勾选了
   "置顶'属性则这篇文章会显示在这个列表的最上方,勾选了'头条'属性则这篇
   文章会自动提取到头条文章标题列表中;
- ▶ 3、'文章点击次数设置'属性,可以手动设置文章的点击次数;
- ▶ 4、'添加投递'属性可将一篇文章同时发布到多个栏目或网站中,如图 14 所示:
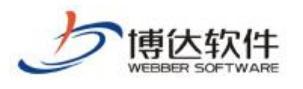

| 选择栏目                                                                                                    | ×   | 显示位置                                                                                                    |
|----------------------------------------------------------------------------------------------------|-----|----------------------------------------------------------------------------------------------------|
| <ul> <li>□ 可投递至的栏目</li> <li>✓ ① 文理学院(当前站点)</li> <li>✓ ⑥ 首页</li> <li>✓ ⑧ 学院要闻</li> <li>✓ ⑨ 学院要闻</li> <li>✓ ⑨ 学院数况</li> <li>○ ⑨ 学院新闻(当前栏目)</li> <li>▷ ジ団工作</li> <li>✓ □ 理学院</li> <li>▷ ⑧ 首页</li> </ul> | Ŷ   | □ 置顶       □头条         文章点击次数设置          点击次数       0         文章投递(当前栏目:学院新闻)         ② 当前站点>>首页/学院公告         ⑦ 理学院>>新闻动态/国内新闻         漆加投递         + 其他设置 |
| <ul> <li>▲ 新闻动态</li> <li>☑ 国内新闻</li> <li>□ 国际新闻</li> </ul>                                                                                                    | -11 |                                                                                                    |
| <ul> <li>□ I □ 工作准则</li> <li>□ I 法律法规</li> <li>G → 法律法规</li> <li>G → 通定</li> <li>取消</li> </ul>                                                                                                    | ~   |                                                                                                    |

图 2-12

### 2.2.2 添加文章

#### ● 简单的文章添加

如上述 2.2.1 所举学院新闻栏目(图 2-6)所述即为一篇简单的文章添加

#### ● 图片文章添加

网站中,类似于"学校要闻"这一类点击图片,可以看到新闻内容的新闻时,我们在博达网站群后台编辑新闻时,需要将正文中的新闻图片,提取成为标题图。如图 2-13 所示:

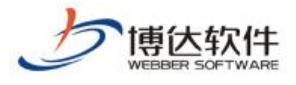

|              |          |                                               | 全国中小学生学籍(<br>近日,教育部对全国中<br>止到2013年9月底的进展情)<br>• 教育部要求各地各校》<br>• 农村义务教育学生营养 | 言息管理系统在<br>小学生学籍信息管理<br>况进行…[详细信息]<br>深入开展节粮节。<br>条改善计划201… | <b>主28个</b><br>理系统建设截<br>I<br>07/02<br>. 05/06 |
|--------------|----------|-----------------------------------------------|----------------------------------------------------------------------------|-------------------------------------------------------------|------------------------------------------------|
|              | Unext.   |                                               | <ul> <li>一 奴有命兄组委求任教育</li> <li>■ 促进国际教科文事业说</li> </ul>                     | 事系统床入开展。<br>进步 共同维护…                                        | 05/10                                          |
| 20           |          |                                               | ■ 教育部:高教以提高励                                                               | 5重为核心以                                                      | 05/10                                          |
| 教育部署         | 要求各地各种   | 校深入开展                                         | ■ 促进教育公平 加快贫                                                               | 困地区发展                                                       | 05/10                                          |
| 新增下一条        | 从网络采集    | 操作日志   暂存 发布文字                                |                                                                            |                                                             |                                                |
| ◇源码 預览 👘     | (=   宋体  | <ul> <li>五号(14px)</li> <li>B I U A</li> </ul> | 86 🖷 🛷 🖻 🛕 • 👋 • 🗍                                                         | ≡•!≡•  ≛•                                                   | Ŧ·‡•∉ 🔳                                        |
| ● 酒 ■ 自定     | ≧义标题 ▼ 8 | · · · · · · · · · · · · · · · · · · ·         | = 🖪 🖪 🖉 🎟 —                                                                | 🖺 Ω 🖲 🛗                                                     | 更多〉                                            |
| 「<br>NORD云导入 | 标题作者     | □内容标题 □短标题 □副标题<br>编 辑 test1 来                | □引题<br><b>源</b> 【选择来源】                                                     | 0字 B I A                                                    | <b>₽</b>                                       |
| WE           | 跳转链接     |                                               | □【添加】                                                                      |                                                             |                                                |
|              | 标 签      | 请在石倒选择                                        | 【选择标签】                                                                     |                                                             |                                                |
| NUKU/NISƏA   | 关键字      | 文理学院 文理 理学院 理学 学院                             | ☑ 自动提取                                                                     |                                                             |                                                |
|              | 内容摘要     | 文理学限新闻                                        |                                                                            |                                                             |                                                |
|              | 标题视频     | 请在右侧选择                                        | 【选择视频】                                                                     | 标题图 【设1                                                     | _                                              |
| 一键排版         | 附件管理     | 当前附件 0 个 【点击上传】 【云                            | 文件库】                                                                       |                                                             | 从正文中的图片选择<br>从云文件库选择                           |
|              | 1 普通版工作  | ★ 手机振工文 +AI★                                  | 初步时,车机步正文新订本领于。                                                            | 禁谨:56 正文                                                    | 标题图载剪/上传                                       |
|              | 当前第1页    | 共1页                                           | ADDAY JADDELYN NYWY                                                        | - ALMILX                                                    | 取消标题图                                          |

图 2-13

### ● 视频/音乐/附件/分页文章的添加

编辑文章时,我们经常会遇到正文中包含视频、音乐、附件、分页等类型的文章,这种 文章添加方式如下图所示:

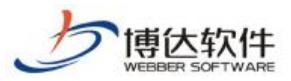

| 新增下一条       | 从网络采集          | 操作日志   暂存          | 发布文掌                                                                                                    |                                                                          |
|-------------|----------------|--------------------|----------------------------------------------------------------------------------------------------|--------------------------------------------------------------------------|
| ◇源码 預览      | ** (** 宋体      | → 五号(14px) → B     | I 🗓 ABG 🖷 🛷 🚰 🗛 • 🏘                                                                                              | •    = •  = •   <b>=</b> • <b>=</b> • <b>!</b> = • <b>!</b> = <b>!</b> = |
|             | 自定义标题 • 1      | 段落 🔹 📾 % 🔚         |                                                                                                    | — 🛗 🕒 Ω 🔲 更多 >                                                           |
|             | 7              |                    |                                                                                                    |                                                                          |
|             |                | 正文中插入图             | 片止又中插入视频                                                                                                    | 止又中插入首乐                                                                  |
|             | ∗标 题           | Leven in record of | and the second second second second second second second second second second second second second second second | 0字 В І 🕂 咧                                                               |
| word으로 가    | 作类             | □内容标题 □短标题 [       | ]副标题 □]题<br>■ <b>本 馮</b> 『洪塚李澄                                                                                   | ñ                                                                        |
| -ound de la | 1- 11 別は保存     | SHN - HEAL TESTI   | 本 線 [12]中小语                                                                                                    | L.                                                                       |
|             |                |                    |                                                                                                    |                                                                          |
| WORD/WPS导入  | 怀金             | IG在右侧远神            | 「近洋物金」                                                                                                    |                                                                          |
|             | *大谜子           | 又理学院 又理 理学院 理学     | 字原                                                                                                    |                                                                          |
|             | ala nin bir an | 人在于加納用             | ~                                                                                                    | 未选择                                                                      |
| 在线文档        | * 内谷摘要         |                    | ~                                                                                                    |                                                                          |
|             |                |                    | ✔自动提取                                                                                                    |                                                                          |
|             | 标题视频           | 请在右侧选择             | 【选择视频】                                                                                                    | 标题图 【设置】                                                                 |
| 一键排成        | 附件管理           | 当前附件 0 个 【点击上#     | 专】 【云文件库】                                                                                                    | 收缩                                                                       |
|             | 1 普通版正         | 文 → 手机版正文          | 未创建手机版时,手机版正文默认来                                                                                                 | 渡于普通版正文 <b>王</b>                                                         |
|             |                |                    |                                                                                                    |                                                                          |
|             | 当前第1页          | 〔 共1页              |                                                                                                    |                                                                          |
|             |                |                    |                                                                                                    |                                                                          |
|             |                |                    |                                                                                                    |                                                                          |
|             |                |                    |                                                                                                    |                                                                          |
|             |                |                    |                                                                                                    | 又草辺长町灯<br>文音洪行公面                                                         |
|             |                |                    |                                                                                                    |                                                                          |
|             |                |                    |                                                                                                    |                                                                          |
|             |                |                    |                                                                                                    | 分割页面                                                                     |
|             |                |                    |                                                                                                    | 第1页                                                                      |
|             |                |                    |                                                                                                    |                                                                          |

图 2-14

### 2.2.2.1 新媒体推送配置

发布文章时,可以根据已有的新媒体的渠道选择发送账号、媒体渠道,选好对应内容后,该 篇文章将会自动同步过去。

新媒体渠道目前包含微信、微博两种渠道,一个渠道下可以绑定多个媒体账号,具体如下:

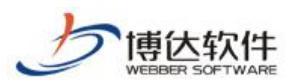

| 新增文章 - Google Chrome                                                                                                    | - 🗆 ×                                                                                                    |
|----------------------------------------------------------------------------------------------------|----------------------------------------------------------------------------------------------------|
| ◎ 不安全   192.168.150.4:8080/system/site/column/news/addnews.jsp?treeid=1036&wbcontentid=1087&newsposition=news            |                                                                                                    |
| 新聞下一条   1 从网络采集   1 操作日志   著存 文布交員                                                                                       | 上祭 下祭   关闭                                                                                                    |
| ◎ 瞬時 機能 ( *) (*) (*) 末体 - 古号(1490) - B J U 編 巻 ダ 信 Δ・型・   E・注・ ( ま・芋・ ほ・ ほ *)   ■ 三   自注X标植 - ( 段森 - ・ ● ⑤   三 副 国 三   夏 | - 基本属性                                                                                                    |
|                                                                                                    | 发布日期                                                                                                    |
| · 标 题       · · · · · · · · · · · · · · · · · · ·                                                                        | 发布日期       ※布日期       2020-05-04 10:53:58        下共日前       显示位置       重顶     -头条       文章点击次数设置       点击次数       文章必遽(当前栏目:计划项目)       添加投造       推送新媒体       全迭       )     敵信公众号       )     敵情账号 |
|                                                                                                    | <ul> <li>         — 其他设置         访问控制     </li> </ul>                                                                                                    |
| 対戦に動                                                                                                    | 禁止评论 是否关闭评论功能                                                                                                    |
| <b>第1</b> 页                                                                                                    | ↓ 禁止拷贝□ 内容页是否禁止拷贝                                                                                                    |
| <b>页面: 1/1</b><br>当前已输入0个字符 ( 更改记                                                                                        |                                                                                                    |

# 2.2.2 新闻撤稿

网站群中,对于不要在前台展示的新闻,我们可以在我的文章列表中,对其进行撤稿操 作,如图所示:

| 博达 网站群 📷 💷                                                                                                    | est III 我的桌面                                                                     | 🗐 内容中心                            | <b>記</b> 建设中心       | 管理中心 | 器 应用中心 🕑                     | 运营中 | νÌλ | testl 🕶         |
|----------------------------------------------------------------------------------------------------|----------------------------------------------------------------------------------|-----------------------------------|---------------------|------|------------------------------|-----|-----|-----------------|
| <ul> <li>         我的文章      </li> <li>         需要我审核的文章      </li> <li>         我审核过的文章      </li> <li>         添加新定章      </li> <li>         赤加新定章      </li> </ul> | 我的文掌列表           +添加文章         添加坦图           上页         1         下页         共好 | 撇稿   复制 船<br>每页 10   20   100 条 ș | 浙至   返回<br>共1页 _ 跳转 |      |                              |     |     | 选择站点: 全部 💙      |
| <ul> <li>→ 我的文掌列表</li> <li>→ 我的文掌评论</li> <li>→ 外未侍处理文掌</li> <li>→ 我的草稿箱</li> <li>→ 我的撒稿指</li> </ul>                                                                  | <ul> <li>         全国中小学生学籍信息管</li></ul>                                          | ⊊题<br>理系统在28个省份基本                 | 站点<br>F安<br>test    | 学团工作 | 炭布时间▼<br>2020-06-03 13:33:15 | 状态  | 预览  | 操作<br>甲核记录 操作日志 |

图 2-15

# 2.2.3 撤稿的新闻如何还原

所有撤稿的新闻我们都可以在我的撤稿箱中将其找到,并进行还原或彻底删除的操作。 如图 2-16 所示:

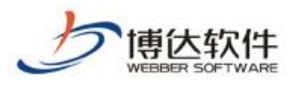

| ➡ 我的文章 ➡ 需要我审核的文章               | 我的撤稿箱 |                   |                            |              |      |      |                     |    |      |
|---------------------------------|-------|-------------------|----------------------------|--------------|------|------|---------------------|----|------|
| <ul> <li></li></ul>             | 山底前降  | 清空撤納箱<br>下页 共1条 4 | 每页 <b>10</b>   20   100 条: | 共1页 跳转       |      |      |                     | _  | 查询   |
| → 我的文章列表<br>司 我的文章评论            |       |                   | 标题                         |              | 站点   | 原栏目  | 发布日期                |    | 操作   |
| □ 外来待处理文章<br>□ 我的草稿箱<br>□ 我的撒稿箱 | □ 全園中 | 小学生学籍信息管          | 理系統在28个省份基本                | <b>⊭安装完毕</b> | test | 学团工作 | 2020-06-03 13:33:15 | 还原 | 操作日志 |
|                                 |       |                   |                            |              |      |      |                     |    |      |

图 2-16

# 三十二、资源库

### 1.资源库概述

资源库聚合了所有新媒体账号已发布的文章内容。列表展示文章标题、发布时间、状态、 被引用次数、来源等信息。资源库中的文章被引用后在文章详情中展示被引用发布的文章分 支。

通过资源库的建设一方面做到了新媒体资源的互通共享,减少新媒体运营人员在发布文 章时的资源获取难度;另一方面达到真正的新媒体矩阵传播,并且通过文章溯源能够清晰的 看到一篇文章在多渠道的传播。

### 2.资源库

通过内容中心-->新媒体资源库进入资源库管理界面,如图 2-1 所示。

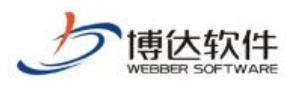

| □ 新媒体管理            | 新媒体资源库                                        |                 |      |      |                     |              |
|--------------------|-----------------------------------------------|-----------------|------|------|---------------------|--------------|
| DENIGRE CONTRACTOR | 文章 图片 视频 音频                                   |                 |      |      |                     | 增加资源 上报 下发   |
| 9<br>66222         |                                               |                 |      |      |                     | 要许           |
| 本资源库               | 2 次原料語                                        | 未通              | 资源类型 | 使用次数 | 时间                  | 操作           |
| 新校                 | a) abseletetetetetetetetetetetetetetetetetete | (欠你随便香香而已(微博账号) | 文章   | 1    | 2020-02-07 16:06:40 | 所有子版本 [预照]   |
|                    | ◎ 墨丝 (不可用)                                    | 仅位随使香香而已(团造味号)  | 文章   | 1    | 2020-02-07 15 29 36 | 所有子版本 [預約]   |
|                    | ·····································         | 仅何獲便看看而已(關係時号)  | 文章   | 1    | 2020-02-07 10:30:31 | 所有子版本 [ 预罚 ] |
|                    | a 刘美哲 (不可用)                                   | 仅何随便看着而已(简频账号)  | 文章   | 1    | 2020-02-07 10:28:34 | 所有子版本 预范     |
| L                  |                                               |                 |      |      |                     |              |

图 2-1

### 2.1 资源库列表

所有通过全媒体平台发布的新媒体内容都会存储到资源库中,资源库列表可以查看到资源的标题、来源、类型、被使用的次数。如果是新媒体引用网站的文章,也会存储的资源库,网站栏目作为该文章的来源。如图 2.1-1 所示。

| 新媒体资源库                            |                 |      |      |                     |       |    |
|-----------------------------------|-----------------|------|------|---------------------|-------|----|
| 来源: 全部 *                          |                 |      |      |                     |       |    |
| 上页 1 下页 共7条 每页 10 20 100 条 共1页 跳转 |                 |      |      |                     |       | 查询 |
| 资源标题 ▼                            | 来源              | 资源类型 | 使用次数 | 时间                  | 操作    |    |
| 【特稿】登上央视春晚的背后:华丽绽放的               | 首页/焦点新闻(当前站点)   | 文章   | 1    | 2019-05-21 10:20:03 | 所有子版本 | 预览 |
| 新式文章管理                            | 二级栏目/教育教学(当前站点) | 文章   | 2    | 2019-05-20 21:33:05 | 所有子版本 | 预览 |
| 回家                                | 二级栏目/教育教学(当前站点) | 文章   | 3    | 2019-04-24 11:08:59 | 所有子版本 | 预览 |
| 【创新港我的家】生命学院研究生热议:入               | 博达产品(微信公众号)     | 文章   | 1    | 2019-04-10 14:08:38 | 所有子版本 | 预览 |
| 近日,四川大学华西医院神经内科刘鸣教授               | 说了你又不想听(微博号)    | 文章   | 0    | 2019-04-03 10:45:24 | 所有子版本 | 预览 |
| 我校华西医院刘鸣教授团队在顶级期刊《The             | 首页/综合新闻(当前站点)   | 文章   | 2    | 2019-04-03 10:26:05 | 所有子版本 | 预览 |
| 春节前夕学校领导看望题问在岗教职工和留               | 首页/综合新闻(当前站点)   | 文章   | 5    | 2019-04-03 10:26:05 | 所有子版本 | 预览 |

图 2.1-1

### 2.2 来源筛选

选择资源库—>来源,点击下拉菜单选择对应来源,可以筛选出资料来源,如图 2.2-1 所示。

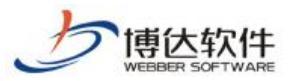

| 全部 🔺 👘                                  |                 |      |      |                     |       |   |
|-----------------------------------------|-----------------|------|------|---------------------|-------|---|
| (微信公众号账号<br>全部微信公众号                     |                 |      |      |                     |       |   |
| 一博达产品 2017 ▼                            | 来源              | 资源类型 | 使用次数 | 时间                  | 操作    |   |
| ▲ 全部微博<br>稿  一说了你又不想听                   | 首页/焦点新闻(当前站点)   | 文章   | 1    | 2019-05-21 10:20:03 | 所有子版本 | 1 |
| 当前就点<br>文 全部栏目                          | 二级栏目/教育教学(当前站点) | 文章   | 2    | 2019-05-20 21:33:05 | 所有子版本 |   |
|                                         | 二級栏目/教育教学(当前站点) | 文章   | 3    | 2019-04-24 11:08:59 | 所有子版本 |   |
| F 新媒体说 微信                               | 博达产品(微信公众号)     | 文章   | 1    | 2019-04-10 14:08:38 | 所有子贩本 |   |
| ───微博<br> ────实用信息                      | 说了你又不想听(微博号)    | 文章   | 0    | 2019-04-03 10:45:24 | 所有子质本 |   |
|                                         | 首页/综合新闻(当前站点)   | 文章   | 2    | 2019-04-03 10:26:05 | 所有子版本 |   |
| → 小 小 小 小 小 小 小 小 小 小 小 小 小 小 小 小 小 小 小 | 首页/综合新闻(当前站点)   | 文章   | 5    | 2019-04-03 10:26:05 | 所有子版本 |   |

图 2.2-1

# 2.3 查看资源子版本

资源被引用后会生成资源子版本,在文章操作中点击所有子版本,如图 2.3-1 所示,查看 该文章被引用后的子版本内容,如图 2.3-2 所示。

| 来源: 全部 ▼                                                                                                    |                                                                                                    |                                                                                  |                                                                                                    |                               |                                                                                                    |           |
|----------------------------------------------------------------------------------------------------|----------------------------------------------------------------------------------------------------|----------------------------------------------------------------------------------|----------------------------------------------------------------------------------------------------|-------------------------------|----------------------------------------------------------------------------------------------------|-----------|
| 上页 1 下页 共7条 每页 10 20 100 条 共1页 跳转                                                                                                    |                                                                                                    |                                                                                  |                                                                                                    |                               |                                                                                                    | Ē         |
| 资源标题▼                                                                                                    | 未頂                                                                                                    | 资源类型                                                                             | 使用次数                                                                                                    | 时间                            | 操作                                                                                                    |           |
| 【特稿】登上央视春晚的背后:华丽绽放的                                                                                                    | 首页/焦点新闻(当前站点)                                                                                                    | 文章                                                                               | 1                                                                                                    | 2019-05-21 10:20:03           | 所有子版本                                                                                                    | 预送        |
| 测试文章管理                                                                                                    | 二級栏目/教育教学(当前站点)                                                                                                    | 文章                                                                               | 2                                                                                                    | 2019-05-20 21:33:05           | 所有子版本                                                                                                    | 預洗        |
| 回家                                                                                                    | 二級栏目/教育教学(当前站点)                                                                                                    | 文章                                                                               | 3                                                                                                    | 2019-04-24 11:08:59           | 所有子版本                                                                                                    | 预送        |
| 【创新潜我的家】生命学院研究生热议:入                                                                                                    | 博达产品(徽信公众号)                                                                                                    | 文章                                                                               | 1                                                                                                    | 2019-04-10 14:08:38           | 所有子版本                                                                                                    | 預成        |
| 近日,四川大学华西医院神经内科刘鸣教授                                                                                                    | 说了你又不想听(微博号)                                                                                                    | 文章                                                                               | 0                                                                                                    | 2019-04-03 10:45:24           | 所有子版本                                                                                                    | 预费        |
| 我核华西医院刘鸣教授团队在顶级期刊《The                                                                                                    | 首页/综合新闻(当前站点)                                                                                                    | 文章                                                                               | 2                                                                                                    | 2019-04-03 10:26:05           | 所有子版本                                                                                                    | 预炎        |
| 春节前夕学校领导看望慰问在岗教职工和留                                                                                                    | 首页/综合新闻(当前站点)                                                                                                    | 文章                                                                               | Б                                                                                                    | 2019-04-03 10:26:05           | ,有子版本                                                                                                    | 預送        |
| 新聞作近預定洋悟<br>返回                                                                                                    |                                                                                                    |                                                                                  |                                                                                                    |                               |                                                                                                    |           |
| 新聞決定原原時構<br>差回 井学管理 最心量作政府 えいぞわう<br>作者、元年 広学年 得計: 新売准 時時港<br>内成時年即時日末2年: 2月9日上午・株式<br>根料(新門)の現人参加期時・在中西第二回<br>根数                                          | <b>*生营养</b><br>壳型:文章 未頂:文章 时间:2019-04-03<br>季富荣,校党委副书记、副校长等向病,副校长要世经、说斌、张林到学校三个校区和四个明1<br>病和病园额疾,李高荣张切着望了空宁统约医务人员和伯技高者,向全体医务工作者欲以新                                                                                                    | 尾医疾音望想问音节期间迎守<br>看的问像。他表示,华西各附属                                                  | 5起9在尚教职工和留校学生。<br>医病在医疗卫生服务、科学研                                                                                                    | 代表学校党政为他们送去节日的                | 可候和新春的祝福                                                                                                    | 1。学       |
| 新鮮地変調算時構<br>返回 月学管理 低心保作 - 一致的永心守护当<br>作者: 元祥 位厚率 現計: 杨秀達 16 明语<br>成成編集的時時末之時: 2月9日上午: 代秋<br>校園(松田) 段東人参加部門。在中西第二回<br>税定 上四 〒四 井谷条 頃気 19 (20) 000 条 共道 第時 | *生营养<br>类型:又是 未原:文章 时间: 2019-04-03<br>季重荣,使艾委新书记、副校卡劳向店,副校卡费世经、杀成、转来到学校三个依区和四个相<br>陕和第四面段,李曲荣张切着望了坚守一线的医务人员和住我愚者,向全体医务工作者致以新                                                                                                    | 國 医病音感型心音 个斯阿坚守<br>百的问候。他表示,华西音阴景                                                | 线的在尚物职工和留校学生。<br>医疾在医疗卫生服务、科学研                                                                                                    | 代表学校双政为他们还去节日的<br>[           | 可候和新春的祝福                                                                                                    | i。学<br>查i |
| 新鮮体変調算時構<br>返回                                                                                                    | *生营养<br>类型:又菜 未原:又菜 时间: 2019-04-03<br>季嘉帝,吃艾爱新书记、副校卡劳向店,副校卡费回忆,梁斌、休林到学校三个校区和四个附<br>陕和第四副府,李吉荣张切香望了坚守一线的医务人员和住我患者,向全体医务工作者较以新<br>来版                                                                                                    | 寬固於香堂型向春节期间型字<br>春台河南條。他表示,华西各附置<br><b>英張</b>                                    | > 线管在首教职工和留校学生。<br>医院在医疗卫生服务、科学研<br>类型                                                                                                    | 代表学校党政为他们还去节日的                | 可候和新春的祝福<br>一                                                                                                    | i。学<br>   |
| 新鮮地変類原準備<br>返回                                                                                                    | *生营养<br>类型:又菜 未原:又菜 时间: 2019-04-03<br>季高茶,吃艾瓷新书记、副校卡劳向店,副校卡爱自经、染成、外纬到学校三个校区和四个附<br>陕和高四副疾,李吉荣张切希望了坚守一线的医务人员和住我患者,向全体医务工作者较以新<br>一种一种一种一种一种一种一种一种一种一种一种一种一种一种一种一种一种一种一种                                                                                                    | 國國政商並想向春节期间經空守<br>希的间線。他表示,华西省附置<br><b>按照</b><br>文<br>文                          | →規約在前参职工和副校学生。<br>(因時在医疗卫生服务、科学研<br>執知)<br>教知<br>業 2019                                                                                                    | 代来学校沉政为他们还去节日的<br>1<br>时间<br> | 可候和新春的祝福<br>操作<br>择选                                                                                                    | i。学<br>   |
| 新聞体現原味情<br>返回                                                                                                    | 生営業  定型:又単 未原:又単 时间: 2019-04-03  季高等、使艾愛新书记、副校未等向读,副校未要自经、染成、林美野学校三个校区和四个附<br>院和高四窗院,李吉宗张切香望了坚守一线的医务人员和住我患者,向全体医务工作者说以新                                                                                                    | 國國兵會望想向春节期间經空守<br>看的间線。他表示,舉西晉附算<br><b>建築</b><br>文<br>文<br>文                     | 4歳9在首参职工和副校学生。 6歳存在医疗卫生服务、科学研 た 2019 ま 2019 ま 2019 た 2019 た | 代未学校沉政为他们还去节日的<br>            | 可候和新春的祝福<br><b>操作</b><br>预选<br>M93                                                                                           | • 学       |
| 新聞非認識障碍                                                                                                    | *生営業  太型:又単 未原:又単 封用: 2019-04-03  季車席・使双盤掛約3、副校卡第向時、副校長優世经、染成、林美野学校三个校区和四个相)  時和第四箇所,宇宙宗宗切希望了這今-56的箇务人员和住场患者,向全体医务工作者就以新行  「教工」  「「「「」」  「「」」  「「」」  「「」」  「「」」  「」  「」  「」  「」  「」  「」  「」  「」  「」  「」  「」  「」  「」  「」  「」  「」  「」  「」  「」  「」  「」  「」  「」  「」  「」  「」  「」  「」  「」  「」  「」  「」  「」  「」  「」  「」  「」  「」  「」  「」  「」  「」  「」  「」  「」  「」  「」  「」  「」  「」  「」  「」  「」  「」  「」  「」  「」  「」  「」  」 | 國國兵會望想向各个期间逐步<br>著的问像。他未示,华西各附爵<br>使 <b>期</b><br>文<br>文<br>文<br>文<br>文<br>文<br>文 | 検討在尚物职工和副校学生。<br>毎次在医疗卫生服务、科学研<br>数型<br>章<br>2019<br>章<br>2019<br>章<br>2019<br>章<br>2019                                                                                                    | 代素学校究践为他们送去节日的<br>            | 可能和新香的祝福<br>操作<br>预选<br>预25<br>1925                                                                                          | io 学      |
| 新聞体現類単時<br>返回<br>・・・・・・・・・・・・・・・・・・・・・・・・・・・・・・・・・・                                                                                                    | P生富弟         美型:又果 未原:又果 时间:2019-04-03           季嘉晴、乾双銀新记。勘松大芳向時、副校委嬰世父、梁斌、张林到学校三个校区和四个相关<br>除如第四面疾,李熹荣欣切希望了坚守-场的医务人员和住我患者,向全体医务工作者放以新作           株式           構造产品(個性公公号)           说了有又不想听(個情号)           说了名又不想听(個情号)           说了名又不想听(個情号)           说了名又不想听(個情号)           说了名又不想听(個情号)                                                                                                    | <b>國 医 兵 音 望 型 向 音 十 期 祠 型 空 子</b><br>香 的 向 像 - 他 未示 , 辛 西 音 附 第                 | (銀行店前制职工和副校学生・<br>(銀行在医力卫生服务、科学研<br>文型<br>文型<br>文型<br>文型<br>文型<br>文型<br>文型<br>文型<br>文型<br>文型<br>文型<br>文型<br>文型                                                                                                    | 代表学校实践为他们送去节白的<br>            | <ul> <li>回條和錄音的視盪</li> <li>操作</li> <li>预览</li> <li>预览</li> <li>预览</li> <li>预览</li> <li>预览</li> <li>预览</li> <li>预览</li> </ul> | io 学      |

图 2.3-2

### 2.4 一键撤稿

在资源库中选择需要撤稿的文章,点击一键撤稿,如图 2.4-1 所示。

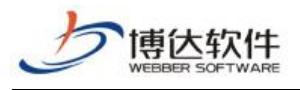

| 2345     | 19 下面 #185条 海西 10 20 100 条 #197                   | 5 3844         |      |      |                     |       |
|----------|---------------------------------------------------|----------------|------|------|---------------------|-------|
|          | (1) [1] [1] (1] (1] (1] (1] (1] (1] (1] (1] (1] ( | 来源             | 资源类型 | 使用次数 | 时间                  | 操作    |
|          |                                                   | Masters铍(御博账号) | 文章   | 0    | 2019-05-22 19:48:32 | 所有子版本 |
| 回一切试普通文章 |                                                   | 組團(当前站点)       | 文章   | 3    | 2019-05-22 13:15:30 | 所有子版本 |
|          |                                                   | Master=絨(徽博账号) | 文章   | 0    | 2019-05-21 11:30:57 | 所有子版本 |
| □ 文章原创   |                                                   | 博达产品(徽信公众号)    | 文章   | 0    | 2019-05-15 10:32:01 | 所有子版本 |
|          |                                                   | Masters絨(微博账号) | 文章   | 0    | 2019-05-14 15:44:45 | 所有子版本 |
|          |                                                   | Masters絨(微博账号) | 文章   | 0    | 2019-05-14 15:44:32 | 所有子版本 |
| 📄 Phit   |                                                   | 博达产品(徽信公众号)    | 文章   | 1    | 2019-05-09 15:34:49 | 所有子版本 |
| 🔲 Miilmė |                                                   | 组图(当前站点)       | 文章   | 1    | 2019-05-09 15:02:32 | 所有子版本 |
| 📄 baidu  |                                                   | Masters钱(微博账号) | 文章   | 2    | 2019-05-09 11:28:46 | 所有子版本 |
| 1        |                                                   | 组图(当前站点)       | 文章   | 6    | 2019-05-09 11:24:46 | 所有子版本 |

图 2.4-1

点击后弹出撤稿列表,包含撤稿根版本和子版本。点击确认撤稿后提示撤稿结果。如图 2.4-2 所示。

| 一键撤稿详情列表 |      |             |     |                     |
|----------|------|-------------|-----|---------------------|
| ŝ        | 资源标题 | 来源          | 版本  | 时间                  |
| 则试加密     |      | 组图(当前站点)    | 根版本 | 2019-05-09 15:02:32 |
| 则试加密     |      | 博达产品(微信公众号) | 子版本 | 2019-05-09 15:02:32 |
|          |      |             |     |                     |
|          |      |             |     |                     |
|          |      |             |     |                     |
|          |      |             |     |                     |
|          |      |             |     |                     |

图 2.4-2

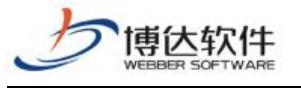

# 三十三、用户行为分析系统

# 1.用户行为分析系统概述

博达用户行为分析统计系统是通过统计多维度网站数据指标来进行分析,从而使用户掌 握网站整体运行情况的系统。本系统从网站访问基础指标、网站访问流量质量指标出发进行 考量,通过折线图、饼图、柱状图等可视化图表将数据有规律地展示,从而使得用户直观方 便地进行网站管理、网站维护等工作。

# 2.用户行为分析系统操作过程

(以下各图均为测试环境数据)

| 博达全媒体 🚾  | □ 政全应用演示站点 | 믬 我的桌面 | ■ 内容中心 | 믬 建设中心 | ◎ 管理中心 | 88 应用管理中心                          | () 运营中心         | 🔡 应用中心     |              |      |  | ł | 4 O 0 | zty 🔻 |
|----------|------------|--------|--------|--------|--------|------------------------------------|-----------------|------------|--------------|------|--|---|-------|-------|
| <≡       | 匪 网站概况     | △首页    |        |        |        |                                    |                 |            |              |      |  |   |       |       |
| ○ 智能搜索   | 1 法问款书     |        |        |        |        |                                    |                 |            |              |      |  |   |       |       |
| ③ 用户行为分析 | ◎ 访客分析     | ~      |        |        |        |                                    |                 |            |              |      |  |   |       |       |
|          | □ 受访分析     | -      |        |        |        |                                    | 应用中心            |            |              |      |  |   |       |       |
|          | 🕜 来源分析     | 3      |        |        |        | LW                                 |                 |            |              |      |  |   |       |       |
|          | 圓 访问日志     |        |        |        |        | 1、应用FI<br>高级(                      | 申請<br>管理员可以通过应用 | 管理进行应用的申请  | 1, 在应用中心管理员1 | 审核通过 |  |   |       |       |
|          | □ 管理       | ~      |        |        |        | 之后,有                               | 权使用具体应用。        |            |              |      |  |   |       |       |
|          | 🗐 文件管理     | (**)   |        |        |        | <ol> <li>2、应用fi<br/>在左f</li> </ol> | 使用<br>则导航栏里点击选择 | 具体应用,可以根据  | 新需场景使用应用,1   | 包括如何 |  |   |       |       |
|          | □□ 权限配置    |        |        |        |        | 创建活动                               | , 如何操作单个应用      | 別以及查看统计数据。 |              |      |  |   |       |       |
|          |            |        |        |        |        |                                    |                 |            |              |      |  |   |       |       |
|          |            |        |        |        |        |                                    |                 |            |              |      |  |   |       |       |
|          |            |        |        |        |        |                                    |                 |            |              |      |  |   |       |       |
|          |            |        |        |        |        |                                    |                 |            |              |      |  |   |       |       |
|          |            |        |        |        |        |                                    |                 |            |              |      |  |   |       |       |
|          |            |        |        |        |        |                                    |                 |            |              |      |  |   |       |       |
|          |            |        |        |        |        |                                    |                 |            |              |      |  |   |       |       |
|          |            |        |        |        |        |                                    |                 |            |              |      |  |   |       |       |
|          |            |        |        |        |        |                                    |                 |            |              |      |  |   |       |       |
| 88 应用管理  |            |        |        |        |        |                                    |                 |            |              |      |  |   |       | U     |

进入用户行为分析系统的流程是: "登陆后台"→ "应用中心"→ "用户行为分析"。

### 2.1 网站概况

点击网站概况,进入网站概况,本页面提供系统网站整体概况信息,可以进行时间筛选, 点击详情,可直接跳转到对应统计模块,如下图所示:

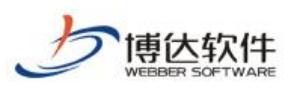

| 博达全媒体 🚾                |                                                                                                    | - 品 我的桌面 🗧 内容中心 🕄 建设中心 🔘 管理中心 🙁 应用管理中心 🕒 运营中心 🔝 应用中心                                                                                                    | ♤⊘♈∣ ₂ty ▾                            |
|------------------------|----------------------------------------------------------------------------------------------------|----------------------------------------------------------------------------------------------------|---------------------------------------|
| -三<br>管能授表<br>③ 用户行为分析 | 同 均均應為多         回 均均應為多         回 均均度為考析         回 気防分析         回 気防分析         回 均均度品表         回 初均度品表         回 管理         回 文件管理         回 权限範圍 | C 読取     Fit     Fit | <b>查看详情</b><br>重雜详情<br>● 新坊章<br>● 守坊章 |
|                        |                                                                                                    | <ul> <li>TOP入口页面 直對详術</li> <li>TOP受访页面</li> </ul>                                                                                                    | 查看详情                                  |
|                        |                                                                                                    | 入口页面 浏览量PV 占比 受访页面 浏览量                                                                                                    | PV 占比                                 |
| 88 应用管理                |                                                                                                    |                                                                                                    | -                                     |

# 2.2 访问趋势

点击访问趋势,进入访问趋势,本页面提供系统访问趋势信息,可以进行时间筛选,以 此查看不同时间段的数据,下拉可查看详细数据,如下图所示:

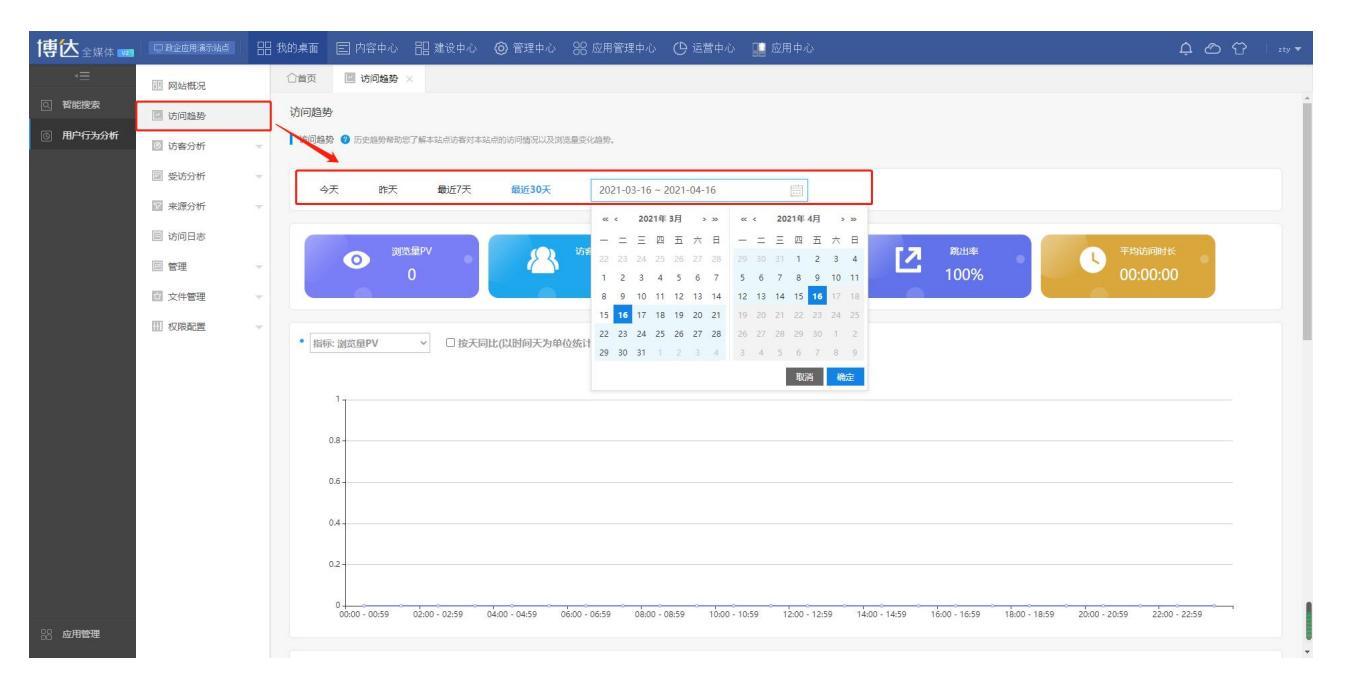

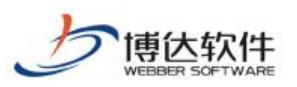

| 博达全媒体 🚥  |        | 88 \$ | 战的桌面 |               | 詔 建设中心 🛛 🥝 | ) 管理中心 |       | 🔛 应用 |      |     |    | 4 O O |   |
|----------|--------|-------|------|---------------|------------|--------|-------|------|------|-----|----|-------|---|
| .≡       | 圓 网站概况 |       | ☆省页  | 🔄 访问趋势 🛛      |            |        |       |      |      |     |    |       |   |
| Q 智能搜索   | 🔄 访问趋势 |       |      |               |            |        |       |      |      |     |    |       | ^ |
| ③ 用户行为分析 | 🖸 访客分析 | *     | ij   | 細数据           |            |        |       |      |      |     |    |       |   |
|          | 💷 受访分析 | *     | 序号   | 时间            | 议          | 则览量PV  | 访客数UV |      | IP数  | 跳出率 | 平均 | 防间时长  |   |
|          | 🔯 来源分析 |       | 1    | 00:00 - 00:59 |            |        |       |      |      |     |    |       |   |
|          | 圓 访问日志 |       | 2    | 01:00 - 01:59 |            |        |       |      |      |     |    |       |   |
|          | □ 管理   | -     | 3    | 02:00 - 02:59 |            |        |       |      |      |     |    |       |   |
|          | 🖹 文件管理 | ~     | 4    | 03:00 - 03:59 |            |        |       |      |      |     |    |       | - |
|          | □ 权限配置 | ~     | 5    | 04:00 - 04:59 |            |        |       |      |      |     |    | 下拉    |   |
|          |        |       | 6    | 05:00 - 05:59 |            |        |       |      |      |     |    | 1.17  |   |
|          |        |       | 7    | 06:00 - 06:59 |            |        |       |      |      |     |    |       |   |
|          |        |       | 8    | 07:00 - 07:59 |            |        |       |      |      |     |    |       |   |
|          |        |       | 9    | 08:00 - 08:59 |            |        |       |      |      |     |    |       |   |
|          |        |       | 10   | 09:00 - 09:59 |            |        |       |      |      |     |    |       |   |
|          |        |       | 11   | 10:00 - 10:59 |            |        |       |      | 详细数据 |     |    |       |   |
|          |        |       | 12   | 11:00 - 11:59 |            |        |       |      |      |     |    |       |   |
|          |        |       | 13   | 12:00 - 12:59 |            |        |       |      |      |     |    |       |   |
|          |        |       | 14   | 13:00 - 13:59 |            |        |       |      |      |     |    |       |   |
|          |        |       | 15   | 14:00 - 14:59 |            |        |       |      |      |     |    |       |   |
|          |        |       | 16   | 15:00 - 15:59 |            |        |       |      |      |     |    |       | _ |
| 88 应用管理  |        |       | 17   | 16:00 - 16:59 |            |        |       |      |      |     |    |       |   |

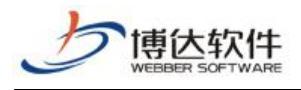

## 2.3 访客分析

### 2.3.1 实时访客

点击实时访客,进入实时访客,本页面提供系统实时访客信息,可以进行数据指标筛选, 以此查看不同的数据指标,下拉可查看详细数据,如下图所示:

| 専区全媒体 🚾                                                                                                    |                                                                                                    | 日日 我的桌面        |                                                                                                    | 誯 建设中心                         | ◎ 管理中心                                                                                                    |                                                                                                    | 🔛 应用中心                                                                                                    |                   | 4 O V                                                  | zty 🔻         |
|----------------------------------------------------------------------------------------------------|----------------------------------------------------------------------------------------------------|----------------|----------------------------------------------------------------------------------------------------|--------------------------------|----------------------------------------------------------------------------------------------------|----------------------------------------------------------------------------------------------------|----------------------------------------------------------------------------------------------------|-------------------|--------------------------------------------------------|---------------|
| <≡                                                                                                    |                                                                                                    | 〇首页            | ■ 实时访客 ×                                                                                                    | ■ 新老访客                         | × ■地域分析                                                                                                    | ł x                                                                                                    |                                                                                                    |                   |                                                        |               |
| Q. 智能搜索                                                                                                    | MARTINE PE                                                                                                    | STRICT         | 宠                                                                                                    |                                |                                                                                                    |                                                                                                    |                                                                                                    |                   |                                                        |               |
| 图 用户行为分析                                                                                                    | ■ 功问趋势                                                                                                    | ( 立时)          | 🛏<br>Sak 🕜 scentinaisaelinder                                                                                                    | 了解本站卢易新访客所                     | 计电源 试道统动 物                                                                                                    | 客户编纂注词信章以及访问最终的分析。                                                                                                    |                                                                                                    |                   |                                                        | - 1           |
| -                                                                                                    | ◎ 访客分析                                                                                                    |                | 1                                                                                                    | 3 /2010-040/07/00/2010/30 PM H |                                                                                                    | A. H. MARTHAND, 2000, 001, 2002, 2010                                                                                                    |                                                                                                    |                   |                                                        |               |
| 1                                                                                                    | 实时访客                                                                                                    |                |                                                                                                    |                                |                                                                                                    |                                                                                                    |                                                                                                    |                   |                                                        |               |
|                                                                                                    | 新老访客                                                                                                    |                | 近30分                                                                                                    | <del>}</del> 钟在线人数             |                                                                                                    | 今日最高在线人数                                                                                                    |                                                                                                    | 近30分钟内新老访客比率      |                                                        |               |
|                                                                                                    | 地域分析                                                                                                    |                |                                                                                                    | 16 14:20:24) 0                 |                                                                                                    | (发生时间无) 0                                                                                                    |                                                                                                    | #158: 0% total 0% |                                                        |               |
|                                                                                                    | 终端分析                                                                                                    |                |                                                                                                    |                                |                                                                                                    |                                                                                                    |                                                                                                    |                   |                                                        |               |
|                                                                                                    | ■ 受访分析                                                                                                    |                | 标志的数据目标                                                                                                    | 3                              |                                                                                                    |                                                                                                    |                                                                                                    |                   |                                                        |               |
|                                                                                                    | ☑ 来源分析                                                                                                    | - 指            | 标: 浏览量PV                                                                                                    | -                              |                                                                                                    |                                                                                                    |                                                                                                    |                   |                                                        |               |
|                                                                                                    |                                                                                                    | 11<br>11       | 标: 访客数UV<br>标: IP数                                                                                                    |                                |                                                                                                    |                                                                                                    |                                                                                                    |                   |                                                        |               |
|                                                                                                    | □ 管理                                                                                                    | *              |                                                                                                    |                                |                                                                                                    | 一数据指标筛选                                                                                                    |                                                                                                    |                   |                                                        |               |
|                                                                                                    | 🗐 文件管理                                                                                                    |                |                                                                                                    |                                |                                                                                                    |                                                                                                    |                                                                                                    |                   |                                                        |               |
|                                                                                                    | Ⅲ 权限配置                                                                                                    | -              |                                                                                                    |                                |                                                                                                    |                                                                                                    |                                                                                                    |                   |                                                        |               |
|                                                                                                    |                                                                                                    |                |                                                                                                    |                                |                                                                                                    |                                                                                                    | 暂无数据                                                                                                    |                   |                                                        |               |
|                                                                                                    |                                                                                                    |                |                                                                                                    |                                |                                                                                                    |                                                                                                    |                                                                                                    |                   |                                                        |               |
|                                                                                                    |                                                                                                    |                |                                                                                                    |                                |                                                                                                    |                                                                                                    |                                                                                                    |                   |                                                        |               |
|                                                                                                    |                                                                                                    |                |                                                                                                    |                                |                                                                                                    |                                                                                                    |                                                                                                    |                   |                                                        |               |
|                                                                                                    |                                                                                                    |                |                                                                                                    |                                |                                                                                                    |                                                                                                    |                                                                                                    |                   |                                                        |               |
|                                                                                                    |                                                                                                    |                |                                                                                                    |                                |                                                                                                    |                                                                                                    |                                                                                                    |                   |                                                        |               |
| <b>11.1</b> 应用管理                                                                                                    |                                                                                                    |                |                                                                                                    |                                |                                                                                                    |                                                                                                    |                                                                                                    |                   |                                                        |               |
|                                                                                                    |                                                                                                    |                | 详细数据                                                                                                    |                                |                                                                                                    |                                                                                                    |                                                                                                    |                   |                                                        | ÷             |
|                                                                                                    |                                                                                                    |                |                                                                                                    |                                |                                                                                                    |                                                                                                    |                                                                                                    |                   |                                                        |               |
| a second state of the second state of the seco |                                                                                                    |                | _                                                                                                    |                                |                                                                                                    |                                                                                                    |                                                                                                    |                   |                                                        |               |
| 博达全媒体 🚥                                                                                                    | □ 致企应用演示站点                                                                                                    | <b>믐</b> 我的桌面  | ■ 内容中心                                                                                                    | <b>記 建</b> 设中心                 | ◎ 管理中心                                                                                                    | omer 1988 应用管理中心 🕐 运营中心                                                                                                    | 🔢 应用中心                                                                                                    |                   | 4 C T                                                  | zty 🔻         |
|                                                                                                    | 口 政全应用演示站点                                                                                                    | 器 我的桌面         | ■ 内容中心 ■ 实时访客 ×                                                                                                    | <b>믬 建设中心</b>                  | ◎ 管理中心                                                                                                    | 器 应用管理中心 🕐 运营中心                                                                                                    | 🔡 应用中心                                                                                                    |                   | 4 O 7                                                  | zty ₹         |
|                                                                                                    | <ul> <li>) 致全应用演示站点</li> <li>) 网站概况</li> <li>) 法问题税</li> </ul>                                                                                                    | 器 我的桌面<br>合首页  | □ 内容中心 ■ 实时访客 ×                                                                                                    | <b>믬</b> 建设中心                  | ◎ 管理中心                                                                                                    | 器 应用管理中心 🕒 运营中心                                                                                                    | 📔 应用中心                                                                                                    |                   | 4 O 0                                                  | zty ▼         |
| <ul> <li>博达 全媒体 ■</li> <li> <li> <li> <li> <li> <li> <li> <li> <li> <li> <li> <li> <li> <li> <li> <li> <li> <li> <li> <li> <li> <li> <li> <li> <li> <li> </li> <li> </li> <li> </li> <li></li></li></li></li></li></li></li></li></li></li></li></li></li></li></li></li></li></li></li></li></li></li></li></li></li></li></ul>                                                                                                    | <ul> <li>) 致全应用编示站点</li> <li>11 网站概况</li> <li>2 访问趋势</li> <li>2 访问趋势</li> </ul>                                                                                                    | 器 我的桌面<br>合省页  | □ 内容中心<br>■ 实时访客 ×                                                                                                    | <b>記</b> 建设中心                  | ◎ 管理中心                                                                                                    | 88 应用管理中心 	 ① 运营中心                                                                                                    | 🔛 应用中心                                                                                                    | 详细数据列             | \$ © ♡  <br>₹                                          | 2ty <b>*</b>  |
| 博达 全媒体 ■■ 《三 ○ 智能搜索 ◎ 用户行为分析                                                                                                    | <ul> <li>政企应用编示站点</li> <li>11 网站街况</li> <li>12 访问趋势</li> <li>2 访客分析</li> </ul>                                                                                                    | 器 我的桌面         | E 内容中心 E 实时访客 ×                                                                                                    | <b>詛</b> 建设中心                  | ◎ 管理中心                                                                                                    | 88 应用管理中心 (O) 运营中心                                                                                                    | 📃 应用中心                                                                                                    | 详细数据列             | ር ወ ርጉ  <br>ኢ                                          | zty ▼         |
| 博达全媒体 ■<br>-=<br>○ 智能授素<br>③ 用户行为分析                                                                                                    | <ul> <li>D 社会应用承示结合</li> <li>III 网站概况</li> <li>III 访问趋势</li> <li>III 访客分析</li> <li>交时访客</li> </ul>                                                                                                    |                | <ul> <li>三 内容中心</li> <li>三 实时访客 ×</li> <li>详细数据</li> <li>● 访问页面</li> </ul>                                                                                                    | <b>詔</b> 建设中心                  | <ul> <li>         资 管理中心         新同P     </li> </ul>                                                                                                    | ※ 应用管理中心 ● 运営中心<br>5000000000000000000000000000000000000                                                                                                    | ■ 应用中心                                                                                                    | 详细数据列             | 白 ② ⑦  <br>表<br>300MM                                  | 2 ty <b>v</b> |
| <ul> <li>博士会集体 ■</li> <li>● 当能授素</li> <li>◎ 用户行为分析</li> </ul>                                                                                                    | <ul> <li>正社应用承示结查</li> <li>回 网站都況</li> <li>」 访问隐势</li> <li>□ 访客分析</li> <li>交时访客</li> <li>新老访客</li> <li>1000000000000000000000000000000000000</li></ul>                                                                                                    | 部 我的桌面<br>(首页) | <ul> <li>内容中心     <li>三次时访客 ×     </li> <li>详细数据     </li> <li>5 访问页面     </li> </li></ul>                                                                                                    | <b>吕 建设中心</b>                  | ◎ 管理中心                                                                                                    | 왕 应用管理中心 () 运営中心<br>め向い                                                                                                    | 2 应用中心                                                                                                    | 详细数据列<br>音句       | 白 ② ⑦  <br>表<br>30时间                                   | zty▼          |
| <ul> <li>博         ◆ 全媒体 ■     <li>         ● 若能搜索     </li> <li>         ● 若能搜索     </li> <li>         ● 用户行为分析     </li> </li></ul>                                                                                                    | <ul> <li>□ 計金在用系示品目</li> <li>□ 附品能況</li> <li>□ 防用脂肪</li> <li>□ 防害分析</li> <li>□ 防害分析</li> <li>○ 防害分析</li> <li>○ 防害分析</li> <li>○ 防害分析</li> <li>○ 防害分析</li> <li>○ 防害分析</li> </ul>                                                                                                    |                | <ul> <li>内容中心</li> <li>三 实时访者 ×</li> <li>详细数据</li> <li>等 访问页面</li> </ul>                                                                                                    | <b>出 建设中心</b>                  | ◎ 管理中心                                                                                                    | 왕 应用管理中心 () 运営中心<br>め向2                                                                                                    | <ul> <li>2.● 应用中心</li> <li>2.● 应用中心</li> <li>2.● 应用中心</li> <li>2.● 应用中心</li> <li>2.● 应用中心</li> </ul>                                                                                                    | 详细数据列<br>智助       | ර ල ල<br>表                                             | zty▼          |
| <ul> <li>(時金)金銀体 mail</li> <li>-三</li> <li>(二) 客能聴寒</li> <li>(3) 用户行为分析</li> </ul>                                                                                                    |                                                                                                    | 器 我的桌面         | <ul> <li>内容中心     <li>三次时访客 ×     </li> <li>其448数据     </li> <li>访问页面     </li> </li></ul>                                                                                                    | 品 建设中心                         | ◎ 管理中心                                                                                                    | 器 应用管理中心 () 运営中心<br>約月37<br>約月37                                                                                                    | <ul> <li>2. 应用中心</li> <li>(資器)</li> <li>(支援)</li> <li>(支援)</li> <li>(大援)</li> <li>(大援)</li></ul> | 详细数据列<br>智句       | ර හා හා නොවන කර නොවන නොවන නොවන නොවන නොවන නොවන නොවන නොව | zty▼          |
| <ul> <li>博达全銀化 man</li> <li>·=</li> <li>○ 智能原表</li> <li>◎ 用户行为分析</li> </ul>                                                                                                    | 中立由其未有地域   日本日期未有地域   回、同時進歩   回、近常分析   素が防寒   地域分析   成戦分析   「変数分析    「変数分析   この、近の方析                                                                                                    |                | <ul> <li>() 内容中心     </li> <li>() 美学校 () 大学校 () 大学校 () \lambda () \lambda () \lambda () \lambda () \lambda () \lambda () \lambda ()</li></ul> | 甜 建设中心                         | <ul> <li>         ·          ·          ·</li></ul>                                                                                                    | 器 应用管理中心 () 运営中心<br>め内以                                                                                                    | <ul> <li>         ・ 应用中心         ・         ・         ・</li></ul>                                                                                                    | 详细数据列<br>雪份       | ර හා ව<br>දූ<br>මාමාම                                  | 2 ty ¥        |
| <ul> <li>博达金銀花 man</li> <li>·Ξ</li> <li>※ 新聞の見たい</li> <li>※ 新聞の見たい</li> </ul>                                                                                                    | <ul> <li>             PA2由其未完就者         </li> <li>             网站截発         </li> <li>             访知公告</li> </ul> <li>             が自然分析         <ul> <li>             が成分析</li></ul></li>                                                                                                    | 田 秋的桌面         | <ul> <li>(内容中心)     </li> <li>(単一数数据     </li> <li>(単一数数据     </li> </ul>                                                                                                    | <u>□</u> ★☆+心                  | ③管理中心                                                                                                    | 88 应用管理中心 () 运営中心<br>め内以                                                                                                    | <ul> <li>・ 放用中心</li> <li>・ (流器)</li> <li>・ 元数据</li> </ul>                                                                                                    | 详细数据列<br>管创       | රු එ ලි  <br>දූ                                        |               |
| <ul> <li>博达金銀花 man</li> <li>·Ξ</li> <li>※ 新始後表</li> <li>※ 新からかかが</li> </ul>                                                                                                    | PL2由其未开就量           III 内以趋势           III 均均趋势           III 均均均方           III 均均方           III 均均方           III 均均方           III 均均方           III 均均方           III 均均方           III 均方           III 均方           III 均方           III 均方           III 力面           反功方面                                                                                                    |                | <ul> <li>E 内容中心</li> <li>差 文封坊幸 ×</li> <li>単 細数据</li> <li>● 坊间页面</li> </ul>                                                                                                    | 記 建设中心                         | <ul> <li>         管理中心         訪问P     </li> </ul>                                                                                                    | ※ 应用管理中心 ① 运営中心<br>均均次                                                                                                    | (武器)<br>(武器)<br>(元政策)                                                                                                    | 详细数据列<br>雪份       | රු එ හි  <br>දූ                                        | zty 🔻         |
| <ul> <li>博佐全銀体 man</li> <li>·Ξ</li> <li>※ 新始後来</li> <li>※ 新始後来</li> <li>※ 新学行みかげ</li> </ul>                                                                                                    | 中企由具まれ続く           III 内心晶影           III 内心晶影           III 防空晶影           III 防空晶影           III 防空晶影           III 防空晶影           III 防空晶影           III 防空晶影           III 防空晶影           III 防空晶影           III 防空晶影           III 防空晶影           III 防空晶影           III 防空晶影           III 防空晶影響           III 防空晶影響           III 防空晶影響           III 防空晶影響           III 防空晶影響           III 防空晶影           III 防空晶影           III 防空晶影響           III 防空晶影響           III 防空晶影響           III 防空晶影響           III 防空晶影響           III 防空晶影響           III 防空晶影響           III 防空晶           III 防空晶           III 防空晶           III 防空晶           III 防空晶           III 防空晶           III 防空晶           III 防空晶           III 防空晶           III 防空晶           III 防空晶           III 防空晶           III 防空晶           III 防空晶           III 防空晶           III 防空晶           I                                                                                                    |                | <ul> <li>E 内容中心</li> <li>E 文时访客 ×</li> <li>単細数据</li> <li>受 坊间页面</li> </ul>                                                                                                    | <b>記 建</b> 设中心                 | <ul> <li>         管理中心         訪问P     </li> </ul>                                                                                                    | 88 应用管理中心 () 运営中心<br>め内2                                                                                                    | (武器) (武器) (武器)                                                                                                    | 详细数据列<br>雪份       | රු හා ලැබ<br>දූ<br>නමාගම                               | zty▼          |
| <ul> <li>博佐全銀体 man</li> <li>·Ξ</li> <li>※ 新始後来</li> <li>※ 新始後来</li> <li>※ 新学行みかげ</li> </ul>                                                                                                    | <b>P</b> 起立路表示地域           ID         网站都完           ID         切向出歩           ID         切向出歩           ID         切向出歩           ID         切向出歩           ID         切合い方           東対方案         防肉           新台方案         取扱分析           開始初析         受助方所           人口力素         受助方面           文型協調         之間協計                                                                                                    |                | <ul> <li>E 内容中心</li> <li>E 文时访客 ×</li> <li>基 文时访客 ×</li> <li>単細数据</li> <li>受 功问页面</li> </ul>                                                                                                    | <b>記 </b>                      | <ul> <li>         管理中心         </li> <li>         访问P     </li> </ul>                                                                                                    | 8 应用管理中心 () 运営中心<br>め内2                                                                                                    | (武器)<br>元政部                                                                                                    | 详细数据列<br>雪份       | 白 ② ⑦  <br>表<br>めの时间                                   | zty ▼         |
| <ul> <li>博社金銀体 man</li> <li>·Ξ</li> <li>※ 新始後来</li> <li>※ 新始後来</li> <li>※ 新学行みかげ</li> </ul>                                                                                                    | PD2の目まれはゴ         PD2の目まれはゴ         Uの目出か         Uの目出か         Uの目出か         SD2の分析         Rをいき         和助分析         R時分析         R時分析         SD3分析         A口四面         SD3分析         A口四面         SD3分析         C目機は         E目機は         El 未満分析         SD3分析         C目機は         SD3分析         SD3分析         SD3分析         C目機は         SD3分析         SD3分析              |                | <ul> <li>日 内容中心     </li> <li>重 实时访幸 ×     </li> <li>単細数据     </li> <li>受 切问页面     </li> </ul>                                                                                                    |                                | <ul> <li>         (6) 管理中心         (5) 防河P         (5) 防河P     </li> </ul>                                                                                                    | 8 应用管理中心 () 运営中心<br>め问2                                                                                                    | (武器)<br>元政(新)                                                                                                    | 详细数据列<br>雪砂       | 白 ② ⑦ 1                                                |               |
| <ul> <li>博社金銀体 man</li> <li>・Ξ</li> <li>※ 新始後表</li> <li>※ 新始後表</li> <li>※ 新介行みかげ</li> </ul>                                                                                                    | ・・・・・・・・・・・・・・・・・・・・・・・・・・・・・                                                                                                    |                | <ul> <li>E 内容中心</li> <li>E 文时访客 ×</li> <li>基 文时访客 ×</li> <li>単細数据</li> <li>受 功问页面</li> </ul>                                                                                                    |                                | <ul> <li>         管理中心         </li> <li>         访问P     </li> </ul>                                                                                                    | 88 应用管理中心 ( ) 运营中心<br>均同2                                                                                                    | (武器)<br>元政策                                                                                                    | 详細数据列<br>留砂       | 白 ② ⑦ 1                                                | 259▼          |
| 博达全球化 man<br>·=<br>○ 軟細胞液<br>◎ 用 <sup>0</sup> ·G5かが「                                                                                                    | PR2個株式AUG     IDP2目標表示     IDP2目標表示     IDP2目前表示     IDP2目前表示     IDP2目前示     IDP2目前示      IDP2目前示 |                | ■ 内容中心 ■ 支付け春 × #448数据 ● 切向页面                                                                                                    |                                | <ul> <li>         管理中心     </li> <li>         訪问P     </li> </ul>                                                                                                    | 88 应用管理中心 ( ) 运营中心<br>約回2                                                                                                    | ◎● 应用中心           近2番           元政策                                                                                                    | 详細数据列<br>電砂       | ♪ ② ♡ ↓<br>表<br>めの时间                                   | 19 ¥          |
| <ul> <li>博社金銀体 man</li> <li>○ 新始節表</li> <li>○ 新作行为分析</li> </ul>                                                                                                    | ・・・・・・・・・・・・・・・・・・・・・・・・・・・・・                                                                                                    |                | ■ 内容中心 ■ 支持访春 × ¥細数編 ● 初向页面                                                                                                    | 品 建设中心                         | <ul> <li>         管理中心     </li> <li>         砂岡田         砂岡         ワーク     </li> </ul>                                                                                                    | 82 应用管理中心 () 运营中心<br>約回2                                                                                                    | (7) 应用中心<br>(7) 28                                                                                                    | 详細数据列             | ♪ ② ⑦ ↓                                                | ±97.€         |
| <ul> <li>博社金銀体 man</li> <li>○ 新始後後</li> <li>○ 新始後後</li> <li>○ 新介行みかげ</li> </ul>                                                                                                    | PD2の株式不知らず       PD2の株式不知らず       Iの内はか       Iの内はか       Kをいた       Kをいた       Kをいた       Kをいた       Kをいた       Kをいた       Kの分析       Cののあ       Cののあ        Cののあ       Cののあ        Cののあ       Cののあ       Cののあ        Cののあ       Cののあ        Cののあ        Cののあ        Cののあ        Cののあ        Cののあ        Cののあ         Cののあ         Cののあ         Cののあ        Cののあ         Cののあ         Cののあ         Cののあ          Cののあ        Cののあ          Cののあ           Cののあ                                                                                                    |                | ■ 内容中心<br>重支时访春 ×<br>算例の页面                                                                                                    | 品 建设中心                         | <ul> <li>         管理中心         (5) 管理中心     </li> </ul>                                                                                                    | 82 应用管理中心 () 运营中心<br>約回2                                                                                                    | (沈麗)<br>元政策                                                                                                    | 単細数据列             | ♪ ② ⑦ ↓                                                | 19/ *         |
| <ul> <li>博社金銀体 man</li> <li>○ 新始節表</li> <li>○ 新作行力分析</li> </ul>                                                                                                    | ①月2点株素和紙合 ②月2点株素和紙合 ③ 切除出現 ④ 切除出現 ④ 切除出所 ● 切除分析 ● 愛いの析 ● 公司の第 ● 公司の第 ● 公司の第 ● 公司の第 ● 公司の第 ● 公司の第 ● 公司の第 ● 公司の第 ● 公司の第 ● 公司の第 ● 公司の第 ● 公司の第 ● 公司の第 ● 公司の第 ● 公司の第 ● 公司の第 ● 公司の第 ● 公司の第 ● 公司の第 ● 公司の第 ● 公司の第 ● 公司の第 ● 公司の第                                                                                                    |                | ■ 内容中心<br>重支时访春 ×<br>詳細数増 ■ 約回页面                                                                                                    | <b>記 </b>                      | <ul> <li>() 管理中心</li> <li>() () () () () () () () () () () () () (</li></ul>                                                                                                    | 82 应用管理中心 () 运营中心<br>() 运营中心<br>() ()<br>() ()<br>() ()<br>() ()<br>() ()<br>() ()<br>() ()<br>() ()<br>() ()<br>() ()<br>() ()<br>() ()<br>() ()<br>() ()<br>() ()<br>() ()<br>() ()<br>() ()<br>()<br>() ()<br>()<br>() ()<br>()<br>()<br>() ()<br>()<br>()<br>()<br>()<br>()<br>()<br>()<br>()<br>()<br>()<br>()<br>()<br>( | (元務)<br>(元務)<br>元政策                                                                                                    | 単細数据列<br>第197     | ♪ ② ⑦ ↓                                                | 19/ *         |
| 博佐全保住 man<br>+Ξ<br>○ 智能総裁<br>③ 用户行力分析                                                                                                    | このたこのたまではいいていたいです。   このたこのたまでは、またいたちでは、またいたちでは、またいたちでは、いたいたちでは、ないたいたいでは、ないたいたいでは、またいたいでは、またいたいでは、またいたいでは、またいたいでは、またいたいでは、またいたいでは、またいたいでは、またいたいでは、またいたいでは、またいたいでは、またいたいでは、またいたいでは、またいたいでは、またいたいでは、またいたいでは、またいたいでは、またいたいでは、またいたいでは、またいたいでは、またいたいでは、またいたいでは、またいたいでは、またいたいでは、またいたいでは、またいたいでは、またいたいでは、またいたいでは、またいたいでは、またいたいでは、またいたいでは、またいたいでは、またいたいでは、またいたいたいでは、またいたいたいでは、またいたいかいでは、またいたいかいかいかいかいかいかいかいかいかいかいかいかいかいかいかいかいかいか                                                                                                    |                | ■ 内容中心<br>重支討功者 ×<br>算研功者 ×<br>算研政備                                                                                                    | <b>記 </b>                      | <ul> <li>第第中心</li> <li>()</li> <li>()</li>     &lt;</ul> | ※ 应用管理中心 () 运营中心<br>() 运营中心                                                                                                    | ◎● 应用中心       1沈器       元政策                                                                                                    | 単的                | ♪ ② ⑦ ↓                                                | 19.4          |
| <ul> <li>博社金銀体 man</li> <li>○ 罪能聴衆</li> <li>◎ 用户行力分析</li> </ul>                                                                                                    | ① 形立信見不知道?                                                                                                    |                | <ul> <li>内容中心     </li> <li>重求时访春 ×     </li> <li>详细数据     </li> <li>访问页面     </li> <li>()     </li> <li>()      </li> <li>()      </li> <li>()     </li> <li>()     </li> <li>()     </li> <li>()     </li> <li>()     </li> <li>()     </li> <li>()     </li> <li>()     </li> <li>()     </li> </ul> <li>()      </li> <li>()     </li> <li>()     </li> <li>()     </li> <li>()     </li> <li>()     </li> <li>()     </li> <li>()     </li> <li>()     </li> <li>()      </li> <li>()      ()     &lt;</li>                                                                                                    | 田 建设中心                         | <ul> <li>              新理中心      </li> <li>             が同P         </li> <li>             秋 15 銀河          </li> </ul>                                                                                                    | ※ 应用管理中心 () 运营中心<br>() 运营中心                                                                                                    | (読録)<br>(読録)<br>元款項                                                                                                    | 単的                | ☆ ⑦ ⑦     ☆     おの時间                                   | 19/*          |

## 2.3.2 新老访客

点击新老访客,进入新老访客,本页面提供系统新老访客信息,可以进行时间筛选与数

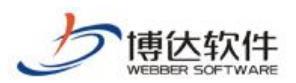

据指标筛选,以此查看不同的数据指标,下拉可查看详细数据,如下图所示:

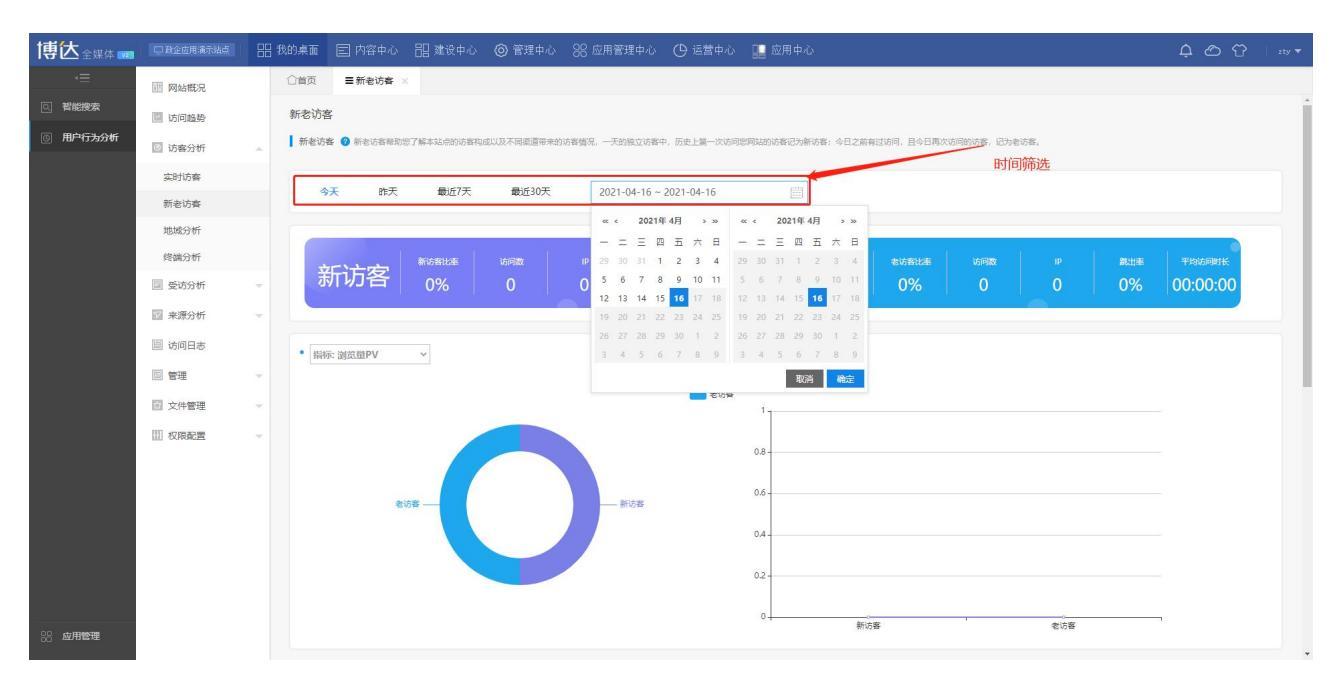

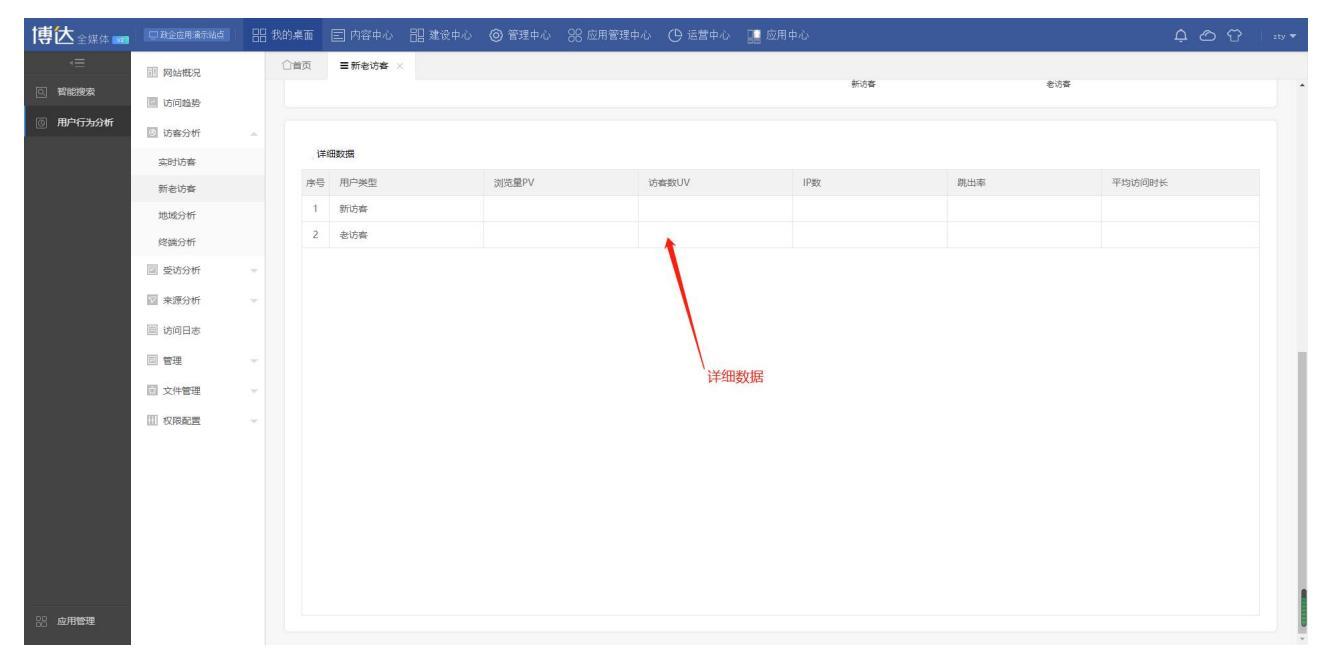

#### 2.3.3 地域分析

点击地域分析,进入地域分析,本页面提供系统地域分析信息,可以进行时间筛选与数据指标筛选,以此查看不同的数据指标,下拉可查看详细数据,鼠标在地图上悬浮可显示对 应省份数据统计,如下图所示:

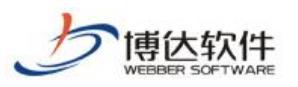

#### 专业的网站群产品和解决方案提供商

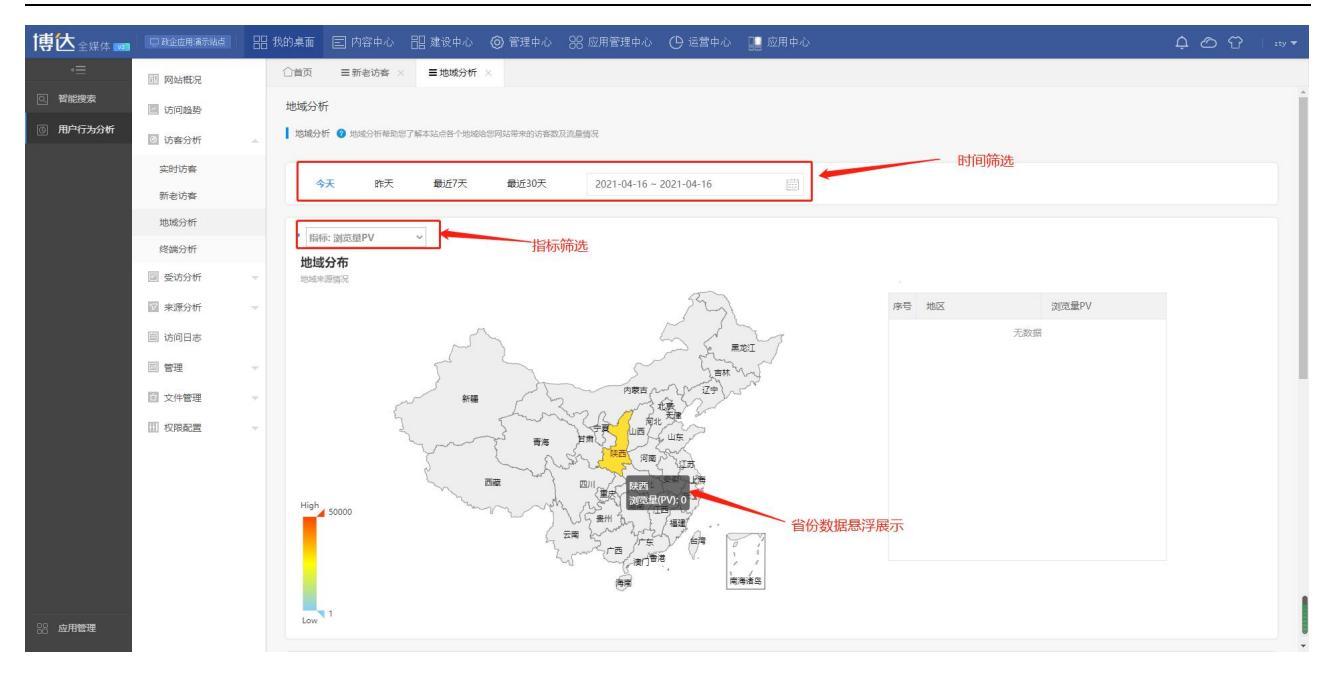

| 博达全媒体 🚾 |                                      | 믬 我的桌 | 画 🗉 内容中心          | lll 建设中心 💿 管理 |    | 🕒 运营中心 📲 应用  |       |           | Ļ ⊘ ♈   zty ▼ |
|---------|--------------------------------------|-------|-------------------|---------------|----|--------------|-------|-----------|---------------|
| √三 智能搜索 | III 网站概况                             |       | l页 ■新老访客 ><br>Low | ■地域分析 ×       |    |              |       |           |               |
| 同用户行为分析 | ···································· | -     | 计学校开展             |               |    |              |       |           |               |
|         | 实时访客                                 |       | THE REAL          | aux 尋 D       | A/ | ★ 45 801 11/ | 1080  | 98-44-007 | 平均注闭时间        |
|         | 新老访客                                 | _     | 1715 EI12         | (A) SCIEF     | •  | Ter.         | IF 9X | MC/11-22  |               |
| d.      | 地域分析                                 |       |                   |               |    | 2080         | 0e    |           |               |
|         | 终端分析                                 |       |                   |               |    |              |       |           |               |
|         | 💷 受访分析                               | *     |                   |               |    |              |       |           |               |
|         | 🕜 来源分析                               |       |                   |               |    |              |       |           |               |
|         | 圓 访问日志                               |       |                   |               |    |              |       |           |               |
|         | ■ 管理                                 | Ψ.    |                   |               |    |              |       |           |               |
|         | 🖻 文件管理                               |       |                   |               |    |              |       |           |               |
|         | Ⅲ 权限配置                               | ×.    |                   |               |    | 详细数据         |       |           |               |
|         |                                      |       |                   |               |    |              |       |           |               |
|         |                                      |       |                   |               |    |              |       |           |               |
|         |                                      |       |                   |               |    |              |       |           |               |
|         |                                      |       |                   |               |    |              |       |           |               |
|         |                                      |       |                   |               |    |              |       |           |               |
|         |                                      |       |                   |               |    |              |       |           |               |
| 88 应用管理 |                                      |       |                   |               |    |              |       |           |               |

### 2.3.4 终端分析

点击终端分析,进入终端分析,本页面提供系统终端分析信息,可以进行时间筛选与数据指标筛选,以此查看不同的数据指标,下拉可查看详细数据,如下图所示:

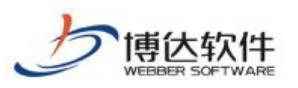

#### 专业的网站群产品和解决方案提供商

| 博达全媒体 🚥            |                                                                                                    | 믬 我的桌                                                                                                    | 面 🗐 内容中心                                                                                                    | 믬 建设中心                                          | ◎ 管理中心                          |                      |                             | 🔛 应用中心                                                                      |          |      | 다. ௴ ♡ . zty ▼ |
|--------------------|----------------------------------------------------------------------------------------------------|----------------------------------------------------------------------------------------------------|----------------------------------------------------------------------------------------------------|-------------------------------------------------|---------------------------------|----------------------|-----------------------------|-----------------------------------------------------------------------------|----------|------|----------------|
| - 三                | 開點構況           回 防周題時           回 防周題時           回 防周期時           政防策           数防防率           数防防率           数防防率           数防分析           電 数防分析           回 軟用分析           回 物用書           管 電理           回 文件管理 | <ul> <li>○首)</li> <li>終環</li> <li>●</li> <li>●<!--</th--><th><ul> <li>(1) 三新老坊客 :</li> <li>(1) 三新老坊客 :</li> <li>(2) 近初</li> <li>(1) (1) (1) (1) (1) (1) (1) (1) (1) (1)</li></ul></th><th>: 三地域分析<br/>57年末にの6第冊例<br/><b>創</b>近7天<br/>(明時:1)</th><th>※ 量成時分析<br/>時が高い日本記書から、<br/>載広30天</th><th>〒 × ■ 2021-04-16 - ▼</th><th>1872、日ロンFRAGH<br/>2021-04-16</th><th>▶▶♥。从而有2018月16日<br/>日日<br/>日日<br/>日日<br/>日日<br/>日日<br/>日<br/>日<br/>日<br/>日<br/>日<br/>日</th><th>的网络交互体验。</th><th>日期筛选</th><th></th></li></ul> | <ul> <li>(1) 三新老坊客 :</li> <li>(1) 三新老坊客 :</li> <li>(2) 近初</li> <li>(1) (1) (1) (1) (1) (1) (1) (1) (1) (1)</li></ul> | : 三地域分析<br>57年末にの6第冊例<br><b>創</b> 近7天<br>(明時:1) | ※ 量成時分析<br>時が高い日本記書から、<br>載広30天 | 〒 × ■ 2021-04-16 - ▼ | 1872、日ロンFRAGH<br>2021-04-16 | ▶▶♥。从而有2018月16日<br>日日<br>日日<br>日日<br>日日<br>日日<br>日<br>日<br>日<br>日<br>日<br>日 | 的网络交互体验。 | 日期筛选 |                |
| 88 <b>க்றியல்ல</b> | 111 农用配置                                                                                                    | -                                                                                                    | 详细数据<br>序号 演流器                                                                                                    |                                                 | 浏戏量PV                           |                      | 坊奋致UV                       | 印数                                                                          |          | 觀出年  | 平均的同时长         |
|                    |                                                                                                    |                                                                                                    |                                                                                                    |                                                 |                                 |                      |                             | 无数据                                                                         |          |      |                |

| 博达全媒体 🚥  |        | 믬 我的桌 |             | 誯 建设中心 | ◎ 管理中心  |     |       | 🏢 应用中 |     |     |     | 4 O O | zty 🔻 |
|----------|--------|-------|-------------|--------|---------|-----|-------|-------|-----|-----|-----|-------|-------|
|          | 圓 网站概况 | Û     | (页 = 新老访客 × | ■地域分析  | < ■终端分析 | f × |       |       |     |     |     |       |       |
| Q 智能搜索   | 🔤 访问趋势 |       |             |        |         |     |       |       |     |     |     |       |       |
| ③ 用户行为分析 | ◎ 访客分析 | *     |             |        |         |     |       |       |     |     |     |       |       |
|          | 实时访客   |       | 详细数据        |        |         |     |       |       |     |     |     |       |       |
|          | 新老访客   |       | 序号 浏览器      |        | 浏览量PV   |     | 访睿数UV |       | IP数 | 跳出率 | 平均说 | 的时长   |       |
|          | 地域分析   |       |             |        |         |     |       | 无数据   |     |     |     |       |       |
|          | 终端分析   |       |             |        |         |     |       |       |     |     |     |       |       |
|          | 💿 受访分析 | -     |             |        |         |     |       |       |     |     |     |       |       |
|          | 🖂 来源分析 | -     |             |        |         |     |       |       |     |     |     |       |       |
|          | 圓 访问日志 |       |             |        |         |     |       |       |     |     |     |       |       |
|          | 🔲 管理   | -     |             |        |         |     |       |       |     |     |     |       |       |
|          | 🗊 文件管理 |       |             |        |         |     |       |       |     |     |     |       |       |
|          | Ⅲ 权限配置 |       |             |        |         |     |       |       |     |     |     |       |       |
|          |        |       |             |        |         |     |       | /     |     |     |     |       |       |
|          |        |       |             |        |         |     |       | 详细数据  | 居表格 |     |     |       |       |
|          |        |       |             |        |         |     |       |       |     |     |     |       |       |
|          |        |       |             |        |         |     |       |       |     |     |     |       |       |
|          |        |       |             |        |         |     |       |       |     |     |     |       |       |
|          |        |       |             |        |         |     |       |       |     |     |     |       |       |
| 品。应用管理   |        |       |             |        | 微信      |     |       |       |     |     |     |       |       |

# 2.4 受访分析

#### 2.4.1 入口页面

点击入口页面,进入入口页面,本页面提供系统入口页面信息,可以进行时间筛选与数据指标筛选,以此查看不同的数据指标,下拉可查看详细数据,如下图所示:

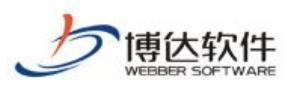

#### 专业的网站群产品和解决方案提供商

| 博达全媒体 🚾                                      |                                                                                                    | 믬 我的, | ミシュ 「「「「「「「「」」 「「」」 「「」 「「」 「」 「」 「」 「」 「」 | 心 🔠 建设中心                                                                       | ◎ 管理中心                                 |                                               |                                  | 🔡 应用中心 |                      | 수 🖒 😚 🛛 zty 🔻 |
|----------------------------------------------|----------------------------------------------------------------------------------------------------|-------|--------------------------------------------|--------------------------------------------------------------------------------|----------------------------------------|-----------------------------------------------|----------------------------------|--------|----------------------|---------------|
| <ul> <li>ご 智能原表</li> <li>③ 用P行为の者</li> </ul> | <ul> <li>回 時時間第</li> <li>回 訪時間時時</li> <li>回 訪時別新</li> <li>二 気防分析</li> <li>二 気防分析</li> <li>二 気防の第</li> <li>二 支援統計</li> <li>七 目続計</li> <li>四 未振分析</li> <li>回 前時日志</li> <li>回 管理</li> <li>回 文件管理</li> <li>回 切得載置</li> </ul> |       | 項 目新者坊<br>口页面<br>今天 四<br>日時: 測页面PV         | <ul> <li>本 × 三地域分析</li> <li>相助約7編末は回び客切用</li> <li>表 載近7天</li> <li>マ</li> </ul> | × 三岐論分析<br>用はお用一个気面的用<br>量近30天<br>指标が称 | 竹× ■入口页面<br>(4)の内容見、重点中量記念)<br>2021-04-16 - 先 | ×<br>a. 页4下9925540<br>2021-04-16 |        | - 时间筛选<br>#<br>图表展示区 |               |
|                                              |                                                                                                    |       | 详细数据                                       |                                                                                |                                        |                                               |                                  |        |                      |               |
|                                              |                                                                                                    |       | 序号 页面                                      |                                                                                | 浏览量P                                   | νV                                            | 访客                               | 2UV    | IP数                  | 平均访问时长        |
| 88 应用管理                                      |                                                                                                    |       |                                            |                                                                                |                                        |                                               |                                  | 无数据    |                      |               |

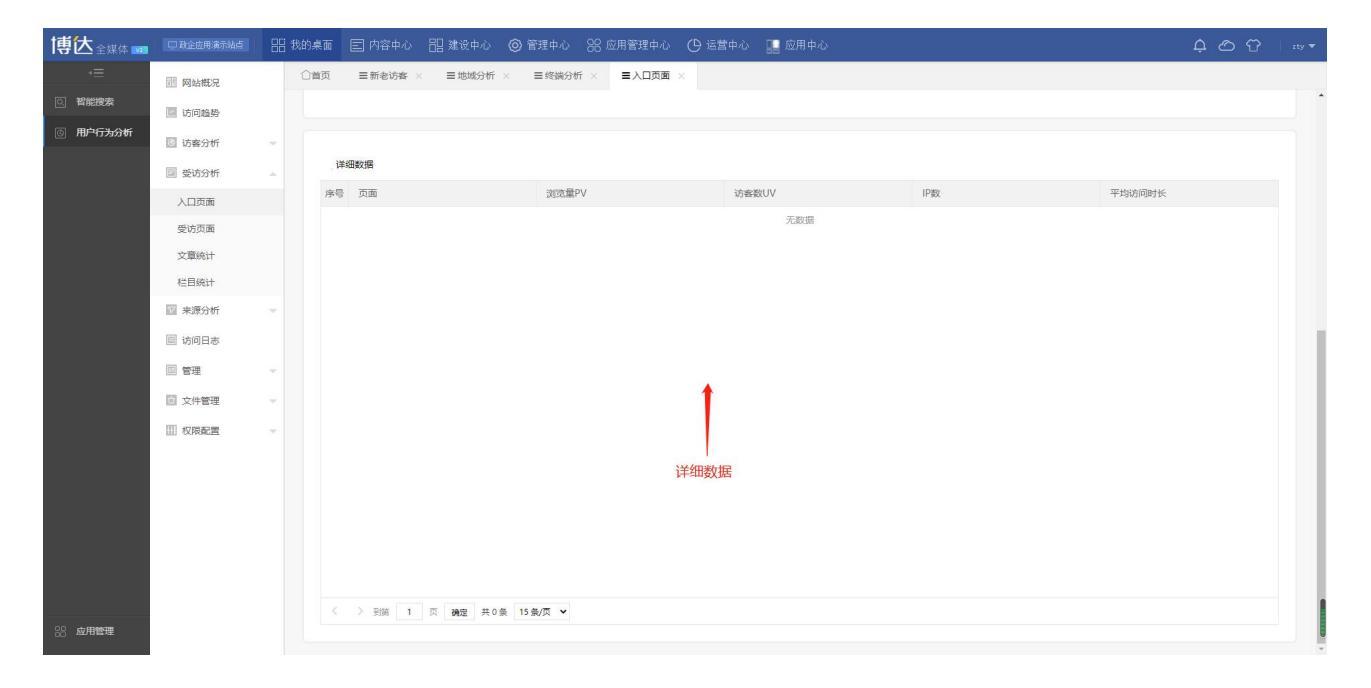

# 2.4.2 受访页面

点击受访页面,进入受访页面,本页面提供系统受访页面信息,可以进行时间筛选与数据指标筛选,以此查看不同的数据指标,下拉可查看详细数据,如下图所示:

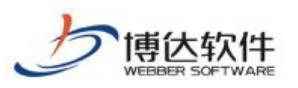

#### 专业的网站群产品和解决方案提供商

| 博达全媒体 🚥                                          |                                                                                                    | 믬 我的 | 裏面 🖃 内容中心                                                                                           | 誯 建设中心                             | ◎ 管理中心                               |                                                     |                      | 🔛 应用中心 |           | 수 🖒 🗘 zty 🔻 |
|--------------------------------------------------|----------------------------------------------------------------------------------------------------|------|----------------------------------------------------------------------------------------------------|------------------------------------|--------------------------------------|-----------------------------------------------------|----------------------|--------|-----------|-------------|
| <ul> <li>(三) 智能総数</li> <li>(図) 用単行为分析</li> </ul> | <ul> <li>副 約400次</li> <li>副 防用編集</li> <li>副 防用編集</li> <li>予防分析</li> <li>予防分析</li> <li>予防分析</li> <li>予助分析</li> <li>副 約50 所</li> <li>副 約50 所</li> <li>副 市内</li> <li>副 次件範環</li> <li>副 欠保範環</li> </ul> |      | <ul> <li>10、 三新老坊春</li> <li>方页面</li> <li>50页面 ● 気坊両面絶景</li> <li>今天 昨天</li> <li>日時に 道気量PV</li> </ul> | × 目総統分析<br>世7解末法会告今页面<br>豊近7天<br>・ | × 三成協分が<br>かが用いつ場点、量点<br>載広30天<br>指初 | ガ × 三入口页面<br>参加水点品。 Ref 下部水点<br>2021-04-16 -<br>が筛选 | × 重要物页目<br>副UTFD時間时长 | 11 ×   | 时间筛选<br>g |             |
|                                                  |                                                                                                    |      | 详细数据                                                                                                |                                    |                                      |                                                     |                      |        |           |             |
|                                                  |                                                                                                    |      | 序号 页面                                                                                               |                                    | 浏览量P                                 | V                                                   | 访客                   | BUV    | IP数       | 平均访问时长      |
| 50 19941187年                                     |                                                                                                    |      |                                                                                                    |                                    |                                      |                                                     |                      | 无数据    |           | -           |

| 博达全媒体 🚥      |                                            | 믬 我的桌面 |              | 記 建设中心 ◎ 1  |            |             | 🔛 应用中心 |     |        | ¢ ⊘ ♡ | zty 🔻 |
|--------------|--------------------------------------------|--------|--------------|-------------|------------|-------------|--------|-----|--------|-------|-------|
| <=<br>◎ 智能搜索 | <ul> <li>國 网站概況</li> <li>國 访问趋势</li> </ul> | □首页    | 〔 ■新老访客      | ≍ ■地域分析 ×   | ■终端分析 × ■入 | 口页面 × 三受访页面 | ×      |     |        |       |       |
| © 用户行为分析     | 🖸 访客分析                                     | -      | 140 Miles 10 |             |            |             |        |     |        |       |       |
|              | 📴 受访分析                                     | *      | 1年3日受火1日     |             |            |             |        |     |        |       |       |
|              | 入口页面                                       | 5      | 字号 页面        |             | 浏选量PV      | 访客          | λΩΛ    | IP數 | 平均访问时长 |       |       |
|              | 受访页面                                       |        |              |             |            |             | 无数据    |     |        |       |       |
|              | 文章统计                                       |        |              |             |            |             |        |     |        |       |       |
|              | 栏目统计                                       |        |              |             |            |             |        |     |        |       |       |
|              | 🕜 来源分析                                     | -      |              |             |            |             |        |     |        |       |       |
|              | 圓 访问日志                                     |        |              |             |            |             |        |     |        |       |       |
|              | 🗐 管理                                       | -      |              |             |            |             |        |     |        |       |       |
|              | 🗐 文件管理                                     |        |              |             |            | 详细数         | 居      |     |        |       |       |
|              | Ⅲ 权限配置                                     | -      |              |             |            |             |        |     |        |       |       |
|              |                                            |        |              |             |            |             |        |     |        |       |       |
|              |                                            |        |              |             |            |             |        |     |        |       |       |
|              |                                            |        |              |             |            |             |        |     |        |       |       |
|              |                                            |        |              |             |            |             |        |     |        |       |       |
|              |                                            |        |              |             |            |             |        |     |        |       |       |
|              |                                            |        | < > 到第 1     | 页 确定 共0条 15 | 夤/页 ✔      |             |        |     |        |       |       |
| 88 应用管理      |                                            |        |              |             |            |             |        |     |        |       |       |

### 2.4.3 文章统计

点击文章统计,进入文章统计,本页面提供系统文章统计信息,可以进行时间筛选与数据指标筛选,以此查看不同的数据指标,如下图所示:

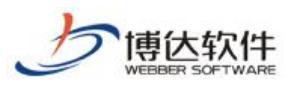

| 博达全媒体 🚾                   |                                                                                                    | 田 我的桌面 宮 内容中心 記 建设中心 ③ 管理中心 % 应用管理中心 ④ 运营中心 📭 应用中心 🗘                                                                                                    | හි 🕆 🛛 aty 🔻 |
|---------------------------|----------------------------------------------------------------------------------------------------|----------------------------------------------------------------------------------------------------|--------------|
| < 三<br>④ 智能搜索<br>④ 用户行为分析 | <ul> <li>調 网站概況</li> <li>访问趋势</li> <li>迈 访客分析</li> </ul>                                                                         | 〇首页         目前省坊客         日地協分析         日入口页面         日支算続计           文章排行                                                                                                    | ĺ            |
|                           | 之い方が<br>入口页面<br>受访页面                                                                                                    | ◆天 昨天 戰近7天 戰近30天 2021-04-16 圖                                                                                                    | -            |
|                           | 文章统计<br>栏目统计                                                                                                    | 非確認定時           序号 文章标题         浏览量PV         边象数UV         IP数         平均均同时长                                                                                                    |              |
|                           | <ul> <li>         」 来源分析     </li> <li>         」 访问日志     </li> <li>         」 管理     </li> <li>         ① 文件管理     </li> </ul> | <ul> <li>天政府</li> <li></li> <li></li> <l< td=""><td></td></l<></ul> |              |
|                           | Ⅲ 权用配置                                                                                                    |                                                                                                    |              |
| 28 应用管理                   |                                                                                                    |                                                                                                    |              |

### 2.4.4 栏目统计

点击栏目统计,进入栏目统计,本页面提供系统栏目统计信息,可以进行时间筛选与数据指标筛选,以此查看不同的数据指标,如下图所示:

| 博达全媒体 🚾    | D 政企应用演示站点 | <b>吕</b> 吕 我的桌 | 東面 🗉 内容中心      | <b>詔</b> 建设中心 🔇 | 管理中心 28 应用管理     | 即心 🕒 运营中心 🛄 应用中心      |         | Ļ      |  |
|------------|------------|----------------|----------------|-----------------|------------------|-----------------------|---------|--------|--|
|            | 111 网站概况   |                | (页 三新老访客 >     | ■地域分析 ×         | ■终端分析 × ■入       | □页面 × ■受访页面 × ■文章统计 × | ■栏目统计 × |        |  |
| C THREEZER | 🔤 访问趋势     | ŧ              | 当目排行 🕜 受访栏目参助的 | 8了解本站点各个栏目的详    | 细访问情况。重点考量浏览量、访客 | 如和新古客数                |         |        |  |
| 回 用户行为分析   | 🖸 访客分析     | *              | <b></b>        |                 |                  | <b>~</b>              | 时间筛选    |        |  |
|            | 🗐 受访分析     | *              | 今天昨天           | 最近7天            | 最近30天 2021-0     | 4-16 ~ 2021-04-16     |         |        |  |
|            | 入口页面       |                |                |                 |                  |                       |         |        |  |
|            | 受访页面       |                | 详细数据           |                 |                  |                       |         |        |  |
|            | 文章统计       |                | 序号 栏目          |                 | 浏选量PV            | 访客数UV                 | IP数     | 平均访问时长 |  |
|            | 栏目统计       |                |                |                 |                  | 无数据                   |         |        |  |
|            | 🖂 来源分析     | -              |                |                 |                  |                       |         |        |  |
|            | 圓 访问日志     |                |                |                 |                  |                       |         |        |  |
|            | □ 管理       | *              |                |                 |                  |                       |         |        |  |
|            | 🗐 文件管理     |                |                |                 |                  |                       |         |        |  |
|            | ① 权限配置     |                |                |                 |                  |                       |         |        |  |
|            |            |                |                |                 |                  |                       |         |        |  |
|            |            |                |                |                 |                  |                       |         |        |  |
|            |            |                |                |                 |                  |                       |         |        |  |
|            |            |                |                |                 |                  |                       |         |        |  |
|            |            |                |                |                 |                  |                       |         |        |  |
|            |            |                |                |                 |                  |                       |         |        |  |
| 88 应用管理    |            |                |                |                 |                  |                       |         |        |  |

# 2.5 来源分析

#### 2.5.1 全部来源

点击全部来源,进入全部来源,本页面提供系统全部来源信息,可以进行时间筛选与数

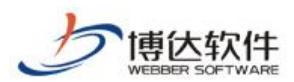

据指标筛选,以此查看不同的数据指标,下拉可查看详细数据,如下图所示:

★保密资料,禁止外传

| 博达全媒体 🚥         | 🖵 政企应用演示站点                                                                                                    | <b>册</b> 我的;                            | ミロ 一 一 一 一 一 一 一 一 一 一 一 一 一 一 一 一 一 一 一 | 記 建设中心 (        | ⑦ 管理中心      ※ |                                                                                                    | 📓 应用中心                                                               |                 |        | 400 -   | zty 🔻 |
|-----------------|----------------------------------------------------------------------------------------------------|-----------------------------------------|------------------------------------------|-----------------|---------------|----------------------------------------------------------------------------------------------------|----------------------------------------------------------------------|-----------------|--------|---------|-------|
| -≡              | 111 网站概况                                                                                                    | <u>ث</u> ا                              | i页 = 新老访客 ×                              | ≡地城分析 ×         | ■终端分析 ×       | ■入口页面 × ■受访页面                                                                                        | × ■文章统计 ×                                                            | ■栏目统计 × ■全部来源 × |        |         |       |
| Q 智能搜索          | 🔄 访问趋势                                                                                                    | 来                                       | 源分析                                      |                 |               |                                                                                                    |                                                                      |                 |        |         | Î     |
| © 用户行为分析        | 🖸 访客分析                                                                                                    | . 1                                     | 新有来源 🕜 来源分析帮助您                           | 了解本站点上流量的来源     | 1分布情况,主要包括直接  | 访问、搜索引擎和外部链接。                                                                                        |                                                                      |                 |        |         |       |
|                 | 🗐 受访分析                                                                                                    | × 1                                     | AT 01-T                                  | <b>島</b> )67王   | BUCINE        | 2021 04 15 2021 04 15                                                                                |                                                                      |                 |        |         |       |
|                 | 🖂 来源分析                                                                                                    | ÷ .                                     | SX REA                                   |                 | 載近30人         | 2021-04-10 ~ 2021-04-10                                                                              |                                                                      |                 |        |         |       |
|                 | 全部来源                                                                                                    | F                                       | 指标: 浏览量PV                                | ~               |               |                                                                                                    |                                                                      |                 |        |         |       |
|                 | 搜索引擎                                                                                                    |                                         |                                          |                 | 一 指标筛选        |                                                                                                    |                                                                      |                 |        |         |       |
|                 | 外部链接                                                                                                    |                                         |                                          |                 |               |                                                                                                    |                                                                      |                 |        |         |       |
|                 |                                                                                                    |                                         |                                          |                 |               |                                                                                                    |                                                                      |                 |        |         |       |
|                 | 回 ē在<br>同 文件等理                                                                                                    | <u> </u>                                |                                          |                 |               |                                                                                                    |                                                                      |                 |        |         |       |
|                 | □ 权限配置                                                                                                    | -                                       |                                          | 暫无数据            |               |                                                                                                    |                                                                      | 暫无数据            |        |         |       |
|                 |                                                                                                    |                                         |                                          |                 |               |                                                                                                    |                                                                      |                 |        |         |       |
|                 |                                                                                                    |                                         |                                          |                 |               |                                                                                                    |                                                                      |                 |        |         |       |
|                 |                                                                                                    |                                         |                                          |                 |               |                                                                                                    |                                                                      |                 |        |         |       |
|                 |                                                                                                    |                                         |                                          |                 |               |                                                                                                    |                                                                      |                 |        |         |       |
|                 |                                                                                                    |                                         |                                          |                 |               |                                                                                                    |                                                                      |                 |        |         |       |
|                 |                                                                                                    |                                         | 详细数据                                     |                 |               |                                                                                                    |                                                                      |                 |        |         |       |
| 00              |                                                                                                    |                                         | 序号 搜索来源                                  |                 | 浏宽量PV         | 访客数0                                                                                                 | IV                                                                   | IP数             | 平均访问时长 |         |       |
| 08 <b>应用管</b> 堆 |                                                                                                    |                                         |                                          |                 |               |                                                                                                    | 无数据                                                                  |                 |        |         | -     |
|                 |                                                                                                    |                                         |                                          |                 |               |                                                                                                    |                                                                      |                 |        |         |       |
| 博达全媒体 🜌         | □ 致全应用演示站点                                                                                                    | <b>吕</b> 日 我的。                          | 裏面 🗉 内容中心                                | <b>記 建设中心</b> ( |               | 应用管理中心 🕒 运营中心                                                                                        | 📔 应用中心                                                               |                 |        | 4 Ø 🕆 👘 | zty 🔻 |
| -=              | 匪 网站概况                                                                                                    |                                         | i页 =新老访客 ×                               | ■地域分析 ×         | ■终端分析 ×       | ■入口页面 × ■受访页面                                                                                        | × ■文章统计 ×                                                            | ■栏目统计 × ■全部来源 × |        |         |       |
| Q 智能搜索          | 🔲 访问趋势                                                                                                    |                                         |                                          |                 |               |                                                                                                    |                                                                      |                 |        |         |       |
| ③ 用户行为分析        | ◎ 访客分析                                                                                                    |                                         |                                          |                 |               |                                                                                                    |                                                                      |                 |        |         |       |
|                 |                                                                                                    | *                                       |                                          |                 |               |                                                                                                    |                                                                      |                 |        |         |       |
|                 | 🗐 受访分析                                                                                                    | *                                       | 详细数据                                     |                 | week El Part  |                                                                                                    |                                                                      | 1700            |        |         |       |
|                 | <ul> <li>曼 受访分析</li> <li>國 来源分析</li> </ul>                                                                                                    | * *                                     | ,详细数据<br>序号 搜索来源                         |                 | 浏览量PV         | 访斋数0                                                                                                 | JV<br>∓aviæ                                                          | (P版             | 平均访问时长 |         |       |
|                 | <ul> <li>曼访分析</li> <li>歐 来源分析</li> <li>全部来源</li> </ul>                                                                                                    | * *                                     | 详细数据<br>序号 搜索来源                          |                 | 浏览量PV         | 访喜致(                                                                                                 | ₩<br>无数据                                                             | IP較             | 平均访问时长 |         |       |
|                 | <ul> <li>受防分析</li> <li>受防分析</li> <li>全部未源</li> <li>投索引擎</li> <li>技家引擎</li> </ul>                                                                                                    | *                                       | 详细数据<br>序号 提表来源                          |                 | 浏览量PV         | 访察数(                                                                                                 | 无数据                                                                  | 印数              | 平均访问时长 |         |       |
|                 | <ul> <li>         受防分析         要求原分析         全部未源         提索引擎         外部检接         」方面在表     </li> </ul>                                                                                                    | *                                       | 详细数据<br>序号 提表来源                          |                 | 浏览量PV         | 动曲数                                                                                                  | IV<br>无敢UE                                                           | 1P82            | 平均访问时长 |         |       |
|                 | <ul> <li>受助分析</li> <li>未原分析</li> <li>全部未源</li> <li>投索引擎</li> <li>外部社会</li> <li>访问日志</li> <li>第 準</li> </ul>                                                                                                    | *                                       | 详细数据<br>序号 没未来源                          |                 | 浏选量PV         | 15番数1                                                                                                | Ⅳ<br>无政班                                                             | iPgg            | 平均访问时长 |         |       |
|                 | <ul> <li>受助分析</li> <li>要助分析</li> <li>業源分析</li> <li>全部未源</li> <li>提示引奉</li> <li>分部総接</li> <li>防问日本</li> <li>管理</li> <li>文件等理</li> </ul>                                                                                                    | *                                       | 译码数据<br>序号 批批未派                          |                 | 浏览量PV         | 访斋款                                                                                                  | Ⅳ<br>无政语                                                             | iPgg.           | 平均达同时长 |         |       |
|                 | <ul> <li>受防分析</li> <li>実現分析</li> <li>全部未選</li> <li>投売引車</li> <li>外部経接</li> <li>防同日志</li> <li>管理</li> <li>文件管理</li> <li>11 約回客車</li> </ul>                                                                                                    |                                         | 译磁数据<br>序号 搜索未愿                          |                 | 浏完量PV         | 访者数1                                                                                                 | Ⅳ<br>无政策<br><b>①</b><br><b>①</b><br><b>①</b><br><b>①</b><br><b>①</b> | IP\$5           | 平均访问时长 |         |       |
|                 | <ul> <li>契約分析</li> <li>未須分析</li> <li>全部未須</li> <li>全部未須</li> <li>投表引擎</li> <li>分部組接</li> <li>访问日志</li> <li>管理</li> <li>空 文件管理</li> <li>① 衣房能置</li> </ul>                                                                                                    | * * * * * * * * * * * * * * * * * * * * | 译磁数据<br>序带 性影主派                          |                 | 词完量PV         | 访会取<br>(<br>)<br>)<br>)<br>)<br>)<br>)<br>)<br>)<br>)<br>)<br>)<br>)<br>)<br>)<br>)<br>)<br>)<br>)   | ▼ 无款度                                                                | IP数             | 平均访问时长 |         |       |
|                 | <ul> <li>契助分析</li> <li>案原分析</li> <li>全部本源</li> <li>金部本源</li> <li>提表引率</li> <li>透表引率</li> <li>() 访问日志</li> <li>管理</li> <li>空 文件管理</li> <li>① 权限配置</li> </ul>                                                                                                    | *                                       | 译磁数据<br>序号 投表未渡                          |                 | 阅选量PV         | <b>注</b><br>印度和                                                                                      | N<br>无数度<br><b>田数据</b>                                               | IP数             | 平均均同时长 |         |       |
|                 | <ul> <li>契約分析</li> <li>第二条分析</li> <li>全部未達</li> <li>支約等</li> <li>資源引車</li> <li>分部経接</li> <li>前の日本</li> <li>管理</li> <li>空、文件管理</li> <li>① 权限配置</li> </ul>                                                                                                    | *                                       | 译磁致描<br>序号 投表未渡                          |                 | 词把量PV         | 的有职                                                                                                  | N/<br>无数语<br>田数据                                                     | 1PBX            | 平均约同时长 |         |       |
|                 | <ul> <li>契約分析</li> <li>第月の分析</li> <li>全部未返</li> <li>金部未返</li> <li>予約回路</li> <li>第回</li> <li>第回</li> <li>第回</li> <li>文件電源</li> <li>① 权限能源</li> </ul>                                                                                                    | * *                                     | 译磁致语                                     |                 | 浏选量PV         | (5680)<br>详                                                                                          | N<br>无题谱<br>田数据                                                      | IPEX            | 平均访问时长 |         |       |
|                 | <ul> <li>② 契防分析</li> <li>② 未度分析</li> <li>全部未返</li> <li>全部未返</li> <li>党部引車</li> <li>労参磁接</li> <li>③ 防印日志</li> <li>※ 管理</li> <li>③ 管理</li> <li>① 衣用希望</li> </ul>                                                                                                    | *                                       | 译磁致语                                     |                 | 浏览量PV         | (568)<br>(<br>)<br>)<br>)<br>)<br>)<br>)<br>)<br>)<br>)<br>)<br>)<br>)<br>)<br>)<br>)<br>)<br>)<br>) | N<br>无政策<br>田数据                                                      | IPgg            | 平均访问时任 |         |       |
|                 | <ul> <li>※ 契切分析</li> <li>※ 非原分析</li> <li>全部非原</li> <li>全部非原</li> <li>投票引导</li> <li>決然投換</li> <li>回 访问日志</li> <li>回 管理</li> <li>① 文件管理</li> <li>① 衣用配置</li> </ul>                                                                                                    |                                         | 译磁数据                                     |                 |               | (566)<br>(注                                                                                          | N<br>无故语<br><b>田数据</b>                                               | IPgg            | 平均访问时长 |         |       |
|                 | <ul> <li>受防分析</li> <li>未度分析</li> <li>全部未済</li> <li>全部未済</li> <li>資素</li> <li>分割</li> <li>分割</li> <li>分割</li> <li>()</li> <li>()</li></ul> |                                         | 译磁数据                                     |                 |               | <u>ال</u> بلي<br>بوهير                                                                               | N<br>无故臣<br>田数据                                                      | IPgg            | 平均达同时长 |         |       |

#### 2.5.2 搜索引擎

点击搜索引擎,进入搜索引擎,本页面提供系统搜索引擎信息,可以进行时间筛选与数据指标筛选,以此查看不同的数据指标,下拉可查看详细数据,如下图所示:

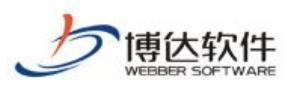

#### 专业的网站群产品和解决方案提供商

| 博达全媒体 🚾                                                     |                               | <b>믬 我的</b> , | 「「「「「「「」」」 「「」」 「「」」 「「」 「」 「」 「」 「」 「」                      | 中心 🔡 建设中                                                                                                    | 心 🔘 管理中心                               |                                                                | 🕒 运营中心                  | 🛄 应用中心    |                          |          |         | 4 O V |  |
|-------------------------------------------------------------|-------------------------------|---------------|--------------------------------------------------------------|----------------------------------------------------------------------------------------------------|----------------------------------------|----------------------------------------------------------------|-------------------------|-----------|--------------------------|----------|---------|-------|--|
| <ul> <li>-三</li> <li>1 智能汚去</li> <li>③ 用P453x34f</li> </ul> | <ul> <li>         副</li></ul> |               | (○) 三新をい<br>(第分析)<br>(○) (○) (○) (○) (○) (○) (○) (○) (○) (○) | 5客 × 目地域5<br>57番4340上位<br>57番4340上位<br>57番4340上位<br>57番4340<br>57<br>57<br>5<br>5<br>5<br>5<br>5<br>5<br>5<br>5<br>5<br>5<br>5<br>5<br>5<br>5<br>5<br>5 | 20年 × 三株協会が<br>高的未成分析情况、本項連<br>5 単近30天 | 新 × ■入口页面 ×<br>田 → 口页面 ×<br>2021-04-16 - 20<br>2021-04-16 - 20 | ■受访页画<br>原。<br>21-04-16 | ※ 重文環続计 × | ■ 栏目统计 ×<br>时间筛设<br>暂无数编 | ≡ 全部未源 × | ■税款引架 × |       |  |
| 88 血 <b>用管理</b>                                             |                               |               | 详细数据<br>序号 搜索来源                                              | ž                                                                                                    | 词注意户                                   | v                                                              | 访客数                     | UV<br>元政編 | IPEX                     |          | 平均均问    | 對茶    |  |

| 博达全媒体 🚥  |          | <b>器 我的</b> | 桌面 🗉 内容中心   | 🔡 建设中心 🛛 🞯 管理中心 😕 应用管3 | 理中心 🕒 运营中心 🛄 应用中心     |               |           | 4 O T | zty 🔻 |
|----------|----------|-------------|-------------|------------------------|-----------------------|---------------|-----------|-------|-------|
| ·=       | 111 网站概况 | Û           | 首页 = 新老访客 × | ■地域分析 × ■终端分析 × ■入     | 口页面 × ■受访页面 × ■文章统计 × | ■栏目统计 × ■全部来源 | × ■搜索引擎 × |       |       |
| Q 智能搜索   | 🔲 访问趋势   |             |             |                        |                       |               |           |       | ^     |
| ③ 用户行为分析 | 🖸 访客分析   | -           |             |                        |                       |               |           |       |       |
|          | 🗐 受访分析   | ÷           | 详细数据        |                        |                       |               |           |       |       |
|          | 🖂 来源分析   | *           | 序号 搜索来源     | 浏克量PV                  | 访客数UV                 | IP数           | 平均访问时长    |       |       |
|          | 全部来源     |             |             |                        | 无数据                   |               |           |       |       |
|          | 搜索引擎     |             |             |                        |                       |               |           |       |       |
|          | 外部链接     |             |             |                        |                       |               |           |       |       |
|          | 回 访问日志   |             |             |                        | 1                     |               |           |       |       |
|          | □ 管理     | *           |             |                        |                       |               |           |       |       |
|          | 🗊 文件管理   |             |             |                        | 1                     |               |           |       |       |
|          | Ⅲ 权限配置   | ×.          |             |                        | 详细数据                  |               |           |       |       |
|          |          |             |             |                        |                       |               |           |       |       |
|          |          |             |             |                        |                       |               |           |       |       |
|          |          |             |             |                        |                       |               |           |       |       |
|          |          |             |             |                        |                       |               |           |       |       |
|          |          |             |             |                        |                       |               |           |       |       |
|          |          |             |             |                        |                       |               |           |       |       |
| 88 应用管理  |          |             |             |                        |                       |               |           |       |       |
|          |          |             |             |                        |                       |               |           |       | v     |

### 2.5.3 外部链接

点击外部链接,进入外部链接,本页面提供系统外部链接信息,可以进行时间筛选与数据指标筛选,以此查看不同的数据指标,下拉可查看详细数据,如下图所示:

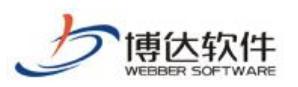

#### 专业的网站群产品和解决方案提供商

| 博达全媒体 🚾                               |                                                                      | 믬 我的 | 桌面 🗉 P                                 |                            | 誯 建设中心                                                                                                 | ◎ 管理中心                                                                                                    |                                                                                                    |                                                                   | 🔛 应用中心                                        |               |         |          | ¢ ©  |       |
|---------------------------------------|----------------------------------------------------------------------|------|----------------------------------------|----------------------------|----------------------------------------------------------------------------------------------------|----------------------------------------------------------------------------------------------------|----------------------------------------------------------------------------------------------------|-------------------------------------------------------------------|-----------------------------------------------|---------------|---------|----------|------|-------|
| 博士会議体 mag<br>-Ξ<br>図 新能務表<br>図 用户行为分析 | 口泊全面原来表达者 前口油全面原来表达者 前口油量券 访应分析 最初分析 最初分析 最初分析 金部未度 建常引擎 分報任後 前 均同日志 |      | 東面 目 P 首页 三季 演分析 小部磁接 0 ※ 今天 • 開标: 谢庇王 | 内容中心 新参访客 × 違う新報助意: 能天 置PV | <ul> <li>□目 建设中心</li> <li>■地域分析</li> <li>■地域分析</li> <li>のののののののののののののののののののののののののののののののののののの</li></ul> | <ul> <li>管理中心</li> <li>× 三路論分析</li> <li>* 三路論分析</li> <li>* 三路合析</li> <li>* 三路合析</li> <li>* 三路合析</li> <li>* 三路合析</li> <li>* 三路合析</li> <li>* 三路合析</li> <li>* 三路合析</li> <li>* 三路合析</li> <li>* 三路合析</li> <li>* 三路論分析</li> <li>* 三路論分析</li> <li>* 三路論分析</li> <li>* 三路論分析</li> <li>* 三路論分析</li> <li>* 三路論分析</li> <li>* 三路合析</li> <li>* 三路合析</li> <li>* 三路合析</li> <li>* 三路論分析<!--</th--><th><ol> <li>88 成用管理中心</li> <li>新 × 三入口页面</li> <li>主要统计外部临滞未混。</li> <li>2021-04-16 -</li> <li>先</li> </ol></th><th><ul> <li>④ 运营中心</li> <li>× ■受访页面</li> <li>- 2021-04-16</li> </ul></th><th><ul> <li>② 应用中心</li> <li>※ ■文章続计 ×</li> </ul></th><th>■栏目统计 ×<br/>时作</th><th>■全部來源 ×</th><th>■ 搜索引擎 ×</th><th>○ ○</th><th></th></li></ul> | <ol> <li>88 成用管理中心</li> <li>新 × 三入口页面</li> <li>主要统计外部临滞未混。</li> <li>2021-04-16 -</li> <li>先</li> </ol> | <ul> <li>④ 运营中心</li> <li>× ■受访页面</li> <li>- 2021-04-16</li> </ul> | <ul> <li>② 应用中心</li> <li>※ ■文章続计 ×</li> </ul> | ■栏目统计 ×<br>时作 | ■全部來源 × | ■ 搜索引擎 × | ○ ○  |       |
| 22 44894                              | <ul> <li>管理</li> <li>文件管理</li> <li>① 切除配置</li> </ul>                 | *    | ,祥砚数据<br>床号 提发                         | 我来源                        |                                                                                                    | 調査量P                                                                                                    | v                                                                                                    | 初奏書                                                               | 8UV                                           | 聲无敗壞<br>IP酸   |         | 平tišt    | 的间叶长 |       |
| 50 MDH智姓                              |                                                                      |      |                                        |                            |                                                                                                    | 微信                                                                                                    |                                                                                                    |                                                                   | 无数据                                           |               |         |          |      | 5<br> |

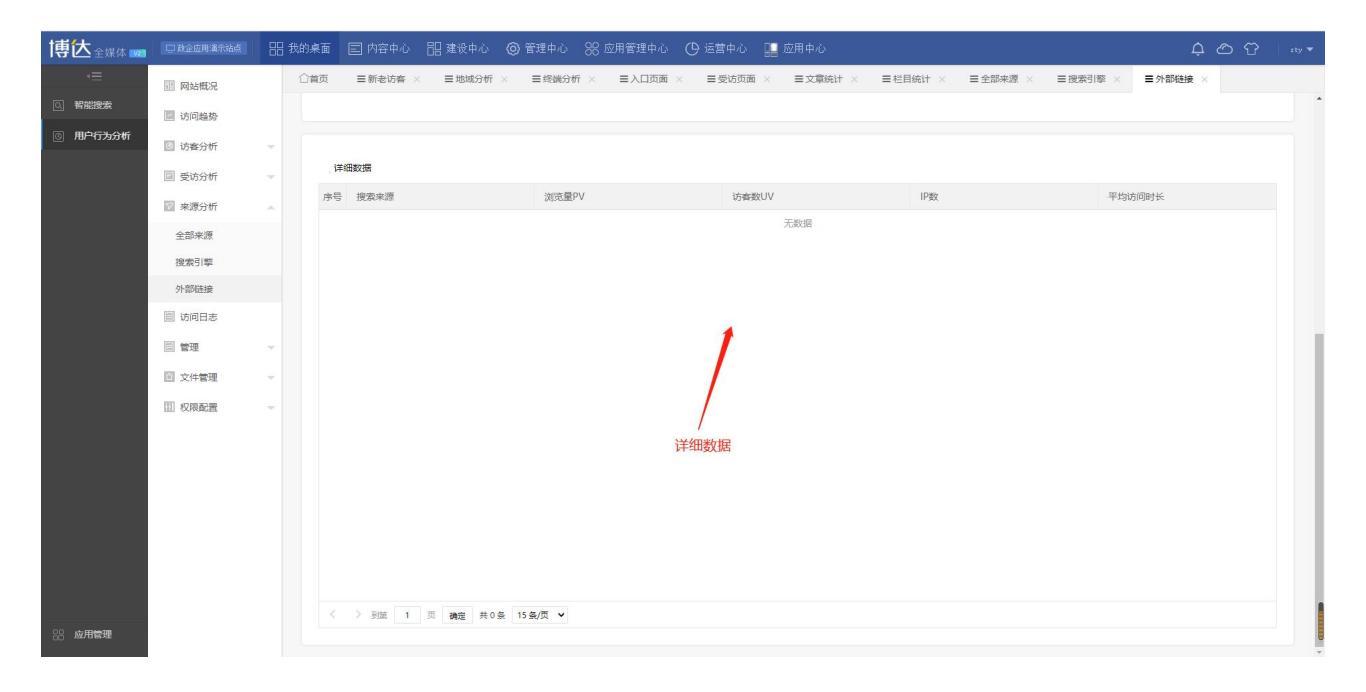

# 2.6 访问日志

点击访问日志,进入访问日志,本页面提供系统访问日志信息,如下图所示:

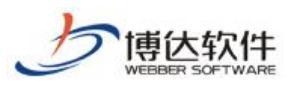

| 博区全媒体 🚾  | 中 政全应用演示站点 |        | 我的桌 | 面 🗐 内容中心 | 121 建设中心 ( | ◎ 管理中心 88 应      | 如管理中心 🕒 i  | 宮菅中心 🛛 🔛 应用・ | 中心            |               |             | Ą                  |                  |
|----------|------------|--------|-----|----------|------------|------------------|------------|--------------|---------------|---------------|-------------|--------------------|------------------|
| *≡       | 副 网站概况     |        | 合首  | 页 三新老访客  | × ■地域分析 ×  | ■终端分析 ×          | ■入口页面 ×    | ■受访页面 × ■    | 文章统计 ×   ■栏目  | 目統计 × ■ 全部科   | ◎源 × ■ 搜索引擎 | × ■外部链接 ×          | ■ 访问日志 ×         |
| 〇 智能搜索   | 🔲 访问趋势     |        | 原始  | 院振       |            |                  |            |              |               |               |             |                    |                  |
| ⑤ 用户行为分析 | ◎ 访客分析     |        | 序号  | 国家       | 省份         | 城市               | 系统         | 浏览器          | 时区            | IP            | 类型          | 访问页面               | 创建时间             |
|          | 💷 受访分析     | ÷      | 1   | 中国       | 陕西         | 西安               | Windows    | Chrome       | Asia/Shanghai | 113.140.16.30 | 关闭页面        | http://www.gov.cn/ | 2021-03-08 10:12 |
|          | ② 来源分析     | ~      | 2   | 中国       | 陕西         | 西安               | Windows    | Chrome       | Asia/Shanghai | 113.140.16.30 | 准备关闭页面      | http://www.gov.cn/ | 2021-03-08 10:12 |
|          | 同 法间日本     |        | 3   | 中国       | 陕西         | 西安               | Windows    | Chrome       | Asia/Shanghai | 113.140.16.30 | 离开页面        | http://www.gov.cn/ | 2021-03-08 10:12 |
|          |            |        | 4   | 中国       | 陕西         | 西安               | Windows    | Firefox      | Asia/Shanghai | 113.200.81.47 | 关闭页面        | http://www.gov.cn/ | 2021-02-25 16:13 |
|          | 回宮埋        |        | 5   | 中国       | 陕西         | 西安               | Windows    | Firefox      | Asia/Shanghai | 113.200.81.47 | 准备关闭页面      | http://www.gov.cn/ | 2021-02-25 16:13 |
|          | 🖻 文件管理     | . * .  | 6   | 中国       | 陕西         | 西安               | Windows    | Firefox      | Asia/Shanghai | 113.200.81.47 | 商开页面        | http://www.gov.cn/ | 2021-02-25 16:06 |
|          | □□ 权限配置    | $\sim$ | 7   | 中国       | 陕西         | 西安               | Windows    | Firefox      | Asia/Shanghai | 113.200.81.47 | 浏览页面        | http://www.gov.cn/ | 2021-02-25 16:06 |
|          |            |        | 8   | 中国       | 陕西         | 西安               | Windows    | Firefox      | Asia/Shanghai | 113.200.81.47 | 离开页面        | http://www.gov.cn/ | 2021-02-25 16:06 |
|          |            |        | 9   | 中国       | 陕西         | 西安               | Windows    | Firefox      | Asia/Shanghai | 113.200.81.47 | 浏览页面        | http://www.gov.cn/ | 2021-02-25 16:06 |
|          |            |        | 10  | 中国       | 陕西         | 西安               | Windows    | Firefox      | Asia/Shanghai | 113.200.81.47 | 离开页面        | http://www.gov.cn/ | 2021-02-25 16:06 |
|          |            |        | 11  | 中国       | 陕西         | 西安               | Windows    | Firefox      | Asia/Shanghai | 113.200.81.47 | 浏览页面        | http://www.gov.cn/ | 2021-02-25 16:06 |
|          |            |        | 12  | 中国       | 陕西         | 西安               | Windows    | Firefox      | Asia/Shanghal | 113.200.81.47 | 离开页面        | http://www.gov.cn/ | 2021-02-25 16:06 |
|          |            |        | 13  | 中国       | 陕西         | 西安               | Windows    | Firefox      | Asia/Shanghai | 113.200.81.47 | 浏览页面        | http://www.gov.cn/ | 2021-02-25 16:06 |
|          |            |        | 14  | 中国       | 陕西         | 西安               | Windows    | Firefox      | Asia/Shanghai | 113.200.81.47 | 离开页面        | http://www.gov.cn/ | 2021-02-25 10:37 |
|          |            |        | 15  | 中国       | 陕西         | 西安               | Windows    | Firefox      | Asia/Shanghai | 113.200.81.47 | 浏览页面        | http://www.gov.cn/ | 2021-02-25 10:36 |
|          |            |        |     |          |            |                  |            |              |               |               |             |                    |                  |
|          |            |        | <   | 1 2 3 36 | > 到第 1 页   | 确定 共 539 条 15 条/ | ⊼ <b>∨</b> |              |               |               |             |                    |                  |
| 88 应用管理  |            |        |     |          |            |                  |            |              |               |               |             |                    |                  |

以上就是用户行为分析系统的所有功能操作。

# 三十四、WORD 编辑

网站群提供了多种维护资料的功能,例如:WORD/WPS 导入,WORD 转 FLASH,WORD 转 PDF。 将在 WORD 中排版好的信息导入编辑器时,使用这些功能,可以保留 WORD 中的图片、表格、 链接、内置样式,降低排版难度、节省文章编辑时间。此外,WORD 转 FLASH,WORD 转 PDF 功 能不仅可以导入 WORD 文件,还可以导入 Excel 和 PowerPoint 文件。

WORD 导入功能,是将 WORD 文件转换为 HTML 语言,显示在网页上。通常情况下,WORD 导入可以保证转换后的文章与原文保持一致,但是由于 WORD 的格式与网页并不是同一类格式,加上 WORD 和 WPS 版本众多,有时候导入后的文章与原文在表现形式方面会存在少许的差异,为了减少这类差异,在编辑 WORD 文档时需要遵循一定的规范。

下面针对 WORD 编辑时常见的一些规范问题进行分析以及提供解决方案。

### 1.表格不居中

在使用 WORD/WPS 导入功能时,可能会出现将编辑好的 WORD 文件导入编辑器后,WORD 文件中原本居中的表格变得不居中了,将此文章发布后在网页上浏览,表格还是不居中。页面显示效果见图 1-1:

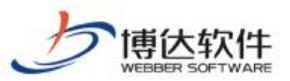

|                  | /1060/2209.htm |                   | Asilian | ନ-≊୯× ଜି ଝି ଊ |
|------------------|----------------|-------------------|---------|---------------|
| 附件二<br>教师绩效评价等级表 |                | 同特点,与部门研究确<br>定)。 |         |               |
| 综合评价等分档次         | 绩效评价等级         |                   |         |               |
| 综合评价得分≥90分       | 优秀             |                   |         |               |
| 76分≪综合评价得分≪89分   | 良好             |                   |         |               |
| 60分≪综合评价得分≪75分   | 一般             |                   |         |               |
| 综合评价得分<60分       | 较差             |                   |         |               |
| 备注:综合评价满分是100分。  | 1              |                   |         |               |
|                  |                |                   |         |               |

图 2-1

# 1.1 原因分析

该问题是编辑人员在编辑 WORD 文件中的表格时,将表格移动使其看上去有居中效果,实际上表格是两端对齐。WORD 文件内容见图 1-2:

| 0 7 2 | X 2           | 4 (      | 5 8             | 10  | 12                                     | 14    | 16 18 | 20                   | 22      | 24         | 26 | 28 | 30 | 32 | 34 | 36 | 38 | _40 | 42 | 44 | 46 |
|-------|---------------|----------|-----------------|-----|----------------------------------------|-------|-------|----------------------|---------|------------|----|----|----|----|----|----|----|-----|----|----|----|
|       |               |          |                 |     |                                        | 门研    | 究确定   | )。(                  | μ       |            |    |    |    |    |    |    |    |     |    |    |    |
|       | ÷             |          |                 |     |                                        |       |       |                      |         |            |    |    |    |    |    |    |    |     |    |    |    |
|       | 附件            |          |                 |     |                                        |       |       |                      |         |            |    |    |    |    |    |    |    |     |    |    |    |
| ==(27 | +1.1-         | 1+21     | 1               | **  |                                        | ыÎ    |       |                      |         |            |    |    |    |    |    |    |    |     |    |    |    |
|       | 教帅            | 绩效       | 评价              | 等   | 级表                                     | ₹,    |       |                      |         |            |    |    |    |    |    |    |    |     |    |    |    |
|       |               |          |                 |     |                                        |       |       |                      |         |            |    |    |    |    |    |    |    |     |    |    |    |
|       | 4J            |          | 综合评价等分档次₽       |     |                                        |       |       |                      | 绩效评价等级↔ |            |    |    |    |    |    | P  |    |     |    |    |    |
|       | ↓ 综合评价得分≥90分↓ |          |                 |     |                                        |       |       | 415. <del>5</del> 5. |         |            |    |    |    | _  |    |    |    |     |    |    |    |
|       |               | 57<br>57 | 合评价             | 停分≥ | ≥90分                                   | .Ψ.   |       |                      | 冗務₽     |            |    |    |    |    |    |    |    |     |    |    |    |
|       |               | 76       | 分≤综             | 合评化 | `得分                                    | ≤89分  | Ψ     | 良好↩                  |         |            |    |    |    |    | P  |    |    |     |    |    |    |
|       |               | -        |                 |     |                                        |       |       |                      | -       | <u>م</u> م |    |    |    |    |    | _  | 5  |     |    |    |    |
|       |               |          | 60分≪综合评价得分≪75分↩ |     |                                        |       |       |                      |         |            |    |    |    |    |    |    |    |     |    |    |    |
|       |               | 纺        | 合评价             | 得分◊ | 60分+                                   | J     |       |                      |         | 较差↩        |    |    |    |    |    |    | Þ  |     |    |    |    |
|       |               | 2        | 计, 4字           | 今钟花 | >::::::::::::::::::::::::::::::::::::: | 旦1004 | 4     | -                    | 5       |            |    |    |    |    |    | -  | 5  |     |    |    |    |
|       |               | Ē        | ·王• 3本          | пти | 14~170                                 | Æ100) | 0     |                      |         |            |    |    |    |    |    | 1  |    |     |    |    |    |

**西安博达软件股份有限公司** XI'AN WEBBER SOFTWARE CO., LTD. 地址: 中国・西安市高新区锦业路 125 号第 201 幢 13 层 01 号 邮编:710077 电话:+86-29-81021800 传真:+86-29-81021820 网址:www.chinawebber.com

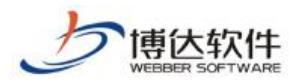

# 1.2 解决方案:将表格设置为居中对齐

在编辑 WORD 文件时,将表格设置为居中对齐格式,这样导入编辑器才会有居中效果。具体设置见图 1-3:

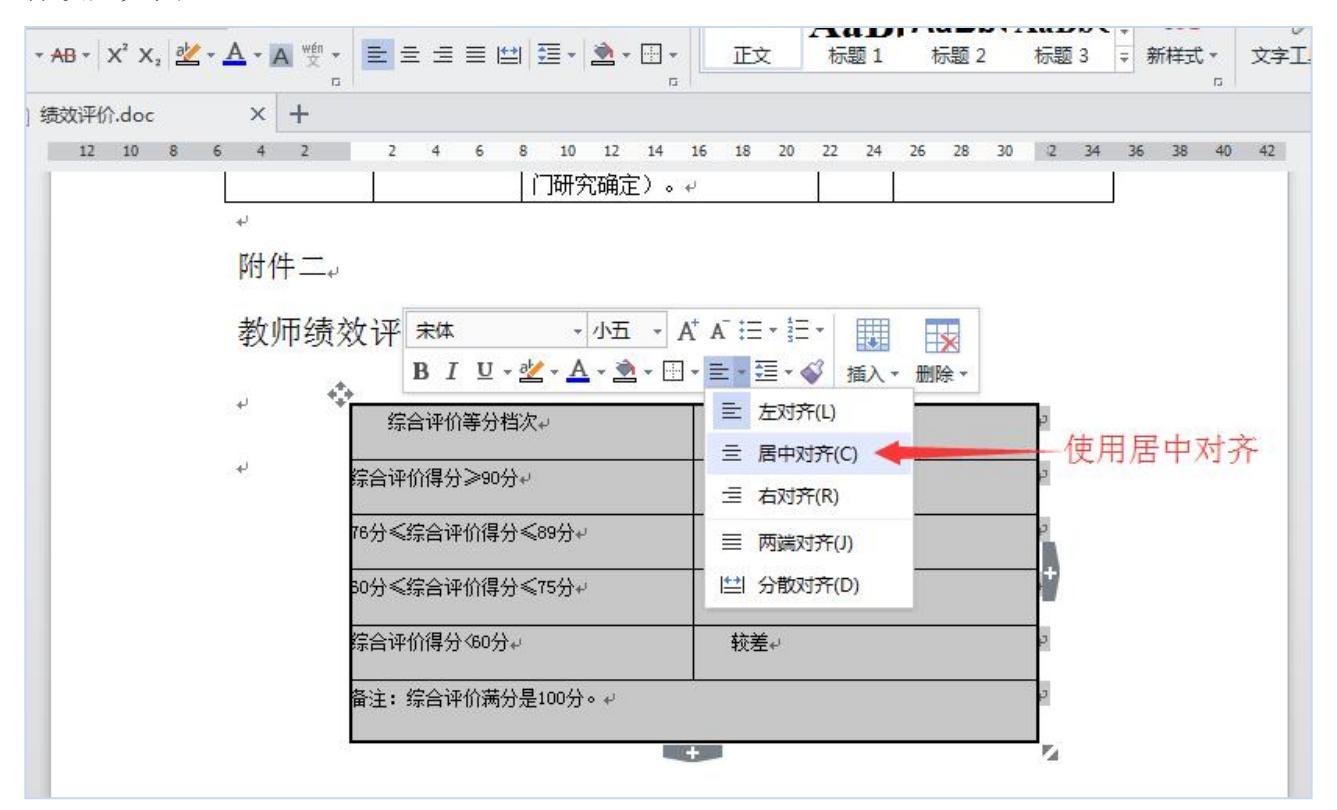

图 1-3

# 2.表格内的信息不换行了

在导入含有表格的 WORD 文件时,可能会遇到表格中的内容在 WORD 文件中有换行的效果, 但是导入到编辑器,表格内容中的部分信息就不换行了。页面显示效果见图 2-1:

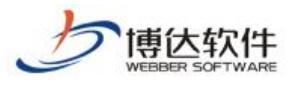

|                | Statistics of the        |                      |         | er 1923     | -           |                                         |           |          |           |      |             |
|----------------|--------------------------|----------------------|---------|-------------|-------------|-----------------------------------------|-----------|----------|-----------|------|-------------|
| $(\leftarrow)$ | 🕘 💽 - 🥔 http://localho   | ost/info/1060/2210.ł | ntm     |             |             |                                         |           |          |           | P+1  | 80× 6 公 (2) |
| <i> </i> 教师    | 6值班表-高校宣传部 ×             | A 8 4 1              | AT- INT | 8 10 B - A- | (D-1) 24    | 1001                                    | 101 1001  |          | CA- Brent | - 88 |             |
|                |                          |                      |         |             |             |                                         |           |          |           |      | Î.          |
|                |                          |                      |         |             | <b>教师</b> 值 | 柳夷                                      |           |          |           |      |             |
|                | 发稿时间: 20                 | 15-07-01             |         |             | 347712      |                                         |           |          |           |      |             |
|                | Sec. 1016-31-32          |                      |         |             |             |                                         |           |          |           |      |             |
| [              | 值班时间                     | 11日10日               | 118110  | 11日12日      | 11日13日      | 11日14日                                  | 11日15日    | 11816日   |           |      |             |
|                | 医药油制制                    | 11/]10[]             |         | 11/]12[]    | плы         | 11/11/1                                 | 11/31/2   |          |           |      |             |
|                | 大学物理系                    | 赵老师                  | 郑老师     | 郑老师         | 蒋老师         | 张老师                                     | 刘老师       | 曹老师      |           |      |             |
|                | 米加工田 交                   | 工老师                  | 本老师     | 英老师         | 木夹価         | 一一一一一一一一一一一一一一一一一一一一一一一一一一一一一一一一一一一一一一一 | 江老师       |          |           |      |             |
|                | 物理条                      | 工化別                  | 学名州     | 余名则         | 学名帅         | 見七艸                                     | 11/6/14   | 十個卯      |           |      |             |
|                | 党委                       | 马老师                  | 蒋老师     | 李老师         | 王老师         | 马老师                                     | 蒋老师       | 李老师      |           |      |             |
|                |                          |                      |         |             |             |                                         | -         |          |           |      |             |
|                | 宣传部                      | 张老师                  | 卢老师     | 重老师         | 李老师         | 察老师                                     | 张老师       | 卢老师      |           |      |             |
|                | 实验物理中心                   | 李老师                  | 李老师     | 李老师         | 李老师         | 胡老师                                     | 胡老师       | 胡老师      |           |      |             |
|                | 8777722443446 <b>4</b> 4 | 张老                   | 张老      | 张老          | 张老          | 张老                                      | 张老        | 张老       |           |      |             |
|                | 警卫处                      | 师工老师                 | 师工老师    | 师 工老师       | 师工老师        | 师工老师                                    | 师工老师      | 师工老师     |           |      |             |
|                |                          | 74 J. C. 74          | ·····   | 74 3.374    | 71 J.G71    | 74 J.C.74                               | 7 T G71   | 74 3.074 |           |      |             |
|                | 应用物理系                    | 程老师                  | 姬老师     | 陈老师         | 马老师         | 张老师                                     | 万老师       | 邓老师      |           |      |             |
|                | 光信息科学                    | <b>喜</b> 老师          | 张老师     | 王老师         | 王老师         | 谈老师                                     | 喜老师       | 张老师      |           |      |             |
|                |                          | אייל באנסו           |         |             |             | ·                                       | 4/7 D/101 |          |           |      |             |
|                | 团委                       | 姚老师                  | 姚老师     | 李老师         | 李老师         | 安老师                                     | 安老师       | 杨老师      |           |      |             |
|                | 应用化学系                    | 邓老师                  | 黄老师     | 马老师         | 苏老师         | 魏老师                                     | 赵老师       | 梁老师      |           |      |             |

图 2-1

# 2.1 原因分析

对 WORD 文件进行分析发现, WORD 文件导入编辑器中,表格中的部分文字连在一起的根本原因是没有换行导致的。而有换行效果的文字,并没有连在一起。见图 2-2:

文章的段与段之间,如果不换行,它们就是连在一起的。同理,表格中如果不对文字进 行换行,它们也是连在一起的。

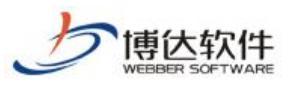

| 8 6 4 2 | 2 4 6 8 10  | 12 14 16 18         | 20 22 24 26              | 28 30 32     | 34 36 38     | 10 42 44 46 | 48 50 52     | 54 56 58 60 62      | 64 66    |
|---------|-------------|---------------------|--------------------------|--------------|--------------|-------------|--------------|---------------------|----------|
|         | 值班时间。       | 11月10日 <sub>€</sub> | <mark>11 月 1</mark> 1 日↩ | 11月12日↩      | 11月13日。      | 11月14日。     | 11月15日↩      | 11月16日 <sub>+</sub> | <u> </u> |
| -       | 大学物理系↔      | 赵老师。                | 郑老师↓                     | 郑老师。         | 蒋老师↩         | 张老师↓        | 刘老师↓         | 曹老师。                |          |
| -       | 物理系↔        | 王老师↔                | 李老师↩                     | 蔡老师↩         | 李老师+         | 党老师+        | 汪老师↩         | 牛老师。                |          |
| -       | 党委↔         | 马老师↔                | 蒋老师↩                     | 李老师↓         | 王老师+         | 马老师↓        | 蒋老师↔         | 李老师。                |          |
|         | 宣传部+        | 张老师↓                | 卢老师↔                     | 董老师↓         | 李老师。         | 蔡老师↔        | 张老师↓         | 卢老师。                |          |
|         | 实验物理中心↔     | 李老师↓                | 李老师↓                     | 李老师↓         | 李老师↩         | 胡老师↓        | 胡老师↓         | 胡老师↓                |          |
| 这里用的空格一 | <b>常工火→</b> | 张老师<br>丁老师↔         | 张老师<br>丁老师↓              | 张老师<br>丁老师↓  | 张老师<br>丁老师↔  | 张老师<br>丁老师≁ | 张老师<br>丁老师4  | 张老师 ₽<br>丁老师↓       |          |
| -       | 应用物理系↩      | 程老师↓                | 姬老师↔                     | 陈老师↩         | 马老师。         | 张老师↓        | 万老师↩         | 邓老师↓                |          |
|         | 光信息科学↔      | 高老师↓                | 张老师↓                     | 王老师+         | 王老师↔         | 谈老师↔        | 高老师↓         | °<br>张老师↔           |          |
| 这里用的换行一 | 10          | 陈老师↔<br>黄老师↔        | 张老师↔                     | 郭老师↓<br>李老师↓ | 陈老师↓<br>黄老师↓ | 张老师↓        | 郭老师↓<br>李老师↓ | 陈老师↓ ♥<br>黄老师↓      |          |
|         | 团委↩         | 姚老师↓                | 姚老师↔                     | 李老师↔         | 李老师↔         | 安老师↔        | 安老师↩         | 杨老师。                |          |
|         | 应用化学系↔      | 邓老师↔                | 黄老师↔                     | 马老师↔         | 苏老师+         | 魏老师↔        | 赵老师↔         | 梁老师。                |          |
|         | 大学化学系↓      | <b>郭老师</b> ⊷        | 王老师心                     | 郭老师↔         | 王老师↔         | 郭老师↩        | 王老师+         | 郭老师↔                |          |
|         | ÷           | ÷                   | يە.                      | ę.           | 4            | ę.          | 4            | م<br>ب              |          |
| -       | 网监支队。       | 魏翔↔                 | 王保国↩                     | 夏峰。          | 张凯波↩         | 李彦虎↩        | 王丹↩          | 李艳。                 |          |

图 2-2

# 2.2 解决方案: 对文字进行换行

在编辑 WORD 文件时,对需要换行的文字进行换行。

# 3.导入表格,信息显示不全

把在 WORD 文件中编辑好的表格信息导入到编辑器后,表格的部分信息超出了编辑器的边界,导致内容都显示不全了。编辑器显示效果见图 3-1:

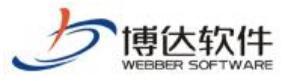

| 新增下一条      | 一键导入                | (网络采集                         | 暂存发布文章                         |                        |                                       |                                                                                                    |                    |               |               |          |                    |
|------------|---------------------|-------------------------------|--------------------------------|------------------------|---------------------------------------|----------------------------------------------------------------------------------------------------|--------------------|---------------|---------------|----------|--------------------|
| <>源码预览 🔄   | (2) 宋体              | • 五号(14px)                    | • B I U AB                     | e 冯 🛷 🖻 🛓              | A - 🔤 - 🛔                             | ≡•∎•∣ ₫                                                                                                    | ⊧• <b>₹</b> • \$≣• | (≇   ≣ ≡ ≡    | ■   自定义标题 - 月 | 段落格式 🔸 🖙 | • <u>%   E E E</u> |
| = 🖬 🖪 🎜    | 💹 💷 — 🛗             | 🕒 Ω 🗐                         | 更多〉                            |                        |                                       |                                                                                                    |                    |               |               |          |                    |
| VORU/VESSA | *标 题<br>作 者<br>附件管理 | ■<br>一<br>内容标题<br>■<br>当前附件 0 | □短标题 副副<br>编辑 辑 =1<br>个 【点击上传】 | 标题 图 引题<br>来<br>【云文件库】 | · · · · · · · · · · · · · · · · · · · |                                                                                                    | ······             | - de recencio | 哼 B I A 要     | ·<br>展开  |                    |
| WORDS      | 当前第1                | 页共项                           | TUREX A                        | Cive J DLARH 3 / J     |                                       | to a construction of the second second second second second second second second second second second second se |                    |               |               |          |                    |
| 一鍵排版       | 时间                  | 11月10日                        | 11月11日                         | 11月12日                 | 11月13日                                | 11月14日                                                                                                    | 11月15日             | 11月16日        |               |          |                    |
| ME TT WA   | 物理系                 | 赵老师                           | 郑老师                            | 郑老师                    | 蒋老师                                   | 张老师                                                                                                    | 刘老师                | 曹老师           |               |          |                    |
|            | 系                   | 王老师                           | 李老师                            | 慕老师                    | 李老师                                   | 党老师                                                                                                    | 汪老师                | 牛老师           |               |          |                    |
|            |                     | 马老师                           | 蒋老师                            | 李老师                    | 王老师                                   | 马老师                                                                                                    | 蒋老师                | 李老师           |               |          |                    |
|            | 部                   | 张老师                           | 卢老师                            | 董老师                    | 李老师                                   | 慕老师                                                                                                    | 张老师                | 卢老师           |               |          |                    |
|            | 物理中心                | 李老师                           | 李老师                            | 李老师                    | 李老师                                   | 胡老师                                                                                                    | 胡老师                | 胡老师           |               |          |                    |
|            | 处                   | 张老师<br>丁老师                    | 张老师 丁<br>老师                    | 张老师<br>丁老师             | 张老<br>师 丁老<br>师                       | 张老师<br>丁老师                                                                                                    | 张老师<br>丁老师         | 张老师<br>丁老师    |               |          |                    |
|            | 物理系                 | 程老师                           | 姬老师                            | 陈老师                    | 马老师                                   | 张老师                                                                                                    | 万老师                | 邓老师           |               |          |                    |
|            | 息科学                 | 高老师                           | 张老师                            | 王老师                    | 王老师                                   | 谈老师                                                                                                    | 高老师                | 张老师           |               |          | _                  |
|            | 中心                  | 陈老师<br>黄老师                    | 张老师                            | 郭老师<br>李老师             | 陈老师<br>黄老师                            | 张老师                                                                                                    | 郭老师<br>李老师         | 陈老师<br>黄老师    |               |          |                    |
|            |                     | 姚老师                           | 姚老师                            | 李老师                    | 李老师                                   | 安老师                                                                                                    | 安老师                | 杨老师           |               |          |                    |
|            | 化学系                 | 邓老师                           | 黄老师                            | 马老师                    | 苏老师                                   | 魏老师                                                                                                    | 赵老师                | 梁老师           |               |          | 第项                 |

图 3-1

# 3.1 原因分析

在编辑 WORD 文件中的表格时,可能会因为表格过宽不利于编辑,于是将纸张方向设置为 横向,这样就完全满足了我们的编辑需求。

但是,WORD 的宽度、编辑器的宽度以及网站页面的宽度都不可能完全一致。

将纸张方向设置为横向的 WORD 文件导入编辑器,就会出现信息超出边界,不能将文档信息全部显示。若将此文章发布,还极有可能造成内容页面被撑开,导致内容页变形的情况。

WORD 文件内容见图 3-2:

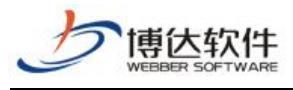

专业的网站群产品和解决方案提供商

| 〕<br>2距・ | (1) (1) (1) (1) (1) (1) (1) (1) (1) (1) | → 分栏・行号・     | <ul> <li>              ↑             ①</li></ul> | 高<br><br>高<br><br> | <ul> <li>         ・ ・ ・ ・ ・ ・ ・ ・ ・ ・ ・ ・ ・ ・ ・</li></ul> |                     | 〕组合 ▼        | ]<br>湘         |
|----------|-----------------------------------------|--------------|--------------------------------------------------|--------------------|-----------------------------------------------------------|---------------------|--------------|----------------|
|          | ● 纵向 值班.doc *                           | × +          | 20 22 24 26                                      | 28 20 22           | 34 36 38                                                  | 10 47 44 44         | 48 50 52     | 54 55 58 60 62 |
|          |                                         | 11 14 10 14  |                                                  | 20 30 32           |                                                           |                     | 40 30 SE [   | 54 50 50 00 00 |
|          | 值班时间。                                   | 11月10日↩      | 11月11日 <sub>관</sub>                              | 11月12日ℯ            | <mark>11 月 13 日</mark> 。                                  | 0 11 月 14 日₊        | 11月15日。      | 11月16日+        |
|          | 大学物理系↔                                  | 赵老师↔         | 郑老师↔                                             | 郑老师↔               | 蒋老师↩                                                      | 张老师↔                | 刘老师+         | 曹老师。           |
|          | 物理系↓                                    | 王老师↔         | 李老师↔                                             | 蔡老师↔               | 李老师↔                                                      | 党老师↩                | 汪老师↔         | 牛老师↓           |
|          | 党委↔                                     | 马老师↔         | 蒋老师↩                                             | 李老师↩               | 王老师+                                                      | 马老师↩                | 蒋老师↩         | 李老师↩           |
|          | 宣传部↔                                    | 张老师↔         | 卢老师↩                                             | 董老师↩               | 李老师↓                                                      | 蔡老师ℯ                | 张老师↓         | 卢老师↓           |
|          | 实验物理中心↔                                 | 李老师↩         | 李老师↔                                             | 李老师↓               | 李老师↩                                                      | 胡老师↓                | 胡老师₊/        | 胡老师↓           |
|          | 警卫处+                                    | 张老师<br>丁老师↔  | 张老师<br>丁老师↔                                      | 张老师<br>丁老师↔        | 张老师<br>丁老师↓                                               | 张老师<br>丁老师↔         | 张老师<br>丁老师↔  | 张老师 ₀<br>丁老师↔  |
|          | 应用物理系↔                                  | 程老师↔         | 姫老师↔                                             | 陈老师↩               | 马老师~                                                      | 张老师↔                | 万老师+         | 邓老师↩           |
|          | 光信息科学+-                                 | 高老师↔         | 张老师↩                                             | 王老师↩               | 王老师↓                                                      | 谈老师₊                | 高老师↓         | 张老师↓           |
|          | 防暴中心。                                   | 陈老师↔<br>黄老师↔ | 张老师↔                                             | 郭老师↔<br>李老师↔       | 陈老师↔<br>黄老师↔                                              | 张老师↓                | 郭老师↔<br>李老师↔ | 陈老师↔ P<br>黄老师↔ |
|          | 团委↔                                     | 姚老师↔         | 姚老师↔                                             | 李老师↓               | 李老师↔                                                      | 安老 <mark>师</mark> ↩ | 安老师↩         | 杨老师↓           |
|          | 应用化学系→                                  | 邓老师↔         | 黄老师↔                                             | 马老师+               | 苏老师↔                                                      | 魏老师↩                | 赵老师↔         | 梁老师↔           |

图 3-2

# 3.2 解决方案:纸张方向设置为纵向,调整表格宽度

在 WORD 中编辑文章时,纸张方向应尽量使用纵向。若纸张方向使用纵向后,还是出现 WORD 文件导入编辑器后,出现信息超出边界,内容显示不全的问题,就可能是表格过宽导致。 为避免此类情况发生,建议在 WORD 中编辑表格时,表格的宽度不要超过 WORD 边界。如果表 格宽度超出 WORD 边界,导入到编辑器时,建议使用 WORD 转 FLASH 或者是 WORD 转 PDF 功能。

纸张方向纵向设置方法见图 3-3:

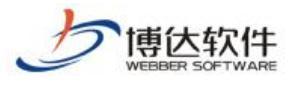

专业的网站群产品和解决方案提供商

| ()<br>页边距,   | 日 日<br>· 紙版方向 · 紙版大小 | - 分隔符 - 分栏 -          | 日 1 日 1 日 1 日 1 日 1 日 1 日 1 日 1 日 1 日 1 | 页面边框 稿纸设     | ☐ 文字环绕       | <ul> <li>・日本部一层・     <li>・回本部一层・     <li>・     <li>・     <li>・     <li>・     <li>・     <li>・     <li>・     <li>・     <li>・     <li>・     <li>・     <li>・     <li>・     <li>・     <li>・     <li>・     <li>・     <li>・     <li>・     <li>・     <li>・     <li>・     <li>・     <li>・     </li> <li>・     </li> <li>・     </li> <li>・     </li> <li>・     </li> <li>・     </li> <li>・     </li> <li>・     </li> <li>・      </li> <li>・       </li> <li>・      </li> <li>・      </li> <li>・       </li> <li>・      </li> <li>・      </li> <li>・       </li> <li>・       </li> <lp>・</lp></li></li></li></li></li></li></li></li></li></li></li></li></li></li></li></li></li></li></li></li></li></li></li></li></li></ul> | 对齐 ▼ 汕 旋转 •  | · 选择窗格     |
|--------------|----------------------|-----------------------|-----------------------------------------|--------------|--------------|----------------------------------------------------------------------------------------------------|--------------|------------|
| ) <b>D</b> B | 3 📄 纵向 🕯 值班.d        | loc X                 |                                         |              |              |                                                                                                    |              |            |
|              | 横向 2                 | 2 4 6 8               | 10 12 14 1                              | 6 18 20 22   | 24 26 28     | 30 32 34 3                                                                                                    | 6 38 40 42   | 44 46      |
|              | 值班时间。                | 11月 10 日 <sub>↩</sub> | 11月11日↩                                 | 11月12日。      | 11月13日₊      | 11月14日 <sub>€</sub>                                                                                                    | 11月15日↩      | 11月16      |
|              | 大学物理系↔               | 赵老师↓                  | 郑老师↔                                    | 郑老师↩         | 蒋老师↩         | 张老师↓                                                                                                    | 刘老师↔         | 曹老师        |
|              | 物理系↩                 | 王老师++                 | 李老师↔                                    | 蔡老师↩         | 李老师↔         | 党老师↓                                                                                                    | 汪老师↔         | 牛老师        |
|              | 党委↓                  | 马老师++                 | 蒋老师↔                                    | 李老师↔         | 王老师↔         | 马老师↓                                                                                                    | 蒋老师↔         | 李老师        |
|              | 宣传部+                 | 张老师↔                  | 卢老师↓                                    | 董老师↔         | 李老师↩         | 蔡老师↩                                                                                                    | 张老师↔         | 卢老师        |
|              | 实验物理中心↔              | 李老师+                  | 李老师↩                                    | 李老师↩         | 李老师↩         | 胡老师↓                                                                                                    | 胡老师↩         | 胡老师        |
|              | 警卫处+                 | 张老师<br>丁老师↩           | 张老师<br>丁老师↔                             | 张老师<br>丁老师↔  | 张老师<br>丁老师↩  | 张老师<br>丁老师↔                                                                                                    | 张老师<br>丁老师↔  | 张老师<br>丁老师 |
|              | 应用物理系+               | 程老师↔                  | 姬老师↔                                    | 陈老师↩         | 马老师+         | 张老师↔                                                                                                    | 万老师↔         | 邓老师        |
|              | 光信息科学。               | 高老师↓                  | 张老师↓                                    | 王老师++        | 王老师↔         | 谈老师↔                                                                                                    | 高老师↩         | 张老师        |
|              | 防暴中心+                | 陈老师↩<br>黄老师↩          | 张老师↔                                    | 郭老师↔<br>李老师↔ | 陈老师↔<br>黄老师↔ | 张老师↓                                                                                                    | 郭老师+<br>李老师+ | 陈老师<br>黄老师 |
|              | 团委↓                  | 姚老师↔                  | 姚老师↓                                    | 李老师↔         | 李老师↔         | 安老师↩                                                                                                    | 安老师↩         | 杨老师        |
|              | 应用化学系↩               | 邓老 <mark>师</mark> ↓   | 黄老师+                                    | 马老师↔         | 苏老师+         | 魏老师↔                                                                                                    | 赵老师↔         | 梁老师        |

#### 图 3-3

# 4.段首缩进效果丢失

将编辑好的 WORD 文件导入编辑器后,段首缩进效果就变了,原来在 WORD 文件中只是缩进两个字符,但是导入编辑器后就不是两个字符了。编辑器显示效果见图 4-1:

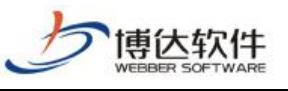

|                                                  |         | 9 <u>X</u> |
|--------------------------------------------------|---------|------------|
| C (6) (2 http://192.168.40.13/info/1060/2211.htm | P-≥C× G | 公德         |
| 爰 教学绩效・高校宣传部 ×                                   |         | 15         |
| 教学绩效评价管理暂行办法                                     |         | ^          |
| 第一章 总 则                                          |         | E          |
| 第一条 为了完善教学资金分配、使用和管理体系,强化责任,加强科研支出管理,            | 提高教学效   |            |
| 益,根据                                             |         |            |
| 《中华人民共和国预算法》、教学部《教学支出绩效评价管理暂行办法》规定,结合本市场         | 实际,制定本  |            |
| 办法。                                              |         |            |
| 第二条 本办法适用于本市教学性资金支出绩效评价工作。                       |         |            |
| 教学支出绩效评价,是指教学部门和预算部门(单位)根                        |         |            |
| 据设定的绩效目标,运用科学、合理的评价方法、指标体系和评价标准,对教学支出的产生         | 出和效果进行  |            |
| 客观、公正的评价。                                        |         |            |
| 预算部门(单位),是指与教学部门有预算缴拨款关系的国家机关、政党组织、企事。           | 化单位和社会  |            |
| 团体。                                              |         |            |
| 第三条 市教学部门负责全市教学支出绩效评价组织管理工作,设立的市教学支出线            | 责效评价管理  |            |
| 机构负责教学支出绩效评价日常工作,其具体职责包括:                        |         |            |
| (一)研究、制订教学支出绩效评价的政策、制度、程序;                       |         |            |
| (二)统一规划、组织、管理全市绩效评价工作;                           |         |            |
| (三)组织进行重点项目的绩效评价工作;                              |         |            |

图 4-1

# 4.1 原因分析

此处的段首缩进效果改变,是因为在编辑 WORD 文件时使用空格实现了段首缩进效果。段 首缩进,是在段落设置首行缩进,而不是依赖空格实现缩进效果。WORD 文件的宽度与网页的 宽度不一致,二者不能通用。

WORD 文件内容见图 4-2:

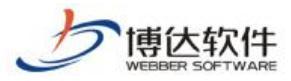

★保密资料,禁止外传

|                           | Aabout Aabi Aabi Aabi .                                          |
|---------------------------|------------------------------------------------------------------|
| + AB + X² X₂ № + <u>A</u> |                                                                  |
| 教学绩效.doc                  | × +                                                              |
| 6 4 2                     | 2 4 6 8 10 12 14 16 18 20 22 24 26 28 30 32 34 36 38 40 42 44 46 |
|                           | 教学绩效评价管理暂行办法。                                                    |
|                           | 第一章 总 则,                                                         |
|                           | 第一条 为了完善教学资金分配、使用和管理体系,强化                                        |
| 责                         | f任,加强科研支出管理,提高教学效益,根据+                                           |
|                           | 《中华人民共和国预算法》、教学部《教学支出绩效评价                                        |
| 管                         | 『理暂行办法》规定,结合本市实际,制定本办法。↓                                         |
|                           | 第二条 本办法适用于本市教学性资金支出绩效评价工                                         |
| 作                         | ε. μ                                                             |
|                           | 教学支出绩效评价,是指教学部门和预算部门(单位)根。                                       |
| 据                         | 设定的绩效目标,运用科学、合理的评价方法、指标体系和                                       |
| रि                        | 2价标准,对教学支出的产出和效果进行客观、公正的评价。~                                     |
|                           | 预算部门(单位),是指与教学部门有预算缴拨款关系的                                        |
| <br>                      | 」家机关、政党组织、企事业单位和社会团体。↓                                           |
|                           | 第二条 市新学就门岳書瓜市新学士山德浙证价州归答                                         |

图 4-2

# 4.2 解决方案: 使用首行缩进

编辑 WORD 文件时,想要实现段首空两格等样式,应该使用" **■ <sup>段落(P)…</sup>**"中的首行缩进功能。不要一味的使用空格实现段首空两格效果。设置方法见图 4-3、图 4-4。

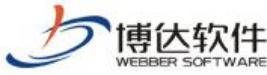

★保密资料,禁止外传 专业的网站群产品和解决方案提供商 AaDIAdbu Aabu . - 64 40.40 E = = = 🖽 🕮 • 🖻 • (<sup>2</sup> X<sub>2</sub> 🖄 - A 👾 -正文 标题 2 标题 3 ∓ 新样式 ▼ 查找替换 → 选 文字丁具 -标题1 doc × + 6 4 2 B 2 2 7 4 10 12 14 16 18 20 22 24 26 28 30 32 34 36 38 40 42 44 46 6 8 教学绩效评价管理暂行办法。 第一章 总 则。 第一条 为了完善教学资气仿末 · 15.5 · At A 汪· 钜· A B I U - ≝ - A - A ≡ - ≣ - 🧳 样式。 责任,加强科研支出管理,提高数字效益, 根游+ 《中华人民共和国预算法》 <sup>自复制(C)</sup> Ctrl+C 从 剪切(T) Ctrl+X 管理暂行办法》规定,结合本引 🔒 粘贴(P) B \* Ctrl+V ■ 无格式文本(T) 第二条 本办法适用于本 I 管 选择性粘贴(S)... 作。+ A 字体(F)... Ctrl+D 在段落中设置一教学支出绩效评价,是指象 ■ 段藩(P)... 根↔ 三 项目符号和编号(N)... 据设定的绩效目标,运用科学、 🧟 超链接(H).... Ctrl+K 和 评价标准,对教学支出的产出和效果进行客观、公正的评价。~

图 4-3

| 对齐方式(G):            | 两端对齐 🔹                              |                                           | 」大纲级别 @): 正文文本 ▼                                 |                                        |  |
|---------------------|-------------------------------------|-------------------------------------------|--------------------------------------------------|----------------------------------------|--|
| 方向:                 | ◎ 从右向左 健)                           |                                           | ◎ 从左向右 0                                         | Ð                                      |  |
| 缩进 ————             |                                     |                                           |                                                  |                                        |  |
| 文本之前(B):            | 0                                   | 🛃 字符 🔻                                    | 特殊格式(S):                                         | 度 <b>里</b> 值(Y):                       |  |
| 文本之后(2):            | 0                                   | 🔹 字符 🔻                                    | 首行缩进                                             | 🖌 2 🛃 字符 🕶                             |  |
| 📝 如果定义了             | 了文档网格                               | 各,则自动调整                                   | 終右缩进 @)                                          |                                        |  |
| 间距                  |                                     |                                           |                                                  |                                        |  |
| 段前(B):              | 0                                   | (●) 行•                                    | 行距(20):                                          | 设置值(A):                                |  |
| 段后(E):              | 0                                   | 🔮 行 🕶                                     | 单倍行距                                             | • 1                                    |  |
| ☑ 如果定义〕<br>预览 ───── | 了文档网格                               | 各,则与网格 <u>双</u>                           | 挤())                                             |                                        |  |
| 台<br>               | - 股落前一股落前<br>- 股落前一股落前<br>- 股落前一股落前 | 1一段落前一段落前一段<br>1一段落前一段落前一段<br>1一段落前一段落前一段 | 孝村一記孝村一記孝村一日<br>孝村一記孝村一記孝村一日<br>孝村一記孝村一記孝村一日     | 2孝州一般孝州一般孝<br>2孝州一般孝州一般孝<br>2孝州一般孝州一般孝 |  |
| <b>英</b> 制<br>三一    | 第二条  万丁列<br> 学次単、相振<br> 投落月一般家員     | 1737722078. ([A<br> -2355-2355-2          | N = ≠ # R, B ((2)); J<br>2 = - 2 = 2 = - 2 = - 2 | P油科研工出百年,现<br>(本言一般本言一般本               |  |
| 10 <del>0</del> 3   |                                     |                                           |                                                  |                                        |  |

**西安博达软件股份有限公司** 地址: 中国・西安市高新区锦业路 125 号第 201 幢 13 层 01 号 邮编:710077 XI'AN WEBBER SOFTWARE CO., LTD. 电话:+86-29-81021800 传真:+86-29-81021820 网址:www.chinawebber.com

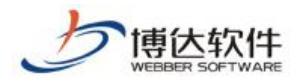

# 5.文字、图片的居中效果丢失

在 WORD 文件中将图片、文字都实现了居中对齐效果,但是导入编辑器之后图片和文字都 不居中了。文章发布到网页上,也不是居中效果。页面显示效果见图 5-1:

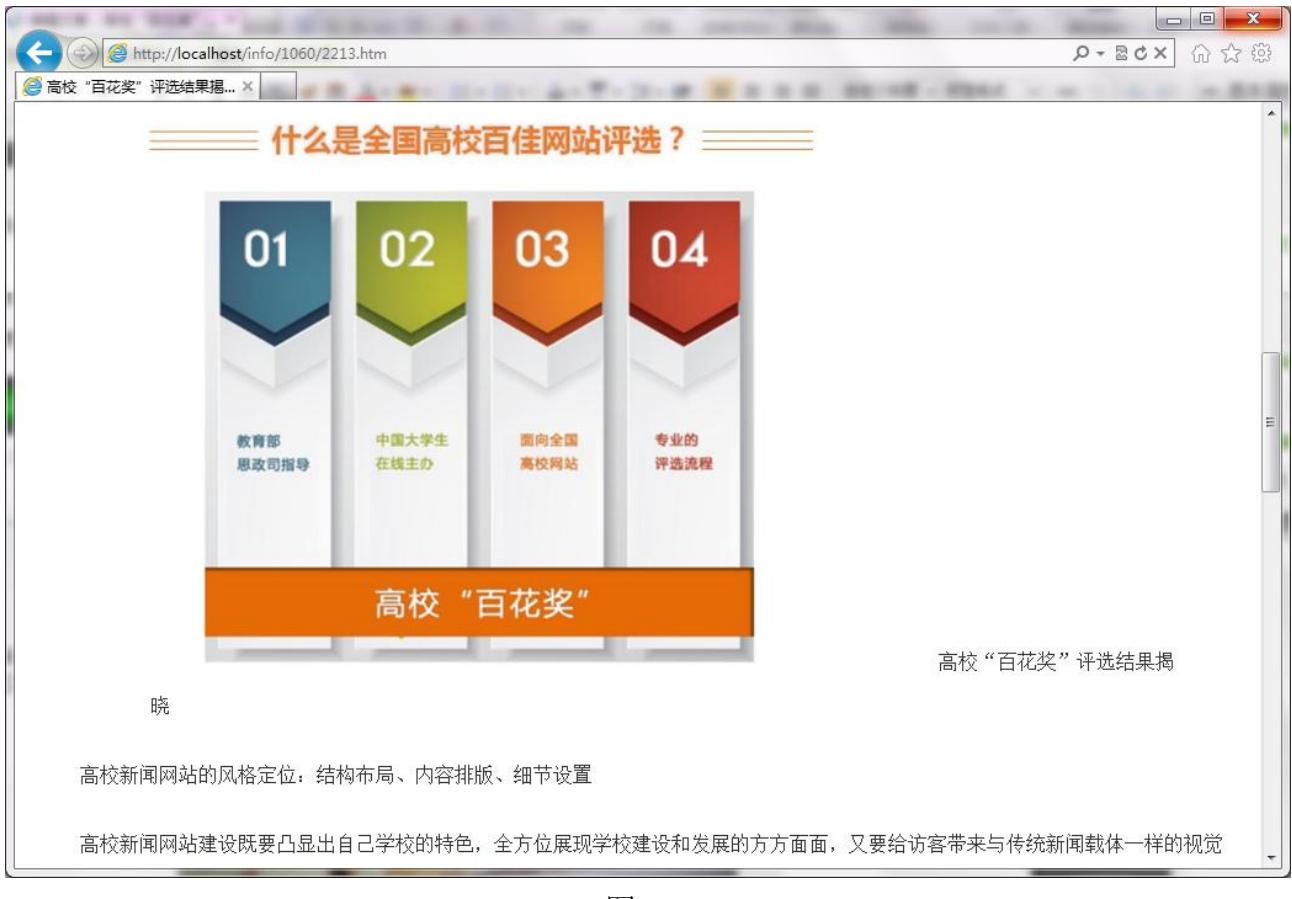

图 5-1

# 5.1 原因分析

通过对 WORD 文件进行分析,发现该 WORD 文件中部分文字和图片的居中效果是用空格排版出来的。

如 3.1 节所说, WORD 文件的宽度和编辑器以及网页的宽度都并不是一致的。因此, 您无 法预估要在 WORD 中输入多少空格才能使 WORD 文件导入编辑器, 或是文章发布在网站上达到 "看上去是居中"的这个效果。

WORD 文件效果见图 5-2:

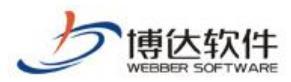

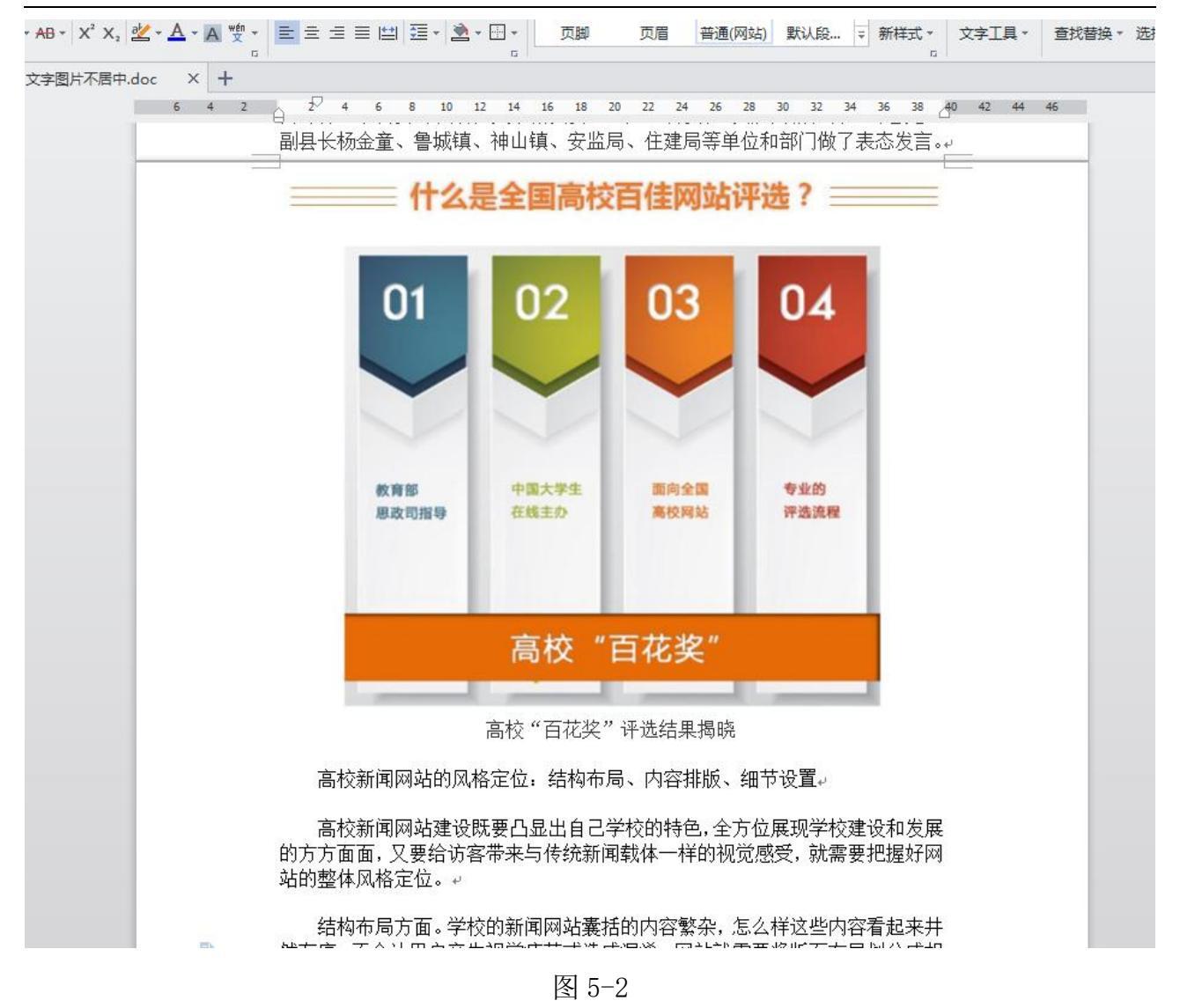

# 5.2 解决方案:将文字、图片设置为居中对齐

要对文字、图片实现居中对齐效果,需要选中文字、图片设置居中对齐。见图 5-3。

同理,对于通知右下角的落款、日期也是一样的。不要利用空格将文字、图片调整为居 中效果。

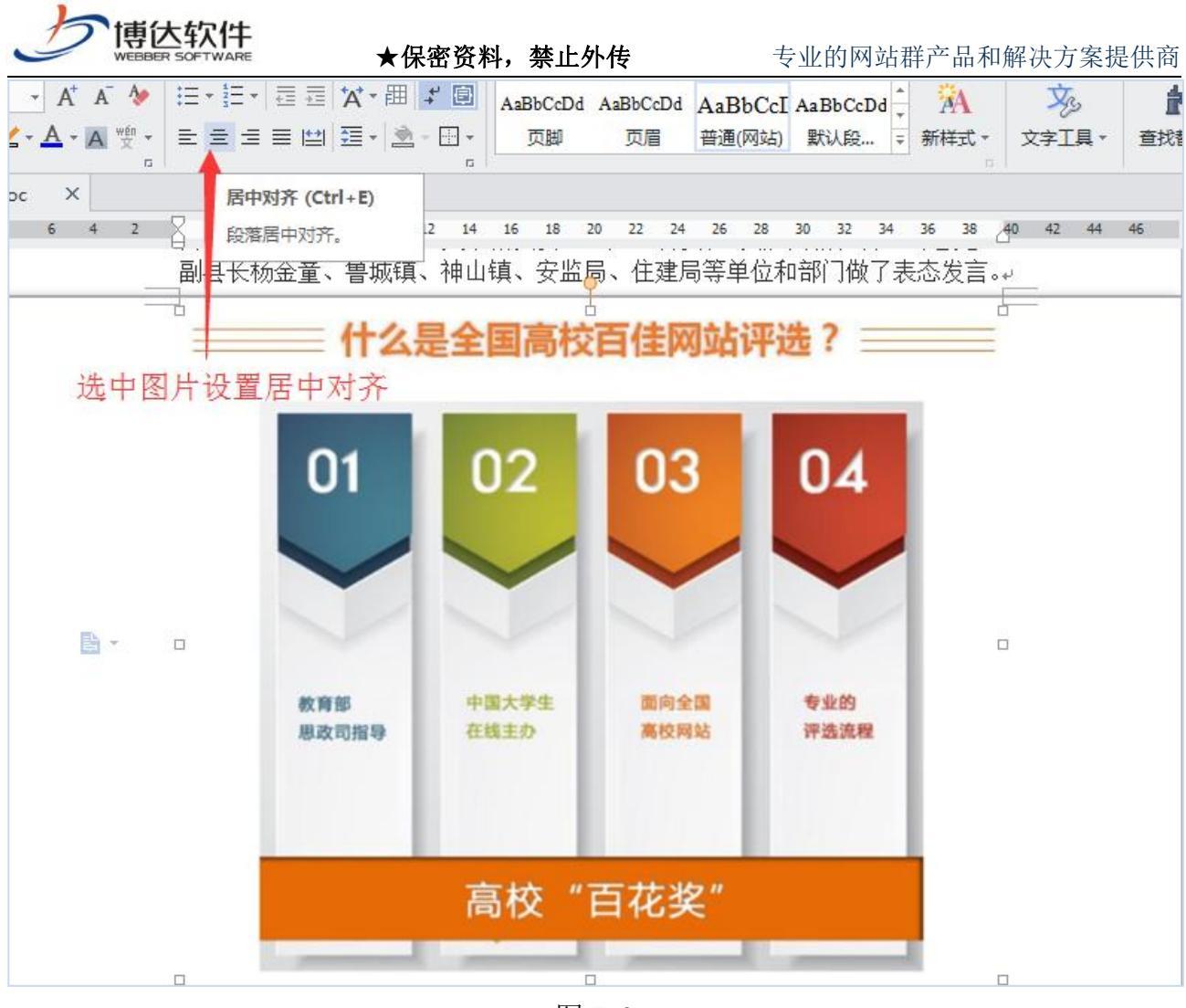

图 5-3

### 6.图片不居中,而且都显示在一行了

将 WORD 文件中排版好的带图片文章,导入编辑器后,图片排版就乱了,并且有的图片还 在一行上显示了。页面显示效果见图 6-1:

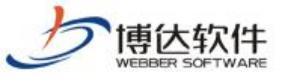

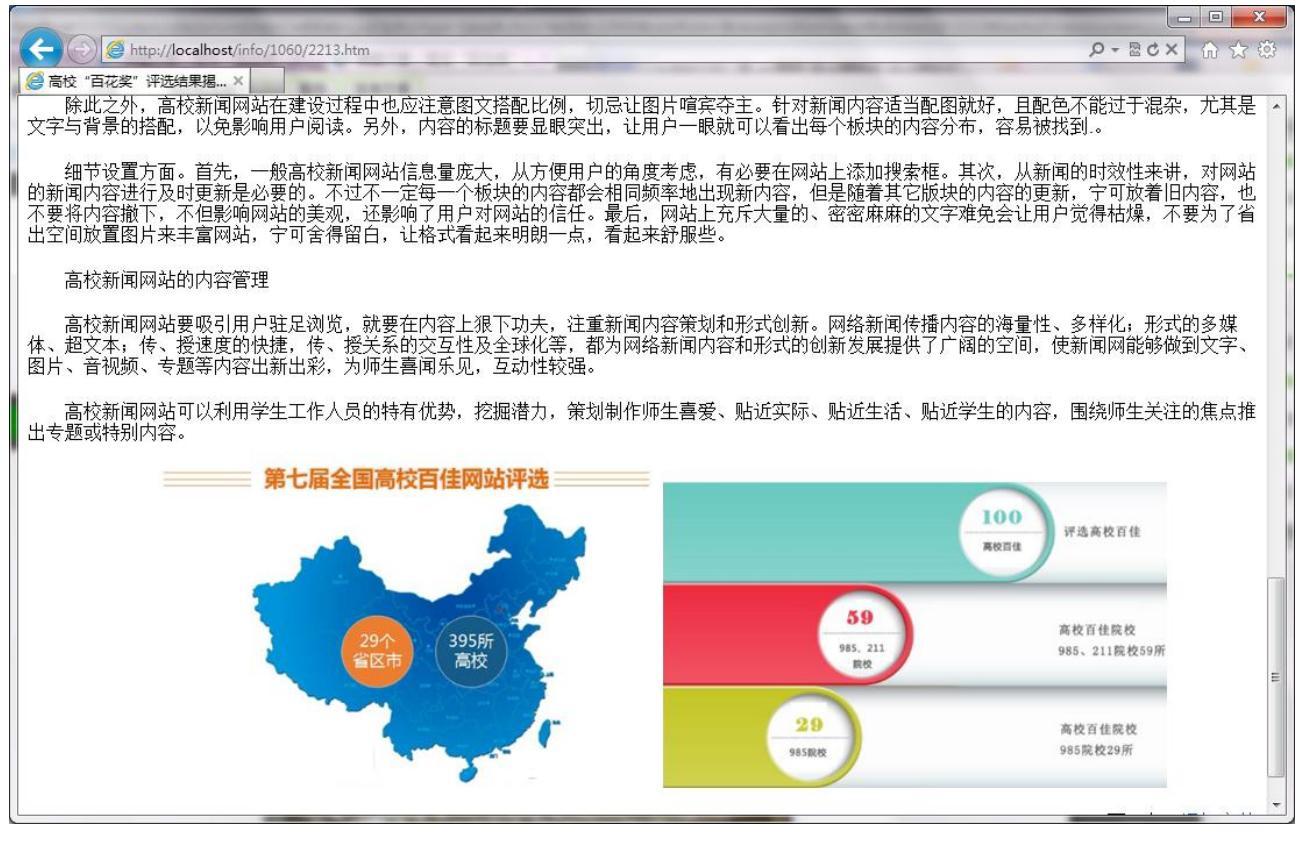

图 6-1

### 6.1 原因分析

分析 WORD 文件,发现该 WORD 文件中出现了两种排版格式。

第一种: WORD 文件中的图片是左对齐格式,且图与图之间没有换行。因为图片在 WORD 内容中占用位置较大,才会给人展现出一种换行居中的错觉。

第二种:用空格实现了换行的效果。WORD的宽度和编辑器的宽度并不是一致的。若使用 空格将图片排版看上去是换行样式,将 WORD 文件导入编辑器后,因为编辑器的宽度原因,可 能就会展现出图片是连在一起的。

就像文章段与段之间,如果不对段落进行换行,它们就是连在一起的。

WORD 文件效果见图 6-2:
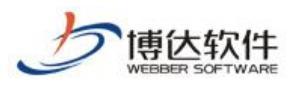

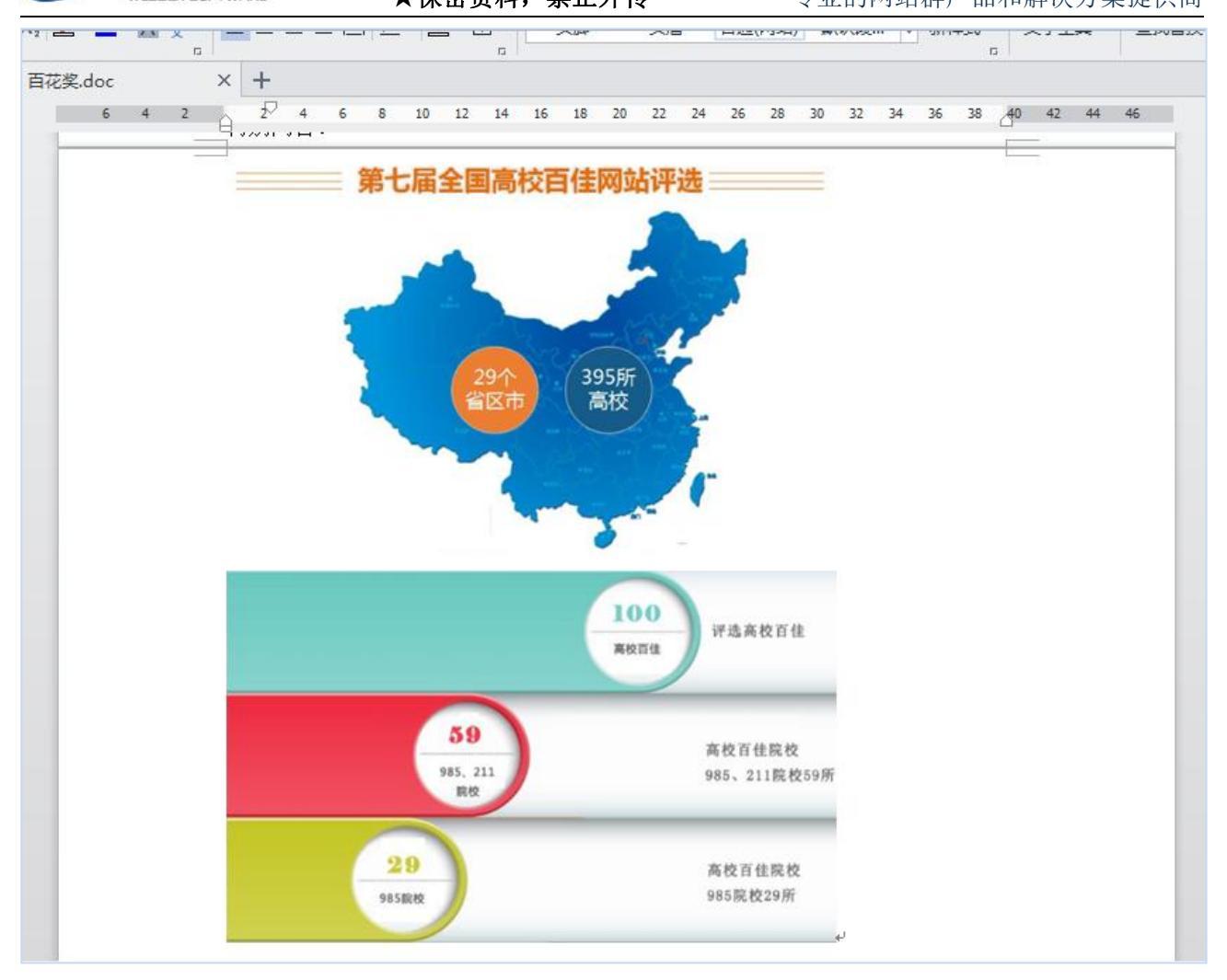

图 6-2

# 6.2 解决方案: 使用换行将图文分开

在编辑 WORD 文件时,用换行将图与图分开。勿用空格对图片等内容实现换行效果。换行效果见图 6-3:

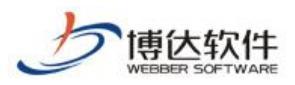

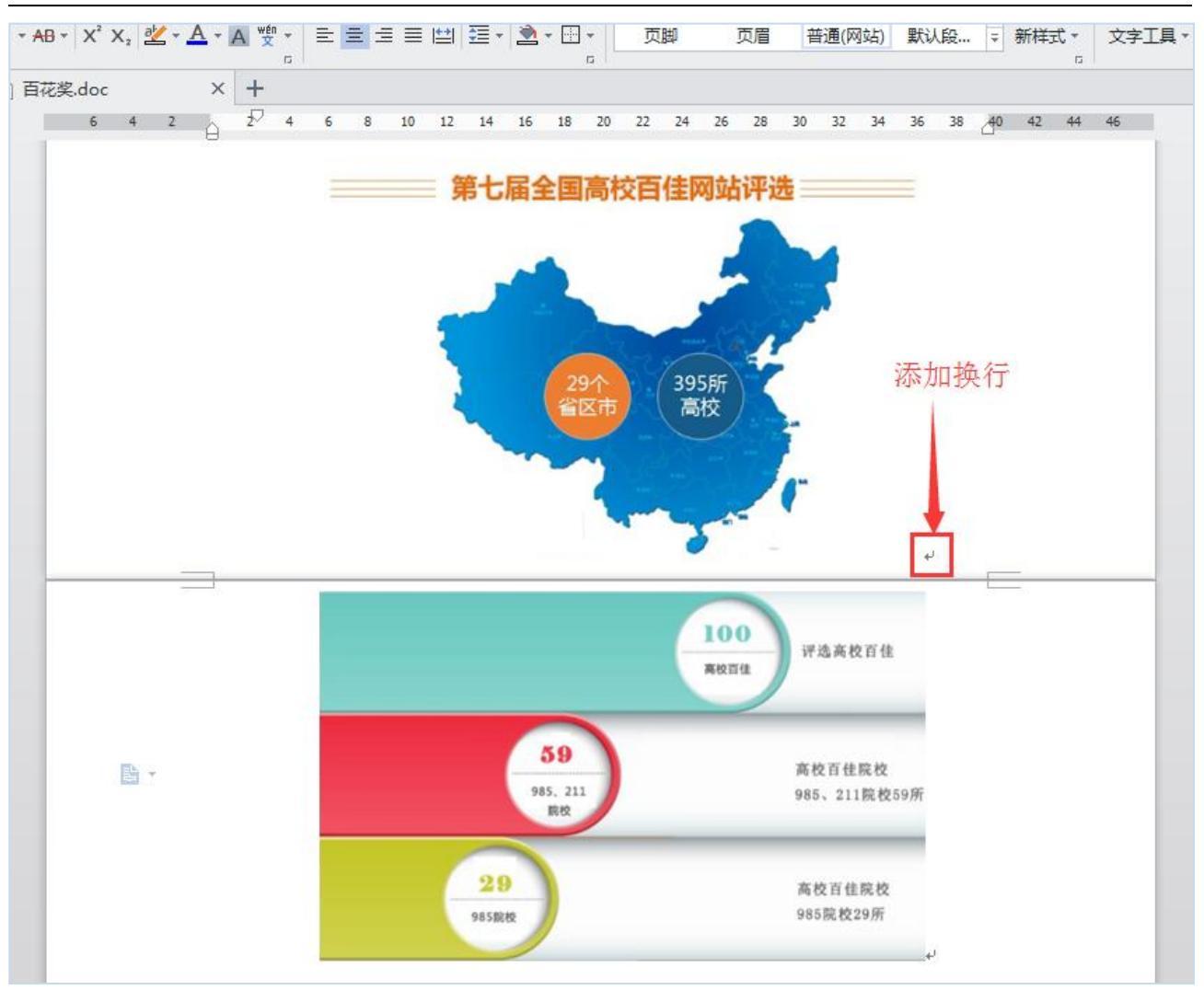

图 6-3

# 7.导入公文类型文件,排版变乱了

将通知文件导入编辑器后,文件排版就变乱了,时间不居中,标题也换行了。页面显示 效果见图 7-1:

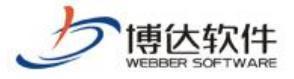

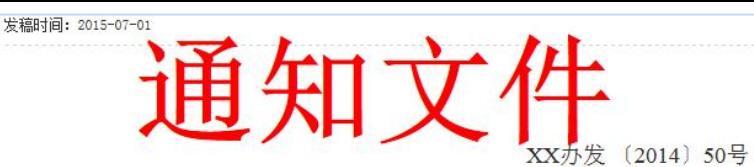

XX校XX高校

2014年09月11日

#### XX省XX高校关于

#### 做好第十一届高校活动筹备工作的通知

各院、系、部门机构:

高校活动每三年举办一届,是高校规格最高、规模最大、最具影响力的高校级艺术盛会。经批准,第十一届高校活动(以下简称"高校活动")将于2016年在我校举办。为进一步加强对"高校活动"筹备工作的组织领导,加大文艺精品创作力度,加快公共文化设施建设,确保"高校活动"筹备工作顺利推进,办一届精彩的高校,经学校同意,现就有关事项通知如下。

一、总体目标

以"艺术的盛会、人民的节日"为主题,以"办好艺术盛会、建设文化强校"为目标,按照"政府主导、全民参与、文化惠民、务实 节俭"的原则,创作一批艺术精品,建设一批文化设施,培养一批优秀人才,打造一批文化品牌,建立一套良好机制。通过"高校活动" 这个平台,充分展示我校经济社会发展取得的新成就、艺术创作取得的新成果和广大师生精神文化生活的新风貌,把高校办成"艺术盛 会"。

#### 图 7-1

### 7.1 原因分析

分析 WORD 文件,发现排版变乱的地方,没有进行规范的编辑。文件格式见图 7-2:

第一:通知文件、单位名称和编写时间使用的是两端对齐。前面说过 WORD 的宽度和编辑器的宽度以及网页的宽度都不是一致的,所以在 WORD 中"看上去居中"的信息导入编辑器、发布到网页就并不一定居中了。

第二:红线和第一节的标题并没有使用换行,也是一种"看上去居中"的错觉效果。

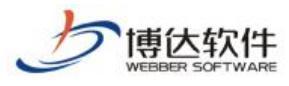

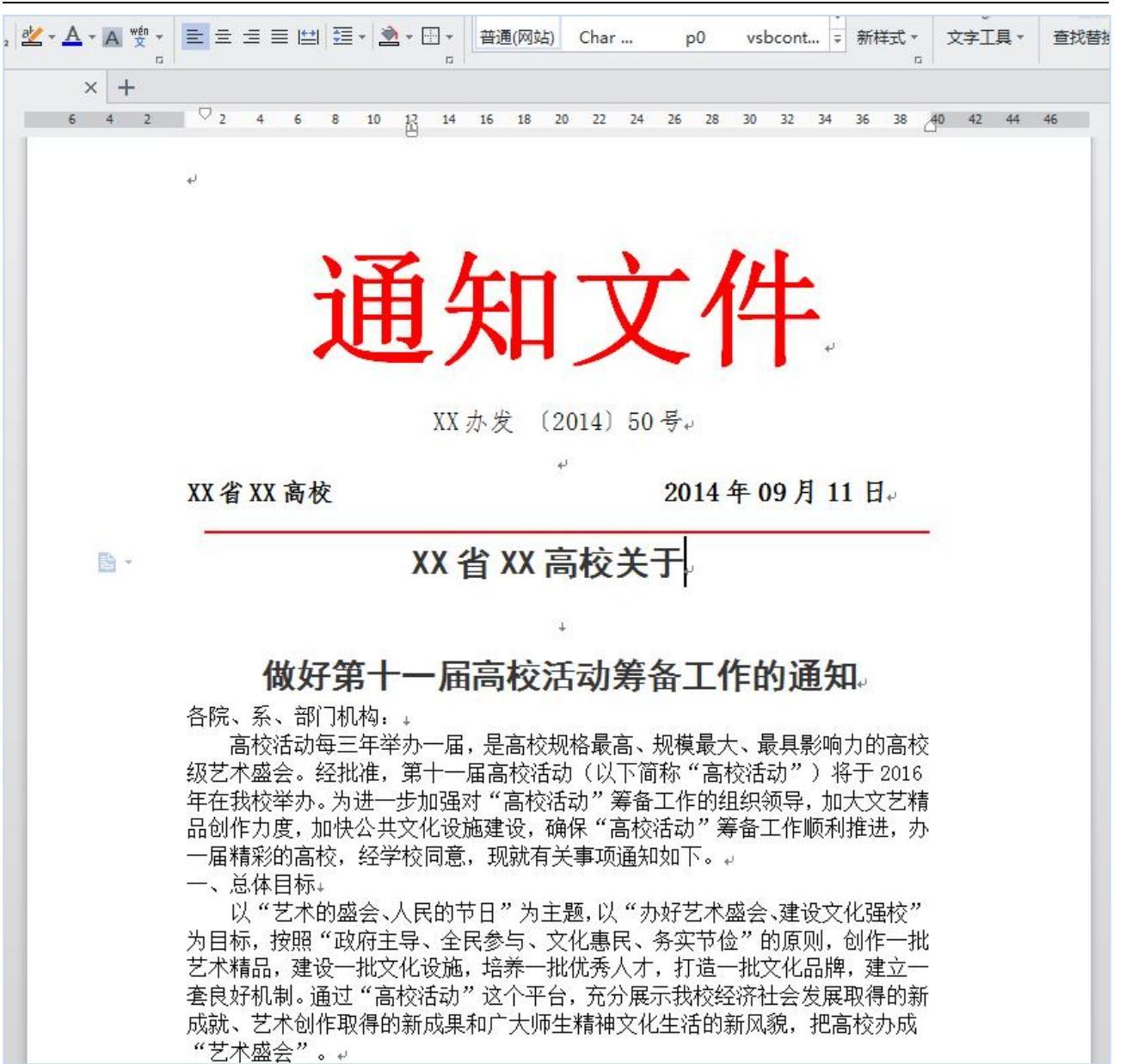

图 7-2

#### 7.2 解决方案: 使用 WORD 转 FLASH 功能

公告、通告、通知类的文件是一种正式、严肃的公文,在编写此类文件时一定要严格按照它规定的格式进行排版,在将这类文件导入编辑器时,建议使用 WORD 转 FLASH 功能,此功能可以使 HTML 页面上的显示效果和 WORD 文件中的效果一模一样,使文件高度保真,不建议使用 WORD 导入功能。

另外,也可使用 WORD 转 PDF 功能,但此功能需要客户端安装 PDF 软件,有一定的限制性。

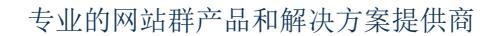

# 三十五、云文件库

博达软件

### 1.云文件库概述

云文件库指可以使用一台或多台服务器作为网站群管理平台的存储设备的一种存储结构。这种结构能够在不影响网站群管理平台正常运行的情况下,随时随地的扩充存储空间, 将网站群管理平台的媒体文件存储到云文件库节点中,进行统一管理。同时,支持多服务器 冗余存储、发布、备份。

该体系具备以下特点:

- > 文件的物理存储不区分站点放置,所有文件物理上都存在统一目录下;
- ▶ 相同的文件,不论逻辑上在哪个站点,在哪个目录,物理上都只有一份;
- 相同的文件,链接是稳定的,不论是导入站点,还是复制粘贴,相同的文件链接都不 会变化;
- ▶ 如果上传的文件,在服务端已经存在,则该文件直接显示上传完成,不再上传;
- ▶ 复制文件仅仅是复制了引用链接;
- ▶ 相同内容的文件,无论上传多少次,在哪个站点上传,位置都是固定不变的。

## 2.云文件库功能

云文件库 点击系统设置处的 则进入云文件库界面,如图 2-1: 博达网站群 🚥 ◎ 安全中心 🔝 用户组织 😧 安全与运维 🛛 系统设置 🛄 环境与部署 🙆 授权与更新 ④ 云文件库 云文件库 🚱 节点管理 🗔 平台设置 ① 文件列表 ○ 微信助手 🗁 云文件库 -〒 平台全文检索 🔣 系统功能设置 ←选择左边的子类别进行管理 📿 背景和LOGO

**西安博达软件股份有限公司** 地址: 中国・西安市高新区锦业路 125 号第 201 幢 13 层 01 号 邮编:710077 XI'AN WEBBER SOFTWARE CO., LTD. 电话:+86-29-81021800 传真:+86-29-81021820 网址:www.chinawebber.com

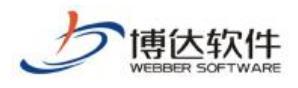

# 2.1 节点管理

点击" <sup>•• 节点管理</sup>",打开如下界面,系统默认创建名为 local 的云文件库节点,其中,可用空间为该物理存储磁盘的剩余空间,会随着磁盘空间大小的变化而随时更新变化,如图 2-2:

| <ul> <li>④ 云文件库</li> <li>① 节点管理</li> <li>④ 文件列表</li> </ul> | 节点管理<br>新增存储节点                                                                                 |  |
|------------------------------------------------------------|------------------------------------------------------------------------------------------------|--|
|                                                            | 节点名称:默认(local)         物理存储路径:D:\vab\_local         已用:695K,可用空间:89 GB,文件数:14个         选择接收服务器 |  |
|                                                            |                                                                                                |  |

图 2-2

● 新增/修改节点

点击"<sup>新增存储节点</sup>",打开如下界面,输入节点编码、节点名称等信息,带\*的为必填 项;同理,修改节点,可以对节点名称和物理根路径进行修改,节点编码不允许修改,完成 后点击"<sup>保存节点</sup>",如图 2-3:

| 新增存储节点 | 保存后需要重启服务器,否则无法正常运行!<br> 时,如果设置的路径里有文件可能会造成冲突! |
|--------|------------------------------------------------|
| 节点编码:  | * 只能为字母或数字,保存后不能修改                             |
| 节点名称:  | * 只能为字母和汉字                                     |
| 节点位置:  | ◉本地                                            |
| 物理根路径: | *                                              |

图 2-3

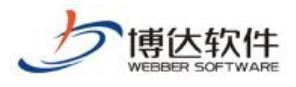

#### ● 移除节点

点击"<sup>移除节点</sup>",删除该存储节点,但是默认节点是不允许删除的。 注:新增/修改、删除节点都需要重启服务器,否则无法正常运行。

#### ● 选择接收服务器

系统配置多机发布时需要配置该功能。当只有一个 web 发布端时,会默认选择,当有两个或者以上 web 发布端时,则需要选择接收服务器。

#### 2.2 文件列表

在文件列表界面,列出了所有上传到云文件库节点中的文件,在该界面可进行查询和查 看操作,如图 2-4:

| <ul> <li>④ 云文件库</li> <li>① 节点管理</li> </ul> | 文件列表                         |       |              |                                                                                    |                                                           |                        |    |
|--------------------------------------------|------------------------------|-------|--------------|------------------------------------------------------------------------------------|-----------------------------------------------------------|------------------------|----|
| <ul><li>▲ 文件列表</li></ul>                   | 上页 1                         | 2 下引  | 5 共14条       | 每页 10 20 100 条 共2页                                                                 | 跳转                                                        |                        | 查询 |
|                                            | 文件名称                         | 真实后缀  | 文件大小         | 存放物理路径                                                                             | 网络访问路径                                                    | 创建日期                   | 操作 |
|                                            | <b>FFC</b> image00<br>7. jpg | . jpg | 1 <b>3</b> K | /0/67/43/4A704F85CB5F09935F5<br>970ADC55_123644D7_36E5.jpg(1<br>ocal)              | /_vs1/067434A704F85CB5F09935<br>F5970ADC55/123644D7/36E5  | 2018-05-23<br>14:57:23 | 查看 |
|                                            | fre image00<br>7. jpg        | .jpg  | 13K          | /4/13/59/EF34C196AF1D0EF992A<br>5B6AA3C6_A3F20F3B_35BF.jpg(1<br>ocal)              | /_vs1/41359EF34C196AF1D0EF99<br>2A5B6AA3C6/A3F20F3B/35BF  | 2018-05-23<br>14:57:23 | 查看 |
|                                            | fre image00<br>6. jpg        | . jpg | 17K          | /7/FB/68/85A7E0D76D54347C04B<br>64B979C7_C8592CD2_477C.jpg(1<br>ocal)              | /_vs1/7FB6885A7E0D76D54347C0<br>4B64B979C7/C8592CD2/477C  | 2018-05-23<br>14:57:23 | 查看 |
|                                            | <b>fFG</b> image00<br>6. jpg | .jpg  | 17K          | /F/30/31/ADF006E7EA91D63F464<br>80562F41_8B2AF1EF_44E2.jpg(1<br>ocal)              | /_vs1/F3031ADF006E7EA91D63F4<br>6480562F41/8B2AF1EF/44E2  | 2018-05-23<br>14:57:23 | 查看 |
|                                            | <b>fre</b> image00<br>5. jpg | . jpg | 56K          | /F/1C/F3/F8528940197A7BC5E8C<br>1E036701_FA0584C9_E3A7.jpg(1<br>ocal)              | /_vs1/F1CF3F8528940197A7BC5E<br>8C1E036701/FA0584C9/E3A7  | 2018-05-23<br>14:57:23 | 查看 |
|                                            | <b>190</b> image00<br>5. jpg | - jpg | 59K          | <pre>/8/85/1E/CEC2A60A5B7AC803C8E<br/>E0FEE63B_F197CBDA_EF52.jpg(1<br/>ocal)</pre> | /_vsl/8851ECEC2A60A5B7AC803C<br>8EE0FEE63B/F197CBDA/EF52  | 2018-05-23<br>14:57:23 | 查看 |
|                                            | fre image00<br>4. jpg        | - jpg | 83K          | /7/8B/93/17CEACA85CD2CD467D3<br>2BA70AFB_5983945D_14F0C.jpg<br>(local)             | /_vs1/78B9317CEACA85CD2CD467<br>D32BA70AFB/5983945D/14F0C | 2018-05-23<br>14:57:23 | 查看 |
|                                            | 175 image00<br>4. jpg        | - jpg | 81K          | /F/7A/88/D4BC26D753B2922E486<br>3ADA1875_96141B0B_14470.jpg<br>(local)             | /_vs1/F7A88D4BC26D753B2922E4<br>863ADA1875/96141B0B/14470 | 2018-05-23<br>14:57:23 | 查看 |

图 2-4

# 三十六、政务公开之公开基础数据

### 1.公开基础数据概述

公开基础数据指对文件体裁、主题、服务对象、文种分类进行管理,以及文件失效原因管理,对主题 词进行编码等操作显示。

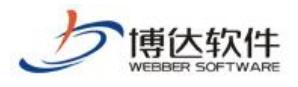

### 2.具体功能

(1)体裁、主题、服务对象、文种分类管理,分别具有新增删除等管理功能;

(2) 主题词编码、状态、重要性排序,进行操作等功能;

(3) 文件失效原因管理。

.功能实现:体裁分类管理、主题分类管理、服务对象管理、文种分类管理、主题词、文件失效原因管理。

#### 3.内容维护

网站应用处,点击公开基础数据,如图所示:

| 博达政府全媒体                                  | V2   |                         | <b></b> 田 我的桌面           | ■ 内容中心 | <b>記</b> 建设中心 | ◎ 管理中心 | 88 网站应用 | 詰 应用中心 | 🕒 运营中心                      | ☆ 强军网   |
|------------------------------------------|------|-------------------------|--------------------------|--------|---------------|--------|---------|--------|-----------------------------|---------|
| 4≣                                       | 内容管理 |                         |                          |        |               |        |         |        |                             |         |
| 留言板 调查问卷                                 |      | <b>留言板</b><br>在这里可以管    | 管理网友给我们的留言。              |        |               |        |         |        | <b>問查问卷</b><br>E这里可以对网站发起的  | 调查进行管理。 |
| 在线投稿 ① 在线访谈                              |      | <b>在线投稿</b><br>在这里管理网   | 冈上发来的稿件。                 |        |               |        |         |        | E <b>线访谈</b><br>E这里可以管理在线访谈 | 的内容。    |
| 依申请公开                                    |      | <b>依申请公</b> 开<br>在这里可以管 | ╊<br>會理依申请公开的内容。         |        |               |        |         | × 4    | <b>\众参与</b><br>E这里可以管理公众参与  | 的相关信息。  |
| <ul> <li>智能互动</li> <li>政策解读</li> </ul>   | 2    | <b>智能互动</b><br>这里可以进行   | 庁智能互动相关的管理く              |        |               |        |         |        | <b>收策解读</b><br>E这里可以设置政策解读  | 关联栏目。   |
| <ul> <li>公开基础数据</li> <li>透效考核</li> </ul> |      | <b>公开基础数</b><br>在这里可以组  | <b>9据</b><br>推护公开信息基础数据。 |        |               |        |         | ji ji  | <b>责效考核</b><br>8里可以进行绩效考核相  | 关的管理。   |
| 品 部门目录管理                                 | 60   | <b>部门目录</b> 管<br>维护各站点1 | <b>管理</b><br>下部门栏目树。     |        |               |        |         |        |                             |         |
|                                          |      |                         |                          |        |               |        |         |        |                             |         |

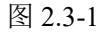

(1) 设置"体裁分类管理":点击"新增"进行添加新增体裁,如图所示:

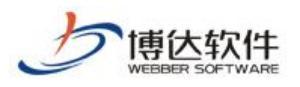

#### 专业的网站群产品和解决方案提供商

| 编码                                    | 添加时间                                                                                                    |
|---------------------------------------|----------------------------------------------------------------------------------------------------|
| ×                                     |                                                                                                    |
|                                       |                                                                                                    |
| 证正确,只能以小写英文字母开                        |                                                                                                    |
| ^                                     |                                                                                                    |
| ~                                     |                                                                                                    |
|                                       |                                                                                                    |
|                                       |                                                                                                    |
|                                       |                                                                                                    |
| _                                     |                                                                                                    |
|                                       |                                                                                                    |
| i i i i i i i i i i i i i i i i i i i | <ul> <li>○ 送昔中心</li> <li>(項)</li> <li>(項)</li> <li>(項)</li> <li>(項)</li> <li>(項)</li> <li>(可)</li> <li>(可)&lt;</li></ul> |

(2) 设置"主题分类管理":点击"新增"进行添加新增主题,如图所示:

| 旧  | ひ 政府全媒体 |                  |              |                                                              |     |
|----|---------|------------------|--------------|--------------------------------------------------------------|-----|
|    |         | ■ 公开基础数据         | 主题分类         |                                                              |     |
| Ţ  |         | 主题分类管理           | 新提主题分类 删除主题分 | 分类 删除主部分类及其子分类 保存推序 剔新嫌存   排序   引用系统主题分类                     |     |
| E, |         | 服务对象管理<br>文种分类管理 | 上页 1 下页 共0条  | 每页 10   15   20   100 条 共6页 戰時                               |     |
| 12 |         | 主題词<br>文件失效原因管理  |              | 名称【编码】                                                       | 状态非 |
| 0  |         |                  |              | 新增主题分类 ×                                                     |     |
| Ŷ  |         |                  |              | 名 称 *                                                        |     |
| 9  |         |                  |              | → → → → → → → → → → → → → → → → → → →                        |     |
| R  |         |                  |              | 编号 # 编码必须是唯一的,一经确定就不能修改,请在填写时保证正确,可以是字母、<br>款字或者字母、数字、下划线的组合 |     |
| 2  |         |                  |              |                                                              |     |
| TP |         |                  |              | 说 明                                                          |     |
| a  |         |                  |              |                                                              |     |
| -  |         |                  |              | ★日米村 ● 分类节点 可以继续添加子分类,但是不可以添加公开信息                            |     |
|    |         |                  |              | □□□□□□□□□□□□□□□□□□□□□□□□□□□□□□□□□□□□□                        |     |
| đà |         |                  |              | 19 H+ U                                                      |     |
|    |         |                  |              |                                                              |     |
|    |         |                  |              | 1947年 天田                                                     |     |
|    |         |                  |              |                                                              |     |

(3) 设置"服务对象管理":点击"新增"进行添加新增服务对象,如图所示:

| 博包           | 大政府全媒体 | ↓ 始点168 ▼          | 日 我的桌面 | 一 内容中心    | 믬 建设中心                 |                                        | 心 88 网站应用                  | BB 应用中心                    | ⊕ 运营中心   | ☆ 强军网 | ○ 公安网 |    |    |
|--------------|--------|--------------------|--------|-----------|------------------------|----------------------------------------|----------------------------|----------------------------|----------|-------|-------|----|----|
|              |        | □ 公开基础数据           | 服务对象分类 | ŧ         |                        |                                        |                            |                            |          |       |       |    |    |
| ()<br>1      |        | 本報分类管理<br>主题分类管理   | 新增服务对象 | 删除服务对象    | 删除服务对象及其子              | 分类 保存排序                                | 排序   引用系                   | 统服务对象                      |          |       |       |    |    |
| <b>E</b> 7 4 |        | 服务对象管理<br>正 文种分类管理 | 上页 1   | 下页 共0条 每页 | 10   15   20   100 条 共 | 0页 跳转                                  |                            |                            |          |       |       |    |    |
| 围菇           |        | 主題词<br>文件失效原因管理    |        |           |                        |                                        | 名称【编码】                     | ı                          |          |       |       | 状态 | 排用 |
| 0 #          |        |                    |        |           | 新増服                    | 务对象                                    |                            |                            | ×        |       |       |    |    |
| Ŷ 6          |        |                    |        |           | 名称*                    |                                        |                            |                            |          |       |       |    |    |
| L R          |        |                    |        |           | 编 码 *                  |                                        |                            |                            |          |       |       |    |    |
| R 2          |        |                    |        |           |                        | 分类的编码格式                                | 是:父编码+当前编码 编               | 码长度最长20位                   |          |       |       |    |    |
| ()<br>1      |        |                    |        |           |                        | >> > 1 = 1 = 1 = 1 = 1 = 1 = 1 = 1 = 1 | 的,一班朝定凱不能修改<br>數字、下划线的组合   | ,请任県与时採址止朝                 | ,可以定子笃、  |       |       |    |    |
| (]]] E       |        |                    |        |           |                        |                                        |                            |                            | ^        |       |       |    |    |
| हिन्द द      |        |                    |        |           | 说明                     |                                        |                            |                            | ~        |       |       |    |    |
|              |        |                    |        |           | 是否使用                   | ● 启用 ○ 幕                               | 専用                         |                            | _        |       |       |    |    |
| 1000 °       |        |                    |        |           | 节点类型                   | <ul> <li>分类节点</li> <li>信息节点</li> </ul> | 可以继续添加子分类,(<br>信息节点可以添加公开) | 但是不可以添加公开信则<br>信息但是不可以在添加: | 息<br>子分类 |       |       |    |    |
| đõ Â         |        |                    |        |           | 排序                     | 0                                      |                            |                            |          |       |       |    |    |
| _            |        |                    |        |           |                        |                                        | (in+-) (x2)=               |                            |          |       |       |    |    |
|              |        |                    |        |           |                        |                                        | <b>送</b> 伊 天闭              |                            | _        |       |       |    |    |
|              |        |                    |        |           |                        |                                        |                            |                            |          |       |       |    |    |

**西安博达软件股份有限公司** 地址:中国・西安市高新区锦业路 125 号第 201 幢 13 层 01 号 邮编:710077 XI'AN WEBBER SOFTWARE CO., LTD. 地址: 中国・西安市高新区锦业路 125 号第 201 幢 13 层 01 号 邮编:710077

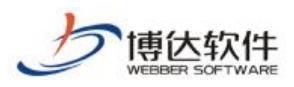

设置"文种分类管理":点击"新增"进行添加新增文种分类,如图所示: (4)

| 博     | 达政府全媒体 |                   |        |              |                 | ふ 🔘 管理中心     | 88 网站应用    |            |          | ☆ 强军网 |    |
|-------|--------|-------------------|--------|--------------|-----------------|--------------|------------|------------|----------|-------|----|
|       |        | ■ 公开基础数据          | 文种分类   |              |                 |              |            |            |          |       |    |
| ą     |        | □ 体裁方炎管理 □ 主题分类管理 | 新增 删除  | 保存推序   排     | 序   引用系約        | 充文种分类        |            |            |          |       |    |
| Ę     |        | 服务对象管理<br>文种分类管理  | 上页 1 7 | ·页 共0条 每页 10 | 15   20   100 养 | 大井0页 跳转      |            |            |          |       |    |
| 圜     |        | 主题词<br>文件失效原因管理   |        |              | 名称              |              |            | 编码         |          | 添加    | 时间 |
| 0     |        |                   |        |              | 新增文利            | 中分类          |            |            | ×        |       |    |
| 9     |        |                   |        |              | 名称*             |              |            |            |          |       |    |
| L.    | 依申请公开  |                   |        |              | 编码*             | 编码必须是唯一的,一经  | 确定就不能修改,请在 | 填写时保证正确,只能 | 以小写英文字母开 |       |    |
| 8     |        |                   |        |              |                 | 始,允许使用小写英文字( | 母、数字、下划线的组 | 合          |          |       |    |
| 2     |        |                   |        |              | 说明              |              |            |            | ^        |       |    |
| T     |        |                   |        |              |                 |              |            |            | $\sim$   |       |    |
| 123   |        |                   |        |              | 是否使用            | ● 启用 ○ 禁用    |            |            |          |       |    |
|       |        |                   |        |              | 排序              | 0            |            |            |          |       |    |
| Estal |        |                   |        |              |                 |              |            |            |          |       |    |
| 66    |        |                   |        |              |                 |              | 保存 关闭      |            |          |       |    |
|       |        |                   |        |              |                 |              |            |            |          |       |    |
|       |        |                   |        |              |                 |              |            |            |          |       |    |

设置"主题词":点击"新增"进行添加新增主题词分类,将主题词、状态、排序以及操作展 (5)

示,如图所示:

| 田宮板 主懸分类管理 服気対象管理 | 新增主题词分类 開除主题词分类 保存相          | R   排序                                     |     |    |    |    |             |                        |
|-------------------|------------------------------|--------------------------------------------|-----|----|----|----|-------------|------------------------|
| 调查问卷 2种分类管理       | 上页 1 2 下页 共20条 每页 10 20      | 100 条 共2页 跳转                               |     |    |    |    |             |                        |
| 在治时初期 文件牛协原因管理    |                              | 名称【编码】                                     |     | 状态 | 排序 |    | 操作▲         | ł                      |
|                   | 🔲 333 <b>(</b> 3333 <b>)</b> |                                            |     | 启用 | 0  | 编辑 | 1933 R      | 慧用                     |
| 在线访谈              | 🔲 222222 🕻 ъбърр Ј           |                                            | _   | 启用 | 1  | 编辑 | BBR         | 「「「「「「「」」「「」」「「」」「「」」」 |
| 依申请公开             | 🔲 111111 [aaaaa ]            | 旗增王题词分类                                    | ×   | 启用 | 1  | 编辑 | HHR         | 禁用                     |
|                   | □ 农业、林业、水利、气象【04】            | 名 称 *                                      |     | 启用 | 1  | 續續 | 1038        | 禁用                     |
| 公从参与              | 综合经济 C01 3                   | 编 稠 * 编码必须是唯一的,一经确定就不能修改,请在墙写时保证正确,可以是字母、款 | 字或者 | 启用 | 1  | 编辑 | 制除          | 禁用                     |
| 智能互动              | □ 工交、能源、邮电【02】               | 字母、数字、下划线的组合                               |     | 启用 | 2  | 编辑 | 9388        | 一一茶用                   |
| 政策解读              | □ 旅游、城乡建设、环保【03】             |                                            | ^   | 启用 | 3  | 编辑 | BUSE        | 一耕用                    |
|                   | □ 4444 <b>【</b> 444 <b>】</b> | 说明                                         | v   | 启用 | 4  | 编辑 | <b>BHIR</b> | 「「「「「「「」」              |
| 公开基础数据            | □ 料政、金融【05】                  |                                            |     | 禁用 | 5  | 编辑 | HHIR        | 启用                     |
| 绩效考核              | □ 發易 【06】                    |                                            |     | 启用 | 6  | 编辑 | HUR         | 禁用                     |
| 、部门目录管理           |                              |                                            |     |    |    |    |             |                        |
|                   |                              |                                            |     |    |    |    |             |                        |
|                   |                              | (377) 美田                                   |     |    |    |    |             |                        |

设置"文件失效原因管理": 对文件失效原因进行设置,如图所示: (6)

| 博  | 这府全媒体 | 168 👻                  | HH 我的桌面   | 🖃 内容中心    | 믬 建设中心                 | ◎ 管理中心 | 88 网站应用 | le 应用中心 | ⊕ 运营中心 | ☆ 强军网 | ○ 公安网 |  |
|----|-------|------------------------|-----------|-----------|------------------------|--------|---------|---------|--------|-------|-------|--|
|    |       | □ 公开基础数据               | 文件共效原因    | 國管理       |                        |        |         |         |        |       |       |  |
| Q  |       | 主题分类管理                 | 9199 BRIE | 保存排序      | 排序                     |        |         |         |        |       |       |  |
| E? |       | 会 服务划 象 管理<br>会 文种分类管理 | 上页 1      | 下页 共0条 每页 | 10   15   20   100 条 共 | 40页 跳转 |         |         |        |       |       |  |
| R  |       | 100 主题词<br>2014 关效原因管理 |           |           |                        |        | 文件失效原因  |         |        |       | 添加时间  |  |
| Ŷ  |       |                        |           |           |                        |        |         |         |        |       |       |  |
|    |       |                        |           |           | 新增失效网                  | 和因     |         |         | ×      |       |       |  |
| 8  |       |                        |           |           |                        |        |         |         |        |       |       |  |
| 2  |       |                        |           |           | 失效原因 🔹                 |        |         |         | $\sim$ |       |       |  |
| œ  |       |                        |           |           | 排序                     | 0      |         |         |        |       |       |  |
| 记  |       |                        |           |           |                        |        | 保存 关闭   |         |        |       |       |  |
|    |       |                        |           |           |                        |        |         |         |        |       |       |  |
| 80 |       |                        |           |           |                        |        |         |         |        |       |       |  |
|    |       |                        |           |           |                        |        |         |         |        |       |       |  |
|    |       |                        |           |           |                        |        |         |         |        |       |       |  |
|    |       |                        |           |           |                        |        |         |         |        |       |       |  |

西安博达软件股份有限公司 地址: 中国・西安市高新区锦业路 125 号第 201 幢 13 层 01 号 邮编:710077 XI'AN WEBBER SOFTWARE CO., LTD. | 电话:+86-29-81021800 传真:+86-29-81021820 网址:www.chinawebber.com

# 三十七、政务公开之公众参与

公众参与是采用互动的手段和方法在政府与公众之间架设沟通的"桥梁",主动引导公众, 使公众意见得以充分表达,也使公众全面了解所关注问题的利弊得失,从而向政府提出建设 性的意见和建议。公众参与通常包括投诉咨询、在线调查、在线访谈、建言献策、网上评议 等形式。

## 1.公众参与功能使用

实现公众参与功能我们需要:(1)在站群管理中设置信息维护人员权限;(2)在网站管理处创建该功能模块;(3)在网站内容管理中进行信息维护操作。

下面以"公众留言"实现方法进行具体的讲解(其他实现方法一致)

### 1.1 站群管理中设置信息维护人员权限

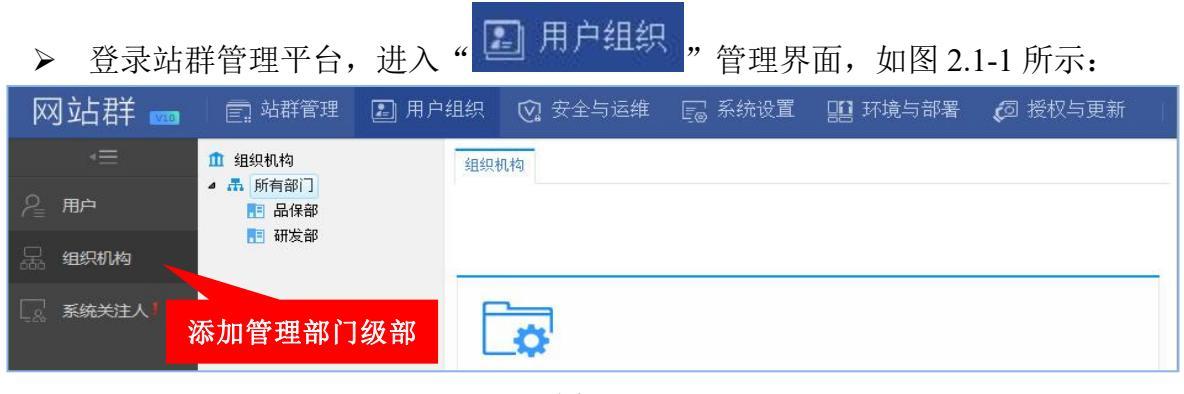

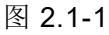

点击"<sup>金 组织机构</sup>"进入组织机构管理界面,点击"<sup>新增</sup>"按钮,在弹出的窗口中添加 部门信息并保存(例如:市政府办公室),如图 2.1-2 所示:

| 网站群     | 🚥 丨 🚍 站群       | 聋理 🔝                                                                                                    | 〕用户组织   | 😧 安全 🖸     | 与运维   | E@ ? | 系统设置 | 🎦 环境与  | 部署 | @ 授权与   | 更新    | admin 🤜 |
|---------|----------------|----------------------------------------------------------------------------------------------------|---------|------------|-------|------|------|--------|----|---------|-------|---------|
| ● ① 组织机 | <b>勾</b><br>部门 | 所有部门                                                                                                    |         |            |       |      |      |        |    |         |       |         |
|         |                | 新増                                                                                                    | 刪除 保存排序 | 幕   排序     | 刷新編   | 爰存   |      |        |    |         |       |         |
| 品       | 板部             | 上页                                                                                                    | 下页 #29  | ☆ 毎页 10 20 | 100 条 | 共1页  | 跳转   |        |    | <u></u> |       | 查询      |
|         |                |                                                                                                    | 部门名称    | k          | ź     | 部门编码 |      | 组织机构代码 | 排序 | 所属      | 彰山点 ▲ | 操作      |
| -20     |                | □ 品保                                                                                                    | 部       |            | pbb   |      | pbb  |        | 0  | 政务版     | 选择网站  | 删除      |
|         |                | 田太:     田太:     田太: | 部       |            | yfb   |      | yfb  |        | 0  | 政务版     | 选择网站  | 刪除      |
|         |                |                                                                                                    |         |            |       |      |      |        |    |         |       |         |
|         |                |                                                                                                    |         |            |       |      |      |        |    |         |       |         |

西安博达软件股份有限公司 XI'AN WEBBER SOFTWARE CO., LTD. 地址: 中国•西安市高新区锦业路 125 号第 201 幢 13 层 01 号 邮编:710077 电话:+86-29-81021800 传真:+86-29-81021820 网址:www.chinawebber.com

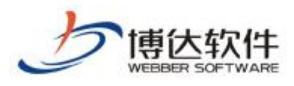

| 名称     | 市政府办公室 * 名称中不能包含字符;; \◇&                                                      |
|--------|-------------------------------------------------------------------------------|
| 编码     | szfbgs *<br>编码必须是唯一的,一经确定就不能修改,请在填写时保证正确,编码只能是字母<br>开头,可以是字母、数字或者字母、数字、下划线的组合 |
| 组织机构代码 | szfbgs *<br>组织机构代码必须是唯一的,一经确定就不能修改,请在填写时保证正确                                  |
| 部门简介   | Я.▲ В I U ■ 註 僅 僅 T B □ 编辑源码 根据提示要求<br>填写部门名称、部门编码、组织机构代码等信息                  |
| 部门图片   | 选择文件 未选择文件 允许上传的图片格式有 jpg, jpeg, gif, png                                     |
| 排序     | 0                                                                             |
|        | 保存 关闭                                                                         |
|        | 图 2.1-2                                                                       |

▶ 点击 "<sup>3</sup> 所有用户" 进入用户管理界面,点击 "<sup>添加新用户</sup>"按钮,新建用户(a)并为 a用户设置可以管理的部门或者为系统已有用户设置所属部门。如图 2.1-3 所示:

| XX           | 站群 🚥 🗉 🕬                                                                   | 管理 🔄 用户组织                                | 😧 安全与运维 🛛 🕞 系统设置                              | 111 环境与部署 📢 🧔                         | 授权与更新  |      | a    | admin 🔻 |  |  |  |  |
|--------------|----------------------------------------------------------------------------|------------------------------------------|-----------------------------------------------|---------------------------------------|--------|------|------|---------|--|--|--|--|
| =><br>2<br>□ | <ul> <li>用户</li> <li>所有用户</li> <li>系统级会员角色设置</li> <li>部门内容高级管理员</li> </ul> | 新有用户<br>添加新用户<br>謝除用户<br>上页 1 下页 共時条     | 前用户 別1所用户 ●除用户 1 下页 共5条 每页 10 20 100 条 共1页 到转 |                                       |        |      |      |         |  |  |  |  |
| 666          |                                                                            | □ 帐号和姓名                                  | 所属的部门                                         | 管理的网站                                 | 状态     |      | 操作   |         |  |  |  |  |
| <u>– R</u>   |                                                                            | 🗌 zy (zy)                                |                                               | ************************************* | 正常     | 管理网站 | 所属部门 | 禁用      |  |  |  |  |
|              |                                                                            | □ jax (冀肖璇)                              | 送开 计 计                                        | 管理权 理学院(lixueyu<br>究生院(yisy)          | 正常     | 管理网站 | 所属部门 | 禁用      |  |  |  |  |
|              |                                                                            | 🗌 handi (handi)                          | □ □ 品保部                                       | ⑦管理权:理学院(lixueyua<br>充生院(yjsy)        | 正常     | 管理网站 | 所属部门 | 禁用      |  |  |  |  |
|              |                                                                            | □ w1 (w1)                                |                                               | 》 <mark>管理权</mark> :研究生院(yjsy)        | 正常     | 管理网站 | 所属部门 | 禁用      |  |  |  |  |
|              |                                                                            | 🗌 sunman (sunman)                        |                                               | 管理权 理学院(lixueyu                       | an) 正常 | 管理网站 | 所属部门 | 禁用      |  |  |  |  |
|              |                                                                            | <b>说明:</b><br>1、包含內站管理员和称<br>2、阿达高级管理员拥有 | a<br>ff<br><b>碱定</b> 关闭                       | <u>習理员来分配</u>                         |        |      |      |         |  |  |  |  |

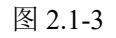

| ク<br>博<br>佐<br>软<br>WEBBER SOFT                                                                                                    |                      | ★保密资料,                               | 禁止外传                              | 专业         | 业的网站群产品 | 品和解决方案指 | 是供商 |
|----------------------------------------------------------------------------------------------------|----------------------|--------------------------------------|-----------------------------------|------------|---------|---------|-----|
| 网站群 🔤                                                                                                    | 1 三 站群管              | 理 🔝 用户组织                             | 😧 安全与运维                           | 🕞 系统设置     | 🏭 环境与部署 | 👩 授权与更新 |     |
| <ul> <li>三・</li> <li>2</li> <li>第</li> <li>第</li> <li>第</li> <li>第</li> <li>第</li> <li>第</li> <li>第</li> <li>第</li> <li>第</li> <li>第</li> <li>第</li> <li>第</li> <li>第</li> <li>第</li> <li>第</li> <li>第</li> <li>第</li> <li>第</li> <li>第</li> <li>1</li> <li>1<th>3<br/>续角色设置<br/>济高级管理员</th><th>部门内容高级管理员<br/>加入管理员<br/>上页 1 下页 共3<br/></th><th>見<br/>条 毎页 10 │ 20 │ 100 条<br/>用户帐号</th><th>共1页 跳枝<br/></th><th>用户姓名</th><th>查询</th><th></th></li></ul> | 3<br>续角色设置<br>济高级管理员 | 部门内容高级管理员<br>加入管理员<br>上页 1 下页 共3<br> | 見<br>条 毎页 10 │ 20 │ 100 条<br>用户帐号 | 共1页 跳枝<br> | 用户姓名    | 查询      |     |
|                                                                                                    | 加入部门内容高级             | 级管理员                                 |                                   |            |         | ×       |     |
|                                                                                                    | 上页 1 下页              | 共4条 共1页                              |                                   |            |         | 查询      |     |
|                                                                                                    |                      | 帐号                                   |                                   |            | 姓名      |         |     |
|                                                                                                    | ] jxx                |                                      |                                   | 冀肖璇        |         |         |     |
|                                                                                                    | handi                |                                      |                                   | handi      |         | _       |     |
|                                                                                                    | wl                   |                                      |                                   | wl         |         |         |     |
|                                                                                                    | sunman               |                                      |                                   | sunman     |         | _       |     |
|                                                                                                    |                      |                                      | 添加                                | 关闭         |         |         |     |

图 2.1-4

注: 政务内容高级管理员: 具有政务内容管理的高级权限,可进入公众参与设置; 部门的成员可以维 护本部门的公众参与信息。

## 1.2 公众参与之功能建设

-

创建"公众参与"功能需要三个功能模板页面:"公众参与翻页列表页"、"公众参与提交 页"和"公众参与信息详细页"。

▶ 登录网站管理平台,点击"网站建设"开始"公众参与"的建设。如图 2.2-1 所示:

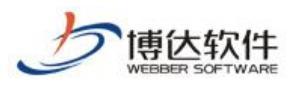

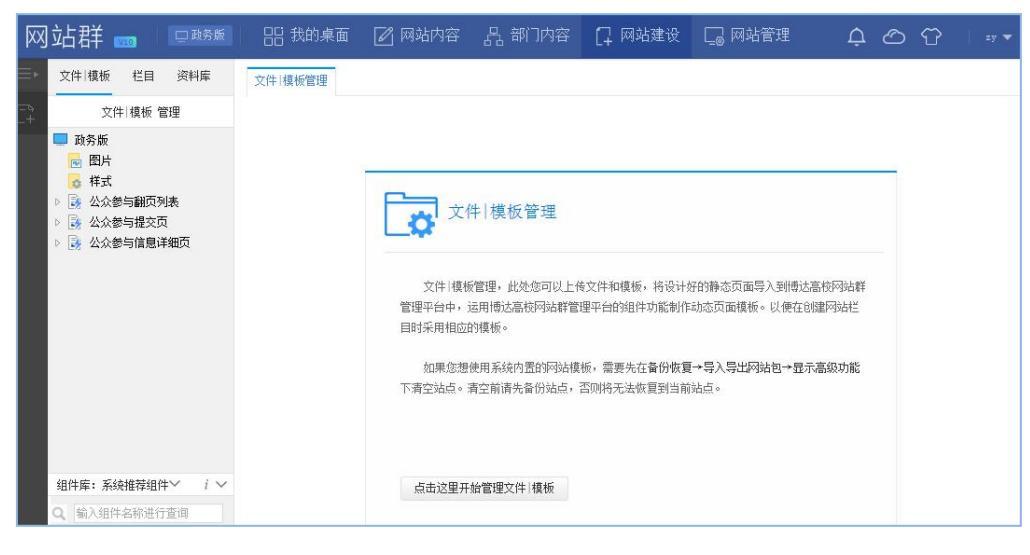

图 2.2-1

(1)公众参与翻页列表页:新建'公众参与翻页列表'模板并拖放"政务公开一公众参与一翻页列表"组件,如图 2.2-2 所示:

| XX            | 站群 🚥 🗆 🖽                                                                                                    | 🛛 🕄 我的桌面 🖉 网站                                                                                                    | 问容。             | 品 部门内                 | 容 📮 网站建设                               | 🗧 🔲 网站管理                        | )j.                                                 |
|---------------|----------------------------------------------------------------------------------------------------|----------------------------------------------------------------------------------------------------|-----------------|-----------------------|----------------------------------------|---------------------------------|-----------------------------------------------------|
| Ξ×            | 文件   模板   栏目   资料库                                                                                                    | 模板 属性                                                                                                    |                 |                       |                                        |                                 |                                                     |
| Ē7            | 文件 模板 管理                                                                                                    | 预览 设计 智能设计 代                                                                                                    | 码   保存          | 历史                    | 刷新 🗌 自动刷新   🗖                          | 用Dreamweaver编辑(插作               | <ul> <li>         ・)          ・         ・</li></ul> |
|               | <ul> <li>政务版</li> <li>图片</li> <li>择式</li> <li>込众参与翻页列表</li> <li>公众参与提交页</li> </ul>                                                                                       | 100%       ●       段落样式       ✓       字体         11       ●       ●       ●       ●       ●       ●       ●       ●       ●       ●       ●       ●       ●       ●       ●       ●       ●       ●       ●       ●       ●       ●       ●       ●       ●       ●       ●       ●       ●       ●       ●       ●       ●       ●       ●       ●       ●       ●       ●       ●       ●       ●       ●       ●       ●       ●       ●       ●       ●       ●       ●       ●       ●       ●       ●       ●       ●       ●       ●       ●       ●       ●       ●       ●       ●       ●       ●       ●       ●       ●       ●       ●       ●       ●       ●       ●       ●       ●       ●       ●       ●       ●       ●       ●       ●       ●       ●       ●       ●       ●       ●       ●       ●       ●       ●       ●       ●       ●       ●       ●       ●       ●       ●       ●       ●       ●       ●       ●       ●       ●       ●       < | )   □显示<br>→翻页列 | ✓ 字号 ∖<br>表格/DIV线 表组件 | B J U ABC x <sup>2</sup> :<br>■ 显示组件内容 | ₠   ☰ ☰ ☰   빓<br> 允许脚本执行   ☑ 美闭 | <b>陰 健 健 メ ∂</b><br>DOCTYPE   <u>男件課作访</u>          |
|               | ▷ → 公众参与信息详细页 ▷ → 首页(首页)                                                                                                    | 翻页列表                                                                                                    |                 | <b>∖</b> ∕⊕×          |                                        |                                 |                                                     |
|               |                                                                                                    | 标题                                                                                                    | 提交时间            | 处理状态                  |                                        |                                 |                                                     |
|               |                                                                                                    | 关于增加公交线路车的有关建议                                                                                                    | 2018-05-23      | 处理完成                  |                                        |                                 |                                                     |
|               |                                                                                                    | 希望适当拓宽原商洛路                                                                                                    | 2018-05-23      | 处理完成                  |                                        |                                 |                                                     |
|               |                                                                                                    | 希望商洛市环城北路与通江路联通                                                                                                    | 2018-05-23      | 处理完成                  |                                        |                                 |                                                     |
|               |                                                                                                    | 深入加强商洛创卫工作                                                                                                    | 2018-05-23      | 处理中                   |                                        |                                 |                                                     |
|               | <b>_</b>                                                                                                    | 延长9路公交车线路                                                                                                    | 2018-05-23      | 处理中                   |                                        |                                 |                                                     |
|               | 组件库:互动参与~ i ~                                                                                                    | 希望商洛市环城北路与通江路联通                                                                                                    | 2018-05-23      | 处理完成                  |                                        |                                 |                                                     |
|               | Q 输入组件名称进行查询                                                                                                    | 商洛公交需建立长效文明机制                                                                                                    | 2018-05-23      | 处理完成                  |                                        |                                 |                                                     |
|               | ▲ 9. 公众参与                                                                                                    | 商洛创卫                                                                                                    | 2018-05-23      | 处理完成                  |                                        |                                 |                                                     |
|               | Div Div                                                                                                    | 便民建议                                                                                                    | 2018-05-23      | 处理完成                  |                                        |                                 |                                                     |
| g<br>[•<br>() | 世<br>提交信息     提交信息     提交信息     建交信息     通     通     通     通     通     通     通     通     通     通     通     通     通     通     通     通     页     列     載     页     列     表 | 共晓 1/1 上页 1 下页                                                                                                    |                 | 北要留言                  |                                        |                                 |                                                     |

西安博达软件股份有限公司 XI'AN WEBBER SOFTWARE CO., LTD.

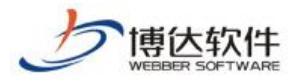

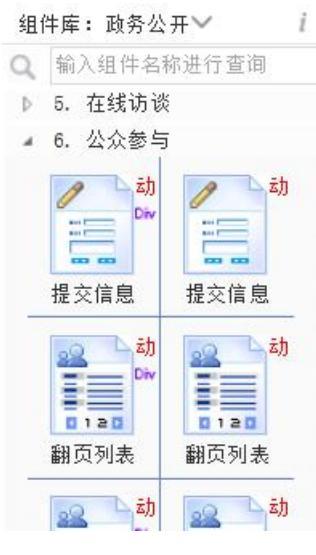

图 2.2-2

实施过程中,需要选择公众参与所需要显示的参与信息类型,在"翻页列表"组件的样式配置中进行设置,的如图 2.2-3 中所示:

| 留页面组件样式         预览       刷新       样式细节可在右侧配置框内修改,修改后请保存         估样式:       请勿点击组件         日          人工          人工          人工          人工          人工          人工          「          人工                                                                                                    < | ☑使用模板环境预览(详情  | ■ 编辑样式表) □          | 保存并应用样式                                                                                                    | 切换样式                    | /样式历                   |  |
|----------------------------------------------------------------------------------------------------|---------------|---------------------|----------------------------------------------------------------------------------------------------|-------------------------|------------------------|--|
| 标题                                                                                                    | 提交时间          | 处理状态                | ▲ 1. 样式配置 5-1                                                                                                    | π.i.                    |                        |  |
| 关于增加公交线路车的有关建议                                                                                                    | 2018-05-21    | 处理完成                |                                                                                                    | <u>42</u> :             |                        |  |
| 希望适当拓宽原商洛路                                                                                                    | 2018-05-21    | 处理完成                | 液塀<br>資润<br>図音 nt :                                                                                                    | COLOR: #                | 讲择                     |  |
| 希望商洛市环城北路与通江路联通                                                                                                    | 2018-05-21    | 处理完成                |                                                                                                    | COLOIC: #               | ×21+                   |  |
| 深入加强商洛创卫工作                                                                                                    | 2018-05-21    | 处理中                 |                                                                                                    |                         |                        |  |
| 延长9路公交车线路                                                                                                    | 2018-05-21    | 处理中                 | 圖 2                                                                                                    |                         |                        |  |
| 希望商洛市环城北路与通江路联通                                                                                                    | 2018-05-21    | 处理完成                | 翻页头样式:                                                                                                    | 翻页头样式:                  |                        |  |
| 商洛公交需建立长效文明机制                                                                                                    | 2018-05-21    | 2018-05-21 处理完成     |                                                                                                    |                         |                        |  |
| 商洛创卫                                                                                                    | 2018-05-21    | 处理完成                | BORDER-RIGHT: #e                                                                                                    | cc197 1p                | 选择                     |  |
| (四日2月23)                                                                                                    | contractor in |                     | 标题头对齐方式:                                                                                                    |                         |                        |  |
| 1. 使氏建议                                                                                                    | 2018-05-21    | 处理完成                | 标题头对齐方式:                                                                                                    |                         |                        |  |
| (現氏運収)                                                                                                    | 2018-05-21    | 处理完成<br><b>我要留言</b> | 标题头对齐方式:<br>居中 ▼<br>前导图配置:                                                                                                    |                         |                        |  |
| 使氏暹议<br>条 1/1 上页 <b>1</b> 下页                                                                                                    | 2018-05-21    | 处理完成<br><b>批要留言</b> | 标题头对齐方式:<br>居中 ✓<br>前导图配置:                                                                                                    |                         | 选择                     |  |
| 使氏邏以<br>条 1/1 上页 1 下页                                                                                                    | 2018-05-21    | 处理完成<br><b>批要留言</b> | <ul> <li>         示题头对齐方式:         居中 ▼         前导图配置:         6         前导符配置(无前导)         Ø     </li> </ul>                                                                                                    | 溷时生效):                  | 选择<br>:                |  |
| 使氏邏以<br>孫 1/1 上页 1 下页                                                                                                    | 2018-05-21    | 处理完成<br><b>我要留言</b> | <ul> <li>● 标题头对齐方式:</li> <li>● 前导图配置:</li> <li>● 前导图配置:</li> <li>● 前导符配置(无前导前导符样式(无前导前导符样式(无前导)</li> </ul>                                                                                                    | 128时生效):<br>128时生效):    | 选择<br>:                |  |
| 便氏運以<br>条 1/1 上页 1 下页                                                                                                    | 2018-05-21    | 处理完成<br><b>我要留言</b> | 标题头对齐方式:<br>居中▼<br>前导图配置:<br>6<br>前导符配置(无前导<br>前导符配置(无前导<br>有导行样式(无前导                                                                                                    | 圈时生效):<br>圈时生效):        | 选择<br>:<br>:<br>选择     |  |
| <b>使氏延</b> 议<br>条 1/1 上页 1 下页                                                                                                    | 2018-05-21    | 处理完成<br><b>我要留言</b> | <ul> <li>标题头对齐方式:</li> <li>标型、</li> <li>前导图配置:</li> <li>前导符配置(元前导)</li> <li>前导符配置(元前导)</li> <li>前导符样式(元前导)</li> <li>百期商置:</li> </ul>                                                                                                    | 128时生效):<br>128时生效):    | 选择<br>:<br>:<br>:<br>: |  |
| <b>使氏延</b> 议<br>条 1/1 上页 1 下页                                                                                                    | 2018-05-21    | 处理完成<br><b>我零留言</b> | <ul> <li>标题头对齐方式:</li> <li>席中▼</li> <li>前导符配置:</li> <li>6</li> <li>◎</li> <li>前导符配置:</li> <li>○</li> <li>前导符配置:</li> <li>○</li> <li>前导符配置:</li> <li>○</li> <li>○</li> <li>○</li> <li>□</li> <li>□</li>&lt;</ul>                                                                      | 128时生效):<br>128时生效):    | 选择<br>:<br>选择          |  |
| 使氏運以<br>条 1/1 上页 1 下页                                                                                                    | 2018-05-21    | 处理完成<br><b>我要留言</b> | <ul> <li>标题头对齐方式:</li> <li>席中▼</li> <li>前导符配置:</li> <li>前导符配置:</li> <li>前导符配置:</li> <li>前导符配置:</li> <li>日期配置:</li> <li>□</li> <li>日期配置:</li> <li>□</li> <li>□</li> <li< td=""><td>图时生效);<br/>图时生效);<br/>();</td><td>选择<br/>:<br/>选择</td></li<></ul> | 图时生效);<br>图时生效);<br>(); | 选择<br>:<br>选择          |  |
| <b>使氏延</b> 议<br>孫 1/1 止页 1 下页                                                                                                    | 2018-05-21    | 处理完成<br><b>我零留言</b> | <ul> <li>标题头对齐方式:</li> <li>席中▼</li> <li>前导符配置(元前导)</li> <li>前导符配置(元前导)</li> <li>前导符配置(元前导)</li> <li>前导符样式(元前导)</li> <li>百期跑话置:</li> <li>2018-05-21</li> <li>显示条数(默认10条)</li> <li>标题对齐方式:</li> <li>居中▼</li> </ul>                                                                                                    | 图时生效);<br>图时生效);<br>{); | 选择<br>:<br>选择          |  |
| <b>使氏延</b> 议<br>条 1/1 上页 1 下页                                                                                                    | 2018-05-21    | 处理完成<br><b>我要留言</b> | <ul> <li>标题头对齐方式:</li> <li>席中▼</li> <li>前导符配置:</li> <li>前导符配置(元前与</li> <li>前导符和显 (元前与</li> <li>前导符称显 (元前与</li> <li>前导符样式(元前与</li> <li>日期晒温:</li> <li>2018-05-21</li> <li>显示条数(默认10条</li> <li>标题对齐方式:</li> <li>居中▼</li> <li>标题样式:</li> </ul>                                                                                                    | 图时生效);<br>图时生效);<br>{); | 选择<br>:<br>选择          |  |

图 2.2-3

(2) 公众参与提交页:新建'公众参与提交页'模板并拖放"政务公开一公众参与一提

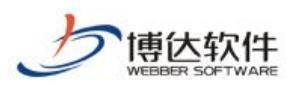

交信息"组件,如图 2.2-4 所示:

| XX | 站群 📷 🗆                                                                                                    | 铝 我的桌面 📝 网站内容 🖧 部门内容 门 网站建设 🗔 网站管理                                                                                                    |             |  |  |  |  |  |  |  |  |
|----|----------------------------------------------------------------------------------------------------|----------------------------------------------------------------------------------------------------|-------------|--|--|--|--|--|--|--|--|
|    | 文件 模板 栏目 资料库                                                                                                    | 模板 属性                                                                                                    |             |  |  |  |  |  |  |  |  |
|    | 文件 模板 管理                                                                                                    | 预览 设计 智能设计 代码 🥼 保存 历史 刷新 🗌 自动刷新   🚾 用Dreamweaver编辑 (插件)   📟 编辑样式表                                                                                                    | <b>)</b> iš |  |  |  |  |  |  |  |  |
|    | <ul> <li>         — 政务版         <ul> <li></li></ul></li></ul>                                                                                                    | 100%     ✓     除落样式     ✓     字体     ✓     字号     ●     ●     Image: Section 100%     Image: Section 100%     Ima | 🗟           |  |  |  |  |  |  |  |  |
|    | <ul> <li>▶ → 公众参与翻页列表</li> <li>▶ → 公众参与提交页</li> </ul>                                                                                                    | 【政务公开】→公众参与→提交信息组件                                                                                                    |             |  |  |  |  |  |  |  |  |
|    | ▶ → 公众参与信息详细页                                                                                                    | tere tere tere tere tere tere tere tere                                                                                                    |             |  |  |  |  |  |  |  |  |
|    |                                                                                                    | 部门 市政府办公室 ∨                                                                                                    |             |  |  |  |  |  |  |  |  |
|    |                                                                                                    | 标题 *                                                                                                    |             |  |  |  |  |  |  |  |  |
|    |                                                                                                    | 内容 *                                                                                                    |             |  |  |  |  |  |  |  |  |
|    |                                                                                                    |                                                                                                    |             |  |  |  |  |  |  |  |  |
|    |                                                                                                    |                                                                                                    |             |  |  |  |  |  |  |  |  |
|    | · · · · · · · · · · · · · · · · · · ·                                                                                                    |                                                                                                    |             |  |  |  |  |  |  |  |  |
|    |                                                                                                    | 1866 20                                                                                                    |             |  |  |  |  |  |  |  |  |
|    | ·····································                                                                                                    | 情報入盤社内:                                                                                                    |             |  |  |  |  |  |  |  |  |
| Q  |                                                                                                    |                                                                                                    |             |  |  |  |  |  |  |  |  |
| G  | 2000 min and a set of the set of the set o |                                                                                                    |             |  |  |  |  |  |  |  |  |

图 2.2-4

实施过程中,需要选择公众参与所需要提交的信息类型,在"提交信息"组件的样式配置中进行设置,如图 2.2-5 所示:

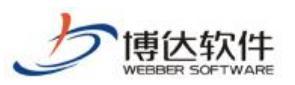

| 预览样  | 洋式: ● 真实资料 ○ 预览资料 请勿点击组件 | 样式表) 🗆 | 保存并应用样       | 式 切換样式       | <u>t/样式历史</u> |
|------|--------------------------|--------|--------------|--------------|---------------|
| 8i7  | 市政府办公室 🗸                 |        | ▲ 1. 样式配置 E  | -1           |               |
| 示题 * |                          |        | ▽ 选择公众参与     | 的类型:         |               |
|      |                          |        | ▲ 2. 样式配置 s  | -2           |               |
|      | ,                        |        | 窗体样式:        |              |               |
|      |                          |        | Ō            |              | 选择            |
| -    |                          |        | ➡ 表格单元间距     |              |               |
| 谷*   |                          |        | 0            |              |               |
|      |                          |        | ● 表格単元辺距     |              |               |
|      |                          |        | 标题样式:        |              |               |
|      |                          | /      | PADDING-RIGH | T: 3px; PADD | 选择            |
|      | 3078 27                  |        | 内容单元格样:      | <b>đ:</b>    |               |
| 输入物  |                          |        | 0            |              | 选择            |
|      |                          |        | 普通内容输入       | 匡样式:         |               |
|      |                          |        | BORDER-RIGHT | : #d5d5d5 1p | 选择            |
|      |                          |        | 提示信息窗体       | 注式:          |               |
|      |                          |        |              |              | 选择            |
|      |                          |        | 提交按钮图片       |              | v+1⊅          |
|      |                          |        | /system/reso | urce/images/ | 选择            |
|      |                          |        | 2 提父按钮显示.    | 2字:          |               |
|      |                          |        | 提交按钮样式       |              |               |
|      |                          |        | CURSOR: hand |              | 选择            |
|      |                          |        | ▲ 3. 样式配置 B  | -3           |               |
|      |                          |        | ■ 允许上传的附     | 牛个数:         |               |
|      |                          |        | □ 是否需要验证     | 马:           |               |
|      |                          |        | 互动内容输入;      | 匡样式:         |               |
|      |                          |        | លិ           |              | 计生 1家         |

图 2.2-5

(3)公众参与信息详细页:新建'公众参与详细页'模板并拖放"政务公开一公众参与一信息详细"组件,如图 2.2-6 所示:

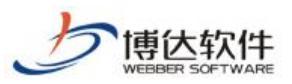

#### 专业的网站群产品和解决方案提供商

| 网站群                                                                                                    | 110 政务                                                | 濒 🔠 我的桌面    | 🕜 网站内容                                                                      | 品 部门内容                    | [] 网站建设                                                     | 🖵 网站管理                                                                   | ර ර                            |               |  |  |  |  |  |  |
|----------------------------------------------------------------------------------------------------|-------------------------------------------------------|-------------|-----------------------------------------------------------------------------|---------------------------|-------------------------------------------------------------|--------------------------------------------------------------------------|--------------------------------|---------------|--|--|--|--|--|--|
| 三 文件 模板                                                                                                    | 栏目 资料库                                                | 模板 属性       |                                                                             |                           |                                                             |                                                                          |                                |               |  |  |  |  |  |  |
| P. XÍ                                                                                                    | ↓ 模板 管理                                               | 预览 设计 智     | 能设计 代码 🗍                                                                    | 保存 历史 刷新                  | 自动刷新   🚾 🎛                                                  | Dreamweaver编辑 (插件)   四编                                                  | <u> 14 式表</u>   ] <u>设置测试源</u> | 51S           |  |  |  |  |  |  |
| □ 政务版 ■ 政务版 ◎ 图片 ◎ 様式                                                                                                    |                                                       | 100% 🔽 段落样式 | ✓ 字体 ◎ 配 ✿ □ 5                                                              | ✓ 字号 ✓ B<br>显示表格/DIV线 ↓ ✓ | <i>Ⅰ</i> 및 мыс x <sup>2</sup> × <sub>2</sub><br>記示组件内容   □允 | 〒 吾 吾 吾             ●     ●     ●<br>      ●     ●     ●       ●       ● |                                | Ta Ba 🖓   🕼 🔆 |  |  |  |  |  |  |
| ▶ → 公众者 ▶ → 公众者                                                                                                    | <ul> <li>▶ 録 公众参与翻页列表</li> <li>▶ 録 公众参与提交页</li> </ul> |             | 【政务公开】→公众参与→详细信息组件                                                          |                           |                                                             |                                                                          |                                |               |  |  |  |  |  |  |
| ▷ 🛃 公众者                                                                                                    | 与信息详细页                                                | 信息详细        |                                                                             |                           |                                                             |                                                                          |                                | <b>∿∢</b> ∳×  |  |  |  |  |  |  |
| ▶ [ 🎆 首页                                                                                                    | 首页)                                                   | 标题          | <mark>标题</mark> 发言标题                                                        |                           |                                                             |                                                                          |                                |               |  |  |  |  |  |  |
|                                                                                                    |                                                       | 发言人帐号       | <mark>发言人條号</mark> 匿名                                                       |                           |                                                             |                                                                          |                                |               |  |  |  |  |  |  |
|                                                                                                    |                                                       | 留言日期        | <b>留言日期</b> 2018-05-23                                                      |                           |                                                             |                                                                          |                                |               |  |  |  |  |  |  |
|                                                                                                    |                                                       | 处理状态        | Metrica 未処理                                                                 |                           |                                                             |                                                                          |                                |               |  |  |  |  |  |  |
|                                                                                                    |                                                       | 发言内容        | 发言内容 网站综合管理平台是基于J2EE技术独立开发的网站管理系统。该网站管理系统融合先进的网站建设周期管理思想,集成网站可视化设计、内容管理、虚拟主 |                           |                                                             |                                                                          |                                |               |  |  |  |  |  |  |
|                                                                                                    |                                                       | X BI I H    | 机、用户管理、审核                                                                   | <b>该管理、权限管理等经</b> 明       | 9应用,全面覆盖了网站                                                 | 战建设的各个环节。为网站提供专 <u>计</u>                                                 | 上、高效全程管理解决方案。                  |               |  |  |  |  |  |  |
| 组件库, 古                                                                                                    |                                                       | ~           |                                                                             |                           |                                                             |                                                                          |                                |               |  |  |  |  |  |  |
| ・<br>ロード (中)<br>・<br>ロー<br>・<br>ロー<br>の<br>、<br>和<br>入<br>组<br>作<br>単<br>・<br>ロー<br>の<br>、<br>の<br>、<br>の<br>の<br>・<br>の<br>の<br>、<br>の<br>の<br>の<br>の<br>の<br>の<br>の<br>の<br>の<br>の<br>の<br>の<br>の | ·名称进行查询                                               |             |                                                                             |                           |                                                             |                                                                          |                                |               |  |  |  |  |  |  |
| ■ ■ ■ ■ ■ ■ ■ ■ ■ ■ ■ ■ ■ ■ ■ ■ ■ ■ ■                                                                                                    | 动<br>☞<br>信息详细                                        | ^           |                                                                             |                           |                                                             |                                                                          |                                |               |  |  |  |  |  |  |
|                                                                                                    |                                                       |             |                                                                             |                           |                                                             |                                                                          |                                |               |  |  |  |  |  |  |
|                                                                                                    | 信息搜索                                                  |             |                                                                             |                           |                                                             |                                                                          |                                |               |  |  |  |  |  |  |
| F                                                                                                    | żh<br>Piv                                             |             |                                                                             |                           |                                                             |                                                                          |                                |               |  |  |  |  |  |  |
| ◎ _ 搜索结果                                                                                                    | 搜索结果                                                  | ~           |                                                                             |                           |                                                             |                                                                          |                                |               |  |  |  |  |  |  |

图 2.2-6

▶ 点击"栏目管理",创建" <sup>基本</sup>"栏目,主模板使用"公众参与翻页列表页", 应用模板分别为"公众参与提交页"、"公众参与信息详细页"。如图 2.2-7 所示:

| XX             | 站群 🚥 🗆 💷 🖽 💆     | 器 我的桌面    | 面 🕜 网站内容                | 品 部门内容                           | [] 网站建设                   | 🗔 网站管理           | zy 🔻         |  |  |
|----------------|------------------|-----------|-------------------------|----------------------------------|---------------------------|------------------|--------------|--|--|
| ≡∗             | 文件 模板 栏目 资料库     | 栏目管理 缺省   | 资料来源 装饰 网站议             | 访问控制 网站属性                        |                           |                  |              |  |  |
| [ <del>]</del> | 栏目 管理            | 新建基本栏目 第1 | 步/共2步: 确定栏目的名称          | R、关 <b>键</b> 字与模板                |                           |                  |              |  |  |
|                | ▲ 首页 <b>(首页)</b> | 140.40    | 显示名称:                   | 公众留言                             | * 显示在网站导航上的名称,最多由200个字符组成 |                  |              |  |  |
|                |                  | 名称:       | 栏目代码:                   | gzly * 同目录下名称不可重复,必须以<br>长为50个字符 |                           | 你不可重复,必须以英文开始,只能 | :使用英文、数字和_ 最 |  |  |
|                |                  | 关键字:      |                         | 便于搜索引擎收录的关键字,多个关键字用逗号分割          |                           |                  |              |  |  |
|                |                  | 文章扩展字段:   | 未定义扩展字段 🗸               | 字段方案设置"设置                        |                           |                  |              |  |  |
|                |                  | 主模板:      | /gzcyfylb.jsp           | /gzcyfylb.jsp 😂 🔹 选择本栏目的主模板      |                           |                  |              |  |  |
|                |                  |           | 模板上的应用需要以下:             | 关联模板,建议进行设                       | 置;若不设置则会自z                | 力使用上级栏目、首页栏目的对应模 | 复板或默认模板      |  |  |
|                |                  | 应用模板:     | 公众参与提交信息页: /gzcytjy.jsp |                                  | 🕞 公众参与提交信息页模板             |                  |              |  |  |
|                |                  |           | 公众参与详细页:                | /gzcyxxxqy.jsp                   | Ĕ                         | 公众参与详细页模板        |              |  |  |
|                |                  | 创建栏目并继续   | 取消                      |                                  |                           |                  |              |  |  |
|                |                  |           |                         | 图 2.2-7                          | N - 22                    |                  |              |  |  |
|                | "公众参与"栏          | 目创建完成     | 成后, 点击                  | " 🕜 网站内                          | <sup>內容</sup> ",进行        | 亍公众参与内容          | 设置。          |  |  |

**西安博达软件股份有限公司** <sup>11</sup> <sup>地址</sup>: 中国・西安市高新区锦业路 125 号第 201 幢 13 层 01 号 邮编:710077 XI'AN WEBBER SOFTWARE CO., LTD. <sup>11</sup> <sup>は</sup>は:+86-29-81021800 传真:+86-29-81021820 网址:www.chinawebber.com

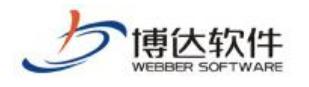

## 2.公众参与内容维护

切换到内容管理处,点击"公众参与"设置公众参与的属性和维护部门。

▶ 公众参与设置:设置公众参与的公众留言的维护部门及属性,如图 3-1 所示:

| 博达政府全媒体                                  | 13 96510 -         | <b>日日</b> 我的桌面                                                                                                    | 目 内容中心 | 铝 建设中心 | ◎ 管理中心 | 38 网站应用      | 詰 应用中心              | (5) 运营中                                          | い 合理印                    | # ()             | 公安间                                                                                |           |
|------------------------------------------|--------------------|----------------------------------------------------------------------------------------------------|--------|--------|--------|--------------|---------------------|--------------------------------------------------|--------------------------|------------------|------------------------------------------------------------------------------------|-----------|
|                                          | 第18 留古板 在注意用の11    | CEPTA: AND THE OFFICE OF A DECISION OF A DECISIONO OF A DECISIONO OF A DECISIONO OF A DE |        |        |        |              |                     |                                                  | 查问卷<br>2期可以对网站发起B        | 3周夏进行官(          | 1.                                                                                 |           |
|                                          | 在线投稿<br>在线投稿       | 见上发来的循杆。                                                                                                    |        |        |        |              |                     |                                                  | 线访谈<br>2里可以管理在统动词        | 83580            |                                                                                    |           |
| -                                        | 修申请公J<br>在这里可以!    | F<br>的整点中满公开的内容。                                                                                                    |        |        |        |              | [                   | 193 to                                           | <b>众参与</b><br>这里可以管理公众参与 | 的相关体质            |                                                                                    |           |
| () 10050)<br>()) 109990                  | (2) 智能互动<br>这里可以进行 | 了智能互动相关的管理。                                                                                                    |        |        | L      |              |                     | <b>建</b> (1) (1) (1) (1) (1) (1) (1) (1) (1) (1) | 簸解读<br>这里可以设思政策解读        | SARTE:           |                                                                                    |           |
| <ul> <li>公开製地設備</li> <li>回数制度</li> </ul> | 公开基础<br>在这里可以9     | <b>198</b><br>住护公开信息基础数据。                                                                                                    |        |        |        |              |                     | <b>运</b> 3                                       | <b>效考核</b><br>里可以进行爆放考核相 | 140711119        |                                                                                    |           |
| A BORRE                                  |                    | 5週<br>「助门任日村。                                                                                                    |        |        |        |              |                     |                                                  |                          |                  |                                                                                    |           |
|                                          |                    |                                                                                                    |        |        |        |              |                     |                                                  |                          |                  |                                                                                    |           |
| 网站群 🚥                                    |                    | 88 我的桌                                                                                                    | 面 🖉 🛛  | 网站内容   | 品 部门内容 | [] 网站建       | 设 🗔 🕅               | 站管理                                              | Ģ                        | $\bigcirc$       | Ĥ ∣                                                                                |           |
| ■ 公众参与 ■ 公众参与 ■ 公众参与 ■ 公众参与 ● ○ 信息管理     | 設置                 | 公众参与设置<br>新增                                                                                                    |        |        |        |              |                     |                                                  |                          |                  |                                                                                    |           |
|                                          |                    |                                                                                                    |        | 分类名称   |        |              | ŝ                   | 住护部门                                             |                          | 1                | 操作                                                                                 |           |
| 1.点击公                                    | 众参与                | 设<br><sup>征集(gbcol</sup>                                                                                                    | lect)  |        | 2      | 十十 " 四       | 罗尾州"                |                                                  | い                        | 属性i              | 设置部门                                                                               | 删除        |
| 置进行操                                     | 作;                 | (gbcomplai                                                                                                    | nt)    |        | 2. k   |              | <u>电</u> 周に<br>とうよう | 火且:                                              | ム<br>设置                  | 属性 i             | 设置部门                                                                               | 删除        |
| [+                                       |                    | 省词 (gbadvisor<br>留言 (gbmsg)                                                                                                    | 7)     |        | 从<br>部 | 多马属日<br>门"设置 | ·                   | 一 火.<br>门。_                                      | □ 设置                     | 腐性 1<br>属性 i     | 651111<br>日本1月11日<br>日本1月11日<br>日本11日<br>日本11日<br>日本11日<br>日本11日<br>日本11日<br>日本11日 | <b>開除</b> |
|                                          |                    |                                                                                                    |        |        | FIP I  |              |                     |                                                  | 4.2522                   | and state - Alth |                                                                                    | -         |

图 3-1

可以设置是否需要审核、审核后是否需要公开、是否允许上传附件、是否允许游客发言等。

➤ 公众参与内容维护:在"内容管理","公众留言"中可以维护用户提交的信件,各部 门只能看到和管理本部门的信息,可以查看、回复并且处理信息,部门之间信息互通还可以 转发。如图 3-2 所示:

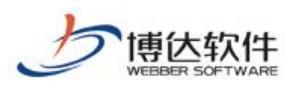

| XX      | ]站群 📷 🛛 🗆 🖽 🏎                                         | 吕 我的桌面       | 🖉 网站内容          | 品 部门内容                 | [ 网站建设 | 🗔 网站管理 | ¢ C   | 5 17 |       |
|---------|-------------------------------------------------------|--------------|-----------------|------------------------|--------|--------|-------|------|-------|
| =+      | <ul> <li>&amp; 公众参与</li> <li>① 小公券与沿署     </li> </ul> | 发言资料维护       |                 |                        |        |        |       |      |       |
| Ę       |                                                       | 删除 转发 设置     | 是为典型问题          |                        |        |        |       |      |       |
| <b></b> | <ul> <li>▶ ➡ 民意征集</li> <li>▶ ➡ 投诉</li> </ul>          | 上页 1 下页      | 共1条 每页 10 20 10 | 0条共1页 跳                | 转      |        |       |      | 查询    |
| 9       | ▲ 📄 咨询                                                | □ ID 留言标     | 题【是否显示在前台】      | 留言时间                   | 所属部门   | 是否典型   |       | 操作   |       |
| Lą.P    | E_ 木処理(1)<br>E_ 处理中(2)                                | 🗌 1001 🔵 便民建 | 议【不显示】 【日志】     | 2018-05-23 10:<br>9:25 | 5 品保部  | 否      | 不受理删除 | 回复   | 转发 下载 |
| E?      | 記 已处理(6) 記 不受理(0)                                     |              |                 |                        |        |        |       |      |       |
|         | - 典型问题(0)                                             | 点击信,         | 息名称,在引          | 単出的窗                   |        |        |       |      |       |
| (III)   | ▲ 🖹 留言                                                | 口中对位         | 言息进行回           | 复处理。                   |        |        |       |      |       |
|         | ■ 処理中(0) ■ □ か理(0)                                    |              |                 |                        |        |        |       |      |       |
| Ē       | [↓ 不受理(0)                                             |              |                 |                        |        |        |       |      |       |
|         |                                                       |              |                 |                        |        |        |       |      |       |
| Q       | 前 回收站                                                 |              |                 |                        |        |        |       |      |       |
| -       | 日志                                                    |              |                 |                        |        |        |       |      |       |

图 3-2

# 三十八、政务公开之申请公开

## 1.申请公开概述

依申请公开是公民对信息公开要求的另一种体现形式,以公民意愿对部分信息进行依申请公开的,使 公民更好的了解政府工作情况,更大的体现政府工作的公开公正,实现政府与公民的实时互动窗口。

依申请公开主要包括表格下载、在线受理、受理反馈、在线查询功能。

功能展示(客户已经实施好的依申请公开功能截图,根据实际培训项目更换图片),如图 1-1 所示:

| 信息检索                                              | 当前位置: 首页>>依申请公开                                                                                                    |                                                    |                        |
|---------------------------------------------------|----------------------------------------------------------------------------------------------------|----------------------------------------------------|------------------------|
| 关键字                                               | 查询码:                                                                                                    | 〔查〕                                                | <b>b</b> )             |
| <ul> <li>搜索范围 全 部 ∨</li> <li>时间 全部时间 ∨</li> </ul> |                                                                                                    | mpcc白,可以通过占土式面的单位利                                 | 丰枯乞申注丰单                |
| 检索 高级检索<br>公众评议/                                  | 公応、试太和兵也组织需要付出现机关带道就被生却及才比公扣助对申请公开的政府信息,行政机关格霍下列情况分别作出答复:<br>(一)属于公开范围的,应当告知申请人获取该政府信息的方式和<br>(二)属于不予公开范围的,应当告知申请人并说明理由;<br>(三)依法不属于本行政机关公开或者该政府信息不存在的,应当 | (Mn言意,可以通过点击下面的单位约)<br>1)途径;<br>1)告知申请人,对能够确定该政府信息 | 衣填与中頃衣单。<br>的公开机关的,应当普 |
| 政府信息公开公众评议!<br>〕 满意                               | 知申请人该行政机关的名称、联系方式;<br>(四)申请内容不明确的,应当告知申请人作出更改、补充。<br>行政机关收到政府信息公开申请,应当自收到申请之日起15个工作<br>长答复的期限最长不得超过15个工作日。                                                | 日内予以答复;如需延长答复期限的                                   | ,应当告知申请人,观             |
| 〇 基本满意                                            | 申请内容                                                                                                    | 处理部门                                               | 申请时间                   |
| ) 不满意                                             | 诸按规定公开本单位的领导信息。(要求:按政府信                                                                                                    | 市妇女联合会                                             | 2011-12-02             |
|                                                   | 诸按规定公开本单位的领导信息。(要求:按政府信                                                                                                    | 2011-12-02                                         |                        |
| ● 投 票 ● 查 看                                       | 诸按规定公开本单位的领导信息。(要求:按政府信                                                                                                    | 2011-12-02                                         |                        |
|                                                   | 诸按规定公开本单位的领导信息。(要求:按政府信                                                                                                    | 市发展和改革委员会                                          | 2011-12-02             |
| 监督保障 >>                                           | 公示长治市所有楼盘验收情况,让购房者心里有数,                                                                                                    | 市住房保障和城乡建设<br>管理局                                  | 2011-10-19             |
|                                                   | 你好,我想知道你单位近期有没有招聘计划,什么条件?                                                                                                    | 市煤炭工业局                                             | 2010-12-07             |
|                                                   |                                                                                                    |                                                    | 我要申请                   |
|                                                   | 共7条 毎页 15 🗸 条 1/1 上页 1 下页 转到 页                                                                                                    |                                                    | 查询                     |

西安博达软件股份有限公司 <sup>地址:</sup> XI'AN WEBBER SOFTWARE CO., LTD. 电话:

| 地址: 中国•西安市高新区锦业路 125 号第 201 幢 13 层 01 号 邮编:710077 | 电话:+86-29-81021800 传真:+86-29-81021820 网址:www.chinawebber.com

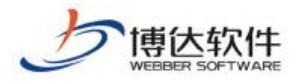

### 2.依申请公开具体功能

(1)公民、法人或者其他组织在网上采用留言方式提交申请信息。

(2)提交申请信息成功时,系统会给出您一个流水号,您可以根据流水号查询你提交的信息是否被 处理。

(3)申请状态、信息提供方式、获取信息方式信息是可以维护的。

(4)对提交的申请信息可以回复、删除、对是否公开是可以设置的。

.功能实现:实现"依申请公开"功能需要站群管理、网站管理的网站创建、网站管理的内容管理中进行操作。

#### 2.1 站群管理

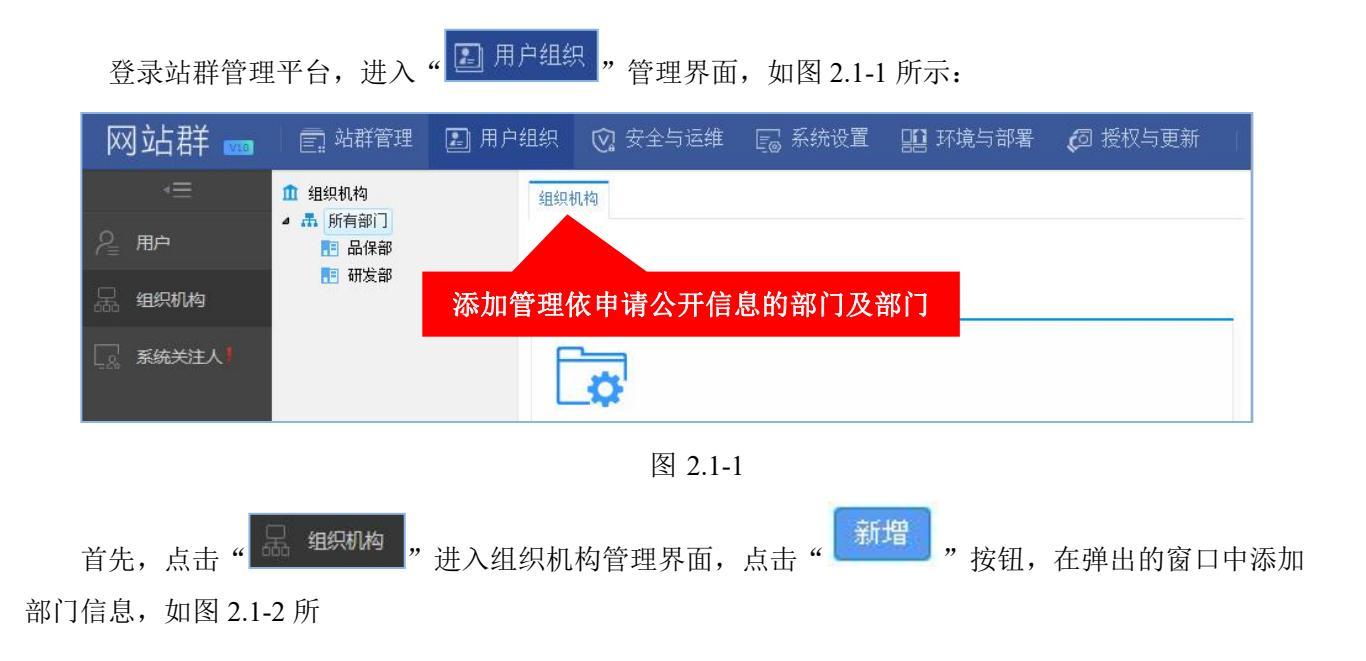

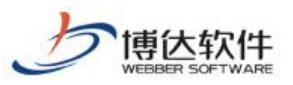

专业的网站群产品和解决方案提供商

| 网站群 🚃 | 回 站群管理 🔲 用户                                                                 |     |        |                    | 系统设置 🛄                   | 环境与部署 👩                        |                   |         |      |      |  |
|-------|-----------------------------------------------------------------------------|-----|--------|--------------------|--------------------------|--------------------------------|-------------------|---------|------|------|--|
|       | <ul> <li>▲ 组织机构</li> <li>▲ 所有部门</li> <li>● 市政府办公室</li> <li>● 品保部</li> </ul> | 所有部 | 町除 保存  | 排序   排序            | 刷新缓存                     | T P#A+                         |                   |         |      | কালে |  |
| 品组织机构 |                                                                             |     | 学 部门公  | <3示                | · 100 宋 共项               | 组织机构代码                         | 排应                | 新属      | 法占   | 」旦问  |  |
|       |                                                                             |     | i政府办公室 |                    | szfbgs                   | szfbgs                         | 0                 | 政务版     | 选择网站 | 删除   |  |
|       |                                                                             |     | 保部     |                    | pbb                      | pbb                            | 0                 | 政务版     | 选择网站 | 刪除   |  |
|       |                                                                             |     | 增加部门   |                    |                          |                                |                   | ×       | 选择网站 | 刪除   |  |
|       |                                                                             |     | 名称     |                    |                          | * 名称中不能包含字符, :                 | <>&               |         |      |      |  |
|       |                                                                             |     | 编码     | 编码必须是唯一<br>开头,可以是字 | 的,一经确定就不能(<br>母、数字或者字母、续 | *<br>修改,请在填写时保证正确<br>数字、下划线的组合 | 角,编码只能            | 记定字母    |      |      |  |
|       |                                                                             |     | 组      | 组织机构代码             | 组织机构代码必                  | 须是唯一的,一经确定                     | *<br>定就不能修改,请在填写时 | 讨保证正确   |      |      |  |
|       |                                                                             |     | 部门简介   | •Я. АВ Z           | ॻ € іΞ 律 揮 Ђ             | B∎│□编辑源码                       |                   |         |      |      |  |
|       |                                                                             |     | 部门图片   | 选择文件               | 卡选择文件                    | 允许上传的图片格式有;                    | jpg, jpeg, gi     | if, png |      |      |  |
|       |                                                                             |     | 排序     | 0                  |                          |                                |                   |         |      |      |  |
|       |                                                                             |     |        |                    | 保存)                      | ÉØ                             |                   |         |      |      |  |

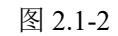

然后,点击"<sup>3</sup> 所有用户"进入用户管理界面,点击"<sup>添加新用户</sup>"按钮,在弹出的窗口中添加用户 信息,并为用户设置可以管理的部门。如图 2.1-3 所示:

| 网站群 🚥                | 📄 站群管理                                                                 | 🗈 用户组织                | 😧 安全与运维                         | 🕞 系统设置                     | 📔 环境与部署      | 🞜 授权与更新                                       |    |      |      |    |
|----------------------|------------------------------------------------------------------------|-----------------------|---------------------------------|----------------------------|--------------|-----------------------------------------------|----|------|------|----|
| <≡<br>2』用户<br>品 细织机构 | <ul> <li>用户</li> <li>所有用户</li> <li>系统级会员角色</li> <li>部门内容高级管</li> </ul> | 所有月<br>设置<br>理员       |                                 | 頭页 10 20 100 条 共1页         | 1 跳转         |                                               |    |      |      | 查询 |
|                      |                                                                        | 沃加盛                   | 珊岛合自                            | 所属的部门                      | ]            | 管理的网站                                         | 状态 |      | 操作   |    |
| 上资 系统关注人             |                                                                        | 你们官                   | 理贝佰总                            | 市政府办公室(szfbgs)<br>研发部(yfb) | 品保部 (pbb) 有著 | 碼級管理权:政务版(zwb)                                | 正常 | 管理网站 | 所属部门 | 禁用 |
|                      |                                                                        |                       | jaz (冀肖璇)                       |                            | 有<br>n)      | <mark>級管理权</mark> :理学院(lixueyua<br>研究生院(yjsy) | 正常 | 管理网站 | 所属部门 | 禁用 |
|                      |                                                                        | <u> </u>              | nandi (handi)                   |                            | 有福<br>n)     | <mark>級管理权</mark> :理学院(lixueyua<br>研究生院(yjsy) | 正常 | 管理网站 | 所属部门 | 禁用 |
|                      |                                                                        |                       | wl (wl)                         |                            | 有酒           | <mark>編級管理</mark> 权:研究生院(yjay)                | 正常 | 管理网站 | 所属部门 | 禁用 |
|                      |                                                                        |                       | sunman (sunman)                 |                            | 有高           | 編纂管理权:理学院(lixueyuan)                          | 正常 | 管理网站 | 所属部门 | 禁用 |
|                      |                                                                        | <b>iji)</b><br>1<br>2 | -<br>、包含网站管理员和网站<br>、网站高级管理员拥有所 | 会员<br>管理站点的所有权限,普遍         | 勇管理员的权限可由高   | 高级管理员来分配                                      |    |      |      |    |

**西安博达软件股份有限公司** <sup>11</sup> <sup>地址</sup>: 中国・西安市高新区锦业路 125 号第 201 幢 13 层 01 号 邮编:710077 XI'AN WEBBER SOFTWARE CO., LTD. <sup>11</sup> <sup>は</sup>は:+86-29-81021800 传真:+86-29-81021820 网址:www.chinawebber.com

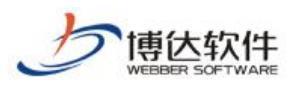

| 网站群 🚥 | 📄 站群管理 🗈 用户           | 组织 😧 安全与运维                                 | 🕞 系统设置 🛛 🔛 环境与                     | 部署 🛛 🗔 授权与更新                                  |             |      |      |    |
|-------|-----------------------|--------------------------------------------|------------------------------------|-----------------------------------------------|-------------|------|------|----|
| .≡    | ▲ 用户                  | 所有用户                                       |                                    |                                               |             |      |      |    |
| ₽ ĦÞ  | ▲ 所有用户<br>▲ 系统级会员角色设置 | 添加新用户 删除用户                                 |                                    |                                               |             |      |      |    |
| 品组织机构 | № 部门内容高级管理员           | 上页 1 下页 共晓 4                               | 每页 10 20 100 条 共1页 1 跳转            |                                               |             |      |      | 查询 |
|       |                       | □ 帐号和姓名                                    | 所属的部门                              | 管理的网站                                         | 状态          |      | 操作   |    |
|       |                       | 🗌 zy (zy)                                  | 市政府办公室(szfbgs)品保部(pbb)<br>研发部(yfb) | 有高級管理权:政务版(zwb)                               | 正常          | 理网站  | 所属部门 | 禁用 |
|       |                       | 🗌 jxx (冀肖璇)                                |                                    | <mark>有高级管理权</mark> :理学院(line<br>n)研究生院(yine) | <b>F</b>    | 管理网站 | 所属部门 | 禁用 |
|       |                       | 🗌 handi (handi)                            | 设置管理员可管                            | 理的网站,及所属                                      | <b>禹部</b> 门 | ] 网站 | 所属部门 | 禁用 |
|       |                       | wl (wl)                                    |                                    | 有高级管理权:研究生院(yjsy)                             | 正常          | 管理网站 | 所属部门 | 禁用 |
|       |                       | 🗌 sunman (sunman)                          |                                    | 有高級管理权:理学院(lixueyuan)                         | 正常          | 管理网站 | 所属部门 | 禁用 |
|       |                       | <b>说明:</b><br>1、包含网站管理员和网站<br>2、网站高级管理员拥有所 | 会员<br>管理站点的所有权限,普通管理员的权限           | 可由高级管理员来分配                                    |             |      |      |    |

图 2.1-3

注:网站管理员分为高级管理员与普通管理员;高级管理员可以创建依申请公开,普通管理员仅能管 理其所属部门下的依申请公开信息。

## 2.2 网站创建

登录网站管理平台,点击"网站建设"开始依申请公开建设。如图 2.2-1 所示:

| 网站群 🚥 💷                                                       | 品 我的桌面             | 🖉 网站内容                                | 品部门内容                      | [] 网站建设                  | 🗔 网站管理                |
|---------------------------------------------------------------|--------------------|---------------------------------------|----------------------------|--------------------------|-----------------------|
| → 文件 模板 栏目 资料库                                                | 文件 模板管理            |                                       |                            |                          |                       |
| 文件 模板 管理                                                      |                    |                                       |                            |                          |                       |
| <ul> <li>         — 政务版         <ul> <li></li></ul></li></ul> |                    |                                       |                            |                          |                       |
| <ul> <li>▶ → → → → → → → → → → → → → → → → → → →</li></ul>    | \$                 | 文件 模板管理                               | ₹.                         |                          |                       |
|                                                               | 文作<br>管理平台<br>目时采月 | 4 模板管理,此处您司<br>3中,运用博达高校网络<br>月相应的模板。 | ]以上传文件和模板,将<br>站群管理平台的组件功能 | 设计好的静态页面导,<br>能制作动态页面模板。 | 入到博达高校网站群<br>以便在创建网站栏 |
|                                                               | 如見<br>下清空刻         | 果您想使用系统内置的<br>占点。清空前请先备份;             | 网站模板,需要先在备<br>站点,否则将无法恢复3  | 份恢复→导入导出网站<br>创当前站点。     | 泡→显示高级功能              |
| 组件库: 互动参与 / i /                                               |                    |                                       |                            |                          |                       |

图 2.2-1

首先"文件/模板"管理处,创建"依申请公开"功能所需要的三个功能模板,分别为:"依申请公开 翻页列表页"、"依申请公开提交页"、"依申请公开详细页"。

(1) 依申请公开翻页列表页: 使用"政务公开一依申请公开一信息列表"组件, 详情如图 2.2-2 所示:

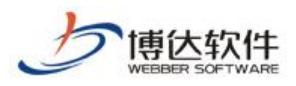

#### 专业的网站群产品和解决方案提供商

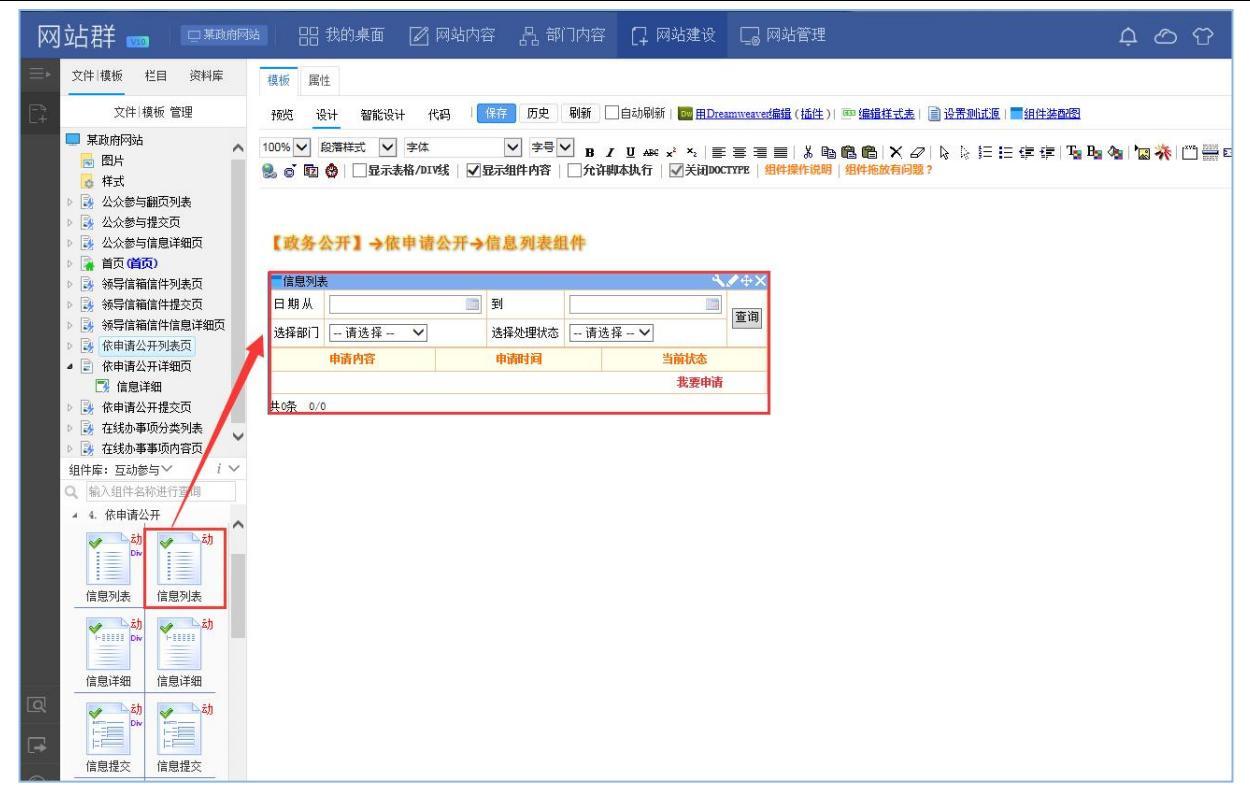

图 2.2-2

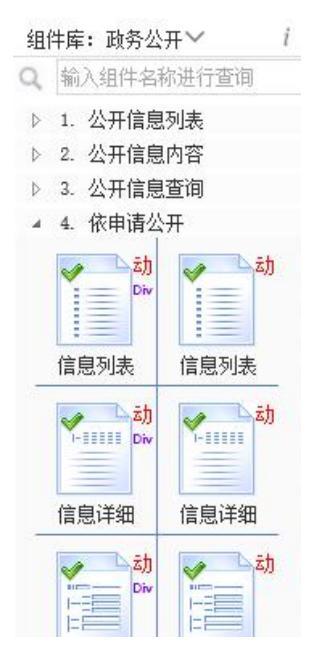

(2) 依申请公开提交页: 使用"政务公开一依申请公开一提交信件"组件, 详情如图 2.2-3 所示:

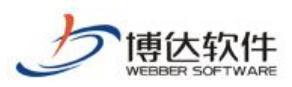

| XX | 站群 📷 🔍 💷 💷 🛤                                                                                                    |             | 器 我的               | 的桌面 🛛 🕅            | 脑内容   品 部门内             | 容 门 网站建设                                               | □ 网站管理                                   |
|----|----------------------------------------------------------------------------------------------------|-------------|--------------------|--------------------|-------------------------|--------------------------------------------------------|------------------------------------------|
|    | 文件 模板 栏目 资料库                                                                                                    | 模板          | 属性                 |                    |                         |                                                        |                                          |
|    | 文件 模板 管理                                                                                                    | 预览          | 设计                 | 智能设计 代码            | 日 保存 历史 刷新              |                                                        | eamweavet编辑(插件)) 🏧 编辑样式表 📗 设置测试源 📕 组件装配图 |
|    | <ul> <li>某政府网站</li> <li>图片</li> <li>样式</li> </ul>                                                                                                    | 100%<br>件操作 | ✓ 段藩<br>说明 组件      | 样式 🔽 字体<br>非施放有问题? | ✓ 字号 ✓ B                | <i>I</i> <u>U</u> ABC x <sup>2</sup> x <sub>2</sub>  ≣ | ₣₴₴ऻ₰ॺ®®Ҡॎ८╠╠ѤѤ⊄₡ҧъ७∥७╬๓ฃ                |
|    | <ul> <li>▷ 公会参与額页列表</li> <li>▷ 公会参与額页列表</li> <li>▷ 公会参与提交页</li> <li>▷ ③ 公会参与信息详细页</li> <li>▷ ③ 然导信箱信件列表页</li> <li>▷ ③ 然导信箱信件列表页</li> </ul>                                                                                                    | [ I]        | (务公开               | →依申请公              | →开→信息提交组件               |                                                        |                                          |
|    | ▷ 📴 领导信箱信件信息详细页                                                                                                    |             | * j                | 洗择部门               | 请洗择部门 🗸                 |                                                        |                                          |
|    | ▷ 🛃 依申请公开列表页                                                                                                    |             | * 1                | 申请时间               | 2018-05-24 17:14:20 自动生 | E成                                                     |                                          |
|    | ▶ 副 依申请公开内容页 ▶ 副 依申请公开内容页                                                                                                    |             | *1                 | 言息类型               | ●公民 ○法人/其他组织            |                                                        |                                          |
|    | ▶ → 在线办事项分类列表                                                                                                    |             |                    | *姓 名               |                         | * 工作单位                                                 |                                          |
|    | 🕨 📴 在线办事事项内容页                                                                                                    | 里           |                    | * 证件名称             | 身份证 🗸                   | *证件号码                                                  |                                          |
|    |                                                                                                    | <u>۾</u>    | 公民                 | * 联系地址             |                         | * 邮政编码                                                 |                                          |
|    |                                                                                                    | 息           |                    | * 联系电话             |                         | *传 真                                                   |                                          |
|    |                                                                                                    |             |                    | * 电子邮箱             |                         | ]                                                      |                                          |
|    | <ul> <li>・・     <li>・・     </li> <li>・・     <li>・・     </li> <li>・・     <li>・・     </li> <li>・・     </li> <li>・・      </li> <li>・・      </li> <li>・・     </li> <li>・・     </li> <li>・・     </li> <li>・・     </li> <li>・・     </li> <li>・・     </li> <li>・・     </li> </li> <li>・・     </li> <li>・・      </li> <li>・・     </li> <li>・・     </li> <li>・・     </li> <li>・・     </li> <li>・・     </li> <li>・・     </li> <li>・・     </li> <li>・・     </li> <li>・・     </li> <li>・・      </li> <li>・・      </li> <li>・・     </li> <li>・・     </li> <li>・・     </li> <li>・・     <!--</td--><td></td><td>* 所語</td><td>需信息的内容描述</td><td></td><td></td><td>Û</td></li></li></li></li></li></li></li></li></li></li></li></li></li></li></li></li></li></li></li></li></li></li></li></li></li></li></li></li></li></ul> |             | * 所語               | 需信息的内容描述           |                         |                                                        | Û                                        |
|    | 信息详细 信息并细                                                                                                    | 所需信息        | 所語                 | 震信息的用途             |                         |                                                        | 0                                        |
|    | an an an an an an an an an an an an an a                                                                                                    | 「「「「」」      | 所需信                | <b>息的指定提供方式</b>    |                         | 获取信息的方                                                 | it.                                      |
|    |                                                                                                    | 26          | ○光盘<br>○电子曲<br>○纸质 | 181年               | ◯报纸                     |                                                        |                                          |
|    | 之力<br>                                                                                                    |             |                    | 输                  | 、验证码: 93                | 43 〔看不清楚,换一个验                                          | 3证码1                                     |
|    | 信息查询  信息查询                                                                                                    |             |                    |                    | 提交                      | 清空                                                     |                                          |

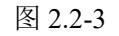

#### (3) 依申请公开详细页

使用"政务公开一依申请公开一信件详细"组件,详情如图 2.2-4 所示:

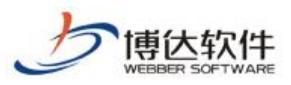

#### 专业的网站群产品和解决方案提供商

| XX        | 动群 🚥 🗆 💷                                                      |                    | 믐 我的∮                                                    | हेक 📝 Mi                          | 站内容   品 部门内容                                                                                 | [] 网站建设                                            | 🗔 网站管理                                       |                                       | Ģ            | ළ අ     |
|-----------|---------------------------------------------------------------|--------------------|----------------------------------------------------------|-----------------------------------|----------------------------------------------------------------------------------------------|----------------------------------------------------|----------------------------------------------|---------------------------------------|--------------|---------|
| ≡⊦        | 文件 模板 栏目 资料库                                                  | 模板                 | 属性                                                       |                                   |                                                                                              |                                                    |                                              |                                       |              |         |
| [-\$<br>+ | <br>文件 模板 管理                                                  | 预览                 | 设计                                                       | 智能设计 代码                           | 保存 历史 刷新 🗌                                                                                   | ]自动刷新   📴 <u>用Drear</u>                            | nweaver编辑(插件))  编辑样式表                        | 志   ] 设置测试源   组件装配图                   |              |         |
|           | <ul> <li>         東政府网站         <ul> <li></li></ul></li></ul> | 100%[<br>急 ©<br>【政 | <ul> <li>&gt; 段落样式</li> <li>「 図 Ø □</li> <li>(</li></ul> | t  字体       显示表格/DIV线       今依申请会 | <ul> <li>✓ <sup>字号</sup> ∨ B I</li> <li>✓ 显示组件内容</li> <li>○ 允许朝</li> <li>仟→信息详细组件</li> </ul> | <u>U</u> ♣€ x <sup>2</sup> ×₂   ≣<br>体执行   √关闭DOCT | 雲 雲 ■   炎 № № №   ×<br>YPE   组件操作说明   组件拖放有所 | - Ø   k₀k ≥ (E E ⊈ ⊈ F T Bad)<br>1887 | s   <b>*</b> | 🔆 🖳 👬 E |
|           | ▶ 🛃 公众参与信息详细页                                                 | 信                  | 息详细                                                      |                                   |                                                                                              |                                                    | <b>∢</b> ∕∳×                                 | 5                                     |              |         |
|           | ▶ 🙀 自贝(自贝)<br>▶ 🛃 领导信箱信件列表页                                   |                    | 申请                                                       | 制间                                | 2018-05-24 17:23:31                                                                          |                                                    |                                              |                                       |              |         |
|           | ▶ 🕃 领导信箱信件提交页                                                 | 申                  |                                                          | 名称                                |                                                                                              | 组织机构代码                                             |                                              |                                       |              |         |
|           | ▶ → 领导信箱信件信息详细页                                               | 请                  | 法人                                                       | 法人代表                              |                                                                                              | 联系人姓名                                              |                                              |                                       |              |         |
|           | <ul> <li>▶ ● ● ● ● ● ● ● ● ● ● ● ● ● ● ● ● ● ● ●</li></ul>    | へ信                 | 其他组织                                                     | 联系人电话                             |                                                                                              | 传真                                                 |                                              |                                       |              |         |
|           | 💽 信息详细                                                        | 息                  |                                                          | 联系地址                              |                                                                                              | 电子邮箱                                               |                                              |                                       |              |         |
|           | ▶ → 依申请公开提交页 ▶ → 在线办事项分类列表                                    |                    | 所需信息                                                     | 的内容描述                             |                                                                                              |                                                    |                                              | 1                                     |              |         |
|           | ▶ → 在线办事事项内容页                                                 | 所                  | 所需信息                                                     | 的用途                               |                                                                                              |                                                    |                                              |                                       |              |         |
|           | 组件库: 互动参与 · · · ·                                             | <b>治</b> 信         |                                                          | 所需信息                              | 的指定提供方式                                                                                      |                                                    | 获取信息的方式                                      |                                       |              |         |
|           | Q 編入组件名称进行宣词<br>4. 依申请公开<br>で Div ひ                           | 息情况                | <ul> <li>光盘</li> <li>电子由</li> <li>紙质</li> </ul>          | 附                                 |                                                                                              | ◎ 报纸                                               |                                              |                                       |              |         |
|           | 信息列表 信息列表                                                     | 办<br>理             | 办理结果                                                     |                                   |                                                                                              |                                                    |                                              |                                       |              |         |
|           |                                                               | 情况                 | 备注                                                       |                                   |                                                                                              |                                                    |                                              |                                       |              |         |
|           | in capt f dil<br>は思想文<br>信思提文<br>信思提文                         |                    |                                                          |                                   |                                                                                              |                                                    |                                              |                                       |              |         |

图 2.2-4

然后"栏目"管理, 创建" <sup>基本</sup>"栏目, 主模板使用"依申请公开翻页列表页", 应用模板分别为"依申请公开提交页"、"依申请公开详细页"。详情如图 2.2-5 所示

| XX         | 站群 🚾 🔲                                               | 站   吕 我的:   | 桌面 🛛 网站内容       | 品 部门内容        | □ 网站建设 □ 网站管理                             |
|------------|------------------------------------------------------|-------------|-----------------|---------------|-------------------------------------------|
| =>         | 文件 模板 栏目 资料库                                         | 栏目管理 缺省线    | 资料来源 装饰 网站访问    | 可控制 网站属性      |                                           |
| <b>[</b> ] | 栏目 管理                                                | 新建基本栏目 第13  | 步/共2步: 确定栏目的名称、 | 关键字与模板        |                                           |
|            | A 首页(首页)                                             | <b>夕</b> 报• | 显示名称:           | 依申请公开         | * 显示在网站导航上的名称,最多由200个字符组成                 |
|            | 走近政府 新闻中心                                            | -1249) •    | 栏目代码:           | ysqgk         | ▲ 同目录下名称不可重复,必须以英文开始,只能使用英文、数字和_ 最长为50个字符 |
|            | 🕨 😓 在线办事                                             |             |                 |               |                                           |
|            | 公众参与                                                 | 关键字:        |                 | 便于搜索引         | 擊收录的关键字,多个关键字用逗号分割                        |
|            | □ 据页5101                                             | 文章扩展字段:     | 未定义扩展字段 🗸 💿     | ]选择系统定义的方案。(  | 河以登录站群管理平台,在"站群设置>>文章扩展字段方案设置"设置          |
|            | <ul> <li>本地旅游</li> <li>公众留言</li> <li>领导信箱</li> </ul> | 主模板:        | /ysqgklby.jsp   | 🖒 * 选择        | 本栏目的主模板                                   |
|            |                                                      |             | 模板上的应用需要以下关于    | 联模板,建议进行设置;   | 若不设置则会自动使用上级栏目、首页栏目的对应模板或默认模板             |
|            |                                                      | 应用模板:       | 依申请公开信息详细页:     | /ysqgknry.jsp | ☞ 依申请公开信息详细                               |
|            |                                                      |             | 依申请公开提交信息页:     | /ysqgktjy.jsp | ☞ 依申请公开提交信息                               |
|            |                                                      | 创建栏目并继续     | 取消              |               |                                           |
|            |                                                      |             |                 |               |                                           |

图 2.2-5

依申请公开栏目创建完成后,点击"

品部门内容",进行依申请公开内容设置。

**西安博达软件股份有限公司** 地址: 中国・西安市高新区锦业路 125 号第 201 幢 13 层 01 号 邮编:710077 XI'AN WEBBER SOFTWARE CO., LTD. 地址: 中国・西安市高新区锦业路 125 号第 201 幢 13 层 01 号 邮编:710077

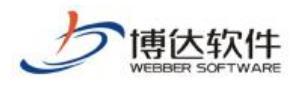

## 2.3 内容维护

网站应用处,点击依申请公开:办理状态、信息提供方式、信息获取方式、信息维护部门。详情如图 2.3-1 所示:

| 男  乙政府全媒体 📷 🖵 脑師師 🗶 🔠 我的桌會 🗉 內容中心 🔡 建设中心 🔘 管理中心 🕺 网络应用                                                                                                    | 詰 应用中心 (9) 运営中心 介 强军网 (7) 公安网    |
|----------------------------------------------------------------------------------------------------|----------------------------------|
| <□ 府背管理                                                                                                    |                                  |
| □ 留言板 □ 留言板 □ 百枝 □ 百枝 □ 百枝 □ 百枝 □ 百枝 □ 百枝 □ 百枝 □ 百枚 □ 百枚 □ 10 □ 10 <p< th=""><th><b>调查问卷</b>在这里可以对网站发起的调查进行管理。</th></p<> | <b>调查问卷</b> 在这里可以对网站发起的调查进行管理。   |
|                                                                                                    | 在线访谈                             |
| ♀ 在线访谈 在这里管理问上发来的漏件。                                                                                                    | 在这里可以管理在线访谈的内容。                  |
| ■ 依申请公开<br>依申请公开<br>在这里可以管理依申请公开的内容。                                                                                                    | <b>公众参与</b><br>在这里可以管理公众参与的相关信息。 |
| <ul> <li>新能互动</li> <li>智能互动</li> <li>这里可以进行智能互动相关的管理。</li> </ul>                                                                                                    | <b>政策解决</b><br>在这里可以设置对策解决关联栏目。  |
| ☑ 公开基础数据 ☑ 法效考核                                                                                                    | <b>绩效考核</b><br>这里可以进行绩效考核相关的管理。  |
| 品 部门目录管理 部门目录管理 维护留站点下部门栏目射。                                                                                                    |                                  |

图 2.3-1

(7) 设置"办理状态":点击"办理状态"进行添加,办理状态通常有"未处理"、"已处理"、"处理中"。如图 2.3-2 所示:

| XX  | 站群 🚃 🗌                  |                | 믬 我的桌面     |                      |            |   | 🕞 网站管理  |
|-----|-------------------------|----------------|------------|----------------------|------------|---|---------|
|     | ○ 依申请公开 ○ 办理状态 ○ 信息提供方式 | か理想            | 大态 删除状态    |                      |            |   |         |
| (+) | 😹 获取信息方式<br>矗 部门管理      |                | 1 1 1 1 #2 | 条 每页 10   20   100 🖇 | 条 共1页 跳转   |   |         |
| đ   |                         | 点击 <b>"</b> 添加 | 动状态"按领     | 钮,添加办理               | ∎状。<br>■   |   | 操作 ▼    |
| Ę   |                         |                | ©理中<br>已处理 |                      | 2018-05-24 |   | 修改名称 删除 |
| P   |                         |                |            |                      |            |   |         |
| æ   |                         |                |            |                      |            | - |         |
|     |                         |                | 状态管理       | 100个字以内              |            | × |         |
| Q   |                         |                | 状态名称未知     | b理                   |            | × |         |
| Ģ   |                         |                |            | 保存                   | 取消         |   |         |

图 2.3-2

依申请公开模块更新依申请公开统计、监控、审核人设置、审核部门设置。

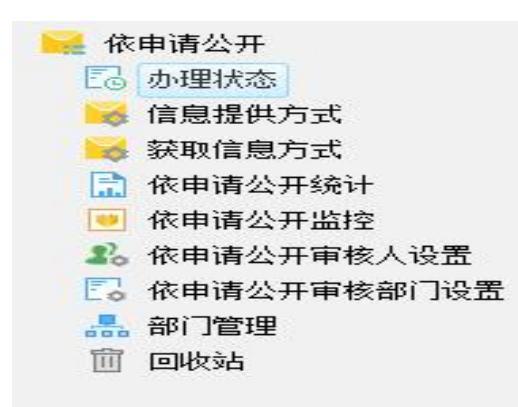

(8) 设置"信息提供方式":根据用户需求进行设置(例如:纸质、光盘、电子邮件等等),如图2.3-3 所示:

| XX | 站群 🚥                                                    |        | 믬 我的桌面     | 🖉 网站内容                     |                             | [] 网站建设 | 🗔 网站管理             |   |
|----|---------------------------------------------------------|--------|------------|----------------------------|-----------------------------|---------|--------------------|---|
| ÷  | <ul> <li>依申请公开</li> <li>办理状态</li> <li>信息提供方式</li> </ul> | 提供     | 坊式<br>開除方式 |                            |                             |         |                    |   |
| A  | ▲                                                       | 点击"添加力 | 5式"按钮,     | 条 每页 10 20 100 条<br>添加信息提供 | <sup>於 共1页</sup> 跳转<br>快方式。 |         | 操作                 |   |
| E  |                                                         |        | 电子邮件       |                            | 2018-05-24<br>2018-05-24    |         | 修改名称 删除<br>修改名称 删除 | 0 |
|    |                                                         |        |            |                            |                             |         |                    |   |
|    |                                                         |        | 方式管理       | 100个专用内                    |                             | ×       |                    |   |
| Q  |                                                         |        | 方式名称 纸原    |                            | me sste                     | ×       |                    |   |
|    |                                                         |        |            | 保存                         | 取消                          |         |                    |   |

图 2.3-3

注: 以上为领导信箱建设方法,如果建设的为部门信箱,还需要在收件部门中设置所属部门,并且在 网站建设"信件列表""提交信件"组件内容配置中重新设置信件所属类型。

(9) 设置"信息获取方式":根据用户需求进行设置(例如:纸质、光盘、电子邮件等等),如图2.3-4 所示:

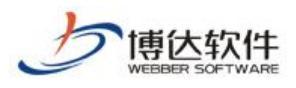

| XX                                                                                          | 站群 🔤 🗆                                                    | 吕 我的桌面            |                                         |                   |   |     |
|---------------------------------------------------------------------------------------------|-----------------------------------------------------------|-------------------|-----------------------------------------|-------------------|---|-----|
|                                                                                             | <ul><li>※ 依申请公开</li><li>№ 砂理状态</li><li>※ 信息提供方式</li></ul> | 获取方式<br>添加方式 删除方式 |                                         |                   |   |     |
|                                                                                             | ₩ <sup>获取信息方式</sup><br>品部 <sup>1</sup> 管点击"添加             | ,<br> 方式"按钮,      | 5. 每百 10   20   100 身<br><mark>添</mark> | 影 共 · 页 _ 跳转 创建时间 |   | 操作▼ |
| t<br>t<br>t<br>t<br>t<br>t<br>t<br>t<br>t<br>t<br>t<br>t<br>t<br>t<br>t<br>t<br>t<br>t<br>t | 加信息获取                                                     | (方式。              |                                         |                   |   |     |
|                                                                                             |                                                           |                   |                                         |                   |   |     |
|                                                                                             |                                                           | 方式管理              |                                         |                   | × |     |
|                                                                                             |                                                           | 方式名称长度在1          | 00个字以内                                  |                   |   |     |
| Q                                                                                           |                                                           | 方式名称              |                                         |                   |   |     |
| Q                                                                                           |                                                           | -                 | 保存 I                                    | 取消                | _ |     |

图 2.3-4

(10) 设置"信息维护部门":根据依申请公开维护部门进行选择,并选择如图 2.3-5 所示:

| XX       | 站群 🚥                | □ 某政府网站  | 品 我的桌面     | 🖉 网站内容                                | 品 部门内容 | 📮 网站建设 | 🗔 网站管理       |                     |
|----------|---------------------|----------|------------|---------------------------------------|--------|--------|--------------|---------------------|
| ≡⊦       | ▲ 依申请公开             | Ŕ        | 印管理        |                                       |        |        |              |                     |
| <b>-</b> | E③ 办埋状态<br>参 信息提供方式 |          | 家加部门 刪除部门  | 保存重要性                                 |        |        |              |                     |
| Ð        |                     | (1) 点击 ( | "添加部门"     | <sup>金 每页 10</sup> 20 100 4<br>按钮,添加4 | 维护部门。  | 更小 管   | 珊岛           | 查询                  |
| ą        |                     |          | 1 市政府办公室   | szfbes                                |        |        | ι <u>ε</u> μ | 採IF<br>删除部门 选择管理员   |
| (=)      | Eo 处理中<br>Eo 未处理    |          | 308.       |                                       |        |        |              | CONTRACT CONTRACTOR |
|          |                     |          | 1、重要性值越小的音 | 们在前台显示时越靠前                            | Ĩ      | (2     | )选择部门        | 信息维护人员。             |
| B        |                     |          |            |                                       |        |        |              |                     |

图 2.3-5

## 2.4.依申请公开内容维护

在内容管理"依申请公开"中,每个部门管理员可以管理自己部门下的依申请公开信息,详情如图 2.4-1

所示:

| XX) Ìr     | 占群 🚥       | □ 某政府网站                                                                                           | HH 我的桌面 | 🕜 网站内容                                               | 品 部门内容 | 📮 网站建设      | 🗔 网站管理  |                        |              |
|------------|------------|---------------------------------------------------------------------------------------------------|---------|------------------------------------------------------|--------|-------------|---------|------------------------|--------------|
|            | □ 三        | <ul> <li>※ 依申请公开</li> <li>◎ 办理状态</li> <li>※ 信息提供方式</li> <li>※ 获取信息方式</li> <li>※ 获取信息方式</li> </ul> | 信息約日本   | <ul> <li>掛</li> <li>1     <li>下页 共1条</li> </li></ul> | ₩      | 到<br>共1页 跳转 | iiii)查询 | ]                      | 查询           |
|            | 言板         | <ul> <li>福 副目星理</li> <li>市政府办公室</li> <li>没有处理</li> <li>日外理</li> </ul>                             |         | 申请公开流程                                               | 申请内容   | ŝ           | 2018-(  | 申请时间<br>05-25 16:01:20 | 当前状态<br>没有处理 |
| 冒 调<br>昆 在 | 查问卷<br>浅投稿 | □● 公理中<br>□● 处理中<br>□● 未处理                                                                        | 点击信息    | 息名称,在弹                                               | 出的窗口中和 | 时信息进行如      | 理。      |                        |              |

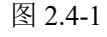

**有限公司** 地址:中国・西安市高新区锦业路 125 号第 201 幢 13 层 01 号 邮编:710077 E CO., LTD. 电话:+86-29-81021800 传真:+86-29-81021820 网址:www.chinawebber.com

西安博达软件股份有限公司 XI'AN WEBBER SOFTWARE CO., LTD.

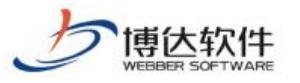

# 三十九、政务公开之在线访谈

#### 1.在线访谈概述

在线访谈实际上是一种互动的交流形式, 访谈内容可以是文字记录的, 也可是录音、视频等, 访谈的内容一般是访谈中参与访谈的人员的一些对话, 对于用户来说(浏览网站的任意人)在看到这篇访谈内容后也可以发表一些自己的观点, 访谈参与者会对这些观点进行回复, 在线访谈就是一种流通的各种人员接触谈话的信息。

#### 2.在线访谈建设

创建在线访谈功能的流程是: "创建模板"→ "创建栏目"→"内容管理"。

通常我们见到的'在线访谈'都是点击访谈标题跳转至访谈详细页,然后可以对访谈内 容发表自己的见解,创建这样的访谈功能至少需要创建两个模板:在线访谈列表页、在线访 谈内容页。

#### 2.1 创建模板

(1)创建在线访谈列表页模版:点击【新建模版】创建'在线访谈列表页'模版,创建 模版时在模版类型处勾选'在线访谈栏目页'模版类型从而帮助我们拖放组件,如图 2.1-1,

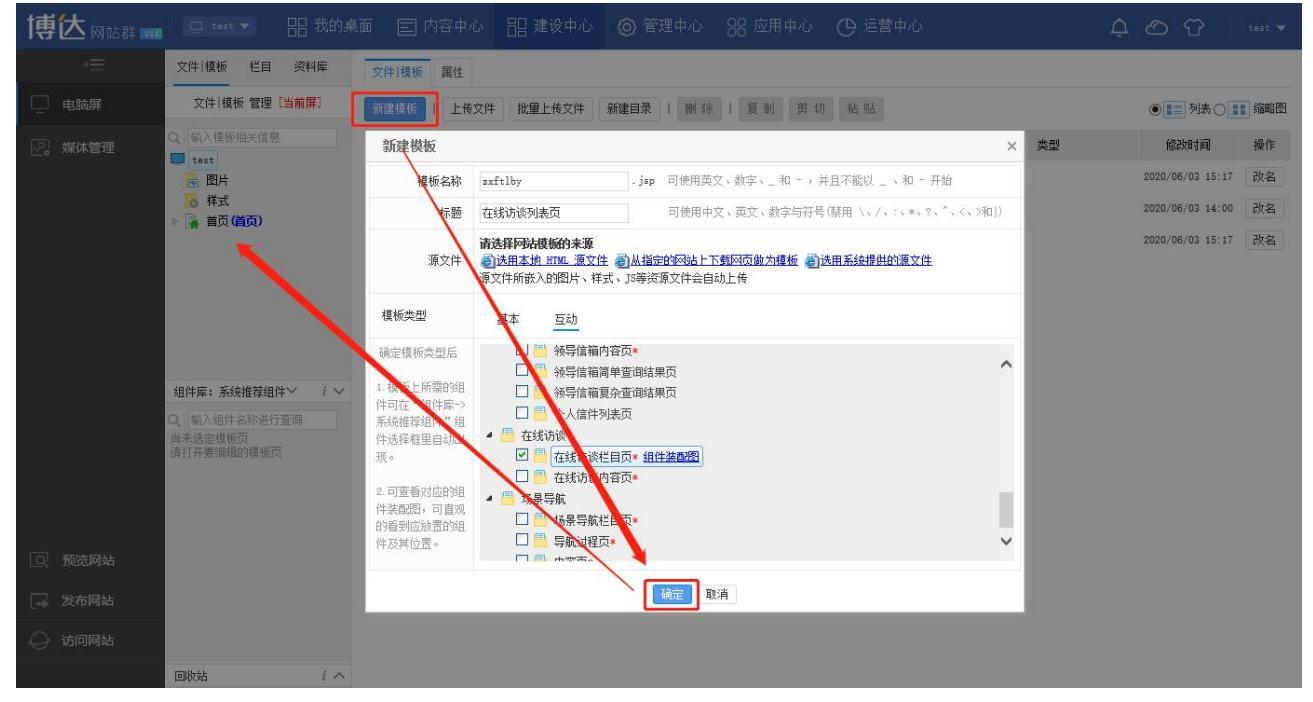

#### 图 2.1-1 创建在线访谈列表页模版

**西安博达软件股份有限公司** XI'AN WEBBER SOFTWARE CO., LTD. | 地址: 中国・西安市高新区锦业路 125 号第 201 幢 13 层 01 号 邮编:710077 电话:+86-29-81021800 传真:+86-29-81021820 网址:www.chinawebber.com

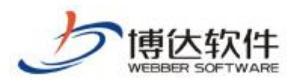

(2) 在创建好的'在线访谈列表页'模版上拖放关联组件'访谈翻页标题列表'组件, 如图 2.1-2 所示,

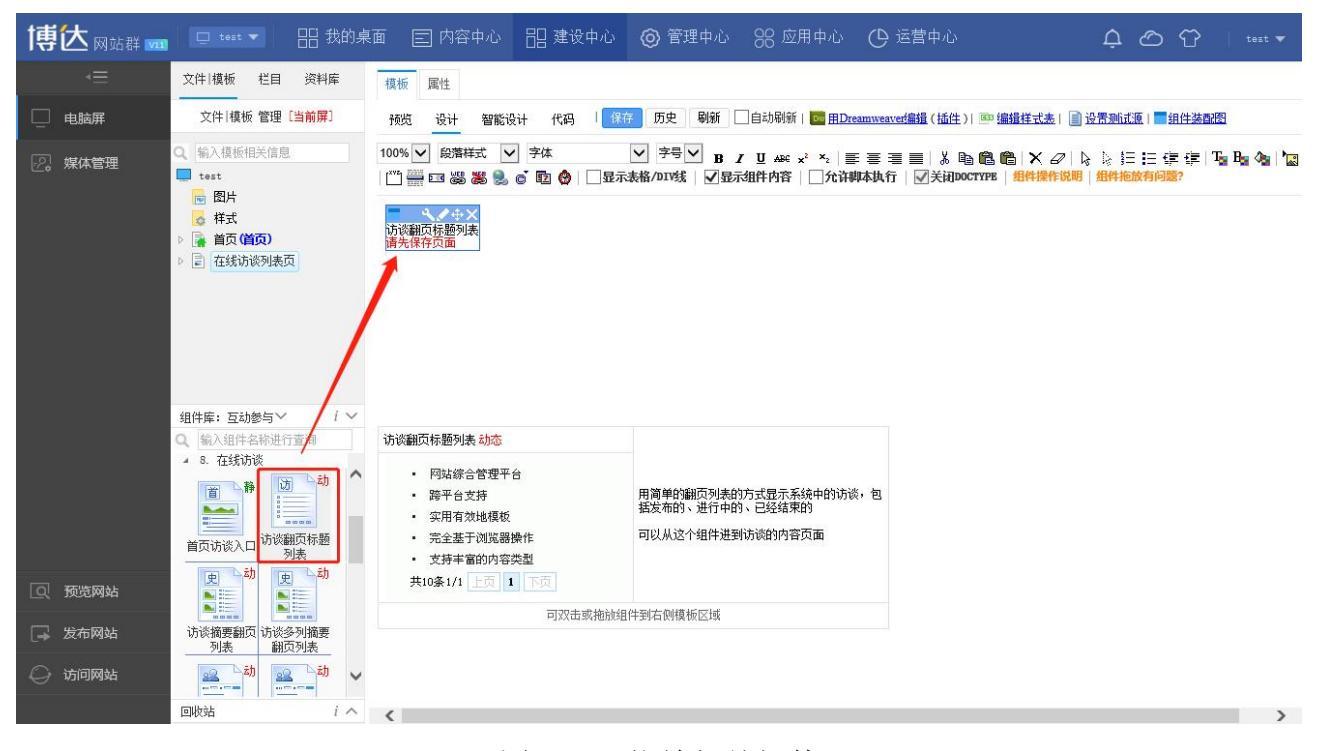

图 2.1-2 拖放相关组件

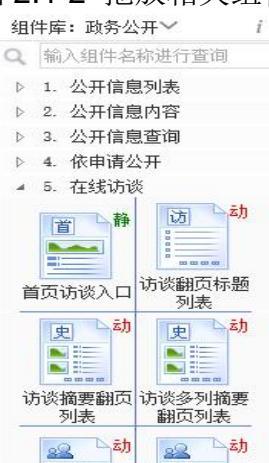

注:关联组件中,同类组件(比如3个翻页列表组件),拖放一个即可,其他的可不添加, "推荐组件"根据需求拖放。

(3) 按照上述(1)和(2) 的步骤创建在线访谈内容页模版并托放相关组件,如图 2.1-3

| 和 | 图 | 2.1-4 | 所 | 示 |
|---|---|-------|---|---|
|   |   |       |   |   |

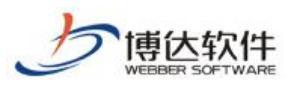

#### 专业的网站群产品和解决方案提供商

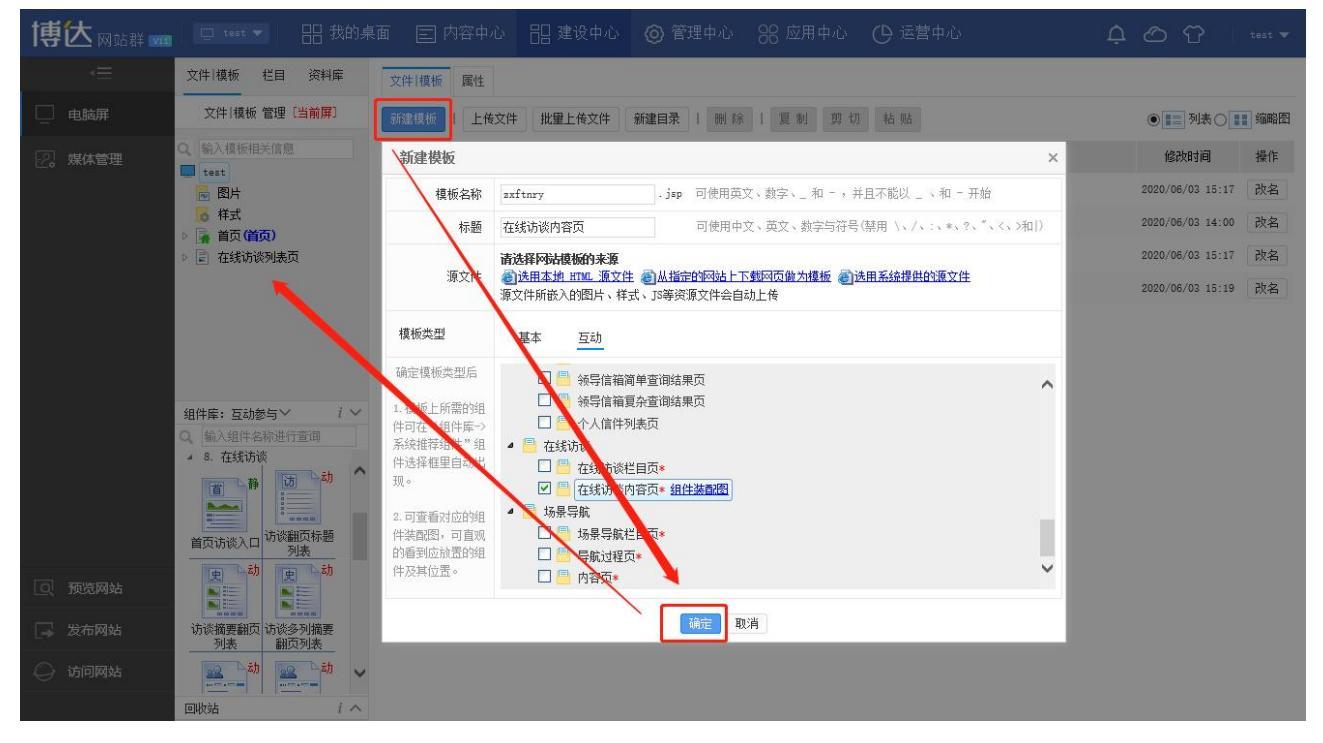

#### 图 2.1-3 创建在线访谈内容页模版

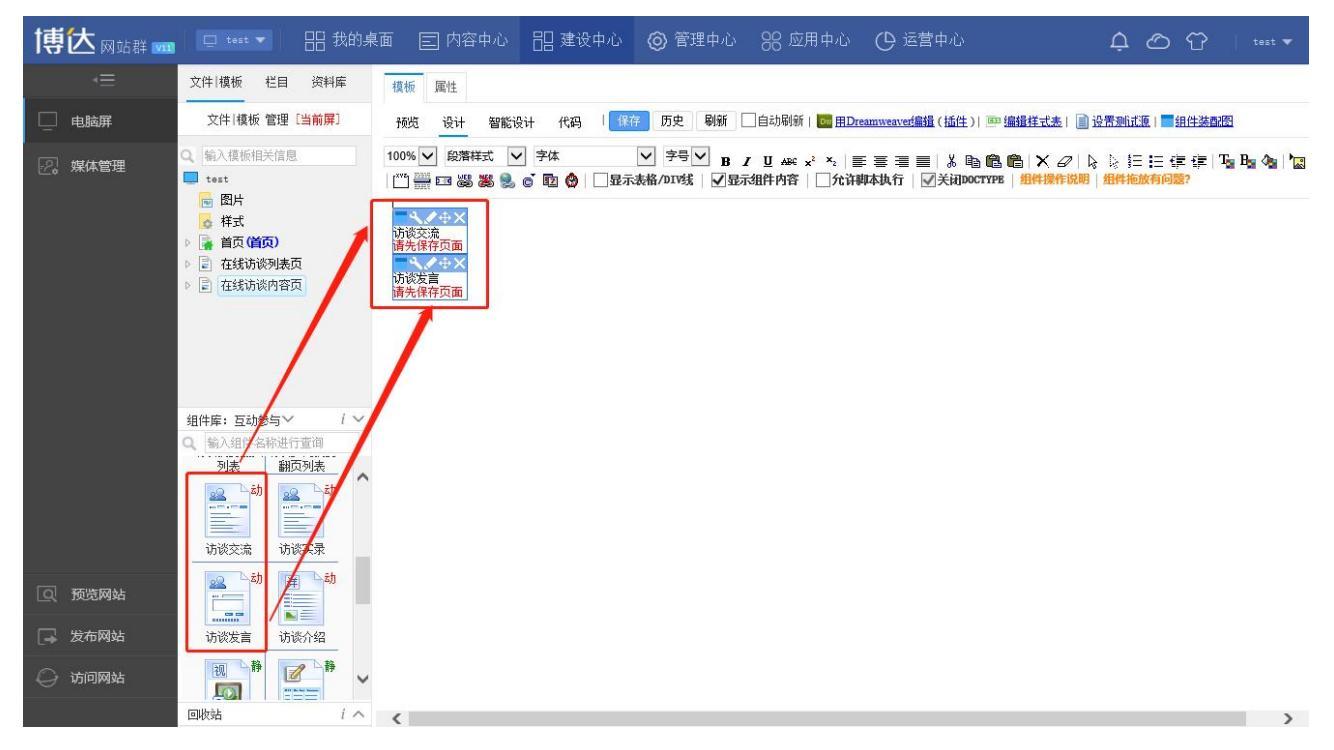

图 2.1-4 拖放相关组件

## 2.2 创建在线访谈栏目

| 在栏目管理处【创建栏目】选择"                  | ■ 基本   | "创建    | '在线访谈' | 栏目, | 选择主模板、 |
|----------------------------------|--------|--------|--------|-----|--------|
| 访谈内容页模版并点击" <sup>创建栏目并继续</sup> , | '完成即可, | 如图 2.2 | -1 所示, |     |        |

**西安博达软件股份有限公司** 地址: 中国・西安市高新区锦业路 125 号第 201 幢 13 层 01 号 邮编:710077 XI'AN WEBBER SOFTWARE CO., LTD. 电话:+86-29-81021800 传真:+86-29-81021820 网址:www.chinawebber.com

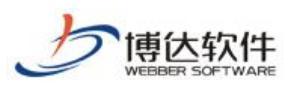

#### 专业的网站群产品和解决方案提供商

| 博达网站群 🚥                                                                                                    | 🖵 test 🔻 🔠 我的身 | 東面 🖃 内容の                      | 中心 铝建设                                                         | 中心 🌀 管理中/    | ン 彩 应用中心    | ➡ 运营中心          | 4 O 7 I -      |  |
|----------------------------------------------------------------------------------------------------|----------------|-------------------------------|----------------------------------------------------------------|--------------|-------------|-----------------|----------------|--|
| €                                                                                                    | 文件 模板 栏目 资料库   | 栏目管理 缺省                       | 资料来源 装饰                                                        | 网站访问控制 网站属性  |             |                 |                |  |
| 🛄 电脑屏                                                                                                    | 栏目 管理 [多屏通用]   | 新建基本栏目 第1步/共2步:确定栏目的名称、关键字与模板 |                                                                |              |             |                 |                |  |
| ♀ 輸入栏目相关信息 ↓ test                                                                                                    |                | 夕称:                           | 显示名称:                                                          | 在线访谈         | * 显示在网站导航上的 | 名称,最多由200个字符组成  |                |  |
| - 1997年1月1日日 - 1997年1月1日日 - 1997年1月1日日 - 1997年1日日 - 1997年1日 - 1997年1日 - 1997年110月 - 1997年110月 - 1997年 | 🛃 首页 (首页)      | -白村)-                         | 栏目代码:                                                          | zxft         | * 同目录下名称不可重 | 复,必须以英文开始,只能使用真 | 较、数字和_最长为50个字符 |  |
|                                                                                                    |                | 关键字:                          | 便于搜索引擎收录的关键字,多个关键字用逗号分割                                        |              |             |                 |                |  |
|                                                                                                    |                | 栏目描述:                         | ☆ 対当前栏目的简短描述, 填写后会在页面标签中显示                                     |              |             |                 |                |  |
|                                                                                                    |                | 栏目显示类型:                       | 当前栏目的类型,填写后会在页面标签中显示                                           |              |             |                 |                |  |
|                                                                                                    |                | 文章扩展字段:                       | : <b>未定义扩展李段 ─</b> 可选择系统定义的方案。您可以登录站群管理平台,在"站群设置》文章扩展字段方案设置"设置 |              |             |                 |                |  |
|                                                                                                    |                | 主模板:                          | /zxftlby.jsp                                                   | Ê *          | 选择本栏目的主模板   |                 |                |  |
|                                                                                                    |                | 应用模板:                         | 模板上的应用需要以下关联模板,建议进行设置。若不设置叫会自动使用上级栏目、首页栏目的对应模板或默认模板            |              |             |                 |                |  |
|                                                                                                    |                |                               | 在线访谈内容页:                                                       | /axftnry.jsp | 🖻 在线键       | 谈内容页模板          |                |  |
| ① 预览网站                                                                                                    |                | 创建栏目并继续                       | 取消                                                             |              |             |                 |                |  |
| 🕞 发布网站                                                                                                    |                |                               |                                                                |              |             |                 |                |  |
| 🔾 访问网站                                                                                                    |                |                               |                                                                |              |             |                 |                |  |
|                                                                                                    |                |                               |                                                                |              |             |                 |                |  |

#### 图 2.2-1 创建在线访谈栏目

## 2.3 在线访谈内容管理

在【网站应用】>>【在线访谈】下对访谈内容进行维护。

点击"新增"按钮进入在线访谈创建界面,根据需求填写或设置。以下是对访谈各个标签功能的简介,如图 2.3-1 所示,

| 博达网站群 🚥  | □ test ▼ 日日 我的桌 | 面 🗉 内容中心          | 믬 建设中心                                                                                                    | 管理中心                                        | 器 应用中心                                       | ➡ 运营中心                    | Ļ ⊘ ♈   test ▼ |
|----------|-----------------|-------------------|----------------------------------------------------------------------------------------------------|---------------------------------------------|----------------------------------------------|---------------------------|----------------|
| ·=       |                 | 在线访谈              |                                                                                                    |                                             |                                              |                           |                |
| 国 留言板    |                 | 基本信息 主题图          | 片 访谈视频                                                                                                    | 人员管理                                        | 國性设置 日程安排                                    | 发言管理 禁言设置                 |                |
| 🔄 调查问卷   |                 | 主题 <sup>1</sup> 2 | 3                                                                                                    | 4                                           | 5 6                                          | 7 8<br>* 主题中不能包含字符。:   〇& |                |
| 22 在线投稿  |                 | 举办时间              |                                                                                                    |                                             |                                              |                           |                |
| 0 在线访谈   |                 | 举办地点              |                                                                                                    |                                             |                                              |                           |                |
|          |                 | 举办单位<br>视频直播方式    | <ul> <li>&gt;&gt;&gt;&gt;&gt;&gt;&gt;&gt;&gt;&gt;&gt;&gt;&gt;&gt;&gt;&gt;&gt;&gt;&gt;&gt;&gt;&gt;&gt;&gt;&gt;&gt;&gt;&gt;&gt;&gt;&gt;&gt;</li></ul> | ○ 流媒体 直播代码                                  |                                              |                           |                |
|          |                 |                   |                                                                                                    |                                             |                                              | 观航式                       |                |
| 📈 公众参与   |                 | 流媒体直播地址           | 流媒体的传输协议有<br>或者是在线视频地址                                                                                                    | :RSVP, RTP, RTCP, MMS,<br>,如:http://www.xxx | RTSP, MIME, RTMP, RTMPP<br>r. com/video. flv |                           |                |
| ② 智能互动   |                 |                   | 填写视频直播地址点                                                                                                    | 击测试按钮查看是否能                                  | 能正常播放                                        |                           |                |
| 📳 政策解读   |                 |                   | <u>अ</u> ,,,,,,,,,,,,,,,,,,,,,,,,,,,,,,,,,,,,                                                                                                    | Ę)Ξ (≢ (≢ T <mark>a</mark> Ba               | │□编辑源码                                       |                           |                |
| 记 公开基础数据 |                 |                   |                                                                                                    |                                             |                                              |                           |                |
| 🕢 绩效考核   |                 | 简介                |                                                                                                    |                                             |                                              |                           |                |
| 品 部门目录管理 |                 |                   |                                                                                                    |                                             |                                              |                           |                |
| ()) 人才招聘 |                 |                   |                                                                                                    |                                             |                                              |                           |                |
|          |                 |                   |                                                                                                    |                                             |                                              |                           |                |
|          |                 | 保存返回              |                                                                                                    |                                             |                                              |                           |                |
|          |                 |                   |                                                                                                    |                                             |                                              |                           |                |

#### 图 2.3-1 访谈基本信息

**西安博达软件股份有限公司** XI'AN WEBBER SOFTWARE CO., LTD. 地址: 中国・西安市高新区锦业路 125 号第 201 幢 13 层 01 号 邮编:710077 电话:+86-29-81021800 传真:+86-29-81021820 网址:www.chinawebber.com 以下是对访谈各个功能标签的相关简介:

- (1) 基本信息:填写访谈主题、时间、地点、举办单位、简介等
- (2) 主题图片:和当前访谈相关的图片
- (3) 访谈视频: 访谈中录制的视频
- (4)人员管理:设置访谈的嘉宾、主持人、书记员、信息审核员 嘉宾:在访谈中的主要功能是回答网友提出的问题 主持人:就是主持访谈的正常进行 书记员:可以替嘉宾或者主持人在访谈中输入自己的发言内容 信息审核员:是维护访谈的发言内容
- (5) 属性设置:设置访谈相关的发言权限
- (6) 日程安排:访谈的日程安排
- (7) 发言管理:维护访谈的发言内容

根据访谈发言设置的要求,发言人可以是网站会员,也可以是游客

会员就是在网站中注册的用户可以提交自己的问题也可以发表自己个人的看法。

游客是任何人都可以以游客的身份访问访谈内容并发表自己的问题和看法。

(8) 禁言设置: 对发言不符合规范的会员和 ip 封禁

在'在线访谈'内容维护的列表界面,可以对访谈进行新增、编辑、删除、状态切换(预告、开始、结束)如图 2.3-1 所示,

| 博达网站群 🚥                                                                                                    | □ test ▼ 吕 我的身 | 「「「「」」「「「」」「「」」「」「」」「「」」「」」「」」「」」「」」「」」 | 田 建设中心 🎯 管理中心 윉 应用中心                                                                                | 🕑 运营中心                    | ♠ |
|----------------------------------------------------------------------------------------------------|----------------|-----------------------------------------|----------------------------------------------------------------------------------------------------|---------------------------|---|
| *=                                                                                                    |                | 在线访谈                                    |                                                                                                    |                           |   |
| (司) 留言板                                                                                                    |                | 基本信息                                    | + 访谈视频 人员管理 属性设置 日程安排                                                                               | 发言管理 禁言设置                 |   |
| 27 调查问卷                                                                                                    |                | <sub>主题</sub> 1 2                       | 3 4 5 6                                                                                             | 7 8<br>* 主题中不能包含字符,:   〇& |   |
| 記 在线投稿                                                                                                    |                | 举办时间                                    |                                                                                                    |                           |   |
| 0. 在线话迷                                                                                                    |                | 举办地点                                    |                                                                                                    |                           |   |
| ₩ 1152036X                                                                                                    |                | 举办单位                                    |                                                                                                    |                           |   |
| 🗍 依申请公开                                                                                                    |                | 视频直播方式                                  | ●流媒体直播地址 ○流媒体直播代码                                                                                   |                           |   |
| 🔍 公众参与                                                                                                    |                | 流媒体直播地址                                 | 流媒体的传输协议有:RSVP, RTP, RTCP, MMS, RTSP, MIME, RTMP, RTMPP<br>或者是存线视频地址,如:http://www.xxx.com/video.flv | Muliet                    |   |
| ② 智能互动                                                                                                    |                |                                         | 填写视频直播地址点击测试按钮查看是否能正常播放                                                                             |                           |   |
| 武策解读     武策解读                                                                                                    |                |                                         | 94. ▲ B Z 里 電 扫 律 字 ┺ ┗ □编辑源码                                                                       |                           |   |
| 🔄 公开基础数据                                                                                                    |                |                                         |                                                                                                    |                           |   |
| 绩效考核     参     资     资 |                | 简介                                      |                                                                                                    |                           |   |
| 品 部门目录管理                                                                                                    |                |                                         |                                                                                                    |                           |   |
| ⑧ 人才招聘                                                                                                    |                |                                         |                                                                                                    |                           |   |
|                                                                                                    |                | 保存返回                                    |                                                                                                    |                           |   |

#### 图 2-4 访谈状态

**西安博达软件股份有限公司** 地址:中国・西安市高新区锦业路 125 号第 201 幢 13 层 01 号 邮编:710077 XI'AN WEBBER SOFTWARE CO., LTD. 电话:+86-29-81021800 传真:+86-29-81021820 网址:www.chinawebber.com

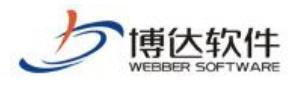

以上就是在线访谈的创建步骤。

# 四十、政务公开之智能互动

### 1.智能互动概述

智能互动指在服务平台提问,据知识库关键词匹配自动回复或回答近期热门问题,可以由机器人回答问题,并进行管理,聊天日志记录的功能模块。

如图所示:

|       | 您好!智能机器人为您服务!                   | 72 常见问题 |
|-------|---------------------------------|---------|
| 9     | 智能机器人<br>例子、我是智能机器人、 请问您想要了解什么? |         |
|       |                                 |         |
|       |                                 |         |
|       |                                 |         |
|       |                                 |         |
|       |                                 |         |
| 尔想问的问 | ]授西                             | 0       |
|       |                                 |         |

## 2.具体功能

- 智能机器人回复用户问题
- 侧栏可显示常见问题以及热门问题

.功能实现: 热门问题管理、知识库管理、智能互动设置、聊天日志记录

### 2.1 网站创建

登录网站管理平台,点击"建设中心";

| 「 博 达 软 件<br>WEBBER SOFTWARE | ★保密资料,禁止外传              | 专业的网站群产品和解决方案提供商 |
|------------------------------|-------------------------|------------------|
| 首先"文件/模板"管理                  | 处,建立模板页 ;               |                  |
| 然后"栏目"管理,创建                  | <sub>建</sub> " 🗐 基本"栏目; |                  |
| 在模板页组件库"政务中                  | 中心"下,9.智能互动处将智能互动       | J组件拖拽至所建立好的页面。   |
|                              | 组件库: 政务公开 >>>           | $i \lor$         |
|                              | Q、 输入组件名称进行查询           |                  |
|                              | ▶ 3. 公开信息查询             |                  |
|                              | ▶ 4. 依申请公开              |                  |
|                              | ▶ 5. 在线访谈               |                  |
|                              | ▶ 6. 公众参与               |                  |
|                              | ▶ 7. 领导信箱               |                  |
|                              | ▶ 8. 部门公开信息             |                  |
|                              | ⊿ 9. 智能互切               |                  |
|                              | żŋ<br>Div               |                  |
|                              | 智能互动                    |                  |
|                              | ▶ 10. 民意征集              |                  |
|                              | ▶ 11 粉堆开站               | ~                |

# 2.2 内容维护

1

网站应用处,点击智能互动,如图所示:

| 博达政府全媒体  | 😡 💷 諸直188 🔻 🔠 我的桌面 🖃 內容中心 🔡 建设中心 🎯 管理中心 윉 网站应用 | 🔡 应用中心 🛛 🖒 运营中心 🏠 强军网           |
|----------|------------------------------------------------|---------------------------------|
| .≡       | 内容管理                                           |                                 |
| 1 留言板    | 留言板                                            |                                 |
| 同调查问卷    | 在这里可以管理网友给我们的留言。                               | 在这里可以对网站发起的调查进行管理。              |
| 在线投稿     | 在线投稿                                           | 在线访谈                            |
| 🔮 在线访谈   | 在这里管理网上发来的稿件。                                  | 在这里可以管理在线访谈的内容。                 |
| 💭 依申请公开  | 依申请公开                                          | ()) 公众参与                        |
| 📯 公众参与   | 在这里可以管理依申请公开的内谷。                               | 在这里可以管理公众参与的相关信息。               |
| 👰 智能互动   |                                                | <b>政策解读</b><br>方边用同时设要政策解读关照栏目。 |
|          | 这至可以还过智能呈创相天印 首连。                              | 住心至可以设显现泉解映大歌仁日。                |
| 2 公开基础数据 | ▲ 公开基础数据<br>在这里可以维护公开信息基础数据。                   | <b>绩效考核</b><br>这里可以进行绩效考核相关的管理。 |
| 绩效考核     |                                                |                                 |
| 品 部门目录管理 | □ <b>部门目录管理</b><br>维护各站点下部门栏目树。                |                                 |

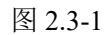

● 设置"热门问题管理":点击"新增人们推荐"进行添加,如图所示:
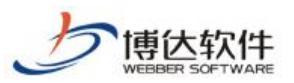

专业的网站群产品和解决方案提供商

| 博达政府全媒体  |                                       |                     |                         |       |                  |    |
|----------|---------------------------------------|---------------------|-------------------------|-------|------------------|----|
| •≡       | 智能互动                                  | 热门问题管理              |                         |       |                  |    |
| (司) 留言板  | 警能互动<br>热门问题管理<br>加识生产用用              | 热门推荐:<br>新增热门推荐 保存排 | <b>1</b> 7              |       |                  |    |
| 🔄 调查问卷   | ····································· | 上页 1 下页 共(          | 条 每页 10 20 100 条 共0页 跳转 |       |                  |    |
| 📄 在线投稿   | E③ 聊天日志记束                             |                     | 问题                      |       |                  | 来源 |
| Q 在线访谈   |                                       |                     | 添加热门问题                  |       | ×                |    |
| 🗍 依申请公开  |                                       |                     | 问题:                     |       | *                |    |
| 🕂 公众参与   |                                       |                     | M-86.23                 |       |                  |    |
| 🙆 智能互动   |                                       |                     |                         |       |                  |    |
| ① 政策解读   |                                       |                     |                         |       |                  |    |
| 🗋 公开基础数据 |                                       |                     |                         |       | ~ <mark>.</mark> |    |
| □ 绩效考核   |                                       | 常见问题:               |                         |       | 荐 🔻              |    |
| 品 部门目录管理 |                                       | 上页 1 下页 共(          | 条 每页 10 20 1            | 保存 关闭 |                  |    |
|          |                                       |                     |                         | 问题    |                  |    |
|          |                                       |                     |                         |       |                  |    |
|          |                                       |                     |                         |       |                  |    |

设置"知识库管理":根据用户问题关键词提取进行回复答案设置,并在管理平台显示匹配回复个数,

如图所示:

| 博达政府全媒体  | X V2 口站点168 🔻                                                                      | 田 我的桌面 | □ 内容中心    | 믬 建设中心          | ◎ 管理中心 | 88 网站应用 | 間 应用中心 | 🕒 运营中心 | ☆ 强军网    | ① 公安阿 |
|----------|------------------------------------------------------------------------------------|--------|-----------|-----------------|--------|---------|--------|--------|----------|-------|
| -=       | 智能互动                                                                               | 知识库维护  |           |                 |        |         |        |        |          |       |
| (同) 留言板  | 智能互动<br>热门问题管理                                                                     | 新增问题   | 设置热门 删除   |                 |        |         |        |        |          |       |
| 图 调查问卷   | <ul> <li>加沢库管理</li> <li>26 智能互动设置</li> <li>15 智能互动设置</li> <li>15 聊天日志记录</li> </ul> | 上页 1   | 下页 共0条 每页 | 10 20 100 条 共0页 | 跳转     |         |        |        | ×24.     |       |
| 📄 在线投稿   |                                                                                    |        |           | 大理              | 160    |         |        | 四個四度日  | .81      |       |
| ♀ 在线访谈   |                                                                                    |        |           |                 |        |         |        |        |          |       |
| 🗍 依申请公开  |                                                                                    |        |           | 新增问题            | ĺ      |         |        | 3      | ×        |       |
| 🔉 公众参与   |                                                                                    |        |           | 问题:             |        |         | ,      | 新增回复   | <u>`</u> |       |
| 👰 智能互动   |                                                                                    |        |           | 回夏1:            |        |         |        | *4100  |          |       |
|          |                                                                                    |        |           |                 |        |         |        |        |          |       |
| 2 公开基础数据 |                                                                                    |        |           |                 |        |         |        |        |          |       |
|          |                                                                                    |        |           |                 |        |         |        |        |          |       |
| 品 部门目录管理 |                                                                                    |        |           |                 |        | 确定 取:   | 肖      | ì      | ř.       |       |
|          |                                                                                    |        |           |                 |        |         |        |        |          |       |

设置"智能互动设置":选择回答问题的机器人,并可进行排序,如图所示:

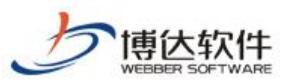

| 博  | 达政府全媒体 | ☑ 站点168 ▼   | 吕 我的桌面         | □ 内容中心                    | 믬 建设中心            | ◎ 管理中心 | 88 网站应用 | 詰 应用中心 | 🕒 运营中心 | ☆ 强军网 | 🗋 公安网 |    |
|----|--------|-------------|----------------|---------------------------|-------------------|--------|---------|--------|--------|-------|-------|----|
|    | •≡     | 智能互动        | 智能互动设置         | -                         |                   |        |         |        |        |       |       |    |
| ą  | 留言板    | 智能互动 杨门问题管理 | 选择回答问题         | 机器人                       |                   |        |         |        |        |       |       |    |
| E7 | 调查问卷   |             | □聊天机器人<br>保存排序 | 1                         | <b>条存</b>         |        |         |        |        |       |       |    |
| e  | 在线投稿   | L③ 柳大口志吃水   | 上页 1           | 下页 共0条 每页                 | 10 20 100 条 共0页   | [ 跳转   |         |        |        |       |       |    |
| ₽  | 在线访谈   |             |                |                           |                   | 机器人    |         |        |        |       |       | 排序 |
| Ø  | 依申请公开  |             |                |                           |                   |        |         |        |        |       |       |    |
| R  | 公众参与   |             |                |                           |                   |        |         |        |        |       |       |    |
| 0  | 智能互动   |             |                |                           |                   |        |         |        |        |       |       |    |
| P  | 政策解读   |             |                |                           |                   |        |         |        |        |       |       |    |
| 12 | 公开基础数据 |             | 说明:            |                           |                   |        |         |        |        |       |       |    |
|    | 绩效考核   |             | 1、可以通<br>2、回答问 | 11过排序调整机器人回<br>问题的优先级按照顺序 | 晉问题的順序<br> 由小到大进行 |        |         |        |        |       |       |    |
| 00 | 部门目录管理 |             |                |                           |                   |        |         |        |        |       |       |    |

 "聊天日志记录":对聊条记录进行记忆管理,详细信息分类纪录: IP 地址,咨询是否得到回答以及 咨询类型时间,如图所示:

| 博  | 达政府全媒体 | 10 站点168 🗸 🛛 🛛                                                | ] 我的桌面 | □ 内容中心                      | 間 建设中心              | ◎ 管理中心 | 88 网站应用     | <b>詰</b> 应用中心 | 🕒 运营中心 | ☆ 强军网 | 🗋 公安网 |      |
|----|--------|---------------------------------------------------------------|--------|-----------------------------|---------------------|--------|-------------|---------------|--------|-------|-------|------|
|    | ·=     | 智能互动                                                          | 聊天日志记录 | Ř                           |                     |        |             |               |        |       |       |      |
| Į  | 留言板    | 智能互动 器能互动 品 热门问题管理                                            | 智能回夏情况 | ●全部 ○没有回                    | 回夏 〇有回夏             | 咨询类型   | 请选择咨询类型—— 🔽 | -             |        |       |       |      |
| ₹? | 调查问卷   | <ul> <li>知识库管理</li> <li>智能互动设置</li> <li>「別町エロナンヨー」</li> </ul> | 时间节点   | 起始时间                        | □ 截止日               | 10     | 重调          |               |        |       |       |      |
| R  | 在线投稿   | L0 帶大口心玩家                                                     | 批量删除   | 15 +05 55                   | 10 20 100 \$ #05    | 99/12  |             |               |        |       |       |      |
| Ŷ  | 在线访谈   |                                                               |        | <u>下风</u> 共0余 毎页<br>ID IP地址 | 10   20   100 余 共0页 | i wute | 可题          |               | 是否得到答复 | 咨询类型  |       | 咨询时间 |
| Ð  | 依申请公开  |                                                               |        |                             |                     |        |             |               |        |       |       |      |
| R  | 公众参与   |                                                               |        |                             |                     |        |             |               |        |       |       |      |
| 0  | 智能互动   |                                                               |        |                             |                     |        |             |               |        |       |       |      |
| P  | 政策解读   |                                                               |        |                             |                     |        |             |               |        |       |       |      |
| Z  | 公开基础数据 |                                                               |        |                             |                     |        |             |               | 暂无资料   |       |       |      |
|    | 绩效考核   |                                                               |        |                             |                     |        |             |               |        |       |       |      |
| 8  | 部门目录管理 |                                                               |        |                             |                     |        |             |               |        |       |       |      |
|    |        |                                                               |        |                             |                     |        |             |               |        |       |       |      |

# 四十一、智能设计

## 1.智能设计概述

智能设计,是新研发的一种翻译模式,即提取页面原始代码,通过在标记面板中进行标 记翻译后,生成组件代码,翻译后跟原页面样式保持相一致,减少翻译的工作量。

目前可进行智能翻译的组件有:网站导航 div 组件、当前位置 div 组件、版权 div 组件、 LOGO div 组件、标题列表 div 组件、图片列表 div 组件、链接列表 div 组件、静态翻页列表 div 组件、翻页标题列表 div 组件、文章内容 div 组件。

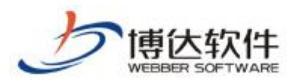

# 2. 智能设计中新名词介绍

## 2.1 dom 选择器

智能设计模式下,在模板页面中点击代码模块后出现绿色框体,这个绿色框体统称 dom 选择器, dom 选择器可以选择 html 页面的代码模块。dom 选择器有三种样式,三种样式的操 作原理相同,如图 2-1 所示:

| +    |           | Þ B    | ÷     | ◆上級 ●下級 →相相 圖链接 | ★ 重迭  |
|------|-----------|--------|-------|-----------------|-------|
| 体验中  | 英大学生      | 领袖创新   | 营     | - 国际室内定位比赛我校夺冠  | 22/10 |
| ◆上一级 | 5 • T = 0 | * 2004 | 8 添加的 | 接 ় ≠ 重新选择      |       |
| 获金奖  | 数量全国第     | 一,并荣获  | 集体奖。文 | 则延东来到比赛现场,看望了获  | 22/10 |

图 2-1

## 2.2 dom 树

首次进入智能设计模式下,默认不显示 dom 树,勾选"显示页面树状结构"后,页面左侧展开标签树状节点,简称 dom 树,即 html 页面结构。dom 树中也可以选择 html 页面代码模块,进行添加组件、添加链接等操作,如图 2-2 所示:

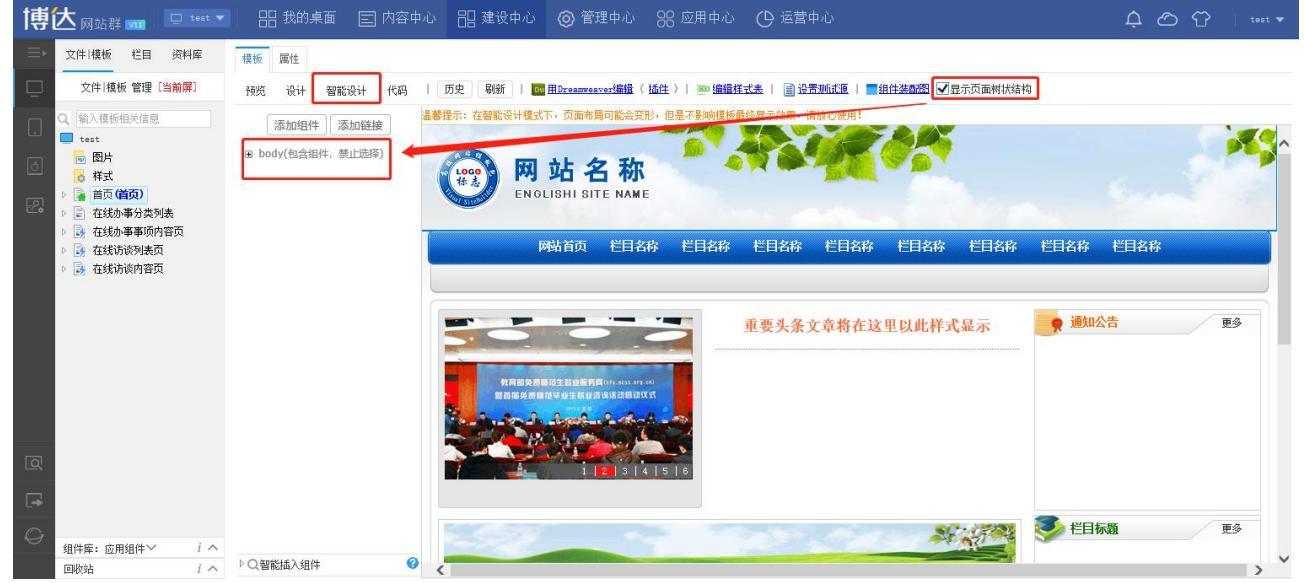

图 2-2

# 2.3 标记面板

智能设计操作过程中会出现如图 2-3 的弹窗:

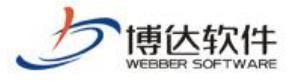

| 标记                | 组件                                  |                  |                           |                    | ×                  |
|-------------------|-------------------------------------|------------------|---------------------------|--------------------|--------------------|
| <b>1</b><br>请在图片  | · 一键生成线<br>和链接上单击,                  | 组件 2<br>或者在模板上选中 | ☑ 生成组件并编辑<br>要标记的文字展开属性面板 | 3 🔦 协<br>进行标记。列表只需 | 夏初始状态<br>要标记第一条即可。 |
| <u>网站首</u><br>学校根 | <u>该</u><br>祝                       |                  |                           |                    | ^                  |
| • • • •           | <u>学校标识</u><br>校园简介<br>须导机构<br>历任领导 |                  |                           |                    |                    |
| 师资队               | 伍                                   | 4                |                           |                    |                    |
| • • •             | 校园快讯<br>学生信息<br>校园文化<br>招才纳贤        |                  |                           |                    |                    |
| 学科建               | 设                                   |                  |                           |                    |                    |
| • • •             | 校园快讯<br>学生信息<br>校园文化<br>招才纳贤        |                  |                           |                    |                    |

#### 图 2-3

此标记组件的弹窗,统称为标记面板,标记面板中的标记操作是将源代码翻译成组件代码的过程,是智能设计的主要环节。标记面板中各区域的简介如下:

 区域1:用于将组件插入页面,在标记面板中未进行任何操作时,点击此按钮时,直 接将组件插入到页面中,需要再打开组件样式配置进行手动翻译。

② 区域 2: 同样用于将组件插入页面,在标记面板中未进行任何操作时,点击此按钮时, 弹出组件样式配置对话框,同样需进行手动翻译。

③ 区域 3: 在标记面板中,未进行操作时,此按钮处于不能使用状态,进行标记后,按 钮变亮,方可使用,用于将已标记状态恢复到初始化,可再次进行标记。

④ 区域 4:标记面板中的页面区,即待翻译代码模块视图区。

## 3. 智能设计翻译过程

进入网站建设模块,在"文件 | 模板"下,创建首页、栏目页和内容页三个基础模板页面。 导入的静态页面是基于 DIV+CSS 页面,且不能是空白模块页面。

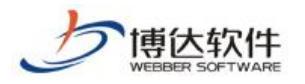

## 3.1 智能翻译过程

## 3.1.1 首页模板翻译

点击首页模板,然后将页面顶部的模式切换到"智能设计"下,如图 3-1:

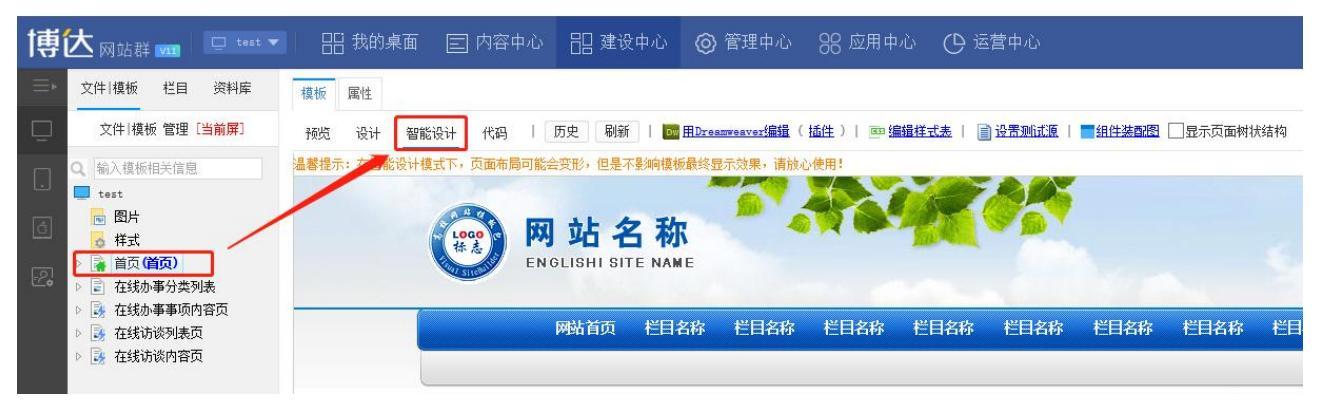

图 3-1

下面详细讲解网站导航 div 组件和标题列表 div 组件的翻译过程:

(一)网站导航翻译过程

**步骤 1:** 在首页模板中单击网站导航部分,使用 dom 选择器进行代码模块选择,首次选择范围不准确时,通过 dom 选择器的上一级或下一级进行精确选择,如图 3-2 所示:

| 预览                 | 设计           | 智能设计           | 代码    | 历史 刷新     | Dw HDream        | reaver编辑 ( 插件 | )   画 编辑样式 | 志   📄 设置测试           | 医           | 3 显示页面树状  | 结构                  |
|--------------------|--------------|----------------|-------|-----------|------------------|---------------|------------|----------------------|-------------|-----------|---------------------|
| 温馨提示               | 在智能          | <b>设计模式下</b> , | 页面布局  | 可能会变形,但是7 | 「景涧植板最终显示        | :效果, 请放心使用    | 1          |                      |             |           |                     |
|                    |              |                |       |           |                  |               |            |                      |             | 图书馆领导     | 滑信箱 医学部 迎访问高校网站楼板网! |
|                    |              |                |       | * : : : * |                  |               |            |                      | *           | *         | ****_               |
|                    |              |                |       | 网站首页      | 学校概况             | 师资队伍          | 学科建设       | 教学研究                 | 招生就业        | 党团建设      | 专题专栏/资料             |
|                    |              | 1              |       |           | 2 100            | .*            |            | 14                   | 1           | 4         |                     |
| 预览                 | 设计           | 智能设计           | 代码    | 「历史」を開新   | Do HDreans       | reaver编辑(插件   | )    编辑样式  | a   📄 <u>2370</u> 11 | 夏   🔤 組件装置歴 | ]显示页面树状:  | 结构                  |
| In the fill of the | ( 111111116) | 2 H 18 JA D 1  | 民國和國  |           | 1至20月1日後小田町1221月 | 200年1月10日10月1 | *          |                      |             |           |                     |
|                    |              |                |       |           |                  |               |            |                      |             | 图书馆 领导    | 始結構 医学部 迎访问高校网站模板网! |
|                    |              |                | 112 _ | 下         |                  | ▲ eFacit 32.  |            |                      | ¥           | <u>}_</u> | 30.45e              |
|                    |              |                | - 38  | 网站首页      | 学校概况             | 师资队伍          | 学科建设       | 教学研究                 | 招生就业        | 党团建设      | 专题专栏/资料             |
|                    |              |                | 1     |           | 9 40             |               |            | 14                   | 1 C         | 1         |                     |

图 3-2

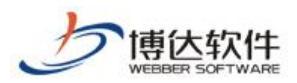

**步骤 2:** 点击 dom 选择器上的"添加组件"按钮,选择网站导航 div 组件,选择器会筛选掉普通组件,只列出 div 组件(原因在章节 4 中给出)如图 3-4:

| 添加DIV组件            |                  |                            |                            | × |
|--------------------|------------------|----------------------------|----------------------------|---|
| 新建组件 使用已有组件        |                  |                            |                            |   |
| □ 组件库: 基本组件 👻      |                  |                            | 道 <b>孤狙件: 《</b> 输入组件名称进行查询 |   |
| 1. 网站基础信息          | 静<br>静           | 静                          | ≫ 组件预览                     |   |
| 2. 网站导航<br>3. 网站列表 | Piv<br>网站导航 当前位置 | <u>► 世</u><br>★ 栏目<br>栏目名称 |                            |   |
| 4. 日历              |                  |                            |                            |   |
| 5. 弾出窗口            |                  |                            | - 暫无预览图 -                  |   |
| 6. RSS文章列表         |                  |                            |                            |   |
|                    |                  |                            | 》组件说明                      |   |
|                    |                  |                            | 组件文字说明                     |   |

图 3-3

点击网站导航 div 组件后, 弹出如图 3-4:

| 请填写组件名称                   |
|---------------------------|
| 网站导航 ×                    |
| 可以由中文、英文、数字、"一"、"一"和"_"组成 |
| 不能与页面中已有的组件重名             |
|                           |

图 3-4

在此弹框中对组件命名。

**步骤 3:** 组件命名后,点击确定,弹出标记组件弹窗,即标记面板(2.3章节有介绍),如图 3-5:

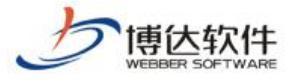

| 标记                 | 组件               |                       | ×              |
|--------------------|------------------|-----------------------|----------------|
|                    | 💽 一键生成组件         | ☑ 生成组件并编辑             | ≪ 恢复初始状态       |
| 请在图                | 片和链接上单击,或者在横     | 莫板上选中要标记的文字展开属性面板进行标记 | 。列表只需要标记第一条即可。 |
| 网站                 | <u>自页</u>        |                       |                |
| <u>字校</u> 性        | <u>既仍</u><br>从 伍 |                       |                |
| 学科研                | 建设               |                       |                |
| <u>教字</u> (<br>招生) | <u>世究</u><br>此业  |                       |                |
| 党团强                |                  |                       |                |
| 支設                 | 专栏/资料            |                       |                |
|                    |                  |                       |                |
|                    |                  |                       |                |
|                    |                  |                       |                |
|                    |                  |                       |                |
|                    |                  |                       |                |
|                    |                  |                       |                |
|                    |                  |                       |                |
|                    |                  |                       |                |
|                    |                  |                       |                |
|                    |                  |                       |                |
|                    |                  |                       |                |

**步骤 4:** 根据标记面板中的操作提示,点击第一条标题,标记面板顶部出现参数选择区, 在"链接文字"下拉框中,选择"栏目显示标题"参数,如图 3-6:

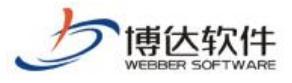

| 标记组件                              |                                        | ×                      |
|-----------------------------------|----------------------------------------|------------------------|
| 🐻 一键生成组件                          | ☑ 生成组件并编辑                              | ≪ 恢复初始状态               |
| 请在图片和链接上单击,或者不                    | <b>车模板上选中要标记的文字展开属性面板进</b> 行           | 亍标记。列表只需要标记第一条即可。      |
| 链接文字:     请选择       打开方式:     请选择 | ✔ 链接地址: 请选择 ✔                          | 提示文字: 请选择 🖌            |
| 如上请选择相应的组件参数,                     | 点击"设置标记"按钮保存。<br>1995年教友匹配的进场,系统全自动的你进 | 设置标记。<br>8、如天乘声 法无时选择。 |
| 注:选择另一个参数时,如果,<br>网站首页            | 具七梦数有匹置的远坝,系统云自动入虑远;                   | ¥,如不需要,慎于动远择。          |
| 学校概况                              |                                        |                        |
| 学科建设                              |                                        |                        |
| 教学研究                              |                                        |                        |
| 党团建设                              |                                        |                        |
| 专题专栏/资料                           |                                        |                        |
|                                   |                                        |                        |
|                                   |                                        |                        |
|                                   |                                        |                        |
|                                   |                                        |                        |
|                                   |                                        |                        |
|                                   |                                        |                        |
|                                   |                                        |                        |
|                                   | 图 3-6                                  |                        |

"链接文字"的参数选择后,右侧"链接地址"和"提示文字"会级联被选择,也可进行单独选择,完成后点击"设置标记",保存此标记操作,如图 3-7:

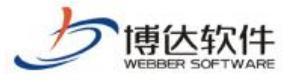

| 🔂                      | 🗖 生成组件并编辑        | ▲ 恢复初始状?          | *           |
|------------------------|------------------|-------------------|-------------|
|                        |                  |                   | 》<br>[久即司 . |
|                        | _ 恐甲安怀尼的关子成并属性闻作 | W. 西田孙佑。刘农六斋安怀佑弗一 | 。[山山》       |
| <u>三日,亚尔怀逊)</u><br>交概况 |                  |                   |             |
| 资队伍                    |                  |                   |             |
| <u>斗建设</u>             |                  |                   |             |
| <u>老研究</u><br>生命业      |                  |                   |             |
| <u>日</u> 建设            |                  |                   |             |
| 顺专栏。资料                 |                  |                   |             |
|                        |                  |                   |             |
|                        |                  |                   |             |
|                        |                  |                   |             |
|                        |                  |                   |             |
|                        |                  |                   |             |
|                        |                  |                   |             |
|                        |                  |                   |             |
|                        |                  |                   |             |
|                        |                  |                   |             |
|                        |                  |                   |             |
|                        |                  |                   |             |
|                        |                  |                   |             |
|                        |                  |                   |             |
|                        | 反 3_7            |                   |             |
|                        | 回りて              |                   | D 1 - 21    |
|                        |                  | 「あ ― 鍵生           | 成组件         |

件直接插入模板。点" 区 生成组件并编辑 ",弹出如图 3-8:

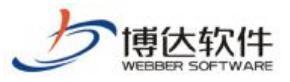

| 网站导航-编辑                                                                                                    | 1件样式                            |                      |                                 |                      |              |                                                                                                    | ×             |
|----------------------------------------------------------------------------------------------------|---------------------------------|----------------------|---------------------------------|----------------------|--------------|----------------------------------------------------------------------------------------------------|---------------|
| 预览组件 预览代码                                                                                                    | 3 预览样式表                         | 原始代码                 | 刷新                              | 本组件是DIV+CSS组件,可编辑    | <b>計</b> 其组( | +模板                                                                                                    |               |
| 请勿点击组件                                                                                                    |                                 |                      | ☑ 使用模板3                         | 府境预览(详情   画编辑样式表)    |              | 保存并应用样式                                                                                                    | 切换样式          |
| 首页                                                                                                    |                                 |                      |                                 |                      |              | ▲ 1. 网站导航层级配置                                                                                                    |               |
| 学院概况<br>党群工作                                                                                                    |                                 |                      |                                 |                      |              | <ul> <li>▽ 显示多级导航:</li> <li>仅显示1层 </li> </ul>                                                                                  |               |
| 帅资队伍<br>教育教学<br>科学研究<br>学团工作                                                                                                    |                                 |                      |                                 |                      |              | <ul> <li>□ 是否提取栏目装饰图片</li> <li>○是 ●否</li> </ul>                                                                                | 计和装饰文字:       |
| 国际交流<br>公共外语<br>资源下载                                                                                                    |                                 |                      |                                 |                      |              |                                                                                                    |               |
| 组件模板 样式表                                                                                                    | :     着色   :                    | 换行 转到 查找/得           | 弊換 ∞ 链接 🔼 图片 🔜 й                | 见频 🚺 Flash           |              | 参数说明:                                                                                                    |               |
| 1 <#list lis<br>2 <li><a href="https://www.sci.org">1 &lt;#list</a><br/>2 <li><a href="https://www.sci.org">1 &lt;#list</a><br/>3</li></li> | t_menu as men<br>le="\${menu.ti | u><br>psTitle}″href: | ="\$ (menu. url) ">\$ (menu. s) | nowTitle}            | \$           | □ 组件输出参数<br>□ 通用参数<br>□ 通用参数<br>□ 通 组件id<br>□ 通 组件id<br>□ 面 组件id<br>□ 面 和有样式类名<br>□ 面 引入jQuery类库<br>□ 面 本级栏目导航个数<br>□ 配 列表位置参数 | ▲<br>羊例<br>样例 |
| 位置: 1行                                                                                                    | ,1列                             | 总计: 4行, <b>1</b>     | 29 字符                           |                      |              | 圓 栏目ID                                                                                                    | ~             |
| 保存并应用样式                                                                                                    | 切换样式                            | 组件样式历史               | 相同组件样式 🗌 🕜 查看                   | <u>组件模板帮助</u> 组件模板语言 | 手册:社         | 四级 中级 高级                                                                                                    |               |

在弹窗中可查看翻译后的组件代码、编辑组件样式、修改相关配置,如有修改,点击

| "保存并应                      | <b>用样式</b> ",然后关闭,这时将修改后的组件插入模板,如图 3-9:                                                                                                    |
|----------------------------|----------------------------------------------------------------------------------------------------|
| 文件 模板 栏目 资料库               | 標版 居住                                                                                                    |
| 文件 模板 管理 [当前屏]             | 發於 设计 智能设计 代码 【使存】历史 刷新 [自动刷新] [20]用Dreamweared编辑 (适性)] 率 编辑样式表 [2] 设是那点近版 [ 二组件装置图                                                                                            |
| ■ 文理学院<br>> dfiles<br>> 图片 | 100% V 総理社 V 字体 V 字号 B / U A44 x <sup>2</sup> 水 下 吉 吉 三   3 哈 砲 砲   X 2   5 2 日 日 伊 伊 哈 哈   2 衣   1 音 四 認 器 急 6 砲 合   2 示未格/2015(<br>②最示相性内容   少な神林私行   ②美词DOCTIVE   創作施放為问题 ? |
| j∎                         | 图书馆《导信曲 医学部 迎访问高悦网站提取问:                                                                                                    |
| ▲ 篇页(简页) ○ 网站导航            |                                                                                                    |
|                            | 网站导航                                                                                                    |
|                            | 首页 学院概况 党群工作 师资产值 文字 非 一 一 一 一 一 一 一 一 一 一 一 一 一 一 一 一 一 一                                                                                                    |

图 3-9

组件右上角标有样式配置、内容配置和删除按钮。

注: 1、智能设计模式下,删除已添加的组件,此部分的页面源码会自动恢复。

### (二)标题列表翻译过程

步骤1: 使用 dom 选择器选择标题列表区域, 如图 3-10:

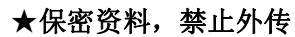

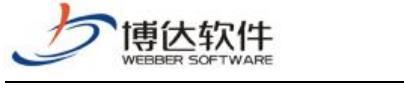

|                                           | 複微 端任                                                                                                    |               |
|-------------------------------------------|----------------------------------------------------------------------------------------------------|---------------|
| 文件 横板 管理 [当前屏]                            | 授近 设计 智能设计 代码   历史 刷新   團 田 <u>Dreasnessesi∰组</u> (插注)   ■ 编辑 <u>样式集</u>   副 <u>设置新闻注意</u>   ■ <u>由件述通知</u> □ 显示页面相关结构   |               |
| 🔲 文理学院                                    | 温馨提示:在智能设计模式下。页面布颜可能会变形,但是不是响模板翻绕显示效果,请协心使用!                                                                             |               |
| e 图片<br>script<br>SpryAssets              | () 高校名称                                                                                                    | 为首页 加入收藤 网站地图 |
| <ul> <li>☆ 样式</li> <li>▶ □ 内容面</li> </ul> | English name of the school                                                                                               | Q 搜索:         |
| <ul> <li>         ·</li></ul>             | 首页   学校概况   机构设置   教育教学   招生就此   科学研究   校园文化   图书推案   信息                                                                 | ·服务   校园活动    |
|                                           | 日强不息。                                                                                                    |               |
|                                           | 教学评估考題<br>迎入>>         教学评估考題<br>迎入>>         教学评估考題<br>迎入>>         教学评估考題<br>迎入>>           +上切         ・正切         ・面 |               |
|                                           | 校园动态 更多>> 通知公告 更多>> 快速通道 一天/ 通久/ 四                                                                                       | / 進           |
|                                           | » 党委书记远赴西南片各医院检查指导 1-16 » 党委书记远赴西南片各医院检查指导 1-16 I III 工作生成 IIII IIII IIII IIII IIII IIII IIII I                          | 統 👳 精品课程      |
|                                           | » 党委书记远赴百南片各医院检查描写 1-16 » 党委书记远赴百南片各医院检查描写 1-16                                                                          | 🏙 🖺 书 谊       |
|                                           | ※ 党委书记远赴省南片各区财险董捐导 1-16 ※ 党委书记远赴南南片各区财险董捐导 1-16 Ⅲ 招标信息 Q 数据董                                                             | 询 🍇 校友会       |
|                                           | * 只要计和远距型用户有些环境重编号···· 1-10<br>》 党委书记远赴西南片各医院检查指导··· 1-16<br>》 党委书记远赴西南片各医院检查指导··· 1-16                                  | 箱 🔫 在线咨询      |

**步骤 2:** 点击"添加组件",选择标题列表 div 组件,命名组件,进入标记面板,在标记面板中点击第一条标题,在"链接文字"下拉框中,选择"显示标题"参数,如图 3-11:

| 标记组件                                                     |                         | ×                 |
|----------------------------------------------------------|-------------------------|-------------------|
| 🔂 一键生成组件                                                 | 🗹 生成组件并编辑               | ▲ 恢复初始状态          |
| 请在图片和链接上单击,或者在模板                                         | 反上选中要标记的文字展开属性面板进行      | 行标记。列表只需要标记第一条即可。 |
| 显示文本: 显示标题 🖌 🗸                                           |                         |                   |
| 如上请选择相应的组件参数,点击'                                         | "设置标记"按钮保存。             | 设置标记              |
| 注: 选择第一个参数时, 如果其它参                                       | 参数有匹配的选项,系统会自动为您选择      | 译,如不需要,请手动选择。     |
| 更多>>                                                     |                         |                   |
| • 1-16 <mark>党委书记远赴西</mark> 南                            | 南片各医院检查指导…              |                   |
| • 1-16党委书记远赴西西                                           | 南片各医院检查指导…              |                   |
| <ul> <li>1-16 完委书记远赴西照</li> <li>1-16 岩委书记远赴西照</li> </ul> | 匊片谷医阮检宣指导…<br>南片冬医院检查指导 |                   |
| • 1-16党委书记远赴西南                                           | 南片各医院检查指导               |                   |
|                                                          |                         |                   |
|                                                          |                         |                   |
|                                                          |                         |                   |
|                                                          |                         |                   |
|                                                          |                         |                   |
|                                                          |                         |                   |
|                                                          |                         |                   |
|                                                          |                         |                   |
|                                                          |                         |                   |
|                                                          |                         |                   |
|                                                          |                         |                   |

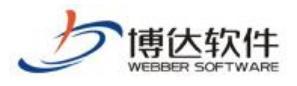

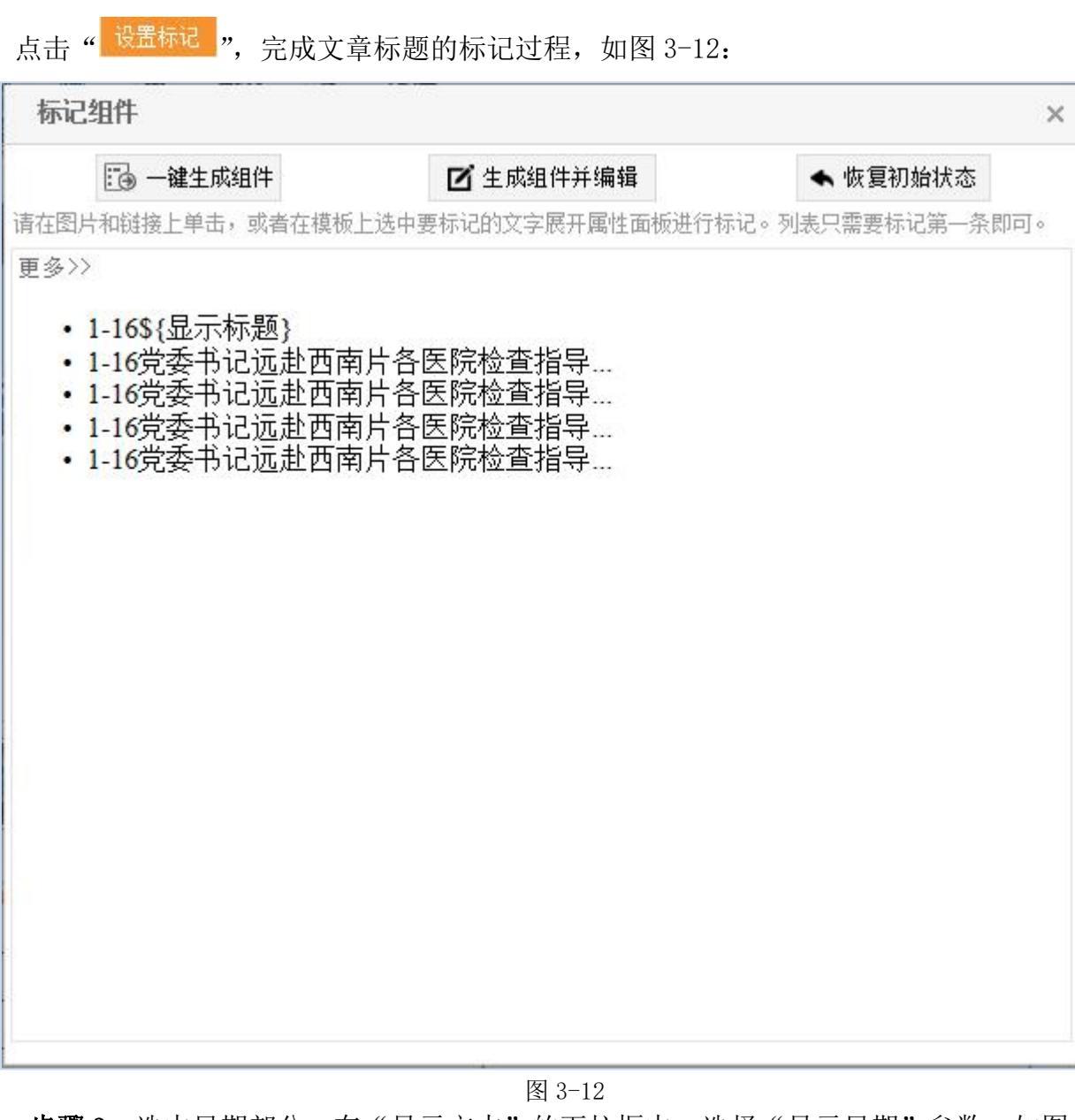

**步骤 3:** 选中日期部分,在"显示文本"的下拉框中,选择"显示日期"参数,如图: 3-13:

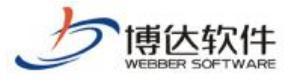

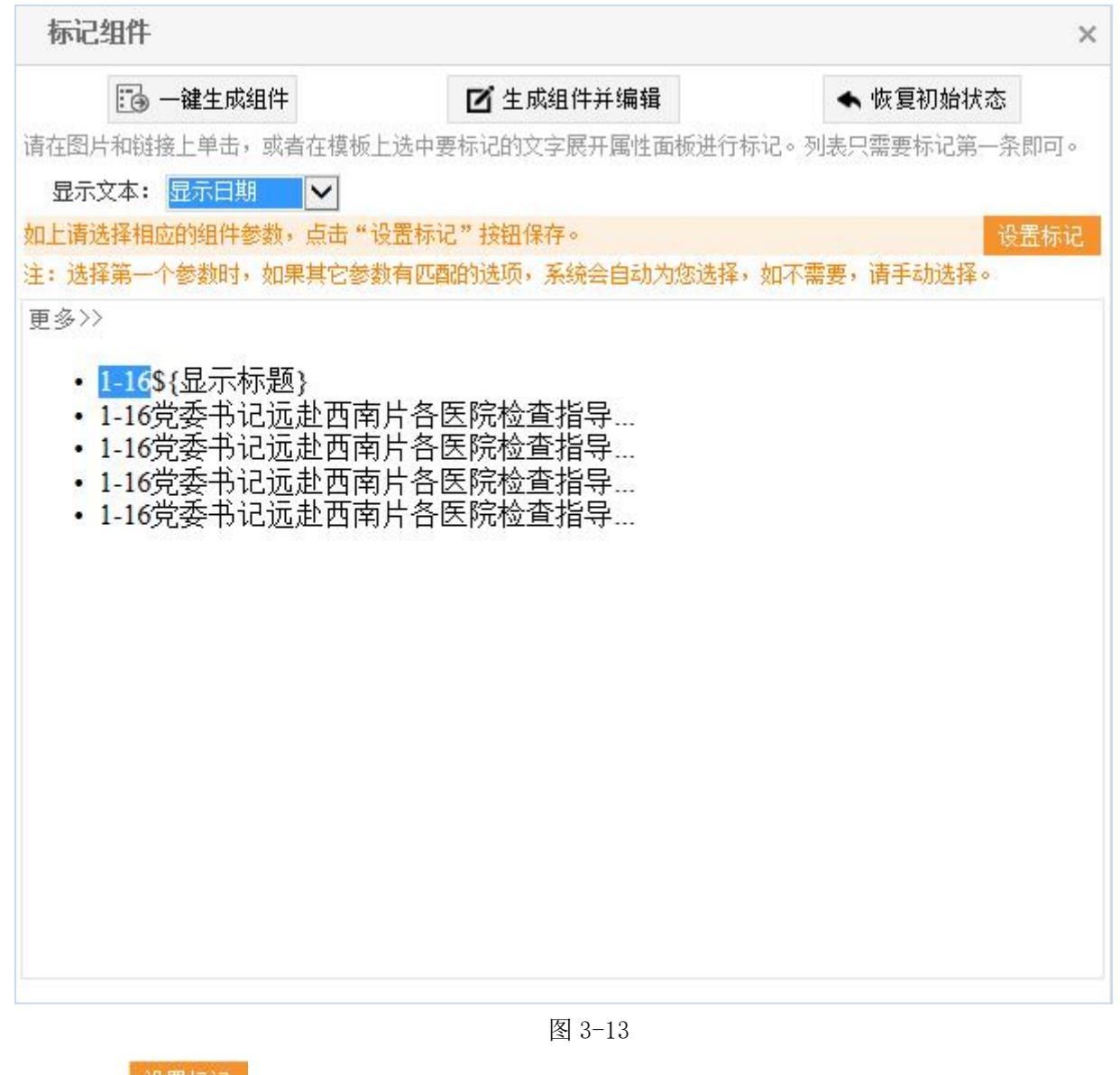

点击"设置标记",完成日期的标记,如图 3-14:

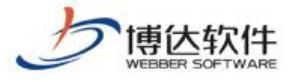

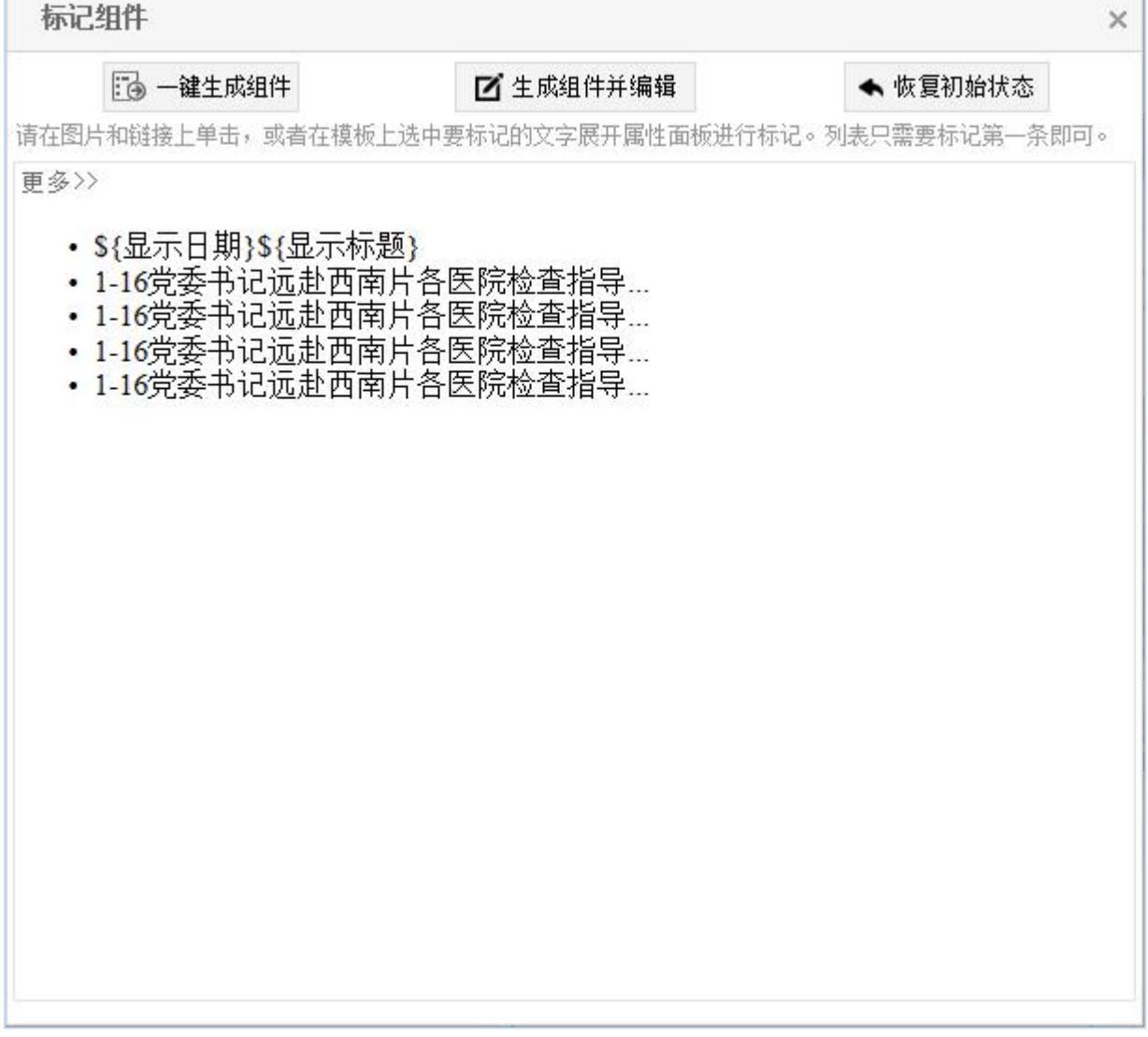

点击" **ビ**<sup>生成组件并编辑</sup>"后,在弹出的样式配置框图 3-15 中,看到"显示标题汉字数" 处标有数字,即这是智能设计的亮点之处,会自动提取日期格式、文章条数和标题汉字数。

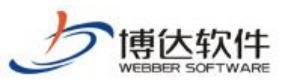

| 标题列表一编辑组件                                                                                                    | 样式                                                  |                          |                                                                                                    | ×                         |
|----------------------------------------------------------------------------------------------------|-----------------------------------------------------|--------------------------|----------------------------------------------------------------------------------------------------|---------------------------|
| 预览组件 预览代码                                                                                                    | 预览样式表 原始代码                                          | 刷新 本组件是DIV+CSS组件,        | 可编辑其组(                                                                                                    | 牛模板                       |
| 本组件使用预览资料预                                                                                                    | 揽 请勿点击组件                                            | ●使用模板环境预览(详情)  编辑样       | 式表) 🗆                                                                                                    | <b>保存并应用样式</b> 切换样式       |
| 通知公告                                                                                                    | 更多>>                                                |                          |                                                                                                    | ▶ 1. 文章类型和文章条数配置          |
| ≫ 网站群管理平台                                                                                                    | 2013年01月01日                                         |                          |                                                                                                    | ▲ 2.标题、摘要汉字数配置            |
| ≫ 跨平台支持                                                                                                    | 2013年01月01日                                         |                          |                                                                                                    | ■ 显示标题汉字数(1汉字=2英文):<br>18 |
| ≫ 创建网站很简单                                                                                                    | 2013年01月01日                                         |                          | _                                                                                                    | 自余标题汉子颈(可选,自余又早带图时        |
| ≫ 安全高效的运行                                                                                                    | 2013年01月01日                                         |                          |                                                                                                    | 目 見子協善辺会粉(辺会の苦女)・         |
| »> 文章支持一键排版                                                                                                    | 2013年01月01日                                         |                          |                                                                                                    |                           |
|                                                                                                    |                                                     |                          |                                                                                                    | 显示副标题汉字数(1汉字=2英文): ✔      |
|                                                                                                    |                                                     |                          |                                                                                                    | >                         |
| 组件模板 样式表                                                                                                    | □着色□换行 转到 查找/替换 ☞                                   | ∍链接 🛂图片 🔜 视频 📜 Flash     |                                                                                                    | 参数说明:                     |
| 1 <div class="i&lt;br&gt;2&lt;br&gt;3&lt;br&gt;4&lt;br&gt;5 &lt;#list list_n&lt;br&gt;6 &lt;li&gt;&lt;span&gt;\$ {n&lt;br&gt;7&lt;br&gt;8 &lt;/#list&gt;&lt;br&gt;9 &lt;/ul&gt;&lt;/th&gt;&lt;th&gt;ndex_tzgg_title"><span><a href<br=""><div class="index_tzgg_nr"><br/><ul class="list"><br/>ews as news&gt;<br/>.ews. showDate}</ul></div></a></span>\${news. sho<br/></div> | ="\${v_link('#')}"><img src="\${v_link('<br>wTitle} | /image                   | <ul> <li>□ 通用参数</li> <li>□ 通用参数</li> <li>□ 通用参数</li> <li>□ 通4件uid</li> <li>□ □ 组件uid</li> <li>□ □ 引入jQuery类库 样例</li> <li>□ □ 文章条数 样例</li> <li>□ 副王文章列表 样例</li> <li>□ 副 和利表位需参数</li> </ul> |                           |
| C 位置: 1行,1                                                                                                    | 列 总计: 10 行, 362 字                                   | 符                        | >                                                                                                    | 圓文章ID                     |
| 保存并应用样式                                                                                                    | <b>功换样式</b> 组件样式历史 相同                               | 组件样式 丨 🥝 查看组件模板帮助 🗏 组件模构 | 饭语言手册: <mark></mark>                                                                                                    | 初级 中级 高级                  |

图 3-15

注:1、原页面的日期的格式如果不是组件中自带的日期格式,则会使用组件默认日期格 式;选择日期时如果多选或少选,同样会使用组件默认日期格式。

2、标题汉字数只提取在标记面板中标记过的标题字数。

3、文章条数提取正确的前提是源码循环统一且代码完整。

## 3.1.2 栏目页模板翻译

点击栏目页模板,切换到栏目页,参考 3.1.1 章节中讲到的翻译方法,进行栏目页的翻译,此处不再进行详细讲解。

## 3.1.3 内容页模板翻译

点击内容页模板,切换到内容页,下面详细讲解文章内容 div 组件的翻译方法: 步骤 1:使用 dom 选择器选择文章正文区域,如图 3-16:

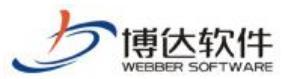

|                                   | 種板。讓性                                                                                  |
|-----------------------------------|----------------------------------------------------------------------------------------|
| 文件 模板 管理 [当前屏]                    | 预览 设计 智能设计 代码   历史 刷新   📴 用Dreasmeavez编辑 (插往)   🔤 编辑样式表   📄 设置测试度   🔤 组件装配图 🗌 显示页面树状结构 |
| □ 文理学院                            | 温馨提示:在智能设计模式下,页面布局可能会变形,但是不影响模板最终显示效果,请放心使用!                                           |
| ▷ <mark> </mark> dfiles<br>▷ □ 図中 | ^                                                                                      |
| js                                | ♠ 当前位置:动态聚焦>>校园快讯                                                                      |
| 🛃 样式                              | ◆上一级 ◆下一级 +添加组件 用添加器 ◆重新选择                                                             |
| ▶ 2 列表页                           |                                                                                        |
| ▲ 副 内谷页                           | 我院老师在德参加"中国的政策制定"学术研讨会                                                                 |
| ▶ 🙀 首页( <b>首页)</b>                |                                                                                        |
|                                   | SCIDEM - BOM [SCREATIN] - CATALANIA - [MARK/SRC] - 42                                  |
|                                   |                                                                                        |
|                                   | 国防经济与管理研究院具国内设署门举来全,学术力量雄厚的专门从审国防经济与管理研究,人才培养的专业研究院,是由中财经大学首届实体性了级教学科                  |
|                                   |                                                                                        |
|                                   |                                                                                        |
|                                   | 唐观记、凶队稍伸 的建筑原则,向超示建设、跨越式皮质,研究院建设取得大定进步,尤后极计为中央划空人子里示研究基地,所属自购空介子科示做计为中央                |
|                                   | 财经大子里点子科。国防经济与管理研究院是国内设置II类齐全、子木力重硬厚的专IJ从争国防经济与管理研究、人才培养的专业研究院,是中央财经大子量康实              |
|                                   | 体性二级教学科研单位。建院以来,秉承中央财经大学"忠诚、团结、求实、创新"的优良学风,以中央财经大学雄厚的经济、管理学科为支撑,按照"军民结                 |
|                                   | 合、兼容并蓄、严谨规范、团队精神的建院原则,高起点建设,所属国防经济学科点被评为中央财经大学重点学科。                                    |
|                                   |                                                                                        |
|                                   |                                                                                        |
|                                   | 鲋单位,建虎以来,秉承中央财经大学"出版、四结、求买、创新"的优良学风,以中央财经大学强厚的经济、管理学科为支撑,按照"车民结合、兼咎开备、严                |
|                                   | 遥规范、团队精神"的建院原则,高起点建设、跨越式发展,研究院建设取得长足进步,先后被评为中央财经大学重点研究基地,所属国防经济学科点被评为中央                |
|                                   | 财经大学重点学科。国防经济与管理研究院是国内设置门类齐全、学术力量雄厚的专门从事国防经济与管理研究、人才培养的专业研究院,是中央财经大学直属实                |
|                                   | 体性二级数学科研单位。建院以来,秉承中央财经大学"忠诚、团结、求实、创新"的优良学风,以中央财经大学维厚的经济、管理学科为支撑,按照"军民结                 |
|                                   | 合、兼容并蓄、严谨规范、团队精神的建院原则,高起点建设,所属国防经济学科点被评为中央财经大学重点学科。                                    |
|                                   |                                                                                        |
|                                   |                                                                                        |

**步骤 2:** 点击"添加组件",选择文章内容 div 组件,组件命名后,在标记面板中进行标记,选中文章标题部分,在"显示文本"的下拉框中,选择"显示标题"参数,如图 3-17:

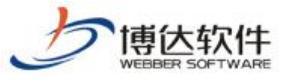

| 标记组件                                                                                                    |                                                                                                    | ×                                                                                                    |
|----------------------------------------------------------------------------------------------------|----------------------------------------------------------------------------------------------------|----------------------------------------------------------------------------------------------------|
| ·····································                                                                                                    | <b>区 生成组件并编辑</b><br>模板上选中要标记的文字展开属性面板进行标1                                                                                                    | ▲ 恢复初始状态 记。列表只需要标记第一条即可。                                                                                                    |
| 显示文本: <mark>显示标题</mark>                                                                                                    | V                                                                                                    |                                                                                                    |
| 如上请选择相应的组件参数,点<br>注:选择第一个参数时,如果其                                                                                                    | 击"设置标记"按钮保存。<br>它参数有匹酉的选项,系统会自动为您选择,约                                                                                                    | 设置标记<br>如不需要,请手动选择。                                                                                                    |
| 我院老师在德参加"                                                                                                    | 中国的政策制定"学术研讨会                                                                                                    | ^                                                                                                    |
| 发布者:老师[发表时间                                                                                                    | ]]:2015-05-04 [来源]: [浏览次数]                                                                                                    | 7: 43                                                                                                    |
| 国防经济与管理研究院员<br>管理研究、人才培养的考<br>位。建院以来,秉承中与<br>财经大学雄厚的经济、管<br>团队精神"的建院原则,<br>后被评为中央财经大学重<br>点学科。国防经济与管理<br>防经济与管理研究、人才<br>科研单位。建院以来,<br>以中央财经大学雄厚的组<br>规范、团队精神的建院原<br>学重点学科。 | 是国内设置门类齐全、学术力量雄厚<br>专业研究院,是中央财经大学直属实<br>快财经大学"忠诚、团结、求实、创<br>管理学科为支撑,按照"军民结合、等<br>高起点建设、跨越式发展,研究院<br>重点研究基地,所属国防经济学科点<br>重研究院是国内设置门类齐全、学术<br>重研究院是国内设置门类齐全、学术<br>重研究院是国内设置门类齐全、学术<br>重新、管理学科为支撑,按照"军民等<br>原则,高起点建设,所属国防经济学 | 型的专门从事国防经济与<br>24体性二级教学科研单<br>新"的优良学风,以中央<br>兼容并蓄、严谨规范、<br>建设取得长足进步,先<br>就被评为中央财经大学重<br>大力量雄厚的专门从事国<br>学直属实体性二级教学<br>实、创新"的优良学风,<br>结合、兼容并蓄、严谨<br>科点被评为中央财经大 |
| 国防经济与管理研究院员<br>管理研究、人才培养的考                                                                                                    | 是国内设置门类齐全、学术力量雄厚<br>专业研究院,是中央财经大学直属实                                                                                                    | 夏的专门从事国防经济与 🗸<br>另体性二级教学科研单                                                                                                    |
|                                                                                                    | 图 3-17                                                                                                    |                                                                                                    |

点击"<sup>设置标记</sup>",完成文章标题的标记,同样方法,标记文章的其他部分,完成后如图

3-18:

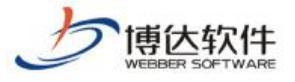

| 标记组                 | 件                                 |                                    | ×                |
|---------------------|-----------------------------------|------------------------------------|------------------|
| 1                   | 🔂 一键生成组件                          | 🗹 生成组件并编辑                          | ← 恢复初始状态         |
| 请在图片和               | 口链接上单击,或者在模板                      | 上选中要标记的文字展开属性面板进行标                 | 示记。列表只需要标记第一条即可。 |
| S{显示                | 标题}                               |                                    |                  |
| <i>发布者:</i><br>次数]: | : <i>\${显示文章作者}[</i><br>\${显示点击数} | <i>「发表时间]:</i> \${显示日期} <i>[来源</i> | ]: \${显示资料来源}[浏览 |
| \${文章]              | E文}                               |                                    |                  |
|                     |                                   |                                    |                  |
|                     |                                   |                                    |                  |
|                     |                                   |                                    |                  |
|                     |                                   |                                    |                  |
|                     |                                   |                                    |                  |
|                     |                                   |                                    |                  |
|                     |                                   |                                    |                  |
|                     |                                   |                                    |                  |

图 3-18

注: 1、选中文本时要是鼠标超出标记面板的范围,参数选择区将无法显示,影响标记。 点击" <sup>••</sup> - <sup>••</sup> - <sup>••</sup> · <sup>••</sup> · <sup>••</sup>

## 3.2 手动翻译过程

智能设计中,遇到标记面板视图区不能标记的情况时,可通过下面方法完成手动翻译:

(一)在标记面板中,直接点击"<sup>□</sup> - <sup><sup>i</sup>/<sub>i</sub>/<sup>i</sup>/<sub>i</sub>,将组件插入页面,然后点击组件右 上角的"样式配置"按钮,如图 3-19:</sup>

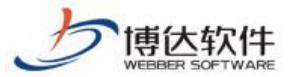

| 文明 編集 管理:       新成 後計 「 生 転 む 計 「 休 成 「 例 定 例 所 「 『 通 Datasessandidii ( 編 注 ) ] = [ 通 通 通 2 五 四 元 ] [ 通 注注 出 ① [ 通 注注 出 ① [ 通 注注 出 ① [ 通 注 ] ] ] ] ] ] ] ] ] ] ] ] ] ] ] ] ] ]                                                                                                    |  |  |  |
|----------------------------------------------------------------------------------------------------|--|--|--|
| 2 37 件       ● 日本       ● 日本 |  |  |  |
| Ber   Ber   Berging   Berging     Berging     Berging </th                                                                                                    |  |  |  |
| ● 前弦         ● 前弦         ● 前弦         ● 前弦         ● 前衣         ● 前衣         ● 「方衣                                                                                                    |  |  |  |
| ● 前の((の)       学术福息       ● 前公之街、郑路蓝坡、研究独全体人员       2004.12.23         「松園文化       ● 前公之街、郑路蓝坡、研究独全体人员       2004.12.23         「松園文化       ● 前公之街、郑路蓝坡、研究独全体人员       2004.12.23         「旅江街」       ● 院之之笛、郑路蓝坡、研究独全体人员       2004.12.23         「旅江街」       ● 院之活、郑路蓝坡、研究独全体人员       2004.12.23         ● 院之活、郑路重坡、研究独全体人员       2004.12.23         ● 院校之街、郑路重坡、研究独全体人员       2004.12.23         ● 院校之街、郑路重坡、研究独全体人员       2004.12.23         ● 院校之街、郑路重坡、研究独全体人员       2004.12.23         ● 院校之街、郑路重坡、研究独全体人员       2004.12.23         ● 院校之街、郑路重坡、研究独全体人员       2004.12.23         ● 院校之街、李路重雄、研究独全体人员       2004.12.23         ● 院校之街、李路重雄、研究独全体人员       2004.12.23         ● 院校之街、李路蓝坡、研究独全体人员       2004.12.23         ● 院校之街、李路蓝坡、研究独全体人员       2004.12.23         ● 院校之街、李路蓝城、研究独全体人员       2004.12.23         ● 院校之街、李路蓝城、研究独全体人员       2004.12.23         ● 院校之街、李路重雄、研究独全体人员       2004.12.23         ● 院校之街、李路画などの、中国の、世域、型の       2004.12.23         ● 院校 浩、御谷城会、母、母、母、母、母、母、母、母、母、母、母、母、母、母、母、母、母、母、母                                                                                                    |  |  |  |
|                                                                                                    |  |  |  |
| - 部校之路, 等路温坡, 研究院全体人员       204-12-3         第校之路, 等路温坡, 研究院全体人员       204-12-3         市校之路, 等路温坡, 研究院全体人员       204-12-3         市校会会, 所究院全体人员       204-12-3         市校会会会会会会会会会会会会会会会会会会会会会会会会会会会会会会会会会会会会                                         |  |  |  |
|                                                                                                    |  |  |  |
| - 商校之路, 等路运续, 研究院全体人员       2004-12-23         - 商校之路, 等路运续, 研究院全体人员       2004-12-23         - 商校之路, 等路运续, 研究院全体人员       2004-12-23         - 商校之路, 等路运续, 研究院全体人员       2004-12-23         - 商校之路, 等路运续, 研究院全体人员       2004-12-23         - 商校之路, 等路运续, 研究院全体人员       2004-12-23         - 商校之路, 等路运续, 研究院全体人员       2004-12-23         - 商校之路, 等路运续, 研究院全体人员       2004-12-23         - 商校之路, 等路运续, 研究院全体人员       2004-12-23         - 商校之路, 等路运续, 研究院全体人员       2004-12-23         - 商校之路, 等路运续, 研究院全体人员       2004-12-23         - 市校之路, 等路运续, 研究院全体人员       2004-12-23         - 市校之路, 等路运续, 研究院全体人员       2004-12-23         - 市校之路, 等路运续, 研究院全体人员       2004-12-23         - 市政之路, 等路运续, 研究院全体人员       2004-12-23         - 市政之路, 等路运续, 研究院全体人员       2004-12-23         - 市政 東京       東京       2004-12-23         - 市政       - 国       2       3         - 市政       - 国       2       3                                                                                                    |  |  |  |
|                                                                                                    |  |  |  |
| · 商校之路, 等路蓝绫, 研究院全体人员       2004-12-25         · 商校之路, 等路蓝绫, 研究院全体人员       2004-12-25         · 商校之路, 等路蓝绫, 研究院全体人员       2004-12-25         · 商校之路, 等路蓝绫, 研究院全体人员       2004-12-25         · 商校之路, 等路蓝绫, 研究院全体人员       2004-12-25         · 商校之路, 等路蓝绫, 研究院全体人员       2004-12-25         · 商校之路, 等路蓝绫, 研究院全体人员       2004-12-25         · 阿文路, 中国、東, 田田、田、田、田、田、田、田、田、田、田、田、田、田、田、田、田、田、田、田                                                                                                    |  |  |  |
| · 商校之路, 等點蓝葉, 研究院全体人员       2004-12-25         · 商校之路, 等點蓝葉, 研究院全体人员       2004-12-25         · 商校之路, 等點蓝葉, 研究院全体人员       2004-12-25         · 商校之路, 等點蓝葉, 研究院全体人员       2004-12-25         · 商校之路, 等點蓝葉, 研究院全体人员       2004-12-25         · 商校之路, 等點蓝葉, 研究院全体人员       2004-12-25         · 市交 東京 東京西, 東京市 · 市支 東京 東京市 · 市支 東京 東京市 · 市支       2004-12-25         · 市支 東京 東京市 · 市支 東京 東京市 · 市支 東京 東京市 · 市支       1         · 市支 東京 東京市 · 市支 東京 東京市 · 市支       1         · 市支 東京 東京市 · 市支 東京 東京市 · 市支       1         · 市支 東京 東京市 · 市支       1         · 市支 東京 東京市 · 市支       1         · 市支 東京 東京市 · 市支       1         · 市支 東京 東京市 · 市支       1         · 市支 東京 東京市 · 市支       1         · 市支 東京 東京 · 市支       1         · 市支 東京 東京 · 市支       1         · 市支 東京 東京 · 市支       1         · 市支 東京 東京 · 市支       1         · 市支 東京 東京 · 市支       1         · 市支 東京 · 市支       1         · 市支 東京 · 市支       1         · 市支 東京 · 市支       1         · 市支 東京 · 市支       1         · 市支       1         · 市支       1         · 市支       1         · 市支       1                                                                                           |  |  |  |
| · 商校之路,節路監後,研究院全休人员       2004-12-25         · 商校之路,節路監後,研究院全休人员       2004-12-25         · 商校之路,節路監後,研究院全休人员       2004-12-25         · 商校之路,節路監後,研究院全休人员       2004-12-25         · 商校之路,節路監後,研究院全休人员       2004-12-25         · 商校之路,節路監後,研究院全休人员       2004-12-25         · 商校之路,節路監後,研究院全休人员       2004-12-25         · 市政       東京<共辺区 時到                                                                                                    |  |  |  |
| · 商校之盤, 弊路蓝绫, 研究院全体人员     2004-12-27       首页 上一页 1 2 3 下一页 尾页 共闪页 幹別 页       静态翻页列表 编辑组件样式       预览组件 预览代码 预览样式表 原始代码     刷新 本组件是DIV+CSS组件,可编辑其组件模板                                                                                                    |  |  |  |
| 前页 上-页 1 2 3 下-页 尾页 共27页 時到 页<br>静态翻页列表-编辑组件样式<br>预览组件 预览代码 预览样式表 原始代码<br>刷新 本组件是DIV+CSS组件,可编辑其组件模板                                                                                                    |  |  |  |
| 本组件使用预览资料预览 请勿点击组件                                                                                                    |  |  |  |
|                                                                                                    |  |  |  |
| 同位之頃,毕娟盖爱,研究院主体入员 2004-12-23 7 7 1 9 1 9 1 9 1 9 1 9 1 9 1 9 1 9 1 9                                                                                                    |  |  |  |
| 高校之路, 筚路蓝缕, 研究院全体人员 2004-12-25<br>高校之路, 筚路蓝缕, 研究院全体人员 2004-12-25                                                                                                    |  |  |  |
|                                                                                                    |  |  |  |
|                                                                                                    |  |  |  |
| 高校之路,筚路蓝缕,研究院全体人员 2004-12-25<br>高校之路,筚路蓝缕,研究院全体人员 2004-12-25                                                                                                    |  |  |  |
| 组件模板 样式表 □ 著色 □ 换行 转到 查找/替换 ∞ 链接 🛂 图片 🔜 视频 🔃 Flash 🛛 参数说明:                                                                                                    |  |  |  |
| (#list list_news as news)<br>(i i i i i i i i i i i i i i i i i i i                                                                                                     |  |  |  |
|                                                                                                    |  |  |  |
| <=列表分段用的分隔符,可在配置栏分段相天配置中设置分段条数><br><span id="\${news.sectionID}" style="\${news.sectionShowStyle}">&lt;hr style="height:1px;border ===================================&lt;/th&gt;</span>                                                                                                    |  |  |  |
| #list                                                                                                    |  |  |  |
| ー<br>i<br>i<br>i<br>i<br>i<br>i<br>i<br>u<br>i<br>y<br>英年<br>祥例<br>に<br>i<br>い<br>i<br>y<br>二<br>i<br>引<br>人<br>i<br>Query<br>英年<br>祥例<br>し<br>の<br>で<br>い<br>う<br>、<br>い<br>の<br>で<br>、<br>、<br>、<br>の<br>で<br>、<br>、<br>、<br>、<br>、<br>、<br>、<br>、<br>、<br>、<br>、<br>、<br>、                                                                                                    |  |  |  |
| ● 圖文章列表 样例                                                                                                    |  |  |  |
| ▲ 目記列表位置参数                                                                                                    |  |  |  |
| 位置: 1行,1列 总计: 6行,371字符 回读 2章行显示控制 样例                                                                                                    |  |  |  |
| <b>保存并应用样式</b> / 切換样式 组件样式历史 相同组件样式 / ⑦ 查看组件模板语言手册:初级 中级 高级                                                                                                    |  |  |  |

图 3-19

在"组件模板"中将需要翻译的部分手动添加参数进行替换。

(二)在标记面板中,直接点击" <sup>12</sup> 生成组件并编辑</sup>",弹出如图 3-20:

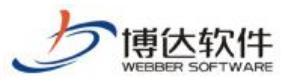

| 静态翻页列表-编辑组件样式                                                                                                    |                                                                                                    |                    |                                                         | × |
|----------------------------------------------------------------------------------------------------|----------------------------------------------------------------------------------------------------|--------------------|---------------------------------------------------------|---|
| 预览组件 预览代码 预览样式表 原始代码                                                                                                    | 刷新 本组件是DIV+CSS组件,可编辑                                                                                                    | 计组织                | 牛模板                                                     |   |
| 本组件使用预览资料预览 请勿点击组件                                                                                                    | ✓使用模板环境预览(详情) 画编辑样式表)                                                                                                    |                    | <b>保存并应用样式</b> 切换样式                                     |   |
| 高校之路, 筚路蓝缕, 研究院全体人员 2004-12-25<br>高校之路, 筚路蓝缕, 研究院全体人员 2004-12-25                                                                                             |                                                                                                    |                    | ▶ 1. 界面语种配置                                             | ^ |
| 高校之路, 筚路蓝缕, 研究院全体人员 2004-12-25<br>高校之路, 筚路蓝缕, 研究院全体人员 2004-12-25                                                                                             |                                                                                                    |                    |                                                         |   |
| 高校之路, 筚路蓝缕, 研究院全体人员 2004-12-25<br>高校之路, 筚路蓝缕, 研究院全体人员 2004-12-25                                                                                             |                                                                                                    | -                  | <ul> <li>□ 显示所有文章 </li> <li>□ 每页文章条数(默认10条):</li> </ul> | - |
| 高校之路, 筚路蓝缕, 研究院全体人员 2004-12-25<br>高校之路, 筚路蓝缕, 研究院全体人员 2004-12-25                                                                                             |                                                                                                    |                    | 11 月二右斯汉字教(1)汉字=2苗文)・                                   | _ |
| 高校之路, 筚路蓝缕, 研究院全体人员 2004-12-25<br>高校之路, 筚路蓝缕, 研究院全体人员 2004-12-25                                                                                             |                                                                                                    |                    |                                                         | _ |
| 高校之路, 筚路蓝缕, 研究院全体人员 2004-12-25                                                                                                    |                                                                                                    |                    | 显示副标题汉字数(1汉字=2英文):                                      | ~ |
| 组件模板 样式表 │□着色 ☑ 换行 转到 查找/替换 ∞ 链接                                                                                                    | 爰 💁 图片 💻 视频 🧰 Flash                                                                                                    |                    | 参数说明:                                                   |   |
| <pre>1 &lt;#list list_news as news&gt; 2 <li id="\${news.lineID}" style="\${news.lineShowS     (/single.html')}">\${news.showTitle} <span></span></li></pre> | tyle)"> <a href="\${v_link&lt;br&gt;\${news.showDate}&lt;/span&gt;&lt;/li&gt;&lt;/td&gt;&lt;td&gt;^&lt;/td&gt;&lt;td&gt; &lt;u&gt;&lt;/u&gt; &lt;u&gt;&lt;/u&gt; &lt;u&gt;&lt;/u&gt; 原摘要&lt;br&gt;&lt;/td&gt;&lt;td&gt;^&lt;/td&gt;&lt;/tr&gt;&lt;tr&gt;&lt;td&gt;&lt;pre&gt;4 4 4 4 4 4 4 4 4 4 4 4 4 4 4 4 4 4 4&lt;/td&gt;&lt;td&gt;配置中设置分段条数&gt;&lt;br&gt;sectionShowStyle}&lt;sup&gt;*&lt;/sup&gt;&gt;&lt;hr  &lt;br&gt;shed #CCCCCC;"></a> |                    | 「 」 文 章 链 接 样 例 「 」 标 题 图 地 址 「 「 标 题 视 频 地 址           |   |
| $\left. \begin{array}{c} 0 \\ 7 \end{array} \right ^{\sqrt{\pm 11 \text{ st}}}$                                                                              |                                                                                                    | ~                  | 📑 原日期 日期格式化<br>📑 显示日期 样例                                |   |
| 位置: 5行,71列 总计: 6行,373字符                                                                                                    |                                                                                                    |                    | □ □ □ □ □ □ □ □ □ □ □ □ □ □ □ □ □ □ □                   | ~ |
| 保存并应用样式   切换样式 组件样式历史 相同组件                                                                                                    | 样式   ? 查看组件模板帮助   组件模板语言                                                                                                    | 手册: <mark>注</mark> | <u>11级 中级 高级</u>                                        |   |

在"组件模板"中将需要翻译的部分手动添加参数进行替换。

# 4. dom 树中操作方法

在 2.2 中已经介绍过 dom 树,现在简单了解下 dom 树中的操作方法,勾选"显示页面树状结构"后,展开 dom 树,在 dom 树中直接选择标签节点,页面中的 dom 选择器同步变化,如图 4-1:

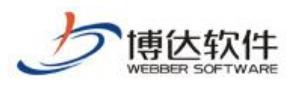

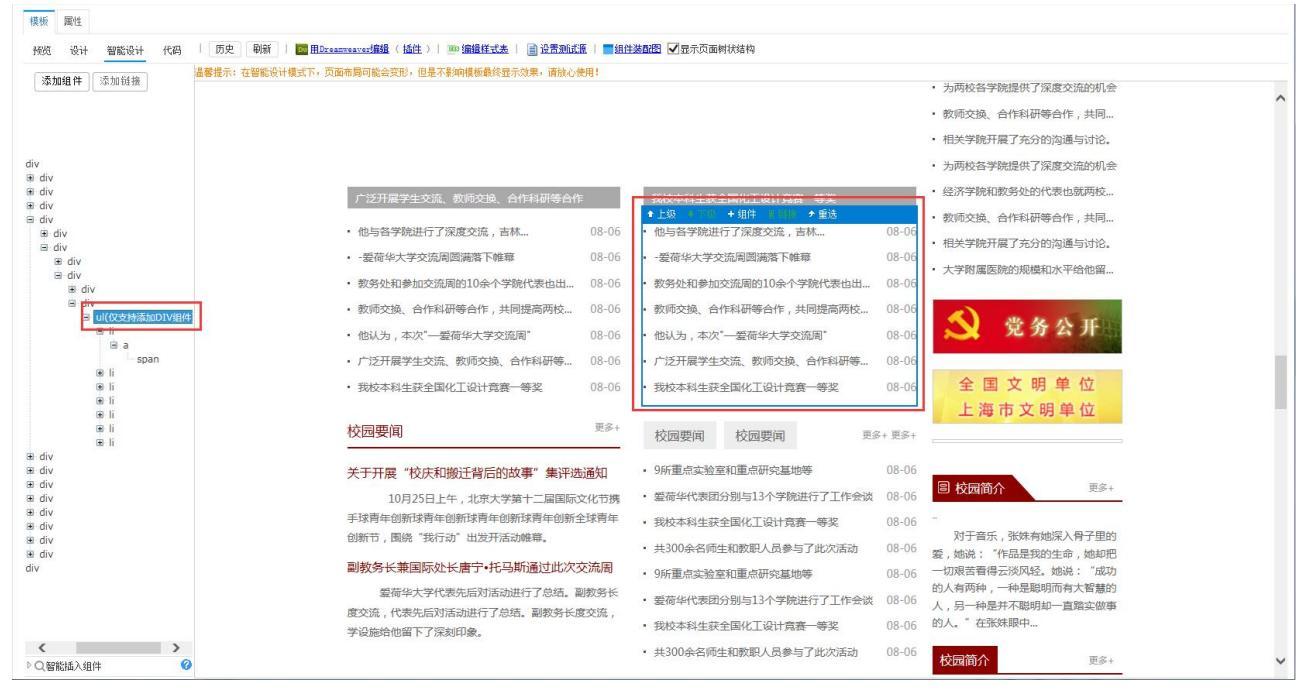

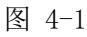

注意看到下图 4-2 红框中,标签右侧括号给出"仅支持添加 DIV 组件",表示此种标签仅 持 div 组件的插入,此时点击 dom 树中的"添加组件",弹出的添加组件弹窗中只列出 div 组件,如图 4-3:

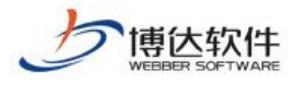

| 添加组件  | 添加链接          |
|-------|---------------|
|       |               |
|       |               |
| div   |               |
| • div |               |
| 🕀 div |               |
| 🕀 div |               |
| 🗏 div |               |
| 🗉 div |               |
| 🖃 div |               |
| 🗉 div |               |
| 🖃 div |               |
|       | /             |
| 🖻 div | /             |
| Đ     | ul(仅支持添加DIV组件 |
| 🗉 div |               |
| 🗉 div |               |
| 🗉 div |               |
| 🕀 div |               |
| 🗉 div |               |
| 🗉 div |               |
| 🗉 div |               |
| 🗉 div |               |
| div   |               |

图 4-2

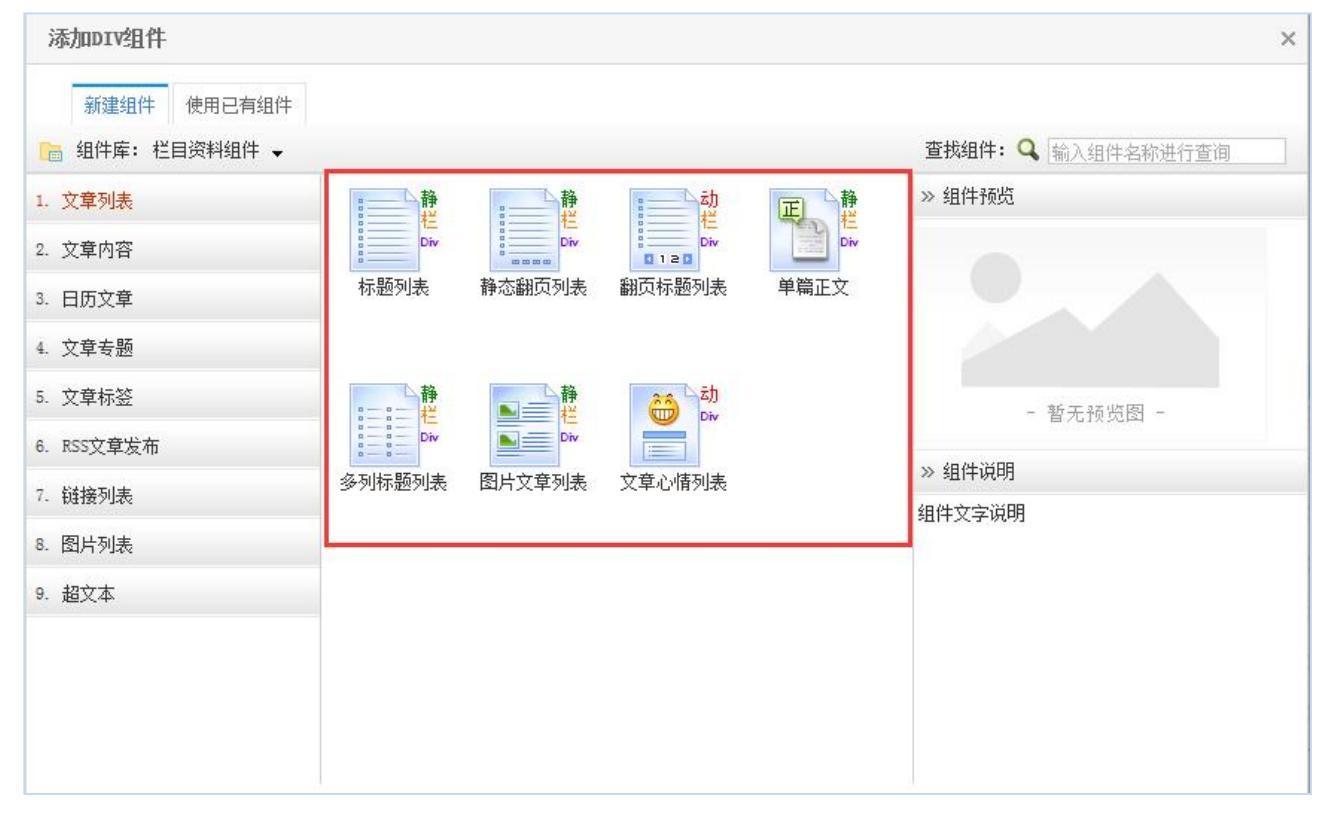

**西安博达软件股份有限公司** 地址: 中国・西安市高新区锦业路 125 号第 201 幢 13 层 01 号 邮编:710077 XI'AN WEBBER SOFTWARE CO., LTD. 电话:+86-29-81021800 传真:+86-29-81021820 网址:www.chinawebber.com

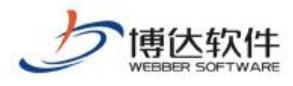

选择组件后,在标记面板中进行标记后,将组件插入页面后,在 dom 树中看到如图 4-3:

| 添加组件                  | 添加链接           |  |  |  |  |
|-----------------------|----------------|--|--|--|--|
| 包含组件,禁止               | 选择)            |  |  |  |  |
| (包含组件,禁止<br>div(包含组件, | 上选择)<br>禁止选择)  |  |  |  |  |
| 🗉 div                 |                |  |  |  |  |
| 🗉 div                 |                |  |  |  |  |
| 🗉 div                 |                |  |  |  |  |
| □ div(包含组化            | ‡,禁止选择)        |  |  |  |  |
| 🗉 div                 |                |  |  |  |  |
| □ div(包含              | 组件,禁止选择)       |  |  |  |  |
| ⊡ div                 |                |  |  |  |  |
| ⊡ div(≜               | 四含组件,禁止选择)     |  |  |  |  |
| . ∎ di                | v              |  |  |  |  |
| 🖨 di                  | v(包含组件,禁止选择)   |  |  |  |  |
| Ξ                     | -ul(包含组件,禁止选择) |  |  |  |  |
| 🗉 div                 |                |  |  |  |  |
| 🕀 div                 |                |  |  |  |  |
| 🕀 div                 |                |  |  |  |  |
| 🗉 div                 |                |  |  |  |  |
| 🗉 div                 |                |  |  |  |  |
| 🕀 div                 |                |  |  |  |  |
| 🕀 div                 |                |  |  |  |  |
| 🕀 div                 |                |  |  |  |  |
| div                   |                |  |  |  |  |
|                       |                |  |  |  |  |

图 4-3

# 5. 智能设计使用注意事项

(1)智能设计下也可选择使用已有组件,如图 5-1:

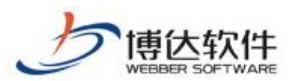

| 添加组件                                                                                                    |      | × |
|----------------------------------------------------------------------------------------------------|------|---|
| 新建组件 使用已有组件                                                                                                    |      |   |
| <ul> <li>vlxy</li> <li>dfiles</li> <li>图片</li> <li>js</li> <li>样式</li> <li>列表页</li> <li>内容页</li> <li>首页(首页)</li> </ul> | R题列表 |   |

图 5-1

使用已有组件中的组件后,如需删除该组件时,则会恢复该组件中的原始代码,即不是 恢复模板页面的原始代码。

(2)在标记面板中标记并插入组件后,如出现组件模板格式错误或是组件模板中代码翻译有误,请进行手动翻译修改。

(3) dom 选择器不能复选并列标签, 解决此类问题可手动添加标签将并列的标签包起来。

(4) 添加组件后,标记面板中出现空白,此类问题可能是某些隐藏样式影响,如图 5-2:

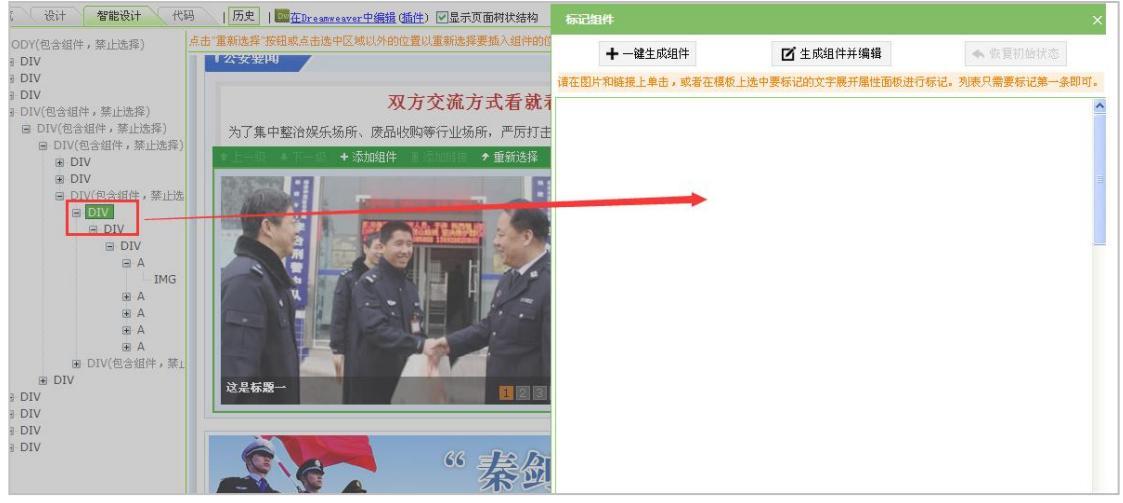

图 5-2

遇到此类问题解决办法:1、点击"一键生成组件"后,打开组件样式配置进行手动翻译; 2、重新选择,即向上选一级或向下选一级,然后添加组件。 (5)标签样式没有高度时,dom选择器的边框未将选中区域括起来,添加组件后未出现 灰色遮罩层,这类问题不影响页面样式,可放心使用。

(6)页面中的一些浮动样式导致添加组件后,灰色遮罩层覆盖区较大,或是遮罩层与绿 色菜单条分离,如图 5-2,这类问题遵循原始页面样式,智能设计中不做处理。

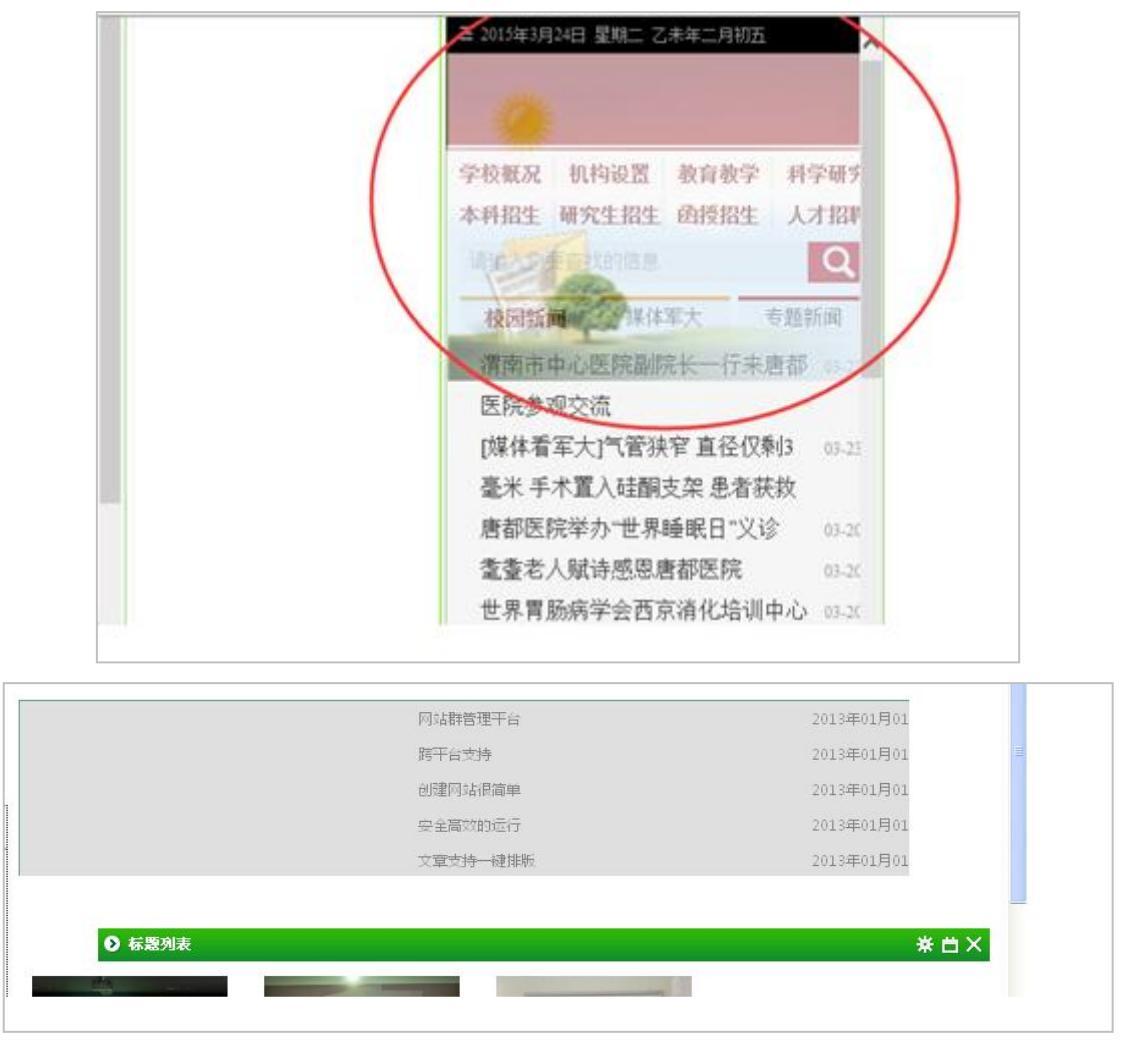

图 5-2

(7) banner 切换图片,在使用 dom 选择器选中一个图片后,同时期图片进行了切换,这时 dom 选择器不能判断出切换后的元素,会自动移位到其他地方。

# 四十二、智能搜索系统

# 1.智能搜索系统概述

博达软件

智能搜索系统是结合了当前海量数据搜索需求,采用分布式计算与搜索引擎技术,支持 数据采集、智能搜索、热点分析等多个模块,实现对不同系统、不同来源的数据智能化检索。

智能搜索整合多种数据于一体,以统一数据管理平台为支持,可自定义搜索政务公开、

网上办事、政策法规、新闻动态、在线访谈等栏目的内容信息,用户可根据自己需求选择相应的搜索快速进行定位,提供多维度分类展现,聚合相关信息和服务,实现"搜索即服务"。

# 2.智能搜索系统操作过程

(以下图中所有数据均为测试数据)

# 2.1 智能搜索系统前台功能

下面我们通过已经建好的站点来进行了解,如下图所示,是网站前台在运行的时候智能 Logo 与 搜索系统的搜索结果展示页面: 搜索框 🚊 测试站点 企业 全部 文章 信息公开 附件 图片 搜索结果栏 排序: 按相关度 按发布时间 搜索历史 只搜标题 全文搜 目分类 重要新闻 75家企业被评为"民营企业收入大户" 外贸 11 5亿元以下的民营企业》为主要依据 同时参照全国工商联评选"中国民营企业 ±悪针対2018年登小波 λ 50007 后最日 的企业有75家,涉及 全区民营企业营业收入大用 牢记使命 不忘初心 西藏商报-2019-12-23 23:21:00 测试 动态 常务会日历 | 清理拖欠民营企业中小企业账款 搜索历史 国务院动态 所有小微企业! 西藏商报-2019-01-12 00:00:00 重要新闻 脱贫攻坚战 企业来助力 搜索结果 索引号 发文字号 发布单位 发布日期 展示区 失效日期 主题名称

在首页界面四个功能区: logo 展示区、搜索框、热搜词,包含网站 logo,搜索框具备输入搜索词,点击搜索的功能,热搜词则可展示热门搜索词,点击便可搜索;搜索结果栏目分类区,将搜索结果根据不同的栏目类别进行筛选展示;搜索结果展示区,展示根据搜索词搜索到的信息、文章、结果;搜索历史区,可以查看用户的搜索历史,点击则可进行快速搜索。

搜索框输入"外贸",点击搜索,则可得到"外贸"的搜索结果,如下图所示:

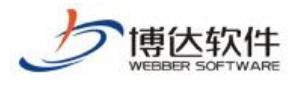

| 🔮 测试       | 站点                      |      | 〇 外贸<br>新门搜索: | · · · · · · · · · · · · · · · · · · · | 搜索   | Ŕ.   |      |  |
|------------|-------------------------|------|---------------|---------------------------------------|------|------|------|--|
| 全部         | 文章                      | 信息公开 | 輸入外           | 贸                                     |      | 点击搜索 |      |  |
| 智能搜索为您找到   | 目关结果约为70个               |      |               | 时间不同                                  | 限 -  |      |      |  |
| 推序: 按相关    | 度 按发布时间                 |      |               | 只按标题                                  | 全文搜索 | 搜索历史 |      |  |
| 国务院动态 我    | 国 <mark>外贸</mark> 实现良好开 | 同    |               |                                       |      | 外贸   | 活动   |  |
| 索引号        |                         |      | 发文字号          |                                       |      | 教育   | 不忘初心 |  |
| 发布单位       |                         |      | 发布日期          |                                       |      | 企业   | 质量月  |  |
| 主题名称       |                         |      | 失效日期          |                                       |      | 牢记使命 | 测试   |  |
| 西藏商报-2019  | -02-15 00:00:00         |      |               |                                       |      |      |      |  |
| 国务院动态 外    | 贸发展有韧劲有后                | 劲    |               |                                       |      |      |      |  |
| 索引号        |                         |      | 发文字号          |                                       |      |      |      |  |
| 发布单位       |                         |      | 发布日期          |                                       |      |      |      |  |
| 主题名称       |                         |      | 失效日期          |                                       |      |      |      |  |
| 西藏商报-2019- | -07-23 00:00:00         |      |               |                                       |      |      |      |  |
| 国务院动态 我    | 国外贸实现良好开                | 局    |               |                                       |      |      |      |  |
| 索引号        |                         |      | 发文字号          |                                       |      |      |      |  |
| 发布单位       |                         |      | 发布日期          |                                       |      |      |      |  |

在搜索结果页面,可以调整搜索结果排序方式,并且可以依据时间筛选搜索结果,如下图

所示:

| 🤮 测试站点                   | Q 外贸                     |                | 搜索    |      |      |
|--------------------------|--------------------------|----------------|-------|------|------|
| 全部 文章 信息公子               | 燕山渡寨: 数筒 主题数筒<br>F 附件 图片 | 建康人生 绿色无毒 不忘初心 |       |      |      |
| 智能搜索为您找到祖关结果约为70个        |                          | B              | 间不限 • |      |      |
| 排序: <b>按相关度</b> 按发布时间    |                          | 全部<br>一周以内     |       | 搜索历史 |      |
| 国务院动态 我国外贸实现良好开局         |                          | 一月以内<br>一年以内   |       | 外贸   | 活动   |
| 索引号                      | 发文字号                     | 自定义范围          |       | 教育   | 不忘初心 |
| 发布单位                     | 发布日期                     | ж              |       | 企业   | 质量月  |
| 主题名称                     | 失效日期                     | 至 2020-10-13   |       | 牢记使命 | 测试   |
| 西藏商报-2019-02-15 00:00:00 |                          | 应用             |       |      |      |
| 国务院动态 外贸发展有韧劲有后劲         |                          |                |       |      |      |
| 索引号                      | 发文字号                     |                |       |      |      |
| 发布单位                     | 发布日期                     |                |       |      |      |
| 主題名称                     | 失效日期                     |                |       |      |      |
| 西藏時报-2019-07-23 00:00:00 |                          |                |       |      |      |
| 国务院动态 我国外贸实现良好开局         |                          |                |       |      |      |
| 索引号                      | 发文字号                     |                |       |      |      |
| 发布单位                     | 发布日期                     |                |       |      |      |

以上便是智能搜索系统前台页面的所有操作。

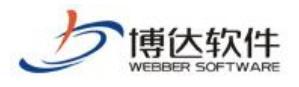

2.2 智能搜索系统后台功能

|    | 博达全媒体 🚾 | 🔲 zhang 🔻 | 吕 我的 <del>》</del> | 幕面 📝 网络 | 站内容 [. | ] 网站建设 | 🗔 网站管理 | 🔛 应用中心 | Ea 新媒体管理                                          | 4 Ø Û | 計構版 ▼ |
|----|---------|-----------|-------------------|---------|--------|--------|--------|--------|---------------------------------------------------|-------|-------|
|    | -=      | Q, 搜索分词管理 |                   | 合首页     |        |        |        |        |                                                   |       |       |
|    | ■ 智能搜索  | ◊ 搜索功能设置  | $\sim$            |         |        |        |        | 1      | 、选择应                                              |       |       |
|    |         | ■ 搜索系统管理  | ~                 |         |        |        |        | 月      | 月中心                                               |       |       |
| 2. | 选择智     | 🖵 搜索高级功能  | ×                 |         |        |        |        |        |                                                   |       |       |
| 能  | 捜索      | ⑧ 搜索统计分析  |                   |         |        |        |        |        |                                                   |       |       |
|    |         | 画成量中心     |                   |         |        |        |        |        | 高级管理员可以通过应用管理进行应用的申请,在应用中心管理员审核通过<br>之后,有权使用具体应用。 |       |       |
|    |         |           |                   |         |        |        |        |        | 2、应用使用                                            |       |       |
|    |         |           |                   |         |        |        |        |        | 生生物で加加生かが山口が多くない。<br>引起活動、如何操作単个位用以及重音統计数据。       |       |       |
|    |         |           |                   |         |        |        |        |        |                                                   |       |       |
|    |         |           |                   |         |        |        |        |        |                                                   |       |       |
|    |         |           |                   |         |        |        |        |        |                                                   |       |       |
|    |         |           |                   |         |        |        |        |        |                                                   |       |       |
|    |         |           |                   |         |        |        |        |        |                                                   |       |       |
|    |         |           |                   |         |        |        |        |        |                                                   |       |       |
|    |         |           |                   |         |        |        |        |        |                                                   |       |       |
|    |         |           |                   |         |        |        |        |        |                                                   |       |       |
|    | 88 应用管理 |           |                   |         |        |        |        |        |                                                   |       |       |
|    |         |           |                   |         |        |        |        |        |                                                   |       |       |

使用网站群账号登陆网站管理,选择应用中心,选择智能搜索,进入到智能搜索系统的后 台配置。

主要有六个管理菜单:搜索分词管理、搜索功能设置、搜索系统设置、搜索高级功能、搜 索统计分析、配置中心。

### 2.2.1 搜索分词管理

首先我们进入搜索分词管理页面,包括热搜词管理、禁搜词管理、分词管理。点击热搜词 管理,可以新增、删除、编辑、筛选、查询热搜词,热搜词的添加方式有两种,一种是手动 添加,一种是搜索自动添加,如下图所示:

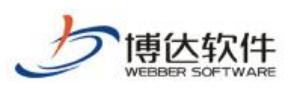

专业的网站群产品和解决方案提供商

| 博达全媒体 🚥 |               | 믬 我的桌 |     | <b>2</b> M |                  | 🔜 应用中心 🔜 新媒  | 倍进查询  |        |              |   |
|---------|---------------|-------|-----|------------|------------------|--------------|-------|--------|--------------|---|
| -≡      | Q,搜索分词管理      | ~     | 合首  | 页          | ▲熱搜词管理 ×         |              | 州地理山  |        |              |   |
| ■ 智能搜索  | 热搜词管理         |       | ž   | が同来派       | 原: 请选择 → 热词      |              | Q, 查询 |        |              |   |
|         | 萘搜词管理<br>分词管理 |       | + ; | 新增         | 會批型删除 〇刷新        |              |       | •      |              |   |
|         | ● 搜索功能设置      | ~     |     | 序          | 地道               | 热词统计次数       |       | 热词来源   | 操作           |   |
|         | ■ 搜索系统管理      |       |     | ž          | 新增热词             | 3202         |       | 搜索自动添加 | 新田 御啓        |   |
|         | □ 換索高級功能      |       |     |            | 21-11-201-2-3    | 1117         |       | 搜索自动添加 | 新報 制枪        |   |
|         |               |       |     | 3          | 中国科学院            | 759          |       | 搜索自动添加 | 🧱 🎫 编辑删除     |   |
|         | ⑧ 搜索统计分析      | ×.    |     | 4          | 企业               | 428          |       | 搜索自动添加 | 5651 BRC     | _ |
|         | 山 配置中心        | 1997  |     | 5          | 使命               | 363          |       | 搜索自动添加 | 編編           |   |
|         |               |       |     | 6          | 牢记               | 361          |       | 搜索自动添加 | 编辑           |   |
|         |               |       |     | 7          | 不忘               | 361          |       | 搜索自动添加 | 编辑 副脉        |   |
|         |               |       |     | 8          | 复工               | 263          |       | 搜索自动添加 | 944552 BHRde |   |
|         |               |       |     | 9          | 实施               | 239          |       | 搜索自动添加 | 94442 BBRA   |   |
|         |               |       |     | 10         | 情况               | 201          |       | 搜索自动添加 | 編編 肥除        |   |
|         |               |       |     | 11         | 建设               | 173          |       | 搜索自动添加 | 編編 肥除        |   |
|         |               |       |     | 12         | 分析               | 167          |       | 搜索自动添加 | 566 BRO      |   |
|         |               |       |     | 13         | 平稳               | 159          |       | 搜索自动添加 | 编辑 肥除        |   |
|         |               |       |     | 14         | 项目               | 145          |       | 搜索自动添加 | 96962 BUIC   |   |
|         |               |       |     | 15         | 你好               | 114          |       | 搜索自动添加 | 9643 BRC     |   |
|         |               |       |     | 16         | λI               | 88           |       | 搜索自动添加 | 新報 調除        |   |
| 88 应用管理 |               |       | <   | 1 2        | 3 10 > 到第 1 页 确定 | 共194条 20条页 🗸 |       |        |              |   |

## 本页面具备的功能有筛选查询热词,新增热词,编辑热词,依次如下图所示:

| 博达全媒体 🚾 | 🛄 zhang 🔫 | HB 我的: | 桌面 [ | 💋 网站内      | 容 🚺 网站建设         | 🗔 网站管理  | 🛄 应用中心      | 🕞 新媒体管理  | ඩ් <b>් ්</b> ක් සි | 版 🔻 |
|---------|-----------|--------|------|------------|------------------|---------|-------------|----------|---------------------|-----|
| <=      | Q, 搜索分词管理 |        | 合省了  | م <b>د</b> | 始搜词管理 ×          |         |             |          |                     |     |
| 智能搜索    | 热搜词管理     |        | 热    | 治司来源:      | 请选择              | ▲ 热词:   |             |          | Q, min              |     |
|         | 禁搜词管理     |        | 1    |            | 请选择              |         |             |          |                     |     |
|         | 分词管理      |        | + 37 | 1AE        | 手动添加             |         |             |          |                     |     |
|         | ✿ 搜索功能设置  | ~      |      | 序号 热       | 搜索自动添加           | 统计次数    | 热词来         | 源        | 操作                  | *   |
|         | ■ 搜索系统管理  |        |      | 1 3        | 7.2046           |         | 授家日:        | 「力」称力ロ   |                     | -1  |
|         | 搜索高级功能    | -      |      | 2 1        |                  | 热词角     | 帝选          | 「お茶」を    | 5612 2307           | -1  |
|         | ⑧ 搜索统计分析  | ~      |      | 3 中<br>4 企 | цця»+энос<br>dlv | 428     | 接索自         | 2013年201 | 600 (200)           | 1   |
|         | Ш 配置中心    | ~      |      | 5 使        | #<br>#           | 363     | 授索自         | 动添加      | 968 200             | 1   |
|         |           |        |      | 6 牢        | 12               | 361     | 援救自         | 动添加      | 640 28%             | 1   |
|         |           |        |      | 7 不        | ti.              | 361     | 搜索自         | 动添加      | 61653 <b>2</b> 559  | 1   |
|         |           |        |      | 8 复        | I                | 263     | 搜索自         | 动添加      | 6KK 2860            | 1   |
|         |           |        |      | 9 实        | 施                | 239     | 搜索自         | 动添加      | 4955 259            | 1   |
|         |           |        |      | 10 情       | 况                | 201     | 搜索自         | 动添加      | 400 <b>2</b> 59     |     |
|         |           |        |      | 11 建       | ₩¢               | 173     | 搜索自         | 动漆加      | 500 X50             |     |
|         |           |        |      | 12 分       | 忻                | 167     | 搜索自         | 动添加      | 506 <b>2</b> 56     |     |
|         |           |        |      | 13 平       | 稳                | 159     | 搜索自         | 动添加      | 500E 2000           |     |
|         |           |        |      | 14 项       | 目                | 145     | 搜索自         | 动添加      | Serie: 2007         |     |
|         |           |        |      | 15 你       | 好                | 114     | 授衆自         | 动添加      | 668L 2000           |     |
|         |           |        |      | 16 人       | I                | 88      | 搜索自         | 动添加      | 668 289             | -   |
| 88 应用管理 |           |        | <    | 1 2 3      | 10 > 到額          | 1页 确定 共 | 194条 20条/页、 | ~        |                     |     |

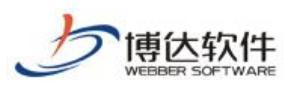

### 专业的网站群产品和解决方案提供商

| 博达全媒体 🚾 |           |   |             |      |       |          |      | ! 🔛 🖄   |          |    |       |        |       |     |   | 4 © 0                 |   |
|---------|-----------|---|-------------|------|-------|----------|------|---------|----------|----|-------|--------|-------|-----|---|-----------------------|---|
| ÷       | Q, 搜索分词管理 | ~ | () <b>H</b> | 顷    | ▲熱搜词  | 管理 ×     |      |         |          |    |       |        |       |     |   |                       |   |
| ■ 智能捜索  | 热搜词管理     |   | ī           | 热词来源 | R: 请选 | 择        | ▼ 热词 |         |          |    | Q, 查询 |        |       |     |   |                       |   |
|         | 禁搜词管理     |   |             |      |       |          |      |         |          |    |       |        |       |     |   |                       |   |
|         | 分词管理      |   | + 1         | 新期   | W BLM | 制味しい味    | 鐁    |         |          |    |       |        |       |     |   |                       |   |
|         | ✿ 搜索功能设置  |   |             | 序号   | 熱词    |          | _    |         | 热词统计     | 次数 |       | 热词来源   |       |     |   | 操作                    |   |
|         | ■ 搜索系统管理  |   |             | 1    | 人工製館  |          | 新聞   | 統词信息    |          |    |       | -      | - 🛛 × |     |   |                       | _ |
|         | □ 搜索高级功能  |   |             | 3    | 中国科学  | 院        |      | 熱词:     | 调输入      |    |       |        |       |     |   |                       |   |
|         | ⑧ 搜索统计分析  |   |             | 4    | 企业    |          |      | 词频数:    | 0        |    |       |        |       |     |   | 编辑 <b>图</b> 除         |   |
|         | 山 配置中心    |   |             | 5    | 使命    |          |      |         |          |    |       |        |       |     |   | 1988) Blo             |   |
|         |           |   |             | 6    | 牢记    |          |      |         | 新増       | 关闭 |       |        |       |     |   | 999) <b>1</b> 990     |   |
|         |           |   |             | 7    | 不忘    |          |      |         |          |    |       |        |       |     |   | 编辑 删除                 | _ |
|         |           |   |             | 8    | 复工    |          |      |         |          |    |       |        |       |     |   | 9656 BBA              | _ |
|         |           |   |             | 9    | 实施    |          |      |         |          |    |       |        |       |     |   | 编辑 副除                 | _ |
|         |           |   |             | 10   | 情况    |          |      |         |          |    |       |        |       |     |   | 新報 新校<br>2010年 - 1015 | _ |
|         |           |   |             | 12   | 分析    |          |      |         |          |    |       |        | ~     |     |   |                       | _ |
|         |           |   |             | 13   | 平稳    |          | _    |         | 159      |    |       | 搜索自动添加 |       |     | - | 9846 Bille            |   |
|         |           |   |             | 14   | 项目    |          |      |         | 145      |    |       | 搜索自动添加 | 新     | 增热词 |   | ·宋娟 - 劉欣              |   |
|         |           |   |             | 15   | 你好    |          |      |         | 114      |    |       | 搜索自动添加 |       |     |   | 編輯 翻除                 |   |
|         |           |   |             | 16   | λI    |          |      |         | 88       |    |       | 搜索自动添加 |       |     |   | 969) <b>2</b> 80      |   |
| 器 应用管理  |           |   | <           | 1 2  | 3 10  | ) > 到第 1 | 页 确定 | 共 194 条 | 20 条/页 🖌 |    |       |        |       |     |   |                       |   |

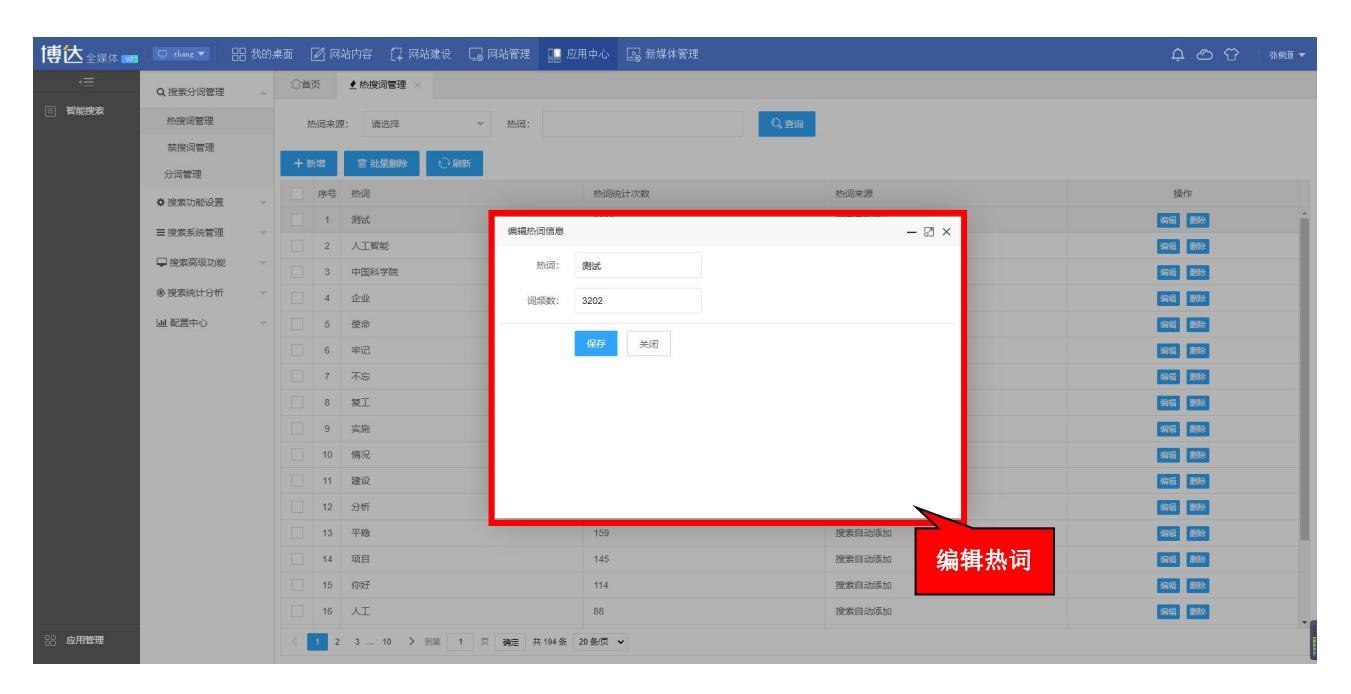

接下来点击"禁搜词管理",进入禁词管理页面,如下图所示:

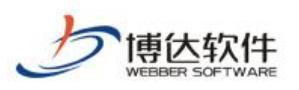

| 博达全媒体 🚾 |                   | 始 桌面 📝 网络肉容 🗋 网络罐设 🗔 网络管理 📑 应用中心 🔤 新煤体管理  | ф @ ᠿ ⊨ инии • |
|---------|-------------------|-------------------------------------------|----------------|
|         | Aug 234 (11) (20) | 〇首页         Ø 葉搬詞管理 ×                     |                |
| ■ 智能搜索  | 新增禁词              | 祭河: Q. 白殿                                 |                |
|         | 禁搜词管理             | TErest                                    |                |
|         | 分词管理              |                                           |                |
|         | ✿ 搜索功能设置          |                                           |                |
|         | ☰ 搜索系统管理          |                                           |                |
|         | 搜索高级功能            |                                           |                |
|         | ● 搜索统计分析          | ~<br>———————————————————————————————————— | 上与删除           |
|         | ₩ 配置中心            |                                           | T 3 A03120     |
|         |                   |                                           |                |
|         |                   |                                           |                |
|         |                   |                                           |                |
|         |                   |                                           |                |
|         |                   |                                           |                |
|         |                   |                                           |                |
|         |                   |                                           |                |
|         |                   |                                           |                |
|         |                   |                                           |                |
| 88 应用管理 |                   | 〈 1 〉 到版 1 页 確定 共2条 20条页 ✔                |                |

禁词管理可新增、编辑、查询禁词,如下图所示:

| 博达全媒体 🚥 |          |   |          |                |           | 🔛 应用中心  |    |   |       |         | ¢ ⊘ ♡ ⊨ ***** • |
|---------|----------|---|----------|----------------|-----------|---------|----|---|-------|---------|-----------------|
| <≡      | Q,搜索分词管理 |   | ○首页 ◎ 菜類 | 调管理 ×          |           |         |    |   |       |         |                 |
| 智能搜索    | 热搜词管理    |   | 禁词:      |                |           | Q,查询    |    |   |       |         |                 |
|         | 禁搜词管理    |   | 十新增等词    | 17 10-12 00 00 | N RIPE    |         |    |   |       |         |                 |
|         | 分词管理     |   | 席長 藝術    | as hacedony    |           |         |    |   |       | 操作      |                 |
|         | ✿ 搜索功能设置 |   | 1 反动     | 动              | _         |         |    |   |       | 新編信息 劃除 |                 |
|         | ■ 搜索系统管理 |   | 2 34     |                | 新增禁       | (司      |    | - | - 🛛 × | 編編信息 删除 |                 |
|         | □ 搜索高级功能 | × |          |                |           | 蔡词: 请输入 |    |   |       |         |                 |
|         | ⑧ 搜索统计分析 |   |          |                |           | 新增      | 关闭 |   |       |         |                 |
|         | M 截至中心   |   |          |                | L         |         |    |   |       | 新增禁词    |                 |
| 88 应用管理 |          |   | ( 1 ) 到額 | 1页 确定          | 共2条 20条/页 | ~       |    |   |       |         |                 |

**西安博达软件股份有限公司** <sup>11</sup> <sup>地址</sup>: 中国・西安市高新区锦业路 125 号第 201 幢 13 层 01 号 邮编:710077 XI'AN WEBBER SOFTWARE CO., LTD. <sup>11</sup> <sup>は</sup>は:+86-29-81021800 传真:+86-29-81021820 网址:www.chinawebber.com

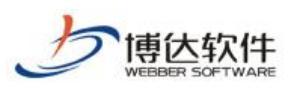

| 博达全媒体 🚥 |           |               |                    |            | 哩 🔛 应用中心 |    |       |         | 4 O V |  |
|---------|-----------|---------------|--------------------|------------|----------|----|-------|---------|-------|--|
| .≡      | Q, 搜索分词管理 | 合首页           | ◎ 禁搜词管理 ×          |            |          |    |       |         |       |  |
| ■ 智能搜索  | 热搜词管理     | 禁词:           |                    |            | Q, 直闭    |    |       |         |       |  |
|         | 禁搜词管理     | 1 07/00000    | -                  | () Berr    |          |    |       |         |       |  |
|         | 分词管理      |               |                    | C* Maistri |          |    |       | 10 (4)  |       |  |
|         | ✿ 搜索功能设置  | <del>75</del> | <u>宗</u> 词<br>反动势力 | _          |          | _  |       |         |       |  |
|         | ■ 搜索系统管理  | 2             | 34                 | 编辑         | 自信息      |    | - 🛛 × | 新田信息 副除 |       |  |
|         | □ 搜索高级功能  |               |                    |            | 禁词: 反动势力 | ъ  |       |         |       |  |
|         | ⑧ 搜索统计分析  |               |                    |            | 保存       | 关闭 |       |         |       |  |
|         | ■ 截覆中心    |               |                    |            |          |    |       | 编辑禁词    |       |  |
| 88 应用管理 |           | < 1 >         | 到旗 1 页 348         | 差 共2条 20条/ | π •      |    |       |         |       |  |

点击分词管理,进入分词页面,如下图所示:

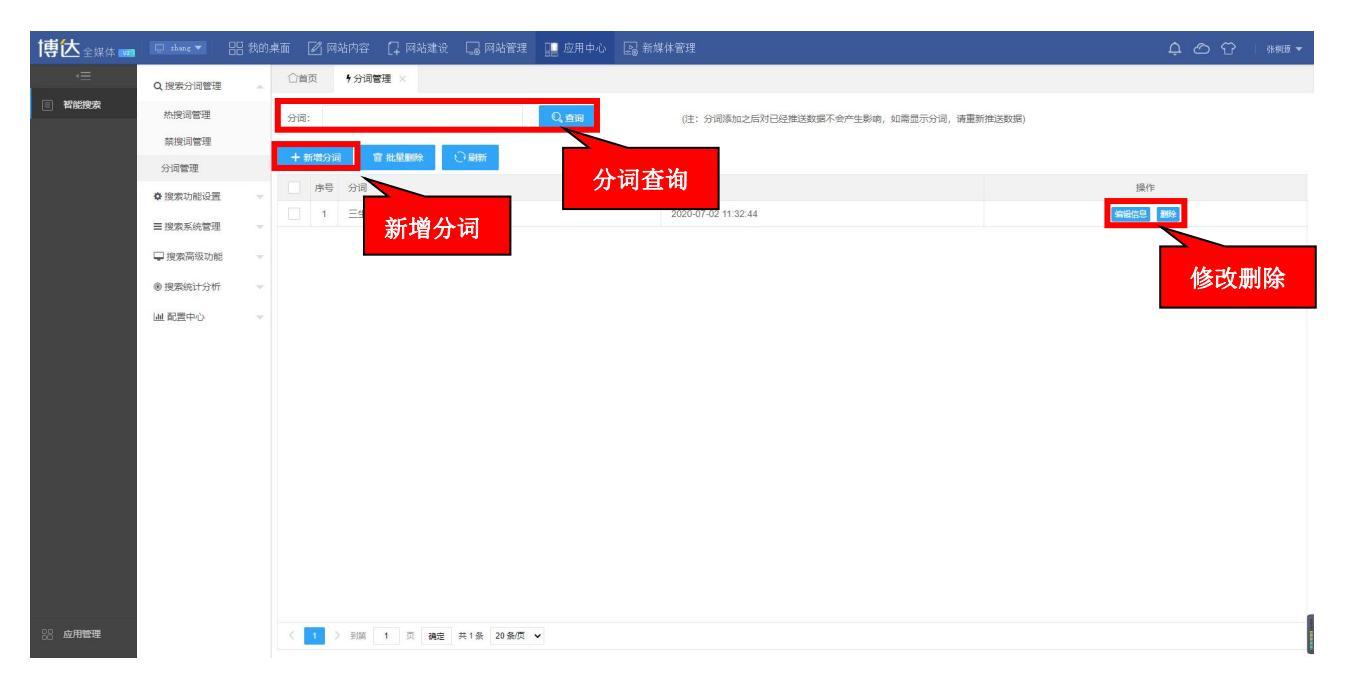

分词管理可新增、编辑、查询禁词,如下图所示:

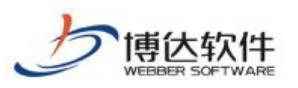

### 专业的网站群产品和解决方案提供商

| 博达全媒体 🚥 |           | 铝 我的桌 |         |                |         |           | 🔚 应用中心  | 🔊 新媒体管: | 理                   |               |         | 4 O T           |  |
|---------|-----------|-------|---------|----------------|---------|-----------|---------|---------|---------------------|---------------|---------|-----------------|--|
| .∈      | Q, 搜索分词管理 |       | 合省页     | <b>9</b> 分词(   | 管理 ×    |           |         |         |                     |               |         |                 |  |
| ■ 智能搜索  | 热搜词管理     |       | 分词:     |                |         |           | Q, 查询   | G       | 注: 分词添加之后对已经推送数据不会产 | 生影响,如需显示分词,请重 | (新推送数据) |                 |  |
|         | 萘搜词管理     |       | 1       |                |         | 0.00      |         |         |                     |               |         |                 |  |
|         | 分词管理      |       | + \$112 | 570 I          | 67 北温助除 | し、周期      |         |         | -                   |               |         |                 |  |
|         | ◆ 搜索功能设置  |       | #       | 5号 分词<br>1 二十二 |         | _         |         | 时间      | aj                  |               |         | 操作              |  |
|         | ■ 搜索系统管理  |       |         | ·              | .12     | 新增禁       | 词       |         |                     | - 🛛 ×         |         | 3998410-02 AD10 |  |
|         | □ 搜索高级功能  |       |         |                |         |           | 分词: 请输入 |         |                     |               |         |                 |  |
|         | ⑧ 搜索统计分析  |       |         |                |         |           | 21/150  | MIT     |                     |               |         |                 |  |
|         | ■ 乾벨中心    |       |         | Æ              | 词新增     |           |         | 7.04    |                     |               |         |                 |  |
| 品 应用管理  |           |       | < 1     | > 到旗           | 1页 确定   | 共1条 20条/页 | •       |         |                     |               |         |                 |  |

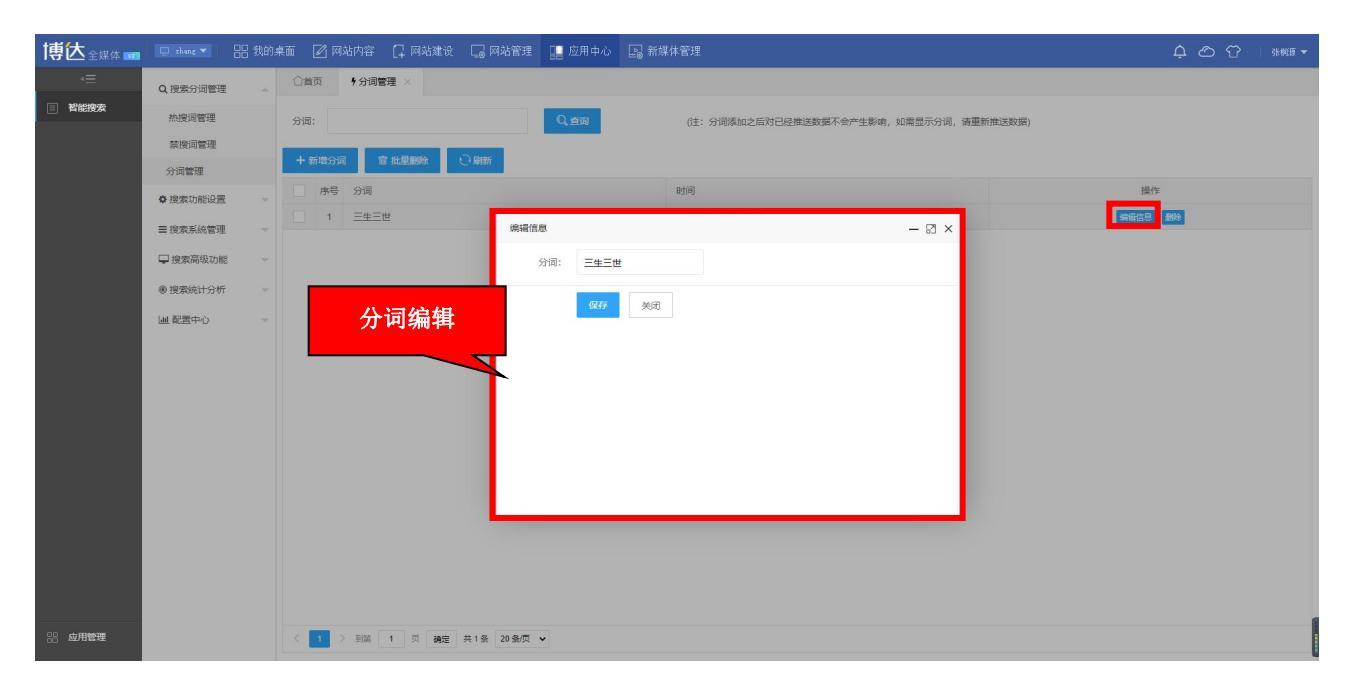

## 2.2.2 搜索功能设置

点击搜索功能设置,进入搜索功能设置页面,搜索功能设置包括搜索类型设置,搜索结果 页配置,索引管理,展示模板配置四个功能模块,如下图所示:

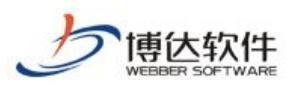

| 博达全媒体 🚾    |          |                |    |      |       |                |           | 🔛 应用中心 |                        |        |               |   |
|------------|----------|----------------|----|------|-------|----------------|-----------|--------|------------------------|--------|---------------|---|
| ~ <b>=</b> | Q,搜索分词管理 |                | 白首 | 顷    | ☞ 搜索  | ,类型设置 ×        |           |        |                        |        |               |   |
| ■ 智能搜索     | ✿ 搜索功能设置 | <b>.</b>       | 展示 | 治客称: |       |                |           | Q, Em  |                        |        |               |   |
|            | 搜索类型设置   |                | +  | 9510 |       | 110050 D       | Dist.     |        |                        |        |               |   |
|            | 搜索结果页配置  | £              |    | 序号   | 展示名   | 称              | 2390<br>  |        | 索利名                    | 展示顺序 ⇔ | 操作            |   |
|            | 索引管理     |                |    | 1    | 全部    |                |           |        | article_data,open_data | 0      | 後置任目 熱詞 編編 創除 |   |
|            | 展示模板配置   |                |    | 2    | 文章    |                |           |        | article_data           | 1      | 後置性目熱詞 编辑 删除  |   |
|            | ■ 搜索系统管理 | *              |    | 3    | 信息公   | . <del>Л</del> |           |        | open_data              | 2      | 後置栏目 熱詞 編編 制味 |   |
|            | 搜索高级功能   | Υ.             |    | 4    | 附件搜   | 索              |           |        | open_file,article_file | 3      | 设置栏目 热词 编辑 删除 |   |
|            | ⑧ 搜索统计分析 | $(\mathbb{Z})$ |    | 5    | 图片    |                |           |        | article_data           | 4      |               |   |
|            | Ш 配置中心   |                |    | 6    | mail  |                |           |        | mail_data              | 5      | 设置栏目 热闷 新聞 翻除 |   |
|            |          |                |    | 7    | robot |                |           |        | robot_data             | 6      | 设置栏目 热词 编辑 删除 |   |
|            |          |                |    | 8    | 图片2   |                |           |        | open_data,article_data | 7      | 後西洋自 熱詞 解職 删除 |   |
|            |          |                |    |      |       |                |           |        |                        |        |               | 1 |
| 88 应用管理    |          |                | <  | 1 2  | > 到額  | 1 页 确定         | 共8条 20条/页 | ~      |                        |        |               |   |

在本功能模块,需要先进行展示模板配置,包括查询、新增、编辑、预览展示模板,如下 图所示:

| 博达全媒体 🚾 | 🔲 zhang 🔻 🛙                   | 铝 我的,  | 兩  | 🗹 网站内容 门 网站建设 🗔 网站管理     | 🔡 应用中心 💽 | ↓新媒体管理              | ¢ e                                     | ン 🗘   非細語 🕶 |  |
|---------|-------------------------------|--------|----|--------------------------|----------|---------------------|-----------------------------------------|-------------|--|
| ·=      | Q,搜索分词管理                      | ~      | 0  | 首页 <b>非</b> 展示模板配置 ×     |          |                     |                                         |             |  |
| ■ 智能搜索  | ● 搜索功能设置                      | ۸      | 模核 | 反名称:                     |          |                     |                                         |             |  |
|         | 搜索类型设置                        |        |    |                          |          |                     |                                         |             |  |
|         | 搜索结果页配置                       |        |    | 机增焊仪                     |          |                     | 31614170.00                             |             |  |
|         | 索引管理                          |        | 序号 | 模板名称                     |          | 创建时间                | 操作                                      |             |  |
|         | 展示模板配置                        |        | 1  | 纯图片展示模板                  |          | 2020-09-10 09:24:55 | 编辑 预选 制绘                                |             |  |
|         | ■ 搜索系统管理<br>↓ 搜索高级功能 ● 搜索统计分析 |        | 2  | 图片内容展示模板,日期在下            |          | 2020-07-07 09:45:00 | 编辑 预选 删除                                |             |  |
|         |                               |        | 3  | 图片内容展示模板                 |          | 2020-06-29 10:02:06 | 编辑 预选 删除                                |             |  |
|         |                               | Ψ.     | 4  | 首页全部文章展示機板               |          | 2020-06-04 11:17:39 | (a) (a) (a) (a) (a) (a) (a) (a) (a) (a) |             |  |
|         |                               | $\sim$ | 5  | 附件展示檯板                   |          | 2020-06-02 13:41:20 | 编辑 预选 翻除                                |             |  |
|         | 山配置中心                         | -      | 6  | 表格公开信息                   |          | 2020-06-02 00:00:00 | 96441 BOULT BEAC                        |             |  |
|         | 菜单配置                          |        |    |                          |          |                     |                                         |             |  |
|         | 角色配置                          |        |    |                          |          |                     |                                         |             |  |
|         |                               |        |    |                          |          |                     |                                         |             |  |
|         |                               |        |    |                          |          |                     |                                         |             |  |
|         |                               |        |    |                          |          |                     |                                         |             |  |
|         |                               |        |    |                          |          |                     |                                         |             |  |
|         |                               |        |    |                          |          |                     |                                         |             |  |
|         |                               |        |    |                          |          |                     |                                         |             |  |
|         |                               |        |    |                          |          |                     |                                         |             |  |
|         |                               |        |    |                          |          |                     |                                         |             |  |
|         |                               |        |    |                          |          |                     |                                         |             |  |
| 88 应用管理 |                               |        | <  | 1 > 到第 1 页 确定 共6条 20条页 🗸 |          |                     |                                         |             |  |

新增模板,输入模板名称、语法、数据,点击新增则可新增模板,如下图所示:

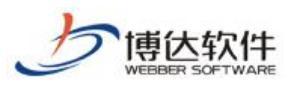

### 专业的网站群产品和解决方案提供商

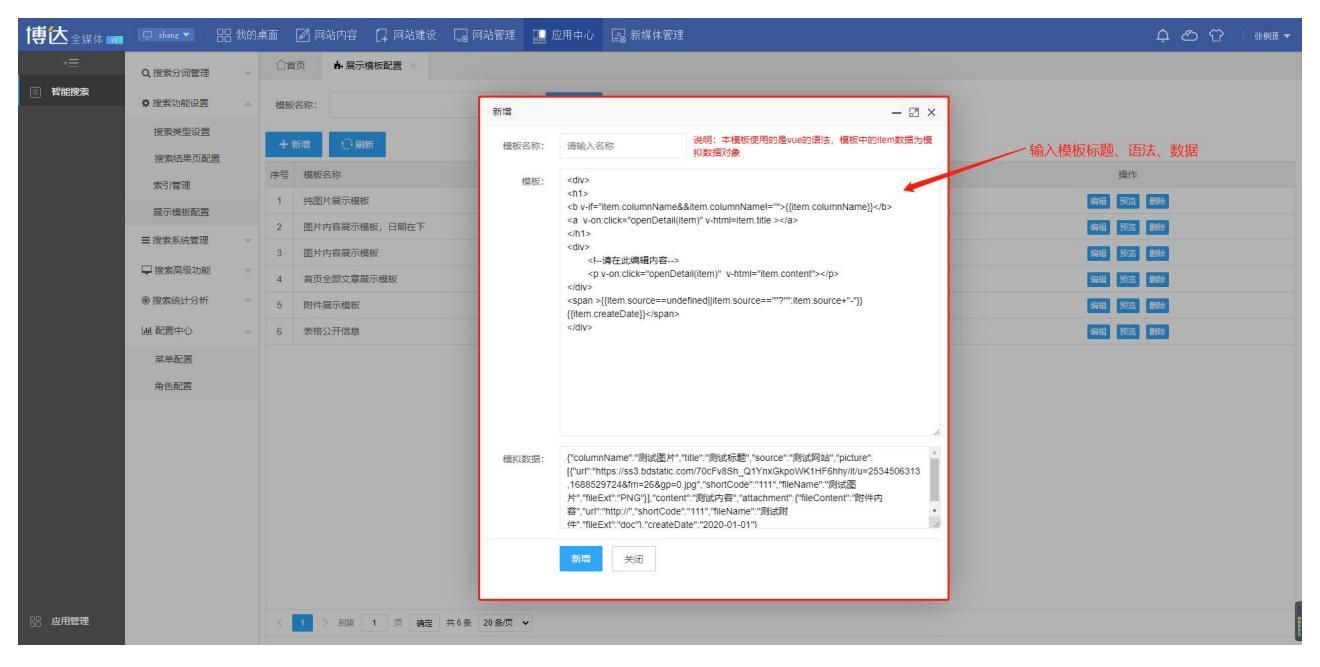

编辑模板,可对模板名称、语法、数据进行编辑,点击保存则可保存编辑后的模板,如下 图所示:

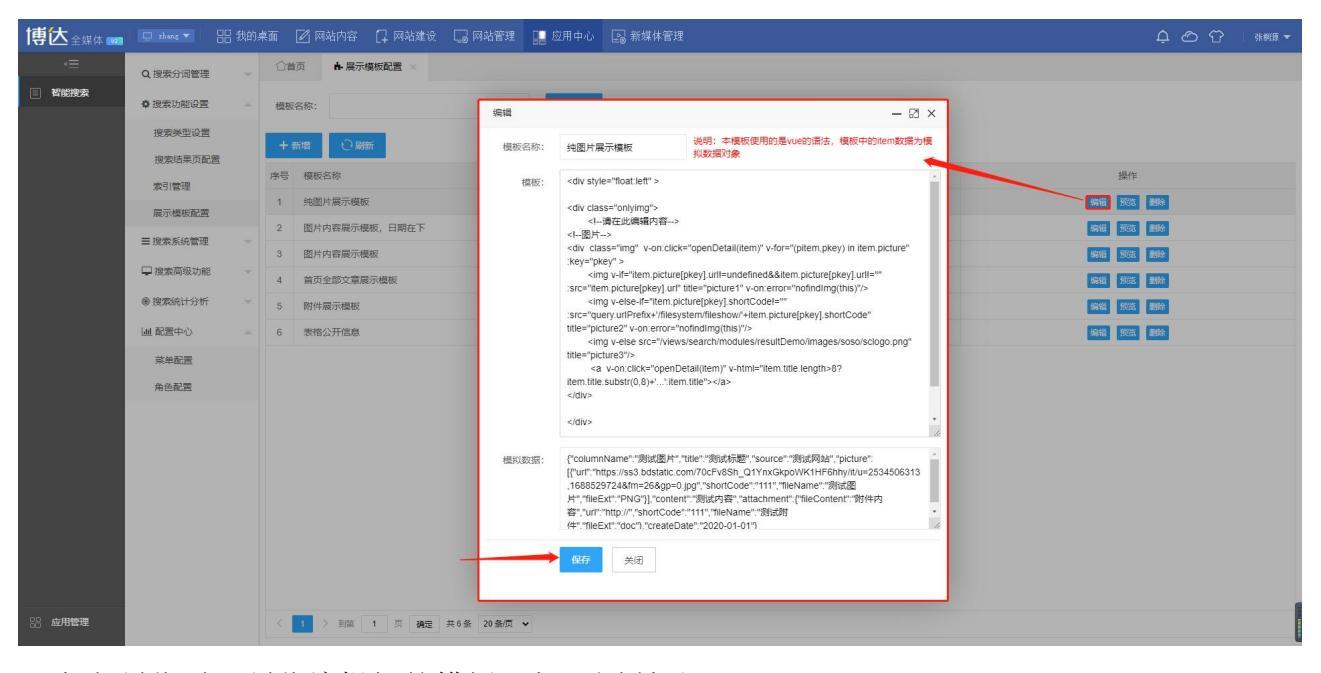

点击预览则可预览编辑好的模板,如下图所示:

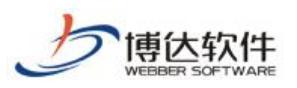

| 博达全媒体 🚥 |           | 铝 我的桌面 🛛 网站内容  |         |             | 🔛 应用中心                |                   |          |      | 4 O 7 |   |
|---------|-----------|----------------|---------|-------------|-----------------------|-------------------|----------|------|-------|---|
| -≡      | Q, 授索分词管理 | → ○首页 中展       | 示模板配置 × |             |                       |                   |          |      |       |   |
| ■ 智能搜索  | ◆ 搜索功     |                |         |             |                       |                   |          |      | - 🛛 × |   |
|         | 提索多       |                |         |             |                       |                   |          | -    | í     | i |
|         | 搜索组       |                |         |             | Q 预范                  |                   | 搜索       |      |       |   |
|         | 索引管       |                |         | 热           | <u>新门腹索:</u> 平稳 分析 備況 |                   |          |      |       |   |
|         | 展示格       | 令部             | 立音      | 信白公正        | 附供细索                  | 面上                |          |      |       |   |
|         | ≡抱衆系      | 王中             | 大早      | 旧志公开        | 机式                    | ВЛ                |          |      |       |   |
|         | 🖵 搜索器     | 智能搜索为您找到相关结    |         |             |                       |                   | 时间不限 👻   |      |       |   |
|         | @ 搜索纸     | 排序: 按相关度       | 按发布时间   |             |                       |                   | 只授标题全文搜索 | 搜索历史 |       |   |
|         | 山配置       | Batt attac     | - 85    |             |                       |                   |          |      |       |   |
|         | 菜单酮       | 默认相望 默认 使 仅1   | 5.02    |             |                       |                   |          |      |       |   |
|         | 角色香       | 默认网站-2020-01-0 |         |             |                       |                   |          |      |       |   |
|         |           |                |         |             |                       |                   |          |      |       |   |
|         |           | St.            |         |             | 上一页                   | 1 下一页             |          |      |       |   |
|         |           |                |         |             |                       |                   |          |      |       |   |
|         |           |                | -       |             |                       |                   |          |      |       |   |
|         |           |                |         |             |                       |                   |          |      |       |   |
|         |           |                |         |             |                       | - THISTOPHE       |          |      |       |   |
|         |           |                |         |             |                       | -                 |          |      |       |   |
| 88 应用管理 |           | < 1 > 到額       | 1 页 确定  | 共6条 20条/页 · | •                     | 西安市人民政府主办 西安市人民政府 | 初公厅承办    |      |       |   |

在配置完展示模板后,则需要进行索引配置。索引配置页面包括查询、新增、字段维护、 预览、查看、删除索引操作,如下图所示:

| 博达全媒体 🚾 | 🔲 zhang 🕶 🛛       | 吕 我的: | 桌面 | <b>2</b> M            | 站内容 门 网站建设 🗔 网络   | 站管理 🔛 应用中心 🕞 新雄 | 林管理      |              |                |              |  |  |  |
|---------|-------------------|-------|----|-----------------------|-------------------|-----------------|----------|--------------|----------------|--------------|--|--|--|
| <≡      | Q 搜索分词管理          |       | 合首 | ○首页 ▲展示模板電置 × イ象引管理 × |                   |                 |          |              |                |              |  |  |  |
| 習能搜索    | ● 搜索功能设置          | ۸     | 索引 | 親協称: Q. 魚調 素引 直询      |                   |                 |          |              |                |              |  |  |  |
|         | 搜索关型设置<br>搜索结果页配置 |       | +  |                       |                   |                 |          |              |                |              |  |  |  |
|         |                   |       |    | -                     | #3107%            | 系51新增、批量删除      | E Titora | 索引字段维护       | 索引预览、删除        | 索引查看、删除      |  |  |  |
|         | 索引管理              |       |    | 序号                    | 次51首称<br>         | 263100145       | 定首做初進    | 710          | 次の居住           |              |  |  |  |
|         | 展示模板配置            |       |    | 1                     | anicie_data       | article         | 2        | 子級維持         | XC2 289325     |              |  |  |  |
|         | ■ 搜索系统管理          |       |    | 2                     | article_file      | arucie          | 元        | 学级维护         | 1902 書除家5      | 五右 影除        |  |  |  |
|         | 搜索高级功能            | ÷     |    | 3                     | open_data         | open            | 元        | 子級維护         | NG2 2004555    | 11.21 25%    |  |  |  |
|         | ⑧ 搜索统计分析          | ~     |    | 4                     | open_me           | open            | 走<br>    | - F 新聞 Alert | NEA BRASS      |              |  |  |  |
|         | LM ROMAN          |       |    | 5                     | ropoi_data        | TODOL           | 22       | -97 SSERIEF* | MER INVESSI    |              |  |  |  |
|         | 画 配置中心            | ~     |    | 6                     | manuox_data       | maiibox         | 2        | -Pikkeyir    |                |              |  |  |  |
|         | 菜单配置              |       |    | 1                     | mstory_query      | nistory         | 元        | 子能跟你         | <b>投资</b> 調察旅行 | <u>自有</u> 難除 |  |  |  |
|         | 角色配置              |       |    |                       |                   |                 |          |              |                |              |  |  |  |
|         |                   |       |    |                       |                   |                 |          |              |                |              |  |  |  |
|         |                   |       |    |                       |                   |                 |          |              |                |              |  |  |  |
|         |                   |       |    |                       |                   |                 |          |              |                |              |  |  |  |
|         |                   |       |    |                       |                   |                 |          |              |                |              |  |  |  |
|         |                   |       |    |                       |                   |                 |          |              |                |              |  |  |  |
|         |                   |       |    |                       |                   |                 |          |              |                |              |  |  |  |
|         |                   |       |    |                       |                   |                 |          |              |                |              |  |  |  |
|         |                   |       |    |                       |                   |                 |          |              |                |              |  |  |  |
| 28 应用管理 |                   |       | <  | 1                     | > 到篇 1 页 确定 共7条 2 | 0 条/页 🖌         |          |              |                |              |  |  |  |

新增索引,需要输入索引名称、索引别名、副本数、分片数,再为本索引选择关联默认模板,则可新增索引,如下图所示:
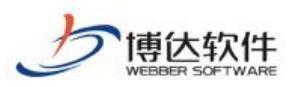

| 博达全媒体 🚾 |                  |    |     | 🖉 网站        |               |            | 📗 应用中,         |           |            |            |       |                           |                                          |
|---------|------------------|----|-----|-------------|---------------|------------|----------------|-----------|------------|------------|-------|---------------------------|------------------------------------------|
| -≡      | Q 搜索分词管理         |    | 合省  | 页           | 「索引管理 ×       |            |                |           |            |            |       |                           |                                          |
| ■ 智能搜索  | ● 搜索功能设置         |    | 索引  | 名称:         |               |            | Q, <u>a</u> ji |           |            |            |       |                           |                                          |
|         | 搜索类型设置<br>搜索结果页配 | ×. | + 3 | 54 <b>2</b> | 121 北京制体 - 〇  | 刷新         |                |           |            |            |       |                           |                                          |
|         | 索引管理             |    |     | 序号          | 朝日名称          | 索引用        | 川名             | 是         | 雪被创建       |            | 字段    | 索引管理                      | 操作                                       |
|         | 展示模板配置           |    |     | 1           | urticle_data  | 新增         | *              |           |            |            | - 🛛 × | 303 #882#51               | 立石 制除                                    |
|         | ☰ 搜索系统管理         |    |     | 3           | ppen data     | 索引         | 名称: 请输         | 人名称       |            |            |       | 3026 200504501            | 三日 三日 三日 三日 三日 三日 三日 三日 三日 三日 三日 三日 三日 三 |
|         | 🖵 搜索高级功能         |    |     | 4           | pen_file      | 索引         | 别名: 请输         | 入別名       |            |            |       | 30:25 (199:35-3)          | 五石 影泳                                    |
|         | ⑧ 搜索统计分析         |    |     | 5           | obot_data     | <b>7</b> 1 | *****          |           | 公开称        |            | _     | 10:25 <b>18:00</b> -26-11 | 五百 影除                                    |
|         | 山 配置中心           |    |     | 6           | nallbox_data  |            | 4-90(; I       |           | 717-1900.  | 3          |       | 發売 通路安安引                  | 章章 劃於                                    |
|         |                  |    |     | 7           | nistory_query | 默认         | 模板: 〇 纠        | 图片展示模板 🤇  | 图片内容展示模板,目 | 期在下 〇 圏片内容 | 展示模板  | 3228 #892851              | 查着 影除                                    |
|         |                  |    |     |             |               |            | ) ≝<br>→ 31%   | 页全部文章展示機構 | 的件编示编版     | ○ 熟悟公开信息   |       | 选择模板                      |                                          |
| 88 应用管理 |                  |    | <   | 1 >         | 到第一1页 确定      | 共7条 20条/页  | ~              |           |            |            |       |                           |                                          |

在新增索引后,下方索引列表会多出一条索引,可以对这条索引进行字段维护,字段维护 中包括预览 mapping 与查看索引,如下图所示:

| 博达全媒体 🚾 | 🔲 zhang 🔻          | 믬 我的桌 | 面 [ | 🖞 网站内      | 容 📮 网站建设      | 🗔 网站管理             | 🛄 应用中心 🚦    | 圖 新媒体管理     |          |          |               |             |                  |
|---------|--------------------|-------|-----|------------|---------------|--------------------|-------------|-------------|----------|----------|---------------|-------------|------------------|
| -=      | Q,提索分词管理           |       | 合省页 | 1          | 索引管理 × 国村     | 夏索结果页配置 ×          | 會防火培管理 ×    | り 搜索历史 × 回回 | 文章检索 × 🗧 | 高级检索 × 2 | :重建文章索引 × C重調 | 21附件索引 × 2重 | 達问答索引 × C重建邮箱索 > |
| ■ 智能搜索  | ✿ 搜索功能设置           |       | 2   | 看字段        |               |                    |             |             |          |          |               | - 🛛 ×       |                  |
|         | 搜索类型设置             |       | 2   | 称:         |               |                    | Q、查询        |             |          |          |               |             |                  |
|         | 搜索结果页配             | 置     | _   | _          | -             |                    |             |             |          |          |               |             |                  |
|         | 索引管理               |       |     | 1993 mappi | ng U 刷新       |                    |             |             |          |          |               |             | 操作               |
|         | 展示模板配置             |       |     | 序号         | 字段名称          | 字段类型 ⇔             | 支持分词        | 是否联合主键 💠    | 字段搜索范围   | 字段权重     | 备注            | 操作          | <u>善者</u> 割除     |
|         | = 搜索系统管理           |       |     | 1          | attachment(系统 | 附件                 | 默认          | 否           |          | 1        | 附件            | <u>22</u>   | <u>善</u> 者 劃除    |
|         | 搜索高级功能             |       |     | 2          | content(系统字段) | 大文本                | ik ¥⊡hanip  | -<br>-      | 全部       | 1        | 内容            | 金君          | 查查 影徐            |
|         | @ 物物估计公析           |       |     | 3          | title(系统字段)   | 大文本                | ik #Elhanip | A           | 标题       | 10       | 和國            | <u>6</u> 2  | 五台 影吟            |
|         | @ 1923403011 73 VI |       |     | 4          | suggest(系统字段) | 建议,联想              | 默认          | 8           |          | 1        | 建议,自动生成       | 全君          | 立之 超於            |
|         | 山 配置中心             |       |     | 5          | createDate(系统 | 日期                 | 默认          | 否           |          | 1        | 创建时间          | 章晋          | <b>查</b> 君 影论    |
|         |                    |       | 1   | 6          | source(系统字段)  | 关键字                | 默认          | 酒           |          | 1        | 数据来源          | 查容          | 查察 翻除            |
|         |                    |       | E   | 7          | intro(系统字段)   | 大文本                | ik 和hanlp   | 否           | 全部       | 1        | 简介            | 查石          |                  |
|         |                    |       |     | 8          | theme         | 关键字                | 默认          | 否           |          | 1        | 体裁            | 查君          |                  |
|         |                    |       |     | 9          | service       | 关键字                | 默认          | Жu          |          | 1        | 服务对象          | 查看          |                  |
|         |                    |       |     | 10         | openRange     | 关键字                | 默认          | 否           |          | 1        | 公开范围          | 查查          |                  |
|         |                    |       |     | 11         | mdDate        | 关键字                | 默认          | 否           |          | 1        | 著录日期          | 查查          |                  |
|         |                    |       |     | 12         | url           | 关键字                | 默认          | 否           |          | 1        | 期時時地址         | 查證          |                  |
|         |                    |       | 0   | 13         | owner         | 关键字                | 默认          | 是           |          | 1        | 站点            | 62          |                  |
|         |                    |       | 0   | 14         | category      | 关键字                | 默认          | 否           |          | 1        | 主题            | 全容          |                  |
|         |                    |       |     | 15         | columnName    | 关键字                | 默认          | 否           |          |          | 栏目名称          | 28          |                  |
| 28 应用管理 |                    |       | <   | ) ¥        | 版 1 页 确定      | 共7条 20条/页 <b>、</b> | •           |             |          |          |               |             |                  |

点击预览 mapping,则可查看该条索引的 mapping,如下图所示:

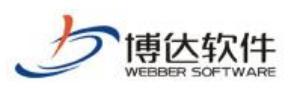

| 博达全媒体 🚥 |          |   |   |           |                  |                      | 🔛 应用中心            |            |           |           |        |             |            | ၞ ဴ ♈ ˈ ः**® ▾ |
|---------|----------|---|---|-----------|------------------|----------------------|-------------------|------------|-----------|-----------|--------|-------------|------------|----------------|
| .≘      | Q,搜索分词管理 |   |   | 首页        | ✔ 索引管理 × 🔤       | 搜索结果页配置 ×            | 會防火墙管理            | × 🥲 捜索历史 🗵 | ee 文章检索 × | ■高级检索 × C | 重建文章索引 | × C重建附件的    | 数引 × 2重建问  | 音索引 × C重建邮箱索 > |
| ■ 智能搜索  | 臺援索功能设置  |   | 2 | 查看字的      | 2                |                      |                   |            |           |           |        |             | - 🛛 ×      |                |
|         | 搜索类型设置   |   |   | 名称:       |                  |                      | Q.查阅              |            |           |           |        |             |            |                |
|         | 搜索结果页配   | 置 |   | (/) 预防m   |                  |                      |                   |            |           |           |        |             |            | 102,14-        |
|         | 索引管理     |   | Ľ | In Bellin |                  | 信息                   |                   |            |           |           | - 🛙 ×  |             | 2014年      |                |
|         | 展示欄板配置   |   |   |           | 1 attachment/彩绘。 |                      | •                 |            |           |           |        |             | 2001P      | 2.0 KON        |
|         | ≡ 搜索系统管理 |   |   |           | 2 content(系统字段)  | setting              | mapping           |            |           |           |        |             |            | 音音・戦後          |
|         | □ 搜索高级功能 |   |   |           | 3 title(系统字段)    | 1                    |                   |            |           |           |        |             | 22         | 五章 影除          |
|         | ⑧ 搜索统计分析 |   |   |           | 4 suggest(系统字段)  | "_source"<br>"includ | ': {<br>ies": [   |            |           |           |        | 自动生成        | 22         | 在2 新休          |
|         | Ш 配置中心   |   |   |           | 5 createDate(系统  | "atta                | chment",<br>ent", |            |           |           |        | 6 <u>]</u>  | <b>₫</b> 荷 | 查定 <b>建</b> 除  |
|         |          |   |   |           | 6 source(系统学段)   | "titl<br>"sugg       | e",<br>mest",     |            |           |           |        | (A)         | 章石         | 277 BIX        |
|         |          |   |   |           | 7 intro(系统字段)    | "crea<br>"sour       | ce",              |            |           |           |        |             | 查吞         |                |
|         |          |   |   |           | 8 theme          | "intr<br>"then       | :o",<br>1e",      |            |           |           |        |             | <b>並</b> 若 |                |
|         |          |   |   |           | 9 service        | "serv                | ice",<br>Range",  |            |           |           |        | B.          | 五石         |                |
|         |          |   |   |           | 10 openRange     | "ndDa                | .ce",<br>'/       |            |           |           |        | <b>H</b>    | 五世         |                |
|         |          |   |   |           | 11 mdDate        | "owne<br>"cate       | gory",            |            |           |           |        | 抈           | 立合         |                |
|         |          |   |   |           | 12 url           |                      | uunkane ,         |            |           |           |        | <u>_</u> it | 查證         |                |
|         |          |   |   |           | 13 owner         | 关键字                  | 默认                | 是          |           | 1         | 站点     |             | 22         |                |
|         |          |   |   |           | 14 category      | 关键字                  | 默认                | 否          |           | 1         | 主题     |             | 28         |                |
|         |          |   |   |           | 15 columnName    | 关键字                  | 默认                | 衙          |           |           | 栏目:    | 名称          | <u> 金石</u> |                |
| 88 应用管理 |          |   | C | 1         | 到版 1 页 确定        | 共7条 20条/页 、          | ·                 |            |           |           |        |             |            |                |

点击查看,则可查看该条索引的详细信息,并对该条索引是否联合主键、字段类型、使用 分词方式、搜搜范围、字段权重、是否返回到搜索结果、备注作出修改,如下图所示:

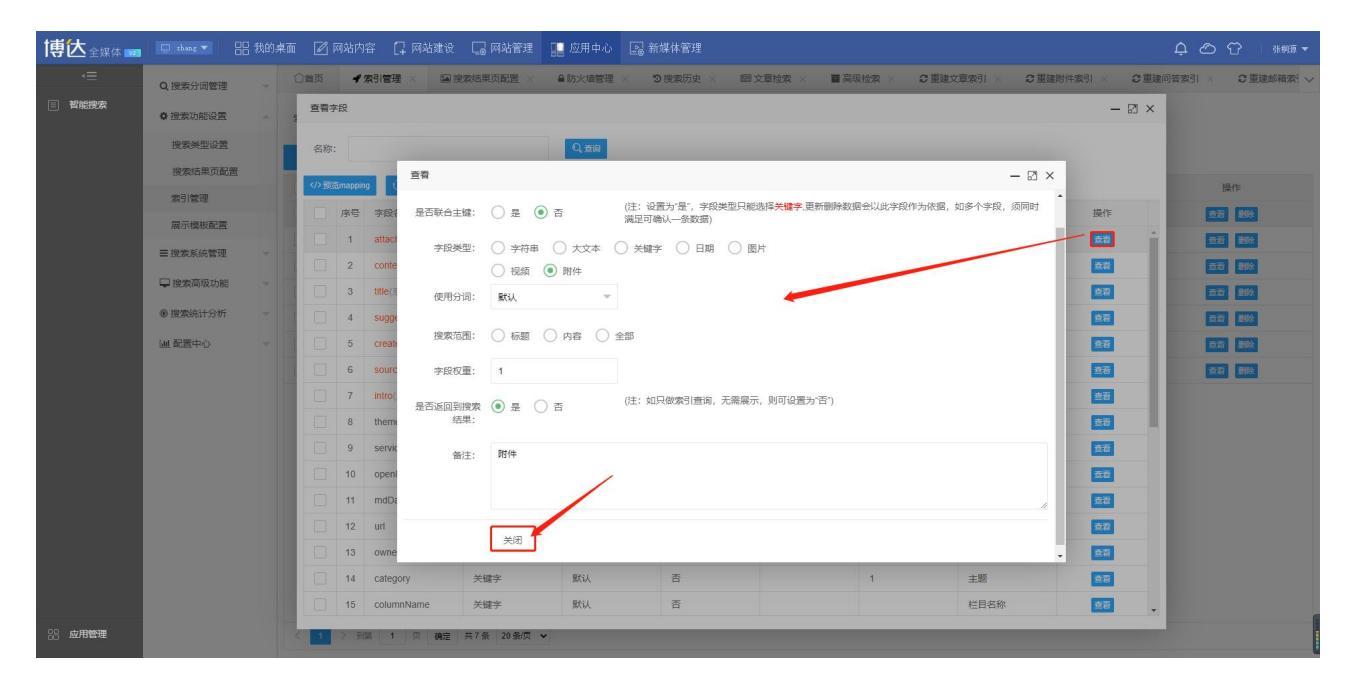

在字段维护后,点击预览可以对索引进行预览,查看索引的 setting、mapping、单条数据插入 或更新、批量数据插入或更新、附件上传、查询接口的代码信息,如下图所示:

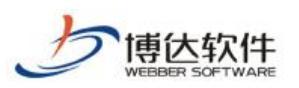

| 博达全媒体 🚥 |           |   |    |        | 站内容 [        |                                                                                                    | 1管理 🔛 应用中心           |                      |        |           |            |                 | ¢ © °     |             |
|---------|-----------|---|----|--------|--------------|----------------------------------------------------------------------------------------------------|----------------------|----------------------|--------|-----------|------------|-----------------|-----------|-------------|
| .≡      | Q, 搜索分词管理 | × | 合省 | 顷      | ✔ 索引管理       | × 國 搜索结果页配                                                                                                    | 置 × ●防火墙管理           | × り捜索历史 ×            | 回文章检索  | × ■高级检索 × | 2 重建文章索引 × | 2 重建附件索引 ×      | 2重建间答索引 × | 2重建邮箱索! ∨   |
| ■ 智能搜索  | ✿ 搜索功能设置  |   | 索引 | 名称:    |              |                                                                                                    | Q. 查询                |                      |        |           |            |                 |           |             |
|         | 搜索类型设置    |   |    | 055100 | -            |                                                                                                    |                      |                      |        |           |            |                 |           |             |
|         | 搜索结果页配置   |   |    | rer El | (1) (2) 45   | 展示结构                                                                                                    |                      |                      |        |           |            | - 2 ×           | 10        | ue.         |
|         | 索引管理      |   |    | 1      | article dat  | setting manning                                                                                                    | 00 单色彩词话 ) 求再到       |                      |        | ★2010 □   |            | _ E理<br>        | 38        | 新作<br>新作    |
|         | 展示模板配置    |   |    | 2      | article_file | Sciang mapping                                                                                                    | ig +35000000 (36353/ | 103630010100/0303034 | MUTTIN | 目的波口      |            | 部全卖引            | 55        | 里師主         |
|         | ≡ 搜索系统管理  |   |    | 3      | open_data    | {<br>" source": {                                                                                                    |                      |                      |        |           |            | 1994:#31        | 西市        | #Sf2        |
|         | 🖵 搜索高级功能  |   |    | 4      | open_file    | "includes": (<br>"attachment"                                                                                                    | -,                   |                      |        |           |            | 15年金融           | 五石        | <b>建設</b> 会 |
|         | 搜索统计分析    |   |    | 5      | robot_data   | "content",<br>"title",                                                                                                    |                      |                      |        |           |            | 部的全面引           | 五世        | <b>服务</b> 会 |
|         | 山 配置中心    |   |    | 6      | mailbox_d    | "suggest",<br>"createDate"                                                                                                    | ٠,                   |                      |        |           |            | <b>前50余家马</b> 1 | 22        | 思想会         |
|         |           |   |    | 7      | history_qu   | "Boldre",<br>"Intern,"<br>"bene",<br>"openBange",<br>"util",<br>"ower",<br>"convertier,<br>"boleer",<br>"boleer",<br>"bolee |                      |                      |        |           |            | <b>1</b>        |           |             |
| 88 应用管理 |           |   | <  | 1      | 到旗 1         | 页 确定 共7条 20                                                                                                    | ) 新页 🗸               |                      |        |           |            |                 |           |             |

点击查看可以查看该条索引的详细信息,包括索引名称、索引别名、副本数、分片数、默 认关联模板。并且可对其做出修改,如下图所示:

| 博达全媒体 🚥 |          |          |     | <b>2</b> M |               |         | 站管理 🔡 .  |                                                               |       |         |           |           |          |                                                | ¢ © °    |               |
|---------|----------|----------|-----|------------|---------------|---------|----------|---------------------------------------------------------------|-------|---------|-----------|-----------|----------|------------------------------------------------|----------|---------------|
| .≡      | Q,搜索分词管理 |          | 合首  | 页          | ✔ 索引管理 ×      | ■ 搜索结果页 |          | 防火墙管理                                                         | × 98  | 题家历史 ×  | 回文章检索 ×   | ■ 高级检索 ×  | 2 重建文章索引 | × 2 重建附件索引 × 2                                 | 重建问答索引 × | 2重建邮箱索! ∨     |
| ■ 智能搜索  | ◆ 搜索功能设置 |          | 索引  | 名称:        |               |         |          | Q, 查询                                                         |       |         |           |           |          |                                                |          |               |
|         | 搜索类型设置   |          | + 1 | 所增         | <b>宜 批單删除</b> | の刷新     |          |                                                               |       |         |           |           |          |                                                |          |               |
|         | 搜索结果页配置  | <u>.</u> |     |            |               |         |          |                                                               |       |         |           |           |          |                                                |          |               |
|         | 索引管理     |          |     | 序号         | 索引名称          |         | 索引則名     |                                                               |       | 是否被创建   |           |           | 字段       | 索引管理                                           | 操        | 作             |
|         | 展示模板配置   |          |     | 1          | article_data  |         | 22       |                                                               |       |         |           |           | - 🛛 ×    | 303 339355                                     | <u></u>  | 2519:<br>1944 |
|         | ≡ 搜索系统管理 |          |     | 2          | onen data     | _       | 索引名称:    | article_da                                                    | ata   |         |           |           |          | 2025 #89459531                                 |          | 253           |
|         | 🖵 搜索高级功能 |          |     | 4          | open_file     |         | 索引则名:    | article                                                       |       |         |           |           |          | 2022 (1000-00-00-00-00-00-00-00-00-00-00-00-00 | 55       | #SIG-         |
|         | ⑧ 搜索统计分析 |          |     | 5          | robot_data    |         |          |                                                               |       |         |           |           | _        | 1923. <b>2019:</b>                             | 西南       | #Six          |
|         | 山 配置中心   |          |     | 6          | mailbox_data  |         | 副本数:     | 1                                                             |       |         | 分片数: 1    |           |          | <b>股店 通踪实</b> 示引                               | 22       | MSS-          |
|         |          |          |     | 7          | history_query |         | 默认模板:    | ○ 纬图片                                                         | 展示模板  | ○ 图片内容  | 展示模板,日期在1 | F 🔘 圖片內容原 | 冕示模板     | <b>發送 副除族引</b>                                 | 查算       | 1850x         |
|         |          |          |     |            |               |         |          | <ul> <li>         •         •         首页全         </li> </ul> | 部文章展示 | 〒横板 ○ № | 件展示模板 (   | 表格公开信息    |          |                                                |          |               |
|         |          |          |     |            |               |         |          | 关闭                                                            |       |         |           |           |          | 二T 6夕 7/7 座上21 34 174 184 4年                   |          |               |
|         |          |          |     |            |               |         |          |                                                               |       |         |           |           |          | 可修攻默认大昧惧极                                      |          |               |
|         |          |          |     |            |               |         |          |                                                               |       |         |           |           |          |                                                |          |               |
|         |          |          |     |            |               |         |          |                                                               |       |         |           |           |          |                                                |          |               |
|         |          |          |     |            |               |         |          |                                                               |       |         |           |           |          |                                                |          |               |
|         |          |          |     |            |               |         |          |                                                               |       |         |           |           |          |                                                |          |               |
|         |          |          |     |            |               |         |          |                                                               |       |         |           |           |          |                                                |          |               |
| 28 应用管理 |          |          | <   | 1          | 到第 1 页        | 确定 共7条  | 20 条/页 🖌 |                                                               |       |         |           |           |          |                                                |          |               |

在进行完索引配置后,进入搜索类型设置,用于设置搜索结果页的展示栏目配置,包括搜 索类型的查询、新增、栏目设置、热词设置、编辑、删除,如下图所示:

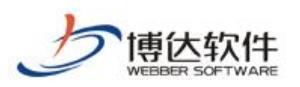

| 博达全媒体 🚾 |           |        |     |      |                       | 🔛 应用中心           |                        |    | 白 🕜 😚 🗌 🤐 🦛 🖛          |
|---------|-----------|--------|-----|------|-----------------------|------------------|------------------------|----|------------------------|
| •≡      | Q, 搜索分词管理 |        | 合首  | 页    | ☑ 搜索类型设置 ×            |                  |                        |    |                        |
| ■ 智能搜索  | ● 搜索功能设置  | ۸      | 展示  | 名称:  |                       | Q, <u>a</u> in 4 | 搜索类型查询                 | 搜查 | <b>索</b> 举型栏日设置 热词设置 编 |
|         | 搜索类型设置    |        | + 1 | 5718 | ★ 11 日前時              |                  |                        | 辑、 | 删除                     |
|         | 搜索结果页配置   | Ē      |     | NR.  | R-24                  |                  | @3142                  | 四  | 揭作                     |
|         | 索引管理      |        |     | 1    | 新增搜索类型                |                  | article data open data | 0  |                        |
|         | 展示模板配置    |        |     | 2    |                       |                  | article data           | 1  |                        |
|         | ■ 搜索系统管理  | ~      |     | 3    | 信息公开                  |                  | open data              | 2  |                        |
|         | 🖵 搜索高级功能  | $\sim$ |     | 4    | 附件搜索                  |                  | open_file,article_file | 3  |                        |
|         | ⑧ 搜索统计分析  |        |     | 5    | 图片                    |                  | article_data           | 4  |                        |
|         | 山 配置中心    |        |     | 6    | mail                  |                  | mail_data              | 5  |                        |
|         |           |        |     | 7    | robot                 |                  | robot_data             | 6  | 设置栏目 热闹 编辑 删除          |
|         |           |        |     | 8    | 图片2                   |                  | open_data,article_data | 7  | 设置栏目 热闹 编辑 剧除          |
|         |           |        |     |      |                       |                  |                        |    |                        |
| 28 应用管理 |           |        | <   | 1    | 到版 1 页 确定 共8条 20条/页 🗸 | •                |                        |    |                        |

点击新增,进入展示栏目设置窗口,可以设置展示栏目名称、展示类型(内容、图片、附件)、顺序(搜索结果页栏目顺序)、关联索引、关联展示模板,如下图所示:

| 博达全媒体 🚾 | 🔲 zhang 🔻          | <b>铝</b> 我的: | 桌面 🛛 🖂 | 站内容 [                | 了 网站建设 🗔 网站管理 🔝 应用中心 [     | ⊇₀ 新媒体管理                                                               |       |                |
|---------|--------------------|--------------|--------|----------------------|----------------------------|------------------------------------------------------------------------|-------|----------------|
| =       | Q,搜索分词管理           |              | 合省页    | ☞ 搜索类                |                            |                                                                        |       |                |
| ■ 智能授索  | ✿ 搜索功能设置           |              | 展示名称:  |                      | 新爛展示栏目                     |                                                                        | - 🛛 × |                |
|         | 搜索类型设置             | *            | + 新增   | an Atlan             | 展示栏目名 请输入名称                |                                                                        |       |                |
|         | 索引管理               |              | 序号     | 展示名称                 | 展示樂型: • 内容 🔵 圖片 🔵 附件       |                                                                        |       | 操作             |
|         | 展示機板配置<br>■ 搜索系统管理 |              | 2      | 文章                   | 顺序: 0                      |                                                                        |       | 设置栏目 炸得 情報 删除  |
|         | 🖵 搜索高级功能           |              | 3      | 信息公开<br>附件搜索         | + 新聞 (请点击索引和展示模板对应的单元格添加数) | 居)                                                                     |       |                |
|         | ⑧ 搜索统计分析           |              | 5      | 图片                   | 序号 索引 <b>1</b>             | 展示模板<br>请选择                                                            | 操作    |                |
|         | M 截至中心             |              | 6      | mail<br>robot<br>图片2 | 编辑栏目对应的索引和展示模板             | 纯匮片最示模板<br>图片内看展示模板 日期在下<br>图片内有展示模板<br>首立全部文章最示模板<br>附件最示模板<br>教格公开信息 |       | CTCE AL GAL BB |
|         |                    |              |        |                      | 新描 关闭                      |                                                                        |       |                |
| 88 应用管理 |                    |              | < 1    | > 到篇 1               | 页 确定 共8条 20条/页 🗸           |                                                                        |       | († °, ¥        |

点击展示栏目设置栏目,则可查询本栏目的数据来源,并可新增、删除栏目数据来源,如 下图所示:

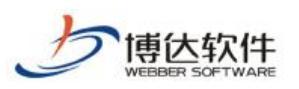

| 博达全媒体 🚾 |          |          |     | <b>2</b> M |          | 口网站        |      |           | 🔚 应用中心  |         |                    |              |      |        | 4 O 0       |  |
|---------|----------|----------|-----|------------|----------|------------|------|-----------|---------|---------|--------------------|--------------|------|--------|-------------|--|
| .≡      | Q 搜索分词管理 |          | 合業  | 页          | ☞ 搜索类    | 型设置 ×      |      |           |         |         |                    |              |      |        |             |  |
| ■ 智能搜索  | ◆ 搜索功能设置 |          | 展示  | 名称:        |          |            |      |           | Q, mai  | 1       |                    |              |      |        |             |  |
|         | 搜索类型设置   |          | + 1 | FF 109     | 10 10 10 | 8194       | 1) R | Wir I     |         |         |                    |              |      |        |             |  |
|         | 搜索结果页配置  | <u>.</u> |     | 序是         | 展示名称     | 设置相        | E    |           | 查       | 询、新增    | 創、删除栏目数据来源         | -            | ×⊠×  |        | 學作          |  |
|         | 索引管理     |          |     | 1          | 全部       | 数据:        | #源名  | 称:        |         |         | Q、查询               |              |      |        | 3 446 886   |  |
|         | 展示模板配置   |          |     | 2          | 文章       |            |      |           |         |         |                    |              |      | 设置栏目 然 |             |  |
|         | ■ 搜索系统管理 |          |     | 3          | 信息公开     | + 新4       |      |           | 刷新      |         |                    | 48.74        |      | 设置栏目 热 |             |  |
|         | 按索高级功能   |          |     | 4          | 附件搜索     |            | 序号   | 米源残型      |         |         | 米源各称               | SHITE        | -    | 设置栏目 然 | a (65) 86   |  |
|         | ⑧ 搜索统计分析 |          |     | 5          | 图片       |            | 2    | 栏目        |         |         | 援索(新名称:内容页)        | 250          | - 18 | 设置栏目 熱 | 1 (#1) 10() |  |
|         | 山配置中心    |          |     | 6          | mail     |            | 3    | 栏目        |         |         | 添加                 | 副語合          | - 18 |        |             |  |
|         |          |          |     | 8          | 图片2      |            | 4    | 栏目        |         |         | <b>测试</b> (新名称:列表) | <b>20</b> 5  | - 18 |        |             |  |
|         |          |          |     |            | 1007.1-  |            | 5    | 栏目        |         |         | 首页                 | <b>8</b> 989 | - 18 |        |             |  |
|         |          |          |     |            |          |            | 6    | 栏目        |         |         | 评价                 | 893          | - 18 |        |             |  |
|         |          |          |     |            |          | -          | 7    | 栏目        |         |         | 査询                 |              | - 88 |        |             |  |
|         |          |          |     |            |          |            | 9    | 相目        |         |         | 自定义表单列表自定义表单内容     | 1000 E       |      |        |             |  |
|         |          |          |     |            |          | <          | 1    | 到第 1 页    | 确定 共13条 | 20条/页 🗸 |                    |              |      |        |             |  |
|         |          |          |     |            |          |            |      |           |         |         |                    |              | -    |        |             |  |
|         |          |          |     |            |          |            |      |           |         |         |                    |              |      |        |             |  |
| 88 应用管理 |          |          | <   | 1          |          | <b>」</b> 页 | À定   | 共8条 20条/页 | •       |         |                    |              |      |        |             |  |

点击热词可以对本栏目的热词进行设置,包括新增栏目热词,并可依据热词来源(手动添加、搜索自动添加)进行筛选,如下图所示:

| 博达全媒体 🚥 | 🛄 rhang 🔫 | <b>铝</b> 我的。 | 東面 🕜 🛛 | 站内容     | [] 网站建设                 | 🗔 网站管理     | 📔 应用中心                    | 🕞 新媒体管理  |               |        |       |          | 4 O 0       | 张桐顶 ▼ |
|---------|-----------|--------------|--------|---------|-------------------------|------------|---------------------------|----------|---------------|--------|-------|----------|-------------|-------|
| -≡      | Q,搜索分词管理  |              | 合首页    | ☞ 搜索判   | <ul><li>型设置 ×</li></ul> |            |                           |          |               |        |       |          |             |       |
| ■ 智能搜索  | ● 搜索功能设置  |              | 展示名称:  |         |                         |            | 0, <u></u> <u></u><br>201 |          |               |        |       |          |             |       |
|         | 搜索类型设置    |              | + 新增   | 11 18.9 | INNER DR                | 36         |                           |          |               |        |       |          |             |       |
|         | 搜索结果页配    | 置            | 序号     | 展示名称    | 维护热词                    |            |                           |          |               |        | - 🛛 × | 援        | f/F         |       |
|         | 索引管理      |              |        |         |                         |            |                           |          |               |        |       |          |             |       |
|         | 展示植板配置    |              |        | 王章      | 栏目热词 名                  | 称:         |                           | QE       |               |        |       |          | 5452 1552   |       |
|         | ≡ 搜索系统管理  |              | 2      | 又章      | + 新塔                    | t ilente ( | ) 刷新                      |          |               |        |       | 设置栏目 熱調  |             |       |
|         | 🖵 搜索高级功能  |              | 4      | 附件搜索    |                         | 熱词         |                           | 热词搜索次数   |               | 操作     |       | 设置栏目 熱湯  |             |       |
|         | ● 搜索统计分析  |              | 5      | 图片      | 1                       | <b>被</b> 況 |                           | 201      |               | 1984 - |       | QUALE AS | 19811 11512 |       |
|         | 山 配置中心    |              | 6      | mail    | 2                       | 201试       |                           | 3202     |               | 翻除     |       |          | 1 (Si 188)  |       |
|         |           |              | 7      | robot   | 3                       | 分析         |                           | 167      |               | 部除     |       | 设置栏目 热药  | 1 9955 BBR  |       |
|         |           |              | 8      | 图片2     |                         | 添加栏目热      | 词                         |          |               | - 🛛 ×  |       | 设置栏目 热药  |             |       |
|         |           |              |        |         |                         | 热词来        | 源: 请选择                    | ▼ 名称:    |               | Q. min |       |          |             |       |
|         |           |              |        |         |                         | + 批量添加     |                           |          |               |        |       |          |             |       |
|         |           |              |        |         |                         | 序目         | 持 热词                      | 热词统计次数   | 热词来源          | 操作     |       |          |             |       |
|         |           |              |        |         |                         | 1          | 人工智能                      | 1117     | 搜索自动添加        | 添加     |       |          |             |       |
|         |           |              |        |         |                         | 2          | 中国科学院                     | 759      | 搜索自动添加        | 読加     |       |          |             |       |
|         |           |              |        |         |                         | ۲<br>۲     | 2 3 10 >                  | 到第二1页 确定 | 共191条 20条/页 ✔ | •      |       |          |             |       |
| 88 应用管理 |           |              | < 1    | > 到旗 [  | 1 原 74年                 | 共8条 20条/页  | •                         |          |               |        |       |          |             |       |

点击编辑,进入本条栏目信息编辑窗口,可以对展示栏目名称、展示类型、顺序、关联索 引、关联模板进行编辑、新增、删除的操作,如下图所示:

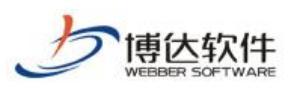

| 博达全媒体 🚥 |                 |          |       |             |                          | 🔛 应用中心 🔄               | ] 新媒体管理    |             | <u> </u>      |
|---------|-----------------|----------|-------|-------------|--------------------------|------------------------|------------|-------------|---------------|
| .≡      | Q 搜索分词管理        |          | ☆省页   | ■ 搜索结       | 果页配置 × 2 按索关型设置          |                        |            |             |               |
| ■ 智能捜索  | ● 搜索功能设置        |          | 展示名称: |             | 编辑栏目信息                   | _                      |            | -           | 2 x           |
|         | 搜索类型设置          |          | + 新增  | <b>前</b> 把用 | 展示栏目名 全部                 |                        |            |             |               |
|         | 搜索结果页配置<br>索引管理 | <u>1</u> | 序号    | 展示名称        | 称:                       |                        |            |             | 操作            |
|         | 展示模板配置          |          | 1     | 全部          |                          | 1 B2/5 () R01+         |            |             |               |
|         | ■ 搜索系统管理        |          |       | 信息公开        |                          |                        |            |             |               |
|         | ₩ 搜索高级功能        |          | 4     | 附件搜索        | F 新闻 (MACD & THURE / Mac | CANAD 340 / URMACKAKIN | 展示模板       | 操作          |               |
|         | ⑧ 搜索统计分析        |          | 5     | 图片          | 1 请选择                    |                        | 表格公开信息     | #30:        |               |
|         |                 |          | 7     | robot       | 2 mailbox_data           | Î                      | 首页全部文章展示模板 | <b>服</b> 制金 |               |
|         |                 |          | 8     | 图片2         | article_file             |                        |            |             | 设置注目 热词 網羅 刷除 |
|         |                 |          |       |             | open_data                |                        |            |             |               |
|         |                 |          |       |             | robot_data               |                        |            |             |               |
|         |                 |          |       |             | open_file                |                        |            |             |               |
|         |                 |          |       |             |                          |                        |            |             |               |
|         |                 |          |       |             | 保存                       | 关闭                     |            |             |               |
| 88 应用管理 |                 |          | < 1 > | 到旗 1        | 页 确定 共8条 20条/页           | •                      |            |             | († °, ¥       |

点击搜索结果页配置,进入搜索结果页配置页面,可以对搜索结果页主题颜色、页面 logo、版权显示进行编辑。在编辑完成后,点击保存便可以修改成功。如下图所示:

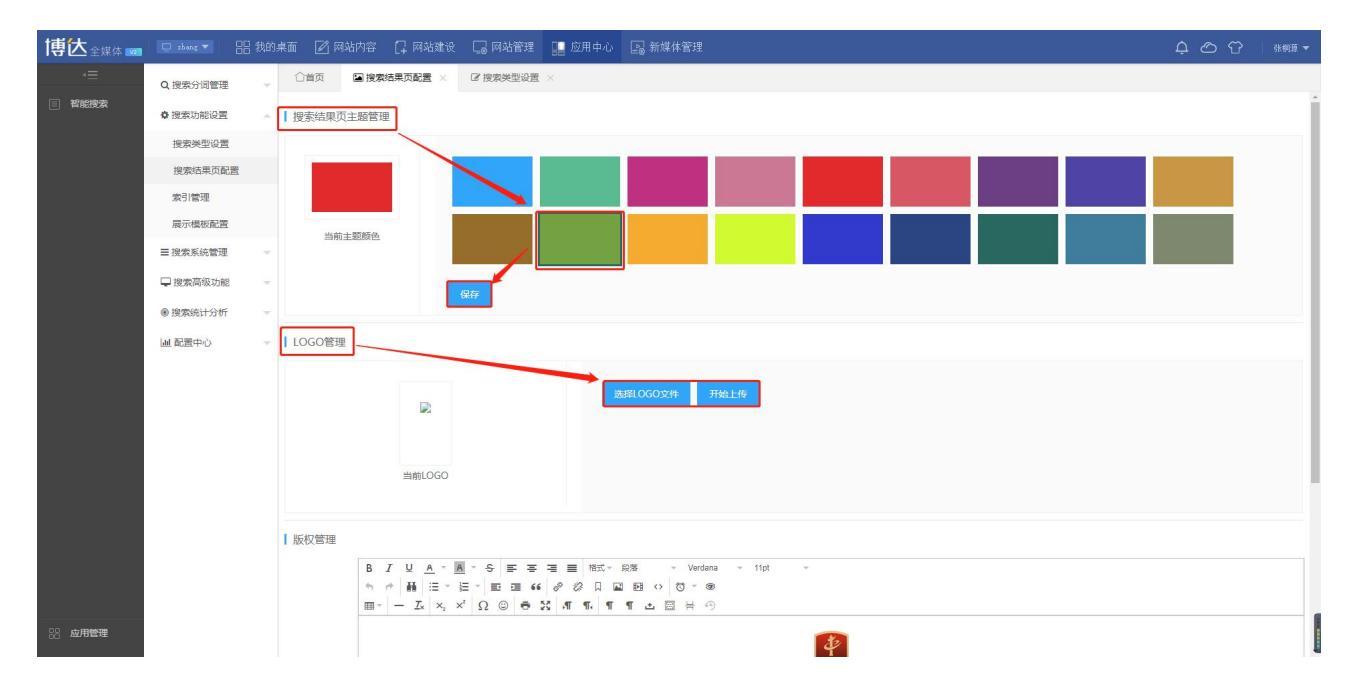

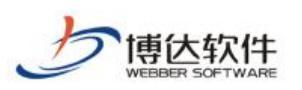

| 博达全媒体 🚾 |          |   |        |          |         |               | 📔 应用中心    |                                                                                                    | 4 O T |     |
|---------|----------|---|--------|----------|---------|---------------|-----------|----------------------------------------------------------------------------------------------------|-------|-----|
| .≡      | Q,搜索分词管理 | ~ | 合省页    | 🖬 搜索结果页配 | E× G    | ? 搜索类型设置      | ×         |                                                                                                    |       |     |
| ■ 智能搜索  | ● 搜索功能设置 |   | LOGO管理 |          |         |               |           |                                                                                                    |       | ^   |
|         | 搜索类型设置   |   |        |          |         |               |           | 编程LOGO文件 开始上传                                                                                                    |       |     |
|         | 搜索结果页配   | 置 |        | 1        | 2       |               |           |                                                                                                    |       |     |
|         | 索引管理     |   |        |          |         |               |           |                                                                                                    |       |     |
|         | 展示模板配置   |   |        | 当前       | .060    |               |           |                                                                                                    |       |     |
|         | ■ 搜索系统管理 |   |        |          |         |               |           |                                                                                                    |       |     |
|         | 搜索高级功能   | ~ | 版权管理   |          |         |               |           |                                                                                                    |       | _   |
|         | ⑧ 搜索统计分析 |   | Action | BTU      | A - A - | \$ <b>F F</b> | 吾 ☰ 格式→   | 段带 - Verdana - 11pt -                                                                                                    |       | -1  |
|         | 山配置中心    |   |        | 5 0 1    | i≣ - i≣ | - E E 66      | 8 8 A     |                                                                                                    |       |     |
|         |          |   |        | <u> </u> | ×, ×    | ΩΘē           | S AT TA T | ¶ ▲ 🗄 \ 4)                                                                                                    |       |     |
|         |          |   |        |          |         |               |           | and a second second sec |       |     |
|         |          |   |        |          |         |               |           | 西安市人民政府主办 西安市人民政府办公厅承办                                                                                                    |       |     |
|         |          |   |        |          |         |               |           | 网站标识码: 6101000007筷ICP备05011550号狭公网安备 61011202000087号                                                                                                    |       |     |
|         |          |   |        |          |         |               |           |                                                                                                    |       |     |
|         |          |   |        |          | /       |               |           |                                                                                                    |       |     |
|         |          |   |        |          |         |               |           |                                                                                                    |       | 39字 |
| 18 应用管理 |          |   |        | 保存       |         |               |           |                                                                                                    |       | 1   |
|         |          |   |        |          |         |               |           |                                                                                                    |       |     |

## 2.2.3 搜索系统管理

包括防火墙管理与搜索历史。点击防火墙管理进入防火墙管理页面,包括防火墙开关、 封禁 IP 规则设置、查询封禁 IP、封禁 IP 列表、修改封禁时间、删除的功能,如下图所示:

| 博达全媒体 🚾 | 🔲 zhang 🔻 🚦 | 铝 我的, | 東面       | <b>2</b> Mà | 站内容 📮 网站建       | 设 🗌 网站管理       | 1 应用。      | 中心 🕞 新媒体管   | 理           |             |                    |           |
|---------|-------------|-------|----------|-------------|-----------------|----------------|------------|-------------|-------------|-------------|--------------------|-----------|
| ≡       | Q,搜索分词管理    |       | 合首       | 页           | 搜索结果页配置 >       | ☑ 搜索类型设        | ≞× ●防      | 防火墙管理 ×     |             |             |                    |           |
| ■ 智能搜索  | ◎ 搜索功能设置    | ×     | Г        | 防火墙:        | ON 注网站          | 访问IP封禁设置: 被封   | 对禁的IP在封禁   | 期间不能访问系统的所1 | 有的站点的动态内容,也 | 无法访问系统后台; 封 | 禁有危险行为的IP可保证系统的安全。 | 保存配置      |
|         | ■ 搜索系统管理    | ~     | 访问       | リ次数管理       | E: 若同—IP在 2     | 秒内访问次数超过       | 1000 次,    | 则接口无法访问     |             |             | 7 -                |           |
|         | 防火墙管理       |       | 危险       | 的操作封索       | 設置: 若同—IP在 3    | 分钟内危险损         | 作超过 20     | 次,则封禁该IP 60 | 分钟。(危险操作:   | 搜索触发禁搜词规则)  | 防火墙数据设置            |           |
|         | 搜索历史        |       | <u>_</u> |             |                 |                | _          |             | -           | -           |                    |           |
|         | 搜索高级功能      | *     | l        | 封禁IP        | 请输入IP           | 封禁             | 开始时间: 4    | 年-月-日       | 封禁结束时间:     | 年-月-日       | Q, 查询              |           |
|         | ⑧ 搜索统计分析    | 1     | + 2      | 添加禁用        | P _ 官 批型删除      | C) RHIIT       |            |             |             |             |                    |           |
|         | 山配置中心       | 19    |          | 序号          | 财薪IP            |                | 封禁开始时      | 时间          | 封禁结束时       | (6)         | 目前状态               | 操作        |
|         |             |       |          | 1           | 123.123.123.123 |                | 2020-05-13 | 3 16:57:14  | 2020-05-21  | 00:00:00    | 正端                 | 修改对禁时间 删除 |
|         |             |       |          | 2           | 192.168.130.11  |                | 2020-05-14 | 4 00:00:00  | 2020-05-16  | 00:00:00    | 正常                 | 修改封禁时间 删除 |
|         |             |       |          | 3           | 192.168.160.23  |                | 2020-04-22 | 2 00:00:00  | 2020-05-17  | 09:39:48    | 正常                 | 修改封禁时间    |
|         |             |       | Д        | 4           | 125.21.40.181   |                | 2020-04-16 | 6 00:00:00  | 2020-04-21  | 00:00:00    | 正常                 | 停改封禁时间一部除 |
|         |             |       |          |             |                 |                |            |             |             |             |                    |           |
|         |             |       |          |             |                 |                |            |             |             | 封禁IP列表      |                    | 修改与删除     |
|         |             |       |          |             |                 |                |            |             |             |             |                    |           |
|         |             |       |          |             |                 |                |            |             |             |             |                    |           |
|         |             |       |          |             |                 |                |            |             |             |             |                    |           |
|         |             |       |          |             |                 |                |            |             |             |             |                    |           |
|         |             |       |          |             |                 |                |            |             |             |             |                    |           |
| 28 应用管理 |             |       | <        | 1           | 别题 1 页 20       | 20 <u>∯</u> /页 | •          |             |             |             |                    |           |

点击搜索历史,便可以查看搜索历史的详细信息,包括搜索词、来源 IP、来源系统、来源 浏览器、搜索时间,如下图所示:

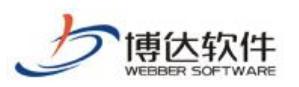

|              |      | ~  |             |                |         |                      | ÷ • • • • • •       |
|--------------|------|----|-------------|----------------|---------|----------------------|---------------------|
| <br>Q,搜索分词管理 | 1990 | UA | 1页 3 授旗历史 、 |                |         |                      |                     |
| ✿ 搜索功能设置     | ~    | 0  | 间新          |                |         |                      |                     |
| ■提索系统管理      | -    | 序号 | 搜索词         | 来源IP           | 来源系统    | 来源浏览器                | 搜索时间                |
| 防火墙管理        |      | 1  | 测试          | 192.168.160.23 | Android | Chrome-85.0.4183.102 | 2020-10-14 17:17:42 |
| 搜索历史         | -    | 2  | 测试          | 192.168.160.23 | Android | Chrome-85.0.4183.102 | 2020-10-14 16:41:01 |
| □ 搜索高级功能     | *    | 3  | 测试          | 192.168.160.23 | Android | Chrome-85.0.4183.102 | 2020-10-14 16:40:59 |
| ⑧ 搜索统计分析     |      | 4  | 疫情          | 192.168.83.166 | Android | Safari-4.0           | 2020-10-14 16:39:09 |
| 山 配置中心       | ~    | 5  | 测实名         | 192.168.83.166 | Android | Safari-4.0           | 2020-10-14 16:39:03 |
|              |      | 6  | 测试          | 192.168.83.166 | Android | Safari-4.0           | 2020-10-14 16:39:01 |
|              |      | 7  | 内容川瀛        | 192.168.83.166 | Android | Safari-4.0           | 2020-10-14 16:38:58 |
|              |      | 8  | 内容川瀛        | 192.168.83.166 | Android | Safari-4.0           | 2020-10-14 16:38:57 |
|              |      | 9  | 内容          | 192.168.83.166 | Android | Safari-4.0           | 2020-10-14 16:38:55 |
|              |      | 10 | 测试          | 192.168.160.23 | Android | Chrome-85.0.4183.102 | 2020-10-14 16:38:32 |
|              |      | 11 | 测试          | 192.168.160.23 | Android | Chrome-85.0.4183.102 | 2020-10-14 16:38:30 |
|              |      | 12 | 测试          | 192.168.160.23 | Android | Chrome-85.0.4183.102 | 2020-10-14 16:38:11 |
|              |      | 13 | 分析          | 192.168.83.166 | Android | Safari-4.0           | 2020-10-14 16:38:08 |
|              |      | 14 | 分析          | 192.168.83.166 | Android | Safari-4.0           | 2020-10-14 16:38:07 |
|              |      | 15 | 分析          | 192.168.83.166 | Android | Safari-4.0           | 2020-10-14 16:38:07 |
|              |      | 16 | 分析          | 192.168.83.166 | Android | Safari-4.0           | 2020-10-14 16:38:06 |
|              |      | 17 | 分析          | 192.168.83.166 | Android | Safari-4.0           | 2020-10-14 16:38:05 |
|              |      | 18 |             | 192 168 83 166 | Android | Safari-4 0           | 2020-10-14 16:38:05 |

## 2.2.4 搜索高级设置

搜索高级设置功能模块包括文章检索、高级检索、重建文章索引、重建附件索引、重建 问答索引、重建邮箱索引。

首先进入文章检索,可以通过设置不同栏目、文章发布日期、文章发布状态来进行文章 检索,如下图所示:

| 博达全媒体 🚥 |          | 믬 我的。  | 桌面 📝 网站内容  | 📮 网站建设 🛛 网站管理     | 🛛 🔛 应用中心 | La 新水 | 某体管理  |        |         |             |    |       |      | Ļ ⊘ ♡   ***® ▼ |
|---------|----------|--------|------------|-------------------|----------|-------|-------|--------|---------|-------------|----|-------|------|----------------|
| ⊲≡      | Q 搜索分词管理 |        | 合首页 國文章格   | x 🛪 🛛             |          |       |       |        |         |             |    |       |      |                |
| ■ 智能搜索  | ✿ 搜索功能设置 | ~      | 检索内容: 搜索关键 | 対                 |          | 栏目:   | 首页    |        | 文章发布日期: | 年-月-日       |    | 年。月-日 |      |                |
|         | 三搜索系统管理  |        | 文章状态: 🗹 发布 | ▶ 新存 ▶ 待审 ▶ 撤稿    | 🖌 退回     | Q, 检查 | 2     |        |         |             |    |       |      |                |
|         | 搜索高级功能   | -      |            |                   |          |       |       |        |         |             |    |       |      |                |
|         | 文章检索     |        | - 标题       | 内容                |          |       | 1     |        | 栏目      | 1           | 状态 |       | 发布日期 | 操作             |
|         | 高级检索     |        |            |                   |          |       |       |        | 无数据     |             |    |       |      |                |
|         | 重建文章索引   |        |            |                   |          |       | 1     |        |         |             |    |       |      |                |
|         | 重建附件索引   |        |            |                   |          | 搜索关   | 、键字、筛 | 话法条件(词 | 兰目、日期、牧 | <b>犬态</b> ) |    |       |      |                |
|         | 重建问答索引   |        |            |                   |          |       |       |        |         |             |    |       |      |                |
|         | 重建邮箱索引   |        |            |                   |          |       |       |        |         |             |    |       |      |                |
|         | ⑧ 搜索统计分析 | ~      |            |                   |          |       |       |        |         |             |    |       |      |                |
|         | 山 配置中心   | $\sim$ |            |                   |          |       |       |        |         |             |    |       |      |                |
|         |          |        |            |                   |          |       |       |        |         |             |    |       |      |                |
|         |          |        |            |                   |          |       |       |        |         |             |    |       |      |                |
|         |          |        |            |                   |          |       |       |        |         |             |    |       |      |                |
|         |          |        |            |                   |          |       |       |        |         |             |    |       |      |                |
|         |          |        |            |                   |          |       |       |        |         |             |    |       |      |                |
|         |          |        |            |                   |          |       |       |        |         |             |    |       |      |                |
|         |          |        |            |                   |          |       |       |        |         |             |    |       |      |                |
|         |          |        | 2 2 2000   |                   |          |       |       |        |         |             |    |       |      | (==11 22 M     |
| 88 应用管理 |          |        | く 2 到第 1   | 贝 偶定 共0条 20 螢/贝 ✔ |          |       |       |        |         |             |    |       |      | († °, ¥        |

点击进入高级检索页面,可通过输入文章标题关键字、文章正文关键字、文章作者关键字、 文章摘要关键字、文章关键字、文章来源、所属栏目、发布日期、文章状态详细的筛选信息 进行筛选检索,如下图所示:

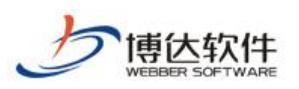

| 博达全媒体 🚾 |          | 믬 我的桌    |                |          |         |                   | 🔛 应用中心 |        |       |           |               |           |         | ¢ ©  |         |
|---------|----------|----------|----------------|----------|---------|-------------------|--------|--------|-------|-----------|---------------|-----------|---------|------|---------|
| .≡      | Q,搜索分词管理 |          | ☆貧页            | ■ 高级检索 > |         |                   |        |        |       |           |               |           |         |      |         |
| ■ 智能搜索  | ✿ 搜索功能设置 | <b>A</b> | 文章标题:          |          |         |                   |        | 文章正文:  |       |           |               | 文章作者:     |         |      | ]       |
|         | 搜索类型设置   |          | 文章摘要:          |          |         |                   |        | 文章关键字: |       |           |               | 文章来源:     |         |      |         |
|         | 搜索结果页配置  | 8        | 栏目: 请送         | 择        | -       | 文章发布日期:           | 年-月-日  |        | 年-月-日 | 文章状       | (志: 🔽 发布 🔽 暫存 | 🔽 待审 🔽    | 撤稿 🔽 退回 | Q 检察 |         |
|         | 索引管理     |          | 27. III-60.000 |          |         |                   |        |        |       |           |               |           |         |      | 1       |
|         | 展示模板配置   |          | C              | C. NOW   |         |                   |        |        |       |           | 414 FR        | 1.0 miles |         |      | A19 / L |
|         | ■ 搜索系统管理 | -        | 10588          |          | 内容      |                   |        |        |       |           | 任日            | 17.62     | 及中日期    |      | 採作      |
|         | 🖵 搜索高级功能 | -        |                |          |         |                   |        |        | 尢     | 2036<br>2 |               | 1         |         |      |         |
|         | 文章检索     |          |                |          |         |                   |        |        |       |           |               |           |         |      |         |
|         | 高级检索     |          |                |          |         |                   |        |        |       |           |               |           |         |      |         |
|         | 重建文章索引   |          |                |          |         |                   |        |        |       |           |               |           |         |      |         |
|         | 重建附件索引   |          |                |          |         |                   |        |        |       |           |               |           |         |      |         |
|         | 重建问答索引   |          |                |          |         |                   |        |        |       |           |               |           |         |      |         |
|         | 重建邮箱索引   |          |                |          |         |                   |        |        |       |           |               |           |         |      |         |
|         | ◎ 搜索统计分析 |          |                |          |         |                   |        |        |       |           |               |           |         |      |         |
|         | Ш 配置中心   | -        |                |          |         |                   |        |        |       |           |               |           |         |      |         |
|         | 菜单配置     |          |                |          |         |                   |        |        |       |           |               |           |         |      |         |
|         | 角色配置     |          |                |          |         |                   |        |        |       |           |               |           |         |      |         |
|         |          |          |                |          |         |                   |        |        |       |           |               |           |         |      |         |
|         |          |          |                |          |         | · Prosecution and |        |        |       |           |               |           |         |      |         |
| 88 应用管理 |          |          | < > 到第         | 1页       | 确定 共0 穿 | 發 20 螢/页 ✔        |        |        |       |           |               |           |         |      |         |

点击重建文章索引,进入重建文章索引页面,点击便可重建文章索引,如下图所示:

| 博达全媒体 🚾 | 🔲 zhang 🔻 | 吕吕 我的 <b>,</b> | 東面 📝 网站内容                                        |                                         |            | 🔚 应用中心                        |        |  |  | 4 O O | 张纲原 👻 |
|---------|-----------|----------------|--------------------------------------------------|-----------------------------------------|------------|-------------------------------|--------|--|--|-------|-------|
| <≡      | Q,搜索分词管理  | ~              | ○首页 2重建                                          | 文章索引 ×                                  |            |                               |        |  |  |       |       |
| ■ 智能搜索  | ✿ 搜索功能设置  | <b>.</b>       | 王建文章本引                                           |                                         |            |                               |        |  |  |       |       |
|         | 搜索类型设置    |                | 说明:                                              |                                         |            |                               |        |  |  |       |       |
|         | 搜索结果页配    | 置              | <ol> <li>在网站备份恢复中</li> <li>2、更新文章时会同步</li> </ol> | 执行 <mark>恢复</mark> 或合并后合清<br>更新索引,不需要重建 | 除索引,这时候就盡到 | i击点 [[###                     | 國建文章索引 |  |  |       |       |
|         | 索引管理      |                | 3、重建索引耗时较久                                       | 而且会增加系统的压                               | 力。不要频繁重建索引 | <ul> <li>并请在访问人数较少</li> </ul> | 伯明封候进行 |  |  |       |       |
|         | 展示模板配置    |                |                                                  |                                         |            |                               |        |  |  |       |       |
|         | ☰ 搜索系统管理  |                |                                                  |                                         |            |                               |        |  |  |       |       |
|         | 🖵 搜索高级功能  | -              |                                                  |                                         |            |                               |        |  |  |       |       |
|         | 文章检索      |                |                                                  |                                         |            |                               |        |  |  |       |       |
|         | 高级检索      |                |                                                  |                                         |            |                               |        |  |  |       |       |
|         | 重建文章索引    |                |                                                  |                                         |            |                               |        |  |  |       |       |
|         | 重建附件索引    |                |                                                  |                                         |            |                               |        |  |  |       |       |
|         | 重建问答索引    |                |                                                  |                                         |            |                               |        |  |  |       |       |
|         | 重建邮箱索引    |                |                                                  |                                         |            |                               |        |  |  |       |       |
|         | ◎ 搜索统计分析  |                |                                                  |                                         |            |                               |        |  |  |       |       |
|         | Ш 配置中心    |                |                                                  |                                         |            |                               |        |  |  |       |       |
|         | 菜单配置      |                |                                                  |                                         |            |                               |        |  |  |       |       |
|         | 角色配置      |                |                                                  |                                         |            |                               |        |  |  |       |       |
|         |           |                |                                                  |                                         |            |                               |        |  |  |       |       |
|         |           |                |                                                  |                                         |            |                               |        |  |  |       | 1     |
| 88 应用管理 |           |                |                                                  |                                         |            |                               |        |  |  |       |       |
|         |           |                |                                                  |                                         |            |                               |        |  |  |       |       |

点击重建附件索引,进入重建附件索引页面,点击便可重建附件索引,如下图所示:

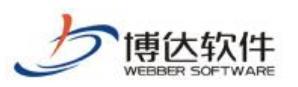

| 博达全媒体 🚥 |          |   |                                                  |                                  |                    | 🔛 应用中心     |          | 4 O O |  |
|---------|----------|---|--------------------------------------------------|----------------------------------|--------------------|------------|----------|-------|--|
| .∈      | Q,搜索分词管理 |   | ○首页 ○重建                                          | 文章索引 ×                           | 2 重建附件索引 ×         |            |          |       |  |
| ■ 智能搜索  | ● 搜索功能设置 |   | 重建附件索引                                           |                                  |                    | 「占主重建附付    | 供索引      |       |  |
|         | 搜索类型设置   |   | 说明:                                              |                                  |                    |            | 1,252,11 |       |  |
|         | 搜索结果页配   | 置 | <ol> <li>在网站备份恢复中</li> <li>2、更新文章,会自动</li> </ol> | 执行 <b>恢复或合并</b> 后会<br>同步附件索引,不需9 | 清除索引,这时候就做到<br>医重建 | 重建索引       |          |       |  |
|         | 索引管理     |   | 3、重建索引耗时较久                                       | 而且会增加系统的影                        | 王力。不要频繁重建索引        | ,并请在访问人数较少 | 的时候进行    |       |  |
|         | 展示模板配置   |   |                                                  |                                  |                    |            |          |       |  |
|         | ■ 搜索系统管理 | - |                                                  |                                  |                    |            |          |       |  |
|         | 搜索高级功能   | - |                                                  |                                  |                    |            |          |       |  |
|         | 文章检索     |   |                                                  |                                  |                    |            |          |       |  |
|         | 高级检索     |   |                                                  |                                  |                    |            |          |       |  |
|         | 重建文章索引   |   |                                                  |                                  |                    |            |          |       |  |
|         | 重建附件索引   |   |                                                  |                                  |                    |            |          |       |  |
|         | 重建问答索引   |   |                                                  |                                  |                    |            |          |       |  |
|         | 重建邮箱索引   |   |                                                  |                                  |                    |            |          |       |  |
|         | ⑧ 搜索统计分析 | 1 |                                                  |                                  |                    |            |          |       |  |
|         | 山配置中心    |   |                                                  |                                  |                    |            |          |       |  |
|         | 菜单配置     |   |                                                  |                                  |                    |            |          |       |  |
|         | 角色配置     |   |                                                  |                                  |                    |            |          |       |  |
|         |          |   |                                                  |                                  |                    |            |          |       |  |
| 88 应用管理 |          |   |                                                  |                                  |                    |            |          |       |  |

点击重建问答索引,进入重建问答索引页面,点击便可重建问答索引,如下图所示:

| 博达全媒体 🚾 | 🔲 zhang 🔫 | <b>88 我的</b> | 桌面 📝 网站内容                                         | 🕻 网站建设 🛛 网站管理                                     | III 应用中心 IIII 新媒体管理 | 4 O O | 张栩琢 👻 |
|---------|-----------|--------------|---------------------------------------------------|---------------------------------------------------|---------------------|-------|-------|
| .≡      | Q, 搜索分词管理 | ~            | ○首页 2重建文                                          | 2章索引 × 2重建附件索引 ×                                  | <  2 重建回音索引 ×       |       |       |
| ■ 智能搜索  | ● 搜索功能设置  |              | 王建问答索引                                            | 占主重建问答                                            | Star 1              |       |       |
|         | 搜索类型设置    |              | 说明:                                               |                                                   | 12(-)1              |       |       |
|         | 搜索结果页面    | 置            | <ol> <li>在网站备份恢复中执</li> <li>更新智能问答时会同:</li> </ol> | 行 <mark>恢复</mark> 或合并后台海除索引,这时候就需要<br>步更新索引,不需要重建 | 應逾建業31              |       |       |
|         | 索引管理      |              | 3、重建索引耗时较久,1                                      | 而且会增加系统的压力。不要频繁重建索引。                              | 1,并请在访问人放积少的时候进行    |       |       |
|         | 展示機板配置    |              |                                                   |                                                   |                     |       |       |
|         | ■ 搜索系统管理  |              |                                                   |                                                   |                     |       |       |
|         | 搜索高级功能    | -            |                                                   |                                                   |                     |       |       |
|         | 文章检索      |              |                                                   |                                                   |                     |       |       |
|         | 高级检索      |              |                                                   |                                                   |                     |       |       |
|         | 重建文章索引    |              |                                                   |                                                   |                     |       |       |
|         | 重建附件索引    |              |                                                   |                                                   |                     |       |       |
|         | 重建问答索引    |              |                                                   |                                                   |                     |       |       |
|         | 重建邮箱索引    |              |                                                   |                                                   |                     |       |       |
|         | ⑧ 搜索统计分析  |              |                                                   |                                                   |                     |       |       |
|         | 山配置中心     |              |                                                   |                                                   |                     |       |       |
|         | 菜单配置      |              |                                                   |                                                   |                     |       |       |
|         | 角色配置      |              |                                                   |                                                   |                     |       |       |
|         |           |              |                                                   |                                                   |                     |       |       |
|         |           |              |                                                   |                                                   |                     |       | 1     |
| 28 应用管理 |           |              |                                                   | 微信                                                |                     |       |       |
|         |           |              |                                                   |                                                   |                     |       |       |

点击重建邮箱索引,进入重建邮箱索引页面,点击便可重建邮箱索引,如下图所示:

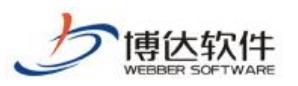

| 博达全媒体 🚥 | 🔲 zhang 🔻 | <b>铝</b> 我的: | 桌面 📝 网站内容                  | [] 网站建设                  | 🗔 网站管理              | 🔛 应用中心 [     | 国 新媒体管理   | <u>م</u> گ | ● 张枫语 ▼ |
|---------|-----------|--------------|----------------------------|--------------------------|---------------------|--------------|-----------|------------|---------|
| .∈      | Q,搜索分词管理  | ~            | (○首页 ) 2 重建                | 文章索引 ×                   | 2 重建附件索引 ×          | €重建问答索引      | ○重建邮稿索引 × |            |         |
| ■ 智能搜索  | ✿ 搜索功能设置  | <b>A</b>     |                            |                          | E-b-stat            |              |           |            |         |
|         | 搜索类型设置    |              | 说明:                        |                          | · 原山里如              | [即相案5]       |           |            |         |
|         | 搜索结果页配    | 置            | 1、在网站备份恢复中的<br>2、邮件回复和答复时的 | A行恢复或合并后会3<br>会同步更新索引,不要 | 都涂索引,这时候就做要<br>i要重建 | [重建索引        |           |            |         |
|         | 索引管理      |              | 3、重建索引耗时较久,                | 而且会增加系统的日                | わ。不要頻繁重建索引          | ,并请在访问人数较少的知 | 讨做进行      |            |         |
|         | 展示模板配置    |              |                            |                          |                     |              |           |            |         |
|         | ■ 搜索系统管理  |              |                            |                          |                     |              |           |            |         |
|         | 搜索高级功能    |              |                            |                          |                     |              |           |            |         |
|         | 文章检索      |              |                            |                          |                     |              |           |            |         |
|         | 高级检索      |              |                            |                          |                     |              |           |            |         |
|         | 重建文章索引    |              |                            |                          |                     |              |           |            |         |
|         | 重建附件索引    |              |                            |                          |                     |              |           |            |         |
|         | 重建问答索引    |              |                            |                          |                     |              |           |            |         |
|         | 重建邮箱索引    |              |                            |                          |                     |              |           |            |         |
|         | ● 搜索统计分析  | ×.           |                            |                          |                     |              |           |            |         |
|         | 山配置中心     | 345          |                            |                          |                     |              |           |            |         |
|         | 菜单配置      |              |                            |                          |                     |              |           |            |         |
|         | 角色配置      |              |                            |                          |                     |              |           |            |         |
|         |           |              |                            |                          |                     |              |           |            |         |
| R 应用管理  |           |              |                            |                          |                     |              |           |            |         |
|         |           |              |                            |                          |                     |              |           |            |         |

# 2.2.5 搜索统计分析

搜索统计分析包括用户数、搜索数、搜索结果查看数的数据统计,并用折线图、饼图等可视化图表形式表达,以及搜索热词、搜索结果查看的 top 数据,主要操作有时间筛选、条件筛选,如下图所示:

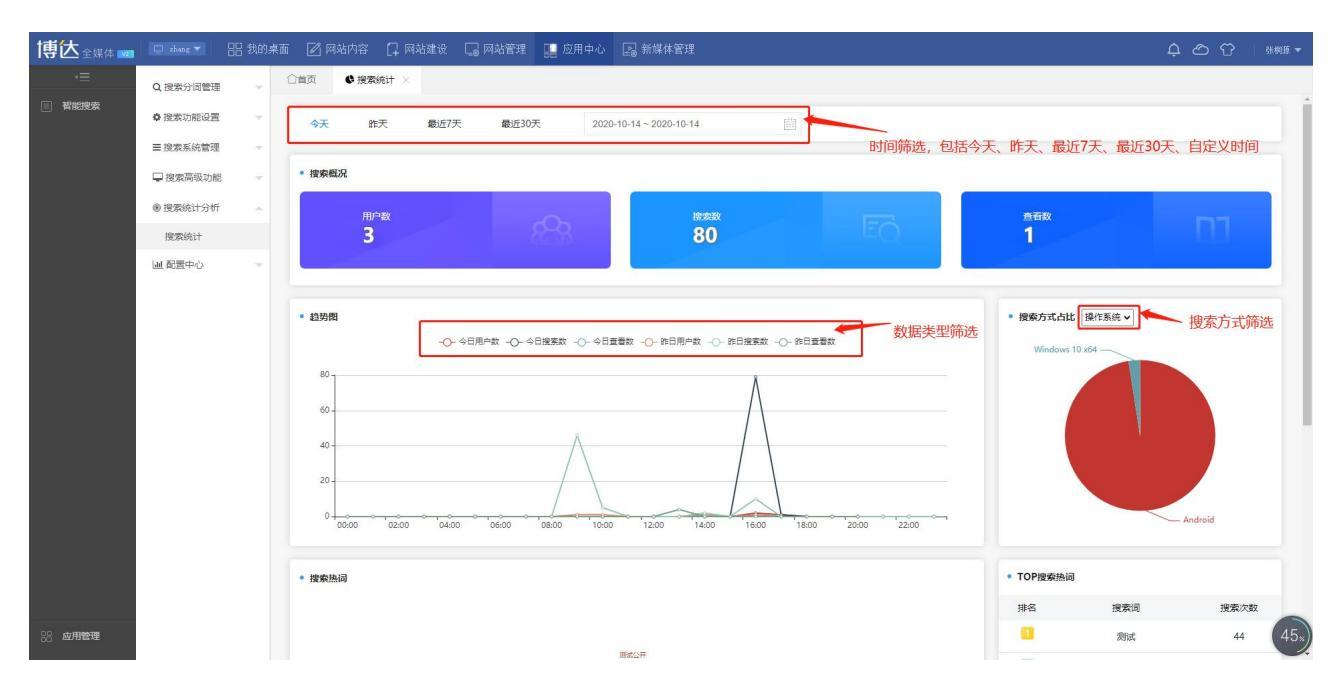

**西安博达软件股份有限公司** 地址: 中国・西安市高新区锦业路 125 号第 201 幢 13 层 01 号 邮编:710077 XI'AN WEBBER SOFTWARE CO., LTD. 电话:+86-29-81021800 传真:+86-29-81021820 网址:www.chinawebber.com

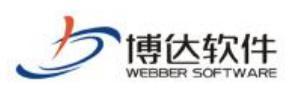

#### 专业的网站群产品和解决方案提供商

| 博达全媒体 🚥 | 🔲 zhang 🔻                                                | 믬 我的桌面 | 🖬 📝 网站内容                                                                        | 다 网站建设   | 🗔 网站管理 | 🔡 应用中心                   | 🔊 新媒体管理                    |       |                                         |          |            |
|---------|----------------------------------------------------------|--------|---------------------------------------------------------------------------------|----------|--------|--------------------------|----------------------------|-------|-----------------------------------------|----------|------------|
| →三 智能搜索 | Q 搜索分词管理<br>● 搜索功能设置<br>■ 搜索系统管理                         | * 1    | ○首页 ● 搜索                                                                        | 統计 ×     | 06:00  | 08:00 10:00              | 0 1200 1400 1600 1800 2000 | 22:00 |                                         |          | Android    |
|         | <ul> <li>投索高级功能</li> <li>投索统计分析</li> <li>投索统计</li> </ul> | *      | • 搜索热词                                                                          |          |        |                          | - 搜索热词分析                   | R     | <ul> <li>TOP搜索热词</li> <li>排名</li> </ul> | 搜索词      | 搜索次数<br>44 |
|         | 山 配置中心                                                   | ×      |                                                                                 |          |        | 播8<br>出石明品<br>別英者<br>分析: |                            |       |                                         | 分析<br>情况 | 22         |
|         |                                                          |        |                                                                                 |          |        |                          |                            |       | 5                                       | 测实名      | 2          |
|         |                                                          |        | <ul> <li>TOP用户浏览结<br/>No.1</li> <li>別试1电话</li> <li>关联报歌词</li> <li>別试</li> </ul> | #<br>#±# | •      |                          | 浏览结果top数据                  |       |                                         |          | 搜索热词top数据  |
| 88 应用管理 |                                                          |        |                                                                                 |          |        |                          |                            |       |                                         |          |            |

# 2.2.6 配置中心

包括菜单配置与角色配置。

菜单配置可通过选择智能搜索系统的菜单,对其页面按钮进行新增、编辑、删除操作, 如下图所示:

| 博达全媒体 🚾 | 🛄 zhang 🔻 | <b>铝</b> 我的身 | 東面 📝 网站内容 [                                                                                 | 🖵 网站建设 🛛 网站管理 | 🛄 应用中心 | 🔊 新媒体管理 |         |      | 4 & Y | 张桐原 🔫 |
|---------|-----------|--------------|---------------------------------------------------------------------------------------------|---------------|--------|---------|---------|------|-------|-------|
| ·=      | Q, 搜索分词管理 |              | ○首页 ▲ 菜单配計                                                                                  | 置 × 督角色配置 ×   |        |         |         |      |       |       |
| ■ 智能搜索  | ● 搜索功能设置  | ÷            | 菜单管理                                                                                        |               | +新增 1  |         |         |      |       |       |
|         | ☰ 搜索系统管理  | ~            | <ul> <li>智能搜索</li> <li>搜索分词管理</li> </ul>                                                    |               | □ 序号   | 按钮名称 ≑  | 按钮标识    | 按钮类型 | 操作    |       |
|         | 搜索高级功能    |              | ■ 熱度词管理 ● 蒸換词管理 ● 分词管理                                                                      |               | 1      | 新增      | add     | 弹框   | 編輯 删除 |       |
|         | ⑧ 搜索统计分析  |              | <ul> <li>■ 一投索功能设置</li> <li>■ 一投索系统管理</li> </ul>                                            |               | 2      | 编辑      | edit    | 弹框   | 編輯 删除 |       |
|         | 山配営中心     | ~            | ■ 按索高级功能 ■ 按索流计分析                                                                           |               | 3      | 删除      | delete  | 简单按钮 | 编版 删除 |       |
|         | 菜魚配罟      |              | □<br>□<br>□<br>□<br>□<br>□<br>□<br>□<br>□<br>□<br>□<br>□<br>□<br>□<br>□<br>□<br>□<br>□<br>□ |               | 4      | 批量删除    | deletes | 简单按钮 | 编辑 删除 |       |
|         | 角色配置      |              |                                                                                             |               |        |         |         |      |       |       |
|         |           |              |                                                                                             |               |        |         |         |      |       |       |
| 8 应用管理  |           |              |                                                                                             |               |        |         |         |      |       |       |

选择左边菜单树中的一个页面,点击新增,则可新增该页面按钮、弹窗,需要编辑按钮 名称、按钮表示、按钮链接、类型、弹窗标题、弹窗宽度与高度等参数,如下图所示:

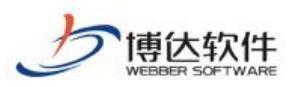

| 博达全媒体 🚥 |          | 铝 我的桌顶 |                                                            |                                       |            | 🔛 应用中心            |              |                   |         | Ļ ⊘ ↔ ***** • |
|---------|----------|--------|------------------------------------------------------------|---------------------------------------|------------|-------------------|--------------|-------------------|---------|---------------|
| .≡      | Q 搜索分词管理 |        | △首页 🗎 菜単配                                                  | 11 × 11 × 11 × 11 × 11 × 11 × 11 × 11 | 色配置 ×      |                   |              |                   |         |               |
| ■ 智能搜索  | ● 搜索功能设置 |        | 菜单管理                                                       |                                       |            | +新增 1             |              |                   |         |               |
|         | ≡ 搜索系统管理 |        | <ul> <li>智能搜索</li> <li>投索分词管理</li> <li>社場同等目</li> </ul>    | 1                                     |            | 原号                | 按钮名称 💠       | 按钮标识              | 按钮类型    | 操作            |
|         | 🖵 搜索高级功能 |        | <ul> <li>禁搜词管理</li> <li>分词管理</li> </ul>                    | I                                     |            | 1                 | 新增           | add               | 弹框      | 编辑题》          |
|         | ⑧ 搜索统计分析 |        | <ul> <li>搜索功能设置</li> <li>搜索系统管理</li> <li>搜索高级功能</li> </ul> |                                       | 新增按钮信息     |                   | Andre a 479  |                   | - 🖸 ×   |               |
|         | 山 配置中心   |        | <ul> <li>■ 搜索统计分析</li> <li>■ 配置中心</li> </ul>               | ÷                                     | 按钮名称       | 请输入按钮名利           | * 按钮展示名称     | 请输入按钮展示名称,默认为按钮名称 | ti<br>R |               |
|         | 菜单配置     |        | <ul> <li>□ 菜单配置</li> <li>〕角色配置</li> </ul>                  |                                       | 按钮标道       |                   | 1            |                   |         |               |
|         | 角色配置     |        |                                                            |                                       | Destroye < | HE-BEY CLOCKERGAN | <            | 编辑菜单按钮、弹框参数       |         |               |
|         |          |        |                                                            |                                       | 按钳链接       | 请输入按钮链接           | <sup>2</sup> |                   |         |               |
|         |          |        |                                                            |                                       | 类型         | 简单按钮              | ○ 弹框         |                   |         |               |
|         |          |        |                                                            |                                       | 一 弹框相关     | 参数                |              |                   |         |               |
|         |          |        |                                                            |                                       | 弹框标题       | 请输入弹框标            | 示题           |                   |         |               |
|         |          |        |                                                            |                                       | 弹框宽周       | 電輸入弹框等            | き度 弾框高度      | 请输入弹框高度           |         |               |
|         |          |        |                                                            |                                       |            |                   |              |                   |         |               |
|         |          |        |                                                            |                                       |            | 保存 🗦              | 利利           |                   |         |               |
|         |          |        |                                                            |                                       |            |                   |              |                   |         |               |
|         |          |        |                                                            |                                       |            |                   | <b>\</b>     |                   |         |               |
|         |          |        |                                                            |                                       |            |                   | 泉古新唱         |                   |         |               |
| 88 应用管理 |          |        |                                                            |                                       |            |                   |              |                   |         |               |

点击编辑,则可编辑该按钮的参数,包括按钮名称、按钮表示、按钮链接、类型、弹窗标题、弹窗宽度与高度等参数,如下图所示:

| 博达全媒体 🚾 | 🔲 zhang 🔻 | <b>铝</b> 我的。 | 桌面 📝 网站内容                                                                                 | 口网站              | 建设 🛛 网站管理                      | 💽 应用中心 🛛 新媒体管理                         | 4 O 0 | 张桐顶 👻 |
|---------|-----------|--------------|-------------------------------------------------------------------------------------------|------------------|--------------------------------|----------------------------------------|-------|-------|
| -≡      | Q,搜索分词管理  |              | ○首页 ▲ 菜                                                                                   | 単配置 ×            | 曾角色配置 ×                        |                                        |       |       |
| ■ 智能搜索  | ✿ 搜索功能设置  |              | — 菜单管理 —                                                                                  |                  |                                | +新地 官友品制绘 ○ 刷新                         |       |       |
|         | ■搜索系统管理   |              | □ 智能搜索<br>□ 搜索分词<br>□ 热擦词                                                                 | た<br>注理<br>MATE  |                                | 序号 按钮名称 \$         按钮标识         按钮类型   | 操作    |       |
|         | 🖵 搜索高级功能  |              | <ul> <li>禁搜词</li> <li>分词管</li> </ul>                                                      | 管理               | 编辑按钮信息                         | - 🛛 ×                                  |       |       |
|         | ⑧ 搜索统计分析  |              | <ul> <li>提累功能</li> <li>建累系统</li> <li>建累高级</li> </ul>                                      | 之間<br>23型<br>力用記 | 按钮名称                           | 新墳 按祖展示名称 新墳                           |       |       |
|         | 山 配置中心    |              | B      B     按察统计     B     B     B     B     T     B     T     S     D     S     H     R | ì析<br>₩          | 按钮标识                           | add H                                  |       |       |
|         | 菜单配置      |              | □ 無甲載                                                                                     |                  | 按田链接                           | /views/search/modules/hntwnrt/add.html |       |       |
|         | MERCE     |              |                                                                                           |                  | 类型 (<br>) 弹框相关<br>弹框标题<br>弹框宽度 | 補単注目 ● 弾椎<br>参数<br>700px 弾板高度 450px    |       |       |
|         |           |              |                                                                                           |                  |                                | GRF<br>点击保存                            |       |       |
| 88 应用管理 |           |              |                                                                                           |                  |                                |                                        |       |       |

角色配置可查询、新增、编辑、新增角色,如下图所示:

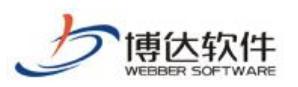

#### 专业的网站群产品和解决方案提供商

| 博达全媒体 🚥 | 🔲 zhang 🔻 | 吕E 我的\$ | 幕面 ☑ 🛛 | 网站内容 [ 🛱 🕅 | 站建设 🗌 网站管       | 理 🔡 应用中  | 中心 🕞 新媒体管理     |     |       | ¢          | උෆි    | 张桐顶 ▼   |
|---------|-----------|---------|--------|------------|-----------------|----------|----------------|-----|-------|------------|--------|---------|
| 4≣      | Q,授索分词管理  |         | 合首页    | ▲ 菜单配置 ×   | <b>營</b> 角色配置 × |          |                |     |       |            |        |         |
| ■ 智能搜索  | ● 搜索功能设置  |         | 名称:    |            |                 | Q, 查询    |                |     |       |            |        |         |
|         | ☰ 搜索系统管理  |         | 十新增    | 育 北星形除     | () BRF          |          | -              |     |       |            |        |         |
|         | □ 搜索高级功能  |         | 序目     | 白柳         |                 |          | 创建时间           |     |       | 操作         |        |         |
|         | ⊛ 搜索统计分析  |         |        |            | <hr/>           |          |                | 无数据 |       |            |        |         |
|         | 山 配置中心    |         |        |            |                 | 新增角色     |                |     | – 🛛 × |            |        |         |
|         | 菜单配置      |         |        |            |                 | 角色名称:    | 请输入角色名称        |     |       |            |        |         |
|         | 角色配置      |         |        |            |                 | <u> </u> |                |     | -     |            |        |         |
|         |           |         |        |            | ļ               |          | 949 <u>(</u> ) |     |       |            |        |         |
| 28 应用管理 |           |         |        |            |                 |          |                |     |       | < > 到篮 1 页 | 确定 共0条 | 20条/页 🖌 |